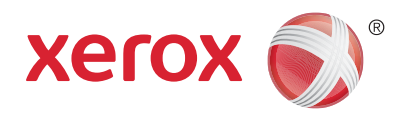

# Xerox<sup>®</sup> WorkCentre<sup>®</sup> 5945/5945i/5955/ 5955i Monitoimitulostin Xerox<sup>®</sup> ConnectKey<sup>®</sup> 2016 -teknologia Käyttöopas

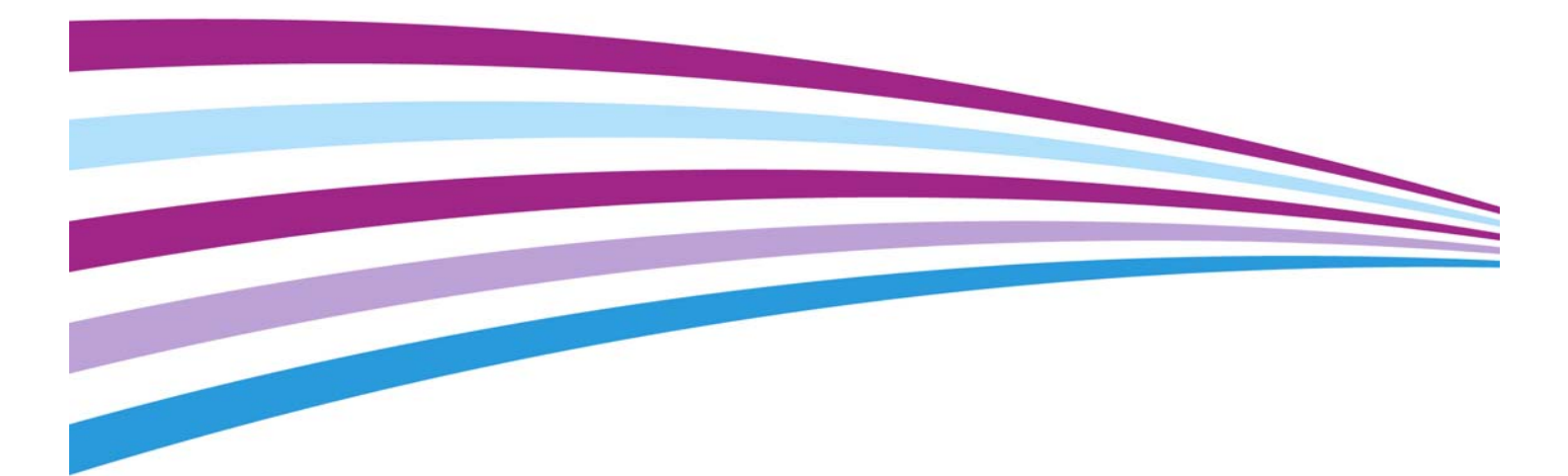

© 2016 Xerox Corporation. Kaikki oikeudet pidätetään. Xerox® ja Xerox ja kuviomerkki® ovat Xerox Corporationin tavaramerkkejä Yhdysvalloissa ja/tai muissa maissa. BR14363

Myös muiden yritysten tavaramerkit tunnustetaan.

Versio 4.0: helmikuu 2016

# Sisällys

## 1 Turvallisuusasiaa

| Ilmoitukset ja turvallisuus                                               | 7  |
|---------------------------------------------------------------------------|----|
| Turvamerkinnät ja symbolit                                                | 7  |
| Käyttöturvallisuustietoa                                                  | 8  |
| Virtalähde                                                                | 8  |
| Kunnossapitotietoa                                                        | 10 |
| Tietoa kulutustarvikkeista                                                | 10 |
| Tuoteturvallisuutta koskeva vaatimustenmukaisuus                          | 11 |
| Perusturvallisuussäännöt                                                  | 11 |
| Otsoniturvallisuustietoa                                                  | 11 |
| Yhdysvallat (FCC-säännökset)                                              | 11 |
| Kanada (säännökset)                                                       | 12 |
| Euroopan unioni                                                           | 12 |
| Euroopan unionin kuvantamislaitteita (Lot 4) koskeva sopimus ja ympäristö | 13 |
| Turkin RoHS-säännökset                                                    | 13 |
| Kiinan RoHS                                                               | 14 |
| Tietoa 2,4 GHz:n langattomasta verkkosovittimesta                         | 14 |
| Euraasian talousyhteisö (EAC-merkintä)                                    | 14 |
| Kopiointia koskevat säännöt                                               | 15 |
| Yhdysvallat                                                               | 15 |
| Kanada                                                                    | 16 |
| Muut maat                                                                 | 17 |
| Faksia koskevat säännökset                                                | 17 |
| United States Fax Header Requirements                                     | 17 |
| Kanada                                                                    | 18 |
| Eurooppa                                                                  | 19 |
| Etelä-Afrikka                                                             | 19 |
| Uusi-Seelanti                                                             | 20 |
| Laitteen kierrätys ja hävittäminen                                        | 21 |
| USA ja Kanada                                                             | 21 |
| Euroopan unioni                                                           | 21 |
| Ympäristövaatimusten mukaisuus                                            | 22 |
| Kaikki markkinat                                                          | 22 |
| Kanada                                                                    | 23 |
| Saksa                                                                     | 23 |
| Materiaalien turvallisuus                                                 | 24 |
| Ympäristö-, terveys- ja turvallisuustietoa                                | 24 |

## 2 Näin pääset alkuun

| Koneen osat                                        | . 25 |
|----------------------------------------------------|------|
| Koneen sarjanumeron paikantaminen                  | . 26 |
| Xerox ConnectKey -sovellukset                      | . 26 |
| Palvelut ja lisäominaisuudet                       | . 27 |
| WorkCentre 5945/5945i:n vakio- ja lisäominaisuudet | . 27 |
| WorkCentre 5955/5955i:n vakio- ja lisäominaisuudet | . 29 |
| Viimeistelylaitteiden esittely                     | . 31 |
| Ohjaustaulun näppäimet                             | . 32 |
| Virran kytkeminen ja katkaiseminen                 | . 33 |

| Virran kytkeminen<br>Virran katkaiseminen                         |         |
|-------------------------------------------------------------------|---------|
| Virransäästö                                                      |         |
| Originaalien asettaminen                                          |         |
|                                                                   |         |
| Tulostus.                                                         |         |
| Asiakirjan tulostaminen käyttämällä PostScript-tulostinajuria     |         |
| Asiakirjan tulostaminen käyttämällä PCL-tulostinajuria            |         |
| Asiakirjan tulostaminen käyttämällä Mac-tulostinajuria            | 40      |
| Asiakirjan tulostaminen käyttämällä XPS-tulostinajuria            | 41      |
| Faksi                                                             | 43      |
| Faksipalvelujen esittely                                          | 43      |
| Faksin lähettäminen Xerox-koneesta                                |         |
| Faksin lähettäminen tietokoneesta                                 |         |
| Skannaus työnkulkuun                                              |         |
| Sähköpostin lähettäminen                                          | 59      |
| Tallennetut työt                                                  | 60      |
| Töiden tallentaminen                                              | 60      |
| Tallennettujen töiden tulostaminen                                | 65      |
| Tuottavuuden parantaminen                                         | 68      |
| Kunnossapito ja kulutustarvikkeet                                 | 69      |
| Vaihto-osien tunnistaminen                                        | 69      |
| Valotuslasin ja svöttölaitteen valotusalueen puhdistaminen        | 69      |
| Ohiaustaulun, kosketusnäytön, syöttölaitteen ja luovutusalustoien |         |
| puhdistaminen                                                     | 70      |
| Paperitukkeumien selvittäminen                                    | 70      |
| Opastus                                                           | 71      |
| ,<br>Opastus koneessa                                             |         |
| PostScript-tulostinaiurin Ohie                                    |         |
| PCI -tulostingiurin Ohie                                          |         |
| Mac-tulostingiurin Ohje                                           | 72      |
| XPS-tulostingiurin Ohie                                           |         |
| Internet Services -sivuston Ohie                                  | ,<br>ד7 |
| Lisäapua.                                                         |         |
| Kopiointi                                                         |         |

| Kopiointi                           |  |
|-------------------------------------|--|
| Kopiointitoiminnot                  |  |
| Kokosuhde                           |  |
| Paperin valinta                     |  |
| Kopioiden ja originaalien puolisuus |  |
| Luovutus                            |  |
| Kuvalaatu                           |  |
| Originaalin tyypin valitseminen     |  |
| Kuva-asetukset                      |  |
| Kuvanparannus                       |  |
| Asettelu                            |  |
| Originaalin suunnan valitseminen    |  |
| Originaalin koon valitseminen       |  |
| Kirjan sivujen kopioiminen          |  |
| Kuvan siirtäminen                   |  |
| Reunojen häivyttäminen              |  |
| Käänteiskuvan luominen              |  |
| Erikoistoiminnot                    |  |

|     | Kopioiminen vihkoksi                                                             | 104 |
|-----|----------------------------------------------------------------------------------|-----|
|     | Erikoissivut                                                                     | 105 |
|     | Lisäykset                                                                        | 113 |
|     | Kalvojen erottaminen väliarkeilla                                                | 120 |
|     | Usean sivun tai toistokuvan kopioiminen arkille                                  | 122 |
| Työ | · · · · · · · · · · · · · · · · · · ·                                            | 123 |
| -   | Kopiointityön kokoaminen erilaista ohjelmointia vaativista sivuista tai osista . | 123 |
|     | Vedoksen tulostaminen                                                            | 124 |
|     | Työohjelman tallentaminen                                                        | 127 |
|     | Tallennetun ohjelman noutaminen                                                  | 128 |
|     | Tallennetun ohjelman poistaminen                                                 | 129 |
|     | Kopiomäärän valitseminen                                                         | 130 |
|     |                                                                                  |     |

## 4 Faksi

| Faksi (paikallisfaksi)                                                     | 131 |
|----------------------------------------------------------------------------|-----|
| Faksin lähettäminen                                                        | 131 |
| Faksi                                                                      | 133 |
| Kuvalaatu                                                                  | 142 |
| Asettelu                                                                   | 148 |
| Faksiasetukset                                                             | 150 |
| Faksityön kokoaminen erilaista ohjelmointia vaativista sivuista tai osista | 163 |
| Palvelinfaksi                                                              | 165 |
| Palvelinfaksin lähettäminen                                                | 165 |
| Palvelinfaksin lähettäminen käyttämällä skannausta työnkulkuun             | 166 |
| Palvelinfaksi                                                              | 166 |
| Kuvalaatu                                                                  | 173 |
| Lähetyksen ajastaminen                                                     | 178 |
| Faksityön kokoaminen erilaista ohjelmointia vaativista sivuista tai osista | 179 |
| Internet-faksi                                                             | 180 |
| Internet-faksin lähettäminen                                               | 180 |
| Internet-faksi                                                             | 181 |
| Lisäasetukset                                                              | 188 |
| Asettelu                                                                   | 199 |
| Internet-faksiasetukset                                                    | 201 |
| Internet-faksityön kokoaminen erilaista ohjelmointia vaativista sivuista   |     |
| tai osista                                                                 | 208 |
|                                                                            |     |

## 5 Skannaus

| Skannaus työnkulkuun                                                  | 211 |
|-----------------------------------------------------------------------|-----|
| Yleistä skannauksesta työnkulkuun ja miten se toimii                  | 211 |
| Skannaus työnkulkuun                                                  | 212 |
| Skannaus työnkulkuun                                                  | 213 |
| Lisäasetukset                                                         | 221 |
| Asettelu                                                              | 230 |
| Tallennusasetukset                                                    | 234 |
| Työn kokoaminen erilaista ohjelmointia vaativista sivuista tai osista | 238 |
| Skannaus                                                              | 240 |
| Skannauspalvelun käyttäminen                                          | 240 |
| Skannaaminen suosikiksi nimettyyn osoitteeseen                        | 241 |
| Skannaus                                                              | 242 |
| Lisäasetukset                                                         | 248 |
| Asettelu                                                              | 256 |
| Tallennusasetukset                                                    | 260 |
| Työn kokoaminen erilaista ohjelmointia vaativista sivuista tai osista | 262 |

| Yhden kosketuksen skannaus                                            | 264 |
|-----------------------------------------------------------------------|-----|
| Asiakirjan skannaaminen tietokoneeseen tai verkkoon                   | 264 |
| Työn kokoaminen erilaista ohjelmointia vaativista sivuista tai osista | 265 |
| Tulostusvärin valitseminen                                            | 266 |
| Kaksipuolisten originaalien skannaaminen                              | 267 |
| Originaalin tyypin valitseminen                                       | 268 |
| Tiedostonimen määrittäminen                                           | 270 |
| Etäskannaus                                                           | 271 |
| Skannaaminen käyttämällä Xeroxin TWAIN-skanneriajuria                 | 271 |
| TWAIN-skanneriajurin ohjeen avaaminen                                 | 272 |
|                                                                       |     |

## 6 Tulostus

| PCL-ajuri                                                     |     |
|---------------------------------------------------------------|-----|
| Asiakirjan tulostaminen käyttämällä PCL-tulostinajuria        | 273 |
| Välilehtivalikko                                              | 275 |
| Välilehtien alareunassa oleva valikko                         |     |
| Tulostimen tilan tarkastaminen                                | 324 |
| PostScript-ajuri                                              |     |
| Asiakirjan tulostaminen käyttämällä PostScript-tulostinajuria | 325 |
| Välilehtivalikko                                              | 327 |
| Välilehtien alareunassa oleva valikko                         |     |
| Tulostimen tilan tarkastaminen                                | 379 |
| XPS-ajuri                                                     | 381 |
| Asiakirjan tulostaminen käyttämällä XPS-tulostinajuria        | 381 |
| Välilehtivalikko                                              | 383 |
| Välilehtien alareunassa oleva valikko                         | 428 |
| Tulostimen tilan tarkastaminen (XPS-tulostinajuri)            | 436 |
| Mac-ajuri                                                     | 437 |
| Asiakirjan tulostaminen käyttämällä Mac-tulostinajuria        | 437 |
| Xerox-toiminnot-valikko                                       | 439 |
| Muita toimintoja                                              | 475 |
| Tulostus                                                      | 477 |
| Tallennetun työn tulostaminen käyttämällä Tulostustoimintoa   | 477 |
| Tulostaminen postilokerosta käyttämällä Tulostuspalvelua      | 478 |
| Tulostaminen USB:stä käyttämällä Tulostuspalvelua             | 480 |

## 7 Sähköposti

| Sähköpostin lähettäminen                                           | 481 |
|--------------------------------------------------------------------|-----|
| Sähköposti                                                         | 482 |
| Sähköpostin lähettäminen osoitteistossa olevalle vastaanottajalle  | 482 |
| Sähköpostin lähettäminen suosikiksi tallennetulle vastaanottajalle | 483 |
| Sähköpostin aiheen määrittäminen                                   | 484 |
| Kaksipuolisten originaalien skannaaminen                           | 485 |
| Tiedostonimen määrittäminen                                        | 486 |
| Tiedostomuodon määrittäminen                                       | 487 |
| Originaalin suunnan valitseminen                                   | 489 |
| Lisäasetukset                                                      | 491 |
| Tulostusvärin valitseminen                                         | 491 |
| Originaalin tyypin valitseminen                                    | 492 |
| Kuvanparannus                                                      | 494 |
| Kuva-asetukset                                                     | 498 |
| Värikylläisyyden säätäminen                                        | 502 |
| Skannaustarkkuuden määrittäminen                                   | 503 |
| Asettelu                                                           | 505 |

| Originaalin koon valitseminen                                         | 505 |
|-----------------------------------------------------------------------|-----|
| Reunojen häivyttäminen                                                | 506 |
| Tyhjien sivujen ohittaminen skannattaessa                             | 508 |
| Sähköpostiasetukset                                                   | 509 |
| Viestin lisääminen                                                    | 509 |
| Vastausosoitteen lisääminen                                           | 510 |
| Laadun tai tiedostokoon valitseminen                                  | 512 |
| Lähettäjän osoitteen lisääminen sähköpostiviestiin                    | 513 |
| Sähköpostiviestin salauksen aktivoiminen                              | 515 |
| Työn kokoaminen erilaista ohjelmointia vaativista sivuista tai osista | 516 |

## 8 Henkilökortin kopiointi

| Henkilökortin kopioiminen       | 519 |
|---------------------------------|-----|
| Kopiointitoiminnot              | 520 |
| Kokosuhde                       | 520 |
| Paperin valitseminen            | 523 |
| Kuvalaatu                       | 525 |
| Originaalin tyypin valitseminen | 525 |
| Tummuuden valitseminen          | 526 |
| Taustan häivyttäminen           | 527 |

## 9 Internet Services

| Internet Services -sivuston käyttäminen         |     |
|-------------------------------------------------|-----|
| Välilehtivalikko                                |     |
| Tila                                            |     |
| Työt                                            |     |
| Tulostus                                        |     |
| Skannaus                                        |     |
| Osoitteisto                                     |     |
| Ominaisuudet-sivujen käyttäminen                | 598 |
| Tuki                                            |     |
| Valikko oikeassa yläkulmassa                    |     |
| Kirjautuminen Internet Services -sivustolle     |     |
| Uloskirjautuminen Internet Services -sivustolta |     |
| Hakemiston käyttäminen                          |     |
| Sivuston kartan käyttäminen                     |     |
| Kotisivu-linkin käyttäminen                     |     |
| Internet Services -sivuston Ohje                |     |

## 10 Paperi ja muu tulostusmateriaali

| Paperin asettaminen alustalle 1 ja alustan asetusten muuttaminen        | 611 |
|-------------------------------------------------------------------------|-----|
| Paperialustan asetusten muuttaminen                                     | 613 |
| Paperin asettaminen alustalle 2 ja alustan asetusten muuttaminen        | 613 |
| Paperialustan asetusten muuttaminen                                     | 615 |
| Kirjekuorien lisääminen valinnaiselle kirjekuorialustalle               | 615 |
| Paperin asettaminen alustalle 3                                         | 616 |
| Paperin asettaminen alustalle 4                                         | 618 |
| Paperin asettaminen ohisyöttöalustalle ja alustan asetusten muuttaminen | 619 |
| Paperialustan asetusten muuttaminen                                     |     |
| Eri tyyppisten paperien käyttäminen                                     | 621 |
| Rei'itetty                                                              | 621 |
| Piirtoheitinkalvot                                                      | 621 |
| Tarrat                                                                  | 621 |

| Kirjekuoret | 21 |
|-------------|----|
|-------------|----|

## 11 Koneen ja töiden tila

| Töiden tila                                | 623 |
|--------------------------------------------|-----|
| Aktiiviset työt                            | 623 |
| Omien suojattujen töiden tarkasteleminen   | 629 |
| Valmiiden töiden tarkasteleminen           | 629 |
| Koneen tila                                | 630 |
| Konetta koskevien tietojen tarkasteleminen | 630 |
| Paperialustojen tilan tarkasteleminen      | 631 |
| Tietosivujen tulostaminen                  | 631 |
| Maintenance Assistantin käyttö             | 632 |
| Virheet ja hälytykset                      | 632 |
| Kulutustarvikkeiden tilan tarkasteleminen. | 633 |
| Laskutustietoja                            | 634 |

## 12 Järjestelmänvalvonta

| Kirjautuminen käyttäjätunnuksella                               | 635 |
|-----------------------------------------------------------------|-----|
| Uloskirjautuminen                                               | 635 |
| Apuvälineiden käyttäminen                                       | 636 |
| Laiteasetukset                                                  | 636 |
| Yleistä                                                         | 636 |
| Näytön kirkkauden säätäminen (Apuvälineet)                      | 638 |
| Vianetsintä                                                     | 639 |
| Koneen verkkoyhteyden tarkistaminen Echo-testillä (Apuvälineet) | 639 |
| Perform a Software Reset                                        | 639 |

## 13 Toiminnon asennus

| Toiminnon asennusavaimen noutaminen SWAP-portaalista |     |
|------------------------------------------------------|-----|
| (Software Activation Portal)                         | 641 |

## 14 Koneen kunnossapito ja vianetsintä

| Koneen kunnossapito                                                        |
|----------------------------------------------------------------------------|
| Koneen vaihto-osat                                                         |
| Nitomanastakasetit ja rei'itysjätesäiliö 646                               |
| Valotuslasin ja syöttölaitteen molempien valotusalueiden puhdistaminen 648 |
| Tulostuspään puhdistaminen648                                              |
| Ohjaustaulun, kosketusnäytön, syöttölaitteen ja luovutusalustojen          |
| puhdistaminen                                                              |
| Paperin säilyttäminen                                                      |
| Vianetsintä                                                                |
| Kuvalaadun heikkenemisen estäminen650                                      |
| Yleistä virheistä                                                          |
| Paperitukkeumat                                                            |
| Vinkkejä vianetsintään676                                                  |
| Lisäapua                                                                   |

# Turvallisuusasiaa

## Ilmoitukset ja turvallisuus

Lue huolella seuraavat ohjeet ennen laitteen käyttöä. Noudattamalla näitä ohjeita varmistat laitteen jatkuvan turvallisen käytön.

Tämä Xerox-laite ja sen tarvikkeet on suunniteltu ja testattu vastaamaan tiukkoja turvallisuusvaatimuksia. Näihin kuuluvat muun muassa turvallisuusviranomaisen arviointi ja hyväksyntä, sähkömagneettisten vaatimusten noudattaminen ja yleisten ympäristösuositusten mukaisuus.

Tämän laitteen turvallisuustesteissä on käytetty pelkästään Xerox-materiaaleja.

## 

Luvattomasti tehdyt muutostyöt, esimerkiksi mahdollinen toimintojen lisääminen tai lisälaitteiden liittäminen, voivat heikentää laitteen turvallisuutta ja vaatimustenmukaisuutta. Lisätietoja saa Xeroxin edustajalta.

## Turvamerkinnät ja symbolit

Noudata kaikkia laitteeseen kiinnitettyjä tai sen mukana toimitettuja varoituksia ja ohjeita:

| Merkki    | Kuvaus                                                                                                    |
|-----------|----------------------------------------------------------------------------------------------------|
| <u>_i</u> | VAARA:                                                                                                    |
|           | Tämä merkki varoittaa käyttäjiä laitteen alueista, joihin liittyy henkilövahingon<br>mahdollisuus.                                                                                                    |
| $\wedge$  | VAARA:                                                                                                    |
|           | Tämä merkki varoittaa käyttäjiä laitteen alueista, joissa on kuumia pintoja, joita ei<br>pidä koskettaa.                                                                                                    |
| $\wedge$  | VAARA:                                                                                                    |
| <u>le</u> | Tämä merkki varoittaa käyttäjiä laitteen alueista, joissa on liikkuvia osia Noudata<br>varovaisuutta, jotta vältät henkilövahingot.                                                                                                    |
|           | VAROITUS:                                                                                                    |
|           | Tämä merkki varoittaa käyttäjiä laitteen alueista, jotka vaativat erityistä huomiota,<br>jotta vältät mahdolliset henkilövahingot tai laitevauriot. Merkki ilmaisee pakolliset<br>toimet. Tee nämä tärkeät toimet noudattaen ohjeita tarkasti. |

| Merkki | Kuvaus                                                                                                    |
|--------|----------------------------------------------------------------------------------------------------|
|        | VAARA:                                                                                                    |
|        | Tämä merkki osoittaa, että laitteessa käytetään <b>laseria</b> , ja kehottaa käyttäjää<br>tarkistamaan asiaankuuluvat turvallisuustiedot. |

Näissä käyttöohjeissa käytetään seuraavia vaara- ja varoitusmerkkejä:

## 🛕 VAARA

Tämä VAROITUS-merkki varoittaa käyttäjiä laitteen alueista, joihin liittyy henkilövahingon mahdollisuus.

## 

Tämä VAROITUS-merkki varoittaa käyttäjiä laitteen alueista, joissa on kuumia pintoja, joita ei pidä koskettaa.

## Varoitus

Tämä merkki varoittaa käyttäjiä laitteen alueista, joita käsiteltäessä tulee olla erityisen huolellinen, jotta ei syntyisi henkilövahingon vaaraa eikä laite vahingoittuisi. Merkki ilmaisee pakolliset toimet. Tee nämä tärkeät toimet noudattaen ohjeita tarkasti.

## Käyttöturvallisuustietoa

Tämä Xerox-laite ja sen tarvikkeet on suunniteltu ja testattu vastaamaan tiukkoja turvallisuusvaatimuksia. Näihin kuuluvat turvallisuuslaitoksen tarkastus, hyväksyntä ja vakiintuneiden ympäristöstandardien noudattaminen. Noudata aina seuraavia turvaohjeita Xeroxlaitteen jatkuvan turvallisen käytön varmistamiseksi.

## Virtalähde

Tämä julkaisu sisältää tärkeitä sähköturvallisuusohjeita, jotka tulee lukea ennen laitteen asennusta tai käyttöä.

Lue seuraavissa kohdissa annetut tiedot:

- Pistorasian sähköturvallisuus
- Virtajohdon sähköturvallisuus
- Laiteturvallisuus
- Virran katkaiseminen hätätilanteessa
- Laitteen virrankatkaisu

#### Pistorasian sähköturvallisuus

Tämä laite tulee liittää laitteen takalevyn merkintöjen osoittamaan virtalähteeseen. Jos et ole varma virtalähteen vaatimustenmukaisuudesta, ota yhteyttä paikalliseen sähkölaitokseen.

Pistorasian on sijaittava laitteen lähellä ja siihen on päästävä helposti käsiksi.

## D VAARA

Tämä laite on liitettävä suojamaadoitettuun virtapiiriin. Laite on varustettu pistokkeella. Pistoke sopii vain maadoitettuun pistorasiaan. Tämä on turvaominaisuus. Kutsu paikalle valtuutettu sähköasentaja vaihtamaan pistorasia, jos pistoke ei sovi siihen. Liitä laite aina asianmukaisesti maadoitettuun pistorasiaan. Jos olet epävarma asiasta, pyydä sähköasentajaa tarkistamaan pistorasia. Laitteen maadoitusjohdon vääränlainen liitäntä voi aiheuttaa sähköiskun.

#### Virtajohdon sähköturvallisuus

- Käytä ainoastaan laitteen mukana toimitettua virtajohtoa.
- Liitä virtajohto suoraan maadoitettuun pistorasiaan. Älä käytä jatkojohtoa. Jos et tiedä, onko pistorasia maadoitettu, tarkista asia sähköasentajalta.
- Älä sijoita laitetta paikkaan, jossa joku voi astua virtajohdon päälle tai kompastua siihen.
- Älä laske mitään esineitä virtajohdon päälle.
- Tulipalovaaran välttämiseksi käytä vähintään AWG26-tietoliikennejohtoa.

#### Laiteturvallisuus

Tämä kone on suunniteltu siten, että käyttäjillä on pääsy ainoastaan koneen turvallisille alueille. Koneen vaaralliset alueet on suojattu levyillä, joiden poistamiseen tarvitaan työkaluja. Älä koskaan irrota vaarallisia alueita suojaavia kansia tai levyjä.

#### Laiteturvallisuus – Tee näin

- Noudata kaikkia koneeseen kiinnitettyjä tai sen mukana toimitettuja varoituksia ja ohjeita.
- Katkaise koneen virta virtakytkimestä ja irrota virtajohto pistorasiasta ennen koneen puhdistamista. Käytä aina erityisesti tätä konetta varten tarkoitettuja puhdistusaineita. Muiden aineiden käyttö voi johtaa koneen toiminnan heikkenemiseen tai luoda vaaratilanteita.
- Toimi aina varovaisesti, kun konetta siirretään. Jos kone halutaan siirtää kokonaan toiseen rakennukseen, ota yhteys paikalliseen Xerox-jälleenmyyjään.
- ?Sijoita kone aina kovalle pinnalle (ei matolle), joka on riittävän vahva kantamaan koneen painon.
- Sijoita kone aina paikkaan, jossa on riittävä tuuletus ja tilaa huoltotoimenpiteille.

Huom. Kone on varustettu virransäästötoiminnolla, joka säästää virtaa, kun konetta ei käytetä. Koneen virta voidaan siten pitää jatkuvasti kytkettynä.

#### Laiteturvallisuus – Älä tee näin

## 🛕 VAARA

Älä käytä aerosolipuhdistusaineita. Ne voivat tietyissä olosuhteissa aiheuttaa räjähdys- tai tulipalovaaran.

- Älä koskaan käytä maadoitettua välikappaletta koneen kytkemiseksi maadoittamattomaan pistorasiaan.
- Älä yritä tehdä mitään kunnossapitotoimia, joita ei ole selostettu näissä käyttöohjeissa.

- Älä koskaan tuki koneen tuuletusaukkoja. Ne estävät konetta kuumentumasta liikaa.
- Älä irrota ruuvein kiinnitettyjä kansia tai suojalevyjä. Niiden takana ei ole käyttäjän huollettavissa olevia alueita.
- Älä sijoita konetta lämpöpatterin tai muun lämmönlähteen läheisyyteen.
- Älä koskaan työnnä mitään esineitä koneen tuuletusaukkoihin.
- Älä poista käytöstä tai ohita koneen sähköisiä tai mekaanisia varmistuskytkimiä.
- Älä sijoita konetta paikkaan, jossa joku voi astua virtajohdon päälle tai kompastua siihen.
- Älä sijoita konetta tilaan, jossa ei ole riittävää ilmanvaihtoa.

Ota yhteys valtuutettuun myyjään ja pyydä lisätietoja.

#### Virran katkaiseminen hätätilanteessa

Alla luetelluissa tilanteissa katkaise heti koneen virta virtakytkimestä ja irrota virtajohto pistorasiasta. Kutsu paikalle valtuutettu Xerox-huoltoedustaja korjamaan tilanne.

- Kone tuottaa epätavallista hajua tai ääntä.
- Virtajohto on kulunut tai muutoin vaurioitunut.
- Sulake on palanut tai sähkötaulun suojakatkaisin tai muu suojalaite on lauennut.
- Koneen sisään on pudonnut nestettä.
- Kone on kastunut.
- Mikä tahansa osa koneesta on vahingoittunut.

#### Laitteen virrankatkaisu

Tämän laitteen virrankatkaisulaite on virtajohto. Virtajohdon liitäntä on laitteen takana. Jos haluat katkaista laitteen virransaannin kokonaan, irrota virtajohto pistorasiasta.

### Kunnossapitotietoa

### 

Älä käytä aerosolisuihkeita. Ne voivat räjähtää tai syttyä, kun niitä käytetään sähkömekaanisen laitteiston kanssa.

- Kaikki käyttäjän kunnossapitotoimet on selostettu laitteen käyttöohjeissa.
- Älä tee mitään huoltotoimia, joita ei ole kuvattu oppaissa.
- Käytä puhdistusaineita vain käyttöoppaan ohjeiden mukaisesti.
- Älä irrota ruuvein kiinnitettyjä kansia tai suojalevyjä. Niiden takana ei ole mitään käyttäjän vaihdettavia tai huollettavia osia.

### Tietoa kulutustarvikkeista

- Säilytä kaikkia kulutustarvikkeita niiden pakkauksissa tai säiliöissä olevien ohjeiden mukaisesti.
- Pidä kaikki kulutustarvikkeet poissa lasten ulottuvilta.

- Älä koskaan heitä värijauhetta, värikasetteja tai värisäiliöitä avotuleen.
- Vältä väriaineen joutumista iholle tai silmiin käsitellessäsi esimerkiksi värikasetteja.
  Silmäkosketus voi aiheuttaa silmien ärsytystä tai tulehtumista. Älä yritä purkaa värikasettia.
  Tämä voi lisätä väriaineen iholle tai silmiin joutumisen riskiä.
- Puhdista karissut värijauhe harjalla tai kostealla liinalla. Pyyhi hitain liikkein, jotta puhdistuksessa syntyisi mahdollisimman vähän pölyä. Älä käytä pölynimuria. Jos pölynimuria on käytettävä, sen tulee soveltua syttyvien hiukkasten käsittelyyn (esim. räjähdyssuojattu moottori ja sähköä johtavat osat).

## Tuoteturvallisuutta koskeva vaatimustenmukaisuus

Tämän tuotteen on hyväksynyt seuraava viranomainen seuraavassa mainittujen turvallisuusstandardien perusteella.

| Viranomainen                                          | Standardi                                |
|-------------------------------------------------------|------------------------------------------|
|                                                       | UL60950-1 (2007) 2nd Edition             |
|                                                       |                                          |
| Underwriters Laboratories Inc. (Yhdysvallat / Kanada) | CSA 22.2 no. 60950-1-07 2nd Edition      |
|                                                       | IEC60950-1:2005, (2nd Edition) +A1:2009  |
|                                                       |                                          |
|                                                       | EN60950-1:2006 (2nd Edition)             |
| Underwriters Laboratories Inc. (Eurooppa)             | +A11:2009;+A1:2010;+A12:2011 (CB Scheme) |

Tämä laite on valmistettu rekisteröidyn ISO 9001 -laatujärjestelmän mukaisesti.

## Perusturvallisuussäännöt

Xerox on testannut tämän laitteen sähkömagneettisen säteilyn ja häiriönsiedon standardien mukaan. Nämä standardit on suunniteltu vähentämään tämän laitteen aiheuttamaa ja vastaanottamaa häiriötä toimistoympäristössä.

### Otsoniturvallisuustietoa

Tämä tuote tuottaa otsonia normaalissa käytössä. Otsoni on ilmaa painavampaa. Sen määrä vaihtelee otettujen kopioiden määrän mukaan. Asenna järjestelmä hyvin ilmastoituun huoneeseen. Jos tarvitset lisää tietoa otsonista, pyydä Xeroxin julkaisu Facts About Ozone (part number 610P64653) soittamalla numeroon 1-800-ASK-XEROX (vain Yhdysvalloissa ja Kanadassa). Ota muilla alueilla yhteys omaan Xerox-edustajaasi.

## Yhdysvallat (FCC-säännökset)

This device has been tested and found to comply with the limits for a Class A digital device, pursuant to Part 15 of the FCC Rules. These limits are designed to provide reasonable protection against harmful interference in a commercial environment. This device generates, uses, and can radiate radio frequency energy. If it is not installed and used in accordance with these instructions, it may cause harmful interference to radio communications. Operation of this device in a residential area is likely to cause harmful interference in which case the user will be required to correct the interference at his/her own expense.

If this device does cause harmful interference to radio or television reception, which can be determined by turning the device off and on, the user is encouraged to try to correct the interference by one or more of the following measures:

- Reorient or relocate the receiver.
- Increase the separation between the device and receiver.
- Connect the device into an outlet on a circuit different from that to which the receiver is connected.
- Consult the dealer or an experienced radio/television technician for help.

Any changes or modifications not expressly approved by Xerox could void the user's authority to operate the device.

## 🛕 VAARA

Laitteen kanssa on käytettävä suojattuja kaapeleita, jotka ovat FCC-määräysten mukaisia.

### Kanada (säännökset)

This Class A digital apparatus complies with Canadian ICES-003.

Cet appareil numérique de la classe A est conforme à la norme NMB-003 du Canada.

### Euroopan unioni

## 🛕 VAARA

Tämä on luokan A tuote. Kotiympäristössä käytettynä laite saattaa aiheuttaa radiotaajuushäiriöitä, jolloin käyttäjän on ehkä ryhdyttävä asianmukaisiin toimenpiteisiin.

- CE Tässä laitteessa oleva CE- eli vaatimustenmukaisuusmerkintä osoittaa, että Xerox on sitoutunut noudattamaan seuraavia EU-direktiivejä mainitusta päivämäärästä lähtien:
- Pienjännitedirektiivi 2014/35/EU. Direktiivi pienjännitelaitteita koskevan jäsenvaltioiden lainsäädännön lähentämisestä
- Direktiivi 2014/30/EU sähkömagneettisesta yhteensopivuudesta. Direktiivi sähkömagneettista yhteensopivuutta koskevan jäsenvaltioiden lainsäädännön lähentämisestä.
- Radiolaitedirektiivi 2014/53/EU.
- Direktiivi vaarallisten aineiden käytön rajoittamisesta sähkö- ja elektroniikkalaitteissa. Direktiivi 2011/65/EU.

Tämä laite ei ole vaarallinen käyttäjille eikä ympäristölle, jos sitä käytetään käyttöohjeiden mukaisesti.

Jotta varmistetaan Euroopan unionin vaatimusten mukaisuus, tuotteessa on käytettävä suojattuja kaapeleita.

Allekirjoitettu kopio tätä laitetta koskevasta vaatimustenmukaisuusvakuutuksesta on saatavissa Xeroxilta.

# Euroopan unionin kuvantamislaitteita (Lot 4) koskeva sopimus ja ympäristö

#### Ympäristöratkaisuja ja kustannusten säästöä koskevaa ympäristötietoa

#### Johdanto

Seuraavat tiedot on koottu auttamaan käyttäjiä ja ne on julkaistu Euroopan unionin ErP-direktiivin mukaisesti ja koskevat erityisesti kuvantamislaitteita (Lot 4). Tämä vaatii valmistajia parantamaan tuotteittensa ympäristövaikutusta ja tukee EU:n energiatehokkuuteen liittyvää toimintasuunnitelmaa.

Tuotteet ovat koti- ja toimistolaitteita, jotka vastaavat seuraavia kriteereitä.

- Tavalliset mustavalkolaitteet, joiden enimmäisnopeus on alle 64 A4-kuvaa minuutissa.
- Tavalliset värilaitteet, joiden enimmäisnopeus on alle 51 A4-kuvaa minuutissa.

#### Kaksipuolistulostuksen ympäristöhyödyt

Useimpien Xerox-laitteiden ominaisuuksiin kuuluu kaksipuolinen tulostus. Tämä mahdollistaa automaattisen tulostamisen paperin molemmille puolille, mikä vähentää paperin kulutusta ja säästää näin arvokkaita luonnonvaroja. Kuvantamislaitteita koskeva Lot 4 -sopimus edellyttää, että vähintään 40 värisivua tai 45 mustavalkosivua minuutissa tulostavat laitteet asetetaan asennuksen yhteydessä automaattisesti tulostamaan paperin molemmille puolille. Myös joihinkin tätä hitaampiin Xerox-laitteisiin on saatettu määrittää kaksipuolinen tulostus oletusarvoksi, joka tulee käyttöön asennuksen yhteydessä. Kaksipuolisen tulostuksen jatkuva käyttö vähentää tulostustöiden ympäristövaikutuksia. Jos yksipuolista tulostusta kuitenkin tarvitaan, se on valittavissa tulostinajurista.

#### Paperityypit

Tällä laitteella voidaan tulostaa sekä ensiökuitu- että kierrätyskuitupaperille, joka on valmistettu ympäristönhoito-ohjelman mukaisesti ja vastaa EN12281-standardia tai muuta vastaavaa laatustandardia. Joissakin sovelluksissa voidaan käyttää ohuita paperilaatuja (60 g/m²), jotka sisältävät vähemmän raaka-ainetta ja säästävät näin resursseja. Suosittelemme tarkastamaan, soveltuuko tämä tulostustarpeisiin.

### Turkin RoHS-säännökset

Artiklan 7 (d) mukainen. Vakuutamme täten, että

"Tuote on EEE-säännösten mukainen."

"EEE yönetmeliðine uygundur"

## Kiinan RoHS

#### Haitallisten aineiden nimi ja sisältö tuotteissa

### 产品中有害物质的名称及含量

#### Name and Content of Harmful Substances in Products

| 部件名称              | 有毒有害物质 Hazardous substances |      |      |          |       |        |
|-------------------|-----------------------------|------|------|----------|-------|--------|
| Name of the       | 铅                           | 汞    | 镉    | 六价铬      | 多溴联苯  | 多溴二苯醚  |
| Part              | (Pb)                        | (Hg) | (Cd) | (Cr(VI)) | (PBB) | (PBDE) |
| 打印机模块             |                             |      |      |          |       |        |
| Printer<br>Module | Х                           | Ο    | Ο    | 0        | Ο     | Ο      |

本表格依据 SJ/T 11364 的规定编制.

This form is prepared under the provisions of SJ/T 11364.

 $\alpha$ 表示该有毒有害物质在该部件所有均质材料中的含量均在 GB/T 26572 标准规定的限量要求以下 . Indicates that said hazardous substances contained in all of the homogeneous materials for this part is below the limit requirement of GB/T 26572.

x: 表示该有毒有害物质至少在该部件的某一均质材料中的含量超出 GB/T 26572 标准规定的限量要求. Indicates that said hazardous substance contained in at least one of the homogeneous materials used for this is above the limit requirement of GB/T 26572.

## Tietoa 2,4 GHz:n langattomasta verkkosovittimesta

Tämä tuote sisältää 2,4 GHz:n langattoman LAN-radiolähettimen, joka vastaa FCC Part 15:n, Industry Canada RSS-210:n ja Euroopan neuvoston direktiivin 99/5/EY vaatimuksia.

Tämän laitteen käytössä tulee ottaa huomioon seuraavat kaksi seikkaa: (1) tämä laite voi aiheuttaa haitallista häiriötä ja (2) tämän laitteen tulee hyväksyä vastaanotetut häiriöt, mukaan lukien häiriöt, jotka voivat aiheuttaa ei-toivottua toimintaa.

Tähän laitteeseen tehdyt muutokset, joita Xerox Corporation ei ole hyväksynyt, voivat mitätöidä käyttäjän oikeuden käyttää laitetta.

## Euraasian talousyhteisö (EAC-merkintä)

Venäjä, Valko-Venäjä ja Kazakstan pyrkivät luomaan yhteisen tulliliiton, jonka nimeksi tulee Euraasian talousyhteisö (EurAsEC). Liitto on ilmoittanut käyttävänsä yhteistä sääntelyjärjestelmää ja EurAsEC-sertifiointimerkintää (EAC-merkintää).

## Kopiointia koskevat säännöt

## Yhdysvallat

Congress, by statute, has forbidden the reproduction of the following subjects under certain circumstances. Penalties of fine or imprisonment may be imposed on those guilty of making such reproductions.

- 1. Obligations or Securities of the United States Government, such as:
  - Certificates of Indebtedness
  - National Bank Currency
  - Coupons from Bonds
  - Federal Reserve Bank Notes
  - Silver Certificates
  - Gold Certificates
  - United States Bonds
  - Treasury Notes
  - Federal Reserve Notes
  - Fractional Notes
  - Certificates of Deposit
  - Paper Money
  - Bonds and Obligations of certain agencies of the government, such as FHA, etc.
  - Bonds (U.S. Savings Bonds may be photographed only for publicity purposes in connection with the campaign for the sale of such bonds.)
  - Internal Revenue Stamps. If it is necessary to reproduce a legal document on which there is a canceled revenue stamp, this may be done provided the reproduction of the document is performed for lawful purposes.
  - Postage Stamps, canceled or uncanceled. For philatelic purposes, Postage Stamps may be photographed, provided the reproduction is in black and white and is less than 75% or more than 150% of the linear dimensions of the original.
  - Postiosoitukset
  - Bills, Checks, or Draft of money drawn by or upon authorized officers of the United States.
  - Stamps and other representatives of value, of whatever denomination, which have been or may be issued under any Act of Congress.
- 2. Adjusted Compensation Certificates for Veterans of the World Wars.
- 3. Obligations or Securities of any Foreign Government, Bank, or Corporation.
- 4. Copyrighted materials, unless permission of the copyright owner has been obtained or the reproduction falls within the "fair use" or library reproduction rights provisions of the copyright law.

Further information of these provisions may be obtained from the Copyright Office, Library of Congress, Washington, D.C. 20559. Ask for Circular R21.5.

- 5. Certificate of Citizenship or Naturalization. Foreign Naturalization Certificates may be photographed.
- 6. Passports. Foreign Passports may be photographed.
- 7. Immigration papers.
- 8. Asevelvollisuuden rekisteröintikortit
- 9. Selective Service Induction papers that bear any of the following Registrant's information:

- Earnings or Income
- Court Record
- Physical or mental condition
- Dependency Status
- Previous military service

Exception: United States military discharge certificates may be photographed.

10. Badges, Identification Cards, Passes, or Insignia carried by military personnel, or by members of the various Federal Departments, such as FBI, Treasure, etc. (Unless photograph is ordered by the head of such department or bureau.)

Reproducing the following is also prohibited in certain states:

- Automobile Licenses
- Drivers' Licenses
- Automobile Certificates of Title

The above list is not all inclusive, and no liability is assumed for its completeness or accuracy. In case of doubt, consult your attorney.

#### Kanada

Kanadan parlamentti on asetuksella kieltänyt seuraavien kohteiden jäljentämisen tietyissä olosuhteissa. Penalties of fine or imprisonment may be imposed on those guilty of making such reproductions.

- 1. Current bank notes or current paper money.
- 2. Obligations or securities of a government or bank.
- 3. Exchequer bill paper or revenue paper.
- 4. The public seal of Canada or of a province, or the seal of a public body or authority in Canada, or of a court of law.
- 5. Proclamations, orders, regulations or appointments, or notices thereof (with intent to falsely cause same to purport to have been printed by the Queen's Printer for Canada, or the equivalent printer for a province).
- 6. Marks, brands, seals, wrappers or designs used by or on behalf of the Government of Canada or of a province, the government of a state other than Canada or a department, board, Commission or agency established by the Government of Canada or of a province or of a government of a state other than Canada.
- 7. Impressed or adhesive stamps used for the purpose of revenue by the Government of Canada or of a province or by the government of a state other than Canada.
- 8. Documents, registers or records kept by public officials charged with the duty of making or issuing certified copies thereof, where the copy falsely purports to be a certified copy thereof.
- 9. Copyrighted material or trademarks of any manner or kind without the consent of the copyright or trademark owner.

The above list is provided for your convenience and assistance, but it is not all-inclusive, and no liability is assumed for its completeness or accuracy. In case of doubt, consult your solicitor.

### Muut maat

Tiettyjen asiakirjojen kopioiminen saattaa olla kiellettyä maassasi. Kyseisten kopioiden tekemisestä saattaa seurata sakko- tai vankeusrangaistuksia.

- Paperiraha
- Setelit ja sekit
- Pankin ja hallinnon yleisölainat ja arvopaperit
- Passit ja henkilökortit
- Tekijänoikeuksin suojattu materiaali tai tavaramerkit ilman omistajan lupaa
- Postimerkit ja muut myyntikelpoiset kohteet.

Tämä luettelo ei ole täydellinen, eikä sen täydellisyydestä tai tarkkuudesta oteta minkäänlaista vastuuta. Jos haluat varmistaa asian, ota yhteyttä lakimieheen.

## Faksia koskevat säännökset

### United States Fax Header Requirements

#### **Fax Send Header Requirements**

The Telephone Consumer Protection Act of 1991 makes it unlawful for any person to use a computer or other electronic device, including a fax machine, to send any message unless such message clearly contains in a margin at the top or bottom of each transmitted page or on the first page of the transmission, the date and time it is sent and an identification of the business or other entity, or other individual sending the message and the telephone number of the sending machine or such business, other entity or individual. The telephone number provided may not be a 900 number or any other number for which charges exceed local or long distance transmission charges. In order to program this information into your machine, refer to customer documentation and follow the steps provided.

#### **Data Coupler Information**

This device complies with Part 68 of the FCC rules and the requirements adopted by the Administrative Council for Terminal Attachments (ACTA). On the cover of this device is a label that contains, among other information, a device identifier in the format US:AAAEQ##TXXXX. If requested, this number must be provided to the Telephone Company. A plug and jack used to connect this device to the premises wiring and telephone network must comply with the applicable FCC Part 68 rules and requirements adopted by the ACTA. A compliant telephone cord and modular plug is provided with this device. It is designed to be connected to a compatible modular jack that is also compliant. See installation instructions for details.

You may safely connect the device to the following standard modular jack: USOC RJ-11C using the compliant telephone line cord (with modular plugs) provided with the installation kit. See installation instructions for details.

The Ringer Equivalence Number (REN) is used to determine the number of devices that may be connected to a telephone line. Excessive RENs on a telephone line may result in the devices not ringing in response to an incoming call. In most but not all areas, the sum of RENs should not

exceed five (5.0). To be certain of the number of devices that may be connected to a line, as determined by the total RENs, contact the local Telephone Company. For products approved after July 23, 2001, the REN for this device is part of the device identifier that has the format US:AAAEQ##TXXXX. The digits represented by ## are the REN without a decimal point (e.g., 03 is a REN of 0.3). For earlier products, the REN is separately shown on the label.

To order the correct service from the local telephone company, you may also have to quote the codes listed below:

- Facility Interface Code (FIC) = 02LS2
- Service Order Code (SOC) = 9.0Y

## 🛕 VAARA

Ask your local telephone company for the modular jack type installed on your line. Connecting this machine to an unauthorized jack can damage telephone company equipment. You, not Xerox, assume all responsibility and/or liability for any damage caused by the connection of this machine to an unauthorized jack.

If this Xerox device causes harm to the telephone network, the Telephone Company will notify you in advance that temporary discontinuance of service may be required. But if advance notice is not practical, the Telephone Company will notify the customer as soon as possible. Also, you will be advised of your right to file a complaint with the FCC if you believe it is necessary.

The Telephone Company may make changes in its facilities, equipment, operations or procedures that could affect the operation of the device. If this happens, the Telephone Company will provide advance notice in order for you to make necessary modifications to maintain uninterrupted service.

If trouble is experienced with this Xerox device, for repair or warranty information, please contact the appropriate service center; details of which are displayed either on the machine or contained within the User Guide. If the device is causing harm to the telephone network, the Telephone Company may request that you disconnect the device until the problem is resolved.

Repairs to the machine should be made only by a Xerox Service Representative or an authorized Xerox Service provider. This applies at any time during or after the service warranty period. If unauthorized repair is performed, the remainder of the warranty period is null and void.

This device must not be used on party lines. Connection to party line service is subject to state tariffs. Contact the state public utility commission, public service commission or corporation commission for information.

If your office has specially wired alarm equipment connected to the telephone line, make sure that the installation of this Xerox device does not disable your alarm equipment.

If you have questions about what will disable alarm equipment, consult your Telephone Company or a qualified installer.

## Kanada

Huom. The Industry Canada label identifies certified equipment. This certification means that the device meets certain telecommunications network protective, operational and safety requirements as prescribed in the appropriate Terminal Equipment Technical Requirements document(s). The Department does not guarantee the equipment will operate to the user's satisfaction.

Before installing this device, users must make sure that it is permissible to be connected to the facilities of the local telecommunications company. The device must also be installed using an acceptable method of connection. The customer should be aware that compliance with the above conditions may not prevent degradation of service in some situations.

Repairs to certified equipment should be coordinated by a representative designated by the supplier. Any repairs or alterations made by the user to this device, or device malfunctions, may give the telecommunications company cause to request the user to disconnect the device.

Users should make sure for their own protection that the electrical ground connections of the power utility, telephone lines and internal metallic water pipe systems, if present, are connected together. This precaution may be particularly important in rural areas.

## Varoitus

Users should not attempt to make such connections themselves, but should contact the appropriate electric inspection authority, or electrician, as appropriate.

The Ringer Equivalence Number (REN) assigned to each terminal device provides an indication of the maximum number of terminals allowed to be connected to a telephone interface. The termination on an interface may consist of any combination of devices subject only to the requirement that the sum of the Ringer Equivalent Numbers of all of the devices does not exceed 5. For the Canadian REN value, please see the label on the device.

#### Kanada: CS-03 issue 9:

Tämä tuote on testatusti CS-03 issue 9 -asetuksen mukainen.

### Eurooppa

#### Radio- ja telepäätelaitedirektiivi

Tämä Xerox-tuote on Xeroxin itsensä sertifioima käytettäväksi yhden päätteen yhteyksissä yleiseurooppalaisissa analogisissa PSTN-verkoissa direktiivin 1999/5/EY mukaisesti.

Tuote on suunniteltu toimimaan kansallisissa PSTN-verkoissa ja yhteensopivissa PBX-järjestelmissä seuraavissa maissa: Alankomaat, Belgia, Bulgaria, Espanja, Italia, Irlanti, Islanti, Itävalta, Iso-Britannia, Kreikka, Kypros, Latvia, Liechtenstein, Liettua, Luxemburg, Malta, Norja, Puola, Portugali, Ranska, Romania, Ruotsi, Saksa, Slovakia, Slovenia, Suomi, Tanska, Tšekki, Unkari, Viro.

Ota ongelmatapauksissa ensin yhteys Xerox-edustajaan. Tämä tuote on testatusti Euroopan talousalueella käytettyjen analogisten radio- ja telepäätelaitteiden teknisen TBR21-, ES 103 021-1/ 2/3- tai ES 203 021-1/2/3 - standardin mukainen. Tuote voidaan määrittää yhteensopivaksi muiden maiden verkkojen kanssa. Ota yhteys Xerox-edustajaasi, jos tuote on kytkettävä uudelleen jonkin toisen maan verkkoon.

Huom. Vaikka tämä tuote voi käyttää sekä impulssi- että äänitaajuusvalintaa, suositellaan äänitaajuusvalintaa. Äänitaajuusvalinta on luotettavampi ja nopeampi vaihtoehto. Tuotteelle myönnetty takuu päättyy välittömästi, mikäli tuotetta muutetaan tai se yhdistetään sellaisiin ulkoisiin laitteisiin tai hallintaohjelmiin, joita Xerox ei ole hyväksynyt.

### Etelä-Afrikka

Tätä modeemia on käytettävä yhdessä hyväksytyn ylijännitesuojan kanssa.

## Uusi-Seelanti

Minkä tahansa telepäätelaitteen saama Telepermit-lupa osoittaa vain sen, että Telecom-yhtiö on hyväksynyt laitteen olevan vähimmäisvaatimusten mukainen, jotta se voidaan liittää yhtiön verkkoon. Se ei merkitse, että Telecom-yhtiö suosittelee tuotetta, eikä se anna minkäänlaista takuuta tai anna ymmärtää, että luvan saanut tuote on yhteensopiva kaikkien Telecom-verkon palveluiden kanssa. Lupa ei ennen kaikkea takaa sitä, että mikään yksittäinen laite toimii oikein joka suhteessa jonkin toisen Telepermit-luvan saaneen laitteen kanssa.

Laite ei välttämättä toimi tarkoitetulla tavalla sen teknisissä tiedoissa mainittuja tiedonsiirtonopeuksia suuremmilla nopeuksilla. 33,8 kbps- ja 56 kbps -yhteydet rajoitetaan todennäköisesti toimimaan hitaammilla nopeuksilla, kun ne kytketään tiettyihin PSTNkokoonpanoihin. Telecom ei vastaa mahdollisista ongelmista, joita kyseisissä tilanteissa voi ilmetä.

- Irrota tämä laite välittömästi verkosta, jos se vahingoittuu fyysisesti, ja huolehdi laitteen hävittämisestä tai korjauksesta.
- Tätä modeemia ei saa käyttää millään muita Telecom-yhtiön asiakkaita haittaavalla tavalla.
- Laitteessa käytetään pulssivalintaa, mutta Telecom-standardina on DTMF-äänitaajuusvalinta. Mitään takuita ei anneta siitä, että Telecomin puhelinlinjat tukevat aina jatkossa pulssivalintaa.
- Pulssivalinnan käyttäminen laitteen ollessa kytkettynä samaan linjaan muiden laitteiden kanssa saattaa saada toiset laitteet soimaan, aiheuttaa häiriöitä ja aiheuttaa virheellisen vastaustilan. Jos kyseisiä ongelmia ilmenee, älä ota yhteyttä Telecomin vikapalveluun.
- DTMF-äänitaajuusvalinta on suositeltavampi, koska se on pulssivalintaa nopeampi ja jo käytettävissä lähes kaikissa Uuden-Seelannin puhelinvaihteissa.

## 

Tästä laitteesta ei voi tehdä soittoja hätänumeroon tai muihin numeroihin sähkökatkon aikana.

- Tämä laite ei välttämättä pysty soitonsiirtoon toiseen samaan linjaan yhdistettyyn laitteeseen.
- Jotkin Telecomin Telepermit-luvan vaatimusten mukaisista parametreista ovat riippuvaisia tähän laitteeseen liitetystä toisesta laitteesta (tietokoneesta). Liitetty laite on määritettävä toimimaan seuraavissa Telecom-määritysten mukaisissa rajoissa:
- Toistuvat soitot samaan numeroon:
  - samaan numeroon saa yrittää soittaa enintään 10 kertaa 30 minuutin aikana laskettuna ensimmäisestä manuaalisesta soittoyrityksestä.
  - Soittoyritysten välin on oltava vähintään 30 sekuntia, minä aikana laitteen on mentävä ns. on-hook-tilaan eli tilaan, jossa laite normaalisti on, kun sillä ei soiteta.
- Automaattiset soitot eri numeroihin:
  - laite on määritettävä niin, että eri numeroihin tehtävien automaattisten soittoyritysten väli on vähintään viisi sekuntia.
  - Jotta järjestelmä toimisi oikein, kaikkien yhteen puhelinlinjaan kytkettyjen laitteiden RENlukujen summa ei saa minään aikana ylittää viittä (5).

## Laitteen kierrätys ja hävittäminen

## USA ja Kanada

Xerox toteuttaa maailmanlaajuista laitteiden uusiokäyttö- ja hävittämisohjelmaa. Selvitä Xeroxin myyntiedustajalta, kuuluuko Xerox-laitteesi ohjelman piiriin. Lisätietoja Xeroxin ympäristöohjelmista: www.xerox.com/environment.html.

Jos olet vastuussa Xerox-laitteen hävityksestä, ota huomioon, että laite sisältää lyijyä, elohopeaa, perkloraattia ja muita materiaaleja, joiden hävitys on ympäristöseikkojen takia säädeltyä joissakin maissa. Laitteessa olevan lyijyn, elohopean ja perkloraatin määrä on täysin tuotteen julkaisemisen ajankohtana voimassa olevien maailmanlaajuisten säädösten mukainen. Pyydä tietoja laitteiden kierrätyksestä ja hävityksestä paikallisilta viranomaisilta. Yhdysvaltoja koskevat ohjeet ovat Electronic Industries Alliancen verkkosivuilla osoitteessa www.eiae.org/.

## Euroopan unioni

#### WEEE-direktiivi 2012/19/EU.

Joitakin laitteita voidaan käyttää sekä kotitalouksissa että ammattimaisessa liiketoimintaympäristössä.

#### Ammattimainen liiketoimintaympäristö

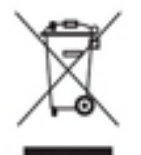

Tämä merkki laitteessa osoittaa, että laitteen hävittämisessä on noudatettava kansallista ohjeistusta. Euroopan unionin säännösten mukaan sähköisten ja elektronisten laitteiden hävittämisessä on noudatettava sovittua ohjeistusta.

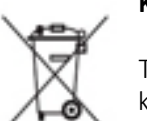

#### Kotitalousympäristö

Tämä laitteessa oleva merkki ilmoittaa, että laitetta ei saa hävittää tavallisen kotitalousjätteen mukana. Euroopan unionin säännösten mukaan sähköiset ja elektroniset laitteet on hävitettävä erillään kotitalousjätteistä. EU:n jäsenvaltioissa yksityiset kotitaloudet voivat palauttaa käytetyt sähköiset ja elektroniset laitteet maksutta niille osoitettuihin keräyspisteisiin. Lisätietoja saa paikalliselta

ympäristöviranomaiselta. Joissakin jäsenvaltioissa paikallinen jälleenmyyjä voi olla velvollinen ottamaan vanhan laitteen maksutta vastaan uuden laitteen oston yhteydessä. Kysy lisätietoja jälleenmyyjältäsi. Ota yhteyttä paikalliseen jälleenmyyjään tai Xeroxin edustajaan ja kysy käytettyjen laitteiden palautuksesta.

## Ympäristövaatimusten mukaisuus

### Kaikki markkinat

#### **ENERGY STAR**

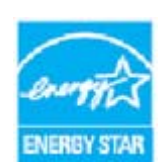

ENERGY STAR -ohjelma on vapaaehtoinen ohjelma, jolla pyritään edistämään energiatehokkaiden laitteiden kehittämistä ja myyntiä ja näin vähentämään laitteiden ympäristövaikutuksia. Lisätietoja ENERGY STAR -ohjelmasta ja ENERGY STAR -ohjelman mukaisista tuotteista on seuraavalla verkkosivustolla:

#### www.energystar.gov/products/certified-products/detail/imaging-equipment

#### Virrankulutus ja aktivointiaika

Laitteen kuluttaman energian määrä riippuu laitteen käyttötavasta. Tämä laite on suunniteltu ja konfiguroitu säästämään energiaa ja energiakustannuksia. Viimeisen tulosteen jälkeen laite siirtyy valmiustilaan. Tässä tilassa tulostus voi käynnistyä välittömästi. Jos laitetta ei käytetä tietyn pituiseen aikaan, se siirtyy virransäästötilaan. Tässä tilassa vain tietyt tärkeät toiminnot pysyvät aktiivisina ja virrankulutus laskee. Virransäästötilassa olevalta laitteelta kuluu hieman kauemmin ensimmäisen sivun tulostamiseen. Viive johtuu siitä, että järjestelmän on ensin "herättävä" virransäästötilasta. Tämä on tyypillistä useimmille tulostuslaitteille. Jos virransäästön aktivointiaikaa halutaan pidentää tai virransäästötila halutaan kokonaan poistaa käytöstä, on syytä ottaa huomioon, että laite siirtyy virransäästötilaan vasta pitkän ajan kuluttua tai ei lainkaan.

Lisätietoja Xeroxin kestävän kehityksen ohjelmista on verkkosivuillamme seuraavassa osoitteessa:

#### www.xerox.com/about-xerox/environment/enus.html

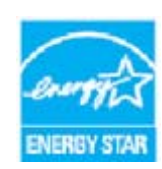

ENERGY STAR ja ENERGY STAR -merkki ovat rekisteröityjä tavaramerkkejä Yhdysvalloissa. ENERGY STAR -ohjelma on Yhdysvaltojen, Euroopan unionin ja Japanin hallitusten ja toimistolaitteiden valmistajien yhteinen yritys siirtyä käyttämään energiaa säästäviä kopiokoneita, tulostimia, fakseja, monitoimilaitteita, henkilökohtaisia tietokoneita ja näyttöjä. Tuotteiden energiankulutuksen pienentämisellä pyritään torjumaan ympäristölle haitallisia

saastepäästöjä ja pitkän aikavälin ilmastomuutoksia, joita aiheutuu sähköntuotannosta. Xeroxin ENERGY STAR -laitteet esimääritetään tehtaalla. Tulostimessasi on ajastin, joka kytkee laitteen virransäästötilaan 1 minuutin kuluttua viimeisen kopioin/tulosteen jälkeen. Tarkempi kuvaus tästä toiminnosta on laitteen asennusohjeissa, jotka ovat käyttöoppaassa tai järjestelmänvalvojan oppaassa. Lisätietoja energia-asioista ja muusta aiheeseen liittyvästä on osoitteessa:

www.xerox.com/about-xerox/environment/enus.html tai www.xerox.co.uk/about-xerox/environment/engb.html

### Kanada

#### **Environmental Choice**

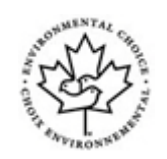

#### Certified to Office Machines CCD-035 -standardi

Tämä tuote on hyväksytysti toimistolaitteiden Environmental Choice® -standardin mukainen, ja se täyttää kaikki pienemmän ympäristövaikutuksen vaatimukset. Hyväksynnän saavuttamiseksi Xerox Corporation on osoittanut, että tuote täyttää standardin energiatehokkuuskriteerit. Hyväksynnän saaneiden kopiokone-, tulostin-, monitoimilaite- ja faksituotteiden on myös täytettävä pienempiä kemiallisia päästöjä koskevat kriteerit ja oltava yhteensopivia kierrätystarvikkeiden kanssa. Environmental Choice perustettiin vuonna 1988 auttamaan kuluttajia löytämään tuotteita ja palveluja, joiden ympäristövaikutukset ovat muita pienemmät. Environmental Choice on vapaaehtoinen, monia ominaisuuksia kattava ja elinkaareen perustuva ympäristöhyväksyntä, joka osoittaa, että tuotteelle on tehty täsmälliset ja tieteelliset testit tai perusteellinen valvonta tai molemmat, joiden perusteella on todettu, että tuote on tiukkojen kolmannen osapuolen asettamien ympäristövaikutusstandardien mukainen.

### Saksa

#### Saksa – Blue Angel

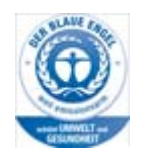

Saksan laadunvarmistus- ja hyväksyntäinstituutti RAL on myöntänyt tälle tuotteelle Blue Angel Environmental Label -merkinnän, jonka perusteella kone täyttää hyväksyttävien ympäristövaikutusten Blue Angel -kriteerit suunnittelunsa, valmistuksensa ja toimintansa osalta.

#### Blendschultz

Das Gerät ist nicht für Benutzung im unmittelbaren Gesichtsfeld am Bildschirmarbeitsplatz vorgesehen. Um störende Reflexionen am Bildschirmarbeitsplatz zu vermeiden, darf dieses Produkt nicht im unmittelbaren Gesichtsfeld platziert werden.

#### Lärmemission

Maschinenlärminformations- Verordnung 3. GPSGV: Der höchste Schalldruckpegel beträgt 70 dB9A) oder weniger gemäß EN ISO 7779.

#### Importeur

Xerox GmbHHellersbergstraße 2-441460 Neuss Deutschland

## Materiaalien turvallisuus

Laitteessa käytettävien materiaalien tuvallisuustiedotteet löytyvät seuraavilta verkkosivuilta:

Pohjois-Amerikka: www.xerox.com/msds.

Euroopan unioni: www.xerox.com/environment\_europe.

Asiakaspalvelun puhelinnumerot löytyvät verkkosivulta: www.xerox.com/office/worldcontacts.

## Ympäristö-, terveys- ja turvallisuustietoa

Lisätietoja tämän Xerox-laitteen ja sen tarvikkeiden ympäristö-, terveys- ja turvallisuusasioista saa soittamalla oman alueen asiakaspalveluun.

Laitteen turvallisuustiedot ovat myös Xeroxin verkkosivustolla osoitteessa www.xerox.com/about-xerox/environment.

USA: soita ympäristöä, terveyttä ja turvallisuutta koskevissa asioissa numeroon 1-800-ASK-XEROX (1-800-275-9376)

Kanada: soita ympäristöä, terveyttä ja turvallisuutta koskevissa asioissa numeroon 1-800-ASK-XEROX (1-800-275-9376)

Eurooppa: soita numeroon +44 1707 353 434

# Näin pääset alkuun

## Koneen osat

Tämä laite ei ole tavanomainen kopiokone, vaan digitaalinen laite, jolla konemallin ja kokoonpanon mukaan voi kopioida, faksata, tulostaa ja skannata.

Kaikki tässä käyttöoppaassa kuvatut ominaisuudet ja toiminnot viittaavat täysin varusteltuun WorkCentre-laitteeseen, eikä niitä kaikkia ehkä ole omassa laitteessasi. Jos haluat lisätietoja lisäkomponenteista tai muista laitekokoonpanoista, ota yhteyttä Xeroxin jälleenmyyjään.

Saatavilla on useita eri kokoonpanoja. Tulostusnopeus voi olla joko 45 tai 55 kopiota minuutissa. Kaikkia kokoonpanoja on mahdollista muuttaa tarpeita vastaavaksi. Lisätietoja saat paikalliselta Xerox-jälleenmyyjältä.

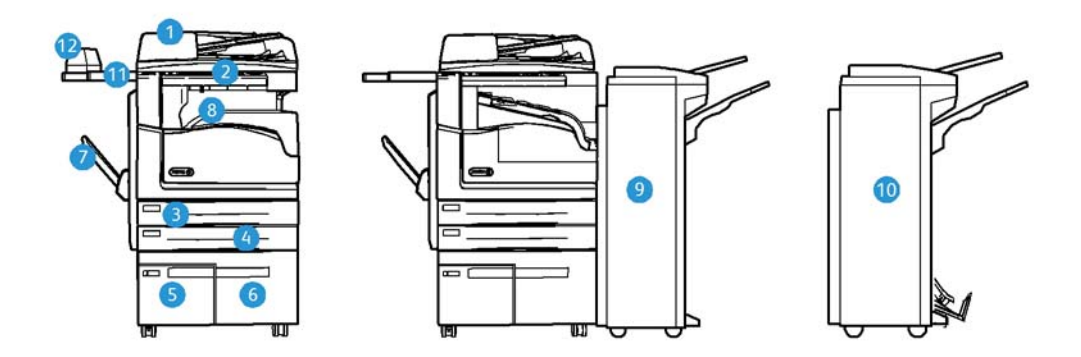

- 1. **Originaalien syöttölaite ja valotuslasi:** Käytetään originaalien skannaukseen. Valotuslasia käytetään yksittäisten originaalien, kirjaoriginaalien, epätavallisen kokoisten tai vahingoittuneiden originaalien skannaukseen.
- 2. Ohjaustaulu: Kosketusnäyttö ja numeronäppäimistö.
- 3. **Paperialusta 1:** Tämä alusta on koneen vakiovaruste. Alusta on täysin säädettävissä ja siltä voidaan syöttää paperikokoja A5 (pysty) A3 (5,5 x 8,5 11 x 17").
- 4. **Paperialusta 2:** Tämä alusta on koneen vakiovaruste. Alusta on täysin säädettävissä ja siltä voidaan syöttää paperikokoja A5 (pysty) A3 (5,5 x 8,5 11 x 17").
- 5. **Paperialusta 3:** Tämä alusta on koneen vakiovaruste. Alustalta voidaan syöttää A4-kokoista (8,5 x 11"), pystysuuntaista paperia.
- 6. **Paperialusta 4:** Tämä alusta on koneen vakiovaruste. Alustalta voidaan syöttää A4-kokoista (8,5 x 11"), pystysuuntaista paperia.
- 7. **Ohisyöttöalusta:** Tältä alustalta voidaan syöttää erikoiskokoista paperia, jonka koko voi olla A6 vaaka (2,8 x 4,3") A3 (11 x 17").
- 8. Limittävä luovutusalusta: Tämä on valinnainen luovutusalusta, jonne luovutetaan kopiot lajiteltuina tai lajittelematta. Kopioniput luovutetaan limittäin, jotta niiden erottaminen toisistaan olisi helppoa.
- 9. **Office-viimeistelylaite:** Tämä valinnainen laite pinoaa, lajittelee, nitoo ja limittää kopiot. Tähän viimeistelylaitteeseen on saatavana myös rei'itin.

- 10. **Uusi Office-viimeistelylaitteen vihkolaite:** Tämä valinnainen viimeistelylaite tekee vihkoja, lajittelee, limittää, pinoaa ja nitoo kopiot. Tähän viimeistelylaitteeseen on saatavana myös rei'itin.
- 11. **Työtaso:** Valinnainen osa, jolle voidaan laskea originaalit ja johon voidaan kiinnittää käsinitomalaite.
- 12. **Käsinitomalaite:** Tätä valinnaista nitomalaitetta käytetään kopioiden nitomiseen, jos koneessa ei ole viimeistelylaitetta. Sillä voidaan myös nitoa uudelleen originaalit.

Huom. Vaakasuuntainen paperi tarkoittaa paperia, joka syötetään koneeseen lyhyt reuna edellä. Pystysuuntainen paperi tarkoittaa paperia, joka syötetään koneeseen pitkä reuna edellä.

## Koneen sarjanumeron paikantaminen

Jos tarvitset apua koneen asennuksen aikana tai sen jälkeen, käy Xeroxin verkkosivuilla osoitteessa www.xerox.com. Sieltä saa ratkaisuja ja tukea.

Jos tarvitset lisää apua, voit soittaa asiantuntijoillemme Xeroxin asiakaspalveluun tai ottaa yhteyttä paikalliseen Xeroxin edustajaan. Soittaessasi varaudu ilmoittamaan koneen sarjanumero.

Xeroxin asiakaspalvelun tai paikallisen edustajan puhelinnumero annetaan koneen asennuksen yhteydessä.

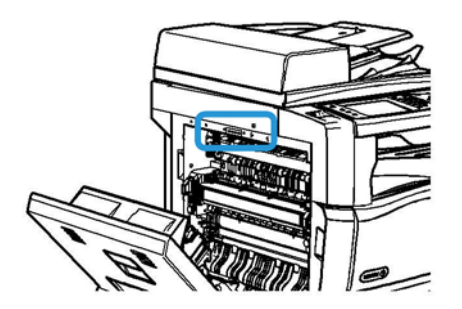

- 1. Avaa laitteen vasen sivuovi nostamalla kahvaa. Laske ovea, kunnes se pysähtyy.
- 2. Sarjanumero näkyy oven avauduttua näkyviin tulleen alueen yläreunassa.

## Xerox ConnectKey -sovellukset

ConnectKey-laitteeseen on saatavilla useita Xerox® ConnectKey® -sovelluksia. ConnectKey®-sovellukset laajentavat ConnectKey-laitteiden ominaisuuksia.

- Xerox QR Code tällä sovelluksella mobiilisovellukset voidaan linkittää ConnectKey-laitteisiin. Lisäksi QR Code -sovelluksella voidaan tarkastella Xeroxin® mobiilisovellusten tietoja.
- Xerox @PrintByXerox tällä sovelluksella voidaan sähköpostin välityksellä tulostaa asiakirjoja ConnectKey-yhteensopivilla laitteilla mistä tahansa.
- Xerox App Gallery 1.0 tällä sovelluksella voidaan kirjautua Xerox App Galleryyn sekä selata ja ladata sen sisältämiä ConnectKey-sovelluksia.

Lisätietoja Xerox® ConnectKey -sovelluksista on osoitteessa www.xerox.com/XeroxAppGallery.

Huom. Saatavilla olevat ConnectKey-sovellukset vaihtelevat laitteen mallin ja ohjelmistoversion mukaan.

Varmista, että laite on yhdistetty internetiin, jotta voit käyttää ConnectKey-sovelluksia.

## Palvelut ja lisäominaisuudet

## WorkCentre 5945/5945i:n vakio- ja lisäominaisuudet

Koneeseen on saatavilla joukko palveluja ja ominaisuuksia. Monet niistä kuuluvat vakiona kaikkiin koneisiin ja vaativat vain käyttöönottamista tai liittämistä johonkin muun valmistajan laitteeseen.

Koneeseen voi myös ostaa ja asentaa erilaisia lisäominaisuuksia ja -paketteja.

Saatavilla olevat lisäominaisuudet vaihtelevat laitteen mallin ja ohjelmistoversion mukaan.

#### Vakiona

- Paperialusta 1, täysin säädettävissä oleva alusta.
- Paperialusta 2, täysin säädettävissä oleva alusta.
- Paperialusta 3, iso alusta.
- Paperialusta 4, iso alusta.
- Ohisyöttöalusta, käytetään erikoiskokoisen paperin syöttämiseen.
- Väriskanneria käytetään väriskannaukseen.
- Skannaus mahdollistaa Sähköposti-palvelun ja Skannaus työnkulkuun -palvelun.

#### Valinnaisena

- **Kirjekuorialusta**, alustan 2 tilalle asennettava alusta kirjekuorien syöttämistä varten. Alustalle mahtuu enintään 55 kirjekuorta nro 10 (4,1 x 9,5").
- **Paperialustan lukko** lukitsee paperialustan niin, ettei paperia voi ottaa pois alustalta. Tämä on hyödyllinen ominaisuus esimerkiksi kirjastoissa.
- **Limittävälle luovutualustalle** luovutetaan kopiot lajiteltuina tai lajittelemattomina, jos koneeseen ei ole liitetty viimeistelylaitetta.
- Office-viimeistelylaite pinoaa, lajittelee, nitoo ja limittää kopiot. Tähän viimeistelylaitteeseen on saatavana myös rei'itin.
- Office-viimeistelylaitteen 2 reiän rei'itin mahdollistaa kahden reiän rei'ityksen. Tähän viimeistelylaitteeseen on saatavana myös muita rei'ittimiä. Vain yksi rei'itin on mahdollista asentaa.
- Office-viimeistelylaitteen 3 reiän rei'itin mahdollistaa kolmen reiän rei'ityksen. Tähän viimeistelylaitteeseen on saatavana myös muita rei'ittimiä. Vain yksi rei'itin on mahdollista asentaa.
- Office-viimeistelylaitteen 4 reiän rei'itin mahdollistaa neljän reiän rei'ityksen. Tähän viimeistelylaitteeseen on saatavana myös muita rei'ittimiä. Vain yksi rei'itin on mahdollista asentaa.
- Office-viimeistelylaitteen ruotsalainen 4 reiän rei'itin mahdollistaa neljän reiän rei'ityksen. Tähän viimeistelylaitteeseen on saatavana myös muita rei'ittimiä. Vain yksi rei'itin on mahdollista asentaa.

- **Uusi Office-viimeistelylaitteen vihkolaite** tekee vihkoja, lajittelee, limittää, pinoaa ja nitoo kopiot. Tähän viimeistelylaitteeseen on saatavana myös rei'itin.
- **Uuden Office-viimeistelylaitteen vihkolaitteen 2 reiän rei'itin** mahdollistaa kahden reiän rei'ityksen uuden Office-viimeistelylaitteen vihkolaitteella. Tähän viimeistelylaitteeseen on saatavana myös muita rei'ittimiä. Vain yksi rei'itin on mahdollista asentaa.
- **Uuden Office-viimeistelylaitteen vihkolaitteen 3 reiän rei'itin** mahdollistaa kolmen reiän rei'ityksen uuden Office-viimeistelylaitteen vihkolaitteella. Tähän viimeistelylaitteeseen on saatavana myös muita rei'ittimiä. Vain yksi rei'itin on mahdollista asentaa.
- **Uuden Office-viimeistelylaitteen vihkolaitteen 4 reiän rei'itin** mahdollistaa neljän reiän rei'ityksen uuden Office-viimeistelylaitteen vihkolaitteella. Tähän viimeistelylaitteeseen on saatavana myös muita rei'ittimiä. Vain yksi rei'itin on mahdollista asentaa.
- Uuden Office-viimeistelylaitteen vihkolaitteen ruotsalainen 4 reiän rei'itin mahdollistaa neljän reiän rei'ityksen uuden Office-viimeistelylaitteen vihkolaitteella. Tähän viimeistelylaitteeseen on saatavana myös muita rei'ittimiä. Vain yksi rei'itin on mahdollista asentaa.
- Käsinitomalaite manuaaliseen nidontaan. Koneeseen on asennettava myös työtaso.
- **Työtaso**, koneen vasemmalle puolelle asennettava työtaso.
- Perusfaksi (paikallisfaksi) mahdollistaa yhden faksilinjan liittämisen koneeseen.
- Laajennettu faksi (paikallisfaksi) mahdollistaa kahden faksilinjan liittämisen koneeseen.
- **USB-näppäimistötuen** ansiosta laitteeseen voi liittää erillisen näppäimistön. Sen avulla on helppo kirjautua käytettäessä vahvoja salasanoja, antaa skannauksen metatietoja, antaa sähköpostiosoitteita sekä ylläpitää koneen osoitteistoa.
- LAN-faksi mahdollistaa faksien lähettämisen suoraan tietokoneelta tulostinajurin avulla.

Edellyttää, että asennettuna ja määritettynä on perusfaksi tai laajennettu faksi.

• Palvelinfaksi mahdollistaa faksien lähettämisen ja vastaanottamisen faksipalvelimen kautta.

Edellyttää, että muun valmistajan faksipalvelin on asennettu ja konfiguroitu.

- **Internet-faksi** mahdollistaa faksien lähettämisen ja vastaanottamisen internetin tai intranetin kautta.
- Skannaus PC:n työpöydälle mahdollistaa skannauksen omaan tietokoneeseen. Saatavana on Standard- ja Pro-versio.
- **XPS:n käyttöönottopaketti** mahdollistaa XPS-muotoisten (XML Paper Specification) asiakirjojen luomisen.
- Tietoturvapaketti tarjoaa suojaustoimintoja, kuten kiintolevyn päällekirjoituksen.
- **McAfee Integrity Control** käyttää McAfee-ohjelmistoa asiakirjojen eheyden seurantaan ja estää muutosten tekemisen niihin.
- Kansainvälisen Unicode-merkistön tulostus mahdollistaa unicode-merkkien tulostamisen.
- Langaton tulostus mahdollistaa yhteyden muodostamisen langattomaan verkkoon.
- Xerox App Gallery 1.0 tällä sovelluksella voidaan kirjautua Xerox App Galleryyn sekä selata ja ladata sen sisältämiä ConnectKey-sovelluksia.
- Xerox @PrintByXerox tällä sovelluksella voidaan sähköpostin välityksellä tulostaa asiakirjoja ConnectKey-yhteensopivilla laitteilla mistä tahansa.
- Xerox QR Code tällä sovelluksella mobiilisovellukset voidaan linkittää ConnectKey-laitteisiin. Lisäksi QR Code -sovelluksella voidaan tarkastella Xeroxin® mobiilisovellusten tietoja.
- **Wi-Fi Direct** mahdollistaa yhteyden muodostamisen suoraan tulostimeen Wi-Fiyhteensopivista mobiililaitteista.

- **AirPrint 1.4** mahdollistaa tulostuksen langattomista tai langallisista Apple iOS -pohjaisista mobiililaitteista ja Mac OS -pohjaisista laitteista ilman, että tulostinajuria tarvitsee asentaa.
- Xerox Secure Access -korttilaitteen avulla voidaan rajoittaa koneen käyttöä.
- **Verkkotilikirjaus** mahdollistaa verkkoon liitettyjen koneiden tulostus-, kopiointi- ja skannauspalvelujen käytön seurannan. Tähän tarvitaan toisen valmistajan palvelin.
- **Xerox-tilikirjaus** mahdollistaa kopiointi-, tulostus-, skannaus työnkulkuun-, palvelinfaksi- ja faksitöiden käyttäjäkohtaisen seurannan.
- Xerox Copier Assistant tarjoaa kopiointitoimintojen helpon käytön. Tämä avustava teknologia tarjoaa vaihtoehdon kosketusnäytölle ja auttaa etenkin näkövammaisia ja pyörätuoliin sidottuja käyttäjiä kopiointitöiden ohjelmoinnissa.
- Ulkoinen käytönvalvontalaite, koneeseen liitettävä muun valmistajan käytönvalvontalaite, kuten kortti- tai kolikkokoje.

#### Ei saatavilla

• Nämä ominaisuudet ovat tässä konemallissa joko vakioina tai saatavana valinnaisina.

## WorkCentre 5955/5955i:n vakio- ja lisäominaisuudet

Koneeseen on saatavilla joukko palveluja ja ominaisuuksia. Monet niistä kuuluvat vakiona kaikkiin koneisiin ja vaativat vain käyttöönottamista tai liittämistä johonkin muun valmistajan laitteeseen.

Koneeseen voi myös ostaa ja asentaa erilaisia lisäominaisuuksia ja -paketteja.

Saatavilla olevat lisäominaisuudet vaihtelevat laitteen mallin ja ohjelmistoversion mukaan.

#### Vakiona

- Paperialusta 1, täysin säädettävissä oleva alusta.
- Paperialusta 2, täysin säädettävissä oleva alusta.
- Paperialusta 3, iso alusta.
- **Paperialusta 4**, iso alusta.
- Ohisyöttöalusta, käytetään erikoiskokoisen paperin syöttämiseen.
- Väriskanneria käytetään väriskannaukseen.
- Skannaus mahdollistaa Sähköposti-palvelun ja Skannaus työnkulkuun -palvelun.

#### Valinnaisena

- **Kirjekuorialusta**, alustan 2 tilalle asennettava alusta kirjekuorien syöttämistä varten. Alustalle mahtuu enintään 55 kirjekuorta nro 10 (4,1 x 9,5").
- **Paperialustan lukko** lukitsee paperialustan niin, ettei paperia voi ottaa pois alustalta. Tämä on hyödyllinen ominaisuus esimerkiksi kirjastoissa.
- Limittävälle luovutualustalle luovutetaan kopiot lajiteltuina tai lajittelemattomina, jos koneeseen ei ole liitetty viimeistelylaitetta.
- Office-viimeistelylaite pinoaa, lajittelee, nitoo ja limittää kopiot. Tähän viimeistelylaitteeseen on saatavana myös rei'itin.
- Office-viimeistelylaitteen 2 reiän rei'itin mahdollistaa kahden reiän rei'ityksen. Tähän viimeistelylaitteeseen on saatavana myös muita rei'ittimiä. Vain yksi rei'itin on mahdollista asentaa.

- Office-viimeistelylaitteen 3 reiän rei'itin mahdollistaa kolmen reiän rei'ityksen. Tähän viimeistelylaitteeseen on saatavana myös muita rei'ittimiä. Vain yksi rei'itin on mahdollista asentaa.
- Office-viimeistelylaitteen 4 reiän rei'itin mahdollistaa neljän reiän rei'ityksen. Tähän viimeistelylaitteeseen on saatavana myös muita rei'ittimiä. Vain yksi rei'itin on mahdollista asentaa.
- Office-viimeistelylaitteen ruotsalainen 4 reiän rei'itin mahdollistaa neljän reiän rei'ityksen. Tähän viimeistelylaitteeseen on saatavana myös muita rei'ittimiä. Vain yksi rei'itin on mahdollista asentaa.
- **Uusi Office-viimeistelylaitteen vihkolaite** tekee vihkoja, lajittelee, limittää, pinoaa ja nitoo kopiot. Tähän viimeistelylaitteeseen on saatavana myös rei'itin.
- **Uuden Office-viimeistelylaitteen vihkolaitteen 2 reiän rei'itin** mahdollistaa kahden reiän rei'ityksen uuden Office-viimeistelylaitteen vihkolaitteella. Tähän viimeistelylaitteeseen on saatavana myös muita rei'ittimiä. Vain yksi rei'itin on mahdollista asentaa.
- **Uuden Office-viimeistelylaitteen vihkolaitteen 3 reiän rei'itin** mahdollistaa kolmen reiän rei'ityksen uuden Office-viimeistelylaitteen vihkolaitteella. Tähän viimeistelylaitteeseen on saatavana myös muita rei'ittimiä. Vain yksi rei'itin on mahdollista asentaa.
- **Uuden Office-viimeistelylaitteen vihkolaitteen 4 reiän rei'itin** mahdollistaa neljän reiän rei'ityksen uuden Office-viimeistelylaitteen vihkolaitteella. Tähän viimeistelylaitteeseen on saatavana myös muita rei'ittimiä. Vain yksi rei'itin on mahdollista asentaa.
- Uuden Office-viimeistelylaitteen vihkolaitteen ruotsalainen 4 reiän rei'itin mahdollistaa neljän reiän rei'ityksen uuden Office-viimeistelylaitteen vihkolaitteella. Tähän viimeistelylaitteeseen on saatavana myös muita rei'ittimiä. Vain yksi rei'itin on mahdollista asentaa.
- Käsinitomalaite manuaaliseen nidontaan. Koneeseen on asennettava myös työtaso.
- **Työtaso**, koneen vasemmalle puolelle asennettava työtaso.
- Perusfaksi (paikallisfaksi) mahdollistaa yhden faksilinjan liittämisen koneeseen.
- Laajennettu faksi (paikallisfaksi) mahdollistaa kahden faksilinjan liittämisen koneeseen.
- **USB-näppäimistötuen** ansiosta laitteeseen voi liittää erillisen näppäimistön. Sen avulla on helppo kirjautua käytettäessä vahvoja salasanoja, antaa skannauksen metatietoja, antaa sähköpostiosoitteita sekä ylläpitää koneen osoitteistoa.
- LAN-faksi mahdollistaa faksien lähettämisen suoraan tietokoneelta tulostinajurin avulla.

Edellyttää, että asennettuna ja määritettynä on perusfaksi tai laajennettu faksi.

• Palvelinfaksi mahdollistaa faksien lähettämisen ja vastaanottamisen faksipalvelimen kautta.

Edellyttää, että muun valmistajan faksipalvelin on asennettu ja konfiguroitu.

- Internet-faksi mahdollistaa faksien lähettämisen ja vastaanottamisen internetin tai intranetin kautta.
- Skannaus PC:n työpöydälle mahdollistaa skannauksen omaan tietokoneeseen. Saatavana on Standard- ja Pro-versio.
- **XPS:n käyttöönottopaketti** mahdollistaa XPS-muotoisten (XML Paper Specification) asiakirjojen luomisen.
- Tietoturvapaketti tarjoaa suojaustoimintoja, kuten kiintolevyn päällekirjoituksen.
- **McAfee Integrity Control** käyttää McAfee-ohjelmistoa asiakirjojen eheyden seurantaan ja estää muutosten tekemisen niihin.
- Kansainvälisen Unicode-merkistön tulostus mahdollistaa unicode-merkkien tulostamisen.
- Langaton tulostus mahdollistaa yhteyden muodostamisen langattomaan verkkoon.

- Xerox App Gallery 1.0 tällä sovelluksella voidaan kirjautua Xerox App Galleryyn sekä selata ja ladata sen sisältämiä ConnectKey-sovelluksia.
- Xerox @PrintByXerox tällä sovelluksella voidaan sähköpostin välityksellä tulostaa asiakirjoja ConnectKey-yhteensopivilla laitteilla mistä tahansa.
- Xerox QR Code tällä sovelluksella mobiilisovellukset voidaan linkittää ConnectKey-laitteisiin. Lisäksi QR Code -sovelluksella voidaan tarkastella Xeroxin® mobiilisovellusten tietoja.
- Wi-Fi Direct mahdollistaa yhteyden muodostamisen suoraan tulostimeen Wi-Fiyhteensopivista mobiililaitteista.
- **AirPrint 1.4** mahdollistaa tulostuksen langattomista tai langallisista Apple iOS -pohjaisista mobiililaitteista ja Mac OS -pohjaisista laitteista ilman, että tulostinajuria tarvitsee asentaa.
- Xerox Secure Access -korttilaitteen avulla voidaan rajoittaa koneen käyttöä.
- **Verkkotilikirjaus** mahdollistaa verkkoon liitettyjen koneiden tulostus-, kopiointi- ja skannauspalvelujen käytön seurannan. Tähän tarvitaan toisen valmistajan palvelin.
- **Xerox-tilikirjaus** mahdollistaa kopiointi-, tulostus-, skannaus työnkulkuun-, palvelinfaksi- ja faksitöiden käyttäjäkohtaisen seurannan.
- Xerox Copier Assistant tarjoaa kopiointitoimintojen helpon käytön. Tämä avustava teknologia tarjoaa vaihtoehdon kosketusnäytölle ja auttaa etenkin näkövammaisia ja pyörätuoliin sidottuja käyttäjiä kopiointitöiden ohjelmoinnissa.
- Ulkoinen käytönvalvontalaite, koneeseen liitettävä muun valmistajan käytönvalvontalaite, kuten kortti- tai kolikkokoje.

#### Ei saatavilla

• Nämä ominaisuudet ovat tässä konemallissa joko vakioina tai saatavana valinnaisina.

## Viimeistelylaitteiden esittely

#### Office-viimeistelylaite

- Yläalustalle mahtuu 250 ja nippuluovutusalustalle 2000 arkkia paperia.
- Paperin paino 60–216 g/m².
- Kopiot voidaan lajitella, nitoa ja rei'ittää (jos rei'itin käytettävissä). Laite nitoo 2–50 arkkia 80 g/m<sup>2</sup>:n paperia (vähemmän käytettäessä paksua paperia tai hakulehtiä).
- Nitomalaitteessa on yksi nitomanastakasetti, jossa on 5000 nitomanastaa.
- Laitteeseen voidaan asentaa valinnainen 2, 3 tai 4 reiän rei'itin.

#### Office-viimeistelylaitteen vihkolaite

- Yläalustalle mahtuu 250 ja nippuluovutusalustalle 2000 arkkia paperia.
- Paperin paino voi olla 60–216 g/m².
- Kopiot voidaan lajitella, nitoa ja rei'ittää (jos rei'itin käytettävissä). Laite nitoo 2–50 arkkia 80 g/m<sup>2</sup>:n paperia (vähemmän käytettäessä paksua paperia tai hakulehtiä).
- Nitomalaitteessa on yksi nitomanastakasetti, jossa on 5000 nitomanastaa.
- Laitteeseen voidaan asentaa valinnainen 2, 3 tai 4 reiän rei'itin.
- Vihkolaite voi nitoa ja taittaa 15 arkkia 80 g/m<sup>2</sup>:n paperia.
- Vihkolaitteen nitomanastakaseteissa on kummassakin 2000 nitomanastaa.

## Ohjaustaulun näppäimet

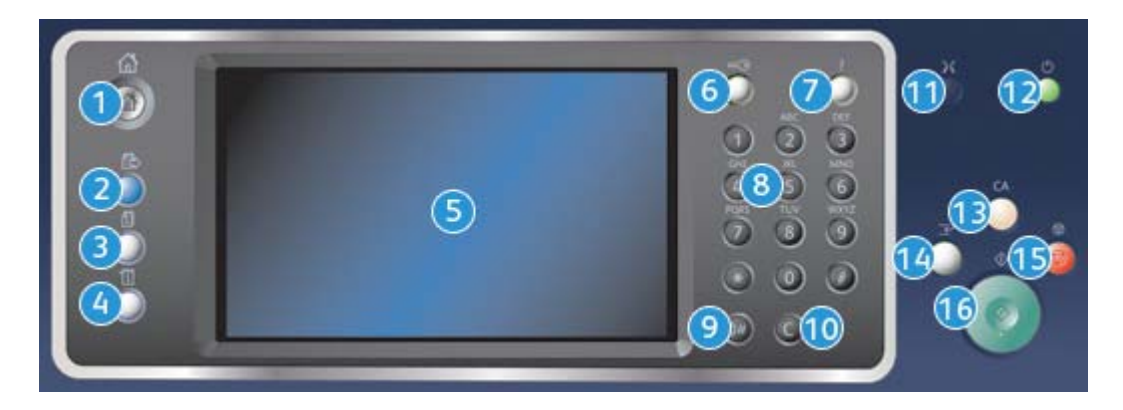

- 1. Kaikki palvelut: Tällä näppäimellä päästään käyttämään kaikkia koneessa olevia palveluja.
- 2. **Palvelut:** Kun Töiden tila- tai Koneen tila -näyttö on näkyvissä, tämä näppäin palauttaa näkyviin edellisen kopiointi-, faksi- tai skannausnäytön.
- 3. **Töiden tila:** Tällä näppäimellä voidaan tarkastaa aktiivisten töiden tila tai tuoda näyttöön tietoja jo tehdyistä töistä.
- 4. **Koneen tila:**Tällä näppäimellä saadaan esiin tietoa koneen tilasta, laskutusmittareista ja kulutustarvikkeista. Täältä voidaan myös tulostaa käyttöohjeita ja raportteja. Tätä näppäintä painamalla päästään myös käyttämään Apuvälineitä.
- 5. **Kosketusnäyttö:** Tätä näyttöä käytetään töiden ohjelmointiin ja vianselvitysohjeiden ja koneen tilaa koskevien viestien näyttämiseen.
- 6. Kirjautuminen: Tätä näppäintä painamalla kirjaudutaan järjestelmään tai siitä ulos.
- 7. Opastus: Tätä näppäintä painamalla saadaan näyttöön koneen toimintoihin liittyviä ohjeita.
- 8. Numeronäppäimistö: Numeronäppäimistöstä kirjoitetaan numeroita ja kirjaimia.
- 9. Tauko: Tällä näppäimellä voidaan faksinumeroon lisätä tauko.
- 10. C: Tällä näppäimellä voidaan peruuttaa edellinen numeronäppäimistöstä kirjoitettu merkki.
- 11. Kieli: Tällä näppäimellä valitaan koneen näyttökieli.
- 12. Virta: Tällä näppäimellä siirretään kone virransäästötilaan, käynnistetään kone nopeasti tai kytketään ja katkaistaan koneen virta.
- 13. **Nollaa kaikki:** Yhdellä tämän näppäimen painalluksella nollataan viimeinen valinta. Painamalla kahdesti palautetaan oletusasetukset.
- 14. Välityö: Tällä näppäimellä keskeytetään käynnissä oleva työ jonkin kiireellisemmän työn vuoksi.
- 15. Pysäytys: Tällä näppäimellä pysäytetään käynnissä oleva työ.
- 16. Käynnistys: Tällä näppäimellä käynnistetään työ.

## Virran kytkeminen ja katkaiseminen

## Virran kytkeminen

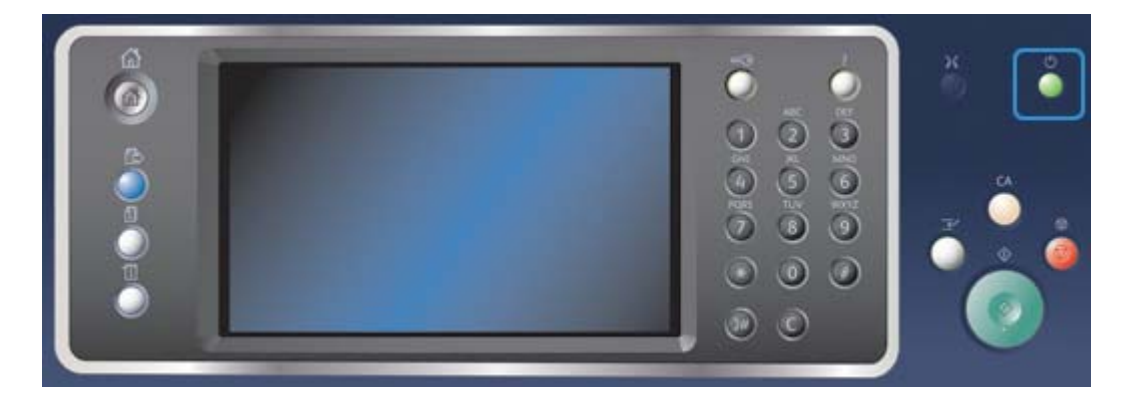

- 1. Varmista, että virtajohto on kytketty sopivaan virtalähteeseen ja koneen virtaliitäntään.
- 2. Paina **Virta**-näppäintä. Kaikkien koneen osien virrankytkentä kestää alle 3 minuuttia 50 sekuntia.

Huom. Jos syöttölaitteen syöttöalustalla on sivuja, kun laitteeseen kytketään virta tai se poistuu virransäästötilasta, laite pyytää syöttämään asiakirjat uudelleen.

## Virran katkaiseminen

Virrankatkaisu katkaisee koneesta virran.

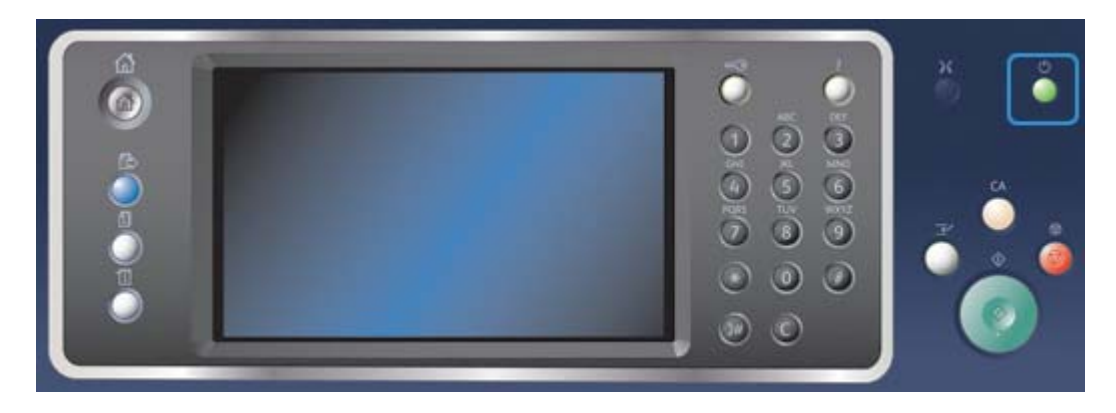

- 1. Paina ohjaustaulun Virta-näppäintä.
- 2. Valitse sitten kosketusnäytöstä Virrankatkaisu.
- 3. Virrankatkaisu-näppäimellä voit vahvistaa, että haluat sammuttaa laitteen.

Huom. Jos vahvistat virrankatkaisun, jonossa olevat työt poistetaan. Jos valitset **Peruuta**, virrankatkaisu peruutetaan, laite on käytettävissä ja jonossa olevat työt säilytetään.

Kone käynnistää hallitun virrankatkaisun. Virrankatkaisu kestää noin 36 sekuntia.

Lisää tietoa Virransäästö

## Virransäästö

Virransäästötilassa koneen virrankulutus vähenee. Lopeta virransäästö painamalla Virta-näppäintä.

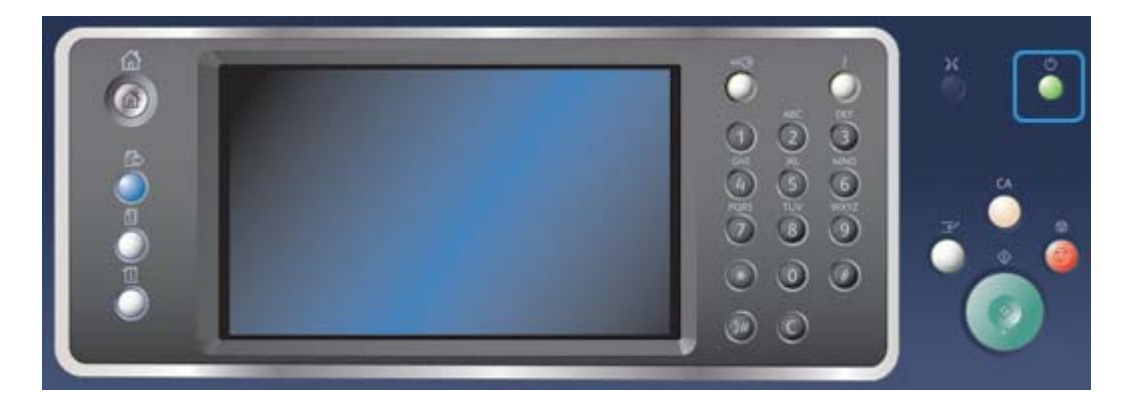

- 1. Paina ohjaustaulun Virta-näppäintä.
- 2. Valitse kosketusnäytöstä Virransäästö.
- 3. Laite siirtyy virransäästötilaan, kun kaikki aktiiviset työt ovat valmiit. Jos lepotila on määritetty, laite siirtyy tämän jälkeen lepotilaan määrätyn ajan kuluttua.

Huom. Virtanäppäimen valo palaa, kun laite on virransäästötilassa. Tasaisesti palava valo osoittaa, että laite on virransäästötilassa. Vilkkuva valo osoittaa, että laite on lepotilassa.

4. Kone palautetaan valmiustilaan painamalla **Virta**-näppäintä. Lepotilasta palautuminen kestää hieman kauemmin.

Huom. Jos syöttölaitteen syöttöalustalla on sivuja, kun laitteeseen kytketään virta tai se poistuu virransäästötilasta, laite pyytää syöttämään asiakirjat uudelleen.

Lisää tietoa Virran katkaiseminen
# Originaalien asettaminen

Originaalit voi asettaa joko syöttölaitteeseen tai valotuslasille.

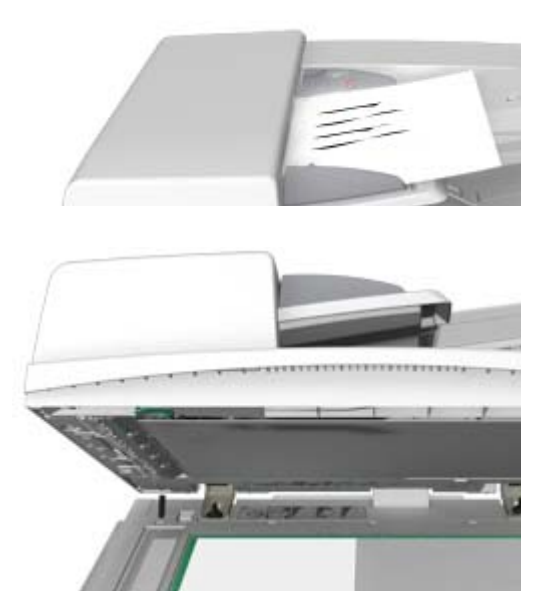

1. Aseta originaalit etusivut ylöspäin syöttölaitteen syöttöalustalle. Siirrä syöttöohjain originaaleja vasten.

Tai

Nosta syöttölaite ylös. Aseta originaali skannattava puoli alaspäin valotuslasin vasempaan takakulmaan. Laske syöttölaite alas.

# Varoitus

Älä laske mitään esineitä tai papereita syöttölaitteen kannen päälle.

Huom. Originaalit (myös kaksipuoliset) skannataan vain kerran valitusta kopiomäärästä riippumatta.

# Kopiointi

Kun painetaan Käynnistys, kone skannaa originaalit ja tallentaa skannauksen tuloksena saadut kuvat väliaikaisesti. Sen jälkeen se tulostaa kuvat tehtyjen valintojen mukaan.

Jos tunnistus tai tilikirjaus on otettu käyttöön koneessa, kopiointitoimintojen käyttäminen saattaa edellyttää kirjautumistietojen antamista.

1. Aseta originaalit etusivut ylöspäin syöttölaitteen syöttöalustalle. Siirrä syöttöohjain originaaleja vasten.

Tai

Nosta syöttölaite ylös. Aseta originaali skannattava puoli alaspäin valotuslasin vasempaan takakulmaan. Laske syöttölaite alas.

- 2. Peruuta mahdolliset aiemmat ohjelmavalinnat painamalla ohjaustaulun **Nollaa kaikki** näppäintä kahdesti ja valitsemalla sitten kosketusnäytöstä **Vahvista**.
- 3. Paina Kaikki palvelut -näppäintä.
- 4. Valitse kosketusnäytöstä Kopiointi.
- 5. Jos tarpeen, valitse **Kopiointi**-kortti. Yleensä tämä on etualalla näkyvä kortti, kun kopiointipalvelu valitaan.
- 6. Tee tarvittavat valinnat.
- 7. Anna kopiomäärä ohjaustaulun numeronäppäimistöstä.
- 8. Aloita originaalien skannaus painamalla ohjaustaulun Käynnistys-näppäintä.
- 9. Poista originaalit syöttölaitteesta tai valotuslasilta skannauksen päätyttyä. Työ siirtyy työjonoon käsittelyä varten.
- 10. Tilanne-kkuna näyttää työn etenemisen. Kun Tilanne-ikkuna sulkeutuu, voit näyttää työluettelon ja tarkistaa työn tilan painamalla ohjaustaulun **Töiden tila** -näppäintä.
- 11. Jos työ ei etene työjonossa, koneeseen on lisättävä materiaalia kuten paperia tai nitomanastoja ennen kuin työ voidaan tulostaa. Voit tarkastaa tarvittavan materiaalin valitsemalla työn ja valitsemalla sitten **Tietoja**. Kun materiaalia on käytettävissä, työ tulostetaan.

Lisää tietoa Kirjautuminen käyttäjätunnuksella Työn tilanteen ja tietojen tarkasteleminen

# Tulostus

# Asiakirjan tulostaminen käyttämällä PostScript-tulostinajuria

Asiakirja voidaan lähettää tulostettavaksi suoraan tietokoneesta tulostinajurin kautta. Erilaisia Xerox-tulostinajureita on saatavilla kaikkia yleisesti käytettyjä käyttöjärjestelmiä varten. Ne mahdollistavat tulostimen erikoistoimintojen käyttämisen.

Huom. Kone tukee AirPrint-tekniikkaa. AirPrint on Applen ajuriton tulostustekniikka, jonka avulla Applen laitteilla (esimerkiksi Mac-tietokoneilla, puhelimilla ja taulutietokoneilla) voi tulostaa tähän koneeseen asentamatta ajureita tai lataamatta ohjelmistoa.

Järjestelmänvalvoja on saattanut asentaa tulostinajurin tietokoneeseesi. Jos kuitenkin asennat ajurin itse, seuraavista tiedoista voi olla hyötyä.

- **PS (PostScript)** antaa eniten mahdollisuuksia skaalata ja käsitellä kuvia, ja se tulostaa grafiikan tarkasti. PostScript sisältää myös erilaisia vaihtoehtoja virheenkäsittelyyn ja fonttien korvaukseen.
- PCL (Printer Control Language) -ajurissa on käytettävissä PostScriptiä vähemmän toimintoja. PCL-ajurit käsittelevät useimpia töitä muita ajureita nopeammin. Ajuri soveltuu useimpiin päivittäisiin tulostustehtäviin.
- **XPS (XML Paper Specification)** on alunperin Microsoftin kehittämä avoin sivunkuvauskieli ja kiinteä asiakirjamuoto. Tätä ajuria käytetään XPS-tiedostojen nopeaan ja laadukkaaseen tulostamiseen.
- Mac on erityisesti Mac-tietokoneita varten suunniteltu PostScript-ajuri.

Huom. XPS-asiakirjan tulostamista varten tulostimeen on asennettava XPS-lisätoiminto.

Tulostinkohtaisten ajurien lisäksi käytettävissä on Xerox Global Print Driver- tai Xerox Mobile Express Driver -ajuri. Nämä ajurit eivät sisällä kaikkia niitä toimintoja, jotka ovat käytettävissä laitekohtaisissa ajureissa.

- **Global Print Driver** -ajuri on käytettävissä PS- ja PCL-kuvauskielten kanssa kuten edellä mainitut laitekohtaiset ajurit. Ajuria voidaan käyttää sekä Xeroxin että muiden valmistajien tulostimien kanssa. Tulostimien lisääminen ja päivittäminen on helppoa, koska ajuria ei tarvitse vaihtaa.
- **Mobile Express Driver** mahdollistaa PostScript-tulostimien etsimisen ja käyttämisen missä tahansa sijaintipaikassa. Laitekohtaisia ajureita ei tarvitse ladata ja asentaa.

Määrittämällä käyttöoikeuksia järjestelmänvalvoja voi valvoa tulostustoimintojen käyttöä. Hän voi:

- määrittää kellonajan ja viikonpäivän, jolloin tulostaminen sallitaan;
- estää tietyn tyyppiset työt kuten suojattu tulostus;
- rajoittaa tiettyjen paperialustojen käyttöä;
- estää yksipuolisen tulostuksen;
- määrittää tiettyjä sovelluskohtaisia tulostusasetuksia, kuten kaikkien Microsoft Word asiakirjojen yksipuolisen tulostuksen;
- sallia vain suojattu tulostus -tyyppiset työt.

Järjestelmänvalvoja voi myös määrittää tulostinajurin pyytämään tulostuksen yhteydessä käyttäjän kirjautumistietoja.

Lisätietoja on oppaassa System Administrator Guide (järjestelmänvalvojan käsikirja).

- 1. Avaa tulostettava asiakirja. Useimmissa sovelluksissa valitse **Office**-painike tai valitse **Tiedosto** ja **Tulosta**.
- 2. Anna kopiomäärä. Käytettävän sovelluksen mukaan voit ehkä myös valita sivualueen ja tehdä muita tulostukseen liittyviä valintoja.
- 3. Valitse Xeroxin PS-ajuri käytettävissä olevien tulostinajurien luettelosta.
- 4. Avaa tulostinajurin Ominaisuudet-ikkuna (avaamisen tapa vaihtelee eri sovellusten välillä). Useimmissa Microsoft-sovelluksissa valitse **Ominaisuudet** tai **Asetukset**.
- 5. Valitse haluamasi asetukset.
- 6. Tallenna asetukset napsauttamalla OK.
- 7. Vahvista tulostus (painikkeen nimi vaihtelee eri sovellusten välillä). Useimmissa sovelluksissa valitse **OK** tai **Tulosta**.
- 8. Nouda työsi tulostimesta.
- 9. Jos haluat tarkastella työjonoa ja töiden tilaa, paina ohjaustaulun Töiden tila -näppäintä.
- 10. Tulostustyöt näkyvät yleensä Aktiiviset työt -luettelossa, mutta jos järjestelmänvalvoja on ottanut käyttöön Pidätä kaikki työt -toiminnon, työ näkyy joko Pidätetyt tulostustyöt- tai Tunnistamattomat tulostustyöt -luettelossa. Voit vapauttaa pidätetyn työn valitsemalla työn asianomaisesta luettelosta ja valitsemalla sitten **Tulosta**.
- 11. Jos työ ei etene työjonossa, koneeseen on lisättävä materiaalia kuten paperia tai nitomanastoja ennen kuin työ voidaan tulostaa. Voit tarkastaa tarvittavan materiaalin valitsemalla työn ja valitsemalla sitten **Tietoja**. Kun materiaalia on käytettävissä, työ tulostetaan.

#### Lisää tietoa

Työn tyyppi -valikon käyttäminen Aktiivisten töiden tarkasteleminen Pidätetyn työn vapauttaminen Suojatun tulostustyön vapauttaminen Omien suojattujen töiden tarkasteleminen Töiden vapauttaminen yleisestä jonosta Töiden vapauttaminen yksityisestä jonosta Tunnistamattomien pidätettyjen töiden tarkasteleminen System Administrator Guide (järjestelmänvalvojan käsikirja) www.xerox.com/support. Järjestelmänvalvojan yhteystiedot Työn tilanteen ja tietojen tarkasteleminen

# Asiakirjan tulostaminen käyttämällä PCL-tulostinajuria

Asiakirja voidaan lähettää tulostettavaksi suoraan tietokoneesta tulostinajurin kautta. Erilaisia Xerox-tulostinajureita on saatavilla kaikkia yleisesti käytettyjä käyttöjärjestelmiä varten. Ne mahdollistavat tulostimen erikoistoimintojen käyttämisen.

Huom. Kone tukee AirPrint-tekniikkaa. AirPrint on Applen ajuriton tulostustekniikka, jonka avulla Applen laitteilla (esimerkiksi Mac-tietokoneilla, puhelimilla ja taulutietokoneilla) voi tulostaa tähän koneeseen asentamatta ajureita tai lataamatta ohjelmistoa.

Järjestelmänvalvoja on saattanut asentaa tulostinajurin tietokoneeseesi. Jos kuitenkin asennat ajurin itse, seuraavista tiedoista voi olla hyötyä.

- **PS (PostScript)** antaa eniten mahdollisuuksia skaalata ja käsitellä kuvia, ja se tulostaa grafiikan tarkasti. PostScript sisältää myös erilaisia vaihtoehtoja virheenkäsittelyyn ja fonttien korvaukseen.
- **PCL (Printer Control Language)** -ajurissa on käytettävissä PostScriptiä vähemmän toimintoja. PCL-ajurit käsittelevät useimpia töitä muita ajureita nopeammin. Ajuri soveltuu useimpiin päivittäisiin tulostustehtäviin.
- XPS (XML Paper Specification) on alunperin Microsoftin kehittämä avoin sivunkuvauskieli ja kiinteä asiakirjamuoto. Tätä ajuria käytetään XPS-tiedostojen nopeaan ja laadukkaaseen tulostamiseen.
- Mac on erityisesti Mac-tietokoneita varten suunniteltu PostScript-ajuri.

Huom. XPS-asiakirjan tulostamista varten tulostimeen on asennettava XPS-lisätoiminto.

Tulostinkohtaisten ajurien lisäksi käytettävissä on Xerox Global Print Driver- tai Xerox Mobile Express Driver -ajuri. Nämä ajurit eivät sisällä kaikkia niitä toimintoja, jotka ovat käytettävissä laitekohtaisissa ajureissa.

- **Global Print Driver** -ajuri on käytettävissä PS- ja PCL-kuvauskielten kanssa kuten edellä mainitut laitekohtaiset ajurit. Ajuria voidaan käyttää sekä Xeroxin että muiden valmistajien tulostimien kanssa. Tulostimien lisääminen ja päivittäminen on helppoa, koska ajuria ei tarvitse vaihtaa.
- **Mobile Express Driver** mahdollistaa PostScript-tulostimien etsimisen ja käyttämisen missä tahansa sijaintipaikassa. Laitekohtaisia ajureita ei tarvitse ladata ja asentaa.

Määrittämällä käyttöoikeuksia järjestelmänvalvoja voi valvoa tulostustoimintojen käyttöä. Hän voi:

- määrittää kellonajan ja viikonpäivän, jolloin tulostaminen sallitaan;
- estää tietyn tyyppiset työt kuten suojattu tulostus;
- rajoittaa tiettyjen paperialustojen käyttöä;
- estää yksipuolisen tulostuksen;
- määrittää tiettyjä sovelluskohtaisia tulostusasetuksia, kuten kaikkien Microsoft Word asiakirjojen yksipuolisen tulostuksen;
- sallia vain suojattu tulostus -tyyppiset työt.

Järjestelmänvalvoja voi myös määrittää tulostinajurin pyytämään tulostuksen yhteydessä käyttäjän kirjautumistietoja.

Lisätietoja on oppaassa System Administrator Guide (järjestelmänvalvojan käsikirja).

- 1. Avaa tulostettava asiakirja. Useimmissa sovelluksissa valitse **Office**-painike tai valitse **Tiedosto** ja **Tulosta**.
- 2. Anna kopiomäärä. Käytettävän sovelluksen mukaan voit ehkä myös valita sivualueen ja tehdä muita tulostukseen liittyviä valintoja.
- 3. Valitse Xeroxin PCL-ajuri käytettävissä olevien tulostinajurien luettelosta.
- 4. Avaa tulostinajurin Ominaisuudet-ikkuna (avaamisen tapa vaihtelee eri sovellusten välillä). Useimmissa Microsoft-sovelluksissa valitse **Ominaisuudet** tai **Asetukset**.
- 5. Valitse haluamasi asetukset.

- 6. Tallenna asetukset napsauttamalla OK.
- 7. Vahvista tulostus (painikkeen nimi vaihtelee eri sovellusten välillä). Useimmissa sovelluksissa valitse **OK** tai **Tulosta**.
- 8. Tulostustyöt näkyvät yleensä Aktiiviset työt -luettelossa, mutta jos järjestelmänvalvoja on ottanut käyttöön Pidätä kaikki työt -toiminnon, työ näkyy joko Pidätetyt tulostustyöt- tai Tunnistamattomat tulostustyöt -luettelossa. Voit vapauttaa pidätetyn työn valitsemalla työn asianomaisesta luettelosta ja valitsemalla sitten **Tulosta**.
- 9. Jos haluat tarkastella työjonoa ja töiden tilaa, paina ohjaustaulun Töiden tila -näppäintä.
- 10. Nouda työsi tulostimesta.
- 11. Jos työ ei etene työjonossa, koneeseen on lisättävä materiaalia kuten paperia tai nitomanastoja ennen kuin työ voidaan tulostaa. Voit tarkastaa tarvittavan materiaalin valitsemalla työn ja valitsemalla sitten **Tietoja**. Kun materiaalia on käytettävissä, työ tulostetaan.

Työn tyyppi -valikon käyttäminen Aktiivisten töiden tarkasteleminen Pidätetyn työn vapauttaminen Suojatun tulostustyön vapauttaminen Omien suojattujen töiden tarkasteleminen Töiden vapauttaminen yleisestä jonosta Töiden vapauttaminen yksityisestä jonosta Tunnistamattomien pidätettyjen töiden tarkasteleminen System Administrator Guide (järjestelmänvalvojan käsikirja) www.xerox.com/support. Järjestelmänvalvojan yhteystiedot Työn tilanteen ja tietojen tarkasteleminen

## Asiakirjan tulostaminen käyttämällä Mac-tulostinajuria

Asiakirja voidaan lähettää tulostettavaksi suoraan tietokoneesta tulostinajurin kautta. Xeroxin Mac-tulostinajurin avulla voit käyttää laitteen erikoistoimintoja.

Huom. Kone tukee AirPrint-tekniikkaa. AirPrint on Applen ajuriton tulostustekniikka, jonka avulla Applen laitteilla (esimerkiksi Mac-tietokoneilla, puhelimilla ja taulutietokoneilla) voi tulostaa tähän koneeseen asentamatta ajureita tai lataamatta ohjelmistoa.

Määrittämällä käyttöoikeuksia järjestelmänvalvoja voi valvoa tulostustoimintojen käyttöä. Hän voi:

- määrittää kellonajan ja viikonpäivän, jolloin tulostaminen sallitaan;
- estää tietyn tyyppiset työt kuten suojattu tulostus;
- rajoittaa tiettyjen paperialustojen käyttöä;
- estää yksipuolisen tulostuksen;
- määrittää tiettyjä sovelluskohtaisia tulostusasetuksia, kuten kaikkien Microsoft Word asiakirjojen yksipuolisen tulostuksen;
- sallia vain suojattu tulostus -tyyppiset työt.

Järjestelmänvalvoja voi myös määrittää tulostinajurin pyytämään tulostuksen yhteydessä käyttäjän kirjautumistietoja.

Lisätietoja on oppaassa System Administrator Guide (järjestelmänvalvojan käsikirja).

- 1. Avaa tulostettava asiakirja. Useimmissa sovelluksissa valitse Arkisto ja Tulosta.
- 2. Anna kopiomäärä. Käytettävän sovelluksen mukaan voit ehkä myös valita sivualueen ja tehdä muita tulostukseen liittyviä valintoja.
- 3. Valitse Xerox-ajuri käytettävissä olevien tulostinajurien luettelosta.
- 4. Valitse **Xerox-toiminnot** ominaisuuksien valikosta (valikon nimi vaihtelee eri sovellusten välillä). Useimmissa sovelluksissa valitse valikko, joka sisältää Sivut ja kopiot tai sovelluksen nimen.
- 5. Valitse haluamasi asetukset.
- 6. Vahvista tulostus (painikkeen nimi vaihtelee eri sovellusten välillä). Useimmissa sovelluksissa valitse **OK** tai **Tulosta**.
- 7. Nouda työsi tulostimesta.
- 8. Jos haluat tarkastella työjonoa ja töiden tilaa, paina ohjaustaulun Töiden tila -näppäintä.
- 9. Tulostustyöt näkyvät yleensä Aktiiviset työt -luettelossa, mutta jos järjestelmänvalvoja on ottanut käyttöön Pidätä kaikki työt -toiminnon, työ näkyy joko Pidätetyt tulostustyöt- tai Tunnistamattomat tulostustyöt -luettelossa. Voit vapauttaa pidätetyn työn valitsemalla työn asianomaisesta luettelosta ja valitsemalla sitten **Tulosta**.
- Jos työ ei etene työjonossa, koneeseen on lisättävä materiaalia kuten paperia tai nitomanastoja ennen kuin työ voidaan tulostaa. Voit tarkastaa tarvittavan materiaalin valitsemalla työn ja valitsemalla sitten **Tietoja**. Kun materiaalia on käytettävissä, työ tulostetaan.

#### Lisää tietoa

Työn tyyppi -valikon käyttäminen Aktiivisten töiden tarkasteleminen Pidätetyn työn vapauttaminen Suojatun työn tulostaminen Omien suojattujen töiden tarkasteleminen Töiden vapauttaminen yleisestä jonosta Töiden vapauttaminen yksityisestä jonosta Tunnistamattomien pidätettyjen töiden tarkasteleminen System Administrator Guide (järjestelmänvalvojan käsikirja) www.xerox.com/support. Järjestelmänvalvojan yhteystiedot Työn tilanteen ja tietojen tarkasteleminen

## Asiakirjan tulostaminen käyttämällä XPS-tulostinajuria

Asiakirja voidaan lähettää tulostettavaksi suoraan tietokoneesta tulostinajurin kautta. Erilaisia Xerox-tulostinajureita on saatavilla kaikkia yleisesti käytettyjä käyttöjärjestelmiä varten. Ne mahdollistavat tulostimen erikoistoimintojen käyttämisen.

Järjestelmänvalvoja on saattanut asentaa tulostinajurin tietokoneeseesi. Jos kuitenkin asennat ajurin itse, seuraavista tiedoista voi olla hyötyä.

- **PS (PostScript)** antaa eniten mahdollisuuksia skaalata ja käsitellä kuvia, ja se tulostaa grafiikan tarkasti. PostScript sisältää myös erilaisia vaihtoehtoja virheenkäsittelyyn ja fonttien korvaukseen.
- PCL (Printer Control Language) -ajurissa on käytettävissä PostScriptiä vähemmän toimintoja. PCL-ajurit käsittelevät useimpia töitä muita ajureita nopeammin. Ajuri soveltuu useimpiin päivittäisiin tulostustehtäviin.

- XPS (XML Paper Specification) on alunperin Microsoftin kehittämä avoin sivunkuvauskieli ja kiinteä asiakirjamuoto. Tätä ajuria käytetään XPS-tiedostojen nopeaan ja laadukkaaseen tulostamiseen.
- Mac on erityisesti Mac-tietokoneita varten suunniteltu PostScript-ajuri.

Huom. XPS-asiakirjan tulostamista varten tulostimeen on asennettava XPS-lisätoiminto.

Lisätietoja on oppaassa System Administrator Guide (järjestelmänvalvojan käsikirja).

Tulostinkohtaisten ajurien lisäksi käytettävissä on Xerox Global Print Driver- tai Xerox Mobile Express Driver -ajuri. Nämä ajurit eivät sisällä kaikkia niitä toimintoja, jotka ovat käytettävissä laitekohtaisissa ajureissa.

- **Global Print Driver** -ajuri on käytettävissä PS- ja PCL-kuvauskielten kanssa kuten edellä mainitut laitekohtaiset ajurit. Ajuria voidaan käyttää sekä Xeroxin että muiden valmistajien tulostimien kanssa. Tulostimien lisääminen ja päivittäminen on helppoa, koska ajuria ei tarvitse vaihtaa.
- **Mobile Express Driver** mahdollistaa PostScript-tulostimien etsimisen ja käyttämisen missä tahansa sijaintipaikassa. Laitekohtaisia ajureita ei tarvitse ladata ja asentaa.

Määrittämällä käyttöoikeuksia järjestelmänvalvoja voi valvoa tulostustoimintojen käyttöä. Hän voi:

- määrittää kellonajan ja viikonpäivän, jolloin tulostaminen sallitaan;
- estää tietyn tyyppiset työt kuten suojattu tulostus;
- rajoittaa tiettyjen paperialustojen käyttöä;
- estää yksipuolisen tulostuksen;
- määrittää tiettyjä sovelluskohtaisia tulostusasetuksia, kuten kaikkien Microsoft Word asiakirjojen yksipuolisen tulostuksen;
- sallia vain suojattu tulostus -tyyppiset työt.

Järjestelmänvalvoja voi myös määrittää tulostinajurin pyytämään tulostuksen yhteydessä käyttäjän kirjautumistietoja.

Lisätietoja on oppaassa System Administrator Guide (järjestelmänvalvojan käsikirja).

- 1. Avaa tulostettava asiakirja. Useimmissa sovelluksissa valitse **Office**-painike tai valitse **Tiedosto** ja **Tulosta**.
- 2. Anna kopiomäärä. Käytettävän sovelluksen mukaan voit ehkä myös valita sivualueen ja tehdä muita tulostukseen liittyviä valintoja.
- 3. Valitse Xeroxin XPS-ajuri käytettävissä olevien tulostinajurien luettelosta.
- 4. Avaa tulostinajurin Ominaisuudet-ikkuna (avaamisen tapa vaihtelee eri sovellusten välillä). Useimmissa Microsoft-sovelluksissa valitse **Ominaisuudet** tai **Asetukset**.
- 5. Valitse haluamasi asetukset.
- 6. Tallenna asetukset napsauttamalla OK.
- 7. Vahvista tulostus (painikkeen nimi vaihtelee eri sovellusten välillä). Useimmissa sovelluksissa valitse **OK** tai **Tulosta**.
- 8. Nouda työsi tulostimesta.
- 9. Jos haluat tarkastella työjonoa ja töiden tilaa, paina ohjaustaulun Töiden tila -näppäintä.

- 10. Tulostustyöt näkyvät yleensä Aktiiviset työt -luettelossa, mutta jos järjestelmänvalvoja on ottanut käyttöön Pidätä kaikki työt -toiminnon, työ näkyy joko Pidätetyt tulostustyöt- tai Tunnistamattomat tulostustyöt -luettelossa. Voit vapauttaa pidätetyn työn valitsemalla työn asianomaisesta luettelosta ja valitsemalla sitten **Tulosta**.
- 11. Jos työ ei etene työjonossa, koneeseen on lisättävä materiaalia kuten paperia tai nitomanastoja ennen kuin työ voidaan tulostaa. Voit tarkastaa tarvittavan materiaalin valitsemalla työn ja valitsemalla sitten **Tietoja**. Kun materiaalia on käytettävissä, työ tulostetaan.

Työn tyyppi -valikon käyttäminen Aktiivisten töiden tarkasteleminen Pidätetyn työn vapauttaminen Suojatun tulostustyön vapauttaminen Omien suojattujen töiden tarkasteleminen Töiden vapauttaminen yleisestä jonosta Töiden vapauttaminen yksityisestä jonosta Tunnistamattomien pidätettyjen töiden tarkasteleminen System Administrator Guide (järjestelmänvalvojan käsikirja) www.xerox.com/support. Järjestelmänvalvojan yhteystiedot Valinnaisten palvelujen asentaminen (Apuvälineet) Työn tilanteen ja tietojen tarkasteleminen

# Faksi

## Faksipalvelujen esittely

Koneeseen voidaan asentaa tai ottaa käyttöön kolme eri faksipalvelua: Faksi (paikallisfaksi), Internet-faksi ja Palvelinfaksi.

Jos Faksi-palvelu (paikallisfaksi) on asennettu, faksilähetyksiä voidaan ohjata omasta koneesta, koska se on liitetty suoraan puhelinlinjaan. Koska tällainen faksi käyttää puhelinlinjoja, sen hinnoittelussa käytetään puhelumaksuja.

Faksi-palvelulla voidaan skannata asiakirjoja ja lähettää niitä fakseina faksilaitteisiin, jotka on liitetty puhelinverkkoon.

Kone voidaan määrittää tulostamaan vastaanotetut faksit automaattisesti, säilyttämään ne työjonossa odottamassa tunnuslukua tai lähettämään ne sähköpostiosoitteeseen Faksin välitys - toiminnolla.

Perusfaksiin kuuluu yksi puhelinlinja. Saatavilla on myös kahden puhelinlinjan faksi. Kahta puhelinlinjaa käytettäessä on mahdollista lähettää fakseja kahteen kohteeseen, vastaanottaa fakseja kahdesta kohteesta tai lähettää ja vastaanottaa fakseja samaan aikaan.

Internet-faksi mahdollistaa paperioriginaalien skannaamisen sähköiseksi kuvatiedostoksi. Skannattu kuvatiedosto muunnetaan sähköpostissa toimivaan muotoon ja lähetetään vastaanottajille Internetin tai intranetin kautta.

Vastaanottajat valitaan osoitteistosta tai annetaan manuaalisesti näppäimistöstä. Vastaanotetut Internet-faksit on muunnettu palvelimessa automaattisesti tulostustöiksi. Palvelinfaksi-palvelulla voidaan skannata asiakirjoja ja lähettää niitä fakseina mihin tahansa puhelinverkkoon yhdistettyyn faksilaitteeseen. Skannatut kuvat lähetetään ensin koneesta faksipalvelimelle, joka välittää ne valittuun faksinumeroon puhelinlinjaa pitkin.

Tämä tarkoittaa sitä, että faksilähetyksiä ohjaa palvelin, mikä voi rajoittaa joittenkin faksitoimintojen käyttöä. Palvelin voi esimerkiksi olla ohjelmoitu keräämään ja lähettämään kaikki faksit ruuhka-aikojen ulkopuolella.

Palvelimen käyttö voi myös pienentää faksikuluja, koska palvelin voi valita parhaan mahdollisimman ajan ja puhelinverkon faksin lähettämiseen.

# Faksin lähettäminen Xerox-koneesta

### Faksin lähettäminen

Koneeseen voidaan asentaa tai ottaa käyttöön kolme eri faksipalvelua: Faksi (paikallisfaksi), Internet-faksi ja Palvelinfaksi.

Faksi-palvelulla voidaan skannata asiakirjoja ja lähettää niitä fakseina faksilaitteisiin, jotka on liitetty puhelinverkkoon.

Huom. Järjestelmänvalvoja ottaa tämän palvelun käyttöön.

Jos tunnistus tai tilikirjaus on otettu käyttöön koneessa, faksitoimintojen käyttäminen saattaa edellyttää kirjautumistietojen antamista.

1. Aseta originaalit etusivut ylöspäin syöttölaitteen syöttöalustalle. Siirrä syöttöohjain originaaleja vasten.

Tai

Nosta syöttölaite ylös. Aseta originaali skannattava puoli alaspäin valotuslasin vasempaan takakulmaan. Laske syöttölaite alas.

- 2. Peruuta mahdolliset aiemmat ohjelmavalinnat painamalla ohjaustaulun **Nollaa kaikki** näppäintä kahdesti ja valitsemalla sitten kosketusnäytöstä **Vahvista**.
- 3. Paina Kaikki palvelut -näppäintä.
- 4. Valitse kosketusnäytöstä Faksi.
- 5. Anna vastaanottajan tiedot yhdellä tai useammalla käytettävissä olevista vaihtoehdoista.
  - Anna vastaanottaja: Käytä tätä faksinumeron antamiseen manuaalisesti. Anna numero numeronäppäimistöstä ja valitse sitten Lisää. Käytä tarvittaessa erikoismerkkejä. Anna numerot ja merkit asianomaisiin paikkoihin .

Huom. Ulkolinjan valintanumeron ja faksinumeron väliin on ehkä lisättävä yksi tai useampia taukoja. Tauot näytetään faksinumerossa pilkkuina.

- Kirjoita näytön näppäimistöstä vastaanottajan faksinumero erikoismerkkeineen.
- **Tauko (, )** lisää numeroiden väliin viiveen. Tauko mahdollistaa siirtymisen sisälinjalta ulkolinjalle automaattisessa numerovalinnassa. Voit pidentää taukoaikaa lisäämällä useita taukoja. Jos käytät veloituskoodia, lisää tauko faksinumeron ja veloituskoodin väliin.
- Impulssi ääneksi (:) vaihtaa pulssivalinnan ja äänivalinnan välillä.

- Salaa merkit (/) suojaa luottamukselliset tiedot muuttamalla näytettävät merkit tähdiksi (\*). Tämä on kätevää, jos puhelu edellyttää erityistä veloituskoodia tai luottokortin numeroa. Valitse Salaa merkit (/) -näppäin ennen luottamuksellisten numeroiden antamista ja poista merkkien salaus valitsemalla näppäin uudelleen, kun olet valmis.
- **Väli ( )** -merkin avulla numerosta voidaan tehdä helpommin luettava, mutta laite ohittaa nämä merkit numeronvalinnassa.
- **Odota valintaääntä ( = )** keskeyttää numerovalinnan, kunnes odotettu verkkoääni havaitaan. Sen avulla voidaan myös tunnistaa tietty ääni käytettäessä ulkolinjaa tai muuta palvelua.
- Suosikit: Tätä toimintoa voidaan käyttää koneen osoitteistoon suosikiksi tallennettujen henkilöiden tai ryhmien valitsemiseen. Valitse yksi tai useampia suosikkeja ja valitse sitten OK.
- Koneen osoitteisto: Tämän vaihtoehdon avulla voit valita faksinumeroita osoitteistosta. Valitse alas-nuoli ja valitse sitten avautuvasta valikosta Faksin yhteystiedot, Faksiryhmät, Faksisuosikit tai Kaikki yhteystiedot. Valitse haluttu yhteystieto ja valitse sitten valikosta Lisää vastaanottajiin. Voit halutessasi poistaa luettelosta vastaanottajan valitsemalla vastaanottajan ja valitsemalla sitten Poista. Valitse lisää vastaanottajia tai valitse OK.
- **Postilokerot**: Tämän vaihtoehdon avulla voit tallentaa faksit paikallisesti laitteeseen tai etäfaksilaitteeseen.
- **Nouto**: Tämän vaihtoehdon avulla voit asettaa faksilaitteeseen tallennetut faksit muiden faksilaitteiden noudettaviksi. Kun **Suojattu tallennus** valitaan, on luotava luettelo faksinumeroista, jotka saavat noutaa laitteeseen tallennettuja fakseja.
- 6. Tee tarvittavat valinnat.
- 7. Aloita originaalien skannaus painamalla ohjaustaulun Käynnistys-näppäintä.
- 8. Poista originaalit syöttölaitteesta tai valotuslasilta skannauksen päätyttyä.
- 9. Tilanne-kkuna näyttää työn etenemisen. Kun Tilanne-ikkuna sulkeutuu, voit näyttää työluettelon ja tarkistaa työn tilan painamalla ohjaustaulun **Töiden tila** -näppäintä.

Kirjautuminen käyttäjätunnuksella Faksipalvelujen esittely Järjestelmänvalvojan yhteystiedot System Administrator Guide (järjestelmänvalvojan käsikirja) www.xerox.com/support.

### Internet-faksin lähettäminen

Internet-faksi muistuttaa sähköpostia siten, että se lähettää asiakirjat sähköpostiosoitteisiin internetin tai intranetin kautta. Internet-faksin ja sähköpostin välillä on kuitenkin useita eroja.

- Käytä Internet-faksia, jos tarvitset vahvistuksen siitä, että asiakirja on toimitettu perille. Tämä on hyödyllinen ominaisuus valvonnan kannalta.
- Käytä Internet-faksia, jos lähetät muihin Internet-faksia käyttäviin laitteisiin tai vastaanotat niistä.

Huom. Järjestelmänvalvoja ottaa tämän palvelun käyttöön.

Jos tunnistus tai tilikirjaus on otettu käyttöön koneessa, Internet-faksitoimintojen käyttäminen saattaa edellyttää kirjautumistietojen antamista.

1. Aseta originaalit etusivut ylöspäin syöttölaitteen syöttöalustalle. Siirrä syöttöohjain originaaleja vasten.

Tai

Nosta syöttölaite ylös. Aseta originaali skannattava puoli alaspäin valotuslasin vasempaan takakulmaan. Laske syöttölaite alas.

- 2. Peruuta mahdolliset aiemmat ohjelmavalinnat painamalla ohjaustaulun **Nollaa kaikki** näppäintä kahdesti ja valitsemalla sitten kosketusnäytöstä **Vahvista**.
- 3. Paina Kaikki palvelut -näppäintä.
- 4. Valitse Internet-faksi.
- 5. Valitse Anna vastaanottaja.
- 6. Anna vastaanottajan sähköpostiosoite näytön näppäimistöstä.
  - Merkkien enimmäismäärä vaihtelee valittujen merkkien koon mukaan. Kun syöttöruudun loppu saavutetaan, enempää merkkejä ei voi antaa.
  - Voit poistaa virheellisen merkin **X**-näppäimellä.
  - Käytä erikoismerkkinäppäintä, jos haluat lisätä erikoismerkkejä kuten \$ ja %.
  - Kuvakkeella varustetut näppäimet oikeassa alakulmassa sisältävät lisää merkkejä. Valitse ja pidä alhaalla näppäintä niin saat näkyviin merkkivalikon. Valitse valikosta haluamasi merkki.
  - Valitsemalla **FIN**-näppäimen saat näkyviin erikielisiä näppäimistöjä.
- 7. Valitse Lisää.
  - Jos haluat lähettää asiakirjan usealle vastaanottajalle, anna yksi vastaanottaja kerrallaan ja valitse joka kerran jälkeen **Lisää**.
- 8. Jos haluat lähettää kopion jollekin toiselle vastaanottajalle, valitse **V-ottaja:**-valikosta **Kopio**. Anna vastaanottajan tiedot näytön näppäimistöstä ja valitse **Lisää**.

Huom. V-ottaja-kohtaan on valittava ainakin yksi osoite, asiakirjaa ei voi lähettää pelkästään Kopio-osoitteeseen.

- 9. Valitse Lisää.
  - Jos haluat lähettää asiakirjan usealle vastaanottajalle, valitse Lisää vastaanottaja, anna sähköpostiosoite ja valitse Lisää-näppäin uudelleen. Toista, kunnes kaikki vastaanottajat on lisätty.
- 10. Tee tarvittavat valinnat.
- 11. Aloita originaalien skannaus painamalla ohjaustaulun Käynnistys-näppäintä.
- 12. Poista originaalit syöttölaitteesta tai valotuslasilta skannauksen päätyttyä.
- 13. Tilanne-kkuna näyttää työn etenemisen. Kun Tilanne-ikkuna sulkeutuu, voit näyttää työluettelon ja tarkistaa työn tilan painamalla ohjaustaulun **Töiden tila** -näppäintä.

### Lisää tietoa

Internet-faksiosoitteiston käyttäminen Kirjautuminen käyttäjätunnuksella Sähköpostin lähettäminen Faksipalvelujen esittely Järjestelmänvalvojan yhteystiedot System Administrator Guide (järjestelmänvalvojan käsikirja) www.xerox.com/support.

### Palvelinfaksin lähettäminen

Koneeseen voidaan asentaa tai ottaa käyttöön kolme eri faksipalvelua: Faksi (paikallisfaksi), Internet-faksi ja Palvelinfaksi.

Palvelinfaksi-palvelulla voidaan skannata asiakirjoja ja lähettää niitä fakseina mihin tahansa puhelinverkkoon yhdistettyyn faksilaitteeseen. Skannatut kuvat lähetetään ensin koneesta faksipalvelimelle, joka välittää ne valittuun faksinumeroon puhelinlinjaa pitkin.

Huom. Järjestelmänvalvoja ottaa tämän palvelun käyttöön.

Jos tunnistus tai tilikirjaus on otettu käyttöön koneessa, palvelinfaksitoimintojen käyttäminen saattaa edellyttää kirjautumistietojen antamista.

1. Aseta originaalit etusivut ylöspäin syöttölaitteen syöttöalustalle. Siirrä syöttöohjain originaaleja vasten.

Tai

Nosta syöttölaite ylös. Aseta originaali skannattava puoli alaspäin valotuslasin vasempaan takakulmaan. Laske syöttölaite alas.

- 2. Peruuta mahdolliset aiemmat ohjelmavalinnat painamalla ohjaustaulun **Nollaa kaikki** näppäintä kahdesti ja valitsemalla sitten kosketusnäytöstä **Vahvista**.
- 3. Paina Kaikki palvelut -näppäintä.
- 4. Valitse **Palvelinfaksi**.
- 5. Jos tarpeen, valitse **Palvelinfaksi**-kortti. Yleensä tämä on etualalla näkyvä kortti, kun palvelinfaksipalvelu valitaan.
- 6. Anna vastaanottajan tiedot yhdellä tai useammalla käytettävissä olevista vaihtoehdoista.
  - Anna vastaanottaja: Käytä tätä faksinumeron antamiseen manuaalisesti. Anna numero numeronäppäimistöstä ja valitse sitten Lisää. Käytä tarvittaessa erikoismerkkejä. Anna numerot ja merkit asianomaisiin paikkoihin .

Huom. Ulkolinjan valintanumeron ja faksinumeron väliin on ehkä lisättävä yksi tai useampia taukoja. Tauot näytetään faksinumerossa pilkkuina.

- Kirjoita näytön näppäimistöstä vastaanottajan faksinumero erikoismerkkeineen.
- Tauko (, ) lisää numeroiden väliin viiveen. Tauko mahdollistaa siirtymisen sisälinjalta ulkolinjalle automaattisessa numerovalinnassa. Voit pidentää taukoaikaa lisäämällä useita taukoja. Jos käytät veloituskoodia, lisää tauko faksinumeron ja veloituskoodin väliin.
- Impulssi ääneksi (:) vaihtaa pulssivalinnan ja äänivalinnan välillä.
- Salaa merkit (/) suojaa luottamukselliset tiedot muuttamalla näytettävät merkit tähdiksi (\*). Tämä on kätevää, jos puhelu edellyttää erityistä veloituskoodia tai luottokortin numeroa. Valitse Salaa merkit (/) -näppäin ennen luottamuksellisten numeroiden antamista ja poista merkkien salaus valitsemalla näppäin uudelleen, kun olet valmis.
- Väli () -merkin avulla numerosta voidaan tehdä helpommin luettava, mutta laite ohittaa nämä merkit numeronvalinnassa.
- Odota valintaääntä ( = ) keskeyttää numerovalinnan, kunnes odotettu verkkoääni havaitaan. Sen avulla voidaan myös tunnistaa tietty ääni käytettäessä ulkolinjaa tai muuta palvelua.
- **Faksiluettel**o: Tämän vaihtoehdon avulla voit valita faksinumeroita faksiluettelosta. Selaa luetteloa **ylös** ja **alas**-nuolilla ja valitse haluttu vastaanottaja. Valitse sitten avautuvasta valikosta **Lisää vastaanottajiin**. Voit halutessasi poistaa luettelosta vastaanottajan valitsemalla vastaanottajan ja sitten **Poista**. Valitse lisää vastaanottajia, tai valitse **OK**.

- 7. Tee tarvittavat valinnat.
- 8. Aloita originaalien skannaus painamalla ohjaustaulun Käynnistys-näppäintä.
- 9. Poista originaalit syöttölaitteesta tai valotuslasilta skannauksen päätyttyä.
- 10. Tilanne-kkuna näyttää työn etenemisen. Kun Tilanne-ikkuna sulkeutuu, voit näyttää työluettelon ja tarkistaa työn tilan painamalla ohjaustaulun **Töiden tila** -näppäintä.

Lisää tietoa Kirjautuminen käyttäjätunnuksella Faksipalvelujen esittely Järjestelmänvalvojan yhteystiedot System Administrator Guide (järjestelmänvalvojan käsikirja) www.xerox.com/support.

## Faksin lähettäminen tietokoneesta

### Faksin lähettäminen käyttämällä PostScript-tulostinajuria

Asiakirja voidaan lähettää tulostettavaksi suoraan tietokoneesta tulostinajurin kautta. Erilaisia Xerox-tulostinajureita on saatavilla kaikkia yleisesti käytettyjä käyttöjärjestelmiä varten. Ne mahdollistavat tulostimen erikoistoimintojen käyttämisen.

Jos tunnistus on otettu käyttöön koneessa, töiden tarkasteleminen tai vapauttaminen saattaa edellyttää kirjautumistietojen antamista.

Jos tilikirjaus on otettu käyttöön, työn lähettäminen saattaa edellyttää kirjautumistietojen antamista tulostinajuriin.

Asiakirja lähetetään tietokoneesta faksiosoitteeseen käyttämällä tulostinajurin faksitoimintoa. Työ lähetetään tietokoneesta tulostimeen samalla tavalla kuin tulostustyö. Tulostamisen asemesta se lähetetään faksina määritettyyn osoitteeseen.

Huom. Tämän toiminnon käyttäminen edellyttää, että järjestelmänvalvoja on asentanut tulostimeen faksipalvelun ja ottanut sen käyttöön.

- 1. Avaa tulostettava asiakirja. Useimmissa sovelluksissa valitse **Office**-painike tai valitse **Tiedosto** ja **Tulosta**.
- 2. Anna kopiomäärä.

Huom. Vain yksi kopio tarvitsee valita vaikka faksi lähetettäisiin useaan osoitteeseen. Jos valitaan useampi kuin yksi kopio, asiakirjasta tulostetaan vastaanottajan laitteessa valittu määrä kopioita, mutta saate vain kerran (jos saate on valittu tulostinajurissa).

- 3. Valitse Xeroxin PS-ajuri käytettävissä olevien tulostinajurien luettelosta.
- 4. Avaa tulostinajurin Ominaisuudet-ikkuna (avaamisen tapa vaihtelee eri sovellusten välillä). Useimmissa Microsoft-sovelluksissa valitse **Ominaisuudet** tai **Asetukset**.
- 5. Napsauta tarvittaessa **Tulostusasetukset**-välilehti. Yleensä tämä on etualalla näkyvä välilehti tulostinajurin avautuessa.
- 6. Valitse Työn tyyppi -valikosta Faksi.

### Joko

- Aloita uuden vastaanottajan lisääminen napsauttamalla Lisää vastaanottaja.
  - Valitse Nimi-ruutu ja kirjoita vastaanottajan nimi.
  - Valitse Faksinumero-ruutu ja kirjoita vastaanottajan faksinumero.

- Valitse tarvittaessa **Yritys**-ruutu ja kirjoita vastaanottajan yritys.
- Valitse tarvittaessa **Puhelinnumero**-ruutu ja kirjoita vastaanottajan puhelinnumero.
- Valitse tarvittaessa **Sähköpostiosoite**-ruutu ja kirjoita vastaanottajan sähköpostiosoite.
- Valitse tarvittaessa Postilokero-ruutu ja kirjoita vastaanottajan postilokeron numero.
- Jos haluat tallentaa tiedot, valitse vastaanottaja luettelosta ja valitse sitten **Tallenna**.

Huom. Vastaanottajan tiedot tallennetaan tietokoneen kiintolevyllä olevaan henkilökohtaiseen osoitteistoosi.

Valitse **OK**.

### Ταί

- Aloita puhelinluetteloon tallennetun vastaanottajan lisääminen napsauttamalla Lisää puhelinluettelosta.
  - Valitse haluamasi vaihtoehto.
    - **Oma puhelinluettelo** tuo näkyviin tulostinajurin kautta tallentamasi vastaanottajat.
    - Jaettu puhelinluettelo tuo näkyviin tallentamiesi vastaanottajien lisäksi muiden tallentamat vastaanottajat. Tämä puhelinluettelo on yleensä tallennettu verkkopalvelimeen ja käyttöoikeuden siihen antaa järjestelmänvalvoja.
    - **LDAP-puhelinluettelo** sisältää LDAP (Lightweight Directory Access Protocol) osoitteiston sisältämät vastaanottajat. LDAP-osoitteistoja ylläpitää yleensä IT-tukihenkilöt, koska niitä käytetään usein yrityksen osoitteistoina sekä tunnistus- ja valtuutustarkoituksiin verkossa.
  - Valitse vastaanottaja luettelosta.
- Jos vastaanottajaluettelo on pitkä, napsauta Etsi...-ruutua ja kirjoita etsittävä tieto.
- Saadaksesi näkyviin etsinnän tulokset valitse **OK**.
  - Valitse Lisää.
  - Valitse **OK**.
- Jos haluat valita useita vastaanottajia luettelosta, napsauta ensimmäistä vastaanottajaa, paina ja pidä alhaalla Ctrl-näppäintä (PC:ssä) tai Command-näppäintä (Mac-tietokoneessa). Kun olet valinnut kaikki vastaanottajat, vapauta Ctrl- tai Command-näppäin.
- 8. Jos haluat liittää faksiin saatteen, valitse Saate-välilehti.
- 9. Valitse Saateasetukset-valikosta Tulosta saate.
  - Valitse **Tietoja**-välilehti. Yleensä tämä välilehti näkyy etualalla, kun Saateasetukset avautuu.
    - Valitse tarvittaessa Lähettäjän nimi -ruutu ja kirjoita nimesi.
    - Valitse tarvittaessa Lähettäjän yritys -ruutu ja kirjoita yrityksesi nimi.
    - Valitse tarvittaessa Lähettäjän puhelinnumero -ruutu ja kirjoita puhelinnumerosi.
    - Valitse tarvittaessa Lähettäjän sähköpostiosoite -ruutu ja kirjoita sähköpostiosoitteesi.
    - Valitse tarvittaessa **Lähettäjän faksinumero** -ruutu ja kirjoita faksinumero, johon haluat mahdolliset vastaukset.
    - Valitse vastaanottajia koskevat asetukset.
      - **Näytä vastaanottajien nimet** tulostaa kaikkien vastaanottajien nimet saatteeseen. Nimet ovat vastaanottajatietoihin tallennettuja nimiä.
      - **Piilota vastaanottajien nimet** estää vastaanottajien nimien tulostamisen saatteeseen.
      - **Näytä oma teksti** lisää kirjoittamasi tekstin saatteeseen. Tästä on hyötyä, kun lähetät usealle vastaanottajalle samaan faksinumeroon, mutta olet tallentanut numeron vain yhden nimen kohdalle.

- Valitse Vastaanottajat-valikon alapuolella näkyvä syöttöruutu ja kirjoita oma teksti.
- Jos haluat lisätä saatteeseen vesileiman, valitse **Kuva**-välilehti.
  - Valitse haluamasi vesileimavaihtoehto.
    - Valitse haluamasi vaihtoehto.
      - **Teksti** aktivoi **tekstiruudun**, johon voit kirjoittaa haluamasi tekstin. Voit myös valita tekstin fontin, värin, suunnan ja sijainnin.
      - **Kuva** mahdollistaa kuvavesileiman lisäämisen. Napsauta kansiokuvaketta ja selaa esiin haluamasi kuva. Voit myös valita kuvan skaalauksen, sijainnin ja tummuuden.
    - Valitse haluamasi vaihtoehto Kerros-kohdasta.
      - **Tulosta taustalle** tulostaa saatteen tekstin vesileiman päälle, joten osa vesileimasta voi hävitä.
      - Yhdistä yhdistää vesileiman saatteen tekstiin.
      - **Tulosta etualalle** tulostaa vesileiman saatteen tekstin päälle, joten osa tekstistä voi hävitä.
- Valitse **OK**.
- 10. Valitse **Asetukset**-välilehti, jos haluat tehdä vahvistussivua, lähetysnopeutta, tarkkuutta, lähetysaikaa, numeron etuliitettä ja luottokorttia koskevia valintoja.
  - Jos haluat tulostaa vahvistussivun lähetyksen onnistumisesta, valitse Vahvistussivuvalikosta **Tulosta vahvistussivu**. Järjestelmänvalvoja on voinut asettaa tulostimen tulostamaan virhesivun, jos lähetys epäonnistuu.
  - Valitse halutessasi lähetyksen aloitusnopeus Lähetysnopeus-valikosta.
  - Valitse halutessasi tarkkuus Lähetystarkkuus-valikosta. Suuri tarkkuus hidastaa lähetystä.
  - Valitse halutessasi faksin lähetysaika Lähetysaika-valikosta.
  - Jos tarpeen, valitse **Etuliite**-ruutu ja kirjoita numeron etuliite.
  - Valitse tarvittaessa Luottokortti-ruutu ja kirjoita luottokortin numero.
  - Valitse OK.
- 11. Tallenna asetukset napsauttamalla **OK**.
- 12. Vahvista tulostus (painikkeen nimi vaihtelee eri sovellusten välillä). Useimmissa sovelluksissa valitse **OK** tai **Tulosta**.
- 13. Tulostin on saatettu asettaa niin, että se näyttää Faksivahvistus-ikkunan, jossa näkyvät kaikki faksityön vastaanottajat. Vahvista napsauttamalla **OK**.

Asiakirjan tulostaminen käyttämällä PostScript-tulostinajuria Työn tyyppi -valikon käyttäminen System Administrator Guide (järjestelmänvalvojan käsikirja) www.xerox.com/support. Järjestelmänvalvojan yhteystiedot

## Faksin lähettäminen käyttämällä PCL-tulostinajuria

Asiakirja voidaan lähettää tulostettavaksi suoraan tietokoneesta tulostinajurin kautta. Erilaisia Xerox-tulostinajureita on saatavilla kaikkia yleisesti käytettyjä käyttöjärjestelmiä varten. Ne mahdollistavat tulostimen erikoistoimintojen käyttämisen.

Jos tunnistus on otettu käyttöön koneessa, töiden tarkasteleminen tai vapauttaminen saattaa edellyttää kirjautumistietojen antamista.

Jos tilikirjaus on otettu käyttöön, työn lähettäminen saattaa edellyttää kirjautumistietojen antamista tulostinajuriin.

Asiakirja lähetetään tietokoneesta faksiosoitteeseen käyttämällä tulostinajurin faksitoimintoa. Työ lähetetään tietokoneesta tulostimeen samalla tavalla kuin tulostustyö. Tulostamisen asemesta se lähetetään faksina määritettyyn osoitteeseen.

Huom. Tämän toiminnon käyttäminen edellyttää, että järjestelmänvalvoja on asentanut tulostimeen faksipalvelun ja ottanut sen käyttöön.

- 1. Avaa tulostettava asiakirja. Useimmissa sovelluksissa valitse **Office**-painike tai valitse **Tiedosto** ja **Tulosta**.
- 2. Anna kopiomäärä.

Huom. Vain yksi kopio tarvitsee valita vaikka faksi lähetettäisiin useaan osoitteeseen. Jos valitaan useampi kuin yksi kopio, asiakirjasta tulostetaan vastaanottajan laitteessa valittu määrä kopioita, mutta saate vain kerran (jos saate on valittu tulostinajurissa).

- 3. Valitse Xeroxin PCL-ajuri käytettävissä olevien tulostinajurien luettelosta.
- 4. Avaa tulostinajurin Ominaisuudet-ikkuna (avaamisen tapa vaihtelee eri sovellusten välillä). Useimmissa Microsoft-sovelluksissa valitse **Ominaisuudet** tai **Asetukset**.
- 5. Napsauta tarvittaessa **Tulostusasetukset**-välilehti. Yleensä tämä on etualalla näkyvä välilehti tulostinajurin avautuessa.
- 6. Valitse Työn tyyppi -valikosta Faksi.

### Joko

- Aloita uuden vastaanottajan lisääminen napsauttamalla Lisää vastaanottaja.
  - Valitse Nimi-ruutu ja kirjoita vastaanottajan nimi.
  - Valitse **Faksinumero**-ruutu ja kirjoita vastaanottajan faksinumero.
  - Valitse tarvittaessa Yritys-ruutu ja kirjoita vastaanottajan yritys.
  - Valitse tarvittaessa **Puhelinnumero**-ruutu ja kirjoita vastaanottajan puhelinnumero.
  - Valitse tarvittaessa Sähköpostiosoite-ruutu ja kirjoita vastaanottajan sähköpostiosoite.
  - Valitse tarvittaessa **Postilokero**-ruutu ja kirjoita vastaanottajan postilokeron numero.
  - Jos haluat tallentaa tiedot, valitse vastaanottaja luettelosta ja valitse sitten Tallenna.

Huom. Vastaanottajan tiedot tallennetaan tietokoneen kiintolevyllä olevaan henkilökohtaiseen osoitteistoosi.

- Valitse **OK**.

#### Ταί

- Aloita puhelinluetteloon tallennetun vastaanottajan lisääminen napsauttamalla Lisää puhelinluettelosta.
  - Valitse haluamasi vaihtoehto.
    - **Oma puhelinluettelo** tuo näkyviin tulostinajurin kautta tallentamasi vastaanottajat.
    - **Jaettu puhelinluettelo** tuo näkyviin tallentamiesi vastaanottajien lisäksi muiden tallentamat vastaanottajat. Tämä puhelinluettelo on yleensä tallennettu verkkopalvelimeen ja käyttöoikeuden siihen antaa järjestelmänvalvoja.
    - **LDAP-puhelinluettelo** sisältää LDAP (Lightweight Directory Access Protocol) osoitteiston sisältämät vastaanottajat. LDAP-osoitteistoja ylläpitää yleensä ITtukihenkilöt, koska niitä käytetään usein yrityksen osoitteistoina sekä tunnistus- ja valtuutustarkoituksiin verkossa.
  - Valitse vastaanottaja luettelosta.
  - Jos vastaanottajaluettelo on pitkä, napsauta **Etsi...**-ruutua ja kirjoita etsittävä tieto.
- Saadaksesi näkyviin etsinnän tulokset valitse **OK**.

- Valitse **Lisää**.
- Valitse **OK**.
- Jos haluat valita useita vastaanottajia luettelosta, napsauta ensimmäistä vastaanottajaa, paina ja pidä alhaalla **Ctrl**-näppäintä (PC:ssä) tai **Command**-näppäintä (Mac-tietokoneessa). Kun olet valinnut kaikki vastaanottajat, vapauta Ctrl- tai Command-näppäin.
- 8. Jos haluat liittää faksiin saatteen, valitse Saate-välilehti.
- 9. Valitse Saateasetukset-valikosta Tulosta saate.
  - Valitse **Tietoja**-välilehti. Yleensä tämä välilehti näkyy etualalla, kun Saateasetukset avautuu.
    - Valitse tarvittaessa Lähettäjän nimi -ruutu ja kirjoita nimesi.
    - Valitse tarvittaessa Lähettäjän yritys -ruutu ja kirjoita yrityksesi nimi.
    - Valitse tarvittaessa Lähettäjän puhelinnumero -ruutu ja kirjoita puhelinnumerosi.
    - Valitse tarvittaessa **Lähettäjän sähköpostiosoite** -ruutu ja kirjoita sähköpostiosoitteesi.
    - Valitse tarvittaessa **Lähettäjän faksinumero** -ruutu ja kirjoita faksinumero, johon haluat mahdolliset vastaukset.
    - Valitse vastaanottajia koskevat asetukset.
      - **Näytä vastaanottajien nimet** tulostaa kaikkien vastaanottajien nimet saatteeseen. Nimet ovat vastaanottajatietoihin tallennettuja nimiä.
      - **Piilota vastaanottajien nimet** estää vastaanottajien nimien tulostamisen saatteeseen.
      - **Näytä oma teksti** lisää kirjoittamasi tekstin saatteeseen. Tästä on hyötyä, kun lähetät usealle vastaanottajalle samaan faksinumeroon, mutta olet tallentanut numeron vain yhden nimen kohdalle.
  - Valitse Vastaanottajat-valikon alapuolella näkyvä syöttöruutu ja kirjoita oma teksti.
  - Jos haluat lisätä saatteeseen vesileiman, valitse Kuva-välilehti.
    - Valitse haluamasi vesileimavaihtoehto.
    - Valitse haluamasi vaihtoehto.
      - **Teksti** aktivoi **tekstiruudun**, johon voit kirjoittaa haluamasi tekstin. Voit myös valita tekstin fontin, värin, suunnan ja sijainnin.
      - **Kuva** mahdollistaa kuvavesileiman lisäämisen. Napsauta kansiokuvaketta ja selaa esiin haluamasi kuva. Voit myös valita kuvan skaalauksen, sijainnin ja tummuuden.
    - Valitse haluamasi vaihtoehto Kerros-kohdasta.
      - **Tulosta taustalle** tulostaa saatteen tekstin vesileiman päälle, joten osa vesileimasta voi hävitä.
      - Yhdistä yhdistää vesileiman saatteen tekstiin.
      - **Tulosta etualalle** tulostaa vesileiman saatteen tekstin päälle, joten osa tekstistä voi hävitä.
  - Valitse OK.
- 10. Valitse **Asetukset**-välilehti, jos haluat tehdä vahvistussivua, lähetysnopeutta, tarkkuutta, lähetysaikaa, numeron etuliitettä ja luottokorttia koskevia valintoja.
  - Jos haluat tulostaa vahvistussivun lähetyksen onnistumisesta, valitse Vahvistussivuvalikosta **Tulosta vahvistussivu**. Järjestelmänvalvoja on voinut asettaa tulostimen tulostamaan virhesivun, jos lähetys epäonnistuu.
  - Valitse halutessasi lähetyksen aloitusnopeus Lähetysnopeus-valikosta.
  - Valitse halutessasi tarkkuus Lähetystarkkuus-valikosta. Suuri tarkkuus hidastaa lähetystä.
  - Valitse halutessasi faksin lähetysaika Lähetysaika-valikosta.
  - Jos tarpeen, valitse **Etuliite**-ruutu ja kirjoita numeron etuliite.
  - Valitse tarvittaessa Luottokortti-ruutu ja kirjoita luottokortin numero.
  - Valitse **OK**.

- 11. Tallenna asetukset napsauttamalla **OK**.
- 12. Vahvista tulostus (painikkeen nimi vaihtelee eri sovellusten välillä). Useimmissa sovelluksissa valitse **OK** tai **Tulosta**.
- 13. Tulostin on saatettu asettaa niin, että se näyttää Faksivahvistus-ikkunan, jossa näkyvät kaikki faksityön vastaanottajat. Vahvista napsauttamalla **OK**.

Lisää tietoa Asiakirjan tulostaminen käyttämällä PCL-tulostinajuria Työn tyyppi -valikon käyttäminen System Administrator Guide (järjestelmänvalvojan käsikirja) www.xerox.com/support. Järjestelmänvalvojan yhteystiedot

## Faksin lähettäminen käyttämällä Mac-tulostinajuria

Asiakirja voidaan lähettää tulostettavaksi suoraan tietokoneesta tulostinajurin kautta. Erilaisia Xerox-tulostinajureita on saatavilla kaikkia yleisesti käytettyjä käyttöjärjestelmiä varten. Ne mahdollistavat tulostimen erikoistoimintojen käyttämisen.

Jos tunnistus on otettu käyttöön koneessa, töiden tarkasteleminen tai vapauttaminen saattaa edellyttää kirjautumistietojen antamista.

Jos tilikirjaus on otettu käyttöön, työn lähettäminen saattaa edellyttää kirjautumistietojen antamista tulostinajuriin.

Asiakirja lähetetään tietokoneesta faksiosoitteeseen käyttämällä tulostinajurin faksitoimintoa. Työ lähetetään tietokoneesta tulostimeen samalla tavalla kuin tulostustyö. Tulostamisen asemesta se lähetetään faksina määritettyyn osoitteeseen.

Huom. Tämän toiminnon käyttäminen edellyttää, että järjestelmänvalvoja on asentanut tulostimeen faksipalvelun ja ottanut sen käyttöön.

- 1. Avaa tulostettava asiakirja. Useimmissa sovelluksissa valitse Arkisto ja Tulosta.
- 2. Anna kopiomäärä.

Huom. Vain yksi kopio tarvitsee valita vaikka faksi lähetettäisiin useaan osoitteeseen. Jos valitaan useampi kuin yksi kopio, asiakirjasta tulostetaan vastaanottajan laitteessa valittu määrä kopioita, mutta saate vain kerran (jos saate on valittu tulostinajurissa).

- 3. Valitse Xerox-ajuri käytettävissä olevien tulostinajurien luettelosta.
- 4. Valitse **Xerox-toiminnot** ominaisuuksien valikosta (valikon nimi vaihtelee eri sovellusten välillä). Useimmissa sovelluksissa valitse valikko, joka sisältää Sivut ja kopiot tai sovelluksen nimen.
- 5. Valitse Xerox-toiminnot-valikosta **Paperi ja tulostus**. Yleensä tämä on etualalla näkyvä alue tulostinajurin avautuessa.
- 6. Valitse **Työn tyyppi** -valikosta **Faksi**.

### Joko

- Aloita uuden vastaanottajan lisääminen napsauttamalla Lisää vastaanottaja.
  - Valitse Nimi-ruutu ja kirjoita vastaanottajan nimi.
  - Valitse **Faksinumero**-ruutu ja kirjoita vastaanottajan faksinumero.
  - Valitse tarvittaessa Yritys-ruutu ja kirjoita vastaanottajan yritys.
  - Valitse tarvittaessa **Puhelinnumero**-ruutu ja kirjoita vastaanottajan puhelinnumero.

- Valitse tarvittaessa **Sähköpostiosoite**-ruutu ja kirjoita vastaanottajan sähköpostiosoite.
- Valitse tarvittaessa **Postilokero**-ruutu ja kirjoita vastaanottajan postilokeron numero.
- Valitse halutessasi Tallenna osoitteistoon.

Huom. Vastaanottajan tiedot tallennetaan tietokoneen kiintolevyllä olevaan henkilökohtaiseen osoitteistoosi.

Valitse **OK**.

### Ταί

- Aloita osoitteistoon tallennetun vastaanottajan lisääminen napsauttamalla Lisää osoitteistosta.
  - Valitse vastaanottaja luettelosta.
- Jos vastaanottajaluettelo on pitkä, napsauta **Etsi...**-ruutua ja kirjoita etsittävä tieto.
- Saadaksesi näkyviin etsinnän tulokset valitse **OK**.
  - Valitse Lisää.
  - Jos haluat valita useita vastaanottajia luettelosta, napsauta ensimmäistä vastaanottajaa, paina ja pidä alhaalla Ctrl-näppäintä (PC:ssä) tai Commandnäppäintä (Mac-tietokoneessa). Kun olet valinnut kaikki vastaanottajat, vapauta Ctrltai Command-näppäin.
  - Valitse **OK**.
- 7. Jos haluat liittää faksiin saatteen, valitse **Saate**-välilehti.
- 8. Valitse Saateasetukset-valikosta Tulosta saate.
  - Napsauta **Saatteen viesti** -painiketta.
    - Napsauta **Saatteen viesti** -ruutua ja kirjoita viesti.
    - Valitse **OK**.
  - Napsauta Lähettäjän tiedot -painiketta.
    - Valitse tarvittaessa Lähettäjän nimi -ruutu ja kirjoita nimesi.
    - Valitse tarvittaessa Lähettäjän yritys -ruutu ja kirjoita yrityksesi nimi.
    - Valitse tarvittaessa Lähettäjän sähköpostiosoite -ruutu ja kirjoita sähköpostiosoitteesi.
    - Valitse tarvittaessa Lähettäjän puhelinnumero -ruutu ja kirjoita puhelinnumerosi.
    - Valitse tarvittaessa **Lähettäjän faksinumero** -ruutu ja kirjoita faksinumero, johon haluat mahdolliset vastaukset.
    - Valitse **OK**.
  - Napsauta Vastaanottajan tiedot -painiketta.
    - Valitse vastaanottajia koskevat asetukset.
      - **Näytä vastaanottajien nimet** tulostaa kaikkien vastaanottajien nimet saatteeseen. Nimet ovat vastaanottajatietoihin tallennettuja nimiä.
      - **Näytä oma teksti** lisää kirjoittamasi tekstin saatteeseen. Tästä on hyötyä, kun lähetät usealle vastaanottajalle samaan faksinumeroon, mutta olet tallentanut numeron vain yhden nimen kohdalle.
  - Valitse Vastaanottajat-valikon alapuolella näkyvä syöttöruutu ja kirjoita oma teksti.
    - Valitse **OK**.
    - Valitse **OK**.
- 9. Valitse halutessasi saatteen kuvaa koskeva vaihtoehto.
  - **Uusi** lisää saatteeseen uuden kuvan.
  - Teksti lisää saatteeseen tekstin.
  - Lisää lisää saatteeseen kuvan.
  - Valitse **OK**.

- 10. Valitse haluamasi paperikoko Saatteen paperikoko -valikosta.
- 11. Valitse **Asetukset**-välilehti, jos haluat tehdä vahvistussivua, lähetysnopeutta, tarkkuutta, lähetysaikaa, numeron etuliitettä ja luottokorttia koskevia valintoja.
  - Jos haluat tulostaa vahvistussivun lähetyksen onnistumisesta, valitse Vahvistussivuvalikosta **Tulosta vahvistussivu**. Järjestelmänvalvoja on voinut asettaa tulostimen tulostamaan virhesivun, jos lähetys epäonnistuu.
  - Valitse halutessasi lähetyksen aloitusnopeus Lähetysnopeus-valikosta.
  - Valitse halutessasi tarkkuus Lähetystarkkuus-valikosta. Suuri tarkkuus hidastaa lähetystä.
  - Valitse halutessasi faksin lähetysaika Lähetysaika-valikosta.
  - Jos faksinumero vaatii etuliitteen, kirjoita se **Numeronvalinta**-kohtaan.
  - Valitse tarvittaessa Luottokortti-ruutu ja kirjoita luottokortin numero.
  - Valitse OK.
- 12. Vahvista tulostus (painikkeen nimi vaihtelee eri sovellusten välillä). Useimmissa sovelluksissa valitse **OK** tai **Tulosta**.
- 13. Tulostin on saatettu asettaa niin, että se näyttää Faksivahvistus-ikkunan, jossa näkyvät kaikki faksityön vastaanottajat. Vahvista napsauttamalla **OK**.

Asiakirjan tulostaminen käyttämällä Mac-tulostinajuria Työn tyyppi -valikon käyttäminen System Administrator Guide (järjestelmänvalvojan käsikirja) www.xerox.com/support. Järjestelmänvalvojan yhteystiedot

### Faksin lähettäminen käyttämällä XPS-tulostinajuria

Asiakirja voidaan lähettää tulostettavaksi suoraan tietokoneesta tulostinajurin kautta. Erilaisia Xerox-tulostinajureita on saatavilla kaikkia yleisesti käytettyjä käyttöjärjestelmiä varten. Ne mahdollistavat tulostimen erikoistoimintojen käyttämisen.

Jos tunnistus on otettu käyttöön koneessa, töiden tarkasteleminen tai vapauttaminen saattaa edellyttää kirjautumistietojen antamista.

Jos tilikirjaus on otettu käyttöön, työn lähettäminen saattaa edellyttää kirjautumistietojen antamista tulostinajuriin.

Huom. XPS-asiakirjan tulostamista varten tulostimeen on asennettava XPS-lisätoiminto.

Asiakirja lähetetään tietokoneesta faksiosoitteeseen käyttämällä tulostinajurin faksitoimintoa. Työ lähetetään tietokoneesta tulostimeen samalla tavalla kuin tulostustyö. Tulostamisen asemesta se lähetetään faksina määritettyyn osoitteeseen.

Huom. Tämän toiminnon käyttäminen edellyttää, että järjestelmänvalvoja on asentanut tulostimeen faksipalvelun ja ottanut sen käyttöön.

- 1. Avaa tulostettava asiakirja. Useimmissa sovelluksissa valitse **Office**-painike tai valitse **Tiedosto** ja **Tulosta**.
- 2. Anna kopiomäärä.

Huom. Vain yksi kopio tarvitsee valita vaikka faksi lähetettäisiin useaan osoitteeseen. Jos valitaan useampi kuin yksi kopio, asiakirjasta tulostetaan vastaanottajan laitteessa valittu määrä kopioita, mutta saate vain kerran (jos saate on valittu tulostinajurissa).

3. Valitse Xeroxin XPS-ajuri käytettävissä olevien tulostinajurien luettelosta.

- 4. Avaa tulostinajurin Ominaisuudet-ikkuna (avaamisen tapa vaihtelee eri sovellusten välillä). Useimmissa Microsoft-sovelluksissa valitse **Ominaisuudet** tai **Asetukset**.
- 5. Napsauta tarvittaessa **Tulostusasetukset**-välilehti. Yleensä tämä on etualalla näkyvä välilehti tulostinajurin avautuessa.
- 6. Valitse **Työn tyyppi** -valikosta **Faksi**.

#### Joko

- Aloita uuden vastaanottajan lisääminen napsauttamalla Lisää vastaanottaja.
  - Valitse Nimi-ruutu ja kirjoita vastaanottajan nimi.
  - Valitse **Faksinumero**-ruutu ja kirjoita vastaanottajan faksinumero.
  - Valitse tarvittaessa Yritys-ruutu ja kirjoita vastaanottajan yritys.
  - Valitse tarvittaessa **Puhelinnumero**-ruutu ja kirjoita vastaanottajan puhelinnumero.
  - Valitse tarvittaessa **Sähköpostiosoite**-ruutu ja kirjoita vastaanottajan sähköpostiosoite.
  - Valitse tarvittaessa **Postilokero**-ruutu ja kirjoita vastaanottajan postilokeron numero.
  - Jos haluat tallentaa tiedot, valitse vastaanottaja luettelosta ja valitse sitten **Tallenna**.

Huom. Vastaanottajan tiedot tallennetaan tietokoneen kiintolevyllä olevaan henkilökohtaiseen osoitteistoosi.

Valitse **OK**.

### Ταί

- Aloita puhelinluetteloon tallennetun vastaanottajan lisääminen napsauttamalla Lisää puhelinluettelosta.
  - Valitse haluamasi vaihtoehto.
    - **Oma puhelinluettelo** tuo näkyviin tulostinajurin kautta tallentamasi vastaanottajat.
    - **Jaettu puhelinluettelo** tuo näkyviin tallentamiesi vastaanottajien lisäksi muiden tallentamat vastaanottajat. Tämä puhelinluettelo on yleensä tallennettu verkkopalvelimeen ja käyttöoikeuden siihen antaa järjestelmänvalvoja.
    - **LDAP-puhelinluettelo** sisältää LDAP (Lightweight Directory Access Protocol) osoitteiston sisältämät vastaanottajat. LDAP-osoitteistoja ylläpitää yleensä IT-tukihenkilöt, koska niitä käytetään usein yrityksen osoitteistoina sekä tunnistus- ja valtuutustarkoituksiin verkossa.
  - Valitse vastaanottaja luettelosta.
- Jos vastaanottajaluettelo on pitkä, napsauta Etsi...-ruutua ja kirjoita etsittävä tieto.
- Saadaksesi näkyviin etsinnän tulokset valitse OK.
  - Valitse Lisää.
  - Valitse **OK**.
- Jos haluat valita useita vastaanottajia luettelosta, napsauta ensimmäistä vastaanottajaa, paina ja pidä alhaalla Ctrl-näppäintä (PC:ssä) tai Command-näppäintä (Mac-tietokoneessa). Kun olet valinnut kaikki vastaanottajat, vapauta Ctrl- tai Command-näppäin.
- 8. Jos haluat liittää faksiin saatteen, valitse Saate-välilehti.
- 9. Valitse Saateasetukset-valikosta Tulosta saate.
  - Valitse **Tietoja**-välilehti. Yleensä tämä välilehti näkyy etualalla, kun Saateasetukset avautuu.
    - Valitse tarvittaessa Lähettäjän nimi -ruutu ja kirjoita nimesi.
    - Valitse tarvittaessa Lähettäjän yritys -ruutu ja kirjoita yrityksesi nimi.
    - Valitse tarvittaessa Lähettäjän puhelinnumero -ruutu ja kirjoita puhelinnumerosi.

- Valitse tarvittaessa Lähettäjän sähköpostiosoite -ruutu ja kirjoita sähköpostiosoitteesi.
- Valitse tarvittaessa Lähettäjän faksinumero -ruutu ja kirjoita faksinumero, johon haluat mahdolliset vastaukset.
- Valitse vastaanottajia koskevat asetukset.
  - **Näytä vastaanottajien nimet** tulostaa kaikkien vastaanottajien nimet saatteeseen. Nimet ovat vastaanottajatietoihin tallennettuja nimiä.
  - **Piilota vastaanottajien nimet** estää vastaanottajien nimien tulostamisen saatteeseen.
  - **Näytä oma teksti** lisää kirjoittamasi tekstin saatteeseen. Tästä on hyötyä, kun lähetät usealle vastaanottajalle samaan faksinumeroon, mutta olet tallentanut numeron vain yhden nimen kohdalle.
- Valitse Vastaanottajat-valikon alapuolella näkyvä syöttöruutu ja kirjoita oma teksti.
- Jos haluat lisätä saatteeseen vesileiman, valitse **Kuva**-välilehti.
  - Valitse haluamasi vesileimavaihtoehto.
  - Valitse haluamasi vaihtoehto.
    - **Teksti** aktivoi **tekstiruudun**, johon voit kirjoittaa haluamasi tekstin. Voit myös valita tekstin fontin, värin, suunnan ja sijainnin.
    - **Kuva** mahdollistaa kuvavesileiman lisäämisen. Napsauta kansiokuvaketta ja selaa esiin haluamasi kuva. Voit myös valita kuvan skaalauksen, sijainnin ja tummuuden.
  - Valitse haluamasi vaihtoehto Kerros-kohdasta.
    - **Tulosta taustalle** tulostaa saatteen tekstin vesileiman päälle, joten osa vesileimasta voi hävitä.
    - Yhdistä yhdistää vesileiman saatteen tekstiin.
    - **Tulosta etualalle** tulostaa vesileiman saatteen tekstin päälle, joten osa tekstistä voi hävitä.
- Valitse **OK**.
- 10. Valitse **Asetukset**-välilehti, jos haluat tehdä vahvistussivua, lähetysnopeutta, tarkkuutta, lähetysaikaa, numeron etuliitettä ja luottokorttia koskevia valintoja.
  - Jos haluat tulostaa vahvistussivun lähetyksen onnistumisesta, valitse Vahvistussivuvalikosta **Tulosta vahvistussivu**. Järjestelmänvalvoja on voinut asettaa tulostimen tulostamaan virhesivun, jos lähetys epäonnistuu.
  - Valitse halutessasi lähetyksen aloitusnopeus Lähetysnopeus-valikosta.
  - Valitse halutessasi tarkkuus Lähetystarkkuus-valikosta. Suuri tarkkuus hidastaa lähetystä.
  - Valitse halutessasi faksin lähetysaika Lähetysaika-valikosta.
  - Jos tarpeen, valitse **Etuliite**-ruutu ja kirjoita numeron etuliite.
  - Valitse tarvittaessa Luottokortti-ruutu ja kirjoita luottokortin numero.
  - Valitse **OK**.
- 11. Tallenna asetukset napsauttamalla **OK**.
- 12. Vahvista tulostus (painikkeen nimi vaihtelee eri sovellusten välillä). Useimmissa sovelluksissa valitse **OK** tai **Tulosta**.
- 13. Tulostin on saatettu asettaa niin, että se näyttää Faksivahvistus-ikkunan, jossa näkyvät kaikki faksityön vastaanottajat. Vahvista napsauttamalla **OK**.

Asiakirjan tulostaminen käyttämällä XPS-tulostinajuria Työn tyyppi -valikon käyttäminen System Administrator Guide (järjestelmänvalvojan käsikirja) www.xerox.com/support. Järjestelmänvalvojan yhteystiedot

# Skannaus työnkulkuun

Skannaus työnkulkuun muuntaa paperiasiakirjan sähköiseksi tiedostoksi ja tallentaa sen verkossa sijaitsevaan säilöön.

Skannaus edellyttää skannausmallin käyttöä. Malli sisältää tiedot määränpäästä ja skannausasetuksista. Skannauksen yhteydessä voidaan muokata asetuksia, mutta ei muuttaa määränpäätä.

Huom. Järjestelmänvalvoja ottaa tämän palvelun käyttöön.

Jos tunnistus tai tilikirjaus on otettu käyttöön koneessa, skannaustoimintojen käyttäminen saattaa edellyttää kirjautumistietojen antamista.

1. Aseta originaalit etusivut ylöspäin syöttölaitteen syöttöalustalle. Siirrä syöttöohjain originaaleja vasten.

Tai

Nosta syöttölaite ylös. Aseta originaali skannattava puoli alaspäin valotuslasin vasempaan takakulmaan. Laske syöttölaite alas.

- 2. Peruuta mahdolliset aiemmat ohjelmavalinnat painamalla ohjaustaulun **Nollaa kaikki** näppäintä kahdesti ja valitsemalla sitten kosketusnäytöstä **Vahvista**.
- 3. Paina Kaikki palvelut -näppäintä.
- 4. Valitse sitten kosketusnäytöstä Skannaus työnkulkuun.

Huom. Jos järjestelmänvalvoja on lisännyt oletusmalliin pakollisia kenttiä, sinua pyydetään antamaan tarvittavat tiedot heti kun valitset skannauksen työnkulkuun.

- 5. Jos tarpeen, valitse **Skannaus työnkulkuun** -kortti. Yleensä tämä on etualalla näkyvä kortti, kun skannaus työnkulkuun -palvelu valitaan.
- 6. Valitse työnkulku Valitse työnkulku -näytöstä (jos näkyvissä) tai valitse **Vaihda** työnkulun valitsemista varten.
- 7. Varmista tarvittaessa, että käytettävissä ovat uusimmat mallit, valitsemalla **Päivitä** ja valitsemalla Vahvista malliluettelon päivitys -ikkunasta **Päivitä nyt**.
- 8. Valitse haluamasi malli.
- 9. Tee tarvittavat valinnat.
- 10. Aloita originaalien skannaus painamalla ohjaustaulun Käynnistys-näppäintä.
- 11. Poista originaalit syöttölaitteesta tai valotuslasilta skannauksen päätyttyä.
- 12. Tilanne-kkuna näyttää työn etenemisen. Kun Tilanne-ikkuna sulkeutuu, voit näyttää työluettelon ja tarkistaa työn tilan painamalla ohjaustaulun **Töiden tila** -näppäintä.

#### Lisää tietoa

Yleistä skannauksesta työnkulkuun ja miten se toimii Kirjautuminen käyttäjätunnuksella Asiakirjan skannaaminen tietokoneeseen tai verkkoon Uuden mallin luominen Järjestelmänvalvojan yhteystiedot System Administrator Guide (järjestelmänvalvojan käsikirja) www.xerox.com/support.

# Sähköpostin lähettäminen

Sähköpostipalvelulla voidaan skannata kuvia ja lähettää ne vastaanottajalle sähköpostiviestin liitteenä.

Huom. Järjestelmänvalvoja ottaa tämän palvelun käyttöön.

Jos tunnistus tai tilikirjaus on otettu käyttöön koneessa, sähköpostitoimintojen käyttäminen saattaa edellyttää kirjautumistietojen antamista.

1. Aseta originaalit etusivut ylöspäin syöttölaitteen syöttöalustalle. Siirrä syöttöohjain originaaleja vasten.

Tai

Nosta syöttölaite ylös. Aseta originaali skannattava puoli alaspäin valotuslasin vasempaan takakulmaan. Laske syöttölaite alas.

- 2. Peruuta mahdolliset aiemmat ohjelmavalinnat painamalla ohjaustaulun **Nollaa kaikki** näppäintä kahdesti ja valitsemalla sitten kosketusnäytöstä **Vahvista**.
- 3. Paina Kaikki palvelut -näppäintä.
- 4. Valitse sitten kosketusnäytöstä Sähköposti.
- 5. Valitse Anna vastaanottaja.
- 6. Anna vastaanottajan sähköpostiosoite näytön näppäimistöstä.
  - Merkkien enimmäismäärä vaihtelee valittujen merkkien koon mukaan. Kun syöttöruudun loppu saavutetaan, enempää merkkejä ei voi antaa.
  - Voit poistaa virheellisen merkin **X**-näppäimellä.
  - Käytä erikoismerkkinäppäintä, jos haluat lisätä erikoismerkkejä kuten \$ ja %.
  - Kuvakkeella varustetut näppäimet oikeassa alakulmassa sisältävät lisää merkkejä. Valitse ja pidä alhaalla näppäintä niin saat näkyviin merkkivalikon. Valitse valikosta haluamasi merkki.
  - Valitse Lisää osoitteistoon, jos haluat luoda osoitteistoon uuden yhteystiedon tai lisätä sähköpostiosoitteen olemassa olevaan yhteystietoon.

Huom. Jos sähköpostin salaus on käytössä, sähköpostia voi lähettää vain niille vastaanottajille, joilla on voimassa oleva salausvarmenne. Salauksella varmistetaan, että viestiä ei voi lukea muut kuin tarkoitettu vastaanottaja. Jos lisäksi on otettu käyttöön sähköpostin allekirjoitus, vastaanottaja voi olla varma, että viesti on todella tullut lähettäjäksi merkityltä henkilöltä.

- 7. Valitse Lisää.
  - Jos haluat lähettää asiakirjan usealle vastaanottajalle, valitse Lisää vastaanottaja, anna sähköpostiosoite ja valitse Lisää-näppäin uudelleen. Toista, kunnes kaikki vastaanottajat on lisätty.
- 8. Jos tarpeen, valitse Aihe...-näppäin ja kirjoita aihe tai muokkaa sitä näytön näppäimistöstä.
  - Valitse OK.
- 9. Tee tarvittavat valinnat.
- 10. Aloita originaalien skannaus painamalla ohjaustaulun Käynnistys-näppäintä.
- 11. Poista originaalit syöttölaitteesta tai valotuslasilta skannauksen päätyttyä. Työ siirtyy työjonoon käsittelyä varten.
- 12. Tilanne-kkuna näyttää työn etenemisen. Kun Tilanne-ikkuna sulkeutuu, voit näyttää työluettelon ja tarkistaa työn tilan painamalla ohjaustaulun **Töiden tila** -näppäintä.

### Lisää tietoa Kirjautuminen käyttäjätunnuksella Järjestelmänvalvojan yhteystiedot System Administrator Guide (järjestelmänvalvojan käsikirja) www.xerox.com/support.

# Tallennetut työt

# Töiden tallentaminen

## Työn tallentaminen käyttämällä PostScript-tulostinajuria

Asiakirja voidaan lähettää tulostettavaksi suoraan tietokoneesta tulostinajurin kautta. Erilaisia Xerox-tulostinajureita on saatavilla kaikkia yleisesti käytettyjä käyttöjärjestelmiä varten. Ne mahdollistavat tulostimen erikoistoimintojen käyttämisen.

Jos tunnistus on otettu käyttöön koneessa, töiden tarkasteleminen tai vapauttaminen saattaa edellyttää kirjautumistietojen antamista.

Jos tilikirjaus on otettu käyttöön, työn lähettäminen saattaa edellyttää kirjautumistietojen antamista tulostinajuriin.

Tallennettu työ -valinnalla työ tallennetaan tulostimen kiintolevylle, jotta se voidaan myöhemmin tulostaa tulostimen ääressä tai Internet Services -sivuston kautta.

Huom. Järjestelmänvalvojan on otettava käyttöön Töiden tallennus -toiminto tulostinajurissa ennen kuin Tallennettu työ on valittavissa. Jos sinulla on lupa itse päivittää ajurin asetukset, tämä toiminto löytyy avaamalla ajuri-ikkuna napsauttamalla ajuria hiiren kakkospainikkeella, valitsemalla Tulostimen ominaisuudet ja sitten Konfigurointi-välilehti. Aseta Lisälaitteet-kohdassa Töiden tallennusmoduulin tilaksi Asennettu.

Lisätietoja on oppaassa System Administrator Guide (järjestelmänvalvojan käsikirja).

- 1. Avaa tulostettava asiakirja. Useimmissa sovelluksissa valitse **Office**-painike tai valitse **Tiedosto** ja **Tulosta**.
- 2. Anna kopiomäärä. Käytettävän sovelluksen mukaan voit ehkä myös valita sivualueen ja tehdä muita tulostukseen liittyviä valintoja.
- 3. Valitse Xeroxin PS-ajuri käytettävissä olevien tulostinajurien luettelosta.
- 4. Avaa tulostinajurin Ominaisuudet-ikkuna (avaamisen tapa vaihtelee eri sovellusten välillä). Useimmissa Microsoft-sovelluksissa valitse **Ominaisuudet** tai **Asetukset**.
- 5. Napsauta tarvittaessa **Tulostusasetukset**-välilehti. Yleensä tämä on etualalla näkyvä välilehti tulostinajurin avautuessa.
- 6. Valitse Työn tyyppi -valikosta Tallennettu työ.
- 7. Valitse Työn nimi -ruutu ja kirjoita työn nimi.
  - Jos haluat tallentaa työn alkuperäisen asiakirjan nimellä, valitse Työn nimi -valikosta Käytä asiakirjan nimeä.
- 8. Valitse Tallennus-valikosta kansio, jonne haluat tallentaa työn.
  - Jos haluamaasi kansiota ei näytetä, voit kirjoittaa tallennuskansion nimen näppäimistöstä. Yleinen oletuskansio on kaikkien käyttäjien käytettävissä.

- 9. Jos haluat, että asiakirja myös tulostetaan, valitse **Tulosta ja tallenna**. Jos et valitse tätä valintaruutua, työ tallennetaan, mutta sitä ei tulosteta.
- 10. Jos haluat suojata asiakirjan tunnusluvulla, valitse Yksityinen.
  - Napsauta Tunnusluku-ruutua ja anna 4–10-numeroinen tunnusluku.

Huom. Tämä tunnusluku on annettava tulostimen ohjaustaulusta, kun työ halutaan tulostaa. Tunnusluku voi sisältää vain numeroita. Valitse tunnusluku, joka on helppo muistaa, mutta jota muiden on vaikea arvata.

- Napsauta Vahvista tunnusluku -ruutua ja anna 4–10-numeroinen tunnusluku uudelleen.
- 11. Valitse OK.
- 12. Valitse haluamasi asetukset.
- 13. Tallenna asetukset napsauttamalla OK.
- 14. Vahvista tulostus (painikkeen nimi vaihtelee eri sovellusten välillä). Useimmissa sovelluksissa valitse **OK** tai **Tulosta**.

### Lisää tietoa

Asiakirjan tulostaminen käyttämällä PostScript-tulostinajuria Tallennetun työn tulostaminen käyttämällä Tulostus...-toimintoa Tallennetun työn tulostaminen Internet Services -sivustolta Uuden kansion luominen töiden tallentamista varten System Administrator Guide (järjestelmänvalvojan käsikirja) www.xerox.com/support. Järjestelmänvalvojan yhteystiedot

### Työn tallentaminen käyttämällä PCL-tulostinajuria

Asiakirja voidaan lähettää tulostettavaksi suoraan tietokoneesta tulostinajurin kautta. Erilaisia Xerox-tulostinajureita on saatavilla kaikkia yleisesti käytettyjä käyttöjärjestelmiä varten. Ne mahdollistavat tulostimen erikoistoimintojen käyttämisen.

Jos tunnistus on otettu käyttöön koneessa, töiden tarkasteleminen tai vapauttaminen saattaa edellyttää kirjautumistietojen antamista.

Jos tilikirjaus on otettu käyttöön, työn lähettäminen saattaa edellyttää kirjautumistietojen antamista tulostinajuriin.

Tallennettu työ -valinnalla työ tallennetaan tulostimen kiintolevylle, jotta se voidaan myöhemmin tulostaa tulostimen ääressä tai Internet Services -sivuston kautta.

Huom. Järjestelmänvalvojan on otettava käyttöön Töiden tallennus -toiminto tulostinajurissa ennen kuin Tallennettu työ on valittavissa. Jos sinulla on lupa itse päivittää ajurin asetukset, tämä toiminto löytyy avaamalla ajuri-ikkuna napsauttamalla ajuria hiiren kakkospainikkeella, valitsemalla Tulostimen ominaisuudet ja sitten Konfigurointi-välilehti. Aseta Lisälaitteet-kohdassa Töiden tallennusmoduulin tilaksi Asennettu.

Lisätietoja on oppaassa System Administrator Guide (järjestelmänvalvojan käsikirja).

- 1. Avaa tulostettava asiakirja. Useimmissa sovelluksissa valitse **Office**-painike tai valitse **Tiedosto** ja **Tulosta**.
- 2. Anna kopiomäärä. Käytettävän sovelluksen mukaan voit ehkä myös valita sivualueen ja tehdä muita tulostukseen liittyviä valintoja.
- 3. Valitse Xeroxin PS-ajuri käytettävissä olevien tulostinajurien luettelosta.

- 4. Avaa tulostinajurin Ominaisuudet-ikkuna (avaamisen tapa vaihtelee eri sovellusten välillä). Useimmissa Microsoft-sovelluksissa valitse **Ominaisuudet** tai **Asetukset**.
- 5. Napsauta tarvittaessa **Tulostusasetukset**-välilehti. Yleensä tämä on etualalla näkyvä välilehti tulostinajurin avautuessa.
- 6. Valitse Työn tyyppi -valikosta Tallennettu työ.
- 7. Valitse Työn nimi -ruutu ja kirjoita työn nimi.
  - Jos haluat tallentaa työn alkuperäisen asiakirjan nimellä, valitse **Työn nimi** -valikosta **Käytä asiakirjan nimeä**.
- 8. Valitse **Tallennus**-valikosta kansio, jonne haluat tallentaa työn.
  - Jos haluamaasi kansiota ei näytetä, voit kirjoittaa tallennuskansion nimen näppäimistöstä. Yleinen oletuskansio on kaikkien käyttäjien käytettävissä.
- 9. Jos haluat, että asiakirja myös tulostetaan, valitse **Tulosta ja tallenna**. Jos et valitse tätä valintaruutua, työ tallennetaan, mutta sitä ei tulosteta.
- 10. Jos haluat suojata asiakirjan tunnusluvulla, valitse Yksityinen.
  - Napsauta **Tunnusluku**-ruutua ja anna 4–10-numeroinen tunnusluku.

Huom. Tämä tunnusluku on annettava tulostimen ohjaustaulusta, kun työ halutaan tulostaa. Tunnusluku voi sisältää vain numeroita. Valitse tunnusluku, joka on helppo muistaa, mutta jota muiden on vaikea arvata.

- Napsauta Vahvista tunnusluku -ruutua ja anna 4–10-numeroinen tunnusluku uudelleen.
- 11. Valitse **OK**.
- 12. Valitse haluamasi asetukset.
- 13. Tallenna asetukset napsauttamalla **OK**.
- 14. Vahvista tulostus (painikkeen nimi vaihtelee eri sovellusten välillä). Useimmissa sovelluksissa valitse **OK** tai **Tulosta**.

### Lisää tietoa

Asiakirjan tulostaminen käyttämällä PCL-tulostinajuria Tallennetun työn tulostaminen käyttämällä Tulostus...-toimintoa Tallennetun työn tulostaminen Internet Services -sivustolta Uuden kansion luominen töiden tallentamista varten System Administrator Guide (järjestelmänvalvojan käsikirja) www.xerox.com/support. Järjestelmänvalvojan yhteystiedot

### Työn tallentaminen käyttämällä Mac-tulostinajuria

Asiakirja voidaan lähettää tulostettavaksi suoraan tietokoneesta tulostinajurin kautta. Erilaisia Xerox-tulostinajureita on saatavilla kaikkia yleisesti käytettyjä käyttöjärjestelmiä varten. Ne mahdollistavat tulostimen erikoistoimintojen käyttämisen.

Jos tunnistus on otettu käyttöön koneessa, töiden tarkasteleminen tai vapauttaminen saattaa edellyttää kirjautumistietojen antamista.

Jos tilikirjaus on otettu käyttöön, työn lähettäminen saattaa edellyttää kirjautumistietojen antamista tulostinajuriin.

Tallennettu työ -valinnalla työ tallennetaan tulostimen kiintolevylle, jotta se voidaan myöhemmin tulostaa tulostimen ääressä tai Internet Services -sivuston kautta.

Huom. Järjestelmänvalvojan on otettava käyttöön Töiden tallennus -toiminto tulostinajurissa ennen kuin Tallennettu työ on valittavissa. Jos sinulla on lupa itse päivittää ajurin asetukset, tämä toiminto löytyy avaamalla ajuri-ikkuna napsauttamalla ajuria hiiren kakkospainikkeella, valitsemalla Tulostimen ominaisuudet ja sitten Konfigurointi-välilehti. Aseta Lisälaitteet-kohdassa Töiden tallennusmoduulin tilaksi Asennettu.

- 1. Avaa tulostettava asiakirja. Useimmissa sovelluksissa valitse Arkisto ja Tulosta.
- 2. Anna kopiomäärä. Käytettävän sovelluksen mukaan voit ehkä myös valita sivualueen ja tehdä muita tulostukseen liittyviä valintoja.
- 3. Valitse Xerox-ajuri käytettävissä olevien tulostinajurien luettelosta.
- 4. Valitse **Xerox-toiminnot** ominaisuuksien valikosta (valikon nimi vaihtelee eri sovellusten välillä). Useimmissa sovelluksissa valitse valikko, joka sisältää Sivut ja kopiot tai sovelluksen nimen.
- 5. Valitse Xerox-toiminnot-valikosta **Paperi ja tulostus**. Yleensä tämä on etualalla näkyvä alue tulostinajurin avautuessa.
- 6. Valitse Työn tyyppi -valikosta Tallennettu työ.
- 7. Valitse Työn nimi -ruutu ja kirjoita työn nimi.
  - Jos haluat tallentaa työn alkuperäisen asiakirjan nimellä, valitse **Työn nimi** -valikosta **Käytä asiakirjan nimeä**.
- 8. Valitse Kansio-valikosta kansio, jonne haluat tallentaa työn.
  - Jos haluamaasi kansiota ei näytetä, voit kirjoittaa tallennuskansion nimen näppäimistöstä. Yleinen oletuskansio on kaikkien käyttäjien käytettävissä.
- 9. Valitse halutessasi **Tulosta ja tallenna**. Jos valitset **Tallenna**, työ tallennetaan, mutta sitä ei tulosteta.
- 10. Jos haluat suojata asiakirjan tunnusluvulla, valitse Yksityinen.
  - Napsauta Tunnusluku-ruutua ja anna 4–10-numeroinen tunnusluku.

Huom. Tämä tunnusluku on annettava tulostimen ohjaustaulusta, kun työ halutaan tulostaa. Tunnusluku voi sisältää vain numeroita. Valitse tunnusluku, joka on helppo muistaa, mutta jota muiden on vaikea arvata.

- Napsauta Vahvista tunnusluku -ruutua ja anna 4–10-numeroinen tunnusluku uudelleen.
- 11. Valitse OK.
- 12. Valitse haluamasi asetukset.
- 13. Vahvista tulostus (painikkeen nimi vaihtelee eri sovellusten välillä). Useimmissa sovelluksissa valitse **OK** tai **Tulosta**.

### Lisää tietoa

Asiakirjan tulostaminen käyttämällä Mac-tulostinajuria Tallennetun työn tulostaminen käyttämällä Tulostus...-toimintoa Tallennetun työn tulostaminen Internet Services -sivustolta Uuden kansion luominen töiden tallentamista varten System Administrator Guide (järjestelmänvalvojan käsikirja) www.xerox.com/support. Järjestelmänvalvojan yhteystiedot

## Työn tallentaminen käyttämällä XPS-tulostinajuria

Asiakirja voidaan lähettää tulostettavaksi suoraan tietokoneesta tulostinajurin kautta. Erilaisia Xerox-tulostinajureita on saatavilla kaikkia yleisesti käytettyjä käyttöjärjestelmiä varten. Ne mahdollistavat tulostimen erikoistoimintojen käyttämisen.

Jos tunnistus on otettu käyttöön koneessa, töiden tarkasteleminen tai vapauttaminen saattaa edellyttää kirjautumistietojen antamista.

Jos tilikirjaus on otettu käyttöön, työn lähettäminen saattaa edellyttää kirjautumistietojen antamista tulostinajuriin.

Huom. XPS-asiakirjan tulostamista varten tulostimeen on asennettava XPS-lisätoiminto.

Tallennettu työ -valinnalla työ tallennetaan tulostimen kiintolevylle, jotta se voidaan myöhemmin tulostaa tulostimen ääressä tai Internet Services -sivuston kautta.

Huom. Järjestelmänvalvojan on otettava käyttöön Töiden tallennus -toiminto tulostinajurissa ennen kuin Tallennettu työ on valittavissa. Jos sinulla on lupa itse päivittää ajurin asetukset, tämä toiminto löytyy avaamalla ajuri-ikkuna napsauttamalla ajuria hiiren kakkospainikkeella, valitsemalla Tulostimen ominaisuudet ja sitten Konfigurointi-välilehti. Aseta Lisälaitteet-kohdassa Töiden tallennusmoduulin tilaksi Asennettu.

Lisätietoja on oppaassa System Administrator Guide (järjestelmänvalvojan käsikirja).

- 1. Avaa tulostettava asiakirja. Useimmissa sovelluksissa valitse **Office**-painike tai valitse **Tiedosto** ja **Tulosta**.
- 2. Anna kopiomäärä. Käytettävän sovelluksen mukaan voit ehkä myös valita sivualueen ja tehdä muita tulostukseen liittyviä valintoja.
- 3. Valitse Xeroxin XPS-ajuri käytettävissä olevien tulostinajurien luettelosta.
- 4. Avaa tulostinajurin Ominaisuudet-ikkuna (avaamisen tapa vaihtelee eri sovellusten välillä). Useimmissa Microsoft-sovelluksissa valitse **Ominaisuudet** tai **Asetukset**.
- 5. Napsauta tarvittaessa **Tulostusasetukset**-välilehti. Yleensä tämä on etualalla näkyvä välilehti tulostinajurin avautuessa.
- 6. Valitse Työn tyyppi -valikosta Tallennettu työ.
- 7. Valitse Työn nimi -ruutu ja kirjoita työn nimi.
  - Jos haluat tallentaa työn alkuperäisen asiakirjan nimellä, valitse Työn nimi -valikosta Käytä asiakirjan nimeä.
- 8. Valitse Tallennus-valikosta kansio, jonne haluat tallentaa työn.
  - Jos haluamaasi kansiota ei näytetä, voit kirjoittaa tallennuskansion nimen näppäimistöstä. Yleinen oletuskansio on kaikkien käyttäjien käytettävissä.
- 9. Jos haluat, että asiakirja myös tulostetaan, valitse **Tulosta ja tallenna**. Jos et valitse tätä valintaruutua, työ tallennetaan, mutta sitä ei tulosteta.
- 10. Jos haluat suojata asiakirjan tunnusluvulla, valitse Yksityinen.
  - Napsauta Tunnusluku-ruutua ja anna 4–10-numeroinen tunnusluku.

Huom. Tämä tunnusluku on annettava tulostimen ohjaustaulusta, kun työ halutaan tulostaa. Tunnusluku voi sisältää vain numeroita. Valitse tunnusluku, joka on helppo muistaa, mutta jota muiden on vaikea arvata.

• Napsauta Vahvista tunnusluku -ruutua ja anna 4–10-numeroinen tunnusluku uudelleen.

11. Valitse OK.

- 12. Valitse haluamasi asetukset.
- 13. Tallenna asetukset napsauttamalla **OK**.
- 14. Vahvista tulostus (painikkeen nimi vaihtelee eri sovellusten välillä). Useimmissa sovelluksissa valitse **OK** tai **Tulosta**.

Asiakirjan tulostaminen käyttämällä XPS-tulostinajuria Tallennetun työn tulostaminen käyttämällä Tulostus...-toimintoa Tallennetun työn tulostaminen Internet Services -sivustolta Uuden kansion luominen töiden tallentamista varten System Administrator Guide (järjestelmänvalvojan käsikirja) www.xerox.com/support. Järjestelmänvalvojan yhteystiedot

## Tallennettujen töiden tulostaminen

### Tallennetun työn tulostaminen käyttämällä Tulostus...-toimintoa

Tulostus...-toiminnolla voidaan tulostaa tulostimeen tai USB-muistitikulle tallennettuja töitä. Tästä toiminnosta on hyötyä, jos tulostetaan samoja asiakirjoja säännöllisesti.

Huom. Järjestelmänvalvoja ottaa tämän palvelun käyttöön.

Jos tunnistus tai tilikirjaus on otettu käyttöön koneessa, tulostustoimintojen käyttäminen saattaa edellyttää kirjautumistietojen antamista.

Valitse Tulostus... > Tallennetut työt, kun haluat tulostaa töitä, jotka on tallennettu tulostimessa olevaan kansioon Tallennetut työt -toiminnolla.

Tallennetut työt ovat tulostimeen lähetettyjä asiakirjoja, jotka on tallennettu sinne myöhempää käyttöä varten. Tallennetut työt voidaan tulostaa tulostimen äärestä tai Internet Services -sivuston kautta.

- 1. Peruuta mahdolliset aiemmat ohjelmavalinnat painamalla ohjaustaulun **Nollaa kaikki** näppäintä kahdesti ja valitsemalla sitten kosketusnäytöstä **Vahvista**.
- 2. Paina Kaikki palvelut -näppäintä.
- 3. Valitse sitten kosketusnäytöstä Tulostus....
- 4. Valitse Tallennetut työt....
- 5. Valitse kansio.
- 6. Valitse tallennettu työ.
- 7. Tee tarvittavat valinnat.
- 8. Valitse Paperi.
- 9. Valitse haluamasi vaihtoehto.
  - **Autom. valinta** valitsee automaattisesti sopivan paperikoon originaalien koon ja valitun kokosuhteen mukaan.
  - Valitse paperialusta, joka sisältää haluamasi tyyppistä ja kokoista paperia. Kunkin alustan kohdalla näytetään sen sisältämän paperin koko ja tyyppi.
- 10. Valitse **OK**.
- 11. Valitse **2-puolinen tulostus**.

- 12. Valitse haluamasi vaihtoehto.
  - Autom. valitse tämä, kun haluat että laite tunnistaa originaalien yksi- tai kaksipuolisuuden.
  - 1-puolinen valitse tämä, kun originaalit ovat yksipuolisia.
  - 2-puolinen valitse tämä, kun originaalit ovat kaksipuolisia. Tätä asetusta käytettäessä originaalit on asetettava syöttölaitteeseen.
  - **2-puolinen, takasivun pyöritys** valitse tämä, kun originaalit ovat kaksipuolisia ja niiden takasivut ovat ylösalaisin etusivuihin nähden (kuten kalenterissa). Tätä asetusta käytettäessä originaalit on asetettava syöttölaitteeseen.
- 13. Valitse OK.
- 14. Valitse **Viimeistely**, jos haluat itse valita tietyn viimeistelyn, tai valitse **Autom.**, jos haluat, että tulostin valitsee sopivan vaihtoehdon.
- 15. Valitse OK.
- 16. Käynnistä työn tulostus painamalla ohjaustaulun Käynnistys-näppäintä.
- 17. Jos työ on suojattu, anna tunnusluku ja valitse **OK**.
- 18. Jos haluat tarkastella työjonoa ja töiden tilaa, paina ohjaustaulun Töiden tila -näppäintä.

Tallennetun työn tulostaminen Internet Services -sivustolta Työn tyyppi -valikon käyttäminen Kirjautuminen käyttäjätunnuksella System Administrator Guide (järjestelmänvalvojan käsikirja) www.xerox.com/support. Järjestelmänvalvojan yhteystiedot

### Tallennetun työn tulostaminen Internet Services -sivustolta

Internet Services käyttää koneen sisäistä web-palvelinta. Näin tulostimeen saadaan internet- tai intranet-yhteys tietokoneen verkkoselaimen kautta.

Jos tunnistus tai tilikirjaus on otettu käyttöön koneessa, tämän toiminnon käyttäminen saattaa edellyttää kirjautumistietojen antamista.

Tallennetut työt ovat tulostimeen lähetettyjä asiakirjoja, jotka on tallennettu sinne myöhempää käyttöä varten. Tallennetut työt voidaan tulostaa tulostimen äärestä tai Internet Services -sivuston kautta.

Huom. Järjestelmänvalvoja ottaa tämän palvelun käyttöön.

Tallennetut työt -toiminto on kätevä tapa tallentaa usein tulostettavia asiakirjoja (esimerkiksi lomakkeita). Töiden tallentamiseen voidaan käyttää tulostinajuria tai Internet Services -sivustoa. Tallennettuja töitä voidaan tulostaa tulostimen ohjaustaulusta ja Internet Services -sivustolta.

- 1. Avaa tietokoneen verkkoselain.
- Kirjoita URL-kenttään näppäimistöllä http:// ja sen jälkeen laitteen IP-osoite. Esimerkki: Jos IPosoite on 192.168.100.100, kirjoita http://192.168.100.100.

Huom. Laitteen IP-osoitteen saa selville painamalla **Koneen tila** -näppäintä ja valitsemalla **Laitetietoja**-kortin. Voit myös tulostaa konfigurointiraportin tai kysyä neuvoa järjestelmänvalvojalta.

- 3. Paina Enter.
- 4. Napsauta Työt-välilehteä.

- 5. Napsauta **Tallennetut työt** -välilehteä. Tallennettujen töiden tulostus -sivu tulee näkyviin ja siinä näkyy yleiseen oletussäilöön tallennetut työt.
- 6. Napsauta halutun työn vieressä olevaa **valintaruutua**. Jos haluat valita kaikki työt, napsauta otsikkorivin yläreunassa olevaa **valintaruutua**.
- 7. Valitse Tulosta työ -valikosta Tulosta työ.
- 8. Valitse tarvittaessa **Kopiot**-ruutu ja kirjoita kopiomäärä. Oletuskopiomäärä on 1, vaikka useita kopioita olisi valittu, kun työ alunperin tallennettiin.
- 9. Valitse **Siirry**.
- 10. Nouda työsi tulostimesta.
- 11. Jos haluat tarkastella työjonoa ja töiden tilaa, paina ohjaustaulun Töiden tila -näppäintä.
- 12. Tulostustyöt näkyvät yleensä Aktiiviset työt -luettelossa, mutta jos järjestelmänvalvoja on ottanut käyttöön Pidätä kaikki työt -toiminnon, työ sisältyy joko Pidätetyt tulostustyöt- tai Tunnistamattomat tulostustyöt -luetteloon. Voit vapauttaa pidätetyn työn valitsemalla työn asianomaisesta luettelosta ja valitsemalla sitten **Tulosta**.
- Jos työ ei etene työjonossa, koneeseen on lisättävä materiaalia kuten paperia tai nitomanastoja ennen kuin työ voidaan tulostaa. Voit tarkastaa tarvittavan materiaalin valitsemalla työn ja valitsemalla sitten **Tietoja**. Kun materiaalia on käytettävissä, työ tulostetaan.

Työn tallentaminen käyttämällä PostScript-tulostinajuria Tallennetun työn tulostaminen käyttämällä Tulostus...-toimintoa Järjestelmänvalvojan yhteystiedot System Administrator Guide (järjestelmänvalvojan käsikirja) www.xerox.com/support. Aktiivisten töiden tarkasteleminen Kirjautuminen Internet Services -sivustolle Työn tilanteen ja tietojen tarkasteleminen Tietosivujen tulostaminen

# Tuottavuuden parantaminen

Tämä on tehokas monitoimilaite, jossa on runsaasti erilaisia digitaalisia toimintoja. Se on tarkoitettu suurien työryhmien käyttöön erilaisiin toimistoympäristöihin. Voit tehdä enemmän vähemmällä vaivalla ja tehostaa työnkulkuja erilaisilla tuottavuutta edistävillä toiminnoilla, joita ovat esimerkiksi:

- Verkko-osoitteistot
- Mukautus omiin työprosesseihin
- Tehokkaat julkaisutoiminnot, kuten Kopiointi vihkoksi, Erikoissivut, Koostetyö ja Lisäykset.

Voit parantaa tuottavuutta aktiivisten töiden tehokkaalla hallinnalla. Aktiiviset työt saat näkyviin painamalla ohjaustaulun **Töiden tila** -näppäintä. Jos työ on kiireellinen, voit nopeuttaa sen käsittelyä valitsemalla Siirrä eteenpäin.

Jos työ on pidätettynä jonossa, se saattaa odottaa jonkin materiaalin lisäämistä tai tunnusluvun antamista. Työn pidätyksen syy näkyy Tilanne-näytössä. Kun tarvittava materiaali on käytettävissä tai vaadittu tunnusluku annettu, työ vapautuu tulostettavaksi.

Järjestelmänvalvoja voi parantaa tuottavuutta määrittämällä useiden toimintojen oletusasetuksiksi työryhmässäsi tavallisimmin käytössä olevat asetukset. Järjestelmänvalvoja voi esimerkiksi lisätä kopioiden oletustummuutta, jos kopioitavana on usein haaleita merkintöjä sisältäviä asiakirjoja, kuten lyijykynäpiirroksia.

Lisätietoja on oppaassa System Administrator Guide (järjestelmänvalvojan käsikirja).

Lisää tietoa Työn tilanteen ja tietojen tarkasteleminen Järjestelmänvalvojan yhteystiedot System Administrator Guide (järjestelmänvalvojan käsikirja) www.xerox.com/support.

# Kunnossapito ja kulutustarvikkeet

## Vaihto-osien tunnistaminen

Koneessa on useita kulutustarvikkeita, joita on lisättävä, kuten paperia ja nitomanastoja, sekä osia, joita on ajoittain vaihdettava.

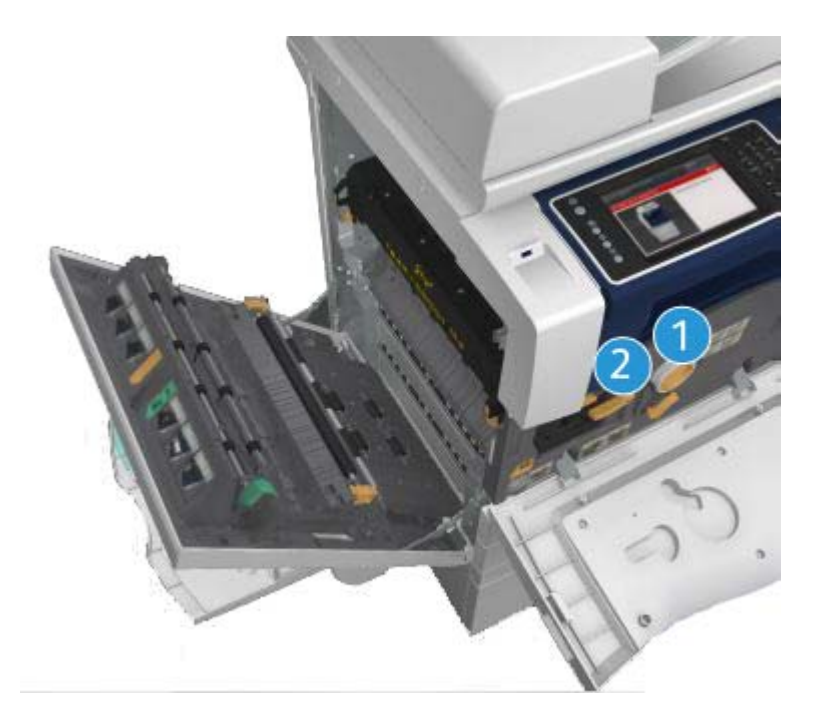

- 1. Värikasetti
- 2. Tulostuskasetti

Koneen näyttöön tulee viesti, kun on aika tilata jokin yllä mainituista osista. Tämä viesti toimii ennakkoilmoituksena siitä, että osa on pian vaihdettava. Osa vaihdetaan vasta sitten, kun näytössä kehotetaan niin tekemään.

# 

ÄLÄ irrota mitään ruuvein kiinnitettyjä kansia tai suojalevyjä. Niiden takana ei ole mitään käyttäjän vaihdettavia tai huollettavia osia. ÄLÄ yritä tehdä mitään kunnossapitotoimia, joista ei ole ohjeita käyttöoppaissa.

Lisää tietoa Värikasetin vaihtaminen

# Valotuslasin ja syöttölaitteen valotusalueen puhdistaminen

Puhdista koneen lasipinnat säännöllisesti. Näin varmistat, etteivät lasin pinnassa olevat tahrat näy kopioissa raitoina, pilkkuina tai muina ylimääräisinä jälkinä.

Syöttölaitetta käytettäessä originaalit skannataan niiden kulkiessa syöttölaitteen valotusalueita peittävien lasien yli. Lika ja roskat näissä laseissa aiheuttavat kopioihin, fakseihin ja skannattuihin kuviin raitoja ja jälkiä.

- 1. Käytä nukkaamatonta liinaa, joka on kostutettu kevyesti Xeroxin antistaattisella puhdistusaineella tai yleispuhdistusaineella (tai muun valmistajan vastaavalla aineella), kun puhdistat valotuslasia ja syöttölaitteen valotusaluetta (kapea lasilevy valotuslasin vasemmalla puolella).
- 2. Kuivaa lasi puhtaalla liinalla tai talouspaperilla.
- 3. Käytä nukkaamatonta liinaa, joka on kostutettu kevyesti vedellä tai sopivalla puhdistusaineella (kuten Xerox Cleaning Fluid tai Xerox Film Remover), kun puhdistat syöttölaitteen alapintaa ja syöttölaitteen kuljetusrullaa.

## 🛕 VAARA

ÄLÄ käytä puhdistukseen voimakkaita kemiallisia aineita tai aerosolisuihkeita. ÄLÄ kaada nestemäisiä aineita suoraan puhdistettavalle pinnalle. Käytä puhdistusaineita vain tämän käyttöoppaan ohjeiden mukaisesti. Pidä kaikki puhdistusaineet poissa lasten ulottuvilta.

# 

Älä käytä paineilmapulloissa olevia puhdistusaineita. Jotkin paineilmapullot sisältävät räjähtävää ainetta eivätkä sovellu käytettäviksi elektronisten laitteiden puhdistukseen. Tällaisten puhdistusaineiden käyttö voi aiheuttaa räjähdys- ja tulipalovaaran.

# Ohjaustaulun, kosketusnäytön, syöttölaitteen ja luovutusalustojen puhdistaminen

Puhdista näyttö, ohjaustaulu ja koneen muut pinnat säännöllisesti, jotta ne eivät pölyynny ja likaannu.

- 1. Kostuta pehmeä nukkaamaton liina vedellä.
- 2. Pyyhi koko ohjaustaulu, myös näyttö.
- 3. Pyyhi syöttölaite, luovutus- ja paperialustat ja koneen ulkopinnat.
- 4. Kuivaa alueet puhtaalla liinalla tai talouspaperilla.

## Paperitukkeumien selvittäminen

Paperitukkeumasta saadaan näyttöön ilmoitus sekä ohjeet sen selvittämisestä. Korjaa virhetilanne noudattamalla näitä ohjeita.

Tukkeuman vuoksi paperiradalta poistetut kopiot tehdään automaattisesti uudelleen.

- 1. Tarkasta näytöstä tukkeuman sijainti. Poista tukkeuman aiheuttanut paperi käyttämällä paperiradan vihreitä kahvoja ja nuppeja näytön ohjeiden mukaisesti.
- 2. Muista palauttaa kaikki kahvat ja vivut oikeisiin asentoihin. Ne ovat paikoillaan, kun niiden takaa ei näy punaisia merkkejä.
## Opastus

## Opastus koneessa

Konetta käyttäessäsi apu on aina lähellä. Saat ohjeita ja vinkkejä monesta eri lähteestä.

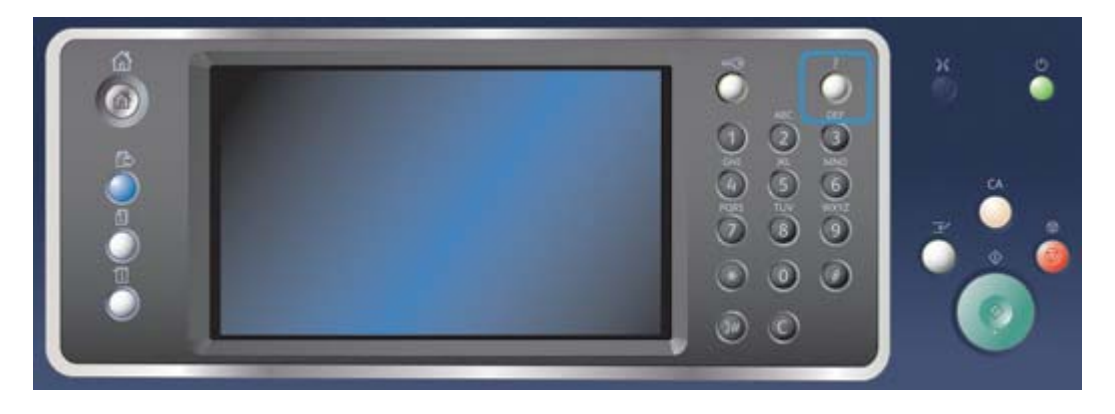

- 1. Saat ohjeita näyttöön milloin tahansa painamalla ohjaustaulun Opastus (?) -näppäintä.
- 2. Etsi opastuksen aihe vierityspalkin avulla ja valitse se. Lisätietoa annetaan viestien, ohjeiden ja havaintokuvien avulla.
- 3. Sulje opastus painamalla Opastus (?) -näppäintä uudelleen.

## PostScript-tulostinajurin Ohje

Asiakirja voidaan lähettää tulostettavaksi suoraan tietokoneesta tulostinajurin kautta. Erilaisia Xerox-tulostinajureita on saatavilla kaikkia yleisesti käytettyjä käyttöjärjestelmiä varten. Ne mahdollistavat tulostimen erikoistoimintojen käyttämisen.

Jos tunnistus on otettu käyttöön koneessa, töiden tarkasteleminen tai vapauttaminen saattaa edellyttää kirjautumistietojen antamista.

Jos tilikirjaus on otettu käyttöön, työn lähettäminen saattaa edellyttää kirjautumistietojen antamista tulostinajuriin.

Ohje-painike avaa Xeroxin online-ohjeen. Ohjeen käyttö edellyttää internet-yhteyttä.

- 1. Avaa tulostettava asiakirja. Useimmissa sovelluksissa valitse **Office**-painike tai valitse **Tiedosto** ja **Tulosta**.
- 2. Valitse Xeroxin PS-ajuri käytettävissä olevien tulostinajurien luettelosta.
- 3. Avaa tulostinajurin Ominaisuudet-ikkuna (avaamisen tapa vaihtelee eri sovellusten välillä). Useimmissa Microsoft-sovelluksissa valitse **Ominaisuudet** tai **Asetukset**.
- 4. Napsauta ?-painiketta. Xeroxin online-ohje avautuu oletusselainikkunaan.

### Lisää tietoa

Asiakirjan tulostaminen käyttämällä PostScript-tulostinajuria System Administrator Guide (järjestelmänvalvojan käsikirja) www.xerox.com/support. Järjestelmänvalvojan yhteystiedot

## PCL-tulostinajurin Ohje

Asiakirja voidaan lähettää tulostettavaksi suoraan tietokoneesta tulostinajurin kautta. Erilaisia Xerox-tulostinajureita on saatavilla kaikkia yleisesti käytettyjä käyttöjärjestelmiä varten. Ne mahdollistavat tulostimen erikoistoimintojen käyttämisen.

Jos tunnistus on otettu käyttöön koneessa, töiden tarkasteleminen tai vapauttaminen saattaa edellyttää kirjautumistietojen antamista.

Jos tilikirjaus on otettu käyttöön, työn lähettäminen saattaa edellyttää kirjautumistietojen antamista tulostinajuriin.

Ohje-painike avaa Xeroxin online-ohjeen. Ohjeen käyttö edellyttää internet-yhteyttä.

- 1. Avaa tulostettava asiakirja. Useimmissa sovelluksissa valitse **Office**-painike tai valitse **Tiedosto** ja **Tulosta**.
- 2. Valitse Xeroxin PCL-ajuri käytettävissä olevien tulostinajurien luettelosta.
- 3. Avaa tulostinajurin Ominaisuudet-ikkuna (avaamisen tapa vaihtelee eri sovellusten välillä). Useimmissa Microsoft-sovelluksissa valitse **Ominaisuudet** tai **Asetukset**.
- 4. Napsauta ?-painiketta. Xeroxin online-ohje avautuu oletusselainikkunaan.

### Lisää tietoa

Asiakirjan tulostaminen käyttämällä PCL-tulostinajuria System Administrator Guide (järjestelmänvalvojan käsikirja) www.xerox.com/support. Järjestelmänvalvojan yhteystiedot

## Mac-tulostinajurin Ohje

Asiakirja voidaan lähettää tulostettavaksi suoraan tietokoneesta tulostinajurin kautta. Erilaisia Xerox-tulostinajureita on saatavilla kaikkia yleisesti käytettyjä käyttöjärjestelmiä varten. Ne mahdollistavat tulostimen erikoistoimintojen käyttämisen.

Jos tunnistus on otettu käyttöön koneessa, töiden tarkasteleminen tai vapauttaminen saattaa edellyttää kirjautumistietojen antamista.

Jos tilikirjaus on otettu käyttöön, työn lähettäminen saattaa edellyttää kirjautumistietojen antamista tulostinajuriin.

Ohje-painike avaa Xeroxin online-ohjeen. Ohjeen käyttö edellyttää internet-yhteyttä.

- 1. Avaa tulostettava asiakirja. Useimmissa sovelluksissa valitse Arkisto ja Tulosta.
- 2. Valitse Xerox-ajuri käytettävissä olevien tulostinajurien luettelosta.
- 3. Valitse **Xerox-toiminnot** ominaisuuksien valikosta (valikon nimi vaihtelee eri sovellusten välillä). Useimmissa sovelluksissa valitse valikko, joka sisältää Sivut ja kopiot tai sovelluksen nimen.
- 4. Napsauta ?-painiketta. Xeroxin online-ohje avautuu oletusselainikkunaan.

### Lisää tietoa

Asiakirjan tulostaminen käyttämällä Mac-tulostinajuria System Administrator Guide (järjestelmänvalvojan käsikirja) www.xerox.com/support. Järjestelmänvalvojan yhteystiedot

## XPS-tulostinajurin Ohje

Asiakirja voidaan lähettää tulostettavaksi suoraan tietokoneesta tulostinajurin kautta. Erilaisia Xerox-tulostinajureita on saatavilla kaikkia yleisesti käytettyjä käyttöjärjestelmiä varten. Ne mahdollistavat tulostimen erikoistoimintojen käyttämisen.

Jos tunnistus on otettu käyttöön koneessa, töiden tarkasteleminen tai vapauttaminen saattaa edellyttää kirjautumistietojen antamista.

Jos tilikirjaus on otettu käyttöön, työn lähettäminen saattaa edellyttää kirjautumistietojen antamista tulostinajuriin.

Huom. XPS-asiakirjan tulostamista varten tulostimeen on asennettava XPS-lisätoiminto.

Ohje-painike avaa Xeroxin online-ohjeen. Ohjeen käyttö edellyttää internet-yhteyttä.

- 1. Avaa tulostettava asiakirja. Useimmissa sovelluksissa valitse **Office**-painike tai valitse **Tiedosto** ja **Tulosta**.
- 2. Valitse Xeroxin XPS-ajuri käytettävissä olevien tulostinajurien luettelosta.
- 3. Avaa tulostinajurin Ominaisuudet-ikkuna (avaamisen tapa vaihtelee eri sovellusten välillä). Useimmissa Microsoft-sovelluksissa valitse **Ominaisuudet** tai **Asetukset**.
- 4. Napsauta ?-painiketta. Xeroxin online-ohje avautuu oletusselainikkunaan.

### Lisää tietoa

Asiakirjan tulostaminen käyttämällä XPS-tulostinajuria System Administrator Guide (järjestelmänvalvojan käsikirja) www.xerox.com/support. Järjestelmänvalvojan yhteystiedot

## Internet Services -sivuston Ohje

Internet Services käyttää koneen sisäistä web-palvelinta. Näin tulostimeen saadaan internet- tai intranet-yhteys tietokoneen verkkoselaimen kautta.

Jos tunnistus tai tilikirjaus on otettu käyttöön koneessa, tämän toiminnon käyttäminen saattaa edellyttää kirjautumistietojen antamista.

Internet Services -sivuston Ohje-linkin napsauttaminen tuo näkyviin toimintojen käyttämiseen liittyviä ohjeita ja tietoja. Ohje avautuu uuteen ikkunaan.

Huom. Internet Services -sivusto on ensisijaisesti järjestelmänvalvojien työkalu. Ohje on kirjoitettu pikemminkin järjestelmänvalvojille kuin tavallisille käyttäjille.

Lisätietoja on oppaassa System Administrator Guide (järjestelmänvalvojan käsikirja).

- 1. Avaa tietokoneen verkkoselain.
- 2. Kirjoita URL-kenttään näppäimistöllä http:// ja sen jälkeen laitteen IP-osoite. Esimerkki: Jos IP-osoite on 192.168.100.100, kirjoita http://192.168.100.100.

Huom. Laitteen IP-osoitteen saa selville painamalla **Koneen tila** -näppäintä ja valitsemalla **Laitetietoja**-kortin. Voit myös tulostaa konfigurointiraportin tai kysyä neuvoa järjestelmänvalvojalta.

- 3. Paina Enter.
- 4. Valitse **Ohje**-linkki näytön oikeasta yläkulmasta.

### 5. Valitse haluamasi asetukset.

#### Lisää tietoa

Järjestelmänvalvojan yhteystiedot System Administrator Guide (järjestelmänvalvojan käsikirja) www.xerox.com/support. Tietosivujen tulostaminen

## Lisäapua

Jos tarvitset lisäohjeita, käy Xeroxin verkkosivuilla osoitteessa <u>www.xerox.com</u> tai ota yhteyttä Xeroxin asiakaspalveluun. Varaudu antamaan koneen sarjanumero.

Asiakaspalveluun on annettava seuraavat tiedot: ongelman kuvaus, koneen sarjanumero, mahdollinen virhekoodi sekä yrityksen nimi ja osoite.

Lisää tietoa Koneen osat

# Kopiointi

## Kopiointi

Kun painetaan Käynnistys, kone skannaa originaalit ja tallentaa skannauksen tuloksena saadut kuvat väliaikaisesti. Sen jälkeen se tulostaa kuvat tehtyjen valintojen mukaan.

Jos tunnistus tai tilikirjaus on otettu käyttöön koneessa, kopiointitoimintojen käyttäminen saattaa edellyttää kirjautumistietojen antamista.

1. Aseta originaalit etusivut ylöspäin syöttölaitteen syöttöalustalle. Siirrä syöttöohjain originaaleja vasten.

Tai

Nosta syöttölaite ylös. Aseta originaali skannattava puoli alaspäin valotuslasin vasempaan takakulmaan. Laske syöttölaite alas.

- 2. Peruuta mahdolliset aiemmat ohjelmavalinnat painamalla ohjaustaulun **Nollaa kaikki** näppäintä kahdesti ja valitsemalla sitten kosketusnäytöstä **Vahvista**.
- 3. Paina Kaikki palvelut -näppäintä.
- 4. Valitse sitten kosketusnäytöstä Kopiointi. Kopiointitoiminnot tulevat näkyviin.
- 5. Jos tarpeen, valitse **Kopiointi**-kortti. Yleensä tämä on etualalla näkyvä kortti, kun kopiointipalvelu valitaan.
- 6. Tee tarvittavat valinnat.
- 7. Anna kopiomäärä ohjaustaulun numeronäppäimistöstä.
- 8. Aloita originaalien skannaus painamalla ohjaustaulun Käynnistys-näppäintä.
- 9. Poista originaalit syöttölaitteesta tai valotuslasilta skannauksen päätyttyä. Työ siirtyy työjonoon käsittelyä varten.
- 10. Tilanne-kkuna näyttää työn etenemisen. Kun Tilanne-ikkuna sulkeutuu, voit näyttää työluettelon ja tarkistaa työn tilan painamalla ohjaustaulun **Töiden tila** -näppäintä.
- 11. Jos työ ei etene työjonossa, koneeseen on lisättävä materiaalia kuten paperia tai nitomanastoja ennen kuin työ voidaan tulostaa. Voit tarkastaa tarvittavan materiaalin valitsemalla työn ja valitsemalla sitten **Tietoja**. Kun materiaalia on käytettävissä, työ tulostetaan.

Lisää tietoa Kirjautuminen käyttäjätunnuksella Työn tilanteen ja tietojen tarkasteleminen

## Kopiointitoiminnot

## Kokosuhde

### Pienentäminen ja suurentaminen

Kun painetaan Käynnistys, kone skannaa originaalit ja tallentaa skannauksen tuloksena saadut kuvat väliaikaisesti. Sen jälkeen se tulostaa kuvat tehtyjen valintojen mukaan.

Jos tunnistus tai tilikirjaus on otettu käyttöön koneessa, kopiointitoimintojen käyttäminen saattaa edellyttää kirjautumistietojen antamista.

Koneessa on useita valintavaihtoehtoja, joilla voi muuttaa kopion kokoa alkuperäisestä. On mahdollista antaa jokin tietty pienennys- tai suurennusprosentti tai valita jokin valmiiksi määritetyistä kokosuhteista.

1. Aseta originaalit etusivut ylöspäin syöttölaitteen syöttöalustalle. Siirrä syöttöohjain originaaleja vasten.

Tai

Nosta syöttölaite ylös. Aseta originaali skannattava puoli alaspäin valotuslasin vasempaan takakulmaan. Laske syöttölaite alas.

- 2. Peruuta mahdolliset aiemmat ohjelmavalinnat painamalla ohjaustaulun **Nollaa kaikki** näppäintä kahdesti ja valitsemalla sitten kosketusnäytöstä **Vahvista**.
- 3. Paina Kaikki palvelut -näppäintä.
- 4. Valitse sitten kosketusnäytöstä Kopiointi. Kopiointitoiminnot tulevat näkyviin.
- 5. Jos tarpeen, valitse **Kopiointi**-kortti. Yleensä tämä on etualalla näkyvä kortti, kun kopiointipalvelu valitaan.
- 6. Valitse haluamasi vaihtoehto.
  - Valitse suurennus- tai pienennysprosentti **plus** tai **miinus**-näppäimellä, tai anna prosentti numeronäppäimillä.
  - **100 %** kopiosta tehdään saman kokoinen kuin originaali. Tästä on hyötyä, kun ohjelmoidaan monimutkaista työtä ja halutaan peruuttaa mahdolliset kokosuhdeasetukset muuttamatta muita asetuksia.
  - **Autom. %** kone valitsee automaattisesti parhaan kokosuhteen valitun paperikoon mukaan.
  - **Esiasetus** on yleisesti käytetty ennalta määritetty kokosuhde. Järjestelmänvalvoja voi muuttaa esiasetuksia.

Huom. Jos **Paperi**-kohdassa on valittu **Autom. paperinvalinta**, näkyviin tulee Paperiristiriitaikkuna. Valitse haluttu paperialusta ja valitse sitten **OK**.

- Lisää... tuo näkyviin lisää vaihtoehtoja.
- 7. Tee tarvittavat valinnat.
- 8. Anna kopiomäärä ohjaustaulun numeronäppäimistöstä.
- 9. Aloita originaalien skannaus painamalla ohjaustaulun Käynnistys-näppäintä.
- 10. Poista originaalit syöttölaitteesta tai valotuslasilta skannauksen päätyttyä. Työ siirtyy työjonoon käsittelyä varten.
- 11. Tilanne-kkuna näyttää työn etenemisen. Kun Tilanne-ikkuna sulkeutuu, voit näyttää työluettelon ja tarkistaa työn tilan painamalla ohjaustaulun **Töiden tila** -näppäintä.

12. Jos työ ei etene työjonossa, koneeseen on lisättävä materiaalia kuten paperia tai nitomanastoja ennen kuin työ voidaan tulostaa. Voit tarkastaa tarvittavan materiaalin valitsemalla työn ja valitsemalla sitten **Tietoja**. Kun materiaalia on käytettävissä, työ tulostetaan.

Lisää tietoa Pienentäminen tai suurentaminen käyttämällä Suhteellinen % -valintaa Pienentäminen ja suurentaminen käyttämällä Eri X ja Y -valintaa Kirjautuminen käyttäjätunnuksella Työn tilanteen ja tietojen tarkasteleminen Paperin valinta

### Pienentäminen tai suurentaminen käyttämällä Suhteellinen % -valintaa

Kun painetaan Käynnistys, kone skannaa originaalit ja tallentaa skannauksen tuloksena saadut kuvat väliaikaisesti. Sen jälkeen se tulostaa kuvat tehtyjen valintojen mukaan.

Jos tunnistus tai tilikirjaus on otettu käyttöön koneessa, kopiointitoimintojen käyttäminen saattaa edellyttää kirjautumistietojen antamista.

Koneessa on useita valintavaihtoehtoja, joilla voi muuttaa kopion kokoa alkuperäisestä. On mahdollista antaa jokin tietty pienennys- tai suurennusprosentti tai valita jokin valmiiksi määritetyistä kokosuhteista.

Suhteellinen % -valinnat pienentävät tai suurentavat kuvaa samassa suhteessa molempiin suuntiin; kuvan koko muuttuu, mutta sen mittasuhteet säilyvät.

1. Aseta originaalit etusivut ylöspäin syöttölaitteen syöttöalustalle. Siirrä syöttöohjain originaaleja vasten.

Tai

Nosta syöttölaite ylös. Aseta originaali skannattava puoli alaspäin valotuslasin vasempaan takakulmaan. Laske syöttölaite alas.

- 2. Peruuta mahdolliset aiemmat ohjelmavalinnat painamalla ohjaustaulun **Nollaa kaikki** näppäintä kahdesti ja valitsemalla sitten kosketusnäytöstä **Vahvista**.
- 3. Paina Kaikki palvelut -näppäintä.
- 4. Valitse sitten kosketusnäytöstä Kopiointi. Kopiointitoiminnot tulevat näkyviin.
- 5. Jos tarpeen, valitse **Kopiointi**-kortti. Yleensä tämä on etualalla näkyvä kortti, kun kopiointipalvelu valitaan.
- 6. Valitse Lisää... Kokosuhde-alueen alareunasta niin saat näkyviin lisää vaihtoehtoja.
- 7. Valitse Suhteellinen %.
- 8. Valitse haluamasi vaihtoehto. Voit valita useita vaihtoehtoja.
  - Jos haluat valita tietyn prosentin, kosketa 25–400 % -kenttää, anna prosentti numeronäppäimillä tai käytä näppäimiä + ja -.
  - Jos haluat keskittää kuvan sivulle, valitse **Keskitys**. Jotta tämä toimisi oikein, kuvan tulisi olla pienempi kuin valitun paperin.
  - Jos haluat käyttää ennalta määritettyä kokosuhdetta, valitse Esiasetus-näppäimillä 100 %, Autom. % tai jokin yleisimmin käytetyistä kokosuhteista. Järjestelmänvalvoja voi muuttaa esiasetuksia. Valitse **Lisää...**, jos haluat näkyviin lisää esiasetusvaihtoehtoja.

Huom. Kun valitaan Autom. %, kone valitsee parhaan kokosuhteen valitun paperikoon mukaan.

Huom. Jos **Paperi**-kohdassa on valittu **Autom. paperinvalinta**, näkyviin tulee Paperiristiriitaikkuna. Valitse haluttu paperialusta ja valitse sitten **OK**.

Huom. Paperi on valittava ennen tämän vaihtoehdon käyttöä.

- 9. Valitse OK.
- 10. Tee tarvittavat valinnat.
- 11. Anna kopiomäärä ohjaustaulun numeronäppäimistöstä.
- 12. Aloita originaalien skannaus painamalla ohjaustaulun Käynnistys-näppäintä.
- 13. Poista originaalit syöttölaitteesta tai valotuslasilta skannauksen päätyttyä. Työ siirtyy työjonoon käsittelyä varten.
- 14. Tilanne-kkuna näyttää työn etenemisen. Kun Tilanne-ikkuna sulkeutuu, voit näyttää työluettelon ja tarkistaa työn tilan painamalla ohjaustaulun **Töiden tila** -näppäintä.
- 15. Jos työ ei etene työjonossa, koneeseen on lisättävä materiaalia kuten paperia tai nitomanastoja ennen kuin työ voidaan tulostaa. Voit tarkastaa tarvittavan materiaalin valitsemalla työn ja valitsemalla sitten **Tietoja**. Kun materiaalia on käytettävissä, työ tulostetaan.

### Lisää tietoa

Pienentäminen ja suurentaminen käyttämällä Eri X ja Y -valintaa Kirjautuminen käyttäjätunnuksella Järjestelmänvalvojan yhteystiedot Työn tilanteen ja tietojen tarkasteleminen Paperin valinta

### Pienentäminen ja suurentaminen käyttämällä Eri X ja Y -valintaa

Kun painetaan Käynnistys, kone skannaa originaalit ja tallentaa skannauksen tuloksena saadut kuvat väliaikaisesti. Sen jälkeen se tulostaa kuvat tehtyjen valintojen mukaan.

Jos tunnistus tai tilikirjaus on otettu käyttöön koneessa, kopiointitoimintojen käyttäminen saattaa edellyttää kirjautumistietojen antamista.

Koneessa on useita valintavaihtoehtoja, joilla voi muuttaa kopion kokoa alkuperäisestä. On mahdollista antaa jokin tietty pienennys- tai suurennusprosentti tai valita jokin valmiiksi määritetyistä kokosuhteista.

Eri X ja Y -valinnalla voit määrittää erikseen kokosuhteen X- eli leveyssuunnassa ja Y- eli pituussuunnassa. Tuloksena on mittasuhteiltaan vääristynyt kuva.

1. Aseta originaalit etusivut ylöspäin syöttölaitteen syöttöalustalle. Siirrä syöttöohjain originaaleja vasten.

Tai

- 2. Peruuta mahdolliset aiemmat ohjelmavalinnat painamalla ohjaustaulun **Nollaa kaikki** näppäintä kahdesti ja valitsemalla sitten kosketusnäytöstä **Vahvista**.
- 3. Paina Kaikki palvelut -näppäintä.
- 4. Valitse sitten kosketusnäytöstä Kopiointi. Kopiointitoiminnot tulevat näkyviin.
- 5. Jos tarpeen, valitse **Kopiointi**-kortti. Yleensä tämä on etualalla näkyvä kortti, kun kopiointipalvelu valitaan.

- 6. Valitse Lisää... Kokosuhde-alueen alareunasta niin saat näkyviin lisää vaihtoehtoja.
- 7. Valitse Itsenäinen %.
- 8. Valitse haluamasi vaihtoehto. Voit valita useita vaihtoehtoja.
  - Jos haluat asettaa tietyn prosentin, kosketa Leveys (x) -kenttää ja Pituus (y) -kenttää ja anna haluamasi leveys- ja pituussuhteet numeronäppäimillä tai +- ja –-näppäimillä.
  - Jos haluat käyttää ennalta määritettyä kokosuhdetta, valitse Esiasetetut (X ja Y) näppäimillä 100 / 100 %, Autom. X ja Y tai jokin yleisimmin käytetyistä kokosuhteista. Valitut X- ja Y-kokosuhteet näkyvät prosentteina näppäimen vieressä. Järjestelmänvalvoja voi muuttaa esiasetuksia. Valitse Lisää..., jos haluat näkyviin lisää esiasetusvaihtoehtoja.
  - **100 / 100 %** kopiosta tehdään saman kokoinen kuin originaali. Tästä on hyötyä, kun ohjelmoidaan monimutkaista työtä ja halutaan peruuttaa mahdolliset kokosuhdeasetukset muuttamatta muita asetuksia.
  - Autom. X ja Y sovittaa originaalin kuvan automaattisesti valitsemallesi paperille. Kokosuhde ei ole välttämättä suhteellinen, sillä laite voi vääristää kuvan mittasuhteita niin, että se sopii paperille.

Huom. Jos **Paperi**-kohdassa on valittu **Autom. paperinvalinta**, näkyviin tulee Paperiristiriitaikkuna. Valitse haluttu paperialusta ja valitse sitten **OK**.

- 9. Valitse **OK**.
- 10. Tee tarvittavat valinnat.
- 11. Anna kopiomäärä ohjaustaulun numeronäppäimistöstä.
- 12. Aloita originaalien skannaus painamalla ohjaustaulun Käynnistys-näppäintä.
- 13. Poista originaalit syöttölaitteesta tai valotuslasilta skannauksen päätyttyä. Työ siirtyy työjonoon käsittelyä varten.
- 14. Tilanne-kkuna näyttää työn etenemisen. Kun Tilanne-ikkuna sulkeutuu, voit näyttää työluettelon ja tarkistaa työn tilan painamalla ohjaustaulun **Töiden tila** -näppäintä.
- 15. Jos työ ei etene työjonossa, koneeseen on lisättävä materiaalia kuten paperia tai nitomanastoja ennen kuin työ voidaan tulostaa. Voit tarkastaa tarvittavan materiaalin valitsemalla työn ja valitsemalla sitten **Tietoja**. Kun materiaalia on käytettävissä, työ tulostetaan.

### Lisää tietoa

Pienentäminen tai suurentaminen käyttämällä Suhteellinen % -valintaa Kirjautuminen käyttäjätunnuksella Järjestelmänvalvojan yhteystiedot Työn tilanteen ja tietojen tarkasteleminen Paperin valinta

### Paperin valinta

Kun painetaan Käynnistys, kone skannaa originaalit ja tallentaa skannauksen tuloksena saadut kuvat väliaikaisesti. Sen jälkeen se tulostaa kuvat tehtyjen valintojen mukaan.

Jos tunnistus tai tilikirjaus on otettu käyttöön koneessa, kopiointitoimintojen käyttäminen saattaa edellyttää kirjautumistietojen antamista.

Voit valita tietyn paperialustan käyttämällä Paperi-vaihtoehtoja tai antaa laitteen valita alustan automaattisesti.

Autom. paperinvalinta -vaihtoehto valitsee sopivan paperikoon automaattisesti kutakin originaalia varten originaalin koon tai valitsemasi kokosuhteen mukaan. Vaihtoehtoisesti voit valita paperialustan, joka sisältää haluamasi paperikoon ja -tyypin.

Jos järjestelmänvalvoja on ottanut käyttöön Autom. valinta -asetuksen ja useammalla kuin yhdellä alustalla on saman kokoista, väristä ja tyyppistä paperia, laite vaihtaa automaattisesti aktiiviselta alustalta toiselle, jos paperi loppuu aktiiviselta alustalta. Jos sinulla on järjestelmänvalvojan kirjautumistiedot, voit ottaa Autom. valinta -asetuksen käyttöön.

1. Aseta originaalit etusivut ylöspäin syöttölaitteen syöttöalustalle. Siirrä syöttöohjain originaaleja vasten.

Tai

Nosta syöttölaite ylös. Aseta originaali skannattava puoli alaspäin valotuslasin vasempaan takakulmaan. Laske syöttölaite alas.

- 2. Peruuta mahdolliset aiemmat ohjelmavalinnat painamalla ohjaustaulun **Nollaa kaikki** näppäintä kahdesti ja valitsemalla sitten kosketusnäytöstä **Vahvista**.
- 3. Paina Kaikki palvelut -näppäintä.
- 4. Valitse sitten kosketusnäytöstä Kopiointi. Kopiointitoiminnot tulevat näkyviin.
- 5. Jos tarpeen, valitse **Kopiointi**-kortti. Yleensä tämä on etualalla näkyvä kortti, kun kopiointipalvelu valitaan.
- 6. Valitse haluamasi Paperi-vaihtoehto.
  - Jos valitset **Autom. paperinvalinta**, laite valitsee sopivan paperikoon automaattisesti kutakin originaalia varten originaalin koon tai valitun kokosuhteen mukaan.
  - Valitse paperialusta, joka sisältää haluamasi paperikoon ja -tyypin. Laite näyttää kunkin alustan paperikoon ja -tyypin.
- 7. Jos haluamaasi paperialustaa ei näy päänäytössä, saat lisää alustoja näkyviin valitsemalla Lisää....
  - Valitse haluamasi paperialusta luettelosta. Valittu alusta näkyy sinisenä.
  - Valitse **OK**.
- 8. Tee tarvittavat valinnat.
- 9. Anna kopiomäärä ohjaustaulun numeronäppäimistöstä.
- 10. Aloita originaalien skannaus painamalla ohjaustaulun Käynnistys-näppäintä.
- 11. Poista originaalit syöttölaitteesta tai valotuslasilta skannauksen päätyttyä. Työ siirtyy työjonoon käsittelyä varten.
- 12. Tilanne-kkuna näyttää työn etenemisen. Kun Tilanne-ikkuna sulkeutuu, voit näyttää työluettelon ja tarkistaa työn tilan painamalla ohjaustaulun **Töiden tila** -näppäintä.
- Jos työ ei etene työjonossa, koneeseen on lisättävä materiaalia kuten paperia tai nitomanastoja ennen kuin työ voidaan tulostaa. Voit tarkastaa tarvittavan materiaalin valitsemalla työn ja valitsemalla sitten **Tietoja**. Kun materiaalia on käytettävissä, työ tulostetaan.

Lisää tietoa Kirjautuminen käyttäjätunnuksella Työn tilanteen ja tietojen tarkasteleminen

## Kopioiden ja originaalien puolisuus

Kun painetaan Käynnistys, kone skannaa originaalit ja tallentaa skannauksen tuloksena saadut kuvat väliaikaisesti. Sen jälkeen se tulostaa kuvat tehtyjen valintojen mukaan.

Jos tunnistus tai tilikirjaus on otettu käyttöön koneessa, kopiointitoimintojen käyttäminen saattaa edellyttää kirjautumistietojen antamista.

Koneella voidaan tehdä yksi- tai kaksipuolisia kopioita yksi- tai kaksipuolisista originaaleista sekä käytettäessä syöttölaitetta että valotuslasia.

Huom. Jos kaksipuolisten originaalien skannauksessa käytetään valotuslasia, näyttöön tulee viesti, kun kone on valmis skannaamaan toisen puolen.

1. Aseta originaalit etusivut ylöspäin syöttölaitteen syöttöalustalle. Siirrä syöttöohjain originaaleja vasten.

Tai

Nosta syöttölaite ylös. Aseta originaali skannattava puoli alaspäin valotuslasin vasempaan takakulmaan. Laske syöttölaite alas.

- 2. Peruuta mahdolliset aiemmat ohjelmavalinnat painamalla ohjaustaulun **Nollaa kaikki** näppäintä kahdesti ja valitsemalla sitten kosketusnäytöstä **Vahvista**.
- 3. Paina Kaikki palvelut -näppäintä.
- 4. Valitse sitten kosketusnäytöstä Kopiointi. Kopiointitoiminnot tulevat näkyviin.
- 5. Jos tarpeen, valitse **Kopiointi**-kortti. Yleensä tämä on etualalla näkyvä kortti, kun kopiointipalvelu valitaan.
- 6. Valitse haluamasi 1-/2-puolisuus-vaihtoehto.
  - 1 > 1 käytä tätä vaihtoehtoa, jos originaalit ovat yksipuolisia ja haluat yksipuolisia kopioita.
  - 1 > 2 käytä tätä vaihtoehtoa, jos originaalit ovat yksipuolisia ja haluat kaksipuolisia kopioita. Voit myös valita Takasivun pyöritys, jos haluat että takasivua pyöritetään 180°.
  - 2 > 2 käytä tätä vaihtoehtoa, jos haluat tehdä kaksipuolisista originaaleista kaksipuolisia kopioita. Voit myös valita Takasivun pyöritys, jos haluat että takasivua pyöritetään 180°.
  - 2 > 1 käytä tätä vaihtoehtoa, jos haluat tehdä kaksipuolisista originaaleista yksipuolisia kopioita.
- 7. Anna kopiomäärä ohjaustaulun numeronäppäimistöstä.
- 8. Aloita originaalien skannaus painamalla ohjaustaulun Käynnistys-näppäintä.
- 9. Poista originaalit syöttölaitteesta tai valotuslasilta skannauksen päätyttyä. Työ siirtyy työjonoon käsittelyä varten.
- 10. Tilanne-kkuna näyttää työn etenemisen. Kun Tilanne-ikkuna sulkeutuu, voit näyttää työluettelon ja tarkistaa työn tilan painamalla ohjaustaulun **Töiden tila** -näppäintä.
- 11. Jos työ ei etene työjonossa, koneeseen on lisättävä materiaalia kuten paperia tai nitomanastoja ennen kuin työ voidaan tulostaa. Voit tarkastaa tarvittavan materiaalin valitsemalla työn ja valitsemalla sitten **Tietoja**. Kun materiaalia on käytettävissä, työ tulostetaan.

Lisää tietoa

Kirjautuminen käyttäjätunnuksella Työn tilanteen ja tietojen tarkasteleminen

### Luovutus

### Luovutuksen valinta

Kun painetaan Käynnistys, kone skannaa originaalit ja tallentaa skannauksen tuloksena saadut kuvat väliaikaisesti. Sen jälkeen se tulostaa kuvat tehtyjen valintojen mukaan.

Jos tunnistus tai tilikirjaus on otettu käyttöön koneessa, kopiointitoimintojen käyttäminen saattaa edellyttää kirjautumistietojen antamista.

Käytettävissä olevat vaihtoehdot, kuten nidonta, taitto ja lajittelu, vaihtelevat asennetun viimeistelylaitteen mukaan.

Valitse Lajittelu-kohdassa lajitellaanko kopiot sarjoiksi (1,2,3 1,2,3 1,2,3) vai sivukohtaisiksi nipuiksi (1,1,1 2,2,2 3,3,3).

Kopiot voidaan nitoa. Käytettävissä olevat vaihtoehdot vaihtelevat asennetun viimeistelylaitteen mukaan. Vaihtoehdot ovat Ei, 1 nitomanasta ja 2 nitomanastaa.

Valitse Ei, jos kopioiden viimeistelyä ei tarvita.

Käytä Rei'itys ja nidonta -vaihtoehtoa, jos haluat että kopiot rei'itetään tai sekä rei'itetään että nidotaan. Jokainen arkki rei'itetään erikseen, joten sivujen määrälle ei ole mitään rajoitusta. Rei'itys on mahdollista vain käytettäessä A4 (pysty)- ja A3-kokoista paperia (8,5 x 11" (pysty) ja 11 x 17").

Huom. Rei'itys ja nidonta edellyttää, että on valittu kopioiden lajittelu.

Huom. Vaakasuuntainen paperi tarkoittaa paperia, joka syötetään koneeseen lyhyt reuna edellä. Pystysuuntainen paperi tarkoittaa paperia, joka syötetään koneeseen pitkä reuna edellä.

Taitto-toiminnoilla voit tuottaa automaattisesti taitettuja ja nidottuja vihkoja. Sivut voidaan taittaa yksitellen tai yhdessä sarjana. Lisäasetukset-kohdassa voit valita sivujen muotoiluun, kuviin ja paperiin liittyviä asetuksia.

1. Aseta originaalit etusivut ylöspäin syöttölaitteen syöttöalustalle. Siirrä syöttöohjain originaaleja vasten.

Tai

- 2. Peruuta mahdolliset aiemmat ohjelmavalinnat painamalla ohjaustaulun **Nollaa kaikki** näppäintä kahdesti ja valitsemalla sitten kosketusnäytöstä **Vahvista**.
- 3. Paina Kaikki palvelut -näppäintä.
- 4. Valitse sitten kosketusnäytöstä Kopiointi. Kopiointitoiminnot tulevat näkyviin.
- 5. Jos tarpeen, valitse **Kopiointi**-kortti. Yleensä tämä on etualalla näkyvä kortti, kun kopiointipalvelu valitaan.
- 6. Pääset halutessasi määrittämään kaikki viimeistelyasetukset valitsemalla **Lisäasetukset...** Näytettävien vaihtoehtojen määrä riippuu viimeistelylaitteesta ja asennetuista paketeista (niitä ei ole ehkä ole niin monta, että Lisäasetukset...-näppäin olisi tarpeen).
- 7. Valitse haluamasi Lajittelu- tai Viimeistely-vaihtoehto.
- 8. Valitse OK.
- 9. Tee tarvittavat valinnat.

- 10. Anna kopiomäärä ohjaustaulun numeronäppäimistöstä.
- 11. Aloita originaalien skannaus painamalla ohjaustaulun Käynnistys-näppäintä.
- 12. Poista originaalit syöttölaitteesta tai valotuslasilta skannauksen päätyttyä. Työ siirtyy työjonoon käsittelyä varten.
- 13. Jos haluat tarkastella työjonoa ja töiden tilaa, paina ohjaustaulun Töiden tila -näppäintä.
- 14. Jos työ ei etene työjonossa, koneeseen on lisättävä materiaalia kuten paperia tai nitomanastoja ennen kuin työ voidaan tulostaa. Voit tarkastaa tarvittavan materiaalin valitsemalla työn ja valitsemalla sitten **Tietoja**. Kun materiaalia on käytettävissä, työ tulostetaan.

Lisää tietoa Ei viimeistelyä -valinnan käyttäminen Lajittelu

Nidonta Rei'itys Valmistelu vihkoksi kopiointia varten Kirjautuminen käyttäjätunnuksella Työn tilanteen ja tietojen tarkasteleminen Viimeistelylaitteiden esittely

### Ei viimeistelyä -valinnan käyttäminen

Kun painetaan Käynnistys, kone skannaa originaalit ja tallentaa skannauksen tuloksena saadut kuvat väliaikaisesti. Sen jälkeen se tulostaa kuvat tehtyjen valintojen mukaan.

Jos tunnistus tai tilikirjaus on otettu käyttöön koneessa, kopiointitoimintojen käyttäminen saattaa edellyttää kirjautumistietojen antamista.

Käytettävissä olevat vaihtoehdot, kuten nidonta, taitto ja lajittelu, vaihtelevat asennetun viimeistelylaitteen mukaan.

Valitse Ei viimeistelyä, jos kopioiden viimeistelyä ei tarvita.

1. Aseta originaalit etusivut ylöspäin syöttölaitteen syöttöalustalle. Siirrä syöttöohjain originaaleja vasten.

Tai

Nosta syöttölaite ylös. Aseta originaali skannattava puoli alaspäin valotuslasin vasempaan takakulmaan. Laske syöttölaite alas.

- 2. Peruuta mahdolliset aiemmat ohjelmavalinnat painamalla ohjaustaulun **Nollaa kaikki** näppäintä kahdesti ja valitsemalla sitten kosketusnäytöstä **Vahvista**.
- 3. Paina Kaikki palvelut -näppäintä.
- 4. Valitse sitten kosketusnäytöstä Kopiointi. Kopiointitoiminnot tulevat näkyviin.
- 5. Jos tarpeen, valitse **Kopiointi**-kortti. Yleensä tämä on etualalla näkyvä kortti, kun kopiointipalvelu valitaan.
- 6. Pääset halutessasi määrittämään kaikki viimeistelyasetukset valitsemalla **Lisäasetukset...** Näytettävien vaihtoehtojen määrä riippuu viimeistelylaitteesta ja asennetuista paketeista (niitä ei ole ehkä ole niin monta, että Lisäasetukset...-näppäin olisi tarpeen).

Valitse Ei, jos kopioiden viimeistelyä ei tarvita.

7. Tee tarvittavat valinnat.

- 8. Anna kopiomäärä ohjaustaulun numeronäppäimistöstä.
- 9. Aloita originaalien skannaus painamalla ohjaustaulun Käynnistys-näppäintä.
- 10. Poista originaalit syöttölaitteesta tai valotuslasilta skannauksen päätyttyä. Työ siirtyy työjonoon käsittelyä varten.
- 11. Tilanne-kkuna näyttää työn etenemisen. Kun Tilanne-ikkuna sulkeutuu, voit näyttää työluettelon ja tarkistaa työn tilan painamalla ohjaustaulun **Töiden tila** -näppäintä.
- 12. Jos työ ei etene työjonossa, koneeseen on lisättävä materiaalia kuten paperia tai nitomanastoja ennen kuin työ voidaan tulostaa. Voit tarkastaa tarvittavan materiaalin valitsemalla työn ja valitsemalla sitten **Tietoja**. Kun materiaalia on käytettävissä, työ tulostetaan.

Lisää tietoa Lajittelu Nidonta Rei'itys Valmistelu vihkoksi kopiointia varten Kirjautuminen käyttäjätunnuksella Työn tilanteen ja tietojen tarkasteleminen

### Lajittelu

Kun painetaan Käynnistys, kone skannaa originaalit ja tallentaa skannauksen tuloksena saadut kuvat väliaikaisesti. Sen jälkeen se tulostaa kuvat tehtyjen valintojen mukaan.

Jos tunnistus tai tilikirjaus on otettu käyttöön koneessa, kopiointitoimintojen käyttäminen saattaa edellyttää kirjautumistietojen antamista.

Käytettävissä olevat vaihtoehdot, kuten nidonta, taitto ja lajittelu, vaihtelevat asennetun viimeistelylaitteen mukaan.

Valitse Lajittelu-kohdassa lajitellaanko kopiot sarjoiksi (1,2,3 1,2,3 1,2,3) vai sivukohtaisiksi nipuiksi (1,1,1 2,2,2 3,3,3).

1. Aseta originaalit etusivut ylöspäin syöttölaitteen syöttöalustalle. Siirrä syöttöohjain originaaleja vasten.

Tai

- 2. Peruuta mahdolliset aiemmat ohjelmavalinnat painamalla ohjaustaulun **Nollaa kaikki** näppäintä kahdesti ja valitsemalla sitten kosketusnäytöstä **Vahvista**.
- 3. Paina Kaikki palvelut -näppäintä.
- 4. Valitse sitten kosketusnäytöstä Kopiointi. Kopiointitoiminnot tulevat näkyviin.
- 5. Jos tarpeen, valitse **Kopiointi**-kortti. Yleensä tämä on etualalla näkyvä kortti, kun kopiointipalvelu valitaan.
- 6. Pääset halutessasi määrittämään kaikki viimeistelyasetukset valitsemalla **Lisäasetukset...** Näytettävien vaihtoehtojen määrä riippuu viimeistelylaitteesta ja asennetuista paketeista (niitä ei ole ehkä ole niin monta, että Lisäasetukset...-näppäin olisi tarpeen).

- 7. Valitse haluamasi vaihtoehto.
  - Lajittelu kopiot lajitellaan sarjoiksi (1,2,3 1,2,3 1,2,3).
  - Ei lajittelua kopiot luovutetaan sivukohtaisina nippuina (1,1,1 2,2,2 3,3,3).
- 8. Valitse OK.
- 9. Tee tarvittavat valinnat.
- 10. Anna kopiomäärä ohjaustaulun numeronäppäimistöstä.
- 11. Aloita originaalien skannaus painamalla ohjaustaulun Käynnistys-näppäintä.
- 12. Poista originaalit syöttölaitteesta tai valotuslasilta skannauksen päätyttyä. Työ siirtyy työjonoon käsittelyä varten.
- 13. Tilanne-kkuna näyttää työn etenemisen. Kun Tilanne-ikkuna sulkeutuu, voit näyttää työluettelon ja tarkistaa työn tilan painamalla ohjaustaulun **Töiden tila** -näppäintä.
- 14. Jos työ ei etene työjonossa, koneeseen on lisättävä materiaalia kuten paperia tai nitomanastoja ennen kuin työ voidaan tulostaa. Voit tarkastaa tarvittavan materiaalin valitsemalla työn ja valitsemalla sitten **Tietoja**. Kun materiaalia on käytettävissä, työ tulostetaan.

### Lisää tietoa Ei viimeistelyä -valinnan käyttäminen Nidonta Rei'itys Valmistelu vihkoksi kopiointia varten Kirjautuminen käyttäjätunnuksella Työn tilanteen ja tietojen tarkasteleminen

### Nidonta

Kun painetaan Käynnistys, kone skannaa originaalit ja tallentaa skannauksen tuloksena saadut kuvat väliaikaisesti. Sen jälkeen se tulostaa kuvat tehtyjen valintojen mukaan.

Jos tunnistus tai tilikirjaus on otettu käyttöön koneessa, kopiointitoimintojen käyttäminen saattaa edellyttää kirjautumistietojen antamista.

Käytettävissä olevat vaihtoehdot, kuten nidonta, taitto ja lajittelu, vaihtelevat asennetun viimeistelylaitteen mukaan.

Kopiot voidaan nitoa. Käytettävissä olevat vaihtoehdot vaihtelevat asennetun viimeistelylaitteen mukaan. Vaihtoehdot ovat Ei, 1 nitomanasta, 2 nitomanastaa ja Monta nitomanastaa.

1. Aseta originaalit etusivut ylöspäin syöttölaitteen syöttöalustalle. Siirrä syöttöohjain originaaleja vasten.

Tai

- 2. Peruuta mahdolliset aiemmat ohjelmavalinnat painamalla ohjaustaulun **Nollaa kaikki** näppäintä kahdesti ja valitsemalla sitten kosketusnäytöstä **Vahvista**.
- 3. Paina Kaikki palvelut -näppäintä.
- 4. Valitse sitten kosketusnäytöstä Kopiointi. Kopiointitoiminnot tulevat näkyviin.
- 5. Jos tarpeen, valitse **Kopiointi**-kortti. Yleensä tämä on etualalla näkyvä kortti, kun kopiointipalvelu valitaan.

6. Pääset halutessasi määrittämään kaikki viimeistelyasetukset valitsemalla **Lisäasetukset...** Näytettävien vaihtoehtojen määrä riippuu viimeistelylaitteesta ja asennetuista paketeista (niitä ei ole ehkä ole niin monta, että Lisäasetukset...-näppäin olisi tarpeen).

Kopiot voidaan nitoa. Käytettävissä olevat vaihtoehdot vaihtelevat asennetun viimeistelylaitteen mukaan. Vaihtoehdot ovat Ei, 1 nitomanasta ja 2 nitomanastaa.

Valitse Ei, jos kopioiden viimeistelyä ei tarvita.

- 1 nitomanasta kopiot nidotaan vasemmasta yläkulmasta yhdellä nitomanastalla.
- 2 nitomanastaa kopiot nidotaan takareunasta kahdella nitomanastalla.

Huom. Joidenkin nidontavalintojen yhteydessä kone pyörittää kuvaa. Jos nidonta ei onnistu, varmista että Apuvälineissä Kuvan pyöritys -asetukseksi on valittu Pyöritys tarvittaessa. Järjestelmänvalvoja asettaa kuvan pyörityksen koneen asennuksen yhteydessä.

Huom. Vaakasuuntainen paperi tarkoittaa paperia, joka syötetään koneeseen lyhyt reuna edellä. Pystysuuntainen paperi tarkoittaa paperia, joka syötetään koneeseen pitkä reuna edellä.

- 7. Valitse haluamasi Lajittelu-, Originaalin suunta- ja Paperi-vaihtoehdot.
- 8. Valitse OK.
- 9. Tee tarvittavat valinnat.
- 10. Anna kopiomäärä ohjaustaulun numeronäppäimistöstä.
- 11. Aloita originaalien skannaus painamalla ohjaustaulun Käynnistys-näppäintä.
- 12. Poista originaalit syöttölaitteesta tai valotuslasilta skannauksen päätyttyä. Työ siirtyy työjonoon käsittelyä varten.
- 13. Tilanne-kkuna näyttää työn etenemisen. Kun Tilanne-ikkuna sulkeutuu, voit näyttää työluettelon ja tarkistaa työn tilan painamalla ohjaustaulun **Töiden tila** -näppäintä.
- 14. Jos työ ei etene työjonossa, koneeseen on lisättävä materiaalia kuten paperia tai nitomanastoja ennen kuin työ voidaan tulostaa. Voit tarkastaa tarvittavan materiaalin valitsemalla työn ja valitsemalla sitten **Tietoja**. Kun materiaalia on käytettävissä, työ tulostetaan.

### Lisää tietoa

Ei viimeistelyä -valinnan käyttäminen Lajittelu Rei'itys Valmistelu vihkoksi kopiointia varten Kirjautuminen käyttäjätunnuksella Järjestelmänvalvojan yhteystiedot Työn tilanteen ja tietojen tarkasteleminen

### **Rei'itys**

Kun painetaan Käynnistys, kone skannaa originaalit ja tallentaa skannauksen tuloksena saadut kuvat väliaikaisesti. Sen jälkeen se tulostaa kuvat tehtyjen valintojen mukaan.

Jos tunnistus tai tilikirjaus on otettu käyttöön koneessa, kopiointitoimintojen käyttäminen saattaa edellyttää kirjautumistietojen antamista.

Käytettävissä olevat vaihtoehdot, kuten nidonta, taitto ja lajittelu, vaihtelevat asennetun viimeistelylaitteen mukaan.

Käytä Rei'itys ja nidonta -vaihtoehtoa, jos haluat että kopiot rei'itetään tai sekä rei'itetään että nidotaan. Jokainen arkki rei'itetään erikseen, joten sivujen määrälle ei ole mitään rajoitusta. Rei'itys on mahdollista vain käytettäessä A4 (pysty)- ja A3-kokoista paperia (8,5 x 11" (pysty) ja 11 x 17").

Huom. Rei'itys ja nidonta edellyttää, että on valittu kopioiden lajittelu.

Huom. Vaakasuuntainen paperi tarkoittaa paperia, joka syötetään koneeseen lyhyt reuna edellä. Pystysuuntainen paperi tarkoittaa paperia, joka syötetään koneeseen pitkä reuna edellä.

1. Aseta originaalit etusivut ylöspäin syöttölaitteen syöttöalustalle. Siirrä syöttöohjain originaaleja vasten.

Tai

Nosta syöttölaite ylös. Aseta originaali skannattava puoli alaspäin valotuslasin vasempaan takakulmaan. Laske syöttölaite alas.

- 2. Peruuta mahdolliset aiemmat ohjelmavalinnat painamalla ohjaustaulun **Nollaa kaikki** näppäintä kahdesti ja valitsemalla sitten kosketusnäytöstä **Vahvista**.
- 3. Paina Kaikki palvelut -näppäintä.
- 4. Valitse sitten kosketusnäytöstä Kopiointi. Kopiointitoiminnot tulevat näkyviin.
- 5. Jos tarpeen, valitse **Kopiointi**-kortti. Yleensä tämä on etualalla näkyvä kortti, kun kopiointipalvelu valitaan.
- 6. Pääset halutessasi määrittämään kaikki viimeistelyasetukset valitsemalla **Lisäasetukset...** Näytettävien vaihtoehtojen määrä riippuu viimeistelylaitteesta ja asennetuista paketeista (niitä ei ole ehkä ole niin monta, että Lisäasetukset...-näppäin olisi tarpeen).
- 7. Valitse haluamasi vaihtoehto.

Valitse Ei, jos kopioiden viimeistelyä ei tarvita.

- 1 nitomanasta kopiot nidotaan vasemmasta yläkulmasta yhdellä nitomanastalla.
- 2 nitomanastaa kopiot nidotaan takareunasta kahdella nitomanastalla.

Huom. Joidenkin nidontavalintojen yhteydessä kone pyörittää kuvaa. Jos nidonta ei onnistu, varmista että Apuvälineissä Kuvan pyöritys -asetukseksi on valittu Pyöritys tarvittaessa. Järjestelmänvalvoja asettaa kuvan pyörityksen koneen asennuksen yhteydessä.

- 8. Valitse haluamasi Rei'itys-vaihtoehto.
  - Peruuta tarvittaessa mahdollinen aiempi ohjelmointi valitsemalla Ei.
  - Valitse Kyllä, jos haluat rei'ittää kopiot vasemmasta reunasta.
- 9. Valitse haluamasi Lajittelu-, Originaalin suunta- ja Paperi-vaihtoehdot.
- 10. Valitse **OK**.
- 11. Tee tarvittavat valinnat.
- 12. Anna kopiomäärä ohjaustaulun numeronäppäimistöstä.
- 13. Aloita originaalien skannaus painamalla ohjaustaulun Käynnistys-näppäintä.
- 14. Poista originaalit syöttölaitteesta tai valotuslasilta skannauksen päätyttyä. Työ siirtyy työjonoon käsittelyä varten.
- 15. Tilanne-kkuna näyttää työn etenemisen. Kun Tilanne-ikkuna sulkeutuu, voit näyttää työluettelon ja tarkistaa työn tilan painamalla ohjaustaulun **Töiden tila** -näppäintä.
- 16. Jos työ ei etene työjonossa, koneeseen on lisättävä materiaalia kuten paperia tai nitomanastoja ennen kuin työ voidaan tulostaa. Voit tarkastaa tarvittavan materiaalin valitsemalla työn ja valitsemalla sitten **Tietoja**. Kun materiaalia on käytettävissä, työ tulostetaan.

### Lisää tietoa

Ei viimeistelyä -valinnan käyttäminen Lajittelu Nidonta Valmistelu vihkoksi kopiointia varten Kirjautuminen käyttäjätunnuksella Työn tilanteen ja tietojen tarkasteleminen

### Valmistelu vihkoksi kopiointia varten

Kun painetaan Käynnistys, kone skannaa originaalit ja tallentaa skannauksen tuloksena saadut kuvat väliaikaisesti. Sen jälkeen se tulostaa kuvat tehtyjen valintojen mukaan.

Jos tunnistus tai tilikirjaus on otettu käyttöön koneessa, kopiointitoimintojen käyttäminen saattaa edellyttää kirjautumistietojen antamista.

Käytettävissä olevat vaihtoehdot, kuten nidonta, taitto ja lajittelu, vaihtelevat asennetun viimeistelylaitteen mukaan.

Taitto-toiminnoilla voit tuottaa automaattisesti taitettuja ja nidottuja vihkoja. Sivut voidaan taittaa yksitellen tai yhdessä sarjana. Lisäasetukset-kohdassa voit valita sivujen muotoiluun, kuviin ja paperiin liittyviä asetuksia.

1. Aseta originaalit etusivut ylöspäin syöttölaitteen syöttöalustalle. Siirrä syöttöohjain originaaleja vasten.

Tai

- 2. Peruuta mahdolliset aiemmat ohjelmavalinnat painamalla ohjaustaulun **Nollaa kaikki** näppäintä kahdesti ja valitsemalla sitten kosketusnäytöstä **Vahvista**.
- 3. Paina Kaikki palvelut -näppäintä.
- 4. Valitse sitten kosketusnäytöstä Kopiointi. Kopiointitoiminnot tulevat näkyviin.
- 5. Jos tarpeen, valitse **Kopiointi**-kortti. Yleensä tämä on etualalla näkyvä kortti, kun kopiointipalvelu valitaan.
- 6. Valitse haluamasi Taitto-vaihtoehto.
  - Yksitaitto tuottaa vihkoja taittamalla arkit keskeltä.
  - Yksittäin tuottaa yhdestä arkista koostuvia vihkoja taittamalla vihkoarkit yksitellen.
  - Yhdessä (sarja) tuottaa monisivuisia vihkoja taittamalla kaikki vihkoarkit yhdessä.
  - Jos haluat vihkot nidottuina ja taitettuina, valitse Vihkonidonta-valintaruutu.
  - Pääset halutessasi määrittämään kaikki taittoasetukset valitsemalla Lisäasetukset....
- 7. Valitse OK.
- 8. Tee tarvittavat valinnat.
- 9. Anna kopiomäärä ohjaustaulun numeronäppäimistöstä.
- 10. Aloita originaalien skannaus painamalla ohjaustaulun Käynnistys-näppäintä.
- 11. Poista originaalit syöttölaitteesta tai valotuslasilta skannauksen päätyttyä. Työ siirtyy työjonoon käsittelyä varten.
- 12. Tilanne-kkuna näyttää työn etenemisen. Kun Tilanne-ikkuna sulkeutuu, voit näyttää työluettelon ja tarkistaa työn tilan painamalla ohjaustaulun **Töiden tila** -näppäintä.

 Jos työ ei etene työjonossa, koneeseen on lisättävä materiaalia kuten paperia tai nitomanastoja ennen kuin työ voidaan tulostaa. Voit tarkastaa tarvittavan materiaalin valitsemalla työn ja valitsemalla sitten **Tietoja**. Kun materiaalia on käytettävissä, työ tulostetaan.

Vihkolaitetta koskevat seuraavat tiedot:

- Paperikoot A3 (11 x 17"), A4 (8,5 x 11"), 8,5 x 13" ja 8,5 x 14".
- Paperin paino 60–216 g/m<sup>2</sup>.
- Kaikki paperit on syötettävä lyhyt reuna edellä.

Vihkon paksuutta koskevat tiedot:

- Taitettujen ja nidottujen vihkojen paksuus voi vastata enintään viittätoista arkkia 80 g/m<sup>2</sup>:n paperia. Vihkossa voi olla esimerkiksi 13 arkkia 80 g/m<sup>2</sup>:n paperia ja yksi 160 g/m<sup>2</sup>:n kansilehti.
- Vain taitettujen vihkojen paksuus voi vastata enintään viittä arkkia 80 g/m<sup>2</sup>:n paperia. Vihkossa voi olla esimerkiksi 3 arkkia 80 g/m<sup>2</sup>:n paperia ja yksi 200 g/m<sup>2</sup>:n kansilehti.

Huom. Vaakasuuntainen paperi tarkoittaa paperia, joka syötetään koneeseen lyhyt reuna edellä. Pystysuuntainen paperi tarkoittaa paperia, joka syötetään koneeseen pitkä reuna edellä.

Lisää tietoa Kopioiminen vihkoksi Ei viimeistelyä -valinnan käyttäminen Lajittelu Nidonta Rei'itys Kirjautuminen käyttäjätunnuksella Työn tilanteen ja tietojen tarkasteleminen

## Kuvalaatu

### Originaalin tyypin valitseminen

Kun painetaan Käynnistys, kone skannaa originaalit ja tallentaa skannauksen tuloksena saadut kuvat väliaikaisesti. Sen jälkeen se tulostaa kuvat tehtyjen valintojen mukaan.

Jos tunnistus tai tilikirjaus on otettu käyttöön koneessa, kopiointitoimintojen käyttäminen saattaa edellyttää kirjautumistietojen antamista.

Originaalin tyyppi -toiminto mahdollistaa kuvalaadun parantamisen kopioitavan kuvan tyypin ja tuotantotavan perusteella. Jos originaalin tyypiksi valitaan Teksti, kone tuottaa terävämpää jälkeä kuin valittaessa Valokuva. Tämä tekee tekstistä terävämpää ja helppolukuisempaa, mutta heikentää valokuvien sävykkyyttä. 1. Aseta originaalit etusivut ylöspäin syöttölaitteen syöttöalustalle. Siirrä syöttöohjain originaaleja vasten.

Tai

Nosta syöttölaite ylös. Aseta originaali skannattava puoli alaspäin valotuslasin vasempaan takakulmaan. Laske syöttölaite alas.

- 2. Peruuta mahdolliset aiemmat ohjelmavalinnat painamalla ohjaustaulun **Nollaa kaikki** näppäintä kahdesti ja valitsemalla sitten kosketusnäytöstä **Vahvista**.
- 3. Paina Kaikki palvelut -näppäintä.
- 4. Valitse sitten kosketusnäytöstä Kopiointi. Kopiointitoiminnot tulevat näkyviin.
- 5. Valitse Kuvalaatu-kortti
- 6. Valitse Originaalin tyyppi -näppäin.
- 7. Valitse originaalin tyyppi.
  - **Valokuva ja teksti** tämä tuottaa korkealaatuisia kuvia, mutta tekstin ja viivapiirrosten viivaterävyys heikkenee hieman. Tämä on suositeltava asetus skannattaessa laadukkaita valokuvia tai viivapiirroksia ja tekstiä sisältäviä originaaleja.
  - **Teksti** toistaa ääriviivat terävinä. Tämä asetus on suositeltava skannattaessa tekstiä ja viivapiirroksia.
  - **Valokuva** tämä tuottaa kopioita, joissa valokuvien laatu on paras mahdollinen, mutta tekstin ja viivapiirrosten laatu on heikompi. Tämä on suositeltava asetus skannattaessa valokuvia, jotka eivät sisällä tekstiä.
  - Kartta tämä on suositeltava asetus, kun originaalina on kartta.
  - **Rasterikuva** tämä on suositeltava asetus, jos originaali on sanoma- tai aikakauslehti, joka sisältää valokuvia ja tekstiä.
- 8. Valitse tapa, jolla originaali on tuotettu.
  - **Painettu** tämä tuottaa parhaan mahdollisen tuloksen painetuista originaaleista, kuten sanomalehdistä, aikakauslehdistä ja kartoista.
  - Valokopioitu tätä käytetään kopioitaessa valo- tai laserkopioituja originaaleja.
  - Valokuva tämä on suositeltava asetus, kun originaalina on valokuvapaperille painettu laadukas valokuva.
  - Mustesuihku tätä käytetään kopioitaessa mustesuihkutulostimella tuotettua originaalia.
  - Värivaha tätä käytetään kopioitaessa värivahatulostimella tuotettua originaalia.
- 9. Valitse OK.
- 10. Tee tarvittavat valinnat.
- 11. Anna kopiomäärä ohjaustaulun numeronäppäimistöstä.
- 12. Aloita originaalien skannaus painamalla ohjaustaulun Käynnistys-näppäintä.
- 13. Poista originaalit syöttölaitteesta tai valotuslasilta skannauksen päätyttyä. Työ siirtyy työjonoon käsittelyä varten.
- 14. Tilanne-kkuna näyttää työn etenemisen. Kun Tilanne-ikkuna sulkeutuu, voit näyttää työluettelon ja tarkistaa työn tilan painamalla ohjaustaulun **Töiden tila** -näppäintä.
- 15. Jos työ ei etene työjonossa, koneeseen on lisättävä materiaalia kuten paperia tai nitomanastoja ennen kuin työ voidaan tulostaa. Voit tarkastaa tarvittavan materiaalin valitsemalla työn ja valitsemalla sitten **Tietoja**. Kun materiaalia on käytettävissä, työ tulostetaan.

### Lisää tietoa

Kirjautuminen käyttäjätunnuksella Työn tilanteen ja tietojen tarkasteleminen

## Kuva-asetukset

### Kuva-asetusten valitseminen

Kun painetaan Käynnistys, kone skannaa originaalit ja tallentaa skannauksen tuloksena saadut kuvat väliaikaisesti. Sen jälkeen se tulostaa kuvat tehtyjen valintojen mukaan.

Jos tunnistus tai tilikirjaus on otettu käyttöön koneessa, kopiointitoimintojen käyttäminen saattaa edellyttää kirjautumistietojen antamista.

Kuva-asetukset sisältää kuvien ulkoasun muokkaamiseen käytettävät toiminnot.

Tummuus-toiminnolla säädetään kuvaa vaaleammaksi tai tummemmaksi. Vaaleasävyisistä, esimerkiksi lyijykynällä tehdyistä, originaaleista saadaan parempia kopioita lisäämällä tummuutta. Tummasävyisiä originaaleja, kuten rasteroituja ja värillistaustaisia, on ehkä vaalennettava.

Terävyys-toiminnolla säädetään skannatun kuvan terävyyttä.

1. Aseta originaalit etusivut ylöspäin syöttölaitteen syöttöalustalle. Siirrä syöttöohjain originaaleja vasten.

Tai

Nosta syöttölaite ylös. Aseta originaali skannattava puoli alaspäin valotuslasin vasempaan takakulmaan. Laske syöttölaite alas.

- 2. Peruuta mahdolliset aiemmat ohjelmavalinnat painamalla ohjaustaulun **Nollaa kaikki** näppäintä kahdesti ja valitsemalla sitten kosketusnäytöstä **Vahvista**.
- 3. Paina Kaikki palvelut -näppäintä.
- 4. Valitse sitten kosketusnäytöstä Kopiointi. Kopiointitoiminnot tulevat näkyviin.
- 5. Valitse Kuvalaatu-kortti
- 6. Valitse Kuva-asetukset-näppäin.
- 7. Valitse haluamasi asetukset.
- 8. Valitse OK.
- 9. Tee tarvittavat valinnat.
- 10. Anna kopiomäärä ohjaustaulun numeronäppäimistöstä.
- 11. Aloita originaalien skannaus painamalla ohjaustaulun Käynnistys-näppäintä.
- 12. Poista originaalit syöttölaitteesta tai valotuslasilta skannauksen päätyttyä. Työ siirtyy työjonoon käsittelyä varten.
- 13. Tilanne-kkuna näyttää työn etenemisen. Kun Tilanne-ikkuna sulkeutuu, voit näyttää työluettelon ja tarkistaa työn tilan painamalla ohjaustaulun **Töiden tila** -näppäintä.
- 14. Jos työ ei etene työjonossa, koneeseen on lisättävä materiaalia kuten paperia tai nitomanastoja ennen kuin työ voidaan tulostaa. Voit tarkastaa tarvittavan materiaalin valitsemalla työn ja valitsemalla sitten **Tietoja**. Kun materiaalia on käytettävissä, työ tulostetaan.

### Lisää tietoa

Terävyyden säätäminen Kirjautuminen käyttäjätunnuksella Työn tilanteen ja tietojen tarkasteleminen Tummuuden säätäminen

### Tummuuden säätäminen

Kun painetaan Käynnistys, kone skannaa originaalit ja tallentaa skannauksen tuloksena saadut kuvat väliaikaisesti. Sen jälkeen se tulostaa kuvat tehtyjen valintojen mukaan.

Jos tunnistus tai tilikirjaus on otettu käyttöön koneessa, kopiointitoimintojen käyttäminen saattaa edellyttää kirjautumistietojen antamista.

Tummuus-toiminnolla säädetään kuvaa vaaleammaksi tai tummemmaksi. Vaaleasävyisistä, esimerkiksi lyijykynällä tehdyistä, originaaleista saadaan parempia kopioita lisäämällä tummuutta. Tummasävyisiä originaaleja, kuten rasteroituja ja värillistaustaisia, on ehkä vaalennettava.

 Aseta originaalit etusivut ylöspäin syöttölaitteen syöttöalustalle. Siirrä syöttöohjain originaaleja vasten.

Tai

Nosta syöttölaite ylös. Aseta originaali skannattava puoli alaspäin valotuslasin vasempaan takakulmaan. Laske syöttölaite alas.

- 2. Peruuta mahdolliset aiemmat ohjelmavalinnat painamalla ohjaustaulun **Nollaa kaikki** näppäintä kahdesti ja valitsemalla sitten kosketusnäytöstä **Vahvista**.
- 3. Paina Kaikki palvelut -näppäintä.
- 4. Valitse sitten kosketusnäytöstä Kopiointi. Kopiointitoiminnot tulevat näkyviin.
- 5. Valitse Kuvalaatu-kortti
- 6. Valitse Kuva-asetukset-näppäin.
- 7. Valitse haluamasi vaihtoehto.
  - Tummenna kuvaa siirtämällä osoitinta alaspäin. Jos kopioon tulee liian tumma tausta, häivytä se Taustanhäivytys-toiminnolla.
  - Vaalenna kuvaa siirtämällä osoitinta ylöspäin.
- 8. Valitse OK.
- 9. Tee tarvittavat valinnat.
- 10. Anna kopiomäärä ohjaustaulun numeronäppäimistöstä.
- 11. Aloita originaalien skannaus painamalla ohjaustaulun Käynnistys-näppäintä.
- 12. Poista originaalit syöttölaitteesta tai valotuslasilta skannauksen päätyttyä. Työ siirtyy työjonoon käsittelyä varten.
- 13. Tilanne-kkuna näyttää työn etenemisen. Kun Tilanne-ikkuna sulkeutuu, voit näyttää työluettelon ja tarkistaa työn tilan painamalla ohjaustaulun **Töiden tila** -näppäintä.
- 14. Jos työ ei etene työjonossa, koneeseen on lisättävä materiaalia kuten paperia tai nitomanastoja ennen kuin työ voidaan tulostaa. Voit tarkastaa tarvittavan materiaalin valitsemalla työn ja valitsemalla sitten **Tietoja**. Kun materiaalia on käytettävissä, työ tulostetaan.

Lisää tietoa Terävyyden säätäminen Kirjautuminen käyttäjätunnuksella Taustan häivyttäminen Työn tilanteen ja tietojen tarkasteleminen Kuvalaadun heikkenemisen estäminen

### Terävyyden säätäminen

Kun painetaan Käynnistys, kone skannaa originaalit ja tallentaa skannauksen tuloksena saadut kuvat väliaikaisesti. Sen jälkeen se tulostaa kuvat tehtyjen valintojen mukaan.

Jos tunnistus tai tilikirjaus on otettu käyttöön koneessa, kopiointitoimintojen käyttäminen saattaa edellyttää kirjautumistietojen antamista.

Terävyys-toiminnolla säädetään skannatun kuvan terävyyttä.

1. Aseta originaalit etusivut ylöspäin syöttölaitteen syöttöalustalle. Siirrä syöttöohjain originaaleja vasten.

Tai

Nosta syöttölaite ylös. Aseta originaali skannattava puoli alaspäin valotuslasin vasempaan takakulmaan. Laske syöttölaite alas.

- 2. Peruuta mahdolliset aiemmat ohjelmavalinnat painamalla ohjaustaulun **Nollaa kaikki** näppäintä kahdesti ja valitsemalla sitten kosketusnäytöstä **Vahvista**.
- 3. Paina Kaikki palvelut -näppäintä.
- 4. Valitse sitten kosketusnäytöstä Kopiointi. Kopiointitoiminnot tulevat näkyviin.
- 5. Valitse Kuvalaatu-kortti
- 6. Valitse **Kuva-asetukset**-näppäin.
- 7. Valitse haluamasi vaihtoehto.
  - Terävöitä kuvaa siirtämällä osoitinta ylöspäin. Terävöinti parantaa enemmän tekstin laatua kuin valokuvien.
  - Pehmennä kuvaa siirtämällä osoitinta alaspäin. Tämä parantaa erityisesti valokuvien laatua.
- 8. Valitse **OK**.
- 9. Tee tarvittavat valinnat.
- 10. Anna kopiomäärä ohjaustaulun numeronäppäimistöstä.
- 11. Aloita originaalien skannaus painamalla ohjaustaulun Käynnistys-näppäintä.
- 12. Poista originaalit syöttölaitteesta tai valotuslasilta skannauksen päätyttyä. Työ siirtyy työjonoon käsittelyä varten.
- 13. Tilanne-kkuna näyttää työn etenemisen. Kun Tilanne-ikkuna sulkeutuu, voit näyttää työluettelon ja tarkistaa työn tilan painamalla ohjaustaulun **Töiden tila** -näppäintä.
- 14. Jos työ ei etene työjonossa, koneeseen on lisättävä materiaalia kuten paperia tai nitomanastoja ennen kuin työ voidaan tulostaa. Voit tarkastaa tarvittavan materiaalin valitsemalla työn ja valitsemalla sitten **Tietoja**. Kun materiaalia on käytettävissä, työ tulostetaan.

Lisää tietoa

Kirjautuminen käyttäjätunnuksella Työn tilanteen ja tietojen tarkasteleminen Tummuuden säätäminen

## Kuvanparannus

### Kuvanparannuksen valitseminen

Kun painetaan Käynnistys, kone skannaa originaalit ja tallentaa skannauksen tuloksena saadut kuvat väliaikaisesti. Sen jälkeen se tulostaa kuvat tehtyjen valintojen mukaan.

Jos tunnistus tai tilikirjaus on otettu käyttöön koneessa, kopiointitoimintojen käyttäminen saattaa edellyttää kirjautumistietojen antamista.

Kuvanparannus mahdollistaa kopioiden laadun parantamisen taustaa häivyttämällä tai kontrastia säätämällä.

Taustanhäivytys parantaa värillistaustaisten originaalien kopioita häivyttämällä tai poistamalla taustan. Tästä on hyötyä silloin, kun originaali on painettu värilliselle paperille.

Kontrasti säätää kuvan vaaleiden ja tummien alueiden välistä eroa silloin, kun originaalissa on liikaa tai liian vähän kontrastia.

1. Aseta originaalit etusivut ylöspäin syöttölaitteen syöttöalustalle. Siirrä syöttöohjain originaaleja vasten.

Tai

Nosta syöttölaite ylös. Aseta originaali skannattava puoli alaspäin valotuslasin vasempaan takakulmaan. Laske syöttölaite alas.

- 2. Peruuta mahdolliset aiemmat ohjelmavalinnat painamalla ohjaustaulun **Nollaa kaikki** näppäintä kahdesti ja valitsemalla sitten kosketusnäytöstä **Vahvista**.
- 3. Paina Kaikki palvelut -näppäintä.
- 4. Valitse sitten kosketusnäytöstä Kopiointi. Kopiointitoiminnot tulevat näkyviin.
- 5. Valitse Kuvalaatu-kortti
- 6. Valitse Kuvanparannus-näppäin.
- 7. Valitse haluamasi asetukset.
- 8. Valitse OK.
- 9. Tee tarvittavat valinnat.
- 10. Anna kopiomäärä ohjaustaulun numeronäppäimistöstä.
- 11. Aloita originaalien skannaus painamalla ohjaustaulun Käynnistys-näppäintä.
- 12. Poista originaalit syöttölaitteesta tai valotuslasilta skannauksen päätyttyä. Työ siirtyy työjonoon käsittelyä varten.
- 13. Tilanne-kkuna näyttää työn etenemisen. Kun Tilanne-ikkuna sulkeutuu, voit näyttää työluettelon ja tarkistaa työn tilan painamalla ohjaustaulun **Töiden tila** -näppäintä.
- 14. Jos työ ei etene työjonossa, koneeseen on lisättävä materiaalia kuten paperia tai nitomanastoja ennen kuin työ voidaan tulostaa. Voit tarkastaa tarvittavan materiaalin valitsemalla työn ja valitsemalla sitten **Tietoja**. Kun materiaalia on käytettävissä, työ tulostetaan.

Lisää tietoa

Taustan häivyttäminen Kontrastin säätäminen Kirjautuminen käyttäjätunnuksella Työn tilanteen ja tietojen tarkasteleminen

### Taustan häivyttäminen

Kun painetaan Käynnistys, kone skannaa originaalit ja tallentaa skannauksen tuloksena saadut kuvat väliaikaisesti. Sen jälkeen se tulostaa kuvat tehtyjen valintojen mukaan.

Jos tunnistus tai tilikirjaus on otettu käyttöön koneessa, kopiointitoimintojen käyttäminen saattaa edellyttää kirjautumistietojen antamista.

Taustanhäivytys parantaa värillistaustaisten originaalien kopioita häivyttämällä tai poistamalla taustan. Tästä on hyötyä silloin, kun originaali on painettu värilliselle paperille.

1. Aseta originaalit etusivut ylöspäin syöttölaitteen syöttöalustalle. Siirrä syöttöohjain originaaleja vasten.

Tai

Nosta syöttölaite ylös. Aseta originaali skannattava puoli alaspäin valotuslasin vasempaan takakulmaan. Laske syöttölaite alas.

- 2. Peruuta mahdolliset aiemmat ohjelmavalinnat painamalla ohjaustaulun **Nollaa kaikki** näppäintä kahdesti ja valitsemalla sitten kosketusnäytöstä **Vahvista**.
- 3. Paina Kaikki palvelut -näppäintä.
- 4. Valitse sitten kosketusnäytöstä Kopiointi. Kopiointitoiminnot tulevat näkyviin.
- 5. Valitse Kuvalaatu-kortti
- 6. Valitse Kuvanparannus-näppäin.
- 7. Valitse **Taustanhäivytys**-valikosta **Autom. häivytys**, jos haluat että tausta häivytetään automaattisesti.
  - Jos et halua käyttää taustanhäivytystä, valitse Ei. Tästä on hyötyä erityisesti silloin, kun Tummuus-säätö ei tuota toivottua tulosta vaaleista originaaleista, originaalissa on harmaat tai värilliset reunat (esim. todistuksissa), tai haluat, että kirjaoriginaalista skannatussa kuvassa näkyvät nekin kohdat, jotka on menetetty tumman reunan vuoksi.
- 8. Valitse OK.
- 9. Tee tarvittavat valinnat.
- 10. Anna kopiomäärä ohjaustaulun numeronäppäimistöstä.
- 11. Aloita originaalien skannaus painamalla ohjaustaulun Käynnistys-näppäintä.
- 12. Poista originaalit syöttölaitteesta tai valotuslasilta skannauksen päätyttyä. Työ siirtyy työjonoon käsittelyä varten.
- 13. Tilanne-kkuna näyttää työn etenemisen. Kun Tilanne-ikkuna sulkeutuu, voit näyttää työluettelon ja tarkistaa työn tilan painamalla ohjaustaulun **Töiden tila** -näppäintä.
- 14. Jos työ ei etene työjonossa, koneeseen on lisättävä materiaalia kuten paperia tai nitomanastoja ennen kuin työ voidaan tulostaa. Voit tarkastaa tarvittavan materiaalin valitsemalla työn ja valitsemalla sitten **Tietoja**. Kun materiaalia on käytettävissä, työ tulostetaan.

Lisää tietoa Kontrastin säätäminen Kirjautuminen käyttäjätunnuksella Työn tilanteen ja tietojen tarkasteleminen

### Kontrastin säätäminen

Kun painetaan Käynnistys, kone skannaa originaalit ja tallentaa skannauksen tuloksena saadut kuvat väliaikaisesti. Sen jälkeen se tulostaa kuvat tehtyjen valintojen mukaan.

Jos tunnistus tai tilikirjaus on otettu käyttöön koneessa, kopiointitoimintojen käyttäminen saattaa edellyttää kirjautumistietojen antamista.

Kontrasti säätää kuvan vaaleiden ja tummien alueiden välistä eroa silloin, kun originaalissa on liikaa tai liian vähän kontrastia.

1. Aseta originaalit etusivut ylöspäin syöttölaitteen syöttöalustalle. Siirrä syöttöohjain originaaleja vasten.

Tai

Nosta syöttölaite ylös. Aseta originaali skannattava puoli alaspäin valotuslasin vasempaan takakulmaan. Laske syöttölaite alas.

- 2. Peruuta mahdolliset aiemmat ohjelmavalinnat painamalla ohjaustaulun **Nollaa kaikki** näppäintä kahdesti ja valitsemalla sitten kosketusnäytöstä **Vahvista**.
- 3. Paina Kaikki palvelut -näppäintä.
- 4. Valitse sitten kosketusnäytöstä Kopiointi. Kopiointitoiminnot tulevat näkyviin.
- 5. Valitse Kuvalaatu-kortti
- 6. Valitse Kuvanparannus-näppäin.
- 7. Valitse **Kontrasti**-valikosta **Autom. kontrasti**, jos haluat että kone valitsee kontrastiasetukset, tai valitse **Kontrastin käsinvalinta**, jos haluat itse säätää kontrastia.
  - Osoittimen siirtäminen Enemmän-suuntaan tuo tekstin ja viivat selvemmin esiin, mutta heikentää kuvien yksityiskohtien toistamista.
  - Osoittimen siirtäminen Vähemmän-suuntaan tuo näkyviin enemmän yksityiskohtia kuvan vaaleilla ja tummilla alueilla.
- 8. Valitse OK.
- 9. Tee tarvittavat valinnat.
- 10. Anna kopiomäärä ohjaustaulun numeronäppäimistöstä.
- 11. Aloita originaalien skannaus painamalla ohjaustaulun Käynnistys-näppäintä.
- 12. Poista originaalit syöttölaitteesta tai valotuslasilta skannauksen päätyttyä. Työ siirtyy työjonoon käsittelyä varten.
- 13. Tilanne-kkuna näyttää työn etenemisen. Kun Tilanne-ikkuna sulkeutuu, voit näyttää työluettelon ja tarkistaa työn tilan painamalla ohjaustaulun **Töiden tila** -näppäintä.
- 14. Jos työ ei etene työjonossa, koneeseen on lisättävä materiaalia kuten paperia tai nitomanastoja ennen kuin työ voidaan tulostaa. Voit tarkastaa tarvittavan materiaalin valitsemalla työn ja valitsemalla sitten **Tietoja**. Kun materiaalia on käytettävissä, työ tulostetaan.

Lisää tietoa Taustan häivyttäminen Kirjautuminen käyttäjätunnuksella Työn tilanteen ja tietojen tarkasteleminen

## Asettelu

## Originaalin suunnan valitseminen

Kun painetaan Käynnistys, kone skannaa originaalit ja tallentaa skannauksen tuloksena saadut kuvat väliaikaisesti. Sen jälkeen se tulostaa kuvat tehtyjen valintojen mukaan.

Jos tunnistus tai tilikirjaus on otettu käyttöön koneessa, kopiointitoimintojen käyttäminen saattaa edellyttää kirjautumistietojen antamista.

Originaalin suunta -toiminnolla määritetään, ovatko kuvat skannattavissa originaaleissa pysty- vai vaakasuuntaisia. Valinnan on vastattava kuvien suuntaa originaaleissa. Tietojen perusteella kone määrittää, pitääkö kuvia pyörittää.

1. Aseta originaalit etusivut ylöspäin syöttölaitteen syöttöalustalle. Siirrä syöttöohjain originaaleja vasten.

Tai

Nosta syöttölaite ylös. Aseta originaali skannattava puoli alaspäin valotuslasin vasempaan takakulmaan. Laske syöttölaite alas.

- 2. Peruuta mahdolliset aiemmat ohjelmavalinnat painamalla ohjaustaulun **Nollaa kaikki** näppäintä kahdesti ja valitsemalla sitten kosketusnäytöstä **Vahvista**.
- 3. Paina Kaikki palvelut -näppäintä.
- 4. Valitse sitten kosketusnäytöstä Kopiointi. Kopiointitoiminnot tulevat näkyviin.
- 5. Valitse Asettelu-kortti.
- 6. Valitse Originaalin suunta -näppäin.
- 7. Valitse suunta.
  - **Pystykuva** kuva on originaalissa pystysuuntainen.
  - Vaakakuva kuva on originaalissa vaakasuuntainen.
  - Pystysuunta originaali on asetettu syöttölaitteeseen pystysuuntaan.
  - Vaakasuunta originaali on asetettu syöttölaitteeseen vaakasuuntaan.

Huom. Käytettäessä valotuslasia suunta määritetään ennen originaalin asettamista lasille.

- 8. Valitse OK.
- 9. Tee tarvittavat valinnat.
- 10. Anna kopiomäärä ohjaustaulun numeronäppäimistöstä.
- 11. Aloita originaalien skannaus painamalla ohjaustaulun Käynnistys-näppäintä.
- 12. Poista originaalit syöttölaitteesta tai valotuslasilta skannauksen päätyttyä. Työ siirtyy työjonoon käsittelyä varten.
- 13. Tilanne-kkuna näyttää työn etenemisen. Kun Tilanne-ikkuna sulkeutuu, voit näyttää työluettelon ja tarkistaa työn tilan painamalla ohjaustaulun **Töiden tila** -näppäintä.
- 14. Jos työ ei etene työjonossa, koneeseen on lisättävä materiaalia kuten paperia tai nitomanastoja ennen kuin työ voidaan tulostaa. Voit tarkastaa tarvittavan materiaalin valitsemalla työn ja valitsemalla sitten **Tietoja**. Kun materiaalia on käytettävissä, työ tulostetaan.

Lisää tietoa

Kirjautuminen käyttäjätunnuksella Työn tilanteen ja tietojen tarkasteleminen

## Originaalin koon valitseminen

Kun painetaan Käynnistys, kone skannaa originaalit ja tallentaa skannauksen tuloksena saadut kuvat väliaikaisesti. Sen jälkeen se tulostaa kuvat tehtyjen valintojen mukaan.

Jos tunnistus tai tilikirjaus on otettu käyttöön koneessa, kopiointitoimintojen käyttäminen saattaa edellyttää kirjautumistietojen antamista.

Originaalin koko -toiminnolla voidaan valita originaalien koon automaattinen tunnistus, valita erikokoiset originaalit tai määrittää skannattavan alueen tarkka koko.

1. Aseta originaalit etusivut ylöspäin syöttölaitteen syöttöalustalle. Siirrä syöttöohjain originaaleja vasten.

Tai

Nosta syöttölaite ylös. Aseta originaali skannattava puoli alaspäin valotuslasin vasempaan takakulmaan. Laske syöttölaite alas.

- 2. Peruuta mahdolliset aiemmat ohjelmavalinnat painamalla ohjaustaulun **Nollaa kaikki** näppäintä kahdesti ja valitsemalla sitten kosketusnäytöstä **Vahvista**.
- 3. Paina Kaikki palvelut -näppäintä.
- 4. Valitse sitten kosketusnäytöstä Kopiointi. Kopiointitoiminnot tulevat näkyviin.
- 5. Valitse Asettelu-kortti.
- 6. Valitse Originaalin koko -näppäin.
- 7. Valitse haluamasi originaalin koko.
  - **Autom. tunnistus** on oletusasetus. Kone tunnistaa originaalin koon automaattisesti. Tunnistettu ei-vakiokoko muutetaan lähimmäksi vakiokooksi.
  - Valitsemalla **Esiasetetut koot** voit valita originaalin koon vakiokokojen luettelosta. Selaa luetteloa vieritysnuolten avulla.
  - Valitsemalla Oma koko voit määrittää skannattavan alueen itse. Tämä on hyödyllinen vaihtoehto esimerkiksi skannattaessa kuitteja. Mittaa originaalista skannattava alue ja anna X- ja Y-mitat niille varattuihin kenttiin.
  - Valitsemalla Originaalit erikokoisia voit samalla kertaa skannata erikokoisia sivuja. Sivujen on oltava samanlevyisiä, esim. pystysuuntainen A4 ja vaakasuuntainen A3. Mahdolliset kokoyhdistelmät näkyvät näytössä. Kone tunnistaa kunkin originaalin koon ja tulostaa siitä samankokoisen kopion.

Huom. Jos on valittu Autom. kokosuhde ja jokin tietty paperi, kaikki kuvat pienennetään tai suurennetaan kyseisen paperin kokoisiksi. Jos on valittu Autom. paperi, kopiot tulostetaan erikokoisille papereille originaalien koon mukaisesti.

Huom. Vaakasuuntainen paperi tarkoittaa paperia, joka syötetään koneeseen lyhyt reuna edellä. Pystysuuntainen paperi tarkoittaa paperia, joka syötetään koneeseen pitkä reuna edellä.

- 8. Valitse **OK**.
- 9. Tee tarvittavat valinnat.
- 10. Anna kopiomäärä ohjaustaulun numeronäppäimistöstä.
- 11. Aloita originaalien skannaus painamalla ohjaustaulun Käynnistys-näppäintä.
- 12. Poista originaalit syöttölaitteesta tai valotuslasilta skannauksen päätyttyä. Työ siirtyy työjonoon käsittelyä varten.
- 13. Tilanne-kkuna näyttää työn etenemisen. Kun Tilanne-ikkuna sulkeutuu, voit näyttää työluettelon ja tarkistaa työn tilan painamalla ohjaustaulun **Töiden tila** -näppäintä.

14. Jos työ ei etene työjonossa, koneeseen on lisättävä materiaalia kuten paperia tai nitomanastoja ennen kuin työ voidaan tulostaa. Voit tarkastaa tarvittavan materiaalin valitsemalla työn ja valitsemalla sitten **Tietoja**. Kun materiaalia on käytettävissä, työ tulostetaan.

Lisää tietoa Kirjautuminen käyttäjätunnuksella Työn tilanteen ja tietojen tarkasteleminen

## Kirjan sivujen kopioiminen

Kun painetaan Käynnistys, kone skannaa originaalit ja tallentaa skannauksen tuloksena saadut kuvat väliaikaisesti. Sen jälkeen se tulostaa kuvat tehtyjen valintojen mukaan.

Jos tunnistus tai tilikirjaus on otettu käyttöön koneessa, kopiointitoimintojen käyttäminen saattaa edellyttää kirjautumistietojen antamista.

Kirjaoriginaali -toiminnolla määritetään, mitkä sivut kirjasta skannataan.

Kone tunnistaa originaalin koon skannauksen aikana. Jos sivuissa on musta tai tumma reunus, kone tunnistaa sivut pienemmiksi kuin ne todellisuudessa ovat. Tämän välttämiseksi voit antaa sivun tarkan koon Originaalin koko -toiminnon Oma koko -valinnalla.

Käytä Työ-kortin Koostetyö-toimintoa, jos haluat tuottaa viimeisteltyjä sarjoja useasta kirjan sivusta.

Huom. Älä sulje originaalien syöttölaitetta skannatessasi kirjaa (syöttölaitteen sulkeminen voi aiheuttaa vahinkoa kirjalle tai syöttölaitteelle).

- 1. Aseta kirja valotuslasin vasempaan yläkulmaan.
- 2. Peruuta mahdolliset aiemmat ohjelmavalinnat painamalla ohjaustaulun **Nollaa kaikki** näppäintä kahdesti ja valitsemalla sitten kosketusnäytöstä **Vahvista**.
- 3. Paina Kaikki palvelut -näppäintä.
- 4. Valitse sitten kosketusnäytöstä Kopiointi. Kopiointitoiminnot tulevat näkyviin.
- 5. Valitse Asettelu-kortti.
- 6. Jos kirjan aukeaman koko ei vastaa vakiokokoista paperia, anna käsin oikea koko Originaalin koko -toiminnolla.
  - Valitse Originaalin koko -näppäin.
  - Valitse haluamasi originaalin koko.
    - Valitsemalla Oma koko voit määrittää skannattavan alueen itse. Tämä on hyödyllinen vaihtoehto esimerkiksi skannattaessa kuitteja. Mittaa originaalista skannattava alue ja anna X- ja Y-mitat niille varattuihin kenttiin.

Huom. Vaakasuuntainen paperi tarkoittaa paperia, joka syötetään koneeseen lyhyt reuna edellä. Pystysuuntainen paperi tarkoittaa paperia, joka syötetään koneeseen pitkä reuna edellä.

- Valitse OK.
- 7. Valitse **Kirjaoriginaali**-näppäin.
- 8. Valitse, haluatko että sivujen sisäreunasta häivytetään alue, jotta kirjan sidontakohdasta heijastuvat varjot eivät näy kopioissa.
  - Ei ei häivytystä.

- Molemmat sivut kirjan aukeaman molemmat sivut skannataan, vasen sivu ensin. Nuolinäppäimillä voidaan valita 0–50 mm:n alue häivytettäväksi aukeaman keskikohdasta.
- Vain vasen sivu vain aukeaman vasen sivu skannataan. Nuolinäppäimillä voidaan valita 0–25 mm:n alue häivytettäväksi sivun oikeasta reunasta.
- **Vain vasen sivu** vain aukeaman vasen sivu skannataan. Nuolinäppäimillä voidaan valita 0–25 mm:n alue häivytettäväksi sivun vasemmasta reunasta.
- 9. Valitse **OK**.
- 10. Tee tarvittavat valinnat.
- 11. Anna kopiomäärä ohjaustaulun numeronäppäimistöstä.
- 12. Aloita originaalien skannaus painamalla ohjaustaulun Käynnistys-näppäintä.
- 13. Poista kirja valotuslasilta skannauksen päätyttyä. Työ siirtyy työjonoon käsittelyä varten.
- 14. Tilanne-kkuna näyttää työn etenemisen. Kun Tilanne-ikkuna sulkeutuu, voit näyttää työluettelon ja tarkistaa työn tilan painamalla ohjaustaulun **Töiden tila** -näppäintä.
- 15. Jos työ ei etene työjonossa, koneeseen on lisättävä materiaalia kuten paperia tai nitomanastoja ennen kuin työ voidaan tulostaa. Voit tarkastaa tarvittavan materiaalin valitsemalla työn ja valitsemalla sitten **Tietoja**. Kun materiaalia on käytettävissä, työ tulostetaan.

### Lisää tietoa

Kopiointityön kokoaminen erilaista ohjelmointia vaativista sivuista tai osista Kirjautuminen käyttäjätunnuksella Työn tilanteen ja tietojen tarkasteleminen Originaalin koon valitseminen

## Kuvan siirtäminen

Kun painetaan Käynnistys, kone skannaa originaalit ja tallentaa skannauksen tuloksena saadut kuvat väliaikaisesti. Sen jälkeen se tulostaa kuvat tehtyjen valintojen mukaan.

Jos tunnistus tai tilikirjaus on otettu käyttöön koneessa, kopiointitoimintojen käyttäminen saattaa edellyttää kirjautumistietojen antamista.

Kuvansiirto-toiminnolla voidaan muuttaa kuvan paikkaa kopioarkilla. Tästä toiminnosta on hyötyä etenkin silloin, kun kopiot aiotaan sitoa ja sidontareunaan halutaan leveämpi reunus.

1. Aseta originaalit etusivut ylöspäin syöttölaitteen syöttöalustalle. Siirrä syöttöohjain originaaleja vasten.

Tai

- 2. Peruuta mahdolliset aiemmat ohjelmavalinnat painamalla ohjaustaulun **Nollaa kaikki** näppäintä kahdesti ja valitsemalla sitten kosketusnäytöstä **Vahvista**.
- 3. Paina Kaikki palvelut -näppäintä.
- 4. Valitse sitten kosketusnäytöstä Kopiointi. Kopiointitoiminnot tulevat näkyviin.
- 5. Valitse Asettelu-kortti.
- 6. Valitse Kuvansiirto-näppäin.

- 7. Valitse haluamasi vaihtoehto.
  - **Ei** kuvaa ei siirretä. Tästä on hyötyä, kun ohjelmoidaan monimutkaista työtä ja halutaan peruuttaa mahdolliset kuvansiirtoasetukset muuttamatta muita asetuksia.
  - **Siirto** kuvaa voidaan siirtää arkilla ylös, alas, vasemmalle tai oikealle. Anna siirron määrä nuolinäppäimillä. Siirron määrää voidaan säätää 1 mm:n välein, ja siirto voi olla enintään 50 mm. Kaksipuolisessa kopioinnissa on takasivun osalta valittavissa kaksi vaihtoehtoa:
  - Takasivulle määritetään eri siirtoasetus kuin etusivulle.
  - Valitse **Etusivun peilikuva**, jos haluat että takasivun kuvansiirto peilaa siirtoa etusivulla.
  - **Keskitys** keskittää kuvan kopioarkilla. Jotta tämä toimisi oikein, kuvan on oltava kopiopaperia pienempi tai kuvaa on pienennettävä.
  - Käytä Esiasetukset-valikkoa jonkin yleisesti käytetyn kuvansiirron valintaan. Järjestelmänvalvoja voi muuttaa esiasetuksia. Valittuasi esiasetuksen voit muokata sitä nuolinäppäimillä. Siirron määrää voidaan säätää 1 mm:n välein, ja siirto voi olla enintään 50 mm. Kaksipuolisessa kopioinnissa on takasivun osalta valittavissa kaksi vaihtoehtoa:
  - Takasivulle määritetään eri siirtoasetukset kuin etusivulle.
  - Valitse Etusivun peilikuva, jos haluat että takasivun kuvansiirto peilaa siirtoa etusivulla.
- 8. Valitse OK.
- 9. Tee tarvittavat valinnat.
- 10. Anna kopiomäärä ohjaustaulun numeronäppäimistöstä.
- 11. Aloita originaalien skannaus painamalla ohjaustaulun Käynnistys-näppäintä.
- 12. Poista originaalit syöttölaitteesta tai valotuslasilta skannauksen päätyttyä. Työ siirtyy työjonoon käsittelyä varten.
- 13. Tilanne-kkuna näyttää työn etenemisen. Kun Tilanne-ikkuna sulkeutuu, voit näyttää työluettelon ja tarkistaa työn tilan painamalla ohjaustaulun **Töiden tila** -näppäintä.
- 14. Jos työ ei etene työjonossa, koneeseen on lisättävä materiaalia kuten paperia tai nitomanastoja ennen kuin työ voidaan tulostaa. Voit tarkastaa tarvittavan materiaalin valitsemalla työn ja valitsemalla sitten **Tietoja**. Kun materiaalia on käytettävissä, työ tulostetaan.

### Lisää tietoa

Kirjautuminen käyttäjätunnuksella Järjestelmänvalvojan yhteystiedot Työn tilanteen ja tietojen tarkasteleminen

### Reunojen häivyttäminen

Kun painetaan Käynnistys, kone skannaa originaalit ja tallentaa skannauksen tuloksena saadut kuvat väliaikaisesti. Sen jälkeen se tulostaa kuvat tehtyjen valintojen mukaan.

Jos tunnistus tai tilikirjaus on otettu käyttöön koneessa, kopiointitoimintojen käyttäminen saattaa edellyttää kirjautumistietojen antamista.

Reunahäivytys-toiminnolla voidaan määrittää, kuinka paljon kuvaa häivytetään kopion reunaalueilta. Näin voidaan esimerkiksi häivyttää originaalin reikien tai nitomanastojen jäljet. 1. Aseta originaalit etusivut ylöspäin syöttölaitteen syöttöalustalle. Siirrä syöttöohjain originaaleja vasten.

Tai

Nosta syöttölaite ylös. Aseta originaali skannattava puoli alaspäin valotuslasin vasempaan takakulmaan. Laske syöttölaite alas.

- 2. Peruuta mahdolliset aiemmat ohjelmavalinnat painamalla ohjaustaulun **Nollaa kaikki** näppäintä kahdesti ja valitsemalla sitten kosketusnäytöstä **Vahvista**.
- 3. Paina Kaikki palvelut -näppäintä.
- 4. Valitse sitten kosketusnäytöstä Kopiointi. Kopiointitoiminnot tulevat näkyviin.
- 5. Valitse Asettelu-kortti.
- 6. Valitse Reunahäivytys-näppäin.
- 7. Valitse haluamasi vaihtoehto seuraavista.
  - Kaikki reunat kaikkia reunoja häivytetään saman verran. Valitse nuolinäppäimillä kaikista reunoista häivytettävä määrä (3–50 mm), tai kosketa kenttää ja anna määrä numeronäppäimillä.
  - Yksittäiset reunat sekä etu- että takasivun kunkin reunan häivytys voidaan määrittää erikseen. Valitse nuolinäppäimillä häivytettävä määrä (3–50 mm), tai kosketa kenttää ja anna määrä numeronäppäimillä.
    - Valitse **Etusivu**.
    - Valitse tarpeen mukaan **Ylä-, Oikea-, Ala- ja Vasen-ruudut**. Valitse nuolinäppäimillä reunoista häivytettävä määrä (3–50 mm), tai anna määrä numeronäppäimistöllä

#### Joko

- Valitse Takasivu.
- Valitse tarpeen mukaan **Ylä-, Oikea-, Ala- ja Vasen-ruudut**. Valitse nuolinäppäimillä reunoista häivytettävä määrä (3–50 mm), tai anna määrä numeronäppäimistöllä

### Ταί

- Valitse **Etusivun peilikuva** -valintaruutu, jos haluat muuttaa takasivun asetukset käänteisiksi etusivuun nähden. Sivun suunnan mukaan joko vasemman ja oikean reunan tai ylä- ja alareunan asetukset muuttuvat käänteisiksi.
- Valitse Esiasetukset-luettelosta jokin yleisesti käytetty reunahäivytysasetus, kuten Rei'ityksen häivytys tai Ylä- ja alatunnisteen häivytys. Järjestelmänvalvoja voi muuttaa esiasetuksia. Kun esiasetus on valittu, sitä voi muokata.
  - Valitse **Etusivu**.
  - Valitse tarpeen mukaan **Ylä-, Oikea-, Ala- ja Vasen-ruudut**. Valitse nuolinäppäimillä reunoista häivytettävä määrä (3–50 mm), tai anna määrä numeronäppäimistöllä

### Joko

- Valitse **Takasivu**.
- Valitse tarpeen mukaan Ylä-, Oikea-, Ala- ja Vasen-ruudut. Valitse nuolinäppäimillä reunoista häivytettävä määrä (3–50 mm), tai anna määrä numeronäppäimistöllä

### Ταί

 Valitse Etusivun peilikuva -valintaruutu, jos haluat muuttaa takasivun asetukset käänteisiksi etusivuun nähden. Sivun suunnan mukaan joko vasemman ja oikean reunan tai ylä- ja alareunan asetukset muuttuvat käänteisiksi.

- 8. Valitse OK.
- 9. Tee tarvittavat valinnat.
- 10. Anna kopiomäärä ohjaustaulun numeronäppäimistöstä.
- 11. Aloita originaalien skannaus painamalla ohjaustaulun Käynnistys-näppäintä.
- 12. Poista originaalit syöttölaitteesta tai valotuslasilta skannauksen päätyttyä. Työ siirtyy työjonoon käsittelyä varten.
- 13. Tilanne-kkuna näyttää työn etenemisen. Kun Tilanne-ikkuna sulkeutuu, voit näyttää työluettelon ja tarkistaa työn tilan painamalla ohjaustaulun **Töiden tila** -näppäintä.
- 14. Jos työ ei etene työjonossa, koneeseen on lisättävä materiaalia kuten paperia tai nitomanastoja ennen kuin työ voidaan tulostaa. Voit tarkastaa tarvittavan materiaalin valitsemalla työn ja valitsemalla sitten **Tietoja**. Kun materiaalia on käytettävissä, työ tulostetaan.

Lisää tietoa Kirjautuminen käyttäjätunnuksella Järjestelmänvalvojan yhteystiedot Työn tilanteen ja tietojen tarkasteleminen

## Käänteiskuvan luominen

Kun painetaan Käynnistys, kone skannaa originaalit ja tallentaa skannauksen tuloksena saadut kuvat väliaikaisesti. Sen jälkeen se tulostaa kuvat tehtyjen valintojen mukaan.

Jos tunnistus tai tilikirjaus on otettu käyttöön koneessa, kopiointitoimintojen käyttäminen saattaa edellyttää kirjautumistietojen antamista.

Käänteiskuva-toiminnolla voidaan alkuperäinen kuva kopioida peili- tai negatiivikuvaksi. Tästä toiminnosta on hyötyä, jos originaalissa on hyvin tumma tausta tai vaaleaa tekstiä ja vaalea kuva.

1. Aseta originaalit etusivut ylöspäin syöttölaitteen syöttöalustalle. Siirrä syöttöohjain originaaleja vasten.

Tai

- 2. Peruuta mahdolliset aiemmat ohjelmavalinnat painamalla ohjaustaulun **Nollaa kaikki** näppäintä kahdesti ja valitsemalla sitten kosketusnäytöstä **Vahvista**.
- 3. Paina Kaikki palvelut -näppäintä.
- 4. Valitse sitten kosketusnäytöstä Kopiointi. Kopiointitoiminnot tulevat näkyviin.
- 5. Valitse Asettelu-kortti.
- 6. Valitse Käänteiskuva-näppäin.
- 7. Valitse haluamasi vaihtoehto Peilikuva-kohdasta.
  - Normaali kuva tuottaa originaalia vastaavan kuvan.
  - Peilikuva kääntää originaalin kuvan peilikuvaksi.
- 8. Valitse haluamasi vaihtoehto Negatiivikuva-kohdasta.
  - **Positiivikuva** tuottaa originaalia vastaavan kuvan.
  - Negatiivikuva muuntaa originaalin tummat alueet vaaleiksi ja vaaleat tummiksi.
- 9. Valitse OK.

- 10. Tee tarvittavat valinnat.
- 11. Anna kopiomäärä ohjaustaulun numeronäppäimistöstä.
- 12. Aloita originaalien skannaus painamalla ohjaustaulun Käynnistys-näppäintä.
- 13. Poista originaalit syöttölaitteesta tai valotuslasilta skannauksen päätyttyä. Työ siirtyy työjonoon käsittelyä varten.
- 14. Tilanne-kkuna näyttää työn etenemisen. Kun Tilanne-ikkuna sulkeutuu, voit näyttää työluettelon ja tarkistaa työn tilan painamalla ohjaustaulun **Töiden tila** -näppäintä.
- 15. Jos työ ei etene työjonossa, koneeseen on lisättävä materiaalia kuten paperia tai nitomanastoja ennen kuin työ voidaan tulostaa. Voit tarkastaa tarvittavan materiaalin valitsemalla työn ja valitsemalla sitten **Tietoja**. Kun materiaalia on käytettävissä, työ tulostetaan.

### Lisää tietoa

Kirjautuminen käyttäjätunnuksella Työn tilanteen ja tietojen tarkasteleminen

## Erikoistoiminnot

## Kopioiminen vihkoksi

Kun painetaan Käynnistys, kone skannaa originaalit ja tallentaa skannauksen tuloksena saadut kuvat väliaikaisesti. Sen jälkeen se tulostaa kuvat tehtyjen valintojen mukaan.

Jos tunnistus tai tilikirjaus on otettu käyttöön koneessa, kopiointitoimintojen käyttäminen saattaa edellyttää kirjautumistietojen antamista.

Kopiointi vihkoksi -toiminnolla voidaan tehdä vihkoja yksi- tai kaksipuolisista originaaleista. Kone skannaa originaalit ja sitten automaattisesti pienentää ja järjestää sivut valitulle kopiopaperille niin, että ne ovat oikeassa järjestyksessä, kun arkit taitetaan vihkoksi. Vihkoon voidaan lisätä automaattisesti kannet.

Jos koneessa on vihkolaite, Kopiointi vihkoksi -toiminnolla voidaan tuottaa automaattisesti taitettuja ja nidottuja vihkoja.

1. Aseta originaalit etusivut ylöspäin syöttölaitteen syöttöalustalle. Siirrä syöttöohjain originaaleja vasten.

Tai

- 2. Peruuta mahdolliset aiemmat ohjelmavalinnat painamalla ohjaustaulun **Nollaa kaikki** näppäintä kahdesti ja valitsemalla sitten kosketusnäytöstä **Vahvista**.
- 3. Paina Kaikki palvelut -näppäintä.
- 4. Valitse sitten kosketusnäytöstä Kopiointi. Kopiointitoiminnot tulevat näkyviin.
- 5. Valitse Erikoistoiminnot-kortti.
- 6. Valitse Kopiointi vihkoksi -näppäin.
- 7. Valitse Kyllä.

Huom. Jos **Paperi**-kohdassa on valittu **Autom. paperinvalinta**, näkyviin tulee Paperiristiriitaikkuna. Valitse haluttu paperialusta ja valitse sitten **OK**.

- 8. Valitse haluamasi Originaalit-vaihtoehto.
  - 1-puoliset originaalit
  - 2-puoliset originaalit
  - 2-puoliset (takasivu pyöritetty)
- 9. Valitse työssä käytettävä paperi. Jos kopiot halutaan nitoa tai taittaa, on valittava vaakasuuntainen paperi.

Huom. Vaakasuuntainen paperi tarkoittaa paperia, joka syötetään koneeseen lyhyt reuna edellä. Pystysuuntainen paperi tarkoittaa paperia, joka syötetään koneeseen pitkä reuna edellä.

10. Valitse lukemissuunta eli luetaanko sivuja vasemmalta oikealle vai oikealta vasemmalle.

Huom. Järjestelmänvalvoja ottaa tämän palvelun käyttöön.

- 11. Jos vihkolaite on asennettuna, valitse haluamasi viimeistelyvaihtoehto.
  - Taitto ja nidonta tuottaa vihkoja nitomalla arkit ja taittamalla ne keskeltä.
  - Vain taitto tuottaa vihkoja taittamalla arkit keskeltä.
- 12. Valitse OK.
- 13. Tee tarvittavat valinnat.
- 14. Anna kopiomäärä ohjaustaulun numeronäppäimistöstä.
- 15. Aloita originaalien skannaus painamalla ohjaustaulun Käynnistys-näppäintä.
- 16. Poista originaalit syöttölaitteesta tai valotuslasilta skannauksen päätyttyä. Työ siirtyy työjonoon käsittelyä varten.
- 17. Tilanne-kkuna näyttää työn etenemisen. Kun Tilanne-ikkuna sulkeutuu, voit näyttää työluettelon ja tarkistaa työn tilan painamalla ohjaustaulun **Töiden tila** -näppäintä.
- 18. Jos työ ei etene työjonossa, koneeseen on lisättävä materiaalia kuten paperia tai nitomanastoja ennen kuin työ voidaan tulostaa. Voit tarkastaa tarvittavan materiaalin valitsemalla työn ja valitsemalla sitten **Tietoja**. Kun materiaalia on käytettävissä, työ tulostetaan.

Lisää tietoa

Paperin valinta Kirjautuminen käyttäjätunnuksella Työn tilanteen ja tietojen tarkasteleminen Kansien lisääminen

### Erikoissivut

### Erikoissivujen ohjelmoiminen

Kun painetaan Käynnistys, kone skannaa originaalit ja tallentaa skannauksen tuloksena saadut kuvat väliaikaisesti. Sen jälkeen se tulostaa kuvat tehtyjen valintojen mukaan.

Jos tunnistus tai tilikirjaus on otettu käyttöön koneessa, kopiointitoimintojen käyttäminen saattaa edellyttää kirjautumistietojen antamista.

Erikoissivut-toiminnoilla voidaan luoda ammattimaisen näköisiä julkaisuja lisäämällä kansilehdet tai kopioimalla tietyt sivut muista sivuista poikkeavalle paperille.

Kannet-toiminnolla voidaan kopiosarjan alkuun ja loppuun lisätä tyhjä tai tulostettu kansilehti. Tällä toiminnolla voidaan myös vihkoon lisätä kannet. Kansissa voidaan käyttää eri paperia kuin muissa työn osissa.

Uusi luku -toiminnolla varmistetaan, että luku alkaa oikealta puolelta aukeamaa ja että tarvittaessa edellisen luvun loppuun lisätään tyhjä sivu.

Lisälehdet-toiminnolla työhön voidaan lisätä erivärisiä tyhjiä arkkeja, tai tietyt sivut voidaan tulostaa muista sivuista poikkeavalle paperille. Lisälehtiä varten voidaan valita enintään kaksi paperialustaa. Jos työhön aiotaan lisätä tyhjiä sivuja, originaalien joukkoon on lisättävä tyhjiä sivuja asianomaisiin kohtiin ennen skannausta.

Poikkeussivu-toiminnolla voidaan tiettyjä sivuja varten valita eri paperialusta. Esimerkiksi kopioitaessa koulutusopasta testisivut voidaan tulostaa eriväriselle paperille.

1. Aseta originaalit etusivut ylöspäin syöttölaitteen syöttöalustalle. Siirrä syöttöohjain originaaleja vasten.

Tai

Nosta syöttölaite ylös. Aseta originaali skannattava puoli alaspäin valotuslasin vasempaan takakulmaan. Laske syöttölaite alas.

- 2. Peruuta mahdolliset aiemmat ohjelmavalinnat painamalla ohjaustaulun **Nollaa kaikki** näppäintä kahdesti ja valitsemalla sitten kosketusnäytöstä **Vahvista**.
- 3. Paina Kaikki palvelut -näppäintä.
- 4. Valitse sitten kosketusnäytöstä Kopiointi. Kopiointitoiminnot tulevat näkyviin.
- 5. Jos tarpeen, valitse **Kopiointi**-kortti. Yleensä tämä on etualalla näkyvä kortti, kun kopiointipalvelu valitaan.
- 6. Valitse työssä käytettävä paperi.
- 7. Valitse **Erikoistoiminnot**-kortti.
- 8. Valitse **Erikoissivut**-näppäin.
- 9. Valitse haluamasi vaihtoehto.
  - Kannet kopioihin lisätään tyhjät tai tulostetut kannet.
  - Uusi luku tämä varmistaa, että uusi luku alkaa aukeaman oikealta puolelta.
  - Lisälehdet kopioihin lisätään tyhjiä tai eri paperia olevia sivuja.
  - Poikkeussivut tiettyjä sivuja varten voidaan valita eri paperialusta.

Huom. Jos **Paperi**-kohdassa on valittu **Autom. paperinvalinta**, näkyviin tulee Paperiristiriitaikkuna. Valitse haluttu paperialusta ja valitse sitten **OK**.

- 10. Valitse **OK**.
- 11. Tee tarvittavat valinnat.
- 12. Anna kopiomäärä ohjaustaulun numeronäppäimistöstä.
- 13. Aloita originaalien skannaus painamalla ohjaustaulun Käynnistys-näppäintä.
- 14. Poista originaalit syöttölaitteesta tai valotuslasilta skannauksen päätyttyä. Työ siirtyy työjonoon käsittelyä varten.
- 15. Tilanne-kkuna näyttää työn etenemisen. Kun Tilanne-ikkuna sulkeutuu, voit näyttää työluettelon ja tarkistaa työn tilan painamalla ohjaustaulun **Töiden tila** -näppäintä.
16. Jos työ ei etene työjonossa, koneeseen on lisättävä materiaalia kuten paperia tai nitomanastoja ennen kuin työ voidaan tulostaa. Voit tarkastaa tarvittavan materiaalin valitsemalla työn ja valitsemalla sitten **Tietoja**. Kun materiaalia on käytettävissä, työ tulostetaan.

Lisää tietoa Kansien lisääminen Uuden luvun lisääminen Lisälehtien lisääminen Poikkeussivujen valitseminen Kirjautuminen käyttäjätunnuksella Työn tilanteen ja tietojen tarkasteleminen

## Kansien lisääminen

Kun painetaan Käynnistys, kone skannaa originaalit ja tallentaa skannauksen tuloksena saadut kuvat väliaikaisesti. Sen jälkeen se tulostaa kuvat tehtyjen valintojen mukaan.

Jos tunnistus tai tilikirjaus on otettu käyttöön koneessa, kopiointitoimintojen käyttäminen saattaa edellyttää kirjautumistietojen antamista.

Kannet-toiminnolla voidaan kopiosarjan alkuun ja loppuun lisätä tyhjä tai tulostettu kansilehti. Tällä toiminnolla voidaan myös vihkoon lisätä kannet. Kansissa voidaan käyttää eri paperia kuin muissa työn osissa.

1. Aseta originaalit etusivut ylöspäin syöttölaitteen syöttöalustalle. Siirrä syöttöohjain originaaleja vasten.

Tai

Nosta syöttölaite ylös. Aseta originaali skannattava puoli alaspäin valotuslasin vasempaan takakulmaan. Laske syöttölaite alas.

- 2. Peruuta mahdolliset aiemmat ohjelmavalinnat painamalla ohjaustaulun **Nollaa kaikki** näppäintä kahdesti ja valitsemalla sitten kosketusnäytöstä **Vahvista**.
- 3. Paina Kaikki palvelut -näppäintä.
- 4. Valitse sitten kosketusnäytöstä Kopiointi. Kopiointitoiminnot tulevat näkyviin.
- 5. Jos tarpeen, valitse **Kopiointi**-kortti. Yleensä tämä on etualalla näkyvä kortti, kun kopiointipalvelu valitaan.
- 6. Valitse työssä käytettävä paperi.
- 7. Aseta kansissa käytettävä paperi toiselle paperialustalle ja varmista, että se on samankokoista ja -suuntaista kuin muu työssä käytettävä paperi.
- 8. Päivitä tarvittaessa Paperiasetukset-näyttö ja vahvista sitten valintasi valitsemalla Vahvista.
- 9. Valitse Erikoistoiminnot-kortti.
- 10. Valitse Erikoissivut-näppäin.
- 11. Valitse Kannet...-näppäin.

Huom. Jos **Paperi**-kohdassa on valittu **Autom. paperinvalinta**, näkyviin tulee Paperiristiriitaikkuna. Valitse haluttu paperialusta ja valitse sitten **OK**.

- 12. Tee valintasi Kansivalinnat-alueelta. Kannet voivat olla tyhjiä tai niille voidaan tulostaa.
  - Ei tämä peruuttaa mahdolliset aiemmat kansivalinnat.
  - **Etu ja taka samanlaiset** työhön lisätään sekä etu- että takakansi. Tulostus- ja paperivalinnat ovat samat molemmille kansille.
  - **Etu ja taka erilaiset** työhön lisätään sekä etu- että takakansi. Etu- ja takakannelle voidaan ohjelmoida eri tulostus- ja paperiasetukset.
  - Vain etu työhön lisätään vain etukansi.
  - Vain taka työhön lisätään vain takakansi.
- 13. Valitse haluamasi tulostusvaihtoehto kansilehdille.
  - Tyhjä lisää kansilehdeksi tyhjän sivun.
  - Tulostus etusivulle tulostaa kuvan kansilehden etusivulle.
  - **Tulostus takasivulle** tulostaa kuvan kansilehden takasivulle. Jos haluat pyörittää takasivun kuvaa, valitse **Takasivun pyöritys**.
  - **Tulostus etu- ja takasivulle** tulostaa kuvan kansilehden molemmille puolille. Jos haluat pyörittää takasivun kuvaa, valitse **Takasivun pyöritys**.
- 14. Valitse kansien paperi. Lisää... tuo näkyviin lisää vaihtoehtoja.
- 15. Valitse OK.
- 16. Jos haluat muokata erikoissivua tai poistaa sen, valitse se luettelosta ja valitse sitten haluamasi toimenpide valikosta.
- 17. Valitse **OK**.
- 18. Tee tarvittavat valinnat.
- 19. Anna kopiomäärä ohjaustaulun numeronäppäimistöstä.
- 20. Aloita originaalien skannaus painamalla ohjaustaulun Käynnistys-näppäintä.
- 21. Poista originaalit syöttölaitteesta tai valotuslasilta skannauksen päätyttyä. Työ siirtyy työjonoon käsittelyä varten.
- 22. Tilanne-kkuna näyttää työn etenemisen. Kun Tilanne-ikkuna sulkeutuu, voit näyttää työluettelon ja tarkistaa työn tilan painamalla ohjaustaulun **Töiden tila** -näppäintä.
- 23. Jos työ ei etene työjonossa, koneeseen on lisättävä materiaalia kuten paperia tai nitomanastoja ennen kuin työ voidaan tulostaa. Voit tarkastaa tarvittavan materiaalin valitsemalla työn ja valitsemalla sitten **Tietoja**. Kun materiaalia on käytettävissä, työ tulostetaan.

#### Lisää tietoa

Kirjautuminen käyttäjätunnuksella Kopiointityön kokoaminen erilaista ohjelmointia vaativista sivuista tai osista Työn tilanteen ja tietojen tarkasteleminen Eri tyyppisten paperien käyttäminen Paperin asettaminen alustalle 1 ja alustan asetusten muuttaminen Paperin asettaminen alustalle 2 ja alustan asetusten muuttaminen Paperin asettaminen alustalle 3 Paperin asettaminen alustalle 4 Paperin asettaminen ohisyöttöalustalle ja alustan asetusten muuttaminen

## Uuden luvun lisääminen

Kun painetaan Käynnistys, kone skannaa originaalit ja tallentaa skannauksen tuloksena saadut kuvat väliaikaisesti. Sen jälkeen se tulostaa kuvat tehtyjen valintojen mukaan.

Jos tunnistus tai tilikirjaus on otettu käyttöön koneessa, kopiointitoimintojen käyttäminen saattaa edellyttää kirjautumistietojen antamista.

Uusi luku -toiminnolla varmistetaan, että luku alkaa oikealta puolelta aukeamaa ja että tarvittaessa edellisen luvun loppuun lisätään tyhjä sivu.

1. Aseta originaalit etusivut ylöspäin syöttölaitteen syöttöalustalle. Siirrä syöttöohjain originaaleja vasten.

Tai

Nosta syöttölaite ylös. Aseta originaali skannattava puoli alaspäin valotuslasin vasempaan takakulmaan. Laske syöttölaite alas.

- 2. Peruuta mahdolliset aiemmat ohjelmavalinnat painamalla ohjaustaulun **Nollaa kaikki** näppäintä kahdesti ja valitsemalla sitten kosketusnäytöstä **Vahvista**.
- 3. Paina Kaikki palvelut -näppäintä.
- 4. Valitse sitten kosketusnäytöstä Kopiointi. Kopiointitoiminnot tulevat näkyviin.
- 5. Jos tarpeen, valitse **Kopiointi**-kortti. Yleensä tämä on etualalla näkyvä kortti, kun kopiointipalvelu valitaan.
- 6. Valitse työssä käytettävä paperi.
- 7. Valitse Erikoistoiminnot-kortti.
- 8. Valitse Erikoissivut-näppäin.
- 9. Valitse Uusi luku... -näppäin.

Huom. Jos **Paperi**-kohdassa on valittu **Autom. paperinvalinta**, näkyviin tulee Paperiristiriitaikkuna. Valitse haluttu paperialusta ja valitse sitten **OK**.

- 10. Valitse **Sivunumero**-ruutu ja anna numeronäppäimillä sen originaalisivun sivunumero, josta haluat aloittaa uuden luvun.
- 11. Valitse aukeaman sivu, jolta uusi luku aloitetaan.
  - Oikealta sivulta aloittaa uuden luvun aukeaman oikeanpuoleiselta sivulta.
  - Vasemmalta sivulta aloittaa uuden luvun aukeaman vasemmanpuoleiselta sivulta.
- 12. Valitse Lisää.
- 13. Toista edellisiä työvaiheita, kunnes olet ohjelmoinut kaikki uudet luvut.
- 14. Tallenna antamasi tiedot valitsemalla Sulje.
- 15. Jos haluat muokata erikoissivua tai poistaa sen, valitse se luettelosta ja valitse sitten haluamasi toimenpide valikosta.
- 16. Valitse **OK**.
- 17. Tee tarvittavat valinnat.
- 18. Anna kopiomäärä ohjaustaulun numeronäppäimistöstä.
- 19. Aloita originaalien skannaus painamalla ohjaustaulun Käynnistys-näppäintä.
- 20. Poista originaalit syöttölaitteesta tai valotuslasilta skannauksen päätyttyä. Työ siirtyy työjonoon käsittelyä varten.
- 21. Tilanne-kkuna näyttää työn etenemisen. Kun Tilanne-ikkuna sulkeutuu, voit näyttää työluettelon ja tarkistaa työn tilan painamalla ohjaustaulun **Töiden tila** -näppäintä.
- 22. Jos työ ei etene työjonossa, koneeseen on lisättävä materiaalia kuten paperia tai nitomanastoja ennen kuin työ voidaan tulostaa. Voit tarkastaa tarvittavan materiaalin valitsemalla työn ja valitsemalla sitten **Tietoja**. Kun materiaalia on käytettävissä, työ tulostetaan.

#### Lisää tietoa

Kirjautuminen käyttäjätunnuksella Työn tilanteen ja tietojen tarkasteleminen

## Lisälehtien lisääminen

Kun painetaan Käynnistys, kone skannaa originaalit ja tallentaa skannauksen tuloksena saadut kuvat väliaikaisesti. Sen jälkeen se tulostaa kuvat tehtyjen valintojen mukaan.

Jos tunnistus tai tilikirjaus on otettu käyttöön koneessa, kopiointitoimintojen käyttäminen saattaa edellyttää kirjautumistietojen antamista.

Lisälehdet-toiminnolla työhön voidaan lisätä erivärisiä tyhjiä arkkeja, tai tietyt sivut voidaan tulostaa muista sivuista poikkeavalle paperille. Lisälehtiä varten voidaan valita enintään kaksi paperialustaa. Jos työhön aiotaan lisätä tyhjiä sivuja, originaalien joukkoon on lisättävä tyhjiä sivuja asianomaisiin kohtiin ennen skannausta.

1. Aseta originaalit etusivut ylöspäin syöttölaitteen syöttöalustalle. Siirrä syöttöohjain originaaleja vasten.

Tai

Nosta syöttölaite ylös. Aseta originaali skannattava puoli alaspäin valotuslasin vasempaan takakulmaan. Laske syöttölaite alas.

- 2. Peruuta mahdolliset aiemmat ohjelmavalinnat painamalla ohjaustaulun **Nollaa kaikki** näppäintä kahdesti ja valitsemalla sitten kosketusnäytöstä **Vahvista**.
- 3. Paina Kaikki palvelut -näppäintä.
- 4. Valitse sitten kosketusnäytöstä Kopiointi. Kopiointitoiminnot tulevat näkyviin.
- 5. Jos tarpeen, valitse **Kopiointi**-kortti. Yleensä tämä on etualalla näkyvä kortti, kun kopiointipalvelu valitaan.
- 6. Valitse työssä käytettävä paperi.
- 7. Aseta lisälehdissä käytettävä paperi toiselle paperialustalle ja varmista, että se on samankokoista ja -suuntaista kuin muu työssä käytettävä paperi.
- 8. Päivitä tarvittaessa Paperiasetukset-näyttö ja vahvista sitten valintasi valitsemalla Vahvista.
- 9. Valitse Erikoistoiminnot-kortti.
- 10. Valitse Erikoissivut-näppäin.
- 11. Valitse Lisälehdet...-näppäin.

Huom. Jos **Paperi**-kohdassa on valittu **Autom. paperinvalinta**, näkyviin tulee Paperiristiriitaikkuna. Valitse haluttu paperialusta ja valitse sitten **OK**.

- 12. Anna lisälehtien määrä nuolinäppäimillä tai kosketa Lisälehtien määrä -ruutua ja anna määrä numeronäppäimillä.
- 13. Lisää lisälehden sivunumero koskettamalla **Lisälehti sivun jälkeen** -ruutua ja anna sivunumero numeronäppäimillä.

Huom. Sivunumerolla tarkoitetaan originaalin järjestysnumeroa eikä sitä pidä sekoittaa originaaliin mahdollisesti painettuun sivunumeroon. Jos originaalit ovat kaksipuolisia, jokaisella originaalilla on kaksi sivunumeroa, joista molemmat on laskettava mukaan.

14. Valitse lisälehtien paperialusta.

• Jos käytät lisälehtinä hakulehtiä, varmista, että hakulehdet ovat oikeassa järjestyksessä ja että niitä on oikea määrä. Jos tulostat hakulehdille, anna kuvansiirron määrä Siirto-kohdassa, jotta kuva tai teksti tulostuu oikeaan kohtaan.

## 15. Valitse Lisää.

- 16. Toista edellisiä työvaiheita, kunnes olet ohjelmoinut kaikki lisälehdet.
- 17. Tallenna antamasi tiedot valitsemalla Sulje.
- 18. Jos haluat muokata erikoissivua tai poistaa sen, valitse se luettelosta ja valitse sitten haluamasi toimenpide valikosta.
- 19. Valitse OK.
- 20. Tee tarvittavat valinnat.
- 21. Anna kopiomäärä ohjaustaulun numeronäppäimistöstä.
- 22. Aloita originaalien skannaus painamalla ohjaustaulun Käynnistys-näppäintä.
- 23. Poista originaalit syöttölaitteesta tai valotuslasilta skannauksen päätyttyä. Työ siirtyy työjonoon käsittelyä varten.
- 24. Tilanne-kkuna näyttää työn etenemisen. Kun Tilanne-ikkuna sulkeutuu, voit näyttää työluettelon ja tarkistaa työn tilan painamalla ohjaustaulun **Töiden tila** -näppäintä.
- 25. Jos työ ei etene työjonossa, koneeseen on lisättävä materiaalia kuten paperia tai nitomanastoja ennen kuin työ voidaan tulostaa. Voit tarkastaa tarvittavan materiaalin valitsemalla työn ja valitsemalla sitten **Tietoja**. Kun materiaalia on käytettävissä, työ tulostetaan.

Lisää tietoa Kirjautuminen käyttäjätunnuksella Kuvan siirtäminen Kopiointityön kokoaminen erilaista ohjelmointia vaativista sivuista tai osista Työn tilanteen ja tietojen tarkasteleminen Paperin asettaminen alustalle 1 ja alustan asetusten muuttaminen Paperin asettaminen alustalle 2 ja alustan asetusten muuttaminen Paperin asettaminen alustalle 3 Paperin asettaminen alustalle 4 Paperin asettaminen ohisyöttöalustalle ja alustan asetusten muuttaminen Eri tyyppisten paperien käyttäminen

## Poikkeussivujen valitseminen

Kun painetaan Käynnistys, kone skannaa originaalit ja tallentaa skannauksen tuloksena saadut kuvat väliaikaisesti. Sen jälkeen se tulostaa kuvat tehtyjen valintojen mukaan.

Jos tunnistus tai tilikirjaus on otettu käyttöön koneessa, kopiointitoimintojen käyttäminen saattaa edellyttää kirjautumistietojen antamista.

Poikkeussivu-toiminnolla voidaan tiettyjä sivuja varten valita eri paperialusta. Esimerkiksi kopioitaessa koulutusopasta testisivut voidaan tulostaa eriväriselle paperille.

1. Aseta originaalit etusivut ylöspäin syöttölaitteen syöttöalustalle. Siirrä syöttöohjain originaaleja vasten.

Tai

Nosta syöttölaite ylös. Aseta originaali skannattava puoli alaspäin valotuslasin vasempaan takakulmaan. Laske syöttölaite alas.

- 2. Peruuta mahdolliset aiemmat ohjelmavalinnat painamalla ohjaustaulun **Nollaa kaikki** näppäintä kahdesti ja valitsemalla sitten kosketusnäytöstä **Vahvista**.
- 3. Paina Kaikki palvelut -näppäintä.
- 4. Valitse sitten kosketusnäytöstä Kopiointi. Kopiointitoiminnot tulevat näkyviin.
- 5. Jos tarpeen, valitse **Kopiointi**-kortti. Yleensä tämä on etualalla näkyvä kortti, kun kopiointipalvelu valitaan.
- 6. Valitse työssä käytettävä paperi.
- 7. Valitse Erikoistoiminnot-kortti.
- 8. Valitse Poikkeussivut...-näppäin.

Huom. Jos **Paperi**-kohdassa on valittu **Autom. paperinvalinta**, näkyviin tulee Paperiristiriitaikkuna. Valitse haluttu paperialusta ja valitse sitten **OK**.

- 9. Valitse kukin Sivunumero-ruutu vuorollaan ja anna numeronäppäimillä ensimmäisen ja viimeisen poikkeussivun numero.
- 10. Valitse halutessasi poikkeuksen edellyttämä Paperi. Voit valita eri paperialustan kullekin poikkeusalueelle.
- 11. Valitse Lisää.
- 12. Toista edellisiä työvaiheita, kunnes olet ohjelmoinut kaikki poikkeussivut.
- 13. Tallenna antamasi tiedot valitsemalla Sulje.
- 14. Jos haluat muokata erikoissivua tai poistaa sen, valitse se luettelosta ja valitse sitten haluamasi toimenpide valikosta.
- 15. Valitse OK.
- 16. Tee tarvittavat valinnat.
- 17. Anna kopiomäärä ohjaustaulun numeronäppäimistöstä.
- 18. Aloita originaalien skannaus painamalla ohjaustaulun Käynnistys-näppäintä.
- 19. Tilanne-kkuna näyttää työn etenemisen. Kun Tilanne-ikkuna sulkeutuu, voit näyttää työluettelon ja tarkistaa työn tilan painamalla ohjaustaulun **Töiden tila** -näppäintä.
- 20. Jos työ ei etene työjonossa, koneeseen on lisättävä materiaalia kuten paperia tai nitomanastoja ennen kuin työ voidaan tulostaa. Voit tarkastaa tarvittavan materiaalin valitsemalla työn ja valitsemalla sitten **Tietoja**. Kun materiaalia on käytettävissä, työ tulostetaan.
- 21. Poista originaalit syöttölaitteesta tai valotuslasilta skannauksen päätyttyä. Työ siirtyy työjonoon käsittelyä varten.

## Lisää tietoa

Kirjautuminen käyttäjätunnuksella Työn tilanteen ja tietojen tarkasteleminen

## Lisäykset

## Lisäyksien valitseminen

Kun painetaan Käynnistys, kone skannaa originaalit ja tallentaa skannauksen tuloksena saadut kuvat väliaikaisesti. Sen jälkeen se tulostaa kuvat tehtyjen valintojen mukaan.

Jos tunnistus tai tilikirjaus on otettu käyttöön koneessa, kopiointitoimintojen käyttäminen saattaa edellyttää kirjautumistietojen antamista.

Lisäykset-toiminnolla voidaan kopioihin lisätä viesti, sivunumero, kuluva päivämäärä tai Batesleima. On mahdollista valita yksi tai useampi lisäys ja määrittää, missä kohtaa kopioita ne näkyvät. Myös lisäysten ulkoasu voidaan valita, kuten fonttikoko.

Lisäyksiä ei sovelleta kansilehtiin, hakulehtiin, lisälehtiin eikä uusien lukujen tyhjiin alkusivuihin.

Sivunumerot-toiminnolla lisätään kopioihin sivunumero määritettyyn kohtaan. Sivunumero kasvaa automaattisesti yhdellä. Kaksipuolisissa kopioissa sivunumero tulostetaan molemmille puolille, ja kumpikin puoli lasketaan yhdeksi sivuksi.

Viesti-toiminnolla lisätään kopioihin enintään 50 aakkosnumeerista merkkiä sisältävä viesti määritettyyn kohtaan. On mahdollista muokata aiemmin luotua viestiä tai luoda uusi viesti.

Päivämäärä-toiminnolla lisätään kopioihin päivämäärä määritettyyn kohtaan. Päivämäärä on järjestelmänvalvojan asettaman kalenterin mukainen päivämäärä.

Bates-leima-toiminnolla lisätään kopioihin valittu Bates-leima määritettyyn kohtaan. Batesleimausta käytetään usein laki- ja liiketoiminta-asiakirjoissa sivunumeron etuliitteenä, joka toimii tapaus- tai asiakastunnisteena. Etuliite voi sisältää enintään kahdeksan aakkosnumeerista merkkiä. On mahdollista luoda uusi etuliite tai valita valmis etuliite luettelosta.

Määritä valittujen lisäysten suunta-, tyyli- ja tulostusvaatimukset Muoto ja tyyli -vaihtoehtojen avulla.

Huom. Muoto ja tyyli -vaihtoehdot eivät ole käytettävissä, ennen kuin vähintään yksi lisäys on ohjelmoitu.

1. Aseta originaalit etusivut ylöspäin syöttölaitteen syöttöalustalle. Siirrä syöttöohjain originaaleja vasten.

Tai

Nosta syöttölaite ylös. Aseta originaali skannattava puoli alaspäin valotuslasin vasempaan takakulmaan. Laske syöttölaite alas.

- 2. Peruuta mahdolliset aiemmat ohjelmavalinnat painamalla ohjaustaulun **Nollaa kaikki** näppäintä kahdesti ja valitsemalla sitten kosketusnäytöstä **Vahvista**.
- 3. Paina Kaikki palvelut -näppäintä.
- 4. Valitse sitten kosketusnäytöstä Kopiointi. Kopiointitoiminnot tulevat näkyviin.
- 5. Valitse Erikoistoiminnot-kortti.
- 6. Valitse Lisäykset-näppäin.
- 7. Valitse haluamasi lisäykset. Useita lisäyksiä voidaan valita, mutta kullekin on määritettävä eri paikka.
  - Sivunumerot sivulle tulostetaan automaattisesti sivunumero.

- Viesti sivulle lisätään enintään 50 aakkosnumeerista merkkiä sisältävä viesti.
- Päivämäärä sivulle lisätään nykyinen päivämäärä.
- Bates-leima sivulle lisätään valittu Bates-leima.
- 8. Valitse **OK**.
- 9. Tee tarvittavat valinnat.
- 10. Anna kopiomäärä ohjaustaulun numeronäppäimistöstä.
- 11. Aloita originaalien skannaus painamalla ohjaustaulun Käynnistys-näppäintä.
- 12. Poista originaalit syöttölaitteesta tai valotuslasilta skannauksen päätyttyä. Työ siirtyy työjonoon käsittelyä varten.
- 13. Tilanne-kkuna näyttää työn etenemisen. Kun Tilanne-ikkuna sulkeutuu, voit näyttää työluettelon ja tarkistaa työn tilan painamalla ohjaustaulun **Töiden tila** -näppäintä.
- 14. Jos työ ei etene työjonossa, koneeseen on lisättävä materiaalia kuten paperia tai nitomanastoja ennen kuin työ voidaan tulostaa. Voit tarkastaa tarvittavan materiaalin valitsemalla työn ja valitsemalla sitten **Tietoja**. Kun materiaalia on käytettävissä, työ tulostetaan.

#### Lisää tietoa

Sivunumeroiden lisääminen Viestin lisääminen Päivämäärän lisääminen Bates-leiman lisääminen Kirjautuminen käyttäjätunnuksella Työn tilanteen ja tietojen tarkasteleminen

## Sivunumeroiden lisääminen

Kun painetaan Käynnistys, kone skannaa originaalit ja tallentaa skannauksen tuloksena saadut kuvat väliaikaisesti. Sen jälkeen se tulostaa kuvat tehtyjen valintojen mukaan.

Jos tunnistus tai tilikirjaus on otettu käyttöön koneessa, kopiointitoimintojen käyttäminen saattaa edellyttää kirjautumistietojen antamista.

Sivunumerot-toiminnolla lisätään kopioihin sivunumero määritettyyn kohtaan. Sivunumero kasvaa automaattisesti yhdellä. Kaksipuolisissa kopioissa sivunumero tulostetaan molemmille puolille, ja kumpikin puoli lasketaan yhdeksi sivuksi.

1. Aseta originaalit etusivut ylöspäin syöttölaitteen syöttöalustalle. Siirrä syöttöohjain originaaleja vasten.

Tai

Nosta syöttölaite ylös. Aseta originaali skannattava puoli alaspäin valotuslasin vasempaan takakulmaan. Laske syöttölaite alas.

- 2. Peruuta mahdolliset aiemmat ohjelmavalinnat painamalla ohjaustaulun **Nollaa kaikki** näppäintä kahdesti ja valitsemalla sitten kosketusnäytöstä **Vahvista**.
- 3. Paina Kaikki palvelut -näppäintä.
- 4. Valitse sitten kosketusnäytöstä Kopiointi. Kopiointitoiminnot tulevat näkyviin.
- 5. Valitse **Erikoistoiminnot**-kortti.
- 6. Valitse Lisäykset-näppäin.
- 7. Valitse Sivunumerot-näppäin.

- 8. Vahvista sivunumeroiden lisääminen kopioihin valitsemalla Kyllä.
  - Jos et halua lisätä sivunumeroita, valitse Ei.
- 9. Valitse **Aloitussivun numero** -ruutu ja anna numeronäppäimillä numero, josta kopioiden sivunumerointi alkaa.
- 10. Valitse sivunumeron paikkaa osoittava nuoli.
- 11. Valitse haluamasi tulostusasetus.
  - Kaikille sivuille tulostaa lisäyksen kaikille sivuille.
  - Kaikille paitsi 1. sivulle tulostaa lisäyksen kaikille sivuille ensimmäistä sivua lukuun ottamatta.
- 12. Valitse OK.

Muoto ja tyyli -näppäin tulee näkyviin, kun lisäys on ohjelmoitu.

- 13. Valitse Muoto ja tyyli.
- 14. Valitse haluamasi tekstin tausta.
  - Peittävä teksti sijoitetaan kopioidun kuvan päälle, eikä kuva näy sen alta.
  - Läpinäkyvä luo läpinäkyvän tekstin, jonka alta kopioitu kuva näkyy.
- 15. Valitse Fontin koko -ruutu ja anna koko numeronäppäimillä, tai käytä +- ja --näppäimiä.
- 16. Valitse takasivuasetus.
  - Sama kuin etusivu samoja asetuksia käytetään sekä kopion etu- että takasivulla.
  - **Etusivun peilikuva, kääntö vaakasuunnassa** sivuja käännetään oikealta vasemmalle kirjan tapaan, vasen reuna on sidontareuna. Lisäyksen paikka takasivulla on etusivun peilikuva. Jos esimerkiksi sivunumero sijoitetaan etusivun vasempaan alakulmaan, se sijoitetaan takasivulla oikeaan alakulmaan.
  - **Etusivun peilikuva, kääntö pystysuunnassa** sivuja käännetään alhaalta ylös kalenterin tapaan, yläreuna on sidontareuna. Lisäyksen paikka takasivulla on etusivun peilikuva. Jos esimerkiksi sivunumero sijoitetaan etusivun vasempaan alakulmaan, se sijoitetaan takasivulla vasempaan yläkulmaan.
- 17. Valitse **OK**.
- 18. Valitse **OK**.
- 19. Tee tarvittavat valinnat.
- 20. Anna kopiomäärä ohjaustaulun numeronäppäimistöstä.
- 21. Aloita originaalien skannaus painamalla ohjaustaulun Käynnistys-näppäintä.
- 22. Poista originaalit syöttölaitteesta tai valotuslasilta skannauksen päätyttyä. Työ siirtyy työjonoon käsittelyä varten.
- 23. Tilanne-kkuna näyttää työn etenemisen. Kun Tilanne-ikkuna sulkeutuu, voit näyttää työluettelon ja tarkistaa työn tilan painamalla ohjaustaulun **Töiden tila** -näppäintä.
- 24. Jos työ ei etene työjonossa, koneeseen on lisättävä materiaalia kuten paperia tai nitomanastoja ennen kuin työ voidaan tulostaa. Voit tarkastaa tarvittavan materiaalin valitsemalla työn ja valitsemalla sitten **Tietoja**. Kun materiaalia on käytettävissä, työ tulostetaan.

Lisää tietoa Kirjautuminen käyttäjätunnuksella Työn tilanteen ja tietojen tarkasteleminen

## Viestin lisääminen

Kun painetaan Käynnistys, kone skannaa originaalit ja tallentaa skannauksen tuloksena saadut kuvat väliaikaisesti. Sen jälkeen se tulostaa kuvat tehtyjen valintojen mukaan.

Jos tunnistus tai tilikirjaus on otettu käyttöön koneessa, kopiointitoimintojen käyttäminen saattaa edellyttää kirjautumistietojen antamista.

Viesti-toiminnolla lisätään kopioihin enintään 50 aakkosnumeerista merkkiä sisältävä viesti määritettyyn kohtaan. On mahdollista muokata aiemmin luotua viestiä tai luoda uusi viesti.

1. Aseta originaalit etusivut ylöspäin syöttölaitteen syöttöalustalle. Siirrä syöttöohjain originaaleja vasten.

Tai

Nosta syöttölaite ylös. Aseta originaali skannattava puoli alaspäin valotuslasin vasempaan takakulmaan. Laske syöttölaite alas.

- 2. Peruuta mahdolliset aiemmat ohjelmavalinnat painamalla ohjaustaulun **Nollaa kaikki** näppäintä kahdesti ja valitsemalla sitten kosketusnäytöstä **Vahvista**.
- 3. Paina Kaikki palvelut -näppäintä.
- 4. Valitse sitten kosketusnäytöstä Kopiointi. Kopiointitoiminnot tulevat näkyviin.
- 5. Valitse Erikoistoiminnot-kortti.
- 6. Valitse Lisäykset-näppäin.
- 7. Valitse Viesti-näppäin.
- 8. Vahvista viestin lisääminen kopioihin valitsemalla Kyllä.
  - Jos et halua lisätä viestiä, valitse Ei.
- Valitse haluamasi viesti Tallennetut viestit -luettelosta. Voit lisätä uuden viestin valitsemalla luettelosta <Käytettävissä>, kirjoittamalla viestin näppäimistöstä ja valitsemalla sitten OK. Jos haluat muokata olemassa olevaa viestiä, korosta viesti luettelosta ja valitse Muokkaa. Muokkaa viestiä näppäimistöstä ja valitse sitten OK.
- 10. Valitse viestin paikkaa osoittava nuoli.
- 11. Valitse haluamasi tulostusasetus.
  - Kaikille sivuille tulostaa lisäyksen kaikille sivuille.
  - **Kaikille paitsi 1. sivulle** tulostaa lisäyksen kaikille sivuille ensimmäistä sivua lukuun ottamatta.
  - Vain 1. sivulle tulostaa lisäyksen vain ensimmäiselle sivulle.
- 12. Valitse **OK**.

Muoto ja tyyli -näppäin tulee näkyviin, kun lisäys on ohjelmoitu.

- 13. Valitse **Muoto ja tyyli**.
- 14. Valitse haluamasi tekstin tausta.
  - Peittävä teksti sijoitetaan kopioidun kuvan päälle, eikä kuva näy sen alta.
  - Läpinäkyvä luo läpinäkyvän tekstin, jonka alta kopioitu kuva näkyy.
- 15. Valitse Fontin koko -ruutu ja anna koko numeronäppäimillä, tai käytä +- ja --näppäimiä.
- 16. Valitse takasivuasetus.
  - Sama kuin etusivu samoja asetuksia käytetään sekä kopion etu- että takasivulla.

- **Etusivun peilikuva, kääntö vaakasuunnassa** sivuja käännetään oikealta vasemmalle kirjan tapaan, vasen reuna on sidontareuna. Lisäyksen paikka takasivulla on etusivun peilikuva. Jos esimerkiksi sivunumero sijoitetaan etusivun vasempaan alakulmaan, se sijoitetaan takasivulla oikeaan alakulmaan.
- **Etusivun peilikuva, kääntö pystysuunnassa** sivuja käännetään alhaalta ylös kalenterin tapaan, yläreuna on sidontareuna. Lisäyksen paikka takasivulla on etusivun peilikuva. Jos esimerkiksi sivunumero sijoitetaan etusivun vasempaan alakulmaan, se sijoitetaan takasivulla vasempaan yläkulmaan.
- 17. Valitse OK.
- 18. Valitse **OK**.
- 19. Tee tarvittavat valinnat.
- 20. Anna kopiomäärä ohjaustaulun numeronäppäimistöstä.
- 21. Aloita originaalien skannaus painamalla ohjaustaulun Käynnistys-näppäintä.
- 22. Poista originaalit syöttölaitteesta tai valotuslasilta skannauksen päätyttyä. Työ siirtyy työjonoon käsittelyä varten.
- 23. Tilanne-kkuna näyttää työn etenemisen. Kun Tilanne-ikkuna sulkeutuu, voit näyttää työluettelon ja tarkistaa työn tilan painamalla ohjaustaulun **Töiden tila** -näppäintä.
- 24. Jos työ ei etene työjonossa, koneeseen on lisättävä materiaalia kuten paperia tai nitomanastoja ennen kuin työ voidaan tulostaa. Voit tarkastaa tarvittavan materiaalin valitsemalla työn ja valitsemalla sitten **Tietoja**. Kun materiaalia on käytettävissä, työ tulostetaan.

Lisää tietoa Kirjautuminen käyttäjätunnuksella Työn tilanteen ja tietojen tarkasteleminen

## Päivämäärän lisääminen

Kun painetaan Käynnistys, kone skannaa originaalit ja tallentaa skannauksen tuloksena saadut kuvat väliaikaisesti. Sen jälkeen se tulostaa kuvat tehtyjen valintojen mukaan.

Jos tunnistus tai tilikirjaus on otettu käyttöön koneessa, kopiointitoimintojen käyttäminen saattaa edellyttää kirjautumistietojen antamista.

Päivämäärä-toiminnolla lisätään kopioihin päivämäärä määritettyyn kohtaan. Päivämäärä on järjestelmänvalvojan asettaman kalenterin mukainen päivämäärä.

Lisätietoja on oppaassa System Administrator Guide (järjestelmänvalvojan käsikirja).

1. Aseta originaalit etusivut ylöspäin syöttölaitteen syöttöalustalle. Siirrä syöttöohjain originaaleja vasten.

Tai

Nosta syöttölaite ylös. Aseta originaali skannattava puoli alaspäin valotuslasin vasempaan takakulmaan. Laske syöttölaite alas.

- 2. Peruuta mahdolliset aiemmat ohjelmavalinnat painamalla ohjaustaulun **Nollaa kaikki** näppäintä kahdesti ja valitsemalla sitten kosketusnäytöstä **Vahvista**.
- 3. Paina Kaikki palvelut -näppäintä.
- 4. Valitse sitten kosketusnäytöstä Kopiointi. Kopiointitoiminnot tulevat näkyviin.
- 5. Valitse Erikoistoiminnot-kortti.

- 6. Valitse **Lisäykset**-näppäin.
- 7. Valitse Päivämäärä-näppäin.
- 8. Vahvista päivämäärän lisääminen kopioihin valitsemalla Kyllä.
  - Jos et halua lisätä päivämäärää, valitse Ei.
- 9. Valitse päivämäärän muoto.
  - pp/kk/vvvv
  - kk/pp/vvvv
  - vvvv/kk/pp
- 10. Valitse päivämäärän paikkaa osoittava nuoli.
- 11. Valitse haluamasi tulostusasetus.
  - Kaikille sivuille tulostaa lisäyksen kaikille sivuille.
  - Kaikille paitsi 1. sivulle tulostaa lisäyksen kaikille sivuille ensimmäistä sivua lukuun ottamatta.
  - Vain 1. sivulle tulostaa lisäyksen vain ensimmäiselle sivulle.
- 12. Valitse **OK**.

Muoto ja tyyli -näppäin tulee näkyviin, kun lisäys on ohjelmoitu.

- 13. Valitse Muoto ja tyyli.
- 14. Valitse haluamasi tekstin tausta.
  - Peittävä teksti sijoitetaan kopioidun kuvan päälle, eikä kuva näy sen alta.
  - Läpinäkyvä luo läpinäkyvän tekstin, jonka alta kopioitu kuva näkyy.
- 15. Valitse Fontin koko -ruutu ja anna koko numeronäppäimillä, tai käytä +- ja --näppäimiä.
- 16. Valitse takasivuasetus.
  - Sama kuin etusivu samoja asetuksia käytetään sekä kopion etu- että takasivulla.
  - Etusivun peilikuva, kääntö vaakasuunnassa sivuja käännetään oikealta vasemmalle kirjan tapaan, vasen reuna on sidontareuna. Lisäyksen paikka takasivulla on etusivun peilikuva. Jos esimerkiksi sivunumero sijoitetaan etusivun vasempaan alakulmaan, se sijoitetaan takasivulla oikeaan alakulmaan.
  - Etusivun peilikuva, kääntö pystysuunnassa sivuja käännetään alhaalta ylös kalenterin tapaan, yläreuna on sidontareuna. Lisäyksen paikka takasivulla on etusivun peilikuva. Jos esimerkiksi sivunumero sijoitetaan etusivun vasempaan alakulmaan, se sijoitetaan takasivulla vasempaan yläkulmaan.
- 17. Valitse OK.
- 18. Valitse **OK**.
- 19. Tee tarvittavat valinnat.
- 20. Anna kopiomäärä ohjaustaulun numeronäppäimistöstä.
- 21. Aloita originaalien skannaus painamalla ohjaustaulun Käynnistys-näppäintä.
- 22. Poista originaalit syöttölaitteesta tai valotuslasilta skannauksen päätyttyä. Työ siirtyy työjonoon käsittelyä varten.
- 23. Tilanne-kkuna näyttää työn etenemisen. Kun Tilanne-ikkuna sulkeutuu, voit näyttää työluettelon ja tarkistaa työn tilan painamalla ohjaustaulun **Töiden tila** -näppäintä.
- 24. Jos työ ei etene työjonossa, koneeseen on lisättävä materiaalia kuten paperia tai nitomanastoja ennen kuin työ voidaan tulostaa. Voit tarkastaa tarvittavan materiaalin valitsemalla työn ja valitsemalla sitten **Tietoja**. Kun materiaalia on käytettävissä, työ tulostetaan.

#### Lisää tietoa

Kirjautuminen käyttäjätunnuksella Järjestelmänvalvojan yhteystiedot System Administrator Guide (järjestelmänvalvojan käsikirja) www.xerox.com/support. Työn tilanteen ja tietojen tarkasteleminen

## Bates-leiman lisääminen

Kun painetaan Käynnistys, kone skannaa originaalit ja tallentaa skannauksen tuloksena saadut kuvat väliaikaisesti. Sen jälkeen se tulostaa kuvat tehtyjen valintojen mukaan.

Jos tunnistus tai tilikirjaus on otettu käyttöön koneessa, kopiointitoimintojen käyttäminen saattaa edellyttää kirjautumistietojen antamista.

Bates-leima-toiminnolla lisätään kopioihin valittu Bates-leima määritettyyn kohtaan. Batesleimausta käytetään usein laki- ja liiketoiminta-asiakirjoissa sivunumeron etuliitteenä, joka toimii tapaus- tai asiakastunnisteena. Etuliite voi sisältää enintään kahdeksan aakkosnumeerista merkkiä. On mahdollista luoda uusi etuliite tai valita valmis etuliite luettelosta.

1. Aseta originaalit etusivut ylöspäin syöttölaitteen syöttöalustalle. Siirrä syöttöohjain originaaleja vasten.

Tai

Nosta syöttölaite ylös. Aseta originaali skannattava puoli alaspäin valotuslasin vasempaan takakulmaan. Laske syöttölaite alas.

- 2. Peruuta mahdolliset aiemmat ohjelmavalinnat painamalla ohjaustaulun **Nollaa kaikki** näppäintä kahdesti ja valitsemalla sitten kosketusnäytöstä **Vahvista**.
- 3. Paina Kaikki palvelut -näppäintä.
- 4. Valitse sitten kosketusnäytöstä Kopiointi. Kopiointitoiminnot tulevat näkyviin.
- 5. Valitse Erikoistoiminnot-kortti.
- 6. Valitse Lisäykset-näppäin.
- 7. Valitse Bates-leima-näppäin.
- 8. Vahvista Bates-leiman lisääminen kopioihin valitsemalla Kyllä.
  - Jos et halua lisätä Bates-leimaa, valitse Ei.
- Valitse Tallennetut etuliitteet -luettelosta haluamasi Bates-leima. Jos etuliitettä ei ole vielä ohjelmoitu, luettelossa lukee Käytettävissä. Jos haluat muokata valmista etuliitettä, valitse se luettelosta ja valitse sitten Muokkaa. Käytä muokkaamiseen näppäimistöä, ja sulje sitten näppäimistö valitsemalla OK.
- 10. Valitse Bates-leiman paikkaa osoittava nuoli.
- 11. Valitse **Aloitussivun numero** -kenttä ja anna aloitussivun numero numeronäppäimillä. Sivunumeron pituus voidaan määrittää lisäämällä etunollia, esimerkiksi 00000001.
- 12. Valitse haluamasi tulostusasetus.
  - Kaikille sivuille tulostaa lisäyksen kaikille sivuille.
  - Kaikille paitsi 1. sivulle tulostaa lisäyksen kaikille sivuille ensimmäistä sivua lukuun ottamatta.
- 13. Valitse **OK**.

Muoto ja tyyli -näppäin tulee näkyviin, kun lisäys on ohjelmoitu.

14. Valitse **Muoto ja tyyli**.

- 15. Valitse haluamasi tekstin tausta.
  - Peittävä teksti sijoitetaan kopioidun kuvan päälle, eikä kuva näy sen alta.
  - Läpinäkyvä luo läpinäkyvän tekstin, jonka alta kopioitu kuva näkyy.
- 16. Valitse Fontin koko -ruutu ja anna koko numeronäppäimillä, tai käytä +- ja --näppäimiä.
- 17. Valitse takasivuasetus.
  - Sama kuin etusivu samoja asetuksia käytetään sekä kopion etu- että takasivulla.
  - **Etusivun peilikuva, kääntö vaakasuunnassa** sivuja käännetään oikealta vasemmalle kirjan tapaan, vasen reuna on sidontareuna. Lisäyksen paikka takasivulla on etusivun peilikuva. Jos esimerkiksi sivunumero sijoitetaan etusivun vasempaan alakulmaan, se sijoitetaan takasivulla oikeaan alakulmaan.
  - **Etusivun peilikuva, kääntö pystysuunnassa** sivuja käännetään alhaalta ylös kalenterin tapaan, yläreuna on sidontareuna. Lisäyksen paikka takasivulla on etusivun peilikuva. Jos esimerkiksi sivunumero sijoitetaan etusivun vasempaan alakulmaan, se sijoitetaan takasivulla vasempaan yläkulmaan.
- 18. Valitse **OK**.
- 19. Valitse **OK**.
- 20. Tee tarvittavat valinnat.
- 21. Anna kopiomäärä ohjaustaulun numeronäppäimistöstä.
- 22. Aloita originaalien skannaus painamalla ohjaustaulun Käynnistys-näppäintä.
- 23. Poista originaalit syöttölaitteesta tai valotuslasilta skannauksen päätyttyä. Työ siirtyy työjonoon käsittelyä varten.
- 24. Tilanne-kkuna näyttää työn etenemisen. Kun Tilanne-ikkuna sulkeutuu, voit näyttää työluettelon ja tarkistaa työn tilan painamalla ohjaustaulun **Töiden tila** -näppäintä.
- 25. Jos työ ei etene työjonossa, koneeseen on lisättävä materiaalia kuten paperia tai nitomanastoja ennen kuin työ voidaan tulostaa. Voit tarkastaa tarvittavan materiaalin valitsemalla työn ja valitsemalla sitten **Tietoja**. Kun materiaalia on käytettävissä, työ tulostetaan.

## Lisää tietoa

Kirjautuminen käyttäjätunnuksella Työn tilanteen ja tietojen tarkasteleminen

## Kalvojen erottaminen väliarkeilla

Kun painetaan Käynnistys, kone skannaa originaalit ja tallentaa skannauksen tuloksena saadut kuvat väliaikaisesti. Sen jälkeen se tulostaa kuvat tehtyjen valintojen mukaan.

Jos tunnistus tai tilikirjaus on otettu käyttöön koneessa, kopiointitoimintojen käyttäminen saattaa edellyttää kirjautumistietojen antamista.

Kalvojen väliarkit -toiminnolla voidaan tulostettujen kalvojen väliin lisätä tyhjä väliarkki tai välikopio.

Huom. Kalvojen ja väliarkkien pitää olla saman kokoisia ja suuntaisia.

1. Aseta originaalit etusivut ylöspäin syöttölaitteen syöttöalustalle. Siirrä syöttöohjain originaaleja vasten.

Tai

Nosta syöttölaite ylös. Aseta originaali skannattava puoli alaspäin valotuslasin vasempaan takakulmaan. Laske syöttölaite alas.

- 2. Peruuta mahdolliset aiemmat ohjelmavalinnat painamalla ohjaustaulun **Nollaa kaikki** näppäintä kahdesti ja valitsemalla sitten kosketusnäytöstä **Vahvista**.
- 3. Paina Kaikki palvelut -näppäintä.
- 4. Valitse sitten kosketusnäytöstä Kopiointi. Kopiointitoiminnot tulevat näkyviin.
- 5. Jos tarpeen, valitse **Kopiointi**-kortti. Yleensä tämä on etualalla näkyvä kortti, kun kopiointipalvelu valitaan.
- 6. Valitse työssä käytettävä paperi.
- 7. Valitse Erikoistoiminnot-kortti.
- 8. Valitse Kalvojen väliarkit -näppäin.
- 9. Vahvista väliarkkien lisääminen valitsemalla Kyllä.
  - Jos et halua lisätä väliarkkeja, valitse Ei.

Huom. Jos **Paperi**-kohdassa on valittu **Autom. paperinvalinta**, näkyviin tulee Paperiristiriitaikkuna. Valitse haluttu paperialusta ja valitse sitten **OK**.

- 10. Valitse Väliarkkialusta-luettelosta alusta, jolla on väliarkkipaperia. Saat tarvittaessa lisää paperialustoja näkyviin valitsemalla Lisää....
- 11. Muuta tarvittaessa alustavalintaa Kalvoalusta-luettelosta. Saat tarvittaessa lisää paperialustoja näkyviin valitsemalla **Lisää...**.
- 12. Valitse OK.
- 13. Tee tarvittavat valinnat.
- 14. Anna kopiomäärä ohjaustaulun numeronäppäimistöstä.
- 15. Aloita originaalien skannaus painamalla ohjaustaulun Käynnistys-näppäintä.
- 16. Poista originaalit syöttölaitteesta tai valotuslasilta skannauksen päätyttyä. Työ siirtyy työjonoon käsittelyä varten.
- 17. Tilanne-kkuna näyttää työn etenemisen. Kun Tilanne-ikkuna sulkeutuu, voit näyttää työluettelon ja tarkistaa työn tilan painamalla ohjaustaulun **Töiden tila** -näppäintä.
- 18. Jos työ ei etene työjonossa, koneeseen on lisättävä materiaalia kuten paperia tai nitomanastoja ennen kuin työ voidaan tulostaa. Voit tarkastaa tarvittavan materiaalin valitsemalla työn ja valitsemalla sitten **Tietoja**. Kun materiaalia on käytettävissä, työ tulostetaan.

Lisää tietoa

Kirjautuminen käyttäjätunnuksella Työn tilanteen ja tietojen tarkasteleminen Eri tyyppisten paperien käyttäminen Paperin asettaminen ohisyöttöalustalle ja alustan asetusten muuttaminen

## Usean sivun tai toistokuvan kopioiminen arkille

Sivujen asemointi -toiminto soveltuu erilaisten luentomonisteiden ja käsikirjoitusten luomiseen sekä arkistointikopiointiin. Kone pienentää kuvia niin, että ne mahtuvat valitulle paperille mahdollisimman hyvin.

Jopa 36 sivua mahtuu yhdelle paperiarkille. Sivujen asemointi -toiminnolla voidaan tuottaa useita erilaisia kopioita.

- 4 originaalia, 2 riviä ja 2 palstaa.
- 6 originaalia, 3 riviä ja 2 palstaa.
- 2 originaalia, 2 riviä ja 1 palsta.

Huom. Joitakin toimintoja ei voi käyttää Sivujen asemointi -toiminnon kanssa. Nämä toiminnot näkyvät näytössä harmaina.

1. Aseta originaalit etusivut ylöspäin syöttölaitteen syöttöalustalle. Siirrä syöttöohjain originaaleja vasten.

Tai

Nosta syöttölaite ylös. Aseta originaali skannattava puoli alaspäin valotuslasin vasempaan takakulmaan. Laske syöttölaite alas.

- 2. Peruuta mahdolliset aiemmat ohjelmavalinnat painamalla ohjaustaulun **Nollaa kaikki** näppäintä kahdesti ja valitsemalla sitten kosketusnäytöstä **Vahvista**.
- 3. Paina Kaikki palvelut -näppäintä.
- 4. Valitse sitten kosketusnäytöstä Kopiointi. Kopiointitoiminnot tulevat näkyviin.
- 5. Valitse Erikoistoiminnot-kortti.
- 6. Valitse Sivujen asemointi -näppäin.
- 7. Valitse haluamasi vaihtoehto.
  - **Ei** kopioi yhden kuvan sivua kohti.
  - Sivuja arkkia kohti kopioi valitun määrän sivuja arkille.
  - Toisto kopioi valitun määrän samaa kuvaa arkille.

Huom. Jos **Paperi**-kohdassa on valittu **Autom. paperinvalinta**, näkyviin tulee Paperiristiriitaikkuna. Valitse haluttu paperialusta ja valitse sitten **OK**.

- 8. Valitse sivujen tai toistokertojen määrä ennalta määritetystä luettelosta tai valitse **Rivit ja palstat**, jolloin voit luoda mukautetun asettelun määrittämällä haluamasi määrän rivejä ja sarakkeita nuolinäppäimillä. Valitsemalla **Autom. toisto** annat tulostimen määrittää automaattisesti rivien ja palstojen määrän valitun paperikoon mukaan.
- 9. Valitse suunta.
- Pystykuva, jos kuva on originaalissa pystysuuntainen.
- Vaakakuva, jos kuva on originaalissa vaakasuuntainen.
- 10. Valitse **OK**.
- 11. Tee tarvittavat valinnat.
- 12. Anna kopiomäärä ohjaustaulun numeronäppäimistöstä.
- 13. Aloita originaalien skannaus painamalla ohjaustaulun Käynnistys-näppäintä.
- 14. Poista originaalit syöttölaitteesta tai valotuslasilta skannauksen päätyttyä. Työ siirtyy työjonoon käsittelyä varten.

- 15. Tilanne-kkuna näyttää työn etenemisen. Kun Tilanne-ikkuna sulkeutuu, voit näyttää työluettelon ja tarkistaa työn tilan painamalla ohjaustaulun **Töiden tila** -näppäintä.
- 16. Jos työ ei etene työjonossa, koneeseen on lisättävä materiaalia kuten paperia tai nitomanastoja ennen kuin työ voidaan tulostaa. Voit tarkastaa tarvittavan materiaalin valitsemalla työn ja valitsemalla sitten **Tietoja**. Kun materiaalia on käytettävissä, työ tulostetaan.

Lisää tietoa Kirjautuminen käyttäjätunnuksella Työn tilanteen ja tietojen tarkasteleminen

# Työ

# Kopiointityön kokoaminen erilaista ohjelmointia vaativista sivuista tai osista

Kun painetaan Käynnistys, kone skannaa originaalit ja tallentaa skannauksen tuloksena saadut kuvat väliaikaisesti. Sen jälkeen se tulostaa kuvat tehtyjen valintojen mukaan.

Jos tunnistus tai tilikirjaus on otettu käyttöön koneessa, kopiointitoimintojen käyttäminen saattaa edellyttää kirjautumistietojen antamista.

Käytä Koostetyö-toimintoa työssä, joka sisältää erilaista ohjelmointia vaativia sivuja tai osia.

Koostetyötä voidaan käyttää myös valotuslasilta skannattujen yksittäisten sivujen yhdistämiseksi yhdeksi työksi.

- 1. Jaa työ ensin osiin, joista kukin ohjelmoidaan erikseen.
- 2. Aseta originaalit etusivut ylöspäin syöttölaitteen syöttöalustalle. Siirrä syöttöohjain originaaleja vasten.

Tai

Nosta syöttölaite ylös. Aseta originaali skannattava puoli alaspäin valotuslasin vasempaan takakulmaan. Laske syöttölaite alas.

- 3. Peruuta mahdolliset aiemmat ohjelmavalinnat painamalla ohjaustaulun **Nollaa kaikki** näppäintä kahdesti ja valitsemalla sitten kosketusnäytöstä **Vahvista**.
- 4. Paina Kaikki palvelut -näppäintä.
- 5. Valitse sitten kosketusnäytöstä Kopiointi. Kopiointitoiminnot tulevat näkyviin.
- 6. Valitse **Työ**-kortti.
- 7. Valitse Koostetyö-näppäin.
- 8. Ota toiminto käyttöön valitsemalla Kyllä.
  - Peruuta mahdollinen aiempi ohjelma valitsemalla Ei.
- 9. Valitse **Valinnat...**-painike ja tee haluamasi valinnat.
  - Näytä yhteenvetoikkuna osien välillä näyttää työn tilan jokaisen osan skannauksen jälkeen.
  - **Poista koostetyö käytöstä** poistaa toiminnon automaattisesti käytöstä viimeisen osan skannauksen jälkeen.
- 10. Valitse **OK**.

- 11. Valitse **OK**.
- 12. Tee tarvittavat valinnat.
- 13. Valitse työn ensimmäisen osan asetukset.
  - Jos käytät Koostetyö-toimintoa hakulehtiä sisältävässä työssä, varmista, että hakulehdet on asetettu oikein, ja valitse hakulehdet sisältävä alusta.

Huom. Jos paperiksi on valittu hakulehdet, kuvaa siirretään automaattisesti 13 mm oikealle, jos originaali on A4-kokoinen (tai 8,5 x 11").

14. Aseta ensimmäisen osan originaalit etusivut ylöspäin syöttölaitteen syöttöalustalle. Siirrä syöttöohjain originaaleja vasten.

Tai

Nosta syöttölaite ylös. Aseta ensimmäinen originaali skannattava puoli alaspäin valotuslasille ja kohdista se vasemmassa yläkulmassa olevan nuolen mukaan. Laske syöttölaite alas.

- 15. Aloita originaalien skannaus painamalla ohjaustaulun Käynnistys-näppäintä.
- 16. Poista ensimmäisen osan originaalit, kun ne on skannattu. Koostetyö-näytön luettelossa näkyy nyt ensimmäinen osa.
- 17. Valitse tarvittaessa jokin seuraavista.
  - Vedos viimeisestä osasta viimeksi skannatusta osasta tulostetaan vedos. Jos vedos on tyydyttävä, voit jatkaa koostetyön ohjelmointia.
  - Poista viimeinen osa viimeksi skannattu osa poistetaan. Voit jatkaa koostetyön ohjelmointia.
  - Poista kaikki osat koko koostetyö poistetaan ja näkyviin tulee Koostetyö-toiminnon ensimmäinen näyttö.
- 18. Valitse toisen osan asetukset.
- 19. Aseta toisen osan originaalit paikoilleen.
- 20. Aloita originaalien skannaus painamalla ohjaustaulun Käynnistys-näppäintä.
- 21. Jatka näin, kunnes työn kaikki osat on ohjelmoitu ja skannattu.
- 22. Anna kopiomäärä ohjaustaulun numeronäppäimistöstä.
- 23. Valitse lopuksi Lähetä työ -näppäin.
- 24. Tilanne-kkuna näyttää työn etenemisen. Kun Tilanne-ikkuna sulkeutuu, voit näyttää työluettelon ja tarkistaa työn tilan painamalla ohjaustaulun **Töiden tila** -näppäintä.
- 25. Jos työ ei etene työjonossa, koneeseen on lisättävä materiaalia kuten paperia tai nitomanastoja ennen kuin työ voidaan tulostaa. Voit tarkastaa tarvittavan materiaalin valitsemalla työn ja valitsemalla sitten **Tietoja**. Kun materiaalia on käytettävissä, työ tulostetaan.

Lisää tietoa Vedoksen tulostaminen Kirjautuminen käyttäjätunnuksella Työn tilanteen ja tietojen tarkasteleminen

## Vedoksen tulostaminen

Kun painetaan Käynnistys, kone skannaa originaalit ja tallentaa skannauksen tuloksena saadut kuvat väliaikaisesti. Sen jälkeen se tulostaa kuvat tehtyjen valintojen mukaan.

Jos tunnistus tai tilikirjaus on otettu käyttöön koneessa, kopiointitoimintojen käyttäminen saattaa edellyttää kirjautumistietojen antamista.

Vedos-toiminnolla voidaan työstä tulostaa yksi vedoskappale ja tarkistaa, että tulostusasetukset ovat oikein ennen loppujen kopioiden tulostamista.

1. Aseta originaalit etusivut ylöspäin syöttölaitteen syöttöalustalle. Siirrä syöttöohjain originaaleja vasten.

Tai

Nosta syöttölaite ylös. Aseta originaali skannattava puoli alaspäin valotuslasin vasempaan takakulmaan. Laske syöttölaite alas.

- 2. Peruuta mahdolliset aiemmat ohjelmavalinnat painamalla ohjaustaulun **Nollaa kaikki** näppäintä kahdesti ja valitsemalla sitten kosketusnäytöstä **Vahvista**.
- 3. Paina Kaikki palvelut -näppäintä.
- 4. Valitse sitten kosketusnäytöstä Kopiointi. Kopiointitoiminnot tulevat näkyviin.
- 5. Valitse **Työ**-kortti.
- 6. Valitse Vedos-näppäin.
- 7. Ota toiminto käyttöön valitsemalla Kyllä.
  - Peruuta mahdollinen aiempi ohjelma valitsemalla Ei.
- 8. Valitse OK.
- 9. Anna kopiomäärä ohjaustaulun numeronäppäimistöstä.
- 10. Aloita originaalien skannaus painamalla ohjaustaulun Käynnistys-näppäintä.

Työstä tulostetaan yksi vedos. Työ säilyy työjonossa.

- 11. Vapauta tai poista vedos.
  - Jos vedos on hyväksyttävä, valitse Vapauta. Työstä tehdään valittu määrä kopioita.
  - Jos vedos ei ole tyydyttävä, valitse Poista ja vahvista poisto valitsemalla Poista. Työ poistetaan työluettelosta. Tulosta työstä vedos niin monta kertaa, että olet siihen tyytyväinen.
- 12. Hae työ esiin painamalla Töiden tila -näppäintä. Työn tila on Pidätetty: vedos tulostettu.
- 13. Valitse työ luettelosta.
- 14. Jos vedos on hyväksyttävä, valitse Vapauta. Työstä tehdään valittu määrä kopioita.
- 15. Jos vedos ei ole tyydyttävä, valitse **Poista** ja vahvista poisto valitsemalla **Poista**. Työ poistetaan luettelosta.
- 16. Tulosta työstä vedos niin monta kertaa, että olet siihen tyytyväinen.
- 17. Jos haluat tarkastella työjonoa ja töiden tilaa, paina ohjaustaulun Töiden tila -näppäintä.
- 18. Jos työ ei etene työjonossa, koneeseen on lisättävä materiaalia kuten paperia tai nitomanastoja ennen kuin työ voidaan tulostaa. Voit tarkastaa tarvittavan materiaalin valitsemalla työn ja valitsemalla sitten **Tietoja**. Kun materiaalia on käytettävissä, työ tulostetaan.
- 19. Poista originaalit syöttölaitteesta tai valotuslasilta skannauksen päätyttyä. Työ siirtyy työjonoon käsittelyä varten.

Lisää tietoa

Tallennetun ohjelman noutaminen Kirjautuminen käyttäjätunnuksella Työn tilanteen ja tietojen tarkasteleminen Työohjelman tallentaminen

## Vedoksen tulostaminen

Kun painetaan Käynnistys, kone skannaa originaalit ja tallentaa skannauksen tuloksena saadut kuvat väliaikaisesti. Sen jälkeen se tulostaa kuvat tehtyjen valintojen mukaan.

Jos tunnistus tai tilikirjaus on otettu käyttöön koneessa, kopiointitoimintojen käyttäminen saattaa edellyttää kirjautumistietojen antamista.

Vedos-toiminnolla voidaan työstä tulostaa yksi vedoskappale ja tarkistaa, että tulostusasetukset ovat oikein ennen loppujen kopioiden tulostamista.

1. Aseta originaalit etusivut ylöspäin syöttölaitteen syöttöalustalle. Siirrä syöttöohjain originaaleja vasten.

Tai

Nosta syöttölaite ylös. Aseta originaali skannattava puoli alaspäin valotuslasin vasempaan takakulmaan. Laske syöttölaite alas.

- 2. Peruuta mahdolliset aiemmat ohjelmavalinnat painamalla ohjaustaulun **Nollaa kaikki** näppäintä kahdesti ja valitsemalla sitten kosketusnäytöstä **Vahvista**.
- 3. Paina Kaikki palvelut -näppäintä.
- 4. Valitse sitten kosketusnäytöstä Kopiointi. Kopiointitoiminnot tulevat näkyviin.
- 5. Valitse Työ-kortti.
- 6. Valitse Vedos-näppäin.
- 7. Valitse OK.
- 8. Tee tarvittavat valinnat.
- 9. Anna kopiomäärä ohjaustaulun numeronäppäimistöstä.
- 10. Aloita originaalien skannaus painamalla ohjaustaulun Käynnistys-näppäintä.

Työstä tulostetaan yksi vedos. Työ säilyy työjonossa.

- 11. Jos olet tyytyväinen vedokseen, valitse Tulosta. Ohjelmoitu määrä sarjoja tulostetaan.
- 12. Jos vedos ei ole tyydyttävä, valitse **Poista** ja vahvista poisto valitsemalla **Poista**. Työ poistetaan luettelosta.
- 13. Tulosta työstä vedos niin monta kertaa, että olet siihen tyytyväinen.
- 14. Jos haluat tarkastella työjonoa ja töiden tilaa, paina ohjaustaulun Töiden tila -näppäintä.
- 15. Jos työ ei etene työjonossa, koneeseen on lisättävä materiaalia kuten paperia tai nitomanastoja ennen kuin työ voidaan tulostaa. Voit tarkastaa tarvittavan materiaalin valitsemalla työn ja valitsemalla sitten **Tietoja**. Kun materiaalia on käytettävissä, työ tulostetaan.
- 16. Poista originaalit syöttölaitteesta tai valotuslasilta skannauksen päätyttyä. Työ siirtyy työjonoon käsittelyä varten.

Lisää tietoa

Tallennetun ohjelman noutaminen Kirjautuminen käyttäjätunnuksella Työn tilanteen ja tietojen tarkasteleminen Työohjelman tallentaminen

## Työohjelman tallentaminen

Kun painetaan Käynnistys, kone skannaa originaalit ja tallentaa skannauksen tuloksena saadut kuvat väliaikaisesti. Sen jälkeen se tulostaa kuvat tehtyjen valintojen mukaan.

Jos tunnistus tai tilikirjaus on otettu käyttöön koneessa, kopiointitoimintojen käyttäminen saattaa edellyttää kirjautumistietojen antamista.

Tallenna tämä ohjelma -toiminnolla voidaan koneen muistiin tallentaa työohjelmia. Kone tallentaa ainoastaan ohjelman, ei skannattuja sivuja. Aina kun tallennettua ohjelmaa käytetään, sivut on skannattava uudelleen.

Tästä toiminnosta on hyötyä, kun samaa ohjelmaa käytetään usein.

1. Aseta originaalit etusivut ylöspäin syöttölaitteen syöttöalustalle. Siirrä syöttöohjain originaaleja vasten.

Tai

Nosta syöttölaite ylös. Aseta originaali skannattava puoli alaspäin valotuslasin vasempaan takakulmaan. Laske syöttölaite alas.

- 2. Peruuta mahdolliset aiemmat ohjelmavalinnat painamalla ohjaustaulun **Nollaa kaikki** näppäintä kahdesti ja valitsemalla sitten kosketusnäytöstä **Vahvista**.
- 3. Paina Kaikki palvelut -näppäintä.
- 4. Valitse sitten kosketusnäytöstä Kopiointi. Kopiointitoiminnot tulevat näkyviin.
- 5. Ohjelmoi työ.
- 6. Anna kopiomäärä ohjaustaulun numeronäppäimistöstä.
- 7. Valitse Työ-kortti.
- 8. Valitse Tallenna tämä ohjelma -näppäin.
- 9. Valitse valikosta vapaa tallennuspaikka.
- 10. Kirjoita näppäimistöstä ohjelman nimi.
- 11. Valitse **OK**.

Ohjelma tallennetaan ja sen voi ottaa käyttöön Nouda ohjelma -toiminnolla.

Voit tarvittaessa jatkaa nykyisen työn tulostamista.

- 12. Aloita originaalien skannaus painamalla ohjaustaulun Käynnistys-näppäintä.
- 13. Poista originaalit syöttölaitteesta tai valotuslasilta skannauksen päätyttyä. Työ siirtyy työjonoon käsittelyä varten.
- 14. Tilanne-kkuna näyttää työn etenemisen. Kun Tilanne-ikkuna sulkeutuu, voit näyttää työluettelon ja tarkistaa työn tilan painamalla ohjaustaulun **Töiden tila** -näppäintä.
- 15. Jos työ ei etene työjonossa, koneeseen on lisättävä materiaalia kuten paperia tai nitomanastoja ennen kuin työ voidaan tulostaa. Voit tarkastaa tarvittavan materiaalin valitsemalla työn ja valitsemalla sitten **Tietoja**. Kun materiaalia on käytettävissä, työ tulostetaan.

### Lisää tietoa

Tallennetun ohjelman noutaminen Kirjautuminen käyttäjätunnuksella Työn tilanteen ja tietojen tarkasteleminen

## Tallennetun ohjelman noutaminen

Kun painetaan Käynnistys, kone skannaa originaalit ja tallentaa skannauksen tuloksena saadut kuvat väliaikaisesti. Sen jälkeen se tulostaa kuvat tehtyjen valintojen mukaan.

Jos tunnistus tai tilikirjaus on otettu käyttöön koneessa, kopiointitoimintojen käyttäminen saattaa edellyttää kirjautumistietojen antamista.

Tallennettu ohjelma voidaan noutaa käyttöön Nouda ohjelma -toiminnolla. Tallenna tämä ohjelma -toiminnolla voidaan ohjelma tallentaa koneen muistiin ja käyttää sitä sitten uudelleen milloin tahansa.

Noudettua ohjelmaa voidaan muuttaa, mutta muutoksia ei tallenneta.

1. Aseta originaalit etusivut ylöspäin syöttölaitteen syöttöalustalle. Siirrä syöttöohjain originaaleja vasten.

Tai

Nosta syöttölaite ylös. Aseta originaali skannattava puoli alaspäin valotuslasin vasempaan takakulmaan. Laske syöttölaite alas.

- 2. Peruuta mahdolliset aiemmat ohjelmavalinnat painamalla ohjaustaulun **Nollaa kaikki** näppäintä kahdesti ja valitsemalla sitten kosketusnäytöstä **Vahvista**.
- 3. Paina Kaikki palvelut -näppäintä.
- 4. Valitse sitten kosketusnäytöstä Kopiointi. Kopiointitoiminnot tulevat näkyviin.
- 5. Valitse **Työ**-kortti.
- 6. Valitse Nouda ohjelma -näppäin.
- 7. Valitse ohjelma Ohjelman nimi -luettelosta.
- 8. Valitse Käytä ohjelmaa -näppäin. Ohjelma otetaan käyttöön.
- 9. Muokkaa ohjelmaa tarvittaessa. Muutoksia ei kuitenkaan tallenneta.
- 10. Aloita originaalien skannaus painamalla ohjaustaulun Käynnistys-näppäintä.
- 11. Poista originaalit syöttölaitteesta tai valotuslasilta skannauksen päätyttyä. Työ siirtyy työjonoon käsittelyä varten.
- 12. Tilanne-kkuna näyttää työn etenemisen. Kun Tilanne-ikkuna sulkeutuu, voit näyttää työluettelon ja tarkistaa työn tilan painamalla ohjaustaulun **Töiden tila** -näppäintä.
- Jos työ ei etene työjonossa, koneeseen on lisättävä materiaalia kuten paperia tai nitomanastoja ennen kuin työ voidaan tulostaa. Voit tarkastaa tarvittavan materiaalin valitsemalla työn ja valitsemalla sitten **Tietoja**. Kun materiaalia on käytettävissä, työ tulostetaan.

Lisää tietoa

Työohjelman tallentaminen Kirjautuminen käyttäjätunnuksella Työn tilanteen ja tietojen tarkasteleminen

## Tallennetun ohjelman poistaminen

Kun painetaan Käynnistys, kone skannaa originaalit ja tallentaa skannauksen tuloksena saadut kuvat väliaikaisesti. Sen jälkeen se tulostaa kuvat tehtyjen valintojen mukaan.

Jos tunnistus tai tilikirjaus on otettu käyttöön koneessa, kopiointitoimintojen käyttäminen saattaa edellyttää kirjautumistietojen antamista.

Poista ohjelma -toiminnolla voidaan koneen muistiin tallennettu ohjelma poistaa. Koska vain 10 ohjelmaa voidaan tallentaa, vanhoja ohjelmia on tarpeen joskus poistaa.

- 1. Paina Kaikki palvelut -näppäintä.
- 2. Valitse sitten kosketusnäytöstä Kopiointi. Kopiointitoiminnot tulevat näkyviin.
- 3. Valitse **Työ**-kortti.
- 4. Valitse Nouda ohjelma -näppäin.
- 5. Valitse ohjelma Ohjelman nimi -luettelosta.
- 6. Valitse Poista ohjelma -näppäin.
- 7. Vahvista ohjelman poisto valitsemalla Poista.

Lisää tietoa Työohjelman tallentaminen Kirjautuminen käyttäjätunnuksella

## Kopiomäärän valitseminen

Kun painetaan Käynnistys, kone skannaa originaalit ja tallentaa skannauksen tuloksena saadut kuvat väliaikaisesti. Sen jälkeen se tulostaa kuvat tehtyjen valintojen mukaan.

Jos tunnistus tai tilikirjaus on otettu käyttöön koneessa, kopiointitoimintojen käyttäminen saattaa edellyttää kirjautumistietojen antamista.

Voit valita kopiomäärän (enintään 9999) kosketusnäytön Määrä-toiminnolla.

1. Aseta originaalit etusivut ylöspäin syöttölaitteen syöttöalustalle. Siirrä syöttöohjain originaaleja vasten.

Tai

Nosta syöttölaite ylös. Aseta originaali skannattava puoli alaspäin valotuslasin vasempaan takakulmaan. Laske syöttölaite alas.

- 2. Peruuta mahdolliset aiemmat ohjelmavalinnat painamalla ohjaustaulun **Nollaa kaikki** näppäintä kahdesti ja valitsemalla sitten kosketusnäytöstä **Vahvista**.
- 3. Paina Kaikki palvelut -näppäintä.
- 4. Valitse sitten kosketusnäytöstä Kopiointi. Kopiointitoiminnot tulevat näkyviin.
- 5. Valitse Työ-kortti.
- 6. Valitse Määrä.
- 7. Anna kopiomäärä kosketusnäytön numeronäppäimillä. Voit poistaa virheellisen numeron syöttökentässä näkyvällä **X**-askelpalautusnäppäimellä.
- 8. Valitse OK.
- 9. Tee tarvittavat valinnat.
- 10. Aloita originaalien skannaus painamalla ohjaustaulun Käynnistys-näppäintä.
- 11. Tilanne-kkuna näyttää työn etenemisen. Kun Tilanne-ikkuna sulkeutuu, voit näyttää työluettelon ja tarkistaa työn tilan painamalla ohjaustaulun **Töiden tila** -näppäintä.
- 12. Jos työ ei etene työjonossa, koneeseen on lisättävä materiaalia kuten paperia tai nitomanastoja ennen kuin työ voidaan tulostaa. Voit tarkastaa tarvittavan materiaalin valitsemalla työn ja valitsemalla sitten **Tietoja**. Kun materiaalia on käytettävissä, työ tulostetaan.
- 13. Poista originaalit syöttölaitteesta tai valotuslasilta skannauksen päätyttyä. Työ siirtyy työjonoon käsittelyä varten.

Lisää tietoa Kirjautuminen käyttäjätunnuksella Työn tilanteen ja tietojen tarkasteleminen

# Faksi

# 4

## Faksi (paikallisfaksi)

## Faksin lähettäminen

Koneeseen voidaan asentaa tai ottaa käyttöön kolme eri faksipalvelua: Faksi (paikallisfaksi), Internet-faksi ja Palvelinfaksi.

Faksi-palvelulla voidaan skannata asiakirjoja ja lähettää niitä fakseina faksilaitteisiin, jotka on liitetty puhelinverkkoon.

Huom. Järjestelmänvalvoja ottaa tämän palvelun käyttöön.

Jos tunnistus tai tilikirjaus on otettu käyttöön koneessa, faksitoimintojen käyttäminen saattaa edellyttää kirjautumistietojen antamista.

1. Aseta originaalit etusivut ylöspäin syöttölaitteen syöttöalustalle. Siirrä syöttöohjain originaaleja vasten.

Tai

Nosta syöttölaite ylös. Aseta originaali skannattava puoli alaspäin valotuslasin vasempaan takakulmaan. Laske syöttölaite alas.

- 2. Peruuta mahdolliset aiemmat ohjelmavalinnat painamalla ohjaustaulun **Nollaa kaikki** näppäintä kahdesti ja valitsemalla sitten kosketusnäytöstä **Vahvista**.
- 3. Paina Kaikki palvelut -näppäintä.
- 4. Valitse kosketusnäytöstä Faksi.
- 5. Anna vastaanottajan tiedot yhdellä tai useammalla käytettävissä olevista vaihtoehdoista.
  - Anna vastaanottaja: Käytä tätä faksinumeron antamiseen manuaalisesti. Anna numero numeronäppäimistöstä ja valitse sitten Lisää. Käytä tarvittaessa erikoismerkkejä. Anna numerot ja merkit asianomaisiin paikkoihin.

Huom. Ulkolinjan valintanumeron ja faksinumeron väliin on ehkä lisättävä yksi tai useampia taukoja. Tauot näytetään faksinumerossa pilkkuina.

- Kirjoita näytön näppäimistöstä vastaanottajan faksinumero erikoismerkkeineen.
- Tauko (, ) lisää numeroiden väliin viiveen. Tauko mahdollistaa siirtymisen sisälinjalta ulkolinjalle automaattisessa numerovalinnassa. Voit pidentää taukoaikaa lisäämällä useita taukoja. Jos käytät veloituskoodia, lisää tauko faksinumeron ja veloituskoodin väliin.
- Impulssi ääneksi (:) vaihtaa pulssivalinnan ja äänivalinnan välillä.
- Salaa merkit (/) suojaa luottamukselliset tiedot muuttamalla näytettävät merkit tähdiksi (\*). Tämä on kätevää, jos puhelu edellyttää erityistä veloituskoodia tai luottokortin numeroa. Valitse Salaa merkit (/) -näppäin ennen luottamuksellisten numeroiden antamista ja poista merkkien salaus valitsemalla näppäin uudelleen, kun olet valmis.
- Väli () -merkin avulla numerosta voidaan tehdä helpommin luettava, mutta laite ohittaa nämä merkit numeronvalinnassa.

- Odota valintaääntä ( = ) keskeyttää numerovalinnan, kunnes odotettu verkkoääni havaitaan. Sen avulla voidaan myös tunnistaa tietty ääni käytettäessä ulkolinjaa tai muuta palvelua.
- **Suosikit**: Tätä toimintoa voidaan käyttää koneen osoitteistoon suosikiksi tallennettujen henkilöiden tai ryhmien valitsemiseen. Valitse yksi tai useampia suosikkeja ja valitse sitten **OK**.
- Koneen osoitteisto: Tämän vaihtoehdon avulla voit valita faksinumeroita osoitteistosta. Valitse alas-nuoli ja valitse sitten avautuvasta valikosta Faksin yhteystiedot, Faksiryhmät, Faksisuosikit tai Kaikki yhteystiedot. Valitse haluttu yhteystieto ja valitse sitten valikosta Lisää vastaanottajiin. Voit halutessasi poistaa luettelosta vastaanottajan valitsemalla vastaanottajan ja valitsemalla sitten Poista. Valitse lisää vastaanottajia tai valitse OK.
- **Postilokerot**: Tämän vaihtoehdon avulla voit tallentaa faksit paikallisesti laitteeseen tai etäfaksilaitteeseen.
- **Nouto**: Tämän vaihtoehdon avulla voit asettaa faksilaitteeseen tallennetut faksit muiden faksilaitteiden noudettaviksi. Kun **Suojattu tallennus** valitaan, on luotava luettelo faksinumeroista, jotka saavat noutaa laitteeseen tallennettuja fakseja.
- 6. Tee tarvittavat valinnat.
- 7. Aloita originaalien skannaus painamalla ohjaustaulun Käynnistys-näppäintä.
- 8. Poista originaalit syöttölaitteesta tai valotuslasilta skannauksen päätyttyä.
- 9. Tilanne-kkuna näyttää työn etenemisen. Kun Tilanne-ikkuna sulkeutuu, voit näyttää työluettelon ja tarkistaa työn tilan painamalla ohjaustaulun **Töiden tila** -näppäintä.

#### Lisää tietoa

Kirjautuminen käyttäjätunnuksella Faksin lähettäminen käyttämällä osoitteistoa Faksin lähettäminen suosikiksi tallennettuun numeroon Faksipalvelujen esittely Järjestelmänvalvojan yhteystiedot System Administrator Guide (järjestelmänvalvojan käsikirja) www.xerox.com/support. Faksin tallentaminen etäpostilokeroon (paikallisfaksi) Faksin tallentaminen noutoa varten (paikallisfaksi) Faksin tallentaminen paikalliseen postilokeroon Noutoa varten tallennettujen faksien tulostaminen (paikallisfaksi)

## Faksi

## Faksin lähettäminen suosikiksi tallennettuun numeroon

Faksi-palvelulla voidaan skannata asiakirjoja ja lähettää niitä fakseina faksilaitteisiin, jotka on liitetty puhelinverkkoon.

Huom. Järjestelmänvalvoja ottaa tämän palvelun käyttöön.

Jos tunnistus tai tilikirjaus on otettu käyttöön koneessa, faksitoimintojen käyttäminen saattaa edellyttää kirjautumistietojen antamista.

Suosikit-toiminnolla voidaan usein käytetyt faksinumerot valita nopeasti. Suosikit tallennetaan osoitteistoon.

1. Aseta originaalit etusivut ylöspäin syöttölaitteen syöttöalustalle. Siirrä syöttöohjain originaaleja vasten.

Tai

Nosta syöttölaite ylös. Aseta originaali skannattava puoli alaspäin valotuslasin vasempaan takakulmaan. Laske syöttölaite alas.

- 2. Peruuta mahdolliset aiemmat ohjelmavalinnat painamalla ohjaustaulun **Nollaa kaikki** näppäintä kahdesti ja valitsemalla sitten kosketusnäytöstä **Vahvista**.
- 3. Paina Kaikki palvelut -näppäintä.
- 4. Valitse kosketusnäytöstä **Faksi**.
- 5. Valitse **Suosikit...**-näppäin.
- 6. Jos tarpeen, valitse **Faksi**-kortti. Yleensä tämä on etualalla näkyvä kortti, kun faksipalvelu valitaan.
- 7. Valitse vastaanottaja(t).
- 8. Valitse OK.
- 9. Tee tarvittavat valinnat.
- 10. Aloita originaalien skannaus painamalla ohjaustaulun Käynnistys-näppäintä.
- 11. Poista originaalit syöttölaitteesta tai valotuslasilta skannauksen päätyttyä.
- 12. Tilanne-kkuna näyttää työn etenemisen. Kun Tilanne-ikkuna sulkeutuu, voit näyttää työluettelon ja tarkistaa työn tilan painamalla ohjaustaulun **Töiden tila** -näppäintä.

## Lisää tietoa

Faksin lähettäminen käyttämällä osoitteistoa Kirjautuminen käyttäjätunnuksella Osoitteistoon tallennetun numeron nimeäminen suosikiksi Faksipalvelujen esittely Järjestelmänvalvojan yhteystiedot System Administrator Guide (järjestelmänvalvojan käsikirja) www.xerox.com/support.

## Osoitteistoon tallennetun numeron nimeäminen suosikiksi

Faksi-palvelulla voidaan skannata asiakirjoja ja lähettää niitä fakseina faksilaitteisiin, jotka on liitetty puhelinverkkoon.

Huom. Järjestelmänvalvoja ottaa tämän palvelun käyttöön.

Jos tunnistus tai tilikirjaus on otettu käyttöön koneessa, faksitoimintojen käyttäminen saattaa edellyttää kirjautumistietojen antamista.

Suosikit-toiminnolla voidaan usein käytetyt faksinumerot valita nopeasti. Suosikit tallennetaan osoitteistoon.

- 1. Peruuta mahdolliset aiemmat ohjelmavalinnat painamalla ohjaustaulun **Nollaa kaikki** näppäintä kahdesti ja valitsemalla sitten kosketusnäytöstä **Vahvista**.
- 2. Paina Kaikki palvelut -näppäintä.
- 3. Valitse kosketusnäytöstä Faksi.
- 4. Valitse **Osoitteisto**-näppäin. Näppäimen nimi vaihtelee sen mukaan, minkä tyyppisen osoitteiston järjestelmänvalvoja on asentanut tai valinnut oletusosoitteistoksi. Näppäimen nimi voi olla esimerkiksi **Koneen osoitteisto** tai **Verkko-osoitteisto**.
- 5. Valitse haluamasi yhteystiedot.
  - Faksin yhteystiedot käsittää yksittäiset yhteystiedot.
  - Faksiryhmät käsittää ryhmiksi tallennetut numerot.
  - Faksisuosikit käsittää suosikeiksi nimetyt yhteystiedot tai ryhmät.
  - **Kaikki yhteystiedot** käsittää kaikki yhteystiedot ja on paras valinta, jos et ole varma mihin kategoriaan haluamasi vastaanottaja kuuluu.
- 6. Jos haluat, voit valita **Etsi...** ja kirjoittaa näppäimistöstä vastaanottajan tai ryhmän nimen. Jos et tiedä koko nimeä, anna osa siitä ja valitse sitten **Etsi**.
- 7. Valitse vastaanottaja.
- 8. Valitse Tietoja.
- 9. Valitse kentän oikealla puolella oleva tähti, jos haluat lisätä yhteystiedon suosikkeihin.
- 10. Valitse OK.
- 11. Valitse OK.

Lisää tietoa

Faksin lähettäminen käyttämällä osoitteistoa Kirjautuminen käyttäjätunnuksella Faksin lähettäminen suosikiksi tallennettuun numeroon Faksipalvelujen esittely Uuden yhteystiedon lisääminen osoitteistoon Järjestelmänvalvojan yhteystiedot System Administrator Guide (järjestelmänvalvojan käsikirja) www.xerox.com/support.

## Osoitteistoa

### Faksin lähettäminen käyttämällä osoitteistoa

Faksi-palvelulla voidaan skannata asiakirjoja ja lähettää niitä fakseina faksilaitteisiin, jotka on liitetty puhelinverkkoon.

Huom. Järjestelmänvalvoja ottaa tämän palvelun käyttöön.

Jos tunnistus tai tilikirjaus on otettu käyttöön koneessa, faksitoimintojen käyttäminen saattaa edellyttää kirjautumistietojen antamista.

Osoitteisto-vaihtoehdon avulla voit siirtyä usein käytettyihin faksinumeroihin tai ryhmiin, jotka on tallennettu osoitteistoon.

Vastaanottajaluetteloon voidaan lisätä enintään 200 yksittäistä vastaanottajaa ja 40 vastaanottajaryhmää.

1. Aseta originaalit etusivut ylöspäin syöttölaitteen syöttöalustalle. Siirrä syöttöohjain originaaleja vasten.

Tai

Nosta syöttölaite ylös. Aseta originaali skannattava puoli alaspäin valotuslasin vasempaan takakulmaan. Laske syöttölaite alas.

- 2. Peruuta mahdolliset aiemmat ohjelmavalinnat painamalla ohjaustaulun **Nollaa kaikki** näppäintä kahdesti ja valitsemalla sitten kosketusnäytöstä **Vahvista**.
- 3. Paina Kaikki palvelut -näppäintä.
- 4. Valitse kosketusnäytöstä **Faksi**.
- 5. Valitse **Koneen osoitteisto**. Näppäimen nimi riippuu järjestelmänvalvojan asentaman osoitteiston tai oletusosoitteistoksi määritetyn osoitteiston tyypistä; näppäimen nimenä voi olla esimerkiksi **Koneen osoitteisto** tai **Verkko-osoitteisto**.
- 6. Valitse haluamasi yhteystiedot.
  - Faksin yhteystiedot käsittää yksittäiset yhteystiedot.
  - Faksiryhmät käsittää ryhmiksi tallennetut numerot.
  - Faksisuosikit käsittää suosikeiksi nimetyt yhteystiedot tai ryhmät.
  - **Kaikki yhteystiedot** käsittää kaikki yhteystiedot ja on paras valinta, jos et ole varma mihin kategoriaan haluamasi vastaanottaja kuuluu.
- 7. Jos haluat, voit valita **Etsi...** ja kirjoittaa näppäimistöstä vastaanottajan tai ryhmän nimen. Jos et tiedä koko nimeä, anna osa siitä ja valitse sitten **Etsi**.
- 8. Valitse vastaanottaja ja valitse sitten valikosta Lisää vastaanottajiin.

Voit lisätä niin monta vastaanottajaa kuin haluat.

- 9. Voit halutessasi poistaa luettelosta vastaanottajan valitsemalla vastaanottajan ja valitsemalla sitten valikosta **Poista**. Hyväksy poisto valitsemalla vahvistusnäytössä **Poista**.
- 10. Valitse **OK**.
- 11. Tee tarvittavat valinnat.
- 12. Aloita originaalien skannaus painamalla ohjaustaulun Käynnistys-näppäintä.
- 13. Poista originaalit syöttölaitteesta tai valotuslasilta skannauksen päätyttyä.
- 14. Tilanne-kkuna näyttää työn etenemisen. Kun Tilanne-ikkuna sulkeutuu, voit näyttää työluettelon ja tarkistaa työn tilan painamalla ohjaustaulun **Töiden tila** -näppäintä.

### Faksi

#### Lisää tietoa Uuden yhteystiedon lisääminen osoitteistoon Faksin lähettäminen suosikiksi tallennettuun numeroon Kirjautuminen käyttäjätunnuksella Faksinghvoluion osittely

Faksipalvelujen esittely Faksiosoitteen luominen Järjestelmänvalvojan yhteystiedot System Administrator Guide (järjestelmänvalvojan käsikirja) www.xerox.com/support.

## Osoitteisto

## Uuden yhteystiedon lisääminen osoitteistoon

Faksi-palvelulla voidaan skannata asiakirjoja ja lähettää niitä fakseina faksilaitteisiin, jotka on liitetty puhelinverkkoon.

Huom. Järjestelmänvalvoja ottaa tämän palvelun käyttöön.

Jos tunnistus tai tilikirjaus on otettu käyttöön koneessa, faksitoimintojen käyttäminen saattaa edellyttää kirjautumistietojen antamista.

Luo uusi yhteystieto -valinnalla voidaan osoitteistoon lisätä yhteystieto, joka on sitten käytettävissä aina tarvittaessa.

Huom. Järjestelmänvalvoja ottaa tämän palvelun käyttöön.

- 1. Peruuta mahdolliset aiemmat ohjelmavalinnat painamalla ohjaustaulun **Nollaa kaikki** näppäintä kahdesti ja valitsemalla sitten kosketusnäytöstä **Vahvista**.
- 2. Paina Kaikki palvelut -näppäintä.
- 3. Valitse kosketusnäytöstä **Faksi**.
- 4. Valitse Koneen osoitteisto.
- 5. Valitse Luo uusi yhteystieto....
- 6. Valitse **Tiedot**-näppäin.
- 7. Valitse tyhjä kenttä.
- 8. Kirjoita tiedot näytön näppäimistöstä.
- 9. Valitse **OK**.
- 10. Valitse täytettävät kentät ja kirjoita tiedot näytön näppäimistöstä.
  - Sähköpostikuvakkeen kohdalla oleva kenttä on sähköpostiosoitteen antamista varten.
  - Vihreätaustaisen puhelinkuvakkeen vieressä oleva kenttä on faksinumeron antamista varten.
  - Maapallotaustaisen puhelinkuvakkeen vieressä oleva kenttä on Internet-faksiosoitteen antamista varten.
- 11. Valitse **OK**.
- 12. Valitse kentän oikealla puolella oleva tähti, jos haluat lisätä yhteystiedon suosikkeihin.
- 13. Valitse **OK**.

## Lisää tietoa

Yksittäisen osoitteistossa olevan tiedon muokkaaminen (paikallisfaksi) Faksin lähettäminen käyttämällä osoitteistoa Faksin lähettäminen suosikiksi tallennettuun numeroon Kirjautuminen käyttäjätunnuksella

## Faksipalvelujen esittely Faksiosoitteen luominen Järjestelmänvalvojan yhteystiedot System Administrator Guide (järjestelmänvalvojan käsikirja) www.xerox.com/support.

### Yksittäisen osoitteistossa olevan tiedon muokkaaminen (paikallisfaksi)

Faksi-palvelulla voidaan skannata asiakirjoja ja lähettää niitä fakseina faksilaitteisiin, jotka on liitetty puhelinverkkoon.

Huom. Järjestelmänvalvoja ottaa tämän palvelun käyttöön.

Jos tunnistus tai tilikirjaus on otettu käyttöön koneessa, faksitoimintojen käyttäminen saattaa edellyttää kirjautumistietojen antamista.

Lisää yhteystietoon -valinnalla voidaan jo olemassa olevaan yhteystietoon tehdä lisäyksiä.

Huom. Järjestelmänvalvoja ottaa tämän palvelun käyttöön.

- 1. Peruuta mahdolliset aiemmat ohjelmavalinnat painamalla ohjaustaulun **Nollaa kaikki** näppäintä kahdesti ja valitsemalla sitten kosketusnäytöstä **Vahvista**.
- 2. Paina Kaikki palvelut -näppäintä.
- 3. Valitse kosketusnäytöstä Faksi.
- 4. Valitse Koneen osoitteisto.
- 5. Valitse yhteyshenkilön nimi.
- 6. Valitse Tietoja.
- 7. Valitse muokattava kenttä.
- 8. Kirjoita tiedot näytön näppäimistöstä.
- 9. Valitse OK.
- 10. Voit muuttaa yhteyshenkilön näyttönimeä valitsemalla Tiedot.
- 11. Valitse muokattava kenttä.
- 12. Kirjoita tiedot näytön näppäimistöstä.
- 13. Valitse OK.
- 14. Valitse kentän oikealla puolella oleva tähti, jos haluat lisätä yhteystiedon suosikkeihin.
- 15. Valitse OK.

## Lisää tietoa

Uuden yhteystiedon lisääminen osoitteistoon Faksin lähettäminen käyttämällä osoitteistoa Faksin lähettäminen suosikiksi tallennettuun numeroon Kirjautuminen käyttäjätunnuksella Faksipalvelujen esittely Faksiosoitteen luominen Järjestelmänvalvojan yhteystiedot System Administrator Guide (järjestelmänvalvojan käsikirja) www.xerox.com/support.

## Kaksipuolisten originaalien faksaaminen

Faksi-palvelulla voidaan skannata asiakirjoja ja lähettää niitä fakseina faksilaitteisiin, jotka on liitetty puhelinverkkoon.

Huom. Järjestelmänvalvoja ottaa tämän palvelun käyttöön.

Jos tunnistus tai tilikirjaus on otettu käyttöön koneessa, faksitoimintojen käyttäminen saattaa edellyttää kirjautumistietojen antamista.

Käytä 1-/2-puolinen skannaus -toimintoa originaalin molempien puolien skannaamiseen. Takasivun kuvaa voidaan pyörittää.

1. Aseta originaalit etusivut ylöspäin syöttölaitteen syöttöalustalle. Siirrä syöttöohjain originaaleja vasten.

Tai

Nosta syöttölaite ylös. Aseta originaali skannattava puoli alaspäin valotuslasin vasempaan takakulmaan. Laske syöttölaite alas.

- 2. Peruuta mahdolliset aiemmat ohjelmavalinnat painamalla ohjaustaulun **Nollaa kaikki** näppäintä kahdesti ja valitsemalla sitten kosketusnäytöstä **Vahvista**.
- 3. Paina Kaikki palvelut -näppäintä.
- 4. Valitse kosketusnäytöstä **Faksi**.
- 5. Anna vastaanottajatiedot valitsemalla haluamasi vaihtoehto tai valitse Ohita.
- 6. Jos tarpeen, valitse **Faksi**-kortti. Yleensä tämä on etualalla näkyvä kortti, kun faksipalvelu valitaan.
- 7. Valitse haluamasi vaihtoehto.
  - **1-puolinen** valitse tämä, kun originaalit ovat yksipuolisia.
  - **2-puolinen** valitse tämä, kun originaalit ovat kaksipuolisia. Tätä asetusta käytettäessä originaalit on asetettava syöttölaitteeseen.
  - **2-puolinen, takasivun pyöritys** valitse tämä, kun originaalit ovat kaksipuolisia ja niiden takasivut ovat ylösalaisin etusivuihin nähden (kuten kalenterissa). Tätä asetusta käytettäessä originaalit on asetettava syöttölaitteeseen.
- 8. Valitse **OK**.
- 9. Tee tarvittavat valinnat.
- 10. Aloita originaalien skannaus painamalla ohjaustaulun Käynnistys-näppäintä.
- 11. Poista originaalit syöttölaitteesta tai valotuslasilta skannauksen päätyttyä.
- 12. Tilanne-kkuna näyttää työn etenemisen. Kun Tilanne-ikkuna sulkeutuu, voit näyttää työluettelon ja tarkistaa työn tilan painamalla ohjaustaulun **Töiden tila** -näppäintä.

## Lisää tietoa Kirjautuminen käyttäjätunnuksella Faksipalvelujen esittely Järjestelmänvalvojan yhteystiedot System Administrator Guide (järjestelmänvalvojan käsikirja) www.xerox.com/support.

## Originaalin tyypin valitseminen

Faksi-palvelulla voidaan skannata asiakirjoja ja lähettää niitä fakseina faksilaitteisiin, jotka on liitetty puhelinverkkoon.

Huom. Järjestelmänvalvoja ottaa tämän palvelun käyttöön.

Jos tunnistus tai tilikirjaus on otettu käyttöön koneessa, faksitoimintojen käyttäminen saattaa edellyttää kirjautumistietojen antamista.

Käytä Originaalin tyyppi -troimintoa skannattavan originaalin tyypin valitsemiseen. Oikea valinta parantaa kuvalaatua.

1. Aseta originaalit etusivut ylöspäin syöttölaitteen syöttöalustalle. Siirrä syöttöohjain originaaleja vasten.

Tai

Nosta syöttölaite ylös. Aseta originaali skannattava puoli alaspäin valotuslasin vasempaan takakulmaan. Laske syöttölaite alas.

- 2. Peruuta mahdolliset aiemmat ohjelmavalinnat painamalla ohjaustaulun **Nollaa kaikki** näppäintä kahdesti ja valitsemalla sitten kosketusnäytöstä **Vahvista**.
- 3. Paina Kaikki palvelut -näppäintä.
- 4. Valitse kosketusnäytöstä **Faksi**.
- 5. Anna vastaanottajatiedot valitsemalla haluamasi vaihtoehto tai valitse Ohita.
- 6. Jos tarpeen, valitse **Faksi**-kortti. Yleensä tämä on etualalla näkyvä kortti, kun faksipalvelu valitaan.
- 7. Valitse originaalin tyyppi.
  - Valokuva ja teksti tämä tuottaa korkealaatuisia kuvia, mutta tekstin ja viivapiirrosten viivaterävyys heikkenee hieman. Tämä on suositeltava asetus skannattaessa laadukkaita valokuvia tai viivapiirroksia ja tekstiä sisältäviä originaaleja.
  - **Valokuva** tämä tuottaa kopioita, joissa valokuvien laatu on paras mahdollinen, mutta tekstin ja viivapiirrosten laatu on heikompi. Tämä on suositeltava asetus skannattaessa valokuvia, jotka eivät sisällä tekstiä.
  - Teksti toistaa ääriviivat terävinä. Tämä asetus on suositeltava skannattaessa tekstiä ja viivapiirroksia.

Huom. Tekstioriginaalin lähettäminen on nopeinta.

- 8. Valitse OK.
- 9. Tee tarvittavat valinnat.
- 10. Aloita originaalien skannaus painamalla ohjaustaulun Käynnistys-näppäintä.
- 11. Poista originaalit syöttölaitteesta tai valotuslasilta skannauksen päätyttyä.
- 12. Tilanne-kkuna näyttää työn etenemisen. Kun Tilanne-ikkuna sulkeutuu, voit näyttää työluettelon ja tarkistaa työn tilan painamalla ohjaustaulun **Töiden tila** -näppäintä.

#### Lisää tietoa

Kaksipuolisten originaalien faksaaminen Kirjautuminen käyttäjätunnuksella Faksipalvelujen esittely Järjestelmänvalvojan yhteystiedot System Administrator Guide (järjestelmänvalvojan käsikirja) www.xerox.com/support.

## Lähetystarkkuuden valitseminen

Faksi-palvelulla voidaan skannata asiakirjoja ja lähettää niitä fakseina faksilaitteisiin, jotka on liitetty puhelinverkkoon.

Huom. Järjestelmänvalvoja ottaa tämän palvelun käyttöön.

Jos tunnistus tai tilikirjaus on otettu käyttöön koneessa, faksitoimintojen käyttäminen saattaa edellyttää kirjautumistietojen antamista.

Tarkkuus-toiminnolla valitaan lähetettävän faksin tarkkuus. Valittu tarkkuus vaikuttaa kuvalaatuun ja lähetysaikaan. Suurempi tarkkuus tuottaa parempilaatuisen kuvan, mutta hidastaa lähetystä. Pienempi tarkkuus heikentää kuvalaatua, mutta nopeuttaa lähetystä.

1. Aseta originaalit etusivut ylöspäin syöttölaitteen syöttöalustalle. Siirrä syöttöohjain originaaleja vasten.

Tai

Nosta syöttölaite ylös. Aseta originaali skannattava puoli alaspäin valotuslasin vasempaan takakulmaan. Laske syöttölaite alas.

- 2. Peruuta mahdolliset aiemmat ohjelmavalinnat painamalla ohjaustaulun **Nollaa kaikki** näppäintä kahdesti ja valitsemalla sitten kosketusnäytöstä **Vahvista**.
- 3. Paina Kaikki palvelut -näppäintä.
- 4. Valitse kosketusnäytöstä Faksi.
- 5. Anna vastaanottajatiedot valitsemalla haluamasi vaihtoehto tai valitse Ohita.
- 6. Jos tarpeen, valitse **Faksi**-kortti. Yleensä tämä on etualalla näkyvä kortti, kun faksipalvelu valitaan.
- 7. Valitse haluamasi vaihtoehto.
  - Normaali (200 x 100 dpi) lähetysaika on lyhin mahdollinen, mutta tämä tarkkuus ei tuota parasta laatua grafiikasta ja valokuvista. Tämä on suositeltava tarkkuus tekstioriginaaleille.
  - Tarkka (200 dpi) tämä tuottaa keskivertolaatua tekstistä, mutta heikompaa laatua valokuvista ja grafiikasta. Tämä on suositeltava tarkkuus keskivertolaatuiselle tekstille ja viivapiirroksille.
  - **Supertarkka (600 dpi)** tuottaa parhaan kuvalaadun, ja se on suositeltava vaihtoehto valokuville ja rastereille sekä harmaasävykuville.
- 8. Valitse OK.
- 9. Tee tarvittavat valinnat.
- 10. Aloita originaalien skannaus painamalla ohjaustaulun Käynnistys-näppäintä.
- 11. Poista originaalit syöttölaitteesta tai valotuslasilta skannauksen päätyttyä.
- 12. Tilanne-kkuna näyttää työn etenemisen. Kun Tilanne-ikkuna sulkeutuu, voit näyttää työluettelon ja tarkistaa työn tilan painamalla ohjaustaulun **Töiden tila** -näppäintä.

#### Lisää tietoa

Originaalin tyypin valitseminen Kirjautuminen käyttäjätunnuksella Faksipalvelujen esittely Järjestelmänvalvojan yhteystiedot System Administrator Guide (järjestelmänvalvojan käsikirja) www.xerox.com/support.

## Originaalin koon valitseminen

Faksi-palvelulla voidaan skannata asiakirjoja ja lähettää niitä fakseina faksilaitteisiin, jotka on liitetty puhelinverkkoon.

Huom. Järjestelmänvalvoja ottaa tämän palvelun käyttöön.

Jos tunnistus tai tilikirjaus on otettu käyttöön koneessa, faksitoimintojen käyttäminen saattaa edellyttää kirjautumistietojen antamista.

Originaalin koko -toiminnolla voidaan valita originaalien koon automaattinen tunnistus, valita erikokoiset originaalit tai määrittää skannattavan alueen tarkka koko.

1. Aseta originaalit etusivut ylöspäin syöttölaitteen syöttöalustalle. Siirrä syöttöohjain originaaleja vasten.

Tai

Nosta syöttölaite ylös. Aseta originaali skannattava puoli alaspäin valotuslasin vasempaan takakulmaan. Laske syöttölaite alas.

- 2. Peruuta mahdolliset aiemmat ohjelmavalinnat painamalla ohjaustaulun **Nollaa kaikki** näppäintä kahdesti ja valitsemalla sitten kosketusnäytöstä **Vahvista**.
- 3. Paina Kaikki palvelut -näppäintä.
- 4. Valitse kosketusnäytöstä **Faksi**.
- 5. Anna vastaanottajatiedot valitsemalla haluamasi vaihtoehto tai valitse Ohita.
- 6. Jos tarpeen, valitse **Faksi**-kortti. Yleensä tämä on etualalla näkyvä kortti, kun faksipalvelu valitaan.
- 7. Valitse Originaalin koko -näppäin.
- 8. Valitse haluamasi originaalin koko.
  - **Autom. tunnistus** on oletusasetus. Kone tunnistaa originaalin koon automaattisesti. Tunnistettu ei-vakiokoko muutetaan lähimmäksi vakiokooksi.
  - Valitsemalla **Esiasetetut koot** voit valita originaalin koon vakiokokojen luettelosta. Selaa luetteloa vieritysnuolten avulla.
  - Valitsemalla Oma koko voit määrittää skannattavan alueen itse. Tämä on hyödyllinen vaihtoehto esimerkiksi skannattaessa kuitteja. Mittaa originaalista skannattava alue ja anna X- ja Y-mitat niille varattuihin kenttiin.
  - Valitsemalla Originaalit erikokoisia voit samalla kertaa skannata erikokoisia sivuja. Sivujen on oltava samanlevyisiä, esim. pystysuuntainen A4 ja vaakasuuntainen A3. Mahdolliset kokoyhdistelmät näkyvät näytössä. Kone tunnistaa kunkin originaalin koon ja tulostaa siitä samankokoisen kopion.

Huom. Jos et tiedä minkä kokoista paperia vastaanottavassa faksilaitteessa on, valitse jokin vakiokoko. Yleisin vakiokoko Yhdysvalloissa ja Kanadassa on 8,5 x 11", muualla A4.

- 9. Valitse OK.
- 10. Tee tarvittavat valinnat.
- 11. Aloita originaalien skannaus painamalla ohjaustaulun Käynnistys-näppäintä.
- 12. Poista originaalit syöttölaitteesta tai valotuslasilta skannauksen päätyttyä.
- 13. Tilanne-kkuna näyttää työn etenemisen. Kun Tilanne-ikkuna sulkeutuu, voit näyttää työluettelon ja tarkistaa työn tilan painamalla ohjaustaulun **Töiden tila** -näppäintä.

Lisää tietoa Kirjan sivujen faksaaminen Faksi

Vastaanotetun faksin pienentäminen tai jakaminen Kirjautuminen käyttäjätunnuksella Faksipalvelujen esittely Järjestelmänvalvojan yhteystiedot System Administrator Guide (järjestelmänvalvojan käsikirja) www.xerox.com/support.

## Kuvalaatu

## Kuva-asetukset

## Kuva-asetusten valitseminen

Faksi-palvelulla voidaan skannata asiakirjoja ja lähettää niitä fakseina faksilaitteisiin, jotka on liitetty puhelinverkkoon.

Huom. Järjestelmänvalvoja ottaa tämän palvelun käyttöön.

Jos tunnistus tai tilikirjaus on otettu käyttöön koneessa, faksitoimintojen käyttäminen saattaa edellyttää kirjautumistietojen antamista.

Kuva-asetukset sisältää kuvien ulkoasun muokkaamiseen käytettävät toiminnot.

Tummuus-toiminnolla säädetään kuvaa vaaleammaksi tai tummemmaksi. Vaaleasävyisistä, esimerkiksi lyijykynällä tehdyistä, originaaleista saadaan parempia kopioita lisäämällä tummuutta. Tummasävyisiä originaaleja, kuten rasteroituja ja värillistaustaisia, on ehkä vaalennettava.

Terävyys-toiminnolla säädetään skannatun kuvan terävyyttä.

1. Aseta originaalit etusivut ylöspäin syöttölaitteen syöttöalustalle. Siirrä syöttöohjain originaaleja vasten.

Tai

Nosta syöttölaite ylös. Aseta originaali skannattava puoli alaspäin valotuslasin vasempaan takakulmaan. Laske syöttölaite alas.

- 2. Peruuta mahdolliset aiemmat ohjelmavalinnat painamalla ohjaustaulun **Nollaa kaikki** näppäintä kahdesti ja valitsemalla sitten kosketusnäytöstä **Vahvista**.
- 3. Paina Kaikki palvelut -näppäintä.
- 4. Valitse kosketusnäytöstä Faksi.
- 5. Anna vastaanottajatiedot valitsemalla haluamasi vaihtoehto tai valitse Ohita.
- 6. Tallenna antamasi tiedot valitsemalla Sulje.
- 7. Valitse Kuvalaatu-kortti
- 8. Valitse Kuva-asetukset-näppäin.
- 9. Valitse haluamasi asetukset.
- 10. Valitse **OK**.
- 11. Aloita originaalien skannaus painamalla ohjaustaulun Käynnistys-näppäintä.
- 12. Poista originaalit syöttölaitteesta tai valotuslasilta skannauksen päätyttyä.
- 13. Tilanne-kkuna näyttää työn etenemisen. Kun Tilanne-ikkuna sulkeutuu, voit näyttää työluettelon ja tarkistaa työn tilan painamalla ohjaustaulun **Töiden tila** -näppäintä.
#### Lisää tietoa

Tummuuden säätäminen Terävyyden säätäminen Kirjautuminen käyttäjätunnuksella Faksipalvelujen esittely Lähetystarkkuuden valitseminen Järjestelmänvalvojan yhteystiedot System Administrator Guide (järjestelmänvalvojan käsikirja) www.xerox.com/support.

#### Tummuuden säätäminen

Faksi-palvelulla voidaan skannata asiakirjoja ja lähettää niitä fakseina faksilaitteisiin, jotka on liitetty puhelinverkkoon.

Huom. Järjestelmänvalvoja ottaa tämän palvelun käyttöön.

Jos tunnistus tai tilikirjaus on otettu käyttöön koneessa, faksitoimintojen käyttäminen saattaa edellyttää kirjautumistietojen antamista.

Tummuus-toiminnolla säädetään kuvaa vaaleammaksi tai tummemmaksi. Vaaleasävyisistä, esimerkiksi lyijykynällä tehdyistä, originaaleista saadaan parempia kopioita lisäämällä tummuutta. Tummasävyisiä originaaleja, kuten rasteroituja ja värillistaustaisia, on ehkä vaalennettava.

1. Aseta originaalit etusivut ylöspäin syöttölaitteen syöttöalustalle. Siirrä syöttöohjain originaaleja vasten.

Tai

Nosta syöttölaite ylös. Aseta originaali skannattava puoli alaspäin valotuslasin vasempaan takakulmaan. Laske syöttölaite alas.

- 2. Peruuta mahdolliset aiemmat ohjelmavalinnat painamalla ohjaustaulun **Nollaa kaikki** näppäintä kahdesti ja valitsemalla sitten kosketusnäytöstä **Vahvista**.
- 3. Paina Kaikki palvelut -näppäintä.
- 4. Valitse kosketusnäytöstä Faksi.
- 5. Anna vastaanottajatiedot valitsemalla haluamasi vaihtoehto tai valitse Ohita.
- 6. Valitse Kuvalaatu-kortti
- 7. Valitse Kuva-asetukset-näppäin.
- 8. Valitse haluamasi vaihtoehto.
  - Tummenna kuvaa siirtämällä osoitinta alaspäin. Jos kopioon tulee liian tumma tausta, häivytä se Taustanhäivytys-toiminnolla.
  - Vaalenna kuvaa siirtämällä osoitinta ylöspäin.
- 9. Valitse OK.
- 10. Tee tarvittavat valinnat.
- 11. Aloita originaalien skannaus painamalla ohjaustaulun Käynnistys-näppäintä.
- 12. Poista originaalit syöttölaitteesta tai valotuslasilta skannauksen päätyttyä.
- 13. Tilanne-kkuna näyttää työn etenemisen. Kun Tilanne-ikkuna sulkeutuu, voit näyttää työluettelon ja tarkistaa työn tilan painamalla ohjaustaulun **Töiden tila** -näppäintä.

Lisää tietoa Terävyyden säätäminen Kuva-asetusten valitseminen Kirjautuminen käyttäjätunnuksella Faksipalvelujen esittely Järjestelmänvalvojan yhteystiedot System Administrator Guide (järjestelmänvalvojan käsikirja) www.xerox.com/support.

#### Terävyyden säätäminen

Faksi-palvelulla voidaan skannata asiakirjoja ja lähettää niitä fakseina faksilaitteisiin, jotka on liitetty puhelinverkkoon.

Huom. Järjestelmänvalvoja ottaa tämän palvelun käyttöön.

Jos tunnistus tai tilikirjaus on otettu käyttöön koneessa, faksitoimintojen käyttäminen saattaa edellyttää kirjautumistietojen antamista.

Terävyys-toiminnolla säädetään skannatun kuvan terävyyttä.

1. Aseta originaalit etusivut ylöspäin syöttölaitteen syöttöalustalle. Siirrä syöttöohjain originaaleja vasten.

Tai

Nosta syöttölaite ylös. Aseta originaali skannattava puoli alaspäin valotuslasin vasempaan takakulmaan. Laske syöttölaite alas.

- 2. Peruuta mahdolliset aiemmat ohjelmavalinnat painamalla ohjaustaulun **Nollaa kaikki** näppäintä kahdesti ja valitsemalla sitten kosketusnäytöstä **Vahvista**.
- 3. Paina Kaikki palvelut -näppäintä.
- 4. Valitse kosketusnäytöstä **Faksi**.
- 5. Anna vastaanottajatiedot valitsemalla haluamasi vaihtoehto tai valitse Ohita.
- 6. Valitse Kuvalaatu-kortti
- 7. Valitse Kuva-asetukset-näppäin.
- 8. Valitse haluamasi vaihtoehto.
  - Terävöitä kuvaa siirtämällä osoitinta ylöspäin. Terävöinti parantaa enemmän tekstin laatua kuin valokuvien.
  - Pehmennä kuvaa siirtämällä osoitinta alaspäin. Tämä parantaa erityisesti valokuvien laatua.
- 9. Valitse OK.
- 10. Tee tarvittavat valinnat.
- 11. Aloita originaalien skannaus painamalla ohjaustaulun Käynnistys-näppäintä.
- 12. Poista originaalit syöttölaitteesta tai valotuslasilta skannauksen päätyttyä.
- 13. Tilanne-kkuna näyttää työn etenemisen. Kun Tilanne-ikkuna sulkeutuu, voit näyttää työluettelon ja tarkistaa työn tilan painamalla ohjaustaulun **Töiden tila** -näppäintä.

#### Lisää tietoa

Tummuuden säätäminen Kuva-asetusten valitseminen Kirjautuminen käyttäjätunnuksella Faksipalvelujen esittely Järjestelmänvalvojan yhteystiedot System Administrator Guide (järjestelmänvalvojan käsikirja) www.xerox.com/support.

## Kuvanparannus

#### Kuvanparannuksen valitseminen

Faksi-palvelulla voidaan skannata asiakirjoja ja lähettää niitä fakseina faksilaitteisiin, jotka on liitetty puhelinverkkoon.

Huom. Järjestelmänvalvoja ottaa tämän palvelun käyttöön.

Jos tunnistus tai tilikirjaus on otettu käyttöön koneessa, faksitoimintojen käyttäminen saattaa edellyttää kirjautumistietojen antamista.

Kuvanparannus mahdollistaa kopioiden laadun parantamisen taustaa häivyttämällä tai kontrastia säätämällä.

Taustanhäivytys parantaa värillistaustaisten originaalien kopioita häivyttämällä tai poistamalla taustan. Tästä on hyötyä silloin, kun originaali on painettu värilliselle paperille.

Kontrasti säätää kuvan vaaleiden ja tummien alueiden välistä eroa silloin, kun originaalissa on liikaa tai liian vähän kontrastia.

1. Aseta originaalit etusivut ylöspäin syöttölaitteen syöttöalustalle. Siirrä syöttöohjain originaaleja vasten.

Tai

Nosta syöttölaite ylös. Aseta originaali skannattava puoli alaspäin valotuslasin vasempaan takakulmaan. Laske syöttölaite alas.

- 2. Peruuta mahdolliset aiemmat ohjelmavalinnat painamalla ohjaustaulun **Nollaa kaikki** näppäintä kahdesti ja valitsemalla sitten kosketusnäytöstä **Vahvista**.
- 3. Paina Kaikki palvelut -näppäintä.
- 4. Valitse kosketusnäytöstä Faksi.
- 5. Anna vastaanottajatiedot valitsemalla haluamasi vaihtoehto tai valitse Ohita.
- 6. Valitse Kuvalaatu-kortti
- 7. Valitse Kuvanparannus-näppäin.
- 8. Valitse haluamasi asetukset.
- 9. Valitse OK.
- 10. Tee tarvittavat valinnat.
- 11. Aloita originaalien skannaus painamalla ohjaustaulun Käynnistys-näppäintä.
- 12. Poista originaalit syöttölaitteesta tai valotuslasilta skannauksen päätyttyä.
- 13. Tilanne-kkuna näyttää työn etenemisen. Kun Tilanne-ikkuna sulkeutuu, voit näyttää työluettelon ja tarkistaa työn tilan painamalla ohjaustaulun **Töiden tila** -näppäintä.

Lisää tietoa Taustan häivyttäminen Kontrastin säätäminen Kirjautuminen käyttäjätunnuksella Faksipalvelujen esittely Järjestelmänvalvojan yhteystiedot System Administrator Guide (järjestelmänvalvojan käsikirja) www.xerox.com/support.

#### Taustan häivyttäminen

Faksi-palvelulla voidaan skannata asiakirjoja ja lähettää niitä fakseina faksilaitteisiin, jotka on liitetty puhelinverkkoon.

Huom. Järjestelmänvalvoja ottaa tämän palvelun käyttöön.

Jos tunnistus tai tilikirjaus on otettu käyttöön koneessa, faksitoimintojen käyttäminen saattaa edellyttää kirjautumistietojen antamista.

Taustanhäivytys parantaa värillistaustaisten originaalien kopioita häivyttämällä tai poistamalla taustan. Tästä on hyötyä silloin, kun originaali on painettu värilliselle paperille.

1. Aseta originaalit etusivut ylöspäin syöttölaitteen syöttöalustalle. Siirrä syöttöohjain originaaleja vasten.

Tai

Nosta syöttölaite ylös. Aseta originaali skannattava puoli alaspäin valotuslasin vasempaan takakulmaan. Laske syöttölaite alas.

- 2. Peruuta mahdolliset aiemmat ohjelmavalinnat painamalla ohjaustaulun **Nollaa kaikki** näppäintä kahdesti ja valitsemalla sitten kosketusnäytöstä **Vahvista**.
- 3. Paina Kaikki palvelut -näppäintä.
- 4. Valitse kosketusnäytöstä Faksi.
- 5. Anna vastaanottajatiedot valitsemalla haluamasi vaihtoehto tai valitse Ohita.
- 6. Valitse Kuvalaatu-kortti
- 7. Valitse Kuvanparannus-näppäin.
- 8. Valitse **Taustanhäivytys**-valikosta **Autom. häivytys**, jos haluat että tausta häivytetään automaattisesti.
  - Jos et halua käyttää taustanhäivytystä, valitse Ei. Tästä on hyötyä erityisesti silloin, kun Tummuus-säätö ei tuota toivottua tulosta vaaleista originaaleista, originaalissa on harmaat tai värilliset reunat (esim. todistuksissa), tai haluat, että kirjaoriginaalista skannatussa kuvassa näkyvät nekin kohdat, jotka on menetetty tumman reunan vuoksi.
- 9. Valitse OK.
- 10. Tee tarvittavat valinnat.
- 11. Aloita originaalien skannaus painamalla ohjaustaulun Käynnistys-näppäintä.
- 12. Poista originaalit syöttölaitteesta tai valotuslasilta skannauksen päätyttyä.
- 13. Tilanne-kkuna näyttää työn etenemisen. Kun Tilanne-ikkuna sulkeutuu, voit näyttää työluettelon ja tarkistaa työn tilan painamalla ohjaustaulun **Töiden tila** -näppäintä.

#### Lisää tietoa

Kuvanparannuksen valitseminen Kontrastin säätäminen Kirjautuminen käyttäjätunnuksella Tummuuden säätäminen Faksipalvelujen esittely Järjestelmänvalvojan yhteystiedot System Administrator Guide (järjestelmänvalvojan käsikirja) www.xerox.com/support. Faksi

#### Kontrastin säätäminen

Faksi-palvelulla voidaan skannata asiakirjoja ja lähettää niitä fakseina faksilaitteisiin, jotka on liitetty puhelinverkkoon.

Huom. Järjestelmänvalvoja ottaa tämän palvelun käyttöön.

Jos tunnistus tai tilikirjaus on otettu käyttöön koneessa, faksitoimintojen käyttäminen saattaa edellyttää kirjautumistietojen antamista.

Kontrasti säätää kuvan vaaleiden ja tummien alueiden välistä eroa silloin, kun originaalissa on liikaa tai liian vähän kontrastia.

1. Aseta originaalit etusivut ylöspäin syöttölaitteen syöttöalustalle. Siirrä syöttöohjain originaaleja vasten.

Tai

Nosta syöttölaite ylös. Aseta originaali skannattava puoli alaspäin valotuslasin vasempaan takakulmaan. Laske syöttölaite alas.

- 2. Peruuta mahdolliset aiemmat ohjelmavalinnat painamalla ohjaustaulun **Nollaa kaikki** näppäintä kahdesti ja valitsemalla sitten kosketusnäytöstä **Vahvista**.
- 3. Paina Kaikki palvelut -näppäintä.
- 4. Valitse kosketusnäytöstä Faksi.
- 5. Anna vastaanottajatiedot valitsemalla haluamasi vaihtoehto tai valitse Ohita.
- 6. Valitse Kuvalaatu-kortti
- 7. Valitse Kuvanparannus-näppäin.
- 8. Valitse **Kontrasti**-valikosta **Autom. kontrasti**, jos haluat että kone valitsee kontrastiasetukset, tai valitse **Kontrastin käsinvalinta**, jos haluat itse säätää kontrastia.
  - Osoittimen siirtäminen Enemmän-suuntaan tuo tekstin ja viivat selvemmin esiin, mutta heikentää kuvien yksityiskohtien toistamista.
  - Osoittimen siirtäminen Vähemmän-suuntaan tuo näkyviin enemmän yksityiskohtia kuvan vaaleilla ja tummilla alueilla.
- 9. Valitse OK.
- 10. Tee tarvittavat valinnat.
- 11. Aloita originaalien skannaus painamalla ohjaustaulun Käynnistys-näppäintä.
- 12. Poista originaalit syöttölaitteesta tai valotuslasilta skannauksen päätyttyä.
- 13. Tilanne-kkuna näyttää työn etenemisen. Kun Tilanne-ikkuna sulkeutuu, voit näyttää työluettelon ja tarkistaa työn tilan painamalla ohjaustaulun **Töiden tila** -näppäintä.

#### Lisää tietoa

Kuvanparannuksen valitseminen Taustan häivyttäminen Kirjautuminen käyttäjätunnuksella Faksipalvelujen esittely Järjestelmänvalvojan yhteystiedot System Administrator Guide (järjestelmänvalvojan käsikirja) www.xerox.com/support.

# Asettelu

# Vastaanotetun faksin pienentäminen tai jakaminen

Faksi-palvelulla voidaan skannata asiakirjoja ja lähettää niitä fakseina faksilaitteisiin, jotka on liitetty puhelinverkkoon.

Huom. Järjestelmänvalvoja ottaa tämän palvelun käyttöön.

Jos tunnistus tai tilikirjaus on otettu käyttöön koneessa, faksitoimintojen käyttäminen saattaa edellyttää kirjautumistietojen antamista.

Pienennys/jako-toiminnolla voidaan määrittää, miten faksi tulostetaan vastaanottavassa laitteessa.

1. Aseta originaalit etusivut ylöspäin syöttölaitteen syöttöalustalle. Siirrä syöttöohjain originaaleja vasten.

Tai

Nosta syöttölaite ylös. Aseta originaali skannattava puoli alaspäin valotuslasin vasempaan takakulmaan. Laske syöttölaite alas.

- 2. Peruuta mahdolliset aiemmat ohjelmavalinnat painamalla ohjaustaulun **Nollaa kaikki** näppäintä kahdesti ja valitsemalla sitten kosketusnäytöstä **Vahvista**.
- 3. Paina Kaikki palvelut -näppäintä.
- 4. Valitse kosketusnäytöstä Faksi.
- 5. Anna vastaanottajatiedot valitsemalla haluamasi vaihtoehto tai valitse Ohita.
- 6. Valitse Asettelu-kortti.
- 7. Valitse Pienennys/jako-näppäin.
- 8. Valitse haluamasi vaihtoehto.
  - Pienennä pienentää kuvan vastaanottavan faksilaitteen paperikokoon sopivaksi.
  - Jaa jakaa pitkät sivut usealle arkille.
- 9. Valitse OK.
- 10. Tee tarvittavat valinnat.
- 11. Aloita originaalien skannaus painamalla ohjaustaulun Käynnistys-näppäintä.
- 12. Poista originaalit syöttölaitteesta tai valotuslasilta skannauksen päätyttyä.
- 13. Tilanne-kkuna näyttää työn etenemisen. Kun Tilanne-ikkuna sulkeutuu, voit näyttää työluettelon ja tarkistaa työn tilan painamalla ohjaustaulun **Töiden tila** -näppäintä.

#### Lisää tietoa

Originaalin koon valitseminen Kirjan sivujen faksaaminen Kirjautuminen käyttäjätunnuksella Faksipalvelujen esittely Järjestelmänvalvojan yhteystiedot System Administrator Guide (järjestelmänvalvojan käsikirja) www.xerox.com/support.

# Kirjan sivujen faksaaminen

Faksi-palvelulla voidaan skannata asiakirjoja ja lähettää niitä fakseina faksilaitteisiin, jotka on liitetty puhelinverkkoon.

Huom. . Järjestelmänvalvoja ottaa tämän palvelun käyttöön.

Jos tunnistus tai tilikirjaus on otettu käyttöön koneessa, faksitoimintojen käyttäminen saattaa edellyttää kirjautumistietojen antamista.

Kirjaoriginaali -toiminnolla määritetään, mitkä sivut kirjasta skannataan.

Kone tunnistaa originaalin koon skannauksen aikana. Jos sivuissa on musta tai tumma reunus, kone tunnistaa sivut pienemmiksi kuin ne todellisuudessa ovat. Tämän välttämiseksi voit antaa sivun tarkan koon Originaalin koko -toiminnon Oma koko -valinnalla.

Käytä Työ-kortin Koostetyö-toimintoa, jos haluat tuottaa viimeisteltyjä sarjoja useasta kirjan sivusta.

- 1. Aseta kirja valotuslasin vasempaan yläkulmaan.
- 2. Peruuta mahdolliset aiemmat ohjelmavalinnat painamalla ohjaustaulun **Nollaa kaikki** näppäintä kahdesti ja valitsemalla sitten kosketusnäytöstä **Vahvista**.
- 3. Paina Kaikki palvelut -näppäintä.
- 4. Valitse kosketusnäytöstä **Faksi**.
- 5. Anna vastaanottajatiedot valitsemalla haluamasi vaihtoehto tai valitse Ohita.
- 6. Valitse **Asettelu**-kortti.
- 7. Valitse Kirjaoriginaali-näppäin.
- 8. Valitse, haluatko että sivujen sisäreunasta häivytetään alue, jotta kirjan sidontakohdasta heijastuvat varjot eivät näy kopioissa.
  - Ei ei häivytystä.
  - **Molemmat sivut** kirjan aukeaman molemmat sivut skannataan, vasen sivu ensin. Nuolinäppäimillä voidaan valita 0–50 mm:n alue häivytettäväksi aukeaman keskikohdasta.
  - Vain vasen sivu vain aukeaman vasen sivu skannataan. Nuolinäppäimillä voidaan valita 0–25 mm:n alue häivytettäväksi sivun oikeasta reunasta.
  - Vain vasen sivu vain aukeaman vasen sivu skannataan. Nuolinäppäimillä voidaan valita 0–25 mm:n alue häivytettäväksi sivun vasemmasta reunasta.
- 9. Valitse OK.
- 10. Tee tarvittavat valinnat.
- 11. Aloita originaalien skannaus painamalla ohjaustaulun Käynnistys-näppäintä.
- 12. Poista originaalit syöttölaitteesta tai valotuslasilta skannauksen päätyttyä.
- 13. Tilanne-kkuna näyttää työn etenemisen. Kun Tilanne-ikkuna sulkeutuu, voit näyttää työluettelon ja tarkistaa työn tilan painamalla ohjaustaulun **Töiden tila** -näppäintä.

#### Lisää tietoa

Originaalin koon valitseminen Vastaanotetun faksin pienentäminen tai jakaminen Kirjautuminen käyttäjätunnuksella Faksipalvelujen esittely Originaalin tyypin valitseminen Järjestelmänvalvojan yhteystiedot System Administrator Guide (järjestelmänvalvojan käsikirja) www.xerox.com/support. Faksityön kokoaminen erilaista ohjelmointia vaativista sivuista tai osista

# Faksiasetukset

# Vahvistusraportin tulostaminen

Faksi-palvelulla voidaan skannata asiakirjoja ja lähettää niitä fakseina faksilaitteisiin, jotka on liitetty puhelinverkkoon.

Huom. Järjestelmänvalvoja ottaa tämän palvelun käyttöön.

Jos tunnistus tai tilikirjaus on otettu käyttöön koneessa, faksitoimintojen käyttäminen saattaa edellyttää kirjautumistietojen antamista.

Vahvistusraportti-toiminnolla voidaan tulostaa raportti faksilähetyksen onnistumisesta tai epäonnistumisesta.

1. Aseta originaalit etusivut ylöspäin syöttölaitteen syöttöalustalle. Siirrä syöttöohjain originaaleja vasten.

Tai

Nosta syöttölaite ylös. Aseta originaali skannattava puoli alaspäin valotuslasin vasempaan takakulmaan. Laske syöttölaite alas.

- 2. Peruuta mahdolliset aiemmat ohjelmavalinnat painamalla ohjaustaulun **Nollaa kaikki** näppäintä kahdesti ja valitsemalla sitten kosketusnäytöstä **Vahvista**.
- 3. Paina Kaikki palvelut -näppäintä.
- 4. Valitse kosketusnäytöstä **Faksi**.
- 5. Anna vastaanottajatiedot valitsemalla haluamasi vaihtoehto tai valitse Ohita.
- 6. Valitse Faksiasetukset-kortti.
- 7. Valitse Vahvistusraportti-näppäin.
- 8. Valitse haluamasi vaihtoehto.
  - **Tulosta vahvistus** tulostaa faksilähetystä koskevan raportin sekä pienennetyn kopion faksin ensimmäisestä sivusta. Vahvistusraportti tulostetaan jokaisen lähetyksen jälkeen. Jos faksi lähetetään usealle vastaanottajalle, tulostetaan yksi vahvistusraportti, jossa näkyvät kaikki vastaanottajat.
  - Tulosta kun virhe tulostaa raportin vain, jos lähetyksessä ilmenee virhe.
- 9. Valitse **OK**.
- 10. Tee tarvittavat valinnat.
- 11. Aloita originaalien skannaus painamalla ohjaustaulun Käynnistys-näppäintä.
- 12. Poista originaalit syöttölaitteesta tai valotuslasilta skannauksen päätyttyä.
- 13. Tilanne-kkuna näyttää työn etenemisen. Kun Tilanne-ikkuna sulkeutuu, voit näyttää työluettelon ja tarkistaa työn tilan painamalla ohjaustaulun **Töiden tila** -näppäintä.

#### Lisää tietoa

# Aloitusnopeuden valitseminen

Faksi-palvelulla voidaan skannata asiakirjoja ja lähettää niitä fakseina faksilaitteisiin, jotka on liitetty puhelinverkkoon.

Huom. Järjestelmänvalvoja ottaa tämän palvelun käyttöön.

Jos tunnistus tai tilikirjaus on otettu käyttöön koneessa, faksitoimintojen käyttäminen saattaa edellyttää kirjautumistietojen antamista.

Aloitusnopeus-toiminnolla valitaan faksin suurin lähetysnopeus. Todellinen lähetysnopeus vaihtelee vastaanottavan faksilaitteen mukaan.

1. Aseta originaalit etusivut ylöspäin syöttölaitteen syöttöalustalle. Siirrä syöttöohjain originaaleja vasten.

Tai

Nosta syöttölaite ylös. Aseta originaali skannattava puoli alaspäin valotuslasin vasempaan takakulmaan. Laske syöttölaite alas.

- 2. Peruuta mahdolliset aiemmat ohjelmavalinnat painamalla ohjaustaulun **Nollaa kaikki** näppäintä kahdesti ja valitsemalla sitten kosketusnäytöstä **Vahvista**.
- 3. Paina Kaikki palvelut -näppäintä.
- 4. Valitse kosketusnäytöstä Faksi.
- 5. Anna vastaanottajatiedot valitsemalla haluamasi vaihtoehto tai valitse Ohita.
- 6. Valitse Faksiasetukset-kortti.
- 7. Valitse Aloitusnopeus-näppäin.
- 8. Valitse haluamasi vaihtoehto.
  - **Super G3 (33,6 kb/s)** lähettää 33 600 bittiä sekunnissa ja vähentää virheiden mahdollisuutta käyttämällä ECM- eli virheenkorjaustilaa. Tämä on nopein lähetysnopeus ja oletusasetus.
  - **G3 (14,4 kb/s)** lähettää 14 400 bittiä sekunnissa, mikä on ryhmän 3 vakionopeus. Tätä käytetään faksiympäristöissä, joissa puhelinverkossa on häiriöitä tai kuormitusta, joka heikentää nopeampien lähetysten toimintaa. Lähetysvirheiden mahdollisuutta vähennetään käyttämällä ECM- eli virheenkorjaustilaa.
  - **Pakotettu (4 800 b/s)** lähettää faksin nopeudella, joka soveltuu huonojen yhteyksien alueilla. Tämä tarkoittaa alueita, joissa puhelinyhteyksissä esiintyy melua tai muita häiriöitä.
- 9. Valitse OK.
- 10. Tee tarvittavat valinnat.
- 11. Aloita originaalien skannaus painamalla ohjaustaulun Käynnistys-näppäintä.
- 12. Poista originaalit syöttölaitteesta tai valotuslasilta skannauksen päätyttyä.
- 13. Tilanne-kkuna näyttää työn etenemisen. Kun Tilanne-ikkuna sulkeutuu, voit näyttää työluettelon ja tarkistaa työn tilan painamalla ohjaustaulun **Töiden tila** -näppäintä.

# Saatteen lisääminen faksiin

Faksi-palvelulla voidaan skannata asiakirjoja ja lähettää niitä fakseina faksilaitteisiin, jotka on liitetty puhelinverkkoon.

Huom. Järjestelmänvalvoja ottaa tämän palvelun käyttöön.

Jos tunnistus tai tilikirjaus on otettu käyttöön koneessa, faksitoimintojen käyttäminen saattaa edellyttää kirjautumistietojen antamista.

Saate-toiminnolla voidaan lähetettävään faksiin liittää saatelehti. Saate voi sisältää lyhyen viestin sekä tiedot lähettäjästä ja vastaanottajasta.

1. Aseta originaalit etusivut ylöspäin syöttölaitteen syöttöalustalle. Siirrä syöttöohjain originaaleja vasten.

Tai

Nosta syöttölaite ylös. Aseta originaali skannattava puoli alaspäin valotuslasin vasempaan takakulmaan. Laske syöttölaite alas.

- 2. Peruuta mahdolliset aiemmat ohjelmavalinnat painamalla ohjaustaulun **Nollaa kaikki** näppäintä kahdesti ja valitsemalla sitten kosketusnäytöstä **Vahvista**.
- 3. Paina Kaikki palvelut -näppäintä.
- 4. Valitse kosketusnäytöstä Faksi.
- 5. Anna vastaanottajatiedot valitsemalla haluamasi vaihtoehto tai valitse Ohita.
- 6. Valitse Saate.
- 7. Vahvista saatteen lisääminen valitsemalla Kyllä.
  - Peruuta mahdollinen aiempi saatevalinta valitsemalla Ei.
- 8. Valitse Vastaanottaja-ruutu ja kirjoita vastaanottajan nimi.
- 9. Valitse Lähettäjä-ruutu ja kirjoita lähettäjän nimi.
- 10. Valitse viesti **Viesti**-luettelosta.
  - Jos haluat muokata viestiä, valitse Muokkaa.
  - Jos haluat peruuttaa ohjelmoinnin, valitse **Ei**.
- 11. Valitse OK.
- 12. Tee tarvittavat valinnat.
- 13. Aloita originaalien skannaus painamalla ohjaustaulun Käynnistys-näppäintä.
- 14. Poista originaalit syöttölaitteesta tai valotuslasilta skannauksen päätyttyä.
- 15. Tilanne-kkuna näyttää työn etenemisen. Kun Tilanne-ikkuna sulkeutuu, voit näyttää työluettelon ja tarkistaa työn tilan painamalla ohjaustaulun **Töiden tila** -näppäintä.

### Lisää tietoa

# Lähetyksen ajastaminen

Faksi-palvelulla voidaan skannata asiakirjoja ja lähettää niitä fakseina faksilaitteisiin, jotka on liitetty puhelinverkkoon.

Huom. Järjestelmänvalvoja ottaa tämän palvelun käyttöön.

Jos tunnistus tai tilikirjaus on otettu käyttöön koneessa, faksitoimintojen käyttäminen saattaa edellyttää kirjautumistietojen antamista.

Ajastus-toiminnolla voidaan faksi tallentaa koneen muistiin odottamaan määritettyä lähetysaikaa. Faksilähetystä voidaan myöhentää 15 minuutista 24 tuntiin. Näin voidaan käyttää hyväksi halvempia iltapuhelumaksuja sekä ottaa huomioon aikaero faksattaessa ulkomaille.

1. Aseta originaalit etusivut ylöspäin syöttölaitteen syöttöalustalle. Siirrä syöttöohjain originaaleja vasten.

Tai

Nosta syöttölaite ylös. Aseta originaali skannattava puoli alaspäin valotuslasin vasempaan takakulmaan. Laske syöttölaite alas.

- 2. Peruuta mahdolliset aiemmat ohjelmavalinnat painamalla ohjaustaulun **Nollaa kaikki** näppäintä kahdesti ja valitsemalla sitten kosketusnäytöstä **Vahvista**.
- 3. Paina Kaikki palvelut -näppäintä.
- 4. Valitse kosketusnäytöstä **Faksi**.
- 5. Anna vastaanottajatiedot valitsemalla haluamasi vaihtoehto tai valitse Ohita.
- 6. Valitse Faksiasetukset-kortti.
- 7. Valitse Ajastus-näppäin.
- 8. Valitse Ajastus-näppäin.
  - Peruuta mahdollinen aiempi ajastus valitsemalla Ei.
- 9. Valitse nuolinäppäimillä haluamasi lähetysaika.
  - Jos koneessa on käytössä 12 tunnin kello, on valittava myös joko **ap** tai **ip**.
- 10. Valitse **OK**.
- 11. Tee tarvittavat valinnat.
- 12. Aloita originaalien skannaus painamalla ohjaustaulun Käynnistys-näppäintä.
- 13. Poista originaalit syöttölaitteesta tai valotuslasilta skannauksen päätyttyä.
- 14. Tilanne-kkuna näyttää työn etenemisen. Kun Tilanne-ikkuna sulkeutuu, voit näyttää työluettelon ja tarkistaa työn tilan painamalla ohjaustaulun **Töiden tila** -näppäintä.

Lisää tietoa

# Lähetysnimiö

Faksi-palvelulla voidaan skannata asiakirjoja ja lähettää niitä fakseina faksilaitteisiin, jotka on liitetty puhelinverkkoon.

Huom. Järjestelmänvalvoja ottaa tämän palvelun käyttöön.

Jos tunnistus tai tilikirjaus on otettu käyttöön koneessa, faksitoimintojen käyttäminen saattaa edellyttää kirjautumistietojen antamista.

Lähetysnimiö-toiminnon avulla lähetettävään faksiin lisätään lähetysnimiön tiedot. Kyseessä on lisäys vakiolähetysnimiöön. Tiedot tulostuvat lähetettävän faksin jokaiselle sivulle yläreunan nimiöön. Nimiön tiedot näkyvät näytössä, ja niitä voi muokata Apuvälineet-kortissa. Lisätietoja on oppaassa System Administrator Guide (järjestelmänvalvojan käsikirja).

1. Aseta originaalit etusivut ylöspäin syöttölaitteen syöttöalustalle. Siirrä syöttöohjain originaaleja vasten.

Tai

Nosta syöttölaite ylös. Aseta originaali skannattava puoli alaspäin valotuslasin vasempaan takakulmaan. Laske syöttölaite alas.

- 2. Peruuta mahdolliset aiemmat ohjelmavalinnat painamalla ohjaustaulun **Nollaa kaikki** näppäintä kahdesti ja valitsemalla sitten kosketusnäytöstä **Vahvista**.
- 3. Paina Kaikki palvelut -näppäintä.
- 4. Valitse kosketusnäytöstä Faksi.
- 5. Anna vastaanottajatiedot valitsemalla haluamasi vaihtoehto tai valitse Ohita.
- 6. Valitse **Faksiasetukset**-kortti.
- 7. Valitse Lähetysnimiö.
- 8. Vahvista lähetysnimiön lisääminen valitsemalla Kyllä.
  - Peruuta tarvittaessa lähetysnimiön mahdollinen aiempi ohjelmointi valitsemalla Ei.
- 9. Valitse **OK**.
- 10. Tee tarvittavat valinnat.
- 11. Aloita originaalien skannaus painamalla ohjaustaulun Käynnistys-näppäintä.
- 12. Poista originaalit syöttölaitteesta tai valotuslasilta skannauksen päätyttyä.
- 13. Tilanne-kkuna näyttää työn etenemisen. Kun Tilanne-ikkuna sulkeutuu, voit näyttää työluettelon ja tarkistaa työn tilan painamalla ohjaustaulun **Töiden tila** -näppäintä.

Lisää tietoa

# Postilokerot

#### Faksin tallentaminen paikalliseen postilokeroon

Faksi-palvelulla voidaan skannata asiakirjoja ja lähettää niitä fakseina faksilaitteisiin, jotka on liitetty puhelinverkkoon.

Huom. Järjestelmänvalvoja ottaa tämän palvelun käyttöön.

Jos tunnistus tai tilikirjaus on otettu käyttöön koneessa, faksitoimintojen käyttäminen saattaa edellyttää kirjautumistietojen antamista.

Postilokerot ovat koneen muistissa olevia alueita, jonne voidaan tallentaa vastaanotettuja tai lähetettäviä fakseja. Postilokeroihin voidaan tallentaa kaikki vastaanotetut faksit odottamaan, kunnes on sopiva aika tulostaa ne. Postilokeroon voidaan myös tallentaa lähtevä faksi odottamaan noutoa.

Järjestelmänvalvoja luo postilokerot. Ainakin yksi postilokero on luotava ennen kuin tätä toimintoa voidaan käyttää. Koneen muistissa on tilaa 200 postilokerolle. Jotta postilokeroon voidaan vastaanottaa fakseja, lähettävän laitteen on tiedettävä postilokeron numero. Myös postilokerossa olevan faksin noutoa varten on tiedettävä postilokeron numero ja mahdollinen tunnusluku.

Tunnusluvulla voidaan estää postilokeron luvaton käyttö. Tunnusluku on nelinumeroinen.

Huom. Jos postilokeron tunnusluvuksi on asetettu 0000, sitä voidaan käyttää millä tahansa numeroyhdistelmällä tai ilman mitään tunnuslukua.

Huom. Kun faksityötä varten valitaan Nouto, faksia ei lähetetä vastaanottajalle vaan tallennetaan lähettäjän koneeseen. Kun vastaanottaja on valmis vastaanottaman faksin, hän soittaa lähettävään laitteeseen ja noutaa sieltä faksin.

Tallenna postilokeroon -vaihtoehdolla voit tallentaa asiakirjan laitteeseen, jolloin se on valmiina noudettavaksi. Asiakirja tallennetaan omaan postilokeroosi ja lähetetään pyydettäessä automaattisesti etäfaksilaitteeseen.

1. Aseta originaalit etusivut ylöspäin syöttölaitteen syöttöalustalle. Siirrä syöttöohjain originaaleja vasten.

Tai

Nosta syöttölaite ylös. Aseta originaali skannattava puoli alaspäin valotuslasin vasempaan takakulmaan. Laske syöttölaite alas.

- 2. Peruuta mahdolliset aiemmat ohjelmavalinnat painamalla ohjaustaulun **Nollaa kaikki** näppäintä kahdesti ja valitsemalla sitten kosketusnäytöstä **Vahvista**.
- 3. Paina Kaikki palvelut -näppäintä.
- 4. Valitse kosketusnäytöstä Faksi.
- 5. Valitse Postilokerot-näppäin.
- 6. Valitse Tallenna postilokeroon.
- 7. Valitse Paikallinen postilokero.
- 8. Valitse postilokero luettelosta.
- 9. Kosketa tarvittaessa **Postilokeron tunnus** -ruutua ja anna postilokeron nelinumeroinen tunnusluku.
- 10. Valitse **OK**.
- 11. Tee tarvittavat valinnat.

- 12. Aloita originaalien skannaus painamalla ohjaustaulun Käynnistys-näppäintä.
- 13. Poista originaalit syöttölaitteesta tai valotuslasilta skannauksen päätyttyä.
- 14. Tilanne-kkuna näyttää työn etenemisen. Kun Tilanne-ikkuna sulkeutuu, voit näyttää työluettelon ja tarkistaa työn tilan painamalla ohjaustaulun **Töiden tila** -näppäintä.

#### Lisää tietoa

Faksin tallentaminen etäpostilokeroon (paikallisfaksi) Paikalliseen postilokeroon tallennettujen faksien tulostaminen Paikalliseen postilokeroon tallennettujen faksien poistaminen Kirjautuminen käyttäjätunnuksella Faksipalvelujen esittely Järjestelmänvalvojan yhteystiedot System Administrator Guide (järjestelmänvalvojan käsikirja) www.xerox.com/support.

#### Faksin tallentaminen etäpostilokeroon (paikallisfaksi)

Faksi-palvelulla voidaan skannata asiakirjoja ja lähettää niitä fakseina faksilaitteisiin, jotka on liitetty puhelinverkkoon.

Huom. Järjestelmänvalvoja ottaa tämän palvelun käyttöön.

Jos tunnistus tai tilikirjaus on otettu käyttöön koneessa, faksitoimintojen käyttäminen saattaa edellyttää kirjautumistietojen antamista.

Postilokerot ovat koneen muistissa olevia alueita, jonne voidaan tallentaa vastaanotettuja tai lähetettäviä fakseja. Postilokeroihin voidaan tallentaa kaikki vastaanotetut faksit odottamaan, kunnes on sopiva aika tulostaa ne. Postilokeroon voidaan myös tallentaa lähtevä faksi odottamaan noutoa.

Järjestelmänvalvoja luo postilokerot. Ainakin yksi postilokero on luotava ennen kuin tätä toimintoa voidaan käyttää. Koneen muistissa on tilaa 200 postilokerolle. Jotta postilokeroon voidaan vastaanottaa fakseja, lähettävän laitteen on tiedettävä postilokeron numero. Myös postilokerossa olevan faksin noutoa varten on tiedettävä postilokeron numero ja mahdollinen tunnusluku.

Tunnusluvulla voidaan estää postilokeron luvaton käyttö. Tunnusluku on nelinumeroinen.

Huom. Jos postilokeron tunnusluvuksi on asetettu 0000, sitä voidaan käyttää millä tahansa numeroyhdistelmällä tai ilman mitään tunnuslukua.

Huom. Kun faksityötä varten valitaan Nouto, faksia ei lähetetä vastaanottajalle vaan tallennetaan lähettäjän koneeseen. Kun vastaanottaja on valmis vastaanottaman faksin, hän soittaa lähettävään laitteeseen ja noutaa sieltä faksin.

Lähetä etäpostilokeroon -toiminnolla voidaan faksi lähettää suoraan etäfaksilaitteessa olevaan henkilökohtaiseen postilokeroon. Tämä edellyttää, että etäfaksilaite tukee postilokeroita.

1. Aseta originaalit etusivut ylöspäin syöttölaitteen syöttöalustalle. Siirrä syöttöohjain originaaleja vasten.

Tai

Nosta syöttölaite ylös. Aseta originaali skannattava puoli alaspäin valotuslasin vasempaan takakulmaan. Laske syöttölaite alas.

- 2. Peruuta mahdolliset aiemmat ohjelmavalinnat painamalla ohjaustaulun **Nollaa kaikki** näppäintä kahdesti ja valitsemalla sitten kosketusnäytöstä **Vahvista**.
- 3. Paina Kaikki palvelut -näppäintä.

- 4. Valitse kosketusnäytöstä **Faksi**.
- 5. Valitse Postilokerot-näppäin.
- 6. Valitse Tallenna postilokeroon.
- 7. Valitse Etäpostilokero.
- 8. Valitse Anna etäfaksinumero -kenttä.
- 9. Kirjoita näytön näppäimistöstä vastaanottajan faksinumero erikoismerkkeineen.
- 10. Valitse **OK**.
- 11. Kosketa **Postilokeron nro**-ruutua ja anna postilokeron numero väliltä 001 ja 200.
- 12. Kosketa tarvittaessa **Postilokeron tunnus** -ruutua ja anna postilokeron nelinumeroinen tunnusluku.
- 13. Valitse **OK**.
- 14. Tee tarvittavat valinnat.
- 15. Aloita originaalien skannaus painamalla ohjaustaulun Käynnistys-näppäintä.
- 16. Poista originaalit syöttölaitteesta tai valotuslasilta skannauksen päätyttyä.
- 17. Tilanne-kkuna näyttää työn etenemisen. Kun Tilanne-ikkuna sulkeutuu, voit näyttää työluettelon ja tarkistaa työn tilan painamalla ohjaustaulun **Töiden tila** -näppäintä.

#### Lisää tietoa

Faksin tallentaminen paikalliseen postilokeroon Paikalliseen postilokeroon tallennettujen faksien tulostaminen Paikalliseen postilokeroon tallennettujen faksien poistaminen Kirjautuminen käyttäjätunnuksella Faksipalvelujen esittely Järjestelmänvalvojan yhteystiedot System Administrator Guide (järjestelmänvalvojan käsikirja) www.xerox.com/support.

#### Paikalliseen postilokeroon tallennettujen faksien tulostaminen

Faksi-palvelulla voidaan skannata asiakirjoja ja lähettää niitä fakseina faksilaitteisiin, jotka on liitetty puhelinverkkoon.

Huom. Järjestelmänvalvoja ottaa tämän palvelun käyttöön.

Jos tunnistus tai tilikirjaus on otettu käyttöön koneessa, faksitoimintojen käyttäminen saattaa edellyttää kirjautumistietojen antamista.

Postilokerot ovat koneen muistissa olevia alueita, jonne voidaan tallentaa vastaanotettuja tai lähetettäviä fakseja. Postilokeroihin voidaan tallentaa kaikki vastaanotetut faksit odottamaan, kunnes on sopiva aika tulostaa ne. Postilokeroon voidaan myös tallentaa lähtevä faksi odottamaan noutoa.

Järjestelmänvalvoja luo postilokerot. Ainakin yksi postilokero on luotava ennen kuin tätä toimintoa voidaan käyttää. Koneen muistissa on tilaa 200 postilokerolle. Jotta postilokeroon voidaan vastaanottaa fakseja, lähettävän laitteen on tiedettävä postilokeron numero. Myös postilokerossa olevan faksin noutoa varten on tiedettävä postilokeron numero ja mahdollinen tunnusluku.

Tunnusluvulla voidaan estää postilokeron luvaton käyttö. Tunnusluku on nelinumeroinen.

Huom. Jos postilokeron tunnusluvuksi on asetettu 0000, sitä voidaan käyttää millä tahansa numeroyhdistelmällä tai ilman mitään tunnuslukua.

Huom. Kun faksityötä varten valitaan Nouto, faksia ei lähetetä vastaanottajalle vaan tallennetaan lähettäjän koneeseen. Kun vastaanottaja on valmis vastaanottaman faksin, hän soittaa lähettävään laitteeseen ja noutaa sieltä faksin.

Tulostus postilokerosta -vaihtoehdon avulla voit tulostaa paikalliseen postilokeroon tallennetut faksit.

- 1. Peruuta mahdolliset aiemmat ohjelmavalinnat painamalla ohjaustaulun **Nollaa kaikki** näppäintä kahdesti ja valitsemalla sitten kosketusnäytöstä **Vahvista**.
- 2. Paina Kaikki palvelut -näppäintä.
- 3. Valitse kosketusnäytöstä **Faksi**.
- 4. Valitse Postilokerot-näppäin.
- 5. Valitse Tulostus postilokerosta.
- 6. Valitse Paikallinen postilokero.
- 7. Valitse postilokero luettelosta.
- 8. Kosketa tarvittaessa **Postilokeron tunnus** -ruutua ja anna postilokeron nelinumeroinen tunnusluku.
- Voit tulostaa kaikki valitussa postilokerossa olevat asiakirjat valitsemalla Tulosta. Postilokeron sisältämät asiakirjat tulostetaan. Jos haluat tyhjentää postilokeron tulostuksen jälkeen, valitse Tyhjennä postilokero. Vahvista valitsemalla Tyhjennä postilokero.
- 10. Valitse OK.
- 11. Tallenna antamasi tiedot valitsemalla Sulje.

#### Lisää tietoa

Faksin tallentaminen etäpostilokeroon (paikallisfaksi) Faksin tallentaminen paikalliseen postilokeroon Paikalliseen postilokeroon tallennettujen faksien poistaminen Kirjautuminen käyttäjätunnuksella Faksipalvelujen esittely Järjestelmänvalvojan yhteystiedot System Administrator Guide (järjestelmänvalvojan käsikirja) www.xerox.com/support.

#### Etäpostilokeroon tallennettujen faksien tulostaminen (paikallisfaksi)

Faksi-palvelulla voidaan skannata asiakirjoja ja lähettää niitä fakseina faksilaitteisiin, jotka on liitetty puhelinverkkoon.

Huom. Järjestelmänvalvoja ottaa tämän palvelun käyttöön.

Jos tunnistus tai tilikirjaus on otettu käyttöön koneessa, faksitoimintojen käyttäminen saattaa edellyttää kirjautumistietojen antamista.

Postilokerot ovat koneen muistissa olevia alueita, jonne voidaan tallentaa vastaanotettuja tai lähetettäviä fakseja. Postilokeroihin voidaan tallentaa kaikki vastaanotetut faksit odottamaan, kunnes on sopiva aika tulostaa ne. Postilokeroon voidaan myös tallentaa lähtevä faksi odottamaan noutoa.

Järjestelmänvalvoja luo postilokerot. Ainakin yksi postilokero on luotava ennen kuin tätä toimintoa voidaan käyttää. Koneen muistissa on tilaa 200 postilokerolle. Jotta postilokeroon voidaan vastaanottaa fakseja, lähettävän laitteen on tiedettävä postilokeron numero. Myös postilokerossa olevan faksin noutoa varten on tiedettävä postilokeron numero ja mahdollinen tunnusluku.

Tunnusluvulla voidaan estää postilokeron luvaton käyttö. Tunnusluku on nelinumeroinen.

Huom. Jos postilokeron tunnusluvuksi on asetettu 0000, sitä voidaan käyttää millä tahansa numeroyhdistelmällä tai ilman mitään tunnuslukua.

Huom. Kun faksityötä varten valitaan Nouto, faksia ei lähetetä vastaanottajalle vaan tallennetaan lähettäjän koneeseen. Kun vastaanottaja on valmis vastaanottaman faksin, hän soittaa lähettävään laitteeseen ja noutaa sieltä faksin.

Tulostus postilokerosta -vaihtoehdon avulla voit tulostaa etäpostilokeroon tallennetut faksit.

- 1. Peruuta mahdolliset aiemmat ohjelmavalinnat painamalla ohjaustaulun **Nollaa kaikki** näppäintä kahdesti ja valitsemalla sitten kosketusnäytöstä **Vahvista**.
- 2. Paina Kaikki palvelut -näppäintä.
- 3. Valitse kosketusnäytöstä Faksi.
- 4. Valitse **Postilokerot**-näppäin.
- 5. Valitse Tulostus postilokerosta.
- 6. Valitse Etäpostilokero.
- 7. Valitse Anna etäfaksinumero -kenttä.
- 8. Kosketa Postilokeron nro -ruutua ja anna postilokeron numero väliltä 001 ja 200.
- 9. Kosketa tarvittaessa **Postilokeron tunnus** -ruutua ja anna postilokeron nelinumeroinen tunnusluku.
- Voit tulostaa kaikki valitussa postilokerossa olevat asiakirjat valitsemalla Tulosta. Postilokeron sisältämät asiakirjat tulostetaan. Jos haluat tyhjentää postilokeron tulostuksen jälkeen, valitse Tyhjennä postilokero. Vahvista valitsemalla Tyhjennä postilokero.
- 11. Tallenna antamasi tiedot valitsemalla Sulje.

#### Lisää tietoa

Faksin tallentaminen etäpostilokeroon (paikallisfaksi) Faksin tallentaminen paikalliseen postilokeroon Paikalliseen postilokeroon tallennettujen faksien poistaminen Kirjautuminen käyttäjätunnuksella Faksipalvelujen esittely Järjestelmänvalvojan yhteystiedot System Administrator Guide (järjestelmänvalvojan käsikirja) www.xerox.com/support.

#### Paikalliseen postilokeroon tallennettujen faksien poistaminen

Faksi-palvelulla voidaan skannata asiakirjoja ja lähettää niitä fakseina faksilaitteisiin, jotka on liitetty puhelinverkkoon.

Huom. Järjestelmänvalvoja ottaa tämän palvelun käyttöön.

Jos tunnistus tai tilikirjaus on otettu käyttöön koneessa, faksitoimintojen käyttäminen saattaa edellyttää kirjautumistietojen antamista.

Postilokerot ovat koneen muistissa olevia alueita, jonne voidaan tallentaa vastaanotettuja tai lähetettäviä fakseja. Postilokeroihin voidaan tallentaa kaikki vastaanotetut faksit odottamaan, kunnes on sopiva aika tulostaa ne. Postilokeroon voidaan myös tallentaa lähtevä faksi odottamaan noutoa. Järjestelmänvalvoja luo postilokerot. Ainakin yksi postilokero on luotava ennen kuin tätä toimintoa voidaan käyttää. Koneen muistissa on tilaa 200 postilokerolle. Jotta postilokeroon voidaan vastaanottaa fakseja, lähettävän laitteen on tiedettävä postilokeron numero. Myös postilokerossa olevan faksin noutoa varten on tiedettävä postilokeron numero ja mahdollinen tunnusluku.

Tunnusluvulla voidaan estää postilokeron luvaton käyttö. Tunnusluku on nelinumeroinen.

Huom. Jos postilokeron tunnusluvuksi on asetettu 0000, sitä voidaan käyttää millä tahansa numeroyhdistelmällä tai ilman mitään tunnuslukua.

Huom. Kun faksityötä varten valitaan Nouto, faksia ei lähetetä vastaanottajalle vaan tallennetaan lähettäjän koneeseen. Kun vastaanottaja on valmis vastaanottaman faksin, hän soittaa lähettävään laitteeseen ja noutaa sieltä faksin.

Tyhjennä paikallinen postilokero -toiminnolla voidaan postilokeroon tallennetut faksit poistaa.

- 1. Peruuta mahdolliset aiemmat ohjelmavalinnat painamalla ohjaustaulun **Nollaa kaikki** näppäintä kahdesti ja valitsemalla sitten kosketusnäytöstä **Vahvista**.
- 2. Paina Kaikki palvelut -näppäintä.
- 3. Valitse kosketusnäytöstä **Faksi**.
- 4. Valitse Postilokerot-näppäin.
- 5. Valitse Tallenna postilokeroon.
- 6. Valitse Paikallinen postilokero.
- 7. Valitse postilokero luettelosta.
- 8. Kosketa tarvittaessa **Postilokeron tunnus** -ruutua ja anna postilokeron nelinumeroinen tunnusluku.
- 9. Valitse OK.
- 10. Voit poistaa kaikki valitussa postilokerossa olevat asiakirjat valitsemalla **Tyhjennä postilokero**. Vahvista valitsemalla **Tyhjennä postilokero**.

#### Lisää tietoa

Faksin tallentaminen etäpostilokeroon (paikallisfaksi) Faksin tallentaminen paikalliseen postilokeroon Paikalliseen postilokeroon tallennettujen faksien tulostaminen Kirjautuminen käyttäjätunnuksella Faksipalvelujen esittely Järjestelmänvalvojan yhteystiedot System Administrator Guide (järjestelmänvalvojan käsikirja) www.xerox.com/support.

#### **Nouto**

#### Faksin tallentaminen noutoa varten (paikallisfaksi)

Faksi-palvelulla voidaan skannata asiakirjoja ja lähettää niitä fakseina faksilaitteisiin, jotka on liitetty puhelinverkkoon.

Huom. Järjestelmänvalvoja ottaa tämän palvelun käyttöön.

Jos tunnistus tai tilikirjaus on otettu käyttöön koneessa, faksitoimintojen käyttäminen saattaa edellyttää kirjautumistietojen antamista.

Vapaa nouto -toiminnolla voidaan koneeseen tallentaa fakseja, jotka eivät ole luottamuksellisia. Faksit voidaan sitten noutaa mistä tahansa noutotoiminnolla varustetusta etälaitteesta. Huom. Kun faksityötä varten valitaan Nouto, faksia ei lähetetä vastaanottajalle vaan tallennetaan lähettäjän koneeseen. Kun vastaanottaja on valmis vastaanottaman faksin, hän soittaa lähettävään laitteeseen ja noutaa sieltä faksin.

1. Aseta originaalit etusivut ylöspäin syöttölaitteen syöttöalustalle. Siirrä syöttöohjain originaaleja vasten.

Tai

Nosta syöttölaite ylös. Aseta originaali skannattava puoli alaspäin valotuslasin vasempaan takakulmaan. Laske syöttölaite alas.

- 2. Peruuta mahdolliset aiemmat ohjelmavalinnat painamalla ohjaustaulun **Nollaa kaikki** näppäintä kahdesti ja valitsemalla sitten kosketusnäytöstä **Vahvista**.
- 3. Paina Kaikki palvelut -näppäintä.
- 4. Valitse kosketusnäytöstä **Faksi**.
- 5. Valitse Nouto.
- 6. Valitse Tallenna noudettavat tiedostot.
- 7. Suojaamattoman faksin tallentaminen noutoa varten:
  - Valitse Suojaamaton tallennus.
  - Valitse **OK**.
  - Vahvista valitsemalla Päivitä asetukset.
- 8. Suojatun faksin tallentaminen noutoa varten:
  - Valitse Suojattu tallennus.
  - Valitse **Anna faksinumero** ja anna sitten etälaitteen faksinumero näppäimistöstä. Valitse **OK**.
  - Valitse +. Faksinumero lisätään käyttöoikeusluetteloon.
  - Anna kaikkien niiden etälaitteiden faksinumerot, joille haluat antaa käyttöoikeuden.
  - Valitse **OK**.
  - Vahvista valitsemalla Päivitä asetukset.
- 9. Tee tarvittavat valinnat.
- 10. Aloita originaalien skannaus painamalla ohjaustaulun Käynnistys-näppäintä.
- 11. Poista originaalit syöttölaitteesta tai valotuslasilta skannauksen päätyttyä.
- 12. Tilanne-kkuna näyttää työn etenemisen. Kun Tilanne-ikkuna sulkeutuu, voit näyttää työluettelon ja tarkistaa työn tilan painamalla ohjaustaulun **Töiden tila** -näppäintä.

Lisää tietoa Kirjautuminen käyttäjätunnuksella Faksipalvelujen esittely Järjestelmänvalvojan yhteystiedot System Administrator Guide (järjestelmänvalvojan käsikirja) www.xerox.com/support.

#### Noutoa varten tallennettujen faksien tulostaminen (paikallisfaksi)

Faksi-palvelulla voidaan skannata asiakirjoja ja lähettää niitä fakseina faksilaitteisiin, jotka on liitetty puhelinverkkoon.

Huom. Järjestelmänvalvoja ottaa tämän palvelun käyttöön.

Nouda etälaitteesta -toiminnolla voidaan ottaa yhteys etäfaksilaitteeseen ja noutaa sieltä faksi. Nouto voidaan myös ajastaa. Noutoon voidaan sisällyttää useita etälaitteita.

Ajastettu nouto -toiminnolla voidaan ohjelmoida faksin noutoaika.

Huom. Kun faksityötä varten valitaan Nouto, faksia ei lähetetä vastaanottajalle vaan tallennetaan lähettäjän koneeseen. Kun vastaanottaja on valmis vastaanottaman faksin, hän soittaa lähettävään laitteeseen ja noutaa sieltä faksin.

- 1. Peruuta mahdolliset aiemmat ohjelmavalinnat painamalla ohjaustaulun **Nollaa kaikki** näppäintä kahdesti ja valitsemalla sitten kosketusnäytöstä **Vahvista**.
- 2. Paina Kaikki palvelut -näppäintä.
- 3. Valitse kosketusnäytöstä **Faksi**.
- 4. Valitse Nouto.
- 5. Valitse Tulosta noutotyöt.
- 6. Paikalliseen noutosäilöön tallennettujen faksien tulostaminen:
  - Valitse Paikallisnouto.
  - Valitse **Tulosta**. Faksit tulostetaan.
  - Jos haluat poistaa tallennetut faksit tulostuksen jälkeen, valitse **Tyhjennä faksien** noutosäilö. Vahvista valitsemalla **Tyhjennä faksien noutosäilö**.
- 7. Etänoutosäilöön tallennettujen faksien tulostaminen:
  - Valitse Etänouto.
  - Valitse Anna faksinumero ja anna sitten etälaitteen faksinumero näppäimistöstä. Valitse OK.
  - Jos haluat lisätä numeron luetteloon, valitse +. Lisää tarvittaessa muita faksinumeroita.
  - Jos haluat muokata faksinumeroiden luetteloa, valitse numero luettelosta ja valitse sitten **Poista** tai **Muokkaa**.
  - Jos haluat noutaa faksin myöhemmin esimerkiksi toisella aikavyöhykkeellä sijaitsevasta faksilaitteesta, valitse **Ajastettu nouto**.
    - Valitse Ajastettu nouto -näppäin.
    - Valitse nuolinäppäimillä haluamasi lähetysaika.
    - Jos koneessa on käytössä 12 tunnin kello, on valittava myös joko **ap** tai **ip**.
  - Valitse **OK**.
- 8. Valitse Tulosta. Etälaitteeseen noutoa varten tallennetut asiakirjat tulostetaan.
- 9. Tallenna antamasi tiedot valitsemalla Sulje.

Lisää tietoa Kirjautuminen käyttäjätunnuksella Faksipalvelujen esittely Järjestelmänvalvojan yhteystiedot System Administrator Guide (järjestelmänvalvojan käsikirja) www.xerox.com/support.

#### Noutoa varten tallennettujen faksien poistaminen (paikallisfaksi)

Faksi-palvelulla voidaan skannata asiakirjoja ja lähettää niitä fakseina faksilaitteisiin, jotka on liitetty puhelinverkkoon.

Huom. Järjestelmänvalvoja ottaa tämän palvelun käyttöön.

Poista kaikki tallennetut asiakirjat -toiminnolla voidaan poistaa kaikki noutoa varten tallennetut faksit.

Huom. Kun faksityötä varten valitaan Nouto, faksia ei lähetetä vastaanottajalle vaan tallennetaan lähettäjän koneeseen. Kun vastaanottaja on valmis vastaanottaman faksin, hän soittaa lähettävään laitteeseen ja noutaa sieltä faksin.

- 1. Peruuta mahdolliset aiemmat ohjelmavalinnat painamalla ohjaustaulun **Nollaa kaikki** näppäintä kahdesti ja valitsemalla sitten kosketusnäytöstä **Vahvista**.
- 2. Paina Kaikki palvelut -näppäintä.
- 3. Valitse kosketusnäytöstä **Faksi**.
- 4. Valitse Nouto.
- 5. Valitse Tallenna noudettavat tiedostot.
- 6. Suojaamattoman faksin tallentaminen noutoa varten:
  - Valitse Suojaamaton tallennus.
  - Valitse **OK**.
  - Vahvista valitsemalla Päivitä asetukset.
- 7. Valitse **Tyhjennä faksien noutosäilö** ja vahvista sitten valitsemalla **Tyhjennä faksien noutosäilö**.
- 8. Valitse OK.

Lisää tietoa Kirjautuminen käyttäjätunnuksella Faksipalvelujen esittely Järjestelmänvalvojan yhteystiedot System Administrator Guide (järjestelmänvalvojan käsikirja) www.xerox.com/support.

# Faksityön kokoaminen erilaista ohjelmointia vaativista sivuista tai osista

Faksi-palvelulla voidaan skannata asiakirjoja ja lähettää niitä fakseina faksilaitteisiin, jotka on liitetty puhelinverkkoon.

Huom. Järjestelmänvalvoja ottaa tämän palvelun käyttöön.

Jos tunnistus tai tilikirjaus on otettu käyttöön koneessa, faksitoimintojen käyttäminen saattaa edellyttää kirjautumistietojen antamista.

Käytä Koostetyö-toimintoa työssä, joka sisältää erilaista ohjelmointia vaativia sivuja tai osia.

Koostetyötä voidaan käyttää myös valotuslasilta skannattujen yksittäisten sivujen yhdistämiseksi yhdeksi työksi.

- 1. Jaa työ ensin osiin, joista kukin ohjelmoidaan erikseen.
- 2. Peruuta mahdolliset aiemmat ohjelmavalinnat painamalla ohjaustaulun **Nollaa kaikki** näppäintä kahdesti ja valitsemalla sitten kosketusnäytöstä **Vahvista**.
- 3. Paina Kaikki palvelut -näppäintä.
- 4. Valitse kosketusnäytöstä Faksi.
- 5. Anna vastaanottajatiedot valitsemalla haluamasi vaihtoehto tai valitse Ohita.
- 6. Valitse **Työ**-kortti.

- 7. Valitse Koostetyö-näppäin.
- 8. Ota toiminto käyttöön valitsemalla Kyllä.
  - Peruuta mahdollinen aiempi ohjelma valitsemalla Ei.
- 9. Valitse Valinnat...-painike ja tee haluamasi valinnat.
  - Näytä yhteenvetoikkuna osien välillä näyttää työn tilan jokaisen osan skannauksen jälkeen.
  - **Poista koostetyö käytöstä** poistaa toiminnon automaattisesti käytöstä viimeisen osan skannauksen jälkeen.
- 10. Valitse OK.
- 11. Valitse OK.
- 12. Valitse työn ensimmäisen osan asetukset.
  - Jos käytät Koostetyö-toimintoa hakulehtiä sisältävässä työssä, varmista, että hakulehdet on asetettu oikein, ja valitse hakulehdet sisältävä alusta.

Huom. Jos paperiksi on valittu hakulehdet, kuvaa siirretään automaattisesti 13 mm oikealle, jos originaali on A4-kokoinen (tai 8,5 x 11").

13. Aseta ensimmäisen osan originaalit etusivut ylöspäin syöttölaitteen syöttöalustalle. Siirrä syöttöohjain originaaleja vasten.

Tai

Nosta syöttölaite ylös. Aseta ensimmäinen originaali skannattava puoli alaspäin valotuslasille ja kohdista se vasemmassa yläkulmassa olevan nuolen mukaan. Laske syöttölaite alas.

- 14. Aloita originaalien skannaus painamalla ohjaustaulun Käynnistys-näppäintä.
- 15. Poista ensimmäisen osan originaalit, kun ne on skannattu. Koostetyö-näytön luettelossa näkyy nyt ensimmäinen osa.
- 16. Valitse tarvittaessa jokin seuraavista.
  - **Poista viimeinen osa** viimeksi skannattu osa poistetaan. Voit jatkaa koostetyön ohjelmointia.
  - Poista kaikki osat koko koostetyö poistetaan ja näkyviin tulee Koostetyö-toiminnon ensimmäinen näyttö.
- 17. Valitse Ohjelmoi seuraava osa -näppäin.
- 18. Valitse toisen osan asetukset.
- 19. Aseta toisen osan originaalit paikoilleen.
- 20. Aloita originaalien skannaus painamalla ohjaustaulun Käynnistys-näppäintä.
- 21. Jatka näin, kunnes työn kaikki osat on ohjelmoitu ja skannattu.
- 22. Valitse lopuksi Lähetä työ -näppäin.
- 23. Tilanne-kkuna näyttää työn etenemisen. Kun Tilanne-ikkuna sulkeutuu, voit näyttää työluettelon ja tarkistaa työn tilan painamalla ohjaustaulun **Töiden tila** -näppäintä.

#### Lisää tietoa

# Palvelinfaksi

# Palvelinfaksin lähettäminen

Koneeseen voidaan asentaa tai ottaa käyttöön kolme eri faksipalvelua: Faksi (paikallisfaksi), Internet-faksi ja Palvelinfaksi.

Palvelinfaksi-palvelulla voidaan skannata asiakirjoja ja lähettää niitä fakseina mihin tahansa puhelinverkkoon yhdistettyyn faksilaitteeseen. Skannatut kuvat lähetetään ensin koneesta faksipalvelimelle, joka välittää ne valittuun faksinumeroon puhelinlinjaa pitkin.

Huom. Järjestelmänvalvoja ottaa tämän palvelun käyttöön.

Jos tunnistus tai tilikirjaus on otettu käyttöön koneessa, palvelinfaksitoimintojen käyttäminen saattaa edellyttää kirjautumistietojen antamista.

1. Aseta originaalit etusivut ylöspäin syöttölaitteen syöttöalustalle. Siirrä syöttöohjain originaaleja vasten.

Tai

Nosta syöttölaite ylös. Aseta originaali skannattava puoli alaspäin valotuslasin vasempaan takakulmaan. Laske syöttölaite alas.

- 2. Peruuta mahdolliset aiemmat ohjelmavalinnat painamalla ohjaustaulun **Nollaa kaikki** näppäintä kahdesti ja valitsemalla sitten kosketusnäytöstä **Vahvista**.
- 3. Paina Kaikki palvelut -näppäintä.
- 4. Valitse Palvelinfaksi.
- 5. Anna vastaanottajan tiedot yhdellä tai useammalla käytettävissä olevista vaihtoehdoista.
  - Anna vastaanottaja: Käytä tätä faksinumeron antamiseen manuaalisesti. Anna numero numeronäppäimistöstä ja valitse sitten Lisää. Käytä tarvittaessa erikoismerkkejä. Anna numerot ja merkit asianomaisiin paikkoihin .

Huom. Ulkolinjan valintanumeron ja faksinumeron väliin on ehkä lisättävä yksi tai useampia taukoja. Tauot näytetään faksinumerossa pilkkuina.

- Kirjoita näytön näppäimistöstä vastaanottajan faksinumero erikoismerkkeineen.
- Tauko (, ) lisää numeroiden väliin viiveen. Tauko mahdollistaa siirtymisen sisälinjalta ulkolinjalle automaattisessa numerovalinnassa. Voit pidentää taukoaikaa lisäämällä useita taukoja. Jos käytät veloituskoodia, lisää tauko faksinumeron ja veloituskoodin väliin.
- Impulssi ääneksi (:) vaihtaa pulssivalinnan ja äänivalinnan välillä.
- Salaa merkit (/) suojaa luottamukselliset tiedot muuttamalla näytettävät merkit tähdiksi (\*). Tämä on kätevää, jos puhelu edellyttää erityistä veloituskoodia tai luottokortin numeroa. Valitse Salaa merkit (/) -näppäin ennen luottamuksellisten numeroiden antamista ja poista merkkien salaus valitsemalla näppäin uudelleen, kun olet valmis.
- Väli () -merkin avulla numerosta voidaan tehdä helpommin luettava, mutta laite ohittaa nämä merkit numeronvalinnassa.
- Odota valintaääntä ( = ) keskeyttää numerovalinnan, kunnes odotettu verkkoääni havaitaan. Sen avulla voidaan myös tunnistaa tietty ääni käytettäessä ulkolinjaa tai muuta palvelua.

- **Faksiluettelo**: Tämän vaihtoehdon avulla voit valita faksinumeroita faksiluettelosta. Selaa luetteloa **ylös** ja **alas**-nuolilla ja valitse haluttu vastaanottaja. Valitse sitten avautuvasta valikosta **Lisää vastaanottajiin**. Voit halutessasi poistaa luettelosta vastaanottajan valitsemalla vastaanottajan ja sitten **Poista**. Valitse lisää vastaanottajia, tai valitse **OK**.
- 6. Tee tarvittavat valinnat.
- 7. Aloita originaalien skannaus painamalla ohjaustaulun Käynnistys-näppäintä.
- 8. Poista originaalit syöttölaitteesta tai valotuslasilta skannauksen päätyttyä.
- 9. Tilanne-kkuna näyttää työn etenemisen. Kun Tilanne-ikkuna sulkeutuu, voit näyttää työluettelon ja tarkistaa työn tilan painamalla ohjaustaulun **Töiden tila** -näppäintä.

#### Lisää tietoa

Kirjautuminen käyttäjätunnuksella Faksipalvelujen esittely Järjestelmänvalvojan yhteystiedot System Administrator Guide (järjestelmänvalvojan käsikirja) www.xerox.com/support.

# Palvelinfaksin lähettäminen käyttämällä skannausta työnkulkuun

Koneeseen voidaan asentaa tai ottaa käyttöön kolme eri faksipalvelua: Faksi (paikallisfaksi), Internet-faksi ja Palvelinfaksi.

Palvelinfaksi-palvelulla voidaan skannata asiakirjoja ja lähettää niitä fakseina mihin tahansa puhelinverkkoon yhdistettyyn faksilaitteeseen. Skannatut kuvat lähetetään ensin koneesta faksipalvelimelle, joka välittää ne valittuun faksinumeroon puhelinlinjaa pitkin.

Jos fakseja lähetetään samalle vastaanottajalle aina samoin asetuksin, on ehkä helpompaa käyttää skannausta työnkulkuun kuin palvelinfaksia.

Käytettäessä palvelinfaksin sijasta skannausta työnkulkuun on luotava malli, joka sisältää ohjeet faksin lähettämisestä. Skannaus työnkulkuun -palvelu käyttää sitten Palvelinfaksi-palvelua faksin lähettämiseen.

Huom. Järjestelmänvalvoja ottaa tämän palvelun käyttöön.

Lisää tietoa Skannaus työnkulkuun Uuden mallin luominen Järjestelmänvalvojan yhteystiedot Kirjautuminen käyttäjätunnuksella Faksipalvelujen esittely

# Palvelinfaksi

### **Faksiluettelo**

#### Faksin lähettäminen käyttämällä faksiluetteloa

Palvelinfaksi-palvelulla voidaan skannata asiakirjoja ja lähettää niitä fakseina mihin tahansa puhelinverkkoon yhdistettyyn faksilaitteeseen. Skannatut kuvat lähetetään ensin koneesta faksipalvelimelle, joka välittää ne valittuun faksinumeroon puhelinlinjaa pitkin.

Huom. Järjestelmänvalvoja ottaa tämän palvelun käyttöön.

Jos tunnistus tai tilikirjaus on otettu käyttöön koneessa, palvelinfaksitoimintojen käyttäminen saattaa edellyttää kirjautumistietojen antamista.

Faksiluetteloa käytetään usein käytettyjen yksittäisten faksinumeroiden tallentamiseen. Enintään 30 faksinumeroa voidaan tallentaa.

1. Aseta originaalit etusivut ylöspäin syöttölaitteen syöttöalustalle. Siirrä syöttöohjain originaaleja vasten.

Tai

Nosta syöttölaite ylös. Aseta originaali skannattava puoli alaspäin valotuslasin vasempaan takakulmaan. Laske syöttölaite alas.

- 2. Peruuta mahdolliset aiemmat ohjelmavalinnat painamalla ohjaustaulun **Nollaa kaikki** näppäintä kahdesti ja valitsemalla sitten kosketusnäytöstä **Vahvista**.
- 3. Paina Kaikki palvelut -näppäintä.
- 4. Valitse Palvelinfaksi.
- 5. Valitse Faksiluettelo-näppäin.
- 6. Valitse vastaanottaja ja valitse sitten valikosta Lisää vastaanottajiin.

Voit lisätä niin monta vastaanottajaa kuin haluat.

• Jos haluat muokata jotakin kohdetta, valitse se luettelosta ja valitse sitten valikosta **Muokkaa...**.

Muokkaa kohdetta ja valitse **OK**.

- Jos haluat poistaa kohteen luettelosta, valitse se ja valitse sitten valikosta **Poista** vastaanottaja. Vahvista poisto valitsemalla **Poista**.
- 7. Valitse **OK**.
- 8. Tee tarvittavat valinnat.
- 9. Aloita originaalien skannaus painamalla ohjaustaulun Käynnistys-näppäintä.
- 10. Poista originaalit syöttölaitteesta tai valotuslasilta skannauksen päätyttyä.
- 11. Tilanne-kkuna näyttää työn etenemisen. Kun Tilanne-ikkuna sulkeutuu, voit näyttää työluettelon ja tarkistaa työn tilan painamalla ohjaustaulun **Töiden tila** -näppäintä.

Lisää tietoa

Numeron lisääminen faksiluetteloon Kirjautuminen käyttäjätunnuksella Faksipalvelujen esittely Järjestelmänvalvojan yhteystiedot System Administrator Guide (järjestelmänvalvojan käsikirja) www.xerox.com/support.

#### Numeron lisääminen faksiluetteloon

Palvelinfaksi-palvelulla voidaan skannata asiakirjoja ja lähettää niitä fakseina mihin tahansa puhelinverkkoon yhdistettyyn faksilaitteeseen. Skannatut kuvat lähetetään ensin koneesta faksipalvelimelle, joka välittää ne valittuun faksinumeroon puhelinlinjaa pitkin.

Huom. Järjestelmänvalvoja ottaa tämän palvelun käyttöön.

Faksiluetteloa käytetään usein käytettyjen yksittäisten faksinumeroiden tallentamiseen. Enintään 30 faksinumeroa voidaan tallentaa.

- 1. Peruuta mahdolliset aiemmat ohjelmavalinnat painamalla ohjaustaulun **Nollaa kaikki** näppäintä kahdesti ja valitsemalla sitten kosketusnäytöstä **Vahvista**.
- 2. Paina Kaikki palvelut -näppäintä.
- 3. Valitse Palvelinfaksi.
- 4. Valitse Faksiluettelo-näppäin.
- 5. Valitse faksinumeroluettelosta tyhjä kohta. Käytä tarvittaessa vieritysnuolia.
- 6. Kirjoita näytön näppäimistöstä vastaanottajan faksinumero erikoismerkkeineen.
  - **Tauko (, )** lisää numeroiden väliin viiveen. Tauko mahdollistaa siirtymisen sisälinjalta ulkolinjalle automaattisessa numerovalinnassa. Voit pidentää taukoaikaa lisäämällä useita taukoja. Jos käytät veloituskoodia, lisää tauko faksinumeron ja veloituskoodin väliin.
  - Pitkä tauko ( | ) lisää numeroiden väliin pitkän tauon.
  - **Salaa merkit ( / )** suojaa luottamukselliset tiedot muuttamalla näytettävät merkit tähdiksi (\*). Tämä on kätevää, jos puhelu edellyttää erityistä veloituskoodia tai luottokortin numeroa. Valitse **Salaa merkit ( / )** -näppäin ennen luottamuksellisten numeroiden antamista ja poista merkkien salaus valitsemalla näppäin uudelleen, kun olet valmis.
  - **Ryhmälähetys ( \ )** käytetään toisen faksinumeron lisäämiseen, jos faksi lähetetään useille vastaanottajille.
  - Impulssi ääneksi (:) vaihtaa pulssivalinnan ja äänivalinnan välillä.
  - Tarkista tunnus (S) käytetään etäpäätteen tunnistamiseen. Tämä merkki vahvistaa, että valittu numero on oikein.
  - Odota verkkoääntä (W) keskeyttää numerovalinnan, kunnes odotettu verkkoääni havaitaan. Sen avulla voidaan myös tunnistaa tietty ääni käytettäessä ulkolinjaa tai muuta palvelua.
  - Väli-merkin avulla numerosta voidaan tehdä helpommin luettava, mutta laite ohittaa nämä merkit numeronvalinnassa.
  - Luettavuutta parantava merkki (+) tämä merkki parantaa luettavuutta, se ei vaikuta annettavaan numeroon.
- 7. Valitse **OK**.
  - Jos haluat muokata jotakin kohdetta, valitse se luettelosta ja valitse sitten valikosta **Muokkaa...**.

Muokkaa kohdetta ja valitse **OK**.

• Jos haluat poistaa kohteen luettelosta, valitse se ja valitse sitten valikosta **Poista vastaanottaja**. Vahvista poisto valitsemalla **Poista**.

#### Lisää tietoa

Faksin lähettäminen käyttämällä faksiluetteloa Kirjautuminen käyttäjätunnuksella Faksipalvelujen esittely Järjestelmänvalvojan yhteystiedot System Administrator Guide (järjestelmänvalvojan käsikirja) www.xerox.com/support.

# Kaksipuolisten originaalien faksaaminen

Palvelinfaksi-palvelulla voidaan skannata asiakirjoja ja lähettää niitä fakseina mihin tahansa puhelinverkkoon yhdistettyyn faksilaitteeseen. Skannatut kuvat lähetetään ensin koneesta faksipalvelimelle, joka välittää ne valittuun faksinumeroon puhelinlinjaa pitkin.

Huom. Järjestelmänvalvoja ottaa tämän palvelun käyttöön.

Jos tunnistus tai tilikirjaus on otettu käyttöön koneessa, palvelinfaksitoimintojen käyttäminen saattaa edellyttää kirjautumistietojen antamista.

Käytä 1-/2-puolinen skannaus -toimintoa originaalin molempien puolien skannaamiseen. Takasivun kuvaa voidaan pyörittää.

1. Aseta originaalit etusivut ylöspäin syöttölaitteen syöttöalustalle. Siirrä syöttöohjain originaaleja vasten.

Tai

Nosta syöttölaite ylös. Aseta originaali skannattava puoli alaspäin valotuslasin vasempaan takakulmaan. Laske syöttölaite alas.

- 2. Peruuta mahdolliset aiemmat ohjelmavalinnat painamalla ohjaustaulun **Nollaa kaikki** näppäintä kahdesti ja valitsemalla sitten kosketusnäytöstä **Vahvista**.
- 3. Paina Kaikki palvelut -näppäintä.
- 4. Valitse Palvelinfaksi.
- 5. Anna vastaanottajatiedot valitsemalla haluamasi vaihtoehto tai valitse Ohita.
- 6. Valitse haluamasi vaihtoehto.
  - 1-puolinen valitse tämä, kun originaalit ovat yksipuolisia.
  - **2-puolinen** valitse tämä, kun originaalit ovat kaksipuolisia. Tätä asetusta käytettäessä originaalit on asetettava syöttölaitteeseen.
  - **2-puolinen, takasivun pyöritys** valitse tämä, kun originaalit ovat kaksipuolisia ja niiden takasivut ovat ylösalaisin etusivuihin nähden (kuten kalenterissa). Tätä asetusta käytettäessä originaalit on asetettava syöttölaitteeseen.
- 7. Valitse OK.
- 8. Aloita originaalien skannaus painamalla ohjaustaulun Käynnistys-näppäintä.
- 9. Poista originaalit syöttölaitteesta tai valotuslasilta skannauksen päätyttyä.
- 10. Tilanne-kkuna näyttää työn etenemisen. Kun Tilanne-ikkuna sulkeutuu, voit näyttää työluettelon ja tarkistaa työn tilan painamalla ohjaustaulun **Töiden tila** -näppäintä.

#### Lisää tietoa

Kirjautuminen käyttäjätunnuksella Faksipalvelujen esittely Järjestelmänvalvojan yhteystiedot System Administrator Guide (järjestelmänvalvojan käsikirja) www.xerox.com/support.

# Originaalin suunnan valitseminen

Palvelinfaksi-palvelulla voidaan skannata asiakirjoja ja lähettää niitä fakseina mihin tahansa puhelinverkkoon yhdistettyyn faksilaitteeseen. Skannatut kuvat lähetetään ensin koneesta faksipalvelimelle, joka välittää ne valittuun faksinumeroon puhelinlinjaa pitkin.

Huom. Järjestelmänvalvoja ottaa tämän palvelun käyttöön.

Originaalin suunta -toiminnolla määritetään, ovatko kuvat skannattavissa originaaleissa pysty- vai vaakasuuntaisia. Valinnan on vastattava kuvien suuntaa originaaleissa. Tietojen perusteella kone määrittää, pitääkö kuvia pyörittää.

1. Aseta originaalit etusivut ylöspäin syöttölaitteen syöttöalustalle. Siirrä syöttöohjain originaaleja vasten.

Tai

Nosta syöttölaite ylös. Aseta originaali skannattava puoli alaspäin valotuslasin vasempaan takakulmaan. Laske syöttölaite alas.

- 2. Peruuta mahdolliset aiemmat ohjelmavalinnat painamalla ohjaustaulun **Nollaa kaikki** näppäintä kahdesti ja valitsemalla sitten kosketusnäytöstä **Vahvista**.
- 3. Paina Kaikki palvelut -näppäintä.
- 4. Valitse Palvelinfaksi.
- 5. Anna vastaanottajatiedot valitsemalla haluamasi vaihtoehto tai valitse Ohita.
- 6. Valitse suunta.
  - **Pystykuva** kuva on originaalissa pystysuuntainen.
  - Vaakakuva kuva on originaalissa vaakasuuntainen.
  - **Pystysuunta** originaali on asetettu syöttölaitteeseen pystysuuntaan.
  - Vaakasuunta originaali on asetettu syöttölaitteeseen vaakasuuntaan.

Huom. Käytettäessä valotuslasia suunta määritetään ennen originaalin asettamista lasille.

- 7. Valitse **OK**.
- 8. Aloita originaalien skannaus painamalla ohjaustaulun Käynnistys-näppäintä.
- 9. Poista originaalit syöttölaitteesta tai valotuslasilta skannauksen päätyttyä.
- 10. Tilanne-kkuna näyttää työn etenemisen. Kun Tilanne-ikkuna sulkeutuu, voit näyttää työluettelon ja tarkistaa työn tilan painamalla ohjaustaulun **Töiden tila** -näppäintä.

#### Lisää tietoa

Originaalin koon valitseminen Kirjautuminen käyttäjätunnuksella Faksipalvelujen esittely Järjestelmänvalvojan yhteystiedot System Administrator Guide (järjestelmänvalvojan käsikirja) www.xerox.com/support.

# Lähetystarkkuuden valitseminen

Palvelinfaksi-palvelulla voidaan skannata asiakirjoja ja lähettää niitä fakseina mihin tahansa puhelinverkkoon yhdistettyyn faksilaitteeseen. Skannatut kuvat lähetetään ensin koneesta faksipalvelimelle, joka välittää ne valittuun faksinumeroon puhelinlinjaa pitkin.

Huom. Järjestelmänvalvoja ottaa tämän palvelun käyttöön.

Tarkkuus-toiminnolla valitaan lähetettävän faksin tarkkuus. Valittu tarkkuus vaikuttaa kuvalaatuun ja lähetysaikaan. Suurempi tarkkuus tuottaa parempilaatuisen kuvan, mutta hidastaa lähetystä. Pienempi tarkkuus heikentää kuvalaatua, mutta nopeuttaa lähetystä.

1. Aseta originaalit etusivut ylöspäin syöttölaitteen syöttöalustalle. Siirrä syöttöohjain originaaleja vasten.

Tai

Nosta syöttölaite ylös. Aseta originaali skannattava puoli alaspäin valotuslasin vasempaan takakulmaan. Laske syöttölaite alas.

- 2. Peruuta mahdolliset aiemmat ohjelmavalinnat painamalla ohjaustaulun **Nollaa kaikki** näppäintä kahdesti ja valitsemalla sitten kosketusnäytöstä **Vahvista**.
- 3. Paina Kaikki palvelut -näppäintä.
- 4. Valitse Palvelinfaksi.
- 5. Anna vastaanottajatiedot valitsemalla haluamasi vaihtoehto tai valitse Ohita.
- 6. Valitse Tarkkuus-näppäin.
- 7. Valitse haluamasi vaihtoehto.
  - Normaali (200 x 100 dpi) lähetysaika on lyhin mahdollinen, mutta tämä tarkkuus ei tuota parasta laatua grafiikasta ja valokuvista. Tämä on suositeltava tarkkuus tekstioriginaaleille.
  - Tarkka (200 dpi) tämä tuottaa keskivertolaatua tekstistä, mutta heikompaa laatua valokuvista ja grafiikasta. Tämä on suositeltava tarkkuus keskivertolaatuiselle tekstille ja viivapiirroksille.
- 8. Valitse OK.
- 9. Aloita originaalien skannaus painamalla ohjaustaulun Käynnistys-näppäintä.
- 10. Poista originaalit syöttölaitteesta tai valotuslasilta skannauksen päätyttyä.
- 11. Tilanne-kkuna näyttää työn etenemisen. Kun Tilanne-ikkuna sulkeutuu, voit näyttää työluettelon ja tarkistaa työn tilan painamalla ohjaustaulun **Töiden tila** -näppäintä.

#### Lisää tietoa

Kirjautuminen käyttäjätunnuksella Faksipalvelujen esittely Järjestelmänvalvojan yhteystiedot System Administrator Guide (järjestelmänvalvojan käsikirja) www.xerox.com/support.

# Originaalin koon valitseminen

Palvelinfaksi-palvelulla voidaan skannata asiakirjoja ja lähettää niitä fakseina mihin tahansa puhelinverkkoon yhdistettyyn faksilaitteeseen. Skannatut kuvat lähetetään ensin koneesta faksipalvelimelle, joka välittää ne valittuun faksinumeroon puhelinlinjaa pitkin.

Huom. Järjestelmänvalvoja ottaa tämän palvelun käyttöön.

Originaalin koko -toiminnolla voidaan valita originaalien koon automaattinen tunnistus, valita erikokoiset originaalit tai määrittää skannattavan alueen tarkka koko.

1. Aseta originaalit etusivut ylöspäin syöttölaitteen syöttöalustalle. Siirrä syöttöohjain originaaleja vasten.

Tai

Nosta syöttölaite ylös. Aseta originaali skannattava puoli alaspäin valotuslasin vasempaan takakulmaan. Laske syöttölaite alas.

- 2. Peruuta mahdolliset aiemmat ohjelmavalinnat painamalla ohjaustaulun **Nollaa kaikki** näppäintä kahdesti ja valitsemalla sitten kosketusnäytöstä **Vahvista**.
- 3. Paina Kaikki palvelut -näppäintä.
- 4. Valitse Palvelinfaksi.
- 5. Anna vastaanottajatiedot valitsemalla haluamasi vaihtoehto tai valitse Ohita.
- 6. Valitse Originaalin koko -näppäin.
- 7. Valitse haluamasi originaalin koko.
  - **Autom. tunnistus** on oletusasetus. Kone tunnistaa originaalin koon automaattisesti. Tunnistettu ei-vakiokoko muutetaan lähimmäksi vakiokooksi.
  - Valitsemalla **Esiasetetut koot** voit valita originaalin koon vakiokokojen luettelosta. Selaa luetteloa vieritysnuolten avulla.
  - Valitsemalla **Oma koko** voit määrittää skannattavan alueen itse. Tämä on hyödyllinen vaihtoehto esimerkiksi skannattaessa kuitteja. Mittaa originaalista skannattava alue ja anna X- ja Y-mitat niille varattuihin kenttiin.
  - Valitsemalla **Originaalit erikokoisia** voit samalla kertaa skannata erikokoisia sivuja. Sivujen on oltava samanlevyisiä, esim. pystysuuntainen A4 ja vaakasuuntainen A3. Mahdolliset kokoyhdistelmät näkyvät näytössä. Kone tunnistaa kunkin originaalin koon ja tulostaa siitä samankokoisen kopion.
- 8. Valitse OK.
- 9. Aloita originaalien skannaus painamalla ohjaustaulun Käynnistys-näppäintä.
- 10. Poista originaalit syöttölaitteesta tai valotuslasilta skannauksen päätyttyä.
- 11. Tilanne-kkuna näyttää työn etenemisen. Kun Tilanne-ikkuna sulkeutuu, voit näyttää työluettelon ja tarkistaa työn tilan painamalla ohjaustaulun **Töiden tila** -näppäintä.

Lisää tietoa Originaalin suunnan valitseminen Kirjautuminen käyttäjätunnuksella Faksipalvelujen esittely Järjestelmänvalvojan yhteystiedot System Administrator Guide (järjestelmänvalvojan käsikirja) www.xerox.com/support.

# Kuvalaatu

## Kuva-asetusten valitseminen

Palvelinfaksi-palvelulla voidaan skannata asiakirjoja ja lähettää niitä fakseina mihin tahansa puhelinverkkoon yhdistettyyn faksilaitteeseen. Skannatut kuvat lähetetään ensin koneesta faksipalvelimelle, joka välittää ne valittuun faksinumeroon puhelinlinjaa pitkin.

Huom. Järjestelmänvalvoja ottaa tämän palvelun käyttöön.

Jos tunnistus tai tilikirjaus on otettu käyttöön koneessa, palvelinfaksitoimintojen käyttäminen saattaa edellyttää kirjautumistietojen antamista.

Tummuus-toiminnolla säädetään kuvaa vaaleammaksi tai tummemmaksi. Vaaleasävyisistä, esimerkiksi lyijykynällä tehdyistä, originaaleista saadaan parempia kopioita lisäämällä tummuutta. Tummasävyisiä originaaleja, kuten rasteroituja ja värillistaustaisia, on ehkä vaalennettava.

1. Aseta originaalit etusivut ylöspäin syöttölaitteen syöttöalustalle. Siirrä syöttöohjain originaaleja vasten.

Tai

Nosta syöttölaite ylös. Aseta originaali skannattava puoli alaspäin valotuslasin vasempaan takakulmaan. Laske syöttölaite alas.

- 2. Peruuta mahdolliset aiemmat ohjelmavalinnat painamalla ohjaustaulun **Nollaa kaikki** näppäintä kahdesti ja valitsemalla sitten kosketusnäytöstä **Vahvista**.
- 3. Paina Kaikki palvelut -näppäintä.
- 4. Valitse **Palvelinfaksi**.
- 5. Anna vastaanottajatiedot valitsemalla haluamasi vaihtoehto tai valitse Ohita.
- 6. Valitse Kuvalaatu-kortti
- 7. Valitse **Kuva-asetukset**-näppäin.
- 8. Valitse haluamasi vaihtoehto.
  - Tummenna kuvaa siirtämällä osoitinta alaspäin. Jos kopioon tulee liian tumma tausta, häivytä se Taustanhäivytys-toiminnolla.
  - Vaalenna kuvaa siirtämällä osoitinta ylöspäin.
- 9. Valitse OK.
- 10. Aloita originaalien skannaus painamalla ohjaustaulun Käynnistys-näppäintä.
- 11. Poista originaalit syöttölaitteesta tai valotuslasilta skannauksen päätyttyä.
- 12. Tilanne-kkuna näyttää työn etenemisen. Kun Tilanne-ikkuna sulkeutuu, voit näyttää työluettelon ja tarkistaa työn tilan painamalla ohjaustaulun **Töiden tila** -näppäintä.

Lisää tietoa

Kuvanparannuksen valitseminen Kirjautuminen käyttäjätunnuksella Taustan häivyttäminen Faksipalvelujen esittely Järjestelmänvalvojan yhteystiedot System Administrator Guide (järjestelmänvalvojan käsikirja) www.xerox.com/support.

## **Kuvanparannus**

#### Kuvanparannuksen valitseminen

Palvelinfaksi-palvelulla voidaan skannata asiakirjoja ja lähettää niitä fakseina mihin tahansa puhelinverkkoon yhdistettyyn faksilaitteeseen. Skannatut kuvat lähetetään ensin koneesta faksipalvelimelle, joka välittää ne valittuun faksinumeroon puhelinlinjaa pitkin.

Huom. Järjestelmänvalvoja ottaa tämän palvelun käyttöön.

Jos tunnistus tai tilikirjaus on otettu käyttöön koneessa, palvelinfaksitoimintojen käyttäminen saattaa edellyttää kirjautumistietojen antamista.

Kuvanparannus mahdollistaa kopioiden laadun parantamisen taustaa häivyttämällä tai kontrastia säätämällä.

Taustanhäivytys parantaa värillistaustaisten originaalien kopioita häivyttämällä tai poistamalla taustan. Tästä on hyötyä silloin, kun originaali on painettu värilliselle paperille.

Kontrasti säätää kuvan vaaleiden ja tummien alueiden välistä eroa silloin, kun originaalissa on liikaa tai liian vähän kontrastia.

1. Aseta originaalit etusivut ylöspäin syöttölaitteen syöttöalustalle. Siirrä syöttöohjain originaaleja vasten.

Tai

Nosta syöttölaite ylös. Aseta originaali skannattava puoli alaspäin valotuslasin vasempaan takakulmaan. Laske syöttölaite alas.

- 2. Peruuta mahdolliset aiemmat ohjelmavalinnat painamalla ohjaustaulun **Nollaa kaikki** näppäintä kahdesti ja valitsemalla sitten kosketusnäytöstä **Vahvista**.
- 3. Paina Kaikki palvelut -näppäintä.
- 4. Valitse Palvelinfaksi.
- 5. Anna vastaanottajatiedot valitsemalla haluamasi vaihtoehto tai valitse Ohita.
- 6. Valitse Kuvalaatu-kortti
- 7. Valitse Kuvanparannus-näppäin.
- 8. Valitse haluamasi asetukset.
- 9. Valitse **OK**.
- 10. Aloita originaalien skannaus painamalla ohjaustaulun Käynnistys-näppäintä.
- 11. Poista originaalit syöttölaitteesta tai valotuslasilta skannauksen päätyttyä.
- 12. Tilanne-kkuna näyttää työn etenemisen. Kun Tilanne-ikkuna sulkeutuu, voit näyttää työluettelon ja tarkistaa työn tilan painamalla ohjaustaulun **Töiden tila** -näppäintä.

#### Lisää tietoa

Taustan häivyttäminen Kontrastin säätäminen Kuva-asetusten valitseminen Kirjautuminen käyttäjätunnuksella Faksipalvelujen esittely Järjestelmänvalvojan yhteystiedot System Administrator Guide (järjestelmänvalvojan käsikirja) www.xerox.com/support.

#### Taustan häivyttäminen

Palvelinfaksi-palvelulla voidaan skannata asiakirjoja ja lähettää niitä fakseina mihin tahansa puhelinverkkoon yhdistettyyn faksilaitteeseen. Skannatut kuvat lähetetään ensin koneesta faksipalvelimelle, joka välittää ne valittuun faksinumeroon puhelinlinjaa pitkin.

Huom. Järjestelmänvalvoja ottaa tämän palvelun käyttöön.

Jos tunnistus tai tilikirjaus on otettu käyttöön koneessa, palvelinfaksitoimintojen käyttäminen saattaa edellyttää kirjautumistietojen antamista.

Kuvanparannus mahdollistaa kopioiden laadun parantamisen taustaa häivyttämällä tai kontrastia säätämällä.

Taustanhäivytys parantaa värillistaustaisten originaalien kopioita häivyttämällä tai poistamalla taustan. Tästä on hyötyä silloin, kun originaali on painettu värilliselle paperille.

1. Aseta originaalit etusivut ylöspäin syöttölaitteen syöttöalustalle. Siirrä syöttöohjain originaaleja vasten.

Tai

Nosta syöttölaite ylös. Aseta originaali skannattava puoli alaspäin valotuslasin vasempaan takakulmaan. Laske syöttölaite alas.

- 2. Peruuta mahdolliset aiemmat ohjelmavalinnat painamalla ohjaustaulun **Nollaa kaikki** näppäintä kahdesti ja valitsemalla sitten kosketusnäytöstä **Vahvista**.
- 3. Paina Kaikki palvelut -näppäintä.
- 4. Valitse Palvelinfaksi.
- 5. Anna vastaanottajatiedot valitsemalla haluamasi vaihtoehto tai valitse Ohita.
- 6. Valitse Kuvalaatu-kortti
- 7. Valitse Kuvanparannus-näppäin.
- 8. Valitse **Taustanhäivytys**-valikosta **Autom. häivytys**, jos haluat että tausta häivytetään automaattisesti.
  - Jos et halua käyttää taustanhäivytystä, valitse Ei. Tästä on hyötyä erityisesti silloin, kun Tummuus-säätö ei tuota toivottua tulosta vaaleista originaaleista, originaalissa on harmaat tai värilliset reunat (esim. todistuksissa), tai haluat, että kirjaoriginaalista skannatussa kuvassa näkyvät nekin kohdat, jotka on menetetty tumman reunan vuoksi.
- 9. Valitse OK.
- 10. Aloita originaalien skannaus painamalla ohjaustaulun Käynnistys-näppäintä.
- 11. Poista originaalit syöttölaitteesta tai valotuslasilta skannauksen päätyttyä.
- 12. Tilanne-kkuna näyttää työn etenemisen. Kun Tilanne-ikkuna sulkeutuu, voit näyttää työluettelon ja tarkistaa työn tilan painamalla ohjaustaulun **Töiden tila** -näppäintä.

#### Lisää tietoa

Kontrastin säätäminen Kuvanparannuksen valitseminen Kuva-asetusten valitseminen Kirjautuminen käyttäjätunnuksella Faksipalvelujen esittely Järjestelmänvalvojan yhteystiedot System Administrator Guide (järjestelmänvalvojan käsikirja) www.xerox.com/support.

#### Kontrastin säätäminen

Palvelinfaksi-palvelulla voidaan skannata asiakirjoja ja lähettää niitä fakseina mihin tahansa puhelinverkkoon yhdistettyyn faksilaitteeseen. Skannatut kuvat lähetetään ensin koneesta faksipalvelimelle, joka välittää ne valittuun faksinumeroon puhelinlinjaa pitkin.

Huom. Järjestelmänvalvoja ottaa tämän palvelun käyttöön.

Jos tunnistus tai tilikirjaus on otettu käyttöön koneessa, palvelinfaksitoimintojen käyttäminen saattaa edellyttää kirjautumistietojen antamista.

Kuvanparannus mahdollistaa kopioiden laadun parantamisen taustaa häivyttämällä tai kontrastia säätämällä.

Kontrasti säätää kuvan vaaleiden ja tummien alueiden välistä eroa silloin, kun originaalissa on liikaa tai liian vähän kontrastia.

1. Aseta originaalit etusivut ylöspäin syöttölaitteen syöttöalustalle. Siirrä syöttöohjain originaaleja vasten.

Tai

Nosta syöttölaite ylös. Aseta originaali skannattava puoli alaspäin valotuslasin vasempaan takakulmaan. Laske syöttölaite alas.

- 2. Peruuta mahdolliset aiemmat ohjelmavalinnat painamalla ohjaustaulun **Nollaa kaikki** näppäintä kahdesti ja valitsemalla sitten kosketusnäytöstä **Vahvista**.
- 3. Paina Kaikki palvelut -näppäintä.
- 4. Valitse Palvelinfaksi.
- 5. Anna vastaanottajatiedot valitsemalla haluamasi vaihtoehto tai valitse Ohita.
- 6. Valitse Kuvalaatu-kortti
- 7. Valitse Kuvanparannus-näppäin.
- 8. Valitse **Kontrasti**-valikosta **Autom. kontrasti**, jos haluat että kone valitsee kontrastiasetukset, tai valitse **Kontrastin käsinvalinta**, jos haluat itse säätää kontrastia.
  - Osoittimen siirtäminen Enemmän-suuntaan tuo tekstin ja viivat selvemmin esiin, mutta heikentää kuvien yksityiskohtien toistamista.
  - Osoittimen siirtäminen Vähemmän-suuntaan tuo näkyviin enemmän yksityiskohtia kuvan vaaleilla ja tummilla alueilla.
- 9. Valitse **OK**.
- 10. Aloita originaalien skannaus painamalla ohjaustaulun Käynnistys-näppäintä.
- 11. Poista originaalit syöttölaitteesta tai valotuslasilta skannauksen päätyttyä.
- 12. Tilanne-kkuna näyttää työn etenemisen. Kun Tilanne-ikkuna sulkeutuu, voit näyttää työluettelon ja tarkistaa työn tilan painamalla ohjaustaulun **Töiden tila** -näppäintä.

#### Lisää tietoa

Taustan häivyttäminen Kuvanparannuksen valitseminen Kuva-asetusten valitseminen Kirjautuminen käyttäjätunnuksella Faksipalvelujen esittely Järjestelmänvalvojan yhteystiedot System Administrator Guide (järjestelmänvalvojan käsikirja) www.xerox.com/support.

# Originaalin tyypin valitseminen

Palvelinfaksi-palvelulla voidaan skannata asiakirjoja ja lähettää niitä fakseina mihin tahansa puhelinverkkoon yhdistettyyn faksilaitteeseen. Skannatut kuvat lähetetään ensin koneesta faksipalvelimelle, joka välittää ne valittuun faksinumeroon puhelinlinjaa pitkin.

Huom. Järjestelmänvalvoja ottaa tämän palvelun käyttöön.

Jos tunnistus tai tilikirjaus on otettu käyttöön koneessa, palvelinfaksitoimintojen käyttäminen saattaa edellyttää kirjautumistietojen antamista.

Käytä Originaalin tyyppi -troimintoa skannattavan originaalin tyypin valitsemiseen. Oikea valinta parantaa kuvalaatua.

1. Aseta originaalit etusivut ylöspäin syöttölaitteen syöttöalustalle. Siirrä syöttöohjain originaaleja vasten.

Tai

Nosta syöttölaite ylös. Aseta originaali skannattava puoli alaspäin valotuslasin vasempaan takakulmaan. Laske syöttölaite alas.

- 2. Peruuta mahdolliset aiemmat ohjelmavalinnat painamalla ohjaustaulun **Nollaa kaikki** näppäintä kahdesti ja valitsemalla sitten kosketusnäytöstä **Vahvista**.
- 3. Paina Kaikki palvelut -näppäintä.
- 4. Valitse Palvelinfaksi.
- 5. Anna vastaanottajatiedot valitsemalla haluamasi vaihtoehto tai valitse Ohita.
- 6. Valitse Kuvalaatu-kortti
- 7. Valitse originaalin tyyppi.
  - Valokuva ja teksti tämä tuottaa korkealaatuisia kuvia, mutta tekstin ja viivapiirrosten viivaterävyys heikkenee hieman. Tämä on suositeltava asetus skannattaessa laadukkaita valokuvia tai viivapiirroksia ja tekstiä sisältäviä originaaleja.
  - Valokuva tämä tuottaa kopioita, joissa valokuvien laatu on paras mahdollinen, mutta tekstin ja viivapiirrosten laatu on heikompi. Tämä on suositeltava asetus skannattaessa valokuvia, jotka eivät sisällä tekstiä.
  - **Teksti** toistaa ääriviivat terävinä. Tämä asetus on suositeltava skannattaessa tekstiä ja viivapiirroksia.

Huom. Tekstioriginaalin lähettäminen on nopeinta.

- 8. Valitse OK.
- 9. Aloita originaalien skannaus painamalla ohjaustaulun Käynnistys-näppäintä.
- 10. Poista originaalit syöttölaitteesta tai valotuslasilta skannauksen päätyttyä.
- 11. Tilanne-kkuna näyttää työn etenemisen. Kun Tilanne-ikkuna sulkeutuu, voit näyttää työluettelon ja tarkistaa työn tilan painamalla ohjaustaulun **Töiden tila** -näppäintä.

#### Lisää tietoa

# Lähetyksen ajastaminen

Palvelinfaksi-palvelulla voidaan skannata asiakirjoja ja lähettää niitä fakseina mihin tahansa puhelinverkkoon yhdistettyyn faksilaitteeseen. Skannatut kuvat lähetetään ensin koneesta faksipalvelimelle, joka välittää ne valittuun faksinumeroon puhelinlinjaa pitkin.

Huom. Järjestelmänvalvoja ottaa tämän palvelun käyttöön.

Jos tunnistus tai tilikirjaus on otettu käyttöön koneessa, palvelinfaksitoimintojen käyttäminen saattaa edellyttää kirjautumistietojen antamista.

Ajastus-toiminnolla voidaan faksi tallentaa koneen muistiin odottamaan määritettyä lähetysaikaa. Faksilähetystä voidaan myöhentää 15 minuutista 24 tuntiin. Näin voidaan käyttää hyväksi halvempia iltapuhelumaksuja sekä ottaa huomioon aikaero faksattaessa ulkomaille.

Huom. Faksipalvelin voidaan ohjelmoida lähettämään faksit tiettyyn kellonaikaan. Jos valitaan Ajastus ja määritetään lähetysaika, palvelin odottaa, kunnes tämä aika on ohitettu ja lähettää sitten faksin, kun seuraava palvelimelle ohjelmoitu lähetysaika alkaa.

1. Aseta originaalit etusivut ylöspäin syöttölaitteen syöttöalustalle. Siirrä syöttöohjain originaaleja vasten.

Tai

Nosta syöttölaite ylös. Aseta originaali skannattava puoli alaspäin valotuslasin vasempaan takakulmaan. Laske syöttölaite alas.

- 2. Peruuta mahdolliset aiemmat ohjelmavalinnat painamalla ohjaustaulun **Nollaa kaikki** näppäintä kahdesti ja valitsemalla sitten kosketusnäytöstä **Vahvista**.
- 3. Paina Kaikki palvelut -näppäintä.
- 4. Valitse Palvelinfaksi.
- 5. Anna vastaanottajatiedot valitsemalla haluamasi vaihtoehto tai valitse Ohita.
- 6. Valitse Faksiasetukset-kortti.
- 7. Valitse **Ajastus**-näppäin.
- 8. Valitse Ajastus-näppäin.
  - Peruuta mahdollinen aiempi ajastus valitsemalla **Ei**.
- 9. Valitse nuolinäppäimillä haluamasi lähetysaika.
  - Jos koneessa on käytössä 12 tunnin kello, on valittava myös joko ap tai ip.
- 10. Valitse **OK**.
- 11. Tee tarvittavat valinnat.
- 12. Aloita originaalien skannaus painamalla ohjaustaulun Käynnistys-näppäintä.
- 13. Poista originaalit syöttölaitteesta tai valotuslasilta skannauksen päätyttyä.
- 14. Tilanne-kkuna näyttää työn etenemisen. Kun Tilanne-ikkuna sulkeutuu, voit näyttää työluettelon ja tarkistaa työn tilan painamalla ohjaustaulun **Töiden tila** -näppäintä.

#### Lisää tietoa
# Faksityön kokoaminen erilaista ohjelmointia vaativista sivuista tai osista

Palvelinfaksi-palvelulla voidaan skannata asiakirjoja ja lähettää niitä fakseina mihin tahansa puhelinverkkoon yhdistettyyn faksilaitteeseen. Skannatut kuvat lähetetään ensin koneesta faksipalvelimelle, joka välittää ne valittuun faksinumeroon puhelinlinjaa pitkin.

Huom. Järjestelmänvalvoja ottaa tämän palvelun käyttöön.

Jos tunnistus tai tilikirjaus on otettu käyttöön koneessa, palvelinfaksitoimintojen käyttäminen saattaa edellyttää kirjautumistietojen antamista.

Käytä Koostetyö-toimintoa työssä, joka sisältää erilaista ohjelmointia vaativia sivuja tai osia.

Koostetyötä voidaan käyttää myös valotuslasilta skannattujen yksittäisten sivujen yhdistämiseksi yhdeksi työksi.

- 1. Jaa työ ensin osiin, joista kukin ohjelmoidaan erikseen.
- Peruuta mahdolliset aiemmat ohjelmavalinnat painamalla ohjaustaulun Nollaa kaikki näppäintä kahdesti ja valitsemalla sitten kosketusnäytöstä Vahvista.
- 3. Paina Kaikki palvelut -näppäintä.
- 4. Valitse Palvelinfaksi.
- 5. Anna vastaanottajatiedot valitsemalla haluamasi vaihtoehto tai valitse Ohita.
- 6. Valitse **Työ**-kortti.
- 7. Valitse Koostetyö-näppäin.
- 8. Ota toiminto käyttöön valitsemalla Kyllä.
  - Peruuta mahdollinen aiempi ohjelma valitsemalla Ei.
- 9. Valitse Valinnat...-painike ja tee haluamasi valinnat.
  - Näytä yhteenvetoikkuna osien välillä näyttää työn tilan jokaisen osan skannauksen jälkeen.
  - **Poista koostetyö käytöstä** poistaa toiminnon automaattisesti käytöstä viimeisen osan skannauksen jälkeen.
- 10. Valitse OK.
- 11. Valitse OK.
- 12. Valitse työn ensimmäisen osan asetukset.
  - Jos käytät Koostetyö-toimintoa hakulehtiä sisältävässä työssä, varmista, että hakulehdet on asetettu oikein, ja valitse hakulehdet sisältävä alusta.

Huom. Jos paperiksi on valittu hakulehdet, kuvaa siirretään automaattisesti 13 mm oikealle, jos originaali on A4-kokoinen (tai 8,5 x 11").

13. Aseta ensimmäisen osan originaalit etusivut ylöspäin syöttölaitteen syöttöalustalle. Siirrä syöttöohjain originaaleja vasten.

Tai

Nosta syöttölaite ylös. Aseta ensimmäinen originaali skannattava puoli alaspäin valotuslasille ja kohdista se vasemmassa yläkulmassa olevan nuolen mukaan. Laske syöttölaite alas.

- 14. Aloita originaalien skannaus painamalla ohjaustaulun Käynnistys-näppäintä.
- 15. Poista ensimmäisen osan originaalit, kun ne on skannattu. Koostetyö-näytön luettelossa näkyy nyt ensimmäinen osa.

- 16. Valitse tarvittaessa jokin seuraavista.
- 17. **Poista kaikki osat** koko koostetyö poistetaan ja näkyviin tulee Koostetyö-toiminnon ensimmäinen näyttö.
- 18. Valitse Ohjelmoi seuraava osa -näppäin.
- 19. Valitse toisen osan asetukset.
- 20. Aseta toisen osan originaalit paikoilleen.
- 21. Aloita originaalien skannaus painamalla ohjaustaulun Käynnistys-näppäintä.
- 22. Jatka näin, kunnes työn kaikki osat on ohjelmoitu ja skannattu.
- 23. Valitse lopuksi Lähetä työ -näppäin.
- 24. Poista originaalit syöttölaitteesta tai valotuslasilta skannauksen päätyttyä.
- 25. Tilanne-kkuna näyttää työn etenemisen. Kun Tilanne-ikkuna sulkeutuu, voit näyttää työluettelon ja tarkistaa työn tilan painamalla ohjaustaulun **Töiden tila** -näppäintä.

Lisää tietoa Kirjautuminen käyttäjätunnuksella Faksipalvelujen esittely Järjestelmänvalvojan yhteystiedot System Administrator Guide (järjestelmänvalvojan käsikirja) www.xerox.com/support.

## Internet-faksi

## Internet-faksin lähettäminen

Internet-faksi muistuttaa sähköpostia siten, että se lähettää asiakirjat sähköpostiosoitteisiin internetin tai intranetin kautta. Internet-faksin ja sähköpostin välillä on kuitenkin useita eroja.

- Käytä Internet-faksia, jos tarvitset vahvistuksen siitä, että asiakirja on toimitettu perille. Tämä on hyödyllinen ominaisuus valvonnan kannalta.
- Käytä Internet-faksia, jos lähetät muihin Internet-faksia käyttäviin laitteisiin tai vastaanotat niistä.

Huom. Järjestelmänvalvoja ottaa tämän palvelun käyttöön.

Jos tunnistus tai tilikirjaus on otettu käyttöön koneessa, Internet-faksitoimintojen käyttäminen saattaa edellyttää kirjautumistietojen antamista.

1. Aseta originaalit etusivut ylöspäin syöttölaitteen syöttöalustalle. Siirrä syöttöohjain originaaleja vasten.

Tai

- 2. Peruuta mahdolliset aiemmat ohjelmavalinnat painamalla ohjaustaulun **Nollaa kaikki** näppäintä kahdesti ja valitsemalla sitten kosketusnäytöstä **Vahvista**.
- 3. Paina Kaikki palvelut -näppäintä.
- 4. Valitse Internet-faksi.
- 5. Valitse Anna vastaanottaja.

- 6. Anna vastaanottajan sähköpostiosoite näytön näppäimistöstä.
  - Merkkien enimmäismäärä vaihtelee valittujen merkkien koon mukaan. Kun syöttöruudun loppu saavutetaan, enempää merkkejä ei voi antaa.
  - Voit poistaa virheellisen merkin X-näppäimellä.
  - Käytä erikoismerkkinäppäintä, jos haluat lisätä erikoismerkkejä kuten \$ ja %.
  - Kuvakkeella varustetut näppäimet oikeassa alakulmassa sisältävät lisää merkkejä. Valitse ja pidä alhaalla näppäintä niin saat näkyviin merkkivalikon. Valitse valikosta haluamasi merkki.
  - Valitsemalla FIN-näppäimen saat näkyviin erikielisiä näppäimistöjä.
- 7. Valitse Lisää.
  - Jos haluat lähettää asiakirjan usealle vastaanottajalle, anna yksi vastaanottaja kerrallaan ja valitse joka kerran jälkeen Lisää.
- 8. Jos haluat lähettää kopion jollekin toiselle vastaanottajalle, valitse **V-ottaja:**-valikosta **Kopio**. Anna vastaanottajan tiedot näytön näppäimistöstä ja valitse **Lisää**.

Huom. V-ottaja-kohtaan on valittava ainakin yksi osoite, asiakirjaa ei voi lähettää pelkästään Kopio-osoitteeseen.

- 9. Valitse Lisää.
  - Jos haluat lähettää asiakirjan usealle vastaanottajalle, valitse Lisää vastaanottaja, anna sähköpostiosoite ja valitse Lisää-näppäin uudelleen. Toista, kunnes kaikki vastaanottajat on lisätty.
- 10. Tee tarvittavat valinnat.
- 11. Aloita originaalien skannaus painamalla ohjaustaulun Käynnistys-näppäintä.
- 12. Poista originaalit syöttölaitteesta tai valotuslasilta skannauksen päätyttyä.
- 13. Tilanne-kkuna näyttää työn etenemisen. Kun Tilanne-ikkuna sulkeutuu, voit näyttää työluettelon ja tarkistaa työn tilan painamalla ohjaustaulun **Töiden tila** -näppäintä.

#### Lisää tietoa

Internet-faksiosoitteiston käyttäminen Kirjautuminen käyttäjätunnuksella Sähköpostin lähettäminen Faksipalvelujen esittely Järjestelmänvalvojan yhteystiedot System Administrator Guide (järjestelmänvalvojan käsikirja) www.xerox.com/support.

## Internet-faksi

## Internet-faksiosoitteiston käyttäminen

Internet-faksi muistuttaa sähköpostia siten, että se lähettää asiakirjat sähköpostiosoitteisiin internetin tai intranetin kautta. Internet-faksin ja sähköpostin välillä on kuitenkin useita eroja.

- Käytä Internet-faksia, jos tarvitset vahvistuksen siitä, että asiakirja on toimitettu perille. Tämä on hyödyllinen ominaisuus valvonnan kannalta.
- Käytä Internet-faksia, jos lähetät muihin Internet-faksia käyttäviin laitteisiin tai vastaanotat niistä.

Huom. Järjestelmänvalvoja ottaa tämän palvelun käyttöön.

Jos tunnistus tai tilikirjaus on otettu käyttöön koneessa, Internet-faksitoimintojen käyttäminen saattaa edellyttää kirjautumistietojen antamista.

Osoitteisto-toiminnolla voidaan käyttää aiemmin tallennettuja osoitteita.

1. Aseta originaalit etusivut ylöspäin syöttölaitteen syöttöalustalle. Siirrä syöttöohjain originaaleja vasten.

Tai

Nosta syöttölaite ylös. Aseta originaali skannattava puoli alaspäin valotuslasin vasempaan takakulmaan. Laske syöttölaite alas.

- 2. Peruuta mahdolliset aiemmat ohjelmavalinnat painamalla ohjaustaulun **Nollaa kaikki** näppäintä kahdesti ja valitsemalla sitten kosketusnäytöstä **Vahvista**.
- 3. Paina Kaikki palvelut -näppäintä.
- 4. Valitse Internet-faksi.
- 5. Valitse **Osoitteisto**-näppäin. Näppäimen nimi vaihtelee sen mukaan, minkä tyyppisen osoitteiston järjestelmänvalvoja on asentanut tai valinnut oletusosoitteistoksi. Näppäimen nimi voi olla esimerkiksi **Koneen osoitteisto** tai **Verkko-osoitteisto**.
- 6. Valitse osoitteiston tyyppi Anna nimi -ruudun vasemmalla puolella olevasta pudotusvalikosta.
  - Valitse Etsi-näppäin, jos haluat etsiä koneen osoitteistosta. Kirjoita vastaanottajan tiedot näytön näppäimistöstä. Jos et tiedä koko osoitetta, anna osa siitä ja valitse sitten Etsi.
- 7. Valitse vastaanottaja ja valitse sitten valikosta Vastaanottaja tai Kopio.

Voit lisätä niin monta vastaanottajaa kuin haluat.

Huom. Vastaanottaja-kohtaan on valittava ainakin yksi osoite, asiakirjaa ei voi lähettää pelkästään Kopio-osoitteeseen.

- Jos haluat poistaa kohteen luettelosta, valitse se ja valitse sitten valikosta Poista vastaanottaja. Vahvista poisto valitsemalla Poista.
- 8. Tallenna antamasi tiedot valitsemalla OK.
- 9. Tee tarvittavat valinnat.
- 10. Aloita originaalien skannaus painamalla ohjaustaulun Käynnistys-näppäintä.
- 11. Poista originaalit syöttölaitteesta tai valotuslasilta skannauksen päätyttyä.
- 12. Tilanne-kkuna näyttää työn etenemisen. Kun Tilanne-ikkuna sulkeutuu, voit näyttää työluettelon ja tarkistaa työn tilan painamalla ohjaustaulun **Töiden tila** -näppäintä.

#### Lisää tietoa

Internet-faksin lähettäminen Kirjautuminen käyttäjätunnuksella Sähköpostin lähettäminen Faksipalvelujen esittely Internet-faksiosoitteen luominen Järjestelmänvalvojan yhteystiedot System Administrator Guide (järjestelmänvalvojan käsikirja) www.xerox.com/support.

## Aiheen lisääminen Internet-faksiin

Internet-faksi muistuttaa sähköpostia siten, että se lähettää asiakirjat sähköpostiosoitteisiin internetin tai intranetin kautta. Internet-faksin ja sähköpostin välillä on kuitenkin useita eroja.

- Käytä Internet-faksia, jos tarvitset vahvistuksen siitä, että asiakirja on toimitettu perille. Tämä on hyödyllinen ominaisuus valvonnan kannalta.
- Käytä Internet-faksia, jos lähetät muihin Internet-faksia käyttäviin laitteisiin tai vastaanotat niistä.

Huom. Järjestelmänvalvoja ottaa tämän palvelun käyttöön.

Jos tunnistus tai tilikirjaus on otettu käyttöön koneessa, Internet-faksitoimintojen käyttäminen saattaa edellyttää kirjautumistietojen antamista.

Aihe-valinnalla päästään kirjoittamaan sähköpostiviestin aihe.

1. Aseta originaalit etusivut ylöspäin syöttölaitteen syöttöalustalle. Siirrä syöttöohjain originaaleja vasten.

Tai

Nosta syöttölaite ylös. Aseta originaali skannattava puoli alaspäin valotuslasin vasempaan takakulmaan. Laske syöttölaite alas.

- 2. Peruuta mahdolliset aiemmat ohjelmavalinnat painamalla ohjaustaulun **Nollaa kaikki** näppäintä kahdesti ja valitsemalla sitten kosketusnäytöstä **Vahvista**.
- 3. Paina Kaikki palvelut -näppäintä.
- 4. Valitse Internet-faksi.
- 5. Valitse Anna vastaanottaja.
- 6. Anna vastaanottajan sähköpostiosoite näytön näppäimistöstä.
  - Merkkien enimmäismäärä vaihtelee valittujen merkkien koon mukaan. Kun syöttöruudun loppu saavutetaan, enempää merkkejä ei voi antaa.
  - Voit poistaa virheellisen merkin **X**-näppäimellä.
  - Käytä erikoismerkkinäppäintä, jos haluat lisätä erikoismerkkejä kuten \$ ja %.
  - Kuvakkeella varustetut näppäimet oikeassa alakulmassa sisältävät lisää merkkejä. Valitse ja pidä alhaalla näppäintä niin saat näkyviin merkkivalikon. Valitse valikosta haluamasi merkki.
  - Valitsemalla FIN-näppäimen saat näkyviin erikielisiä näppäimistöjä.
- 7. Valitse Lisää.
  - Jos haluat lähettää asiakirjan usealle vastaanottajalle, valitse Lisää vastaanottaja, anna sähköpostiosoite ja valitse Lisää-näppäin uudelleen. Toista, kunnes kaikki vastaanottajat on lisätty.
- 8. Valitse Aihe...-näppäin.
- 9. Kirjoita aiheen teksti näytön näppäimistöstä.
  - Kirjoita enintään 128 aakkosnumeerista merkkiä.
  - Voit poistaa virheellisen merkin **X**-näppäimellä.
  - Käytä erikoismerkkinäppäintä, jos haluat lisätä erikoismerkkejä kuten \$ ja %.
  - Kuvakkeella varustetut näppäimet oikeassa alakulmassa sisältävät lisää merkkejä. Valitse ja pidä alhaalla näppäintä niin saat näkyviin merkkivalikon. Valitse valikosta haluamasi merkki.
  - Valitsemalla FIN-näppäimen saat näkyviin erikielisiä näppäimistöjä.
- 10. Valitse **OK**.
- 11. Tee tarvittavat valinnat.
- 12. Aloita originaalien skannaus painamalla ohjaustaulun Käynnistys-näppäintä.
- 13. Poista originaalit syöttölaitteesta tai valotuslasilta skannauksen päätyttyä.
- 14. Tilanne-kkuna näyttää työn etenemisen. Kun Tilanne-ikkuna sulkeutuu, voit näyttää työluettelon ja tarkistaa työn tilan painamalla ohjaustaulun **Töiden tila** -näppäintä.

### Lisää tietoa

Kirjautuminen käyttäjätunnuksella

## Sähköpostin lähettäminen Faksipalvelujen esittely Järjestelmänvalvojan yhteystiedot System Administrator Guide (järjestelmänvalvojan käsikirja) www.xerox.com/support.

## Kaksipuolisten originaalien lähettäminen

Internet-faksi muistuttaa sähköpostia siten, että se lähettää asiakirjat sähköpostiosoitteisiin internetin tai intranetin kautta. Internet-faksin ja sähköpostin välillä on kuitenkin useita eroja.

- Käytä Internet-faksia, jos tarvitset vahvistuksen siitä, että asiakirja on toimitettu perille. Tämä on hyödyllinen ominaisuus valvonnan kannalta.
- Käytä Internet-faksia, jos lähetät muihin Internet-faksia käyttäviin laitteisiin tai vastaanotat niistä.

Huom. Järjestelmänvalvoja ottaa tämän palvelun käyttöön.

Jos tunnistus tai tilikirjaus on otettu käyttöön koneessa, Internet-faksitoimintojen käyttäminen saattaa edellyttää kirjautumistietojen antamista.

Käytä 1-/2-puolinen skannaus -toimintoa originaalin molempien puolien skannaamiseen. Takasivun kuvaa voidaan pyörittää.

1. Aseta originaalit etusivut ylöspäin syöttölaitteen syöttöalustalle. Siirrä syöttöohjain originaaleja vasten.

Tai

- 2. Peruuta mahdolliset aiemmat ohjelmavalinnat painamalla ohjaustaulun **Nollaa kaikki** näppäintä kahdesti ja valitsemalla sitten kosketusnäytöstä **Vahvista**.
- 3. Paina Kaikki palvelut -näppäintä.
- 4. Valitse Internet-faksi.
- 5. Valitse Anna vastaanottaja.
- 6. Anna vastaanottajan sähköpostiosoite näytön näppäimistöstä.
  - Merkkien enimmäismäärä vaihtelee valittujen merkkien koon mukaan. Kun syöttöruudun loppu saavutetaan, enempää merkkejä ei voi antaa.
  - Voit poistaa virheellisen merkin **X**-näppäimellä.
  - Käytä erikoismerkkinäppäintä, jos haluat lisätä erikoismerkkejä kuten \$ ja %.
  - Kuvakkeella varustetut näppäimet oikeassa alakulmassa sisältävät lisää merkkejä. Valitse ja pidä alhaalla näppäintä niin saat näkyviin merkkivalikon. Valitse valikosta haluamasi merkki.
  - Valitsemalla FIN-näppäimen saat näkyviin erikielisiä näppäimistöjä.
- 7. Valitse Lisää.
  - Jos haluat lähettää asiakirjan usealle vastaanottajalle, valitse Lisää vastaanottaja, anna sähköpostiosoite ja valitse Lisää-näppäin uudelleen. Toista, kunnes kaikki vastaanottajat on lisätty.
- 8. Valitse haluamasi vaihtoehto.
  - **1-puolinen** valitse tämä, kun originaalit ovat yksipuolisia.
  - **2-puolinen** valitse tämä, kun originaalit ovat kaksipuolisia. Tätä asetusta käytettäessä originaalit on asetettava syöttölaitteeseen.

- **2-puolinen, takasivun pyöritys** valitse tämä, kun originaalit ovat kaksipuolisia ja niiden takasivut ovat ylösalaisin etusivuihin nähden (kuten kalenterissa). Tätä asetusta käytettäessä originaalit on asetettava syöttölaitteeseen.
- 9. Valitse **OK**.
- 10. Tee tarvittavat valinnat.
- 11. Aloita originaalien skannaus painamalla ohjaustaulun Käynnistys-näppäintä.
- 12. Poista originaalit syöttölaitteesta tai valotuslasilta skannauksen päätyttyä.
- 13. Tilanne-kkuna näyttää työn etenemisen. Kun Tilanne-ikkuna sulkeutuu, voit näyttää työluettelon ja tarkistaa työn tilan painamalla ohjaustaulun **Töiden tila** -näppäintä.

Kirjautuminen käyttäjätunnuksella Sähköpostin lähettäminen Faksipalvelujen esittely Järjestelmänvalvojan yhteystiedot System Administrator Guide (järjestelmänvalvojan käsikirja) www.xerox.com/support.

## Originaalin suunnan valitseminen

Internet-faksi muistuttaa sähköpostia siten, että se lähettää asiakirjat sähköpostiosoitteisiin internetin tai intranetin kautta. Internet-faksin ja sähköpostin välillä on kuitenkin useita eroja.

- Käytä Internet-faksia, jos tarvitset vahvistuksen siitä, että asiakirja on toimitettu perille. Tämä on hyödyllinen ominaisuus valvonnan kannalta.
- Käytä Internet-faksia, jos lähetät muihin Internet-faksia käyttäviin laitteisiin tai vastaanotat niistä.

Huom. Järjestelmänvalvoja ottaa tämän palvelun käyttöön.

Jos tunnistus tai tilikirjaus on otettu käyttöön koneessa, Internet-faksitoimintojen käyttäminen saattaa edellyttää kirjautumistietojen antamista.

Originaalin suunta -toiminnolla määritetään, ovatko kuvat skannattavissa originaaleissa pysty- vai vaakasuuntaisia. Valinnan on vastattava kuvien suuntaa originaaleissa. Tietojen perusteella kone määrittää, pitääkö kuvia pyörittää.

1. Aseta originaalit etusivut ylöspäin syöttölaitteen syöttöalustalle. Siirrä syöttöohjain originaaleja vasten.

Tai

- 2. Peruuta mahdolliset aiemmat ohjelmavalinnat painamalla ohjaustaulun **Nollaa kaikki** näppäintä kahdesti ja valitsemalla sitten kosketusnäytöstä **Vahvista**.
- 3. Paina Kaikki palvelut -näppäintä.
- 4. Valitse Internet-faksi.
- 5. Valitse Anna vastaanottaja.
- 6. Anna vastaanottajan sähköpostiosoite näytön näppäimistöstä.
  - Merkkien enimmäismäärä vaihtelee valittujen merkkien koon mukaan. Kun syöttöruudun loppu saavutetaan, enempää merkkejä ei voi antaa.
  - Voit poistaa virheellisen merkin X-näppäimellä.

- Käytä erikoismerkkinäppäintä, jos haluat lisätä erikoismerkkejä kuten \$ ja %.
- Kuvakkeella varustetut näppäimet oikeassa alakulmassa sisältävät lisää merkkejä. Valitse ja pidä alhaalla näppäintä niin saat näkyviin merkkivalikon. Valitse valikosta haluamasi merkki.
- Valitsemalla FIN-näppäimen saat näkyviin erikielisiä näppäimistöjä.
- 7. Valitse Lisää.
  - Jos haluat lähettää asiakirjan usealle vastaanottajalle, valitse Lisää vastaanottaja, anna sähköpostiosoite ja valitse Lisää-näppäin uudelleen. Toista, kunnes kaikki vastaanottajat on lisätty.
- 8. Valitse Originaalin suunta -näppäin.
- 9. Valitse suunta.
  - **Pystykuva** kuva on originaalissa pystysuuntainen.
  - Vaakakuva kuva on originaalissa vaakasuuntainen.
  - **Pystysuunta** originaali on asetettu syöttölaitteeseen pystysuuntaan.
  - Vaakasuunta originaali on asetettu syöttölaitteeseen vaakasuuntaan.

Huom. Vaakasuuntainen paperi tarkoittaa paperia, joka syötetään koneeseen lyhyt reuna edellä. Pystysuuntainen paperi tarkoittaa paperia, joka syötetään koneeseen pitkä reuna edellä.

Huom. Käytettäessä valotuslasia suunta määritetään ennen originaalin asettamista lasille.

- 10. Valitse OK.
- 11. Tee tarvittavat valinnat.
- 12. Aloita originaalien skannaus painamalla ohjaustaulun Käynnistys-näppäintä.
- 13. Poista originaalit syöttölaitteesta tai valotuslasilta skannauksen päätyttyä.
- 14. Tilanne-kkuna näyttää työn etenemisen. Kun Tilanne-ikkuna sulkeutuu, voit näyttää työluettelon ja tarkistaa työn tilan painamalla ohjaustaulun **Töiden tila** -näppäintä.

### Lisää tietoa

Originaalin koon valitseminen Kirjautuminen käyttäjätunnuksella Sähköpostin lähettäminen Faksipalvelujen esittely Järjestelmänvalvojan yhteystiedot System Administrator Guide (järjestelmänvalvojan käsikirja) www.xerox.com/support.

## Internet-faksiliitteiden tiedostomuodon asettaminen

Internet-faksi muistuttaa sähköpostia siten, että se lähettää asiakirjat sähköpostiosoitteisiin internetin tai intranetin kautta. Internet-faksin ja sähköpostin välillä on kuitenkin useita eroja.

- Käytä Internet-faksia, jos tarvitset vahvistuksen siitä, että asiakirja on toimitettu perille. Tämä on hyödyllinen ominaisuus valvonnan kannalta.
- Käytä Internet-faksia, jos lähetät muihin Internet-faksia käyttäviin laitteisiin tai vastaanotat niistä.

Huom. Järjestelmänvalvoja ottaa tämän palvelun käyttöön.

Jos tunnistus tai tilikirjaus on otettu käyttöön koneessa, Internet-faksitoimintojen käyttäminen saattaa edellyttää kirjautumistietojen antamista.

Tallennusasetuksilla voidaan määrittää skannaustyön tallentamiseen liittyviä asetuksia, kuten tiedostomuoto, luodaanko työstä yksi- vai monisivuisia tiedostoja ja tehdäänkö tiedostosta hakukelpoinen.

1. Aseta originaalit etusivut ylöspäin syöttölaitteen syöttöalustalle. Siirrä syöttöohjain originaaleja vasten.

Tai

Nosta syöttölaite ylös. Aseta originaali skannattava puoli alaspäin valotuslasin vasempaan takakulmaan. Laske syöttölaite alas.

- 2. Peruuta mahdolliset aiemmat ohjelmavalinnat painamalla ohjaustaulun **Nollaa kaikki** näppäintä kahdesti ja valitsemalla sitten kosketusnäytöstä **Vahvista**.
- 3. Paina Kaikki palvelut -näppäintä.
- 4. Valitse Internet-faksi.
- 5. Valitse Anna vastaanottaja.
- 6. Anna vastaanottajan sähköpostiosoite näytön näppäimistöstä.
  - Merkkien enimmäismäärä vaihtelee valittujen merkkien koon mukaan. Kun syöttöruudun loppu saavutetaan, enempää merkkejä ei voi antaa.
  - Voit poistaa virheellisen merkin X-näppäimellä.
  - Käytä erikoismerkkinäppäintä, jos haluat lisätä erikoismerkkejä kuten \$ ja %.
  - Kuvakkeella varustetut näppäimet oikeassa alakulmassa sisältävät lisää merkkejä. Valitse ja pidä alhaalla näppäintä niin saat näkyviin merkkivalikon. Valitse valikosta haluamasi merkki.
  - Valitsemalla FIN-näppäimen saat näkyviin erikielisiä näppäimistöjä.
- 7. Valitse Lisää.
  - Jos haluat lähettää asiakirjan usealle vastaanottajalle, valitse Lisää vastaanottaja, anna sähköpostiosoite ja valitse Lisää-näppäin uudelleen. Toista, kunnes kaikki vastaanottajat on lisätty.
- 8. Valitse Liite.
- 9. Valitse tiedostomuoto avattavasta valikosta.
  - **PDF (Portable Document Format)** tuottaa yhden tiedoston tai erillisen tiedoston kustakin sivusta. Tulos ei ole hakukelpoinen. Vastaanottavan laitteen mukaan PDF-valinta ei ole välttämättä yhteensopiva, kun tarkkuusasetuksena on 200 dpi. Tämä vaihtoehto soveltuu parhaiten asiakirjojen jakamiseen ja tulostamiseen.
  - **PDF (arkistointi)** tuottaa yhden tiedoston tai erillisen tiedoston kustakin sivusta. Tulos ei ole hakukelpoinen. Tämä vaihtoehto soveltuu parhaiten sähköisten asiakirjojen pitkäaikaiseen arkistointiin.
  - **TIFF (Tagged Image File Format)** tuottaa yhden tiedoston tai erillisen tiedoston kustakin sivusta. Tulos ei ole hakukelpoinen. TIFF soveltuu parhaiten arkistointiin.
- 10. Valitse **OK**.
- 11. Tee tarvittavat valinnat.
- 12. Aloita originaalien skannaus painamalla ohjaustaulun Käynnistys-näppäintä.
- 13. Poista originaalit syöttölaitteesta tai valotuslasilta skannauksen päätyttyä.
- 14. Tilanne-kkuna näyttää työn etenemisen. Kun Tilanne-ikkuna sulkeutuu, voit näyttää työluettelon ja tarkistaa työn tilan painamalla ohjaustaulun **Töiden tila** -näppäintä.

### Lisää tietoa

Kirjautuminen käyttäjätunnuksella Tiedostonimen määrittäminen Järjestelmänvalvojan yhteystiedot System Administrator Guide (järjestelmänvalvojan käsikirja) www.xerox.com/support.

## Lisäasetukset

## Tulostusvärin valitseminen

Internet-faksi muistuttaa sähköpostia siten, että se lähettää asiakirjat sähköpostiosoitteisiin internetin tai intranetin kautta. Internet-faksin ja sähköpostin välillä on kuitenkin useita eroja.

- Käytä Internet-faksia, jos tarvitset vahvistuksen siitä, että asiakirja on toimitettu perille. Tämä on hyödyllinen ominaisuus valvonnan kannalta.
- Käytä Internet-faksia, jos lähetät muihin Internet-faksia käyttäviin laitteisiin tai vastaanotat niistä.

Huom. Järjestelmänvalvoja ottaa tämän palvelun käyttöön.

Jos tunnistus tai tilikirjaus on otettu käyttöön koneessa, Internet-faksitoimintojen käyttäminen saattaa edellyttää kirjautumistietojen antamista.

Tulostusväri-toiminnolla valitaan, toistetaanko originaalin värit faksissa vai skannataanko värillinen originaali mustavalkoiseksi faksiksi.

1. Aseta originaalit etusivut ylöspäin syöttölaitteen syöttöalustalle. Siirrä syöttöohjain originaaleja vasten.

Tai

Nosta syöttölaite ylös. Aseta originaali skannattava puoli alaspäin valotuslasin vasempaan takakulmaan. Laske syöttölaite alas.

- 2. Peruuta mahdolliset aiemmat ohjelmavalinnat painamalla ohjaustaulun **Nollaa kaikki** näppäintä kahdesti ja valitsemalla sitten kosketusnäytöstä **Vahvista**.
- 3. Paina Kaikki palvelut -näppäintä.
- 4. Valitse Internet-faksi.
- 5. Valitse Anna vastaanottaja.
- 6. Anna vastaanottajan sähköpostiosoite näytön näppäimistöstä.
  - Merkkien enimmäismäärä vaihtelee valittujen merkkien koon mukaan. Kun syöttöruudun loppu saavutetaan, enempää merkkejä ei voi antaa.
  - Voit poistaa virheellisen merkin **X**-näppäimellä.
  - Käytä erikoismerkkinäppäintä, jos haluat lisätä erikoismerkkejä kuten \$ ja %.
  - Kuvakkeella varustetut näppäimet oikeassa alakulmassa sisältävät lisää merkkejä. Valitse ja pidä alhaalla näppäintä niin saat näkyviin merkkivalikon. Valitse valikosta haluamasi merkki.
  - Valitsemalla FIN-näppäimen saat näkyviin erikielisiä näppäimistöjä.
- 7. Valitse Lisää.
  - Jos haluat lähettää asiakirjan usealle vastaanottajalle, valitse Lisää vastaanottaja, anna sähköpostiosoite ja valitse Lisää-näppäin uudelleen. Toista, kunnes kaikki vastaanottajat on lisätty.
- 8. Valitse Lisäasetukset-kortti.
- 9. Valitse Tulostusväri.

10. Valitse haluamasi vaihtoehto.

- Autom. tunnistus kone valitsee sopivimman tulostusväriasetuksen.
- Mustavalkoinen tämä tuottaa mustavalkoisen faksin originaalin väristä riippumatta.

- Harmaasävyt tämä tuottaa harmaasävyfaksin.
- Väri tämä tuottaa värillisen faksin.
- 11. Valitse **OK**.
- 12. Tee tarvittavat valinnat.
- 13. Aloita originaalien skannaus painamalla ohjaustaulun Käynnistys-näppäintä.
- 14. Poista originaalit syöttölaitteesta tai valotuslasilta skannauksen päätyttyä.
- 15. Tilanne-kkuna näyttää työn etenemisen. Kun Tilanne-ikkuna sulkeutuu, voit näyttää työluettelon ja tarkistaa työn tilan painamalla ohjaustaulun **Töiden tila** -näppäintä.

Kirjautuminen käyttäjätunnuksella Sähköpostin lähettäminen Faksipalvelujen esittely Järjestelmänvalvojan yhteystiedot System Administrator Guide (järjestelmänvalvojan käsikirja) www.xerox.com/support.

## Originaalin tyypin valitseminen

Internet-faksi muistuttaa sähköpostia siten, että se lähettää asiakirjat sähköpostiosoitteisiin internetin tai intranetin kautta. Internet-faksin ja sähköpostin välillä on kuitenkin useita eroja.

- Käytä Internet-faksia, jos tarvitset vahvistuksen siitä, että asiakirja on toimitettu perille. Tämä on hyödyllinen ominaisuus valvonnan kannalta.
- Käytä Internet-faksia, jos lähetät muihin Internet-faksia käyttäviin laitteisiin tai vastaanotat niistä.

Huom. Järjestelmänvalvoja ottaa tämän palvelun käyttöön.

Jos tunnistus tai tilikirjaus on otettu käyttöön koneessa, Internet-faksitoimintojen käyttäminen saattaa edellyttää kirjautumistietojen antamista.

Käytä Originaalin tyyppi -troimintoa skannattavan originaalin tyypin valitsemiseen. Oikea valinta parantaa kuvalaatua.

1. Aseta originaalit etusivut ylöspäin syöttölaitteen syöttöalustalle. Siirrä syöttöohjain originaaleja vasten.

Tai

- 2. Peruuta mahdolliset aiemmat ohjelmavalinnat painamalla ohjaustaulun **Nollaa kaikki** näppäintä kahdesti ja valitsemalla sitten kosketusnäytöstä **Vahvista**.
- 3. Paina Kaikki palvelut -näppäintä.
- 4. Valitse Internet-faksi.
- 5. Valitse Anna vastaanottaja.
- 6. Anna vastaanottajan sähköpostiosoite näytön näppäimistöstä.
  - Merkkien enimmäismäärä vaihtelee valittujen merkkien koon mukaan. Kun syöttöruudun loppu saavutetaan, enempää merkkejä ei voi antaa.
  - Voit poistaa virheellisen merkin **X**-näppäimellä.
  - Käytä erikoismerkkinäppäintä, jos haluat lisätä erikoismerkkejä kuten \$ ja %.

- Kuvakkeella varustetut näppäimet oikeassa alakulmassa sisältävät lisää merkkejä. Valitse ja pidä alhaalla näppäintä niin saat näkyviin merkkivalikon. Valitse valikosta haluamasi merkki.
- Valitsemalla FIN-näppäimen saat näkyviin erikielisiä näppäimistöjä.
- 7. Valitse Lisää.
  - Jos haluat lähettää asiakirjan usealle vastaanottajalle, valitse Lisää vastaanottaja, anna sähköpostiosoite ja valitse Lisää-näppäin uudelleen. Toista, kunnes kaikki vastaanottajat on lisätty.
- 8. Valitse originaalin tyyppi.
- 9. Valitse Originaalin tyyppi.
  - **Valokuva ja teksti** tämä tuottaa korkealaatuisia kuvia, mutta tekstin ja viivapiirrosten viivaterävyys heikkenee hieman. Tämä on suositeltava asetus skannattaessa laadukkaita valokuvia tai viivapiirroksia ja tekstiä sisältäviä originaaleja.
  - **Valokuva** tämä tuottaa kopioita, joissa valokuvien laatu on paras mahdollinen, mutta tekstin ja viivapiirrosten laatu on heikompi. Tämä on suositeltava asetus skannattaessa valokuvia, jotka eivät sisällä tekstiä.
  - **Teksti** toistaa ääriviivat terävinä. Tämä asetus on suositeltava skannattaessa tekstiä ja viivapiirroksia.
  - Kartta tämä on suositeltava asetus, kun originaalina on kartta.
  - **Rasterikuva** tämä on suositeltava asetus, jos originaali on sanoma- tai aikakauslehti, joka sisältää valokuvia ja tekstiä.

Huom. Tekstioriginaalin lähettäminen on nopeinta.

- 10. Valitse tulostus- ja tekstioriginaaleja varten tapa, jolla originaali on tuotettu.
  - **Painettu** tämä tuottaa parhaan mahdollisen tuloksen painetuista originaaleista, kuten sanomalehdistä, aikakauslehdistä ja kartoista.
  - Valokopioitu tätä käytetään kopioitaessa valo- tai laserkopioituja originaaleja.
  - **Valokuva** tämä on suositeltava asetus, kun originaalina on valokuvapaperille painettu laadukas valokuva.
  - **Mustesuihku** tätä käytetään kopioitaessa mustesuihkutulostimella tuotettua originaalia.
  - Värivaha tätä käytetään kopioitaessa värivahatulostimella tuotettua originaalia.
- 11. Valitse **OK**.
- 12. Tee tarvittavat valinnat.
- 13. Aloita originaalien skannaus painamalla ohjaustaulun Käynnistys-näppäintä.
- 14. Poista originaalit syöttölaitteesta tai valotuslasilta skannauksen päätyttyä.
- 15. Tilanne-kkuna näyttää työn etenemisen. Kun Tilanne-ikkuna sulkeutuu, voit näyttää työluettelon ja tarkistaa työn tilan painamalla ohjaustaulun **Töiden tila** -näppäintä.

Lisää tietoa Kirjautuminen käyttäjätunnuksella Sähköpostin lähettäminen Faksipalvelujen esittely Järjestelmänvalvojan yhteystiedot System Administrator Guide (järjestelmänvalvojan käsikirja) www.xerox.com/support.

## Kuvanparannus

### Taustan häivyttäminen

Internet-faksi muistuttaa sähköpostia siten, että se lähettää asiakirjat sähköpostiosoitteisiin internetin tai intranetin kautta. Internet-faksin ja sähköpostin välillä on kuitenkin useita eroja.

- Käytä Internet-faksia, jos tarvitset vahvistuksen siitä, että asiakirja on toimitettu perille. Tämä on hyödyllinen ominaisuus valvonnan kannalta.
- Käytä Internet-faksia, jos lähetät muihin Internet-faksia käyttäviin laitteisiin tai vastaanotat niistä.

Huom. Järjestelmänvalvoja ottaa tämän palvelun käyttöön.

Jos tunnistus tai tilikirjaus on otettu käyttöön koneessa, Internet-faksitoimintojen käyttäminen saattaa edellyttää kirjautumistietojen antamista.

Kuvanparannus mahdollistaa kopioiden laadun parantamisen taustaa häivyttämällä tai kontrastia säätämällä.

Taustanhäivytys parantaa värillistaustaisten originaalien kopioita häivyttämällä tai poistamalla taustan. Tästä on hyötyä silloin, kun originaali on painettu värilliselle paperille.

1. Aseta originaalit etusivut ylöspäin syöttölaitteen syöttöalustalle. Siirrä syöttöohjain originaaleja vasten.

Tai

- 2. Peruuta mahdolliset aiemmat ohjelmavalinnat painamalla ohjaustaulun **Nollaa kaikki** näppäintä kahdesti ja valitsemalla sitten kosketusnäytöstä **Vahvista**.
- 3. Paina Kaikki palvelut -näppäintä.
- 4. Valitse Internet-faksi.
- 5. Valitse Anna vastaanottaja.
- 6. Anna vastaanottajan sähköpostiosoite näytön näppäimistöstä.
  - Merkkien enimmäismäärä vaihtelee valittujen merkkien koon mukaan. Kun syöttöruudun loppu saavutetaan, enempää merkkejä ei voi antaa.
  - Voit poistaa virheellisen merkin X-näppäimellä.
  - Käytä erikoismerkkinäppäintä, jos haluat lisätä erikoismerkkejä kuten \$ ja %.
  - Kuvakkeella varustetut näppäimet oikeassa alakulmassa sisältävät lisää merkkejä. Valitse ja pidä alhaalla näppäintä niin saat näkyviin merkkivalikon. Valitse valikosta haluamasi merkki.
  - Valitsemalla FIN-näppäimen saat näkyviin erikielisiä näppäimistöjä.
- 7. Valitse Lisää.
  - Jos haluat lähettää asiakirjan usealle vastaanottajalle, valitse Lisää vastaanottaja, anna sähköpostiosoite ja valitse Lisää-näppäin uudelleen. Toista, kunnes kaikki vastaanottajat on lisätty.
- 8. Valitse Lisäasetukset-kortti.
- 9. Valitse **Kuvanparannus**-näppäin.
- 10. Valitse **Taustanhäivytys**-valikosta **Autom. häivytys**, jos haluat että tausta häivytetään automaattisesti.

- Jos et halua käyttää taustanhäivytystä, valitse **Ei**. Tästä on hyötyä erityisesti silloin, kun Tummuus-säätö ei tuota toivottua tulosta vaaleista originaaleista, originaalissa on harmaat tai värilliset reunat (esim. todistuksissa), tai haluat, että kirjaoriginaalista skannatussa kuvassa näkyvät nekin kohdat, jotka on menetetty tumman reunan vuoksi.
- 11. Valitse **OK**.
- 12. Tee tarvittavat valinnat.
- 13. Aloita originaalien skannaus painamalla ohjaustaulun Käynnistys-näppäintä.
- 14. Poista originaalit syöttölaitteesta tai valotuslasilta skannauksen päätyttyä.
- 15. Tilanne-kkuna näyttää työn etenemisen. Kun Tilanne-ikkuna sulkeutuu, voit näyttää työluettelon ja tarkistaa työn tilan painamalla ohjaustaulun **Töiden tila** -näppäintä.

Lisää tietoa Kontrastin säätäminen Kirjautuminen käyttäjätunnuksella Sähköpostin lähettäminen Tummuuden säätäminen Faksipalvelujen esittely Järjestelmänvalvojan yhteystiedot System Administrator Guide (järjestelmänvalvojan käsikirja) www.xerox.com/support.

## Kontrastin säätäminen

Internet-faksi muistuttaa sähköpostia siten, että se lähettää asiakirjat sähköpostiosoitteisiin internetin tai intranetin kautta. Internet-faksin ja sähköpostin välillä on kuitenkin useita eroja.

- Käytä Internet-faksia, jos tarvitset vahvistuksen siitä, että asiakirja on toimitettu perille. Tämä on hyödyllinen ominaisuus valvonnan kannalta.
- Käytä Internet-faksia, jos lähetät muihin Internet-faksia käyttäviin laitteisiin tai vastaanotat niistä.

Huom. Järjestelmänvalvoja ottaa tämän palvelun käyttöön.

Jos tunnistus tai tilikirjaus on otettu käyttöön koneessa, Internet-faksitoimintojen käyttäminen saattaa edellyttää kirjautumistietojen antamista.

Kuvanparannus mahdollistaa kopioiden laadun parantamisen taustaa häivyttämällä tai kontrastia säätämällä.

Kontrasti säätää kuvan vaaleiden ja tummien alueiden välistä eroa silloin, kun originaalissa on liikaa tai liian vähän kontrastia.

1. Aseta originaalit etusivut ylöspäin syöttölaitteen syöttöalustalle. Siirrä syöttöohjain originaaleja vasten.

Tai

- 2. Peruuta mahdolliset aiemmat ohjelmavalinnat painamalla ohjaustaulun **Nollaa kaikki** näppäintä kahdesti ja valitsemalla sitten kosketusnäytöstä **Vahvista**.
- 3. Paina Kaikki palvelut -näppäintä.
- 4. Valitse Internet-faksi.
- 5. Valitse **Anna vastaanottaja**.

- 6. Anna vastaanottajan sähköpostiosoite näytön näppäimistöstä.
  - Merkkien enimmäismäärä vaihtelee valittujen merkkien koon mukaan. Kun syöttöruudun loppu saavutetaan, enempää merkkejä ei voi antaa.
  - Voit poistaa virheellisen merkin X-näppäimellä.
  - Käytä erikoismerkkinäppäintä, jos haluat lisätä erikoismerkkejä kuten \$ ja %.
  - Kuvakkeella varustetut näppäimet oikeassa alakulmassa sisältävät lisää merkkejä. Valitse ja pidä alhaalla näppäintä niin saat näkyviin merkkivalikon. Valitse valikosta haluamasi merkki.
  - Valitsemalla FIN-näppäimen saat näkyviin erikielisiä näppäimistöjä.
- 7. Valitse Lisää.
  - Jos haluat lähettää asiakirjan usealle vastaanottajalle, valitse Lisää vastaanottaja, anna sähköpostiosoite ja valitse Lisää-näppäin uudelleen. Toista, kunnes kaikki vastaanottajat on lisätty.
- 8. Valitse Lisäasetukset-kortti.
- 9. Valitse Kuvanparannus-näppäin.
- 10. Valitse **Kontrasti**-valikosta **Autom. kontrasti**, jos haluat että kone valitsee kontrastiasetukset, tai valitse **Kontrastin käsinvalinta**, jos haluat itse säätää kontrastia.
  - Osoittimen siirtäminen Enemmän-suuntaan tuo tekstin ja viivat selvemmin esiin, mutta heikentää kuvien yksityiskohtien toistamista.
  - Osoittimen siirtäminen Vähemmän-suuntaan tuo näkyviin enemmän yksityiskohtia kuvan vaaleilla ja tummilla alueilla.
- 11. Valitse **OK**.
- 12. Tee tarvittavat valinnat.
- 13. Aloita originaalien skannaus painamalla ohjaustaulun Käynnistys-näppäintä.
- 14. Poista originaalit syöttölaitteesta tai valotuslasilta skannauksen päätyttyä.
- 15. Tilanne-kkuna näyttää työn etenemisen. Kun Tilanne-ikkuna sulkeutuu, voit näyttää työluettelon ja tarkistaa työn tilan painamalla ohjaustaulun **Töiden tila** -näppäintä.

Taustan häivyttäminen Kirjautuminen käyttäjätunnuksella Sähköpostin lähettäminen Faksipalvelujen esittely Järjestelmänvalvojan yhteystiedot System Administrator Guide (järjestelmänvalvojan käsikirja) www.xerox.com/support.

## Kuva-asetukset

### Tummuuden säätäminen

Internet-faksi muistuttaa sähköpostia siten, että se lähettää asiakirjat sähköpostiosoitteisiin internetin tai intranetin kautta. Internet-faksin ja sähköpostin välillä on kuitenkin useita eroja.

- Käytä Internet-faksia, jos tarvitset vahvistuksen siitä, että asiakirja on toimitettu perille. Tämä on hyödyllinen ominaisuus valvonnan kannalta.
- Käytä Internet-faksia, jos lähetät muihin Internet-faksia käyttäviin laitteisiin tai vastaanotat niistä.

Huom. Järjestelmänvalvoja ottaa tämän palvelun käyttöön.

Jos tunnistus tai tilikirjaus on otettu käyttöön koneessa, Internet-faksitoimintojen käyttäminen saattaa edellyttää kirjautumistietojen antamista.

Kuva-asetukset sisältää kuvien ulkoasun muokkaamiseen käytettävät toiminnot.

Tummuus-toiminnolla säädetään kuvaa vaaleammaksi tai tummemmaksi. Vaaleasävyisistä, esimerkiksi lyijykynällä tehdyistä, originaaleista saadaan parempia kopioita lisäämällä tummuutta. Tummasävyisiä originaaleja, kuten rasteroituja ja värillistaustaisia, on ehkä vaalennettava.

1. Aseta originaalit etusivut ylöspäin syöttölaitteen syöttöalustalle. Siirrä syöttöohjain originaaleja vasten.

Tai

Nosta syöttölaite ylös. Aseta originaali skannattava puoli alaspäin valotuslasin vasempaan takakulmaan. Laske syöttölaite alas.

- 2. Peruuta mahdolliset aiemmat ohjelmavalinnat painamalla ohjaustaulun **Nollaa kaikki** näppäintä kahdesti ja valitsemalla sitten kosketusnäytöstä **Vahvista**.
- 3. Paina Kaikki palvelut -näppäintä.
- 4. Valitse Internet-faksi.
- 5. Valitse Anna vastaanottaja.
- 6. Anna vastaanottajan sähköpostiosoite näytön näppäimistöstä.
  - Merkkien enimmäismäärä vaihtelee valittujen merkkien koon mukaan. Kun syöttöruudun loppu saavutetaan, enempää merkkejä ei voi antaa.
  - Voit poistaa virheellisen merkin X-näppäimellä.
  - Käytä erikoismerkkinäppäintä, jos haluat lisätä erikoismerkkejä kuten \$ ja %.
  - Kuvakkeella varustetut näppäimet oikeassa alakulmassa sisältävät lisää merkkejä. Valitse ja pidä alhaalla näppäintä niin saat näkyviin merkkivalikon. Valitse valikosta haluamasi merkki.
  - Valitsemalla FIN-näppäimen saat näkyviin erikielisiä näppäimistöjä.
- 7. Valitse Lisää.
  - Jos haluat lähettää asiakirjan usealle vastaanottajalle, valitse Lisää vastaanottaja, anna sähköpostiosoite ja valitse Lisää-näppäin uudelleen. Toista, kunnes kaikki vastaanottajat on lisätty.
- 8. Valitse Lisäasetukset-kortti.
- 9. Valitse Kuva-asetukset-näppäin.
- 10. Valitse haluamasi vaihtoehto.
  - Tummenna kuvaa siirtämällä osoitinta alaspäin. Jos kopioon tulee liian tumma tausta, häivytä se Taustanhäivytys-toiminnolla.
  - Vaalenna kuvaa siirtämällä osoitinta ylöspäin.
- 11. Valitse **OK**.
- 12. Tee tarvittavat valinnat.
- 13. Aloita originaalien skannaus painamalla ohjaustaulun Käynnistys-näppäintä.
- 14. Poista originaalit syöttölaitteesta tai valotuslasilta skannauksen päätyttyä.
- 15. Tilanne-kkuna näyttää työn etenemisen. Kun Tilanne-ikkuna sulkeutuu, voit näyttää työluettelon ja tarkistaa työn tilan painamalla ohjaustaulun **Töiden tila** -näppäintä.

Lisää tietoa Terävyyden valitseminen Värikylläisyyden valitseminen Kirjautuminen käyttäjätunnuksella Sähköpostin lähettäminen Taustan häivyttäminen Faksipalvelujen esittely Järjestelmänvalvojan yhteystiedot System Administrator Guide (järjestelmänvalvojan käsikirja) www.xerox.com/support.

### Terävyyden valitseminen

Internet-faksi muistuttaa sähköpostia siten, että se lähettää asiakirjat sähköpostiosoitteisiin internetin tai intranetin kautta. Internet-faksin ja sähköpostin välillä on kuitenkin useita eroja.

- Käytä Internet-faksia, jos tarvitset vahvistuksen siitä, että asiakirja on toimitettu perille. Tämä on hyödyllinen ominaisuus valvonnan kannalta.
- Käytä Internet-faksia, jos lähetät muihin Internet-faksia käyttäviin laitteisiin tai vastaanotat niistä.

Huom. Järjestelmänvalvoja ottaa tämän palvelun käyttöön.

Jos tunnistus tai tilikirjaus on otettu käyttöön koneessa, Internet-faksitoimintojen käyttäminen saattaa edellyttää kirjautumistietojen antamista.

Kuva-asetukset sisältää kuvien ulkoasun muokkaamiseen käytettävät toiminnot.

Terävyys-toiminnolla säädetään skannatun kuvan terävyyttä.

1. Aseta originaalit etusivut ylöspäin syöttölaitteen syöttöalustalle. Siirrä syöttöohjain originaaleja vasten.

Tai

- 2. Peruuta mahdolliset aiemmat ohjelmavalinnat painamalla ohjaustaulun **Nollaa kaikki** näppäintä kahdesti ja valitsemalla sitten kosketusnäytöstä **Vahvista**.
- 3. Paina Kaikki palvelut -näppäintä.
- 4. Valitse Internet-faksi.
- 5. Valitse Anna vastaanottaja.
- 6. Anna vastaanottajan sähköpostiosoite näytön näppäimistöstä.
  - Merkkien enimmäismäärä vaihtelee valittujen merkkien koon mukaan. Kun syöttöruudun loppu saavutetaan, enempää merkkejä ei voi antaa.
  - Voit poistaa virheellisen merkin X-näppäimellä.
  - Käytä erikoismerkkinäppäintä, jos haluat lisätä erikoismerkkejä kuten \$ ja %.
  - Kuvakkeella varustetut näppäimet oikeassa alakulmassa sisältävät lisää merkkejä. Valitse ja pidä alhaalla näppäintä niin saat näkyviin merkkivalikon. Valitse valikosta haluamasi merkki.
  - Valitsemalla FIN-näppäimen saat näkyviin erikielisiä näppäimistöjä.
- 7. Valitse Lisää.
  - Jos haluat lähettää asiakirjan usealle vastaanottajalle, valitse Lisää vastaanottaja, anna sähköpostiosoite ja valitse Lisää-näppäin uudelleen. Toista, kunnes kaikki vastaanottajat on lisätty.
- 8. Valitse Lisäasetukset-kortti.

- 9. Valitse Kuva-asetukset-näppäin.
- 10. Valitse haluamasi vaihtoehto.
  - Terävöitä kuvaa siirtämällä osoitinta ylöspäin. Terävöinti parantaa enemmän tekstin laatua kuin valokuvien.
  - Pehmennä kuvaa siirtämällä osoitinta alaspäin. Tämä parantaa erityisesti valokuvien laatua.
- 11. Valitse **OK**.
- 12. Tee tarvittavat valinnat.
- 13. Aloita originaalien skannaus painamalla ohjaustaulun Käynnistys-näppäintä.
- 14. Poista originaalit syöttölaitteesta tai valotuslasilta skannauksen päätyttyä.
- 15. Tilanne-kkuna näyttää työn etenemisen. Kun Tilanne-ikkuna sulkeutuu, voit näyttää työluettelon ja tarkistaa työn tilan painamalla ohjaustaulun **Töiden tila** -näppäintä.

Tummuuden säätäminen Värikylläisyyden valitseminen Kirjautuminen käyttäjätunnuksella Sähköpostin lähettäminen Faksipalvelujen esittely Järjestelmänvalvojan yhteystiedot System Administrator Guide (järjestelmänvalvojan käsikirja) www.xerox.com/support.

## Värikylläisyyden valitseminen

Internet-faksi muistuttaa sähköpostia siten, että se lähettää asiakirjat sähköpostiosoitteisiin internetin tai intranetin kautta. Internet-faksin ja sähköpostin välillä on kuitenkin useita eroja.

- Käytä Internet-faksia, jos tarvitset vahvistuksen siitä, että asiakirja on toimitettu perille. Tämä on hyödyllinen ominaisuus valvonnan kannalta.
- Käytä Internet-faksia, jos lähetät muihin Internet-faksia käyttäviin laitteisiin tai vastaanotat niistä.

Jos tunnistus tai tilikirjaus on otettu käyttöön koneessa, Internet-faksitoimintojen käyttäminen saattaa edellyttää kirjautumistietojen antamista.

Kuva-asetukset sisältää kuvien ulkoasun muokkaamiseen käytettävät toiminnot.

Värikylläisyys-toiminnolla säädetään skannattujen kuvien värikkyyttä.

Huom. Jos tulostusväriksi valitaan mustavalkoinen, värikylläisyystoiminto ei ole käytettävissä.

1. Aseta originaalit etusivut ylöspäin syöttölaitteen syöttöalustalle. Siirrä syöttöohjain originaaleja vasten.

Tai

- 2. Peruuta mahdolliset aiemmat ohjelmavalinnat painamalla ohjaustaulun **Nollaa kaikki** näppäintä kahdesti ja valitsemalla sitten kosketusnäytöstä **Vahvista**.
- 3. Paina Kaikki palvelut -näppäintä.
- 4. Valitse Internet-faksi.

### 5. Valitse Anna vastaanottaja.

- 6. Anna vastaanottajan sähköpostiosoite näytön näppäimistöstä.
  - Merkkien enimmäismäärä vaihtelee valittujen merkkien koon mukaan. Kun syöttöruudun loppu saavutetaan, enempää merkkejä ei voi antaa.
  - Voit poistaa virheellisen merkin X-näppäimellä.
  - Käytä erikoismerkkinäppäintä, jos haluat lisätä erikoismerkkejä kuten \$ ja %.
  - Kuvakkeella varustetut näppäimet oikeassa alakulmassa sisältävät lisää merkkejä. Valitse ja pidä alhaalla näppäintä niin saat näkyviin merkkivalikon. Valitse valikosta haluamasi merkki.
  - Valitsemalla FIN-näppäimen saat näkyviin erikielisiä näppäimistöjä.
- 7. Valitse Lisää.
  - Jos haluat lähettää asiakirjan usealle vastaanottajalle, valitse **Lisää vastaanottaja**, anna sähköpostiosoite ja valitse **Lisää**-näppäin uudelleen. Toista, kunnes kaikki vastaanottajat on lisätty.
- 8. Valitse **Lisäasetukset**-kortti.

## 9. Valitse Värikylläisyys.

- 10. Valitse haluamasi vaihtoehto.
  - Lisää skannatun kuvan värikkyyttä siirtämällä osoitinta ylöspäin.
  - Vähennä skannatun kuvan värikkyyttä siirtämällä osoitinta alaspäin.
- 11. Valitse **OK**.
- 12. Tee tarvittavat valinnat.
- 13. Aloita originaalien skannaus painamalla ohjaustaulun Käynnistys-näppäintä.
- 14. Poista originaalit syöttölaitteesta tai valotuslasilta skannauksen päätyttyä.
- 15. Tilanne-kkuna näyttää työn etenemisen. Kun Tilanne-ikkuna sulkeutuu, voit näyttää työluettelon ja tarkistaa työn tilan painamalla ohjaustaulun **Töiden tila** -näppäintä.

### Lisää tietoa

Tummuuden säätäminen Terävyyden valitseminen Tulostusvärin valitseminen Kirjautuminen käyttäjätunnuksella Sähköpostin lähettäminen Faksipalvelujen esittely Järjestelmänvalvojan yhteystiedot System Administrator Guide (järjestelmänvalvojan käsikirja) www.xerox.com/support.

## Tarkkuuden valitseminen

Internet-faksi muistuttaa sähköpostia siten, että se lähettää asiakirjat sähköpostiosoitteisiin internetin tai intranetin kautta. Internet-faksin ja sähköpostin välillä on kuitenkin useita eroja.

- Käytä Internet-faksia, jos tarvitset vahvistuksen siitä, että asiakirja on toimitettu perille. Tämä on hyödyllinen ominaisuus valvonnan kannalta.
- Käytä Internet-faksia, jos lähetät muihin Internet-faksia käyttäviin laitteisiin tai vastaanotat niistä.

Huom. Järjestelmänvalvoja ottaa tämän palvelun käyttöön.

Jos tunnistus tai tilikirjaus on otettu käyttöön koneessa, Internet-faksitoimintojen käyttäminen saattaa edellyttää kirjautumistietojen antamista.

Tarkkuus-toiminnolla valitaan lähetettävän faksin tarkkuus. Valittu tarkkuus vaikuttaa kuvalaatuun ja lähetysaikaan. Suurempi tarkkuus tuottaa parempilaatuisen kuvan, mutta hidastaa lähetystä. Pienempi tarkkuus heikentää kuvalaatua, mutta nopeuttaa lähetystä.

1. Aseta originaalit etusivut ylöspäin syöttölaitteen syöttöalustalle. Siirrä syöttöohjain originaaleja vasten.

Tai

- 2. Peruuta mahdolliset aiemmat ohjelmavalinnat painamalla ohjaustaulun **Nollaa kaikki** näppäintä kahdesti ja valitsemalla sitten kosketusnäytöstä **Vahvista**.
- 3. Paina Kaikki palvelut -näppäintä.
- 4. Valitse Internet-faksi.
- 5. Valitse Anna vastaanottaja.
- 6. Anna vastaanottajan sähköpostiosoite näytön näppäimistöstä.
  - Merkkien enimmäismäärä vaihtelee valittujen merkkien koon mukaan. Kun syöttöruudun loppu saavutetaan, enempää merkkejä ei voi antaa.
  - Voit poistaa virheellisen merkin **X**-näppäimellä.
  - Käytä erikoismerkkinäppäintä, jos haluat lisätä erikoismerkkejä kuten \$ ja %.
  - Kuvakkeella varustetut näppäimet oikeassa alakulmassa sisältävät lisää merkkejä. Valitse ja pidä alhaalla näppäintä niin saat näkyviin merkkivalikon. Valitse valikosta haluamasi merkki.
  - Valitsemalla FIN-näppäimen saat näkyviin erikielisiä näppäimistöjä.
- 7. Valitse Lisää.
  - Jos haluat lähettää asiakirjan usealle vastaanottajalle, valitse **Lisää vastaanottaja**, anna sähköpostiosoite ja valitse **Lisää**-näppäin uudelleen. Toista, kunnes kaikki vastaanottajat on lisätty.
- 8. Valitse Lisäasetukset-kortti.
- 9. Valitse **Tarkkuus**-näppäin.
- 10. Valitse haluamasi vaihtoehto.
  - **72 dpi** tuottaa pienimmän tiedoston. Tämä on suositeltava tarkkuus tietokoneen näytössä näyttämiseen.
  - **100 dpi** tuottaa heikohkoa kuvalaatua. Suositeltava tarkkuus vedoslaatuisille tekstiasiakirjoille.. Tämä soveltuu paremminkin tietokoneen näytössä näyttämiseen kuin tulostamiseen.
  - **150 dpi** tuottaa keskivertolaatua tekstistä, mutta heikompaa laatua valokuvista ja grafiikasta. Suositeltava tarkkuus normaalilaatuiselle tekstille ja viivapiirroksille.
  - **200 dpi** tuottaa keskivertolaatua tekstistä, mutta heikompaa laatua valokuvista ja grafiikasta. Tämä on suositeltava tarkkuus normaalilaatuiselle tekstille ja viivapiirroksille.
  - **200 x 100 dpi** tuottaa keskivertolaatua. Suositeltava tarkkuus tavallisille toimiston asiakirjoille ja valokuville.
  - **300 dpi** tuottaa laadukasta kuvalaatua. Suositeltava tarkkuus laadukkaille tekstiasiakirjoille, joita tullaan käsittelemään OCR- eli tekstintunnistusohjelmissa. Suositellaan myös laadukkaille viivapiirroksille sekä normaalilaatuisille valokuville ja grafiikalle. Tämä on paras valinta useimmissa tapauksissa.
  - 400 dpi tuottaa keskivertolaatua ja on suositeltava tarkkuus valokuville ja grafiikalle..
  - **600 dpi** tuottaa suurimman tiedostokoon, mutta tuloksena on paras mahdollinen kuvalaatu. Suositeltava tarkkuus erittäin laadukkaille valokuville ja grafiikalle.
- 11. Valitse **OK**.

- 12. Tee tarvittavat valinnat.
- 13. Aloita originaalien skannaus painamalla ohjaustaulun Käynnistys-näppäintä.
- 14. Poista originaalit syöttölaitteesta tai valotuslasilta skannauksen päätyttyä.
- 15. Tilanne-kkuna näyttää työn etenemisen. Kun Tilanne-ikkuna sulkeutuu, voit näyttää työluettelon ja tarkistaa työn tilan painamalla ohjaustaulun **Töiden tila** -näppäintä.

Lisää tietoa Kirjautuminen käyttäjätunnuksella Sähköpostin lähettäminen Faksipalvelujen esittely Laadun tai tiedostokoon valitseminen Järjestelmänvalvojan yhteystiedot System Administrator Guide (järjestelmänvalvojan käsikirja) www.xerox.com/support.

## Asettelu

## Originaalin koon valitseminen

Internet-faksi muistuttaa sähköpostia siten, että se lähettää asiakirjat sähköpostiosoitteisiin internetin tai intranetin kautta. Internet-faksin ja sähköpostin välillä on kuitenkin useita eroja.

- Käytä Internet-faksia, jos tarvitset vahvistuksen siitä, että asiakirja on toimitettu perille. Tämä on hyödyllinen ominaisuus valvonnan kannalta.
- Käytä Internet-faksia, jos lähetät muihin Internet-faksia käyttäviin laitteisiin tai vastaanotat niistä.

Huom. Järjestelmänvalvoja ottaa tämän palvelun käyttöön.

Jos tunnistus tai tilikirjaus on otettu käyttöön koneessa, Internet-faksitoimintojen käyttäminen saattaa edellyttää kirjautumistietojen antamista.

Originaalin koko -toiminnolla voidaan valita originaalien koon automaattinen tunnistus, valita erikokoiset originaalit tai määrittää skannattavan alueen tarkka koko.

1. Aseta originaalit etusivut ylöspäin syöttölaitteen syöttöalustalle. Siirrä syöttöohjain originaaleja vasten.

Tai

- 2. Peruuta mahdolliset aiemmat ohjelmavalinnat painamalla ohjaustaulun **Nollaa kaikki** näppäintä kahdesti ja valitsemalla sitten kosketusnäytöstä **Vahvista**.
- 3. Paina Kaikki palvelut -näppäintä.
- 4. Valitse Internet-faksi.
- 5. Valitse Anna vastaanottaja.
- 6. Anna vastaanottajan sähköpostiosoite näytön näppäimistöstä.
  - Merkkien enimmäismäärä vaihtelee valittujen merkkien koon mukaan. Kun syöttöruudun loppu saavutetaan, enempää merkkejä ei voi antaa.
  - Voit poistaa virheellisen merkin **X**-näppäimellä.
  - Käytä erikoismerkkinäppäintä, jos haluat lisätä erikoismerkkejä kuten \$ ja %.

- Kuvakkeella varustetut näppäimet oikeassa alakulmassa sisältävät lisää merkkejä. Valitse ja pidä alhaalla näppäintä niin saat näkyviin merkkivalikon. Valitse valikosta haluamasi merkki.
- Valitsemalla FIN-näppäimen saat näkyviin erikielisiä näppäimistöjä.
- 7. Valitse Lisää.
  - Jos haluat lähettää asiakirjan usealle vastaanottajalle, valitse Lisää vastaanottaja, anna sähköpostiosoite ja valitse Lisää-näppäin uudelleen. Toista, kunnes kaikki vastaanottajat on lisätty.
- 8. Valitse Asettelu-kortti.
- 9. Valitse Originaalin koko -näppäin.
- 10. Valitse haluamasi originaalin koko.
  - **Autom. tunnistus** on oletusasetus. Kone tunnistaa originaalin koon automaattisesti. Tunnistettu ei-vakiokoko muutetaan lähimmäksi vakiokooksi.
  - Valitsemalla **Esiasetetut koot** voit valita originaalin koon vakiokokojen luettelosta. Selaa luetteloa vieritysnuolten avulla.
  - Valitsemalla **Oma koko** voit määrittää skannattavan alueen itse. Tämä on hyödyllinen vaihtoehto esimerkiksi skannattaessa kuitteja. Mittaa originaalista skannattava alue ja anna X- ja Y-mitat niille varattuihin kenttiin.
  - Valitsemalla **Originaalit erikokoisia** voit samalla kertaa skannata erikokoisia sivuja. Sivujen on oltava samanlevyisiä, esim. pystysuuntainen A4 ja vaakasuuntainen A3. Mahdolliset kokoyhdistelmät näkyvät näytössä. Kone tunnistaa kunkin originaalin koon ja tulostaa siitä samankokoisen kopion.
- 11. Valitse **OK**.
- 12. Tee tarvittavat valinnat.
- 13. Aloita originaalien skannaus painamalla ohjaustaulun **Käynnistys**-näppäintä.
- 14. Poista originaalit syöttölaitteesta tai valotuslasilta skannauksen päätyttyä.
- 15. Tilanne-kkuna näyttää työn etenemisen. Kun Tilanne-ikkuna sulkeutuu, voit näyttää työluettelon ja tarkistaa työn tilan painamalla ohjaustaulun **Töiden tila** -näppäintä.

Originaalin suunnan valitseminen Kirjautuminen käyttäjätunnuksella Sähköpostin lähettäminen Faksipalvelujen esittely Järjestelmänvalvojan yhteystiedot System Administrator Guide (järjestelmänvalvojan käsikirja) www.xerox.com/support.

## Internet-faksiasetukset

## Viestin lisääminen

Internet-faksi muistuttaa sähköpostia siten, että se lähettää asiakirjat sähköpostiosoitteisiin internetin tai intranetin kautta. Internet-faksin ja sähköpostin välillä on kuitenkin useita eroja.

- Käytä Internet-faksia, jos tarvitset vahvistuksen siitä, että asiakirja on toimitettu perille. Tämä on hyödyllinen ominaisuus valvonnan kannalta.
- Käytä Internet-faksia, jos lähetät muihin Internet-faksia käyttäviin laitteisiin tai vastaanotat niistä.

Huom. Järjestelmänvalvoja ottaa tämän palvelun käyttöön.

Jos tunnistus tai tilikirjaus on otettu käyttöön koneessa, Internet-faksitoimintojen käyttäminen saattaa edellyttää kirjautumistietojen antamista.

Viesti-toiminnolla voidaan lähetettävään tiedostoon lisätä lyhyt viesti.

1. Aseta originaalit etusivut ylöspäin syöttölaitteen syöttöalustalle. Siirrä syöttöohjain originaaleja vasten.

Tai

- 2. Peruuta mahdolliset aiemmat ohjelmavalinnat painamalla ohjaustaulun **Nollaa kaikki** näppäintä kahdesti ja valitsemalla sitten kosketusnäytöstä **Vahvista**.
- 3. Paina Kaikki palvelut -näppäintä.
- 4. Valitse Internet-faksi.
- 5. Valitse Anna vastaanottaja.
- 6. Anna vastaanottajan sähköpostiosoite näytön näppäimistöstä.
  - Merkkien enimmäismäärä vaihtelee valittujen merkkien koon mukaan. Kun syöttöruudun loppu saavutetaan, enempää merkkejä ei voi antaa.
  - Voit poistaa virheellisen merkin **X**-näppäimellä.
  - Käytä erikoismerkkinäppäintä, jos haluat lisätä erikoismerkkejä kuten \$ ja %.
  - Kuvakkeella varustetut näppäimet oikeassa alakulmassa sisältävät lisää merkkejä. Valitse ja pidä alhaalla näppäintä niin saat näkyviin merkkivalikon. Valitse valikosta haluamasi merkki.
  - Valitsemalla FIN-näppäimen saat näkyviin erikielisiä näppäimistöjä.
- 7. Valitse Lisää.
  - Jos haluat lähettää asiakirjan usealle vastaanottajalle, valitse Lisää vastaanottaja, anna sähköpostiosoite ja valitse Lisää-näppäin uudelleen. Toista, kunnes kaikki vastaanottajat on lisätty.
- 8. Valitse Internet-faksiasetukset-kortti.
- 9. Valitse Viesti-näppäin.
- 10. Kirjoita teksti näytön näppäimistöstä.
  - Merkkien enimmäismäärä vaihtelee valittujen merkkien koon mukaan. Kun syöttöruudun loppu saavutetaan, enempää merkkejä ei voi antaa.
  - Voit poistaa virheellisen merkin **X**-näppäimellä.

- Käytä erikoismerkkinäppäintä, jos haluat lisätä erikoismerkkejä kuten \$ ja %.
- Kuvakkeella varustetut näppäimet oikeassa alakulmassa sisältävät lisää merkkejä. Valitse ja pidä alhaalla näppäintä niin saat näkyviin merkkivalikon. Valitse valikosta haluamasi merkki.
- Valitsemalla FIN-näppäimen saat näkyviin erikielisiä näppäimistöjä.
- 11. Valitse **OK**.
- 12. Tee tarvittavat valinnat.
- 13. Aloita originaalien skannaus painamalla ohjaustaulun Käynnistys-näppäintä.
- 14. Poista originaalit syöttölaitteesta tai valotuslasilta skannauksen päätyttyä.
- 15. Tilanne-kkuna näyttää työn etenemisen. Kun Tilanne-ikkuna sulkeutuu, voit näyttää työluettelon ja tarkistaa työn tilan painamalla ohjaustaulun **Töiden tila** -näppäintä.

Kirjautuminen käyttäjätunnuksella Sähköpostin lähettäminen Faksipalvelujen esittely Järjestelmänvalvojan yhteystiedot System Administrator Guide (järjestelmänvalvojan käsikirja) www.xerox.com/support.

## Lähettäjän osoitteen lisääminen Internet-faksiin

Internet-faksi muistuttaa sähköpostia siten, että se lähettää asiakirjat sähköpostiosoitteisiin internetin tai intranetin kautta. Internet-faksin ja sähköpostin välillä on kuitenkin useita eroja.

- Käytä Internet-faksia, jos tarvitset vahvistuksen siitä, että asiakirja on toimitettu perille. Tämä on hyödyllinen ominaisuus valvonnan kannalta.
- Käytä Internet-faksia, jos lähetät muihin Internet-faksia käyttäviin laitteisiin tai vastaanotat niistä.

Huom. Järjestelmänvalvoja ottaa tämän palvelun käyttöön.

Jos tunnistus tai tilikirjaus on otettu käyttöön koneessa, sähköpostitoimintojen käyttäminen saattaa edellyttää kirjautumistietojen antamista.

Jos tunnistus tai tilikirjaus on otettu käyttöön koneessa, Internet-faksitoimintojen käyttäminen saattaa edellyttää kirjautumistietojen antamista.

Lisää lähettäjän sähköpostiosoite Lähettäjä-toiminnon avulla.

Huom. Järjestelmänvalvoja voi lukita Lähettäjä-näppäimen, jolloin ennalta määritettyä Lähettäjäosoitetta ei voida muuttaa.

1. Aseta originaalit etusivut ylöspäin syöttölaitteen syöttöalustalle. Siirrä syöttöohjain originaaleja vasten.

Tai

Nosta syöttölaite ylös. Aseta originaali skannattava puoli alaspäin valotuslasin vasempaan takakulmaan. Laske syöttölaite alas.

- 2. Peruuta mahdolliset aiemmat ohjelmavalinnat painamalla ohjaustaulun **Nollaa kaikki** näppäintä kahdesti ja valitsemalla sitten kosketusnäytöstä **Vahvista**.
- 3. Paina Kaikki palvelut -näppäintä.
- 4. Valitse Internet-faksi.

Faksi

## 5. Valitse Anna vastaanottaja.

- 6. Anna vastaanottajan sähköpostiosoite näytön näppäimistöstä.
  - Merkkien enimmäismäärä vaihtelee valittujen merkkien koon mukaan. Kun syöttöruudun loppu saavutetaan, enempää merkkejä ei voi antaa.
  - Voit poistaa virheellisen merkin X-näppäimellä.
  - Käytä erikoismerkkinäppäintä, jos haluat lisätä erikoismerkkejä kuten \$ ja %.
  - Kuvakkeella varustetut näppäimet oikeassa alakulmassa sisältävät lisää merkkejä. Valitse ja pidä alhaalla näppäintä niin saat näkyviin merkkivalikon. Valitse valikosta haluamasi merkki.
  - Valitsemalla FIN-näppäimen saat näkyviin erikielisiä näppäimistöjä.
- 7. Valitse Lisää.
  - Jos haluat lähettää asiakirjan usealle vastaanottajalle, valitse **Lisää vastaanottaja**, anna sähköpostiosoite ja valitse **Lisää**-näppäin uudelleen. Toista, kunnes kaikki vastaanottajat on lisätty.
- 8. Valitse Internet-faksiasetukset-kortti.

## 9. Valitse Lähettäjä.

## 10. Valitse Anna lähettäjän osoite.

- 11. Kirjoita teksti näytön näppäimistöstä.
  - Merkkien enimmäismäärä vaihtelee valittujen merkkien koon mukaan. Kun syöttöruudun loppu saavutetaan, enempää merkkejä ei voi antaa.
  - Voit poistaa virheellisen merkin **X**-näppäimellä.
  - Käytä erikoismerkkinäppäintä, jos haluat lisätä erikoismerkkejä kuten \$ ja %.
  - Kuvakkeella varustetut näppäimet oikeassa alakulmassa sisältävät lisää merkkejä. Valitse ja pidä alhaalla näppäintä niin saat näkyviin merkkivalikon. Valitse valikosta haluamasi merkki.
  - Valitsemalla **FIN**-näppäimen saat näkyviin erikielisiä näppäimistöjä.
- 12. Valitse **OK**.
- 13. Tee tarvittavat valinnat.
- 14. Aloita originaalien skannaus painamalla ohjaustaulun Käynnistys-näppäintä.
- 15. Poista originaalit syöttölaitteesta tai valotuslasilta skannauksen päätyttyä.
- 16. Tilanne-kkuna näyttää työn etenemisen. Kun Tilanne-ikkuna sulkeutuu, voit näyttää työluettelon ja tarkistaa työn tilan painamalla ohjaustaulun **Töiden tila** -näppäintä.

### Lisää tietoa

Kirjautuminen käyttäjätunnuksella Järjestelmänvalvojan yhteystiedot System Administrator Guide (järjestelmänvalvojan käsikirja) www.xerox.com/support.

## Vastausosoitteen lisääminen

Internet-faksi muistuttaa sähköpostia siten, että se lähettää asiakirjat sähköpostiosoitteisiin internetin tai intranetin kautta. Internet-faksin ja sähköpostin välillä on kuitenkin useita eroja.

- Käytä Internet-faksia, jos tarvitset vahvistuksen siitä, että asiakirja on toimitettu perille. Tämä on hyödyllinen ominaisuus valvonnan kannalta.
- Käytä Internet-faksia, jos lähetät muihin Internet-faksia käyttäviin laitteisiin tai vastaanotat niistä.

Huom. Järjestelmänvalvoja ottaa tämän palvelun käyttöön.

Jos tunnistus tai tilikirjaus on otettu käyttöön koneessa, Internet-faksitoimintojen käyttäminen saattaa edellyttää kirjautumistietojen antamista.

Vastaus-toiminnolla voidaan määrittää sähköpostiosoite, johon vastaanottaja voi lähettää vastauksen. Tästä on hyötyä silloin, kun mahdollinen vastaus halutaan sähköpostiosoitteeseen, ei koneeseen.

Huom. Järjestelmänvalvoja ottaa tämän palvelun käyttöön.

 Aseta originaalit etusivut ylöspäin syöttölaitteen syöttöalustalle. Siirrä syöttöohjain originaaleja vasten.

Tai

- 2. Peruuta mahdolliset aiemmat ohjelmavalinnat painamalla ohjaustaulun **Nollaa kaikki** näppäintä kahdesti ja valitsemalla sitten kosketusnäytöstä **Vahvista**.
- 3. Paina Kaikki palvelut -näppäintä.
- 4. Valitse Internet-faksi.
- 5. Valitse Anna vastaanottaja.
- 6. Anna vastaanottajan sähköpostiosoite näytön näppäimistöstä.
  - Merkkien enimmäismäärä vaihtelee valittujen merkkien koon mukaan. Kun syöttöruudun loppu saavutetaan, enempää merkkejä ei voi antaa.
  - Voit poistaa virheellisen merkin X-näppäimellä.
  - Käytä erikoismerkkinäppäintä, jos haluat lisätä erikoismerkkejä kuten \$ ja %.
  - Kuvakkeella varustetut näppäimet oikeassa alakulmassa sisältävät lisää merkkejä. Valitse ja pidä alhaalla näppäintä niin saat näkyviin merkkivalikon. Valitse valikosta haluamasi merkki.
  - Valitsemalla FIN-näppäimen saat näkyviin erikielisiä näppäimistöjä.
- 7. Valitse Lisää.
  - Jos haluat lähettää asiakirjan usealle vastaanottajalle, valitse Lisää vastaanottaja, anna sähköpostiosoite ja valitse Lisää-näppäin uudelleen. Toista, kunnes kaikki vastaanottajat on lisätty.
- 8. Valitse Internet-faksiasetukset-kortti.
- 9. Valitse Vastaus-näppäin.
- 10. Kirjoita osoite näytön näppäimistöstä.
  - Merkkien enimmäismäärä vaihtelee valittujen merkkien koon mukaan. Kun syöttöruudun loppu saavutetaan, enempää merkkejä ei voi antaa.
  - Voit poistaa virheellisen merkin X-näppäimellä.
  - Käytä erikoismerkkinäppäintä, jos haluat lisätä erikoismerkkejä kuten \$ ja %.
  - Kuvakkeella varustetut näppäimet oikeassa alakulmassa sisältävät lisää merkkejä. Valitse ja pidä alhaalla näppäintä niin saat näkyviin merkkivalikon. Valitse valikosta haluamasi merkki.
  - Valitsemalla FIN-näppäimen saat näkyviin erikielisiä näppäimistöjä.
- 11. Valitse **OK**.
- 12. Tee tarvittavat valinnat.
- 13. Aloita originaalien skannaus painamalla ohjaustaulun Käynnistys-näppäintä.
- 14. Poista originaalit syöttölaitteesta tai valotuslasilta skannauksen päätyttyä.

15. Tilanne-kkuna näyttää työn etenemisen. Kun Tilanne-ikkuna sulkeutuu, voit näyttää työluettelon ja tarkistaa työn tilan painamalla ohjaustaulun **Töiden tila** -näppäintä.

Lisää tietoa Kirjautuminen käyttäjätunnuksella Sähköpostin lähettäminen Faksipalvelujen esittely Järjestelmänvalvojan yhteystiedot System Administrator Guide (järjestelmänvalvojan käsikirja) www.xerox.com/support.

## Kuittauksen tulostaminen

Internet-faksi muistuttaa sähköpostia siten, että se lähettää asiakirjat sähköpostiosoitteisiin internetin tai intranetin kautta. Internet-faksin ja sähköpostin välillä on kuitenkin useita eroja.

- Käytä Internet-faksia, jos tarvitset vahvistuksen siitä, että asiakirja on toimitettu perille. Tämä on hyödyllinen ominaisuus valvonnan kannalta.
- Käytä Internet-faksia, jos lähetät muihin Internet-faksia käyttäviin laitteisiin tai vastaanotat niistä.

Huom. Järjestelmänvalvoja ottaa tämän palvelun käyttöön.

Jos tunnistus tai tilikirjaus on otettu käyttöön koneessa, Internet-faksitoimintojen käyttäminen saattaa edellyttää kirjautumistietojen antamista.

Kuittaus-toiminnolla voidaan tulostaa vahvistusraportti, joka sisältää Internet-faksilähetyksen toimitustiedot. Tämä on hyödyllinen ominaisuus valvonnan kannalta, koska faksin toimittamisesta perille on todiste.

1. Aseta originaalit etusivut ylöspäin syöttölaitteen syöttöalustalle. Siirrä syöttöohjain originaaleja vasten.

Tai

- 2. Peruuta mahdolliset aiemmat ohjelmavalinnat painamalla ohjaustaulun **Nollaa kaikki** näppäintä kahdesti ja valitsemalla sitten kosketusnäytöstä **Vahvista**.
- 3. Paina Kaikki palvelut -näppäintä.
- 4. Valitse Internet-faksi.
- 5. Valitse Anna vastaanottaja.
- 6. Anna vastaanottajan sähköpostiosoite näytön näppäimistöstä.
  - Merkkien enimmäismäärä vaihtelee valittujen merkkien koon mukaan. Kun syöttöruudun loppu saavutetaan, enempää merkkejä ei voi antaa.
  - Voit poistaa virheellisen merkin **X**-näppäimellä.
  - Käytä erikoismerkkinäppäintä, jos haluat lisätä erikoismerkkejä kuten \$ ja %.
  - Kuvakkeella varustetut näppäimet oikeassa alakulmassa sisältävät lisää merkkejä. Valitse ja pidä alhaalla näppäintä niin saat näkyviin merkkivalikon. Valitse valikosta haluamasi merkki.
  - Valitsemalla FIN-näppäimen saat näkyviin erikielisiä näppäimistöjä.
- 7. Valitse Lisää.

- Jos haluat lähettää asiakirjan usealle vastaanottajalle, valitse Lisää vastaanottaja, anna sähköpostiosoite ja valitse Lisää-näppäin uudelleen. Toista, kunnes kaikki vastaanottajat on lisätty.
- 8. Valitse Internet-faksiasetukset-kortti.
- 9. Valitse Kuittaus-näppäin.
- 10. Tulosta kuittaus valitsemalla Tulosta raportti.
  - Estä kuittauksen tulostus valitsemalla Ei.
- 11. Valitse **OK**.
- 12. Tee tarvittavat valinnat.
- 13. Aloita originaalien skannaus painamalla ohjaustaulun Käynnistys-näppäintä.
- 14. Poista originaalit syöttölaitteesta tai valotuslasilta skannauksen päätyttyä.
- 15. Tilanne-kkuna näyttää työn etenemisen. Kun Tilanne-ikkuna sulkeutuu, voit näyttää työluettelon ja tarkistaa työn tilan painamalla ohjaustaulun **Töiden tila** -näppäintä.

Lisää tietoa Kirjautuminen käyttäjätunnuksella Sähköpostin lähettäminen Faksipalvelujen esittely Järjestelmänvalvojan yhteystiedot System Administrator Guide (järjestelmänvalvojan käsikirja) www.xerox.com/support.

## Laadun tai tiedostokoon valitseminen

Internet-faksi muistuttaa sähköpostia siten, että se lähettää asiakirjat sähköpostiosoitteisiin internetin tai intranetin kautta. Internet-faksin ja sähköpostin välillä on kuitenkin useita eroja.

- Käytä Internet-faksia, jos tarvitset vahvistuksen siitä, että asiakirja on toimitettu perille. Tämä on hyödyllinen ominaisuus valvonnan kannalta.
- Käytä Internet-faksia, jos lähetät muihin Internet-faksia käyttäviin laitteisiin tai vastaanotat niistä.

Huom. Järjestelmänvalvoja ottaa tämän palvelun käyttöön.

Jos tunnistus tai tilikirjaus on otettu käyttöön koneessa, Internet-faksitoimintojen käyttäminen saattaa edellyttää kirjautumistietojen antamista.

Laatu ja tiedostokoko -toiminnolla voidaan valita haluttu skannauslaadun ja tiedostokoon yhdistelmä. Valittavana on paras laatu, pienin tiedosto tai jokin asetus niiden väliltä.

- Pieni tiedostokoko tarkoittaa, että kuvalaadusta joudutaan hieman tinkimään. Tämä on kuitenkin eduksi jaettaessa tiedostoja verkossa.
- Suurempi tiedostokoko parantaa kuvalaatua, mutta tiedostojen siirtoajat verkossa pitenevät vastaavasti.
- 1. Aseta originaalit etusivut ylöspäin syöttölaitteen syöttöalustalle. Siirrä syöttöohjain originaaleja vasten.

Tai

- 2. Peruuta mahdolliset aiemmat ohjelmavalinnat painamalla ohjaustaulun **Nollaa kaikki** näppäintä kahdesti ja valitsemalla sitten kosketusnäytöstä **Vahvista**.
- 3. Paina Kaikki palvelut -näppäintä.
- 4. Valitse Internet-faksi.
- 5. Valitse Anna vastaanottaja.
- 6. Anna vastaanottajan sähköpostiosoite näytön näppäimistöstä.
  - Merkkien enimmäismäärä vaihtelee valittujen merkkien koon mukaan. Kun syöttöruudun loppu saavutetaan, enempää merkkejä ei voi antaa.
  - Voit poistaa virheellisen merkin **X**-näppäimellä.
  - Käytä erikoismerkkinäppäintä, jos haluat lisätä erikoismerkkejä kuten \$ ja %.
  - Kuvakkeella varustetut näppäimet oikeassa alakulmassa sisältävät lisää merkkejä. Valitse ja pidä alhaalla näppäintä niin saat näkyviin merkkivalikon. Valitse valikosta haluamasi merkki.
  - Valitsemalla FIN-näppäimen saat näkyviin erikielisiä näppäimistöjä.
- 7. Valitse Lisää.
  - Jos haluat lähettää asiakirjan usealle vastaanottajalle, valitse Lisää vastaanottaja, anna sähköpostiosoite ja valitse Lisää-näppäin uudelleen. Toista, kunnes kaikki vastaanottajat on lisätty.
- 8. Valitse Internet-faksiasetukset-kortti.
- 9. Valitse Laatu ja tiedostokoko -näppäin.
- 10. Valitse haluttu vaihtoehto.
  - Jos haluat pienentää tiedostoa heikentämällä kuvalaatua, siirrä osoitinta kohti normaalia laatua ja pientä tiedostoa. Tämä tuottaa pieniä tiedostoja käyttämällä edistynyttä pakkaustekniikkaa. Kuvalaatu on tyydyttävä, vaikka joidenkin originaalien kohdalla saattaa esiintyä tekstin laadun heikkenemistä ja merkinkorvausvirheitä.
  - Jos haluat parempaa kuvalaatua, vaikkakin kooltaan hieman suuremman tiedoston, siirrä osoitin asteikon keskikohtaan.
  - Jos haluat parasta mahdollista kuvalaatua, siirrä osoitin kohti parasta laatua ja suurinta tiedostoa. Suuri tiedosto ei sovellu kovin hyvin verkossa siirrettäväksi.
- 11. Valitse **OK**.
- 12. Tee tarvittavat valinnat.
- 13. Aloita originaalien skannaus painamalla ohjaustaulun Käynnistys-näppäintä.
- 14. Poista originaalit syöttölaitteesta tai valotuslasilta skannauksen päätyttyä.

15. Tilanne-kkuna näyttää työn etenemisen. Kun Tilanne-ikkuna sulkeutuu, voit näyttää työluettelon ja tarkistaa työn tilan painamalla ohjaustaulun **Töiden tila** -näppäintä.

Lisää tietoa Kirjautuminen käyttäjätunnuksella Sähköpostin lähettäminen Faksipalvelujen esittely Tarkkuuden valitseminen

# Internet-faksityön kokoaminen erilaista ohjelmointia vaativista sivuista tai osista

Internet-faksi muistuttaa sähköpostia siten, että se lähettää asiakirjat sähköpostiosoitteisiin internetin tai intranetin kautta. Internet-faksin ja sähköpostin välillä on kuitenkin useita eroja.

- Käytä Internet-faksia, jos tarvitset vahvistuksen siitä, että asiakirja on toimitettu perille. Tämä on hyödyllinen ominaisuus valvonnan kannalta.
- Käytä Internet-faksia, jos lähetät muihin Internet-faksia käyttäviin laitteisiin tai vastaanotat niistä.

Huom. Järjestelmänvalvoja ottaa tämän palvelun käyttöön.

Jos tunnistus tai tilikirjaus on otettu käyttöön koneessa, Internet-faksitoimintojen käyttäminen saattaa edellyttää kirjautumistietojen antamista.

Käytä Koostetyö-toimintoa työssä, joka sisältää erilaista ohjelmointia vaativia sivuja tai osia.

Koostetyötä voidaan käyttää myös valotuslasilta skannattujen yksittäisten sivujen yhdistämiseksi yhdeksi työksi.

- 1. Jaa työ ensin osiin, joista kukin ohjelmoidaan erikseen.
- 2. Peruuta mahdolliset aiemmat ohjelmavalinnat painamalla ohjaustaulun **Nollaa kaikki** näppäintä kahdesti ja valitsemalla sitten kosketusnäytöstä **Vahvista**.
- 3. Paina Kaikki palvelut -näppäintä.
- 4. Valitse Internet-faksi.
- 5. Valitse Anna vastaanottaja.
- 6. Anna vastaanottajan sähköpostiosoite näytön näppäimistöstä.
  - Merkkien enimmäismäärä vaihtelee valittujen merkkien koon mukaan. Kun syöttöruudun loppu saavutetaan, enempää merkkejä ei voi antaa.
  - Voit poistaa virheellisen merkin X-näppäimellä.
  - Käytä erikoismerkkinäppäintä, jos haluat lisätä erikoismerkkejä kuten \$ ja %.
  - Kuvakkeella varustetut näppäimet oikeassa alakulmassa sisältävät lisää merkkejä. Valitse ja pidä alhaalla näppäintä niin saat näkyviin merkkivalikon. Valitse valikosta haluamasi merkki.
  - Valitsemalla FIN-näppäimen saat näkyviin erikielisiä näppäimistöjä.
- 7. Valitse Lisää.
  - Jos haluat lähettää asiakirjan usealle vastaanottajalle, valitse Lisää vastaanottaja, anna sähköpostiosoite ja valitse Lisää-näppäin uudelleen. Toista, kunnes kaikki vastaanottajat on lisätty.
- 8. Valitse **Työ**-kortti.

- 9. Valitse Koostetyö-näppäin.
- 10. Ota toiminto käyttöön valitsemalla Kyllä.
  - Peruuta mahdollinen aiempi ohjelma valitsemalla Ei.
- 11. Valitse **Valinnat...**-painike ja tee haluamasi valinnat.
  - Näytä yhteenvetoikkuna osien välillä näyttää työn tilan jokaisen osan skannauksen jälkeen.
  - **Poista koostetyö käytöstä** poistaa toiminnon automaattisesti käytöstä viimeisen osan skannauksen jälkeen.
- 12. Valitse OK.
- 13. Valitse **OK**.
- 14. Valitse työn ensimmäisen osan asetukset.
  - Jos käytät Koostetyö-toimintoa hakulehtiä sisältävässä työssä, varmista, että hakulehdet on asetettu oikein, ja valitse hakulehdet sisältävä alusta.

Huom. Jos paperiksi on valittu hakulehdet, kuvaa siirretään automaattisesti 13 mm oikealle, jos originaali on A4-kokoinen (tai 8,5 x 11").

15. Aseta ensimmäisen osan originaalit etusivut ylöspäin syöttölaitteen syöttöalustalle. Siirrä syöttöohjain originaaleja vasten.

Tai

Nosta syöttölaite ylös. Aseta ensimmäinen originaali skannattava puoli alaspäin valotuslasille ja kohdista se vasemmassa yläkulmassa olevan nuolen mukaan. Laske syöttölaite alas.

- 16. Aloita originaalien skannaus painamalla ohjaustaulun Käynnistys-näppäintä.
- 17. Poista ensimmäisen osan originaalit, kun ne on skannattu. Koostetyö-näytön luettelossa näkyy nyt ensimmäinen osa.
- 18. Valitse tarvittaessa jokin seuraavista.
  - **Poista viimeinen osa** viimeksi skannattu osa poistetaan. Voit jatkaa koostetyön ohjelmointia.
  - Poista kaikki osat koko koostetyö poistetaan ja näkyviin tulee Koostetyö-toiminnon ensimmäinen näyttö.
- 19. Valitse Ohjelmoi seuraava osa -näppäin.
- 20. Valitse toisen osan asetukset.
- 21. Aseta toisen osan originaalit paikoilleen.
- 22. Aloita originaalien skannaus painamalla ohjaustaulun Käynnistys-näppäintä.
- 23. Jatka näin, kunnes työn kaikki osat on ohjelmoitu ja skannattu.
- 24. Valitse lopuksi Lähetä työ -näppäin.
- 25. Tilanne-kkuna näyttää työn etenemisen. Kun Tilanne-ikkuna sulkeutuu, voit näyttää työluettelon ja tarkistaa työn tilan painamalla ohjaustaulun **Töiden tila** -näppäintä.

#### Lisää tietoa

Kirjautuminen käyttäjätunnuksella Sähköpostin lähettäminen Faksipalvelujen esittely Järjestelmänvalvojan yhteystiedot System Administrator Guide (järjestelmänvalvojan käsikirja) www.xerox.com/support.

## Skannaus

## Skannaus työnkulkuun

## Yleistä skannauksesta työnkulkuun ja miten se toimii

Skannaus työnkulkuun -palvelu mahdollistaa sähköisten kuvien tallennuksen palvelimelle tai verkossa olevalle työasemalle, josta ne ovat noudettavissa. Kaksi muuta vaihtoehtoa on käytettävissä:

- Skannaus postilokeroon tallentaa tiedoston koneen kiintolevylle, josta se voidaan noutaa käyttämällä Internet Services -palvelua.
- Skannaus kotiin lähettää tiedoston käyttäjän kotikansioksi määritetyyn verkkokansioon.

Järjestelmänvalvoja määrittää Skannaus työnkulkuun -palvelun Internet Services -sivustolla. Käyttäjät voivat käyttää Internet Services -sivustoa mallien ja kansioiden luomiseen, kun skannauspalvelu on määritetty ja otettu käyttöön.

Skannaus postilokeroon -toimintoa käytetään, jos halutaan skannata paperioriginaalit koneessa olevaan postilokeroon. Tallennetut tiedostot voidaan noutaa koneen ääressä Tulostus-toiminnolla tai tietokoneen ääressä käyttämällä Internet Services -palvelua. Skannaus postilokeroon -toiminto on helppo asettaa ja käyttää.

Tiedostot voidaan tallentaa joko yleiseen oletuskansioon, tai niitä varten voidaan luoda yksityinen kansio. Yksityiselle kansiolle on annettava nimi ja salasana. Kaikki käyttäjät voivat luoda yksityisiä kansioita. Järjestelmänvalvoja voi asettaa Skannaus postilokeroon -toiminnon niin, että kansion käyttö vaatii salasanan.

Yleinen oletuskansio ja kaikki yksityiset kansiot näytetään sekä Skannaus työnkulkuun -näytön malliluettelossa että Tulostus-näytön kansioluettelossa.

Kuvat tallennetaan kansioon valitsemalla malli ja skannaamalla kuvat.

## Säilöt

Säilöt ovat palvelimella olevia kansioita tai tallennuspaikkoja, joissa säilytetään skannaustöitä.

Säilöt asetetaan Internet Services -sivustolla. Ennen Skannaus työnkulkuun -palvelun käyttöä järjestelmänvalvojan on luotava säilöjä, joihin koneella on käyttöoikeudet.

Mallin valitseminen määrittää säilön tai paikan, jonne skannattu työ tallennetaan.

Järjestelmänvalvoja määrittää skannausmääränpäinä toimivat säilöt, joiden olemassaolon Internet Services vahvistaa. Säilöjä voidaan luoda enintään viisi (1 oletussäilö ja neljä lisäsäilöä). Kun säilöt on määritetty, ne ovat käytettävissä muokattaessa malleja.

## Mallit

Malleja käytetään skannaus- ja faksitöissä Skannaus työnkulkuun -palvelun kautta. Malli sisältää tiedot skannaustyön tallennuspaikasta. Se sisältää myös työtä koskevia asetuksia, kuten kuvalaatu ja tiedostomuoto. Mallien käyttö nopeuttaa skannausta, koska se sisältää kaikki skannaustyötä koskevat asetukset. Asetuksia voidaan tarvittaessa muuttaa koneen ääressä.

Kaikki käytettävissä olevat mallit näkyvät koneen Skannaus työnkulkuun -näytön malliluettelossa.

Lisää tietoa Skannaus työnkulkuun

## Skannaus työnkulkuun

Skannaus työnkulkuun muuntaa paperiasiakirjan sähköiseksi tiedostoksi ja tallentaa sen verkossa sijaitsevaan säilöön.

Skannaus edellyttää skannausmallin käyttöä. Malli sisältää tiedot määränpäästä ja skannausasetuksista. Skannauksen yhteydessä voidaan muokata asetuksia, mutta ei muuttaa määränpäätä.

Huom. Järjestelmänvalvoja ottaa tämän palvelun käyttöön.

Jos tunnistus tai tilikirjaus on otettu käyttöön koneessa, skannaustoimintojen käyttäminen saattaa edellyttää kirjautumistietojen antamista.

1. Aseta originaalit etusivut ylöspäin syöttölaitteen syöttöalustalle. Siirrä syöttöohjain originaaleja vasten.

Tai

Nosta syöttölaite ylös. Aseta originaali skannattava puoli alaspäin valotuslasin vasempaan takakulmaan. Laske syöttölaite alas.

- 2. Peruuta mahdolliset aiemmat ohjelmavalinnat painamalla ohjaustaulun **Nollaa kaikki** näppäintä kahdesti ja valitsemalla sitten kosketusnäytöstä **Vahvista**.
- 3. Paina Kaikki palvelut -näppäintä.
- 4. Valitse sitten kosketusnäytöstä Skannaus työnkulkuun.

Huom. Jos järjestelmänvalvoja on lisännyt oletusmalliin pakollisia kenttiä, sinua pyydetään antamaan tarvittavat tiedot heti kun valitset skannauksen työnkulkuun.

5. Valitse työnkulku Valitse työnkulku -näytöstä (jos näkyvissä) tai valitse **Vaihda** työnkulun valitsemista varten.

Huom. Varmista tarvittaessa, että käytettävissä ovat uusimmat mallit, valitsemalla **Päivitä** ja valitsemalla Vahvista malliluettelon päivitys -ikkunasta **Päivitä nyt**.

- 6. Jos tarpeen, valitse **Skannaus työnkulkuun** -kortti. Yleensä tämä on etualalla näkyvä kortti, kun skannaus työnkulkuun -palvelu valitaan.
- 7. Tee tarvittavat valinnat.
- 8. Aloita originaalien skannaus painamalla ohjaustaulun Käynnistys-näppäintä.
- 9. Poista originaalit syöttölaitteesta tai valotuslasilta skannauksen päätyttyä.
- 10. Jos haluat tarkastella työjonoa ja töiden tilaa, paina ohjaustaulun Töiden tila -näppäintä.

Yleistä skannauksesta työnkulkuun ja miten se toimii Kirjautuminen käyttäjätunnuksella Asiakirjan skannaaminen tietokoneeseen tai verkkoon Uuden mallin luominen Järjestelmänvalvojan yhteystiedot System Administrator Guide (järjestelmänvalvojan käsikirja) www.xerox.com/support.

## Skannaus työnkulkuun

## Kaikki mallit

### Mallien käyttäminen skannauksessa työnkulkuun

Skannaus työnkulkuun muuntaa paperiasiakirjan sähköiseksi tiedostoksi ja tallentaa sen verkossa sijaitsevaan säilöön.

Skannaus edellyttää skannausmallin käyttöä. Malli sisältää tiedot määränpäästä ja skannausasetuksista. Skannauksen yhteydessä voidaan muokata asetuksia, mutta ei muuttaa määränpäätä.

Huom. Järjestelmänvalvoja ottaa tämän palvelun käyttöön.

Jos tunnistus tai tilikirjaus on otettu käyttöön koneessa, skannaustoimintojen käyttäminen saattaa edellyttää kirjautumistietojen antamista.

Valitse skannausmalli käyttämällä Valitse työnkulku -vaihtoehtoa.

Huom. Työnkulun valinta voi olla poissa käytöstä, jos järjestelmänvalvoja on määrittänyt laitteen käyttämään ennalta valittua mallia.

Lisätietoja on oppaassa System Administrator Guide (järjestelmänvalvojan käsikirja).

1. Aseta originaalit etusivut ylöspäin syöttölaitteen syöttöalustalle. Siirrä syöttöohjain originaaleja vasten.

Tai

Nosta syöttölaite ylös. Aseta originaali skannattava puoli alaspäin valotuslasin vasempaan takakulmaan. Laske syöttölaite alas.

- 2. Peruuta mahdolliset aiemmat ohjelmavalinnat painamalla ohjaustaulun **Nollaa kaikki** näppäintä kahdesti ja valitsemalla sitten kosketusnäytöstä **Vahvista**.
- 3. Paina Kaikki palvelut -näppäintä.
- 4. Valitse sitten kosketusnäytöstä Skannaus työnkulkuun.

Huom. Jos järjestelmänvalvoja on lisännyt oletusmalliin pakollisia kenttiä, sinua pyydetään antamaan tarvittavat tiedot heti kun valitset skannauksen työnkulkuun.

5. Valitse työnkulku Valitse työnkulku -näytöstä (jos näkyvissä) tai valitse **Vaihda** työnkulun valitsemista varten.

Huom. Varmista tarvittaessa, että käytettävissä ovat uusimmat mallit, valitsemalla **Päivitä** ja valitsemalla Vahvista malliluettelon päivitys -ikkunasta **Päivitä nyt**.

- 6. Jos tarpeen, valitse **Skannaus työnkulkuun** -kortti. Yleensä tämä on etualalla näkyvä kortti, kun skannaus työnkulkuun -palvelu valitaan.
- 7. Tee tarvittavat valinnat.

- 8. Aloita originaalien skannaus painamalla ohjaustaulun Käynnistys-näppäintä.
- 9. Poista originaalit syöttölaitteesta tai valotuslasilta skannauksen päätyttyä.
- 10. Jos haluat tarkastella työjonoa ja töiden tilaa, paina ohjaustaulun Töiden tila -näppäintä.

Lisää tietoa Yleistä skannauksesta työnkulkuun ja miten se toimii Kirjautuminen käyttäjätunnuksella Järjestelmänvalvojan yhteystiedot System Administrator Guide (järjestelmänvalvojan käsikirja) www.xerox.com/support. Uuden mallin luominen

#### Skannaus kotiin -mallien käyttäminen

Skannaus työnkulkuun muuntaa paperiasiakirjan sähköiseksi tiedostoksi ja tallentaa sen verkossa sijaitsevaan säilöön.

Skannaus edellyttää skannausmallin käyttöä. Malli sisältää tiedot määränpäästä ja skannausasetuksista. Skannauksen yhteydessä voidaan muokata asetuksia, mutta ei muuttaa määränpäätä.

Huom. Järjestelmänvalvoja ottaa tämän palvelun käyttöön.

Jos tunnistus tai tilikirjaus on otettu käyttöön koneessa, skannaustoimintojen käyttäminen saattaa edellyttää kirjautumistietojen antamista.

Skannaus kotiin -toiminnolla voidaan työ skannata ja lähettää kotikansioksi määritettyyn kansioon verkossa.

Skannaus kotiin -toiminto toimii yhdessä tunnistustoiminnon kanssa. Kun tunnistus on otettu käyttöön, koneeseen on kirjauduttava ennen kuin palveluita voi käyttää. Kirjautumistiedot on yhdistetty kotikansioon.

Järjestelmänvalvoja ottaa käyttöön ja konfiguroi Skannaus kotiin -toiminnon sekä tunnistuksen.

Kun haluat skannata kotikansioosi, anna kirjautumistietosi ja valitse Skannaus kotiin -malli.

Lisätietoja on oppaassa System Administrator Guide (järjestelmänvalvojan käsikirja).

1. Paina ohjaustaulun kirjautumisnäppäintä.

Huom. Laite voi olla määritetty käyttämään toista kirjautumistapaa. Ota yhteys järjestelmänvalvojaan.

- 2. Valitse Anna käyttäjänimi -kenttä ja kirjoita käyttäjänimi kosketusnäytön näppäimistöstä.
- 3. Valitse **Seuraava**.
- 4. Valitse Anna salasana -kenttä ja kirjoita salasana kosketusnäytön näppäimistöstä.
- 5. Valitse **Valmis**.
- 6. Aseta originaalit etusivut ylöspäin syöttölaitteen syöttöalustalle. Siirrä syöttöohjain originaaleja vasten.

Tai

Nosta syöttölaite ylös. Aseta originaali skannattava puoli alaspäin valotuslasin vasempaan takakulmaan. Laske syöttölaite alas.

7. Paina Kaikki palvelut -näppäintä.
8. Valitse sitten kosketusnäytöstä Skannaus työnkulkuun.

Huom. Jos järjestelmänvalvoja on lisännyt oletusmalliin pakollisia kenttiä, sinua pyydetään antamaan tarvittavat tiedot heti kun valitset skannauksen työnkulkuun.

9. Valitse työnkulku Valitse työnkulku -näytöstä (jos näkyvissä) tai valitse **Vaihda** työnkulun valitsemista varten.

Huom. Varmista tarvittaessa, että käytettävissä ovat uusimmat mallit, valitsemalla **Päivitä** ja valitsemalla Vahvista malliluettelon päivitys -ikkunasta **Päivitä nyt**.

- 10. Jos tarpeen, valitse **Skannaus työnkulkuun** -kortti. Yleensä tämä on etualalla näkyvä kortti, kun skannaus työnkulkuun -palvelu valitaan.
- 11. Tee tarvittavat valinnat.
- 12. Aloita originaalien skannaus painamalla ohjaustaulun Käynnistys-näppäintä.
- 13. Poista originaalit syöttölaitteesta tai valotuslasilta skannauksen päätyttyä.
- 14. Paina ohjaustaulun kirjautumisnäppäintä.
- 15. Kun näkyviin tulee vahvistusnäyttö, valitse Kirjaudu ulos.

#### Lisää tietoa

Kirjautuminen käyttäjätunnuksella Järjestelmänvalvojan yhteystiedot System Administrator Guide (järjestelmänvalvojan käsikirja) www.xerox.com/support. Uuden mallin luominen

#### Skannaus USB:hen -mallien käyttäminen

Skannaus työnkulkuun muuntaa paperiasiakirjan sähköiseksi tiedostoksi ja tallentaa sen verkossa sijaitsevaan säilöön.

Skannaus edellyttää skannausmallin käyttöä. Malli sisältää tiedot määränpäästä ja skannausasetuksista. Skannauksen yhteydessä voidaan muokata asetuksia, mutta ei muuttaa määränpäätä.

Huom. Järjestelmänvalvoja ottaa tämän palvelun käyttöön.

Jos tunnistus tai tilikirjaus on otettu käyttöön koneessa, skannaustoimintojen käyttäminen saattaa edellyttää kirjautumistietojen antamista.

USB-mallin avulla voit skannata asiakirjat suoraan USB-muistitikulle.

Lisätietoja on oppaassa System Administrator Guide (järjestelmänvalvojan käsikirja).

1. Aseta originaalit etusivut ylöspäin syöttölaitteen syöttöalustalle. Siirrä syöttöohjain originaaleja vasten.

Tai

Nosta syöttölaite ylös. Aseta originaali skannattava puoli alaspäin valotuslasin vasempaan takakulmaan. Laske syöttölaite alas.

- 2. Paina Kaikki palvelut -näppäintä.
- 3. Valitse sitten kosketusnäytöstä Skannaus työnkulkuun.

Huom. Jos järjestelmänvalvoja on lisännyt oletusmalliin pakollisia kenttiä, sinua pyydetään antamaan tarvittavat tiedot heti kun valitset skannauksen työnkulkuun.

4. Valitse **USB** Valitse työnkulku -näytöstä (jos näkyvissä) tai valitse **Vaihda** USB-työnkulun valintaa varten.

Huom. Varmista tarvittaessa, että käytettävissä ovat uusimmat mallit, valitsemalla **Päivitä** ja valitsemalla Vahvista malliluettelon päivitys -ikkunasta **Päivitä nyt**.

5. Aseta USB-muistitikku tulostimen USB-porttiin.

USB-asema havaittu -näytön avautuminen voi kestää muutaman sekunnin.

- 6. Tee tarvittavat valinnat.
- 7. Aloita originaalien skannaus painamalla ohjaustaulun Käynnistys-näppäintä.
- 8. Poista originaalit syöttölaitteesta tai valotuslasilta skannauksen päätyttyä.
- 9. Kun skannaus on valmis, poista muistitikku USB-portista.

#### Lisää tietoa

Kirjautuminen käyttäjätunnuksella Järjestelmänvalvojan yhteystiedot System Administrator Guide (järjestelmänvalvojan käsikirja) www.xerox.com/support. Uuden mallin luominen

## Kaksipuolisten originaalien skannaaminen

Skannaus työnkulkuun muuntaa paperiasiakirjan sähköiseksi tiedostoksi ja tallentaa sen verkossa sijaitsevaan säilöön.

Skannaus edellyttää skannausmallin käyttöä. Malli sisältää tiedot määränpäästä ja skannausasetuksista. Skannauksen yhteydessä voidaan muokata asetuksia, mutta ei muuttaa määränpäätä.

Huom. Järjestelmänvalvoja ottaa tämän palvelun käyttöön.

Jos tunnistus tai tilikirjaus on otettu käyttöön koneessa, skannaustoimintojen käyttäminen saattaa edellyttää kirjautumistietojen antamista.

Käytä 1-/2-puolinen skannaus -toimintoa originaalin molempien puolien skannaamiseen. Takasivun kuvaa voidaan pyörittää.

1. Aseta originaalit etusivut ylöspäin syöttölaitteen syöttöalustalle. Siirrä syöttöohjain originaaleja vasten.

Tai

Nosta syöttölaite ylös. Aseta originaali skannattava puoli alaspäin valotuslasin vasempaan takakulmaan. Laske syöttölaite alas.

- 2. Peruuta mahdolliset aiemmat ohjelmavalinnat painamalla ohjaustaulun **Nollaa kaikki** näppäintä kahdesti ja valitsemalla sitten kosketusnäytöstä **Vahvista**.
- 3. Paina Kaikki palvelut -näppäintä.
- 4. Valitse sitten kosketusnäytöstä Skannaus työnkulkuun.

Huom. Jos järjestelmänvalvoja on lisännyt oletusmalliin pakollisia kenttiä, sinua pyydetään antamaan tarvittavat tiedot heti kun valitset skannauksen työnkulkuun.

5. Valitse työnkulku Valitse työnkulku -näytöstä (jos näkyvissä) tai valitse **Vaihda** työnkulun valitsemista varten.

- 6. Jos tarpeen, valitse **Skannaus työnkulkuun** -kortti. Yleensä tämä on etualalla näkyvä kortti, kun skannaus työnkulkuun -palvelu valitaan.
- 7. Valitse haluamasi malli.
- 8. Valitse **1-/2-puolinen skannaus**.
- 9. Valitse haluamasi vaihtoehto.
  - 1-puolinen valitse tämä, kun originaalit ovat yksipuolisia.
  - **2-puolinen** valitse tämä, kun originaalit ovat kaksipuolisia. Tätä asetusta käytettäessä originaalit on asetettava syöttölaitteeseen.
  - **2-puolinen, takasivun pyöritys** valitse tämä, kun originaalit ovat kaksipuolisia ja niiden takasivut ovat ylösalaisin etusivuihin nähden (kuten kalenterissa). Tätä asetusta käytettäessä originaalit on asetettava syöttölaitteeseen.
- 10. Aloita originaalien skannaus painamalla ohjaustaulun Käynnistys-näppäintä.
- 11. Poista originaalit syöttölaitteesta tai valotuslasilta skannauksen päätyttyä.
- 12. Jos haluat tarkastella työjonoa ja töiden tilaa, paina ohjaustaulun Töiden tila -näppäintä.

Lisää tietoa Yleistä skannauksesta työnkulkuun ja miten se toimii Kirjautuminen käyttäjätunnuksella Järjestelmänvalvojan yhteystiedot System Administrator Guide (järjestelmänvalvojan käsikirja) www.xerox.com/support. Uuden mallin luominen

## Tiedostonimen määrittäminen

Skannaus työnkulkuun muuntaa paperiasiakirjan sähköiseksi tiedostoksi ja tallentaa sen verkossa sijaitsevaan säilöön.

Skannaus edellyttää skannausmallin käyttöä. Malli sisältää tiedot määränpäästä ja skannausasetuksista. Skannauksen yhteydessä voidaan muokata asetuksia, mutta ei muuttaa määränpäätä.

Huom. Järjestelmänvalvoja ottaa tämän palvelun käyttöön.

Jos tunnistus tai tilikirjaus on otettu käyttöön koneessa, skannaustoimintojen käyttäminen saattaa edellyttää kirjautumistietojen antamista.

Tiedoston nimi -toiminnolla nimetään skannatut kuvat sisältävä tiedosto.

1. Aseta originaalit etusivut ylöspäin syöttölaitteen syöttöalustalle. Siirrä syöttöohjain originaaleja vasten.

Tai

Nosta syöttölaite ylös. Aseta originaali skannattava puoli alaspäin valotuslasin vasempaan takakulmaan. Laske syöttölaite alas.

- 2. Peruuta mahdolliset aiemmat ohjelmavalinnat painamalla ohjaustaulun **Nollaa kaikki** näppäintä kahdesti ja valitsemalla sitten kosketusnäytöstä **Vahvista**.
- 3. Paina Kaikki palvelut -näppäintä.
- 4. Valitse sitten kosketusnäytöstä Skannaus työnkulkuun.

Huom. Jos järjestelmänvalvoja on lisännyt oletusmalliin pakollisia kenttiä, sinua pyydetään antamaan tarvittavat tiedot heti kun valitset skannauksen työnkulkuun.

5. Valitse työnkulku Valitse työnkulku -näytöstä (jos näkyvissä) tai valitse **Vaihda** työnkulun valitsemista varten.

Huom. Varmista tarvittaessa, että käytettävissä ovat uusimmat mallit, valitsemalla **Päivitä** ja valitsemalla Vahvista malliluettelon päivitys -ikkunasta **Päivitä nyt**.

- 6. Jos tarpeen, valitse **Skannaus työnkulkuun** -kortti. Yleensä tämä on etualalla näkyvä kortti, kun skannaus työnkulkuun -palvelu valitaan.
- 7. Valitse **Tiedosto**.
- 8. Kirjoita nimi näytön näppäimistöstä.
  - Kirjoita enintään 40 aakkosnumeerista merkkiä.
  - Voit poistaa virheellisen merkin **X**-näppäimellä.
  - Käytä erikoismerkkinäppäintä, jos haluat lisätä erikoismerkkejä kuten \$ ja %.
  - Kuvakkeella varustetut näppäimet oikeassa alakulmassa sisältävät lisää merkkejä. Valitse ja pidä alhaalla näppäintä niin saat näkyviin merkkivalikon. Valitse valikosta haluamasi merkki.
- 9. Valitse **OK**.
- 10. Aloita originaalien skannaus painamalla ohjaustaulun Käynnistys-näppäintä.
- 11. Poista originaalit syöttölaitteesta tai valotuslasilta skannauksen päätyttyä.
- 12. Jos haluat tarkastella työjonoa ja töiden tilaa, paina ohjaustaulun Töiden tila -näppäintä.

## Lisää tietoa

Miten kone käsittelee samannimisiä tiedostoja Yleistä skannauksesta työnkulkuun ja miten se toimii Kirjautuminen käyttäjätunnuksella Järjestelmänvalvojan yhteystiedot System Administrator Guide (järjestelmänvalvojan käsikirja) www.xerox.com/support. Uuden mallin luominen

## Tiedostomuodon määrittäminen

Skannaus työnkulkuun muuntaa paperiasiakirjan sähköiseksi tiedostoksi ja tallentaa sen verkossa sijaitsevaan säilöön.

Skannaus edellyttää skannausmallin käyttöä. Malli sisältää tiedot määränpäästä ja skannausasetuksista. Skannauksen yhteydessä voidaan muokata asetuksia, mutta ei muuttaa määränpäätä.

Huom. Järjestelmänvalvoja ottaa tämän palvelun käyttöön.

Jos tunnistus tai tilikirjaus on otettu käyttöön koneessa, skannaustoimintojen käyttäminen saattaa edellyttää kirjautumistietojen antamista.

1. Aseta originaalit etusivut ylöspäin syöttölaitteen syöttöalustalle. Siirrä syöttöohjain originaaleja vasten.

Tai

Nosta syöttölaite ylös. Aseta originaali skannattava puoli alaspäin valotuslasin vasempaan takakulmaan. Laske syöttölaite alas.

- 2. Peruuta mahdolliset aiemmat ohjelmavalinnat painamalla ohjaustaulun **Nollaa kaikki** näppäintä kahdesti ja valitsemalla sitten kosketusnäytöstä **Vahvista**.
- 3. Paina Kaikki palvelut -näppäintä.

4. Valitse sitten kosketusnäytöstä Skannaus työnkulkuun.

Huom. Jos järjestelmänvalvoja on lisännyt oletusmalliin pakollisia kenttiä, sinua pyydetään antamaan tarvittavat tiedot heti kun valitset skannauksen työnkulkuun.

5. Valitse työnkulku Valitse työnkulku -näytöstä (jos näkyvissä) tai valitse **Vaihda** työnkulun valitsemista varten.

Huom. Varmista tarvittaessa, että käytettävissä ovat uusimmat mallit, valitsemalla **Päivitä** ja valitsemalla Vahvista malliluettelon päivitys -ikkunasta **Päivitä nyt**.

- 6. Jos tarpeen, valitse **Skannaus työnkulkuun** -kortti. Yleensä tämä on etualalla näkyvä kortti, kun skannaus työnkulkuun -palvelu valitaan.
- 7. Valitse **Tiedosto**.
- 8. Valitse tiedostomuoto avattavasta valikosta.
  - **PDF (Portable Document Format)** tuottaa yhden tiedoston tai erillisen tiedoston kustakin sivusta. Tulos ei ole hakukelpoinen. Vastaanottavan laitteen mukaan PDF-valinta ei ole välttämättä yhteensopiva, kun tarkkuusasetuksena on 200 dpi. Tämä vaihtoehto soveltuu parhaiten asiakirjojen jakamiseen ja tulostamiseen.
  - **PDF (arkistointi)** tuottaa yhden tiedoston tai erillisen tiedoston kustakin sivusta. Tulos ei ole hakukelpoinen. Tämä vaihtoehto soveltuu parhaiten sähköisten asiakirjojen pitkäaikaiseen arkistointiin.
  - XPS (XML Paper Specification) tuottaa yhden tiedoston tai erillisen tiedoston kustakin sivusta. Tulos ei ole hakukelpoinen. XPS soveltuu parhaiten tekstiä ja kuvia sisältävien asiakirjojen jakamiseen ja tulostamiseen.
  - **TIFF (Tagged Image File Format)** tuottaa yhden tiedoston tai erillisen tiedoston kustakin sivusta. Tulos ei ole hakukelpoinen. TIFF soveltuu parhaiten arkistointiin.
  - **JPEG** tuottaa tiedostoja, jotka soveltuvat parhaiten katselemiseen näytöllä sekä jakamiseen. JPEG-tiedostot eivät ole hakukelpoisia eivätkä monisivuisia asiakirjoja.
  - **Oma** mahdollistaa omien asetusten valitsemisen eri tiedostomuodoille. Valitse muoto ja asetukset tarpeen mukaan.

Huom. Kaikki asetukset eivät ole käytettävissä kaikissa tiedostomuodoissa.

- Valitse haluamasi hakukelpoisuusasetus.
- Ei tuottaa kuvia, jotka eivät ole hakukelpoisia.
- **Kyllä** tuottaa hakukelpoista tekstiä. Tarvittaessa voit vaihtaa asiakirjan kielen avattavasta valikosta.
  - Valitse haluamasi tiedostovaihtoehto.
- **1 monisivuinen tiedosto** tuottaa yhden tiedoston, joka sisältää useita sivuja skannattuja kuvia.
- Yksisivuinen tuottaa oman tiedoston kustakin skannatusta kuvasta.
  - Valitse haluamasi salasanasuojausvaihtoehto.
- Ei tuottaa tiedoston, jossa ei ole salasanasuojausta.
- **Kyllä (salaus)** mahdollistaa tiedoston suojaamisen salasanalla. Valitse **Anna salasana** ja kirjoita salasana näytön näppäimistöstä.
- 9. Valitse **OK**.
- 10. Valitse **OK**.
- 11. Aloita originaalien skannaus painamalla ohjaustaulun Käynnistys-näppäintä.
- 12. Poista originaalit syöttölaitteesta tai valotuslasilta skannauksen päätyttyä.
- 13. Jos haluat tarkastella työjonoa ja töiden tilaa, paina ohjaustaulun Töiden tila -näppäintä.

## Lisää tietoa

Yleistä skannauksesta työnkulkuun ja miten se toimii Kirjautuminen käyttäjätunnuksella

#### Järjestelmänvalvojan yhteystiedot

System Administrator Guide (järjestelmänvalvojan käsikirja) www.xerox.com/support. Uuden mallin luominen

## Originaalin suunnan valitseminen

Skannaus työnkulkuun muuntaa paperiasiakirjan sähköiseksi tiedostoksi ja tallentaa sen verkossa sijaitsevaan säilöön.

Skannaus edellyttää skannausmallin käyttöä. Malli sisältää tiedot määränpäästä ja skannausasetuksista. Skannauksen yhteydessä voidaan muokata asetuksia, mutta ei muuttaa määränpäätä.

Huom. Järjestelmänvalvoja ottaa tämän palvelun käyttöön.

Jos tunnistus tai tilikirjaus on otettu käyttöön koneessa, skannaustoimintojen käyttäminen saattaa edellyttää kirjautumistietojen antamista.

Originaalin suunta -toiminnolla määritetään, ovatko kuvat skannattavissa originaaleissa pysty- vai vaakasuuntaisia. Valinnan on vastattava kuvien suuntaa originaaleissa. Tietojen perusteella kone määrittää, pitääkö kuvia pyörittää.

1. Aseta originaalit etusivut ylöspäin syöttölaitteen syöttöalustalle. Siirrä syöttöohjain originaaleja vasten.

Tai

Nosta syöttölaite ylös. Aseta originaali skannattava puoli alaspäin valotuslasin vasempaan takakulmaan. Laske syöttölaite alas.

- 2. Peruuta mahdolliset aiemmat ohjelmavalinnat painamalla ohjaustaulun **Nollaa kaikki** näppäintä kahdesti ja valitsemalla sitten kosketusnäytöstä **Vahvista**.
- 3. Paina Kaikki palvelut -näppäintä.
- 4. Valitse sitten kosketusnäytöstä Skannaus työnkulkuun.

Huom. Jos järjestelmänvalvoja on lisännyt oletusmalliin pakollisia kenttiä, sinua pyydetään antamaan tarvittavat tiedot heti kun valitset skannauksen työnkulkuun.

5. Valitse työnkulku Valitse työnkulku -näytöstä (jos näkyvissä) tai valitse **Vaihda** työnkulun valitsemista varten.

Huom. Varmista tarvittaessa, että käytettävissä ovat uusimmat mallit, valitsemalla **Päivitä** ja valitsemalla Vahvista malliluettelon päivitys -ikkunasta **Päivitä nyt**.

- 6. Jos tarpeen, valitse **Skannaus työnkulkuun** -kortti. Yleensä tämä on etualalla näkyvä kortti, kun skannaus työnkulkuun -palvelu valitaan.
- 7. Valitse Originaalin suunta -näppäin.
- 8. Valitse suunta.
  - **Pystykuva** kuva on originaalissa pystysuuntainen.
  - Vaakakuva kuva on originaalissa vaakasuuntainen.
  - **Pystysuunta** originaali on asetettu syöttölaitteeseen pystysuuntaan.
  - Vaakasuunta originaali on asetettu syöttölaitteeseen vaakasuuntaan.

Huom. Käytettäessä valotuslasia suunta määritetään ennen originaalin asettamista lasille.

- 9. Valitse OK.
- 10. Aloita originaalien skannaus painamalla ohjaustaulun Käynnistys-näppäintä.

- 11. Poista originaalit syöttölaitteesta tai valotuslasilta skannauksen päätyttyä.
- 12. Jos haluat tarkastella työjonoa ja töiden tilaa, paina ohjaustaulun Töiden tila -näppäintä.

Lisää tietoa Yleistä skannauksesta työnkulkuun ja miten se toimii Kirjautuminen käyttäjätunnuksella Järjestelmänvalvojan yhteystiedot System Administrator Guide (järjestelmänvalvojan käsikirja) www.xerox.com/support. Uuden mallin luominen

## Lisäasetukset

## Tulostusvärin valitseminen

Skannaus työnkulkuun muuntaa paperiasiakirjan sähköiseksi tiedostoksi ja tallentaa sen verkossa sijaitsevaan säilöön.

Skannaus edellyttää skannausmallin käyttöä. Malli sisältää tiedot määränpäästä ja skannausasetuksista. Skannauksen yhteydessä voidaan muokata asetuksia, mutta ei muuttaa määränpäätä.

Huom. Järjestelmänvalvoja ottaa tämän palvelun käyttöön.

Jos tunnistus tai tilikirjaus on otettu käyttöön koneessa, skannaustoimintojen käyttäminen saattaa edellyttää kirjautumistietojen antamista.

Tulostusväri-toiminnolla valitaan, toistetaanko originaalin värit faksissa vai skannataanko värillinen originaali mustavalkoiseksi faksiksi.

1. Aseta originaalit etusivut ylöspäin syöttölaitteen syöttöalustalle. Siirrä syöttöohjain originaaleja vasten.

Tai

Nosta syöttölaite ylös. Aseta originaali skannattava puoli alaspäin valotuslasin vasempaan takakulmaan. Laske syöttölaite alas.

- 2. Peruuta mahdolliset aiemmat ohjelmavalinnat painamalla ohjaustaulun **Nollaa kaikki** näppäintä kahdesti ja valitsemalla sitten kosketusnäytöstä **Vahvista**.
- 3. Paina Kaikki palvelut -näppäintä.
- 4. Valitse sitten kosketusnäytöstä **Skannaus työnkulkuun**.

Huom. Jos järjestelmänvalvoja on lisännyt oletusmalliin pakollisia kenttiä, sinua pyydetään antamaan tarvittavat tiedot heti kun valitset skannauksen työnkulkuun.

5. Valitse työnkulku Valitse työnkulku -näytöstä (jos näkyvissä) tai valitse **Vaihda** työnkulun valitsemista varten.

- 6. Valitse Lisäasetukset-kortti.
- 7. Valitse **Tulostusväri**.
  - Autom. tunnistus kone valitsee sopivimman tulostusväriasetuksen.
  - Mustavalkoinen tämä tuottaa mustavalkoisen faksin originaalin väristä riippumatta.
  - Harmaasävyt tämä tuottaa harmaasävyfaksin.

- Väri tämä tuottaa värillisen faksin.
- 8. Aloita originaalien skannaus painamalla ohjaustaulun Käynnistys-näppäintä.
- 9. Poista originaalit syöttölaitteesta tai valotuslasilta skannauksen päätyttyä.
- 10. Jos haluat tarkastella työjonoa ja töiden tilaa, paina ohjaustaulun Töiden tila -näppäintä.

Lisää tietoa Yleistä skannauksesta työnkulkuun ja miten se toimii Kirjautuminen käyttäjätunnuksella Järjestelmänvalvojan yhteystiedot System Administrator Guide (järjestelmänvalvojan käsikirja) www.xerox.com/support.

## Originaalin tyypin valitseminen

Skannaus työnkulkuun muuntaa paperiasiakirjan sähköiseksi tiedostoksi ja tallentaa sen verkossa sijaitsevaan säilöön.

Skannaus edellyttää skannausmallin käyttöä. Malli sisältää tiedot määränpäästä ja skannausasetuksista. Skannauksen yhteydessä voidaan muokata asetuksia, mutta ei muuttaa määränpäätä.

Huom. Järjestelmänvalvoja ottaa tämän palvelun käyttöön.

Jos tunnistus tai tilikirjaus on otettu käyttöön koneessa, skannaustoimintojen käyttäminen saattaa edellyttää kirjautumistietojen antamista.

Käytä Originaalin tyyppi -troimintoa skannattavan originaalin tyypin valitsemiseen. Oikea valinta parantaa kuvalaatua.

1. Aseta originaalit etusivut ylöspäin syöttölaitteen syöttöalustalle. Siirrä syöttöohjain originaaleja vasten.

Tai

Nosta syöttölaite ylös. Aseta originaali skannattava puoli alaspäin valotuslasin vasempaan takakulmaan. Laske syöttölaite alas.

- 2. Peruuta mahdolliset aiemmat ohjelmavalinnat painamalla ohjaustaulun **Nollaa kaikki** näppäintä kahdesti ja valitsemalla sitten kosketusnäytöstä **Vahvista**.
- 3. Paina Kaikki palvelut -näppäintä.
- 4. Valitse sitten kosketusnäytöstä Skannaus työnkulkuun.

Huom. Jos järjestelmänvalvoja on lisännyt oletusmalliin pakollisia kenttiä, sinua pyydetään antamaan tarvittavat tiedot heti kun valitset skannauksen työnkulkuun.

5. Valitse työnkulku Valitse työnkulku -näytöstä (jos näkyvissä) tai valitse **Vaihda** työnkulun valitsemista varten.

- 6. Valitse haluamasi malli.
- 7. Valitse Lisäasetukset-kortti.
- 8. Valitse Originaalin tyyppi.

- 9. Valitse originaalin tyyppi.
  - Valokuva ja teksti tämä tuottaa korkealaatuisia kuvia, mutta tekstin ja viivapiirrosten viivaterävyys heikkenee hieman. Tämä on suositeltava asetus skannattaessa laadukkaita valokuvia tai viivapiirroksia ja tekstiä sisältäviä originaaleja.
  - Valitse tapa, jolla originaali on tuotettu.
    - **Painettu originaali** tuottaa parhaan tuloksen sanomalehdistä, aikakauslehdistä, kartoista ja muista ammattimaisesti painetuista originaaleista.
    - **Valokopioitu originaali** -vaihtoehtoa käytetään useimpien valokopioitujen ja lasertulostettujen originaalien yhteydessä.
    - **Valokuva** tämä on suositeltava asetus, kun originaalina on valokuvapaperille painettu laadukas valokuva.
    - **Mustesuihkuoriginaali**-vaihtoehtoa käytetään erityisesti mustesuihkutulostimilla tuotettujen originaalien yhteydessä.
    - Värivahaoriginaali-vaihtoehto on suositeltava värivahalaitteilla tuotetuille originaaleille.
  - **Valokuva** tämä tuottaa kopioita, joissa valokuvien laatu on paras mahdollinen, mutta tekstin ja viivapiirrosten laatu on heikompi. Tämä on suositeltava asetus skannattaessa valokuvia, jotka eivät sisällä tekstiä.
  - Valitse tapa, jolla originaali on tuotettu.
    - **Painettu originaali** tuottaa parhaan tuloksen sanomalehdistä, aikakauslehdistä, kartoista ja muista ammattimaisesti painetuista originaaleista.
    - **Valokopioitu originaali** -vaihtoehtoa käytetään useimpien valokopioitujen ja lasertulostettujen originaalien yhteydessä.
    - **Valokuva** tämä on suositeltava asetus, kun originaalina on valokuvapaperille painettu laadukas valokuva.
    - **Mustesuihkuoriginaali**-vaihtoehtoa käytetään erityisesti mustesuihkutulostimilla tuotettujen originaalien yhteydessä.
    - **Värivahaoriginaali**-vaihtoehto on suositeltava värivahalaitteilla tuotetuille originaaleille.
  - **Teksti** toistaa ääriviivat terävinä. Tämä asetus on suositeltava skannattaessa tekstiä ja viivapiirroksia.
  - Valitse tapa, jolla originaali on tuotettu.
    - **Painettu originaali** tuottaa parhaan tuloksen sanomalehdistä, aikakauslehdistä, kartoista ja muista ammattimaisesti painetuista originaaleista.
    - **Valokopioitu originaali** -vaihtoehtoa käytetään useimpien valokopioitujen ja lasertulostettujen originaalien yhteydessä.
    - **Valokuva** tämä on suositeltava asetus, kun originaalina on valokuvapaperille painettu laadukas valokuva.
    - **Mustesuihkuoriginaali**-vaihtoehtoa käytetään erityisesti mustesuihkutulostimilla tuotettujen originaalien yhteydessä.
    - Värivahaoriginaali-vaihtoehto on suositeltava värivahalaitteilla tuotetuille originaaleille.
  - Kartta tämä on suositeltava asetus, kun originaalina on kartta.
  - **Rasterikuva** tämä on suositeltava asetus, jos originaali on sanoma- tai aikakauslehti, joka sisältää valokuvia ja tekstiä.
- 10. Jos haluat tarkastella työjonoa ja töiden tilaa, paina ohjaustaulun Töiden tila -näppäintä.
- 11. Poista originaalit syöttölaitteesta tai valotuslasilta skannauksen päätyttyä.
- 12. Aloita originaalien skannaus painamalla ohjaustaulun Käynnistys-näppäintä.

Yleistä skannauksesta työnkulkuun ja miten se toimii Kirjautuminen käyttäjätunnuksella

#### Järjestelmänvalvojan yhteystiedot

System Administrator Guide (järjestelmänvalvojan käsikirja) www.xerox.com/support. Uuden mallin luominen

## Kuvanparannus

#### Taustan häivyttäminen

Skannaus työnkulkuun muuntaa paperiasiakirjan sähköiseksi tiedostoksi ja tallentaa sen verkossa sijaitsevaan säilöön.

Skannaus edellyttää skannausmallin käyttöä. Malli sisältää tiedot määränpäästä ja skannausasetuksista. Skannauksen yhteydessä voidaan muokata asetuksia, mutta ei muuttaa määränpäätä.

Huom. Järjestelmänvalvoja ottaa tämän palvelun käyttöön.

Jos tunnistus tai tilikirjaus on otettu käyttöön koneessa, skannaustoimintojen käyttäminen saattaa edellyttää kirjautumistietojen antamista.

Taustanhäivytys parantaa värillistaustaisten originaalien kopioita häivyttämällä tai poistamalla taustan. Tästä on hyötyä silloin, kun originaali on painettu värilliselle paperille.

1. Aseta originaalit etusivut ylöspäin syöttölaitteen syöttöalustalle. Siirrä syöttöohjain originaaleja vasten.

Tai

Nosta syöttölaite ylös. Aseta originaali skannattava puoli alaspäin valotuslasin vasempaan takakulmaan. Laske syöttölaite alas.

- 2. Peruuta mahdolliset aiemmat ohjelmavalinnat painamalla ohjaustaulun **Nollaa kaikki** näppäintä kahdesti ja valitsemalla sitten kosketusnäytöstä **Vahvista**.
- 3. Paina Kaikki palvelut -näppäintä.
- 4. Valitse sitten kosketusnäytöstä Skannaus työnkulkuun.

Huom. Jos järjestelmänvalvoja on lisännyt oletusmalliin pakollisia kenttiä, sinua pyydetään antamaan tarvittavat tiedot heti kun valitset skannauksen työnkulkuun.

5. Valitse työnkulku Valitse työnkulku -näytöstä (jos näkyvissä) tai valitse **Vaihda** työnkulun valitsemista varten.

- 6. Valitse Lisäasetukset-kortti.
- 7. Valitse Kuvanparannus-näppäin.
- 8. Valitse **Taustanhäivytys**-valikosta **Autom. häivytys**, jos haluat että tausta häivytetään automaattisesti.
  - Jos et halua käyttää taustanhäivytystä, valitse Ei. Tästä on hyötyä erityisesti silloin, kun Tummuus-säätö ei tuota toivottua tulosta vaaleista originaaleista, originaalissa on harmaat tai värilliset reunat (esim. todistuksissa), tai haluat, että kirjaoriginaalista skannatussa kuvassa näkyvät nekin kohdat, jotka on menetetty tumman reunan vuoksi.
- 9. Valitse **OK**.
- 10. Aloita originaalien skannaus painamalla ohjaustaulun Käynnistys-näppäintä.
- 11. Poista originaalit syöttölaitteesta tai valotuslasilta skannauksen päätyttyä.

#### 12. Jos haluat tarkastella työjonoa ja töiden tilaa, paina ohjaustaulun Töiden tila -näppäintä.

Lisää tietoa Kontrastin säätäminen Yleistä skannauksesta työnkulkuun ja miten se toimii Kirjautuminen käyttäjätunnuksella Tummuuden valitseminen Järjestelmänvalvojan yhteystiedot System Administrator Guide (järjestelmänvalvojan käsikirja) www.xerox.com/support. Uuden mallin luominen

## Kontrastin säätäminen

Skannaus työnkulkuun muuntaa paperiasiakirjan sähköiseksi tiedostoksi ja tallentaa sen verkossa sijaitsevaan säilöön.

Skannaus edellyttää skannausmallin käyttöä. Malli sisältää tiedot määränpäästä ja skannausasetuksista. Skannauksen yhteydessä voidaan muokata asetuksia, mutta ei muuttaa määränpäätä.

Huom. Järjestelmänvalvoja ottaa tämän palvelun käyttöön.

Jos tunnistus tai tilikirjaus on otettu käyttöön koneessa, skannaustoimintojen käyttäminen saattaa edellyttää kirjautumistietojen antamista.

Kontrasti säätää kuvan vaaleiden ja tummien alueiden välistä eroa silloin, kun originaalissa on liikaa tai liian vähän kontrastia.

1. Aseta originaalit etusivut ylöspäin syöttölaitteen syöttöalustalle. Siirrä syöttöohjain originaaleja vasten.

Tai

Nosta syöttölaite ylös. Aseta originaali skannattava puoli alaspäin valotuslasin vasempaan takakulmaan. Laske syöttölaite alas.

- 2. Peruuta mahdolliset aiemmat ohjelmavalinnat painamalla ohjaustaulun **Nollaa kaikki** näppäintä kahdesti ja valitsemalla sitten kosketusnäytöstä **Vahvista**.
- 3. Paina Kaikki palvelut -näppäintä.
- 4. Valitse sitten kosketusnäytöstä **Skannaus työnkulkuun**.

Huom. Jos järjestelmänvalvoja on lisännyt oletusmalliin pakollisia kenttiä, sinua pyydetään antamaan tarvittavat tiedot heti kun valitset skannauksen työnkulkuun.

5. Valitse työnkulku Valitse työnkulku -näytöstä (jos näkyvissä) tai valitse **Vaihda** työnkulun valitsemista varten.

- 6. Valitse Lisäasetukset-kortti.
- 7. Valitse Kuvanparannus-näppäin.
- 8. Valitse **Kontrasti**-valikosta **Autom. kontrasti**, jos haluat että kone valitsee kontrastiasetukset, tai valitse **Kontrastin käsinvalinta**, jos haluat itse säätää kontrastia.
  - Osoittimen siirtäminen Enemmän-suuntaan tuo tekstin ja viivat selvemmin esiin, mutta heikentää kuvien yksityiskohtien toistamista.
  - Osoittimen siirtäminen Vähemmän-suuntaan tuo näkyviin enemmän yksityiskohtia kuvan vaaleilla ja tummilla alueilla.

#### 9. Valitse OK.

- 10. Aloita originaalien skannaus painamalla ohjaustaulun Käynnistys-näppäintä.
- 11. Poista originaalit syöttölaitteesta tai valotuslasilta skannauksen päätyttyä.
- 12. Jos haluat tarkastella työjonoa ja töiden tilaa, paina ohjaustaulun Töiden tila -näppäintä.

Lisää tietoa Taustan häivyttäminen Yleistä skannauksesta työnkulkuun ja miten se toimii Kirjautuminen käyttäjätunnuksella Järjestelmänvalvojan yhteystiedot System Administrator Guide (järjestelmänvalvojan käsikirja) www.xerox.com/support. Uuden mallin luominen

## Kuva-asetukset

#### Tummuuden valitseminen

Skannaus työnkulkuun muuntaa paperiasiakirjan sähköiseksi tiedostoksi ja tallentaa sen verkossa sijaitsevaan säilöön.

Skannaus edellyttää skannausmallin käyttöä. Malli sisältää tiedot määränpäästä ja skannausasetuksista. Skannauksen yhteydessä voidaan muokata asetuksia, mutta ei muuttaa määränpäätä.

Huom. Järjestelmänvalvoja ottaa tämän palvelun käyttöön.

Jos tunnistus tai tilikirjaus on otettu käyttöön koneessa, skannaustoimintojen käyttäminen saattaa edellyttää kirjautumistietojen antamista.

Tummuus-toiminnolla säädetään kuvaa vaaleammaksi tai tummemmaksi. Vaaleasävyisistä, esimerkiksi lyijykynällä tehdyistä, originaaleista saadaan parempia kopioita lisäämällä tummuutta. Tummasävyisiä originaaleja, kuten rasteroituja ja värillistaustaisia, on ehkä vaalennettava.

1. Aseta originaalit etusivut ylöspäin syöttölaitteen syöttöalustalle. Siirrä syöttöohjain originaaleja vasten.

Tai

Nosta syöttölaite ylös. Aseta originaali skannattava puoli alaspäin valotuslasin vasempaan takakulmaan. Laske syöttölaite alas.

- 2. Peruuta mahdolliset aiemmat ohjelmavalinnat painamalla ohjaustaulun **Nollaa kaikki** näppäintä kahdesti ja valitsemalla sitten kosketusnäytöstä **Vahvista**.
- 3. Paina Kaikki palvelut -näppäintä.
- 4. Valitse sitten kosketusnäytöstä Skannaus työnkulkuun.

Huom. Jos järjestelmänvalvoja on lisännyt oletusmalliin pakollisia kenttiä, sinua pyydetään antamaan tarvittavat tiedot heti kun valitset skannauksen työnkulkuun.

5. Valitse työnkulku Valitse työnkulku -näytöstä (jos näkyvissä) tai valitse **Vaihda** työnkulun valitsemista varten.

- 6. Valitse Lisäasetukset-kortti.
- 7. Valitse Kuva-asetukset-näppäin.

- 8. Valitse haluamasi vaihtoehto.
  - Tummenna kuvaa siirtämällä osoitinta alaspäin. Jos kopioon tulee liian tumma tausta, häivytä se Taustanhäivytys-toiminnolla.
  - Vaalenna kuvaa siirtämällä osoitinta ylöspäin.
- 9. Aloita originaalien skannaus painamalla ohjaustaulun Käynnistys-näppäintä.
- 10. Poista originaalit syöttölaitteesta tai valotuslasilta skannauksen päätyttyä.
- 11. Jos haluat tarkastella työjonoa ja töiden tilaa, paina ohjaustaulun Töiden tila -näppäintä.

Terävyyden säätäminen Yleistä skannauksesta työnkulkuun ja miten se toimii Kirjautuminen käyttäjätunnuksella Taustan häivyttäminen Järjestelmänvalvojan yhteystiedot System Administrator Guide (järjestelmänvalvojan käsikirja) www.xerox.com/support. Uuden mallin luominen

### Terävyyden säätäminen

Skannaus työnkulkuun muuntaa paperiasiakirjan sähköiseksi tiedostoksi ja tallentaa sen verkossa sijaitsevaan säilöön.

Skannaus edellyttää skannausmallin käyttöä. Malli sisältää tiedot määränpäästä ja skannausasetuksista. Skannauksen yhteydessä voidaan muokata asetuksia, mutta ei muuttaa määränpäätä.

Huom. Järjestelmänvalvoja ottaa tämän palvelun käyttöön.

Jos tunnistus tai tilikirjaus on otettu käyttöön koneessa, skannaustoimintojen käyttäminen saattaa edellyttää kirjautumistietojen antamista.

Terävyys-toiminnolla säädetään skannatun kuvan terävyyttä.

1. Aseta originaalit etusivut ylöspäin syöttölaitteen syöttöalustalle. Siirrä syöttöohjain originaaleja vasten.

Tai

Nosta syöttölaite ylös. Aseta originaali skannattava puoli alaspäin valotuslasin vasempaan takakulmaan. Laske syöttölaite alas.

- 2. Peruuta mahdolliset aiemmat ohjelmavalinnat painamalla ohjaustaulun **Nollaa kaikki** näppäintä kahdesti ja valitsemalla sitten kosketusnäytöstä **Vahvista**.
- 3. Paina Kaikki palvelut -näppäintä.
- 4. Valitse sitten kosketusnäytöstä Skannaus työnkulkuun.

Huom. Jos järjestelmänvalvoja on lisännyt oletusmalliin pakollisia kenttiä, sinua pyydetään antamaan tarvittavat tiedot heti kun valitset skannauksen työnkulkuun.

5. Valitse työnkulku Valitse työnkulku -näytöstä (jos näkyvissä) tai valitse **Vaihda** työnkulun valitsemista varten.

- 6. Valitse Lisäasetukset-kortti.
- 7. Valitse Kuva-asetukset-näppäin.

- 8. Valitse haluamasi vaihtoehto.
  - Terävöitä kuvaa siirtämällä osoitinta ylöspäin. Terävöinti parantaa enemmän tekstin laatua kuin valokuvien.
  - Pehmennä kuvaa siirtämällä osoitinta alaspäin. Tämä parantaa erityisesti valokuvien laatua.
- 9. Valitse OK.
- 10. Aloita originaalien skannaus painamalla ohjaustaulun Käynnistys-näppäintä.
- 11. Poista originaalit syöttölaitteesta tai valotuslasilta skannauksen päätyttyä.
- 12. Jos haluat tarkastella työjonoa ja töiden tilaa, paina ohjaustaulun Töiden tila -näppäintä.

Tummuuden valitseminen Yleistä skannauksesta työnkulkuun ja miten se toimii Kirjautuminen käyttäjätunnuksella Järjestelmänvalvojan yhteystiedot System Administrator Guide (järjestelmänvalvojan käsikirja) www.xerox.com/support. Uuden mallin luominen

## Värikylläisyyden säätäminen

Skannaus työnkulkuun muuntaa paperiasiakirjan sähköiseksi tiedostoksi ja tallentaa sen verkossa sijaitsevaan säilöön.

Skannaus edellyttää skannausmallin käyttöä. Malli sisältää tiedot määränpäästä ja skannausasetuksista. Skannauksen yhteydessä voidaan muokata asetuksia, mutta ei muuttaa määränpäätä.

Huom. Järjestelmänvalvoja ottaa tämän palvelun käyttöön.

Värikylläisyys-toiminnolla säädetään skannattujen kuvien värikkyyttä.

Huom. Jos tulostusväriksi valitaan mustavalkoinen, värikylläisyystoiminto ei ole käytettävissä.

1. Aseta originaalit etusivut ylöspäin syöttölaitteen syöttöalustalle. Siirrä syöttöohjain originaaleja vasten.

Tai

Nosta syöttölaite ylös. Aseta originaali skannattava puoli alaspäin valotuslasin vasempaan takakulmaan. Laske syöttölaite alas.

- 2. Peruuta mahdolliset aiemmat ohjelmavalinnat painamalla ohjaustaulun **Nollaa kaikki** näppäintä kahdesti ja valitsemalla sitten kosketusnäytöstä **Vahvista**.
- 3. Paina Kaikki palvelut -näppäintä.
- 4. Valitse sitten kosketusnäytöstä Skannaus työnkulkuun.

Huom. Jos järjestelmänvalvoja on lisännyt oletusmalliin pakollisia kenttiä, sinua pyydetään antamaan tarvittavat tiedot heti kun valitset skannauksen työnkulkuun.

5. Valitse työnkulku Valitse työnkulku -näytöstä (jos näkyvissä) tai valitse **Vaihda** työnkulun valitsemista varten.

- 6. Valitse Lisäasetukset-kortti.
- 7. Valitse Värikylläisyys.

- 8. Valitse haluamasi vaihtoehto.
  - Lisää skannatun kuvan värikkyyttä siirtämällä osoitinta ylöspäin.
  - Vähennä skannatun kuvan värikkyyttä siirtämällä osoitinta alaspäin.
- 9. Valitse OK.
- 10. Aloita originaalien skannaus painamalla ohjaustaulun Käynnistys-näppäintä.
- 11. Poista originaalit syöttölaitteesta tai valotuslasilta skannauksen päätyttyä.
- 12. Jos haluat tarkastella työjonoa ja töiden tilaa, paina ohjaustaulun Töiden tila -näppäintä.

Tummuuden valitseminen Yleistä skannauksesta työnkulkuun ja miten se toimii Kirjautuminen käyttäjätunnuksella Järjestelmänvalvojan yhteystiedot System Administrator Guide (järjestelmänvalvojan käsikirja) www.xerox.com/support. Uuden mallin luominen

## Tarkkuuden valitseminen

Skannaus työnkulkuun muuntaa paperiasiakirjan sähköiseksi tiedostoksi ja tallentaa sen verkossa sijaitsevaan säilöön.

Skannaus edellyttää skannausmallin käyttöä. Malli sisältää tiedot määränpäästä ja skannausasetuksista. Skannauksen yhteydessä voidaan muokata asetuksia, mutta ei muuttaa määränpäätä.

Huom. Järjestelmänvalvoja ottaa tämän palvelun käyttöön.

Jos tunnistus tai tilikirjaus on otettu käyttöön koneessa, skannaustoimintojen käyttäminen saattaa edellyttää kirjautumistietojen antamista.

Tarkkuus-toiminnolla valitaan lähetettävän faksin tarkkuus. Valittu tarkkuus vaikuttaa kuvalaatuun ja lähetysaikaan. Suurempi tarkkuus tuottaa parempilaatuisen kuvan, mutta hidastaa lähetystä. Pienempi tarkkuus heikentää kuvalaatua, mutta nopeuttaa lähetystä.

1. Aseta originaalit etusivut ylöspäin syöttölaitteen syöttöalustalle. Siirrä syöttöohjain originaaleja vasten.

Tai

Nosta syöttölaite ylös. Aseta originaali skannattava puoli alaspäin valotuslasin vasempaan takakulmaan. Laske syöttölaite alas.

- 2. Peruuta mahdolliset aiemmat ohjelmavalinnat painamalla ohjaustaulun **Nollaa kaikki** näppäintä kahdesti ja valitsemalla sitten kosketusnäytöstä **Vahvista**.
- 3. Paina Kaikki palvelut -näppäintä.
- 4. Valitse sitten kosketusnäytöstä **Skannaus työnkulkuun**.

Huom. Jos järjestelmänvalvoja on lisännyt oletusmalliin pakollisia kenttiä, sinua pyydetään antamaan tarvittavat tiedot heti kun valitset skannauksen työnkulkuun.

5. Valitse työnkulku Valitse työnkulku -näytöstä (jos näkyvissä) tai valitse **Vaihda** työnkulun valitsemista varten.

Huom. Varmista tarvittaessa, että käytettävissä ovat uusimmat mallit, valitsemalla **Päivitä** ja valitsemalla Vahvista malliluettelon päivitys -ikkunasta **Päivitä nyt**.

6. Valitse Lisäasetukset-kortti.

- 7. Valitse **Tarkkuus**-näppäin.
- 8. Valitse haluamasi vaihtoehto.
  - **72 dpi** tuottaa pienimmän tiedoston. Tämä on suositeltava tarkkuus tietokoneen näytössä näyttämiseen.
  - **100 dpi** tuottaa heikohkoa kuvalaatua. Suositeltava tarkkuus vedoslaatuisille tekstiasiakirjoille.. Tämä soveltuu paremminkin tietokoneen näytössä näyttämiseen kuin tulostamiseen.
  - **150 dpi** tuottaa keskivertolaatua tekstistä, mutta heikompaa laatua valokuvista ja grafiikasta. Suositeltava tarkkuus normaalilaatuiselle tekstille ja viivapiirroksille.
  - **200 dpi** tuottaa keskivertolaatua tekstistä, mutta heikompaa laatua valokuvista ja grafiikasta. Tämä on suositeltava tarkkuus normaalilaatuiselle tekstille ja viivapiirroksille.
  - **300 dpi** tuottaa laadukasta kuvalaatua. Suositeltava tarkkuus laadukkaille tekstiasiakirjoille, joita tullaan käsittelemään OCR- eli tekstintunnistusohjelmissa. Suositellaan myös laadukkaille viivapiirroksille sekä normaalilaatuisille valokuville ja grafiikalle. Tämä on paras valinta useimmissa tapauksissa.
  - 400 dpi tuottaa keskivertolaatua ja on suositeltava tarkkuus valokuville ja grafiikalle..
  - **600 dpi** tuottaa suurimman tiedostokoon, mutta tuloksena on paras mahdollinen kuvalaatu. Suositeltava tarkkuus erittäin laadukkaille valokuville ja grafiikalle.
- 9. Valitse OK.
- 10. Aloita originaalien skannaus painamalla ohjaustaulun Käynnistys-näppäintä.
- 11. Poista originaalit syöttölaitteesta tai valotuslasilta skannauksen päätyttyä.
- 12. Jos haluat tarkastella työjonoa ja töiden tilaa, paina ohjaustaulun Töiden tila -näppäintä.

Yleistä skannauksesta työnkulkuun ja miten se toimii Kirjautuminen käyttäjätunnuksella Järjestelmänvalvojan yhteystiedot System Administrator Guide (järjestelmänvalvojan käsikirja) www.xerox.com/support. Uuden mallin luominen

## Asettelu

## Reunojen häivyttäminen

Skannaus työnkulkuun muuntaa paperiasiakirjan sähköiseksi tiedostoksi ja tallentaa sen verkossa sijaitsevaan säilöön.

Skannaus edellyttää skannausmallin käyttöä. Malli sisältää tiedot määränpäästä ja skannausasetuksista. Skannauksen yhteydessä voidaan muokata asetuksia, mutta ei muuttaa määränpäätä.

Huom. Järjestelmänvalvoja ottaa tämän palvelun käyttöön.

Jos tunnistus tai tilikirjaus on otettu käyttöön koneessa, skannaustoimintojen käyttäminen saattaa edellyttää kirjautumistietojen antamista.

Reunahäivytys-toiminnolla voidaan määrittää, kuinka paljon kuvaa häivytetään kopion reunaalueilta. Näin voidaan esimerkiksi häivyttää originaalin reikien tai nitomanastojen jäljet.

1. Aseta originaalit etusivut ylöspäin syöttölaitteen syöttöalustalle. Siirrä syöttöohjain originaaleja vasten.

Tai

Nosta syöttölaite ylös. Aseta originaali skannattava puoli alaspäin valotuslasin vasempaan takakulmaan. Laske syöttölaite alas.

- 2. Peruuta mahdolliset aiemmat ohjelmavalinnat painamalla ohjaustaulun **Nollaa kaikki** näppäintä kahdesti ja valitsemalla sitten kosketusnäytöstä **Vahvista**.
- 3. Paina Kaikki palvelut -näppäintä.
- 4. Valitse sitten kosketusnäytöstä Skannaus työnkulkuun.

Huom. Jos järjestelmänvalvoja on lisännyt oletusmalliin pakollisia kenttiä, sinua pyydetään antamaan tarvittavat tiedot heti kun valitset skannauksen työnkulkuun.

5. Valitse työnkulku Valitse työnkulku -näytöstä (jos näkyvissä) tai valitse **Vaihda** työnkulun valitsemista varten.

Huom. Varmista tarvittaessa, että käytettävissä ovat uusimmat mallit, valitsemalla **Päivitä** ja valitsemalla Vahvista malliluettelon päivitys -ikkunasta **Päivitä nyt**.

- 6. Valitse Asettelu-kortti.
- 7. Valitse Reunahäivytys-näppäin.
- 8. Valitse haluamasi vaihtoehto seuraavista.
  - Kaikki reunat kaikkia reunoja häivytetään saman verran. Valitse nuolinäppäimillä kaikista reunoista häivytettävä määrä (3–50 mm), tai kosketa kenttää ja anna määrä numeronäppäimillä.
  - Yksittäiset reunat sekä etu- että takasivun kunkin reunan häivytys voidaan määrittää erikseen. Valitse nuolinäppäimillä häivytettävä määrä (3–50 mm), tai kosketa kenttää ja anna määrä numeronäppäimillä.
- 9. Valitse **OK**.
- 10. Aloita originaalien skannaus painamalla ohjaustaulun Käynnistys-näppäintä.
- 11. Poista originaalit syöttölaitteesta tai valotuslasilta skannauksen päätyttyä.
- 12. Jos haluat tarkastella työjonoa ja töiden tilaa, paina ohjaustaulun Töiden tila -näppäintä.

## Lisää tietoa

Yleistä skannauksesta työnkulkuun ja miten se toimii Kirjautuminen käyttäjätunnuksella Järjestelmänvalvojan yhteystiedot System Administrator Guide (järjestelmänvalvojan käsikirja) www.xerox.com/support. Uuden mallin luominen

## Originaalin koon valitseminen

Skannaus työnkulkuun muuntaa paperiasiakirjan sähköiseksi tiedostoksi ja tallentaa sen verkossa sijaitsevaan säilöön.

Skannaus edellyttää skannausmallin käyttöä. Malli sisältää tiedot määränpäästä ja skannausasetuksista. Skannauksen yhteydessä voidaan muokata asetuksia, mutta ei muuttaa määränpäätä.

Huom. Järjestelmänvalvoja ottaa tämän palvelun käyttöön.

Jos tunnistus tai tilikirjaus on otettu käyttöön koneessa, skannaustoimintojen käyttäminen saattaa edellyttää kirjautumistietojen antamista.

Originaalin koko -toiminnolla voidaan valita originaalien koon automaattinen tunnistus, valita erikokoiset originaalit tai määrittää skannattavan alueen tarkka koko.

1. Aseta originaalit etusivut ylöspäin syöttölaitteen syöttöalustalle. Siirrä syöttöohjain originaaleja vasten.

Tai

Nosta syöttölaite ylös. Aseta originaali skannattava puoli alaspäin valotuslasin vasempaan takakulmaan. Laske syöttölaite alas.

- 2. Peruuta mahdolliset aiemmat ohjelmavalinnat painamalla ohjaustaulun **Nollaa kaikki** näppäintä kahdesti ja valitsemalla sitten kosketusnäytöstä **Vahvista**.
- 3. Paina Kaikki palvelut -näppäintä.
- 4. Valitse sitten kosketusnäytöstä Skannaus työnkulkuun.

Huom. Jos järjestelmänvalvoja on lisännyt oletusmalliin pakollisia kenttiä, sinua pyydetään antamaan tarvittavat tiedot heti kun valitset skannauksen työnkulkuun.

5. Valitse työnkulku Valitse työnkulku -näytöstä (jos näkyvissä) tai valitse **Vaihda** työnkulun valitsemista varten.

Huom. Varmista tarvittaessa, että käytettävissä ovat uusimmat mallit, valitsemalla **Päivitä** ja valitsemalla Vahvista malliluettelon päivitys -ikkunasta **Päivitä nyt**.

- 6. Valitse Asettelu-kortti.
- 7. Valitse Originaalin koko -näppäin.
- 8. Valitse haluamasi originaalin koko.
  - **Autom. tunnistus** on oletusasetus. Kone tunnistaa originaalin koon automaattisesti. Tunnistettu ei-vakiokoko muutetaan lähimmäksi vakiokooksi.
  - Valitsemalla **Esiasetetut koot** voit valita originaalin koon vakiokokojen luettelosta. Selaa luetteloa vieritysnuolten avulla.
  - Valitsemalla **Oma koko** voit määrittää skannattavan alueen itse. Tämä on hyödyllinen vaihtoehto esimerkiksi skannattaessa kuitteja. Mittaa originaalista skannattava alue ja anna X- ja Y-mitat niille varattuihin kenttiin.
  - Valitsemalla Originaalit erikokoisia voit samalla kertaa skannata erikokoisia sivuja. Sivujen on oltava samanlevyisiä, esim. pystysuuntainen A4 ja vaakasuuntainen A3. Mahdolliset kokoyhdistelmät näkyvät näytössä. Kone tunnistaa kunkin originaalin koon ja tulostaa siitä samankokoisen kopion.
- 9. Valitse **OK**.
- 10. Aloita originaalien skannaus painamalla ohjaustaulun Käynnistys-näppäintä.
- 11. Poista originaalit syöttölaitteesta tai valotuslasilta skannauksen päätyttyä.
- 12. Jos haluat tarkastella työjonoa ja töiden tilaa, paina ohjaustaulun Töiden tila -näppäintä.

#### Lisää tietoa

Yleistä skannauksesta työnkulkuun ja miten se toimii Kirjautuminen käyttäjätunnuksella Järjestelmänvalvojan yhteystiedot System Administrator Guide (järjestelmänvalvojan käsikirja) www.xerox.com/support. Uuden mallin luominen

## Tyhjien sivujen ohittaminen skannattaessa

Skannaus työnkulkuun muuntaa paperiasiakirjan sähköiseksi tiedostoksi ja tallentaa sen verkossa sijaitsevaan säilöön.

Skannaus edellyttää skannausmallin käyttöä. Malli sisältää tiedot määränpäästä ja skannausasetuksista. Skannauksen yhteydessä voidaan muokata asetuksia, mutta ei muuttaa määränpäätä.

Huom. Järjestelmänvalvoja ottaa tämän palvelun käyttöön.

Jos tunnistus tai tilikirjaus on otettu käyttöön koneessa, skannaustoimintojen käyttäminen saattaa edellyttää kirjautumistietojen antamista.

Tyhjien sivujen hallinta -toiminnolla voidaan originaalien joukossa olevat tyhjät sivut ohittaa skannauksen yhteydessä. Taustanhäivytys ja reunahäivytys voivat parantaa tämän toiminnon tulosta.

1. Aseta originaalit etusivut ylöspäin syöttölaitteen syöttöalustalle. Siirrä syöttöohjain originaaleja vasten.

Tai

Nosta syöttölaite ylös. Aseta originaali skannattava puoli alaspäin valotuslasin vasempaan takakulmaan. Laske syöttölaite alas.

- 2. Peruuta mahdolliset aiemmat ohjelmavalinnat painamalla ohjaustaulun **Nollaa kaikki** näppäintä kahdesti ja valitsemalla sitten kosketusnäytöstä **Vahvista**.
- 3. Paina Kaikki palvelut -näppäintä.
- 4. Valitse sitten kosketusnäytöstä Skannaus työnkulkuun.

Huom. Jos järjestelmänvalvoja on lisännyt oletusmalliin pakollisia kenttiä, sinua pyydetään antamaan tarvittavat tiedot heti kun valitset skannauksen työnkulkuun.

5. Valitse työnkulku Valitse työnkulku -näytöstä (jos näkyvissä) tai valitse **Vaihda** työnkulun valitsemista varten.

Huom. Varmista tarvittaessa, että käytettävissä ovat uusimmat mallit, valitsemalla **Päivitä** ja valitsemalla Vahvista malliluettelon päivitys -ikkunasta **Päivitä nyt**.

- 6. Valitse Asettelu-kortti.
- 7. Valitse Tyhjien sivujen hallinta -näppäin.
- 8. Valitse haluamasi vaihtoehto.
  - Sisällytä tyhjät sivut sisällyttää skannaukseen originaalien joukossa olevat tyhjät sivut.
  - **Poista tyhjät sivut** ohittaa skannauksen yhteydessä originaalien joukossa olevat tyhjät sivut. Tästä on hyötyä skannattaessa kaksipuolisia originaaleja, joiden joukossa on yksipuolisia originaaleja.
- 9. Valitse OK.
- 10. Aloita originaalien skannaus painamalla ohjaustaulun Käynnistys-näppäintä.
- 11. Poista originaalit syöttölaitteesta tai valotuslasilta skannauksen päätyttyä.
- 12. Jos haluat tarkastella työjonoa ja töiden tilaa, paina ohjaustaulun Töiden tila -näppäintä.

## Lisää tietoa

Yleistä skannauksesta työnkulkuun ja miten se toimii Kirjautuminen käyttäjätunnuksella Reunojen häivyttäminen Taustan häivyttäminen Järjestelmänvalvojan yhteystiedot System Administrator Guide (järjestelmänvalvojan käsikirja) www.xerox.com/support. Uuden mallin luominen

## Tallennusasetukset

## Skannausmalliluettelon päivittäminen

Skannaus työnkulkuun muuntaa paperiasiakirjan sähköiseksi tiedostoksi ja tallentaa sen verkossa sijaitsevaan säilöön.

Skannaus edellyttää skannausmallin käyttöä. Malli sisältää tiedot määränpäästä ja skannausasetuksista. Skannauksen yhteydessä voidaan muokata asetuksia, mutta ei muuttaa määränpäätä.

Huom. Järjestelmänvalvoja ottaa tämän palvelun käyttöön.

Jos tunnistus tai tilikirjaus on otettu käyttöön koneessa, skannaustoimintojen käyttäminen saattaa edellyttää kirjautumistietojen antamista.

Kuvat tallennetaan kansioon valitsemalla malli ja skannaamalla kuvat.

Mallien päivitys -toiminnolla voidaan koneeseen noutaa uudet tai päivitetyt mallit. Päivitys poistaa luettelosta kaikki vanhentuneet mallit.

Mallit luo järjestelmänvalvoja Internet Services -sivustolla.

- 1. Paina Kaikki palvelut -näppäintä.
- 2. Valitse sitten kosketusnäytöstä Skannaus työnkulkuun.

Huom. Jos järjestelmänvalvoja on lisännyt oletusmalliin pakollisia kenttiä, sinua pyydetään antamaan tarvittavat tiedot heti kun valitset skannauksen työnkulkuun.

- 3. Jos tarpeen, valitse **Skannaus työnkulkuun** -kortti. Yleensä tämä on etualalla näkyvä kortti, kun skannaus työnkulkuun -palvelu valitaan.
- 4. Valitse Tallennusasetukset-kortti.
- 5. Valitse Mallien päivitys -näppäin.
- 6. Valitse Päivitä nyt -näppäin.
- 7. Vahvista päivitys valitsemalla toistamiseen Päivitä nyt.

Huom. Päivitys voi kestää useita minuutteja, jona aikana skannauspalvelu ei ole käytettävissä. Muita palveluja voidaan kuitenkin käyttää.

8. Valitse haluamasi malli.

#### Lisää tietoa

Yleistä skannauksesta työnkulkuun ja miten se toimii Kirjautuminen käyttäjätunnuksella Järjestelmänvalvojan yhteystiedot System Administrator Guide (järjestelmänvalvojan käsikirja) www.xerox.com/support. Uuden mallin luominen

## Tiedoston määränpäiden lisääminen

Skannaus työnkulkuun muuntaa paperiasiakirjan sähköiseksi tiedostoksi ja tallentaa sen verkossa sijaitsevaan säilöön.

Skannaus edellyttää skannausmallin käyttöä. Malli sisältää tiedot määränpäästä ja skannausasetuksista. Skannauksen yhteydessä voidaan muokata asetuksia, mutta ei muuttaa määränpäätä.

Huom. Järjestelmänvalvoja ottaa tämän palvelun käyttöön.

Jos tunnistus tai tilikirjaus on otettu käyttöön koneessa, skannaustoimintojen käyttäminen saattaa edellyttää kirjautumistietojen antamista.

Lisää määränpäitä -toiminnolla voidaan luettelosta valita lisää määränpäitä tiedostolle. Kaikki nämä määränpäät on järjestelmänvalvojan määritettävä Internet Services -sivustolla.

1. Aseta originaalit etusivut ylöspäin syöttölaitteen syöttöalustalle. Siirrä syöttöohjain originaaleja vasten.

Tai

Nosta syöttölaite ylös. Aseta originaali skannattava puoli alaspäin valotuslasin vasempaan takakulmaan. Laske syöttölaite alas.

- 2. Peruuta mahdolliset aiemmat ohjelmavalinnat painamalla ohjaustaulun **Nollaa kaikki** näppäintä kahdesti ja valitsemalla sitten kosketusnäytöstä **Vahvista**.
- 3. Paina Kaikki palvelut -näppäintä.
- 4. Valitse sitten kosketusnäytöstä **Skannaus työnkulkuun**.

Huom. Jos järjestelmänvalvoja on lisännyt oletusmalliin pakollisia kenttiä, sinua pyydetään antamaan tarvittavat tiedot heti kun valitset skannauksen työnkulkuun.

5. Valitse työnkulku Valitse työnkulku -näytöstä (jos näkyvissä) tai valitse **Vaihda** työnkulun valitsemista varten.

Huom. Varmista tarvittaessa, että käytettävissä ovat uusimmat mallit, valitsemalla **Päivitä** ja valitsemalla Vahvista malliluettelon päivitys -ikkunasta **Päivitä nyt**.

- 6. Valitse Tallennusasetukset-kortti.
- 7. Valitse Lisää määränpäitä -näppäin.
- 8. Valitse haluamasi määränpää. Voit myös valita useita määränpäitä.
- 9. Valitse **OK**.
- 10. Aloita originaalien skannaus painamalla ohjaustaulun Käynnistys-näppäintä.
- 11. Poista originaalit syöttölaitteesta tai valotuslasilta skannauksen päätyttyä.
- 12. Jos haluat tarkastella työjonoa ja töiden tilaa, paina ohjaustaulun Töiden tila -näppäintä.

#### Lisää tietoa

Yleistä skannauksesta työnkulkuun ja miten se toimii Kirjautuminen käyttäjätunnuksella Järjestelmänvalvojan yhteystiedot System Administrator Guide (järjestelmänvalvojan käsikirja) www.xerox.com/support. Uuden mallin luominen

## Miten kone käsittelee samannimisiä tiedostoja

Skannaus työnkulkuun muuntaa paperiasiakirjan sähköiseksi tiedostoksi ja tallentaa sen verkossa sijaitsevaan säilöön.

Skannaus edellyttää skannausmallin käyttöä. Malli sisältää tiedot määränpäästä ja skannausasetuksista. Skannauksen yhteydessä voidaan muokata asetuksia, mutta ei muuttaa määränpäätä.

Huom. Järjestelmänvalvoja ottaa tämän palvelun käyttöön.

Jos tunnistus tai tilikirjaus on otettu käyttöön koneessa, skannaustoimintojen käyttäminen saattaa edellyttää kirjautumistietojen antamista.

Tallennusasetuksilla määritetään, miten kone käsittelee tiedostoa, jos samanniminen tiedosto on jo olemassa. Se voi korvata olemassa olevan tiedoston uudella tiedostolla, peruuttaa skannauksen tai antaa uudelle tiedostolle toisen nimen.

1. Aseta originaalit etusivut ylöspäin syöttölaitteen syöttöalustalle. Siirrä syöttöohjain originaaleja vasten.

Tai

Nosta syöttölaite ylös. Aseta originaali skannattava puoli alaspäin valotuslasin vasempaan takakulmaan. Laske syöttölaite alas.

- 2. Peruuta mahdolliset aiemmat ohjelmavalinnat painamalla ohjaustaulun **Nollaa kaikki** näppäintä kahdesti ja valitsemalla sitten kosketusnäytöstä **Vahvista**.
- 3. Paina Kaikki palvelut -näppäintä.
- 4. Valitse sitten kosketusnäytöstä Skannaus työnkulkuun.

Huom. Jos järjestelmänvalvoja on lisännyt oletusmalliin pakollisia kenttiä, sinua pyydetään antamaan tarvittavat tiedot heti kun valitset skannauksen työnkulkuun.

5. Valitse työnkulku Valitse työnkulku -näytöstä (jos näkyvissä) tai valitse **Vaihda** työnkulun valitsemista varten.

- 6. Valitse Tallennusasetukset-kortti.
- 7. Valitse Jos tiedosto jo olemassa -näppäin.
- 8. Valitse haluamasi vaihtoehto.
  - Lisää numero nimeen (000,001,002...) lisää juoksevan numeron tiedostonimen perään.
  - Lisää pvm ja aika nimeen (VVVVKKPPttmmss) lisää päivämäärän ja kellonajan tiedostonnimen perään.
  - Lisää (tiedostomuoto)-kansioon luo kansion, jolla on sama nimi kuin tiedostolla, ja lisää tiedoston kansioon. Kansion nimi vaihtelee valitun tiedostomuodon mukaan. Jos tiedoston muoto on esimerkiksi PDF, tämän vaihtoehdon kohdalla lukee Lisää PDF-kansioon.
  - Korvaa tiedosto poistaa olemassa olevan tiedoston ja tallentaa uuden tiedoston.
  - Älä tallenna keskeyttää skannauksen eikä tiedostoa tallenneta.
- 9. Jos haluat tarkastella työjonoa ja töiden tilaa, paina ohjaustaulun Töiden tila -näppäintä.
- 10. Aloita originaalien skannaus painamalla ohjaustaulun Käynnistys-näppäintä.
- 11. Valitse OK.
- 12. Poista originaalit syöttölaitteesta tai valotuslasilta skannauksen päätyttyä.

Yleistä skannauksesta työnkulkuun ja miten se toimii Kirjautuminen käyttäjätunnuksella Järjestelmänvalvojan yhteystiedot System Administrator Guide (järjestelmänvalvojan käsikirja) www.xerox.com/support. Uuden mallin luominen

## Laadun tai tiedostokoon valitseminen

Skannaus työnkulkuun muuntaa paperiasiakirjan sähköiseksi tiedostoksi ja tallentaa sen verkossa sijaitsevaan säilöön.

Skannaus edellyttää skannausmallin käyttöä. Malli sisältää tiedot määränpäästä ja skannausasetuksista. Skannauksen yhteydessä voidaan muokata asetuksia, mutta ei muuttaa määränpäätä.

Huom. Järjestelmänvalvoja ottaa tämän palvelun käyttöön.

Jos tunnistus tai tilikirjaus on otettu käyttöön koneessa, skannaustoimintojen käyttäminen saattaa edellyttää kirjautumistietojen antamista.

Laatu ja tiedostokoko -toiminnolla voidaan valita haluttu skannauslaadun ja tiedostokoon yhdistelmä. Valittavana on paras laatu, pienin tiedosto tai jokin asetus niiden väliltä.

- Pieni tiedostokoko tarkoittaa, että kuvalaadusta joudutaan hieman tinkimään. Tämä on kuitenkin eduksi jaettaessa tiedostoja verkossa.
- Suurempi tiedostokoko parantaa kuvalaatua, mutta tiedostojen siirtoajat verkossa pitenevät vastaavasti.

Huom. Laatu ja tiedostokoko -asetuksen muuttaminen voi vaikuttaa mahdollisesti valittuihin esiasetuksiin.

1. Aseta originaalit etusivut ylöspäin syöttölaitteen syöttöalustalle. Siirrä syöttöohjain originaaleja vasten.

Tai

Nosta syöttölaite ylös. Aseta originaali skannattava puoli alaspäin valotuslasin vasempaan takakulmaan. Laske syöttölaite alas.

- 2. Peruuta mahdolliset aiemmat ohjelmavalinnat painamalla ohjaustaulun **Nollaa kaikki** näppäintä kahdesti ja valitsemalla sitten kosketusnäytöstä **Vahvista**.
- 3. Paina Kaikki palvelut -näppäintä.
- 4. Valitse sitten kosketusnäytöstä Skannaus työnkulkuun.

Huom. Jos järjestelmänvalvoja on lisännyt oletusmalliin pakollisia kenttiä, sinua pyydetään antamaan tarvittavat tiedot heti kun valitset skannauksen työnkulkuun.

5. Valitse työnkulku Valitse työnkulku -näytöstä (jos näkyvissä) tai valitse **Vaihda** työnkulun valitsemista varten.

- 6. Valitse Tallennusasetukset-kortti.
- 7. Valitse Laatu ja tiedostokoko -näppäin.

- 8. Valitse haluttu vaihtoehto.
  - Siirtämällä osoittimen kohtaan Pienin pakkaus / suurin koko voit tuottaa suuria tiedostoja parhaalla mahdollisella kuvalaadulla. Suuret tiedostot eivät sovellu hyvin jakamiseen ja siirtämiseen verkon kautta.
  - Siirtämällä osoittimen kohtaan **Normaali pakkaus / normaali koko** voit tuottaa hvyälaatuisia kuvia ja normaalikokoisia tiedostoja. Laatu ei ole paras eikä tiedostokoko suurin mahdollinen.
  - Siirtämällä osoittimen kohtaan **Suurin pakkaus / pienin koko** voit tuottaa pieniä tiedostoja alhaisella kuvalaadulla. Tuloksena on pieniä tiedostoja, joissa on käytetty kehittyneitä pakkaustekniikoita. Kuvalaatu on hyväksyttävä, mutta joittenkin originaalien yhteydessä voi ilmetä laadun lievää heikkenemistä ja merkkien virheellistä korvautumista.
- 9. Valitse OK.
- 10. Aloita originaalien skannaus painamalla ohjaustaulun Käynnistys-näppäintä.
- 11. Poista originaalit syöttölaitteesta tai valotuslasilta skannauksen päätyttyä.
- 12. Jos haluat tarkastella työjonoa ja töiden tilaa, paina ohjaustaulun Töiden tila -näppäintä.

Lisää tietoa Yleistä skannauksesta työnkulkuun ja miten se toimii Kirjautuminen käyttäjätunnuksella Järjestelmänvalvojan yhteystiedot System Administrator Guide (järjestelmänvalvojan käsikirja) www.xerox.com/support. Uuden mallin luominen

# Työn kokoaminen erilaista ohjelmointia vaativista sivuista tai osista

Skannaus työnkulkuun muuntaa paperiasiakirjan sähköiseksi tiedostoksi ja tallentaa sen verkossa sijaitsevaan säilöön.

Skannaus edellyttää skannausmallin käyttöä. Malli sisältää tiedot määränpäästä ja skannausasetuksista. Skannauksen yhteydessä voidaan muokata asetuksia, mutta ei muuttaa määränpäätä.

Huom. Järjestelmänvalvoja ottaa tämän palvelun käyttöön.

Jos tunnistus tai tilikirjaus on otettu käyttöön koneessa, skannaustoimintojen käyttäminen saattaa edellyttää kirjautumistietojen antamista.

Käytä Koostetyö-toimintoa työssä, joka sisältää erilaista ohjelmointia vaativia sivuja tai osia.

Koostetyötä voidaan käyttää myös valotuslasilta skannattujen yksittäisten sivujen yhdistämiseksi yhdeksi työksi.

- 1. Jaa työ ensin osiin, joista kukin ohjelmoidaan erikseen.
- 2. Peruuta mahdolliset aiemmat ohjelmavalinnat painamalla ohjaustaulun **Nollaa kaikki** näppäintä kahdesti ja valitsemalla sitten kosketusnäytöstä **Vahvista**.
- 3. Paina Kaikki palvelut -näppäintä.
- 4. Valitse sitten kosketusnäytöstä Skannaus työnkulkuun.

Huom. Jos järjestelmänvalvoja on lisännyt oletusmalliin pakollisia kenttiä, sinua pyydetään antamaan tarvittavat tiedot heti kun valitset skannauksen työnkulkuun.

5. Valitse työnkulku Valitse työnkulku -näytöstä (jos näkyvissä) tai valitse **Vaihda** työnkulun valitsemista varten.

Huom. Varmista tarvittaessa, että käytettävissä ovat uusimmat mallit, valitsemalla **Päivitä** ja valitsemalla Vahvista malliluettelon päivitys -ikkunasta **Päivitä nyt**.

- 6. Valitse **Työ**-kortti.
- 7. Valitse Koostetyö-näppäin.
- 8. Ota toiminto käyttöön valitsemalla Kyllä.
  - Peruuta mahdollinen aiempi ohjelma valitsemalla Ei.
- 9. Valitse Valinnat...-painike ja tee haluamasi valinnat.
  - Näytä yhteenvetoikkuna osien välillä näyttää työn tilan jokaisen osan skannauksen jälkeen.
  - **Poista koostetyö käytöstä** poistaa toiminnon automaattisesti käytöstä viimeisen osan skannauksen jälkeen.
- 10. Valitse **OK**.
- 11. Valitse **OK**.
- 12. Valitse työn ensimmäisen osan asetukset.
  - Jos käytät Koostetyö-toimintoa hakulehtiä sisältävässä työssä, varmista, että hakulehdet on asetettu oikein, ja valitse hakulehdet sisältävä alusta.

Huom. Jos paperiksi on valittu hakulehdet, kuvaa siirretään automaattisesti 13 mm oikealle, jos originaali on A4-kokoinen (tai 8,5 x 11").

13. Aseta ensimmäisen osan originaalit etusivut ylöspäin syöttölaitteen syöttöalustalle. Siirrä syöttöohjain originaaleja vasten.

Tai

Nosta syöttölaite ylös. Aseta ensimmäinen originaali skannattava puoli alaspäin valotuslasille ja kohdista se vasemmassa yläkulmassa olevan nuolen mukaan. Laske syöttölaite alas.

- 14. Aloita originaalien skannaus painamalla ohjaustaulun Käynnistys-näppäintä.
- 15. Poista ensimmäisen osan originaalit, kun ne on skannattu. Koostetyö-näytön luettelossa näkyy nyt ensimmäinen osa.
- 16. Tarvittaessa voit poistaa nykyisen koostetyön ja palata Koostetyö-päänäyttöön valitsemalla **Poista kaikki osat**.
- 17. Valitse Ohjelmoi seuraava osa.
- 18. Valitse toisen osan asetukset.
- 19. Aseta toisen osan originaalit paikoilleen.
- 20. Aloita originaalien skannaus painamalla ohjaustaulun Käynnistys-näppäintä.
- 21. Jatka näin, kunnes työn kaikki osat on ohjelmoitu ja skannattu.
- 22. Valitse lopuksi Lähetä työ -näppäin.
- 23. Poista originaalit syöttölaitteesta tai valotuslasilta skannauksen päätyttyä.
- 24. Jos haluat tarkastella työjonoa ja töiden tilaa, paina ohjaustaulun Töiden tila -näppäintä.

#### Lisää tietoa

Yleistä skannauksesta työnkulkuun ja miten se toimii Kirjautuminen käyttäjätunnuksella Järjestelmänvalvojan yhteystiedot System Administrator Guide (järjestelmänvalvojan käsikirja) www.xerox.com/support. Uuden mallin luominen

## Skannaus...

## Skannaus...-palvelun käyttäminen

Käytä Skannaus... -palvelua asiakirjan skannaamiseen ja tallentamiseen tietokoneessa tai verkossa sijaitsevaan kansioon.

Tämän palvelun käyttöä varten on koneen osoitteistoon tallennettava polku skannaustiedoston tallennuspaikkaan.

Skannaus...-näppäin näkyy harmaana, jos koneen osoitteistossa ei ole vaadittavaa skannausosoitetta.

Huom. Järjestelmänvalvoja ottaa tämän palvelun käyttöön.

Jos tunnistus tai tilikirjaus on otettu käyttöön koneessa, skannaustoimintojen käyttäminen saattaa edellyttää kirjautumistietojen antamista.

1. Aseta originaalit etusivut ylöspäin syöttölaitteen syöttöalustalle. Siirrä syöttöohjain originaaleja vasten.

Tai

Nosta syöttölaite ylös. Aseta originaali skannattava puoli alaspäin valotuslasin vasempaan takakulmaan. Laske syöttölaite alas.

- 2. Peruuta mahdolliset aiemmat ohjelmavalinnat painamalla ohjaustaulun **Nollaa kaikki** näppäintä kahdesti ja valitsemalla sitten kosketusnäytöstä **Vahvista**.
- 3. Paina Kaikki palvelut -näppäintä.
- 4. Valitse sitten kosketusnäytöstä Skannaus....
- 5. Valitse **Koneen osoitteisto** -näppäin. (Järjestelmänvalvoja on ehkä määrittänyt osoitteiston avautumaan automaattisesti.)
- 6. Valitse osoite.
- 7. Valitse Lisää vastaanottajiin -näppäin.
- 8. Valitse **OK**.
- 9. Valitse haluamasi asetukset.
- 10. Aloita originaalien skannaus painamalla ohjaustaulun Käynnistys-näppäintä.
- 11. Poista originaalit syöttölaitteesta tai valotuslasilta skannauksen päätyttyä.
- 12. Jos haluat tarkastella työjonoa ja töiden tilaa, paina ohjaustaulun Töiden tila -näppäintä.

#### Lisää tietoa

Kirjautuminen käyttäjätunnuksella Järjestelmänvalvojan yhteystiedot System Administrator Guide (järjestelmänvalvojan käsikirja) www.xerox.com/support.

## Skannaaminen suosikiksi nimettyyn osoitteeseen

Käytä Skannaus... -palvelua asiakirjan skannaamiseen ja tallentamiseen tietokoneessa tai verkossa sijaitsevaan kansioon.

Tämän palvelun käyttöä varten on koneen osoitteistoon tallennettava polku skannaustiedoston tallennuspaikkaan.

Skannaus...-näppäin näkyy harmaana, jos koneen osoitteistossa ei ole vaadittavaa skannausosoitetta.

Huom. Järjestelmänvalvoja ottaa tämän palvelun käyttöön.

Jos tunnistus tai tilikirjaus on otettu käyttöön koneessa, skannaustoimintojen käyttäminen saattaa edellyttää kirjautumistietojen antamista.

Suosikit-toiminnolla voidaan valita osoitteistoon tallennettu, suosikiksi nimetty osoite. Tästä toiminnosta on hyötyä, jos skannaustiedostoja lähetetään usein samaan osoitteeseen. Järjestelmänvalvoja voi tallentaa suosikkeja koneen osoitteistoon.

Lisätietoja on oppaassa System Administrator Guide (järjestelmänvalvojan käsikirja).

1. Aseta originaalit etusivut ylöspäin syöttölaitteen syöttöalustalle. Siirrä syöttöohjain originaaleja vasten.

Tai

Nosta syöttölaite ylös. Aseta originaali skannattava puoli alaspäin valotuslasin vasempaan takakulmaan. Laske syöttölaite alas.

- 2. Peruuta mahdolliset aiemmat ohjelmavalinnat painamalla ohjaustaulun **Nollaa kaikki** näppäintä kahdesti ja valitsemalla sitten kosketusnäytöstä **Vahvista**.
- 3. Paina Kaikki palvelut -näppäintä.
- 4. Valitse sitten kosketusnäytöstä Skannaus....
- 5. Valitse **Suosikit**. (Järjestelmänvalvoja on voinut määrittää suosikit avautumaan automaattisesti.)
- 6. Valitse osoite.
- 7. Valitse Lisää vastaanottajiin -näppäin.
- 8. Valitse OK.
- 9. Aloita originaalien skannaus painamalla ohjaustaulun Käynnistys-näppäintä.
- 10. Poista originaalit syöttölaitteesta tai valotuslasilta skannauksen päätyttyä.
- 11. Jos haluat tarkastella työjonoa ja töiden tilaa, paina ohjaustaulun Töiden tila -näppäintä.

## Lisää tietoa

Kirjautuminen käyttäjätunnuksella Järjestelmänvalvojan yhteystiedot

System Administrator Guide (järjestelmänvalvojan käsikirja) www.xerox.com/support.

## Skannaus...

## Kaksipuolisten originaalien skannaaminen

Käytä Skannaus... -palvelua asiakirjan skannaamiseen ja tallentamiseen tietokoneessa tai verkossa sijaitsevaan kansioon.

Tämän palvelun käyttöä varten on koneen osoitteistoon tallennettava polku skannaustiedoston tallennuspaikkaan.

Skannaus...-näppäin näkyy harmaana, jos koneen osoitteistossa ei ole vaadittavaa skannausosoitetta.

Huom. Järjestelmänvalvoja ottaa tämän palvelun käyttöön.

Jos tunnistus tai tilikirjaus on otettu käyttöön koneessa, skannaustoimintojen käyttäminen saattaa edellyttää kirjautumistietojen antamista.

Käytä 1-/2-puolinen skannaus -toimintoa originaalin molempien puolien skannaamiseen. Takasivun kuvaa voidaan pyörittää.

1. Aseta originaalit etusivut ylöspäin syöttölaitteen syöttöalustalle. Siirrä syöttöohjain originaaleja vasten.

Tai

Nosta syöttölaite ylös. Aseta originaali skannattava puoli alaspäin valotuslasin vasempaan takakulmaan. Laske syöttölaite alas.

- 2. Peruuta mahdolliset aiemmat ohjelmavalinnat painamalla ohjaustaulun **Nollaa kaikki** näppäintä kahdesti ja valitsemalla sitten kosketusnäytöstä **Vahvista**.
- 3. Paina Kaikki palvelut -näppäintä.
- 4. Valitse sitten kosketusnäytöstä Skannaus....
- 5. Valitse **Koneen osoitteisto** tai **Suosikit**. (Järjestelmänvalvoja on voinut määrittää osoitteiston tai suosikit avautumaan automaattisesti.)
- 6. Valitse osoite.
- 7. Valitse Lisää vastaanottajiin -näppäin.
- 8. Valitse OK.
- 9. Valitse 1-/2-puolinen skannaus.
- 10. Valitse haluamasi vaihtoehto.
  - **1-puolinen** valitse tämä, kun originaalit ovat yksipuolisia.
  - **2-puolinen** valitse tämä, kun originaalit ovat kaksipuolisia. Tätä asetusta käytettäessä originaalit on asetettava syöttölaitteeseen.
  - **2-puolinen, takasivun pyöritys** valitse tämä, kun originaalit ovat kaksipuolisia ja niiden takasivut ovat ylösalaisin etusivuihin nähden (kuten kalenterissa). Tätä asetusta käytettäessä originaalit on asetettava syöttölaitteeseen.
- 11. Aloita originaalien skannaus painamalla ohjaustaulun Käynnistys-näppäintä.
- 12. Poista originaalit syöttölaitteesta tai valotuslasilta skannauksen päätyttyä.
- 13. Jos haluat tarkastella työjonoa ja töiden tilaa, paina ohjaustaulun Töiden tila -näppäintä.

## Lisää tietoa

Kirjautuminen käyttäjätunnuksella Järjestelmänvalvojan yhteystiedot System Administrator Guide (järjestelmänvalvojan käsikirja) www.xerox.com/support.

## Originaalin suunnan valitseminen

Käytä Skannaus... -palvelua asiakirjan skannaamiseen ja tallentamiseen tietokoneessa tai verkossa sijaitsevaan kansioon.

Tämän palvelun käyttöä varten on koneen osoitteistoon tallennettava polku skannaustiedoston tallennuspaikkaan.

Skannaus...-näppäin näkyy harmaana, jos koneen osoitteistossa ei ole vaadittavaa skannausosoitetta.

Huom. Järjestelmänvalvoja ottaa tämän palvelun käyttöön.

Jos tunnistus tai tilikirjaus on otettu käyttöön koneessa, skannaustoimintojen käyttäminen saattaa edellyttää kirjautumistietojen antamista.

Originaalin suunta -toiminnolla määritetään, ovatko kuvat skannattavissa originaaleissa pysty- vai vaakasuuntaisia. Valinnan on vastattava kuvien suuntaa originaaleissa. Tietojen perusteella kone määrittää, pitääkö kuvia pyörittää.

1. Aseta originaalit etusivut ylöspäin syöttölaitteen syöttöalustalle. Siirrä syöttöohjain originaaleja vasten.

Tai

Nosta syöttölaite ylös. Aseta originaali skannattava puoli alaspäin valotuslasin vasempaan takakulmaan. Laske syöttölaite alas.

- 2. Peruuta mahdolliset aiemmat ohjelmavalinnat painamalla ohjaustaulun **Nollaa kaikki** näppäintä kahdesti ja valitsemalla sitten kosketusnäytöstä **Vahvista**.
- 3. Paina Kaikki palvelut -näppäintä.
- 4. Valitse sitten kosketusnäytöstä Skannaus....
- 5. Valitse **Koneen osoitteisto** tai **Suosikit**. (Järjestelmänvalvoja on voinut määrittää osoitteiston tai suosikit avautumaan automaattisesti.)
- 6. Valitse osoite.
- 7. Valitse Lisää vastaanottajiin -näppäin.
- 8. Valitse OK.
- 9. Valitse Originaalin suunta -näppäin.
- 10. Valitse suunta.
  - **Pystykuva** kuva on originaalissa pystysuuntainen.
  - Vaakakuva kuva on originaalissa vaakasuuntainen.
  - **Pystysuunta** originaali on asetettu syöttölaitteeseen pystysuuntaan.
  - Vaakasuunta originaali on asetettu syöttölaitteeseen vaakasuuntaan.

Huom. Käytettäessä valotuslasia suunta määritetään ennen originaalin asettamista lasille.

- 11. Valitse **OK**.
- 12. Aloita originaalien skannaus painamalla ohjaustaulun Käynnistys-näppäintä.
- 13. Poista originaalit syöttölaitteesta tai valotuslasilta skannauksen päätyttyä.
- 14. Jos haluat tarkastella työjonoa ja töiden tilaa, paina ohjaustaulun Töiden tila -näppäintä.

Lisää tietoa

Kirjautuminen käyttäjätunnuksella

#### Järjestelmänvalvojan yhteystiedot

System Administrator Guide (järjestelmänvalvojan käsikirja) www.xerox.com/support. Skannaus...-palvelun käyttäminen

## Tiedostonimen määrittäminen

Käytä Skannaus... -palvelua asiakirjan skannaamiseen ja tallentamiseen tietokoneessa tai verkossa sijaitsevaan kansioon.

Tämän palvelun käyttöä varten on koneen osoitteistoon tallennettava polku skannaustiedoston tallennuspaikkaan.

Skannaus...-näppäin näkyy harmaana, jos koneen osoitteistossa ei ole vaadittavaa skannausosoitetta.

Huom. Järjestelmänvalvoja ottaa tämän palvelun käyttöön.

Jos tunnistus tai tilikirjaus on otettu käyttöön koneessa, skannaustoimintojen käyttäminen saattaa edellyttää kirjautumistietojen antamista.

Tiedoston nimi -toiminnolla nimetään skannatut kuvat sisältävä tiedosto.

1. Aseta originaalit etusivut ylöspäin syöttölaitteen syöttöalustalle. Siirrä syöttöohjain originaaleja vasten.

Tai

Nosta syöttölaite ylös. Aseta originaali skannattava puoli alaspäin valotuslasin vasempaan takakulmaan. Laske syöttölaite alas.

- 2. Peruuta mahdolliset aiemmat ohjelmavalinnat painamalla ohjaustaulun **Nollaa kaikki** näppäintä kahdesti ja valitsemalla sitten kosketusnäytöstä **Vahvista**.
- 3. Paina Kaikki palvelut -näppäintä.
- 4. Valitse sitten kosketusnäytöstä Skannaus....
- 5. Valitse **Koneen osoitteisto** tai **Suosikit**. (Järjestelmänvalvoja on voinut määrittää osoitteiston tai suosikit avautumaan automaattisesti.)
- 6. Valitse osoite.
- 7. Valitse Lisää vastaanottajiin -näppäin.
- 8. Valitse OK.
- 9. Valitse Tiedosto.
- 10. Kirjoita nimi näytön näppäimistöstä.
  - Kirjoita enintään 40 aakkosnumeerista merkkiä.
  - Voit poistaa virheellisen merkin **X**-näppäimellä.
  - Käytä erikoismerkkinäppäintä, jos haluat lisätä erikoismerkkejä kuten \$ ja %.
  - Kuvakkeella varustetut näppäimet oikeassa alakulmassa sisältävät lisää merkkejä. Valitse ja pidä alhaalla näppäintä niin saat näkyviin merkkivalikon. Valitse valikosta haluamasi merkki.
- 11. Aloita originaalien skannaus painamalla ohjaustaulun Käynnistys-näppäintä.
- 12. Poista originaalit syöttölaitteesta tai valotuslasilta skannauksen päätyttyä.
- 13. Jos haluat tarkastella työjonoa ja töiden tilaa, paina ohjaustaulun Töiden tila -näppäintä.

Kirjautuminen käyttäjätunnuksella Järjestelmänvalvojan yhteystiedot System Administrator Guide (järjestelmänvalvojan käsikirja) www.xerox.com/support.

## Tiedostomuodon määrittäminen

Käytä Skannaus... -palvelua asiakirjan skannaamiseen ja tallentamiseen tietokoneessa tai verkossa sijaitsevaan kansioon.

Tämän palvelun käyttöä varten on koneen osoitteistoon tallennettava polku skannaustiedoston tallennuspaikkaan.

Skannaus...-näppäin näkyy harmaana, jos koneen osoitteistossa ei ole vaadittavaa skannausosoitetta.

Huom. Järjestelmänvalvoja ottaa tämän palvelun käyttöön.

Jos tunnistus tai tilikirjaus on otettu käyttöön koneessa, skannaustoimintojen käyttäminen saattaa edellyttää kirjautumistietojen antamista.

Tallennusasetuksilla voidaan määrittää skannaustyön tallentamiseen liittyviä asetuksia, kuten tiedostomuoto, luodaanko työstä yksi- vai monisivuisia tiedostoja ja tehdäänkö tiedostosta hakukelpoinen.

1. Aseta originaalit etusivut ylöspäin syöttölaitteen syöttöalustalle. Siirrä syöttöohjain originaaleja vasten.

Tai

Nosta syöttölaite ylös. Aseta originaali skannattava puoli alaspäin valotuslasin vasempaan takakulmaan. Laske syöttölaite alas.

- 2. Peruuta mahdolliset aiemmat ohjelmavalinnat painamalla ohjaustaulun **Nollaa kaikki** näppäintä kahdesti ja valitsemalla sitten kosketusnäytöstä **Vahvista**.
- 3. Paina Kaikki palvelut -näppäintä.
- 4. Valitse sitten kosketusnäytöstä Skannaus....
- 5. Valitse **Koneen osoitteisto** tai **Suosikit**. (Järjestelmänvalvoja on voinut määrittää osoitteiston tai suosikit avautumaan automaattisesti.)
- 6. Valitse osoite.
- 7. Valitse Lisää vastaanottajiin -näppäin.
- 8. Valitse OK.
- 9. Valitse **Tiedosto**.
- 10. Valitse tiedostomuoto avattavasta valikosta.
  - **PDF (Portable Document Format)** tuottaa yhden tiedoston tai erillisen tiedoston kustakin sivusta. Tulos ei ole hakukelpoinen. Vastaanottavan laitteen mukaan PDF-valinta ei ole välttämättä yhteensopiva, kun tarkkuusasetuksena on 200 dpi. Tämä vaihtoehto soveltuu parhaiten asiakirjojen jakamiseen ja tulostamiseen.
  - **PDF (arkistointi)** tuottaa yhden tiedoston tai erillisen tiedoston kustakin sivusta. Tulos ei ole hakukelpoinen. Tämä vaihtoehto soveltuu parhaiten sähköisten asiakirjojen pitkäaikaiseen arkistointiin.

- XPS (XML Paper Specification) tuottaa yhden tiedoston tai erillisen tiedoston kustakin sivusta. Tulos ei ole hakukelpoinen. XPS soveltuu parhaiten tekstiä ja kuvia sisältävien asiakirjojen jakamiseen ja tulostamiseen.
- **TIFF (Tagged Image File Format)** tuottaa yhden tiedoston tai erillisen tiedoston kustakin sivusta. Tulos ei ole hakukelpoinen. TIFF soveltuu parhaiten arkistointiin.
- **JPEG** tuottaa tiedostoja, jotka soveltuvat parhaiten katselemiseen näytöllä sekä jakamiseen. JPEG-tiedostot eivät ole hakukelpoisia eivätkä monisivuisia asiakirjoja.
- **Oma** mahdollistaa omien asetusten valitsemisen eri tiedostomuodoille. Valitse muoto ja asetukset tarpeen mukaan.

Huom. Kaikki asetukset eivät ole käytettävissä kaikissa tiedostomuodoissa.

- Valitse haluamasi hakukelpoisuusasetus.
- **Ei** tuottaa kuvia, jotka eivät ole hakukelpoisia.
- **Kyllä** tuottaa hakukelpoista tekstiä. Tarvittaessa voit vaihtaa asiakirjan kielen avattavasta valikosta.
  - Valitse haluamasi tiedostovaihtoehto.
- **1 monisivuinen tiedosto** tuottaa yhden tiedoston, joka sisältää useita sivuja skannattuja kuvia.
- Yksisivuinen tuottaa oman tiedoston kustakin skannatusta kuvasta.
  - Valitse haluamasi salasanasuojausvaihtoehto.
- **Ei** tuottaa tiedoston, jossa ei ole salasanasuojausta.
- **Kyllä (salaus)** mahdollistaa tiedoston suojaamisen salasanalla. Valitse **Anna salasana** ja kirjoita salasana näytön näppäimistöstä.
- 11. Valitse **OK**.
- 12. Aloita originaalien skannaus painamalla ohjaustaulun Käynnistys-näppäintä.
- 13. Poista originaalit syöttölaitteesta tai valotuslasilta skannauksen päätyttyä.
- 14. Jos haluat tarkastella työjonoa ja töiden tilaa, paina ohjaustaulun Töiden tila -näppäintä.

## Lisää tietoa

Kirjautuminen käyttäjätunnuksella Järjestelmänvalvojan yhteystiedot System Administrator Guide (järjestelmänvalvojan käsikirja) www.xerox.com/support. Skannaus...-palvelun käyttäminen

## Originaalin tyypin valitseminen

Käytä Skannaus... -palvelua asiakirjan skannaamiseen ja tallentamiseen tietokoneessa tai verkossa sijaitsevaan kansioon.

Tämän palvelun käyttöä varten on koneen osoitteistoon tallennettava polku skannaustiedoston tallennuspaikkaan.

Skannaus...-näppäin näkyy harmaana, jos koneen osoitteistossa ei ole vaadittavaa skannausosoitetta.

Huom. Järjestelmänvalvoja ottaa tämän palvelun käyttöön.

Jos tunnistus tai tilikirjaus on otettu käyttöön koneessa, skannaustoimintojen käyttäminen saattaa edellyttää kirjautumistietojen antamista.

Käytä Originaalin tyyppi -troimintoa skannattavan originaalin tyypin valitsemiseen. Oikea valinta parantaa kuvalaatua.

1. Aseta originaalit etusivut ylöspäin syöttölaitteen syöttöalustalle. Siirrä syöttöohjain originaaleja vasten.

Tai

Nosta syöttölaite ylös. Aseta originaali skannattava puoli alaspäin valotuslasin vasempaan takakulmaan. Laske syöttölaite alas.

- 2. Peruuta mahdolliset aiemmat ohjelmavalinnat painamalla ohjaustaulun **Nollaa kaikki** näppäintä kahdesti ja valitsemalla sitten kosketusnäytöstä **Vahvista**.
- 3. Paina Kaikki palvelut -näppäintä.
- 4. Valitse sitten kosketusnäytöstä Skannaus....
- 5. Valitse **Koneen osoitteisto** tai **Suosikit**. (Järjestelmänvalvoja on voinut määrittää osoitteiston tai suosikit avautumaan automaattisesti.)
- 6. Valitse osoite.
- 7. Valitse Lisää vastaanottajiin -näppäin.
- 8. Valitse OK.
- 9. Valitse Originaalin tyyppi.
- 10. Valitse originaalin tyyppi.
  - **Valokuva ja teksti** tämä tuottaa korkealaatuisia kuvia, mutta tekstin ja viivapiirrosten viivaterävyys heikkenee hieman. Tämä on suositeltava asetus skannattaessa laadukkaita valokuvia tai viivapiirroksia ja tekstiä sisältäviä originaaleja.
  - Valitse tapa, jolla originaali on tuotettu.
    - **Painettu originaali** tuottaa parhaan tuloksen sanomalehdistä, aikakauslehdistä, kartoista ja muista ammattimaisesti painetuista originaaleista.
    - **Valokopioitu originaali** -vaihtoehtoa käytetään useimpien valokopioitujen ja lasertulostettujen originaalien yhteydessä.
    - **Valokuva** tämä on suositeltava asetus, kun originaalina on valokuvapaperille painettu laadukas valokuva.
    - **Mustesuihkuoriginaali**-vaihtoehtoa käytetään erityisesti mustesuihkutulostimilla tuotettujen originaalien yhteydessä.
    - Värivahaoriginaali-vaihtoehto on suositeltava värivahalaitteilla tuotetuille originaaleille.
  - **Valokuva** tämä tuottaa kopioita, joissa valokuvien laatu on paras mahdollinen, mutta tekstin ja viivapiirrosten laatu on heikompi. Tämä on suositeltava asetus skannattaessa valokuvia, jotka eivät sisällä tekstiä.
  - Valitse tapa, jolla originaali on tuotettu.
    - **Painettu originaali** tuottaa parhaan tuloksen sanomalehdistä, aikakauslehdistä, kartoista ja muista ammattimaisesti painetuista originaaleista.
    - **Valokopioitu originaali** -vaihtoehtoa käytetään useimpien valokopioitujen ja lasertulostettujen originaalien yhteydessä.
    - **Valokuva** tämä on suositeltava asetus, kun originaalina on valokuvapaperille painettu laadukas valokuva.
    - **Mustesuihkuoriginaali**-vaihtoehtoa käytetään erityisesti mustesuihkutulostimilla tuotettujen originaalien yhteydessä.
    - **Värivahaoriginaali**-vaihtoehto on suositeltava värivahalaitteilla tuotetuille originaaleille.
  - **Teksti** toistaa ääriviivat terävinä. Tämä asetus on suositeltava skannattaessa tekstiä ja viivapiirroksia.

- Valitse tapa, jolla originaali on tuotettu.
  - **Painettu originaali** tuottaa parhaan tuloksen sanomalehdistä, aikakauslehdistä, kartoista ja muista ammattimaisesti painetuista originaaleista.
  - **Valokopioitu originaali** -vaihtoehtoa käytetään useimpien valokopioitujen ja lasertulostettujen originaalien yhteydessä.
  - **Valokuva** tämä on suositeltava asetus, kun originaalina on valokuvapaperille painettu laadukas valokuva.
  - **Mustesuihkuoriginaali**-vaihtoehtoa käytetään erityisesti mustesuihkutulostimilla tuotettujen originaalien yhteydessä.
  - **Värivahaoriginaali**-vaihtoehto on suositeltava värivahalaitteilla tuotetuille originaaleille.
- Kartta tämä on suositeltava asetus, kun originaalina on kartta.
- **Rasterikuva** tämä on suositeltava asetus, jos originaali on sanoma- tai aikakauslehti, joka sisältää valokuvia ja tekstiä.
- 11. Valitse **OK**.
- 12. Aloita originaalien skannaus painamalla ohjaustaulun Käynnistys-näppäintä.
- 13. Jos haluat tarkastella työjonoa ja töiden tilaa, paina ohjaustaulun Töiden tila -näppäintä.
- 14. Poista originaalit syöttölaitteesta tai valotuslasilta skannauksen päätyttyä.

Kirjautuminen käyttäjätunnuksella Järjestelmänvalvojan yhteystiedot System Administrator Guide (järjestelmänvalvojan käsikirja) www.xerox.com/support.

## Lisäasetukset

## Tulostusvärin valitseminen

Käytä Skannaus... -palvelua asiakirjan skannaamiseen ja tallentamiseen tietokoneessa tai verkossa sijaitsevaan kansioon.

Tämän palvelun käyttöä varten on koneen osoitteistoon tallennettava polku skannaustiedoston tallennuspaikkaan.

Skannaus...-näppäin näkyy harmaana, jos koneen osoitteistossa ei ole vaadittavaa skannausosoitetta.

Huom. Järjestelmänvalvoja ottaa tämän palvelun käyttöön.

Jos tunnistus tai tilikirjaus on otettu käyttöön koneessa, skannaustoimintojen käyttäminen saattaa edellyttää kirjautumistietojen antamista.

Tulostusväri-toiminnolla valitaan, toistetaanko originaalin värit faksissa vai skannataanko värillinen originaali mustavalkoiseksi faksiksi.

1. Aseta originaalit etusivut ylöspäin syöttölaitteen syöttöalustalle. Siirrä syöttöohjain originaaleja vasten.

Tai

Nosta syöttölaite ylös. Aseta originaali skannattava puoli alaspäin valotuslasin vasempaan takakulmaan. Laske syöttölaite alas.

- 2. Peruuta mahdolliset aiemmat ohjelmavalinnat painamalla ohjaustaulun **Nollaa kaikki** näppäintä kahdesti ja valitsemalla sitten kosketusnäytöstä **Vahvista**.
- 3. Paina Kaikki palvelut -näppäintä.
- 4. Valitse sitten kosketusnäytöstä Skannaus....
- 5. Valitse **Koneen osoitteisto** tai **Suosikit**. (Järjestelmänvalvoja on voinut määrittää osoitteiston tai suosikit avautumaan automaattisesti.)
- 6. Valitse osoite.
- 7. Valitse Lisää vastaanottajiin -näppäin.
- 8. Valitse OK.
- 9. Valitse Lisäasetukset-kortti.
- 10. Valitse Tulostusväri.
- 11. Valitse haluamasi vaihtoehto.
  - Autom. tunnistus kone valitsee sopivimman tulostusväriasetuksen.
  - Mustavalkoinen tämä tuottaa mustavalkoisen faksin originaalin väristä riippumatta.
  - Harmaasävyt tämä tuottaa harmaasävyfaksin.
  - Väri tämä tuottaa värillisen faksin.
- 12. Aloita originaalien skannaus painamalla ohjaustaulun Käynnistys-näppäintä.
- 13. Poista originaalit syöttölaitteesta tai valotuslasilta skannauksen päätyttyä.
- 14. Jos haluat tarkastella työjonoa ja töiden tilaa, paina ohjaustaulun Töiden tila -näppäintä.

## Lisää tietoa

Kirjautuminen käyttäjätunnuksella

Järjestelmänvalvojan yhteystiedot

System Administrator Guide (järjestelmänvalvojan käsikirja) www.xerox.com/support.

## Kuva-asetukset

## Tummuuden valitseminen

Käytä Skannaus... -palvelua asiakirjan skannaamiseen ja tallentamiseen tietokoneessa tai verkossa sijaitsevaan kansioon.

Tämän palvelun käyttöä varten on koneen osoitteistoon tallennettava polku skannaustiedoston tallennuspaikkaan.

Skannaus...-näppäin näkyy harmaana, jos koneen osoitteistossa ei ole vaadittavaa skannausosoitetta.

Huom. Järjestelmänvalvoja ottaa tämän palvelun käyttöön.

Jos tunnistus tai tilikirjaus on otettu käyttöön koneessa, skannaustoimintojen käyttäminen saattaa edellyttää kirjautumistietojen antamista.

Tummuus-toiminnolla säädetään kuvaa vaaleammaksi tai tummemmaksi. Vaaleasävyisistä, esimerkiksi lyijykynällä tehdyistä, originaaleista saadaan parempia kopioita lisäämällä tummuutta. Tummasävyisiä originaaleja, kuten rasteroituja ja värillistaustaisia, on ehkä vaalennettava.

1. Aseta originaalit etusivut ylöspäin syöttölaitteen syöttöalustalle. Siirrä syöttöohjain originaaleja vasten.

Tai

Nosta syöttölaite ylös. Aseta originaali skannattava puoli alaspäin valotuslasin vasempaan takakulmaan. Laske syöttölaite alas.

- 2. Peruuta mahdolliset aiemmat ohjelmavalinnat painamalla ohjaustaulun **Nollaa kaikki** näppäintä kahdesti ja valitsemalla sitten kosketusnäytöstä **Vahvista**.
- 3. Paina Kaikki palvelut -näppäintä.
- 4. Valitse sitten kosketusnäytöstä Skannaus....
- 5. Valitse **Koneen osoitteisto** tai **Suosikit**. (Järjestelmänvalvoja on voinut määrittää osoitteiston tai suosikit avautumaan automaattisesti.)
- 6. Valitse osoite.
- 7. Valitse Lisää vastaanottajiin -näppäin.
- 8. Valitse OK.
- 9. Valitse Lisäasetukset-kortti.
- 10. Valitse Kuva-asetukset-näppäin.
- 11. Valitse haluamasi vaihtoehto.
  - Tummenna kuvaa siirtämällä osoitinta alaspäin. Jos kopioon tulee liian tumma tausta, häivytä se Taustanhäivytys-toiminnolla.
  - Vaalenna kuvaa siirtämällä osoitinta ylöspäin.
- 12. Aloita originaalien skannaus painamalla ohjaustaulun Käynnistys-näppäintä.
- 13. Poista originaalit syöttölaitteesta tai valotuslasilta skannauksen päätyttyä.
- 14. Jos haluat tarkastella työjonoa ja töiden tilaa, paina ohjaustaulun Töiden tila -näppäintä.

Lisää tietoa

Kirjautuminen käyttäjätunnuksella Järjestelmänvalvojan yhteystiedot System Administrator Guide (järjestelmänvalvojan käsikirja) www.xerox.com/support. Skannaus...-palvelun käyttäminen Taustan häivyttäminen

## Terävyyden säätäminen

Käytä Skannaus... -palvelua asiakirjan skannaamiseen ja tallentamiseen tietokoneessa tai verkossa sijaitsevaan kansioon.

Tämän palvelun käyttöä varten on koneen osoitteistoon tallennettava polku skannaustiedoston tallennuspaikkaan.

Skannaus...-näppäin näkyy harmaana, jos koneen osoitteistossa ei ole vaadittavaa skannausosoitetta.
Huom. Järjestelmänvalvoja ottaa tämän palvelun käyttöön.

Jos tunnistus tai tilikirjaus on otettu käyttöön koneessa, skannaustoimintojen käyttäminen saattaa edellyttää kirjautumistietojen antamista.

Terävyys-toiminnolla säädetään skannatun kuvan terävyyttä.

1. Aseta originaalit etusivut ylöspäin syöttölaitteen syöttöalustalle. Siirrä syöttöohjain originaaleja vasten.

Tai

Nosta syöttölaite ylös. Aseta originaali skannattava puoli alaspäin valotuslasin vasempaan takakulmaan. Laske syöttölaite alas.

- 2. Peruuta mahdolliset aiemmat ohjelmavalinnat painamalla ohjaustaulun **Nollaa kaikki** näppäintä kahdesti ja valitsemalla sitten kosketusnäytöstä **Vahvista**.
- 3. Paina Kaikki palvelut -näppäintä.
- 4. Valitse sitten kosketusnäytöstä Skannaus....
- 5. Valitse **Koneen osoitteisto** tai **Suosikit**. (Järjestelmänvalvoja on voinut määrittää osoitteiston tai suosikit avautumaan automaattisesti.)
- 6. Valitse osoite.
- 7. Valitse Lisää vastaanottajiin -näppäin.
- 8. Valitse OK.
- 9. Valitse Lisäasetukset-kortti.
- 10. Valitse Kuva-asetukset-näppäin.
- 11. Valitse haluamasi vaihtoehto.
  - Terävöitä kuvaa siirtämällä osoitinta ylöspäin. Terävöinti parantaa enemmän tekstin laatua kuin valokuvien.
  - Pehmennä kuvaa siirtämällä osoitinta alaspäin. Tämä parantaa erityisesti valokuvien laatua.
- 12. Valitse OK.
- 13. Aloita originaalien skannaus painamalla ohjaustaulun Käynnistys-näppäintä.
- 14. Poista originaalit syöttölaitteesta tai valotuslasilta skannauksen päätyttyä.
- 15. Jos haluat tarkastella työjonoa ja töiden tilaa, paina ohjaustaulun Töiden tila -näppäintä.

#### Lisää tietoa

Kirjautuminen käyttäjätunnuksella Järjestelmänvalvojan yhteystiedot System Administrator Guide (järjestelmänvalvojan käsikirja) www.xerox.com/support. Skannaus...-palvelun käyttäminen

## Värikylläisyyden säätäminen

Käytä Skannaus... -palvelua asiakirjan skannaamiseen ja tallentamiseen tietokoneessa tai verkossa sijaitsevaan kansioon.

Tämän palvelun käyttöä varten on koneen osoitteistoon tallennettava polku skannaustiedoston tallennuspaikkaan.

Skannaus...-näppäin näkyy harmaana, jos koneen osoitteistossa ei ole vaadittavaa skannausosoitetta.

Huom. Järjestelmänvalvoja ottaa tämän palvelun käyttöön.

Värikylläisyys-toiminnolla säädetään skannattujen kuvien värikkyyttä.

Huom. Jos tulostusväriksi valitaan mustavalkoinen, värikylläisyystoiminto ei ole käytettävissä.

1. Aseta originaalit etusivut ylöspäin syöttölaitteen syöttöalustalle. Siirrä syöttöohjain originaaleja vasten.

Tai

Nosta syöttölaite ylös. Aseta originaali skannattava puoli alaspäin valotuslasin vasempaan takakulmaan. Laske syöttölaite alas.

- 2. Peruuta mahdolliset aiemmat ohjelmavalinnat painamalla ohjaustaulun **Nollaa kaikki** näppäintä kahdesti ja valitsemalla sitten kosketusnäytöstä **Vahvista**.
- 3. Paina Kaikki palvelut -näppäintä.
- 4. Valitse sitten kosketusnäytöstä Skannaus....
- 5. Valitse **Koneen osoitteisto** tai **Suosikit**. (Järjestelmänvalvoja on voinut määrittää osoitteiston tai suosikit avautumaan automaattisesti.)
- 6. Valitse osoite.
- 7. Valitse Lisää vastaanottajiin -näppäin.
- 8. Valitse OK.
- 9. Valitse Lisäasetukset-kortti.
- 10. Valitse Värikylläisyys.
- 11. Valitse haluamasi vaihtoehto.
  - Lisää skannatun kuvan värikkyyttä siirtämällä osoitinta ylöspäin.
  - Vähennä skannatun kuvan värikkyyttä siirtämällä osoitinta alaspäin.
- 12. Valitse **OK**.
- 13. Aloita originaalien skannaus painamalla ohjaustaulun Käynnistys-näppäintä.
- 14. Poista originaalit syöttölaitteesta tai valotuslasilta skannauksen päätyttyä.
- 15. Jos haluat tarkastella työjonoa ja töiden tilaa, paina ohjaustaulun Töiden tila -näppäintä.

#### Lisää tietoa

Kirjautuminen käyttäjätunnuksella Järjestelmänvalvojan yhteystiedot System Administrator Guide (järjestelmänvalvojan käsikirja) www.xerox.com/support. Skannaus...-palvelun käyttäminen

#### Tarkkuuden valitseminen

Käytä Skannaus... -palvelua asiakirjan skannaamiseen ja tallentamiseen tietokoneessa tai verkossa sijaitsevaan kansioon.

Tämän palvelun käyttöä varten on koneen osoitteistoon tallennettava polku skannaustiedoston tallennuspaikkaan.

Skannaus...-näppäin näkyy harmaana, jos koneen osoitteistossa ei ole vaadittavaa skannausosoitetta.

Huom. Järjestelmänvalvoja ottaa tämän palvelun käyttöön.

Jos tunnistus tai tilikirjaus on otettu käyttöön koneessa, skannaustoimintojen käyttäminen saattaa edellyttää kirjautumistietojen antamista.

Tarkkuus-toiminnolla valitaan lähetettävän faksin tarkkuus. Valittu tarkkuus vaikuttaa kuvalaatuun ja lähetysaikaan. Suurempi tarkkuus tuottaa parempilaatuisen kuvan, mutta hidastaa lähetystä. Pienempi tarkkuus heikentää kuvalaatua, mutta nopeuttaa lähetystä.

1. Aseta originaalit etusivut ylöspäin syöttölaitteen syöttöalustalle. Siirrä syöttöohjain originaaleja vasten.

Tai

- 2. Peruuta mahdolliset aiemmat ohjelmavalinnat painamalla ohjaustaulun **Nollaa kaikki** näppäintä kahdesti ja valitsemalla sitten kosketusnäytöstä **Vahvista**.
- 3. Paina Kaikki palvelut -näppäintä.
- 4. Valitse sitten kosketusnäytöstä Skannaus....
- 5. Valitse **Koneen osoitteisto** tai **Suosikit**. (Järjestelmänvalvoja on voinut määrittää osoitteiston tai suosikit avautumaan automaattisesti.)
- 6. Valitse osoite.
- 7. Valitse Lisää vastaanottajiin -näppäin.
- 8. Valitse OK.
- 9. Valitse Lisäasetukset-kortti.
- 10. Valitse Tarkkuus-näppäin.
- 11. Valitse haluamasi vaihtoehto.
  - **72 dpi** tuottaa pienimmän tiedoston. Tämä on suositeltava tarkkuus tietokoneen näytössä näyttämiseen.
  - **100 dpi** tuottaa heikohkoa kuvalaatua. Suositeltava tarkkuus vedoslaatuisille tekstiasiakirjoille.. Tämä soveltuu paremminkin tietokoneen näytössä näyttämiseen kuin tulostamiseen.
  - **150 dpi** tuottaa keskivertolaatua tekstistä, mutta heikompaa laatua valokuvista ja grafiikasta. Suositeltava tarkkuus normaalilaatuiselle tekstille ja viivapiirroksille.
  - **200 dpi** tuottaa keskivertolaatua tekstistä, mutta heikompaa laatua valokuvista ja grafiikasta. Tämä on suositeltava tarkkuus normaalilaatuiselle tekstille ja viivapiirroksille.
  - **300 dpi** tuottaa laadukasta kuvalaatua. Suositeltava tarkkuus laadukkaille tekstiasiakirjoille, joita tullaan käsittelemään OCR- eli tekstintunnistusohjelmissa. Suositellaan myös laadukkaille viivapiirroksille sekä normaalilaatuisille valokuville ja grafiikalle. Tämä on paras valinta useimmissa tapauksissa.

- 400 dpi tuottaa keskivertolaatua ja on suositeltava tarkkuus valokuville ja grafiikalle..
- **600 dpi** tuottaa suurimman tiedostokoon, mutta tuloksena on paras mahdollinen kuvalaatu. Suositeltava tarkkuus erittäin laadukkaille valokuville ja grafiikalle.
- 12. Valitse OK.
- 13. Aloita originaalien skannaus painamalla ohjaustaulun Käynnistys-näppäintä.
- 14. Poista originaalit syöttölaitteesta tai valotuslasilta skannauksen päätyttyä.
- 15. Jos haluat tarkastella työjonoa ja töiden tilaa, paina ohjaustaulun Töiden tila -näppäintä.

Kirjautuminen käyttäjätunnuksella Järjestelmänvalvojan yhteystiedot System Administrator Guide (järjestelmänvalvojan käsikirja) www.xerox.com/support. Skannaus...-palvelun käyttäminen

#### **Kuvanparannus**

#### Taustan häivyttäminen

Käytä Skannaus... -palvelua asiakirjan skannaamiseen ja tallentamiseen tietokoneessa tai verkossa sijaitsevaan kansioon.

Tämän palvelun käyttöä varten on koneen osoitteistoon tallennettava polku skannaustiedoston tallennuspaikkaan.

Skannaus...-näppäin näkyy harmaana, jos koneen osoitteistossa ei ole vaadittavaa skannausosoitetta.

Huom. Järjestelmänvalvoja ottaa tämän palvelun käyttöön.

Jos tunnistus tai tilikirjaus on otettu käyttöön koneessa, skannaustoimintojen käyttäminen saattaa edellyttää kirjautumistietojen antamista.

Taustanhäivytys parantaa värillistaustaisten originaalien kopioita häivyttämällä tai poistamalla taustan. Tästä on hyötyä silloin, kun originaali on painettu värilliselle paperille.

1. Aseta originaalit etusivut ylöspäin syöttölaitteen syöttöalustalle. Siirrä syöttöohjain originaaleja vasten.

Tai

- 2. Peruuta mahdolliset aiemmat ohjelmavalinnat painamalla ohjaustaulun **Nollaa kaikki** näppäintä kahdesti ja valitsemalla sitten kosketusnäytöstä **Vahvista**.
- 3. Paina Kaikki palvelut -näppäintä.
- 4. Valitse sitten kosketusnäytöstä Skannaus....
- 5. Valitse **Koneen osoitteisto** tai **Suosikit**. (Järjestelmänvalvoja on voinut määrittää osoitteiston tai suosikit avautumaan automaattisesti.)
- 6. Valitse osoite.
- 7. Valitse Lisää vastaanottajiin -näppäin.
- 8. Valitse OK.

- 9. Valitse Lisäasetukset-kortti.
- 10. Valitse **Kuvanparannus**-näppäin.
- 11. Valitse **Taustanhäivytys**-valikosta **Autom. häivytys**, jos haluat että tausta häivytetään automaattisesti.
  - Jos et halua käyttää taustanhäivytystä, valitse Ei. Tästä on hyötyä erityisesti silloin, kun Tummuus-säätö ei tuota toivottua tulosta vaaleista originaaleista, originaalissa on harmaat tai värilliset reunat (esim. todistuksissa), tai haluat, että kirjaoriginaalista skannatussa kuvassa näkyvät nekin kohdat, jotka on menetetty tumman reunan vuoksi.
- 12. Valitse **OK**.
- 13. Aloita originaalien skannaus painamalla ohjaustaulun Käynnistys-näppäintä.
- 14. Poista originaalit syöttölaitteesta tai valotuslasilta skannauksen päätyttyä.
- 15. Jos haluat tarkastella työjonoa ja töiden tilaa, paina ohjaustaulun Töiden tila -näppäintä.

Kirjautuminen käyttäjätunnuksella Järjestelmänvalvojan yhteystiedot System Administrator Guide (järjestelmänvalvojan käsikirja) www.xerox.com/support. Skannaus...-palvelun käyttäminen Tummuuden valitseminen

#### Kontrastin säätäminen

Käytä Skannaus... -palvelua asiakirjan skannaamiseen ja tallentamiseen tietokoneessa tai verkossa sijaitsevaan kansioon.

Tämän palvelun käyttöä varten on koneen osoitteistoon tallennettava polku skannaustiedoston tallennuspaikkaan.

Skannaus...-näppäin näkyy harmaana, jos koneen osoitteistossa ei ole vaadittavaa skannausosoitetta.

Huom. Järjestelmänvalvoja ottaa tämän palvelun käyttöön.

Jos tunnistus tai tilikirjaus on otettu käyttöön koneessa, skannaustoimintojen käyttäminen saattaa edellyttää kirjautumistietojen antamista.

Kontrasti säätää kuvan vaaleiden ja tummien alueiden välistä eroa silloin, kun originaalissa on liikaa tai liian vähän kontrastia.

1. Aseta originaalit etusivut ylöspäin syöttölaitteen syöttöalustalle. Siirrä syöttöohjain originaaleja vasten.

Tai

- 2. Peruuta mahdolliset aiemmat ohjelmavalinnat painamalla ohjaustaulun **Nollaa kaikki** näppäintä kahdesti ja valitsemalla sitten kosketusnäytöstä **Vahvista**.
- 3. Paina Kaikki palvelut -näppäintä.
- 4. Valitse sitten kosketusnäytöstä Skannaus....
- 5. Valitse **Koneen osoitteisto** tai **Suosikit**. (Järjestelmänvalvoja on voinut määrittää osoitteiston tai suosikit avautumaan automaattisesti.)

- 6. Valitse osoite.
- 7. Valitse Lisää vastaanottajiin -näppäin.
- 8. Valitse OK.
- 9. Valitse Lisäasetukset-kortti.
- 10. Valitse Kuvanparannus-näppäin.
- 11. Valitse **Kontrasti**-valikosta **Autom. kontrasti**, jos haluat että kone valitsee kontrastiasetukset, tai valitse **Kontrastin käsinvalinta**, jos haluat itse säätää kontrastia.
  - Osoittimen siirtäminen Enemmän-suuntaan tuo tekstin ja viivat selvemmin esiin, mutta heikentää kuvien yksityiskohtien toistamista.
  - Osoittimen siirtäminen Vähemmän-suuntaan tuo näkyviin enemmän yksityiskohtia kuvan vaaleilla ja tummilla alueilla.
- 12. Valitse OK.
- 13. Aloita originaalien skannaus painamalla ohjaustaulun Käynnistys-näppäintä.
- 14. Poista originaalit syöttölaitteesta tai valotuslasilta skannauksen päätyttyä.
- 15. Jos haluat tarkastella työjonoa ja töiden tilaa, paina ohjaustaulun Töiden tila -näppäintä.

Kirjautuminen käyttäjätunnuksella Järjestelmänvalvojan yhteystiedot System Administrator Guide (järjestelmänvalvojan käsikirja) www.xerox.com/support. Skannaus...-palvelun käyttäminen

## Asettelu

#### Reunojen häivyttäminen

Käytä Skannaus... -palvelua asiakirjan skannaamiseen ja tallentamiseen tietokoneessa tai verkossa sijaitsevaan kansioon.

Tämän palvelun käyttöä varten on koneen osoitteistoon tallennettava polku skannaustiedoston tallennuspaikkaan.

Skannaus...-näppäin näkyy harmaana, jos koneen osoitteistossa ei ole vaadittavaa skannausosoitetta.

Huom. Järjestelmänvalvoja ottaa tämän palvelun käyttöön.

Jos tunnistus tai tilikirjaus on otettu käyttöön koneessa, skannaustoimintojen käyttäminen saattaa edellyttää kirjautumistietojen antamista.

Reunahäivytys-toiminnolla voidaan määrittää, kuinka paljon kuvaa häivytetään kopion reunaalueilta. Näin voidaan esimerkiksi häivyttää originaalin reikien tai nitomanastojen jäljet.

1. Aseta originaalit etusivut ylöspäin syöttölaitteen syöttöalustalle. Siirrä syöttöohjain originaaleja vasten.

Tai

Nosta syöttölaite ylös. Aseta originaali skannattava puoli alaspäin valotuslasin vasempaan takakulmaan. Laske syöttölaite alas.

- 2. Peruuta mahdolliset aiemmat ohjelmavalinnat painamalla ohjaustaulun **Nollaa kaikki** näppäintä kahdesti ja valitsemalla sitten kosketusnäytöstä **Vahvista**.
- 3. Paina Kaikki palvelut -näppäintä.
- 4. Valitse sitten kosketusnäytöstä Skannaus....
- 5. Valitse **Koneen osoitteisto** tai **Suosikit**. (Järjestelmänvalvoja on voinut määrittää osoitteiston tai suosikit avautumaan automaattisesti.)
- 6. Valitse osoite.
- 7. Valitse Lisää vastaanottajiin -näppäin.
- 8. Valitse **OK**.
- 9. Valitse **Asettelu**-kortti.
- 10. Valitse Reunahäivytys-näppäin.
- 11. Valitse haluamasi vaihtoehto seuraavista.
  - Kaikki reunat kaikkia reunoja häivytetään saman verran. Valitse nuolinäppäimillä kaikista reunoista häivytettävä määrä (3–50 mm), tai kosketa kenttää ja anna määrä numeronäppäimillä.
  - Yksittäiset reunat sekä etu- että takasivun kunkin reunan häivytys voidaan määrittää erikseen. Valitse nuolinäppäimillä häivytettävä määrä (3–50 mm), tai kosketa kenttää ja anna määrä numeronäppäimillä.
- 12. Valitse OK.
- 13. Aloita originaalien skannaus painamalla ohjaustaulun Käynnistys-näppäintä.
- 14. Poista originaalit syöttölaitteesta tai valotuslasilta skannauksen päätyttyä.
- 15. Jos haluat tarkastella työjonoa ja töiden tilaa, paina ohjaustaulun Töiden tila -näppäintä.

Lisää tietoa Kirjautuminen käyttäjätunnuksella Järjestelmänvalvojan yhteystiedot System Administrator Guide (järjestelmänvalvojan käsikirja) www.xerox.com/support. Skannaus...-palvelun käyttäminen

#### Originaalin koon valitseminen

Käytä Skannaus... -palvelua asiakirjan skannaamiseen ja tallentamiseen tietokoneessa tai verkossa sijaitsevaan kansioon.

Tämän palvelun käyttöä varten on koneen osoitteistoon tallennettava polku skannaustiedoston tallennuspaikkaan.

Skannaus...-näppäin näkyy harmaana, jos koneen osoitteistossa ei ole vaadittavaa skannausosoitetta.

Huom. Järjestelmänvalvoja ottaa tämän palvelun käyttöön.

Jos tunnistus tai tilikirjaus on otettu käyttöön koneessa, skannaustoimintojen käyttäminen saattaa edellyttää kirjautumistietojen antamista.

Originaalin koko -toiminnolla voidaan valita originaalien koon automaattinen tunnistus, valita erikokoiset originaalit tai määrittää skannattavan alueen tarkka koko.

1. Aseta originaalit etusivut ylöspäin syöttölaitteen syöttöalustalle. Siirrä syöttöohjain originaaleja vasten.

Tai

Nosta syöttölaite ylös. Aseta originaali skannattava puoli alaspäin valotuslasin vasempaan takakulmaan. Laske syöttölaite alas.

- 2. Peruuta mahdolliset aiemmat ohjelmavalinnat painamalla ohjaustaulun **Nollaa kaikki** näppäintä kahdesti ja valitsemalla sitten kosketusnäytöstä **Vahvista**.
- 3. Paina Kaikki palvelut -näppäintä.
- 4. Valitse sitten kosketusnäytöstä Skannaus....
- 5. Valitse **Koneen osoitteisto** tai **Suosikit**. (Järjestelmänvalvoja on voinut määrittää osoitteiston tai suosikit avautumaan automaattisesti.)
- 6. Valitse osoite.
- 7. Valitse Lisää vastaanottajiin -näppäin.
- 8. Valitse **OK**.
- 9. Valitse Asettelu-kortti.
- 10. Valitse Originaalin koko -näppäin.
- 11. Valitse haluamasi originaalin koko.
  - **Autom. tunnistus** on oletusasetus. Kone tunnistaa originaalin koon automaattisesti. Tunnistettu ei-vakiokoko muutetaan lähimmäksi vakiokooksi.
  - Valitsemalla **Esiasetetut koot** voit valita originaalin koon vakiokokojen luettelosta. Selaa luetteloa vieritysnuolten avulla.
  - Valitsemalla **Oma koko** voit määrittää skannattavan alueen itse. Tämä on hyödyllinen vaihtoehto esimerkiksi skannattaessa kuitteja. Mittaa originaalista skannattava alue ja anna X- ja Y-mitat niille varattuihin kenttiin.
  - Valitsemalla **Originaalit erikokoisia** voit samalla kertaa skannata erikokoisia sivuja. Sivujen on oltava samanlevyisiä, esim. pystysuuntainen A4 ja vaakasuuntainen A3. Mahdolliset kokoyhdistelmät näkyvät näytössä. Kone tunnistaa kunkin originaalin koon ja tulostaa siitä samankokoisen kopion.

Huom. Vaakasuuntainen paperi tarkoittaa paperia, joka syötetään koneeseen lyhyt reuna edellä. Pystysuuntainen paperi tarkoittaa paperia, joka syötetään koneeseen pitkä reuna edellä.

- 12. Valitse OK.
- 13. Aloita originaalien skannaus painamalla ohjaustaulun Käynnistys-näppäintä.
- 14. Poista originaalit syöttölaitteesta tai valotuslasilta skannauksen päätyttyä.
- 15. Jos haluat tarkastella työjonoa ja töiden tilaa, paina ohjaustaulun Töiden tila -näppäintä.

#### Lisää tietoa

Kirjautuminen käyttäjätunnuksella Järjestelmänvalvojan yhteystiedot System Administrator Guide (järjestelmänvalvojan käsikirja) www.xerox.com/support. Skannaus...-palvelun käyttäminen

### Tyhjien sivujen ohittaminen skannattaessa

Käytä Skannaus... -palvelua asiakirjan skannaamiseen ja tallentamiseen tietokoneessa tai verkossa sijaitsevaan kansioon.

Tämän palvelun käyttöä varten on koneen osoitteistoon tallennettava polku skannaustiedoston tallennuspaikkaan.

Skannaus...-näppäin näkyy harmaana, jos koneen osoitteistossa ei ole vaadittavaa skannausosoitetta.

Huom. Järjestelmänvalvoja ottaa tämän palvelun käyttöön.

Jos tunnistus tai tilikirjaus on otettu käyttöön koneessa, skannaustoimintojen käyttäminen saattaa edellyttää kirjautumistietojen antamista.

Tyhjien sivujen hallinta -toiminnolla voidaan originaalien joukossa olevat tyhjät sivut ohittaa skannauksen yhteydessä. Taustanhäivytys ja reunahäivytys voivat parantaa tämän toiminnon tulosta.

1. Aseta originaalit etusivut ylöspäin syöttölaitteen syöttöalustalle. Siirrä syöttöohjain originaaleja vasten.

Tai

Nosta syöttölaite ylös. Aseta originaali skannattava puoli alaspäin valotuslasin vasempaan takakulmaan. Laske syöttölaite alas.

- 2. Peruuta mahdolliset aiemmat ohjelmavalinnat painamalla ohjaustaulun **Nollaa kaikki** näppäintä kahdesti ja valitsemalla sitten kosketusnäytöstä **Vahvista**.
- 3. Paina Kaikki palvelut -näppäintä.
- 4. Valitse sitten kosketusnäytöstä Skannaus....
- 5. Valitse **Koneen osoitteisto** tai **Suosikit**. (Järjestelmänvalvoja on voinut määrittää osoitteiston tai suosikit avautumaan automaattisesti.)
- 6. Valitse osoite.
- 7. Valitse Lisää vastaanottajiin -näppäin.
- 8. Valitse **OK**.
- 9. Valitse **Asettelu**-kortti.
- 10. Valitse Tyhjien sivujen hallinta -näppäin.
- 11. Valitse haluamasi vaihtoehto.
  - Sisällytä tyhjät sivut sisällyttää skannaukseen originaalien joukossa olevat tyhjät sivut.
  - Poista tyhjät sivut ohittaa skannauksen yhteydessä originaalien joukossa olevat tyhjät sivut. Tästä on hyötyä skannattaessa kaksipuolisia originaaleja, joiden joukossa on yksipuolisia originaaleja.
- 12. Valitse OK.
- 13. Aloita originaalien skannaus painamalla ohjaustaulun Käynnistys-näppäintä.
- 14. Poista originaalit syöttölaitteesta tai valotuslasilta skannauksen päätyttyä.
- 15. Jos haluat tarkastella työjonoa ja töiden tilaa, paina ohjaustaulun Töiden tila -näppäintä.

Lisää tietoa

Kirjautuminen käyttäjätunnuksella Järjestelmänvalvojan yhteystiedot System Administrator Guide (järjestelmänvalvojan käsikirja) www.xerox.com/support. Skannaus...-palvelun käyttäminen

## Tallennusasetukset

### Miten kone käsittelee samannimisiä tiedostoja

Käytä Skannaus... -palvelua asiakirjan skannaamiseen ja tallentamiseen tietokoneessa tai verkossa sijaitsevaan kansioon.

Tämän palvelun käyttöä varten on koneen osoitteistoon tallennettava polku skannaustiedoston tallennuspaikkaan.

Skannaus...-näppäin näkyy harmaana, jos koneen osoitteistossa ei ole vaadittavaa skannausosoitetta.

Huom. Järjestelmänvalvoja ottaa tämän palvelun käyttöön.

Jos tunnistus tai tilikirjaus on otettu käyttöön koneessa, skannaustoimintojen käyttäminen saattaa edellyttää kirjautumistietojen antamista.

Tallennusasetuksilla määritetään, miten kone käsittelee tiedostoa, jos samanniminen tiedosto on jo olemassa. Se voi korvata olemassa olevan tiedoston uudella tiedostolla, peruuttaa skannauksen tai antaa uudelle tiedostolle toisen nimen.

1. Aseta originaalit etusivut ylöspäin syöttölaitteen syöttöalustalle. Siirrä syöttöohjain originaaleja vasten.

Tai

- 2. Peruuta mahdolliset aiemmat ohjelmavalinnat painamalla ohjaustaulun **Nollaa kaikki** näppäintä kahdesti ja valitsemalla sitten kosketusnäytöstä **Vahvista**.
- 3. Paina Kaikki palvelut -näppäintä.
- 4. Valitse sitten kosketusnäytöstä Skannaus....
- 5. Valitse **Koneen osoitteisto** tai **Suosikit**. (Järjestelmänvalvoja on voinut määrittää osoitteiston tai suosikit avautumaan automaattisesti.)
- 6. Valitse osoite.
- 7. Valitse Lisää vastaanottajiin -näppäin.
- 8. Valitse **OK**.
- 9. Valitse Tallennusasetukset-kortti.
- 10. Valitse Jos tiedosto jo olemassa -näppäin.
- 11. Valitse haluamasi vaihtoehto.
  - Lisää numero nimeen (000,001,002...) lisää juoksevan numeron tiedostonimen perään.
  - Lisää pvm ja aika nimeen (VVVVKKPPttmmss) lisää päivämäärän ja kellonajan tiedostonnimen perään.
  - Lisää (tiedostomuoto)-kansioon luo kansion, jolla on sama nimi kuin tiedostolla, ja lisää tiedoston kansioon. Kansion nimi vaihtelee valitun tiedostomuodon mukaan. Jos tiedoston muoto on esimerkiksi PDF, tämän vaihtoehdon kohdalla lukee Lisää PDF-kansioon.
  - Korvaa tiedosto poistaa olemassa olevan tiedoston ja tallentaa uuden tiedoston.

- Älä tallenna keskeyttää skannauksen eikä tiedostoa tallenneta.
- 12. Aloita originaalien skannaus painamalla ohjaustaulun Käynnistys-näppäintä.
- 13. Valitse OK.
- 14. Poista originaalit syöttölaitteesta tai valotuslasilta skannauksen päätyttyä.
- 15. Jos haluat tarkastella työjonoa ja töiden tilaa, paina ohjaustaulun Töiden tila -näppäintä.

Kirjautuminen käyttäjätunnuksella Järjestelmänvalvojan yhteystiedot System Administrator Guide (järjestelmänvalvojan käsikirja) www.xerox.com/support. Skannaus...-palvelun käyttäminen

#### Laadun tai tiedostokoon valitseminen

Käytä Skannaus... -palvelua asiakirjan skannaamiseen ja tallentamiseen tietokoneessa tai verkossa sijaitsevaan kansioon.

Tämän palvelun käyttöä varten on koneen osoitteistoon tallennettava polku skannaustiedoston tallennuspaikkaan.

Skannaus...-näppäin näkyy harmaana, jos koneen osoitteistossa ei ole vaadittavaa skannausosoitetta.

Huom. Järjestelmänvalvoja ottaa tämän palvelun käyttöön.

Jos tunnistus tai tilikirjaus on otettu käyttöön koneessa, skannaustoimintojen käyttäminen saattaa edellyttää kirjautumistietojen antamista.

Laatu ja tiedostokoko -toiminnolla voidaan valita haluttu skannauslaadun ja tiedostokoon yhdistelmä. Valittavana on paras laatu, pienin tiedosto tai jokin asetus niiden väliltä.

- Pieni tiedostokoko tarkoittaa, että kuvalaadusta joudutaan hieman tinkimään. Tämä on kuitenkin eduksi jaettaessa tiedostoja verkossa.
- Suurempi tiedostokoko parantaa kuvalaatua, mutta tiedostojen siirtoajat verkossa pitenevät vastaavasti.

Huom. Laatu ja tiedostokoko -asetuksen muuttaminen voi vaikuttaa mahdollisesti valittuihin esiasetuksiin.

1. Aseta originaalit etusivut ylöspäin syöttölaitteen syöttöalustalle. Siirrä syöttöohjain originaaleja vasten.

Tai

- 2. Peruuta mahdolliset aiemmat ohjelmavalinnat painamalla ohjaustaulun **Nollaa kaikki** näppäintä kahdesti ja valitsemalla sitten kosketusnäytöstä **Vahvista**.
- 3. Paina Kaikki palvelut -näppäintä.
- 4. Valitse sitten kosketusnäytöstä **Skannaus...**
- 5. Valitse **Koneen osoitteisto** tai **Suosikit**. (Järjestelmänvalvoja on voinut määrittää osoitteiston tai suosikit avautumaan automaattisesti.)
- 6. Valitse osoite.

- 7. Valitse Lisää vastaanottajiin -näppäin.
- 8. Valitse OK.
- 9. Valitse Lisäasetukset-kortti.
- 10. Valitse Laatu ja tiedostokoko -näppäin.
- 11. Valitse haluttu vaihtoehto.
  - Siirtämällä osoittimen kohtaan **Pienin pakkaus / suurin koko** voit tuottaa suuria tiedostoja parhaalla mahdollisella kuvalaadulla. Suuret tiedostot eivät sovellu hyvin jakamiseen ja siirtämiseen verkon kautta.
  - Siirtämällä osoittimen kohtaan **Normaali pakkaus / normaali koko** voit tuottaa hvyälaatuisia kuvia ja normaalikokoisia tiedostoja. Laatu ei ole paras eikä tiedostokoko suurin mahdollinen.
  - Siirtämällä osoittimen kohtaan Suurin pakkaus / pienin koko voit tuottaa pieniä tiedostoja alhaisella kuvalaadulla. Tuloksena on pieniä tiedostoja, joissa on käytetty kehittyneitä pakkaustekniikoita. Kuvalaatu on hyväksyttävä, mutta joittenkin originaalien yhteydessä voi ilmetä laadun lievää heikkenemistä ja merkkien virheellistä korvautumista.
- 12. Jos haluat tarkastella työjonoa ja töiden tilaa, paina ohjaustaulun Töiden tila -näppäintä.
- 13. Valitse **OK**.
- 14. Aloita originaalien skannaus painamalla ohjaustaulun Käynnistys-näppäintä.
- 15. Poista originaalit syöttölaitteesta tai valotuslasilta skannauksen päätyttyä.

Kirjautuminen käyttäjätunnuksella Järjestelmänvalvojan yhteystiedot System Administrator Guide (järjestelmänvalvojan käsikirja) www.xerox.com/support. Skannaus...-palvelun käyttäminen

# Työn kokoaminen erilaista ohjelmointia vaativista sivuista tai osista

Käytä Skannaus... -palvelua asiakirjan skannaamiseen ja tallentamiseen tietokoneessa tai verkossa sijaitsevaan kansioon.

Tämän palvelun käyttöä varten on koneen osoitteistoon tallennettava polku skannaustiedoston tallennuspaikkaan.

Skannaus...-näppäin näkyy harmaana, jos koneen osoitteistossa ei ole vaadittavaa skannausosoitetta.

Huom. Järjestelmänvalvoja ottaa tämän palvelun käyttöön.

Jos tunnistus tai tilikirjaus on otettu käyttöön koneessa, skannaustoimintojen käyttäminen saattaa edellyttää kirjautumistietojen antamista.

Käytä Koostetyö-toimintoa työssä, joka sisältää erilaista ohjelmointia vaativia sivuja tai osia.

Koostetyötä voidaan käyttää myös valotuslasilta skannattujen yksittäisten sivujen yhdistämiseksi yhdeksi työksi.

1. Aseta originaalit etusivut ylöspäin syöttölaitteen syöttöalustalle. Siirrä syöttöohjain originaaleja vasten.

Tai

Nosta syöttölaite ylös. Aseta originaali skannattava puoli alaspäin valotuslasin vasempaan takakulmaan. Laske syöttölaite alas.

- 2. Peruuta mahdolliset aiemmat ohjelmavalinnat painamalla ohjaustaulun **Nollaa kaikki** näppäintä kahdesti ja valitsemalla sitten kosketusnäytöstä **Vahvista**.
- 3. Paina Kaikki palvelut -näppäintä.
- 4. Valitse sitten kosketusnäytöstä Skannaus....
- 5. Valitse **Koneen osoitteisto** tai **Suosikit**. (Järjestelmänvalvoja on voinut määrittää osoitteiston tai suosikit avautumaan automaattisesti.)
- 6. Valitse osoite.
- 7. Valitse Lisää vastaanottajiin -näppäin.
- 8. Valitse OK.
- 9. Valitse **Työ**-kortti.
- 10. Valitse Koostetyö-näppäin.
- 11. Ota toiminto käyttöön valitsemalla Kyllä.
  - Peruuta mahdollinen aiempi ohjelma valitsemalla Ei.
- 12. Valitse Valinnat...-painike ja tee haluamasi valinnat.
  - Näytä yhteenvetoikkuna osien välillä näyttää työn tilan jokaisen osan skannauksen jälkeen.
  - **Poista koostetyö käytöstä** poistaa toiminnon automaattisesti käytöstä viimeisen osan skannauksen jälkeen.
- 13. Valitse OK.
- 14. Valitse työn ensimmäisen osan asetukset.
  - Jos käytät Koostetyö-toimintoa hakulehtiä sisältävässä työssä, varmista, että hakulehdet on asetettu oikein, ja valitse hakulehdet sisältävä alusta.

Huom. Jos paperiksi on valittu hakulehdet, kuvaa siirretään automaattisesti 13 mm oikealle, jos originaali on A4-kokoinen (tai 8,5 x 11").

15. Aseta ensimmäisen osan originaalit etusivut ylöspäin syöttölaitteen syöttöalustalle. Siirrä syöttöohjain originaaleja vasten.

Tai

Nosta syöttölaite ylös. Aseta ensimmäinen originaali skannattava puoli alaspäin valotuslasille ja kohdista se vasemmassa yläkulmassa olevan nuolen mukaan. Laske syöttölaite alas.

- 16. Aloita originaalien skannaus painamalla ohjaustaulun Käynnistys-näppäintä.
- 17. Poista ensimmäisen osan originaalit, kun ne on skannattu. Koostetyö-näytön luettelossa näkyy nyt ensimmäinen osa.
- 18. Tarvittaessa voit poistaa nykyisen koostetyön ja palata Koostetyö-päänäyttöön valitsemalla **Poista kaikki osat**.
- 19. Valitse toisen osan asetukset.
- 20. Aseta toisen osan originaalit paikoilleen.
- 21. Aloita originaalien skannaus painamalla ohjaustaulun Käynnistys-näppäintä.
- 22. Jatka näin, kunnes työn kaikki osat on ohjelmoitu ja skannattu.

- 23. Valitse lopuksi Lähetä työ -näppäin.
- 24. Valitse **OK**.
- 25. Aloita originaalien skannaus painamalla ohjaustaulun Käynnistys-näppäintä.
- 26. Poista originaalit syöttölaitteesta tai valotuslasilta skannauksen päätyttyä.
- 27. Jos haluat tarkastella työjonoa ja töiden tilaa, paina ohjaustaulun Töiden tila -näppäintä.

Kirjautuminen käyttäjätunnuksella Järjestelmänvalvojan yhteystiedot System Administrator Guide (järjestelmänvalvojan käsikirja) www.xerox.com/support. Skannaus...-palvelun käyttäminen

## Yhden kosketuksen skannaus

## Asiakirjan skannaaminen tietokoneeseen tai verkkoon

Yhden kosketuksen skannaus on nopea ja kätevä tapa skannata asiakirja ja lähettää se ennalta määritettyyn tallennuspaikkaan tietokoneessa tai verkossa.

Järjestelmänvalvoja luo näppäimen koneen kosketusnäyttöön kutakin yhden kosketuksen skannausta varten (enintään 10 näppäintä). Järjestelmänvalvoja voi mukauttaa näppäintä kosketettaessa näkyviin tulevan näytön värit, logon ja ohjetekstin. Hän voi myös muuttaa näppäimen nimeä.

Yhden kosketuksen skannausta varten voidaan ennalta määrittää skannausasetukset, joten skannaaminen käy nopeasti. Järjestelmänvalvoja voi myös mukauttaa palvelun niin, että on mahdollista valita koostetyö, tulostusväri, originaalin tyyppi, 1-/2-puolisuus ja tiedostonimi aina, kun skannaus aloitetaan.

Huom. Järjestelmänvalvoja ottaa tämän palvelun käyttöön.

Jos tunnistus tai tilikirjaus on otettu käyttöön koneessa, skannaustoimintojen käyttäminen saattaa edellyttää kirjautumistietojen antamista.

1. Aseta originaalit etusivut ylöspäin syöttölaitteen syöttöalustalle. Siirrä syöttöohjain originaaleja vasten.

Tai

Nosta syöttölaite ylös. Aseta originaali skannattava puoli alaspäin valotuslasin vasempaan takakulmaan. Laske syöttölaite alas.

- 2. Peruuta mahdolliset aiemmat ohjelmavalinnat painamalla ohjaustaulun **Nollaa kaikki** näppäintä kahdesti ja valitsemalla sitten kosketusnäytöstä **Vahvista**.
- 3. Paina Kaikki palvelut -näppäintä.
- 4. Valitse kosketusnäytöstä Yhden kosketuksen skannaus.

Huom. Järjestelmänvalvoja on voinut muuttaa näppäimen nimeä. Tarkista asia järjestelmänvalvojalta, jos kosketusnäytössä ei näy Yhden kosketuksen skannaus -näppäintä.

- 5. Aloita originaalien skannaus painamalla ohjaustaulun Käynnistys-näppäintä.
- 6. Poista originaalit syöttölaitteesta tai valotuslasilta skannauksen päätyttyä.
- 7. Jos haluat tarkastella työjonoa ja töiden tilaa, paina ohjaustaulun Töiden tila -näppäintä.

Kirjautuminen käyttäjätunnuksella System Administrator Guide (järjestelmänvalvojan käsikirja) www.xerox.com/support. Järjestelmänvalvojan yhteystiedot Skannaus työnkulkuun

# Työn kokoaminen erilaista ohjelmointia vaativista sivuista tai osista

Yhden kosketuksen skannaus on nopea ja kätevä tapa skannata asiakirja ja lähettää se ennalta määritettyyn tallennuspaikkaan tietokoneessa tai verkossa.

Järjestelmänvalvoja luo näppäimen koneen kosketusnäyttöön kutakin yhden kosketuksen skannausta varten (enintään 10 näppäintä). Järjestelmänvalvoja voi mukauttaa näppäintä kosketettaessa näkyviin tulevan näytön värit, logon ja ohjetekstin. Hän voi myös muuttaa näppäimen nimeä.

Yhden kosketuksen skannausta varten voidaan ennalta määrittää skannausasetukset, joten skannaaminen käy nopeasti. Järjestelmänvalvoja voi myös mukauttaa palvelun niin, että on mahdollista valita koostetyö, tulostusväri, originaalin tyyppi, 1-/2-puolisuus ja tiedostonimi aina, kun skannaus aloitetaan.

Huom. Järjestelmänvalvoja ottaa tämän palvelun käyttöön.

Jos tunnistus tai tilikirjaus on otettu käyttöön koneessa, skannaustoimintojen käyttäminen saattaa edellyttää kirjautumistietojen antamista.

Käytä Koostetyö-toimintoa työssä, joka sisältää erilaista ohjelmointia vaativia sivuja tai osia.

Koostetyötä voidaan käyttää myös valotuslasilta skannattujen yksittäisten sivujen yhdistämiseksi yhdeksi työksi.

- 1. Jaa työ ensin osiin, joista kukin ohjelmoidaan erikseen.
- 2. Peruuta mahdolliset aiemmat ohjelmavalinnat painamalla ohjaustaulun **Nollaa kaikki** näppäintä kahdesti ja valitsemalla sitten kosketusnäytöstä **Vahvista**.
- 3. Paina Kaikki palvelut -näppäintä.
- 4. Valitse sitten kosketusnäytöstä Yhden kosketuksen skannaus.

Huom. Järjestelmänvalvoja on voinut muuttaa näppäimen nimeä. Tarkista asia järjestelmänvalvojalta, jos kosketusnäytössä ei näy Yhden kosketuksen skannaus -näppäintä.

5. Aseta ensimmäisen osan originaalit etusivut ylöspäin syöttölaitteen syöttöalustalle. Siirrä syöttöohjain originaaleja vasten.

Tai

Nosta syöttölaite ylös. Aseta ensimmäinen originaali skannattava puoli alaspäin valotuslasille ja kohdista se vasemmassa yläkulmassa olevan nuolen mukaan. Laske syöttölaite alas.

- 6. Valitse Koostetyö-valintaruutu.
- 7. Valitse tarvittaessa jokin seuraavista.
- 8. Aloita originaalien skannaus painamalla ohjaustaulun Käynnistys-näppäintä.
- 9. Ota toiminto käyttöön valitsemalla Kyllä.
  - Peruuta mahdollinen aiempi ohjelma valitsemalla **Ei**.

- 10. Poista ensimmäisen osan originaalit, kun ne on skannattu. Koostetyö-näytön luettelossa näkyy nyt ensimmäinen osa.
- 11. Aseta toisen osan originaalit paikoilleen.
- 12. Valitse **Ohjelmoi seuraava osa** -näppäin.
- 13. Valitse toisen osan asetukset.
- 14. Aloita originaalien skannaus painamalla ohjaustaulun Käynnistys-näppäintä.
- 15. Jatka näin, kunnes työn kaikki osat on ohjelmoitu ja skannattu.
- 16. Valitse lopuksi Lähetä työ -näppäin.
- 17. Jos haluat tarkastella työjonoa ja töiden tilaa, paina ohjaustaulun Töiden tila -näppäintä.
- 18. Poista originaalit syöttölaitteesta tai valotuslasilta skannauksen päätyttyä.
- 19. Jos haluat tarkastella työjonoa ja töiden tilaa, paina ohjaustaulun Töiden tila -näppäintä.

#### Kirjautuminen käyttäjätunnuksella

System Administrator Guide (järjestelmänvalvojan käsikirja) www.xerox.com/support. Järjestelmänvalvojan yhteystiedot

## Tulostusvärin valitseminen

Yhden kosketuksen skannaus on nopea ja kätevä tapa skannata asiakirja ja lähettää se ennalta määritettyyn tallennuspaikkaan tietokoneessa tai verkossa.

Järjestelmänvalvoja luo näppäimen koneen kosketusnäyttöön kutakin yhden kosketuksen skannausta varten (enintään 10 näppäintä). Järjestelmänvalvoja voi mukauttaa näppäintä kosketettaessa näkyviin tulevan näytön värit, logon ja ohjetekstin. Hän voi myös muuttaa näppäimen nimeä.

Yhden kosketuksen skannausta varten voidaan ennalta määrittää skannausasetukset, joten skannaaminen käy nopeasti. Järjestelmänvalvoja voi myös mukauttaa palvelun niin, että on mahdollista valita koostetyö, tulostusväri, originaalin tyyppi, 1-/2-puolisuus ja tiedostonimi aina, kun skannaus aloitetaan.

Huom. Järjestelmänvalvoja ottaa tämän palvelun käyttöön.

Jos tunnistus tai tilikirjaus on otettu käyttöön koneessa, skannaustoimintojen käyttäminen saattaa edellyttää kirjautumistietojen antamista.

Tulostusväri-toiminnolla valitaan, toistetaanko originaalin värit faksissa vai skannataanko värillinen originaali mustavalkoiseksi faksiksi.

1. Aseta originaalit etusivut ylöspäin syöttölaitteen syöttöalustalle. Siirrä syöttöohjain originaaleja vasten.

Tai

- 2. Peruuta mahdolliset aiemmat ohjelmavalinnat painamalla ohjaustaulun **Nollaa kaikki** näppäintä kahdesti ja valitsemalla sitten kosketusnäytöstä **Vahvista**.
- 3. Paina Kaikki palvelut -näppäintä.
- 4. Valitse sitten kosketusnäytöstä Yhden kosketuksen skannaus.

Huom. Järjestelmänvalvoja on voinut muuttaa näppäimen nimeä. Tarkista asia järjestelmänvalvojalta, jos kosketusnäytössä ei näy Yhden kosketuksen skannaus -näppäintä.

- 5. Valitse Tulostusväri.
- 6. Valitse haluamasi vaihtoehto.
  - Autom. tunnistus kone valitsee sopivimman tulostusväriasetuksen.
  - Mustavalkoinen tämä tuottaa mustavalkoisen faksin originaalin väristä riippumatta.
  - Harmaasävyt tämä tuottaa harmaasävyfaksin.
  - Väri tämä tuottaa värillisen faksin.
- 7. Aloita originaalien skannaus painamalla ohjaustaulun Käynnistys-näppäintä.
- 8. Poista originaalit syöttölaitteesta tai valotuslasilta skannauksen päätyttyä.
- 9. Jos haluat tarkastella työjonoa ja töiden tilaa, paina ohjaustaulun Töiden tila -näppäintä.

#### Lisää tietoa

#### Kirjautuminen käyttäjätunnuksella

System Administrator Guide (järjestelmänvalvojan käsikirja) www.xerox.com/support. Järjestelmänvalvojan yhteystiedot

## Kaksipuolisten originaalien skannaaminen

Yhden kosketuksen skannaus on nopea ja kätevä tapa skannata asiakirja ja lähettää se ennalta määritettyyn tallennuspaikkaan tietokoneessa tai verkossa.

Järjestelmänvalvoja luo näppäimen koneen kosketusnäyttöön kutakin yhden kosketuksen skannausta varten (enintään 10 näppäintä). Järjestelmänvalvoja voi mukauttaa näppäintä kosketettaessa näkyviin tulevan näytön värit, logon ja ohjetekstin. Hän voi myös muuttaa näppäimen nimeä.

Yhden kosketuksen skannausta varten voidaan ennalta määrittää skannausasetukset, joten skannaaminen käy nopeasti. Järjestelmänvalvoja voi myös mukauttaa palvelun niin, että on mahdollista valita koostetyö, tulostusväri, originaalin tyyppi, 1-/2-puolisuus ja tiedostonimi aina, kun skannaus aloitetaan.

Huom. Järjestelmänvalvoja ottaa tämän palvelun käyttöön.

Jos tunnistus tai tilikirjaus on otettu käyttöön koneessa, skannaustoimintojen käyttäminen saattaa edellyttää kirjautumistietojen antamista.

Käytä 1-/2-puolinen skannaus -toimintoa originaalin molempien puolien skannaamiseen. Takasivun kuvaa voidaan pyörittää.

1. Aseta originaalit etusivut ylöspäin syöttölaitteen syöttöalustalle. Siirrä syöttöohjain originaaleja vasten.

Tai

Nosta syöttölaite ylös. Aseta originaali skannattava puoli alaspäin valotuslasin vasempaan takakulmaan. Laske syöttölaite alas.

- 2. Peruuta mahdolliset aiemmat ohjelmavalinnat painamalla ohjaustaulun **Nollaa kaikki** näppäintä kahdesti ja valitsemalla sitten kosketusnäytöstä **Vahvista**.
- 3. Paina Kaikki palvelut -näppäintä.
- 4. Valitse sitten kosketusnäytöstä Yhden kosketuksen skannaus.

Huom. Järjestelmänvalvoja on voinut muuttaa näppäimen nimeä. Tarkista asia järjestelmänvalvojalta, jos kosketusnäytössä ei näy Yhden kosketuksen skannaus -näppäintä.

- 5. Valitse 1-/2-puolinen skannaus.
- 6. Valitse haluamasi vaihtoehto.
  - **1-puolinen** valitse tämä, kun originaalit ovat yksipuolisia.
  - 2-puolinen valitse tämä, kun originaalit ovat kaksipuolisia. Tätä asetusta käytettäessä originaalit on asetettava syöttölaitteeseen.
  - **2-puolinen, takasivun pyöritys** valitse tämä, kun originaalit ovat kaksipuolisia ja niiden takasivut ovat ylösalaisin etusivuihin nähden (kuten kalenterissa). Tätä asetusta käytettäessä originaalit on asetettava syöttölaitteeseen.
- 7. Aloita originaalien skannaus painamalla ohjaustaulun Käynnistys-näppäintä.
- 8. Poista originaalit syöttölaitteesta tai valotuslasilta skannauksen päätyttyä.
- 9. Jos haluat tarkastella työjonoa ja töiden tilaa, paina ohjaustaulun Töiden tila -näppäintä.

Kirjautuminen käyttäjätunnuksella System Administrator Guide (järjestelmänvalvojan käsikirja) www.xerox.com/support. Järjestelmänvalvojan yhteystiedot

## Originaalin tyypin valitseminen

Yhden kosketuksen skannaus on nopea ja kätevä tapa skannata asiakirja ja lähettää se ennalta määritettyyn tallennuspaikkaan tietokoneessa tai verkossa.

Järjestelmänvalvoja luo näppäimen koneen kosketusnäyttöön kutakin yhden kosketuksen skannausta varten (enintään 10 näppäintä). Järjestelmänvalvoja voi mukauttaa näppäintä kosketettaessa näkyviin tulevan näytön värit, logon ja ohjetekstin. Hän voi myös muuttaa näppäimen nimeä.

Yhden kosketuksen skannausta varten voidaan ennalta määrittää skannausasetukset, joten skannaaminen käy nopeasti. Järjestelmänvalvoja voi myös mukauttaa palvelun niin, että on mahdollista valita koostetyö, tulostusväri, originaalin tyyppi, 1-/2-puolisuus ja tiedostonimi aina, kun skannaus aloitetaan.

Huom. . Järjestelmänvalvoja ottaa tämän palvelun käyttöön.

Jos tunnistus tai tilikirjaus on otettu käyttöön koneessa, skannaustoimintojen käyttäminen saattaa edellyttää kirjautumistietojen antamista.

Käytä Originaalin tyyppi -troimintoa skannattavan originaalin tyypin valitsemiseen. Oikea valinta parantaa kuvalaatua.

1. Aseta originaalit etusivut ylöspäin syöttölaitteen syöttöalustalle. Siirrä syöttöohjain originaaleja vasten.

Tai

Nosta syöttölaite ylös. Aseta originaali skannattava puoli alaspäin valotuslasin vasempaan takakulmaan. Laske syöttölaite alas.

- 2. Peruuta mahdolliset aiemmat ohjelmavalinnat painamalla ohjaustaulun **Nollaa kaikki** näppäintä kahdesti ja valitsemalla sitten kosketusnäytöstä **Vahvista**.
- 3. Paina Kaikki palvelut -näppäintä.
- 4. Valitse sitten kosketusnäytöstä Yhden kosketuksen skannaus.

Huom. . Järjestelmänvalvoja on voinut muuttaa näppäimen nimeä. Tarkista asia järjestelmänvalvojalta, jos kosketusnäytössä ei näy Yhden kosketuksen skannaus -näppäintä.

5. Valitse Originaalin tyyppi.

- 6. Valitse originaalin tyyppi.
  - Valokuva ja teksti tämä tuottaa korkealaatuisia kuvia, mutta tekstin ja viivapiirrosten viivaterävyys heikkenee hieman. Tämä on suositeltava asetus skannattaessa laadukkaita valokuvia tai viivapiirroksia ja tekstiä sisältäviä originaaleja.
  - Valitse tapa, jolla originaali on tuotettu.
    - **Painettu originaali** tuottaa parhaan tuloksen sanomalehdistä, aikakauslehdistä, kartoista ja muista ammattimaisesti painetuista originaaleista.
    - **Valokopioitu originaali** -vaihtoehtoa käytetään useimpien valokopioitujen ja lasertulostettujen originaalien yhteydessä.
    - **Valokuva** tämä on suositeltava asetus, kun originaalina on valokuvapaperille painettu laadukas valokuva.
    - **Mustesuihkuoriginaali**-vaihtoehtoa käytetään erityisesti mustesuihkutulostimilla tuotettujen originaalien yhteydessä.
    - **Värivahaoriginaali**-vaihtoehto on suositeltava värivahalaitteilla tuotetuille originaaleille.
  - **Valokuva** tämä tuottaa kopioita, joissa valokuvien laatu on paras mahdollinen, mutta tekstin ja viivapiirrosten laatu on heikompi. Tämä on suositeltava asetus skannattaessa valokuvia, jotka eivät sisällä tekstiä.
  - Valitse tapa, jolla originaali on tuotettu.
    - **Painettu originaali** tuottaa parhaan tuloksen sanomalehdistä, aikakauslehdistä, kartoista ja muista ammattimaisesti painetuista originaaleista.
    - **Valokopioitu originaali** -vaihtoehtoa käytetään useimpien valokopioitujen ja lasertulostettujen originaalien yhteydessä.
    - **Valokuva** tämä on suositeltava asetus, kun originaalina on valokuvapaperille painettu laadukas valokuva.
    - **Mustesuihkuoriginaali**-vaihtoehtoa käytetään erityisesti mustesuihkutulostimilla tuotettujen originaalien yhteydessä.
    - **Värivahaoriginaali**-vaihtoehto on suositeltava värivahalaitteilla tuotetuille originaaleille.
  - **Teksti** toistaa ääriviivat terävinä. Tämä asetus on suositeltava skannattaessa tekstiä ja viivapiirroksia.
  - Valitse tapa, jolla originaali on tuotettu.
    - **Painettu originaali** tuottaa parhaan tuloksen sanomalehdistä, aikakauslehdistä, kartoista ja muista ammattimaisesti painetuista originaaleista.
    - **Valokopioitu originaali** -vaihtoehtoa käytetään useimpien valokopioitujen ja lasertulostettujen originaalien yhteydessä.
    - **Valokuva** tämä on suositeltava asetus, kun originaalina on valokuvapaperille painettu laadukas valokuva.
    - **Mustesuihkuoriginaali**-vaihtoehtoa käytetään erityisesti mustesuihkutulostimilla tuotettujen originaalien yhteydessä.
    - Värivahaoriginaali-vaihtoehto on suositeltava värivahalaitteilla tuotetuille originaaleille.
  - Kartta tämä on suositeltava asetus, kun originaalina on kartta.
  - **Rasterikuva** tämä on suositeltava asetus, jos originaali on sanoma- tai aikakauslehti, joka sisältää valokuvia ja tekstiä.
- 7. Jos haluat tarkastella työjonoa ja töiden tilaa, paina ohjaustaulun Töiden tila -näppäintä.
- 8. Valitse **OK**.
- 9. Aloita originaalien skannaus painamalla ohjaustaulun Käynnistys-näppäintä.
- 10. Poista originaalit syöttölaitteesta tai valotuslasilta skannauksen päätyttyä.

Kirjautuminen käyttäjätunnuksella

System Administrator Guide (järjestelmänvalvojan käsikirja) www.xerox.com/support. Järjestelmänvalvojan yhteystiedot

## Tiedostonimen määrittäminen

Yhden kosketuksen skannaus on nopea ja kätevä tapa skannata asiakirja ja lähettää se ennalta määritettyyn tallennuspaikkaan tietokoneessa tai verkossa.

Järjestelmänvalvoja luo näppäimen koneen kosketusnäyttöön kutakin yhden kosketuksen skannausta varten (enintään 10 näppäintä). Järjestelmänvalvoja voi mukauttaa näppäintä kosketettaessa näkyviin tulevan näytön värit, logon ja ohjetekstin. Hän voi myös muuttaa näppäimen nimeä.

Yhden kosketuksen skannausta varten voidaan ennalta määrittää skannausasetukset, joten skannaaminen käy nopeasti. Järjestelmänvalvoja voi myös mukauttaa palvelun niin, että on mahdollista valita koostetyö, tulostusväri, originaalin tyyppi, 1-/2-puolisuus ja tiedostonimi aina, kun skannaus aloitetaan.

Huom. Järjestelmänvalvoja ottaa tämän palvelun käyttöön.

Jos tunnistus tai tilikirjaus on otettu käyttöön koneessa, skannaustoimintojen käyttäminen saattaa edellyttää kirjautumistietojen antamista.

Tiedoston nimi -toiminnolla nimetään skannatut kuvat sisältävä tiedosto.

1. Aseta originaalit etusivut ylöspäin syöttölaitteen syöttöalustalle. Siirrä syöttöohjain originaaleja vasten.

Tai

Nosta syöttölaite ylös. Aseta originaali skannattava puoli alaspäin valotuslasin vasempaan takakulmaan. Laske syöttölaite alas.

- 2. Peruuta mahdolliset aiemmat ohjelmavalinnat painamalla ohjaustaulun **Nollaa kaikki** näppäintä kahdesti ja valitsemalla sitten kosketusnäytöstä **Vahvista**.
- 3. Paina Kaikki palvelut -näppäintä.
- 4. Valitse sitten kosketusnäytöstä Yhden kosketuksen skannaus.

Huom. Järjestelmänvalvoja on voinut muuttaa näppäimen nimeä. Tarkista asia järjestelmänvalvojalta, jos kosketusnäytössä ei näy Yhden kosketuksen skannaus -näppäintä.

- 5. Valitse Tiedoston nimi -näppäin.
  - Kirjoita enintään 40 aakkosnumeerista merkkiä.
  - Voit poistaa virheellisen merkin **X**-näppäimellä.
  - Käytä erikoismerkkinäppäintä, jos haluat lisätä erikoismerkkejä kuten \$ ja %.
  - Kuvakkeella varustetut näppäimet oikeassa alakulmassa sisältävät lisää merkkejä. Valitse ja pidä alhaalla näppäintä niin saat näkyviin merkkivalikon. Valitse valikosta haluamasi merkki.
- 6. Valitse OK.
- 7. Aloita originaalien skannaus painamalla ohjaustaulun Käynnistys-näppäintä.
- 8. Poista originaalit syöttölaitteesta tai valotuslasilta skannauksen päätyttyä.
- 9. Jos haluat tarkastella työjonoa ja töiden tilaa, paina ohjaustaulun Töiden tila -näppäintä.

#### Lisää tietoa

Kirjautuminen käyttäjätunnuksella System Administrator Guide (järjestelmänvalvojan käsikirja) www.xerox.com/support. Järjestelmänvalvojan yhteystiedot

## Etäskannaus

## Skannaaminen käyttämällä Xeroxin TWAIN-skanneriajuria

Xeroxin TWAIN-skanneriajuri skannaa kuvat suoraan tietokoneeseen. Monet yleiset ohjelmistosovellukset voivat tuoda skannattuja kuvia käyttämällä TWAIN-ajuria. Skanneriajuri mahdollistaa laitteen erikoistoimintojen käyttämisen.

Järjestelmänvalvoja voi määrittää etäskannauksen käyttöoikeudet. Jos skannaus käyttämääsi sovellukseen ei ole käytettävissä tai ei toimi, pyydä järjestelmänvalvojaa ottamaan käyttöön etäskannaus ja asentamaan Xeroxin TWAIN-skanneriajuri.

Lisätietoja on oppaassa System Administrator Guide (järjestelmänvalvojan käsikirja).

1. Aseta originaalit etusivut ylöspäin syöttölaitteen syöttöalustalle. Siirrä syöttöohjain originaaleja vasten.

Tai

- 2. Peruuta mahdolliset aiemmat ohjelmavalinnat painamalla ohjaustaulun **Nollaa kaikki** näppäintä kahdesti ja valitsemalla sitten kosketusnäytöstä **Vahvista**.
- 3. Avaa tietokoneessasi sovellus, johon haluat skannata kuvan.
- 4. Aloita kuvan tuonti. Useimmissa sovelluksissa valitse Tiedosto ja sitten Tuo.
- 5. Seuraa tarvittaessa sovelluksen ohjeita, kunnes voit valita skanneriajurin tai skannerin.
- 6. Valitse käytettävissä olevien ajurien luettelosta Xeroxin TWAIN-ajuri.
- 7. Valitse tarvittaessa haluamasi laite käytettävissä olevien skannereiden luettelosta.
- 8. Valitse haluamasi skannauskoko.
  - Autom. skanneri tunnistaa automaattisesti kuvan koon.
  - **Originaalit erikokoisia** skanneri valitsee koon alkuperäisten, eri kokoa olevien kuvien koon mukaan.
  - Skannerin hyväksymät vakiopaperikoot näkyvät luettelossa.
- 9. Valitse puolisuus.
  - **1-puolinen** valitse tämä, kun originaalit ovat yksipuolisia.
  - **2-puolinen** valitse tämä, kun originaalit ovat kaksipuolisia. Tätä asetusta käytettäessä originaalit on asetettava syöttölaitteeseen.
  - **2-puolinen, takasivun pyöritys** valitse tämä, kun originaalit ovat kaksipuolisia ja niiden takasivut ovat ylösalaisin etusivuihin nähden (kuten kalenterissa). Tätä asetusta käytettäessä originaalit on asetettava syöttölaitteeseen.
- 10. Valitse haluamasi tarkkuus.
  - **72 dpi** tuottaa pienimmän tiedoston. Tämä on suositeltava tarkkuus tietokoneen näytössä näyttämiseen.
  - **100 dpi** tuottaa heikohkoa kuvalaatua. Suositeltava tarkkuus vedoslaatuisille tekstiasiakirjoille.. Tämä soveltuu paremminkin tietokoneen näytössä näyttämiseen kuin tulostamiseen.
  - **150 dpi** tuottaa keskivertolaatua tekstistä, mutta heikompaa laatua valokuvista ja grafiikasta. Suositeltava tarkkuus normaalilaatuiselle tekstille ja viivapiirroksille.

- **300 dpi** tuottaa laadukasta kuvalaatua. Suositeltava tarkkuus laadukkaille tekstiasiakirjoille, joita tullaan käsittelemään OCR- eli tekstintunnistusohjelmissa. Suositellaan myös laadukkaille viivapiirroksille sekä normaalilaatuisille valokuville ja grafiikalle. Tämä on paras valinta useimmissa tapauksissa.
- 400 dpi tuottaa keskivertolaatua ja on suositeltava tarkkuus valokuville ja grafiikalle..
- **600 dpi** tuottaa suurimman tiedostokoon, mutta tuloksena on paras mahdollinen kuvalaatu. Suositeltava tarkkuus erittäin laadukkaille valokuville ja grafiikalle.
- 11. Valitse kuvan väri.
  - Autom. tunnistus kone valitsee sopivimman tulostusväriasetuksen.
  - Väri tämä tuottaa värillisen faksin.
  - Harmaasävyt tämä tuottaa harmaasävyfaksin.
  - Mustavalkoinen tämä tuottaa mustavalkoisen faksin originaalin väristä riippumatta.
- 12. Tallenna asetukset ja skannaa kuva napsauttamalla **Skannaa**.
- 13. Jos haluat tarkastella työjonoa ja töiden tilaa, paina ohjaustaulun Töiden tila -näppäintä.
- 14. Kuvan noutamista vartan avaa Xerox TWAIN-ajurikansio (tai muu valitsemasi kansio).

System Administrator Guide (järjestelmänvalvojan käsikirja) www.xerox.com/support. Järjestelmänvalvojan yhteystiedot

## TWAIN-skanneriajurin ohjeen avaaminen

Xeroxin TWAIN-skanneriajuri skannaa kuvat suoraan tietokoneeseen. Monet yleiset ohjelmistosovellukset voivat tuoda skannattuja kuvia käyttämällä TWAIN-ajuria. Skanneriajuri mahdollistaa laitteen erikoistoimintojen käyttämisen.

Järjestelmänvalvoja voi määrittää etäskannauksen käyttöoikeudet. Jos skannaus käyttämääsi sovellukseen ei ole käytettävissä tai ei toimi, pyydä järjestelmänvalvojaa ottamaan käyttöön etäskannaus ja asentamaan Xeroxin TWAIN-skanneriajuri.

Lisätietoja on oppaassa System Administrator Guide (järjestelmänvalvojan käsikirja).

1. Aseta originaalit etusivut ylöspäin syöttölaitteen syöttöalustalle. Siirrä syöttöohjain originaaleja vasten.

Tai

Nosta syöttölaite ylös. Aseta originaali skannattava puoli alaspäin valotuslasin vasempaan takakulmaan. Laske syöttölaite alas.

- 2. Peruuta mahdolliset aiemmat ohjelmavalinnat painamalla ohjaustaulun **Nollaa kaikki** näppäintä kahdesti ja valitsemalla sitten kosketusnäytöstä **Vahvista**.
- 3. Avaa tietokoneessasi sovellus, johon haluat skannata kuvan.
- 4. Aloita kuvan tuonti. Useimmissa sovelluksissa valitse Tiedosto ja sitten Tuo.
- 5. Seuraa tarvittaessa sovelluksen ohjeita, kunnes voit valita skanneriajurin tai skannerin.
- 6. Valitse tarvittaessa haluamasi laite käytettävissä olevien skannereiden luettelosta.
- 7. Valitse käytettävissä olevien ajurien luettelosta Xeroxin TWAIN-ajuri.
- 8. Napsauta ?-painiketta. Xeroxin online-ohje avautuu oletusselainikkunaan.

#### Lisää tietoa

System Administrator Guide (järjestelmänvalvojan käsikirja) www.xerox.com/support. Järjestelmänvalvojan yhteystiedot

# Tulostus

## PCL-ajuri

## Asiakirjan tulostaminen käyttämällä PCL-tulostinajuria

Asiakirja voidaan lähettää tulostettavaksi suoraan tietokoneesta tulostinajurin kautta. Erilaisia Xerox-tulostinajureita on saatavilla kaikkia yleisesti käytettyjä käyttöjärjestelmiä varten. Ne mahdollistavat tulostimen erikoistoimintojen käyttämisen.

Huom. Kone tukee AirPrint-tekniikkaa. AirPrint on Applen ajuriton tulostustekniikka, jonka avulla Applen laitteilla (esimerkiksi Mac-tietokoneilla, puhelimilla ja taulutietokoneilla) voi tulostaa tähän koneeseen asentamatta ajureita tai lataamatta ohjelmistoa.

Järjestelmänvalvoja on saattanut asentaa tulostinajurin tietokoneeseesi. Jos kuitenkin asennat ajurin itse, seuraavista tiedoista voi olla hyötyä.

- **PS (PostScript)** antaa eniten mahdollisuuksia skaalata ja käsitellä kuvia, ja se tulostaa grafiikan tarkasti. PostScript sisältää myös erilaisia vaihtoehtoja virheenkäsittelyyn ja fonttien korvaukseen.
- PCL (Printer Control Language) -ajurissa on käytettävissä PostScriptiä vähemmän toimintoja. PCL-ajurit käsittelevät useimpia töitä muita ajureita nopeammin. Ajuri soveltuu useimpiin päivittäisiin tulostustehtäviin.
- XPS (XML Paper Specification) on alunperin Microsoftin kehittämä avoin sivunkuvauskieli ja kiinteä asiakirjamuoto. Tätä ajuria käytetään XPS-tiedostojen nopeaan ja laadukkaaseen tulostamiseen.
- Mac on erityisesti Mac-tietokoneita varten suunniteltu PostScript-ajuri.

Huom. XPS-asiakirjan tulostamista varten tulostimeen on asennettava XPS-lisätoiminto.

Tulostinkohtaisten ajurien lisäksi käytettävissä on Xerox Global Print Driver- tai Xerox Mobile Express Driver -ajuri. Nämä ajurit eivät sisällä kaikkia niitä toimintoja, jotka ovat käytettävissä laitekohtaisissa ajureissa.

- **Global Print Driver** -ajuri on käytettävissä PS- ja PCL-kuvauskielten kanssa kuten edellä mainitut laitekohtaiset ajurit. Ajuria voidaan käyttää sekä Xeroxin että muiden valmistajien tulostimien kanssa. Tulostimien lisääminen ja päivittäminen on helppoa, koska ajuria ei tarvitse vaihtaa.
- **Mobile Express Driver** mahdollistaa PostScript-tulostimien etsimisen ja käyttämisen missä tahansa sijaintipaikassa. Laitekohtaisia ajureita ei tarvitse ladata ja asentaa.

Määrittämällä käyttöoikeuksia järjestelmänvalvoja voi valvoa tulostustoimintojen käyttöä. Hän voi:

- määrittää kellonajan ja viikonpäivän, jolloin tulostaminen sallitaan;
- estää tietyn tyyppiset työt kuten suojattu tulostus;
- rajoittaa tiettyjen paperialustojen käyttöä;
- estää yksipuolisen tulostuksen;

- määrittää tiettyjä sovelluskohtaisia tulostusasetuksia, kuten kaikkien Microsoft Word asiakirjojen yksipuolisen tulostuksen;
- sallia vain suojattu tulostus -tyyppiset työt.

Järjestelmänvalvoja voi myös määrittää tulostinajurin pyytämään tulostuksen yhteydessä käyttäjän kirjautumistietoja.

Lisätietoja on oppaassa System Administrator Guide (järjestelmänvalvojan käsikirja).

- 1. Avaa tulostettava asiakirja. Useimmissa sovelluksissa valitse **Office**-painike tai valitse **Tiedosto** ja **Tulosta**.
- 2. Anna kopiomäärä. Käytettävän sovelluksen mukaan voit ehkä myös valita sivualueen ja tehdä muita tulostukseen liittyviä valintoja.
- 3. Valitse Xeroxin PCL-ajuri käytettävissä olevien tulostinajurien luettelosta.
- 4. Avaa tulostinajurin Ominaisuudet-ikkuna (avaamisen tapa vaihtelee eri sovellusten välillä). Useimmissa Microsoft-sovelluksissa valitse **Ominaisuudet** tai **Asetukset**.
- 5. Valitse haluamasi asetukset.
- 6. Tallenna asetukset napsauttamalla OK.
- 7. Vahvista tulostus (painikkeen nimi vaihtelee eri sovellusten välillä). Useimmissa sovelluksissa valitse **OK** tai **Tulosta**.
- 8. Jos haluat tarkastella työjonoa ja töiden tilaa, paina ohjaustaulun Töiden tila -näppäintä.
- 9. Tulostustyöt näkyvät yleensä Aktiiviset työt -luettelossa, mutta jos järjestelmänvalvoja on ottanut käyttöön Pidätä kaikki työt -toiminnon, työ näkyy joko Pidätetyt tulostustyöt- tai Tunnistamattomat tulostustyöt -luettelossa. Voit vapauttaa pidätetyn työn valitsemalla työn asianomaisesta luettelosta ja valitsemalla sitten **Tulosta**.
- 10. Nouda työsi tulostimesta.
- 11. Jos työ ei etene työjonossa, koneeseen on lisättävä materiaalia kuten paperia tai nitomanastoja ennen kuin työ voidaan tulostaa. Voit tarkastaa tarvittavan materiaalin valitsemalla työn ja valitsemalla sitten **Tietoja**. Kun materiaalia on käytettävissä, työ tulostetaan.

#### Lisää tietoa

Työn tyyppi -valikon käyttäminen Aktiivisten töiden tarkasteleminen Pidätetyn työn vapauttaminen Suojatun tulostustyön vapauttaminen Omien suojattujen töiden tarkasteleminen Töiden vapauttaminen yleisestä jonosta Töiden vapauttaminen yksityisestä jonosta Tunnistamattomien pidätettyjen töiden tarkasteleminen System Administrator Guide (järjestelmänvalvojan käsikirja) www.xerox.com/support. Järjestelmänvalvojan yhteystiedot Työn tilanteen ja tietojen tarkasteleminen

## Välilehtivalikko

### Tulostusasetukset

#### Työn tyyppi

#### Työn tyyppi -valikon käyttäminen

Asiakirja voidaan lähettää tulostettavaksi suoraan tietokoneesta tulostinajurin kautta. Erilaisia Xerox-tulostinajureita on saatavilla kaikkia yleisesti käytettyjä käyttöjärjestelmiä varten. Ne mahdollistavat tulostimen erikoistoimintojen käyttämisen.

Jos tunnistus on otettu käyttöön koneessa, töiden tarkasteleminen tai vapauttaminen saattaa edellyttää kirjautumistietojen antamista.

Jos tilikirjaus on otettu käyttöön, työn lähettäminen saattaa edellyttää kirjautumistietojen antamista tulostinajuriin.

Työn tyyppi -toiminnolla määritetään, miten tulostimen tulee käsitellä työtä, kuten esimerkiksi suojattuna työnä tai vedostyönä.

Valitse Normaali tulostus, kun haluat, että työ tulostetaan välittömästi.

Valitse Suojattu tulostus, kun haluat, että työtä pidetään tulostusjonossa, kunnes se vapautetaan antamalla tunnusluku. Tämä valinta estää luottamuksellisen työn tulostamisen ja luovuttamisen luovutusalustalle ennen kuin olet valmis noutamaan työn. Tästä valinnasta on hyötyä myös silloin, kun halutaan itse määrätä työn tulostusajankohta, vaikkei se sisältäisikään luottamuksellista tietoa.

Huom. Jos jonossa on useita samalla tunnusluvulla suojattuja töitä, ne voidaan kaikki vapauttaa samalla kerralla.

Valitse Vedos, jos haluat tulostaa työstä ensin yhden vedoskappaleen. Kun olet tarkastanut ja hyväksynyt vedoksen, voit vapauttaa työn tulostettavaksi. Jos vedos ei ole tyydyttävä, voit peruuttaa työn ja lähettää sen uudelleen muutettuasi asetuksia.

Valitse Ajastettu tulostus, jos haluat tulostaa työn johonkin tiettyyn kellonaikaan. Työn tulostamista voidaan myöhentää enintään 24 tuntia. Käytä tätä suurten töiden tulostukseen hiljaiseen aikaan, tai jos haluat tulostaa kaikki työsi samaan aikaan.

Tallennettu työ -valinnalla työ tallennetaan tulostimen kiintolevylle, jotta se voidaan myöhemmin tulostaa tulostimen ääressä tai Internet Services -sivuston kautta.

Huom. Järjestelmänvalvojan on otettava käyttöön Töiden tallennus -toiminto tulostinajurissa ennen kuin Tallennettu työ on valittavissa. Jos sinulla on lupa itse päivittää ajurin asetukset, tämä toiminto löytyy avaamalla ajuri-ikkuna napsauttamalla ajuria hiiren kakkospainikkeella, valitsemalla Tulostimen ominaisuudet ja sitten Konfigurointi-välilehti. Aseta Lisälaitteet-kohdassa Töiden tallennusmoduulin tilaksi Asennettu.

Asiakirja lähetetään tietokoneesta faksiosoitteeseen käyttämällä tulostinajurin faksitoimintoa. Työ lähetetään tietokoneesta tulostimeen samalla tavalla kuin tulostustyö. Tulostamisen asemesta se lähetetään faksina määritettyyn osoitteeseen.

Huom. Tämän toiminnon käyttäminen edellyttää, että järjestelmänvalvoja on asentanut tulostimeen faksipalvelun ja ottanut sen käyttöön.

- 1. Avaa tulostettava asiakirja. Useimmissa sovelluksissa valitse **Office**-painike tai valitse **Tiedosto** ja **Tulosta**.
- 2. Anna kopiomäärä. Käytettävän sovelluksen mukaan voit ehkä myös valita sivualueen ja tehdä muita tulostukseen liittyviä valintoja.
- 3. Valitse Xeroxin PCL-ajuri käytettävissä olevien tulostinajurien luettelosta.
- 4. Avaa tulostinajurin Ominaisuudet-ikkuna (avaamisen tapa vaihtelee eri sovellusten välillä). Useimmissa Microsoft-sovelluksissa valitse **Ominaisuudet** tai **Asetukset**.
- 5. Napsauta tarvittaessa **Tulostusasetukset**-välilehti. Yleensä tämä on etualalla näkyvä välilehti tulostinajurin avautuessa.
- 6. Valitse haluamasi vaihtoehto Työn tyyppi -valikosta.
- 7. Valitse haluamasi asetukset.
- 8. Tallenna asetukset napsauttamalla OK.
- 9. Vahvista tulostus (painikkeen nimi vaihtelee eri sovellusten välillä). Useimmissa sovelluksissa valitse **OK** tai **Tulosta**.
- 10. Nouda työsi tulostimesta.
- 11. Jos haluat tarkastella työjonoa ja töiden tilaa, paina ohjaustaulun Töiden tila -näppäintä.
- 12. Tulostustyöt näkyvät yleensä Aktiiviset työt -luettelossa, mutta jos järjestelmänvalvoja on ottanut käyttöön Pidätä kaikki työt -toiminnon, työ näkyy joko Pidätetyt tulostustyöt- tai Tunnistamattomat tulostustyöt -luettelossa. Voit vapauttaa pidätetyn työn valitsemalla työn asianomaisesta luettelosta ja valitsemalla sitten **Tulosta**.
- 13. Jos työ ei etene työjonossa, koneeseen on lisättävä materiaalia kuten paperia tai nitomanastoja ennen kuin työ voidaan tulostaa. Voit tarkastaa tarvittavan materiaalin valitsemalla työn ja valitsemalla sitten **Tietoja**. Kun materiaalia on käytettävissä, työ tulostetaan.

#### Lisää tietoa

Asiakirjan tulostaminen käyttämällä PCL-tulostinajuria Aktiivisten töiden tarkasteleminen Pidätetyn työn vapauttaminen Suojatun tulostustyön vapauttaminen Omien suojattujen töiden tarkasteleminen Töiden vapauttaminen yleisestä jonosta Töiden vapauttaminen yksityisestä jonosta Tunnistamattomien pidätettyjen töiden tarkasteleminen System Administrator Guide (järjestelmänvalvojan käsikirja) www.xerox.com/support. Järjestelmänvalvojan yhteystiedot Työn tilanteen ja tietojen tarkasteleminen

#### Normaalin työn tulostaminen

Asiakirja voidaan lähettää tulostettavaksi suoraan tietokoneesta tulostinajurin kautta. Erilaisia Xerox-tulostinajureita on saatavilla kaikkia yleisesti käytettyjä käyttöjärjestelmiä varten. Ne mahdollistavat tulostimen erikoistoimintojen käyttämisen.

Jos tunnistus on otettu käyttöön koneessa, töiden tarkasteleminen tai vapauttaminen saattaa edellyttää kirjautumistietojen antamista.

Jos tilikirjaus on otettu käyttöön, työn lähettäminen saattaa edellyttää kirjautumistietojen antamista tulostinajuriin.

Valitse Normaali tulostus, kun haluat, että työ tulostetaan välittömästi.

- 1. Avaa tulostettava asiakirja. Useimmissa sovelluksissa valitse **Office**-painike tai valitse **Tiedosto** ja **Tulosta**.
- 2. Anna kopiomäärä. Käytettävän sovelluksen mukaan voit ehkä myös valita sivualueen ja tehdä muita tulostukseen liittyviä valintoja.
- 3. Valitse Xeroxin PCL-ajuri käytettävissä olevien tulostinajurien luettelosta.
- 4. Avaa tulostinajurin Ominaisuudet-ikkuna (avaamisen tapa vaihtelee eri sovellusten välillä). Useimmissa Microsoft-sovelluksissa valitse **Ominaisuudet** tai **Asetukset**.
- 5. Napsauta tarvittaessa **Tulostusasetukset**-välilehti. Yleensä tämä on etualalla näkyvä välilehti tulostinajurin avautuessa.
- 6. Valitse Työn tyyppi -valikosta Normaali tulostus.
- 7. Valitse haluamasi asetukset.
- 8. Valitse OK.
- 9. Vahvista tulostus (painikkeen nimi vaihtelee eri sovellusten välillä). Useimmissa sovelluksissa valitse **OK** tai **Tulosta**.
- 10. Nouda työsi tulostimesta.
- 11. Jos haluat tarkastella työjonoa ja töiden tilaa, paina ohjaustaulun Töiden tila -näppäintä.
- 12. Tulostustyöt näkyvät yleensä Aktiiviset työt -luettelossa, mutta jos järjestelmänvalvoja on ottanut käyttöön Pidätä kaikki työt -toiminnon, työ näkyy joko Pidätetyt tulostustyöt- tai Tunnistamattomat tulostustyöt -luettelossa. Voit vapauttaa pidätetyn työn valitsemalla työn asianomaisesta luettelosta ja valitsemalla sitten **Tulosta**.
- Jos työ ei etene työjonossa, koneeseen on lisättävä materiaalia kuten paperia tai nitomanastoja ennen kuin työ voidaan tulostaa. Voit tarkastaa tarvittavan materiaalin valitsemalla työn ja valitsemalla sitten **Tietoja**. Kun materiaalia on käytettävissä, työ tulostetaan.

#### Lisää tietoa

Asiakirjan tulostaminen käyttämällä PCL-tulostinajuria Työn tyyppi -valikon käyttäminen Aktiivisten töiden tarkasteleminen System Administrator Guide (järjestelmänvalvojan käsikirja) www.xerox.com/support. Järjestelmänvalvojan yhteystiedot Työn tilanteen ja tietojen tarkasteleminen

#### Suojatun työn tulostaminen

Asiakirja voidaan lähettää tulostettavaksi suoraan tietokoneesta tulostinajurin kautta. Erilaisia Xerox-tulostinajureita on saatavilla kaikkia yleisesti käytettyjä käyttöjärjestelmiä varten. Ne mahdollistavat tulostimen erikoistoimintojen käyttämisen.

Huom. Kone tukee AirPrint-tekniikkaa. AirPrint on Applen ajuriton tulostustekniikka, jonka avulla Applen laitteilla (esimerkiksi Mac-tietokoneilla, puhelimilla ja taulutietokoneilla) voi tulostaa tähän koneeseen asentamatta ajureita tai lataamatta ohjelmistoa.

Jos tunnistus on otettu käyttöön koneessa, töiden tarkasteleminen tai vapauttaminen saattaa edellyttää kirjautumistietojen antamista.

Jos tilikirjaus on otettu käyttöön, työn lähettäminen saattaa edellyttää kirjautumistietojen antamista tulostinajuriin.

Valitse Suojattu tulostus, kun haluat, että työtä pidetään tulostusjonossa, kunnes se vapautetaan antamalla tunnusluku. Tämä valinta estää luottamuksellisen työn tulostamisen ja luovuttamisen luovutusalustalle ennen kuin olet valmis noutamaan työn. Tästä valinnasta on hyötyä myös silloin, kun halutaan itse määrätä työn tulostusajankohta, vaikkei se sisältäisikään luottamuksellista tietoa.

Huom. Jos jonossa on useita samalla tunnusluvulla suojattuja töitä, ne voidaan kaikki vapauttaa samalla kerralla.

- 1. Avaa tulostettava asiakirja. Useimmissa sovelluksissa valitse **Office**-painike tai valitse **Tiedosto** ja **Tulosta**.
- 2. Anna kopiomäärä. Käytettävän sovelluksen mukaan voit ehkä myös valita sivualueen ja tehdä muita tulostukseen liittyviä valintoja.
- 3. Valitse Xeroxin PCL-ajuri käytettävissä olevien tulostinajurien luettelosta.
- 4. Avaa tulostinajurin Ominaisuudet-ikkuna (avaamisen tapa vaihtelee eri sovellusten välillä). Useimmissa Microsoft-sovelluksissa valitse **Ominaisuudet** tai **Asetukset**.
- 5. Napsauta tarvittaessa **Tulostusasetukset**-välilehti. Yleensä tämä on etualalla näkyvä välilehti tulostinajurin avautuessa.
- 6. Valitse Työn tyyppi -valikosta Suojattu tulostus.
- 7. Napsauta Tunnusluku-ruutua ja anna 4–10-numeroinen tunnusluku.

Huom. Tämä tunnusluku on annettava tulostimen ohjaustaulusta, kun työ halutaan tulostaa. Tunnusluku voi sisältää vain numeroita. Valitse tunnusluku, joka on helppo muistaa, mutta jota muiden on vaikea arvata.

- 8. Napsauta Vahvista tunnusluku -ruutua ja anna 4–10-numeroinen tunnusluku uudelleen.
- 9. Valitse **OK**.
- 10. Valitse haluamasi asetukset.
- 11. Tallenna asetukset napsauttamalla OK.
- 12. Vahvista tulostus (painikkeen nimi vaihtelee eri sovellusten välillä). Useimmissa sovelluksissa valitse **OK** tai **Tulosta**.
- 13. Kun työ saapuu tulostimeen, se näkyy Suojatut tulostustyöt -jonossa. Saat tämän työjonon näkyviin painamalla ohjaustaulun **Töiden tila** -näppäintä ja valitsemalla sitten **Suojatut tulostustyöt**.
- 14. Valitse työ jonosta, anna suojaustunnus ja valitse OK.
- Tulosta kaikki suojatut työt valitsemalla Tulosta kaikki tai valitse yksittäinen työ ja valitse Tulosta.
- 16. Jos työ ei etene työjonossa, koneeseen on lisättävä materiaalia kuten paperia tai nitomanastoja ennen kuin työ voidaan tulostaa. Voit tarkastaa tarvittavan materiaalin valitsemalla työn ja valitsemalla sitten **Tietoja**. Kun materiaalia on käytettävissä, työ tulostetaan.

Lisää tietoa

Asiakirjan tulostaminen käyttämällä PCL-tulostinajuria Työn tyyppi -valikon käyttäminen System Administrator Guide (järjestelmänvalvojan käsikirja) www.xerox.com/support. Järjestelmänvalvojan yhteystiedot Työn tilanteen ja tietojen tarkasteleminen

#### Vedoksen tulostaminen

Asiakirja voidaan lähettää tulostettavaksi suoraan tietokoneesta tulostinajurin kautta. Erilaisia Xerox-tulostinajureita on saatavilla kaikkia yleisesti käytettyjä käyttöjärjestelmiä varten. Ne mahdollistavat tulostimen erikoistoimintojen käyttämisen.

Huom. Kone tukee AirPrint-tekniikkaa. AirPrint on Applen ajuriton tulostustekniikka, jonka avulla Applen laitteilla (esimerkiksi Mac-tietokoneilla, puhelimilla ja taulutietokoneilla) voi tulostaa tähän koneeseen asentamatta ajureita tai lataamatta ohjelmistoa.

Jos tunnistus on otettu käyttöön koneessa, töiden tarkasteleminen tai vapauttaminen saattaa edellyttää kirjautumistietojen antamista.

Jos tilikirjaus on otettu käyttöön, työn lähettäminen saattaa edellyttää kirjautumistietojen antamista tulostinajuriin.

Valitse Vedos, jos haluat tulostaa työstä ensin yhden vedoskappaleen. Kun olet tarkastanut ja hyväksynyt vedoksen, voit vapauttaa työn tulostettavaksi. Jos vedos ei ole tyydyttävä, voit peruuttaa työn ja lähettää sen uudelleen muutettuasi asetuksia.

- 1. Avaa tulostettava asiakirja. Useimmissa sovelluksissa valitse **Office**-painike tai valitse **Tiedosto** ja **Tulosta**.
- 2. Anna kopiomäärä. Käytettävän sovelluksen mukaan voit ehkä myös valita sivualueen ja tehdä muita tulostukseen liittyviä valintoja.

Huom. Vedoksen tulostaminen edellyttää, että työtä varten on valittu ainakin kaksi kopiota.

- 3. Valitse Xeroxin PCL-ajuri käytettävissä olevien tulostinajurien luettelosta.
- 4. Avaa tulostinajurin Ominaisuudet-ikkuna (avaamisen tapa vaihtelee eri sovellusten välillä). Useimmissa Microsoft-sovelluksissa valitse **Ominaisuudet** tai **Asetukset**.
- 5. Napsauta tarvittaessa **Tulostusasetukset**-välilehti. Yleensä tämä on etualalla näkyvä välilehti tulostinajurin avautuessa.
- 6. Valitse Työn tyyppi -valikosta Vedos.
- 7. Valitse haluamasi asetukset.
- 8. Tallenna asetukset napsauttamalla OK.
- 9. Vahvista tulostus (painikkeen nimi vaihtelee eri sovellusten välillä). Useimmissa sovelluksissa valitse **OK** tai **Tulosta**.
- 10. Jos haluat tarkastella työjonoa ja töiden tilaa, paina ohjaustaulun Töiden tila -näppäintä.
- 11. Tulostustyöt näkyvät yleensä Aktiiviset työt -luettelossa, mutta jos järjestelmänvalvoja on ottanut käyttöön Pidätä kaikki työt -toiminnon, työ näkyy joko Pidätetyt tulostustyöt- tai Tunnistamattomat tulostustyöt -luettelossa. Voit vapauttaa pidätetyn työn valitsemalla työn asianomaisesta luettelosta ja valitsemalla sitten **Tulosta**.
- 12. Tarkista vedoskappale.
- 13. Valitse työ jonosta.
  - Jos vedos on tyydyttävä, tulosta loput sarjat valitsemalla Tulosta.
  - Jos vedos ei ole tyydyttävä, valitse **Poista**.
- 14. Jos työ ei etene työjonossa, koneeseen on lisättävä materiaalia kuten paperia tai nitomanastoja ennen kuin työ voidaan tulostaa. Voit tarkastaa tarvittavan materiaalin valitsemalla työn ja valitsemalla sitten **Tietoja**. Kun materiaalia on käytettävissä, työ tulostetaan.

Lisää tietoa Asiakirjan tulostaminen käyttämällä PCL-tulostinajuria Työn tyyppi -valikon käyttäminen Pidätetyn työn vapauttaminen System Administrator Guide (järjestelmänvalvojan käsikirja) www.xerox.com/support. Järjestelmänvalvojan yhteystiedot Työn tilanteen ja tietojen tarkasteleminen

#### Ajastetun työn tulostaminen

Asiakirja voidaan lähettää tulostettavaksi suoraan tietokoneesta tulostinajurin kautta. Erilaisia Xerox-tulostinajureita on saatavilla kaikkia yleisesti käytettyjä käyttöjärjestelmiä varten. Ne mahdollistavat tulostimen erikoistoimintojen käyttämisen.

Jos tunnistus on otettu käyttöön koneessa, töiden tarkasteleminen tai vapauttaminen saattaa edellyttää kirjautumistietojen antamista.

Jos tilikirjaus on otettu käyttöön, työn lähettäminen saattaa edellyttää kirjautumistietojen antamista tulostinajuriin.

Valitse Ajastettu tulostus, jos haluat tulostaa työn johonkin tiettyyn kellonaikaan. Työn tulostamista voidaan myöhentää enintään 24 tuntia. Käytä tätä suurten töiden tulostukseen hiljaiseen aikaan, tai jos haluat tulostaa kaikki työsi samaan aikaan.

- 1. Avaa tulostettava asiakirja. Useimmissa sovelluksissa valitse **Office**-painike tai valitse **Tiedosto** ja **Tulosta**.
- 2. Anna kopiomäärä. Käytettävän sovelluksen mukaan voit ehkä myös valita sivualueen ja tehdä muita tulostukseen liittyviä valintoja.
- 3. Valitse Xeroxin PCL-ajuri käytettävissä olevien tulostinajurien luettelosta.
- 4. Avaa tulostinajurin Ominaisuudet-ikkuna (avaamisen tapa vaihtelee eri sovellusten välillä). Useimmissa Microsoft-sovelluksissa valitse **Ominaisuudet** tai **Asetukset**.
- 5. Napsauta tarvittaessa **Tulostusasetukset**-välilehti. Yleensä tämä on etualalla näkyvä välilehti tulostinajurin avautuessa.
- 6. Valitse Työn tyyppi -valikosta Ajastettu tulostus.
- 7. Valitse Tulostusaika-ruutu ja anna näppäimistöstä aika, jolloin työ tulostetaan.
- 8. Valitse OK.
- 9. Valitse haluamasi asetukset.
- 10. Tallenna asetukset napsauttamalla OK.
- 11. Vahvista tulostus (painikkeen nimi vaihtelee eri sovellusten välillä). Useimmissa sovelluksissa valitse **OK** tai **Tulosta**.
- 12. Nouda työ tulostimesta määrittämääsi aikaan.
- 13. Jos haluat tarkastella työjonoa ja töiden tilaa, paina ohjaustaulun Töiden tila -näppäintä.
- 14. Tulostustyöt näkyvät yleensä Aktiiviset työt -luettelossa, mutta jos järjestelmänvalvoja on ottanut käyttöön Pidätä kaikki työt -toiminnon, työ näkyy joko Pidätetyt tulostustyöt- tai Tunnistamattomat tulostustyöt -luettelossa. Voit vapauttaa pidätetyn työn valitsemalla työn asianomaisesta luettelosta ja valitsemalla sitten **Tulosta**.

15. Jos työ ei etene työjonossa, koneeseen on lisättävä materiaalia kuten paperia tai nitomanastoja ennen kuin työ voidaan tulostaa. Voit tarkastaa tarvittavan materiaalin valitsemalla työn ja valitsemalla sitten **Tietoja**. Kun materiaalia on käytettävissä, työ tulostetaan.

Lisää tietoa Asiakirjan tulostaminen käyttämällä PCL-tulostinajuria Työn tyyppi -valikon käyttäminen System Administrator Guide (järjestelmänvalvojan käsikirja) www.xerox.com/support. Järjestelmänvalvojan yhteystiedot Työn tilanteen ja tietojen tarkasteleminen

#### Työn tallentaminen käyttämällä PCL-tulostinajuria

Asiakirja voidaan lähettää tulostettavaksi suoraan tietokoneesta tulostinajurin kautta. Erilaisia Xerox-tulostinajureita on saatavilla kaikkia yleisesti käytettyjä käyttöjärjestelmiä varten. Ne mahdollistavat tulostimen erikoistoimintojen käyttämisen.

Jos tunnistus on otettu käyttöön koneessa, töiden tarkasteleminen tai vapauttaminen saattaa edellyttää kirjautumistietojen antamista.

Jos tilikirjaus on otettu käyttöön, työn lähettäminen saattaa edellyttää kirjautumistietojen antamista tulostinajuriin.

Tallennettu työ -valinnalla työ tallennetaan tulostimen kiintolevylle, jotta se voidaan myöhemmin tulostaa tulostimen ääressä tai Internet Services -sivuston kautta.

Huom. Järjestelmänvalvojan on otettava käyttöön Töiden tallennus -toiminto tulostinajurissa ennen kuin Tallennettu työ on valittavissa. Jos sinulla on lupa itse päivittää ajurin asetukset, tämä toiminto löytyy avaamalla ajuri-ikkuna napsauttamalla ajuria hiiren kakkospainikkeella, valitsemalla Tulostimen ominaisuudet ja sitten Konfigurointi-välilehti. Aseta Lisälaitteet-kohdassa Töiden tallennusmoduulin tilaksi Asennettu.

Lisätietoja on oppaassa System Administrator Guide (järjestelmänvalvojan käsikirja).

- 1. Avaa tulostettava asiakirja. Useimmissa sovelluksissa valitse **Office**-painike tai valitse **Tiedosto** ja **Tulosta**.
- 2. Anna kopiomäärä. Käytettävän sovelluksen mukaan voit ehkä myös valita sivualueen ja tehdä muita tulostukseen liittyviä valintoja.
- 3. Valitse Xeroxin PCL-ajuri käytettävissä olevien tulostinajurien luettelosta.
- 4. Avaa tulostinajurin Ominaisuudet-ikkuna (avaamisen tapa vaihtelee eri sovellusten välillä). Useimmissa Microsoft-sovelluksissa valitse **Ominaisuudet** tai **Asetukset**.
- 5. Napsauta tarvittaessa **Tulostusasetukset**-välilehti. Yleensä tämä on etualalla näkyvä välilehti tulostinajurin avautuessa.
- 6. Valitse Työn tyyppi -valikosta Tallennettu työ.
- 7. Valitse Työn nimi -ruutu ja kirjoita työn nimi.
  - Jos haluat tallentaa työn alkuperäisen asiakirjan nimellä, valitse **Työn nimi** -valikosta **Käytä asiakirjan nimeä**.
- 8. Valitse Tallennus-valikosta kansio, jonne haluat tallentaa työn.
  - Jos haluamaasi kansiota ei näytetä, voit kirjoittaa tallennuskansion nimen näppäimistöstä. Yleinen oletuskansio on kaikkien käyttäjien käytettävissä.

- 9. Jos haluat, että asiakirja myös tulostetaan, valitse **Tulosta ja tallenna**. Jos et valitse tätä valintaruutua, työ tallennetaan, mutta sitä ei tulosteta.
- 10. Jos haluat suojata asiakirjan tunnusluvulla, valitse Yksityinen.
  - Napsauta Tunnusluku-ruutua ja anna 4–10-numeroinen tunnusluku.

Huom. Tämä tunnusluku on annettava tulostimen ohjaustaulusta, kun työ halutaan tulostaa. Tunnusluku voi sisältää vain numeroita. Valitse tunnusluku, joka on helppo muistaa, mutta jota muiden on vaikea arvata.

- Napsauta Vahvista tunnusluku -ruutua ja anna 4–10-numeroinen tunnusluku uudelleen.
- 11. Valitse **OK**.
- 12. Valitse haluamasi asetukset.
- 13. Tallenna asetukset napsauttamalla **OK**.
- 14. Vahvista tulostus (painikkeen nimi vaihtelee eri sovellusten välillä). Useimmissa sovelluksissa valitse **OK** tai **Tulosta**.

#### Lisää tietoa

Asiakirjan tulostaminen käyttämällä PCL-tulostinajuria Tallennetun työn tulostaminen käyttämällä Tulostus...-toimintoa Tallennetun työn tulostaminen Internet Services -sivustolta Uuden kansion luominen töiden tallentamista varten System Administrator Guide (järjestelmänvalvojan käsikirja) www.xerox.com/support. Järjestelmänvalvojan yhteystiedot

#### Faksin lähettäminen käyttämällä PCL-tulostinajuria

Asiakirja voidaan lähettää tulostettavaksi suoraan tietokoneesta tulostinajurin kautta. Erilaisia Xerox-tulostinajureita on saatavilla kaikkia yleisesti käytettyjä käyttöjärjestelmiä varten. Ne mahdollistavat tulostimen erikoistoimintojen käyttämisen.

Jos tunnistus on otettu käyttöön koneessa, töiden tarkasteleminen tai vapauttaminen saattaa edellyttää kirjautumistietojen antamista.

Jos tilikirjaus on otettu käyttöön, työn lähettäminen saattaa edellyttää kirjautumistietojen antamista tulostinajuriin.

Asiakirja lähetetään tietokoneesta faksiosoitteeseen käyttämällä tulostinajurin faksitoimintoa. Työ lähetetään tietokoneesta tulostimeen samalla tavalla kuin tulostustyö. Tulostamisen asemesta se lähetetään faksina määritettyyn osoitteeseen.

Huom. Tämän toiminnon käyttäminen edellyttää, että järjestelmänvalvoja on asentanut tulostimeen faksipalvelun ja ottanut sen käyttöön.

- 1. Avaa tulostettava asiakirja. Useimmissa sovelluksissa valitse **Office**-painike tai valitse **Tiedosto** ja **Tulosta**.
- 2. Anna kopiomäärä.

Huom. Vain yksi kopio tarvitsee valita vaikka faksi lähetettäisiin useaan osoitteeseen. Jos valitaan useampi kuin yksi kopio, asiakirjasta tulostetaan vastaanottajan laitteessa valittu määrä kopioita, mutta saate vain kerran (jos saate on valittu tulostinajurissa).

- 3. Valitse Xeroxin PCL-ajuri käytettävissä olevien tulostinajurien luettelosta.
- 4. Avaa tulostinajurin Ominaisuudet-ikkuna (avaamisen tapa vaihtelee eri sovellusten välillä). Useimmissa Microsoft-sovelluksissa valitse **Ominaisuudet** tai **Asetukset**.

- 5. Napsauta tarvittaessa **Tulostusasetukset**-välilehti. Yleensä tämä on etualalla näkyvä välilehti tulostinajurin avautuessa.
- 6. Valitse **Työn tyyppi** -valikosta **Faksi**.

#### Joko

- Aloita uuden vastaanottajan lisääminen napsauttamalla Lisää vastaanottaja.
  - Valitse **Nimi**-ruutu ja kirjoita vastaanottajan nimi.
  - Valitse **Faksinumero**-ruutu ja kirjoita vastaanottajan faksinumero.
  - Valitse tarvittaessa **Yritys**-ruutu ja kirjoita vastaanottajan yritys.
  - Valitse tarvittaessa **Puhelinnumero**-ruutu ja kirjoita vastaanottajan puhelinnumero.
  - Valitse tarvittaessa **Sähköpostiosoite**-ruutu ja kirjoita vastaanottajan sähköpostiosoite.
  - Valitse tarvittaessa **Postilokero**-ruutu ja kirjoita vastaanottajan postilokeron numero.
  - Jos haluat tallentaa tiedot, valitse vastaanottaja luettelosta ja valitse sitten **Tallenna**.

Huom. Vastaanottajan tiedot tallennetaan tietokoneen kiintolevyllä olevaan henkilökohtaiseen osoitteistoosi.

Valitse **OK**.

#### Ταί

- Aloita puhelinluetteloon tallennetun vastaanottajan lisääminen napsauttamalla Lisää puhelinluettelosta.
  - Valitse haluamasi vaihtoehto.
    - **Oma puhelinluettelo** tuo näkyviin tulostinajurin kautta tallentamasi vastaanottajat.
    - **Jaettu puhelinluettelo** tuo näkyviin tallentamiesi vastaanottajien lisäksi muiden tallentamat vastaanottajat. Tämä puhelinluettelo on yleensä tallennettu verkkopalvelimeen ja käyttöoikeuden siihen antaa järjestelmänvalvoja.
    - **LDAP-puhelinluettelo** sisältää LDAP (Lightweight Directory Access Protocol) osoitteiston sisältämät vastaanottajat. LDAP-osoitteistoja ylläpitää yleensä IT-tukihenkilöt, koska niitä käytetään usein yrityksen osoitteistoina sekä tunnistus- ja valtuutustarkoituksiin verkossa.
  - Valitse vastaanottaja luettelosta.
- Jos vastaanottajaluettelo on pitkä, napsauta Etsi...-ruutua ja kirjoita etsittävä tieto.
- Saadaksesi näkyviin etsinnän tulokset valitse **OK**.
  - Valitse **Lisää**.
  - Valitse **OK**.
- Jos haluat valita useita vastaanottajia luettelosta, napsauta ensimmäistä vastaanottajaa, paina ja pidä alhaalla Ctrl-näppäintä (PC:ssä) tai Command-näppäintä (Mac-tietokoneessa). Kun olet valinnut kaikki vastaanottajat, vapauta Ctrl- tai Command-näppäin.
- 8. Jos haluat liittää faksiin saatteen, valitse Saate-välilehti.
- 9. Valitse Saateasetukset-valikosta **Tulosta saate**.
  - Valitse **Tietoja**-välilehti. Yleensä tämä välilehti näkyy etualalla, kun Saateasetukset avautuu.
    - Valitse tarvittaessa Lähettäjän nimi -ruutu ja kirjoita nimesi.
    - Valitse tarvittaessa Lähettäjän yritys -ruutu ja kirjoita yrityksesi nimi.
    - Valitse tarvittaessa Lähettäjän puhelinnumero -ruutu ja kirjoita puhelinnumerosi.
    - Valitse tarvittaessa **Lähettäjän sähköpostiosoite** -ruutu ja kirjoita sähköpostiosoitteesi.
    - Valitse tarvittaessa **Lähettäjän faksinumero** -ruutu ja kirjoita faksinumero, johon haluat mahdolliset vastaukset.

- Valitse vastaanottajia koskevat asetukset.
  - **Näytä vastaanottajien nimet** tulostaa kaikkien vastaanottajien nimet saatteeseen. Nimet ovat vastaanottajatietoihin tallennettuja nimiä.
  - **Piilota vastaanottajien nimet** estää vastaanottajien nimien tulostamisen saatteeseen.
  - **Näytä oma teksti** lisää kirjoittamasi tekstin saatteeseen. Tästä on hyötyä, kun lähetät usealle vastaanottajalle samaan faksinumeroon, mutta olet tallentanut numeron vain yhden nimen kohdalle.
- Valitse Vastaanottajat-valikon alapuolella näkyvä syöttöruutu ja kirjoita oma teksti.
- Jos haluat lisätä saatteeseen vesileiman, valitse Kuva-välilehti.
  - Valitse haluamasi vesileimavaihtoehto.
    - **Teksti** aktivoi **tekstiruudun**, johon voit kirjoittaa haluamasi tekstin. Voit myös valita tekstin fontin, värin, suunnan ja sijainnin.
    - **Kuva** mahdollistaa kuvavesileiman lisäämisen. Napsauta kansiokuvaketta ja selaa esiin haluamasi kuva. Voit myös valita kuvan skaalauksen, sijainnin ja tummuuden.
  - Valitse haluamasi vaihtoehto Kerros-kohdasta.
    - **Tulosta taustalle** tulostaa saatteen tekstin vesileiman päälle, joten osa vesileimasta voi hävitä.
    - Yhdistä yhdistää vesileiman saatteen tekstiin.
    - **Tulosta etualalle** tulostaa vesileiman saatteen tekstin päälle, joten osa tekstistä voi hävitä.
- Valitse **OK**.
- 10. Valitse **Asetukset**-välilehti, jos haluat tehdä vahvistussivua, lähetysnopeutta, tarkkuutta, lähetysaikaa, numeron etuliitettä ja luottokorttia koskevia valintoja.
  - Jos haluat tulostaa vahvistussivun lähetyksen onnistumisesta, valitse Vahvistus-valikosta Lähetä tulostimeen. Järjestelmänvalvoja on voinut asettaa koneen tulostamaan virhesivun, jos lähetys epäonnistuu.
  - Jos haluat sähköpostiin vahvistussivun lähetyksen onnistumisesta, valitse Vahvistusvalikosta **Lähetä sähköpostiin** ja anna kelvollinen sähköpostiosoite. Järjestelmänvalvoja on voinut asettaa koneen tulostamaan virhesivun, jos lähetys epäonnistuu.
  - Valitse halutessasi lähetyksen aloitusnopeus Lähetysnopeus-valikosta.
  - Valitse halutessasi tarkkuus Lähetystarkkuus-valikosta. Suuri tarkkuus hidastaa lähetystä.
  - Valitse halutessasi faksin lähetysaika Lähetysaika-valikosta.
  - Jos tarpeen, valitse **Etuliite**-ruutu ja kirjoita numeron etuliite.
  - Valitse tarvittaessa Luottokortti-ruutu ja kirjoita luottokortin numero.
  - Valitse **OK**.
- 11. Tallenna asetukset napsauttamalla **OK**.
- 12. Vahvista tulostus (painikkeen nimi vaihtelee eri sovellusten välillä). Useimmissa sovelluksissa valitse **OK** tai **Tulosta**.
- 13. Tulostin on saatettu asettaa niin, että se näyttää Faksivahvistus-ikkunan, jossa näkyvät kaikki faksityön vastaanottajat. Vahvista napsauttamalla **OK**.

Asiakirjan tulostaminen käyttämällä PCL-tulostinajuria Työn tyyppi -valikon käyttäminen System Administrator Guide (järjestelmänvalvojan käsikirja) www.xerox.com/support. Järjestelmänvalvojan yhteystiedot

#### Paperin tyypin määrittäminen

Asiakirja voidaan lähettää tulostettavaksi suoraan tietokoneesta tulostinajurin kautta. Erilaisia Xerox-tulostinajureita on saatavilla kaikkia yleisesti käytettyjä käyttöjärjestelmiä varten. Ne mahdollistavat tulostimen erikoistoimintojen käyttämisen.

Jos tunnistus on otettu käyttöön koneessa, töiden tarkasteleminen tai vapauttaminen saattaa edellyttää kirjautumistietojen antamista.

Jos tilikirjaus on otettu käyttöön, työn lähettäminen saattaa edellyttää kirjautumistietojen antamista tulostinajuriin.

Paperi-toiminnolla voidaan määrittää työssä käytettävän paperin tyyppi. Paperin automaattisesti valittu tyyppi näkyy Paperi-ruudussa. Tämän oletusasetuksen on järjestelmänvalvoja asettanut.

Tulostimen paperialustoilla olevat paperityypit näkyvät luettelossa. Myös jokin muu tyyppi voidaan valita, mutta silloin sitä on asetettava jollekin paperialustalle ennen tulostamista. On yleensä helpompaa asettaa haluttua paperia tulostimeen ennen työn ohjelmointia. Näin varmistetaan, että työtä varten valitaan sekä oikea paperityyppi että oikea paperialusta.

- 1. Avaa tulostettava asiakirja. Useimmissa sovelluksissa valitse **Office**-painike tai valitse **Tiedosto** ja **Tulosta**.
- 2. Anna kopiomäärä. Käytettävän sovelluksen mukaan voit ehkä myös valita sivualueen ja tehdä muita tulostukseen liittyviä valintoja.
- 3. Valitse Xeroxin PCL-ajuri käytettävissä olevien tulostinajurien luettelosta.
- 4. Avaa tulostinajurin Ominaisuudet-ikkuna (avaamisen tapa vaihtelee eri sovellusten välillä). Useimmissa Microsoft-sovelluksissa valitse **Ominaisuudet** tai **Asetukset**.
- 5. Napsauta tarvittaessa **Tulostusasetukset**-välilehti. Yleensä tämä on etualalla näkyvä välilehti tulostinajurin avautuessa.
- 6. Valitse haluamasi vaihtoehto seuraavista.
  - **Muu koko** tämä avaa Paperikoko-ikkunan, jossa voidaan valita paperikoko ja mahdollinen skaalaus.
  - Muu väri tämä tuo näkyviin luettelon yleisimmistä paperin väreistä. Valitse Autom. valinta, jos haluat, että tulostin valitsee paperin värin.
  - Muu tyyppi tästä valitaan työssä käytettävän paperin tyyppi, esimerkiksi piirtoheitinkalvot. Valitse Autom. valinta, jos haluat, että tulostin valitsee paperin tyypin.
  - Valitse alustan mukaan tässä valitaan tietty paperialusta työtä varten. Tulostin käyttää
    vain valitulla alustalla olevaa paperia, vaikka useammalla alustalla olisi samankokoista ja tyyppistä paperia. Valitse Autom. valinta, jos haluat, että tulostin valitsee alustan, jolla on
    valitun kokoista ja tyyppistä paperia.
  - Kalvojen väliarkit -toiminnolla voidaan tulostettujen kalvojen väliin lisätä tyhjä väliarkki tai välikopio.
- 7. Tallenna asetukset napsauttamalla OK.
- 8. Vahvista tulostus (painikkeen nimi vaihtelee eri sovellusten välillä). Useimmissa sovelluksissa valitse **OK** tai **Tulosta**.
- 9. Nouda työsi tulostimesta.
- 10. Jos haluat tarkastella työjonoa ja töiden tilaa, paina ohjaustaulun Töiden tila -näppäintä.
- 11. Tulostustyöt näkyvät yleensä Aktiiviset työt -luettelossa, mutta jos järjestelmänvalvoja on ottanut käyttöön Pidätä kaikki työt -toiminnon, työ näkyy joko Pidätetyt tulostustyöt- tai Tunnistamattomat tulostustyöt -luettelossa. Voit vapauttaa pidätetyn työn valitsemalla työn asianomaisesta luettelosta ja valitsemalla sitten **Tulosta**.

12. Jos työ ei etene työjonossa, koneeseen on lisättävä materiaalia kuten paperia tai nitomanastoja ennen kuin työ voidaan tulostaa. Voit tarkastaa tarvittavan materiaalin valitsemalla työn ja valitsemalla sitten **Tietoja**. Kun materiaalia on käytettävissä, työ tulostetaan.

#### Lisää tietoa

Asiakirjan tulostaminen käyttämällä PCL-tulostinajuria System Administrator Guide (järjestelmänvalvojan käsikirja) www.xerox.com/support. Järjestelmänvalvojan yhteystiedot Työn tilanteen ja tietojen tarkasteleminen Paperin asettaminen alustalle 1 ja alustan asetusten muuttaminen Paperin asettaminen alustalle 2 ja alustan asetusten muuttaminen Paperin asettaminen alustalle 3 Paperin asettaminen alustalle 4 Paperin asettaminen ohisyöttöalustalle ja alustan asetusten muuttaminen

#### Yksi- tai kaksipuolinen tulostaminen

Asiakirja voidaan lähettää tulostettavaksi suoraan tietokoneesta tulostinajurin kautta. Erilaisia Xerox-tulostinajureita on saatavilla kaikkia yleisesti käytettyjä käyttöjärjestelmiä varten. Ne mahdollistavat tulostimen erikoistoimintojen käyttämisen.

Jos tunnistus on otettu käyttöön koneessa, töiden tarkasteleminen tai vapauttaminen saattaa edellyttää kirjautumistietojen antamista.

Jos tilikirjaus on otettu käyttöön, työn lähettäminen saattaa edellyttää kirjautumistietojen antamista tulostinajuriin.

Puolisuus-toiminnolla valitaan, tulostetaanko työ vain paperin toiselle tai molemmille puolille, sekä aiotaanko tulosteet sitoa pitkästä vai lyhyestä reunasta.

Huom. Automaattinen kaksipuolinen tulostus ei ole käytettävissä tietyn tyyppisten, kokoisten ja painoisten papereiden yhteydessä. Verkkosivustolla www.xerox.com on lisätietoja.

- 1. Avaa tulostettava asiakirja. Useimmissa sovelluksissa valitse **Office**-painike tai valitse **Tiedosto** ja **Tulosta**.
- 2. Anna kopiomäärä. Käytettävän sovelluksen mukaan voit ehkä myös valita sivualueen ja tehdä muita tulostukseen liittyviä valintoja.
- 3. Valitse Xeroxin PCL-ajuri käytettävissä olevien tulostinajurien luettelosta.
- 4. Avaa tulostinajurin Ominaisuudet-ikkuna (avaamisen tapa vaihtelee eri sovellusten välillä). Useimmissa Microsoft-sovelluksissa valitse **Ominaisuudet** tai **Asetukset**.
- 5. Napsauta tarvittaessa **Tulostusasetukset**-välilehti. Yleensä tämä on etualalla näkyvä välilehti tulostinajurin avautuessa.
- 6. Valitse haluamasi vaihtoehto.
  - **1-puolinen** tulostaa vain paperin toiselle puolelle. Käytä tätä vaihtoehtoa tulostaessasi piirtoheitinkalvoille, kirjekuorille tai tarroille.
  - **2-puolinen** tulostaa paperin molemmille puolille. Kuvat tulostetaan siten, että työ voidaan sitoa pitkästä reunasta.
  - **2-puolinen (lyhyt reuna)** tulostaa paperin molemmille puolille. Kuvat tulostetaan siten, että työ voidaan sitoa lyhyestä reunasta
- 7. Tallenna asetukset napsauttamalla **OK**.
- 8. Vahvista tulostus (painikkeen nimi vaihtelee eri sovellusten välillä). Useimmissa sovelluksissa valitse **OK** tai **Tulosta**.
- 9. Nouda työsi tulostimesta.
- 10. Jos haluat tarkastella työjonoa ja töiden tilaa, paina ohjaustaulun Töiden tila -näppäintä.
- 11. Tulostustyöt näkyvät yleensä Aktiiviset työt -luettelossa, mutta jos järjestelmänvalvoja on ottanut käyttöön Pidätä kaikki työt -toiminnon, työ näkyy joko Pidätetyt tulostustyöt- tai Tunnistamattomat tulostustyöt -luettelossa. Voit vapauttaa pidätetyn työn valitsemalla työn asianomaisesta luettelosta ja valitsemalla sitten **Tulosta**.
- 12. Jos työ ei etene työjonossa, koneeseen on lisättävä materiaalia kuten paperia tai nitomanastoja ennen kuin työ voidaan tulostaa. Voit tarkastaa tarvittavan materiaalin valitsemalla työn ja valitsemalla sitten **Tietoja**. Kun materiaalia on käytettävissä, työ tulostetaan.

Asiakirjan tulostaminen käyttämällä PCL-tulostinajuria System Administrator Guide (järjestelmänvalvojan käsikirja) www.xerox.com/support. Järjestelmänvalvojan yhteystiedot Työn tilanteen ja tietojen tarkasteleminen

### Viimeistely

#### Viimeistelyn valitseminen

Asiakirja voidaan lähettää tulostettavaksi suoraan tietokoneesta tulostinajurin kautta. Erilaisia Xerox-tulostinajureita on saatavilla kaikkia yleisesti käytettyjä käyttöjärjestelmiä varten. Ne mahdollistavat tulostimen erikoistoimintojen käyttämisen.

Jos tunnistus on otettu käyttöön koneessa, töiden tarkasteleminen tai vapauttaminen saattaa edellyttää kirjautumistietojen antamista.

Jos tilikirjaus on otettu käyttöön, työn lähettäminen saattaa edellyttää kirjautumistietojen antamista tulostinajuriin.

Käytettävissä olevat vaihtoehdot, kuten nidonta, taitto ja lajittelu, vaihtelevat asennetun viimeistelylaitteen mukaan.

Huom. Järjestelmänvalvoja ottaa tämän palvelun käyttöön.

Käytettävissä olevat viimeistelytoiminnot vaihtelevat sen mukaan, miten järjestelmänvalvoja on konfiguroinut tulostinajurin tietokoneessa.

Valitse Ei viimeistelyä, jos kopioiden viimeistelyä ei tarvita.

Kopiot voidaan nitoa. Käytettävissä olevat vaihtoehdot vaihtelevat asennetun viimeistelylaitteen mukaan. Vaihtoehdot ovat Ei, 1 nitomanasta, 2 nitomanastaa ja Monta nitomanastaa.

Valitse rei'itys, jos haluat rei'ittää tulosteet. Jokainen arkki rei'itetään erikseen, joten sivujen määrälle ei ole mitään rajoitusta. Rei'itys on mahdollista vain käytettäessä A4 (pysty)- ja A3-kokoista paperia (8,5 x 11" (pysty) ja 11 x 17").

Huom. Vaakasuuntainen paperi tarkoittaa paperia, joka syötetään koneeseen lyhyt reuna edellä. Pystysuuntainen paperi tarkoittaa paperia, joka syötetään koneeseen pitkä reuna edellä.

Vihkotoiminnolla voidaan tuottaa taitettuja ja nidottuja vihkoja. Vihkoon voidaan lisätä automaattisesti kannet.

Taitto-toiminto taittaa yksittäiset arkit, joiden koko voi olla A4 (8,5 x 11") ja paino 60–120 g/m². Arkit voidaan taittaa joko kahteen osaan tai kolmeen osaan, jolloin valittavana on joko C-taitto tai Z-taitto

- 1. Avaa tulostettava asiakirja. Useimmissa sovelluksissa valitse **Office**-painike tai valitse **Tiedosto** ja **Tulosta**.
- 2. Anna kopiomäärä. Käytettävän sovelluksen mukaan voit ehkä myös valita sivualueen ja tehdä muita tulostukseen liittyviä valintoja.
- 3. Valitse Xeroxin PCL-ajuri käytettävissä olevien tulostinajurien luettelosta.
- 4. Avaa tulostinajurin Ominaisuudet-ikkuna (avaamisen tapa vaihtelee eri sovellusten välillä). Useimmissa Microsoft-sovelluksissa valitse **Ominaisuudet** tai **Asetukset**.
- 5. Napsauta tarvittaessa **Tulostusasetukset**-välilehti. Yleensä tämä on etualalla näkyvä välilehti tulostinajurin avautuessa.
- 6. Valitse haluamasi vaihtoehto Viimeistely-valikosta.
- 7. Tallenna asetukset napsauttamalla **OK**.
- 8. Vahvista tulostus (painikkeen nimi vaihtelee eri sovellusten välillä). Useimmissa sovelluksissa valitse **OK** tai **Tulosta**.
- 9. Nouda työsi tulostimesta.
- 10. Jos haluat tarkastella työjonoa ja töiden tilaa, paina ohjaustaulun Töiden tila -näppäintä.

# Lisää tietoa

Asiakirjan tulostaminen käyttämällä PCL-tulostinajuria System Administrator Guide (järjestelmänvalvojan käsikirja) www.xerox.com/support. Järjestelmänvalvojan yhteystiedot

# Nidonnan valitseminen

Asiakirja voidaan lähettää tulostettavaksi suoraan tietokoneesta tulostinajurin kautta. Erilaisia Xerox-tulostinajureita on saatavilla kaikkia yleisesti käytettyjä käyttöjärjestelmiä varten. Ne mahdollistavat tulostimen erikoistoimintojen käyttämisen.

Jos tunnistus on otettu käyttöön koneessa, töiden tarkasteleminen tai vapauttaminen saattaa edellyttää kirjautumistietojen antamista.

Jos tilikirjaus on otettu käyttöön, työn lähettäminen saattaa edellyttää kirjautumistietojen antamista tulostinajuriin.

Käytettävissä olevat vaihtoehdot, kuten nidonta, taitto ja lajittelu, vaihtelevat asennetun viimeistelylaitteen mukaan.

Huom. Järjestelmänvalvoja ottaa tämän palvelun käyttöön.

Käytettävissä olevat viimeistelytoiminnot vaihtelevat sen mukaan, miten järjestelmänvalvoja on konfiguroinut tulostinajurin tietokoneessa.

Kopiot voidaan nitoa. Käytettävissä olevat vaihtoehdot vaihtelevat asennetun viimeistelylaitteen mukaan. Vaihtoehdot ovat Ei, 1 nitomanasta, 2 nitomanastaa ja Monta nitomanastaa.

- 1. Avaa tulostettava asiakirja. Useimmissa sovelluksissa valitse **Office**-painike tai valitse **Tiedosto** ja **Tulosta**.
- 2. Anna kopiomäärä. Käytettävän sovelluksen mukaan voit ehkä myös valita sivualueen ja tehdä muita tulostukseen liittyviä valintoja.

- 3. Avaa tulostinajurin Ominaisuudet-ikkuna (avaamisen tapa vaihtelee eri sovellusten välillä). Useimmissa Microsoft-sovelluksissa valitse **Ominaisuudet** tai **Asetukset**.
- 4. Valitse Xeroxin PCL-ajuri käytettävissä olevien tulostinajurien luettelosta.
- 5. Napsauta tarvittaessa **Tulostusasetukset**-välilehti. Yleensä tämä on etualalla näkyvä välilehti tulostinajurin avautuessa.
- 6. Valitse haluamasi nidontavaihtoehto Viimeistely-valikosta.
  - 1 nitomanasta kopiot nidotaan vasemmasta yläkulmasta yhdellä nitomanastalla.
  - **2 nitomanastaa** kopiot nidotaan takareunasta kahdella nitomanastalla.
  - **Monta nitomanastaa** kopiot nidotaan valitusta reunasta kolmella tai neljällä nitomanastalla. Nitomanastojen lukumäärä riippuu valitun paperin koosta. Esimerkiksi 4 nitomanastaa = A4 pysty (8,5 x 11"), A3 (11 x 17") ja 8 x 10" pysty. 3 nitomanastaa = 8 x 10" vaaka, A4 vaaka (8,5 x 11"), A5 pysty (8,5 x 5,5") ja B5 vaaka (8,5 x 14").
- 7. Tallenna asetukset napsauttamalla OK.
- 8. Vahvista tulostus (painikkeen nimi vaihtelee eri sovellusten välillä). Useimmissa sovelluksissa valitse **OK** tai **Tulosta**.
- 9. Nouda työsi tulostimesta.
- 10. Jos haluat tarkastella työjonoa ja töiden tilaa, paina ohjaustaulun Töiden tila -näppäintä.
- 11. Tulostustyöt näkyvät yleensä Aktiiviset työt -luettelossa, mutta jos järjestelmänvalvoja on ottanut käyttöön Pidätä kaikki työt -toiminnon, työ näkyy joko Pidätetyt tulostustyöt- tai Tunnistamattomat tulostustyöt -luettelossa. Voit vapauttaa pidätetyn työn valitsemalla työn asianomaisesta luettelosta ja valitsemalla sitten **Tulosta**.
- 12. Jos työ ei etene työjonossa, koneeseen on lisättävä materiaalia kuten paperia tai nitomanastoja ennen kuin työ voidaan tulostaa. Voit tarkastaa tarvittavan materiaalin valitsemalla työn ja valitsemalla sitten **Tietoja**. Kun materiaalia on käytettävissä, työ tulostetaan.

Asiakirjan tulostaminen käyttämällä PCL-tulostinajuria System Administrator Guide (järjestelmänvalvojan käsikirja) www.xerox.com/support. Järjestelmänvalvojan yhteystiedot Työn tilanteen ja tietojen tarkasteleminen

### Rei'ityksen valitseminen

Asiakirja voidaan lähettää tulostettavaksi suoraan tietokoneesta tulostinajurin kautta. Erilaisia Xerox-tulostinajureita on saatavilla kaikkia yleisesti käytettyjä käyttöjärjestelmiä varten. Ne mahdollistavat tulostimen erikoistoimintojen käyttämisen.

Jos tunnistus on otettu käyttöön koneessa, töiden tarkasteleminen tai vapauttaminen saattaa edellyttää kirjautumistietojen antamista.

Jos tilikirjaus on otettu käyttöön, työn lähettäminen saattaa edellyttää kirjautumistietojen antamista tulostinajuriin.

Käytettävissä olevat vaihtoehdot, kuten nidonta, taitto ja lajittelu, vaihtelevat asennetun viimeistelylaitteen mukaan.

Huom. Järjestelmänvalvoja ottaa tämän palvelun käyttöön.

Käytettävissä olevat viimeistelytoiminnot vaihtelevat sen mukaan, miten järjestelmänvalvoja on konfiguroinut tulostinajurin tietokoneessa.

Valitse rei'itys, jos haluat rei'ittää tulosteet. Jokainen arkki rei'itetään erikseen, joten sivujen määrälle ei ole mitään rajoitusta. Rei'itys on mahdollista vain käytettäessä A4 (pysty)- ja A3-kokoista paperia (8,5 x 11" (pysty) ja 11 x 17").

Huom. Vaakasuuntainen paperi tarkoittaa paperia, joka syötetään koneeseen lyhyt reuna edellä. Pystysuuntainen paperi tarkoittaa paperia, joka syötetään koneeseen pitkä reuna edellä.

- 1. Avaa tulostettava asiakirja. Useimmissa sovelluksissa valitse **Office**-painike tai valitse **Tiedosto** ja **Tulosta**.
- 2. Anna kopiomäärä. Käytettävän sovelluksen mukaan voit ehkä myös valita sivualueen ja tehdä muita tulostukseen liittyviä valintoja.
- 3. Valitse Xeroxin PCL-ajuri käytettävissä olevien tulostinajurien luettelosta.
- 4. Avaa tulostinajurin Ominaisuudet-ikkuna (avaamisen tapa vaihtelee eri sovellusten välillä). Useimmissa Microsoft-sovelluksissa valitse **Ominaisuudet** tai **Asetukset**.
- 5. Napsauta tarvittaessa **Tulostusasetukset**-välilehti. Yleensä tämä on etualalla näkyvä välilehti tulostinajurin avautuessa.
- 6. Valitse **Rei'itys** Viimeistely-valikosta.
- 7. Tallenna asetukset napsauttamalla OK.
- 8. Vahvista tulostus (painikkeen nimi vaihtelee eri sovellusten välillä). Useimmissa sovelluksissa valitse **OK** tai **Tulosta**.
- 9. Nouda työsi tulostimesta.
- 10. Jos haluat tarkastella työjonoa ja töiden tilaa, paina ohjaustaulun Töiden tila -näppäintä.
- 11. Tulostustyöt näkyvät yleensä Aktiiviset työt -luettelossa, mutta jos järjestelmänvalvoja on ottanut käyttöön Pidätä kaikki työt -toiminnon, työ näkyy joko Pidätetyt tulostustyöt- tai Tunnistamattomat tulostustyöt -luettelossa. Voit vapauttaa pidätetyn työn valitsemalla työn asianomaisesta luettelosta ja valitsemalla sitten **Tulosta**.
- 12. Jos työ ei etene työjonossa, koneeseen on lisättävä materiaalia kuten paperia tai nitomanastoja ennen kuin työ voidaan tulostaa. Voit tarkastaa tarvittavan materiaalin valitsemalla työn ja valitsemalla sitten **Tietoja**. Kun materiaalia on käytettävissä, työ tulostetaan.

## Lisää tietoa

Asiakirjan tulostaminen käyttämällä PCL-tulostinajuria Viimeistelyn valitseminen System Administrator Guide (järjestelmänvalvojan käsikirja) www.xerox.com/support. Järjestelmänvalvojan yhteystiedot Työn tilanteen ja tietojen tarkasteleminen

# Taiton valitseminen

Asiakirja voidaan lähettää tulostettavaksi suoraan tietokoneesta tulostinajurin kautta. Erilaisia Xerox-tulostinajureita on saatavilla kaikkia yleisesti käytettyjä käyttöjärjestelmiä varten. Ne mahdollistavat tulostimen erikoistoimintojen käyttämisen.

Jos tunnistus on otettu käyttöön koneessa, töiden tarkasteleminen tai vapauttaminen saattaa edellyttää kirjautumistietojen antamista.

Jos tilikirjaus on otettu käyttöön, työn lähettäminen saattaa edellyttää kirjautumistietojen antamista tulostinajuriin.

Käytettävissä olevat vaihtoehdot, kuten nidonta, taitto ja lajittelu, vaihtelevat asennetun viimeistelylaitteen mukaan.

Huom. Järjestelmänvalvoja ottaa tämän palvelun käyttöön.

Käytettävissä olevat viimeistelytoiminnot vaihtelevat sen mukaan, miten järjestelmänvalvoja on konfiguroinut tulostinajurin tietokoneessa.

Käytettävissä olevat taittovaihtoehdot vaihtelevat tulostimeen asennetun viimeistelylaitteen mukaan. Jos viimeistelylaitetta ei ole asennettu, taitto ei ole valittavissa.

Taitto-toiminto taittaa kahteen osaan yksittäiset arkit, joiden koko voi olla A4 (8,5 x 11") ja paino 60–120 g/m².

Huom. Vaakasuuntainen paperi tarkoittaa paperia, joka syötetään koneeseen lyhyt reuna edellä. Pystysuuntainen paperi tarkoittaa paperia, joka syötetään koneeseen pitkä reuna edellä.

- 1. Avaa tulostettava asiakirja. Useimmissa sovelluksissa valitse **Office**-painike tai valitse **Tiedosto** ja **Tulosta**.
- 2. Anna kopiomäärä. Käytettävän sovelluksen mukaan voit ehkä myös valita sivualueen ja tehdä muita tulostukseen liittyviä valintoja.
- 3. Valitse Xeroxin PCL-ajuri käytettävissä olevien tulostinajurien luettelosta.
- 4. Avaa tulostinajurin Ominaisuudet-ikkuna (avaamisen tapa vaihtelee eri sovellusten välillä). Useimmissa Microsoft-sovelluksissa valitse **Ominaisuudet** tai **Asetukset**.
- 5. Napsauta tarvittaessa **Tulostusasetukset**-välilehti. Yleensä tämä on etualalla näkyvä välilehti tulostinajurin avautuessa.
- 6. Valitse Taitto... Viimeistely-valikosta.
- 7. Valitse haluamasi vaihtoehto.
  - Yksittäisarkkien kaksitaitto: kuva sisäpuolella taittaa tulostearkin keskeltä. Jos arkki on yksipuolinen, tulostettu sivu on arkin sisäpuolella. Jos arkki on kaksipuolinen, etusivu on arkin sisäpuolella.
  - Yksittäisarkkien kaksitaitto: kuva ulkopuolella taittaa tulostearkin keskeltä. Jos arkki on yksipuolinen, tulostettu sivu on arkin ulkopuolella. Jos arkki on kaksipuolinen, takasivu on arkin sisäpuolella.
  - Usean arkin kaksitaitto: kuva ulkopuolella taittaa tulostearkit keskeltä. Jos arkit ovat yksipuolisia, tulostetut sivut on arkkien sisäpuolella. Jos arkit ovat kaksipuolisia, etusivut ovat arkkien sisäpuolella.
  - Usean arkin kaksitaitto: kuva sisäpuolella taittaa tulostearkit keskeltä. Jos arkit ovat yksipuolisia, tulostetut sivut on arkkien ulkopuolella. Jos arkit ovat kaksipuolisia, takasivut ovat arkkien sisäpuolella.
- 8. Tallenna asetukset napsauttamalla **OK**.
- 9. Vahvista tulostus (painikkeen nimi vaihtelee eri sovellusten välillä). Useimmissa sovelluksissa valitse **OK** tai **Tulosta**.
- 10. Nouda työsi tulostimesta.
- 11. Jos haluat tarkastella työjonoa ja töiden tilaa, paina ohjaustaulun Töiden tila -näppäintä.
- 12. Tulostustyöt näkyvät yleensä Aktiiviset työt -luettelossa, mutta jos järjestelmänvalvoja on ottanut käyttöön Pidätä kaikki työt -toiminnon, työ näkyy joko Pidätetyt tulostustyöt- tai Tunnistamattomat tulostustyöt -luettelossa. Voit vapauttaa pidätetyn työn valitsemalla työn asianomaisesta luettelosta ja valitsemalla sitten **Tulosta**.

 Jos työ ei etene työjonossa, koneeseen on lisättävä materiaalia kuten paperia tai nitomanastoja ennen kuin työ voidaan tulostaa. Voit tarkastaa tarvittavan materiaalin valitsemalla työn ja valitsemalla sitten **Tietoja**. Kun materiaalia on käytettävissä, työ tulostetaan.

Lisää tietoa Asiakirjan tulostaminen käyttämällä PCL-tulostinajuria Viimeistelyn valitseminen System Administrator Guide (järjestelmänvalvojan käsikirja) www.xerox.com/support. Järjestelmänvalvojan yhteystiedot Työn tilanteen ja tietojen tarkasteleminen

# Nidonnan ja rei'ityksen valitseminen

Asiakirja voidaan lähettää tulostettavaksi suoraan tietokoneesta tulostinajurin kautta. Erilaisia Xerox-tulostinajureita on saatavilla kaikkia yleisesti käytettyjä käyttöjärjestelmiä varten. Ne mahdollistavat tulostimen erikoistoimintojen käyttämisen.

Jos tunnistus on otettu käyttöön koneessa, töiden tarkasteleminen tai vapauttaminen saattaa edellyttää kirjautumistietojen antamista.

Jos tilikirjaus on otettu käyttöön, työn lähettäminen saattaa edellyttää kirjautumistietojen antamista tulostinajuriin.

Käytettävissä olevat vaihtoehdot, kuten nidonta, taitto ja lajittelu, vaihtelevat asennetun viimeistelylaitteen mukaan.

Huom. Järjestelmänvalvoja ottaa tämän palvelun käyttöön.

Käytettävissä olevat viimeistelytoiminnot vaihtelevat sen mukaan, miten järjestelmänvalvoja on konfiguroinut tulostinajurin tietokoneessa.

Valitse Moniviimeistely, kun haluat sekä rei'ittää että nitoa tulosteet.

Kopiot voidaan nitoa. Käytettävissä olevat vaihtoehdot vaihtelevat asennetun viimeistelylaitteen mukaan. Vaihtoehdot ovat Ei, 1 nitomanasta, 2 nitomanastaa ja Monta nitomanastaa.

Valitse rei'itys, jos haluat rei'ittää tulosteet. Jokainen arkki rei'itetään erikseen, joten sivujen määrälle ei ole mitään rajoitusta. Rei'itys on mahdollista vain käytettäessä A4 (pysty)- ja A3-kokoista paperia (8,5 x 11" (pysty) ja 11 x 17").

Huom. Vaakasuuntainen paperi tarkoittaa paperia, joka syötetään koneeseen lyhyt reuna edellä. Pystysuuntainen paperi tarkoittaa paperia, joka syötetään koneeseen pitkä reuna edellä.

- 1. Avaa tulostettava asiakirja. Useimmissa sovelluksissa valitse **Office**-painike tai valitse **Tiedosto** ja **Tulosta**.
- 2. Anna kopiomäärä. Käytettävän sovelluksen mukaan voit ehkä myös valita sivualueen ja tehdä muita tulostukseen liittyviä valintoja.
- 3. Valitse Xeroxin PCL-ajuri käytettävissä olevien tulostinajurien luettelosta.
- 4. Avaa tulostinajurin Ominaisuudet-ikkuna (avaamisen tapa vaihtelee eri sovellusten välillä). Useimmissa Microsoft-sovelluksissa valitse **Ominaisuudet** tai **Asetukset**.
- 5. Napsauta tarvittaessa **Tulostusasetukset**-välilehti. Yleensä tämä on etualalla näkyvä välilehti tulostinajurin avautuessa.
- 6. Valitse **Moniviimeistely...** Viimeistely-valikosta.

- 7. Valitse haluamasi nidontavaihtoehto.
  - Ei tämä peruuttaa mahdollisen aiemman nidontavalinnan.
  - 1 nitomanasta kopiot nidotaan vasemmasta yläkulmasta yhdellä nitomanastalla.
  - **2 nitomanastaa** kopiot nidotaan takareunasta kahdella nitomanastalla.
  - Monta nitomanastaa kopiot nidotaan valitusta reunasta kolmella tai neljällä nitomanastalla. Nitomanastojen lukumäärä riippuu valitun paperin koosta. Esimerkiksi 4 nitomanastaa = A4 pysty (8,5 x 11"), A3 (11 x 17") ja 8 x 10" pysty. 3 nitomanastaa = 8 x 10" vaaka, A4 vaaka (8,5 x 11"), A5 pysty (8,5 x 5,5") ja B5 vaaka (8,5 x 14").

Huom. Joidenkin nidontavalintojen yhteydessä kone pyörittää kuvaa. Jos nidonta ei onnistu, varmista että Apuvälineissä Kuvan pyöritys -asetukseksi on valittu Pyöritys tarvittaessa. Järjestelmänvalvoja asettaa kuvan pyörityksen koneen asennuksen yhteydessä.

- 8. Valitse Rei'itys-valikosta Rei'itys.
  - Peruuta mahdollinen aiempi rei'itysvalinta valitsemalla Ei rei'itystä.
- 9. Tallenna asetukset napsauttamalla OK.
- 10. Vahvista tulostus (painikkeen nimi vaihtelee eri sovellusten välillä). Useimmissa sovelluksissa valitse **OK** tai **Tulosta**.
- 11. Nouda työsi tulostimesta.
- 12. Jos haluat tarkastella työjonoa ja töiden tilaa, paina ohjaustaulun Töiden tila -näppäintä.
- 13. Tulostustyöt näkyvät yleensä Aktiiviset työt -luettelossa, mutta jos järjestelmänvalvoja on ottanut käyttöön Pidätä kaikki työt -toiminnon, työ näkyy joko Pidätetyt tulostustyöt- tai Tunnistamattomat tulostustyöt -luettelossa. Voit vapauttaa pidätetyn työn valitsemalla työn asianomaisesta luettelosta ja valitsemalla sitten **Tulosta**.
- 14. Jos työ ei etene työjonossa, koneeseen on lisättävä materiaalia kuten paperia tai nitomanastoja ennen kuin työ voidaan tulostaa. Voit tarkastaa tarvittavan materiaalin valitsemalla työn ja valitsemalla sitten **Tietoja**. Kun materiaalia on käytettävissä, työ tulostetaan.

#### Lisää tietoa

Asiakirjan tulostaminen käyttämällä PCL-tulostinajuria Viimeistelyn valitseminen System Administrator Guide (järjestelmänvalvojan käsikirja) www.xerox.com/support. Järjestelmänvalvojan yhteystiedot Työn tilanteen ja tietojen tarkasteleminen

#### Tulostus vihkoksi

### Vihkoasemoinnin valitseminen

Asiakirja voidaan lähettää tulostettavaksi suoraan tietokoneesta tulostinajurin kautta. Erilaisia Xerox-tulostinajureita on saatavilla kaikkia yleisesti käytettyjä käyttöjärjestelmiä varten. Ne mahdollistavat tulostimen erikoistoimintojen käyttämisen.

Jos tunnistus on otettu käyttöön koneessa, töiden tarkasteleminen tai vapauttaminen saattaa edellyttää kirjautumistietojen antamista.

Jos tilikirjaus on otettu käyttöön, työn lähettäminen saattaa edellyttää kirjautumistietojen antamista tulostinajuriin.

Käytettävissä olevat vaihtoehdot, kuten nidonta, taitto ja lajittelu, vaihtelevat asennetun viimeistelylaitteen mukaan.

Huom. Järjestelmänvalvoja ottaa tämän palvelun käyttöön.

Käytettävissä olevat viimeistelytoiminnot vaihtelevat sen mukaan, miten järjestelmänvalvoja on konfiguroinut tulostinajurin tietokoneessa.

Valitse Vihkoasemointi, kun haluat, että tulostin pienentää sivut ja järjestää ne automaattisesti tulostearkeille niin, että ne ovat oikeassa järjestyksessä, kun arkit taitetaan vihkoksi.

Jos koneessa on vihkolaite, Vihkoviimeistely-toiminnolla voidaan tuottaa automaattisesti taitettuja ja nidottuja vihkoja.

- 1. Avaa tulostettava asiakirja. Useimmissa sovelluksissa valitse **Office**-painike tai valitse **Tiedosto** ja **Tulosta**.
- 2. Anna kopiomäärä. Käytettävän sovelluksen mukaan voit ehkä myös valita sivualueen ja tehdä muita tulostukseen liittyviä valintoja.
- 3. Valitse Xeroxin PCL-ajuri käytettävissä olevien tulostinajurien luettelosta.
- 4. Avaa tulostinajurin Ominaisuudet-ikkuna (avaamisen tapa vaihtelee eri sovellusten välillä). Useimmissa Microsoft-sovelluksissa valitse **Ominaisuudet** tai **Asetukset**.
- 5. Napsauta tarvittaessa **Tulostusasetukset**-välilehti. Yleensä tämä on etualalla näkyvä välilehti tulostinajurin avautuessa.
- 6. Valitse Viimeistely-valikosta Tulostus vihkoksi....
- 7. Valitse Vihkoasemointi.
- 8. Napsauta Vihkosäädöt-painiketta, jos haluat määrittää tarkat asemointiasetukset.
  - Valitse haluamasi vaihtoehto seuraavista.
    - **Käytä työn asetuksia** vihkon tulostuksessa käytetään lähdeasiakirjassa valittua paperikokoa.
    - Manuaalinen tämä avaa valikon paperikoon valintaa varten.
  - Valitse Vihkon reunukset -valikosta Normaali, jos haluat reunuksen sivujen väliin.
  - Peruuta mahdollinen aiempi reunusvalinta valitsemalla Ei.
  - Valitse OK.
- 9. Valitse Sivujen ääriviivat, jos haluat ääriviivat sivujen ympärille.
- 10. Valitse OK.
- 11. Tallenna asetukset napsauttamalla OK.
- 12. Vahvista tulostus (painikkeen nimi vaihtelee eri sovellusten välillä). Useimmissa sovelluksissa valitse **OK** tai **Tulosta**.
- 13. Nouda työsi tulostimesta.
- 14. Jos haluat tarkastella työjonoa ja töiden tilaa, paina ohjaustaulun Töiden tila -näppäintä.
- 15. Tulostustyöt näkyvät yleensä Aktiiviset työt -luettelossa, mutta jos järjestelmänvalvoja on ottanut käyttöön Pidätä kaikki työt -toiminnon, työ näkyy joko Pidätetyt tulostustyöt- tai Tunnistamattomat tulostustyöt -luettelossa. Voit vapauttaa pidätetyn työn valitsemalla työn asianomaisesta luettelosta ja valitsemalla sitten **Tulosta**.
- 16. Jos työ ei etene työjonossa, koneeseen on lisättävä materiaalia kuten paperia tai nitomanastoja ennen kuin työ voidaan tulostaa. Voit tarkastaa tarvittavan materiaalin valitsemalla työn ja valitsemalla sitten **Tietoja**. Kun materiaalia on käytettävissä, työ tulostetaan.

Lisää tietoa

Asiakirjan tulostaminen käyttämällä PCL-tulostinajuria Viimeistelyn valitseminen System Administrator Guide (järjestelmänvalvojan käsikirja) www.xerox.com/support. Järjestelmänvalvojan yhteystiedot Työn tilanteen ja tietojen tarkasteleminen

## Vihkojen taittaminen

Asiakirja voidaan lähettää tulostettavaksi suoraan tietokoneesta tulostinajurin kautta. Erilaisia Xerox-tulostinajureita on saatavilla kaikkia yleisesti käytettyjä käyttöjärjestelmiä varten. Ne mahdollistavat tulostimen erikoistoimintojen käyttämisen.

Jos tunnistus on otettu käyttöön koneessa, töiden tarkasteleminen tai vapauttaminen saattaa edellyttää kirjautumistietojen antamista.

Jos tilikirjaus on otettu käyttöön, työn lähettäminen saattaa edellyttää kirjautumistietojen antamista tulostinajuriin.

Käytettävissä olevat vaihtoehdot, kuten nidonta, taitto ja lajittelu, vaihtelevat asennetun viimeistelylaitteen mukaan.

Huom. Järjestelmänvalvoja ottaa tämän palvelun käyttöön.

Käytettävissä olevat viimeistelytoiminnot vaihtelevat sen mukaan, miten järjestelmänvalvoja on konfiguroinut tulostinajurin tietokoneessa.

Valitse Vihkotaitto, kun haluat, että tulostin pienentää sivut ja järjestää ne automaattisesti vihkon edellyttämään järjestykseen tulostearkeille sekä taittaa arkit automaattisesti.

- 1. Avaa tulostettava asiakirja. Useimmissa sovelluksissa valitse **Office**-painike tai valitse **Tiedosto** ja **Tulosta**.
- 2. Anna kopiomäärä. Käytettävän sovelluksen mukaan voit ehkä myös valita sivualueen ja tehdä muita tulostukseen liittyviä valintoja.
- 3. Valitse Xeroxin PCL-ajuri käytettävissä olevien tulostinajurien luettelosta.
- 4. Avaa tulostinajurin Ominaisuudet-ikkuna (avaamisen tapa vaihtelee eri sovellusten välillä). Useimmissa Microsoft-sovelluksissa valitse **Ominaisuudet** tai **Asetukset**.
- 5. Napsauta tarvittaessa **Tulostusasetukset**-välilehti. Yleensä tämä on etualalla näkyvä välilehti tulostinajurin avautuessa.
- 6. Valitse Viimeistely-valikosta Tulostus vihkoksi....
- 7. Valitse **Vihkotaitto**.
- 8. Napsauta Vihkosäädöt-painiketta, jos haluat määrittää tarkat asemointiasetukset.
  - Valitse haluamasi asemointivaihtoehto.
    - **Ajurin määrittämä** sivut järjestetään automaattisesti tulostearkeille niin, että ne ovat oikeassa järjestyksessä, kun arkit taitetaan vihkoksi.
    - **Sovelluksen ennalta määrittämä** sovellus, josta tulostetaan, määrittää sivujen oikean järjestyksen vihkoa varten. Useimmat julkaisusovellukset pystyvät luomaan vihkoasemoinnin.
  - Valitse haluamasi vaihtoehto seuraavista.
    - **Käytä työn asetuksia** vihkon tulostuksessa käytetään lähdeasiakirjassa valittua paperikokoa.
    - Manuaalinen tämä avaa valikon paperikoon valintaa varten.
  - Valitse Vihkon reunukset -valikosta Normaali, jos haluat reunuksen sivujen väliin.
  - Peruuta mahdollinen aiempi reunusvalinta valitsemalla Ei.
  - Valitse **OK**.
- 9. Valitse Sivujen ääriviivat, jos haluat ääriviivat sivujen ympärille.
- 10. Tallenna asetukset napsauttamalla **OK**.

- 11. Vahvista tulostus (painikkeen nimi vaihtelee eri sovellusten välillä). Useimmissa sovelluksissa valitse **OK** tai **Tulosta**.
- 12. Nouda työsi tulostimesta.
- 13. Jos haluat tarkastella työjonoa ja töiden tilaa, paina ohjaustaulun Töiden tila -näppäintä.
- 14. Tulostustyöt näkyvät yleensä Aktiiviset työt -luettelossa, mutta jos järjestelmänvalvoja on ottanut käyttöön Pidätä kaikki työt -toiminnon, työ näkyy joko Pidätetyt tulostustyöt- tai Tunnistamattomat tulostustyöt -luettelossa. Voit vapauttaa pidätetyn työn valitsemalla työn asianomaisesta luettelosta ja valitsemalla sitten **Tulosta**.
- 15. Jos työ ei etene työjonossa, koneeseen on lisättävä materiaalia kuten paperia tai nitomanastoja ennen kuin työ voidaan tulostaa. Voit tarkastaa tarvittavan materiaalin valitsemalla työn ja valitsemalla sitten **Tietoja**. Kun materiaalia on käytettävissä, työ tulostetaan.

Asiakirjan tulostaminen käyttämällä PCL-tulostinajuria Viimeistelyn valitseminen System Administrator Guide (järjestelmänvalvojan käsikirja) www.xerox.com/support. Järjestelmänvalvojan yhteystiedot Työn tilanteen ja tietojen tarkasteleminen

### Vihkojen taittaminen ja nitominen

Asiakirja voidaan lähettää tulostettavaksi suoraan tietokoneesta tulostinajurin kautta. Erilaisia Xerox-tulostinajureita on saatavilla kaikkia yleisesti käytettyjä käyttöjärjestelmiä varten. Ne mahdollistavat tulostimen erikoistoimintojen käyttämisen.

Jos tunnistus on otettu käyttöön koneessa, töiden tarkasteleminen tai vapauttaminen saattaa edellyttää kirjautumistietojen antamista.

Jos tilikirjaus on otettu käyttöön, työn lähettäminen saattaa edellyttää kirjautumistietojen antamista tulostinajuriin.

Käytettävissä olevat vaihtoehdot, kuten nidonta, taitto ja lajittelu, vaihtelevat asennetun viimeistelylaitteen mukaan.

Huom. Järjestelmänvalvoja ottaa tämän palvelun käyttöön.

Käytettävissä olevat viimeistelytoiminnot vaihtelevat sen mukaan, miten järjestelmänvalvoja on konfiguroinut tulostinajurin tietokoneessa.

Valitse Vihkotaitto ja -nidonta, kun haluat, että tulostin pienentää sivut ja järjestää ne automaattisesti vihkon edellyttämään järjestykseen tulostearkeille sekä taittaa ja nitoo arkit automaattisesti.

- 1. Avaa tulostettava asiakirja. Useimmissa sovelluksissa valitse **Office**-painike tai valitse **Tiedosto** ja **Tulosta**.
- 2. Anna kopiomäärä. Käytettävän sovelluksen mukaan voit ehkä myös valita sivualueen ja tehdä muita tulostukseen liittyviä valintoja.
- 3. Valitse Xeroxin PCL-ajuri käytettävissä olevien tulostinajurien luettelosta.
- 4. Avaa tulostinajurin Ominaisuudet-ikkuna (avaamisen tapa vaihtelee eri sovellusten välillä). Useimmissa Microsoft-sovelluksissa valitse **Ominaisuudet** tai **Asetukset**.
- 5. Napsauta tarvittaessa **Tulostusasetukset**-välilehti. Yleensä tämä on etualalla näkyvä välilehti tulostinajurin avautuessa.

- 6. Valitse Viimeistely-valikosta Tulostus vihkoksi....
- 7. Valitse Vihkotaitto ja -nidonta.
- 8. Napsauta Vihkosäädöt-painiketta, jos haluat määrittää tarkat asemointiasetukset.
  - Valitse haluamasi asemointivaihtoehto.
    - **Ajurin määrittämä** sivut järjestetään automaattisesti tulostearkeille niin, että ne ovat oikeassa järjestyksessä, kun arkit taitetaan vihkoksi.
    - **Sovelluksen ennalta määrittämä** sovellus, josta tulostetaan, määrittää sivujen oikean järjestyksen vihkoa varten. Useimmat julkaisusovellukset pystyvät luomaan vihkoasemoinnin.
  - Valitse haluamasi vaihtoehto seuraavista.
    - Käytä työn asetuksia vihkon tulostuksessa käytetään lähdeasiakirjassa valittua paperikokoa.
    - Manuaalinen tämä avaa valikon paperikoon valintaa varten.
  - Valitse Vihkon reunukset -valikosta Normaali, jos haluat reunuksen sivujen väliin.
  - Peruuta mahdollinen aiempi reunusvalinta valitsemalla Ei.
  - Valitse OK.
- 9. Valitse Sivujen ääriviivat, jos haluat ääriviivat sivujen ympärille.
- 10. Valitse **OK**.
- 11. Tallenna asetukset napsauttamalla OK.
- 12. Vahvista tulostus (painikkeen nimi vaihtelee eri sovellusten välillä). Useimmissa sovelluksissa valitse **OK** tai **Tulosta**.
- 13. Nouda työsi tulostimesta.
- 14. Jos haluat tarkastella työjonoa ja töiden tilaa, paina ohjaustaulun Töiden tila -näppäintä.
- 15. Tulostustyöt näkyvät yleensä Aktiiviset työt -luettelossa, mutta jos järjestelmänvalvoja on ottanut käyttöön Pidätä kaikki työt -toiminnon, työ näkyy joko Pidätetyt tulostustyöt- tai Tunnistamattomat tulostustyöt -luettelossa. Voit vapauttaa pidätetyn työn valitsemalla työn asianomaisesta luettelosta ja valitsemalla sitten **Tulosta**.
- 16. Jos työ ei etene työjonossa, koneeseen on lisättävä materiaalia kuten paperia tai nitomanastoja ennen kuin työ voidaan tulostaa. Voit tarkastaa tarvittavan materiaalin valitsemalla työn ja valitsemalla sitten **Tietoja**. Kun materiaalia on käytettävissä, työ tulostetaan.

Asiakirjan tulostaminen käyttämällä PCL-tulostinajuria Viimeistelyn valitseminen System Administrator Guide (järjestelmänvalvojan käsikirja) www.xerox.com/support. Järjestelmänvalvojan yhteystiedot Työn tilanteen ja tietojen tarkasteleminen

# Tulostuslaadun asettaminen

Asiakirja voidaan lähettää tulostettavaksi suoraan tietokoneesta tulostinajurin kautta. Erilaisia Xerox-tulostinajureita on saatavilla kaikkia yleisesti käytettyjä käyttöjärjestelmiä varten. Ne mahdollistavat tulostimen erikoistoimintojen käyttämisen.

Jos tunnistus on otettu käyttöön koneessa, töiden tarkasteleminen tai vapauttaminen saattaa edellyttää kirjautumistietojen antamista.

Jos tilikirjaus on otettu käyttöön, työn lähettäminen saattaa edellyttää kirjautumistietojen antamista tulostinajuriin.

Tulostuksessa käytettävän väriaineen määrää voidaan säätää Tulostuslaatu-asetuksilla. Väriaineen säästäminen on ympäristön kannalta paras vaihtoehto. Se kuitenkin tuottaa hieman rakeisemman tuloksen etenkin grafiikasta ja yhtenäisistä värialueista.

- 1. Avaa tulostettava asiakirja. Useimmissa sovelluksissa valitse **Office**-painike tai valitse **Tiedosto** ja **Tulosta**.
- 2. Anna kopiomäärä. Käytettävän sovelluksen mukaan voit ehkä myös valita sivualueen ja tehdä muita tulostukseen liittyviä valintoja.
- 3. Valitse Xeroxin PCL-ajuri käytettävissä olevien tulostinajurien luettelosta.
- 4. Avaa tulostinajurin Ominaisuudet-ikkuna (avaamisen tapa vaihtelee eri sovellusten välillä). Useimmissa Microsoft-sovelluksissa valitse **Ominaisuudet** tai **Asetukset**.
- 5. Napsauta tarvittaessa **Tulostusasetukset**-välilehti. Yleensä tämä on etualalla näkyvä välilehti tulostinajurin avautuessa.
- 6. Valitse haluamasi vaihtoehto.
  - **Normaali** tämä valinta ottaa huomioon sekä ympäristön että lähetettävän tiedoston koon. Normaali tulostuslaatu soveltuu lähes kaikille tulostustöille.
  - Värinsäästö tulostuksessa käytetään vähemmän väriainetta. Tulosteet ovat hieman normaalia vaaleammat.
- 7. Tallenna asetukset napsauttamalla **OK**.
- 8. Vahvista tulostus (painikkeen nimi vaihtelee eri sovellusten välillä). Useimmissa sovelluksissa valitse **OK** tai **Tulosta**.
- 9. Nouda työsi tulostimesta.
- 10. Jos haluat tarkastella työjonoa ja töiden tilaa, paina ohjaustaulun Töiden tila -näppäintä.
- 11. Tulostustyöt näkyvät yleensä Aktiiviset työt -luettelossa, mutta jos järjestelmänvalvoja on ottanut käyttöön Pidätä kaikki työt -toiminnon, työ näkyy joko Pidätetyt tulostustyöt- tai Tunnistamattomat tulostustyöt -luettelossa. Voit vapauttaa pidätetyn työn valitsemalla työn asianomaisesta luettelosta ja valitsemalla sitten **Tulosta**.
- 12. Jos työ ei etene työjonossa, koneeseen on lisättävä materiaalia kuten paperia tai nitomanastoja ennen kuin työ voidaan tulostaa. Voit tarkastaa tarvittavan materiaalin valitsemalla työn ja valitsemalla sitten **Tietoja**. Kun materiaalia on käytettävissä, työ tulostetaan.

Lisää tietoa

Asiakirjan tulostaminen käyttämällä PCL-tulostinajuria System Administrator Guide (järjestelmänvalvojan käsikirja) www.xerox.com/support. Järjestelmänvalvojan yhteystiedot Työn tilanteen ja tietojen tarkasteleminen

# Luovutuspaikan valitseminen

Asiakirja voidaan lähettää tulostettavaksi suoraan tietokoneesta tulostinajurin kautta. Erilaisia Xerox-tulostinajureita on saatavilla kaikkia yleisesti käytettyjä käyttöjärjestelmiä varten. Ne mahdollistavat tulostimen erikoistoimintojen käyttämisen.

Jos tunnistus on otettu käyttöön koneessa, töiden tarkasteleminen tai vapauttaminen saattaa edellyttää kirjautumistietojen antamista.

Jos tilikirjaus on otettu käyttöön, työn lähettäminen saattaa edellyttää kirjautumistietojen antamista tulostinajuriin.

Luovutuspaikka-toiminnolla määritetään paikka, johon tulosteet luovutetaan. Käytettävissä olevat vaihtoehdot vaihtelevat tulostimeen asennetun viimeistelylaitteen mukaan.

Huom. Jos luovutuspaikka näkyy luettelossa harmaana, se ei ole käytettävissä valitsemiesi muiden asetusten vuoksi.

Huom. Järjestelmänvalvoja ottaa tämän palvelun käyttöön.

- 1. Avaa tulostettava asiakirja. Useimmissa sovelluksissa valitse **Office**-painike tai valitse **Tiedosto** ja **Tulosta**.
- 2. Anna kopiomäärä. Käytettävän sovelluksen mukaan voit ehkä myös valita sivualueen ja tehdä muita tulostukseen liittyviä valintoja.
- 3. Valitse Xeroxin PCL-ajuri käytettävissä olevien tulostinajurien luettelosta.
- 4. Avaa tulostinajurin Ominaisuudet-ikkuna (avaamisen tapa vaihtelee eri sovellusten välillä). Useimmissa Microsoft-sovelluksissa valitse **Ominaisuudet** tai **Asetukset**.
- 5. Napsauta tarvittaessa **Tulostusasetukset**-välilehti. Yleensä tämä on etualalla näkyvä välilehti tulostinajurin avautuessa.
- 6. Valitse haluamasi vaihtoehto.
  - Autom. valinta tulostin valitsee luovutuspaikan työn tyypin perusteella.
  - Yläluovutusalusta tulosteet luovutetaan tulostimen yläluovutusalustalle.
  - Nippuluovutusalusta tulosteet luovutetaan tulostimen nippuluovutusalustalle.
  - Vihkoalusta tulosteet luovutetaan vihkolaitteen luovutusalustalle.
- 7. Valitse OK.
- 8. Vahvista tulostus (painikkeen nimi vaihtelee eri sovellusten välillä). Useimmissa sovelluksissa valitse **OK** tai **Tulosta**.
- 9. Nouda työsi tulostimesta.
- 10. Jos haluat tarkastella työjonoa ja töiden tilaa, paina ohjaustaulun Töiden tila -näppäintä.
- 11. Tulostustyöt näkyvät yleensä Aktiiviset työt -jonossa. Jos järjestelmänvalvoja on ottanut käyttöön Pidätä kaikki työt -toiminnon, työt näkyvät joko Pidätetyt tulostustyöt- tai Tunnistamattomat tulostustyöt -jonossa. Vapauta pidätetty työ valitsemalla se jonosta ja valitsemalla sitten **Vapauta**.
- 12. Tulostustyöt näkyvät yleensä Aktiiviset työt -luettelossa, mutta jos järjestelmänvalvoja on ottanut käyttöön Pidätä kaikki työt -toiminnon, työ näkyy joko Pidätetyt tulostustyöt- tai Tunnistamattomat tulostustyöt -luettelossa. Voit vapauttaa pidätetyn työn valitsemalla työn asianomaisesta luettelosta ja valitsemalla sitten **Tulosta**.
- 13. Jos työ ei etene työjonossa, koneeseen on lisättävä materiaalia kuten paperia tai nitomanastoja ennen kuin työ voidaan tulostaa. Voit tarkastaa tarvittavan materiaalin valitsemalla työn ja valitsemalla sitten **Tietoja**. Kun materiaalia on käytettävissä, työ tulostetaan.

Lisää tietoa

Asiakirjan tulostaminen käyttämällä PCL-tulostinajuria Viimeistelyn valitseminen System Administrator Guide (järjestelmänvalvojan käsikirja) www.xerox.com/support. Järjestelmänvalvojan yhteystiedot Työn tilanteen ja tietojen tarkasteleminen

# Asiakirjan asetukset

# Asemointi

## Usean sivun tulostaminen samalle arkille

Asiakirja voidaan lähettää tulostettavaksi suoraan tietokoneesta tulostinajurin kautta. Erilaisia Xerox-tulostinajureita on saatavilla kaikkia yleisesti käytettyjä käyttöjärjestelmiä varten. Ne mahdollistavat tulostimen erikoistoimintojen käyttämisen.

Jos tunnistus on otettu käyttöön koneessa, töiden tarkasteleminen tai vapauttaminen saattaa edellyttää kirjautumistietojen antamista.

Jos tilikirjaus on otettu käyttöön, työn lähettäminen saattaa edellyttää kirjautumistietojen antamista tulostinajuriin.

Sivujen asemointi -toiminto soveltuu erilaisten luentomonisteiden ja käsikirjoitusten luomiseen sekä arkistointikopiointiin. Kone pienentää kuvia niin, että ne mahtuvat valitulle paperille mahdollisimman hyvin.

- 1. Avaa tulostettava asiakirja. Useimmissa sovelluksissa valitse **Office**-painike tai valitse **Tiedosto** ja **Tulosta**.
- 2. Anna kopiomäärä. Käytettävän sovelluksen mukaan voit ehkä myös valita sivualueen ja tehdä muita tulostukseen liittyviä valintoja.
- 3. Valitse Xeroxin PCL-ajuri käytettävissä olevien tulostinajurien luettelosta.
- 4. Avaa tulostinajurin Ominaisuudet-ikkuna (avaamisen tapa vaihtelee eri sovellusten välillä). Useimmissa Microsoft-sovelluksissa valitse **Ominaisuudet** tai **Asetukset**.
- 5. Napsauta Asiakirjan asetukset -välilehteä.
- 6. Napsauta Asemointi-välilehteä.
- 7. Napsauta valintanappia, joka osoittaa arkille tulostettavien sivujen määrän.

Huom. Valittu määrä sivuja tulostetaan samalle puolelle arkkia. Jos valitaan esimerkiksi 2 sivua arkilla ja on valittu 2-puolinen tulostus, arkin kummallekin puolelle tulostetaan kaksi sivua.

- 8. Valitse Sivujen ääriviivat, jos haluat ääriviivat sivujen ympärille.
- 9. Jos tarpeen, valitse 1- tai 2-puolisuus esikatseluikkunan alapuolella olevasta pudotusvalikosta.
  - **1-puolinen** tulostaa vain paperin toiselle puolelle. Käytä tätä vaihtoehtoa tulostaessasi piirtoheitinkalvoille, kirjekuorille tai tarroille.
  - **2-puolinen** tulostaa paperin molemmille puolille. Kuvat tulostetaan siten, että työ voidaan sitoa pitkästä reunasta.
  - **2-puolinen (lyhyt reuna)** tulostaa paperin molemmille puolille. Kuvat tulostetaan siten, että työ voidaan sitoa lyhyestä reunasta
- 10. Tallenna asetukset napsauttamalla **OK**.
- 11. Vahvista tulostus (painikkeen nimi vaihtelee eri sovellusten välillä). Useimmissa sovelluksissa valitse **OK** tai **Tulosta**.
- 12. Nouda työsi tulostimesta.
- 13. Jos haluat tarkastella työjonoa ja töiden tilaa, paina ohjaustaulun Töiden tila -näppäintä.
- 14. Tulostustyöt näkyvät yleensä Aktiiviset työt -luettelossa, mutta jos järjestelmänvalvoja on ottanut käyttöön Pidätä kaikki työt -toiminnon, työ näkyy joko Pidätetyt tulostustyöt- tai Tunnistamattomat tulostustyöt -luettelossa. Voit vapauttaa pidätetyn työn valitsemalla työn asianomaisesta luettelosta ja valitsemalla sitten **Tulosta**.

15. Jos työ ei etene työjonossa, koneeseen on lisättävä materiaalia kuten paperia tai nitomanastoja ennen kuin työ voidaan tulostaa. Voit tarkastaa tarvittavan materiaalin valitsemalla työn ja valitsemalla sitten **Tietoja**. Kun materiaalia on käytettävissä, työ tulostetaan.

Lisää tietoa

Asiakirjan tulostaminen käyttämällä PCL-tulostinajuria System Administrator Guide (järjestelmänvalvojan käsikirja) www.xerox.com/support. Järjestelmänvalvojan yhteystiedot Työn tilanteen ja tietojen tarkasteleminen

#### Tulostus vihkoksi

#### Vihkoasemoinnin valitseminen käyttämällä Asemointiasetuksia

Asiakirja voidaan lähettää tulostettavaksi suoraan tietokoneesta tulostinajurin kautta. Erilaisia Xerox-tulostinajureita on saatavilla kaikkia yleisesti käytettyjä käyttöjärjestelmiä varten. Ne mahdollistavat tulostimen erikoistoimintojen käyttämisen.

Jos tunnistus on otettu käyttöön koneessa, töiden tarkasteleminen tai vapauttaminen saattaa edellyttää kirjautumistietojen antamista.

Jos tilikirjaus on otettu käyttöön, työn lähettäminen saattaa edellyttää kirjautumistietojen antamista tulostinajuriin.

Valitse Vihkoasemointi, kun haluat, että tulostin pienentää sivut ja järjestää ne automaattisesti tulostearkeille niin, että ne ovat oikeassa järjestyksessä, kun arkit taitetaan vihkoksi.

Jos koneessa on vihkolaite, Vihkoviimeistely-toiminnolla voidaan tuottaa automaattisesti taitettuja ja nidottuja vihkoja.

- 1. Avaa tulostettava asiakirja. Useimmissa sovelluksissa valitse **Office**-painike tai valitse **Tiedosto** ja **Tulosta**.
- 2. Anna kopiomäärä. Käytettävän sovelluksen mukaan voit ehkä myös valita sivualueen ja tehdä muita tulostukseen liittyviä valintoja.
- 3. Valitse Xeroxin PCL-ajuri käytettävissä olevien tulostinajurien luettelosta.
- 4. Avaa tulostinajurin Ominaisuudet-ikkuna (avaamisen tapa vaihtelee eri sovellusten välillä). Useimmissa Microsoft-sovelluksissa valitse **Ominaisuudet** tai **Asetukset**.
- 5. Napsauta Asiakirjan asetukset -välilehteä.
- 6. Napsauta Asemointi-välilehteä.
- 7. Avaa Tulostus vihkoksi -ikkuna valitsemalla **Tulostus vihkoksi** -valintanappi. Jos ikkuna ei avaudu, valitse **Asetukset...**.
- 8. Halutessasi pääset määrittämään tarkat asetteluasetukset valitsemalla Vihkosäädöt.
  - Valitse haluamasi asemointivaihtoehto.
    - Ajurin määrittämä sivut järjestetään automaattisesti tulostearkeille niin, että ne ovat oikeassa järjestyksessä, kun arkit taitetaan vihkoksi.
    - Sovelluksen ennalta määrittämä sovellus, josta tulostetaan, määrittää sivujen oikean järjestyksen vihkoa varten. Useimmat julkaisusovellukset pystyvät luomaan vihkoasemoinnin.
  - Valitse haluamasi vaihtoehto seuraavista.

- Valitse **OK**.
  - Käytä työn asetuksia vihkon tulostuksessa käytetään lähdeasiakirjassa valittua paperikokoa.
  - Manuaalinen tämä avaa valikon paperikoon valintaa varten.
- Valitse Vihkon reunukset -valikosta Normaali, jos haluat reunuksen sivujen väliin.
  Peruuta mahdollinen aiempi reunusvalinta valitsemalla Ei.
- 9. Valitse Sivujen ääriviivat, jos haluat ääriviivat sivujen ympärille.
- 10. Valitse **OK**.
- 11. Tallenna asetukset napsauttamalla **OK**.
- 12. Vahvista tulostus (painikkeen nimi vaihtelee eri sovellusten välillä). Useimmissa sovelluksissa valitse **OK** tai **Tulosta**.
- 13. Nouda työsi tulostimesta.
- 14. Jos haluat tarkastella työjonoa ja töiden tilaa, paina ohjaustaulun Töiden tila -näppäintä.
- 15. Tulostustyöt näkyvät yleensä Aktiiviset työt -luettelossa, mutta jos järjestelmänvalvoja on ottanut käyttöön Pidätä kaikki työt -toiminnon, työ näkyy joko Pidätetyt tulostustyöt- tai Tunnistamattomat tulostustyöt -luettelossa. Voit vapauttaa pidätetyn työn valitsemalla työn asianomaisesta luettelosta ja valitsemalla sitten **Tulosta**.
- 16. Jos työ ei etene työjonossa, koneeseen on lisättävä materiaalia kuten paperia tai nitomanastoja ennen kuin työ voidaan tulostaa. Voit tarkastaa tarvittavan materiaalin valitsemalla työn ja valitsemalla sitten **Tietoja**. Kun materiaalia on käytettävissä, työ tulostetaan.

Asiakirjan tulostaminen käyttämällä PCL-tulostinajuria System Administrator Guide (järjestelmänvalvojan käsikirja) www.xerox.com/support. Järjestelmänvalvojan yhteystiedot Työn tilanteen ja tietojen tarkasteleminen

### Vihkojen taittaminen käyttämällä Asemointiasetuksia

Asiakirja voidaan lähettää tulostettavaksi suoraan tietokoneesta tulostinajurin kautta. Erilaisia Xerox-tulostinajureita on saatavilla kaikkia yleisesti käytettyjä käyttöjärjestelmiä varten. Ne mahdollistavat tulostimen erikoistoimintojen käyttämisen.

Jos tunnistus on otettu käyttöön koneessa, töiden tarkasteleminen tai vapauttaminen saattaa edellyttää kirjautumistietojen antamista.

Jos tilikirjaus on otettu käyttöön, työn lähettäminen saattaa edellyttää kirjautumistietojen antamista tulostinajuriin.

Valitse Vihkotaitto, kun haluat, että tulostin pienentää sivut ja järjestää ne automaattisesti vihkon edellyttämään järjestykseen tulostearkeille sekä taittaa arkit automaattisesti.

- 1. Avaa tulostettava asiakirja. Useimmissa sovelluksissa valitse **Office**-painike tai valitse **Tiedosto** ja **Tulosta**.
- 2. Anna kopiomäärä. Käytettävän sovelluksen mukaan voit ehkä myös valita sivualueen ja tehdä muita tulostukseen liittyviä valintoja.
- 3. Valitse Xeroxin PCL-ajuri käytettävissä olevien tulostinajurien luettelosta.
- 4. Avaa tulostinajurin Ominaisuudet-ikkuna (avaamisen tapa vaihtelee eri sovellusten välillä). Useimmissa Microsoft-sovelluksissa valitse **Ominaisuudet** tai **Asetukset**.

- 5. Napsauta Asiakirjan asetukset -välilehteä.
- 6. Napsauta Asemointi-välilehteä.
- 7. Avaa Tulostus vihkoksi -ikkuna valitsemalla **Tulostus vihkoksi** -valintanappi. Jos ikkuna ei avaudu, valitse **Asetukset...**.
- 8. Valitse Vihkotaitto-valintanappi.
- 9. Halutessasi pääset määrittämään tarkat asetteluasetukset valitsemalla Vihkosäädöt.
  - Valitse haluamasi asemointivaihtoehto.
    - **Ajurin määrittämä** sivut järjestetään automaattisesti tulostearkeille niin, että ne ovat oikeassa järjestyksessä, kun arkit taitetaan vihkoksi.
    - Sovelluksen ennalta määrittämä sovellus, josta tulostetaan, määrittää sivujen oikean järjestyksen vihkoa varten. Useimmat julkaisusovellukset pystyvät luomaan vihkoasemoinnin.
  - Valitse haluamasi vaihtoehto seuraavista.
    - Käytä työn asetuksia vihkon tulostuksessa käytetään lähdeasiakirjassa valittua paperikokoa.
    - Manuaalinen tämä avaa valikon paperikoon valintaa varten.
  - Valitse Vihkon reunukset -valikosta Normaali, jos haluat reunuksen sivujen väliin.
  - Peruuta mahdollinen aiempi reunusvalinta valitsemalla Ei.
  - Valitse **OK**.
- 10. Valitse Sivujen ääriviivat, jos haluat ääriviivat sivujen ympärille.
- 11. Valitse **OK**.
- 12. Tallenna asetukset napsauttamalla **OK**.
- 13. Vahvista tulostus (painikkeen nimi vaihtelee eri sovellusten välillä). Useimmissa sovelluksissa valitse **OK** tai **Tulosta**.
- 14. Nouda työsi tulostimesta.
- 15. Jos haluat tarkastella työjonoa ja töiden tilaa, paina ohjaustaulun Töiden tila -näppäintä.
- 16. Tulostustyöt näkyvät yleensä Aktiiviset työt -luettelossa, mutta jos järjestelmänvalvoja on ottanut käyttöön Pidätä kaikki työt -toiminnon, työ näkyy joko Pidätetyt tulostustyöt- tai Tunnistamattomat tulostustyöt -luettelossa. Voit vapauttaa pidätetyn työn valitsemalla työn asianomaisesta luettelosta ja valitsemalla sitten **Tulosta**.
- 17. Jos työ ei etene työjonossa, koneeseen on lisättävä materiaalia kuten paperia tai nitomanastoja ennen kuin työ voidaan tulostaa. Voit tarkastaa tarvittavan materiaalin valitsemalla työn ja valitsemalla sitten **Tietoja**. Kun materiaalia on käytettävissä, työ tulostetaan.

Asiakirjan tulostaminen käyttämällä PCL-tulostinajuria Viimeistelyn valitseminen System Administrator Guide (järjestelmänvalvojan käsikirja) www.xerox.com/support. Järjestelmänvalvojan yhteystiedot Työn tilanteen ja tietojen tarkasteleminen

### Vihkojen taittaminen ja nitominen käyttämällä Asemointiasetuksia

Asiakirja voidaan lähettää tulostettavaksi suoraan tietokoneesta tulostinajurin kautta. Erilaisia Xerox-tulostinajureita on saatavilla kaikkia yleisesti käytettyjä käyttöjärjestelmiä varten. Ne mahdollistavat tulostimen erikoistoimintojen käyttämisen. Jos tunnistus on otettu käyttöön koneessa, töiden tarkasteleminen tai vapauttaminen saattaa edellyttää kirjautumistietojen antamista.

Jos tilikirjaus on otettu käyttöön, työn lähettäminen saattaa edellyttää kirjautumistietojen antamista tulostinajuriin.

Valitse Vihkotaitto ja -nidonta, kun haluat, että tulostin pienentää sivut ja järjestää ne automaattisesti vihkon edellyttämään järjestykseen tulostearkeille sekä taittaa ja nitoo arkit automaattisesti.

- 1. Avaa tulostettava asiakirja. Useimmissa sovelluksissa valitse **Office**-painike tai valitse **Tiedosto** ja **Tulosta**.
- 2. Anna kopiomäärä. Käytettävän sovelluksen mukaan voit ehkä myös valita sivualueen ja tehdä muita tulostukseen liittyviä valintoja.
- 3. Valitse Xeroxin PCL-ajuri käytettävissä olevien tulostinajurien luettelosta.
- 4. Avaa tulostinajurin Ominaisuudet-ikkuna (avaamisen tapa vaihtelee eri sovellusten välillä). Useimmissa Microsoft-sovelluksissa valitse **Ominaisuudet** tai **Asetukset**.
- 5. Napsauta Asiakirjan asetukset -välilehteä.
- 6. Napsauta Asemointi-välilehteä.
- 7. Avaa Tulostus vihkoksi -ikkuna valitsemalla **Tulostus vihkoksi** -valintanappi. Jos ikkuna ei avaudu, valitse **Asetukset...**.

### 8. Valitse Vihkotaitto ja -nidonta.

- 9. Halutessasi pääset määrittämään tarkat asetteluasetukset valitsemalla Vihkosäädöt.
  - Valitse haluamasi asemointivaihtoehto.
    - **Ajurin määrittämä** sivut järjestetään automaattisesti tulostearkeille niin, että ne ovat oikeassa järjestyksessä, kun arkit taitetaan vihkoksi.
    - Sovelluksen ennalta määrittämä sovellus, josta tulostetaan, määrittää sivujen oikean järjestyksen vihkoa varten. Useimmat julkaisusovellukset pystyvät luomaan vihkoasemoinnin.
  - Valitse haluamasi vaihtoehto seuraavista.
    - **Käytä työn asetuksia** vihkon tulostuksessa käytetään lähdeasiakirjassa valittua paperikokoa.
    - Manuaalinen tämä avaa valikon paperikoon valintaa varten.
  - Valitse Vihkon reunukset -valikosta Normaali, jos haluat reunuksen sivujen väliin.
  - Peruuta mahdollinen aiempi reunusvalinta valitsemalla **Ei**.
  - Valitse OK.
- 10. Valitse **Sivujen ääriviivat**, jos haluat ääriviivat sivujen ympärille.
- 11. Valitse **OK**.
- 12. Tallenna asetukset napsauttamalla OK.
- 13. Vahvista tulostus (painikkeen nimi vaihtelee eri sovellusten välillä). Useimmissa sovelluksissa valitse **OK** tai **Tulosta**.
- 14. Nouda työsi tulostimesta.
- 15. Jos haluat tarkastella työjonoa ja töiden tilaa, paina ohjaustaulun Töiden tila -näppäintä.
- 16. Tulostustyöt näkyvät yleensä Aktiiviset työt -luettelossa, mutta jos järjestelmänvalvoja on ottanut käyttöön Pidätä kaikki työt -toiminnon, työ näkyy joko Pidätetyt tulostustyöt- tai Tunnistamattomat tulostustyöt -luettelossa. Voit vapauttaa pidätetyn työn valitsemalla työn asianomaisesta luettelosta ja valitsemalla sitten **Tulosta**.

17. Jos työ ei etene työjonossa, koneeseen on lisättävä materiaalia kuten paperia tai nitomanastoja ennen kuin työ voidaan tulostaa. Voit tarkastaa tarvittavan materiaalin valitsemalla työn ja valitsemalla sitten **Tietoja**. Kun materiaalia on käytettävissä, työ tulostetaan.

Lisää tietoa Asiakirjan tulostaminen käyttämällä PCL-tulostinajuria Viimeistelyn valitseminen System Administrator Guide (järjestelmänvalvojan käsikirja) www.xerox.com/support. Järjestelmänvalvojan yhteystiedot Työn tilanteen ja tietojen tarkasteleminen

### Erikoissivut

#### Erikoissivujen valitseminen

Asiakirja voidaan lähettää tulostettavaksi suoraan tietokoneesta tulostinajurin kautta. Erilaisia Xerox-tulostinajureita on saatavilla kaikkia yleisesti käytettyjä käyttöjärjestelmiä varten. Ne mahdollistavat tulostimen erikoistoimintojen käyttämisen.

Jos tunnistus on otettu käyttöön koneessa, töiden tarkasteleminen tai vapauttaminen saattaa edellyttää kirjautumistietojen antamista.

Jos tilikirjaus on otettu käyttöön, työn lähettäminen saattaa edellyttää kirjautumistietojen antamista tulostinajuriin.

Erikoissivut-toiminnoilla voidaan luoda ammattimaisen näköisiä julkaisuja lisäämällä kansilehdet tai kopioimalla tietyt sivut muista sivuista poikkeavalle paperille.

Kannet-toiminnolla voidaan kopiosarjan alkuun ja loppuun lisätä tyhjä tai tulostettu kansilehti. Tällä toiminnolla voidaan myös vihkoon lisätä kannet. Kansissa voidaan käyttää eri paperia kuin muissa työn osissa.

Lisälehdet-toiminnolla työhön voidaan lisätä erivärisiä tyhjiä arkkeja, tai tietyt sivut voidaan tulostaa muista sivuista poikkeavalle paperille. Lisälehtiä varten voidaan valita enintään kaksi paperialustaa. Jos työhön aiotaan lisätä tyhjiä sivuja, originaalien joukkoon on lisättävä tyhjiä sivuja asianomaisiin kohtiin ennen skannausta.

Jos koneessa on viimeistelylaite, jossa on liitearkkialusta, lisälehdet voidaan syöttää tältä alustalta. Tällä alustalla oleva paperi lisätään kopioihin vasta tulostusprosessin jälkeen, joten tällöin tyhjiä sivuja ei tarvitse lisätä originaalien joukkoon. Lisälehti tulee laskea sivuksi annettaessa lisälehtien sivunumeroita.

Poikkeussivu-toiminnolla voidaan tiettyjä sivuja varten valita eri paperialusta. Esimerkiksi kopioitaessa koulutusopasta testisivut voidaan tulostaa eriväriselle paperille.

- 1. Avaa tulostettava asiakirja. Useimmissa sovelluksissa valitse **Office**-painike tai valitse **Tiedosto** ja **Tulosta**.
- 2. Anna kopiomäärä. Käytettävän sovelluksen mukaan voit ehkä myös valita sivualueen ja tehdä muita tulostukseen liittyviä valintoja.
- 3. Valitse Xeroxin PCL-ajuri käytettävissä olevien tulostinajurien luettelosta.
- 4. Avaa tulostinajurin Ominaisuudet-ikkuna (avaamisen tapa vaihtelee eri sovellusten välillä). Useimmissa Microsoft-sovelluksissa valitse **Ominaisuudet** tai **Asetukset**.
- 5. Napsauta Asiakirjan asetukset -välilehteä.

- 6. Valitse Erikoissivut-välilehti
- 7. Napsauta Lisää kannet -painiketta.
- 8. Valitse haluamasi asetukset.
- 9. Valitse OK.
- 10. Napsauta Lisää lisälehtia -painiketta.

Huom. Jos Lisää lisälehtiä -painike näkyy harmaana, olet valinnut jonkin yhteensopimattoman viimeistelyasetuksen tai työssä on vain yksi sivu.

- 11. Valitse haluamasi asetukset.
- 12. Valitse **OK**.
- 13. Napsauta Lisää poikkeussivuja -painiketta.

Huom. Jos Lisää poikkeussivuja -painike näkyy harmaana, olet valinnut jonkin yhteensopimattoman viimeistelyasetuksen tai työssä on vain yksi sivu.

- 14. Valitse haluamasi asetukset.
- 15. Valitse OK.
- 16. Tallenna asetukset napsauttamalla OK.
- 17. Vahvista tulostus (painikkeen nimi vaihtelee eri sovellusten välillä). Useimmissa sovelluksissa valitse **OK** tai **Tulosta**.
- 18. Valitse **OK**.
- 19. Nouda työsi tulostimesta.
- 20. Jos haluat tarkastella työjonoa ja töiden tilaa, paina ohjaustaulun Töiden tila -näppäintä.
- 21. Tulostustyöt näkyvät yleensä Aktiiviset työt -luettelossa, mutta jos järjestelmänvalvoja on ottanut käyttöön Pidätä kaikki työt -toiminnon, työ näkyy joko Pidätetyt tulostustyöt- tai Tunnistamattomat tulostustyöt -luettelossa. Voit vapauttaa pidätetyn työn valitsemalla työn asianomaisesta luettelosta ja valitsemalla sitten **Tulosta**.
- 22. Jos työ ei etene työjonossa, koneeseen on lisättävä materiaalia kuten paperia tai nitomanastoja ennen kuin työ voidaan tulostaa. Voit tarkastaa tarvittavan materiaalin valitsemalla työn ja valitsemalla sitten **Tietoja**. Kun materiaalia on käytettävissä, työ tulostetaan.

Lisää tietoa

Asiakirjan tulostaminen käyttämällä PCL-tulostinajuria System Administrator Guide (järjestelmänvalvojan käsikirja) www.xerox.com/support. Järjestelmänvalvojan yhteystiedot Työn tilanteen ja tietojen tarkasteleminen

### Kansien lisääminen

Asiakirja voidaan lähettää tulostettavaksi suoraan tietokoneesta tulostinajurin kautta. Erilaisia Xerox-tulostinajureita on saatavilla kaikkia yleisesti käytettyjä käyttöjärjestelmiä varten. Ne mahdollistavat tulostimen erikoistoimintojen käyttämisen.

Jos tunnistus on otettu käyttöön koneessa, töiden tarkasteleminen tai vapauttaminen saattaa edellyttää kirjautumistietojen antamista.

Jos tilikirjaus on otettu käyttöön, työn lähettäminen saattaa edellyttää kirjautumistietojen antamista tulostinajuriin.

Kannet-toiminnolla voidaan kopiosarjan alkuun ja loppuun lisätä tyhjä tai tulostettu kansilehti. Tällä toiminnolla voidaan myös vihkoon lisätä kannet. Kansissa voidaan käyttää eri paperia kuin muissa työn osissa.

- 1. Avaa tulostettava asiakirja. Useimmissa sovelluksissa valitse **Office**-painike tai valitse **Tiedosto** ja **Tulosta**.
- 2. Anna kopiomäärä. Käytettävän sovelluksen mukaan voit ehkä myös valita sivualueen ja tehdä muita tulostukseen liittyviä valintoja.
- 3. Valitse Xeroxin PCL-ajuri käytettävissä olevien tulostinajurien luettelosta.
- 4. Avaa tulostinajurin Ominaisuudet-ikkuna (avaamisen tapa vaihtelee eri sovellusten välillä). Useimmissa Microsoft-sovelluksissa valitse **Ominaisuudet** tai **Asetukset**.
- 5. Napsauta Asiakirjan asetukset -välilehteä.
- 6. Valitse Erikoissivut-välilehti
- 7. Napsauta Lisää kannet -painiketta.
- 8. Valitse haluamasi vaihtoehto.
  - Ei tämä peruuttaa mahdolliset aiemmat kansivalinnat.
  - Vain etu työhön lisätään vain etukansi.
  - Vain taka työhön lisätään vain takakansi.
  - **Etu ja taka samanlaiset** työhön lisätään sekä etu- että takakansi. Tulostus- ja paperivalinnat ovat samat molemmille kansille.
  - **Etu ja taka erilaiset** työhön lisätään sekä etu- että takakansi. Etu- ja takakannelle voidaan ohjelmoida eri tulostus- ja paperiasetukset.
- 9. Valitse etukannen paperi.
  - Voit valita paperin koon, värin ja tyypin. Voit myös valita kansien syötön liitearkkialustalta, jos sellainen on asennettu. Tee valintasi Tyhjä- tai Esipainettu-valikosta.

Huom. Tyhjä- tai Esipainettu-valikko ei ole käytettävissä, jos kansialustaksi on valittu liitearkkialusta.

- 10. Jos tarpeen, valitse takakannen paperi.
  - Voit valita paperin koon, värin ja tyypin. Voit myös valita kansien syötön liitearkkialustalta, jos sellainen on asennettu. Tee valintasi Tyhjä- tai Esipainettu-valikosta.

Huom. Tyhjä- tai Esipainettu-valikko ei ole käytettävissä, jos kansialustaksi on valittu liitearkkialusta.

- 11. Valitse OK.
- 12. Tallenna asetukset napsauttamalla **OK**.
- 13. Vahvista tulostus (painikkeen nimi vaihtelee eri sovellusten välillä). Useimmissa sovelluksissa valitse **OK** tai **Tulosta**.
- 14. Nouda työsi tulostimesta.
- 15. Jos haluat tarkastella työjonoa ja töiden tilaa, paina ohjaustaulun Töiden tila -näppäintä.
- 16. Tulostustyöt näkyvät yleensä Aktiiviset työt -luettelossa, mutta jos järjestelmänvalvoja on ottanut käyttöön Pidätä kaikki työt -toiminnon, työ näkyy joko Pidätetyt tulostustyöt- tai Tunnistamattomat tulostustyöt -luettelossa. Voit vapauttaa pidätetyn työn valitsemalla työn asianomaisesta luettelosta ja valitsemalla sitten **Tulosta**.
- 17. Jos työ ei etene työjonossa, koneeseen on lisättävä materiaalia kuten paperia tai nitomanastoja ennen kuin työ voidaan tulostaa. Voit tarkastaa tarvittavan materiaalin valitsemalla työn ja valitsemalla sitten **Tietoja**. Kun materiaalia on käytettävissä, työ tulostetaan.

Asiakirjan tulostaminen käyttämällä PCL-tulostinajuria System Administrator Guide (järjestelmänvalvojan käsikirja) www.xerox.com/support. Järjestelmänvalvojan yhteystiedot Työn tilanteen ja tietojen tarkasteleminen Paperin asettaminen alustalle 1 ja alustan asetusten muuttaminen Paperin asettaminen alustalle 2 ja alustan asetusten muuttaminen Paperin asettaminen alustalle 3 Paperin asettaminen alustalle 4 Paperin asettaminen ohisyöttöalustalle ja alustan asetusten muuttaminen

# Lisälehtien lisääminen

Asiakirja voidaan lähettää tulostettavaksi suoraan tietokoneesta tulostinajurin kautta. Erilaisia Xerox-tulostinajureita on saatavilla kaikkia yleisesti käytettyjä käyttöjärjestelmiä varten. Ne mahdollistavat tulostimen erikoistoimintojen käyttämisen.

Jos tunnistus on otettu käyttöön koneessa, töiden tarkasteleminen tai vapauttaminen saattaa edellyttää kirjautumistietojen antamista.

Jos tilikirjaus on otettu käyttöön, työn lähettäminen saattaa edellyttää kirjautumistietojen antamista tulostinajuriin.

Lisälehdet-toiminnolla työhön voidaan lisätä erivärisiä tyhjiä arkkeja, tai tietyt sivut voidaan tulostaa muista sivuista poikkeavalle paperille. Lisälehtiä varten voidaan valita enintään kaksi paperialustaa. Jos työhön aiotaan lisätä tyhjiä sivuja, originaalien joukkoon on lisättävä tyhjiä sivuja asianomaisiin kohtiin ennen skannausta.

Jos koneessa on viimeistelylaite, jossa on liitearkkialusta, lisälehdet voidaan syöttää tältä alustalta. Tällä alustalla oleva paperi lisätään kopioihin vasta tulostusprosessin jälkeen, joten tällöin tyhjiä sivuja ei tarvitse lisätä originaalien joukkoon. Lisälehti tulee laskea sivuksi annettaessa lisälehtien sivunumeroita.

- 1. Avaa tulostettava asiakirja. Useimmissa sovelluksissa valitse **Office**-painike tai valitse **Tiedosto** ja **Tulosta**.
- 2. Anna kopiomäärä. Käytettävän sovelluksen mukaan voit ehkä myös valita sivualueen ja tehdä muita tulostukseen liittyviä valintoja.
- 3. Valitse Xeroxin PCL-ajuri käytettävissä olevien tulostinajurien luettelosta.
- 4. Avaa tulostinajurin Ominaisuudet-ikkuna (avaamisen tapa vaihtelee eri sovellusten välillä). Useimmissa Microsoft-sovelluksissa valitse **Ominaisuudet** tai **Asetukset**.
- 5. Napsauta Asiakirjan asetukset -välilehteä.
- 6. Valitse **Erikoissivut**-välilehti
- 7. Napsauta Lisää lisälehtia -painiketta.

Huom. Jos Lisää lisälehtiä -painike näkyy harmaana, olet valinnut jonkin yhteensopimattoman viimeistelyasetuksen tai työssä on vain yksi sivu.

- 8. Valitse haluamasi asetus Lisälehtiasetuksista.
  - Sivujen perään aktivoi Sivut-ruudun. Valitse Sivut-ruutu ja anna sivunumero(t).
  - Ennen sivua 1 lisää lisälehdet työn alkuun.

Huom. Sivunumerolla tarkoitetaan originaalin järjestysnumeroa eikä sitä pidä sekoittaa originaaliin mahdollisesti painettuun sivunumeroon. Jos originaalit ovat kaksipuolisia, jokaisella originaalilla on kaksi sivunumeroa, joista molemmat on laskettava mukaan. Jos käytät valinnaista liitearkkialustaa, jokainen lisälehti lasketaan yhdeksi sivuksi ja tämä on otettava huomioon muiden lisälehtien sivunumeroissa. Muista valita liitearkkialusta, jos käytät tätä alustaa lisälehtien lisäämiseksi.

- 9. Valitse Määrä-ruutu ja anna lisälehtien määrä.
- 10. Valitse haluamasi paperiasetukset. Voit valita paperin koon, värin ja tyypin. Voit myös valita lisälehtien syötön liitearkkialustalta, jos sellainen on asennettu. Lisäksi voit määrittää, että lisälehtien tulostamisessa käytetään työn asetuksia.
- 11. Valitse OK.
- 12. Tallenna asetukset napsauttamalla **OK**.
- 13. Vahvista tulostus (painikkeen nimi vaihtelee eri sovellusten välillä). Useimmissa sovelluksissa valitse **OK** tai **Tulosta**.
- 14. Nouda työsi tulostimesta.
- 15. Jos haluat tarkastella työjonoa ja töiden tilaa, paina ohjaustaulun Töiden tila -näppäintä.
- 16. Tulostustyöt näkyvät yleensä Aktiiviset työt -luettelossa, mutta jos järjestelmänvalvoja on ottanut käyttöön Pidätä kaikki työt -toiminnon, työ näkyy joko Pidätetyt tulostustyöt- tai Tunnistamattomat tulostustyöt -luettelossa. Voit vapauttaa pidätetyn työn valitsemalla työn asianomaisesta luettelosta ja valitsemalla sitten **Tulosta**.
- 17. Jos työ ei etene työjonossa, koneeseen on lisättävä materiaalia kuten paperia tai nitomanastoja ennen kuin työ voidaan tulostaa. Voit tarkastaa tarvittavan materiaalin valitsemalla työn ja valitsemalla sitten **Tietoja**. Kun materiaalia on käytettävissä, työ tulostetaan.

#### Lisää tietoa

Asiakirjan tulostaminen käyttämällä PCL-tulostinajuria System Administrator Guide (järjestelmänvalvojan käsikirja) www.xerox.com/support. Järjestelmänvalvojan yhteystiedot Työn tilanteen ja tietojen tarkasteleminen Paperin asettaminen alustalle 2 ja alustan asetusten muuttaminen Paperin asettaminen alustalle 3 Paperin asettaminen alustalle 4 Paperin asettaminen ohisyöttöalustalle ja alustan asetusten muuttaminen Paperin asettaminen alustalle 1 ja alustan asetusten muuttaminen

#### Poikkeussivujen valitseminen

Asiakirja voidaan lähettää tulostettavaksi suoraan tietokoneesta tulostinajurin kautta. Erilaisia Xerox-tulostinajureita on saatavilla kaikkia yleisesti käytettyjä käyttöjärjestelmiä varten. Ne mahdollistavat tulostimen erikoistoimintojen käyttämisen.

Jos tunnistus on otettu käyttöön koneessa, töiden tarkasteleminen tai vapauttaminen saattaa edellyttää kirjautumistietojen antamista.

Jos tilikirjaus on otettu käyttöön, työn lähettäminen saattaa edellyttää kirjautumistietojen antamista tulostinajuriin.

Poikkeussivu-toiminnolla voidaan tiettyjä sivuja varten valita eri paperialusta. Esimerkiksi kopioitaessa koulutusopasta testisivut voidaan tulostaa eriväriselle paperille.

- 1. Avaa tulostettava asiakirja. Useimmissa sovelluksissa valitse **Office**-painike tai valitse **Tiedosto** ja **Tulosta**.
- 2. Anna kopiomäärä. Käytettävän sovelluksen mukaan voit ehkä myös valita sivualueen ja tehdä muita tulostukseen liittyviä valintoja.
- 3. Valitse Xeroxin PCL-ajuri käytettävissä olevien tulostinajurien luettelosta.
- 4. Avaa tulostinajurin Ominaisuudet-ikkuna (avaamisen tapa vaihtelee eri sovellusten välillä). Useimmissa Microsoft-sovelluksissa valitse **Ominaisuudet** tai **Asetukset**.
- 5. Napsauta Asiakirjan asetukset -välilehteä.
- 6. Valitse Erikoissivut-välilehti
- 7. Napsauta Lisää poikkeussivuja -painiketta.

Huom. Jos Lisää poikkeussivuja -painike näkyy harmaana, olet valinnut jonkin yhteensopimattoman viimeistelyasetuksen tai työssä on vain yksi sivu.

- 8. Valitse Sivut-ruutu ja anna niiden sivujen numerot, joita käsitellään poikkeussivuina.
- 9. Valitse haluamasi paperiasetukset. Voit valita paperin koon, värin ja tyypin. Voit myös valita lisälehtien syötön liitearkkialustalta, jos sellainen on asennettu. Lisäksi voit määrittää, että lisälehtien tulostamisessa käytetään työn asetuksia.
- 10. Valitse haluamasi vaihtoehto.
  - Käytä työn asetuksia käyttää työtä varten jo valittuja asetuksia.
  - **1-puolinen** tulostaa vain paperin toiselle puolelle. Käytä tätä vaihtoehtoa tulostaessasi piirtoheitinkalvoille, kirjekuorille tai tarroille.
  - **2-puolinen** tulostaa paperin molemmille puolille. Kuvat tulostetaan siten, että työ voidaan sitoa pitkästä reunasta.
  - **2-puolinen (lyhyt reuna)** tulostaa paperin molemmille puolille. Kuvat tulostetaan siten, että työ voidaan sitoa lyhyestä reunasta
- 11. Valitse **OK**.
- 12. Tallenna asetukset napsauttamalla **OK**.
- 13. Vahvista tulostus (painikkeen nimi vaihtelee eri sovellusten välillä). Useimmissa sovelluksissa valitse **OK** tai **Tulosta**.
- 14. Nouda työsi tulostimesta.
- 15. Jos haluat tarkastella työjonoa ja töiden tilaa, paina ohjaustaulun Töiden tila -näppäintä.
- 16. Tulostustyöt näkyvät yleensä Aktiiviset työt -luettelossa, mutta jos järjestelmänvalvoja on ottanut käyttöön Pidätä kaikki työt -toiminnon, työ näkyy joko Pidätetyt tulostustyöt- tai Tunnistamattomat tulostustyöt -luettelossa. Voit vapauttaa pidätetyn työn valitsemalla työn asianomaisesta luettelosta ja valitsemalla sitten **Tulosta**.
- 17. Jos työ ei etene työjonossa, koneeseen on lisättävä materiaalia kuten paperia tai nitomanastoja ennen kuin työ voidaan tulostaa. Voit tarkastaa tarvittavan materiaalin valitsemalla työn ja valitsemalla sitten **Tietoja**. Kun materiaalia on käytettävissä, työ tulostetaan.

Lisää tietoa

Asiakirjan tulostaminen käyttämällä PCL-tulostinajuria System Administrator Guide (järjestelmänvalvojan käsikirja) www.xerox.com/support. Järjestelmänvalvojan yhteystiedot Työn tilanteen ja tietojen tarkasteleminen

#### Vesileiman luominen ja lisääminen tulosteisiin

Asiakirja voidaan lähettää tulostettavaksi suoraan tietokoneesta tulostinajurin kautta. Erilaisia Xerox-tulostinajureita on saatavilla kaikkia yleisesti käytettyjä käyttöjärjestelmiä varten. Ne mahdollistavat tulostimen erikoistoimintojen käyttämisen.

Jos tunnistus on otettu käyttöön koneessa, töiden tarkasteleminen tai vapauttaminen saattaa edellyttää kirjautumistietojen antamista.

Jos tilikirjaus on otettu käyttöön, työn lähettäminen saattaa edellyttää kirjautumistietojen antamista tulostinajuriin.

Vesileima-toiminnolla voidaan tulosteisiin lisätä vesileima, joka voi olla kuva tai teksti. Vesileima voidaan tulostaa joko etualalle tai taustalle.

- 1. Avaa tulostettava asiakirja. Useimmissa sovelluksissa valitse **Office**-painike tai valitse **Tiedosto** ja **Tulosta**.
- 2. Anna kopiomäärä. Käytettävän sovelluksen mukaan voit ehkä myös valita sivualueen ja tehdä muita tulostukseen liittyviä valintoja.
- 3. Valitse Xeroxin PCL-ajuri käytettävissä olevien tulostinajurien luettelosta.
- 4. Avaa tulostinajurin Ominaisuudet-ikkuna (avaamisen tapa vaihtelee eri sovellusten välillä). Useimmissa Microsoft-sovelluksissa valitse **Ominaisuudet** tai **Asetukset**.
- 5. Napsauta Asiakirjan asetukset -välilehteä.
- 6. Napsauta Vesileima-välilehteä.
- 7. Valitse haluamasi vesileimavaihtoehto.
  - Oma mahdollistaa aivan uuden vesileiman luomisen.
  - **Vedos** tuottaa normaalin Vedos-vesileiman, jota voidaan muokata.
  - Salainen tuottaa normaalin Salainen-vesileiman, jota voidaan muokata.
  - **Kopio** tuottaa vesileiman, joka ilmoittaa, että asiakirja on kopio. Tätä vesileimaa voidaan muokata.
- 8. Valitse haluamasi vaihtoehto.
  - **Teksti** aktivoi **tekstiruudun**, johon voit kirjoittaa haluamasi tekstin. Voit myös valita tekstin fontin, värin, suunnan ja sijainnin.
  - **Päiväysleima** tuottaa leiman, joka ilmoittaa päivämäärän ja ajan. Voit myös valita vesileiman muodon, fontin, värin, suunnan ja sijainnin.
  - **Kuva** mahdollistaa kuvavesileiman lisäämisen. Napsauta kansiokuvaketta ja selaa esiin haluamasi kuva. Voit myös valita kuvan skaalauksen, sijainnin ja tummuuden.
- 9. Valitse haluamasi vaihtoehto Kerros-kohdasta.
  - **Tulosta taustalle** tulostaa saatteen tekstin vesileiman päälle, joten osa vesileimasta voi hävitä.
  - Yhdistä yhdistää vesileiman saatteen tekstiin.
  - **Tulosta etualalle** tulostaa vesileiman saatteen tekstin päälle, joten osa tekstistä voi hävitä.
- 10. Valitse haluamasi vaihtoehto seuraavista.
  - Tulosta vain 1. sivulle vesileima tulostetaan vain asiakirjan ensimmäiselle sivulle.
  - Tulosta kaikille sivuille vesileima tulostetaan asiakirjan jokaiselle sivulle.
- 11. Tallenna asetukset napsauttamalla **OK**.
- 12. Vahvista tulostus (painikkeen nimi vaihtelee eri sovellusten välillä). Useimmissa sovelluksissa valitse **OK** tai **Tulosta**.

- 13. Nouda työsi tulostimesta.
- 14. Jos haluat tarkastella työjonoa ja töiden tilaa, paina ohjaustaulun Töiden tila -näppäintä.
- 15. Tulostustyöt näkyvät yleensä Aktiiviset työt -luettelossa, mutta jos järjestelmänvalvoja on ottanut käyttöön Pidätä kaikki työt -toiminnon, työ näkyy joko Pidätetyt tulostustyöt- tai Tunnistamattomat tulostustyöt -luettelossa. Voit vapauttaa pidätetyn työn valitsemalla työn asianomaisesta luettelosta ja valitsemalla sitten **Tulosta**.
- 16. Jos työ ei etene työjonossa, koneeseen on lisättävä materiaalia kuten paperia tai nitomanastoja ennen kuin työ voidaan tulostaa. Voit tarkastaa tarvittavan materiaalin valitsemalla työn ja valitsemalla sitten **Tietoja**. Kun materiaalia on käytettävissä, työ tulostetaan.

Asiakirjan tulostaminen käyttämällä PCL-tulostinajuria System Administrator Guide (järjestelmänvalvojan käsikirja) www.xerox.com/support. Järjestelmänvalvojan yhteystiedot Työn tilanteen ja tietojen tarkasteleminen

#### Tulostustyön suunnan valitseminen

Asiakirja voidaan lähettää tulostettavaksi suoraan tietokoneesta tulostinajurin kautta. Erilaisia Xerox-tulostinajureita on saatavilla kaikkia yleisesti käytettyjä käyttöjärjestelmiä varten. Ne mahdollistavat tulostimen erikoistoimintojen käyttämisen.

Jos tunnistus on otettu käyttöön koneessa, töiden tarkasteleminen tai vapauttaminen saattaa edellyttää kirjautumistietojen antamista.

Jos tilikirjaus on otettu käyttöön, työn lähettäminen saattaa edellyttää kirjautumistietojen antamista tulostinajuriin.

Suunta-toiminnolla määritetään työn suunnaksi joko pysty tai vaaka.

- 1. Avaa tulostettava asiakirja. Useimmissa sovelluksissa valitse **Office**-painike tai valitse **Tiedosto** ja **Tulosta**.
- 2. Anna kopiomäärä. Käytettävän sovelluksen mukaan voit ehkä myös valita sivualueen ja tehdä muita tulostukseen liittyviä valintoja.
- 3. Valitse Xeroxin PCL-ajuri käytettävissä olevien tulostinajurien luettelosta.
- 4. Avaa tulostinajurin Ominaisuudet-ikkuna (avaamisen tapa vaihtelee eri sovellusten välillä). Useimmissa Microsoft-sovelluksissa valitse **Ominaisuudet** tai **Asetukset**.
- 5. Napsauta Asiakirjan asetukset -välilehteä.
- 6. Napsauta **Suunta**-välilehteä.
- 7. Valitse haluamasi vaihtoehto.
  - **Pysty** työ tulostetaan pystysuuntaiselle paperille.
  - Vaaka työ tulostetaan vaakasuuntaiselle paperille.
- 8. Tallenna asetukset napsauttamalla OK.
- 9. Vahvista tulostus (painikkeen nimi vaihtelee eri sovellusten välillä). Useimmissa sovelluksissa valitse **OK** tai **Tulosta**.
- 10. Nouda työsi tulostimesta.
- 11. Jos haluat tarkastella työjonoa ja töiden tilaa, paina ohjaustaulun Töiden tila -näppäintä.

- 12. Tulostustyöt näkyvät yleensä Aktiiviset työt -luettelossa, mutta jos järjestelmänvalvoja on ottanut käyttöön Pidätä kaikki työt -toiminnon, työ näkyy joko Pidätetyt tulostustyöt- tai Tunnistamattomat tulostustyöt -luettelossa. Voit vapauttaa pidätetyn työn valitsemalla työn asianomaisesta luettelosta ja valitsemalla sitten **Tulosta**.
- Jos työ ei etene työjonossa, koneeseen on lisättävä materiaalia kuten paperia tai nitomanastoja ennen kuin työ voidaan tulostaa. Voit tarkastaa tarvittavan materiaalin valitsemalla työn ja valitsemalla sitten **Tietoja**. Kun materiaalia on käytettävissä, työ tulostetaan.

Asiakirjan tulostaminen käyttämällä PCL-tulostinajuria System Administrator Guide (järjestelmänvalvojan käsikirja) www.xerox.com/support. Järjestelmänvalvojan yhteystiedot Työn tilanteen ja tietojen tarkasteleminen

### Lisäasetukset

#### Lisäasetusten käyttäminen

Lisäasetukset-välilehdellä voidaan määrittää lisää tulostusasetuksia. Useimmiten näitä asetuksia ei tarvitse muuttaa, paitsi ehkä työn tunnistetta koskevaa asetusta.

Näitä asetuksia koskevia ohjeita on tulostinajurin Ohjeessa sekä oppaassa System Administrator Guide (järjestelmänvalvojan käsikirja).

Näitä asetuksia käyttää todennäköisesti vain järjestelmänvalvoja tai Xeroxin tukihenkilöt.

Lisää tietoa PCL-tulostinajurin Ohje System Administrator Guide (järjestelmänvalvojan käsikirja) www.xerox.com/support. Järjestelmänvalvojan yhteystiedot Työn tunnisteen lisääminen Työn tunnisteen poistaminen

#### Työn tunnisteen lisääminen

Asiakirja voidaan lähettää tulostettavaksi suoraan tietokoneesta tulostinajurin kautta. Erilaisia Xerox-tulostinajureita on saatavilla kaikkia yleisesti käytettyjä käyttöjärjestelmiä varten. Ne mahdollistavat tulostimen erikoistoimintojen käyttämisen.

Jos tunnistus on otettu käyttöön koneessa, töiden tarkasteleminen tai vapauttaminen saattaa edellyttää kirjautumistietojen antamista.

Jos tilikirjaus on otettu käyttöön, työn lähettäminen saattaa edellyttää kirjautumistietojen antamista tulostinajuriin.

Työn tunniste -toiminnolla tulostetaan tulostustyöhön liittyviä tunnistetietoja. Tunnistetiedot voidaan tulostaa joko erilliselle sivulle tai sivujen reunusalueelle.

Jos järjestelmänvalvoja on luonut käyttäjää varten tunnisteen, se saattaa sisältää käyttäjän nimen.

Lisätietoja on oppaassa System Administrator Guide (järjestelmänvalvojan käsikirja).

- 1. Avaa tulostettava asiakirja. Useimmissa sovelluksissa valitse **Office**-painike tai valitse **Tiedosto** ja **Tulosta**.
- 2. Anna kopiomäärä. Käytettävän sovelluksen mukaan voit ehkä myös valita sivualueen ja tehdä muita tulostukseen liittyviä valintoja.
- 3. Valitse Xeroxin PCL-ajuri käytettävissä olevien tulostinajurien luettelosta.
- 4. Avaa tulostinajurin Ominaisuudet-ikkuna (avaamisen tapa vaihtelee eri sovellusten välillä). Useimmissa Microsoft-sovelluksissa valitse **Ominaisuudet** tai **Asetukset**.
- 5. Valitse Lisäasetukset-välilehti.
- 6. Laajenna tarvittaessa valikkoa kaksoisnapsuttamalla **Lisäasetukset**-kansiota. Kansion sisältö näytetään yleensä automaattisesti, kun Lisäasetukset-välilehti valitaan.
- 7. Valitse haluamasi vaihtoehto.
  - **Tulosta tunniste erotinsivulle** lisää työhön erillisen sivun. Tunnistetiedot tulostetaan tälle sivulle. Jos työtä varten on valittu esimerkiksi nidonta, tunnistesivua ei nidota työn muihin sivuihin.
  - **Tulosta tunniste reunuksiin vain ensimmäiselle sivulle** tulostaa tunnistetiedot ensimmäisen sivun yläreunukseen.
  - **Tulosta tunniste reunuksiin kaikille sivuille** tulostaa tunnistetiedot kaikkien sivujen yläreunukseen. Jos työ on kaksipuolinen, tunniste tulostetaan arkkien molemmille puolille.
- 8. Tallenna asetukset napsauttamalla OK.
- 9. Vahvista tulostus (painikkeen nimi vaihtelee eri sovellusten välillä). Useimmissa sovelluksissa valitse **OK** tai **Tulosta**.
- 10. Nouda työsi tulostimesta.
- 11. Jos haluat tarkastella työjonoa ja töiden tilaa, paina ohjaustaulun Töiden tila -näppäintä.
- 12. Tulostustyöt näkyvät yleensä Aktiiviset työt -luettelossa, mutta jos järjestelmänvalvoja on ottanut käyttöön Pidätä kaikki työt -toiminnon, työ näkyy joko Pidätetyt tulostustyöt- tai Tunnistamattomat tulostustyöt -luettelossa. Voit vapauttaa pidätetyn työn valitsemalla työn asianomaisesta luettelosta ja valitsemalla sitten **Tulosta**.
- Jos työ ei etene työjonossa, koneeseen on lisättävä materiaalia kuten paperia tai nitomanastoja ennen kuin työ voidaan tulostaa. Voit tarkastaa tarvittavan materiaalin valitsemalla työn ja valitsemalla sitten **Tietoja**. Kun materiaalia on käytettävissä, työ tulostetaan.

Lisää tietoa

Asiakirjan tulostaminen käyttämällä PCL-tulostinajuria System Administrator Guide (järjestelmänvalvojan käsikirja) www.xerox.com/support. Järjestelmänvalvojan yhteystiedot Työn tilanteen ja tietojen tarkasteleminen

### Työn tunnisteen poistaminen

Asiakirja voidaan lähettää tulostettavaksi suoraan tietokoneesta tulostinajurin kautta. Erilaisia Xerox-tulostinajureita on saatavilla kaikkia yleisesti käytettyjä käyttöjärjestelmiä varten. Ne mahdollistavat tulostimen erikoistoimintojen käyttämisen.

Jos tunnistus on otettu käyttöön koneessa, töiden tarkasteleminen tai vapauttaminen saattaa edellyttää kirjautumistietojen antamista.

Jos tilikirjaus on otettu käyttöön, työn lähettäminen saattaa edellyttää kirjautumistietojen antamista tulostinajuriin.

Työn tunniste -toiminnolla tulostetaan tulostustyöhön liittyviä tunnistetietoja. Tunnistetiedot voidaan tulostaa joko erilliselle sivulle tai sivujen reunusalueelle.

Jos järjestelmänvalvoja on luonut käyttäjää varten tunnisteen, se saattaa sisältää käyttäjän nimen.

Lisätietoja on oppaassa System Administrator Guide (järjestelmänvalvojan käsikirja).

- 1. Avaa tulostettava asiakirja. Useimmissa sovelluksissa valitse **Office**-painike tai valitse **Tiedosto** ja **Tulosta**.
- 2. Anna kopiomäärä. Käytettävän sovelluksen mukaan voit ehkä myös valita sivualueen ja tehdä muita tulostukseen liittyviä valintoja.
- 3. Valitse Xeroxin PCL-ajuri käytettävissä olevien tulostinajurien luettelosta.
- 4. Avaa tulostinajurin Ominaisuudet-ikkuna (avaamisen tapa vaihtelee eri sovellusten välillä). Useimmissa Microsoft-sovelluksissa valitse **Ominaisuudet** tai **Asetukset**.
- 5. Valitse Lisäasetukset-välilehti.
- 6. Laajenna tarvittaessa valikkoa kaksoisnapsuttamalla **Lisäasetukset**-kansiota. Kansion sisältö näytetään yleensä automaattisesti, kun Lisäasetukset-välilehti valitaan.
- 7. Valitse Työn tunniste -valikosta Poista työn tunniste käytöstä.
- 8. Tallenna asetukset napsauttamalla OK.
- 9. Vahvista tulostus (painikkeen nimi vaihtelee eri sovellusten välillä). Useimmissa sovelluksissa valitse **OK** tai **Tulosta**.
- 10. Nouda työsi tulostimesta.
- 11. Jos haluat tarkastella työjonoa ja töiden tilaa, paina ohjaustaulun Töiden tila -näppäintä.
- 12. Tulostustyöt näkyvät yleensä Aktiiviset työt -luettelossa, mutta jos järjestelmänvalvoja on ottanut käyttöön Pidätä kaikki työt -toiminnon, työ näkyy joko Pidätetyt tulostustyöt- tai Tunnistamattomat tulostustyöt -luettelossa. Voit vapauttaa pidätetyn työn valitsemalla työn asianomaisesta luettelosta ja valitsemalla sitten **Tulosta**.
- Jos työ ei etene työjonossa, koneeseen on lisättävä materiaalia kuten paperia tai nitomanastoja ennen kuin työ voidaan tulostaa. Voit tarkastaa tarvittavan materiaalin valitsemalla työn ja valitsemalla sitten **Tietoja**. Kun materiaalia on käytettävissä, työ tulostetaan.

Lisää tietoa

Asiakirjan tulostaminen käyttämällä PCL-tulostinajuria System Administrator Guide (järjestelmänvalvojan käsikirja) www.xerox.com/support. Järjestelmänvalvojan yhteystiedot Työn tilanteen ja tietojen tarkasteleminen

# Välilehtien alareunassa oleva valikko

# Tallennettujen asetusten käyttäminen

Asiakirja voidaan lähettää tulostettavaksi suoraan tietokoneesta tulostinajurin kautta. Erilaisia Xerox-tulostinajureita on saatavilla kaikkia yleisesti käytettyjä käyttöjärjestelmiä varten. Ne mahdollistavat tulostimen erikoistoimintojen käyttämisen.

Jos tunnistus on otettu käyttöön koneessa, töiden tarkasteleminen tai vapauttaminen saattaa edellyttää kirjautumistietojen antamista.

Jos tilikirjaus on otettu käyttöön, työn lähettäminen saattaa edellyttää kirjautumistietojen antamista tulostinajuriin.

Tällä toiminnolla valitaan tallennetut tulostusasetukset.

- 1. Avaa tulostettava asiakirja. Useimmissa sovelluksissa valitse **Office**-painike tai valitse **Tiedosto** ja **Tulosta**.
- 2. Anna kopiomäärä. Käytettävän sovelluksen mukaan voit ehkä myös valita sivualueen ja tehdä muita tulostukseen liittyviä valintoja.
- 3. Valitse Xeroxin PCL-ajuri käytettävissä olevien tulostinajurien luettelosta.
- 4. Avaa tulostinajurin Ominaisuudet-ikkuna (avaamisen tapa vaihtelee eri sovellusten välillä). Useimmissa Microsoft-sovelluksissa valitse **Ominaisuudet** tai **Asetukset**.
- 5. Valitse haluamasi vaihtoehto.
  - Ajurin oletukset tulostustoiminnot palautetaan oletusasetuksiin.
  - Luontoa säästävä tulostus tulostustoimintojen asetuksiksi valitaan luontoa säästävät asetukset.
  - Kaikki tallentamasi omat asetukset luetellaan Luontoa säästävät asetukset -kohdassa.
  - Tallenna nimellä tallentaa nykyiset tulostusasetukset.
  - **Tallenna nimellä \*sovelluksen nimi\* Oletukset** tallentaa nykyiset asetukset nimetyn sovelluksen oletuksiksi. Tästä on hyötyä, jos haluat esimerkiksi, että kaikki Word-asiakirjat tulostetaan kaksipuolisina, mutta laskentataulukot yksipuolisina.
  - **Nimeä uudelleen** mahdollistaa omien tulostusasetusten nimen muuttamisen. Tämä ei ole käytettävissä, jos ajurin tai sovelluksen oletusasetukset on valittu.
  - **Poista** valitut tallennetut asetukset poistetaan pysyvästi. Tämä ei ole käytettävissä, jos ajurin oletusasetukset on valittu.
- 6. Valitse haluamasi vaihtoehto.
- 7. Tallenna asetukset napsauttamalla OK.
- 8. Vahvista tulostus (painikkeen nimi vaihtelee eri sovellusten välillä). Useimmissa sovelluksissa valitse **OK** tai **Tulosta**.
- 9. Nouda työsi tulostimesta.
- 10. Jos haluat tarkastella työjonoa ja töiden tilaa, paina ohjaustaulun Töiden tila -näppäintä.
- 11. Tulostustyöt näkyvät yleensä Aktiiviset työt -luettelossa, mutta jos järjestelmänvalvoja on ottanut käyttöön Pidätä kaikki työt -toiminnon, työ näkyy joko Pidätetyt tulostustyöt- tai Tunnistamattomat tulostustyöt -luettelossa. Voit vapauttaa pidätetyn työn valitsemalla työn asianomaisesta luettelosta ja valitsemalla sitten **Tulosta**.

12. Jos työ ei etene työjonossa, koneeseen on lisättävä materiaalia kuten paperia tai nitomanastoja ennen kuin työ voidaan tulostaa. Voit tarkastaa tarvittavan materiaalin valitsemalla työn ja valitsemalla sitten **Tietoja**. Kun materiaalia on käytettävissä, työ tulostetaan.

Lisää tietoa

Asiakirjan tulostaminen käyttämällä PCL-tulostinajuria System Administrator Guide (järjestelmänvalvojan käsikirja) www.xerox.com/support. Järjestelmänvalvojan yhteystiedot Työn tilanteen ja tietojen tarkasteleminen Tulostusasetusten tallentaminen Tallennettujen asetusten nimeäminen uudelleen Tallennettujen asetusten poistaminen

# Tulostusasetusten tallentaminen

Asiakirja voidaan lähettää tulostettavaksi suoraan tietokoneesta tulostinajurin kautta. Erilaisia Xerox-tulostinajureita on saatavilla kaikkia yleisesti käytettyjä käyttöjärjestelmiä varten. Ne mahdollistavat tulostimen erikoistoimintojen käyttämisen.

Jos tunnistus on otettu käyttöön koneessa, töiden tarkasteleminen tai vapauttaminen saattaa edellyttää kirjautumistietojen antamista.

Jos tilikirjaus on otettu käyttöön, työn lähettäminen saattaa edellyttää kirjautumistietojen antamista tulostinajuriin.

Tallennetut asetukset -toiminnolla voidaan usein käytettävät asetukset tallentaa. Tulostinajurista valitut asetukset tallennetaan Tallennetut asetukset -luetteloon. Tämä luettelo tallennetaan paikallisesti tietokoneeseen, eikä sitä voi käyttää toisesta tietokoneesta.

- 1. Avaa tulostettava asiakirja. Useimmissa sovelluksissa valitse **Office**-painike tai valitse **Tiedosto** ja **Tulosta**.
- 2. Anna kopiomäärä. Käytettävän sovelluksen mukaan voit ehkä myös valita sivualueen ja tehdä muita tulostukseen liittyviä valintoja.
- 3. Valitse Xeroxin PCL-ajuri käytettävissä olevien tulostinajurien luettelosta.
- 4. Avaa tulostinajurin Ominaisuudet-ikkuna (avaamisen tapa vaihtelee eri sovellusten välillä). Useimmissa Microsoft-sovelluksissa valitse **Ominaisuudet** tai **Asetukset**.
- 5. Valitse haluamasi asetukset.
- 6. Valitse haluamasi vaihtoehto.
- 7. Valitse Tallennetut asetukset -valikosta Tallenna nimellä.
- 8. Valitse Nimi-ruutu ja kirjoita asetusten nimi.
- 9. Valitse OK.
- 10. Tallenna asetukset napsauttamalla **OK**.
- 11. Valitse OK.
- 12. Nouda työsi tulostimesta.
- 13. Jos työ ei etene työjonossa, koneeseen on lisättävä materiaalia kuten paperia tai nitomanastoja ennen kuin työ voidaan tulostaa. Voit tarkastaa tarvittavan materiaalin valitsemalla työn ja valitsemalla sitten **Tietoja**. Kun materiaalia on käytettävissä, työ tulostetaan.

- 14. Tulostustyöt näkyvät yleensä Aktiiviset työt -luettelossa, mutta jos järjestelmänvalvoja on ottanut käyttöön Pidätä kaikki työt -toiminnon, työ näkyy joko Pidätetyt tulostustyöt- tai Tunnistamattomat tulostustyöt -luettelossa. Voit vapauttaa pidätetyn työn valitsemalla työn asianomaisesta luettelosta ja valitsemalla sitten **Tulosta**.
- 15. Jos haluat tarkastella työjonoa ja töiden tilaa, paina ohjaustaulun Töiden tila -näppäintä.
- 16. Nouda työsi tulostimesta.

Asiakirjan tulostaminen käyttämällä PCL-tulostinajuria System Administrator Guide (järjestelmänvalvojan käsikirja) www.xerox.com/support. Järjestelmänvalvojan yhteystiedot Työn tilanteen ja tietojen tarkasteleminen Tallennettujen asetusten soveltaminen Tallennettujen asetusten nimeäminen uudelleen Tallennettujen asetusten poistaminen

# Tulostusasetusten tallentaminen sovelluksen oletusasetuksiksi

Asiakirja voidaan lähettää tulostettavaksi suoraan tietokoneesta tulostinajurin kautta. Erilaisia Xerox-tulostinajureita on saatavilla kaikkia yleisesti käytettyjä käyttöjärjestelmiä varten. Ne mahdollistavat tulostimen erikoistoimintojen käyttämisen.

Jos tunnistus on otettu käyttöön koneessa, töiden tarkasteleminen tai vapauttaminen saattaa edellyttää kirjautumistietojen antamista.

Jos tilikirjaus on otettu käyttöön, työn lähettäminen saattaa edellyttää kirjautumistietojen antamista tulostinajuriin.

Tallenna tulostusasetukset sovelluksen oletuksiksi -valinnalla tallennetaan omat tulostusasetukset nykyisen sovelluksen oletusasetuksiksi.

- 1. Avaa tulostettava asiakirja. Useimmissa sovelluksissa valitse **Office**-painike tai valitse **Tiedosto** ja **Tulosta**.
- 2. Anna kopiomäärä. Käytettävän sovelluksen mukaan voit ehkä myös valita sivualueen ja tehdä muita tulostukseen liittyviä valintoja.
- 3. Valitse Xeroxin PCL-ajuri käytettävissä olevien tulostinajurien luettelosta.
- 4. Avaa tulostinajurin Ominaisuudet-ikkuna (avaamisen tapa vaihtelee eri sovellusten välillä). Useimmissa Microsoft-sovelluksissa valitse **Ominaisuudet** tai **Asetukset**.
- 5. Valitse haluamasi asetukset.
- 6. Valitse haluamasi vaihtoehto.
- 7. Valitse Tallennetut asetukset -valikosta Tallenna nimellä.
- 8. Valitse **Tallenna nimellä <sovelluksen nimi> Oletukset.** Nykyiset asetukset tallennetaan sovelluksen oletusasetuksiksi.
- 9. Tallenna asetukset napsauttamalla OK.

# Lisää tietoa

Asiakirjan tulostaminen käyttämällä PCL-tulostinajuria System Administrator Guide (järjestelmänvalvojan käsikirja) www.xerox.com/support. Järjestelmänvalvojan yhteystiedot Tallennettujen asetusten soveltaminen Tallennettujen asetusten nimeäminen uudelleen Tallennettujen asetusten poistaminen

# Tallennettujen asetusten soveltaminen

Asiakirja voidaan lähettää tulostettavaksi suoraan tietokoneesta tulostinajurin kautta. Erilaisia Xerox-tulostinajureita on saatavilla kaikkia yleisesti käytettyjä käyttöjärjestelmiä varten. Ne mahdollistavat tulostimen erikoistoimintojen käyttämisen.

Jos tunnistus on otettu käyttöön koneessa, töiden tarkasteleminen tai vapauttaminen saattaa edellyttää kirjautumistietojen antamista.

Jos tilikirjaus on otettu käyttöön, työn lähettäminen saattaa edellyttää kirjautumistietojen antamista tulostinajuriin.

Tallennetut asetukset -toiminnolla voidaan usein käytettävät asetukset tallentaa. Tulostinajurista valitut asetukset tallennetaan Tallennetut asetukset -luetteloon. Tämä luettelo tallennetaan paikallisesti tietokoneeseen, eikä sitä voi käyttää toisesta tietokoneesta.

Tällä toiminnolla valitaan tallennetut tulostusasetukset.

- 1. Avaa tulostettava asiakirja. Useimmissa sovelluksissa valitse **Office**-painike tai valitse **Tiedosto** ja **Tulosta**.
- 2. Anna kopiomäärä. Käytettävän sovelluksen mukaan voit ehkä myös valita sivualueen ja tehdä muita tulostukseen liittyviä valintoja.
- 3. Valitse Xeroxin PCL-ajuri käytettävissä olevien tulostinajurien luettelosta.
- 4. Avaa tulostinajurin Ominaisuudet-ikkuna (avaamisen tapa vaihtelee eri sovellusten välillä). Useimmissa Microsoft-sovelluksissa valitse **Ominaisuudet** tai **Asetukset**.
- 5. Valitse haluamasi asetukset **Tallennetut asetukset** -valikosta.
- 6. Valitse OK.
- 7. Nouda työsi tulostimesta.
- 8. Jos työ ei etene työjonossa, koneeseen on lisättävä materiaalia kuten paperia tai nitomanastoja ennen kuin työ voidaan tulostaa. Voit tarkastaa tarvittavan materiaalin valitsemalla työn ja valitsemalla sitten **Tietoja**. Kun materiaalia on käytettävissä, työ tulostetaan.
- Tulostustyöt näkyvät yleensä Aktiiviset työt -luettelossa, mutta jos järjestelmänvalvoja on ottanut käyttöön Pidätä kaikki työt -toiminnon, työ näkyy joko Pidätetyt tulostustyöt- tai Tunnistamattomat tulostustyöt -luettelossa. Voit vapauttaa pidätetyn työn valitsemalla työn asianomaisesta luettelosta ja valitsemalla sitten **Tulosta**.
- 10. Jos haluat tarkastella työjonoa ja töiden tilaa, paina ohjaustaulun Töiden tila -näppäintä.
- 11. Nouda työsi tulostimesta.

#### Lisää tietoa

Asiakirjan tulostaminen käyttämällä PCL-tulostinajuria System Administrator Guide (järjestelmänvalvojan käsikirja) www.xerox.com/support. Järjestelmänvalvojan yhteystiedot Työn tilanteen ja tietojen tarkasteleminen Tulostusasetusten tallentaminen Tallennettujen asetusten nimeäminen uudelleen Tallennettujen asetusten poistaminen

# Tallennettujen asetusten nimeäminen uudelleen

Asiakirja voidaan lähettää tulostettavaksi suoraan tietokoneesta tulostinajurin kautta. Erilaisia Xerox-tulostinajureita on saatavilla kaikkia yleisesti käytettyjä käyttöjärjestelmiä varten. Ne mahdollistavat tulostimen erikoistoimintojen käyttämisen.

Jos tunnistus on otettu käyttöön koneessa, töiden tarkasteleminen tai vapauttaminen saattaa edellyttää kirjautumistietojen antamista.

Jos tilikirjaus on otettu käyttöön, työn lähettäminen saattaa edellyttää kirjautumistietojen antamista tulostinajuriin.

Nimeä uudelleen -toiminnolla voidaan tallennetuille asetuksille annettu nimi muuttaa.

- 1. Avaa tulostettava asiakirja. Useimmissa sovelluksissa valitse **Office**-painike tai valitse **Tiedosto** ja **Tulosta**.
- 2. Anna kopiomäärä. Käytettävän sovelluksen mukaan voit ehkä myös valita sivualueen ja tehdä muita tulostukseen liittyviä valintoja.
- 3. Valitse Xeroxin PCL-ajuri käytettävissä olevien tulostinajurien luettelosta.
- 4. Avaa tulostinajurin Ominaisuudet-ikkuna (avaamisen tapa vaihtelee eri sovellusten välillä). Useimmissa Microsoft-sovelluksissa valitse **Ominaisuudet** tai **Asetukset**.
- 5. Valitse haluamasi tallennetut asetukset luettelosta.
- 6. Valitse haluamasi vaihtoehto.
- 7. Valitse Tallennetut asetukset -valikosta Nimeä uudelleen....
- 8. Valitse Nimi-ruutu ja kirjoita asetusten nimi.
- 9. Valitse OK.
- 10. Tallenna asetukset napsauttamalla OK.
- 11. Napsauta Tulosta-painiketta.
- 12. Nouda työsi tulostimesta.
- 13. Jos työ ei etene työjonossa, koneeseen on lisättävä materiaalia kuten paperia tai nitomanastoja ennen kuin työ voidaan tulostaa. Voit tarkastaa tarvittavan materiaalin valitsemalla työn ja valitsemalla sitten **Tietoja**. Kun materiaalia on käytettävissä, työ tulostetaan.
- 14. Tulostustyöt näkyvät yleensä Aktiiviset työt -luettelossa, mutta jos järjestelmänvalvoja on ottanut käyttöön Pidätä kaikki työt -toiminnon, työ näkyy joko Pidätetyt tulostustyöt- tai Tunnistamattomat tulostustyöt -luettelossa. Voit vapauttaa pidätetyn työn valitsemalla työn asianomaisesta luettelosta ja valitsemalla sitten **Tulosta**.
- 15. Jos haluat tarkastella työjonoa ja töiden tilaa, paina ohjaustaulun Töiden tila -näppäintä.
- 16. Nouda työsi tulostimesta.

#### Lisää tietoa

Asiakirjan tulostaminen käyttämällä PCL-tulostinajuria System Administrator Guide (järjestelmänvalvojan käsikirja) www.xerox.com/support. Järjestelmänvalvojan yhteystiedot Työn tilanteen ja tietojen tarkasteleminen Tulostusasetusten tallentaminen sovelluksen oletusasetuksiksi Tallennettujen asetusten poistaminen Tulostusasetusten tallentaminen

# Tallennettujen asetusten poistaminen

Asiakirja voidaan lähettää tulostettavaksi suoraan tietokoneesta tulostinajurin kautta. Erilaisia Xerox-tulostinajureita on saatavilla kaikkia yleisesti käytettyjä käyttöjärjestelmiä varten. Ne mahdollistavat tulostimen erikoistoimintojen käyttämisen.

Jos tunnistus on otettu käyttöön koneessa, töiden tarkasteleminen tai vapauttaminen saattaa edellyttää kirjautumistietojen antamista.

Jos tilikirjaus on otettu käyttöön, työn lähettäminen saattaa edellyttää kirjautumistietojen antamista tulostinajuriin.

Poista-toiminnolla voidaan tietyt tallennetut tulostusasetukset poistaa.

- 1. Avaa tulostettava asiakirja. Useimmissa sovelluksissa valitse **Office**-painike tai valitse **Tiedosto** ja **Tulosta**.
- 2. Anna kopiomäärä. Käytettävän sovelluksen mukaan voit ehkä myös valita sivualueen ja tehdä muita tulostukseen liittyviä valintoja.
- 3. Valitse Xeroxin PCL-ajuri käytettävissä olevien tulostinajurien luettelosta.
- 4. Avaa tulostinajurin Ominaisuudet-ikkuna (avaamisen tapa vaihtelee eri sovellusten välillä). Useimmissa Microsoft-sovelluksissa valitse **Ominaisuudet** tai **Asetukset**.
- 5. Valitse poistettavat asetukset Tallennetut asetukset -valikosta.
- 6. Valitse Tallennetut asetukset -valikosta Poista.
- 7. Valitse OK.
- 8. Valitse Kyllä.
- 9. Valitse OK.

Lisää tietoa

Asiakirjan tulostaminen käyttämällä PCL-tulostinajuria System Administrator Guide (järjestelmänvalvojan käsikirja) www.xerox.com/support. Järjestelmänvalvojan yhteystiedot Tulostusasetusten tallentaminen sovelluksen oletusasetuksiksi Tulostusasetusten tallentaminen

# PCL-tulostinajurin Ohje

Asiakirja voidaan lähettää tulostettavaksi suoraan tietokoneesta tulostinajurin kautta. Erilaisia Xerox-tulostinajureita on saatavilla kaikkia yleisesti käytettyjä käyttöjärjestelmiä varten. Ne mahdollistavat tulostimen erikoistoimintojen käyttämisen.

Jos tunnistus on otettu käyttöön koneessa, töiden tarkasteleminen tai vapauttaminen saattaa edellyttää kirjautumistietojen antamista.

Jos tilikirjaus on otettu käyttöön, työn lähettäminen saattaa edellyttää kirjautumistietojen antamista tulostinajuriin.

Ohje-painike avaa Xeroxin online-ohjeen. Ohjeen käyttö edellyttää internet-yhteyttä.

- 1. Avaa tulostettava asiakirja. Useimmissa sovelluksissa valitse **Office**-painike tai valitse **Tiedosto** ja **Tulosta**.
- 2. Valitse Xeroxin PCL-ajuri käytettävissä olevien tulostinajurien luettelosta.

- 3. Avaa tulostinajurin Ominaisuudet-ikkuna (avaamisen tapa vaihtelee eri sovellusten välillä). Useimmissa Microsoft-sovelluksissa valitse **Ominaisuudet** tai **Asetukset**.
- 4. Napsauta ?-painiketta. Xeroxin online-ohje avautuu oletusselainikkunaan.

Asiakirjan tulostaminen käyttämällä PCL-tulostinajuria System Administrator Guide (järjestelmänvalvojan käsikirja) www.xerox.com/support. Järjestelmänvalvojan yhteystiedot

# Oletusten palauttaminen

Asiakirja voidaan lähettää tulostettavaksi suoraan tietokoneesta tulostinajurin kautta. Erilaisia Xerox-tulostinajureita on saatavilla kaikkia yleisesti käytettyjä käyttöjärjestelmiä varten. Ne mahdollistavat tulostimen erikoistoimintojen käyttämisen.

Jos tunnistus on otettu käyttöön koneessa, töiden tarkasteleminen tai vapauttaminen saattaa edellyttää kirjautumistietojen antamista.

Jos tilikirjaus on otettu käyttöön, työn lähettäminen saattaa edellyttää kirjautumistietojen antamista tulostinajuriin.

Palauta oletukset -valinnalla palautetaan kaikki asetukset joko Xerox-asetuksiin tai järjestelmänvalvojan ohjelmoimiin asetuksiin.

- 1. Avaa tulostettava asiakirja. Useimmissa sovelluksissa valitse **Office**-painike tai valitse **Tiedosto** ja **Tulosta**.
- 2. Anna kopiomäärä. Käytettävän sovelluksen mukaan voit ehkä myös valita sivualueen ja tehdä muita tulostukseen liittyviä valintoja.
- 3. Valitse Xeroxin PCL-ajuri käytettävissä olevien tulostinajurien luettelosta.
- 4. Avaa tulostinajurin Ominaisuudet-ikkuna (avaamisen tapa vaihtelee eri sovellusten välillä). Useimmissa Microsoft-sovelluksissa valitse **Ominaisuudet** tai **Asetukset**.
- 5. Palauta oletusasetukset napsauttamalla kiertonuolta.

### Lisää tietoa

Asiakirjan tulostaminen käyttämällä PCL-tulostinajuria System Administrator Guide (järjestelmänvalvojan käsikirja) www.xerox.com/support. Järjestelmänvalvojan yhteystiedot

# Luontoa säästävien asetusten määrittäminen

Asiakirja voidaan lähettää tulostettavaksi suoraan tietokoneesta tulostinajurin kautta. Erilaisia Xerox-tulostinajureita on saatavilla kaikkia yleisesti käytettyjä käyttöjärjestelmiä varten. Ne mahdollistavat tulostimen erikoistoimintojen käyttämisen.

Jos tunnistus on otettu käyttöön koneessa, töiden tarkasteleminen tai vapauttaminen saattaa edellyttää kirjautumistietojen antamista.

Jos tilikirjaus on otettu käyttöön, työn lähettäminen saattaa edellyttää kirjautumistietojen antamista tulostinajuriin.
Luontoa säästävät asetukset -valinnalla voidaan nopeasti ottaa käyttöön asetukset, jotka vähentävät tulostettavien sivujen määrää. Nämä asetukset poistavat käytöstä erotinsivut, ottavat käyttöön kaksipuolisen tulostuksen sekä tulostavat kaksi sivua samalle arkin puolelle.

- 1. Avaa tulostettava asiakirja. Useimmissa sovelluksissa valitse **Office**-painike tai valitse **Tiedosto** ja **Tulosta**.
- 2. Anna kopiomäärä. Käytettävän sovelluksen mukaan voit ehkä myös valita sivualueen ja tehdä muita tulostukseen liittyviä valintoja.
- 3. Valitse Xeroxin PCL-ajuri käytettävissä olevien tulostinajurien luettelosta.
- 4. Avaa tulostinajurin Ominaisuudet-ikkuna (avaamisen tapa vaihtelee eri sovellusten välillä). Useimmissa Microsoft-sovelluksissa valitse **Ominaisuudet** tai **Asetukset**.
- 5. Napsauta Luontoa säästävät asetukset -painiketta.
- 6. Valitse haluamasi asetukset.
  - 2-puolinen säästää paperia tulostamalla paperin molemmille puolille.
  - Ei erotinsivuja säästää paperia poistamalla käytöstä erotinsivujen tulostamisen.
  - **2 sivua arkille** säästää paperia tulostamalla kaksi pienennettyä sivua samalle arkin puolelle.
  - **Vedos** tulostaa työstä yhden vedoskopion. Kun olet tarkastanut ja hyväksynyt vedoksen, voit vapauttaa työn tulostettavaksi. Jos vedos ei ole tyydyttävä, voit peruuttaa työn ja lähettää sen uudelleen muutettuasi asetuksia.
- 7. Valitse OK.
- 8. Tallenna asetukset napsauttamalla **OK**.
- 9. Napsauta Tulosta-painiketta.
- 10. Nouda työsi tulostimesta.
- 11. Jos haluat tarkastella työjonoa ja töiden tilaa, paina ohjaustaulun Töiden tila -näppäintä.
- 12. Tulostustyöt näkyvät yleensä Aktiiviset työt -jonossa. Jos järjestelmänvalvoja on ottanut käyttöön Pidätä kaikki työt -toiminnon, työt näkyvät joko Pidätetyt tulostustyöt- tai Tunnistamattomat tulostustyöt -jonossa. Vapauta pidätetty työ valitsemalla se jonosta ja valitsemalla sitten **Vapauta**.
- 13. Jos työ ei etene työjonossa, koneeseen on lisättävä materiaalia kuten paperia tai nitomanastoja ennen kuin työ voidaan tulostaa. Voit tarkastaa tarvittavan materiaalin valitsemalla työn ja valitsemalla sitten **Tietoja**. Kun materiaalia on käytettävissä, työ tulostetaan.

Lisää tietoa

Asiakirjan tulostaminen käyttämällä PCL-tulostinajuria System Administrator Guide (järjestelmänvalvojan käsikirja) www.xerox.com/support. Järjestelmänvalvojan yhteystiedot Vedoksen tulostaminen Työn tilanteen ja tietojen tarkasteleminen

# Tulostimen tilan tarkastaminen

Asiakirja voidaan lähettää tulostettavaksi suoraan tietokoneesta tulostinajurin kautta. Erilaisia Xerox-tulostinajureita on saatavilla kaikkia yleisesti käytettyjä käyttöjärjestelmiä varten. Ne mahdollistavat tulostimen erikoistoimintojen käyttämisen.

Jos tunnistus on otettu käyttöön koneessa, töiden tarkasteleminen tai vapauttaminen saattaa edellyttää kirjautumistietojen antamista.

Jos tilikirjaus on otettu käyttöön, työn lähettäminen saattaa edellyttää kirjautumistietojen antamista tulostinajuriin.

Tila-alueelle saadaan tietoa tulostimen tilasta, kuten paperialustojen sisällöstä. Valitsemalla Lisää tilatietoja saadaan yksityiskohtaisempaa tietoa, kuten hälytyksiä tai varoituksia, aktiivisten töiden luettelo, valmiiden töiden luettelo sekä järjestelmänvalvojan asettamat käyttöoikeudet.

Huom. Järjestelmänvalvojan on otettavat käyttöön tulostimen ja tulostinajurin välinen kaksisuuntainen tiedonsiirto ennen kuin tilatietoja voidaan näyttää ajurissa. Jos ajurissa ei näy paperialustojen tilakuvakkeita tai Lisää tilatietoja -painiketta, kaksisuuntaista tiedonsiirtoa ei ole otettu käyttöön.

Määrittämällä käyttöoikeuksia järjestelmänvalvoja voi valvoa tulostustoimintojen käyttöä. Hän voi:

- määrittää kellonajan ja viikonpäivän, jolloin tulostaminen sallitaan;
- estää tietyn tyyppiset työt kuten suojattu tulostus;
- rajoittaa tiettyjen paperialustojen käyttöä;
- estää yksipuolisen tulostuksen;
- määrittää tiettyjä sovelluskohtaisia tulostusasetuksia, kuten kaikkien Microsoft Word asiakirjojen yksipuolisen tulostuksen;
- sallia vain suojattu tulostus -tyyppiset työt.

Järjestelmänvalvoja voi myös määrittää tulostinajurin pyytämään tulostuksen yhteydessä käyttäjän kirjautumistietoja.

Huom. Järjestelmänvalvoja ottaa tämän palvelun käyttöön.

Lisätietoja on oppaassa System Administrator Guide (järjestelmänvalvojan käsikirja).

- 1. Avaa tulostettava asiakirja. Useimmissa sovelluksissa valitse **Office**-painike tai valitse **Tiedosto** ja **Tulosta**.
- 2. Valitse Xeroxin PCL-ajuri käytettävissä olevien tulostinajurien luettelosta.
- 3. Avaa tulostinajurin Ominaisuudet-ikkuna (avaamisen tapa vaihtelee eri sovellusten välillä). Useimmissa Microsoft-sovelluksissa valitse **Ominaisuudet** tai **Asetukset**.
- 4. Tarkasta ajuri-ikkunan oikeassa alakulmassa (OK- ja Peruuta-painikkeen yläpuolella) olevat laitteen tilakuvakkeet.
- 5. Napsauta Lisää tilatietoja [...] -painiketta.

#### Lisää tietoa

Asiakirjan tulostaminen käyttämällä PCL-tulostinajuria System Administrator Guide (järjestelmänvalvojan käsikirja) www.xerox.com/support. Järjestelmänvalvojan yhteystiedot

# PostScript-ajuri

## Asiakirjan tulostaminen käyttämällä PostScript-tulostinajuria

Asiakirja voidaan lähettää tulostettavaksi suoraan tietokoneesta tulostinajurin kautta. Erilaisia Xerox-tulostinajureita on saatavilla kaikkia yleisesti käytettyjä käyttöjärjestelmiä varten. Ne mahdollistavat tulostimen erikoistoimintojen käyttämisen.

Huom. Kone tukee AirPrint-tekniikkaa. AirPrint on Applen ajuriton tulostustekniikka, jonka avulla Applen laitteilla (esimerkiksi Mac-tietokoneilla, puhelimilla ja taulutietokoneilla) voi tulostaa tähän koneeseen asentamatta ajureita tai lataamatta ohjelmistoa.

Järjestelmänvalvoja on saattanut asentaa tulostinajurin tietokoneeseesi. Jos kuitenkin asennat ajurin itse, seuraavista tiedoista voi olla hyötyä.

- **PS (PostScript)** antaa eniten mahdollisuuksia skaalata ja käsitellä kuvia, ja se tulostaa grafiikan tarkasti. PostScript sisältää myös erilaisia vaihtoehtoja virheenkäsittelyyn ja fonttien korvaukseen.
- PCL (Printer Control Language) -ajurissa on käytettävissä PostScriptiä vähemmän toimintoja. PCL-ajurit käsittelevät useimpia töitä muita ajureita nopeammin. Ajuri soveltuu useimpiin päivittäisiin tulostustehtäviin.
- XPS (XML Paper Specification) on alunperin Microsoftin kehittämä avoin sivunkuvauskieli ja kiinteä asiakirjamuoto. Tätä ajuria käytetään XPS-tiedostojen nopeaan ja laadukkaaseen tulostamiseen.
- Mac on erityisesti Mac-tietokoneita varten suunniteltu PostScript-ajuri.

Huom. XPS-asiakirjan tulostamista varten tulostimeen on asennettava XPS-lisätoiminto.

Tulostinkohtaisten ajurien lisäksi käytettävissä on Xerox Global Print Driver- tai Xerox Mobile Express Driver -ajuri. Nämä ajurit eivät sisällä kaikkia niitä toimintoja, jotka ovat käytettävissä laitekohtaisissa ajureissa.

- **Global Print Driver** -ajuri on käytettävissä PS- ja PCL-kuvauskielten kanssa kuten edellä mainitut laitekohtaiset ajurit. Ajuria voidaan käyttää sekä Xeroxin että muiden valmistajien tulostimien kanssa. Tulostimien lisääminen ja päivittäminen on helppoa, koska ajuria ei tarvitse vaihtaa.
- **Mobile Express Driver** mahdollistaa PostScript-tulostimien etsimisen ja käyttämisen missä tahansa sijaintipaikassa. Laitekohtaisia ajureita ei tarvitse ladata ja asentaa.

Määrittämällä käyttöoikeuksia järjestelmänvalvoja voi valvoa tulostustoimintojen käyttöä. Hän voi:

- määrittää kellonajan ja viikonpäivän, jolloin tulostaminen sallitaan;
- estää tietyn tyyppiset työt kuten suojattu tulostus;
- rajoittaa tiettyjen paperialustojen käyttöä;
- estää yksipuolisen tulostuksen;
- määrittää tiettyjä sovelluskohtaisia tulostusasetuksia, kuten kaikkien Microsoft Word asiakirjojen yksipuolisen tulostuksen;
- sallia vain suojattu tulostus -tyyppiset työt.

Järjestelmänvalvoja voi myös määrittää tulostinajurin pyytämään tulostuksen yhteydessä käyttäjän kirjautumistietoja.

Lisätietoja on oppaassa System Administrator Guide (järjestelmänvalvojan käsikirja).

- 1. Avaa tulostettava asiakirja. Useimmissa sovelluksissa valitse **Office**-painike tai valitse **Tiedosto** ja **Tulosta**.
- 2. Anna kopiomäärä. Käytettävän sovelluksen mukaan voit ehkä myös valita sivualueen ja tehdä muita tulostukseen liittyviä valintoja.
- 3. Valitse Xeroxin PS-ajuri käytettävissä olevien tulostinajurien luettelosta.
- 4. Avaa tulostinajurin Ominaisuudet-ikkuna (avaamisen tapa vaihtelee eri sovellusten välillä). Useimmissa Microsoft-sovelluksissa valitse **Ominaisuudet** tai **Asetukset**.
- 5. Valitse haluamasi asetukset.
- 6. Tallenna asetukset napsauttamalla OK.
- 7. Vahvista tulostus (painikkeen nimi vaihtelee eri sovellusten välillä). Useimmissa sovelluksissa valitse **OK** tai **Tulosta**.
- 8. Nouda työsi tulostimesta.
- 9. Jos haluat tarkastella työjonoa ja töiden tilaa, paina ohjaustaulun Töiden tila -näppäintä.
- 10. Tulostustyöt näkyvät yleensä Aktiiviset työt -luettelossa, mutta jos järjestelmänvalvoja on ottanut käyttöön Pidätä kaikki työt -toiminnon, työ näkyy joko Pidätetyt tulostustyöt- tai Tunnistamattomat tulostustyöt -luettelossa. Voit vapauttaa pidätetyn työn valitsemalla työn asianomaisesta luettelosta ja valitsemalla sitten **Tulosta**.
- 11. Jos työ ei etene työjonossa, koneeseen on lisättävä materiaalia kuten paperia tai nitomanastoja ennen kuin työ voidaan tulostaa. Voit tarkastaa tarvittavan materiaalin valitsemalla työn ja valitsemalla sitten **Tietoja**. Kun materiaalia on käytettävissä, työ tulostetaan.

#### Lisää tietoa

Työn tyyppi -valikon käyttäminen Aktiivisten töiden tarkasteleminen Pidätetyn työn vapauttaminen Suojatun tulostustyön vapauttaminen Omien suojattujen töiden tarkasteleminen Töiden vapauttaminen yleisestä jonosta Töiden vapauttaminen yksityisestä jonosta Tunnistamattomien pidätettyjen töiden tarkasteleminen System Administrator Guide (järjestelmänvalvojan käsikirja) www.xerox.com/support. Järjestelmänvalvojan yhteystiedot Työn tilanteen ja tietojen tarkasteleminen

# Välilehtivalikko

## Tulostusasetukset

#### Työn tyyppi

#### Työn tyyppi -valikon käyttäminen

Asiakirja voidaan lähettää tulostettavaksi suoraan tietokoneesta tulostinajurin kautta. Erilaisia Xerox-tulostinajureita on saatavilla kaikkia yleisesti käytettyjä käyttöjärjestelmiä varten. Ne mahdollistavat tulostimen erikoistoimintojen käyttämisen.

Jos tunnistus on otettu käyttöön koneessa, töiden tarkasteleminen tai vapauttaminen saattaa edellyttää kirjautumistietojen antamista.

Jos tilikirjaus on otettu käyttöön, työn lähettäminen saattaa edellyttää kirjautumistietojen antamista tulostinajuriin.

Työn tyyppi -toiminnolla määritetään, miten tulostimen tulee käsitellä työtä, kuten esimerkiksi suojattuna työnä tai vedostyönä.

Valitse Normaali tulostus, kun haluat, että työ tulostetaan välittömästi.

Valitse Suojattu tulostus, kun haluat, että työtä pidetään tulostusjonossa, kunnes se vapautetaan antamalla tunnusluku. Tämä valinta estää luottamuksellisen työn tulostamisen ja luovuttamisen luovutusalustalle ennen kuin olet valmis noutamaan työn. Tästä valinnasta on hyötyä myös silloin, kun halutaan itse määrätä työn tulostusajankohta, vaikkei se sisältäisikään luottamuksellista tietoa.

Huom. Jos jonossa on useita samalla tunnusluvulla suojattuja töitä, ne voidaan kaikki vapauttaa samalla kerralla.

Valitse Vedos, jos haluat tulostaa työstä ensin yhden vedoskappaleen. Kun olet tarkastanut ja hyväksynyt vedoksen, voit vapauttaa työn tulostettavaksi. Jos vedos ei ole tyydyttävä, voit peruuttaa työn ja lähettää sen uudelleen muutettuasi asetuksia.

Valitse Ajastettu tulostus, jos haluat tulostaa työn johonkin tiettyyn kellonaikaan. Työn tulostamista voidaan myöhentää enintään 24 tuntia. Käytä tätä suurten töiden tulostukseen hiljaiseen aikaan, tai jos haluat tulostaa kaikki työsi samaan aikaan.

Tallennettu työ -valinnalla työ tallennetaan tulostimen kiintolevylle, jotta se voidaan myöhemmin tulostaa tulostimen ääressä tai Internet Services -sivuston kautta.

Huom. Järjestelmänvalvojan on otettava käyttöön Töiden tallennus -toiminto tulostinajurissa ennen kuin Tallennettu työ on valittavissa. Jos sinulla on lupa itse päivittää ajurin asetukset, tämä toiminto löytyy avaamalla ajuri-ikkuna napsauttamalla ajuria hiiren kakkospainikkeella, valitsemalla Tulostimen ominaisuudet ja sitten Konfigurointi-välilehti. Aseta Lisälaitteet-kohdassa Töiden tallennusmoduulin tilaksi Asennettu.

Asiakirja lähetetään tietokoneesta faksiosoitteeseen käyttämällä tulostinajurin faksitoimintoa. Työ lähetetään tietokoneesta tulostimeen samalla tavalla kuin tulostustyö. Tulostamisen asemesta se lähetetään faksina määritettyyn osoitteeseen.

Huom. Tämän toiminnon käyttäminen edellyttää, että järjestelmänvalvoja on asentanut tulostimeen faksipalvelun ja ottanut sen käyttöön.

- 1. Avaa tulostettava asiakirja. Useimmissa sovelluksissa valitse **Office**-painike tai valitse **Tiedosto** ja **Tulosta**.
- 2. Anna kopiomäärä. Käytettävän sovelluksen mukaan voit ehkä myös valita sivualueen ja tehdä muita tulostukseen liittyviä valintoja.
- 3. Valitse Xeroxin PS-ajuri käytettävissä olevien tulostinajurien luettelosta.
- 4. Avaa tulostinajurin Ominaisuudet-ikkuna (avaamisen tapa vaihtelee eri sovellusten välillä). Useimmissa Microsoft-sovelluksissa valitse **Ominaisuudet** tai **Asetukset**.
- 5. Napsauta tarvittaessa **Tulostusasetukset**-välilehti. Yleensä tämä on etualalla näkyvä välilehti tulostinajurin avautuessa.
- 6. Valitse haluamasi vaihtoehto Työn tyyppi -valikosta.
- 7. Valitse haluamasi asetukset.
- 8. Tallenna asetukset napsauttamalla OK.
- 9. Vahvista tulostus (painikkeen nimi vaihtelee eri sovellusten välillä). Useimmissa sovelluksissa valitse **OK** tai **Tulosta**.
- 10. Nouda työsi tulostimesta.
- 11. Jos haluat tarkastella työjonoa ja töiden tilaa, paina ohjaustaulun Töiden tila -näppäintä.
- 12. Tulostustyöt näkyvät yleensä Aktiiviset työt -luettelossa, mutta jos järjestelmänvalvoja on ottanut käyttöön Pidätä kaikki työt -toiminnon, työ näkyy joko Pidätetyt tulostustyöt- tai Tunnistamattomat tulostustyöt -luettelossa. Voit vapauttaa pidätetyn työn valitsemalla työn asianomaisesta luettelosta ja valitsemalla sitten **Tulosta**.
- 13. Jos työ ei etene työjonossa, koneeseen on lisättävä materiaalia kuten paperia tai nitomanastoja ennen kuin työ voidaan tulostaa. Voit tarkastaa tarvittavan materiaalin valitsemalla työn ja valitsemalla sitten **Tietoja**. Kun materiaalia on käytettävissä, työ tulostetaan.

#### Lisää tietoa

Asiakirjan tulostaminen käyttämällä PostScript-tulostinajuria Aktiivisten töiden tarkasteleminen Pidätetyn työn vapauttaminen Suojatun tulostustyön vapauttaminen Omien suojattujen töiden tarkasteleminen Töiden vapauttaminen yleisestä jonosta Töiden vapauttaminen yksityisestä jonosta Tunnistamattomien pidätettyjen töiden tarkasteleminen System Administrator Guide (järjestelmänvalvojan käsikirja) www.xerox.com/support. Järjestelmänvalvojan yhteystiedot Työn tilanteen ja tietojen tarkasteleminen

#### Normaalin työn tulostaminen

Asiakirja voidaan lähettää tulostettavaksi suoraan tietokoneesta tulostinajurin kautta. Erilaisia Xerox-tulostinajureita on saatavilla kaikkia yleisesti käytettyjä käyttöjärjestelmiä varten. Ne mahdollistavat tulostimen erikoistoimintojen käyttämisen.

Jos tunnistus on otettu käyttöön koneessa, töiden tarkasteleminen tai vapauttaminen saattaa edellyttää kirjautumistietojen antamista.

Jos tilikirjaus on otettu käyttöön, työn lähettäminen saattaa edellyttää kirjautumistietojen antamista tulostinajuriin.

Valitse Normaali tulostus, kun haluat, että työ tulostetaan välittömästi.

- 1. Avaa tulostettava asiakirja. Useimmissa sovelluksissa valitse **Office**-painike tai valitse **Tiedosto** ja **Tulosta**.
- 2. Anna kopiomäärä. Käytettävän sovelluksen mukaan voit ehkä myös valita sivualueen ja tehdä muita tulostukseen liittyviä valintoja.
- 3. Valitse Xeroxin PS-ajuri käytettävissä olevien tulostinajurien luettelosta.
- 4. Avaa tulostinajurin Ominaisuudet-ikkuna (avaamisen tapa vaihtelee eri sovellusten välillä). Useimmissa Microsoft-sovelluksissa valitse **Ominaisuudet** tai **Asetukset**.
- 5. Napsauta tarvittaessa **Tulostusasetukset**-välilehti. Yleensä tämä on etualalla näkyvä välilehti tulostinajurin avautuessa.
- 6. Valitse Työn tyyppi -valikosta Normaali tulostus.
- 7. Valitse haluamasi asetukset.
- 8. Valitse **OK**.
- 9. Vahvista tulostus (painikkeen nimi vaihtelee eri sovellusten välillä). Useimmissa sovelluksissa valitse **OK** tai **Tulosta**.
- 10. Nouda työsi tulostimesta.
- 11. Jos haluat tarkastella työjonoa ja töiden tilaa, paina ohjaustaulun Töiden tila -näppäintä.
- 12. Tulostustyöt näkyvät yleensä Aktiiviset työt -luettelossa, mutta jos järjestelmänvalvoja on ottanut käyttöön Pidätä kaikki työt -toiminnon, työ näkyy joko Pidätetyt tulostustyöt- tai Tunnistamattomat tulostustyöt -luettelossa. Voit vapauttaa pidätetyn työn valitsemalla työn asianomaisesta luettelosta ja valitsemalla sitten **Tulosta**.
- Jos työ ei etene työjonossa, koneeseen on lisättävä materiaalia kuten paperia tai nitomanastoja ennen kuin työ voidaan tulostaa. Voit tarkastaa tarvittavan materiaalin valitsemalla työn ja valitsemalla sitten **Tietoja**. Kun materiaalia on käytettävissä, työ tulostetaan.

#### Lisää tietoa

Asiakirjan tulostaminen käyttämällä PostScript-tulostinajuria Työn tyyppi -valikon käyttäminen Aktiivisten töiden tarkasteleminen System Administrator Guide (järjestelmänvalvojan käsikirja) www.xerox.com/support. Järjestelmänvalvojan yhteystiedot Työn tilanteen ja tietojen tarkasteleminen

#### Suojatun työn tulostaminen

Asiakirja voidaan lähettää tulostettavaksi suoraan tietokoneesta tulostinajurin kautta. Erilaisia Xerox-tulostinajureita on saatavilla kaikkia yleisesti käytettyjä käyttöjärjestelmiä varten. Ne mahdollistavat tulostimen erikoistoimintojen käyttämisen.

Jos tunnistus on otettu käyttöön koneessa, töiden tarkasteleminen tai vapauttaminen saattaa edellyttää kirjautumistietojen antamista.

Jos tilikirjaus on otettu käyttöön, työn lähettäminen saattaa edellyttää kirjautumistietojen antamista tulostinajuriin.

Valitse Suojattu tulostus, kun haluat, että työtä pidetään tulostusjonossa, kunnes se vapautetaan antamalla tunnusluku. Tämä valinta estää luottamuksellisen työn tulostamisen ja luovuttamisen luovutusalustalle ennen kuin olet valmis noutamaan työn. Tästä valinnasta on hyötyä myös silloin, kun halutaan itse määrätä työn tulostusajankohta, vaikkei se sisältäisikään luottamuksellista tietoa.

Huom. Jos jonossa on useita samalla tunnusluvulla suojattuja töitä, ne voidaan kaikki vapauttaa samalla kerralla.

- 1. Avaa tulostettava asiakirja. Useimmissa sovelluksissa valitse **Office**-painike tai valitse **Tiedosto** ja **Tulosta**.
- 2. Anna kopiomäärä. Käytettävän sovelluksen mukaan voit ehkä myös valita sivualueen ja tehdä muita tulostukseen liittyviä valintoja.
- 3. Valitse Xeroxin PS-ajuri käytettävissä olevien tulostinajurien luettelosta.
- 4. Avaa tulostinajurin Ominaisuudet-ikkuna (avaamisen tapa vaihtelee eri sovellusten välillä). Useimmissa Microsoft-sovelluksissa valitse **Ominaisuudet** tai **Asetukset**.
- 5. Napsauta tarvittaessa **Tulostusasetukset**-välilehti. Yleensä tämä on etualalla näkyvä välilehti tulostinajurin avautuessa.
- 6. Valitse Työn tyyppi -valikosta Suojattu tulostus.
- 7. Napsauta Tunnusluku-ruutua ja anna 4–10-numeroinen tunnusluku.

Huom. Tämä tunnusluku on annettava tulostimen ohjaustaulusta, kun työ halutaan tulostaa. Tunnusluku voi sisältää vain numeroita. Valitse tunnusluku, joka on helppo muistaa, mutta jota muiden on vaikea arvata.

- 8. Napsauta Vahvista tunnusluku -ruutua ja anna 4–10-numeroinen tunnusluku uudelleen.
- 9. Valitse **OK**.
- 10. Valitse haluamasi asetukset.
- 11. Tallenna asetukset napsauttamalla OK.
- 12. Vahvista tulostus (painikkeen nimi vaihtelee eri sovellusten välillä). Useimmissa sovelluksissa valitse **OK** tai **Tulosta**.
- Kun työ saapuu tulostimeen, se näkyy Suojatut tulostustyöt -jonossa. Saat tämän työjonon näkyviin painamalla ohjaustaulun Töiden tila -näppäintä ja valitsemalla sitten Suojatut tulostustyöt.
- 14. Valitse työ jonosta, anna suojaustunnus ja valitse OK.
- 15. Tulosta kaikki suojatut työt valitsemalla **Tulosta kaikki** tai valitse yksittäinen työ ja valitse **Tulosta**.
- 16. Jos työ ei etene työjonossa, koneeseen on lisättävä materiaalia kuten paperia tai nitomanastoja ennen kuin työ voidaan tulostaa. Voit tarkastaa tarvittavan materiaalin valitsemalla työn ja valitsemalla sitten **Tietoja**. Kun materiaalia on käytettävissä, työ tulostetaan.

Lisää tietoa

Asiakirjan tulostaminen käyttämällä PostScript-tulostinajuria Työn tyyppi -valikon käyttäminen System Administrator Guide (järjestelmänvalvojan käsikirja) www.xerox.com/support. Järjestelmänvalvojan yhteystiedot Työn tilanteen ja tietojen tarkasteleminen

#### Vedoksen tulostaminen

Asiakirja voidaan lähettää tulostettavaksi suoraan tietokoneesta tulostinajurin kautta. Erilaisia Xerox-tulostinajureita on saatavilla kaikkia yleisesti käytettyjä käyttöjärjestelmiä varten. Ne mahdollistavat tulostimen erikoistoimintojen käyttämisen.

Jos tunnistus on otettu käyttöön koneessa, töiden tarkasteleminen tai vapauttaminen saattaa edellyttää kirjautumistietojen antamista.

Jos tilikirjaus on otettu käyttöön, työn lähettäminen saattaa edellyttää kirjautumistietojen antamista tulostinajuriin.

Valitse Vedos, jos haluat tulostaa työstä ensin yhden vedoskappaleen. Kun olet tarkastanut ja hyväksynyt vedoksen, voit vapauttaa työn tulostettavaksi. Jos vedos ei ole tyydyttävä, voit peruuttaa työn ja lähettää sen uudelleen muutettuasi asetuksia.

- 1. Avaa tulostettava asiakirja. Useimmissa sovelluksissa valitse **Office**-painike tai valitse **Tiedosto** ja **Tulosta**.
- 2. Anna kopiomäärä. Käytettävän sovelluksen mukaan voit ehkä myös valita sivualueen ja tehdä muita tulostukseen liittyviä valintoja.

Huom. Vedoksen tulostaminen edellyttää, että työtä varten on valittu ainakin kaksi kopiota.

- 3. Valitse Xeroxin PS-ajuri käytettävissä olevien tulostinajurien luettelosta.
- 4. Avaa tulostinajurin Ominaisuudet-ikkuna (avaamisen tapa vaihtelee eri sovellusten välillä). Useimmissa Microsoft-sovelluksissa valitse **Ominaisuudet** tai **Asetukset**.
- 5. Napsauta tarvittaessa **Tulostusasetukset**-välilehti. Yleensä tämä on etualalla näkyvä välilehti tulostinajurin avautuessa.
- 6. Valitse Työn tyyppi -valikosta Vedos.
- 7. Valitse haluamasi asetukset.
- 8. Tallenna asetukset napsauttamalla OK.
- 9. Vahvista tulostus (painikkeen nimi vaihtelee eri sovellusten välillä). Useimmissa sovelluksissa valitse **OK** tai **Tulosta**.
- 10. Jos haluat tarkastella työjonoa ja töiden tilaa, paina ohjaustaulun Töiden tila -näppäintä.
- 11. Tulostustyöt näkyvät yleensä Aktiiviset työt -jonossa. Jos järjestelmänvalvoja on ottanut käyttöön Pidätä kaikki työt -toiminnon, työt näkyvät joko Pidätetyt tulostustyöt- tai Tunnistamattomat tulostustyöt -jonossa. Valitse työ asianomaisesta jonosta ja tulosta sitten vedos valitsemalla **Vapauta**.
- 12. Tulostustyöt näkyvät yleensä Aktiiviset työt -luettelossa, mutta jos järjestelmänvalvoja on ottanut käyttöön Pidätä kaikki työt -toiminnon, työ näkyy joko Pidätetyt tulostustyöt- tai Tunnistamattomat tulostustyöt -luettelossa. Voit vapauttaa pidätetyn työn valitsemalla työn asianomaisesta luettelosta ja valitsemalla sitten **Tulosta**.
- 13. Valitse työ jonosta.
  - Jos vedos on tyydyttävä, tulosta loput sarjat valitsemalla Tulosta.
  - Jos vedos ei ole tyydyttävä, valitse Poista.
- 14. Jos työ ei etene työjonossa, koneeseen on lisättävä materiaalia kuten paperia tai nitomanastoja ennen kuin työ voidaan tulostaa. Voit tarkastaa tarvittavan materiaalin valitsemalla työn ja valitsemalla sitten **Tietoja**. Kun materiaalia on käytettävissä, työ tulostetaan.

#### Lisää tietoa

Asiakirjan tulostaminen käyttämällä PostScript-tulostinajuria

Työn tyyppi -valikon käyttäminen Pidätetyn työn vapauttaminen System Administrator Guide (järjestelmänvalvojan käsikirja) www.xerox.com/support. Järjestelmänvalvojan yhteystiedot Työn tilanteen ja tietojen tarkasteleminen

#### Ajastetun tulostustyön lähettäminen

Asiakirja voidaan lähettää tulostettavaksi suoraan tietokoneesta tulostinajurin kautta. Erilaisia Xerox-tulostinajureita on saatavilla kaikkia yleisesti käytettyjä käyttöjärjestelmiä varten. Ne mahdollistavat tulostimen erikoistoimintojen käyttämisen.

Jos tunnistus on otettu käyttöön koneessa, töiden tarkasteleminen tai vapauttaminen saattaa edellyttää kirjautumistietojen antamista.

Jos tilikirjaus on otettu käyttöön, työn lähettäminen saattaa edellyttää kirjautumistietojen antamista tulostinajuriin.

Valitse Ajastettu tulostus, jos haluat tulostaa työn johonkin tiettyyn kellonaikaan. Työn tulostamista voidaan myöhentää enintään 24 tuntia. Käytä tätä suurten töiden tulostukseen hiljaiseen aikaan, tai jos haluat tulostaa kaikki työsi samaan aikaan.

- 1. Avaa tulostettava asiakirja. Useimmissa sovelluksissa valitse **Office**-painike tai valitse **Tiedosto** ja **Tulosta**.
- 2. Anna kopiomäärä. Käytettävän sovelluksen mukaan voit ehkä myös valita sivualueen ja tehdä muita tulostukseen liittyviä valintoja.
- 3. Valitse Xeroxin PS-ajuri käytettävissä olevien tulostinajurien luettelosta.
- 4. Avaa tulostinajurin Ominaisuudet-ikkuna (avaamisen tapa vaihtelee eri sovellusten välillä). Useimmissa Microsoft-sovelluksissa valitse **Ominaisuudet** tai **Asetukset**.
- 5. Napsauta tarvittaessa **Tulostusasetukset**-välilehti. Yleensä tämä on etualalla näkyvä välilehti tulostinajurin avautuessa.
- 6. Valitse Työn tyyppi -valikosta Ajastettu tulostus.
- 7. Valitse Tulostusaika-ruutu ja anna näppäimistöstä aika, jolloin työ tulostetaan.
- 8. Valitse **OK**.
- 9. Valitse haluamasi asetukset.
- 10. Tallenna asetukset napsauttamalla **OK**.
- 11. Vahvista tulostus (painikkeen nimi vaihtelee eri sovellusten välillä). Useimmissa sovelluksissa valitse **OK** tai **Tulosta**.
- 12. Nouda työ tulostimesta määrittämääsi aikaan.
- 13. Jos haluat tarkastella työjonoa ja töiden tilaa, paina ohjaustaulun Töiden tila -näppäintä.
- 14. Tulostustyöt näkyvät yleensä Aktiiviset työt -luettelossa, mutta jos järjestelmänvalvoja on ottanut käyttöön Pidätä kaikki työt -toiminnon, työ näkyy joko Pidätetyt tulostustyöt- tai Tunnistamattomat tulostustyöt -luettelossa. Voit vapauttaa pidätetyn työn valitsemalla työn asianomaisesta luettelosta ja valitsemalla sitten **Tulosta**.
- 15. Jos työ ei etene työjonossa, koneeseen on lisättävä materiaalia kuten paperia tai nitomanastoja ennen kuin työ voidaan tulostaa. Voit tarkastaa tarvittavan materiaalin valitsemalla työn ja valitsemalla sitten **Tietoja**. Kun materiaalia on käytettävissä, työ tulostetaan.

#### Lisää tietoa Asiakirjan tulostaminen käyttämällä PostScript-tulostinajuria Työn tyyppi -valikon käyttäminen System Administrator Guide (järjestelmänvalvojan käsikirja) www.xerox.com/support. Järjestelmänvalvojan yhteystiedot Työn tilanteen ja tietojen tarkasteleminen

#### Työn tallentaminen käyttämällä PostScript-tulostinajuria

Asiakirja voidaan lähettää tulostettavaksi suoraan tietokoneesta tulostinajurin kautta. Erilaisia Xerox-tulostinajureita on saatavilla kaikkia yleisesti käytettyjä käyttöjärjestelmiä varten. Ne mahdollistavat tulostimen erikoistoimintojen käyttämisen.

Jos tunnistus on otettu käyttöön koneessa, töiden tarkasteleminen tai vapauttaminen saattaa edellyttää kirjautumistietojen antamista.

Jos tilikirjaus on otettu käyttöön, työn lähettäminen saattaa edellyttää kirjautumistietojen antamista tulostinajuriin.

Tallennettu työ -valinnalla työ tallennetaan tulostimen kiintolevylle, jotta se voidaan myöhemmin tulostaa tulostimen ääressä tai Internet Services -sivuston kautta.

Huom. Järjestelmänvalvojan on otettava käyttöön Töiden tallennus -toiminto tulostinajurissa ennen kuin Tallennettu työ on valittavissa. Jos sinulla on lupa itse päivittää ajurin asetukset, tämä toiminto löytyy avaamalla ajuri-ikkuna napsauttamalla ajuria hiiren kakkospainikkeella, valitsemalla Tulostimen ominaisuudet ja sitten Konfigurointi-välilehti. Aseta Lisälaitteet-kohdassa Töiden tallennusmoduulin tilaksi Asennettu.

Lisätietoja on oppaassa System Administrator Guide (järjestelmänvalvojan käsikirja).

- 1. Avaa tulostettava asiakirja. Useimmissa sovelluksissa valitse **Office**-painike tai valitse **Tiedosto** ja **Tulosta**.
- 2. Anna kopiomäärä. Käytettävän sovelluksen mukaan voit ehkä myös valita sivualueen ja tehdä muita tulostukseen liittyviä valintoja.
- 3. Valitse Xeroxin PS-ajuri käytettävissä olevien tulostinajurien luettelosta.
- 4. Avaa tulostinajurin Ominaisuudet-ikkuna (avaamisen tapa vaihtelee eri sovellusten välillä). Useimmissa Microsoft-sovelluksissa valitse **Ominaisuudet** tai **Asetukset**.
- 5. Napsauta tarvittaessa **Tulostusasetukset**-välilehti. Yleensä tämä on etualalla näkyvä välilehti tulostinajurin avautuessa.
- 6. Valitse Työn tyyppi -valikosta Tallennettu työ.
- 7. Valitse Työn nimi -ruutu ja kirjoita työn nimi.
  - Jos haluat tallentaa työn alkuperäisen asiakirjan nimellä, valitse Työn nimi -valikosta Käytä asiakirjan nimeä.
- 8. Valitse Tallennus-valikosta kansio, jonne haluat tallentaa työn.
  - Jos haluamaasi kansiota ei näytetä, voit kirjoittaa tallennuskansion nimen näppäimistöstä. Yleinen oletuskansio on kaikkien käyttäjien käytettävissä.
- 9. Jos haluat, että asiakirja myös tulostetaan, valitse **Tulosta ja tallenna**. Jos et valitse tätä valintaruutua, työ tallennetaan, mutta sitä ei tulosteta.

- 10. Jos haluat suojata asiakirjan tunnusluvulla, valitse Yksityinen.
  - Napsauta Tunnusluku-ruutua ja anna 4–10-numeroinen tunnusluku.

Huom. Tämä tunnusluku on annettava tulostimen ohjaustaulusta, kun työ halutaan tulostaa. Tunnusluku voi sisältää vain numeroita. Valitse tunnusluku, joka on helppo muistaa, mutta jota muiden on vaikea arvata.

- Napsauta Vahvista tunnusluku -ruutua ja anna 4–10-numeroinen tunnusluku uudelleen.
- 11. Valitse **OK**.
- 12. Valitse haluamasi asetukset.
- 13. Tallenna asetukset napsauttamalla OK.
- 14. Vahvista tulostus (painikkeen nimi vaihtelee eri sovellusten välillä). Useimmissa sovelluksissa valitse **OK** tai **Tulosta**.

#### Lisää tietoa

Asiakirjan tulostaminen käyttämällä PostScript-tulostinajuria Tallennetun työn tulostaminen käyttämällä Tulostus...-toimintoa Tallennetun työn tulostaminen Internet Services -sivustolta Uuden kansion luominen töiden tallentamista varten System Administrator Guide (järjestelmänvalvojan käsikirja) www.xerox.com/support. Järjestelmänvalvojan yhteystiedot

#### Faksin lähettäminen käyttämällä PostScript-tulostinajuria

Asiakirja voidaan lähettää tulostettavaksi suoraan tietokoneesta tulostinajurin kautta. Erilaisia Xerox-tulostinajureita on saatavilla kaikkia yleisesti käytettyjä käyttöjärjestelmiä varten. Ne mahdollistavat tulostimen erikoistoimintojen käyttämisen.

Jos tunnistus on otettu käyttöön koneessa, töiden tarkasteleminen tai vapauttaminen saattaa edellyttää kirjautumistietojen antamista.

Jos tilikirjaus on otettu käyttöön, työn lähettäminen saattaa edellyttää kirjautumistietojen antamista tulostinajuriin.

Asiakirja lähetetään tietokoneesta faksiosoitteeseen käyttämällä tulostinajurin faksitoimintoa. Työ lähetetään tietokoneesta tulostimeen samalla tavalla kuin tulostustyö. Tulostamisen asemesta se lähetetään faksina määritettyyn osoitteeseen.

Huom. Tämän toiminnon käyttäminen edellyttää, että järjestelmänvalvoja on asentanut tulostimeen faksipalvelun ja ottanut sen käyttöön.

- 1. Avaa tulostettava asiakirja. Useimmissa sovelluksissa valitse **Office**-painike tai valitse **Tiedosto** ja **Tulosta**.
- 2. Anna kopiomäärä.

Huom. Vain yksi kopio tarvitsee valita vaikka faksi lähetettäisiin useaan osoitteeseen. Jos valitaan useampi kuin yksi kopio, asiakirjasta tulostetaan vastaanottajan laitteessa valittu määrä kopioita, mutta saate vain kerran (jos saate on valittu tulostinajurissa).

- 3. Valitse Xeroxin PS-ajuri käytettävissä olevien tulostinajurien luettelosta.
- 4. Avaa tulostinajurin Ominaisuudet-ikkuna (avaamisen tapa vaihtelee eri sovellusten välillä). Useimmissa Microsoft-sovelluksissa valitse **Ominaisuudet** tai **Asetukset**.
- 5. Napsauta tarvittaessa **Tulostusasetukset**-välilehti. Yleensä tämä on etualalla näkyvä välilehti tulostinajurin avautuessa.
- 6. Valitse Työn tyyppi -valikosta Faksi.

#### Joko

- Aloita uuden vastaanottajan lisääminen napsauttamalla Lisää vastaanottaja.
  - Valitse **Nimi**-ruutu ja kirjoita vastaanottajan nimi.
  - Valitse **Faksinumero**-ruutu ja kirjoita vastaanottajan faksinumero.
  - Valitse tarvittaessa **Yritys**-ruutu ja kirjoita vastaanottajan yritys.
  - Valitse tarvittaessa **Puhelinnumero**-ruutu ja kirjoita vastaanottajan puhelinnumero.
  - Valitse tarvittaessa **Sähköpostiosoite**-ruutu ja kirjoita vastaanottajan sähköpostiosoite.
  - Valitse tarvittaessa **Postilokero**-ruutu ja kirjoita vastaanottajan postilokeron numero.
  - Jos haluat tallentaa tiedot, valitse vastaanottaja luettelosta ja valitse sitten Tallenna.

Huom. Vastaanottajan tiedot tallennetaan tietokoneen kiintolevyllä olevaan henkilökohtaiseen osoitteistoosi.

- Valitse **OK**.

#### Tai

- Aloita puhelinluetteloon tallennetun vastaanottajan lisääminen napsauttamalla Lisää puhelinluettelosta.
  - Valitse haluamasi vaihtoehto.
    - **Oma puhelinluettelo** tuo näkyviin tulostinajurin kautta tallentamasi vastaanottajat.
    - **Jaettu puhelinluettelo** tuo näkyviin tallentamiesi vastaanottajien lisäksi muiden tallentamat vastaanottajat. Tämä puhelinluettelo on yleensä tallennettu verkkopalvelimeen ja käyttöoikeuden siihen antaa järjestelmänvalvoja.
    - **LDAP-puhelinluettelo** sisältää LDAP (Lightweight Directory Access Protocol) osoitteiston sisältämät vastaanottajat. LDAP-osoitteistoja ylläpitää yleensä IT-tukihenkilöt, koska niitä käytetään usein yrityksen osoitteistoina sekä tunnistus- ja valtuutustarkoituksiin verkossa.
  - Valitse vastaanottaja luettelosta.
- Jos vastaanottajaluettelo on pitkä, napsauta **Etsi...**-ruutua ja kirjoita etsittävä tieto.
- Saadaksesi näkyviin etsinnän tulokset valitse **OK**.
  - Valitse Lisää.
  - Valitse **OK**.
- Jos haluat valita useita vastaanottajia luettelosta, napsauta ensimmäistä vastaanottajaa, paina ja pidä alhaalla Ctrl-näppäintä (PC:ssä) tai Command-näppäintä (Mac-tietokoneessa). Kun olet valinnut kaikki vastaanottajat, vapauta Ctrl- tai Command-näppäin.
- 8. Jos haluat liittää faksiin saatteen, valitse Saate-välilehti.
- 9. Valitse Saateasetukset-valikosta Tulosta saate.
  - Valitse **Tietoja**-välilehti. Yleensä tämä välilehti näkyy etualalla, kun Saateasetukset avautuu.
    - Valitse tarvittaessa Lähettäjän nimi -ruutu ja kirjoita nimesi.
    - Valitse tarvittaessa Lähettäjän yritys -ruutu ja kirjoita yrityksesi nimi.
    - Valitse tarvittaessa Lähettäjän puhelinnumero -ruutu ja kirjoita puhelinnumerosi.
    - Valitse tarvittaessa Lähettäjän sähköpostiosoite -ruutu ja kirjoita sähköpostiosoitteesi.
    - Valitse tarvittaessa **Lähettäjän faksinumero** -ruutu ja kirjoita faksinumero, johon haluat mahdolliset vastaukset.

- Valitse vastaanottajia koskevat asetukset.
  - **Näytä vastaanottajien nimet** tulostaa kaikkien vastaanottajien nimet saatteeseen. Nimet ovat vastaanottajatietoihin tallennettuja nimiä.
  - **Piilota vastaanottajien nimet** estää vastaanottajien nimien tulostamisen saatteeseen.
  - **Näytä oma teksti** lisää kirjoittamasi tekstin saatteeseen. Tästä on hyötyä, kun lähetät usealle vastaanottajalle samaan faksinumeroon, mutta olet tallentanut numeron vain yhden nimen kohdalle.
- Valitse Vastaanottajat-valikon alapuolella näkyvä syöttöruutu ja kirjoita oma teksti.
- Jos haluat lisätä saatteeseen vesileiman, valitse Kuva-välilehti.
  - Valitse haluamasi vesileimavaihtoehto.
    - Valitse haluamasi vaihtoehto.
      - **Teksti** aktivoi **tekstiruudun**, johon voit kirjoittaa haluamasi tekstin. Voit myös valita tekstin fontin, värin, suunnan ja sijainnin.
      - **Kuva** mahdollistaa kuvavesileiman lisäämisen. Napsauta kansiokuvaketta ja selaa esiin haluamasi kuva. Voit myös valita kuvan skaalauksen, sijainnin ja tummuuden.
    - Valitse haluamasi vaihtoehto Kerros-kohdasta.
      - **Tulosta taustalle** tulostaa saatteen tekstin vesileiman päälle, joten osa vesileimasta voi hävitä.
      - Yhdistä yhdistää vesileiman saatteen tekstiin.
      - **Tulosta etualalle** tulostaa vesileiman saatteen tekstin päälle, joten osa tekstistä voi hävitä.
- Valitse **OK**.
- 10. Valitse **Asetukset**-välilehti, jos haluat tehdä vahvistussivua, lähetysnopeutta, tarkkuutta, lähetysaikaa, numeron etuliitettä ja luottokorttia koskevia valintoja.
  - Jos haluat tulostaa vahvistussivun lähetyksen onnistumisesta, valitse Vahvistus-valikosta Lähetä tulostimeen. Järjestelmänvalvoja on voinut asettaa koneen tulostamaan virhesivun, jos lähetys epäonnistuu.
  - Jos haluat sähköpostiin vahvistussivun lähetyksen onnistumisesta, valitse Vahvistusvalikosta Lähetä sähköpostiin ja anna kelvollinen sähköpostiosoite. Järjestelmänvalvoja on voinut asettaa koneen tulostamaan virhesivun, jos lähetys epäonnistuu.
  - Valitse halutessasi lähetyksen aloitusnopeus Lähetysnopeus-valikosta.
  - Valitse halutessasi tarkkuus Lähetystarkkuus-valikosta. Suuri tarkkuus hidastaa lähetystä.
  - Valitse halutessasi faksin lähetysaika Lähetysaika-valikosta.
  - Jos tarpeen, valitse Etuliite-ruutu ja kirjoita numeron etuliite.
  - Valitse tarvittaessa Luottokortti-ruutu ja kirjoita luottokortin numero.
  - Valitse **OK**.
- 11. Tallenna asetukset napsauttamalla **OK**.
- 12. Vahvista tulostus (painikkeen nimi vaihtelee eri sovellusten välillä). Useimmissa sovelluksissa valitse **OK** tai **Tulosta**.
- 13. Tulostin on saatettu asettaa niin, että se näyttää Faksivahvistus-ikkunan, jossa näkyvät kaikki faksityön vastaanottajat. Vahvista napsauttamalla **OK**.

#### Lisää tietoa

Asiakirjan tulostaminen käyttämällä PostScript-tulostinajuria Työn tyyppi -valikon käyttäminen System Administrator Guide (järjestelmänvalvojan käsikirja) www.xerox.com/support. Järjestelmänvalvojan yhteystiedot

#### Paperin tyypin määrittäminen

Asiakirja voidaan lähettää tulostettavaksi suoraan tietokoneesta tulostinajurin kautta. Erilaisia Xerox-tulostinajureita on saatavilla kaikkia yleisesti käytettyjä käyttöjärjestelmiä varten. Ne mahdollistavat tulostimen erikoistoimintojen käyttämisen.

Jos tunnistus on otettu käyttöön koneessa, töiden tarkasteleminen tai vapauttaminen saattaa edellyttää kirjautumistietojen antamista.

Jos tilikirjaus on otettu käyttöön, työn lähettäminen saattaa edellyttää kirjautumistietojen antamista tulostinajuriin.

Paperi-toiminnolla voidaan määrittää työssä käytettävän paperin tyyppi. Paperin automaattisesti valittu tyyppi näkyy Paperi-ruudussa. Tämän oletusasetuksen on järjestelmänvalvoja asettanut.

Tulostimen paperialustoilla olevat paperityypit näkyvät luettelossa. Myös jokin muu tyyppi voidaan valita, mutta silloin sitä on asetettava jollekin paperialustalle ennen tulostamista. On yleensä helpompaa asettaa haluttua paperia tulostimeen ennen työn ohjelmointia. Näin varmistetaan, että työtä varten valitaan sekä oikea paperityyppi että oikea paperialusta.

- 1. Avaa tulostettava asiakirja. Useimmissa sovelluksissa valitse **Office**-painike tai valitse **Tiedosto** ja **Tulosta**.
- 2. Anna kopiomäärä. Käytettävän sovelluksen mukaan voit ehkä myös valita sivualueen ja tehdä muita tulostukseen liittyviä valintoja.
- 3. Avaa tulostinajurin Ominaisuudet-ikkuna (avaamisen tapa vaihtelee eri sovellusten välillä). Useimmissa Microsoft-sovelluksissa valitse **Ominaisuudet** tai **Asetukset**.
- 4. Valitse Xeroxin PS-ajuri käytettävissä olevien tulostinajurien luettelosta.
- 5. Napsauta tarvittaessa **Tulostusasetukset**-välilehti. Yleensä tämä on etualalla näkyvä välilehti tulostinajurin avautuessa.
- 6. Valitse haluamasi vaihtoehto seuraavista.
  - **Muu koko** tämä avaa Paperikoko-ikkunan, jossa voidaan valita paperikoko ja mahdollinen skaalaus.
  - Muu väri tämä tuo näkyviin luettelon yleisimmistä paperin väreistä. Valitse Autom. valinta, jos haluat, että tulostin valitsee paperin värin.
  - Muu tyyppi tästä valitaan työssä käytettävän paperin tyyppi, esimerkiksi piirtoheitinkalvot. Valitse Autom. valinta, jos haluat, että tulostin valitsee paperin tyypin.
  - Valitse alustan mukaan tässä valitaan tietty paperialusta työtä varten. Tulostin käyttää
    vain valitulla alustalla olevaa paperia, vaikka useammalla alustalla olisi samankokoista ja tyyppistä paperia. Valitse Autom. valinta, jos haluat, että tulostin valitsee alustan, jolla on
    valitun kokoista ja tyyppistä paperia.
  - Kalvojen väliarkit -toiminnolla voidaan tulostettujen kalvojen väliin lisätä tyhjä väliarkki tai välikopio.
- 7. Tallenna asetukset napsauttamalla OK.
- 8. Vahvista tulostus (painikkeen nimi vaihtelee eri sovellusten välillä). Useimmissa sovelluksissa valitse **OK** tai **Tulosta**.
- 9. Nouda työsi tulostimesta.
- 10. Jos haluat tarkastella työjonoa ja töiden tilaa, paina ohjaustaulun Töiden tila -näppäintä.
- 11. Tulostustyöt näkyvät yleensä Aktiiviset työt -luettelossa, mutta jos järjestelmänvalvoja on ottanut käyttöön Pidätä kaikki työt -toiminnon, työ näkyy joko Pidätetyt tulostustyöt- tai Tunnistamattomat tulostustyöt -luettelossa. Voit vapauttaa pidätetyn työn valitsemalla työn asianomaisesta luettelosta ja valitsemalla sitten **Tulosta**.

12. Jos työ ei etene työjonossa, koneeseen on lisättävä materiaalia kuten paperia tai nitomanastoja ennen kuin työ voidaan tulostaa. Voit tarkastaa tarvittavan materiaalin valitsemalla työn ja valitsemalla sitten **Tietoja**. Kun materiaalia on käytettävissä, työ tulostetaan.

#### Lisää tietoa

Asiakirjan tulostaminen käyttämällä PostScript-tulostinajuria System Administrator Guide (järjestelmänvalvojan käsikirja) www.xerox.com/support. Järjestelmänvalvojan yhteystiedot Työn tilanteen ja tietojen tarkasteleminen Paperin asettaminen alustalle 1 ja alustan asetusten muuttaminen Paperin asettaminen alustalle 2 ja alustan asetusten muuttaminen Paperin asettaminen alustalle 3 Paperin asettaminen alustalle 4 Paperin asettaminen ohisyöttöalustalle ja alustan asetusten muuttaminen

#### Yksi- tai kaksipuolinen tulostaminen

Asiakirja voidaan lähettää tulostettavaksi suoraan tietokoneesta tulostinajurin kautta. Erilaisia Xerox-tulostinajureita on saatavilla kaikkia yleisesti käytettyjä käyttöjärjestelmiä varten. Ne mahdollistavat tulostimen erikoistoimintojen käyttämisen.

Jos tunnistus on otettu käyttöön koneessa, töiden tarkasteleminen tai vapauttaminen saattaa edellyttää kirjautumistietojen antamista.

Jos tilikirjaus on otettu käyttöön, työn lähettäminen saattaa edellyttää kirjautumistietojen antamista tulostinajuriin.

Puolisuus-toiminnolla valitaan, tulostetaanko työ vain paperin toiselle tai molemmille puolille, sekä aiotaanko tulosteet sitoa pitkästä vai lyhyestä reunasta.

Huom. Automaattinen kaksipuolinen tulostus ei ole käytettävissä tietyn tyyppisten, kokoisten ja painoisten papereiden yhteydessä. Verkkosivustolla www.xerox.com on lisätietoja.

- 1. Avaa tulostettava asiakirja. Useimmissa sovelluksissa valitse **Office**-painike tai valitse **Tiedosto** ja **Tulosta**.
- 2. Anna kopiomäärä. Käytettävän sovelluksen mukaan voit ehkä myös valita sivualueen ja tehdä muita tulostukseen liittyviä valintoja.
- 3. Valitse Xeroxin PS-ajuri käytettävissä olevien tulostinajurien luettelosta.
- 4. Avaa tulostinajurin Ominaisuudet-ikkuna (avaamisen tapa vaihtelee eri sovellusten välillä). Useimmissa Microsoft-sovelluksissa valitse **Ominaisuudet** tai **Asetukset**.
- 5. Napsauta tarvittaessa **Tulostusasetukset**-välilehti. Yleensä tämä on etualalla näkyvä välilehti tulostinajurin avautuessa.
- 6. Valitse haluamasi vaihtoehto.
  - **1-puolinen** tulostaa vain paperin toiselle puolelle. Käytä tätä vaihtoehtoa tulostaessasi piirtoheitinkalvoille, kirjekuorille tai tarroille.
  - **2-puolinen** tulostaa paperin molemmille puolille. Kuvat tulostetaan siten, että työ voidaan sitoa pitkästä reunasta.
  - **2-puolinen (lyhyt reuna)** tulostaa paperin molemmille puolille. Kuvat tulostetaan siten, että työ voidaan sitoa lyhyestä reunasta
- 7. Tallenna asetukset napsauttamalla **OK**.
- 8. Vahvista tulostus (painikkeen nimi vaihtelee eri sovellusten välillä). Useimmissa sovelluksissa valitse **OK** tai **Tulosta**.

- 9. Nouda työsi tulostimesta.
- 10. Jos haluat tarkastella työjonoa ja töiden tilaa, paina ohjaustaulun Töiden tila -näppäintä.
- 11. Tulostustyöt näkyvät yleensä Aktiiviset työt -luettelossa, mutta jos järjestelmänvalvoja on ottanut käyttöön Pidätä kaikki työt -toiminnon, työ näkyy joko Pidätetyt tulostustyöt- tai Tunnistamattomat tulostustyöt -luettelossa. Voit vapauttaa pidätetyn työn valitsemalla työn asianomaisesta luettelosta ja valitsemalla sitten **Tulosta**.
- 12. Jos työ ei etene työjonossa, koneeseen on lisättävä materiaalia kuten paperia tai nitomanastoja ennen kuin työ voidaan tulostaa. Voit tarkastaa tarvittavan materiaalin valitsemalla työn ja valitsemalla sitten **Tietoja**. Kun materiaalia on käytettävissä, työ tulostetaan.

#### Lisää tietoa

Asiakirjan tulostaminen käyttämällä PostScript-tulostinajuria System Administrator Guide (järjestelmänvalvojan käsikirja) www.xerox.com/support. Järjestelmänvalvojan yhteystiedot Työn tilanteen ja tietojen tarkasteleminen

#### Viimeistely

#### Viimeistelyn valitseminen

Asiakirja voidaan lähettää tulostettavaksi suoraan tietokoneesta tulostinajurin kautta. Erilaisia Xerox-tulostinajureita on saatavilla kaikkia yleisesti käytettyjä käyttöjärjestelmiä varten. Ne mahdollistavat tulostimen erikoistoimintojen käyttämisen.

Jos tunnistus on otettu käyttöön koneessa, töiden tarkasteleminen tai vapauttaminen saattaa edellyttää kirjautumistietojen antamista.

Jos tilikirjaus on otettu käyttöön, työn lähettäminen saattaa edellyttää kirjautumistietojen antamista tulostinajuriin.

Käytettävissä olevat vaihtoehdot, kuten nidonta, taitto ja lajittelu, vaihtelevat asennetun viimeistelylaitteen mukaan.

Huom. Järjestelmänvalvoja ottaa tämän palvelun käyttöön.

Käytettävissä olevat viimeistelytoiminnot vaihtelevat sen mukaan, miten järjestelmänvalvoja on konfiguroinut tulostinajurin tietokoneessa.

Valitse Ei viimeistelyä, jos kopioiden viimeistelyä ei tarvita.

Kopiot voidaan nitoa. Käytettävissä olevat vaihtoehdot vaihtelevat asennetun viimeistelylaitteen mukaan. Vaihtoehdot ovat Ei, 1 nitomanasta, 2 nitomanastaa ja Monta nitomanastaa.

Valitse rei'itys, jos haluat rei'ittää tulosteet. Jokainen arkki rei'itetään erikseen, joten sivujen määrälle ei ole mitään rajoitusta. Rei'itys on mahdollista vain käytettäessä A4 (pysty)- ja A3-kokoista paperia (8,5 x 11" (pysty) ja 11 x 17").

Huom. Vaakasuuntainen paperi tarkoittaa paperia, joka syötetään koneeseen lyhyt reuna edellä. Pystysuuntainen paperi tarkoittaa paperia, joka syötetään koneeseen pitkä reuna edellä.

Vihkotoiminnolla voidaan tuottaa taitettuja ja nidottuja vihkoja. Vihkoon voidaan lisätä automaattisesti kannet.

Taitto-toiminto taittaa yksittäiset arkit, joiden koko voi olla A4 (8,5 x 11") ja paino 60–120 g/m². Arkit voidaan taittaa joko kahteen osaan tai kolmeen osaan, jolloin valittavana on joko C-taitto tai Z-taitto

- 1. Avaa tulostettava asiakirja. Useimmissa sovelluksissa valitse **Office**-painike tai valitse **Tiedosto** ja **Tulosta**.
- 2. Anna kopiomäärä. Käytettävän sovelluksen mukaan voit ehkä myös valita sivualueen ja tehdä muita tulostukseen liittyviä valintoja.
- 3. Valitse Xeroxin PS-ajuri käytettävissä olevien tulostinajurien luettelosta.
- 4. Avaa tulostinajurin Ominaisuudet-ikkuna (avaamisen tapa vaihtelee eri sovellusten välillä). Useimmissa Microsoft-sovelluksissa valitse **Ominaisuudet** tai **Asetukset**.
- 5. Napsauta tarvittaessa **Tulostusasetukset**-välilehti. Yleensä tämä on etualalla näkyvä välilehti tulostinajurin avautuessa.
- 6. Valitse haluamasi vaihtoehto Viimeistely-valikosta.
- 7. Tallenna asetukset napsauttamalla **OK**.
- 8. Vahvista tulostus (painikkeen nimi vaihtelee eri sovellusten välillä). Useimmissa sovelluksissa valitse **OK** tai **Tulosta**.
- 9. Nouda työsi tulostimesta.
- 10. Jos haluat tarkastella työjonoa ja töiden tilaa, paina ohjaustaulun Töiden tila -näppäintä.

#### Lisää tietoa

Asiakirjan tulostaminen käyttämällä PostScript-tulostinajuria System Administrator Guide (järjestelmänvalvojan käsikirja) www.xerox.com/support. Järjestelmänvalvojan yhteystiedot

#### Nidonnan valitseminen

Asiakirja voidaan lähettää tulostettavaksi suoraan tietokoneesta tulostinajurin kautta. Erilaisia Xerox-tulostinajureita on saatavilla kaikkia yleisesti käytettyjä käyttöjärjestelmiä varten. Ne mahdollistavat tulostimen erikoistoimintojen käyttämisen.

Jos tunnistus on otettu käyttöön koneessa, töiden tarkasteleminen tai vapauttaminen saattaa edellyttää kirjautumistietojen antamista.

Jos tilikirjaus on otettu käyttöön, työn lähettäminen saattaa edellyttää kirjautumistietojen antamista tulostinajuriin.

Käytettävissä olevat vaihtoehdot, kuten nidonta, taitto ja lajittelu, vaihtelevat asennetun viimeistelylaitteen mukaan.

Huom. Järjestelmänvalvoja ottaa tämän palvelun käyttöön.

Käytettävissä olevat viimeistelytoiminnot vaihtelevat sen mukaan, miten järjestelmänvalvoja on konfiguroinut tulostinajurin tietokoneessa.

Kopiot voidaan nitoa. Käytettävissä olevat vaihtoehdot vaihtelevat asennetun viimeistelylaitteen mukaan. Vaihtoehdot ovat Ei, 1 nitomanasta, 2 nitomanastaa ja Monta nitomanastaa.

- 1. Avaa tulostettava asiakirja. Useimmissa sovelluksissa valitse **Office**-painike tai valitse **Tiedosto** ja **Tulosta**.
- 2. Anna kopiomäärä. Käytettävän sovelluksen mukaan voit ehkä myös valita sivualueen ja tehdä muita tulostukseen liittyviä valintoja.

- 3. Avaa tulostinajurin Ominaisuudet-ikkuna (avaamisen tapa vaihtelee eri sovellusten välillä). Useimmissa Microsoft-sovelluksissa valitse **Ominaisuudet** tai **Asetukset**.
- 4. Valitse Xeroxin PS-ajuri käytettävissä olevien tulostinajurien luettelosta.
- 5. Napsauta tarvittaessa **Tulostusasetukset**-välilehti. Yleensä tämä on etualalla näkyvä välilehti tulostinajurin avautuessa.
- 6. Valitse haluamasi nidontavaihtoehto Viimeistely-valikosta.
  - 1 nitomanasta kopiot nidotaan vasemmasta yläkulmasta yhdellä nitomanastalla.
  - **2 nitomanastaa** kopiot nidotaan takareunasta kahdella nitomanastalla.
  - Monta nitomanastaa kopiot nidotaan valitusta reunasta kolmella tai neljällä nitomanastalla. Nitomanastojen lukumäärä riippuu valitun paperin koosta. Esimerkiksi 4 nitomanastaa = A4 pysty (8,5 x 11"), A3 (11 x 17") ja 8 x 10" pysty. 3 nitomanastaa = 8 x 10" vaaka, A4 vaaka (8,5 x 11"), A5 pysty (8,5 x 5,5") ja B5 vaaka (8,5 x 14").
- 7. Tallenna asetukset napsauttamalla OK.
- 8. Vahvista tulostus (painikkeen nimi vaihtelee eri sovellusten välillä). Useimmissa sovelluksissa valitse **OK** tai **Tulosta**.
- 9. Nouda työsi tulostimesta.
- 10. Jos haluat tarkastella työjonoa ja töiden tilaa, paina ohjaustaulun Töiden tila -näppäintä.
- 11. Tulostustyöt näkyvät yleensä Aktiiviset työt -luettelossa, mutta jos järjestelmänvalvoja on ottanut käyttöön Pidätä kaikki työt -toiminnon, työ näkyy joko Pidätetyt tulostustyöt- tai Tunnistamattomat tulostustyöt -luettelossa. Voit vapauttaa pidätetyn työn valitsemalla työn asianomaisesta luettelosta ja valitsemalla sitten **Tulosta**.
- 12. Jos työ ei etene työjonossa, koneeseen on lisättävä materiaalia kuten paperia tai nitomanastoja ennen kuin työ voidaan tulostaa. Voit tarkastaa tarvittavan materiaalin valitsemalla työn ja valitsemalla sitten **Tietoja**. Kun materiaalia on käytettävissä, työ tulostetaan.

#### Lisää tietoa

Asiakirjan tulostaminen käyttämällä PostScript-tulostinajuria System Administrator Guide (järjestelmänvalvojan käsikirja) www.xerox.com/support. Järjestelmänvalvojan yhteystiedot Työn tilanteen ja tietojen tarkasteleminen

#### Rei'ityksen valitseminen

Asiakirja voidaan lähettää tulostettavaksi suoraan tietokoneesta tulostinajurin kautta. Erilaisia Xerox-tulostinajureita on saatavilla kaikkia yleisesti käytettyjä käyttöjärjestelmiä varten. Ne mahdollistavat tulostimen erikoistoimintojen käyttämisen.

Jos tunnistus on otettu käyttöön koneessa, töiden tarkasteleminen tai vapauttaminen saattaa edellyttää kirjautumistietojen antamista.

Jos tilikirjaus on otettu käyttöön, työn lähettäminen saattaa edellyttää kirjautumistietojen antamista tulostinajuriin.

Käytettävissä olevat vaihtoehdot, kuten nidonta, taitto ja lajittelu, vaihtelevat asennetun viimeistelylaitteen mukaan.

Huom. Järjestelmänvalvoja ottaa tämän palvelun käyttöön.

Käytettävissä olevat viimeistelytoiminnot vaihtelevat sen mukaan, miten järjestelmänvalvoja on konfiguroinut tulostinajurin tietokoneessa.

Valitse rei'itys, jos haluat rei'ittää tulosteet. Jokainen arkki rei'itetään erikseen, joten sivujen määrälle ei ole mitään rajoitusta. Rei'itys on mahdollista vain käytettäessä A4 (pysty)- ja A3-kokoista paperia (8,5 x 11" (pysty) ja 11 x 17").

Huom. Vaakasuuntainen paperi tarkoittaa paperia, joka syötetään koneeseen lyhyt reuna edellä. Pystysuuntainen paperi tarkoittaa paperia, joka syötetään koneeseen pitkä reuna edellä.

- 1. Avaa tulostettava asiakirja. Useimmissa sovelluksissa valitse **Office**-painike tai valitse **Tiedosto** ja **Tulosta**.
- 2. Anna kopiomäärä. Käytettävän sovelluksen mukaan voit ehkä myös valita sivualueen ja tehdä muita tulostukseen liittyviä valintoja.
- 3. Valitse Xeroxin PS-ajuri käytettävissä olevien tulostinajurien luettelosta.
- 4. Avaa tulostinajurin Ominaisuudet-ikkuna (avaamisen tapa vaihtelee eri sovellusten välillä). Useimmissa Microsoft-sovelluksissa valitse **Ominaisuudet** tai **Asetukset**.
- 5. Napsauta tarvittaessa **Tulostusasetukset**-välilehti. Yleensä tämä on etualalla näkyvä välilehti tulostinajurin avautuessa.
- 6. Valitse **Rei'itys** Viimeistely-valikosta.
- 7. Tallenna asetukset napsauttamalla OK.
- 8. Vahvista tulostus (painikkeen nimi vaihtelee eri sovellusten välillä). Useimmissa sovelluksissa valitse **OK** tai **Tulosta**.
- 9. Nouda työsi tulostimesta.
- 10. Jos haluat tarkastella työjonoa ja töiden tilaa, paina ohjaustaulun Töiden tila -näppäintä.
- 11. Tulostustyöt näkyvät yleensä Aktiiviset työt -luettelossa, mutta jos järjestelmänvalvoja on ottanut käyttöön Pidätä kaikki työt -toiminnon, työ näkyy joko Pidätetyt tulostustyöt- tai Tunnistamattomat tulostustyöt -luettelossa. Voit vapauttaa pidätetyn työn valitsemalla työn asianomaisesta luettelosta ja valitsemalla sitten **Tulosta**.
- 12. Jos työ ei etene työjonossa, koneeseen on lisättävä materiaalia kuten paperia tai nitomanastoja ennen kuin työ voidaan tulostaa. Voit tarkastaa tarvittavan materiaalin valitsemalla työn ja valitsemalla sitten **Tietoja**. Kun materiaalia on käytettävissä, työ tulostetaan.

#### Lisää tietoa

Asiakirjan tulostaminen käyttämällä PostScript-tulostinajuria Viimeistelyn valitseminen System Administrator Guide (järjestelmänvalvojan käsikirja) www.xerox.com/support. Järjestelmänvalvojan yhteystiedot Työn tilanteen ja tietojen tarkasteleminen

#### Taiton valitseminen

Asiakirja voidaan lähettää tulostettavaksi suoraan tietokoneesta tulostinajurin kautta. Erilaisia Xerox-tulostinajureita on saatavilla kaikkia yleisesti käytettyjä käyttöjärjestelmiä varten. Ne mahdollistavat tulostimen erikoistoimintojen käyttämisen.

Jos tunnistus on otettu käyttöön koneessa, töiden tarkasteleminen tai vapauttaminen saattaa edellyttää kirjautumistietojen antamista.

Jos tilikirjaus on otettu käyttöön, työn lähettäminen saattaa edellyttää kirjautumistietojen antamista tulostinajuriin.

Käytettävissä olevat vaihtoehdot, kuten nidonta, taitto ja lajittelu, vaihtelevat asennetun viimeistelylaitteen mukaan.

Huom. Järjestelmänvalvoja ottaa tämän palvelun käyttöön.

Käytettävissä olevat viimeistelytoiminnot vaihtelevat sen mukaan, miten järjestelmänvalvoja on konfiguroinut tulostinajurin tietokoneessa.

Käytettävissä olevat taittovaihtoehdot vaihtelevat tulostimeen asennetun viimeistelylaitteen mukaan. Jos viimeistelylaitetta ei ole asennettu, taitto ei ole valittavissa.

Taitto-toiminto taittaa kahteen osaan yksittäiset arkit, joiden koko voi olla A4 (8,5 x 11") ja paino 60–120 g/m².

Huom. Vaakasuuntainen paperi tarkoittaa paperia, joka syötetään koneeseen lyhyt reuna edellä. Pystysuuntainen paperi tarkoittaa paperia, joka syötetään koneeseen pitkä reuna edellä.

- 1. Avaa tulostettava asiakirja. Useimmissa sovelluksissa valitse **Office**-painike tai valitse **Tiedosto** ja **Tulosta**.
- 2. Anna kopiomäärä. Käytettävän sovelluksen mukaan voit ehkä myös valita sivualueen ja tehdä muita tulostukseen liittyviä valintoja.
- 3. Valitse Xeroxin PS-ajuri käytettävissä olevien tulostinajurien luettelosta.
- 4. Avaa tulostinajurin Ominaisuudet-ikkuna (avaamisen tapa vaihtelee eri sovellusten välillä). Useimmissa Microsoft-sovelluksissa valitse **Ominaisuudet** tai **Asetukset**.
- 5. Napsauta tarvittaessa **Tulostusasetukset**-välilehti. Yleensä tämä on etualalla näkyvä välilehti tulostinajurin avautuessa.
- 6. Valitse Taitto... Viimeistely-valikosta.
- 7. Valitse haluamasi vaihtoehto.
  - Yksittäisarkkien kaksitaitto: kuva sisäpuolella taittaa tulostearkin keskeltä. Jos arkki on yksipuolinen, tulostettu sivu on arkin sisäpuolella. Jos arkki on kaksipuolinen, etusivu on arkin sisäpuolella.
  - Yksittäisarkkien kaksitaitto: kuva ulkopuolella taittaa tulostearkin keskeltä. Jos arkki on yksipuolinen, tulostettu sivu on arkin ulkopuolella. Jos arkki on kaksipuolinen, takasivu on arkin sisäpuolella.
  - Usean arkin kaksitaitto: kuva ulkopuolella taittaa tulostearkit keskeltä. Jos arkit ovat yksipuolisia, tulostetut sivut on arkkien sisäpuolella. Jos arkit ovat kaksipuolisia, etusivut ovat arkkien sisäpuolella.
  - Usean arkin kaksitaitto: kuva sisäpuolella taittaa tulostearkit keskeltä. Jos arkit ovat yksipuolisia, tulostetut sivut on arkkien ulkopuolella. Jos arkit ovat kaksipuolisia, takasivut ovat arkkien sisäpuolella.
- 8. Tallenna asetukset napsauttamalla **OK**.
- 9. Vahvista tulostus (painikkeen nimi vaihtelee eri sovellusten välillä). Useimmissa sovelluksissa valitse **OK** tai **Tulosta**.
- 10. Nouda työsi tulostimesta.
- 11. Jos haluat tarkastella työjonoa ja töiden tilaa, paina ohjaustaulun Töiden tila -näppäintä.
- 12. Tulostustyöt näkyvät yleensä Aktiiviset työt -luettelossa, mutta jos järjestelmänvalvoja on ottanut käyttöön Pidätä kaikki työt -toiminnon, työ näkyy joko Pidätetyt tulostustyöt- tai Tunnistamattomat tulostustyöt -luettelossa. Voit vapauttaa pidätetyn työn valitsemalla työn asianomaisesta luettelosta ja valitsemalla sitten **Tulosta**.

13. Jos työ ei etene työjonossa, koneeseen on lisättävä materiaalia kuten paperia tai nitomanastoja ennen kuin työ voidaan tulostaa. Voit tarkastaa tarvittavan materiaalin valitsemalla työn ja valitsemalla sitten **Tietoja**. Kun materiaalia on käytettävissä, työ tulostetaan.

Lisää tietoa Asiakirjan tulostaminen käyttämällä PostScript-tulostinajuria Viimeistelyn valitseminen System Administrator Guide (järjestelmänvalvojan käsikirja) www.xerox.com/support. Järjestelmänvalvojan yhteystiedot Työn tilanteen ja tietojen tarkasteleminen

#### Nidonnan ja rei'ityksen valitseminen

Asiakirja voidaan lähettää tulostettavaksi suoraan tietokoneesta tulostinajurin kautta. Erilaisia Xerox-tulostinajureita on saatavilla kaikkia yleisesti käytettyjä käyttöjärjestelmiä varten. Ne mahdollistavat tulostimen erikoistoimintojen käyttämisen.

Jos tunnistus on otettu käyttöön koneessa, töiden tarkasteleminen tai vapauttaminen saattaa edellyttää kirjautumistietojen antamista.

Jos tilikirjaus on otettu käyttöön, työn lähettäminen saattaa edellyttää kirjautumistietojen antamista tulostinajuriin.

Käytettävissä olevat vaihtoehdot, kuten nidonta, taitto ja lajittelu, vaihtelevat asennetun viimeistelylaitteen mukaan.

Huom. Järjestelmänvalvoja ottaa tämän palvelun käyttöön.

Käytettävissä olevat viimeistelytoiminnot vaihtelevat sen mukaan, miten järjestelmänvalvoja on konfiguroinut tulostinajurin tietokoneessa.

Valitse Moniviimeistely, kun haluat sekä rei'ittää että nitoa tulosteet.

Kopiot voidaan nitoa. Käytettävissä olevat vaihtoehdot vaihtelevat asennetun viimeistelylaitteen mukaan. Vaihtoehdot ovat Ei, 1 nitomanasta, 2 nitomanastaa ja Monta nitomanastaa.

Valitse rei'itys, jos haluat rei'ittää tulosteet. Jokainen arkki rei'itetään erikseen, joten sivujen määrälle ei ole mitään rajoitusta. Rei'itys on mahdollista vain käytettäessä A4 (pysty)- ja A3-kokoista paperia (8,5 x 11" (pysty) ja 11 x 17").

Huom. Vaakasuuntainen paperi tarkoittaa paperia, joka syötetään koneeseen lyhyt reuna edellä. Pystysuuntainen paperi tarkoittaa paperia, joka syötetään koneeseen pitkä reuna edellä.

- 1. Avaa tulostettava asiakirja. Useimmissa sovelluksissa valitse **Office**-painike tai valitse **Tiedosto** ja **Tulosta**.
- 2. Anna kopiomäärä. Käytettävän sovelluksen mukaan voit ehkä myös valita sivualueen ja tehdä muita tulostukseen liittyviä valintoja.
- 3. Valitse Xeroxin PS-ajuri käytettävissä olevien tulostinajurien luettelosta.
- 4. Avaa tulostinajurin Ominaisuudet-ikkuna (avaamisen tapa vaihtelee eri sovellusten välillä). Useimmissa Microsoft-sovelluksissa valitse **Ominaisuudet** tai **Asetukset**.
- 5. Napsauta tarvittaessa **Tulostusasetukset**-välilehti. Yleensä tämä on etualalla näkyvä välilehti tulostinajurin avautuessa.
- 6. Valitse Moniviimeistely... Viimeistely-valikosta.

- 7. Valitse haluamasi nidontavaihtoehto.
  - Ei tämä peruuttaa mahdollisen aiemman nidontavalinnan.
  - 1 nitomanasta kopiot nidotaan vasemmasta yläkulmasta yhdellä nitomanastalla.
  - **2 nitomanastaa** kopiot nidotaan takareunasta kahdella nitomanastalla.
  - **Monta nitomanastaa** kopiot nidotaan valitusta reunasta kolmella tai neljällä nitomanastalla. Nitomanastojen lukumäärä riippuu valitun paperin koosta. Esimerkiksi 4 nitomanastaa = A4 pysty (8,5 x 11"), A3 (11 x 17") ja 8 x 10" pysty. 3 nitomanastaa = 8 x 10" vaaka, A4 vaaka (8,5 x 11"), A5 pysty (8,5 x 5,5") ja B5 vaaka (8,5 x 14").

Huom. Joidenkin nidontavalintojen yhteydessä kone pyörittää kuvaa. Jos nidonta ei onnistu, varmista että Apuvälineissä Kuvan pyöritys -asetukseksi on valittu Pyöritys tarvittaessa. Järjestelmänvalvoja asettaa kuvan pyörityksen koneen asennuksen yhteydessä.

- 8. Valitse Rei'itys-valikosta Rei'itys.
  - Peruuta mahdollinen aiempi rei'itysvalinta valitsemalla Ei rei'itystä.
- 9. Tallenna asetukset napsauttamalla **OK**.
- 10. Vahvista tulostus (painikkeen nimi vaihtelee eri sovellusten välillä). Useimmissa sovelluksissa valitse **OK** tai **Tulosta**.
- 11. Nouda työsi tulostimesta.
- 12. Jos haluat tarkastella työjonoa ja töiden tilaa, paina ohjaustaulun Töiden tila -näppäintä.
- 13. Tulostustyöt näkyvät yleensä Aktiiviset työt -luettelossa, mutta jos järjestelmänvalvoja on ottanut käyttöön Pidätä kaikki työt -toiminnon, työ näkyy joko Pidätetyt tulostustyöt- tai Tunnistamattomat tulostustyöt -luettelossa. Voit vapauttaa pidätetyn työn valitsemalla työn asianomaisesta luettelosta ja valitsemalla sitten **Tulosta**.
- 14. Jos työ ei etene työjonossa, koneeseen on lisättävä materiaalia kuten paperia tai nitomanastoja ennen kuin työ voidaan tulostaa. Voit tarkastaa tarvittavan materiaalin valitsemalla työn ja valitsemalla sitten **Tietoja**. Kun materiaalia on käytettävissä, työ tulostetaan.

#### Lisää tietoa

Asiakirjan tulostaminen käyttämällä PostScript-tulostinajuria Viimeistelyn valitseminen System Administrator Guide (järjestelmänvalvojan käsikirja) www.xerox.com/support. Järjestelmänvalvojan yhteystiedot Työn tilanteen ja tietojen tarkasteleminen

#### Tulostus vihkoksi

#### Vihkoasemoinnin valitseminen

Asiakirja voidaan lähettää tulostettavaksi suoraan tietokoneesta tulostinajurin kautta. Erilaisia Xerox-tulostinajureita on saatavilla kaikkia yleisesti käytettyjä käyttöjärjestelmiä varten. Ne mahdollistavat tulostimen erikoistoimintojen käyttämisen.

Jos tunnistus on otettu käyttöön koneessa, töiden tarkasteleminen tai vapauttaminen saattaa edellyttää kirjautumistietojen antamista.

Jos tilikirjaus on otettu käyttöön, työn lähettäminen saattaa edellyttää kirjautumistietojen antamista tulostinajuriin.

Käytettävissä olevat vaihtoehdot, kuten nidonta, taitto ja lajittelu, vaihtelevat asennetun viimeistelylaitteen mukaan.

Huom. Järjestelmänvalvoja ottaa tämän palvelun käyttöön.

Käytettävissä olevat viimeistelytoiminnot vaihtelevat sen mukaan, miten järjestelmänvalvoja on konfiguroinut tulostinajurin tietokoneessa.

Valitse Vihkoasemointi, kun haluat, että tulostin pienentää sivut ja järjestää ne automaattisesti tulostearkeille niin, että ne ovat oikeassa järjestyksessä, kun arkit taitetaan vihkoksi.

Jos koneessa on vihkolaite, Vihkoviimeistely-toiminnolla voidaan tuottaa automaattisesti taitettuja ja nidottuja vihkoja.

- 1. Avaa tulostettava asiakirja. Useimmissa sovelluksissa valitse **Office**-painike tai valitse **Tiedosto** ja **Tulosta**.
- 2. Anna kopiomäärä. Käytettävän sovelluksen mukaan voit ehkä myös valita sivualueen ja tehdä muita tulostukseen liittyviä valintoja.
- 3. Valitse Xeroxin PS-ajuri käytettävissä olevien tulostinajurien luettelosta.
- 4. Avaa tulostinajurin Ominaisuudet-ikkuna (avaamisen tapa vaihtelee eri sovellusten välillä). Useimmissa Microsoft-sovelluksissa valitse **Ominaisuudet** tai **Asetukset**.
- 5. Napsauta tarvittaessa **Tulostusasetukset**-välilehti. Yleensä tämä on etualalla näkyvä välilehti tulostinajurin avautuessa.
- 6. Valitse Viimeistely-valikosta Tulostus vihkoksi....
- 7. Valitse Vihkoasemointi.
- 8. Napsauta Vihkosäädöt-painiketta, jos haluat määrittää tarkat asemointiasetukset.
  - Valitse haluamasi vaihtoehto seuraavista.
    - **Käytä työn asetuksia** vihkon tulostuksessa käytetään lähdeasiakirjassa valittua paperikokoa.
    - Manuaalinen tämä avaa valikon paperikoon valintaa varten.
  - Valitse Vihkon reunukset -valikosta Normaali, jos haluat reunuksen sivujen väliin.
  - Peruuta mahdollinen aiempi reunusvalinta valitsemalla Ei.
  - Valitse **Sisäreunukset**-ruutu ja anna vihkon sivujen sisäreunusten (aukeaman keskialueen) leveys.
  - Valitse **Siirtymä**-ruutu ja ilmoita, kuinka paljon sivuja siirretään ulospäin keskikohdasta. Tällä toiminnolla kompensoidaan sitä, että paksussa vihkossa sisempien arkkien ympärille taittuvilla uloimmilla arkeilla jää sivuille vähän kapeampi tila. Ulommaisia sivuja joudutaan siksi siirtämään enemmän ulospäin vihkon keskikohdasta kuin sisäsivuja.
  - Valitse lukemisjärjestys.
    - **Vasemmalta oikealle** sivujen lukemisjärjestys, kun vihko on sidottu vasemmasta tai yläreunasta.
    - Oikealta vasemmalle sivujen lukemisjärjestys, kun vihko on sidottu oikeasta tai alareunasta.
  - Valitse **OK**.
- 9. Valitse **Sivujen ääriviivat**, jos haluat ääriviivat sivujen ympärille.
- 10. Valitse **OK**.
- 11. Tallenna asetukset napsauttamalla **OK**.
- 12. Vahvista tulostus (painikkeen nimi vaihtelee eri sovellusten välillä). Useimmissa sovelluksissa valitse **OK** tai **Tulosta**.
- 13. Nouda työsi tulostimesta.
- 14. Jos haluat tarkastella työjonoa ja töiden tilaa, paina ohjaustaulun **Töiden tila** -näppäintä.

- 15. Tulostustyöt näkyvät yleensä Aktiiviset työt -luettelossa, mutta jos järjestelmänvalvoja on ottanut käyttöön Pidätä kaikki työt -toiminnon, työ näkyy joko Pidätetyt tulostustyöt- tai Tunnistamattomat tulostustyöt -luettelossa. Voit vapauttaa pidätetyn työn valitsemalla työn asianomaisesta luettelosta ja valitsemalla sitten **Tulosta**.
- 16. Jos työ ei etene työjonossa, koneeseen on lisättävä materiaalia kuten paperia tai nitomanastoja ennen kuin työ voidaan tulostaa. Voit tarkastaa tarvittavan materiaalin valitsemalla työn ja valitsemalla sitten **Tietoja**. Kun materiaalia on käytettävissä, työ tulostetaan.

#### Lisää tietoa

Asiakirjan tulostaminen käyttämällä PostScript-tulostinajuria Viimeistelyn valitseminen System Administrator Guide (järjestelmänvalvojan käsikirja) www.xerox.com/support. Järjestelmänvalvojan yhteystiedot Työn tilanteen ja tietojen tarkasteleminen

#### Vihkojen taittaminen

Asiakirja voidaan lähettää tulostettavaksi suoraan tietokoneesta tulostinajurin kautta. Erilaisia Xerox-tulostinajureita on saatavilla kaikkia yleisesti käytettyjä käyttöjärjestelmiä varten. Ne mahdollistavat tulostimen erikoistoimintojen käyttämisen.

Jos tunnistus on otettu käyttöön koneessa, töiden tarkasteleminen tai vapauttaminen saattaa edellyttää kirjautumistietojen antamista.

Jos tilikirjaus on otettu käyttöön, työn lähettäminen saattaa edellyttää kirjautumistietojen antamista tulostinajuriin.

Käytettävissä olevat vaihtoehdot, kuten nidonta, taitto ja lajittelu, vaihtelevat asennetun viimeistelylaitteen mukaan.

Huom. Järjestelmänvalvoja ottaa tämän palvelun käyttöön.

Käytettävissä olevat viimeistelytoiminnot vaihtelevat sen mukaan, miten järjestelmänvalvoja on konfiguroinut tulostinajurin tietokoneessa.

Valitse Vihkotaitto, kun haluat, että tulostin pienentää sivut ja järjestää ne automaattisesti vihkon edellyttämään järjestykseen tulostearkeille sekä taittaa arkit automaattisesti.

- 1. Avaa tulostettava asiakirja. Useimmissa sovelluksissa valitse **Office**-painike tai valitse **Tiedosto** ja **Tulosta**.
- 2. Anna kopiomäärä. Käytettävän sovelluksen mukaan voit ehkä myös valita sivualueen ja tehdä muita tulostukseen liittyviä valintoja.
- 3. Valitse Xeroxin PS-ajuri käytettävissä olevien tulostinajurien luettelosta.
- 4. Avaa tulostinajurin Ominaisuudet-ikkuna (avaamisen tapa vaihtelee eri sovellusten välillä). Useimmissa Microsoft-sovelluksissa valitse **Ominaisuudet** tai **Asetukset**.
- 5. Napsauta tarvittaessa **Tulostusasetukset**-välilehti. Yleensä tämä on etualalla näkyvä välilehti tulostinajurin avautuessa.
- 6. Valitse Viimeistely-valikosta Tulostus vihkoksi....
- 7. Valitse Vihkotaitto.

- 8. Napsauta Vihkosäädöt-painiketta, jos haluat määrittää tarkat asemointiasetukset.
  - Valitse haluamasi asemointivaihtoehto.
    - **Ajurin määrittämä** sivut järjestetään automaattisesti tulostearkeille niin, että ne ovat oikeassa järjestyksessä, kun arkit taitetaan vihkoksi.
    - **Sovelluksen ennalta määrittämä** sovellus, josta tulostetaan, määrittää sivujen oikean järjestyksen vihkoa varten. Useimmat julkaisusovellukset pystyvät luomaan vihkoasemoinnin.
  - Valitse haluamasi vaihtoehto seuraavista.
    - **Käytä työn asetuksia** vihkon tulostuksessa käytetään lähdeasiakirjassa valittua paperikokoa.
    - Manuaalinen tämä avaa valikon paperikoon valintaa varten.
  - Valitse Vihkon reunukset -valikosta Normaali, jos haluat reunuksen sivujen väliin.
  - Peruuta mahdollinen aiempi reunusvalinta valitsemalla Ei.
  - Valitse **Sisäreunukset**-ruutu ja anna vihkon sivujen sisäreunusten (aukeaman keskialueen) leveys.
  - Valitse **Siirtymä**-ruutu ja ilmoita, kuinka paljon sivuja siirretään ulospäin keskikohdasta. Tällä toiminnolla kompensoidaan sitä, että paksussa vihkossa sisempien arkkien ympärille taittuvilla uloimmilla arkeilla jää sivuille vähän kapeampi tila. Ulommaisia sivuja joudutaan siksi siirtämään enemmän ulospäin vihkon keskikohdasta kuin sisäsivuja.
  - Valitse lukemisjärjestys.
    - **Vasemmalta oikealle** sivujen lukemisjärjestys, kun vihko on sidottu vasemmasta tai yläreunasta.
    - Oikealta vasemmalle sivujen lukemisjärjestys, kun vihko on sidottu oikeasta tai alareunasta.
  - Valitse **OK**.
- 9. Valitse Sivujen ääriviivat, jos haluat ääriviivat sivujen ympärille.
- 10. Valitse **OK**.
- 11. Tallenna asetukset napsauttamalla **OK**.
- 12. Vahvista tulostus (painikkeen nimi vaihtelee eri sovellusten välillä). Useimmissa sovelluksissa valitse **OK** tai **Tulosta**.
- 13. Nouda työsi tulostimesta.
- 14. Jos haluat tarkastella työjonoa ja töiden tilaa, paina ohjaustaulun Töiden tila -näppäintä.
- 15. Tulostustyöt näkyvät yleensä Aktiiviset työt -luettelossa, mutta jos järjestelmänvalvoja on ottanut käyttöön Pidätä kaikki työt -toiminnon, työ näkyy joko Pidätetyt tulostustyöt- tai Tunnistamattomat tulostustyöt -luettelossa. Voit vapauttaa pidätetyn työn valitsemalla työn asianomaisesta luettelosta ja valitsemalla sitten **Tulosta**.
- 16. Jos työ ei etene työjonossa, koneeseen on lisättävä materiaalia kuten paperia tai nitomanastoja ennen kuin työ voidaan tulostaa. Voit tarkastaa tarvittavan materiaalin valitsemalla työn ja valitsemalla sitten **Tietoja**. Kun materiaalia on käytettävissä, työ tulostetaan.

#### Lisää tietoa

Asiakirjan tulostaminen käyttämällä PostScript-tulostinajuria Viimeistelyn valitseminen System Administrator Guide (järjestelmänvalvojan käsikirja) www.xerox.com/support. Järjestelmänvalvojan yhteystiedot Työn tilanteen ja tietojen tarkasteleminen

#### Vihkojen taittaminen ja nitominen

Asiakirja voidaan lähettää tulostettavaksi suoraan tietokoneesta tulostinajurin kautta. Erilaisia Xerox-tulostinajureita on saatavilla kaikkia yleisesti käytettyjä käyttöjärjestelmiä varten. Ne mahdollistavat tulostimen erikoistoimintojen käyttämisen.

Jos tunnistus on otettu käyttöön koneessa, töiden tarkasteleminen tai vapauttaminen saattaa edellyttää kirjautumistietojen antamista.

Jos tilikirjaus on otettu käyttöön, työn lähettäminen saattaa edellyttää kirjautumistietojen antamista tulostinajuriin.

Käytettävissä olevat vaihtoehdot, kuten nidonta, taitto ja lajittelu, vaihtelevat asennetun viimeistelylaitteen mukaan.

Huom. Järjestelmänvalvoja ottaa tämän palvelun käyttöön.

Käytettävissä olevat viimeistelytoiminnot vaihtelevat sen mukaan, miten järjestelmänvalvoja on konfiguroinut tulostinajurin tietokoneessa.

Valitse Vihkotaitto ja -nidonta, kun haluat, että tulostin pienentää sivut ja järjestää ne automaattisesti vihkon edellyttämään järjestykseen tulostearkeille sekä taittaa ja nitoo arkit automaattisesti.

- 1. Avaa tulostettava asiakirja. Useimmissa sovelluksissa valitse **Office**-painike tai valitse **Tiedosto** ja **Tulosta**.
- 2. Anna kopiomäärä. Käytettävän sovelluksen mukaan voit ehkä myös valita sivualueen ja tehdä muita tulostukseen liittyviä valintoja.
- 3. Valitse Xeroxin PS-ajuri käytettävissä olevien tulostinajurien luettelosta.
- 4. Avaa tulostinajurin Ominaisuudet-ikkuna (avaamisen tapa vaihtelee eri sovellusten välillä). Useimmissa Microsoft-sovelluksissa valitse **Ominaisuudet** tai **Asetukset**.
- 5. Napsauta tarvittaessa **Tulostusasetukset**-välilehti. Yleensä tämä on etualalla näkyvä välilehti tulostinajurin avautuessa.
- 6. Valitse Viimeistely-valikosta Tulostus vihkoksi....
- 7. Valitse Vihkotaitto ja -nidonta.
- Napsauta Vihkosäädöt-painiketta, jos haluat määrittää tarkat asemointiasetukset.
  - Valitse haluamasi asemointivaihtoehto.
    - **Ajurin määrittämä** sivut järjestetään automaattisesti tulostearkeille niin, että ne ovat oikeassa järjestyksessä, kun arkit taitetaan vihkoksi.
    - Sovelluksen ennalta määrittämä sovellus, josta tulostetaan, määrittää sivujen oikean järjestyksen vihkoa varten. Useimmat julkaisusovellukset pystyvät luomaan vihkoasemoinnin.
  - Valitse haluamasi vaihtoehto seuraavista.
    - Käytä työn asetuksia vihkon tulostuksessa käytetään lähdeasiakirjassa valittua paperikokoa.
    - Manuaalinen tämä avaa valikon paperikoon valintaa varten.
  - Valitse Vihkon reunukset -valikosta Normaali, jos haluat reunuksen sivujen väliin.
  - Peruuta mahdollinen aiempi reunusvalinta valitsemalla Ei.
  - Valitse **Sisäreunukset**-ruutu ja anna vihkon sivujen sisäreunusten (aukeaman keskialueen) leveys.

- Valitse **Siirtymä**-ruutu ja ilmoita, kuinka paljon sivuja siirretään ulospäin keskikohdasta. Tällä toiminnolla kompensoidaan sitä, että paksussa vihkossa sisempien arkkien ympärille taittuvilla uloimmilla arkeilla jää sivuille vähän kapeampi tila. Ulommaisia sivuja joudutaan siksi siirtämään enemmän ulospäin vihkon keskikohdasta kuin sisäsivuja.
- Valitse lukemisjärjestys.
  - **Vasemmalta oikealle** sivujen lukemisjärjestys, kun vihko on sidottu vasemmasta tai yläreunasta.
  - Oikealta vasemmalle sivujen lukemisjärjestys, kun vihko on sidottu oikeasta tai alareunasta.
- Valitse **OK**.
- 9. Valitse Sivujen ääriviivat, jos haluat ääriviivat sivujen ympärille.
- 10. Valitse **OK**.
- 11. Tallenna asetukset napsauttamalla **OK**.
- 12. Vahvista tulostus (painikkeen nimi vaihtelee eri sovellusten välillä). Useimmissa sovelluksissa valitse **OK** tai **Tulosta**.
- 13. Nouda työsi tulostimesta.
- 14. Jos haluat tarkastella työjonoa ja töiden tilaa, paina ohjaustaulun Töiden tila -näppäintä.
- 15. Tulostustyöt näkyvät yleensä Aktiiviset työt -luettelossa, mutta jos järjestelmänvalvoja on ottanut käyttöön Pidätä kaikki työt -toiminnon, työ näkyy joko Pidätetyt tulostustyöt- tai Tunnistamattomat tulostustyöt -luettelossa. Voit vapauttaa pidätetyn työn valitsemalla työn asianomaisesta luettelosta ja valitsemalla sitten **Tulosta**.
- 16. Jos työ ei etene työjonossa, koneeseen on lisättävä materiaalia kuten paperia tai nitomanastoja ennen kuin työ voidaan tulostaa. Voit tarkastaa tarvittavan materiaalin valitsemalla työn ja valitsemalla sitten **Tietoja**. Kun materiaalia on käytettävissä, työ tulostetaan.

#### Lisää tietoa

Asiakirjan tulostaminen käyttämällä PostScript-tulostinajuria Viimeistelyn valitseminen System Administrator Guide (järjestelmänvalvojan käsikirja) www.xerox.com/support. Järjestelmänvalvojan yhteystiedot Työn tilanteen ja tietojen tarkasteleminen

#### Tulostuslaadun asettaminen

Asiakirja voidaan lähettää tulostettavaksi suoraan tietokoneesta tulostinajurin kautta. Erilaisia Xerox-tulostinajureita on saatavilla kaikkia yleisesti käytettyjä käyttöjärjestelmiä varten. Ne mahdollistavat tulostimen erikoistoimintojen käyttämisen.

Jos tunnistus on otettu käyttöön koneessa, töiden tarkasteleminen tai vapauttaminen saattaa edellyttää kirjautumistietojen antamista.

Jos tilikirjaus on otettu käyttöön, työn lähettäminen saattaa edellyttää kirjautumistietojen antamista tulostinajuriin.

Tulostuksessa käytettävän väriaineen määrää voidaan säätää Tulostuslaatu-asetuksilla. Väriaineen säästäminen on ympäristön kannalta paras vaihtoehto. Se kuitenkin tuottaa hieman rakeisemman tuloksen etenkin grafiikasta ja yhtenäisistä värialueista.

- 1. Avaa tulostettava asiakirja. Useimmissa sovelluksissa valitse **Office**-painike tai valitse **Tiedosto** ja **Tulosta**.
- 2. Anna kopiomäärä. Käytettävän sovelluksen mukaan voit ehkä myös valita sivualueen ja tehdä muita tulostukseen liittyviä valintoja.
- 3. Valitse Xeroxin PS-ajuri käytettävissä olevien tulostinajurien luettelosta.
- 4. Avaa tulostinajurin Ominaisuudet-ikkuna (avaamisen tapa vaihtelee eri sovellusten välillä). Useimmissa Microsoft-sovelluksissa valitse **Ominaisuudet** tai **Asetukset**.
- 5. Napsauta tarvittaessa **Tulostusasetukset**-välilehti. Yleensä tämä on etualalla näkyvä välilehti tulostinajurin avautuessa.
- 6. Valitse haluamasi vaihtoehto.
  - **Tarkka** tulostuslaatu on paras mahdollinen. Tarkka tarkkuus käyttää enemmän väriainetta kuin väriä säästävä tarkkuus.
  - **Normaali** tämä valinta ottaa huomioon sekä ympäristön että lähetettävän tiedoston koon. Normaali tulostuslaatu soveltuu lähes kaikille tulostustöille.
  - Värinsäästö tulostuksessa käytetään vähemmän väriainetta. Tulosteet ovat hieman normaalia vaaleammat.
- 7. Tallenna asetukset napsauttamalla OK.
- 8. Vahvista tulostus (painikkeen nimi vaihtelee eri sovellusten välillä). Useimmissa sovelluksissa valitse **OK** tai **Tulosta**.
- 9. Nouda työsi tulostimesta.
- 10. Jos haluat tarkastella työjonoa ja töiden tilaa, paina ohjaustaulun Töiden tila -näppäintä.
- 11. Tulostustyöt näkyvät yleensä Aktiiviset työt -luettelossa, mutta jos järjestelmänvalvoja on ottanut käyttöön Pidätä kaikki työt -toiminnon, työ näkyy joko Pidätetyt tulostustyöt- tai Tunnistamattomat tulostustyöt -luettelossa. Voit vapauttaa pidätetyn työn valitsemalla työn asianomaisesta luettelosta ja valitsemalla sitten **Tulosta**.
- 12. Jos työ ei etene työjonossa, koneeseen on lisättävä materiaalia kuten paperia tai nitomanastoja ennen kuin työ voidaan tulostaa. Voit tarkastaa tarvittavan materiaalin valitsemalla työn ja valitsemalla sitten **Tietoja**. Kun materiaalia on käytettävissä, työ tulostetaan.

#### Lisää tietoa

Asiakirjan tulostaminen käyttämällä PostScript-tulostinajuria System Administrator Guide (järjestelmänvalvojan käsikirja) www.xerox.com/support. Järjestelmänvalvojan yhteystiedot Työn tilanteen ja tietojen tarkasteleminen

#### Luovutuspaikan valitseminen

Asiakirja voidaan lähettää tulostettavaksi suoraan tietokoneesta tulostinajurin kautta. Erilaisia Xerox-tulostinajureita on saatavilla kaikkia yleisesti käytettyjä käyttöjärjestelmiä varten. Ne mahdollistavat tulostimen erikoistoimintojen käyttämisen.

Jos tunnistus on otettu käyttöön koneessa, töiden tarkasteleminen tai vapauttaminen saattaa edellyttää kirjautumistietojen antamista.

Jos tilikirjaus on otettu käyttöön, työn lähettäminen saattaa edellyttää kirjautumistietojen antamista tulostinajuriin.

Luovutuspaikka-toiminnolla määritetään paikka, johon tulosteet luovutetaan. Käytettävissä olevat vaihtoehdot vaihtelevat tulostimeen asennetun viimeistelylaitteen mukaan.

Huom. Jos luovutuspaikka näkyy luettelossa harmaana, se ei ole käytettävissä valitsemiesi muiden asetusten vuoksi.

Huom. Järjestelmänvalvoja ottaa tämän palvelun käyttöön.

- 1. Avaa tulostettava asiakirja. Useimmissa sovelluksissa valitse **Office**-painike tai valitse **Tiedosto** ja **Tulosta**.
- 2. Anna kopiomäärä. Käytettävän sovelluksen mukaan voit ehkä myös valita sivualueen ja tehdä muita tulostukseen liittyviä valintoja.
- 3. Valitse Xeroxin PS-ajuri käytettävissä olevien tulostinajurien luettelosta.
- 4. Avaa tulostinajurin Ominaisuudet-ikkuna (avaamisen tapa vaihtelee eri sovellusten välillä). Useimmissa Microsoft-sovelluksissa valitse **Ominaisuudet** tai **Asetukset**.
- 5. Napsauta tarvittaessa **Tulostusasetukset**-välilehti. Yleensä tämä on etualalla näkyvä välilehti tulostinajurin avautuessa.
- 6. Tallenna asetukset napsauttamalla OK.
- 7. Valitse haluamasi vaihtoehto.
  - Autom. valinta tulostin valitsee luovutuspaikan työn tyypin perusteella.
  - Yläluovutusalusta tulosteet luovutetaan tulostimen yläluovutusalustalle.
  - Nippuluovutusalusta tulosteet luovutetaan tulostimen nippuluovutusalustalle.
  - Vihkoalusta tulosteet luovutetaan vihkolaitteen luovutusalustalle.
- 8. Valitse OK.
- 9. Vahvista tulostus (painikkeen nimi vaihtelee eri sovellusten välillä). Useimmissa sovelluksissa valitse **OK** tai **Tulosta**.
- 10. Nouda työsi tulostimesta.
- 11. Jos haluat tarkastella työjonoa ja töiden tilaa, paina ohjaustaulun Töiden tila -näppäintä.
- 12. Tulostustyöt näkyvät yleensä Aktiiviset työt -luettelossa, mutta jos järjestelmänvalvoja on ottanut käyttöön Pidätä kaikki työt -toiminnon, työ näkyy joko Pidätetyt tulostustyöt- tai Tunnistamattomat tulostustyöt -luettelossa. Voit vapauttaa pidätetyn työn valitsemalla työn asianomaisesta luettelosta ja valitsemalla sitten **Tulosta**.
- 13. Jos työ ei etene työjonossa, koneeseen on lisättävä materiaalia kuten paperia tai nitomanastoja ennen kuin työ voidaan tulostaa. Voit tarkastaa tarvittavan materiaalin valitsemalla työn ja valitsemalla sitten **Tietoja**. Kun materiaalia on käytettävissä, työ tulostetaan.

#### Lisää tietoa

Asiakirjan tulostaminen käyttämällä PostScript-tulostinajuria Viimeistelyn valitseminen System Administrator Guide (järjestelmänvalvojan käsikirja) www.xerox.com/support. Järjestelmänvalvojan yhteystiedot Työn tilanteen ja tietojen tarkasteleminen

### Kuva-asetukset

#### Tummuuden säätäminen

Asiakirja voidaan lähettää tulostettavaksi suoraan tietokoneesta tulostinajurin kautta. Erilaisia Xerox-tulostinajureita on saatavilla kaikkia yleisesti käytettyjä käyttöjärjestelmiä varten. Ne mahdollistavat tulostimen erikoistoimintojen käyttämisen.

Jos tunnistus on otettu käyttöön koneessa, töiden tarkasteleminen tai vapauttaminen saattaa edellyttää kirjautumistietojen antamista.

Jos tilikirjaus on otettu käyttöön, työn lähettäminen saattaa edellyttää kirjautumistietojen antamista tulostinajuriin.

Tummuus-toiminnolla säädetään kuvaa vaaleammaksi tai tummemmaksi. Vaaleasävyisistä, esimerkiksi lyijykynällä tehdyistä, originaaleista saadaan parempia kopioita lisäämällä tummuutta. Tummasävyisiä originaaleja, kuten rasteroituja ja värillistaustaisia, on ehkä vaalennettava.

- 1. Avaa tulostettava asiakirja. Useimmissa sovelluksissa valitse **Office**-painike tai valitse **Tiedosto** ja **Tulosta**.
- 2. Anna kopiomäärä. Käytettävän sovelluksen mukaan voit ehkä myös valita sivualueen ja tehdä muita tulostukseen liittyviä valintoja.
- 3. Valitse Xeroxin PS-ajuri käytettävissä olevien tulostinajurien luettelosta.
- 4. Avaa tulostinajurin Ominaisuudet-ikkuna (avaamisen tapa vaihtelee eri sovellusten välillä). Useimmissa Microsoft-sovelluksissa valitse **Ominaisuudet** tai **Asetukset**.
- 5. Valitse Kuva-asetukset-välilehti.
- 6. Valitse haluamasi tummuus.
  - Tummenna kuvaa siirtämällä osoitinta vasemmalle.
  - Vaalenna kuvaa siirtämällä osoitinta oikealle.
- 7. Tallenna asetukset napsauttamalla **OK**.
- 8. Vahvista tulostus (painikkeen nimi vaihtelee eri sovellusten välillä). Useimmissa sovelluksissa valitse **OK** tai **Tulosta**.
- 9. Nouda työsi tulostimesta.
- 10. Jos haluat tarkastella työjonoa ja töiden tilaa, paina ohjaustaulun Töiden tila -näppäintä.
- 11. Tulostustyöt näkyvät yleensä Aktiiviset työt -luettelossa, mutta jos järjestelmänvalvoja on ottanut käyttöön Pidätä kaikki työt -toiminnon, työ näkyy joko Pidätetyt tulostustyöt- tai Tunnistamattomat tulostustyöt -luettelossa. Voit vapauttaa pidätetyn työn valitsemalla työn asianomaisesta luettelosta ja valitsemalla sitten **Tulosta**.
- 12. Jos työ ei etene työjonossa, koneeseen on lisättävä materiaalia kuten paperia tai nitomanastoja ennen kuin työ voidaan tulostaa. Voit tarkastaa tarvittavan materiaalin valitsemalla työn ja valitsemalla sitten **Tietoja**. Kun materiaalia on käytettävissä, työ tulostetaan.

Lisää tietoa

Asiakirjan tulostaminen käyttämällä PostScript-tulostinajuria System Administrator Guide (järjestelmänvalvojan käsikirja) www.xerox.com/support. Järjestelmänvalvojan yhteystiedot Työn tilanteen ja tietojen tarkasteleminen

#### Kontrastin säätäminen

Asiakirja voidaan lähettää tulostettavaksi suoraan tietokoneesta tulostinajurin kautta. Erilaisia Xerox-tulostinajureita on saatavilla kaikkia yleisesti käytettyjä käyttöjärjestelmiä varten. Ne mahdollistavat tulostimen erikoistoimintojen käyttämisen.

Jos tunnistus on otettu käyttöön koneessa, töiden tarkasteleminen tai vapauttaminen saattaa edellyttää kirjautumistietojen antamista.

Jos tilikirjaus on otettu käyttöön, työn lähettäminen saattaa edellyttää kirjautumistietojen antamista tulostinajuriin.

Kontrasti säätää kuvan vaaleiden ja tummien alueiden välistä eroa silloin, kun originaalissa on liikaa tai liian vähän kontrastia.

- 1. Avaa tulostettava asiakirja. Useimmissa sovelluksissa valitse **Office**-painike tai valitse **Tiedosto** ja **Tulosta**.
- 2. Anna kopiomäärä. Käytettävän sovelluksen mukaan voit ehkä myös valita sivualueen ja tehdä muita tulostukseen liittyviä valintoja.
- 3. Valitse Xeroxin PS-ajuri käytettävissä olevien tulostinajurien luettelosta.
- 4. Avaa tulostinajurin Ominaisuudet-ikkuna (avaamisen tapa vaihtelee eri sovellusten välillä). Useimmissa Microsoft-sovelluksissa valitse **Ominaisuudet** tai **Asetukset**.
- 5. Valitse Kuva-asetukset-välilehti.
- 6. Valitse haluamasi kontrasti.
  - Lisää kontrastia siirtämällä osoitinta oikealle. Tämä korostaa mustaa ja valkoista ja tuo tekstin ja viivat selvemmin esiin, mutta heikentää kuvien yksityiskohtia.
  - Vähennä kontrastia siirtämällä osoitinta vasemmalle. Tämä tuo esiin enemmän yksityiskohtia vaaleilla ja tummilla alueilla.
- 7. Tallenna asetukset napsauttamalla **OK**.
- 8. Vahvista tulostus (painikkeen nimi vaihtelee eri sovellusten välillä). Useimmissa sovelluksissa valitse **OK** tai **Tulosta**.
- 9. Nouda työsi tulostimesta.
- 10. Jos haluat tarkastella työjonoa ja töiden tilaa, paina ohjaustaulun Töiden tila -näppäintä.
- 11. Tulostustyöt näkyvät yleensä Aktiiviset työt -luettelossa, mutta jos järjestelmänvalvoja on ottanut käyttöön Pidätä kaikki työt -toiminnon, työ näkyy joko Pidätetyt tulostustyöt- tai Tunnistamattomat tulostustyöt -luettelossa. Voit vapauttaa pidätetyn työn valitsemalla työn asianomaisesta luettelosta ja valitsemalla sitten **Tulosta**.
- 12. Jos työ ei etene työjonossa, koneeseen on lisättävä materiaalia kuten paperia tai nitomanastoja ennen kuin työ voidaan tulostaa. Voit tarkastaa tarvittavan materiaalin valitsemalla työn ja valitsemalla sitten **Tietoja**. Kun materiaalia on käytettävissä, työ tulostetaan.

#### Lisää tietoa

Asiakirjan tulostaminen käyttämällä PostScript-tulostinajuria System Administrator Guide (järjestelmänvalvojan käsikirja) www.xerox.com/support. Järjestelmänvalvojan yhteystiedot Työn tilanteen ja tietojen tarkasteleminen

## Asiakirjan asetukset

#### Asemointi

#### Usean sivun tulostaminen samalla arkille

Asiakirja voidaan lähettää tulostettavaksi suoraan tietokoneesta tulostinajurin kautta. Erilaisia Xerox-tulostinajureita on saatavilla kaikkia yleisesti käytettyjä käyttöjärjestelmiä varten. Ne mahdollistavat tulostimen erikoistoimintojen käyttämisen.

Jos tunnistus on otettu käyttöön koneessa, töiden tarkasteleminen tai vapauttaminen saattaa edellyttää kirjautumistietojen antamista.

Jos tilikirjaus on otettu käyttöön, työn lähettäminen saattaa edellyttää kirjautumistietojen antamista tulostinajuriin.

Sivujen asemointi -toiminto soveltuu erilaisten luentomonisteiden ja käsikirjoitusten luomiseen sekä arkistointikopiointiin. Kone pienentää kuvia niin, että ne mahtuvat valitulle paperille mahdollisimman hyvin.

- 1. Avaa tulostettava asiakirja. Useimmissa sovelluksissa valitse **Office**-painike tai valitse **Tiedosto** ja **Tulosta**.
- 2. Anna kopiomäärä. Käytettävän sovelluksen mukaan voit ehkä myös valita sivualueen ja tehdä muita tulostukseen liittyviä valintoja.
- 3. Valitse Xeroxin PS-ajuri käytettävissä olevien tulostinajurien luettelosta.
- 4. Avaa tulostinajurin Ominaisuudet-ikkuna (avaamisen tapa vaihtelee eri sovellusten välillä). Useimmissa Microsoft-sovelluksissa valitse **Ominaisuudet** tai **Asetukset**.
- 5. Napsauta Asiakirjan asetukset -välilehteä.
- 6. Napsauta Asemointi-välilehteä.
- 7. Napsauta valintanappia, joka osoittaa arkille tulostettavien sivujen määrän.

Huom. Valittu määrä sivuja tulostetaan samalle puolelle arkkia. Jos valitaan esimerkiksi 2 sivua arkilla ja on valittu 2-puolinen tulostus, arkin kummallekin puolelle tulostetaan kaksi sivua.

- 8. Valitse Sivujen ääriviivat, jos haluat ääriviivat sivujen ympärille.
- 9. Jos tarpeen, valitse 1- tai 2-puolisuus esikatseluikkunan alapuolella olevasta pudotusvalikosta.
  - **1-puolinen** tulostaa vain paperin toiselle puolelle. Käytä tätä vaihtoehtoa tulostaessasi piirtoheitinkalvoille, kirjekuorille tai tarroille.
  - **2-puolinen** tulostaa paperin molemmille puolille. Kuvat tulostetaan siten, että työ voidaan sitoa pitkästä reunasta.
  - **2-puolinen (lyhyt reuna)** tulostaa paperin molemmille puolille. Kuvat tulostetaan siten, että työ voidaan sitoa lyhyestä reunasta
- 10. Tallenna asetukset napsauttamalla **OK**.
- 11. Vahvista tulostus (painikkeen nimi vaihtelee eri sovellusten välillä). Useimmissa sovelluksissa valitse **OK** tai **Tulosta**.
- 12. Nouda työsi tulostimesta.
- 13. Jos haluat tarkastella työjonoa ja töiden tilaa, paina ohjaustaulun Töiden tila -näppäintä.
- 14. Tulostustyöt näkyvät yleensä Aktiiviset työt -luettelossa, mutta jos järjestelmänvalvoja on ottanut käyttöön Pidätä kaikki työt -toiminnon, työ näkyy joko Pidätetyt tulostustyöt- tai Tunnistamattomat tulostustyöt -luettelossa. Voit vapauttaa pidätetyn työn valitsemalla työn asianomaisesta luettelosta ja valitsemalla sitten **Tulosta**.

15. Jos työ ei etene työjonossa, koneeseen on lisättävä materiaalia kuten paperia tai nitomanastoja ennen kuin työ voidaan tulostaa. Voit tarkastaa tarvittavan materiaalin valitsemalla työn ja valitsemalla sitten **Tietoja**. Kun materiaalia on käytettävissä, työ tulostetaan.

#### Lisää tietoa

Asiakirjan tulostaminen käyttämällä PostScript-tulostinajuria System Administrator Guide (järjestelmänvalvojan käsikirja) www.xerox.com/support. Järjestelmänvalvojan yhteystiedot Työn tilanteen ja tietojen tarkasteleminen

#### Tulostus vihkoksi

#### Vihkoasemoinnin valitseminen käyttämällä Asemointiasetuksia

Asiakirja voidaan lähettää tulostettavaksi suoraan tietokoneesta tulostinajurin kautta. Erilaisia Xerox-tulostinajureita on saatavilla kaikkia yleisesti käytettyjä käyttöjärjestelmiä varten. Ne mahdollistavat tulostimen erikoistoimintojen käyttämisen.

Jos tunnistus on otettu käyttöön koneessa, töiden tarkasteleminen tai vapauttaminen saattaa edellyttää kirjautumistietojen antamista.

Jos tilikirjaus on otettu käyttöön, työn lähettäminen saattaa edellyttää kirjautumistietojen antamista tulostinajuriin.

Valitse Vihkoasemointi, kun haluat, että tulostin pienentää sivut ja järjestää ne automaattisesti tulostearkeille niin, että ne ovat oikeassa järjestyksessä, kun arkit taitetaan vihkoksi.

Jos koneessa on vihkolaite, Vihkoviimeistely-toiminnolla voidaan tuottaa automaattisesti taitettuja ja nidottuja vihkoja.

- 1. Avaa tulostettava asiakirja. Useimmissa sovelluksissa valitse **Office**-painike tai valitse **Tiedosto** ja **Tulosta**.
- 2. Anna kopiomäärä. Käytettävän sovelluksen mukaan voit ehkä myös valita sivualueen ja tehdä muita tulostukseen liittyviä valintoja.
- 3. Valitse Xeroxin PS-ajuri käytettävissä olevien tulostinajurien luettelosta.
- 4. Avaa tulostinajurin Ominaisuudet-ikkuna (avaamisen tapa vaihtelee eri sovellusten välillä). Useimmissa Microsoft-sovelluksissa valitse **Ominaisuudet** tai **Asetukset**.
- 5. Napsauta Asiakirjan asetukset -välilehteä.
- 6. Napsauta Asemointi-välilehteä.
- 7. Avaa Tulostus vihkoksi -ikkuna valitsemalla **Tulostus vihkoksi** -valintanappi. Jos ikkuna ei avaudu, valitse **Asetukset...**.
- 8. Valitse Tulostus vihkoksi-valintanappi.
- 9. Halutessasi pääset määrittämään tarkat asetteluasetukset valitsemalla Vihkosäädöt.
  - Valitse haluamasi vaihtoehto seuraavista.
    - Käytä työn asetuksia vihkon tulostuksessa käytetään lähdeasiakirjassa valittua paperikokoa.
    - Manuaalinen tämä avaa valikon paperikoon valintaa varten.
  - Valitse Vihkon reunukset -valikosta Normaali, jos haluat reunuksen sivujen väliin.
  - Peruuta mahdollinen aiempi reunusvalinta valitsemalla Ei.

- Valitse Sisäreunukset-ruutu ja anna vihkon sivujen sisäreunusten (aukeaman keskialueen) leveys.
- Valitse **Siirtymä**-ruutu ja ilmoita, kuinka paljon sivuja siirretään ulospäin keskikohdasta. Tällä toiminnolla kompensoidaan sitä, että paksussa vihkossa sisempien arkkien ympärille taittuvilla uloimmilla arkeilla jää sivuille vähän kapeampi tila. Ulommaisia sivuja joudutaan siksi siirtämään enemmän ulospäin vihkon keskikohdasta kuin sisäsivuja.
- Valitse lukemisjärjestys.
  - **Vasemmalta oikealle** sivujen lukemisjärjestys, kun vihko on sidottu vasemmasta tai yläreunasta.
  - **Oikealta vasemmalle** sivujen lukemisjärjestys, kun vihko on sidottu oikeasta tai alareunasta.
- Valitse **OK**.
- 10. Valitse Sivujen ääriviivat, jos haluat ääriviivat sivujen ympärille.
- 11. Valitse OK.
- 12. Tallenna asetukset napsauttamalla **OK**.
- 13. Vahvista tulostus (painikkeen nimi vaihtelee eri sovellusten välillä). Useimmissa sovelluksissa valitse **OK** tai **Tulosta**.
- 14. Nouda työsi tulostimesta.
- 15. Jos haluat tarkastella työjonoa ja töiden tilaa, paina ohjaustaulun Töiden tila -näppäintä.
- 16. Tulostustyöt näkyvät yleensä Aktiiviset työt -luettelossa, mutta jos järjestelmänvalvoja on ottanut käyttöön Pidätä kaikki työt -toiminnon, työ näkyy joko Pidätetyt tulostustyöt- tai Tunnistamattomat tulostustyöt -luettelossa. Voit vapauttaa pidätetyn työn valitsemalla työn asianomaisesta luettelosta ja valitsemalla sitten **Tulosta**.
- 17. Jos työ ei etene työjonossa, koneeseen on lisättävä materiaalia kuten paperia tai nitomanastoja ennen kuin työ voidaan tulostaa. Voit tarkastaa tarvittavan materiaalin valitsemalla työn ja valitsemalla sitten **Tietoja**. Kun materiaalia on käytettävissä, työ tulostetaan.

#### Lisää tietoa

Asiakirjan tulostaminen käyttämällä PostScript-tulostinajuria System Administrator Guide (järjestelmänvalvojan käsikirja) www.xerox.com/support. Järjestelmänvalvojan yhteystiedot Työn tilanteen ja tietojen tarkasteleminen

#### Vihkojen taittaminen käyttämällä Asemointiasetuksia PostScript-tulostinajuri)

Asiakirja voidaan lähettää tulostettavaksi suoraan tietokoneesta tulostinajurin kautta. Erilaisia Xerox-tulostinajureita on saatavilla kaikkia yleisesti käytettyjä käyttöjärjestelmiä varten. Ne mahdollistavat tulostimen erikoistoimintojen käyttämisen.

Jos tunnistus on otettu käyttöön koneessa, töiden tarkasteleminen tai vapauttaminen saattaa edellyttää kirjautumistietojen antamista.

Jos tilikirjaus on otettu käyttöön, työn lähettäminen saattaa edellyttää kirjautumistietojen antamista tulostinajuriin.

Käytettävissä olevat vaihtoehdot, kuten nidonta, taitto ja lajittelu, vaihtelevat asennetun viimeistelylaitteen mukaan.

Huom. Järjestelmänvalvoja ottaa tämän palvelun käyttöön.

Käytettävissä olevat viimeistelytoiminnot vaihtelevat sen mukaan, miten järjestelmänvalvoja on konfiguroinut tulostinajurin tietokoneessa.

Valitse Vihkotaitto, kun haluat, että tulostin pienentää sivut ja järjestää ne automaattisesti vihkon edellyttämään järjestykseen tulostearkeille sekä taittaa arkit automaattisesti.

- 1. Avaa tulostettava asiakirja. Useimmissa sovelluksissa valitse **Office**-painike tai valitse **Tiedosto** ja **Tulosta**.
- 2. Anna kopiomäärä. Käytettävän sovelluksen mukaan voit ehkä myös valita sivualueen ja tehdä muita tulostukseen liittyviä valintoja.
- 3. Valitse Xeroxin PS-ajuri käytettävissä olevien tulostinajurien luettelosta.
- 4. Avaa tulostinajurin Ominaisuudet-ikkuna (avaamisen tapa vaihtelee eri sovellusten välillä). Useimmissa Microsoft-sovelluksissa valitse **Ominaisuudet** tai **Asetukset**.
- 5. Napsauta Asiakirjan asetukset -välilehteä.
- 6. Napsauta Asemointi-välilehteä.
- 7. Avaa Tulostus vihkoksi -ikkuna valitsemalla **Tulostus vihkoksi** -valintanappi. Jos ikkuna ei avaudu, valitse **Asetukset...**.
- 8. Valitse Vihkotaitto.
- 9. Napsauta Vihkosäädöt-painiketta, jos haluat määrittää tarkat asemointiasetukset.
  - Valitse haluamasi asemointivaihtoehto.
    - **Ajurin määrittämä** sivut järjestetään automaattisesti tulostearkeille niin, että ne ovat oikeassa järjestyksessä, kun arkit taitetaan vihkoksi.
    - **Sovelluksen ennalta määrittämä** sovellus, josta tulostetaan, määrittää sivujen oikean järjestyksen vihkoa varten. Useimmat julkaisusovellukset pystyvät luomaan vihkoasemoinnin.
  - Valitse haluamasi vaihtoehto seuraavista.
    - Käytä työn asetuksia vihkon tulostuksessa käytetään lähdeasiakirjassa valittua paperikokoa.
    - Manuaalinen tämä avaa valikon paperikoon valintaa varten.
  - Valitse Vihkon reunukset -valikosta Normaali, jos haluat reunuksen sivujen väliin.
  - Peruuta mahdollinen aiempi reunusvalinta valitsemalla Ei.
  - Valitse **Sisäreunukset**-ruutu ja anna vihkon sivujen sisäreunusten (aukeaman keskialueen) leveys.
  - Valitse **Siirtymä**-ruutu ja ilmoita, kuinka paljon sivuja siirretään ulospäin keskikohdasta. Tällä toiminnolla kompensoidaan sitä, että paksussa vihkossa sisempien arkkien ympärille taittuvilla uloimmilla arkeilla jää sivuille vähän kapeampi tila. Ulommaisia sivuja joudutaan siksi siirtämään enemmän ulospäin vihkon keskikohdasta kuin sisäsivuja.
  - Valitse lukemisjärjestys.
    - **Vasemmalta oikealle** sivujen lukemisjärjestys, kun vihko on sidottu vasemmasta tai yläreunasta.
    - **Oikealta vasemmalle** sivujen lukemisjärjestys, kun vihko on sidottu oikeasta tai alareunasta.
  - Valitse **OK**.
- 10. Valitse Sivujen ääriviivat, jos haluat ääriviivat sivujen ympärille.
- 11. Valitse **OK**.
- 12. Tallenna asetukset napsauttamalla **OK**.
- 13. Vahvista tulostus (painikkeen nimi vaihtelee eri sovellusten välillä). Useimmissa sovelluksissa valitse **OK** tai **Tulosta**.
- 14. Nouda työsi tulostimesta.
- 15. Jos haluat tarkastella työjonoa ja töiden tilaa, paina ohjaustaulun Töiden tila -näppäintä.
- 16. Tulostustyöt näkyvät yleensä Aktiiviset työt -luettelossa, mutta jos järjestelmänvalvoja on ottanut käyttöön Pidätä kaikki työt -toiminnon, työ näkyy joko Pidätetyt tulostustyöt- tai Tunnistamattomat tulostustyöt -luettelossa. Voit vapauttaa pidätetyn työn valitsemalla työn asianomaisesta luettelosta ja valitsemalla sitten **Tulosta**.
- 17. Jos työ ei etene työjonossa, koneeseen on lisättävä materiaalia kuten paperia tai nitomanastoja ennen kuin työ voidaan tulostaa. Voit tarkastaa tarvittavan materiaalin valitsemalla työn ja valitsemalla sitten **Tietoja**. Kun materiaalia on käytettävissä, työ tulostetaan.

Asiakirjan tulostaminen käyttämällä PostScript-tulostinajuria Viimeistelyn valitseminen System Administrator Guide (järjestelmänvalvojan käsikirja) www.xerox.com/support. Järjestelmänvalvojan yhteystiedot Työn tilanteen ja tietojen tarkasteleminen

#### Vihkojen taittaminen ja nitominen käyttämällä Asemointiasetuksia

Asiakirja voidaan lähettää tulostettavaksi suoraan tietokoneesta tulostinajurin kautta. Erilaisia Xerox-tulostinajureita on saatavilla kaikkia yleisesti käytettyjä käyttöjärjestelmiä varten. Ne mahdollistavat tulostimen erikoistoimintojen käyttämisen.

Jos tunnistus on otettu käyttöön koneessa, töiden tarkasteleminen tai vapauttaminen saattaa edellyttää kirjautumistietojen antamista.

Jos tilikirjaus on otettu käyttöön, työn lähettäminen saattaa edellyttää kirjautumistietojen antamista tulostinajuriin.

Käytettävissä olevat vaihtoehdot, kuten nidonta, taitto ja lajittelu, vaihtelevat asennetun viimeistelylaitteen mukaan.

Huom. Järjestelmänvalvoja ottaa tämän palvelun käyttöön.

Käytettävissä olevat viimeistelytoiminnot vaihtelevat sen mukaan, miten järjestelmänvalvoja on konfiguroinut tulostinajurin tietokoneessa.

Valitse Vihkotaitto ja -nidonta, kun haluat, että tulostin pienentää sivut ja järjestää ne automaattisesti vihkon edellyttämään järjestykseen tulostearkeille sekä taittaa ja nitoo arkit automaattisesti.

- 1. Avaa tulostettava asiakirja. Useimmissa sovelluksissa valitse **Office**-painike tai valitse **Tiedosto** ja **Tulosta**.
- 2. Anna kopiomäärä. Käytettävän sovelluksen mukaan voit ehkä myös valita sivualueen ja tehdä muita tulostukseen liittyviä valintoja.
- 3. Valitse Xeroxin PS-ajuri käytettävissä olevien tulostinajurien luettelosta.
- 4. Avaa tulostinajurin Ominaisuudet-ikkuna (avaamisen tapa vaihtelee eri sovellusten välillä). Useimmissa Microsoft-sovelluksissa valitse **Ominaisuudet** tai **Asetukset**.
- 5. Napsauta Asiakirjan asetukset -välilehteä.
- 6. Napsauta Asemointi-välilehteä.

- 7. Avaa Tulostus vihkoksi -ikkuna napsauttamalla **Tulostus vihkoksi** -valintanappia. Jos ikkuna ei tule näkyviin, valitse **Asetukset...**.
- 8. Valitse Vihkotaitto ja -nidonta.
- 9. Napsauta Vihkosäädöt-painiketta, jos haluat määrittää tarkat asemointiasetukset.
  - Valitse haluamasi asemointivaihtoehto.
    - **Ajurin määrittämä** sivut järjestetään automaattisesti tulostearkeille niin, että ne ovat oikeassa järjestyksessä, kun arkit taitetaan vihkoksi.
    - **Sovelluksen ennalta määrittämä** sovellus, josta tulostetaan, määrittää sivujen oikean järjestyksen vihkoa varten. Useimmat julkaisusovellukset pystyvät luomaan vihkoasemoinnin.
  - Valitse haluamasi vaihtoehto seuraavista.
    - **Käytä työn asetuksia** vihkon tulostuksessa käytetään lähdeasiakirjassa valittua paperikokoa.
    - Manuaalinen tämä avaa valikon paperikoon valintaa varten.
  - Valitse Vihkon reunukset -valikosta Normaali, jos haluat reunuksen sivujen väliin.
  - Peruuta mahdollinen aiempi reunusvalinta valitsemalla Ei.
  - Valitse **Sisäreunukset**-ruutu ja anna vihkon sivujen sisäreunusten (aukeaman keskialueen) leveys.
  - Valitse Siirtymä-ruutu ja ilmoita, kuinka paljon sivuja siirretään ulospäin keskikohdasta. Tällä toiminnolla kompensoidaan sitä, että paksussa vihkossa sisempien arkkien ympärille taittuvilla uloimmilla arkeilla jää sivuille vähän kapeampi tila. Ulommaisia sivuja joudutaan siksi siirtämään enemmän ulospäin vihkon keskikohdasta kuin sisäsivuja.
  - Valitse lukemisjärjestys.
    - **Vasemmalta oikealle** sivujen lukemisjärjestys, kun vihko on sidottu vasemmasta tai yläreunasta.
    - **Oikealta vasemmalle** sivujen lukemisjärjestys, kun vihko on sidottu oikeasta tai alareunasta.
  - Valitse **OK**.
- 10. Valitse Sivujen ääriviivat, jos haluat ääriviivat sivujen ympärille.
- 11. Valitse **OK**.
- 12. Tallenna asetukset napsauttamalla **OK**.
- 13. Vahvista tulostus (painikkeen nimi vaihtelee eri sovellusten välillä). Useimmissa sovelluksissa valitse **OK** tai **Tulosta**.
- 14. Nouda työsi tulostimesta.
- 15. Jos haluat tarkastella työjonoa ja töiden tilaa, paina ohjaustaulun Töiden tila -näppäintä.
- 16. Tulostustyöt näkyvät yleensä Aktiiviset työt -luettelossa, mutta jos järjestelmänvalvoja on ottanut käyttöön Pidätä kaikki työt -toiminnon, työ näkyy joko Pidätetyt tulostustyöt- tai Tunnistamattomat tulostustyöt -luettelossa. Voit vapauttaa pidätetyn työn valitsemalla työn asianomaisesta luettelosta ja valitsemalla sitten **Tulosta**.
- 17. Jos työ ei etene työjonossa, koneeseen on lisättävä materiaalia kuten paperia tai nitomanastoja ennen kuin työ voidaan tulostaa. Voit tarkastaa tarvittavan materiaalin valitsemalla työn ja valitsemalla sitten **Tietoja**. Kun materiaalia on käytettävissä, työ tulostetaan.

Asiakirjan tulostaminen käyttämällä PostScript-tulostinajuria Viimeistelyn valitseminen System Administrator Guide (järjestelmänvalvojan käsikirja) www.xerox.com/support. Järjestelmänvalvojan yhteystiedot Työn tilanteen ja tietojen tarkasteleminen

#### Erikoissivut

#### Erikoissivujen valitseminen

Asiakirja voidaan lähettää tulostettavaksi suoraan tietokoneesta tulostinajurin kautta. Erilaisia Xerox-tulostinajureita on saatavilla kaikkia yleisesti käytettyjä käyttöjärjestelmiä varten. Ne mahdollistavat tulostimen erikoistoimintojen käyttämisen.

Jos tunnistus on otettu käyttöön koneessa, töiden tarkasteleminen tai vapauttaminen saattaa edellyttää kirjautumistietojen antamista.

Jos tilikirjaus on otettu käyttöön, työn lähettäminen saattaa edellyttää kirjautumistietojen antamista tulostinajuriin.

Erikoissivut-toiminnoilla voidaan luoda ammattimaisen näköisiä julkaisuja lisäämällä kansilehdet tai kopioimalla tietyt sivut muista sivuista poikkeavalle paperille.

Kannet-toiminnolla voidaan kopiosarjan alkuun ja loppuun lisätä tyhjä tai tulostettu kansilehti. Tällä toiminnolla voidaan myös vihkoon lisätä kannet. Kansissa voidaan käyttää eri paperia kuin muissa työn osissa.

Lisälehdet-toiminnolla työhön voidaan lisätä erivärisiä tyhjiä arkkeja, tai tietyt sivut voidaan tulostaa muista sivuista poikkeavalle paperille. Lisälehtiä varten voidaan valita enintään kaksi paperialustaa. Jos työhön aiotaan lisätä tyhjiä sivuja, originaalien joukkoon on lisättävä tyhjiä sivuja asianomaisiin kohtiin ennen skannausta.

Jos koneessa on viimeistelylaite, jossa on liitearkkialusta, lisälehdet voidaan syöttää tältä alustalta. Tällä alustalla oleva paperi lisätään kopioihin vasta tulostusprosessin jälkeen, joten tällöin tyhjiä sivuja ei tarvitse lisätä originaalien joukkoon. Lisälehti tulee laskea sivuksi annettaessa lisälehtien sivunumeroita.

Poikkeussivu-toiminnolla voidaan tiettyjä sivuja varten valita eri paperialusta. Esimerkiksi kopioitaessa koulutusopasta testisivut voidaan tulostaa eriväriselle paperille.

- 1. Avaa tulostettava asiakirja. Useimmissa sovelluksissa valitse **Office**-painike tai valitse **Tiedosto** ja **Tulosta**.
- 2. Anna kopiomäärä. Käytettävän sovelluksen mukaan voit ehkä myös valita sivualueen ja tehdä muita tulostukseen liittyviä valintoja.
- 3. Valitse Xeroxin PS-ajuri käytettävissä olevien tulostinajurien luettelosta.
- 4. Avaa tulostinajurin Ominaisuudet-ikkuna (avaamisen tapa vaihtelee eri sovellusten välillä). Useimmissa Microsoft-sovelluksissa valitse **Ominaisuudet** tai **Asetukset**.
- 5. Napsauta Asiakirjan asetukset -välilehteä.
- 6. Valitse Erikoissivut-välilehti
- 7. Napsauta Lisää kannet -painiketta.
- 8. Valitse haluamasi asetukset.
- 9. Valitse OK.
- 10. Napsauta Lisää lisälehtia -painiketta.

Huom. Jos Lisää lisälehtiä -painike näkyy harmaana, olet valinnut jonkin yhteensopimattoman viimeistelyasetuksen tai työssä on vain yksi sivu.

- 11. Valitse haluamasi asetukset.
- 12. Valitse OK.

#### 13. Napsauta Lisää poikkeussivuja -painiketta.

Huom. Jos Lisää poikkeussivuja -painike näkyy harmaana, olet valinnut jonkin yhteensopimattoman viimeistelyasetuksen tai työssä on vain yksi sivu.

- 14. Valitse haluamasi asetukset.
- 15. Valitse OK.
- 16. Tallenna asetukset napsauttamalla OK.
- 17. Vahvista tulostus (painikkeen nimi vaihtelee eri sovellusten välillä). Useimmissa sovelluksissa valitse **OK** tai **Tulosta**.
- 18. Valitse **OK**.
- 19. Nouda työsi tulostimesta.
- 20. Jos haluat tarkastella työjonoa ja töiden tilaa, paina ohjaustaulun Töiden tila -näppäintä.
- 21. Tulostustyöt näkyvät yleensä Aktiiviset työt -luettelossa, mutta jos järjestelmänvalvoja on ottanut käyttöön Pidätä kaikki työt -toiminnon, työ näkyy joko Pidätetyt tulostustyöt- tai Tunnistamattomat tulostustyöt -luettelossa. Voit vapauttaa pidätetyn työn valitsemalla työn asianomaisesta luettelosta ja valitsemalla sitten **Tulosta**.
- 22. Jos työ ei etene työjonossa, koneeseen on lisättävä materiaalia kuten paperia tai nitomanastoja ennen kuin työ voidaan tulostaa. Voit tarkastaa tarvittavan materiaalin valitsemalla työn ja valitsemalla sitten **Tietoja**. Kun materiaalia on käytettävissä, työ tulostetaan.

#### Lisää tietoa

Asiakirjan tulostaminen käyttämällä PostScript-tulostinajuria System Administrator Guide (järjestelmänvalvojan käsikirja) www.xerox.com/support. Järjestelmänvalvojan yhteystiedot Työn tilanteen ja tietojen tarkasteleminen Paperin asettaminen alustalle 1 ja alustan asetusten muuttaminen Paperin asettaminen alustalle 2 ja alustan asetusten muuttaminen Paperin asettaminen alustalle 3 Paperin asettaminen alustalle 4 Paperin asettaminen ohisyöttöalustalle ja alustan asetusten muuttaminen

#### Kansien lisääminen

Asiakirja voidaan lähettää tulostettavaksi suoraan tietokoneesta tulostinajurin kautta. Erilaisia Xerox-tulostinajureita on saatavilla kaikkia yleisesti käytettyjä käyttöjärjestelmiä varten. Ne mahdollistavat tulostimen erikoistoimintojen käyttämisen.

Jos tunnistus on otettu käyttöön koneessa, töiden tarkasteleminen tai vapauttaminen saattaa edellyttää kirjautumistietojen antamista.

Jos tilikirjaus on otettu käyttöön, työn lähettäminen saattaa edellyttää kirjautumistietojen antamista tulostinajuriin.

Kannet-toiminnolla voidaan kopiosarjan alkuun ja loppuun lisätä tyhjä tai tulostettu kansilehti. Tällä toiminnolla voidaan myös vihkoon lisätä kannet. Kansissa voidaan käyttää eri paperia kuin muissa työn osissa.

- 1. Avaa tulostettava asiakirja. Useimmissa sovelluksissa valitse **Office**-painike tai valitse **Tiedosto** ja **Tulosta**.
- 2. Anna kopiomäärä. Käytettävän sovelluksen mukaan voit ehkä myös valita sivualueen ja tehdä muita tulostukseen liittyviä valintoja.

- 3. Valitse Xeroxin PS-ajuri käytettävissä olevien tulostinajurien luettelosta.
- 4. Avaa tulostinajurin Ominaisuudet-ikkuna (avaamisen tapa vaihtelee eri sovellusten välillä). Useimmissa Microsoft-sovelluksissa valitse **Ominaisuudet** tai **Asetukset**.
- 5. Napsauta Asiakirjan asetukset -välilehteä.
- 6. Valitse Erikoissivut-välilehti
- 7. Napsauta Lisää kannet -painiketta.
- 8. Valitse haluamasi vaihtoehto.
  - Ei tämä peruuttaa mahdolliset aiemmat kansivalinnat.
  - Vain etu työhön lisätään vain etukansi.
  - Vain taka työhön lisätään vain takakansi.
  - **Etu ja taka samanlaiset** työhön lisätään sekä etu- että takakansi. Tulostus- ja paperivalinnat ovat samat molemmille kansille.
  - **Etu ja taka erilaiset** työhön lisätään sekä etu- että takakansi. Etu- ja takakannelle voidaan ohjelmoida eri tulostus- ja paperiasetukset.
- 9. Valitse etukannen paperi.
  - Voit valita paperin koon, värin ja tyypin. Voit myös valita kansien syötön liitearkkialustalta, jos sellainen on asennettu. Tee valintasi Tyhjä- tai Esipainettu-valikosta.

Huom. Tyhjä- tai Esipainettu-valikko ei ole käytettävissä, jos kansialustaksi on valittu liitearkkialusta.

- 10. Jos tarpeen, valitse takakannen paperi.
  - Voit valita paperin koon, värin ja tyypin. Voit myös valita kansien syötön liitearkkialustalta, jos sellainen on asennettu. Tee valintasi Tyhjä- tai Esipainettu-valikosta.

Huom. Tyhjä- tai Esipainettu-valikko ei ole käytettävissä, jos kansialustaksi on valittu liitearkkialusta.

- 11. Valitse OK.
- 12. Tallenna asetukset napsauttamalla OK.
- 13. Vahvista tulostus (painikkeen nimi vaihtelee eri sovellusten välillä). Useimmissa sovelluksissa valitse **OK** tai **Tulosta**.
- 14. Nouda työsi tulostimesta.
- 15. Jos haluat tarkastella työjonoa ja töiden tilaa, paina ohjaustaulun Töiden tila -näppäintä.
- 16. Tulostustyöt näkyvät yleensä Aktiiviset työt -luettelossa, mutta jos järjestelmänvalvoja on ottanut käyttöön Pidätä kaikki työt -toiminnon, työ näkyy joko Pidätetyt tulostustyöt- tai Tunnistamattomat tulostustyöt -luettelossa. Voit vapauttaa pidätetyn työn valitsemalla työn asianomaisesta luettelosta ja valitsemalla sitten **Tulosta**.
- 17. Jos työ ei etene työjonossa, koneeseen on lisättävä materiaalia kuten paperia tai nitomanastoja ennen kuin työ voidaan tulostaa. Voit tarkastaa tarvittavan materiaalin valitsemalla työn ja valitsemalla sitten **Tietoja**. Kun materiaalia on käytettävissä, työ tulostetaan.

#### Lisää tietoa

Asiakirjan tulostaminen käyttämällä PostScript-tulostinajuria System Administrator Guide (järjestelmänvalvojan käsikirja) www.xerox.com/support. Järjestelmänvalvojan yhteystiedot Työn tilanteen ja tietojen tarkasteleminen Paperin asettaminen ohisyöttöalustalle ja alustan asetusten muuttaminen Paperin asettaminen alustalle 4 Paperin asettaminen alustalle 3 Paperin asettaminen alustalle 2 ja alustan asetusten muuttaminen Paperin asettaminen alustalle 1 ja alustan asetusten muuttaminen

#### Lisälehtien lisääminen

Asiakirja voidaan lähettää tulostettavaksi suoraan tietokoneesta tulostinajurin kautta. Erilaisia Xerox-tulostinajureita on saatavilla kaikkia yleisesti käytettyjä käyttöjärjestelmiä varten. Ne mahdollistavat tulostimen erikoistoimintojen käyttämisen.

Jos tunnistus on otettu käyttöön koneessa, töiden tarkasteleminen tai vapauttaminen saattaa edellyttää kirjautumistietojen antamista.

Jos tilikirjaus on otettu käyttöön, työn lähettäminen saattaa edellyttää kirjautumistietojen antamista tulostinajuriin.

Lisälehdet-toiminnolla työhön voidaan lisätä erivärisiä tyhjiä arkkeja, tai tietyt sivut voidaan tulostaa muista sivuista poikkeavalle paperille. Lisälehtiä varten voidaan valita enintään kaksi paperialustaa. Jos työhön aiotaan lisätä tyhjiä sivuja, originaalien joukkoon on lisättävä tyhjiä sivuja asianomaisiin kohtiin ennen skannausta.

Jos koneessa on viimeistelylaite, jossa on liitearkkialusta, lisälehdet voidaan syöttää tältä alustalta. Tällä alustalla oleva paperi lisätään kopioihin vasta tulostusprosessin jälkeen, joten tällöin tyhjiä sivuja ei tarvitse lisätä originaalien joukkoon. Lisälehti tulee laskea sivuksi annettaessa lisälehtien sivunumeroita.

- 1. Avaa tulostettava asiakirja. Useimmissa sovelluksissa valitse **Office**-painike tai valitse **Tiedosto** ja **Tulosta**.
- 2. Anna kopiomäärä. Käytettävän sovelluksen mukaan voit ehkä myös valita sivualueen ja tehdä muita tulostukseen liittyviä valintoja.
- 3. Valitse Xeroxin PS-ajuri käytettävissä olevien tulostinajurien luettelosta.
- 4. Avaa tulostinajurin Ominaisuudet-ikkuna (avaamisen tapa vaihtelee eri sovellusten välillä). Useimmissa Microsoft-sovelluksissa valitse **Ominaisuudet** tai **Asetukset**.
- 5. Napsauta Asiakirjan asetukset -välilehteä.
- 6. Valitse **Erikoissivut**-välilehti
- 7. Napsauta Lisää lisälehtia -painiketta.

Huom. Jos Lisää lisälehtiä -painike näkyy harmaana, olet valinnut jonkin yhteensopimattoman viimeistelyasetuksen tai työssä on vain yksi sivu.

- 8. Valitse haluamasi asetus Lisälehtiasetuksista.
  - Ennen sivua 1 lisää lisälehdet työn alkuun.
  - Sivujen perään aktivoi Sivut-ruudun. Valitse Sivut-ruutu ja anna sivunumero(t).

Huom. Sivunumerolla tarkoitetaan originaalin järjestysnumeroa eikä sitä pidä sekoittaa originaaliin mahdollisesti painettuun sivunumeroon. Jos originaalit ovat kaksipuolisia, jokaisella originaalilla on kaksi sivunumeroa, joista molemmat on laskettava mukaan. Jos käytät valinnaista liitearkkialustaa, jokainen lisälehti lasketaan yhdeksi sivuksi ja tämä on otettava huomioon muiden lisälehtien sivunumeroissa. Muista valita liitearkkialusta, jos käytät tätä alustaa lisälehtien lisäämiseksi.

- 9. Valitse Määrä-ruutu ja anna lisälehtien määrä.
- 10. Valitse haluamasi paperiasetukset. Voit valita paperin koon, värin ja tyypin. Voit myös valita lisälehtien syötön liitearkkialustalta, jos sellainen on asennettu. Lisäksi voit määrittää, että lisälehtien tulostamisessa käytetään työn asetuksia.
- 11. Valitse OK.
- 12. Tallenna asetukset napsauttamalla OK.

- 13. Vahvista tulostus (painikkeen nimi vaihtelee eri sovellusten välillä). Useimmissa sovelluksissa valitse **OK** tai **Tulosta**.
- 14. Nouda työsi tulostimesta.
- 15. Jos haluat tarkastella työjonoa ja töiden tilaa, paina ohjaustaulun Töiden tila -näppäintä.
- 16. Tulostustyöt näkyvät yleensä Aktiiviset työt -luettelossa, mutta jos järjestelmänvalvoja on ottanut käyttöön Pidätä kaikki työt -toiminnon, työ näkyy joko Pidätetyt tulostustyöt- tai Tunnistamattomat tulostustyöt -luettelossa. Voit vapauttaa pidätetyn työn valitsemalla työn asianomaisesta luettelosta ja valitsemalla sitten **Tulosta**.
- 17. Jos työ ei etene työjonossa, koneeseen on lisättävä materiaalia kuten paperia tai nitomanastoja ennen kuin työ voidaan tulostaa. Voit tarkastaa tarvittavan materiaalin valitsemalla työn ja valitsemalla sitten **Tietoja**. Kun materiaalia on käytettävissä, työ tulostetaan.

Asiakirjan tulostaminen käyttämällä PostScript-tulostinajuria System Administrator Guide (järjestelmänvalvojan käsikirja) www.xerox.com/support. Järjestelmänvalvojan yhteystiedot Työn tilanteen ja tietojen tarkasteleminen Paperin asettaminen alustalle 1 ja alustan asetusten muuttaminen Paperin asettaminen alustalle 2 ja alustan asetusten muuttaminen Paperin asettaminen alustalle 3 Paperin asettaminen alustalle 4 Paperin asettaminen ohisyöttöalustalle ja alustan asetusten muuttaminen

#### Poikkeussivujen valitseminen

Asiakirja voidaan lähettää tulostettavaksi suoraan tietokoneesta tulostinajurin kautta. Erilaisia Xerox-tulostinajureita on saatavilla kaikkia yleisesti käytettyjä käyttöjärjestelmiä varten. Ne mahdollistavat tulostimen erikoistoimintojen käyttämisen.

Jos tunnistus on otettu käyttöön koneessa, töiden tarkasteleminen tai vapauttaminen saattaa edellyttää kirjautumistietojen antamista.

Jos tilikirjaus on otettu käyttöön, työn lähettäminen saattaa edellyttää kirjautumistietojen antamista tulostinajuriin.

Poikkeussivu-toiminnolla voidaan tiettyjä sivuja varten valita eri paperialusta. Esimerkiksi kopioitaessa koulutusopasta testisivut voidaan tulostaa eriväriselle paperille.

- 1. Avaa tulostettava asiakirja. Useimmissa sovelluksissa valitse **Office**-painike tai valitse **Tiedosto** ja **Tulosta**.
- 2. Anna kopiomäärä. Käytettävän sovelluksen mukaan voit ehkä myös valita sivualueen ja tehdä muita tulostukseen liittyviä valintoja.
- 3. Valitse Xeroxin PS-ajuri käytettävissä olevien tulostinajurien luettelosta.
- 4. Avaa tulostinajurin Ominaisuudet-ikkuna (avaamisen tapa vaihtelee eri sovellusten välillä). Useimmissa Microsoft-sovelluksissa valitse **Ominaisuudet** tai **Asetukset**.
- 5. Napsauta Asiakirjan asetukset -välilehteä.
- 6. Valitse Erikoissivut-välilehti
- 7. Napsauta Lisää poikkeussivuja -painiketta.

Huom. Jos Lisää poikkeussivuja -painike näkyy harmaana, olet valinnut jonkin yhteensopimattoman viimeistelyasetuksen tai työssä on vain yksi sivu.

- 8. Valitse **Sivut**-ruutu ja anna niiden sivujen numerot, joita käsitellään poikkeussivuina.
- 9. Valitse haluamasi paperiasetukset. Voit valita paperin koon, värin ja tyypin. Voit myös valita lisälehtien syötön liitearkkialustalta, jos sellainen on asennettu. Lisäksi voit määrittää, että lisälehtien tulostamisessa käytetään työn asetuksia.
- 10. Valitse haluamasi vaihtoehto.
  - Käytä työn asetuksia käyttää työtä varten jo valittuja asetuksia.
  - **1-puolinen** tulostaa vain paperin toiselle puolelle. Käytä tätä vaihtoehtoa tulostaessasi piirtoheitinkalvoille, kirjekuorille tai tarroille.
  - **2-puolinen** tulostaa paperin molemmille puolille. Kuvat tulostetaan siten, että työ voidaan sitoa pitkästä reunasta.
  - **2-puolinen (lyhyt reuna)** tulostaa paperin molemmille puolille. Kuvat tulostetaan siten, että työ voidaan sitoa lyhyestä reunasta
- 11. Valitse OK.
- 12. Tallenna asetukset napsauttamalla **OK**.
- 13. Vahvista tulostus (painikkeen nimi vaihtelee eri sovellusten välillä). Useimmissa sovelluksissa valitse **OK** tai **Tulosta**.
- 14. Nouda työsi tulostimesta.
- 15. Jos haluat tarkastella työjonoa ja töiden tilaa, paina ohjaustaulun Töiden tila -näppäintä.
- 16. Tulostustyöt näkyvät yleensä Aktiiviset työt -luettelossa, mutta jos järjestelmänvalvoja on ottanut käyttöön Pidätä kaikki työt -toiminnon, työ näkyy joko Pidätetyt tulostustyöt- tai Tunnistamattomat tulostustyöt -luettelossa. Voit vapauttaa pidätetyn työn valitsemalla työn asianomaisesta luettelosta ja valitsemalla sitten **Tulosta**.
- 17. Jos työ ei etene työjonossa, koneeseen on lisättävä materiaalia kuten paperia tai nitomanastoja ennen kuin työ voidaan tulostaa. Voit tarkastaa tarvittavan materiaalin valitsemalla työn ja valitsemalla sitten **Tietoja**. Kun materiaalia on käytettävissä, työ tulostetaan.

Asiakirjan tulostaminen käyttämällä PostScript-tulostinajuria System Administrator Guide (järjestelmänvalvojan käsikirja) www.xerox.com/support. Järjestelmänvalvojan yhteystiedot Työn tilanteen ja tietojen tarkasteleminen

#### Vesileiman luominen ja lisääminen tulosteisiin

Asiakirja voidaan lähettää tulostettavaksi suoraan tietokoneesta tulostinajurin kautta. Erilaisia Xerox-tulostinajureita on saatavilla kaikkia yleisesti käytettyjä käyttöjärjestelmiä varten. Ne mahdollistavat tulostimen erikoistoimintojen käyttämisen.

Jos tunnistus on otettu käyttöön koneessa, töiden tarkasteleminen tai vapauttaminen saattaa edellyttää kirjautumistietojen antamista.

Vesileima-toiminnolla voidaan tulosteisiin lisätä vesileima, joka voi olla kuva tai teksti. Vesileima voidaan tulostaa joko etualalle tai taustalle.

- 1. Avaa tulostettava asiakirja. Useimmissa sovelluksissa valitse **Office**-painike tai valitse **Tiedosto** ja **Tulosta**.
- 2. Anna kopiomäärä. Käytettävän sovelluksen mukaan voit ehkä myös valita sivualueen ja tehdä muita tulostukseen liittyviä valintoja.
- 3. Valitse Xeroxin PS-ajuri käytettävissä olevien tulostinajurien luettelosta.
- 4. Avaa tulostinajurin Ominaisuudet-ikkuna (avaamisen tapa vaihtelee eri sovellusten välillä). Useimmissa Microsoft-sovelluksissa valitse **Ominaisuudet** tai **Asetukset**.
- 5. Napsauta Asiakirjan asetukset -välilehteä.
- 6. Napsauta Vesileima-välilehteä.
- 7. Valitse haluamasi vesileimavaihtoehto.
  - **Oma** mahdollistaa aivan uuden vesileiman luomisen.
  - **Vedos** tuottaa normaalin Vedos-vesileiman, jota voidaan muokata.
  - Salainen tuottaa normaalin Salainen-vesileiman, jota voidaan muokata.
  - **Kopio** tuottaa vesileiman, joka ilmoittaa, että asiakirja on kopio. Tätä vesileimaa voidaan muokata.
- 8. Valitse haluamasi vaihtoehto.
  - **Teksti** aktivoi **tekstiruudun**, johon voit kirjoittaa haluamasi tekstin. Voit myös valita tekstin fontin, värin, suunnan ja sijainnin.
  - **Päiväysleima** tuottaa leiman, joka ilmoittaa päivämäärän ja ajan. Voit myös valita vesileiman muodon, fontin, värin, suunnan ja sijainnin.
  - **Kuva** mahdollistaa kuvavesileiman lisäämisen. Napsauta kansiokuvaketta ja selaa esiin haluamasi kuva. Voit myös valita kuvan skaalauksen, sijainnin ja tummuuden.
- 9. Valitse haluamasi vaihtoehto Kerros-kohdasta.
  - **Tulosta taustalle** tulostaa saatteen tekstin vesileiman päälle, joten osa vesileimasta voi hävitä.
  - Yhdistä yhdistää vesileiman saatteen tekstiin.
  - **Tulosta etualalle** tulostaa vesileiman saatteen tekstin päälle, joten osa tekstistä voi hävitä.
- 10. Valitse haluamasi vaihtoehto seuraavista.
  - Tulosta vain 1. sivulle vesileima tulostetaan vain asiakirjan ensimmäiselle sivulle.
  - **Tulosta kaikille sivuille** vesileima tulostetaan asiakirjan jokaiselle sivulle.
- 11. Tallenna asetukset napsauttamalla **OK**.
- 12. Vahvista tulostus (painikkeen nimi vaihtelee eri sovellusten välillä). Useimmissa sovelluksissa valitse **OK** tai **Tulosta**.
- 13. Nouda työsi tulostimesta.
- 14. Jos haluat tarkastella työjonoa ja töiden tilaa, paina ohjaustaulun **Töiden tila** -näppäintä.
- 15. Tulostustyöt näkyvät yleensä Aktiiviset työt -luettelossa, mutta jos järjestelmänvalvoja on ottanut käyttöön Pidätä kaikki työt -toiminnon, työ näkyy joko Pidätetyt tulostustyöt- tai Tunnistamattomat tulostustyöt -luettelossa. Voit vapauttaa pidätetyn työn valitsemalla työn asianomaisesta luettelosta ja valitsemalla sitten **Tulosta**.
- 16. Jos työ ei etene työjonossa, koneeseen on lisättävä materiaalia kuten paperia tai nitomanastoja ennen kuin työ voidaan tulostaa. Voit tarkastaa tarvittavan materiaalin valitsemalla työn ja valitsemalla sitten **Tietoja**. Kun materiaalia on käytettävissä, työ tulostetaan.

Asiakirjan tulostaminen käyttämällä PostScript-tulostinajuria System Administrator Guide (järjestelmänvalvojan käsikirja) www.xerox.com/support. Järjestelmänvalvojan yhteystiedot Työn tilanteen ja tietojen tarkasteleminen

#### Tulostustyön suunnan valitseminen

Asiakirja voidaan lähettää tulostettavaksi suoraan tietokoneesta tulostinajurin kautta. Erilaisia Xerox-tulostinajureita on saatavilla kaikkia yleisesti käytettyjä käyttöjärjestelmiä varten. Ne mahdollistavat tulostimen erikoistoimintojen käyttämisen.

Jos tunnistus on otettu käyttöön koneessa, töiden tarkasteleminen tai vapauttaminen saattaa edellyttää kirjautumistietojen antamista.

Jos tilikirjaus on otettu käyttöön, työn lähettäminen saattaa edellyttää kirjautumistietojen antamista tulostinajuriin.

Suunta-toiminnolla määritetään työn suunnaksi joko pysty tai vaaka.

- 1. Avaa tulostettava asiakirja. Useimmissa sovelluksissa valitse **Office**-painike tai valitse **Tiedosto** ja **Tulosta**.
- 2. Anna kopiomäärä. Käytettävän sovelluksen mukaan voit ehkä myös valita sivualueen ja tehdä muita tulostukseen liittyviä valintoja.
- 3. Valitse Xeroxin PS-ajuri käytettävissä olevien tulostinajurien luettelosta.
- 4. Avaa tulostinajurin Ominaisuudet-ikkuna (avaamisen tapa vaihtelee eri sovellusten välillä). Useimmissa Microsoft-sovelluksissa valitse **Ominaisuudet** tai **Asetukset**.
- 5. Napsauta Asiakirjan asetukset -välilehteä.
- 6. Napsauta **Suunta**-välilehteä.
- 7. Valitse haluamasi vaihtoehto.
  - **Pysty** työ tulostetaan pystysuuntaiselle paperille.
  - Vaaka työ tulostetaan vaakasuuntaiselle paperille.
  - **Pyöritetty vaaka** työ tulostetaan vaakasuuntaiselle paperille ja kuvia käännetään 180 astetta (alareuna ylös).
- 8. Tallenna asetukset napsauttamalla **OK**.
- 9. Vahvista tulostus (painikkeen nimi vaihtelee eri sovellusten välillä). Useimmissa sovelluksissa valitse **OK** tai **Tulosta**.
- 10. Nouda työsi tulostimesta.
- 11. Jos haluat tarkastella työjonoa ja töiden tilaa, paina ohjaustaulun Töiden tila -näppäintä.
- 12. Tulostustyöt näkyvät yleensä Aktiiviset työt -luettelossa, mutta jos järjestelmänvalvoja on ottanut käyttöön Pidätä kaikki työt -toiminnon, työ näkyy joko Pidätetyt tulostustyöt- tai Tunnistamattomat tulostustyöt -luettelossa. Voit vapauttaa pidätetyn työn valitsemalla työn asianomaisesta luettelosta ja valitsemalla sitten **Tulosta**.
- 13. Jos työ ei etene työjonossa, koneeseen on lisättävä materiaalia kuten paperia tai nitomanastoja ennen kuin työ voidaan tulostaa. Voit tarkastaa tarvittavan materiaalin valitsemalla työn ja valitsemalla sitten **Tietoja**. Kun materiaalia on käytettävissä, työ tulostetaan.

#### Lisää tietoa

Asiakirjan tulostaminen käyttämällä PostScript-tulostinajuria

System Administrator Guide (järjestelmänvalvojan käsikirja) www.xerox.com/support. Järjestelmänvalvojan yhteystiedot Työn tilanteen ja tietojen tarkasteleminen

# Lisäasetukset

#### Työn tunnisteen lisääminen

Asiakirja voidaan lähettää tulostettavaksi suoraan tietokoneesta tulostinajurin kautta. Erilaisia Xerox-tulostinajureita on saatavilla kaikkia yleisesti käytettyjä käyttöjärjestelmiä varten. Ne mahdollistavat tulostimen erikoistoimintojen käyttämisen.

Jos tunnistus on otettu käyttöön koneessa, töiden tarkasteleminen tai vapauttaminen saattaa edellyttää kirjautumistietojen antamista.

Jos tilikirjaus on otettu käyttöön, työn lähettäminen saattaa edellyttää kirjautumistietojen antamista tulostinajuriin.

Työn tunniste -toiminnolla tulostetaan tulostustyöhön liittyviä tunnistetietoja. Tunnistetiedot voidaan tulostaa joko erilliselle sivulle tai sivujen reunusalueelle.

Jos järjestelmänvalvoja on luonut käyttäjää varten tunnisteen, se saattaa sisältää käyttäjän nimen.

Lisätietoja on oppaassa System Administrator Guide (järjestelmänvalvojan käsikirja).

- 1. Avaa tulostettava asiakirja. Useimmissa sovelluksissa valitse **Office**-painike tai valitse **Tiedosto** ja **Tulosta**.
- 2. Anna kopiomäärä. Käytettävän sovelluksen mukaan voit ehkä myös valita sivualueen ja tehdä muita tulostukseen liittyviä valintoja.
- 3. Valitse Xeroxin PS-ajuri käytettävissä olevien tulostinajurien luettelosta.
- 4. Avaa tulostinajurin Ominaisuudet-ikkuna (avaamisen tapa vaihtelee eri sovellusten välillä). Useimmissa Microsoft-sovelluksissa valitse **Ominaisuudet** tai **Asetukset**.
- 5. Valitse Lisäasetukset-välilehti.
- 6. Laajenna tarvittaessa valikkoa kaksoisnapsuttamalla **Lisäasetukset**-kansiota. Kansion sisältö näytetään yleensä automaattisesti, kun Lisäasetukset-välilehti valitaan.
- 7. Valitse haluamasi vaihtoehto.
  - **Tulosta tunniste erotinsivulle** lisää työhön erillisen sivun. Tunnistetiedot tulostetaan tälle sivulle. Jos työtä varten on valittu esimerkiksi nidonta, tunnistesivua ei nidota työn muihin sivuihin.
  - **Tulosta tunniste reunuksiin vain ensimmäiselle sivulle** tulostaa tunnistetiedot ensimmäisen sivun yläreunukseen.
  - **Tulosta tunniste reunuksiin kaikille sivuille** tulostaa tunnistetiedot kaikkien sivujen yläreunukseen. Jos työ on kaksipuolinen, tunniste tulostetaan arkkien molemmille puolille.
- 8. Tallenna asetukset napsauttamalla OK.
- 9. Vahvista tulostus (painikkeen nimi vaihtelee eri sovellusten välillä). Useimmissa sovelluksissa valitse **OK** tai **Tulosta**.
- 10. Nouda työsi tulostimesta.
- 11. Jos haluat tarkastella työjonoa ja töiden tilaa, paina ohjaustaulun Töiden tila -näppäintä.

- 12. Tulostustyöt näkyvät yleensä Aktiiviset työt -luettelossa, mutta jos järjestelmänvalvoja on ottanut käyttöön Pidätä kaikki työt -toiminnon, työ näkyy joko Pidätetyt tulostustyöt- tai Tunnistamattomat tulostustyöt -luettelossa. Voit vapauttaa pidätetyn työn valitsemalla työn asianomaisesta luettelosta ja valitsemalla sitten **Tulosta**.
- Jos työ ei etene työjonossa, koneeseen on lisättävä materiaalia kuten paperia tai nitomanastoja ennen kuin työ voidaan tulostaa. Voit tarkastaa tarvittavan materiaalin valitsemalla työn ja valitsemalla sitten **Tietoja**. Kun materiaalia on käytettävissä, työ tulostetaan.

Asiakirjan tulostaminen käyttämällä PostScript-tulostinajuria System Administrator Guide (järjestelmänvalvojan käsikirja) www.xerox.com/support. Järjestelmänvalvojan yhteystiedot Työn tilanteen ja tietojen tarkasteleminen

#### Työn tunnisteen poistaminen

Asiakirja voidaan lähettää tulostettavaksi suoraan tietokoneesta tulostinajurin kautta. Erilaisia Xerox-tulostinajureita on saatavilla kaikkia yleisesti käytettyjä käyttöjärjestelmiä varten. Ne mahdollistavat tulostimen erikoistoimintojen käyttämisen.

Jos tunnistus on otettu käyttöön koneessa, töiden tarkasteleminen tai vapauttaminen saattaa edellyttää kirjautumistietojen antamista.

Jos tilikirjaus on otettu käyttöön, työn lähettäminen saattaa edellyttää kirjautumistietojen antamista tulostinajuriin.

Työn tunniste -toiminnolla tulostetaan tulostustyöhön liittyviä tunnistetietoja. Tunnistetiedot voidaan tulostaa joko erilliselle sivulle tai sivujen reunusalueelle.

Jos järjestelmänvalvoja on luonut käyttäjää varten tunnisteen, se saattaa sisältää käyttäjän nimen.

Lisätietoja on oppaassa System Administrator Guide (järjestelmänvalvojan käsikirja).

- 1. Avaa tulostettava asiakirja. Useimmissa sovelluksissa valitse **Office**-painike tai valitse **Tiedosto** ja **Tulosta**.
- 2. Anna kopiomäärä. Käytettävän sovelluksen mukaan voit ehkä myös valita sivualueen ja tehdä muita tulostukseen liittyviä valintoja.
- 3. Valitse Xeroxin PS-ajuri käytettävissä olevien tulostinajurien luettelosta.
- 4. Avaa tulostinajurin Ominaisuudet-ikkuna (avaamisen tapa vaihtelee eri sovellusten välillä). Useimmissa Microsoft-sovelluksissa valitse **Ominaisuudet** tai **Asetukset**.
- 5. Valitse Lisäasetukset-välilehti.
- 6. Laajenna tarvittaessa valikkoa kaksoisnapsuttamalla **Lisäasetukset**-kansiota. Kansion sisältö näytetään yleensä automaattisesti, kun Lisäasetukset-välilehti valitaan.
- 7. Valitse Työn tunniste -valikosta Poista työn tunniste käytöstä.
- 8. Tallenna asetukset napsauttamalla OK.
- 9. Vahvista tulostus (painikkeen nimi vaihtelee eri sovellusten välillä). Useimmissa sovelluksissa valitse **OK** tai **Tulosta**.
- 10. Nouda työsi tulostimesta.
- 11. Jos haluat tarkastella työjonoa ja töiden tilaa, paina ohjaustaulun Töiden tila -näppäintä.

- 12. Tulostustyöt näkyvät yleensä Aktiiviset työt -luettelossa, mutta jos järjestelmänvalvoja on ottanut käyttöön Pidätä kaikki työt -toiminnon, työ näkyy joko Pidätetyt tulostustyöt- tai Tunnistamattomat tulostustyöt -luettelossa. Voit vapauttaa pidätetyn työn valitsemalla työn asianomaisesta luettelosta ja valitsemalla sitten **Tulosta**.
- Jos työ ei etene työjonossa, koneeseen on lisättävä materiaalia kuten paperia tai nitomanastoja ennen kuin työ voidaan tulostaa. Voit tarkastaa tarvittavan materiaalin valitsemalla työn ja valitsemalla sitten **Tietoja**. Kun materiaalia on käytettävissä, työ tulostetaan.

Asiakirjan tulostaminen käyttämällä PostScript-tulostinajuria System Administrator Guide (järjestelmänvalvojan käsikirja) www.xerox.com/support. Järjestelmänvalvojan yhteystiedot Työn tilanteen ja tietojen tarkasteleminen

#### Lisäasetusten käyttäminen

Lisäasetukset-välilehdellä voidaan määrittää lisää tulostusasetuksia. Useimmiten näitä asetuksia ei tarvitse muuttaa, paitsi ehkä työn tunnistetta koskevaa asetusta.

Näitä asetuksia koskevia ohjeita on tulostinajurin Ohjeessa sekä oppaassa System Administrator Guide (järjestelmänvalvojan käsikirja).

Näitä asetuksia käyttää todennäköisesti vain järjestelmänvalvoja tai Xeroxin tukihenkilöt.

#### Lisää tietoa

PostScript-tulostinajurin Ohje System Administrator Guide (järjestelmänvalvojan käsikirja) www.xerox.com/support. Järjestelmänvalvojan yhteystiedot

# Välilehtien alareunassa oleva valikko

# Tallennettujen asetusten käyttäminen

Asiakirja voidaan lähettää tulostettavaksi suoraan tietokoneesta tulostinajurin kautta. Erilaisia Xerox-tulostinajureita on saatavilla kaikkia yleisesti käytettyjä käyttöjärjestelmiä varten. Ne mahdollistavat tulostimen erikoistoimintojen käyttämisen.

Jos tunnistus on otettu käyttöön koneessa, töiden tarkasteleminen tai vapauttaminen saattaa edellyttää kirjautumistietojen antamista.

Jos tilikirjaus on otettu käyttöön, työn lähettäminen saattaa edellyttää kirjautumistietojen antamista tulostinajuriin.

Tallennetut asetukset -toiminnolla voidaan usein käytettävät asetukset tallentaa. Tulostinajurista valitut asetukset tallennetaan Tallennetut asetukset -luetteloon. Tämä luettelo tallennetaan paikallisesti tietokoneeseen, eikä sitä voi käyttää toisesta tietokoneesta.

- 1. Avaa tulostettava asiakirja. Useimmissa sovelluksissa valitse **Office**-painike tai valitse **Tiedosto** ja **Tulosta**.
- 2. Anna kopiomäärä. Käytettävän sovelluksen mukaan voit ehkä myös valita sivualueen ja tehdä muita tulostukseen liittyviä valintoja.
- 3. Valitse Xeroxin PS-ajuri käytettävissä olevien tulostinajurien luettelosta.

- 4. Avaa tulostinajurin Ominaisuudet-ikkuna (avaamisen tapa vaihtelee eri sovellusten välillä). Useimmissa Microsoft-sovelluksissa valitse **Ominaisuudet** tai **Asetukset**.
- 5. Valitse haluamasi vaihtoehto.
  - Ajurin oletukset tulostustoiminnot palautetaan oletusasetuksiin.
  - **Luontoa säästävä tulostus** tulostustoimintojen asetuksiksi valitaan luontoa säästävät asetukset.
  - Kaikki tallentamasi omat asetukset luetellaan Luontoa säästävät asetukset -kohdassa.
  - Tallenna nimellä tallentaa nykyiset tulostusasetukset.
  - **Tallenna nimellä \*sovelluksen nimi\* Oletukset** tallentaa nykyiset asetukset nimetyn sovelluksen oletuksiksi. Tästä on hyötyä, jos haluat esimerkiksi, että kaikki Word-asiakirjat tulostetaan kaksipuolisina, mutta laskentataulukot yksipuolisina.
  - **Nimeä uudelleen** mahdollistaa omien tulostusasetusten nimen muuttamisen. Tämä ei ole käytettävissä, jos ajurin tai sovelluksen oletusasetukset on valittu.
  - **Poista** valitut tallennetut asetukset poistetaan pysyvästi. Tämä ei ole käytettävissä, jos ajurin oletusasetukset on valittu.
- 6. Valitse haluamasi vaihtoehto.
- 7. Tallenna asetukset napsauttamalla **OK**.
- 8. Vahvista tulostus (painikkeen nimi vaihtelee eri sovellusten välillä). Useimmissa sovelluksissa valitse **OK** tai **Tulosta**.
- 9. Nouda työsi tulostimesta.
- 10. Jos haluat tarkastella työjonoa ja töiden tilaa, paina ohjaustaulun Töiden tila -näppäintä.
- 11. Tulostustyöt näkyvät yleensä Aktiiviset työt -jonossa. Jos järjestelmänvalvoja on ottanut käyttöön Pidätä kaikki työt -toiminnon, työt näkyvät joko Pidätetyt tulostustyöt- tai Tunnistamattomat tulostustyöt -jonossa. Vapauta pidätetty työ valitsemalla se jonosta ja valitsemalla sitten **Vapauta**.
- 12. Jos työ ei etene työjonossa, koneeseen on lisättävä materiaalia kuten paperia tai nitomanastoja ennen kuin työ voidaan tulostaa. Voit tarkastaa tarvittavan materiaalin valitsemalla työn ja valitsemalla sitten **Tietoja**. Kun materiaalia on käytettävissä, työ tulostetaan.

Asiakirjan tulostaminen käyttämällä PostScript-tulostinajuria System Administrator Guide (järjestelmänvalvojan käsikirja) www.xerox.com/support. Järjestelmänvalvojan yhteystiedot Tulostusasetusten tallentaminen Tallennettujen asetusten nimeäminen uudelleen Tallennettujen asetusten poistaminen Työn tilanteen ja tietojen tarkasteleminen

# Tulostusasetusten tallentaminen

Asiakirja voidaan lähettää tulostettavaksi suoraan tietokoneesta tulostinajurin kautta. Erilaisia Xerox-tulostinajureita on saatavilla kaikkia yleisesti käytettyjä käyttöjärjestelmiä varten. Ne mahdollistavat tulostimen erikoistoimintojen käyttämisen.

Jos tunnistus on otettu käyttöön koneessa, töiden tarkasteleminen tai vapauttaminen saattaa edellyttää kirjautumistietojen antamista.

Jos tilikirjaus on otettu käyttöön, työn lähettäminen saattaa edellyttää kirjautumistietojen antamista tulostinajuriin.

Tallennetut asetukset -toiminnolla voidaan usein käytettävät asetukset tallentaa. Tulostinajurista valitut asetukset tallennetaan Tallennetut asetukset -luetteloon. Tämä luettelo tallennetaan paikallisesti tietokoneeseen, eikä sitä voi käyttää toisesta tietokoneesta.

- 1. Avaa tulostettava asiakirja. Useimmissa sovelluksissa valitse **Office**-painike tai valitse **Tiedosto** ja **Tulosta**.
- 2. Anna kopiomäärä. Käytettävän sovelluksen mukaan voit ehkä myös valita sivualueen ja tehdä muita tulostukseen liittyviä valintoja.
- 3. Valitse Xeroxin PS-ajuri käytettävissä olevien tulostinajurien luettelosta.
- 4. Avaa tulostinajurin Ominaisuudet-ikkuna (avaamisen tapa vaihtelee eri sovellusten välillä). Useimmissa Microsoft-sovelluksissa valitse **Ominaisuudet** tai **Asetukset**.
- 5. Valitse haluamasi asetukset.
- 6. Valitse Tallennetut asetukset -valikosta Tallenna nimellä.
- 7. Valitse Nimi-ruutu ja kirjoita asetusten nimi.
- 8. Valitse OK.
- 9. Tallenna asetukset napsauttamalla OK.
- 10. Vahvista tulostus (painikkeen nimi vaihtelee eri sovellusten välillä). Useimmissa sovelluksissa valitse **OK** tai **Tulosta**.
- 11. Nouda työsi tulostimesta.
- 12. Jos työ ei etene työjonossa, koneeseen on lisättävä materiaalia kuten paperia tai nitomanastoja ennen kuin työ voidaan tulostaa. Voit tarkastaa tarvittavan materiaalin valitsemalla työn ja valitsemalla sitten **Tietoja**. Kun materiaalia on käytettävissä, työ tulostetaan.
- 13. Tulostustyöt näkyvät yleensä Aktiiviset työt -luettelossa, mutta jos järjestelmänvalvoja on ottanut käyttöön Pidätä kaikki työt -toiminnon, työ näkyy joko Pidätetyt tulostustyöt- tai Tunnistamattomat tulostustyöt -luettelossa. Voit vapauttaa pidätetyn työn valitsemalla työn asianomaisesta luettelosta ja valitsemalla sitten **Tulosta**.
- 14. Jos haluat tarkastella työjonoa ja töiden tilaa, paina ohjaustaulun Töiden tila -näppäintä.
- 15. Nouda työsi tulostimesta.

#### Lisää tietoa

Asiakirjan tulostaminen käyttämällä PostScript-tulostinajuria System Administrator Guide (järjestelmänvalvojan käsikirja) www.xerox.com/support. Järjestelmänvalvojan yhteystiedot Tallennettujen asetusten soveltaminen Tallennettujen asetusten nimeäminen uudelleen Tallennettujen asetusten poistaminen Työn tilanteen ja tietojen tarkasteleminen

# Tulostusasetusten tallentaminen sovelluksen oletusasetuksiksi

Asiakirja voidaan lähettää tulostettavaksi suoraan tietokoneesta tulostinajurin kautta. Erilaisia Xerox-tulostinajureita on saatavilla kaikkia yleisesti käytettyjä käyttöjärjestelmiä varten. Ne mahdollistavat tulostimen erikoistoimintojen käyttämisen.

Jos tunnistus on otettu käyttöön koneessa, töiden tarkasteleminen tai vapauttaminen saattaa edellyttää kirjautumistietojen antamista.

Jos tilikirjaus on otettu käyttöön, työn lähettäminen saattaa edellyttää kirjautumistietojen antamista tulostinajuriin.

Tallenna tulostusasetukset sovelluksen oletuksiksi -valinnalla tallennetaan omat tulostusasetukset nykyisen sovelluksen oletusasetuksiksi.

- 1. Avaa tulostettava asiakirja. Useimmissa sovelluksissa valitse **Office**-painike tai valitse **Tiedosto** ja **Tulosta**.
- 2. Anna kopiomäärä. Käytettävän sovelluksen mukaan voit ehkä myös valita sivualueen ja tehdä muita tulostukseen liittyviä valintoja.
- 3. Valitse Xeroxin PS-ajuri käytettävissä olevien tulostinajurien luettelosta.
- 4. Avaa tulostinajurin Ominaisuudet-ikkuna (avaamisen tapa vaihtelee eri sovellusten välillä). Useimmissa Microsoft-sovelluksissa valitse **Ominaisuudet** tai **Asetukset**.
- 5. Valitse haluamasi asetukset.
- 6. Valitse haluamasi vaihtoehto.
- 7. Valitse Tallennetut asetukset -valikosta Tallenna nimellä.
- 8. Valitse **Tallenna nimellä <sovelluksen nimi> Oletukset.** Nykyiset asetukset tallennetaan sovelluksen oletusasetuksiksi.
- 9. Tallenna asetukset napsauttamalla OK.

#### Lisää tietoa

Asiakirjan tulostaminen käyttämällä PostScript-tulostinajuria System Administrator Guide (järjestelmänvalvojan käsikirja) www.xerox.com/support. Järjestelmänvalvojan yhteystiedot Tallennettujen asetusten soveltaminen Tallennettujen asetusten nimeäminen uudelleen Tallennettujen asetusten poistaminen

#### Tallennettujen asetusten soveltaminen

Asiakirja voidaan lähettää tulostettavaksi suoraan tietokoneesta tulostinajurin kautta. Erilaisia Xerox-tulostinajureita on saatavilla kaikkia yleisesti käytettyjä käyttöjärjestelmiä varten. Ne mahdollistavat tulostimen erikoistoimintojen käyttämisen.

Jos tunnistus on otettu käyttöön koneessa, töiden tarkasteleminen tai vapauttaminen saattaa edellyttää kirjautumistietojen antamista.

Tallennetut asetukset -toiminnolla voidaan aiemmin tallennettuja asetuksia soveltaa työhön.

- 1. Avaa tulostettava asiakirja. Useimmissa sovelluksissa valitse **Office**-painike tai valitse **Tiedosto** ja **Tulosta**.
- 2. Anna kopiomäärä. Käytettävän sovelluksen mukaan voit ehkä myös valita sivualueen ja tehdä muita tulostukseen liittyviä valintoja.
- 3. Valitse Xeroxin PS-ajuri käytettävissä olevien tulostinajurien luettelosta.
- 4. Avaa tulostinajurin Ominaisuudet-ikkuna (avaamisen tapa vaihtelee eri sovellusten välillä). Useimmissa Microsoft-sovelluksissa valitse **Ominaisuudet** tai **Asetukset**.
- 5. Valitse haluamasi asetukset **Tallennetut asetukset** -valikosta.
- 6. Valitse **OK**.
- 7. Vahvista tulostus (painikkeen nimi vaihtelee eri sovellusten välillä). Useimmissa sovelluksissa valitse **OK** tai **Tulosta**.
- 8. Nouda työsi tulostimesta.
- 9. Jos työ ei etene työjonossa, koneeseen on lisättävä materiaalia kuten paperia tai nitomanastoja ennen kuin työ voidaan tulostaa. Voit tarkastaa tarvittavan materiaalin valitsemalla työn ja valitsemalla sitten **Tietoja**. Kun materiaalia on käytettävissä, työ tulostetaan.
- 10. Tulostustyöt näkyvät yleensä Aktiiviset työt -luettelossa, mutta jos järjestelmänvalvoja on ottanut käyttöön Pidätä kaikki työt -toiminnon, työ näkyy joko Pidätetyt tulostustyöt- tai Tunnistamattomat tulostustyöt -luettelossa. Voit vapauttaa pidätetyn työn valitsemalla työn asianomaisesta luettelosta ja valitsemalla sitten **Tulosta**.
- 11. Jos haluat tarkastella työjonoa ja töiden tilaa, paina ohjaustaulun Töiden tila -näppäintä.
- 12. Nouda työsi tulostimesta.

#### Lisää tietoa

Asiakirjan tulostaminen käyttämällä PostScript-tulostinajuria System Administrator Guide (järjestelmänvalvojan käsikirja) www.xerox.com/support. Järjestelmänvalvojan yhteystiedot Tulostusasetusten tallentaminen Tulostusasetusten tallentaminen sovelluksen oletusasetuksiksi Tallennettujen asetusten nimeäminen uudelleen Tallennettujen asetusten poistaminen Työn tilanteen ja tietojen tarkasteleminen

# Tallennettujen asetusten nimeäminen uudelleen

Asiakirja voidaan lähettää tulostettavaksi suoraan tietokoneesta tulostinajurin kautta. Erilaisia Xerox-tulostinajureita on saatavilla kaikkia yleisesti käytettyjä käyttöjärjestelmiä varten. Ne mahdollistavat tulostimen erikoistoimintojen käyttämisen.

Jos tunnistus on otettu käyttöön koneessa, töiden tarkasteleminen tai vapauttaminen saattaa edellyttää kirjautumistietojen antamista.

Nimeä uudelleen -toiminnolla voidaan tallennetuille asetuksille annettu nimi muuttaa.

- 1. Avaa tulostettava asiakirja. Useimmissa sovelluksissa valitse **Office**-painike tai valitse **Tiedosto** ja **Tulosta**.
- 2. Anna kopiomäärä. Käytettävän sovelluksen mukaan voit ehkä myös valita sivualueen ja tehdä muita tulostukseen liittyviä valintoja.
- 3. Valitse Xeroxin PS-ajuri käytettävissä olevien tulostinajurien luettelosta.
- 4. Avaa tulostinajurin Ominaisuudet-ikkuna (avaamisen tapa vaihtelee eri sovellusten välillä). Useimmissa Microsoft-sovelluksissa valitse **Ominaisuudet** tai **Asetukset**.
- 5. Valitse haluamasi tallennetut asetukset luettelosta.
- 6. Valitse Tallennetut asetukset -valikosta Nimeä uudelleen....
- 7. Valitse Nimi-ruutu ja kirjoita asetusten nimi.
- 8. Valitse OK.
- 9. Tallenna asetukset napsauttamalla OK.
- 10. Vahvista tulostus (painikkeen nimi vaihtelee eri sovellusten välillä). Useimmissa sovelluksissa valitse **OK** tai **Tulosta**.
- 11. Nouda työsi tulostimesta.
- 12. Jos työ ei etene työjonossa, koneeseen on lisättävä materiaalia kuten paperia tai nitomanastoja ennen kuin työ voidaan tulostaa. Voit tarkastaa tarvittavan materiaalin valitsemalla työn ja valitsemalla sitten **Tietoja**. Kun materiaalia on käytettävissä, työ tulostetaan.
- 13. Tulostustyöt näkyvät yleensä Aktiiviset työt -luettelossa, mutta jos järjestelmänvalvoja on ottanut käyttöön Pidätä kaikki työt -toiminnon, työ näkyy joko Pidätetyt tulostustyöt- tai Tunnistamattomat tulostustyöt -luettelossa. Voit vapauttaa pidätetyn työn valitsemalla työn asianomaisesta luettelosta ja valitsemalla sitten **Tulosta**.
- 14. Jos haluat tarkastella työjonoa ja töiden tilaa, paina ohjaustaulun Töiden tila -näppäintä.
- 15. Nouda työsi tulostimesta.

#### Lisää tietoa

Asiakirjan tulostaminen käyttämällä PostScript-tulostinajuria System Administrator Guide (järjestelmänvalvojan käsikirja) www.xerox.com/support. Järjestelmänvalvojan yhteystiedot Tulostusasetusten tallentaminen Tulostusasetusten tallentaminen sovelluksen oletusasetuksiksi Tallennettujen asetusten poistaminen Työn tilanteen ja tietojen tarkasteleminen

## Tallennettujen asetusten poistaminen

Asiakirja voidaan lähettää tulostettavaksi suoraan tietokoneesta tulostinajurin kautta. Erilaisia Xerox-tulostinajureita on saatavilla kaikkia yleisesti käytettyjä käyttöjärjestelmiä varten. Ne mahdollistavat tulostimen erikoistoimintojen käyttämisen.

Jos tunnistus on otettu käyttöön koneessa, töiden tarkasteleminen tai vapauttaminen saattaa edellyttää kirjautumistietojen antamista.

Poista-toiminnolla voidaan tietyt tallennetut tulostusasetukset poistaa.

- 1. Avaa tulostettava asiakirja. Useimmissa sovelluksissa valitse **Office**-painike tai valitse **Tiedosto** ja **Tulosta**.
- 2. Anna kopiomäärä. Käytettävän sovelluksen mukaan voit ehkä myös valita sivualueen ja tehdä muita tulostukseen liittyviä valintoja.
- 3. Valitse Xeroxin PS-ajuri käytettävissä olevien tulostinajurien luettelosta.
- 4. Avaa tulostinajurin Ominaisuudet-ikkuna (avaamisen tapa vaihtelee eri sovellusten välillä). Useimmissa Microsoft-sovelluksissa valitse **Ominaisuudet** tai **Asetukset**.
- 5. Valitse poistettavat asetukset Tallennetut asetukset -valikosta.
- 6. Valitse Tallennetut asetukset -valikosta Poista.
- 7. Valitse **OK**.
- 8. Valitse Kyllä.
- 9. Valitse OK.

#### Lisää tietoa

Asiakirjan tulostaminen käyttämällä PostScript-tulostinajuria System Administrator Guide (järjestelmänvalvojan käsikirja) www.xerox.com/support. Järjestelmänvalvojan yhteystiedot Tulostusasetusten tallentaminen Tulostusasetusten tallentaminen sovelluksen oletusasetuksiksi

# PostScript-tulostinajurin Ohje

Asiakirja voidaan lähettää tulostettavaksi suoraan tietokoneesta tulostinajurin kautta. Erilaisia Xerox-tulostinajureita on saatavilla kaikkia yleisesti käytettyjä käyttöjärjestelmiä varten. Ne mahdollistavat tulostimen erikoistoimintojen käyttämisen.

Jos tunnistus on otettu käyttöön koneessa, töiden tarkasteleminen tai vapauttaminen saattaa edellyttää kirjautumistietojen antamista.

Jos tilikirjaus on otettu käyttöön, työn lähettäminen saattaa edellyttää kirjautumistietojen antamista tulostinajuriin.

Ohje-painike avaa Xeroxin online-ohjeen. Ohjeen käyttö edellyttää internet-yhteyttä.

- 1. Avaa tulostettava asiakirja. Useimmissa sovelluksissa valitse **Office**-painike tai valitse **Tiedosto** ja **Tulosta**.
- 2. Valitse Xeroxin PS-ajuri käytettävissä olevien tulostinajurien luettelosta.
- 3. Avaa tulostinajurin Ominaisuudet-ikkuna (avaamisen tapa vaihtelee eri sovellusten välillä). Useimmissa Microsoft-sovelluksissa valitse **Ominaisuudet** tai **Asetukset**.
- 4. Napsauta ?-painiketta. Xeroxin online-ohje avautuu oletusselainikkunaan.

#### Lisää tietoa

Asiakirjan tulostaminen käyttämällä PostScript-tulostinajuria System Administrator Guide (järjestelmänvalvojan käsikirja) www.xerox.com/support. Järjestelmänvalvojan yhteystiedot

# Oletusten palauttaminen

Asiakirja voidaan lähettää tulostettavaksi suoraan tietokoneesta tulostinajurin kautta. Erilaisia Xerox-tulostinajureita on saatavilla kaikkia yleisesti käytettyjä käyttöjärjestelmiä varten. Ne mahdollistavat tulostimen erikoistoimintojen käyttämisen.

Jos tunnistus on otettu käyttöön koneessa, töiden tarkasteleminen tai vapauttaminen saattaa edellyttää kirjautumistietojen antamista.

Jos tilikirjaus on otettu käyttöön, työn lähettäminen saattaa edellyttää kirjautumistietojen antamista tulostinajuriin.

Palauta oletukset -valinnalla palautetaan kaikki asetukset joko Xerox-asetuksiin tai järjestelmänvalvojan ohjelmoimiin asetuksiin.

- 1. Avaa tulostettava asiakirja. Useimmissa sovelluksissa valitse **Office**-painike tai valitse **Tiedosto** ja **Tulosta**.
- 2. Anna kopiomäärä. Käytettävän sovelluksen mukaan voit ehkä myös valita sivualueen ja tehdä muita tulostukseen liittyviä valintoja.
- 3. Valitse Xeroxin PS-ajuri käytettävissä olevien tulostinajurien luettelosta.
- 4. Avaa tulostinajurin Ominaisuudet-ikkuna (avaamisen tapa vaihtelee eri sovellusten välillä). Useimmissa Microsoft-sovelluksissa valitse **Ominaisuudet** tai **Asetukset**.
- 5. Palauta oletusasetukset napsauttamalla kiertonuolta.

#### Lisää tietoa

Asiakirjan tulostaminen käyttämällä PostScript-tulostinajuria System Administrator Guide (järjestelmänvalvojan käsikirja) www.xerox.com/support. Järjestelmänvalvojan yhteystiedot

# Luontoa säästävien asetusten määrittäminen

Asiakirja voidaan lähettää tulostettavaksi suoraan tietokoneesta tulostinajurin kautta. Erilaisia Xerox-tulostinajureita on saatavilla kaikkia yleisesti käytettyjä käyttöjärjestelmiä varten. Ne mahdollistavat tulostimen erikoistoimintojen käyttämisen.

Jos tunnistus on otettu käyttöön koneessa, töiden tarkasteleminen tai vapauttaminen saattaa edellyttää kirjautumistietojen antamista.

Jos tilikirjaus on otettu käyttöön, työn lähettäminen saattaa edellyttää kirjautumistietojen antamista tulostinajuriin.

Luontoa säästävät asetukset -valinnalla voidaan nopeasti ottaa käyttöön asetukset, jotka vähentävät tulostettavien sivujen määrää. Nämä asetukset poistavat käytöstä erotinsivut, ottavat käyttöön kaksipuolisen tulostuksen sekä tulostavat kaksi sivua samalle arkin puolelle.

- 1. Avaa tulostettava asiakirja. Useimmissa sovelluksissa valitse **Office**-painike tai valitse **Tiedosto** ja **Tulosta**.
- 2. Anna kopiomäärä. Käytettävän sovelluksen mukaan voit ehkä myös valita sivualueen ja tehdä muita tulostukseen liittyviä valintoja.
- 3. Valitse Xeroxin PS-ajuri käytettävissä olevien tulostinajurien luettelosta.
- 4. Avaa tulostinajurin Ominaisuudet-ikkuna (avaamisen tapa vaihtelee eri sovellusten välillä). Useimmissa Microsoft-sovelluksissa valitse **Ominaisuudet** tai **Asetukset**.

- 5. Napsauta Luontoa säästävät asetukset -painiketta.
- 6. Valitse haluamasi asetukset.
  - 2-puolinen säästää paperia tulostamalla paperin molemmille puolille.
  - Ei erotinsivuja säästää paperia poistamalla käytöstä erotinsivujen tulostamisen.
  - **2 sivua arkille** säästää paperia tulostamalla kaksi pienennettyä sivua samalle arkin puolelle.
  - **Vedos** tulostaa työstä yhden vedoskopion. Kun olet tarkastanut ja hyväksynyt vedoksen, voit vapauttaa työn tulostettavaksi. Jos vedos ei ole tyydyttävä, voit peruuttaa työn ja lähettää sen uudelleen muutettuasi asetuksia.
- 7. Valitse OK.
- 8. Tallenna asetukset napsauttamalla OK.
- 9. Vahvista tulostus (painikkeen nimi vaihtelee eri sovellusten välillä). Useimmissa sovelluksissa valitse **OK** tai **Tulosta**.
- 10. Nouda työsi tulostimesta.
- 11. Jos haluat tarkastella työjonoa ja töiden tilaa, paina ohjaustaulun Töiden tila -näppäintä.
- 12. Tulostustyöt näkyvät yleensä Aktiiviset työt -luettelossa, mutta jos järjestelmänvalvoja on ottanut käyttöön Pidätä kaikki työt -toiminnon, työ näkyy joko Pidätetyt tulostustyöt- tai Tunnistamattomat tulostustyöt -luettelossa. Voit vapauttaa pidätetyn työn valitsemalla työn asianomaisesta luettelosta ja valitsemalla sitten **Tulosta**.
- Jos työ ei etene työjonossa, koneeseen on lisättävä materiaalia kuten paperia tai nitomanastoja ennen kuin työ voidaan tulostaa. Voit tarkastaa tarvittavan materiaalin valitsemalla työn ja valitsemalla sitten **Tietoja**. Kun materiaalia on käytettävissä, työ tulostetaan.

Lisää tietoa Asiakirjan tulostaminen käyttämällä PostScript-tulostinajuria System Administrator Guide (järjestelmänvalvojan käsikirja) www.xerox.com/support. Järjestelmänvalvojan yhteystiedot Vedoksen tulostaminen Työn tilanteen ja tietojen tarkasteleminen

# Tulostimen tilan tarkastaminen

Asiakirja voidaan lähettää tulostettavaksi suoraan tietokoneesta tulostinajurin kautta. Erilaisia Xerox-tulostinajureita on saatavilla kaikkia yleisesti käytettyjä käyttöjärjestelmiä varten. Ne mahdollistavat tulostimen erikoistoimintojen käyttämisen.

Jos tunnistus on otettu käyttöön koneessa, töiden tarkasteleminen tai vapauttaminen saattaa edellyttää kirjautumistietojen antamista.

Jos tilikirjaus on otettu käyttöön, työn lähettäminen saattaa edellyttää kirjautumistietojen antamista tulostinajuriin.

Tila-alueelle saadaan tietoa tulostimen tilasta, kuten paperialustojen sisällöstä. Valitsemalla Lisää tilatietoja saadaan yksityiskohtaisempaa tietoa, kuten hälytyksiä tai varoituksia, aktiivisten töiden luettelo, valmiiden töiden luettelo sekä järjestelmänvalvojan asettamat käyttöoikeudet.

Huom. Järjestelmänvalvojan on otettavat käyttöön tulostimen ja tulostinajurin välinen kaksisuuntainen tiedonsiirto ennen kuin tilatietoja voidaan näyttää ajurissa. Jos ajurissa ei näy paperialustojen tilakuvakkeita tai Lisää tilatietoja -painiketta, kaksisuuntaista tiedonsiirtoa ei ole otettu käyttöön.

Määrittämällä käyttöoikeuksia järjestelmänvalvoja voi valvoa tulostustoimintojen käyttöä. Hän voi:

- määrittää kellonajan ja viikonpäivän, jolloin tulostaminen sallitaan;
- estää tietyn tyyppiset työt kuten suojattu tulostus;
- rajoittaa tiettyjen paperialustojen käyttöä;
- estää yksipuolisen tulostuksen;
- määrittää tiettyjä sovelluskohtaisia tulostusasetuksia, kuten kaikkien Microsoft Word asiakirjojen yksipuolisen tulostuksen;
- sallia vain suojattu tulostus -tyyppiset työt.

Järjestelmänvalvoja voi myös määrittää tulostinajurin pyytämään tulostuksen yhteydessä käyttäjän kirjautumistietoja.

Huom. Järjestelmänvalvoja ottaa tämän palvelun käyttöön.

Lisätietoja on oppaassa System Administrator Guide (järjestelmänvalvojan käsikirja).

- 1. Avaa tulostettava asiakirja. Useimmissa sovelluksissa valitse **Office**-painike tai valitse **Tiedosto** ja **Tulosta**.
- 2. Valitse Xeroxin PS-ajuri käytettävissä olevien tulostinajurien luettelosta.
- 3. Avaa tulostinajurin Ominaisuudet-ikkuna (avaamisen tapa vaihtelee eri sovellusten välillä). Useimmissa Microsoft-sovelluksissa valitse **Ominaisuudet** tai **Asetukset**.
- 4. Tarkasta ajuri-ikkunan oikeassa alakulmassa (OK- ja Peruuta-painikkeen yläpuolella) olevat laitteen tilakuvakkeet.
- 5. Napsauta Lisää tilatietoja [...] -painiketta.

#### Lisää tietoa

Asiakirjan tulostaminen käyttämällä PostScript-tulostinajuria System Administrator Guide (järjestelmänvalvojan käsikirja) www.xerox.com/support. Järjestelmänvalvojan yhteystiedot

# XPS-ajuri

# Asiakirjan tulostaminen käyttämällä XPS-tulostinajuria

Asiakirja voidaan lähettää tulostettavaksi suoraan tietokoneesta tulostinajurin kautta. Erilaisia Xerox-tulostinajureita on saatavilla kaikkia yleisesti käytettyjä käyttöjärjestelmiä varten. Ne mahdollistavat tulostimen erikoistoimintojen käyttämisen.

Järjestelmänvalvoja on saattanut asentaa tulostinajurin tietokoneeseesi. Jos kuitenkin asennat ajurin itse, seuraavista tiedoista voi olla hyötyä.

- **PS (PostScript)** antaa eniten mahdollisuuksia skaalata ja käsitellä kuvia, ja se tulostaa grafiikan tarkasti. PostScript sisältää myös erilaisia vaihtoehtoja virheenkäsittelyyn ja fonttien korvaukseen.
- **PCL (Printer Control Language)** -ajurissa on käytettävissä PostScriptiä vähemmän toimintoja. PCL-ajurit käsittelevät useimpia töitä muita ajureita nopeammin. Ajuri soveltuu useimpiin päivittäisiin tulostustehtäviin.
- **XPS (XML Paper Specification)** on alunperin Microsoftin kehittämä avoin sivunkuvauskieli ja kiinteä asiakirjamuoto. Tätä ajuria käytetään XPS-tiedostojen nopeaan ja laadukkaaseen tulostamiseen.
- Mac on erityisesti Mac-tietokoneita varten suunniteltu PostScript-ajuri.

Huom. XPS-asiakirjan tulostamista varten tulostimeen on asennettava XPS-lisätoiminto.

Lisätietoja on oppaassa System Administrator Guide (järjestelmänvalvojan käsikirja).

Tulostinkohtaisten ajurien lisäksi käytettävissä on Xerox Global Print Driver- tai Xerox Mobile Express Driver -ajuri. Nämä ajurit eivät sisällä kaikkia niitä toimintoja, jotka ovat käytettävissä laitekohtaisissa ajureissa.

- **Global Print Driver** -ajuri on käytettävissä PS- ja PCL-kuvauskielten kanssa kuten edellä mainitut laitekohtaiset ajurit. Ajuria voidaan käyttää sekä Xeroxin että muiden valmistajien tulostimien kanssa. Tulostimien lisääminen ja päivittäminen on helppoa, koska ajuria ei tarvitse vaihtaa.
- **Mobile Express Driver** mahdollistaa PostScript-tulostimien etsimisen ja käyttämisen missä tahansa sijaintipaikassa. Laitekohtaisia ajureita ei tarvitse ladata ja asentaa.

Määrittämällä käyttöoikeuksia järjestelmänvalvoja voi valvoa tulostustoimintojen käyttöä. Hän voi:

- määrittää kellonajan ja viikonpäivän, jolloin tulostaminen sallitaan;
- estää tietyn tyyppiset työt kuten suojattu tulostus;
- rajoittaa tiettyjen paperialustojen käyttöä;
- estää yksipuolisen tulostuksen;
- määrittää tiettyjä sovelluskohtaisia tulostusasetuksia, kuten kaikkien Microsoft Word asiakirjojen yksipuolisen tulostuksen;
- sallia vain suojattu tulostus -tyyppiset työt.

Järjestelmänvalvoja voi myös määrittää tulostinajurin pyytämään tulostuksen yhteydessä käyttäjän kirjautumistietoja.

Lisätietoja on oppaassa System Administrator Guide (järjestelmänvalvojan käsikirja).

- 1. Avaa tulostettava asiakirja. Useimmissa sovelluksissa valitse **Office**-painike tai valitse **Tiedosto** ja **Tulosta**.
- 2. Anna kopiomäärä. Käytettävän sovelluksen mukaan voit ehkä myös valita sivualueen ja tehdä muita tulostukseen liittyviä valintoja.
- 3. Valitse Xeroxin XPS-ajuri käytettävissä olevien tulostinajurien luettelosta.
- 4. Avaa tulostinajurin Ominaisuudet-ikkuna (avaamisen tapa vaihtelee eri sovellusten välillä). Useimmissa Microsoft-sovelluksissa valitse **Ominaisuudet** tai **Asetukset**.
- 5. Valitse haluamasi asetukset.
- 6. Tallenna asetukset napsauttamalla OK.
- 7. Vahvista tulostus (painikkeen nimi vaihtelee eri sovellusten välillä). Useimmissa sovelluksissa valitse **OK** tai **Tulosta**.
- 8. Nouda työsi tulostimesta.
- 9. Jos haluat tarkastella työjonoa ja töiden tilaa, paina ohjaustaulun Töiden tila -näppäintä.
- 10. Tulostustyöt näkyvät yleensä Aktiiviset työt -luettelossa, mutta jos järjestelmänvalvoja on ottanut käyttöön Pidätä kaikki työt -toiminnon, työ näkyy joko Pidätetyt tulostustyöt- tai Tunnistamattomat tulostustyöt -luettelossa. Voit vapauttaa pidätetyn työn valitsemalla työn asianomaisesta luettelosta ja valitsemalla sitten **Tulosta**.
- 11. Jos työ ei etene työjonossa, koneeseen on lisättävä materiaalia kuten paperia tai nitomanastoja ennen kuin työ voidaan tulostaa. Voit tarkastaa tarvittavan materiaalin valitsemalla työn ja valitsemalla sitten **Tietoja**. Kun materiaalia on käytettävissä, työ tulostetaan.

#### Lisää tietoa

Työn tyyppi -valikon käyttäminen Aktiivisten töiden tarkasteleminen Pidätetyn työn vapauttaminen Suojatun tulostustyön vapauttaminen Omien suojattujen töiden tarkasteleminen Töiden vapauttaminen yleisestä jonosta Töiden vapauttaminen yksityisestä jonosta Tunnistamattomien pidätettyjen töiden tarkasteleminen System Administrator Guide (järjestelmänvalvojan käsikirja) www.xerox.com/support. Järjestelmänvalvojan yhteystiedot Valinnaisten palvelujen asentaminen (Apuvälineet) Työn tilanteen ja tietojen tarkasteleminen

# Välilehtivalikko

# Tulostusasetukset

# Työn tyyppi

#### Työn tyyppi -valikon käyttäminen

Asiakirja voidaan lähettää tulostettavaksi suoraan tietokoneesta tulostinajurin kautta. Erilaisia Xerox-tulostinajureita on saatavilla kaikkia yleisesti käytettyjä käyttöjärjestelmiä varten. Ne mahdollistavat tulostimen erikoistoimintojen käyttämisen.

Jos tunnistus on otettu käyttöön koneessa, töiden tarkasteleminen tai vapauttaminen saattaa edellyttää kirjautumistietojen antamista.

Jos tilikirjaus on otettu käyttöön, työn lähettäminen saattaa edellyttää kirjautumistietojen antamista tulostinajuriin.

Huom. XPS-asiakirjan tulostamista varten tulostimeen on asennettava XPS-lisätoiminto.

Työn tyyppi -toiminnolla määritetään, miten tulostimen tulee käsitellä työtä, kuten esimerkiksi suojattuna työnä tai vedostyönä.

Valitse Normaali tulostus, kun haluat, että työ tulostetaan välittömästi.

Valitse Suojattu tulostus, kun haluat, että työtä pidetään tulostusjonossa, kunnes se vapautetaan antamalla tunnusluku. Tämä valinta estää luottamuksellisen työn tulostamisen ja luovuttamisen luovutusalustalle ennen kuin olet valmis noutamaan työn. Tästä valinnasta on hyötyä myös silloin, kun halutaan itse määrätä työn tulostusajankohta, vaikkei se sisältäisikään luottamuksellista tietoa.

Huom. Jos jonossa on useita samalla tunnusluvulla suojattuja töitä, ne voidaan kaikki vapauttaa samalla kerralla.

Valitse Vedos, jos haluat tulostaa työstä ensin yhden vedoskappaleen. Kun olet tarkastanut ja hyväksynyt vedoksen, voit vapauttaa työn tulostettavaksi. Jos vedos ei ole tyydyttävä, voit peruuttaa työn ja lähettää sen uudelleen muutettuasi asetuksia.

Valitse Ajastettu tulostus, jos haluat tulostaa työn johonkin tiettyyn kellonaikaan. Työn tulostamista voidaan myöhentää enintään 24 tuntia. Käytä tätä suurten töiden tulostukseen hiljaiseen aikaan, tai jos haluat tulostaa kaikki työsi samaan aikaan.

Tallennettu työ -valinnalla työ tallennetaan tulostimen kiintolevylle, jotta se voidaan myöhemmin tulostaa tulostimen ääressä tai Internet Services -sivuston kautta.

Huom. Järjestelmänvalvojan on otettava käyttöön Töiden tallennus -toiminto tulostinajurissa ennen kuin Tallennettu työ on valittavissa. Jos sinulla on lupa itse päivittää ajurin asetukset, tämä toiminto löytyy avaamalla ajuri-ikkuna napsauttamalla ajuria hiiren kakkospainikkeella, valitsemalla Tulostimen ominaisuudet ja sitten Konfigurointi-välilehti. Aseta Lisälaitteet-kohdassa Töiden tallennusmoduulin tilaksi Asennettu.

Asiakirja lähetetään tietokoneesta faksiosoitteeseen käyttämällä tulostinajurin faksitoimintoa. Työ lähetetään tietokoneesta tulostimeen samalla tavalla kuin tulostustyö. Tulostamisen asemesta se lähetetään faksina määritettyyn osoitteeseen.

Huom. Tämän toiminnon käyttäminen edellyttää, että järjestelmänvalvoja on asentanut tulostimeen faksipalvelun ja ottanut sen käyttöön.

- 1. Avaa tulostettava asiakirja. Useimmissa sovelluksissa valitse **Office**-painike tai valitse **Tiedosto** ja **Tulosta**.
- 2. Anna kopiomäärä. Käytettävän sovelluksen mukaan voit ehkä myös valita sivualueen ja tehdä muita tulostukseen liittyviä valintoja.
- 3. Valitse Xeroxin XPS-ajuri käytettävissä olevien tulostinajurien luettelosta.
- 4. Avaa tulostinajurin Ominaisuudet-ikkuna (avaamisen tapa vaihtelee eri sovellusten välillä). Useimmissa Microsoft-sovelluksissa valitse **Ominaisuudet** tai **Asetukset**.
- 5. Napsauta tarvittaessa **Tulostusasetukset**-välilehti. Yleensä tämä on etualalla näkyvä välilehti tulostinajurin avautuessa.
- 6. Valitse haluamasi vaihtoehto Työn tyyppi -valikosta.
- 7. Valitse haluamasi asetukset.
- 8. Tallenna asetukset napsauttamalla OK.
- 9. Vahvista tulostus (painikkeen nimi vaihtelee eri sovellusten välillä). Useimmissa sovelluksissa valitse **OK** tai **Tulosta**.
- 10. Nouda työsi tulostimesta.
- 11. Jos haluat tarkastella työjonoa ja töiden tilaa, paina ohjaustaulun Töiden tila -näppäintä.
- 12. Tulostustyöt näkyvät yleensä Aktiiviset työt -luettelossa, mutta jos järjestelmänvalvoja on ottanut käyttöön Pidätä kaikki työt -toiminnon, työ näkyy joko Pidätetyt tulostustyöt- tai Tunnistamattomat tulostustyöt -luettelossa. Voit vapauttaa pidätetyn työn valitsemalla työn asianomaisesta luettelosta ja valitsemalla sitten **Tulosta**.
- 13. Jos työ ei etene työjonossa, koneeseen on lisättävä materiaalia kuten paperia tai nitomanastoja ennen kuin työ voidaan tulostaa. Voit tarkastaa tarvittavan materiaalin valitsemalla työn ja valitsemalla sitten **Tietoja**. Kun materiaalia on käytettävissä, työ tulostetaan.

#### Lisää tietoa

Asiakirjan tulostaminen käyttämällä XPS-tulostinajuria Aktiivisten töiden tarkasteleminen Pidätetyn työn vapauttaminen Suojatun tulostustyön vapauttaminen Omien suojattujen töiden tarkasteleminen Töiden vapauttaminen yleisestä jonosta Töiden vapauttaminen yksityisestä jonosta Tunnistamattomien pidätettyjen töiden tarkasteleminen System Administrator Guide (järjestelmänvalvojan käsikirja) www.xerox.com/support. Järjestelmänvalvojan yhteystiedot Työn tilanteen ja tietojen tarkasteleminen

#### Normaalin työn tulostaminen

Asiakirja voidaan lähettää tulostettavaksi suoraan tietokoneesta tulostinajurin kautta. Erilaisia Xerox-tulostinajureita on saatavilla kaikkia yleisesti käytettyjä käyttöjärjestelmiä varten. Ne mahdollistavat tulostimen erikoistoimintojen käyttämisen.

Jos tunnistus on otettu käyttöön koneessa, töiden tarkasteleminen tai vapauttaminen saattaa edellyttää kirjautumistietojen antamista.

Jos tilikirjaus on otettu käyttöön, työn lähettäminen saattaa edellyttää kirjautumistietojen antamista tulostinajuriin.

Huom. XPS-asiakirjan tulostamista varten tulostimeen on asennettava XPS-lisätoiminto.

Valitse Normaali tulostus, kun haluat, että työ tulostetaan välittömästi.

- 1. Avaa tulostettava asiakirja. Useimmissa sovelluksissa valitse **Office**-painike tai valitse **Tiedosto** ja **Tulosta**.
- 2. Anna kopiomäärä. Käytettävän sovelluksen mukaan voit ehkä myös valita sivualueen ja tehdä muita tulostukseen liittyviä valintoja.
- 3. Valitse Xeroxin XPS-ajuri käytettävissä olevien tulostinajurien luettelosta.
- 4. Avaa tulostinajurin Ominaisuudet-ikkuna (avaamisen tapa vaihtelee eri sovellusten välillä). Useimmissa Microsoft-sovelluksissa valitse **Ominaisuudet** tai **Asetukset**.
- 5. Napsauta tarvittaessa **Tulostusasetukset**-välilehti. Yleensä tämä on etualalla näkyvä välilehti tulostinajurin avautuessa.
- 6. Valitse Työn tyyppi -valikosta Normaali tulostus.
- 7. Valitse haluamasi asetukset.
- 8. Valitse OK.
- 9. Vahvista tulostus (painikkeen nimi vaihtelee eri sovellusten välillä). Useimmissa sovelluksissa valitse **OK** tai **Tulosta**.
- 10. Nouda työsi tulostimesta.
- 11. Jos haluat tarkastella työjonoa ja töiden tilaa, paina ohjaustaulun Töiden tila -näppäintä.
- 12. Tulostustyöt näkyvät yleensä Aktiiviset työt -luettelossa, mutta jos järjestelmänvalvoja on ottanut käyttöön Pidätä kaikki työt -toiminnon, työ näkyy joko Pidätetyt tulostustyöt- tai Tunnistamattomat tulostustyöt -luettelossa. Voit vapauttaa pidätetyn työn valitsemalla työn asianomaisesta luettelosta ja valitsemalla sitten **Tulosta**.
- 13. Jos työ ei etene työjonossa, koneeseen on lisättävä materiaalia kuten paperia tai nitomanastoja ennen kuin työ voidaan tulostaa. Voit tarkastaa tarvittavan materiaalin valitsemalla työn ja valitsemalla sitten **Tietoja**. Kun materiaalia on käytettävissä, työ tulostetaan.

#### Lisää tietoa

Asiakirjan tulostaminen käyttämällä XPS-tulostinajuria Työn tyyppi -valikon käyttäminen Aktiivisten töiden tarkasteleminen System Administrator Guide (järjestelmänvalvojan käsikirja) www.xerox.com/support. Järjestelmänvalvojan yhteystiedot Työn tilanteen ja tietojen tarkasteleminen

#### Suojatun työn tulostaminen

Asiakirja voidaan lähettää tulostettavaksi suoraan tietokoneesta tulostinajurin kautta. Erilaisia Xerox-tulostinajureita on saatavilla kaikkia yleisesti käytettyjä käyttöjärjestelmiä varten. Ne mahdollistavat tulostimen erikoistoimintojen käyttämisen.

Jos tunnistus on otettu käyttöön koneessa, töiden tarkasteleminen tai vapauttaminen saattaa edellyttää kirjautumistietojen antamista.

Huom. XPS-asiakirjan tulostamista varten tulostimeen on asennettava XPS-lisätoiminto.

Valitse Suojattu tulostus, kun haluat, että työtä pidetään tulostusjonossa, kunnes se vapautetaan antamalla tunnusluku. Tämä valinta estää luottamuksellisen työn tulostamisen ja luovuttamisen luovutusalustalle ennen kuin olet valmis noutamaan työn. Tästä valinnasta on hyötyä myös silloin, kun halutaan itse määrätä työn tulostusajankohta, vaikkei se sisältäisikään luottamuksellista tietoa.

Huom. Jos jonossa on useita samalla tunnusluvulla suojattuja töitä, ne voidaan kaikki vapauttaa samalla kerralla.

- 1. Avaa tulostettava asiakirja. Useimmissa sovelluksissa valitse **Office**-painike tai valitse **Tiedosto** ja **Tulosta**.
- 2. Anna kopiomäärä. Käytettävän sovelluksen mukaan voit ehkä myös valita sivualueen ja tehdä muita tulostukseen liittyviä valintoja.
- 3. Valitse Xeroxin XPS-ajuri käytettävissä olevien tulostinajurien luettelosta.
- 4. Avaa tulostinajurin Ominaisuudet-ikkuna (avaamisen tapa vaihtelee eri sovellusten välillä). Useimmissa Microsoft-sovelluksissa valitse **Ominaisuudet** tai **Asetukset**.
- 5. Napsauta tarvittaessa **Tulostusasetukset**-välilehti. Yleensä tämä on etualalla näkyvä välilehti tulostinajurin avautuessa.
- 6. Valitse Työn tyyppi -valikosta Suojattu tulostus.
- 7. Napsauta Tunnusluku-ruutua ja anna 4–10-numeroinen tunnusluku.

Huom. Tämä tunnusluku on annettava tulostimen ohjaustaulusta, kun työ halutaan tulostaa. Tunnusluku voi sisältää vain numeroita. Valitse tunnusluku, joka on helppo muistaa, mutta jota muiden on vaikea arvata.

- 8. Napsauta Vahvista tunnusluku -ruutua ja anna 4–10-numeroinen tunnusluku uudelleen.
- 9. Valitse OK.
- 10. Valitse haluamasi asetukset.
- 11. Tallenna asetukset napsauttamalla OK.
- 12. Vahvista tulostus (painikkeen nimi vaihtelee eri sovellusten välillä). Useimmissa sovelluksissa valitse **OK** tai **Tulosta**.
- Kun työ saapuu tulostimeen, se näkyy Suojatut tulostustyöt -jonossa. Saat tämän työjonon näkyviin painamalla ohjaustaulun Töiden tila -näppäintä ja valitsemalla sitten Suojatut tulostustyöt.
- 14. Valitse työ jonosta, anna suojaustunnus ja valitse OK.
- 15. Tulosta kaikki suojatut työt valitsemalla **Tulosta kaikki** tai valitse yksittäinen työ ja valitse **Tulosta**.
- 16. Jos työ ei etene työjonossa, koneeseen on lisättävä materiaalia kuten paperia tai nitomanastoja ennen kuin työ voidaan tulostaa. Voit tarkastaa tarvittavan materiaalin valitsemalla työn ja valitsemalla sitten **Tietoja**. Kun materiaalia on käytettävissä, työ tulostetaan.

Lisää tietoa

Asiakirjan tulostaminen käyttämällä XPS-tulostinajuria Työn tyyppi -valikon käyttäminen System Administrator Guide (järjestelmänvalvojan käsikirja) www.xerox.com/support. Järjestelmänvalvojan yhteystiedot Työn tilanteen ja tietojen tarkasteleminen

#### Vedoksen tulostaminen

Asiakirja voidaan lähettää tulostettavaksi suoraan tietokoneesta tulostinajurin kautta. Erilaisia Xerox-tulostinajureita on saatavilla kaikkia yleisesti käytettyjä käyttöjärjestelmiä varten. Ne mahdollistavat tulostimen erikoistoimintojen käyttämisen.

Jos tunnistus on otettu käyttöön koneessa, töiden tarkasteleminen tai vapauttaminen saattaa edellyttää kirjautumistietojen antamista.

Jos tilikirjaus on otettu käyttöön, työn lähettäminen saattaa edellyttää kirjautumistietojen antamista tulostinajuriin.

Huom. XPS-asiakirjan tulostamista varten tulostimeen on asennettava XPS-lisätoiminto.

Valitse Vedos, jos haluat tulostaa työstä ensin yhden vedoskappaleen. Kun olet tarkastanut ja hyväksynyt vedoksen, voit vapauttaa työn tulostettavaksi. Jos vedos ei ole tyydyttävä, voit peruuttaa työn ja lähettää sen uudelleen muutettuasi asetuksia.

- 1. Avaa tulostettava asiakirja. Useimmissa sovelluksissa valitse **Office**-painike tai valitse **Tiedosto** ja **Tulosta**.
- 2. Anna kopiomäärä. Käytettävän sovelluksen mukaan voit ehkä myös valita sivualueen ja tehdä muita tulostukseen liittyviä valintoja.

Huom. Vedoksen tulostaminen edellyttää, että työtä varten on valittu ainakin kaksi kopiota.

- 3. Valitse Xeroxin XPS-ajuri käytettävissä olevien tulostinajurien luettelosta.
- 4. Avaa tulostinajurin Ominaisuudet-ikkuna (avaamisen tapa vaihtelee eri sovellusten välillä). Useimmissa Microsoft-sovelluksissa valitse **Ominaisuudet** tai **Asetukset**.
- 5. Napsauta tarvittaessa **Tulostusasetukset**-välilehti. Yleensä tämä on etualalla näkyvä välilehti tulostinajurin avautuessa.
- 6. Valitse Työn tyyppi -valikosta Vedos.
- 7. Valitse haluamasi asetukset.
- 8. Tallenna asetukset napsauttamalla OK.
- 9. Vahvista tulostus (painikkeen nimi vaihtelee eri sovellusten välillä). Useimmissa sovelluksissa valitse **OK** tai **Tulosta**.
- 10. Jos haluat tarkastella työjonoa ja töiden tilaa, paina ohjaustaulun Töiden tila -näppäintä.
- 11. Tulostustyöt näkyvät yleensä Aktiiviset työt -luettelossa, mutta jos järjestelmänvalvoja on ottanut käyttöön Pidätä kaikki työt -toiminnon, työ näkyy joko Pidätetyt tulostustyöt- tai Tunnistamattomat tulostustyöt -luettelossa. Voit vapauttaa pidätetyn työn valitsemalla työn asianomaisesta luettelosta ja valitsemalla sitten **Tulosta**.
- 12. Tarkista vedoskappale.
- 13. Valitse työ jonosta.
  - Jos vedos on tyydyttävä, tulosta loput sarjat valitsemalla Tulosta.
  - Jos vedos ei ole tyydyttävä, valitse Poista.
- 14. Jos työ ei etene työjonossa, koneeseen on lisättävä materiaalia kuten paperia tai nitomanastoja ennen kuin työ voidaan tulostaa. Voit tarkastaa tarvittavan materiaalin valitsemalla työn ja valitsemalla sitten **Tietoja**. Kun materiaalia on käytettävissä, työ tulostetaan.

Lisää tietoa

Asiakirjan tulostaminen käyttämällä XPS-tulostinajuria Työn tyyppi -valikon käyttäminen Pidätetyn työn vapauttaminen System Administrator Guide (järjestelmänvalvojan käsikirja) www.xerox.com/support. Järjestelmänvalvojan yhteystiedot Työn tilanteen ja tietojen tarkasteleminen

#### Ajastetun työn tulostaminen

Asiakirja voidaan lähettää tulostettavaksi suoraan tietokoneesta tulostinajurin kautta. Erilaisia Xerox-tulostinajureita on saatavilla kaikkia yleisesti käytettyjä käyttöjärjestelmiä varten. Ne mahdollistavat tulostimen erikoistoimintojen käyttämisen.

Jos tunnistus on otettu käyttöön koneessa, töiden tarkasteleminen tai vapauttaminen saattaa edellyttää kirjautumistietojen antamista.

Jos tilikirjaus on otettu käyttöön, työn lähettäminen saattaa edellyttää kirjautumistietojen antamista tulostinajuriin.

Huom. XPS-asiakirjan tulostamista varten tulostimeen on asennettava XPS-lisätoiminto.

Valitse Ajastettu tulostus, jos haluat tulostaa työn johonkin tiettyyn kellonaikaan. Työn tulostamista voidaan myöhentää enintään 24 tuntia. Käytä tätä suurten töiden tulostukseen hiljaiseen aikaan, tai jos haluat tulostaa kaikki työsi samaan aikaan.

- 1. Avaa tulostettava asiakirja. Useimmissa sovelluksissa valitse **Office**-painike tai valitse **Tiedosto** ja **Tulosta**.
- 2. Anna kopiomäärä. Käytettävän sovelluksen mukaan voit ehkä myös valita sivualueen ja tehdä muita tulostukseen liittyviä valintoja.
- 3. Valitse Xeroxin XPS-ajuri käytettävissä olevien tulostinajurien luettelosta.
- 4. Avaa tulostinajurin Ominaisuudet-ikkuna (avaamisen tapa vaihtelee eri sovellusten välillä). Useimmissa Microsoft-sovelluksissa valitse **Ominaisuudet** tai **Asetukset**.
- 5. Napsauta tarvittaessa **Tulostusasetukset**-välilehti. Yleensä tämä on etualalla näkyvä välilehti tulostinajurin avautuessa.
- 6. Valitse Työn tyyppi -valikosta Ajastettu tulostus.
- 7. Valitse Tulostusaika-ruutu ja anna näppäimistöstä aika, jolloin työ tulostetaan.
- 8. Valitse OK.
- 9. Valitse haluamasi asetukset.
- 10. Tallenna asetukset napsauttamalla **OK**.
- 11. Vahvista tulostus (painikkeen nimi vaihtelee eri sovellusten välillä). Useimmissa sovelluksissa valitse **OK** tai **Tulosta**.
- 12. Nouda työ tulostimesta määrittämääsi aikaan.
- 13. Jos haluat tarkastella työjonoa ja töiden tilaa, paina ohjaustaulun Töiden tila -näppäintä.
- 14. Tulostustyöt näkyvät yleensä Aktiiviset työt -luettelossa, mutta jos järjestelmänvalvoja on ottanut käyttöön Pidätä kaikki työt -toiminnon, työ näkyy joko Pidätetyt tulostustyöt- tai Tunnistamattomat tulostustyöt -luettelossa. Voit vapauttaa pidätetyn työn valitsemalla työn asianomaisesta luettelosta ja valitsemalla sitten **Tulosta**.
- 15. Jos työ ei etene työjonossa, koneeseen on lisättävä materiaalia kuten paperia tai nitomanastoja ennen kuin työ voidaan tulostaa. Voit tarkastaa tarvittavan materiaalin valitsemalla työn ja valitsemalla sitten **Tietoja**. Kun materiaalia on käytettävissä, työ tulostetaan.

## Lisää tietoa Asiakirjan tulostaminen käyttämällä XPS-tulostinajuria Työn tyyppi -valikon käyttäminen System Administrator Guide (järjestelmänvalvojan käsikirja) www.xerox.com/support. Järjestelmänvalvojan yhteystiedot Työn tilanteen ja tietojen tarkasteleminen

#### Työn tallentaminen käyttämällä XPS-tulostinajuria

Asiakirja voidaan lähettää tulostettavaksi suoraan tietokoneesta tulostinajurin kautta. Erilaisia Xerox-tulostinajureita on saatavilla kaikkia yleisesti käytettyjä käyttöjärjestelmiä varten. Ne mahdollistavat tulostimen erikoistoimintojen käyttämisen.

Jos tunnistus on otettu käyttöön koneessa, töiden tarkasteleminen tai vapauttaminen saattaa edellyttää kirjautumistietojen antamista.

Jos tilikirjaus on otettu käyttöön, työn lähettäminen saattaa edellyttää kirjautumistietojen antamista tulostinajuriin.

Huom. XPS-asiakirjan tulostamista varten tulostimeen on asennettava XPS-lisätoiminto.

Tallennettu työ -valinnalla työ tallennetaan tulostimen kiintolevylle, jotta se voidaan myöhemmin tulostaa tulostimen ääressä tai Internet Services -sivuston kautta.

Huom. Järjestelmänvalvojan on otettava käyttöön Töiden tallennus -toiminto tulostinajurissa ennen kuin Tallennettu työ on valittavissa. Jos sinulla on lupa itse päivittää ajurin asetukset, tämä toiminto löytyy avaamalla ajuri-ikkuna napsauttamalla ajuria hiiren kakkospainikkeella, valitsemalla Tulostimen ominaisuudet ja sitten Konfigurointi-välilehti. Aseta Lisälaitteet-kohdassa Töiden tallennusmoduulin tilaksi Asennettu.

Lisätietoja on oppaassa System Administrator Guide (järjestelmänvalvojan käsikirja).

- 1. Avaa tulostettava asiakirja. Useimmissa sovelluksissa valitse **Office**-painike tai valitse **Tiedosto** ja **Tulosta**.
- 2. Anna kopiomäärä. Käytettävän sovelluksen mukaan voit ehkä myös valita sivualueen ja tehdä muita tulostukseen liittyviä valintoja.
- 3. Valitse Xeroxin XPS-ajuri käytettävissä olevien tulostinajurien luettelosta.
- 4. Avaa tulostinajurin Ominaisuudet-ikkuna (avaamisen tapa vaihtelee eri sovellusten välillä). Useimmissa Microsoft-sovelluksissa valitse **Ominaisuudet** tai **Asetukset**.
- 5. Napsauta tarvittaessa **Tulostusasetukset**-välilehti. Yleensä tämä on etualalla näkyvä välilehti tulostinajurin avautuessa.
- 6. Valitse Työn tyyppi -valikosta Tallennettu työ.
- 7. Valitse Työn nimi -ruutu ja kirjoita työn nimi.
  - Jos haluat tallentaa työn alkuperäisen asiakirjan nimellä, valitse Työn nimi -valikosta Käytä asiakirjan nimeä.
- 8. Valitse Tallennus-valikosta kansio, jonne haluat tallentaa työn.
  - Jos haluamaasi kansiota ei näytetä, voit kirjoittaa tallennuskansion nimen näppäimistöstä. Yleinen oletuskansio on kaikkien käyttäjien käytettävissä.
- 9. Jos haluat, että asiakirja myös tulostetaan, valitse **Tulosta ja tallenna**. Jos et valitse tätä valintaruutua, työ tallennetaan, mutta sitä ei tulosteta.

- 10. Jos haluat suojata asiakirjan tunnusluvulla, valitse Yksityinen.
  - Napsauta Tunnusluku-ruutua ja anna 4–10-numeroinen tunnusluku.

Huom. Tämä tunnusluku on annettava tulostimen ohjaustaulusta, kun työ halutaan tulostaa. Tunnusluku voi sisältää vain numeroita. Valitse tunnusluku, joka on helppo muistaa, mutta jota muiden on vaikea arvata.

- Napsauta **Vahvista tunnusluku** -ruutua ja anna 4–10-numeroinen tunnusluku uudelleen.
- 11. Valitse **OK**.
- 12. Valitse haluamasi asetukset.
- 13. Tallenna asetukset napsauttamalla OK.
- 14. Vahvista tulostus (painikkeen nimi vaihtelee eri sovellusten välillä). Useimmissa sovelluksissa valitse **OK** tai **Tulosta**.

#### Lisää tietoa

Asiakirjan tulostaminen käyttämällä XPS-tulostinajuria Tallennetun työn tulostaminen käyttämällä Tulostus...-toimintoa Tallennetun työn tulostaminen Internet Services -sivustolta Uuden kansion luominen töiden tallentamista varten System Administrator Guide (järjestelmänvalvojan käsikirja) www.xerox.com/support. Järjestelmänvalvojan yhteystiedot

#### Faksin lähettäminen käyttämällä XPS-tulostinajuria

Asiakirja voidaan lähettää tulostettavaksi suoraan tietokoneesta tulostinajurin kautta. Erilaisia Xerox-tulostinajureita on saatavilla kaikkia yleisesti käytettyjä käyttöjärjestelmiä varten. Ne mahdollistavat tulostimen erikoistoimintojen käyttämisen.

Jos tunnistus on otettu käyttöön koneessa, töiden tarkasteleminen tai vapauttaminen saattaa edellyttää kirjautumistietojen antamista.

Jos tilikirjaus on otettu käyttöön, työn lähettäminen saattaa edellyttää kirjautumistietojen antamista tulostinajuriin.

Huom. XPS-asiakirjan tulostamista varten tulostimeen on asennettava XPS-lisätoiminto.

Asiakirja lähetetään tietokoneesta faksiosoitteeseen käyttämällä tulostinajurin faksitoimintoa. Työ lähetetään tietokoneesta tulostimeen samalla tavalla kuin tulostustyö. Tulostamisen asemesta se lähetetään faksina määritettyyn osoitteeseen.

Huom. Tämän toiminnon käyttäminen edellyttää, että järjestelmänvalvoja on asentanut tulostimeen faksipalvelun ja ottanut sen käyttöön.

- 1. Avaa tulostettava asiakirja. Useimmissa sovelluksissa valitse **Office**-painike tai valitse **Tiedosto** ja **Tulosta**.
- 2. Anna kopiomäärä.

Huom. Vain yksi kopio tarvitsee valita vaikka faksi lähetettäisiin useaan osoitteeseen. Jos valitaan useampi kuin yksi kopio, asiakirjasta tulostetaan vastaanottajan laitteessa valittu määrä kopioita, mutta saate vain kerran (jos saate on valittu tulostinajurissa).

- 3. Valitse Xeroxin XPS-ajuri käytettävissä olevien tulostinajurien luettelosta.
- 4. Avaa tulostinajurin Ominaisuudet-ikkuna (avaamisen tapa vaihtelee eri sovellusten välillä). Useimmissa Microsoft-sovelluksissa valitse **Ominaisuudet** tai **Asetukset**.
- 5. Napsauta tarvittaessa **Tulostusasetukset**-välilehti. Yleensä tämä on etualalla näkyvä välilehti tulostinajurin avautuessa.

#### 6. Valitse Työn tyyppi -valikosta Faksi.

#### Joko

- Aloita uuden vastaanottajan lisääminen napsauttamalla Lisää vastaanottaja.
  - Valitse **Nimi**-ruutu ja kirjoita vastaanottajan nimi.
  - Valitse **Faksinumero**-ruutu ja kirjoita vastaanottajan faksinumero.
  - Valitse tarvittaessa **Yritys**-ruutu ja kirjoita vastaanottajan yritys.
  - Valitse tarvittaessa **Puhelinnumero**-ruutu ja kirjoita vastaanottajan puhelinnumero.
  - Valitse tarvittaessa Sähköpostiosoite-ruutu ja kirjoita vastaanottajan sähköpostiosoite.
  - Valitse tarvittaessa Postilokero-ruutu ja kirjoita vastaanottajan postilokeron numero.
  - Jos haluat tallentaa tiedot, valitse vastaanottaja luettelosta ja valitse sitten **Tallenna**.

Huom. Vastaanottajan tiedot tallennetaan tietokoneen kiintolevyllä olevaan henkilökohtaiseen osoitteistoosi.

- Valitse **OK**.

#### Ταί

- Aloita puhelinluetteloon tallennetun vastaanottajan lisääminen napsauttamalla Lisää puhelinluettelosta.
  - Valitse haluamasi vaihtoehto.
    - **Oma puhelinluettelo** tuo näkyviin tulostinajurin kautta tallentamasi vastaanottajat.
    - **Jaettu puhelinluettelo** tuo näkyviin tallentamiesi vastaanottajien lisäksi muiden tallentamat vastaanottajat. Tämä puhelinluettelo on yleensä tallennettu verkkopalvelimeen ja käyttöoikeuden siihen antaa järjestelmänvalvoja.
    - **LDAP-puhelinluettelo** sisältää LDAP (Lightweight Directory Access Protocol) osoitteiston sisältämät vastaanottajat. LDAP-osoitteistoja ylläpitää yleensä ITtukihenkilöt, koska niitä käytetään usein yrityksen osoitteistoina sekä tunnistus- ja valtuutustarkoituksiin verkossa.
  - Valitse vastaanottaja luettelosta.
  - Jos vastaanottajaluettelo on pitkä, napsauta **Etsi...**-ruutua ja kirjoita etsittävä tieto.
- Saadaksesi näkyviin etsinnän tulokset valitse **OK**.
  - Valitse Lisää.
  - Valitse **OK**.

-

- Jos haluat valita useita vastaanottajia luettelosta, napsauta ensimmäistä vastaanottajaa, paina ja pidä alhaalla Ctrl-näppäintä (PC:ssä) tai Command-näppäintä (Mac-tietokoneessa). Kun olet valinnut kaikki vastaanottajat, vapauta Ctrl- tai Command-näppäin.
- 8. Jos haluat liittää faksiin saatteen, valitse Saate-välilehti.
- 9. Valitse Saateasetukset-valikosta **Tulosta saate**.
  - Valitse Tietoja-välilehti. Yleensä tämä välilehti näkyy etualalla, kun Saateasetukset avautuu.
    - Valitse tarvittaessa Lähettäjän nimi -ruutu ja kirjoita nimesi.
    - Valitse tarvittaessa Lähettäjän yritys -ruutu ja kirjoita yrityksesi nimi.
    - Valitse tarvittaessa Lähettäjän puhelinnumero -ruutu ja kirjoita puhelinnumerosi.
    - Valitse tarvittaessa Lähettäjän sähköpostiosoite -ruutu ja kirjoita sähköpostiosoitteesi.
    - Valitse tarvittaessa **Lähettäjän faksinumero** -ruutu ja kirjoita faksinumero, johon haluat mahdolliset vastaukset.

- Valitse vastaanottajia koskevat asetukset.
  - **Näytä vastaanottajien nimet** tulostaa kaikkien vastaanottajien nimet saatteeseen. Nimet ovat vastaanottajatietoihin tallennettuja nimiä.
  - **Piilota vastaanottajien nimet** estää vastaanottajien nimien tulostamisen saatteeseen.
  - **Näytä oma teksti** lisää kirjoittamasi tekstin saatteeseen. Tästä on hyötyä, kun lähetät usealle vastaanottajalle samaan faksinumeroon, mutta olet tallentanut numeron vain yhden nimen kohdalle.
- Valitse Vastaanottajat-valikon alapuolella näkyvä syöttöruutu ja kirjoita oma teksti.
- Jos haluat lisätä saatteeseen vesileiman, valitse Kuva-välilehti.
  - Valitse haluamasi vesileimavaihtoehto.
    - **Teksti** aktivoi **tekstiruudun**, johon voit kirjoittaa haluamasi tekstin. Voit myös valita tekstin fontin, värin, suunnan ja sijainnin.
    - **Kuva** mahdollistaa kuvavesileiman lisäämisen. Napsauta kansiokuvaketta ja selaa esiin haluamasi kuva. Voit myös valita kuvan skaalauksen, sijainnin ja tummuuden.
  - Valitse haluamasi vaihtoehto Kerros-kohdasta.
    - **Tulosta taustalle** tulostaa saatteen tekstin vesileiman päälle, joten osa vesileimasta voi hävitä.
    - Yhdistä yhdistää vesileiman saatteen tekstiin.
    - **Tulosta etualalle** tulostaa vesileiman saatteen tekstin päälle, joten osa tekstistä voi hävitä.
- Valitse **OK**.
- 10. Valitse **Asetukset**-välilehti, jos haluat tehdä vahvistussivua, lähetysnopeutta, tarkkuutta, lähetysaikaa, numeron etuliitettä ja luottokorttia koskevia valintoja.
  - Jos haluat tulostaa vahvistussivun lähetyksen onnistumisesta, valitse Vahvistus-valikosta Lähetä tulostimeen. Järjestelmänvalvoja on voinut asettaa koneen tulostamaan virhesivun, jos lähetys epäonnistuu.
  - Jos haluat sähköpostiin vahvistussivun lähetyksen onnistumisesta, valitse Vahvistusvalikosta **Lähetä sähköpostiin** ja anna kelvollinen sähköpostiosoite. Järjestelmänvalvoja on voinut asettaa koneen tulostamaan virhesivun, jos lähetys epäonnistuu.
  - Valitse halutessasi lähetyksen aloitusnopeus Lähetysnopeus-valikosta.
  - Valitse halutessasi tarkkuus Lähetystarkkuus-valikosta. Suuri tarkkuus hidastaa lähetystä.
  - Valitse halutessasi faksin lähetysaika Lähetysaika-valikosta.
  - Jos tarpeen, valitse **Etuliite**-ruutu ja kirjoita numeron etuliite.
  - Valitse tarvittaessa Luottokortti-ruutu ja kirjoita luottokortin numero.
  - Valitse **OK**.
- 11. Tallenna asetukset napsauttamalla **OK**.
- 12. Vahvista tulostus (painikkeen nimi vaihtelee eri sovellusten välillä). Useimmissa sovelluksissa valitse **OK** tai **Tulosta**.
- 13. Tulostin on saatettu asettaa niin, että se näyttää Faksivahvistus-ikkunan, jossa näkyvät kaikki faksityön vastaanottajat. Vahvista napsauttamalla **OK**.

Asiakirjan tulostaminen käyttämällä XPS-tulostinajuria Työn tyyppi -valikon käyttäminen System Administrator Guide (järjestelmänvalvojan käsikirja) www.xerox.com/support. Järjestelmänvalvojan yhteystiedot

#### Paperin tyypin määrittäminen (XPS-tulostinajuri)

Asiakirja voidaan lähettää tulostettavaksi suoraan tietokoneesta tulostinajurin kautta. Erilaisia Xerox-tulostinajureita on saatavilla kaikkia yleisesti käytettyjä käyttöjärjestelmiä varten. Ne mahdollistavat tulostimen erikoistoimintojen käyttämisen.

Jos tunnistus on otettu käyttöön koneessa, töiden tarkasteleminen tai vapauttaminen saattaa edellyttää kirjautumistietojen antamista.

Jos tilikirjaus on otettu käyttöön, työn lähettäminen saattaa edellyttää kirjautumistietojen antamista tulostinajuriin.

Huom. XPS-asiakirjan tulostamista varten tulostimeen on asennettava XPS-lisätoiminto.

Paperi-toiminnolla voidaan määrittää työssä käytettävän paperin tyyppi. Paperin automaattisesti valittu tyyppi näkyy Paperi-ruudussa. Tämän oletusasetuksen on järjestelmänvalvoja asettanut.

Tulostimen paperialustoilla olevat paperityypit näkyvät luettelossa. Myös jokin muu tyyppi voidaan valita, mutta silloin sitä on asetettava jollekin paperialustalle ennen tulostamista. On yleensä helpompaa asettaa haluttua paperia tulostimeen ennen työn ohjelmointia. Näin varmistetaan, että työtä varten valitaan sekä oikea paperityyppi että oikea paperialusta.

- 1. Avaa tulostettava asiakirja. Useimmissa sovelluksissa valitse **Office**-painike tai valitse **Tiedosto** ja **Tulosta**.
- 2. Anna kopiomäärä. Käytettävän sovelluksen mukaan voit ehkä myös valita sivualueen ja tehdä muita tulostukseen liittyviä valintoja.
- 3. Avaa tulostinajurin Ominaisuudet-ikkuna (avaamisen tapa vaihtelee eri sovellusten välillä). Useimmissa Microsoft-sovelluksissa valitse **Ominaisuudet** tai **Asetukset**.
- 4. Valitse Xeroxin XPS-ajuri käytettävissä olevien tulostinajurien luettelosta.
- 5. Napsauta tarvittaessa **Tulostusasetukset**-välilehti. Yleensä tämä on etualalla näkyvä välilehti tulostinajurin avautuessa.
- 6. Valitse haluamasi vaihtoehto seuraavista.
  - **Muu koko** tämä avaa Paperikoko-ikkunan, jossa voidaan valita paperikoko ja mahdollinen skaalaus.
  - **Muu väri** tämä tuo näkyviin luettelon yleisimmistä paperin väreistä. Valitse **Autom. valinta**, jos haluat, että tulostin valitsee paperin värin.
  - Muu tyyppi tästä valitaan työssä käytettävän paperin tyyppi, esimerkiksi piirtoheitinkalvot. Valitse Autom. valinta, jos haluat, että tulostin valitsee paperin tyypin.
  - Valitse alustan mukaan tässä valitaan tietty paperialusta työtä varten. Tulostin käyttää
    vain valitulla alustalla olevaa paperia, vaikka useammalla alustalla olisi samankokoista ja
    tyyppistä paperia. Valitse Autom. valinta, jos haluat, että tulostin valitsee alustan, jolla on
    valitun kokoista ja tyyppistä paperia.
  - **Kalvojen väliarkit** -toiminnolla voidaan tulostettujen kalvojen väliin lisätä tyhjä väliarkki tai välikopio.
- 7. Tallenna asetukset napsauttamalla **OK**.
- 8. Vahvista tulostus (painikkeen nimi vaihtelee eri sovellusten välillä). Useimmissa sovelluksissa valitse **OK** tai **Tulosta**.
- 9. Nouda työsi tulostimesta.
- 10. Jos haluat tarkastella työjonoa ja töiden tilaa, paina ohjaustaulun Töiden tila -näppäintä.

- 11. Tulostustyöt näkyvät yleensä Aktiiviset työt -luettelossa, mutta jos järjestelmänvalvoja on ottanut käyttöön Pidätä kaikki työt -toiminnon, työ näkyy joko Pidätetyt tulostustyöt- tai Tunnistamattomat tulostustyöt -luettelossa. Voit vapauttaa pidätetyn työn valitsemalla työn asianomaisesta luettelosta ja valitsemalla sitten **Tulosta**.
- 12. Jos työ ei etene työjonossa, koneeseen on lisättävä materiaalia kuten paperia tai nitomanastoja ennen kuin työ voidaan tulostaa. Voit tarkastaa tarvittavan materiaalin valitsemalla työn ja valitsemalla sitten **Tietoja**. Kun materiaalia on käytettävissä, työ tulostetaan.

Asiakirjan tulostaminen käyttämällä XPS-tulostinajuria System Administrator Guide (järjestelmänvalvojan käsikirja) www.xerox.com/support. Järjestelmänvalvojan yhteystiedot Työn tilanteen ja tietojen tarkasteleminen Paperin asettaminen alustalle 1 ja alustan asetusten muuttaminen Paperin asettaminen alustalle 2 ja alustan asetusten muuttaminen Paperin asettaminen alustalle 3 Paperin asettaminen alustalle 4 Paperin asettaminen ohisyöttöalustalle ja alustan asetusten muuttaminen

## Yksi- tai kaksipuolinen tulostaminen (XPS-tulostinajuri)

Asiakirja voidaan lähettää tulostettavaksi suoraan tietokoneesta tulostinajurin kautta. Erilaisia Xerox-tulostinajureita on saatavilla kaikkia yleisesti käytettyjä käyttöjärjestelmiä varten. Ne mahdollistavat tulostimen erikoistoimintojen käyttämisen.

Jos tunnistus on otettu käyttöön koneessa, töiden tarkasteleminen tai vapauttaminen saattaa edellyttää kirjautumistietojen antamista.

Jos tilikirjaus on otettu käyttöön, työn lähettäminen saattaa edellyttää kirjautumistietojen antamista tulostinajuriin.

Huom. XPS-asiakirjan tulostamista varten tulostimeen on asennettava XPS-lisätoiminto.

Puolisuus-toiminnolla valitaan, tulostetaanko työ vain paperin toiselle tai molemmille puolille, sekä aiotaanko tulosteet sitoa pitkästä vai lyhyestä reunasta.

Huom. Automaattinen kaksipuolinen tulostus ei ole käytettävissä tietyn tyyppisten, kokoisten ja painoisten papereiden yhteydessä. Verkkosivustolla www.xerox.com on lisätietoja.

- 1. Avaa tulostettava asiakirja. Useimmissa sovelluksissa valitse **Office**-painike tai valitse **Tiedosto** ja **Tulosta**.
- 2. Anna kopiomäärä. Käytettävän sovelluksen mukaan voit ehkä myös valita sivualueen ja tehdä muita tulostukseen liittyviä valintoja.
- 3. Valitse Xeroxin XPS-ajuri käytettävissä olevien tulostinajurien luettelosta.
- 4. Avaa tulostinajurin Ominaisuudet-ikkuna (avaamisen tapa vaihtelee eri sovellusten välillä). Useimmissa Microsoft-sovelluksissa valitse **Ominaisuudet** tai **Asetukset**.
- 5. Napsauta tarvittaessa **Tulostusasetukset**-välilehti. Yleensä tämä on etualalla näkyvä välilehti tulostinajurin avautuessa.
- 6. Valitse haluamasi vaihtoehto.
  - **1-puolinen** tulostaa vain paperin toiselle puolelle. Käytä tätä vaihtoehtoa tulostaessasi piirtoheitinkalvoille, kirjekuorille tai tarroille.
  - **2-puolinen** tulostaa paperin molemmille puolille. Kuvat tulostetaan siten, että työ voidaan sitoa pitkästä reunasta.
- **2-puolinen (lyhyt reuna)** tulostaa paperin molemmille puolille. Kuvat tulostetaan siten, että työ voidaan sitoa lyhyestä reunasta
- 7. Tallenna asetukset napsauttamalla OK.
- 8. Vahvista tulostus (painikkeen nimi vaihtelee eri sovellusten välillä). Useimmissa sovelluksissa valitse **OK** tai **Tulosta**.
- 9. Nouda työsi tulostimesta.
- 10. Jos haluat tarkastella työjonoa ja töiden tilaa, paina ohjaustaulun Töiden tila -näppäintä.
- 11. Tulostustyöt näkyvät yleensä Aktiiviset työt -luettelossa, mutta jos järjestelmänvalvoja on ottanut käyttöön Pidätä kaikki työt -toiminnon, työ näkyy joko Pidätetyt tulostustyöt- tai Tunnistamattomat tulostustyöt -luettelossa. Voit vapauttaa pidätetyn työn valitsemalla työn asianomaisesta luettelosta ja valitsemalla sitten **Tulosta**.
- 12. Jos työ ei etene työjonossa, koneeseen on lisättävä materiaalia kuten paperia tai nitomanastoja ennen kuin työ voidaan tulostaa. Voit tarkastaa tarvittavan materiaalin valitsemalla työn ja valitsemalla sitten **Tietoja**. Kun materiaalia on käytettävissä, työ tulostetaan.

Asiakirjan tulostaminen käyttämällä XPS-tulostinajuria System Administrator Guide (järjestelmänvalvojan käsikirja) www.xerox.com/support. Järjestelmänvalvojan yhteystiedot Työn tilanteen ja tietojen tarkasteleminen

## Viimeistely

## Viimeistelyn valitseminen (XPS-tulostinajuri)

Asiakirja voidaan lähettää tulostettavaksi suoraan tietokoneesta tulostinajurin kautta. Erilaisia Xerox-tulostinajureita on saatavilla kaikkia yleisesti käytettyjä käyttöjärjestelmiä varten. Ne mahdollistavat tulostimen erikoistoimintojen käyttämisen.

Jos tunnistus on otettu käyttöön koneessa, töiden tarkasteleminen tai vapauttaminen saattaa edellyttää kirjautumistietojen antamista.

Jos tilikirjaus on otettu käyttöön, työn lähettäminen saattaa edellyttää kirjautumistietojen antamista tulostinajuriin.

Huom. XPS-asiakirjan tulostamista varten tulostimeen on asennettava XPS-lisätoiminto.

Käytettävissä olevat vaihtoehdot, kuten nidonta, taitto ja lajittelu, vaihtelevat asennetun viimeistelylaitteen mukaan.

Huom. Järjestelmänvalvoja ottaa tämän palvelun käyttöön.

Käytettävissä olevat viimeistelytoiminnot vaihtelevat sen mukaan, miten järjestelmänvalvoja on konfiguroinut tulostinajurin tietokoneessa.

Valitse Ei viimeistelyä, jos kopioiden viimeistelyä ei tarvita.

Kopiot voidaan nitoa. Käytettävissä olevat vaihtoehdot vaihtelevat asennetun viimeistelylaitteen mukaan. Vaihtoehdot ovat Ei, 1 nitomanasta, 2 nitomanastaa ja Monta nitomanastaa.

Valitse rei'itys, jos haluat rei'ittää tulosteet. Jokainen arkki rei'itetään erikseen, joten sivujen määrälle ei ole mitään rajoitusta. Rei'itys on mahdollista vain käytettäessä A4 (pysty)- ja A3-kokoista paperia (8,5 x 11" (pysty) ja 11 x 17").

Huom. Vaakasuuntainen paperi tarkoittaa paperia, joka syötetään koneeseen lyhyt reuna edellä. Pystysuuntainen paperi tarkoittaa paperia, joka syötetään koneeseen pitkä reuna edellä.

Taitto-toiminto taittaa yksittäiset arkit, joiden koko voi olla A4 (8,5 x 11") ja paino 60–120 g/m². Arkit voidaan taittaa joko kahteen osaan tai kolmeen osaan, jolloin valittavana on joko C-taitto tai Z-taitto

Vihkotoiminnolla voidaan tuottaa taitettuja ja nidottuja vihkoja. Vihkoon voidaan lisätä automaattisesti kannet.

- 1. Avaa tulostettava asiakirja. Useimmissa sovelluksissa valitse **Office**-painike tai valitse **Tiedosto** ja **Tulosta**.
- 2. Anna kopiomäärä. Käytettävän sovelluksen mukaan voit ehkä myös valita sivualueen ja tehdä muita tulostukseen liittyviä valintoja.
- 3. Valitse Xeroxin XPS-ajuri käytettävissä olevien tulostinajurien luettelosta.
- 4. Avaa tulostinajurin Ominaisuudet-ikkuna (avaamisen tapa vaihtelee eri sovellusten välillä). Useimmissa Microsoft-sovelluksissa valitse **Ominaisuudet** tai **Asetukset**.
- 5. Napsauta tarvittaessa **Tulostusasetukset**-välilehti. Yleensä tämä on etualalla näkyvä välilehti tulostinajurin avautuessa.
- 6. Valitse haluamasi vaihtoehto Viimeistely-valikosta.
- 7. Tallenna asetukset napsauttamalla OK.
- 8. Vahvista tulostus (painikkeen nimi vaihtelee eri sovellusten välillä). Useimmissa sovelluksissa valitse **OK** tai **Tulosta**.
- 9. Nouda työsi tulostimesta.
- 10. Jos haluat tarkastella työjonoa ja töiden tilaa, paina ohjaustaulun Töiden tila -näppäintä.

#### Lisää tietoa

Asiakirjan tulostaminen käyttämällä XPS-tulostinajuria System Administrator Guide (järjestelmänvalvojan käsikirja) www.xerox.com/support. Järjestelmänvalvojan yhteystiedot

#### Nidonnan valitseminen (XPS-tulostinajuri)

Asiakirja voidaan lähettää tulostettavaksi suoraan tietokoneesta tulostinajurin kautta. Erilaisia Xerox-tulostinajureita on saatavilla kaikkia yleisesti käytettyjä käyttöjärjestelmiä varten. Ne mahdollistavat tulostimen erikoistoimintojen käyttämisen.

Jos tunnistus on otettu käyttöön koneessa, töiden tarkasteleminen tai vapauttaminen saattaa edellyttää kirjautumistietojen antamista.

Jos tilikirjaus on otettu käyttöön, työn lähettäminen saattaa edellyttää kirjautumistietojen antamista tulostinajuriin.

Huom. XPS-asiakirjan tulostamista varten tulostimeen on asennettava XPS-lisätoiminto.

Käytettävissä olevat vaihtoehdot, kuten nidonta, taitto ja lajittelu, vaihtelevat asennetun viimeistelylaitteen mukaan.

Huom. Järjestelmänvalvoja ottaa tämän palvelun käyttöön.

Käytettävissä olevat viimeistelytoiminnot vaihtelevat sen mukaan, miten järjestelmänvalvoja on konfiguroinut tulostinajurin tietokoneessa.

Kopiot voidaan nitoa. Käytettävissä olevat vaihtoehdot vaihtelevat asennetun viimeistelylaitteen mukaan. Vaihtoehdot ovat Ei, 1 nitomanasta, 2 nitomanastaa ja Monta nitomanastaa.

- 1. Avaa tulostettava asiakirja. Useimmissa sovelluksissa valitse **Office**-painike tai valitse **Tiedosto** ja **Tulosta**.
- 2. Anna kopiomäärä. Käytettävän sovelluksen mukaan voit ehkä myös valita sivualueen ja tehdä muita tulostukseen liittyviä valintoja.
- 3. Avaa tulostinajurin Ominaisuudet-ikkuna (avaamisen tapa vaihtelee eri sovellusten välillä). Useimmissa Microsoft-sovelluksissa valitse **Ominaisuudet** tai **Asetukset**.
- 4. Valitse Xeroxin XPS-ajuri käytettävissä olevien tulostinajurien luettelosta.
- 5. Napsauta tarvittaessa **Tulostusasetukset**-välilehti. Yleensä tämä on etualalla näkyvä välilehti tulostinajurin avautuessa.
- 6. Valitse haluamasi nidontavaihtoehto Viimeistely-valikosta.
  - 1 nitomanasta kopiot nidotaan vasemmasta yläkulmasta yhdellä nitomanastalla.
  - 2 nitomanastaa kopiot nidotaan takareunasta kahdella nitomanastalla.
  - **Monta nitomanastaa** kopiot nidotaan valitusta reunasta kolmella tai neljällä nitomanastalla. Nitomanastojen lukumäärä riippuu valitun paperin koosta. Esimerkiksi 4 nitomanastaa = A4 pysty (8,5 x 11"), A3 (11 x 17") ja 8 x 10" pysty. 3 nitomanastaa = 8 x 10" vaaka, A4 vaaka (8,5 x 11"), A5 pysty (8,5 x 5,5") ja B5 vaaka (8,5 x 14").
- 7. Tallenna asetukset napsauttamalla **OK**.
- 8. Vahvista tulostus (painikkeen nimi vaihtelee eri sovellusten välillä). Useimmissa sovelluksissa valitse **OK** tai **Tulosta**.
- 9. Nouda työsi tulostimesta.
- 10. Jos haluat tarkastella työjonoa ja töiden tilaa, paina ohjaustaulun Töiden tila -näppäintä.
- 11. Tulostustyöt näkyvät yleensä Aktiiviset työt -luettelossa, mutta jos järjestelmänvalvoja on ottanut käyttöön Pidätä kaikki työt -toiminnon, työ näkyy joko Pidätetyt tulostustyöt- tai Tunnistamattomat tulostustyöt -luettelossa. Voit vapauttaa pidätetyn työn valitsemalla työn asianomaisesta luettelosta ja valitsemalla sitten **Tulosta**.
- 12. Jos työ ei etene työjonossa, koneeseen on lisättävä materiaalia kuten paperia tai nitomanastoja ennen kuin työ voidaan tulostaa. Voit tarkastaa tarvittavan materiaalin valitsemalla työn ja valitsemalla sitten **Tietoja**. Kun materiaalia on käytettävissä, työ tulostetaan.

Lisää tietoa

Asiakirjan tulostaminen käyttämällä XPS-tulostinajuria System Administrator Guide (järjestelmänvalvojan käsikirja) www.xerox.com/support. Järjestelmänvalvojan yhteystiedot Työn tilanteen ja tietojen tarkasteleminen

## Rei'ityksen valitseminen (XPS-tulostinajuri)

Asiakirja voidaan lähettää tulostettavaksi suoraan tietokoneesta tulostinajurin kautta. Erilaisia Xerox-tulostinajureita on saatavilla kaikkia yleisesti käytettyjä käyttöjärjestelmiä varten. Ne mahdollistavat tulostimen erikoistoimintojen käyttämisen.

Jos tunnistus on otettu käyttöön koneessa, töiden tarkasteleminen tai vapauttaminen saattaa edellyttää kirjautumistietojen antamista.

Jos tilikirjaus on otettu käyttöön, työn lähettäminen saattaa edellyttää kirjautumistietojen antamista tulostinajuriin.

Huom. XPS-asiakirjan tulostamista varten tulostimeen on asennettava XPS-lisätoiminto.

Käytettävissä olevat vaihtoehdot, kuten nidonta, taitto ja lajittelu, vaihtelevat asennetun viimeistelylaitteen mukaan.

Huom. Järjestelmänvalvoja ottaa tämän palvelun käyttöön.

Käytettävissä olevat viimeistelytoiminnot vaihtelevat sen mukaan, miten järjestelmänvalvoja on konfiguroinut tulostinajurin tietokoneessa.

Valitse rei'itys, jos haluat rei'ittää tulosteet. Jokainen arkki rei'itetään erikseen, joten sivujen määrälle ei ole mitään rajoitusta. Rei'itys on mahdollista vain käytettäessä A4 (pysty)- ja A3-kokoista paperia (8,5 x 11" (pysty) ja 11 x 17").

Huom. Vaakasuuntainen paperi tarkoittaa paperia, joka syötetään koneeseen lyhyt reuna edellä. Pystysuuntainen paperi tarkoittaa paperia, joka syötetään koneeseen pitkä reuna edellä.

- 1. Avaa tulostettava asiakirja. Useimmissa sovelluksissa valitse **Office**-painike tai valitse **Tiedosto** ja **Tulosta**.
- 2. Anna kopiomäärä. Käytettävän sovelluksen mukaan voit ehkä myös valita sivualueen ja tehdä muita tulostukseen liittyviä valintoja.
- 3. Valitse Xeroxin XPS-ajuri käytettävissä olevien tulostinajurien luettelosta.
- 4. Avaa tulostinajurin Ominaisuudet-ikkuna (avaamisen tapa vaihtelee eri sovellusten välillä). Useimmissa Microsoft-sovelluksissa valitse **Ominaisuudet** tai **Asetukset**.
- 5. Napsauta tarvittaessa **Tulostusasetukset**-välilehti. Yleensä tämä on etualalla näkyvä välilehti tulostinajurin avautuessa.
- 6. Valitse Rei'itys Viimeistely-valikosta.
- 7. Tallenna asetukset napsauttamalla OK.
- 8. Vahvista tulostus (painikkeen nimi vaihtelee eri sovellusten välillä). Useimmissa sovelluksissa valitse **OK** tai **Tulosta**.
- 9. Nouda työsi tulostimesta.
- 10. Jos haluat tarkastella työjonoa ja töiden tilaa, paina ohjaustaulun Töiden tila -näppäintä.
- 11. Tulostustyöt näkyvät yleensä Aktiiviset työt -luettelossa, mutta jos järjestelmänvalvoja on ottanut käyttöön Pidätä kaikki työt -toiminnon, työ näkyy joko Pidätetyt tulostustyöt- tai Tunnistamattomat tulostustyöt -luettelossa. Voit vapauttaa pidätetyn työn valitsemalla työn asianomaisesta luettelosta ja valitsemalla sitten **Tulosta**.
- 12. Jos työ ei etene työjonossa, koneeseen on lisättävä materiaalia kuten paperia tai nitomanastoja ennen kuin työ voidaan tulostaa. Voit tarkastaa tarvittavan materiaalin valitsemalla työn ja valitsemalla sitten **Tietoja**. Kun materiaalia on käytettävissä, työ tulostetaan.

#### Lisää tietoa

Asiakirjan tulostaminen käyttämällä XPS-tulostinajuria Viimeistelyn valitseminen (XPS-tulostinajuri) System Administrator Guide (järjestelmänvalvojan käsikirja) www.xerox.com/support. Järjestelmänvalvojan yhteystiedot Työn tilanteen ja tietojen tarkasteleminen

#### Taiton valitseminen (XPS-tulostinajuri)

Asiakirja voidaan lähettää tulostettavaksi suoraan tietokoneesta tulostinajurin kautta. Erilaisia Xerox-tulostinajureita on saatavilla kaikkia yleisesti käytettyjä käyttöjärjestelmiä varten. Ne mahdollistavat tulostimen erikoistoimintojen käyttämisen.

Jos tunnistus on otettu käyttöön koneessa, töiden tarkasteleminen tai vapauttaminen saattaa edellyttää kirjautumistietojen antamista.

Jos tilikirjaus on otettu käyttöön, työn lähettäminen saattaa edellyttää kirjautumistietojen antamista tulostinajuriin.

Huom. XPS-asiakirjan tulostamista varten tulostimeen on asennettava XPS-lisätoiminto.

Käytettävissä olevat vaihtoehdot, kuten nidonta, taitto ja lajittelu, vaihtelevat asennetun viimeistelylaitteen mukaan.

Huom. Järjestelmänvalvoja ottaa tämän palvelun käyttöön.

Käytettävissä olevat viimeistelytoiminnot vaihtelevat sen mukaan, miten järjestelmänvalvoja on konfiguroinut tulostinajurin tietokoneessa.

Käytettävissä olevat taittovaihtoehdot vaihtelevat tulostimeen asennetun viimeistelylaitteen mukaan. Jos viimeistelylaitetta ei ole asennettu, taitto ei ole valittavissa.

Huom. Vaakasuuntainen paperi tarkoittaa paperia, joka syötetään koneeseen lyhyt reuna edellä. Pystysuuntainen paperi tarkoittaa paperia, joka syötetään koneeseen pitkä reuna edellä.

- 1. Avaa tulostettava asiakirja. Useimmissa sovelluksissa valitse **Office**-painike tai valitse **Tiedosto** ja **Tulosta**.
- 2. Anna kopiomäärä. Käytettävän sovelluksen mukaan voit ehkä myös valita sivualueen ja tehdä muita tulostukseen liittyviä valintoja.
- 3. Valitse Xeroxin XPS-ajuri käytettävissä olevien tulostinajurien luettelosta.
- 4. Avaa tulostinajurin Ominaisuudet-ikkuna (avaamisen tapa vaihtelee eri sovellusten välillä). Useimmissa Microsoft-sovelluksissa valitse **Ominaisuudet** tai **Asetukset**.
- 5. Napsauta tarvittaessa **Tulostusasetukset**-välilehti. Yleensä tämä on etualalla näkyvä välilehti tulostinajurin avautuessa.
- 6. Valitse Taitto... Viimeistely-valikosta.
- 7. Valitse haluamasi vaihtoehto.
  - Yksittäisarkkien kaksitaitto: kuva sisäpuolella taittaa tulostearkin keskeltä. Jos arkki on yksipuolinen, tulostettu sivu on arkin sisäpuolella. Jos arkki on kaksipuolinen, etusivu on arkin sisäpuolella.
  - Yksittäisarkkien kaksitaitto: kuva ulkopuolella taittaa tulostearkin keskeltä. Jos arkki on yksipuolinen, tulostettu sivu on arkin ulkopuolella. Jos arkki on kaksipuolinen, takasivu on arkin sisäpuolella.
  - Usean arkin kaksitaitto: kuva ulkopuolella taittaa tulostearkit keskeltä. Jos arkit ovat yksipuolisia, tulostetut sivut on arkkien sisäpuolella. Jos arkit ovat kaksipuolisia, etusivut ovat arkkien sisäpuolella.
  - Usean arkin kaksitaitto: kuva sisäpuolella taittaa tulostearkit keskeltä. Jos arkit ovat yksipuolisia, tulostetut sivut on arkkien ulkopuolella. Jos arkit ovat kaksipuolisia, takasivut ovat arkkien sisäpuolella.
- 8. Tallenna asetukset napsauttamalla **OK**.
- 9. Vahvista tulostus (painikkeen nimi vaihtelee eri sovellusten välillä). Useimmissa sovelluksissa valitse **OK** tai **Tulosta**.

- 10. Nouda työsi tulostimesta.
- 11. Jos haluat tarkastella työjonoa ja töiden tilaa, paina ohjaustaulun Töiden tila -näppäintä.
- 12. Tulostustyöt näkyvät yleensä Aktiiviset työt -luettelossa, mutta jos järjestelmänvalvoja on ottanut käyttöön Pidätä kaikki työt -toiminnon, työ näkyy joko Pidätetyt tulostustyöt- tai Tunnistamattomat tulostustyöt -luettelossa. Voit vapauttaa pidätetyn työn valitsemalla työn asianomaisesta luettelosta ja valitsemalla sitten **Tulosta**.
- Jos työ ei etene työjonossa, koneeseen on lisättävä materiaalia kuten paperia tai nitomanastoja ennen kuin työ voidaan tulostaa. Voit tarkastaa tarvittavan materiaalin valitsemalla työn ja valitsemalla sitten **Tietoja**. Kun materiaalia on käytettävissä, työ tulostetaan.

Asiakirjan tulostaminen käyttämällä XPS-tulostinajuria Viimeistelyn valitseminen (XPS-tulostinajuri) System Administrator Guide (järjestelmänvalvojan käsikirja) www.xerox.com/support. Järjestelmänvalvojan yhteystiedot Työn tilanteen ja tietojen tarkasteleminen

## Nidonnan ja rei'ityksen valitseminen (XPS-tulostinajuri)

Asiakirja voidaan lähettää tulostettavaksi suoraan tietokoneesta tulostinajurin kautta. Erilaisia Xerox-tulostinajureita on saatavilla kaikkia yleisesti käytettyjä käyttöjärjestelmiä varten. Ne mahdollistavat tulostimen erikoistoimintojen käyttämisen.

Jos tunnistus on otettu käyttöön koneessa, töiden tarkasteleminen tai vapauttaminen saattaa edellyttää kirjautumistietojen antamista.

Jos tilikirjaus on otettu käyttöön, työn lähettäminen saattaa edellyttää kirjautumistietojen antamista tulostinajuriin.

Huom. XPS-asiakirjan tulostamista varten tulostimeen on asennettava XPS-lisätoiminto.

Käytettävissä olevat vaihtoehdot, kuten nidonta, taitto ja lajittelu, vaihtelevat asennetun viimeistelylaitteen mukaan.

Huom. Järjestelmänvalvoja ottaa tämän palvelun käyttöön.

Käytettävissä olevat viimeistelytoiminnot vaihtelevat sen mukaan, miten järjestelmänvalvoja on konfiguroinut tulostinajurin tietokoneessa.

Valitse Moniviimeistely, kun haluat sekä rei'ittää että nitoa tulosteet.

Kopiot voidaan nitoa. Käytettävissä olevat vaihtoehdot vaihtelevat asennetun viimeistelylaitteen mukaan. Vaihtoehdot ovat Ei, 1 nitomanasta, 2 nitomanastaa ja Monta nitomanastaa.

Valitse rei'itys, jos haluat rei'ittää tulosteet. Jokainen arkki rei'itetään erikseen, joten sivujen määrälle ei ole mitään rajoitusta. Rei'itys on mahdollista vain käytettäessä A4 (pysty)- ja A3-kokoista paperia (8,5 x 11" (pysty) ja 11 x 17").

Huom. Vaakasuuntainen paperi tarkoittaa paperia, joka syötetään koneeseen lyhyt reuna edellä. Pystysuuntainen paperi tarkoittaa paperia, joka syötetään koneeseen pitkä reuna edellä.

- 1. Avaa tulostettava asiakirja. Useimmissa sovelluksissa valitse **Office**-painike tai valitse **Tiedosto** ja **Tulosta**.
- 2. Anna kopiomäärä. Käytettävän sovelluksen mukaan voit ehkä myös valita sivualueen ja tehdä muita tulostukseen liittyviä valintoja.

- 3. Valitse Xeroxin XPS-ajuri käytettävissä olevien tulostinajurien luettelosta.
- 4. Avaa tulostinajurin Ominaisuudet-ikkuna (avaamisen tapa vaihtelee eri sovellusten välillä). Useimmissa Microsoft-sovelluksissa valitse **Ominaisuudet** tai **Asetukset**.
- 5. Napsauta tarvittaessa **Tulostusasetukset**-välilehti. Yleensä tämä on etualalla näkyvä välilehti tulostinajurin avautuessa.
- 6. Valitse Moniviimeistely... Viimeistely-valikosta.
- 7. Valitse haluamasi nidontavaihtoehto.
  - Ei tämä peruuttaa mahdollisen aiemman nidontavalinnan.
  - 1 nitomanasta kopiot nidotaan vasemmasta yläkulmasta yhdellä nitomanastalla.
  - 2 nitomanastaa kopiot nidotaan takareunasta kahdella nitomanastalla.
  - Monta nitomanastaa kopiot nidotaan valitusta reunasta kolmella tai neljällä nitomanastalla. Nitomanastojen lukumäärä riippuu valitun paperin koosta. Esimerkiksi 4 nitomanastaa = A4 pysty (8,5 x 11"), A3 (11 x 17") ja 8 x 10" pysty. 3 nitomanastaa = 8 x 10" vaaka, A4 vaaka (8,5 x 11"), A5 pysty (8,5 x 5,5") ja B5 vaaka (8,5 x 14").

Huom. Joidenkin nidontavalintojen yhteydessä kone pyörittää kuvaa. Jos nidonta ei onnistu, varmista että Apuvälineissä Kuvan pyöritys -asetukseksi on valittu Pyöritys tarvittaessa. Järjestelmänvalvoja asettaa kuvan pyörityksen koneen asennuksen yhteydessä.

- 8. Valitse Rei'itys-valikosta Rei'itys.
  - Peruuta mahdollinen aiempi rei'itysvalinta valitsemalla Ei rei'itystä.
- 9. Tallenna asetukset napsauttamalla OK.
- 10. Vahvista tulostus (painikkeen nimi vaihtelee eri sovellusten välillä). Useimmissa sovelluksissa valitse **OK** tai **Tulosta**.
- 11. Nouda työsi tulostimesta.
- 12. Jos haluat tarkastella työjonoa ja töiden tilaa, paina ohjaustaulun Töiden tila -näppäintä.
- 13. Tulostustyöt näkyvät yleensä Aktiiviset työt -luettelossa, mutta jos järjestelmänvalvoja on ottanut käyttöön Pidätä kaikki työt -toiminnon, työ näkyy joko Pidätetyt tulostustyöt- tai Tunnistamattomat tulostustyöt -luettelossa. Voit vapauttaa pidätetyn työn valitsemalla työn asianomaisesta luettelosta ja valitsemalla sitten **Tulosta**.
- 14. Jos työ ei etene työjonossa, koneeseen on lisättävä materiaalia kuten paperia tai nitomanastoja ennen kuin työ voidaan tulostaa. Voit tarkastaa tarvittavan materiaalin valitsemalla työn ja valitsemalla sitten **Tietoja**. Kun materiaalia on käytettävissä, työ tulostetaan.

#### Lisää tietoa

Asiakirjan tulostaminen käyttämällä XPS-tulostinajuria Viimeistelyn valitseminen (XPS-tulostinajuri) System Administrator Guide (järjestelmänvalvojan käsikirja) www.xerox.com/support. Järjestelmänvalvojan yhteystiedot Työn tilanteen ja tietojen tarkasteleminen

#### Tulostus vihkoksi

#### Vihkoasemoinnin valitseminen (XPS-tulostinajuri)

Asiakirja voidaan lähettää tulostettavaksi suoraan tietokoneesta tulostinajurin kautta. Erilaisia Xerox-tulostinajureita on saatavilla kaikkia yleisesti käytettyjä käyttöjärjestelmiä varten. Ne mahdollistavat tulostimen erikoistoimintojen käyttämisen.

Jos tunnistus on otettu käyttöön koneessa, töiden tarkasteleminen tai vapauttaminen saattaa edellyttää kirjautumistietojen antamista.

Jos tilikirjaus on otettu käyttöön, työn lähettäminen saattaa edellyttää kirjautumistietojen antamista tulostinajuriin.

Huom. XPS-asiakirjan tulostamista varten tulostimeen on asennettava XPS-lisätoiminto.

Käytettävissä olevat vaihtoehdot, kuten nidonta, taitto ja lajittelu, vaihtelevat asennetun viimeistelylaitteen mukaan.

Huom. Järjestelmänvalvoja ottaa tämän palvelun käyttöön.

Käytettävissä olevat viimeistelytoiminnot vaihtelevat sen mukaan, miten järjestelmänvalvoja on konfiguroinut tulostinajurin tietokoneessa.

Valitse Vihkoasemointi, kun haluat, että tulostin pienentää sivut ja järjestää ne automaattisesti tulostearkeille niin, että ne ovat oikeassa järjestyksessä, kun arkit taitetaan vihkoksi.

Jos koneessa on vihkolaite, Vihkoviimeistely-toiminnolla voidaan tuottaa automaattisesti taitettuja ja nidottuja vihkoja.

- 1. Avaa tulostettava asiakirja. Useimmissa sovelluksissa valitse **Office**-painike tai valitse **Tiedosto** ja **Tulosta**.
- 2. Anna kopiomäärä. Käytettävän sovelluksen mukaan voit ehkä myös valita sivualueen ja tehdä muita tulostukseen liittyviä valintoja.
- 3. Valitse Xeroxin XPS-ajuri käytettävissä olevien tulostinajurien luettelosta.
- 4. Avaa tulostinajurin Ominaisuudet-ikkuna (avaamisen tapa vaihtelee eri sovellusten välillä). Useimmissa Microsoft-sovelluksissa valitse **Ominaisuudet** tai **Asetukset**.
- 5. Napsauta tarvittaessa **Tulostusasetukset**-välilehti. Yleensä tämä on etualalla näkyvä välilehti tulostinajurin avautuessa.
- 6. Valitse Viimeistely-valikosta Tulostus vihkoksi....
- 7. Valitse Vihkoasemointi.
- 8. Napsauta Vihkosäädöt-painiketta, jos haluat määrittää tarkat asemointiasetukset.
  - Valitse haluamasi vaihtoehto seuraavista.
    - **Käytä työn asetuksia** vihkon tulostuksessa käytetään lähdeasiakirjassa valittua paperikokoa.
    - Manuaalinen tämä avaa valikon paperikoon valintaa varten.
  - Valitse Vihkon reunukset -valikosta Normaali, jos haluat reunuksen sivujen väliin.
  - Peruuta mahdollinen aiempi reunusvalinta valitsemalla Ei.
  - Valitse **Sisäreunukset**-ruutu ja anna vihkon sivujen sisäreunusten (aukeaman keskialueen) leveys.
  - Valitse **Siirtymä**-ruutu ja ilmoita, kuinka paljon sivuja siirretään ulospäin keskikohdasta. Tällä toiminnolla kompensoidaan sitä, että paksussa vihkossa sisempien arkkien ympärille taittuvilla uloimmilla arkeilla jää sivuille vähän kapeampi tila. Ulommaisia sivuja joudutaan siksi siirtämään enemmän ulospäin vihkon keskikohdasta kuin sisäsivuja.
  - Valitse lukemisjärjestys.
    - **Vasemmalta oikealle** sivujen lukemisjärjestys, kun vihko on sidottu vasemmasta tai yläreunasta.
    - **Oikealta vasemmalle** sivujen lukemisjärjestys, kun vihko on sidottu oikeasta tai alareunasta.
  - Valitse **OK**.
- 9. Valitse Sivujen ääriviivat, jos haluat ääriviivat sivujen ympärille.
- 10. Valitse **OK**.

- 11. Tallenna asetukset napsauttamalla OK.
- 12. Vahvista tulostus (painikkeen nimi vaihtelee eri sovellusten välillä). Useimmissa sovelluksissa valitse **OK** tai **Tulosta**.
- 13. Nouda työsi tulostimesta.
- 14. Jos haluat tarkastella työjonoa ja töiden tilaa, paina ohjaustaulun Töiden tila -näppäintä.
- 15. Tulostustyöt näkyvät yleensä Aktiiviset työt -luettelossa, mutta jos järjestelmänvalvoja on ottanut käyttöön Pidätä kaikki työt -toiminnon, työ näkyy joko Pidätetyt tulostustyöt- tai Tunnistamattomat tulostustyöt -luettelossa. Voit vapauttaa pidätetyn työn valitsemalla työn asianomaisesta luettelosta ja valitsemalla sitten **Tulosta**.
- 16. Jos työ ei etene työjonossa, koneeseen on lisättävä materiaalia kuten paperia tai nitomanastoja ennen kuin työ voidaan tulostaa. Voit tarkastaa tarvittavan materiaalin valitsemalla työn ja valitsemalla sitten **Tietoja**. Kun materiaalia on käytettävissä, työ tulostetaan.

Asiakirjan tulostaminen käyttämällä XPS-tulostinajuria Viimeistelyn valitseminen (XPS-tulostinajuri) System Administrator Guide (järjestelmänvalvojan käsikirja) www.xerox.com/support. Järjestelmänvalvojan yhteystiedot Työn tilanteen ja tietojen tarkasteleminen

#### Vihkojen taittaminen (XPS-tulostinajuri)

Asiakirja voidaan lähettää tulostettavaksi suoraan tietokoneesta tulostinajurin kautta. Erilaisia Xerox-tulostinajureita on saatavilla kaikkia yleisesti käytettyjä käyttöjärjestelmiä varten. Ne mahdollistavat tulostimen erikoistoimintojen käyttämisen.

Jos tunnistus on otettu käyttöön koneessa, töiden tarkasteleminen tai vapauttaminen saattaa edellyttää kirjautumistietojen antamista.

Jos tilikirjaus on otettu käyttöön, työn lähettäminen saattaa edellyttää kirjautumistietojen antamista tulostinajuriin.

Huom. XPS-asiakirjan tulostamista varten tulostimeen on asennettava XPS-lisätoiminto.

Käytettävissä olevat vaihtoehdot, kuten nidonta, taitto ja lajittelu, vaihtelevat asennetun viimeistelylaitteen mukaan.

Huom. Järjestelmänvalvoja ottaa tämän palvelun käyttöön.

Käytettävissä olevat viimeistelytoiminnot vaihtelevat sen mukaan, miten järjestelmänvalvoja on konfiguroinut tulostinajurin tietokoneessa.

Valitse Vihkotaitto, kun haluat, että tulostin pienentää sivut ja järjestää ne automaattisesti vihkon edellyttämään järjestykseen tulostearkeille sekä taittaa arkit automaattisesti.

- 1. Avaa tulostettava asiakirja. Useimmissa sovelluksissa valitse **Office**-painike tai valitse **Tiedosto** ja **Tulosta**.
- 2. Anna kopiomäärä. Käytettävän sovelluksen mukaan voit ehkä myös valita sivualueen ja tehdä muita tulostukseen liittyviä valintoja.
- 3. Valitse Xeroxin XPS-ajuri käytettävissä olevien tulostinajurien luettelosta.
- 4. Avaa tulostinajurin Ominaisuudet-ikkuna (avaamisen tapa vaihtelee eri sovellusten välillä). Useimmissa Microsoft-sovelluksissa valitse **Ominaisuudet** tai **Asetukset**.

- 5. Napsauta tarvittaessa **Tulostusasetukset**-välilehti. Yleensä tämä on etualalla näkyvä välilehti tulostinajurin avautuessa.
- 6. Valitse Viimeistely-valikosta Tulostus vihkoksi....
- 7. Valitse Vihkotaitto.
- 8. Napsauta Vihkosäädöt-painiketta, jos haluat määrittää tarkat asemointiasetukset.
  - Valitse haluamasi asemointivaihtoehto.
    - **Ajurin määrittämä** sivut järjestetään automaattisesti tulostearkeille niin, että ne ovat oikeassa järjestyksessä, kun arkit taitetaan vihkoksi.
    - **Sovelluksen ennalta määrittämä** sovellus, josta tulostetaan, määrittää sivujen oikean järjestyksen vihkoa varten. Useimmat julkaisusovellukset pystyvät luomaan vihkoasemoinnin.
  - Valitse haluamasi vaihtoehto seuraavista.
    - **Käytä työn asetuksia** vihkon tulostuksessa käytetään lähdeasiakirjassa valittua paperikokoa.
    - Manuaalinen tämä avaa valikon paperikoon valintaa varten.
  - Valitse Vihkon reunukset -valikosta Normaali, jos haluat reunuksen sivujen väliin.
  - Peruuta mahdollinen aiempi reunusvalinta valitsemalla Ei.
  - Valitse **Sisäreunukset**-ruutu ja anna vihkon sivujen sisäreunusten (aukeaman keskialueen) leveys.
  - Valitse **Siirtymä**-ruutu ja ilmoita, kuinka paljon sivuja siirretään ulospäin keskikohdasta. Tällä toiminnolla kompensoidaan sitä, että paksussa vihkossa sisempien arkkien ympärille taittuvilla uloimmilla arkeilla jää sivuille vähän kapeampi tila. Ulommaisia sivuja joudutaan siksi siirtämään enemmän ulospäin vihkon keskikohdasta kuin sisäsivuja.
  - Valitse lukemisjärjestys.
    - **Vasemmalta oikealle** sivujen lukemisjärjestys, kun vihko on sidottu vasemmasta tai yläreunasta.
    - Oikealta vasemmalle sivujen lukemisjärjestys, kun vihko on sidottu oikeasta tai alareunasta.
  - Valitse **OK**.
- 9. Valitse Sivujen ääriviivat, jos haluat ääriviivat sivujen ympärille.
- 10. Tallenna asetukset napsauttamalla **OK**.
- 11. Vahvista tulostus (painikkeen nimi vaihtelee eri sovellusten välillä). Useimmissa sovelluksissa valitse **OK** tai **Tulosta**.
- 12. Nouda työsi tulostimesta.
- 13. Jos haluat tarkastella työjonoa ja töiden tilaa, paina ohjaustaulun Töiden tila -näppäintä.
- 14. Tulostustyöt näkyvät yleensä Aktiiviset työt -luettelossa, mutta jos järjestelmänvalvoja on ottanut käyttöön Pidätä kaikki työt -toiminnon, työ näkyy joko Pidätetyt tulostustyöt- tai Tunnistamattomat tulostustyöt -luettelossa. Voit vapauttaa pidätetyn työn valitsemalla työn asianomaisesta luettelosta ja valitsemalla sitten **Tulosta**.
- 15. Jos työ ei etene työjonossa, koneeseen on lisättävä materiaalia kuten paperia tai nitomanastoja ennen kuin työ voidaan tulostaa. Voit tarkastaa tarvittavan materiaalin valitsemalla työn ja valitsemalla sitten **Tietoja**. Kun materiaalia on käytettävissä, työ tulostetaan.

Asiakirjan tulostaminen käyttämällä XPS-tulostinajuria Viimeistelyn valitseminen (XPS-tulostinajuri) System Administrator Guide (järjestelmänvalvojan käsikirja) www.xerox.com/support. Järjestelmänvalvojan yhteystiedot Työn tilanteen ja tietojen tarkasteleminen

## Vihkojen taittaminen ja nitominen (XPS-tulostinajuri)

Asiakirja voidaan lähettää tulostettavaksi suoraan tietokoneesta tulostinajurin kautta. Erilaisia Xerox-tulostinajureita on saatavilla kaikkia yleisesti käytettyjä käyttöjärjestelmiä varten. Ne mahdollistavat tulostimen erikoistoimintojen käyttämisen.

Jos tunnistus on otettu käyttöön koneessa, töiden tarkasteleminen tai vapauttaminen saattaa edellyttää kirjautumistietojen antamista.

Jos tilikirjaus on otettu käyttöön, työn lähettäminen saattaa edellyttää kirjautumistietojen antamista tulostinajuriin.

Huom. XPS-asiakirjan tulostamista varten tulostimeen on asennettava XPS-lisätoiminto.

Käytettävissä olevat vaihtoehdot, kuten nidonta, taitto ja lajittelu, vaihtelevat asennetun viimeistelylaitteen mukaan.

Huom. Järjestelmänvalvoja ottaa tämän palvelun käyttöön.

Käytettävissä olevat viimeistelytoiminnot vaihtelevat sen mukaan, miten järjestelmänvalvoja on konfiguroinut tulostinajurin tietokoneessa.

Valitse Vihkotaitto ja -nidonta, kun haluat, että tulostin pienentää sivut ja järjestää ne automaattisesti vihkon edellyttämään järjestykseen tulostearkeille sekä taittaa ja nitoo arkit automaattisesti.

- 1. Avaa tulostettava asiakirja. Useimmissa sovelluksissa valitse **Office**-painike tai valitse **Tiedosto** ja **Tulosta**.
- 2. Anna kopiomäärä. Käytettävän sovelluksen mukaan voit ehkä myös valita sivualueen ja tehdä muita tulostukseen liittyviä valintoja.
- 3. Valitse Xeroxin XPS-ajuri käytettävissä olevien tulostinajurien luettelosta.
- 4. Avaa tulostinajurin Ominaisuudet-ikkuna (avaamisen tapa vaihtelee eri sovellusten välillä). Useimmissa Microsoft-sovelluksissa valitse **Ominaisuudet** tai **Asetukset**.
- 5. Napsauta tarvittaessa **Tulostusasetukset**-välilehti. Yleensä tämä on etualalla näkyvä välilehti tulostinajurin avautuessa.
- 6. Valitse Viimeistely-valikosta Tulostus vihkoksi....
- 7. Valitse Vihkotaitto ja -nidonta.
- 8. Napsauta Vihkosäädöt-painiketta, jos haluat määrittää tarkat asemointiasetukset.
  - Valitse haluamasi asemointivaihtoehto.
    - **Ajurin määrittämä** sivut järjestetään automaattisesti tulostearkeille niin, että ne ovat oikeassa järjestyksessä, kun arkit taitetaan vihkoksi.
    - Sovelluksen ennalta määrittämä sovellus, josta tulostetaan, määrittää sivujen oikean järjestyksen vihkoa varten. Useimmat julkaisusovellukset pystyvät luomaan vihkoasemoinnin.
  - Valitse haluamasi vaihtoehto seuraavista.
    - Käytä työn asetuksia vihkon tulostuksessa käytetään lähdeasiakirjassa valittua paperikokoa.
    - Manuaalinen tämä avaa valikon paperikoon valintaa varten.
  - Valitse Vihkon reunukset -valikosta Normaali, jos haluat reunuksen sivujen väliin.
  - Peruuta mahdollinen aiempi reunusvalinta valitsemalla Ei.
  - Valitse Sisäreunukset-ruutu ja anna vihkon sivujen sisäreunusten (aukeaman keskialueen) leveys.

- Valitse **Siirtymä**-ruutu ja ilmoita, kuinka paljon sivuja siirretään ulospäin keskikohdasta. Tällä toiminnolla kompensoidaan sitä, että paksussa vihkossa sisempien arkkien ympärille taittuvilla uloimmilla arkeilla jää sivuille vähän kapeampi tila. Ulommaisia sivuja joudutaan siksi siirtämään enemmän ulospäin vihkon keskikohdasta kuin sisäsivuja.
- Valitse lukemisjärjestys.
  - **Vasemmalta oikealle** sivujen lukemisjärjestys, kun vihko on sidottu vasemmasta tai yläreunasta.
  - Oikealta vasemmalle sivujen lukemisjärjestys, kun vihko on sidottu oikeasta tai alareunasta.
- Valitse **OK**.
- 9. Valitse Sivujen ääriviivat, jos haluat ääriviivat sivujen ympärille.
- 10. Valitse **OK**.
- 11. Tallenna asetukset napsauttamalla **OK**.
- 12. Vahvista tulostus (painikkeen nimi vaihtelee eri sovellusten välillä). Useimmissa sovelluksissa valitse **OK** tai **Tulosta**.
- 13. Nouda työsi tulostimesta.
- 14. Jos haluat tarkastella työjonoa ja töiden tilaa, paina ohjaustaulun Töiden tila -näppäintä.
- 15. Tulostustyöt näkyvät yleensä Aktiiviset työt -luettelossa, mutta jos järjestelmänvalvoja on ottanut käyttöön Pidätä kaikki työt -toiminnon, työ näkyy joko Pidätetyt tulostustyöt- tai Tunnistamattomat tulostustyöt -luettelossa. Voit vapauttaa pidätetyn työn valitsemalla työn asianomaisesta luettelosta ja valitsemalla sitten **Tulosta**.
- 16. Jos työ ei etene työjonossa, koneeseen on lisättävä materiaalia kuten paperia tai nitomanastoja ennen kuin työ voidaan tulostaa. Voit tarkastaa tarvittavan materiaalin valitsemalla työn ja valitsemalla sitten **Tietoja**. Kun materiaalia on käytettävissä, työ tulostetaan.

Asiakirjan tulostaminen käyttämällä XPS-tulostinajuria Viimeistelyn valitseminen (XPS-tulostinajuri) System Administrator Guide (järjestelmänvalvojan käsikirja) www.xerox.com/support. Järjestelmänvalvojan yhteystiedot Työn tilanteen ja tietojen tarkasteleminen

## Tulostuslaadun asettaminen (XPS-tulostinajuri)

Asiakirja voidaan lähettää tulostettavaksi suoraan tietokoneesta tulostinajurin kautta. Erilaisia Xerox-tulostinajureita on saatavilla kaikkia yleisesti käytettyjä käyttöjärjestelmiä varten. Ne mahdollistavat tulostimen erikoistoimintojen käyttämisen.

Jos tunnistus on otettu käyttöön koneessa, töiden tarkasteleminen tai vapauttaminen saattaa edellyttää kirjautumistietojen antamista.

Jos tilikirjaus on otettu käyttöön, työn lähettäminen saattaa edellyttää kirjautumistietojen antamista tulostinajuriin.

Huom. XPS-asiakirjan tulostamista varten tulostimeen on asennettava XPS-lisätoiminto.

Tulostuksessa käytettävän väriaineen määrää voidaan säätää Tulostuslaatu-asetuksilla. Väriaineen säästäminen on ympäristön kannalta paras vaihtoehto. Se kuitenkin tuottaa hieman rakeisemman tuloksen etenkin grafiikasta ja yhtenäisistä värialueista.

- 1. Avaa tulostettava asiakirja. Useimmissa sovelluksissa valitse **Office**-painike tai valitse **Tiedosto** ja **Tulosta**.
- 2. Anna kopiomäärä. Käytettävän sovelluksen mukaan voit ehkä myös valita sivualueen ja tehdä muita tulostukseen liittyviä valintoja.
- 3. Valitse Xeroxin XPS-ajuri käytettävissä olevien tulostinajurien luettelosta.
- 4. Avaa tulostinajurin Ominaisuudet-ikkuna (avaamisen tapa vaihtelee eri sovellusten välillä). Useimmissa Microsoft-sovelluksissa valitse **Ominaisuudet** tai **Asetukset**.
- 5. Napsauta tarvittaessa **Tulostusasetukset**-välilehti. Yleensä tämä on etualalla näkyvä välilehti tulostinajurin avautuessa.
- 6. Valitse haluamasi vaihtoehto.
  - **Tarkka** tulostuslaatu on paras mahdollinen. Tarkka tarkkuus käyttää enemmän väriainetta kuin väriä säästävä tarkkuus.
  - **Normaali** tämä valinta ottaa huomioon sekä ympäristön että lähetettävän tiedoston koon. Normaali tulostuslaatu soveltuu lähes kaikille tulostustöille.
  - Värinsäästö tulostuksessa käytetään vähemmän väriainetta. Tulosteet ovat hieman normaalia vaaleammat.
- 7. Tallenna asetukset napsauttamalla OK.
- 8. Vahvista tulostus (painikkeen nimi vaihtelee eri sovellusten välillä). Useimmissa sovelluksissa valitse **OK** tai **Tulosta**.
- 9. Nouda työsi tulostimesta.
- 10. Jos haluat tarkastella työjonoa ja töiden tilaa, paina ohjaustaulun Töiden tila -näppäintä.
- 11. Tulostustyöt näkyvät yleensä Aktiiviset työt -jonossa. Jos järjestelmänvalvoja on ottanut käyttöön Pidätä kaikki työt -toiminnon, työt näkyvät joko Pidätetyt tulostustyöt- tai Tunnistamattomat tulostustyöt -jonossa. Vapauta pidätetty työ valitsemalla se jonosta ja valitsemalla sitten **Vapauta**.
- 12. Tulostustyöt näkyvät yleensä Aktiiviset työt -luettelossa, mutta jos järjestelmänvalvoja on ottanut käyttöön Pidätä kaikki työt -toiminnon, työ näkyy joko Pidätetyt tulostustyöt- tai Tunnistamattomat tulostustyöt -luettelossa. Voit vapauttaa pidätetyn työn valitsemalla työn asianomaisesta luettelosta ja valitsemalla sitten **Tulosta**.
- Jos työ ei etene työjonossa, koneeseen on lisättävä materiaalia kuten paperia tai nitomanastoja ennen kuin työ voidaan tulostaa. Voit tarkastaa tarvittavan materiaalin valitsemalla työn ja valitsemalla sitten **Tietoja**. Kun materiaalia on käytettävissä, työ tulostetaan.

## Lisää tietoa

Asiakirjan tulostaminen käyttämällä XPS-tulostinajuria System Administrator Guide (järjestelmänvalvojan käsikirja) www.xerox.com/support. Järjestelmänvalvojan yhteystiedot Työn tilanteen ja tietojen tarkasteleminen

#### Luovutuspaikan valitseminen (XPS-tulostinajuri)

Asiakirja voidaan lähettää tulostettavaksi suoraan tietokoneesta tulostinajurin kautta. Erilaisia Xerox-tulostinajureita on saatavilla kaikkia yleisesti käytettyjä käyttöjärjestelmiä varten. Ne mahdollistavat tulostimen erikoistoimintojen käyttämisen.

Jos tunnistus on otettu käyttöön koneessa, töiden tarkasteleminen tai vapauttaminen saattaa edellyttää kirjautumistietojen antamista.

Jos tilikirjaus on otettu käyttöön, työn lähettäminen saattaa edellyttää kirjautumistietojen antamista tulostinajuriin.

Huom. XPS-asiakirjan tulostamista varten tulostimeen on asennettava XPS-lisätoiminto.

Luovutuspaikka-toiminnolla määritetään paikka, johon tulosteet luovutetaan. Käytettävissä olevat vaihtoehdot vaihtelevat tulostimeen asennetun viimeistelylaitteen mukaan.

Huom. Jos luovutuspaikka näkyy luettelossa harmaana, se ei ole käytettävissä valitsemiesi muiden asetusten vuoksi.

- 1. Avaa tulostettava asiakirja. Useimmissa sovelluksissa valitse **Office**-painike tai valitse **Tiedosto** ja **Tulosta**.
- 2. Anna kopiomäärä. Käytettävän sovelluksen mukaan voit ehkä myös valita sivualueen ja tehdä muita tulostukseen liittyviä valintoja.
- 3. Valitse Xeroxin XPS-ajuri käytettävissä olevien tulostinajurien luettelosta.
- 4. Avaa tulostinajurin Ominaisuudet-ikkuna (avaamisen tapa vaihtelee eri sovellusten välillä). Useimmissa Microsoft-sovelluksissa valitse **Ominaisuudet** tai **Asetukset**.
- 5. Napsauta tarvittaessa **Tulostusasetukset**-välilehti. Yleensä tämä on etualalla näkyvä välilehti tulostinajurin avautuessa.
- 6. Valitse haluamasi vaihtoehto.
  - Autom. valinta tulostin valitsee luovutuspaikan työn tyypin perusteella.
  - Yläluovutusalusta tulosteet luovutetaan tulostimen yläluovutusalustalle.
  - Nippuluovutusalusta tulosteet luovutetaan tulostimen nippuluovutusalustalle.
  - Vihkoalusta tulosteet luovutetaan vihkolaitteen luovutusalustalle.
- 7. Valitse **OK**.
- 8. Vahvista tulostus (painikkeen nimi vaihtelee eri sovellusten välillä). Useimmissa sovelluksissa valitse **OK** tai **Tulosta**.
- 9. Nouda työsi tulostimesta.
- 10. Jos haluat tarkastella työjonoa ja töiden tilaa, paina ohjaustaulun Töiden tila -näppäintä.
- 11. Tulostustyöt näkyvät yleensä Aktiiviset työt -luettelossa, mutta jos järjestelmänvalvoja on ottanut käyttöön Pidätä kaikki työt -toiminnon, työ näkyy joko Pidätetyt tulostustyöt- tai Tunnistamattomat tulostustyöt -luettelossa. Voit vapauttaa pidätetyn työn valitsemalla työn asianomaisesta luettelosta ja valitsemalla sitten **Tulosta**.
- 12. Jos työ ei etene työjonossa, koneeseen on lisättävä materiaalia kuten paperia tai nitomanastoja ennen kuin työ voidaan tulostaa. Voit tarkastaa tarvittavan materiaalin valitsemalla työn ja valitsemalla sitten **Tietoja**. Kun materiaalia on käytettävissä, työ tulostetaan.

Lisää tietoa

Asiakirjan tulostaminen käyttämällä XPS-tulostinajuria Viimeistelyn valitseminen (XPS-tulostinajuri) System Administrator Guide (järjestelmänvalvojan käsikirja) www.xerox.com/support. Järjestelmänvalvojan yhteystiedot Työn tilanteen ja tietojen tarkasteleminen

# Kuva-asetukset

## Tummuuden säätäminen

Asiakirja voidaan lähettää tulostettavaksi suoraan tietokoneesta tulostinajurin kautta. Erilaisia Xerox-tulostinajureita on saatavilla kaikkia yleisesti käytettyjä käyttöjärjestelmiä varten. Ne mahdollistavat tulostimen erikoistoimintojen käyttämisen.

Jos tunnistus on otettu käyttöön koneessa, töiden tarkasteleminen tai vapauttaminen saattaa edellyttää kirjautumistietojen antamista.

Jos tilikirjaus on otettu käyttöön, työn lähettäminen saattaa edellyttää kirjautumistietojen antamista tulostinajuriin.

Tummuus-toiminnolla säädetään kuvaa vaaleammaksi tai tummemmaksi. Vaaleasävyisistä, esimerkiksi lyijykynällä tehdyistä, originaaleista saadaan parempia kopioita lisäämällä tummuutta. Tummasävyisiä originaaleja, kuten rasteroituja ja värillistaustaisia, on ehkä vaalennettava.

- 1. Avaa tulostettava asiakirja. Useimmissa sovelluksissa valitse **Office**-painike tai valitse **Tiedosto** ja **Tulosta**.
- 2. Anna kopiomäärä. Käytettävän sovelluksen mukaan voit ehkä myös valita sivualueen ja tehdä muita tulostukseen liittyviä valintoja.
- 3. Valitse Xeroxin PS-ajuri käytettävissä olevien tulostinajurien luettelosta.
- 4. Avaa tulostinajurin Ominaisuudet-ikkuna (avaamisen tapa vaihtelee eri sovellusten välillä). Useimmissa Microsoft-sovelluksissa valitse **Ominaisuudet** tai **Asetukset**.
- 5. Valitse Kuva-asetukset-välilehti.
- 6. Valitse haluamasi tummuus.
  - Tummenna kuvaa siirtämällä osoitinta vasemmalle.
  - Vaalenna kuvaa siirtämällä osoitinta oikealle.
- 7. Tallenna asetukset napsauttamalla **OK**.
- 8. Vahvista tulostus (painikkeen nimi vaihtelee eri sovellusten välillä). Useimmissa sovelluksissa valitse **OK** tai **Tulosta**.
- 9. Nouda työsi tulostimesta.
- 10. Jos haluat tarkastella työjonoa ja töiden tilaa, paina ohjaustaulun Töiden tila -näppäintä.
- 11. Tulostustyöt näkyvät yleensä Aktiiviset työt -luettelossa, mutta jos järjestelmänvalvoja on ottanut käyttöön Pidätä kaikki työt -toiminnon, työ näkyy joko Pidätetyt tulostustyöt- tai Tunnistamattomat tulostustyöt -luettelossa. Voit vapauttaa pidätetyn työn valitsemalla työn asianomaisesta luettelosta ja valitsemalla sitten **Tulosta**.
- 12. Jos työ ei etene työjonossa, koneeseen on lisättävä materiaalia kuten paperia tai nitomanastoja ennen kuin työ voidaan tulostaa. Voit tarkastaa tarvittavan materiaalin valitsemalla työn ja valitsemalla sitten **Tietoja**. Kun materiaalia on käytettävissä, työ tulostetaan.

Lisää tietoa

Asiakirjan tulostaminen käyttämällä PostScript-tulostinajuria System Administrator Guide (järjestelmänvalvojan käsikirja) www.xerox.com/support. Järjestelmänvalvojan yhteystiedot Työn tilanteen ja tietojen tarkasteleminen

## Kontrastin säätäminen

Asiakirja voidaan lähettää tulostettavaksi suoraan tietokoneesta tulostinajurin kautta. Erilaisia Xerox-tulostinajureita on saatavilla kaikkia yleisesti käytettyjä käyttöjärjestelmiä varten. Ne mahdollistavat tulostimen erikoistoimintojen käyttämisen.

Jos tunnistus on otettu käyttöön koneessa, töiden tarkasteleminen tai vapauttaminen saattaa edellyttää kirjautumistietojen antamista.

Jos tilikirjaus on otettu käyttöön, työn lähettäminen saattaa edellyttää kirjautumistietojen antamista tulostinajuriin.

Kontrasti säätää kuvan vaaleiden ja tummien alueiden välistä eroa silloin, kun originaalissa on liikaa tai liian vähän kontrastia.

- 1. Avaa tulostettava asiakirja. Useimmissa sovelluksissa valitse **Office**-painike tai valitse **Tiedosto** ja **Tulosta**.
- 2. Anna kopiomäärä. Käytettävän sovelluksen mukaan voit ehkä myös valita sivualueen ja tehdä muita tulostukseen liittyviä valintoja.
- 3. Valitse Xeroxin PS-ajuri käytettävissä olevien tulostinajurien luettelosta.
- 4. Avaa tulostinajurin Ominaisuudet-ikkuna (avaamisen tapa vaihtelee eri sovellusten välillä). Useimmissa Microsoft-sovelluksissa valitse **Ominaisuudet** tai **Asetukset**.
- 5. Valitse Kuva-asetukset-välilehti.
- 6. Valitse haluamasi kontrasti.
  - Lisää kontrastia siirtämällä osoitinta oikealle. Tämä korostaa mustaa ja valkoista ja tuo tekstin ja viivat selvemmin esiin, mutta heikentää kuvien yksityiskohtia.
  - Vähennä kontrastia siirtämällä osoitinta vasemmalle. Tämä tuo esiin enemmän yksityiskohtia vaaleilla ja tummilla alueilla.
- 7. Tallenna asetukset napsauttamalla **OK**.
- 8. Vahvista tulostus (painikkeen nimi vaihtelee eri sovellusten välillä). Useimmissa sovelluksissa valitse **OK** tai **Tulosta**.
- 9. Nouda työsi tulostimesta.
- 10. Jos haluat tarkastella työjonoa ja töiden tilaa, paina ohjaustaulun Töiden tila -näppäintä.
- 11. Tulostustyöt näkyvät yleensä Aktiiviset työt -luettelossa, mutta jos järjestelmänvalvoja on ottanut käyttöön Pidätä kaikki työt -toiminnon, työ näkyy joko Pidätetyt tulostustyöt- tai Tunnistamattomat tulostustyöt -luettelossa. Voit vapauttaa pidätetyn työn valitsemalla työn asianomaisesta luettelosta ja valitsemalla sitten **Tulosta**.
- 12. Jos työ ei etene työjonossa, koneeseen on lisättävä materiaalia kuten paperia tai nitomanastoja ennen kuin työ voidaan tulostaa. Voit tarkastaa tarvittavan materiaalin valitsemalla työn ja valitsemalla sitten **Tietoja**. Kun materiaalia on käytettävissä, työ tulostetaan.

#### Lisää tietoa

Asiakirjan tulostaminen käyttämällä PostScript-tulostinajuria System Administrator Guide (järjestelmänvalvojan käsikirja) www.xerox.com/support. Järjestelmänvalvojan yhteystiedot Työn tilanteen ja tietojen tarkasteleminen

# Asiakirjan asetukset

## Asemointi

## Usean sivun tulostaminen samalla arkille (XPS-tulostinajuri)

Asiakirja voidaan lähettää tulostettavaksi suoraan tietokoneesta tulostinajurin kautta. Erilaisia Xerox-tulostinajureita on saatavilla kaikkia yleisesti käytettyjä käyttöjärjestelmiä varten. Ne mahdollistavat tulostimen erikoistoimintojen käyttämisen.

Jos tunnistus on otettu käyttöön koneessa, töiden tarkasteleminen tai vapauttaminen saattaa edellyttää kirjautumistietojen antamista.

Jos tilikirjaus on otettu käyttöön, työn lähettäminen saattaa edellyttää kirjautumistietojen antamista tulostinajuriin.

Huom. XPS-asiakirjan tulostamista varten tulostimeen on asennettava XPS-lisätoiminto.

Sivujen asemointi -toiminto soveltuu erilaisten luentomonisteiden ja käsikirjoitusten luomiseen sekä arkistointikopiointiin. Kone pienentää kuvia niin, että ne mahtuvat valitulle paperille mahdollisimman hyvin.

- 1. Avaa tulostettava asiakirja. Useimmissa sovelluksissa valitse **Office**-painike tai valitse **Tiedosto** ja **Tulosta**.
- 2. Anna kopiomäärä. Käytettävän sovelluksen mukaan voit ehkä myös valita sivualueen ja tehdä muita tulostukseen liittyviä valintoja.
- 3. Valitse Xeroxin XPS-ajuri käytettävissä olevien tulostinajurien luettelosta.
- 4. Avaa tulostinajurin Ominaisuudet-ikkuna (avaamisen tapa vaihtelee eri sovellusten välillä). Useimmissa Microsoft-sovelluksissa valitse **Ominaisuudet** tai **Asetukset**.
- 5. Napsauta Asiakirjan asetukset -välilehteä.
- 6. Napsauta Asemointi-välilehteä.
- 7. Napsauta valintanappia, joka osoittaa arkille tulostettavien sivujen määrän.

Huom. Valittu määrä sivuja tulostetaan samalle puolelle arkkia. Jos valitaan esimerkiksi 2 sivua arkilla ja on valittu 2-puolinen tulostus, arkin kummallekin puolelle tulostetaan kaksi sivua.

- 8. Valitse Sivujen ääriviivat, jos haluat ääriviivat sivujen ympärille.
- 9. Jos tarpeen, valitse 1- tai 2-puolisuus esikatseluikkunan alapuolella olevasta pudotusvalikosta.
  - **1-puolinen** tulostaa vain paperin toiselle puolelle. Käytä tätä vaihtoehtoa tulostaessasi piirtoheitinkalvoille, kirjekuorille tai tarroille.
  - **2-puolinen** tulostaa paperin molemmille puolille. Kuvat tulostetaan siten, että työ voidaan sitoa pitkästä reunasta.
  - **2-puolinen (lyhyt reuna)** tulostaa paperin molemmille puolille. Kuvat tulostetaan siten, että työ voidaan sitoa lyhyestä reunasta
- 10. Tallenna asetukset napsauttamalla **OK**.
- 11. Vahvista tulostus (painikkeen nimi vaihtelee eri sovellusten välillä). Useimmissa sovelluksissa valitse **OK** tai **Tulosta**.
- 12. Nouda työsi tulostimesta.
- 13. Jos haluat tarkastella työjonoa ja töiden tilaa, paina ohjaustaulun **Töiden tila** -näppäintä.

- 14. Tulostustyöt näkyvät yleensä Aktiiviset työt -luettelossa, mutta jos järjestelmänvalvoja on ottanut käyttöön Pidätä kaikki työt -toiminnon, työ näkyy joko Pidätetyt tulostustyöt- tai Tunnistamattomat tulostustyöt -luettelossa. Voit vapauttaa pidätetyn työn valitsemalla työn asianomaisesta luettelosta ja valitsemalla sitten **Tulosta**.
- 15. Jos työ ei etene työjonossa, koneeseen on lisättävä materiaalia kuten paperia tai nitomanastoja ennen kuin työ voidaan tulostaa. Voit tarkastaa tarvittavan materiaalin valitsemalla työn ja valitsemalla sitten **Tietoja**. Kun materiaalia on käytettävissä, työ tulostetaan.

Asiakirjan tulostaminen käyttämällä XPS-tulostinajuria System Administrator Guide (järjestelmänvalvojan käsikirja) www.xerox.com/support. Järjestelmänvalvojan yhteystiedot Työn tilanteen ja tietojen tarkasteleminen

## Tulostus vihkoksi

## Vihkoasemoinnin valitseminen käyttämällä Asemointiasetuksia (XPS-tulostinajuri)

Asiakirja voidaan lähettää tulostettavaksi suoraan tietokoneesta tulostinajurin kautta. Erilaisia Xerox-tulostinajureita on saatavilla kaikkia yleisesti käytettyjä käyttöjärjestelmiä varten. Ne mahdollistavat tulostimen erikoistoimintojen käyttämisen.

Jos tunnistus on otettu käyttöön koneessa, töiden tarkasteleminen tai vapauttaminen saattaa edellyttää kirjautumistietojen antamista.

Jos tilikirjaus on otettu käyttöön, työn lähettäminen saattaa edellyttää kirjautumistietojen antamista tulostinajuriin.

Huom. XPS-asiakirjan tulostamista varten tulostimeen on asennettava XPS-lisätoiminto.

Valitse Vihkoasemointi, kun haluat, että tulostin pienentää sivut ja järjestää ne automaattisesti tulostearkeille niin, että ne ovat oikeassa järjestyksessä, kun arkit taitetaan vihkoksi.

Jos koneessa on vihkolaite, Vihkoviimeistely-toiminnolla voidaan tuottaa automaattisesti taitettuja ja nidottuja vihkoja.

- 1. Avaa tulostettava asiakirja. Useimmissa sovelluksissa valitse **Office**-painike tai valitse **Tiedosto** ja **Tulosta**.
- 2. Anna kopiomäärä. Käytettävän sovelluksen mukaan voit ehkä myös valita sivualueen ja tehdä muita tulostukseen liittyviä valintoja.
- 3. Valitse Xeroxin XPS-ajuri käytettävissä olevien tulostinajurien luettelosta.
- 4. Avaa tulostinajurin Ominaisuudet-ikkuna (avaamisen tapa vaihtelee eri sovellusten välillä). Useimmissa Microsoft-sovelluksissa valitse **Ominaisuudet** tai **Asetukset**.
- 5. Napsauta Asiakirjan asetukset -välilehteä.
- 6. Napsauta Asemointi-välilehteä.
- 7. Avaa Tulostus vihkoksi -ikkuna valitsemalla **Tulostus vihkoksi** -valintanappi. Jos ikkuna ei avaudu, valitse **Asetukset...**.
- 8. Valitse Tulostus vihkoksi-valintanappi.

- 9. Halutessasi pääset määrittämään tarkat asetteluasetukset valitsemalla Vihkosäädöt.
  - Valitse haluamasi vaihtoehto seuraavista.
    - **Käytä työn asetuksia** vihkon tulostuksessa käytetään lähdeasiakirjassa valittua paperikokoa.
    - Manuaalinen tämä avaa valikon paperikoon valintaa varten.
  - Valitse Vihkon reunukset -valikosta Normaali, jos haluat reunuksen sivujen väliin.
  - Peruuta mahdollinen aiempi reunusvalinta valitsemalla Ei.
  - Valitse **Sisäreunukset**-ruutu ja anna vihkon sivujen sisäreunusten (aukeaman keskialueen) leveys.
  - Valitse **Siirtymä**-ruutu ja ilmoita, kuinka paljon sivuja siirretään ulospäin keskikohdasta. Tällä toiminnolla kompensoidaan sitä, että paksussa vihkossa sisempien arkkien ympärille taittuvilla uloimmilla arkeilla jää sivuille vähän kapeampi tila. Ulommaisia sivuja joudutaan siksi siirtämään enemmän ulospäin vihkon keskikohdasta kuin sisäsivuja.
  - Valitse lukemisjärjestys.
    - Vasemmalta oikealle sivujen lukemisjärjestys, kun vihko on sidottu vasemmasta tai yläreunasta.
    - **Oikealta vasemmalle** sivujen lukemisjärjestys, kun vihko on sidottu oikeasta tai alareunasta.
  - Valitse **OK**.
- 10. Valitse Sivujen ääriviivat, jos haluat ääriviivat sivujen ympärille.
- 11. Valitse **OK**.
- 12. Tallenna asetukset napsauttamalla **OK**.
- 13. Vahvista tulostus (painikkeen nimi vaihtelee eri sovellusten välillä). Useimmissa sovelluksissa valitse **OK** tai **Tulosta**.
- 14. Nouda työsi tulostimesta.
- 15. Jos haluat tarkastella työjonoa ja töiden tilaa, paina ohjaustaulun Töiden tila -näppäintä.
- 16. Tulostustyöt näkyvät yleensä Aktiiviset työt -luettelossa, mutta jos järjestelmänvalvoja on ottanut käyttöön Pidätä kaikki työt -toiminnon, työ näkyy joko Pidätetyt tulostustyöt- tai Tunnistamattomat tulostustyöt -luettelossa. Voit vapauttaa pidätetyn työn valitsemalla työn asianomaisesta luettelosta ja valitsemalla sitten **Tulosta**.
- 17. Jos työ ei etene työjonossa, koneeseen on lisättävä materiaalia kuten paperia tai nitomanastoja ennen kuin työ voidaan tulostaa. Voit tarkastaa tarvittavan materiaalin valitsemalla työn ja valitsemalla sitten **Tietoja**. Kun materiaalia on käytettävissä, työ tulostetaan.

Asiakirjan tulostaminen käyttämällä XPS-tulostinajuria System Administrator Guide (järjestelmänvalvojan käsikirja) www.xerox.com/support. Järjestelmänvalvojan yhteystiedot Työn tilanteen ja tietojen tarkasteleminen

## Vihkojen taittaminen käyttämällä Asemointiasetuksia (XPS-tulostinajuri)

Asiakirja voidaan lähettää tulostettavaksi suoraan tietokoneesta tulostinajurin kautta. Erilaisia Xerox-tulostinajureita on saatavilla kaikkia yleisesti käytettyjä käyttöjärjestelmiä varten. Ne mahdollistavat tulostimen erikoistoimintojen käyttämisen.

Jos tunnistus on otettu käyttöön koneessa, töiden tarkasteleminen tai vapauttaminen saattaa edellyttää kirjautumistietojen antamista.

Jos tilikirjaus on otettu käyttöön, työn lähettäminen saattaa edellyttää kirjautumistietojen antamista tulostinajuriin.

Huom. XPS-asiakirjan tulostamista varten tulostimeen on asennettava XPS-lisätoiminto.

Käytettävissä olevat vaihtoehdot, kuten nidonta, taitto ja lajittelu, vaihtelevat asennetun viimeistelylaitteen mukaan.

Huom. Järjestelmänvalvoja ottaa tämän palvelun käyttöön.

Käytettävissä olevat viimeistelytoiminnot vaihtelevat sen mukaan, miten järjestelmänvalvoja on konfiguroinut tulostinajurin tietokoneessa.

Valitse Vihkotaitto, kun haluat, että tulostin pienentää sivut ja järjestää ne automaattisesti vihkon edellyttämään järjestykseen tulostearkeille sekä taittaa arkit automaattisesti.

- 1. Avaa tulostettava asiakirja. Useimmissa sovelluksissa valitse **Office**-painike tai valitse **Tiedosto** ja **Tulosta**.
- 2. Anna kopiomäärä. Käytettävän sovelluksen mukaan voit ehkä myös valita sivualueen ja tehdä muita tulostukseen liittyviä valintoja.
- 3. Valitse Xeroxin XPS-ajuri käytettävissä olevien tulostinajurien luettelosta.
- 4. Avaa tulostinajurin Ominaisuudet-ikkuna (avaamisen tapa vaihtelee eri sovellusten välillä). Useimmissa Microsoft-sovelluksissa valitse **Ominaisuudet** tai **Asetukset**.
- 5. Napsauta Asiakirjan asetukset -välilehteä.
- 6. Napsauta Asemointi-välilehteä.
- 7. Avaa Tulostus vihkoksi -ikkuna valitsemalla **Tulostus vihkoksi** -valintanappi. Jos ikkuna ei avaudu, valitse **Asetukset...**.
- 8. Valitse Vihkotaitto-valintanappi.
- 9. Napsauta Vihkosäädöt-painiketta, jos haluat määrittää tarkat asemointiasetukset.
  - Valitse haluamasi asemointivaihtoehto.
    - **Ajurin määrittämä** sivut järjestetään automaattisesti tulostearkeille niin, että ne ovat oikeassa järjestyksessä, kun arkit taitetaan vihkoksi.
    - Sovelluksen ennalta määrittämä sovellus, josta tulostetaan, määrittää sivujen oikean järjestyksen vihkoa varten. Useimmat julkaisusovellukset pystyvät luomaan vihkoasemoinnin.
  - Valitse haluamasi vaihtoehto seuraavista.
    - Käytä työn asetuksia vihkon tulostuksessa käytetään lähdeasiakirjassa valittua paperikokoa.
    - Manuaalinen tämä avaa valikon paperikoon valintaa varten.
  - Valitse Vihkon reunukset -valikosta Normaali, jos haluat reunuksen sivujen väliin.
  - Peruuta mahdollinen aiempi reunusvalinta valitsemalla Ei.
  - Valitse **Sisäreunukset**-ruutu ja anna vihkon sivujen sisäreunusten (aukeaman keskialueen) leveys.
  - Valitse **Siirtymä**-ruutu ja ilmoita, kuinka paljon sivuja siirretään ulospäin keskikohdasta. Tällä toiminnolla kompensoidaan sitä, että paksussa vihkossa sisempien arkkien ympärille taittuvilla uloimmilla arkeilla jää sivuille vähän kapeampi tila. Ulommaisia sivuja joudutaan siksi siirtämään enemmän ulospäin vihkon keskikohdasta kuin sisäsivuja.
  - Valitse lukemisjärjestys.
    - **Vasemmalta oikealle** sivujen lukemisjärjestys, kun vihko on sidottu vasemmasta tai yläreunasta.
    - **Oikealta vasemmalle** sivujen lukemisjärjestys, kun vihko on sidottu oikeasta tai alareunasta.

- Valitse **OK**.
- 10. Valitse Sivujen ääriviivat, jos haluat ääriviivat sivujen ympärille.
- 11. Valitse **OK**.
- 12. Tallenna asetukset napsauttamalla OK.
- 13. Vahvista tulostus (painikkeen nimi vaihtelee eri sovellusten välillä). Useimmissa sovelluksissa valitse **OK** tai **Tulosta**.
- 14. Nouda työsi tulostimesta.
- 15. Jos haluat tarkastella työjonoa ja töiden tilaa, paina ohjaustaulun Töiden tila -näppäintä.
- 16. Tulostustyöt näkyvät yleensä Aktiiviset työt -luettelossa, mutta jos järjestelmänvalvoja on ottanut käyttöön Pidätä kaikki työt -toiminnon, työ näkyy joko Pidätetyt tulostustyöt- tai Tunnistamattomat tulostustyöt -luettelossa. Voit vapauttaa pidätetyn työn valitsemalla työn asianomaisesta luettelosta ja valitsemalla sitten **Tulosta**.
- 17. Jos työ ei etene työjonossa, koneeseen on lisättävä materiaalia kuten paperia tai nitomanastoja ennen kuin työ voidaan tulostaa. Voit tarkastaa tarvittavan materiaalin valitsemalla työn ja valitsemalla sitten **Tietoja**. Kun materiaalia on käytettävissä, työ tulostetaan.

Asiakirjan tulostaminen käyttämällä XPS-tulostinajuria Viimeistelyn valitseminen (XPS-tulostinajuri) System Administrator Guide (järjestelmänvalvojan käsikirja) www.xerox.com/support. Järjestelmänvalvojan yhteystiedot Työn tilanteen ja tietojen tarkasteleminen

#### Vihkojen taittaminen ja nitominen käyttämällä Asemointiasetuksia (XPS-tulostinajuri)

Asiakirja voidaan lähettää tulostettavaksi suoraan tietokoneesta tulostinajurin kautta. Erilaisia Xerox-tulostinajureita on saatavilla kaikkia yleisesti käytettyjä käyttöjärjestelmiä varten. Ne mahdollistavat tulostimen erikoistoimintojen käyttämisen.

Jos tunnistus on otettu käyttöön koneessa, töiden tarkasteleminen tai vapauttaminen saattaa edellyttää kirjautumistietojen antamista.

Jos tilikirjaus on otettu käyttöön, työn lähettäminen saattaa edellyttää kirjautumistietojen antamista tulostinajuriin.

Huom. XPS-asiakirjan tulostamista varten tulostimeen on asennettava XPS-lisätoiminto.

Käytettävissä olevat vaihtoehdot, kuten nidonta, taitto ja lajittelu, vaihtelevat asennetun viimeistelylaitteen mukaan.

Huom. Järjestelmänvalvoja ottaa tämän palvelun käyttöön.

Käytettävissä olevat viimeistelytoiminnot vaihtelevat sen mukaan, miten järjestelmänvalvoja on konfiguroinut tulostinajurin tietokoneessa.

Valitse Vihkotaitto ja -nidonta, kun haluat, että tulostin pienentää sivut ja järjestää ne automaattisesti vihkon edellyttämään järjestykseen tulostearkeille sekä taittaa ja nitoo arkit automaattisesti.

- 1. Avaa tulostettava asiakirja. Useimmissa sovelluksissa valitse **Office**-painike tai valitse **Tiedosto** ja **Tulosta**.
- 2. Anna kopiomäärä. Käytettävän sovelluksen mukaan voit ehkä myös valita sivualueen ja tehdä muita tulostukseen liittyviä valintoja.
- 3. Valitse Xeroxin XPS-ajuri käytettävissä olevien tulostinajurien luettelosta.
- 4. Avaa tulostinajurin Ominaisuudet-ikkuna (avaamisen tapa vaihtelee eri sovellusten välillä). Useimmissa Microsoft-sovelluksissa valitse **Ominaisuudet** tai **Asetukset**.
- 5. Napsauta Asiakirjan asetukset -välilehteä.
- 6. Napsauta Asemointi-välilehteä.
- 7. Avaa Tulostus vihkoksi -ikkuna valitsemalla **Tulostus vihkoksi** -valintanappi. Jos ikkuna ei avaudu, valitse **Asetukset...**.
- 8. Valitse Vihkon taitto ja nidonta -valintanappi.
- 9. Napsauta Vihkosäädöt-painiketta, jos haluat määrittää tarkat asemointiasetukset.
  - Valitse haluamasi asemointivaihtoehto.
    - **Ajurin määrittämä** sivut järjestetään automaattisesti tulostearkeille niin, että ne ovat oikeassa järjestyksessä, kun arkit taitetaan vihkoksi.
    - **Sovelluksen ennalta määrittämä** sovellus, josta tulostetaan, määrittää sivujen oikean järjestyksen vihkoa varten. Useimmat julkaisusovellukset pystyvät luomaan vihkoasemoinnin.
  - Valitse haluamasi vaihtoehto seuraavista.
    - **Käytä työn asetuksia** vihkon tulostuksessa käytetään lähdeasiakirjassa valittua paperikokoa.
    - **Manuaalinen** tämä avaa valikon paperikoon valintaa varten.
  - Valitse Vihkon reunukset -valikosta Normaali, jos haluat reunuksen sivujen väliin.
  - Peruuta mahdollinen aiempi reunusvalinta valitsemalla Ei.
  - Valitse **Sisäreunukset**-ruutu ja anna vihkon sivujen sisäreunusten (aukeaman keskialueen) leveys.
  - Valitse **Siirtymä**-ruutu ja ilmoita, kuinka paljon sivuja siirretään ulospäin keskikohdasta. Tällä toiminnolla kompensoidaan sitä, että paksussa vihkossa sisempien arkkien ympärille taittuvilla uloimmilla arkeilla jää sivuille vähän kapeampi tila. Ulommaisia sivuja joudutaan siksi siirtämään enemmän ulospäin vihkon keskikohdasta kuin sisäsivuja.
  - Valitse lukemisjärjestys.
    - **Vasemmalta oikealle** sivujen lukemisjärjestys, kun vihko on sidottu vasemmasta tai yläreunasta.
    - Oikealta vasemmalle sivujen lukemisjärjestys, kun vihko on sidottu oikeasta tai alareunasta.
  - Valitse **OK**.
- 10. Valitse Sivujen ääriviivat, jos haluat ääriviivat sivujen ympärille.
- 11. Valitse **OK**.
- 12. Tallenna asetukset napsauttamalla **OK**.
- 13. Vahvista tulostus (painikkeen nimi vaihtelee eri sovellusten välillä). Useimmissa sovelluksissa valitse **OK** tai **Tulosta**.
- 14. Nouda työsi tulostimesta.
- 15. Jos haluat tarkastella työjonoa ja töiden tilaa, paina ohjaustaulun Töiden tila -näppäintä.

- 16. Tulostustyöt näkyvät yleensä Aktiiviset työt -luettelossa, mutta jos järjestelmänvalvoja on ottanut käyttöön Pidätä kaikki työt -toiminnon, työ näkyy joko Pidätetyt tulostustyöt- tai Tunnistamattomat tulostustyöt -luettelossa. Voit vapauttaa pidätetyn työn valitsemalla työn asianomaisesta luettelosta ja valitsemalla sitten **Tulosta**.
- 17. Jos työ ei etene työjonossa, koneeseen on lisättävä materiaalia kuten paperia tai nitomanastoja ennen kuin työ voidaan tulostaa. Voit tarkastaa tarvittavan materiaalin valitsemalla työn ja valitsemalla sitten **Tietoja**. Kun materiaalia on käytettävissä, työ tulostetaan.

Asiakirjan tulostaminen käyttämällä XPS-tulostinajuria Viimeistelyn valitseminen (XPS-tulostinajuri) System Administrator Guide (järjestelmänvalvojan käsikirja) www.xerox.com/support. Järjestelmänvalvojan yhteystiedot Työn tilanteen ja tietojen tarkasteleminen

## Erikoissivut

#### Erikoissivujen valitseminen (XPS-tulostinajuri)

Asiakirja voidaan lähettää tulostettavaksi suoraan tietokoneesta tulostinajurin kautta. Erilaisia Xerox-tulostinajureita on saatavilla kaikkia yleisesti käytettyjä käyttöjärjestelmiä varten. Ne mahdollistavat tulostimen erikoistoimintojen käyttämisen.

Jos tunnistus on otettu käyttöön koneessa, töiden tarkasteleminen tai vapauttaminen saattaa edellyttää kirjautumistietojen antamista.

Jos tilikirjaus on otettu käyttöön, työn lähettäminen saattaa edellyttää kirjautumistietojen antamista tulostinajuriin.

Huom. XPS-asiakirjan tulostamista varten tulostimeen on asennettava XPS-lisätoiminto.

Erikoissivut-toiminnoilla voidaan luoda ammattimaisen näköisiä julkaisuja lisäämällä kansilehdet tai kopioimalla tietyt sivut muista sivuista poikkeavalle paperille.

Kannet-toiminnolla voidaan kopiosarjan alkuun ja loppuun lisätä tyhjä tai tulostettu kansilehti. Tällä toiminnolla voidaan myös vihkoon lisätä kannet. Kansissa voidaan käyttää eri paperia kuin muissa työn osissa.

Lisälehdet-toiminnolla työhön voidaan lisätä erivärisiä tyhjiä arkkeja, tai tietyt sivut voidaan tulostaa muista sivuista poikkeavalle paperille. Lisälehtiä varten voidaan valita enintään kaksi paperialustaa. Jos työhön aiotaan lisätä tyhjiä sivuja, originaalien joukkoon on lisättävä tyhjiä sivuja asianomaisiin kohtiin ennen skannausta.

Jos koneessa on viimeistelylaite, jossa on liitearkkialusta, lisälehdet voidaan syöttää tältä alustalta. Tällä alustalla oleva paperi lisätään kopioihin vasta tulostusprosessin jälkeen, joten tällöin tyhjiä sivuja ei tarvitse lisätä originaalien joukkoon. Lisälehti tulee laskea sivuksi annettaessa lisälehtien sivunumeroita.

Poikkeussivu-toiminnolla voidaan tiettyjä sivuja varten valita eri paperialusta. Esimerkiksi kopioitaessa koulutusopasta testisivut voidaan tulostaa eriväriselle paperille.

- 1. Avaa tulostettava asiakirja. Useimmissa sovelluksissa valitse **Office**-painike tai valitse **Tiedosto** ja **Tulosta**.
- 2. Anna kopiomäärä. Käytettävän sovelluksen mukaan voit ehkä myös valita sivualueen ja tehdä muita tulostukseen liittyviä valintoja.

- 3. Valitse Xeroxin XPS-ajuri käytettävissä olevien tulostinajurien luettelosta.
- 4. Avaa tulostinajurin Ominaisuudet-ikkuna (avaamisen tapa vaihtelee eri sovellusten välillä). Useimmissa Microsoft-sovelluksissa valitse **Ominaisuudet** tai **Asetukset**.
- 5. Napsauta Asiakirjan asetukset -välilehteä.
- 6. Valitse Erikoissivut-välilehti
- 7. Napsauta Lisää kannet -painiketta.
- 8. Valitse haluamasi asetukset.
- 9. Valitse OK.
- 10. Napsauta Lisää lisälehtia -painiketta.

Huom. Jos Lisää lisälehtiä -painike näkyy harmaana, olet valinnut jonkin yhteensopimattoman viimeistelyasetuksen tai työssä on vain yksi sivu.

- 11. Valitse haluamasi asetukset.
- 12. Valitse **OK**.
- 13. Napsauta Lisää poikkeussivuja -painiketta.

Huom. Jos Lisää poikkeussivuja -painike näkyy harmaana, olet valinnut jonkin yhteensopimattoman viimeistelyasetuksen tai työssä on vain yksi sivu.

- 14. Valitse haluamasi asetukset.
- 15. Valitse **OK**.
- 16. Tallenna asetukset napsauttamalla **OK**.
- 17. Vahvista tulostus (painikkeen nimi vaihtelee eri sovellusten välillä). Useimmissa sovelluksissa valitse **OK** tai **Tulosta**.
- 18. Valitse **OK**.
- 19. Nouda työsi tulostimesta.
- 20. Jos haluat tarkastella työjonoa ja töiden tilaa, paina ohjaustaulun Töiden tila -näppäintä.
- 21. Tulostustyöt näkyvät yleensä Aktiiviset työt -luettelossa, mutta jos järjestelmänvalvoja on ottanut käyttöön Pidätä kaikki työt -toiminnon, työ näkyy joko Pidätetyt tulostustyöt- tai Tunnistamattomat tulostustyöt -luettelossa. Voit vapauttaa pidätetyn työn valitsemalla työn asianomaisesta luettelosta ja valitsemalla sitten **Tulosta**.
- 22. Jos työ ei etene työjonossa, koneeseen on lisättävä materiaalia kuten paperia tai nitomanastoja ennen kuin työ voidaan tulostaa. Voit tarkastaa tarvittavan materiaalin valitsemalla työn ja valitsemalla sitten **Tietoja**. Kun materiaalia on käytettävissä, työ tulostetaan.

Lisää tietoa

Asiakirjan tulostaminen käyttämällä XPS-tulostinajuria System Administrator Guide (järjestelmänvalvojan käsikirja) www.xerox.com/support. Järjestelmänvalvojan yhteystiedot Työn tilanteen ja tietojen tarkasteleminen Paperin asettaminen alustalle 1 ja alustan asetusten muuttaminen Paperin asettaminen alustalle 2 ja alustan asetusten muuttaminen Paperin asettaminen alustalle 3 Paperin asettaminen alustalle 4 Paperin asettaminen ohisyöttöalustalle ja alustan asetusten muuttaminen

### Kansien lisääminen (XPS-tulostinajuri)

Asiakirja voidaan lähettää tulostettavaksi suoraan tietokoneesta tulostinajurin kautta. Erilaisia Xerox-tulostinajureita on saatavilla kaikkia yleisesti käytettyjä käyttöjärjestelmiä varten. Ne mahdollistavat tulostimen erikoistoimintojen käyttämisen.

Jos tunnistus on otettu käyttöön koneessa, töiden tarkasteleminen tai vapauttaminen saattaa edellyttää kirjautumistietojen antamista.

Jos tilikirjaus on otettu käyttöön, työn lähettäminen saattaa edellyttää kirjautumistietojen antamista tulostinajuriin.

Huom. XPS-asiakirjan tulostamista varten tulostimeen on asennettava XPS-lisätoiminto.

Kannet-toiminnolla voidaan kopiosarjan alkuun ja loppuun lisätä tyhjä tai tulostettu kansilehti. Tällä toiminnolla voidaan myös vihkoon lisätä kannet. Kansissa voidaan käyttää eri paperia kuin muissa työn osissa.

- 1. Avaa tulostettava asiakirja. Useimmissa sovelluksissa valitse **Office**-painike tai valitse **Tiedosto** ja **Tulosta**.
- 2. Anna kopiomäärä. Käytettävän sovelluksen mukaan voit ehkä myös valita sivualueen ja tehdä muita tulostukseen liittyviä valintoja.
- 3. Valitse Xeroxin XPS-ajuri käytettävissä olevien tulostinajurien luettelosta.
- 4. Avaa tulostinajurin Ominaisuudet-ikkuna (avaamisen tapa vaihtelee eri sovellusten välillä). Useimmissa Microsoft-sovelluksissa valitse **Ominaisuudet** tai **Asetukset**.
- 5. Napsauta Asiakirjan asetukset -välilehteä.
- 6. Valitse Erikoissivut-välilehti
- 7. Napsauta Lisää kannet -painiketta.
- 8. Valitse haluamasi vaihtoehto.
  - Ei tämä peruuttaa mahdolliset aiemmat kansivalinnat.
  - Vain etu työhön lisätään vain etukansi.
  - Vain taka työhön lisätään vain takakansi.
  - **Etu ja taka samanlaiset** työhön lisätään sekä etu- että takakansi. Tulostus- ja paperivalinnat ovat samat molemmille kansille.
  - **Etu ja taka erilaiset** työhön lisätään sekä etu- että takakansi. Etu- ja takakannelle voidaan ohjelmoida eri tulostus- ja paperiasetukset.
- 9. Valitse etukannen paperi.
  - Voit valita paperin koon, värin ja tyypin. Voit myös valita kansien syötön liitearkkialustalta, jos sellainen on asennettu. Tee valintasi Tyhjä- tai Esipainettu-valikosta.

Huom. Tyhjä- tai Esipainettu-valikko ei ole käytettävissä, jos kansialustaksi on valittu liitearkkialusta.

- 10. Jos tarpeen, valitse takakannen paperi.
  - Voit valita paperin koon, värin ja tyypin. Voit myös valita kansien syötön liitearkkialustalta, jos sellainen on asennettu. Tee valintasi Tyhjä- tai Esipainettu-valikosta.

Huom. Tyhjä- tai Esipainettu-valikko ei ole käytettävissä, jos kansialustaksi on valittu liitearkkialusta.

- 11. Valitse OK.
- 12. Tallenna asetukset napsauttamalla OK.

- 13. Vahvista tulostus (painikkeen nimi vaihtelee eri sovellusten välillä). Useimmissa sovelluksissa valitse **OK** tai **Tulosta**.
- 14. Nouda työsi tulostimesta.
- 15. Jos haluat tarkastella työjonoa ja töiden tilaa, paina ohjaustaulun Töiden tila -näppäintä.
- 16. Tulostustyöt näkyvät yleensä Aktiiviset työt -luettelossa, mutta jos järjestelmänvalvoja on ottanut käyttöön Pidätä kaikki työt -toiminnon, työ näkyy joko Pidätetyt tulostustyöt- tai Tunnistamattomat tulostustyöt -luettelossa. Voit vapauttaa pidätetyn työn valitsemalla työn asianomaisesta luettelosta ja valitsemalla sitten **Tulosta**.
- 17. Jos työ ei etene työjonossa, koneeseen on lisättävä materiaalia kuten paperia tai nitomanastoja ennen kuin työ voidaan tulostaa. Voit tarkastaa tarvittavan materiaalin valitsemalla työn ja valitsemalla sitten **Tietoja**. Kun materiaalia on käytettävissä, työ tulostetaan.

Asiakirjan tulostaminen käyttämällä XPS-tulostinajuria System Administrator Guide (järjestelmänvalvojan käsikirja) www.xerox.com/support. Järjestelmänvalvojan yhteystiedot Työn tilanteen ja tietojen tarkasteleminen Paperin asettaminen alustalle 2 ja alustan asetusten muuttaminen Paperin asettaminen alustalle 3 Paperin asettaminen alustalle 4 Paperin asettaminen ohisyöttöalustalle ja alustan asetusten muuttaminen Paperin asettaminen alustalle 1 ja alustan asetusten muuttaminen

## Lisälehtien lisääminen (XPS-tulostinajuri)

Asiakirja voidaan lähettää tulostettavaksi suoraan tietokoneesta tulostinajurin kautta. Erilaisia Xerox-tulostinajureita on saatavilla kaikkia yleisesti käytettyjä käyttöjärjestelmiä varten. Ne mahdollistavat tulostimen erikoistoimintojen käyttämisen.

Jos tunnistus on otettu käyttöön koneessa, töiden tarkasteleminen tai vapauttaminen saattaa edellyttää kirjautumistietojen antamista.

Jos tilikirjaus on otettu käyttöön, työn lähettäminen saattaa edellyttää kirjautumistietojen antamista tulostinajuriin.

Huom. XPS-asiakirjan tulostamista varten tulostimeen on asennettava XPS-lisätoiminto.

Lisälehdet-toiminnolla työhön voidaan lisätä erivärisiä tyhjiä arkkeja, tai tietyt sivut voidaan tulostaa muista sivuista poikkeavalle paperille. Lisälehtiä varten voidaan valita enintään kaksi paperialustaa. Jos työhön aiotaan lisätä tyhjiä sivuja, originaalien joukkoon on lisättävä tyhjiä sivuja asianomaisiin kohtiin ennen skannausta.

Jos koneessa on viimeistelylaite, jossa on liitearkkialusta, lisälehdet voidaan syöttää tältä alustalta. Tällä alustalla oleva paperi lisätään kopioihin vasta tulostusprosessin jälkeen, joten tällöin tyhjiä sivuja ei tarvitse lisätä originaalien joukkoon. Lisälehti tulee laskea sivuksi annettaessa lisälehtien sivunumeroita.

- 1. Avaa tulostettava asiakirja. Useimmissa sovelluksissa valitse **Office**-painike tai valitse **Tiedosto** ja **Tulosta**.
- 2. Anna kopiomäärä. Käytettävän sovelluksen mukaan voit ehkä myös valita sivualueen ja tehdä muita tulostukseen liittyviä valintoja.
- 3. Valitse Xeroxin XPS-ajuri käytettävissä olevien tulostinajurien luettelosta.

- 4. Avaa tulostinajurin Ominaisuudet-ikkuna (avaamisen tapa vaihtelee eri sovellusten välillä). Useimmissa Microsoft-sovelluksissa valitse **Ominaisuudet** tai **Asetukset**.
- 5. Napsauta Asiakirjan asetukset -välilehteä.
- 6. Valitse Erikoissivut-välilehti
- 7. Napsauta Lisää lisälehtia -painiketta.

Huom. Jos Lisää lisälehtiä -painike näkyy harmaana, olet valinnut jonkin yhteensopimattoman viimeistelyasetuksen tai työssä on vain yksi sivu.

- 8. Valitse haluamasi asetus Lisälehtiasetuksista.
  - Ennen sivua 1 lisää lisälehdet työn alkuun.
  - Sivujen perään aktivoi Sivut-ruudun. Valitse Sivut-ruutu ja anna sivunumero(t).

Huom. Sivunumerolla tarkoitetaan originaalin järjestysnumeroa eikä sitä pidä sekoittaa originaaliin mahdollisesti painettuun sivunumeroon. Jos originaalit ovat kaksipuolisia, jokaisella originaalilla on kaksi sivunumeroa, joista molemmat on laskettava mukaan. Jos käytät valinnaista liitearkkialustaa, jokainen lisälehti lasketaan yhdeksi sivuksi ja tämä on otettava huomioon muiden lisälehtien sivunumeroissa. Muista valita liitearkkialusta, jos käytät tätä alustaa lisälehtien lisäämiseksi.

- 9. Valitse Määrä-ruutu ja anna lisälehtien määrä.
- 10. Valitse haluamasi paperiasetukset. Voit valita paperin koon, värin ja tyypin. Voit myös valita lisälehtien syötön liitearkkialustalta, jos sellainen on asennettu. Lisäksi voit määrittää, että lisälehtien tulostamisessa käytetään työn asetuksia.
- 11. Valitse OK.
- 12. Tallenna asetukset napsauttamalla OK.
- 13. Vahvista tulostus (painikkeen nimi vaihtelee eri sovellusten välillä). Useimmissa sovelluksissa valitse **OK** tai **Tulosta**.
- 14. Nouda työsi tulostimesta.
- 15. Jos haluat tarkastella työjonoa ja töiden tilaa, paina ohjaustaulun Töiden tila -näppäintä.
- 16. Tulostustyöt näkyvät yleensä Aktiiviset työt -luettelossa, mutta jos järjestelmänvalvoja on ottanut käyttöön Pidätä kaikki työt -toiminnon, työ näkyy joko Pidätetyt tulostustyöt- tai Tunnistamattomat tulostustyöt -luettelossa. Voit vapauttaa pidätetyn työn valitsemalla työn asianomaisesta luettelosta ja valitsemalla sitten **Tulosta**.
- 17. Jos työ ei etene työjonossa, koneeseen on lisättävä materiaalia kuten paperia tai nitomanastoja ennen kuin työ voidaan tulostaa. Voit tarkastaa tarvittavan materiaalin valitsemalla työn ja valitsemalla sitten **Tietoja**. Kun materiaalia on käytettävissä, työ tulostetaan.

Lisää tietoa

Asiakirjan tulostaminen käyttämällä XPS-tulostinajuria System Administrator Guide (järjestelmänvalvojan käsikirja) www.xerox.com/support. Järjestelmänvalvojan yhteystiedot Työn tilanteen ja tietojen tarkasteleminen Paperin asettaminen ohisyöttöalustalle ja alustan asetusten muuttaminen Paperin asettaminen alustalle 4 Paperin asettaminen alustalle 3 Paperin asettaminen alustalle 2 ja alustan asetusten muuttaminen Paperin asettaminen alustalle 1 ja alustan asetusten muuttaminen

#### Poikkeussivujen valitseminen (XPS-tulostinajuri)

Asiakirja voidaan lähettää tulostettavaksi suoraan tietokoneesta tulostinajurin kautta. Erilaisia Xerox-tulostinajureita on saatavilla kaikkia yleisesti käytettyjä käyttöjärjestelmiä varten. Ne mahdollistavat tulostimen erikoistoimintojen käyttämisen.

Jos tunnistus on otettu käyttöön koneessa, töiden tarkasteleminen tai vapauttaminen saattaa edellyttää kirjautumistietojen antamista.

Jos tilikirjaus on otettu käyttöön, työn lähettäminen saattaa edellyttää kirjautumistietojen antamista tulostinajuriin.

Huom. XPS-asiakirjan tulostamista varten tulostimeen on asennettava XPS-lisätoiminto.

Poikkeussivu-toiminnolla voidaan tiettyjä sivuja varten valita eri paperialusta. Esimerkiksi kopioitaessa koulutusopasta testisivut voidaan tulostaa eriväriselle paperille.

- 1. Avaa tulostettava asiakirja. Useimmissa sovelluksissa valitse **Office**-painike tai valitse **Tiedosto** ja **Tulosta**.
- 2. Anna kopiomäärä. Käytettävän sovelluksen mukaan voit ehkä myös valita sivualueen ja tehdä muita tulostukseen liittyviä valintoja.
- 3. Valitse Xeroxin XPS-ajuri käytettävissä olevien tulostinajurien luettelosta.
- 4. Avaa tulostinajurin Ominaisuudet-ikkuna (avaamisen tapa vaihtelee eri sovellusten välillä). Useimmissa Microsoft-sovelluksissa valitse **Ominaisuudet** tai **Asetukset**.
- 5. Napsauta Asiakirjan asetukset -välilehteä.
- 6. Valitse Erikoissivut-välilehti
- 7. Napsauta Lisää poikkeussivuja -painiketta.

Huom. Jos Lisää poikkeussivuja -painike näkyy harmaana, olet valinnut jonkin yhteensopimattoman viimeistelyasetuksen tai työssä on vain yksi sivu.

- 8. Valitse Sivut-ruutu ja anna niiden sivujen numerot, joita käsitellään poikkeussivuina.
- 9. Valitse haluamasi paperiasetukset. Voit valita paperin koon, värin ja tyypin. Voit myös valita lisälehtien syötön liitearkkialustalta, jos sellainen on asennettu. Lisäksi voit määrittää, että lisälehtien tulostamisessa käytetään työn asetuksia.
- 10. Valitse haluamasi vaihtoehto.
  - Käytä työn asetuksia käyttää työtä varten jo valittuja asetuksia.
  - **1-puolinen** tulostaa vain paperin toiselle puolelle. Käytä tätä vaihtoehtoa tulostaessasi piirtoheitinkalvoille, kirjekuorille tai tarroille.
  - **2-puolinen** tulostaa paperin molemmille puolille. Kuvat tulostetaan siten, että työ voidaan sitoa pitkästä reunasta.
  - **2-puolinen (lyhyt reuna)** tulostaa paperin molemmille puolille. Kuvat tulostetaan siten, että työ voidaan sitoa lyhyestä reunasta
- 11. Valitse OK.
- 12. Tallenna asetukset napsauttamalla **OK**.
- 13. Vahvista tulostus (painikkeen nimi vaihtelee eri sovellusten välillä). Useimmissa sovelluksissa valitse **OK** tai **Tulosta**.
- 14. Nouda työsi tulostimesta.
- 15. Jos haluat tarkastella työjonoa ja töiden tilaa, paina ohjaustaulun Töiden tila -näppäintä.

- 16. Tulostustyöt näkyvät yleensä Aktiiviset työt -luettelossa, mutta jos järjestelmänvalvoja on ottanut käyttöön Pidätä kaikki työt -toiminnon, työ näkyy joko Pidätetyt tulostustyöt- tai Tunnistamattomat tulostustyöt -luettelossa. Voit vapauttaa pidätetyn työn valitsemalla työn asianomaisesta luettelosta ja valitsemalla sitten **Tulosta**.
- 17. Jos työ ei etene työjonossa, koneeseen on lisättävä materiaalia kuten paperia tai nitomanastoja ennen kuin työ voidaan tulostaa. Voit tarkastaa tarvittavan materiaalin valitsemalla työn ja valitsemalla sitten **Tietoja**. Kun materiaalia on käytettävissä, työ tulostetaan.

Asiakirjan tulostaminen käyttämällä XPS-tulostinajuria System Administrator Guide (järjestelmänvalvojan käsikirja) www.xerox.com/support. Järjestelmänvalvojan yhteystiedot Työn tilanteen ja tietojen tarkasteleminen

#### Vesileiman luominen ja lisääminen tulosteisiin (XPS-tulostinajuri)

Asiakirja voidaan lähettää tulostettavaksi suoraan tietokoneesta tulostinajurin kautta. Erilaisia Xerox-tulostinajureita on saatavilla kaikkia yleisesti käytettyjä käyttöjärjestelmiä varten. Ne mahdollistavat tulostimen erikoistoimintojen käyttämisen.

Jos tunnistus on otettu käyttöön koneessa, töiden tarkasteleminen tai vapauttaminen saattaa edellyttää kirjautumistietojen antamista.

Jos tilikirjaus on otettu käyttöön, työn lähettäminen saattaa edellyttää kirjautumistietojen antamista tulostinajuriin.

Huom. XPS-asiakirjan tulostamista varten tulostimeen on asennettava XPS-lisätoiminto.

Vesileima-toiminnolla voidaan tulosteisiin lisätä vesileima, joka voi olla kuva tai teksti. Vesileima voidaan tulostaa joko etualalle tai taustalle.

- 1. Avaa tulostettava asiakirja. Useimmissa sovelluksissa valitse **Office**-painike tai valitse **Tiedosto** ja **Tulosta**.
- 2. Anna kopiomäärä. Käytettävän sovelluksen mukaan voit ehkä myös valita sivualueen ja tehdä muita tulostukseen liittyviä valintoja.
- 3. Valitse Xeroxin XPS-ajuri käytettävissä olevien tulostinajurien luettelosta.
- 4. Avaa tulostinajurin Ominaisuudet-ikkuna (avaamisen tapa vaihtelee eri sovellusten välillä). Useimmissa Microsoft-sovelluksissa valitse **Ominaisuudet** tai **Asetukset**.
- 5. Napsauta Asiakirjan asetukset -välilehteä.
- 6. Napsauta Vesileima-välilehteä.
- 7. Valitse haluamasi vesileimavaihtoehto.
  - Oma mahdollistaa aivan uuden vesileiman luomisen.
  - Vedos tuottaa normaalin Vedos-vesileiman, jota voidaan muokata.
  - Salainen tuottaa normaalin Salainen-vesileiman, jota voidaan muokata.
  - **Kopio** tuottaa vesileiman, joka ilmoittaa, että asiakirja on kopio. Tätä vesileimaa voidaan muokata.

- 8. Valitse haluamasi vaihtoehto.
  - **Teksti** aktivoi **tekstiruudun**, johon voit kirjoittaa haluamasi tekstin. Voit myös valita tekstin fontin, värin, suunnan ja sijainnin.
  - **Päiväysleima** tuottaa leiman, joka ilmoittaa päivämäärän ja ajan. Voit myös valita vesileiman muodon, fontin, värin, suunnan ja sijainnin.
  - **Kuva** mahdollistaa kuvavesileiman lisäämisen. Napsauta kansiokuvaketta ja selaa esiin haluamasi kuva. Voit myös valita kuvan skaalauksen, sijainnin ja tummuuden.
- 9. Valitse haluamasi vaihtoehto Kerros-kohdasta.
  - **Tulosta taustalle** tulostaa saatteen tekstin vesileiman päälle, joten osa vesileimasta voi hävitä.
  - Yhdistä yhdistää vesileiman saatteen tekstiin.
  - **Tulosta etualalle** tulostaa vesileiman saatteen tekstin päälle, joten osa tekstistä voi hävitä.
- 10. Valitse haluamasi vaihtoehto seuraavista.
  - Tulosta vain 1. sivulle vesileima tulostetaan vain asiakirjan ensimmäiselle sivulle.
  - **Tulosta kaikille sivuille** vesileima tulostetaan asiakirjan jokaiselle sivulle.
- 11. Tallenna asetukset napsauttamalla **OK**.
- 12. Vahvista tulostus (painikkeen nimi vaihtelee eri sovellusten välillä). Useimmissa sovelluksissa valitse **OK** tai **Tulosta**.
- 13. Nouda työsi tulostimesta.
- 14. Jos haluat tarkastella työjonoa ja töiden tilaa, paina ohjaustaulun Töiden tila -näppäintä.
- 15. Tulostustyöt näkyvät yleensä Aktiiviset työt -luettelossa, mutta jos järjestelmänvalvoja on ottanut käyttöön Pidätä kaikki työt -toiminnon, työ näkyy joko Pidätetyt tulostustyöt- tai Tunnistamattomat tulostustyöt -luettelossa. Voit vapauttaa pidätetyn työn valitsemalla työn asianomaisesta luettelosta ja valitsemalla sitten **Tulosta**.
- 16. Jos työ ei etene työjonossa, koneeseen on lisättävä materiaalia kuten paperia tai nitomanastoja ennen kuin työ voidaan tulostaa. Voit tarkastaa tarvittavan materiaalin valitsemalla työn ja valitsemalla sitten **Tietoja**. Kun materiaalia on käytettävissä, työ tulostetaan.

Asiakirjan tulostaminen käyttämällä XPS-tulostinajuria System Administrator Guide (järjestelmänvalvojan käsikirja) www.xerox.com/support. Järjestelmänvalvojan yhteystiedot Työn tilanteen ja tietojen tarkasteleminen

## Tulostustyön suunnan valitseminen (XPS-tulostinajuri)

Asiakirja voidaan lähettää tulostettavaksi suoraan tietokoneesta tulostinajurin kautta. Erilaisia Xerox-tulostinajureita on saatavilla kaikkia yleisesti käytettyjä käyttöjärjestelmiä varten. Ne mahdollistavat tulostimen erikoistoimintojen käyttämisen.

Jos tunnistus on otettu käyttöön koneessa, töiden tarkasteleminen tai vapauttaminen saattaa edellyttää kirjautumistietojen antamista.

Jos tilikirjaus on otettu käyttöön, työn lähettäminen saattaa edellyttää kirjautumistietojen antamista tulostinajuriin.

Huom. XPS-asiakirjan tulostamista varten tulostimeen on asennettava XPS-lisätoiminto.

Suunta-toiminnolla määritetään työn suunnaksi joko pysty tai vaaka.

- 1. Avaa tulostettava asiakirja. Useimmissa sovelluksissa valitse **Office**-painike tai valitse **Tiedosto** ja **Tulosta**.
- 2. Anna kopiomäärä. Käytettävän sovelluksen mukaan voit ehkä myös valita sivualueen ja tehdä muita tulostukseen liittyviä valintoja.
- 3. Valitse Xeroxin XPS-ajuri käytettävissä olevien tulostinajurien luettelosta.
- 4. Avaa tulostinajurin Ominaisuudet-ikkuna (avaamisen tapa vaihtelee eri sovellusten välillä). Useimmissa Microsoft-sovelluksissa valitse **Ominaisuudet** tai **Asetukset**.
- 5. Napsauta Asiakirjan asetukset -välilehteä.
- 6. Napsauta **Suunta**-välilehteä.
- 7. Valitse haluamasi vaihtoehto.
  - **Pysty** työ tulostetaan pystysuuntaiselle paperille.
  - Vaaka työ tulostetaan vaakasuuntaiselle paperille.
  - **Pyöritetty vaaka** työ tulostetaan vaakasuuntaiselle paperille ja kuvia käännetään 180 astetta (alareuna ylös).
- 8. Tallenna asetukset napsauttamalla **OK**.
- 9. Vahvista tulostus (painikkeen nimi vaihtelee eri sovellusten välillä). Useimmissa sovelluksissa valitse **OK** tai **Tulosta**.
- 10. Nouda työsi tulostimesta.
- 11. Jos haluat tarkastella työjonoa ja töiden tilaa, paina ohjaustaulun Töiden tila -näppäintä.
- 12. Tulostustyöt näkyvät yleensä Aktiiviset työt -luettelossa, mutta jos järjestelmänvalvoja on ottanut käyttöön Pidätä kaikki työt -toiminnon, työ näkyy joko Pidätetyt tulostustyöt- tai Tunnistamattomat tulostustyöt -luettelossa. Voit vapauttaa pidätetyn työn valitsemalla työn asianomaisesta luettelosta ja valitsemalla sitten **Tulosta**.
- Jos työ ei etene työjonossa, koneeseen on lisättävä materiaalia kuten paperia tai nitomanastoja ennen kuin työ voidaan tulostaa. Voit tarkastaa tarvittavan materiaalin valitsemalla työn ja valitsemalla sitten **Tietoja**. Kun materiaalia on käytettävissä, työ tulostetaan.

#### Lisää tietoa

Asiakirjan tulostaminen käyttämällä XPS-tulostinajuria System Administrator Guide (järjestelmänvalvojan käsikirja) www.xerox.com/support. Järjestelmänvalvojan yhteystiedot Työn tilanteen ja tietojen tarkasteleminen

## Lisäasetukset

#### Lisäasetusten käyttäminen (XPS-tulostinajuri)

Lisäasetukset-välilehdellä voidaan määrittää lisää tulostusasetuksia. Useimmiten näitä asetuksia ei tarvitse muuttaa, paitsi ehkä työn tunnistetta koskevaa asetusta.

Näitä asetuksia koskevia ohjeita on tulostinajurin Ohjeessa sekä oppaassa System Administrator Guide (järjestelmänvalvojan käsikirja).

Näitä asetuksia käyttää todennäköisesti vain järjestelmänvalvoja tai Xeroxin tukihenkilöt.

Lisää tietoa XPS-tulostinajurin Ohje System Administrator Guide (järjestelmänvalvojan käsikirja) www.xerox.com/support. Järjestelmänvalvojan yhteystiedot Työn tunnisteen lisääminen (XPS-tulostinajuri) Työn tunnisteen poistaminen (XPS-tulostinajuri)

## Työn tunnisteen lisääminen (XPS-tulostinajuri)

Asiakirja voidaan lähettää tulostettavaksi suoraan tietokoneesta tulostinajurin kautta. Erilaisia Xerox-tulostinajureita on saatavilla kaikkia yleisesti käytettyjä käyttöjärjestelmiä varten. Ne mahdollistavat tulostimen erikoistoimintojen käyttämisen.

Jos tunnistus on otettu käyttöön koneessa, töiden tarkasteleminen tai vapauttaminen saattaa edellyttää kirjautumistietojen antamista.

Jos tilikirjaus on otettu käyttöön, työn lähettäminen saattaa edellyttää kirjautumistietojen antamista tulostinajuriin.

Huom. XPS-asiakirjan tulostamista varten tulostimeen on asennettava XPS-lisätoiminto.

Työn tunniste -toiminnolla tulostetaan tulostustyöhön liittyviä tunnistetietoja. Tunnistetiedot voidaan tulostaa joko erilliselle sivulle tai sivujen reunusalueelle.

Jos järjestelmänvalvoja on luonut käyttäjää varten tunnisteen, se saattaa sisältää käyttäjän nimen.

- 1. Avaa tulostettava asiakirja. Useimmissa sovelluksissa valitse **Office**-painike tai valitse **Tiedosto** ja **Tulosta**.
- 2. Anna kopiomäärä. Käytettävän sovelluksen mukaan voit ehkä myös valita sivualueen ja tehdä muita tulostukseen liittyviä valintoja.
- 3. Valitse Xeroxin XPS-ajuri käytettävissä olevien tulostinajurien luettelosta.
- 4. Avaa tulostinajurin Ominaisuudet-ikkuna (avaamisen tapa vaihtelee eri sovellusten välillä). Useimmissa Microsoft-sovelluksissa valitse **Ominaisuudet** tai **Asetukset**.
- 5. Valitse Lisäasetukset-välilehti.
- 6. Laajenna tarvittaessa valikkoa kaksoisnapsuttamalla **Lisäasetukset**-kansiota. Kansion sisältö näytetään yleensä automaattisesti, kun Lisäasetukset-välilehti valitaan.
- 7. Valitse haluamasi vaihtoehto.
  - **Tulosta tunniste erotinsivulle** lisää työhön erillisen sivun. Tunnistetiedot tulostetaan tälle sivulle. Jos työtä varten on valittu esimerkiksi nidonta, tunnistesivua ei nidota työn muihin sivuihin.
  - **Tulosta tunniste reunuksiin vain ensimmäiselle sivulle** tulostaa tunnistetiedot ensimmäisen sivun yläreunukseen.
  - **Tulosta tunniste reunuksiin kaikille sivuille** tulostaa tunnistetiedot kaikkien sivujen yläreunukseen. Jos työ on kaksipuolinen, tunniste tulostetaan arkkien molemmille puolille.
- 8. Tallenna asetukset napsauttamalla OK.
- 9. Vahvista tulostus (painikkeen nimi vaihtelee eri sovellusten välillä). Useimmissa sovelluksissa valitse **OK** tai **Tulosta**.
- 10. Nouda työsi tulostimesta.
- 11. Jos haluat tarkastella työjonoa ja töiden tilaa, paina ohjaustaulun Töiden tila -näppäintä.

- 12. Tulostustyöt näkyvät yleensä Aktiiviset työt -luettelossa, mutta jos järjestelmänvalvoja on ottanut käyttöön Pidätä kaikki työt -toiminnon, työ näkyy joko Pidätetyt tulostustyöt- tai Tunnistamattomat tulostustyöt -luettelossa. Voit vapauttaa pidätetyn työn valitsemalla työn asianomaisesta luettelosta ja valitsemalla sitten **Tulosta**.
- Jos työ ei etene työjonossa, koneeseen on lisättävä materiaalia kuten paperia tai nitomanastoja ennen kuin työ voidaan tulostaa. Voit tarkastaa tarvittavan materiaalin valitsemalla työn ja valitsemalla sitten **Tietoja**. Kun materiaalia on käytettävissä, työ tulostetaan.

Asiakirjan tulostaminen käyttämällä XPS-tulostinajuria System Administrator Guide (järjestelmänvalvojan käsikirja) www.xerox.com/support. Järjestelmänvalvojan yhteystiedot Työn tilanteen ja tietojen tarkasteleminen

#### Työn tunnisteen poistaminen (XPS-tulostinajuri)

Asiakirja voidaan lähettää tulostettavaksi suoraan tietokoneesta tulostinajurin kautta. Erilaisia Xerox-tulostinajureita on saatavilla kaikkia yleisesti käytettyjä käyttöjärjestelmiä varten. Ne mahdollistavat tulostimen erikoistoimintojen käyttämisen.

Jos tunnistus on otettu käyttöön koneessa, töiden tarkasteleminen tai vapauttaminen saattaa edellyttää kirjautumistietojen antamista.

Jos tilikirjaus on otettu käyttöön, työn lähettäminen saattaa edellyttää kirjautumistietojen antamista tulostinajuriin.

Huom. XPS-asiakirjan tulostamista varten tulostimeen on asennettava XPS-lisätoiminto.

Työn tunniste -toiminnolla tulostetaan tulostustyöhön liittyviä tunnistetietoja. Tunnistetiedot voidaan tulostaa joko erilliselle sivulle tai sivujen reunusalueelle.

Jos järjestelmänvalvoja on luonut käyttäjää varten tunnisteen, se saattaa sisältää käyttäjän nimen.

- 1. Avaa tulostettava asiakirja. Useimmissa sovelluksissa valitse **Office**-painike tai valitse **Tiedosto** ja **Tulosta**.
- 2. Anna kopiomäärä. Käytettävän sovelluksen mukaan voit ehkä myös valita sivualueen ja tehdä muita tulostukseen liittyviä valintoja.
- 3. Valitse Xeroxin XPS-ajuri käytettävissä olevien tulostinajurien luettelosta.
- 4. Avaa tulostinajurin Ominaisuudet-ikkuna (avaamisen tapa vaihtelee eri sovellusten välillä). Useimmissa Microsoft-sovelluksissa valitse **Ominaisuudet** tai **Asetukset**.
- 5. Valitse Lisäasetukset-välilehti.
- 6. Laajenna tarvittaessa valikkoa kaksoisnapsuttamalla **Lisäasetukset**-kansiota. Kansion sisältö näytetään yleensä automaattisesti, kun Lisäasetukset-välilehti valitaan.
- 7. Valitse Työn tunniste -valikosta Poista työn tunniste käytöstä.
- 8. Tallenna asetukset napsauttamalla OK.
- 9. Vahvista tulostus (painikkeen nimi vaihtelee eri sovellusten välillä). Useimmissa sovelluksissa valitse **OK** tai **Tulosta**.
- 10. Nouda työsi tulostimesta.
- 11. Jos haluat tarkastella työjonoa ja töiden tilaa, paina ohjaustaulun Töiden tila -näppäintä.

- 12. Tulostustyöt näkyvät yleensä Aktiiviset työt -luettelossa, mutta jos järjestelmänvalvoja on ottanut käyttöön Pidätä kaikki työt -toiminnon, työ näkyy joko Pidätetyt tulostustyöt- tai Tunnistamattomat tulostustyöt -luettelossa. Voit vapauttaa pidätetyn työn valitsemalla työn asianomaisesta luettelosta ja valitsemalla sitten **Tulosta**.
- Jos työ ei etene työjonossa, koneeseen on lisättävä materiaalia kuten paperia tai nitomanastoja ennen kuin työ voidaan tulostaa. Voit tarkastaa tarvittavan materiaalin valitsemalla työn ja valitsemalla sitten **Tietoja**. Kun materiaalia on käytettävissä, työ tulostetaan.

Asiakirjan tulostaminen käyttämällä XPS-tulostinajuria System Administrator Guide (järjestelmänvalvojan käsikirja) www.xerox.com/support. Järjestelmänvalvojan yhteystiedot Työn tilanteen ja tietojen tarkasteleminen

# Välilehtien alareunassa oleva valikko

# Tallennettujen asetusten käyttäminen (XPS-tulostinajuri)

Asiakirja voidaan lähettää tulostettavaksi suoraan tietokoneesta tulostinajurin kautta. Erilaisia Xerox-tulostinajureita on saatavilla kaikkia yleisesti käytettyjä käyttöjärjestelmiä varten. Ne mahdollistavat tulostimen erikoistoimintojen käyttämisen.

Jos tunnistus on otettu käyttöön koneessa, töiden tarkasteleminen tai vapauttaminen saattaa edellyttää kirjautumistietojen antamista.

Jos tilikirjaus on otettu käyttöön, työn lähettäminen saattaa edellyttää kirjautumistietojen antamista tulostinajuriin.

Huom. XPS-asiakirjan tulostamista varten tulostimeen on asennettava XPS-lisätoiminto.

Tallennetut asetukset -toiminnolla voidaan usein käytettävät asetukset tallentaa. Tulostinajurista valitut asetukset tallennetaan Tallennetut asetukset -luetteloon. Tämä luettelo tallennetaan paikallisesti tietokoneeseen, eikä sitä voi käyttää toisesta tietokoneesta.

- 1. Avaa tulostettava asiakirja. Useimmissa sovelluksissa valitse **Office**-painike tai valitse **Tiedosto** ja **Tulosta**.
- 2. Anna kopiomäärä. Käytettävän sovelluksen mukaan voit ehkä myös valita sivualueen ja tehdä muita tulostukseen liittyviä valintoja.
- 3. Valitse Xeroxin XPS-ajuri käytettävissä olevien tulostinajurien luettelosta.
- 4. Avaa tulostinajurin Ominaisuudet-ikkuna (avaamisen tapa vaihtelee eri sovellusten välillä). Useimmissa Microsoft-sovelluksissa valitse **Ominaisuudet** tai **Asetukset**.
- 5. Valitse haluamasi vaihtoehto.
  - Ajurin oletukset tulostustoiminnot palautetaan oletusasetuksiin.
  - Luontoa säästävä tulostus tulostustoimintojen asetuksiksi valitaan luontoa säästävät asetukset.
  - Kaikki tallentamasi omat asetukset luetellaan Luontoa säästävät asetukset -kohdassa.
  - Tallenna nimellä tallentaa nykyiset tulostusasetukset.
  - Tallenna nimellä \*sovelluksen nimi\* Oletukset tallentaa nykyiset asetukset nimetyn sovelluksen oletuksiksi. Tästä on hyötyä, jos haluat esimerkiksi, että kaikki Word-asiakirjat tulostetaan kaksipuolisina, mutta laskentataulukot yksipuolisina.

- **Nimeä uudelleen** mahdollistaa omien tulostusasetusten nimen muuttamisen. Tämä ei ole käytettävissä, jos ajurin tai sovelluksen oletusasetukset on valittu.
- **Poista** valitut tallennetut asetukset poistetaan pysyvästi. Tämä ei ole käytettävissä, jos ajurin oletusasetukset on valittu.
- 6. Valitse haluamasi vaihtoehto.
- 7. Tallenna asetukset napsauttamalla **OK**.
- 8. Vahvista tulostus (painikkeen nimi vaihtelee eri sovellusten välillä). Useimmissa sovelluksissa valitse **OK** tai **Tulosta**.
- 9. Nouda työsi tulostimesta.
- 10. Jos haluat tarkastella työjonoa ja töiden tilaa, paina ohjaustaulun Töiden tila -näppäintä.
- 11. Tulostustyöt näkyvät yleensä Aktiiviset työt -luettelossa, mutta jos järjestelmänvalvoja on ottanut käyttöön Pidätä kaikki työt -toiminnon, työ näkyy joko Pidätetyt tulostustyöt- tai Tunnistamattomat tulostustyöt -luettelossa. Voit vapauttaa pidätetyn työn valitsemalla työn asianomaisesta luettelosta ja valitsemalla sitten **Tulosta**.
- 12. Jos työ ei etene työjonossa, koneeseen on lisättävä materiaalia kuten paperia tai nitomanastoja ennen kuin työ voidaan tulostaa. Voit tarkastaa tarvittavan materiaalin valitsemalla työn ja valitsemalla sitten **Tietoja**. Kun materiaalia on käytettävissä, työ tulostetaan.

Asiakirjan tulostaminen käyttämällä XPS-tulostinajuria System Administrator Guide (järjestelmänvalvojan käsikirja) www.xerox.com/support. Järjestelmänvalvojan yhteystiedot Tulostusasetusten tallentaminen (XPS-tulostinajuri) Tallennettujen asetusten poistaminen (XPS-tulostinajuri) Tallennettujen asetusten nimeäminen uudelleen (XPS-tulostinajuri) Työn tilanteen ja tietojen tarkasteleminen

## Tulostusasetusten tallentaminen (XPS-tulostinajuri)

Asiakirja voidaan lähettää tulostettavaksi suoraan tietokoneesta tulostinajurin kautta. Erilaisia Xerox-tulostinajureita on saatavilla kaikkia yleisesti käytettyjä käyttöjärjestelmiä varten. Ne mahdollistavat tulostimen erikoistoimintojen käyttämisen.

Jos tunnistus on otettu käyttöön koneessa, töiden tarkasteleminen tai vapauttaminen saattaa edellyttää kirjautumistietojen antamista.

Jos tilikirjaus on otettu käyttöön, työn lähettäminen saattaa edellyttää kirjautumistietojen antamista tulostinajuriin.

Huom. XPS-asiakirjan tulostamista varten tulostimeen on asennettava XPS-lisätoiminto.

Tallennetut asetukset -toiminnolla voidaan usein käytettävät asetukset tallentaa. Tulostinajurista valitut asetukset tallennetaan Tallennetut asetukset -luetteloon. Tämä luettelo tallennetaan paikallisesti tietokoneeseen, eikä sitä voi käyttää toisesta tietokoneesta.

- 1. Avaa tulostettava asiakirja. Useimmissa sovelluksissa valitse **Office**-painike tai valitse **Tiedosto** ja **Tulosta**.
- 2. Anna kopiomäärä. Käytettävän sovelluksen mukaan voit ehkä myös valita sivualueen ja tehdä muita tulostukseen liittyviä valintoja.
- 3. Valitse Xeroxin XPS-ajuri käytettävissä olevien tulostinajurien luettelosta.

- 4. Avaa tulostinajurin Ominaisuudet-ikkuna (avaamisen tapa vaihtelee eri sovellusten välillä). Useimmissa Microsoft-sovelluksissa valitse **Ominaisuudet** tai **Asetukset**.
- 5. Valitse haluamasi asetukset.
- 6. Valitse haluamasi vaihtoehto.
- 7. Valitse Tallennetut asetukset -valikosta Tallenna nimellä.
- 8. Valitse Nimi-ruutu ja kirjoita asetusten nimi.
- 9. Valitse **OK**.
- 10. Tallenna asetukset napsauttamalla **OK**.
- 11. Vahvista tulostus (painikkeen nimi vaihtelee eri sovellusten välillä). Useimmissa sovelluksissa valitse **OK** tai **Tulosta**.
- 12. Nouda työsi tulostimesta.
- Jos työ ei etene työjonossa, koneeseen on lisättävä materiaalia kuten paperia tai nitomanastoja ennen kuin työ voidaan tulostaa. Voit tarkastaa tarvittavan materiaalin valitsemalla työn ja valitsemalla sitten **Tietoja**. Kun materiaalia on käytettävissä, työ tulostetaan.
- 14. Tulostustyöt näkyvät yleensä Aktiiviset työt -luettelossa, mutta jos järjestelmänvalvoja on ottanut käyttöön Pidätä kaikki työt -toiminnon, työ näkyy joko Pidätetyt tulostustyöt- tai Tunnistamattomat tulostustyöt -luettelossa. Voit vapauttaa pidätetyn työn valitsemalla työn asianomaisesta luettelosta ja valitsemalla sitten **Tulosta**.
- 15. Jos haluat tarkastella työjonoa ja töiden tilaa, paina ohjaustaulun Töiden tila -näppäintä.
- 16. Nouda työsi tulostimesta.

Asiakirjan tulostaminen käyttämällä XPS-tulostinajuria System Administrator Guide (järjestelmänvalvojan käsikirja) www.xerox.com/support. Järjestelmänvalvojan yhteystiedot Tallennettujen asetusten soveltaminen (XPS-tulostinajuri) Tallennettujen asetusten nimeäminen uudelleen (XPS-tulostinajuri) Tallennettujen asetusten poistaminen (XPS-tulostinajuri) Tallennettujen asetusten poistaminen (XPS-tulostinajuri)

# Tulostusasetusten tallentaminen sovelluksen oletusasetuksiksi (XPStulostinajuri)

Asiakirja voidaan lähettää tulostettavaksi suoraan tietokoneesta tulostinajurin kautta. Erilaisia Xerox-tulostinajureita on saatavilla kaikkia yleisesti käytettyjä käyttöjärjestelmiä varten. Ne mahdollistavat tulostimen erikoistoimintojen käyttämisen.

Jos tunnistus on otettu käyttöön koneessa, töiden tarkasteleminen tai vapauttaminen saattaa edellyttää kirjautumistietojen antamista.

Jos tilikirjaus on otettu käyttöön, työn lähettäminen saattaa edellyttää kirjautumistietojen antamista tulostinajuriin.

Huom. XPS-asiakirjan tulostamista varten tulostimeen on asennettava XPS-lisätoiminto.
Tallenna tulostusasetukset sovelluksen oletuksiksi -valinnalla tallennetaan omat tulostusasetukset nykyisen sovelluksen oletusasetuksiksi.

- 1. Avaa tulostettava asiakirja. Useimmissa sovelluksissa valitse **Office**-painike tai valitse **Tiedosto** ja **Tulosta**.
- 2. Anna kopiomäärä. Käytettävän sovelluksen mukaan voit ehkä myös valita sivualueen ja tehdä muita tulostukseen liittyviä valintoja.
- 3. Valitse Xeroxin XPS-ajuri käytettävissä olevien tulostinajurien luettelosta.
- 4. Avaa tulostinajurin Ominaisuudet-ikkuna (avaamisen tapa vaihtelee eri sovellusten välillä). Useimmissa Microsoft-sovelluksissa valitse **Ominaisuudet** tai **Asetukset**.
- 5. Valitse haluamasi asetukset.
- 6. Valitse haluamasi vaihtoehto.
- 7. Valitse Tallennetut asetukset -valikosta Tallenna nimellä.
- 8. Valitse **Tallenna nimellä <sovelluksen nimi> Oletukset.** Nykyiset asetukset tallennetaan sovelluksen oletusasetuksiksi.
- 9. Tallenna asetukset napsauttamalla **OK**.

#### Lisää tietoa

Asiakirjan tulostaminen käyttämällä XPS-tulostinajuria System Administrator Guide (järjestelmänvalvojan käsikirja) www.xerox.com/support. Järjestelmänvalvojan yhteystiedot Tallennettujen asetusten soveltaminen (XPS-tulostinajuri) Tallennettujen asetusten poistaminen (XPS-tulostinajuri)

## Tallennettujen asetusten soveltaminen (XPS-tulostinajuri)

Asiakirja voidaan lähettää tulostettavaksi suoraan tietokoneesta tulostinajurin kautta. Erilaisia Xerox-tulostinajureita on saatavilla kaikkia yleisesti käytettyjä käyttöjärjestelmiä varten. Ne mahdollistavat tulostimen erikoistoimintojen käyttämisen.

Jos tunnistus on otettu käyttöön koneessa, töiden tarkasteleminen tai vapauttaminen saattaa edellyttää kirjautumistietojen antamista.

Jos tilikirjaus on otettu käyttöön, työn lähettäminen saattaa edellyttää kirjautumistietojen antamista tulostinajuriin.

Huom. XPS-asiakirjan tulostamista varten tulostimeen on asennettava XPS-lisätoiminto.

Tallennetut asetukset -toiminnolla voidaan usein käytettävät asetukset tallentaa. Tulostinajurista valitut asetukset tallennetaan Tallennetut asetukset -luetteloon. Tämä luettelo tallennetaan paikallisesti tietokoneeseen, eikä sitä voi käyttää toisesta tietokoneesta.

Tällä toiminnolla valitaan tallennetut tulostusasetukset.

- 1. Avaa tulostettava asiakirja. Useimmissa sovelluksissa valitse **Office**-painike tai valitse **Tiedosto** ja **Tulosta**.
- 2. Anna kopiomäärä. Käytettävän sovelluksen mukaan voit ehkä myös valita sivualueen ja tehdä muita tulostukseen liittyviä valintoja.
- 3. Valitse Xeroxin XPS-ajuri käytettävissä olevien tulostinajurien luettelosta.
- 4. Avaa tulostinajurin Ominaisuudet-ikkuna (avaamisen tapa vaihtelee eri sovellusten välillä). Useimmissa Microsoft-sovelluksissa valitse **Ominaisuudet** tai **Asetukset**.

- 5. Valitse haluamasi asetukset Tallennetut asetukset -valikosta.
- 6. Valitse **OK**.
- 7. Vahvista tulostus (painikkeen nimi vaihtelee eri sovellusten välillä). Useimmissa sovelluksissa valitse **OK** tai **Tulosta**.
- 8. Nouda työsi tulostimesta.
- 9. Jos työ ei etene työjonossa, koneeseen on lisättävä materiaalia kuten paperia tai nitomanastoja ennen kuin työ voidaan tulostaa. Voit tarkastaa tarvittavan materiaalin valitsemalla työn ja valitsemalla sitten **Tietoja**. Kun materiaalia on käytettävissä, työ tulostetaan.
- 10. Tulostustyöt näkyvät yleensä Aktiiviset työt -luettelossa, mutta jos järjestelmänvalvoja on ottanut käyttöön Pidätä kaikki työt -toiminnon, työ näkyy joko Pidätetyt tulostustyöt- tai Tunnistamattomat tulostustyöt -luettelossa. Voit vapauttaa pidätetyn työn valitsemalla työn asianomaisesta luettelosta ja valitsemalla sitten **Tulosta**.
- 11. Jos haluat tarkastella työjonoa ja töiden tilaa, paina ohjaustaulun **Töiden tila** -näppäintä.
- 12. Nouda työsi tulostimesta.

Asiakirjan tulostaminen käyttämällä XPS-tulostinajuria System Administrator Guide (järjestelmänvalvojan käsikirja) www.xerox.com/support. Järjestelmänvalvojan yhteystiedot Tulostusasetusten tallentaminen (XPS-tulostinajuri) Tulostusasetusten tallentaminen sovelluksen oletusasetuksiksi (XPS-tulostinajuri) Tallennettujen asetusten nimeäminen uudelleen (XPS-tulostinajuri) Tallennettujen asetusten poistaminen (XPS-tulostinajuri) Tallennettujen asetusten poistaminen (XPS-tulostinajuri) Työn tilanteen ja tietojen tarkasteleminen

# Tallennettujen asetusten nimeäminen uudelleen (XPS-tulostinajuri)

Asiakirja voidaan lähettää tulostettavaksi suoraan tietokoneesta tulostinajurin kautta. Erilaisia Xerox-tulostinajureita on saatavilla kaikkia yleisesti käytettyjä käyttöjärjestelmiä varten. Ne mahdollistavat tulostimen erikoistoimintojen käyttämisen.

Jos tunnistus on otettu käyttöön koneessa, töiden tarkasteleminen tai vapauttaminen saattaa edellyttää kirjautumistietojen antamista.

Jos tilikirjaus on otettu käyttöön, työn lähettäminen saattaa edellyttää kirjautumistietojen antamista tulostinajuriin.

Huom. XPS-asiakirjan tulostamista varten tulostimeen on asennettava XPS-lisätoiminto.

Nimeä uudelleen -toiminnolla voidaan tallennetuille asetuksille annettu nimi muuttaa.

- 1. Avaa tulostettava asiakirja. Useimmissa sovelluksissa valitse **Office**-painike tai valitse **Tiedosto** ja **Tulosta**.
- 2. Anna kopiomäärä. Käytettävän sovelluksen mukaan voit ehkä myös valita sivualueen ja tehdä muita tulostukseen liittyviä valintoja.
- 3. Valitse Xeroxin XPS-ajuri käytettävissä olevien tulostinajurien luettelosta.
- 4. Avaa tulostinajurin Ominaisuudet-ikkuna (avaamisen tapa vaihtelee eri sovellusten välillä). Useimmissa Microsoft-sovelluksissa valitse **Ominaisuudet** tai **Asetukset**.
- 5. Valitse haluamasi tallennetut asetukset luettelosta.
- 6. Valitse haluamasi vaihtoehto.

- 7. Valitse Tallennetut asetukset -valikosta Nimeä uudelleen....
- 8. Valitse Nimi-ruutu ja kirjoita asetusten nimi.
- 9. Valitse **OK**.
- 10. Tallenna asetukset napsauttamalla **OK**.
- 11. Vahvista tulostus (painikkeen nimi vaihtelee eri sovellusten välillä). Useimmissa sovelluksissa valitse **OK** tai **Tulosta**.
- 12. Nouda työsi tulostimesta.
- 13. Jos työ ei etene työjonossa, koneeseen on lisättävä materiaalia kuten paperia tai nitomanastoja ennen kuin työ voidaan tulostaa. Voit tarkastaa tarvittavan materiaalin valitsemalla työn ja valitsemalla sitten **Tietoja**. Kun materiaalia on käytettävissä, työ tulostetaan.
- 14. Tulostustyöt näkyvät yleensä Aktiiviset työt -luettelossa, mutta jos järjestelmänvalvoja on ottanut käyttöön Pidätä kaikki työt -toiminnon, työ näkyy joko Pidätetyt tulostustyöt- tai Tunnistamattomat tulostustyöt -luettelossa. Voit vapauttaa pidätetyn työn valitsemalla työn asianomaisesta luettelosta ja valitsemalla sitten **Tulosta**.
- 15. Jos haluat tarkastella työjonoa ja töiden tilaa, paina ohjaustaulun Töiden tila -näppäintä.
- 16. Nouda työsi tulostimesta.

Asiakirjan tulostaminen käyttämällä XPS-tulostinajuria System Administrator Guide (järjestelmänvalvojan käsikirja) www.xerox.com/support. Järjestelmänvalvojan yhteystiedot Tulostusasetusten tallentaminen (XPS-tulostinajuri) Tulostusasetusten tallentaminen sovelluksen oletusasetuksiksi (XPS-tulostinajuri) Tallennettujen asetusten poistaminen (XPS-tulostinajuri) Työn tilanteen ja tietojen tarkasteleminen

# Tallennettujen asetusten poistaminen (XPS-tulostinajuri)

Asiakirja voidaan lähettää tulostettavaksi suoraan tietokoneesta tulostinajurin kautta. Erilaisia Xerox-tulostinajureita on saatavilla kaikkia yleisesti käytettyjä käyttöjärjestelmiä varten. Ne mahdollistavat tulostimen erikoistoimintojen käyttämisen.

Jos tunnistus on otettu käyttöön koneessa, töiden tarkasteleminen tai vapauttaminen saattaa edellyttää kirjautumistietojen antamista.

Jos tilikirjaus on otettu käyttöön, työn lähettäminen saattaa edellyttää kirjautumistietojen antamista tulostinajuriin.

Huom. XPS-asiakirjan tulostamista varten tulostimeen on asennettava XPS-lisätoiminto.

Poista-toiminnolla voidaan tietyt tallennetut tulostusasetukset poistaa.

- 1. Avaa tulostettava asiakirja. Useimmissa sovelluksissa valitse **Office**-painike tai valitse **Tiedosto** ja **Tulosta**.
- 2. Anna kopiomäärä. Käytettävän sovelluksen mukaan voit ehkä myös valita sivualueen ja tehdä muita tulostukseen liittyviä valintoja.
- 3. Valitse Xeroxin XPS-ajuri käytettävissä olevien tulostinajurien luettelosta.
- 4. Avaa tulostinajurin Ominaisuudet-ikkuna (avaamisen tapa vaihtelee eri sovellusten välillä). Useimmissa Microsoft-sovelluksissa valitse **Ominaisuudet** tai **Asetukset**.

- 5. Valitse poistettavat asetukset Tallennetut asetukset -valikosta.
- 6. Valitse Tallennetut asetukset -valikosta Poista.
- 7. Valitse Kyllä.
- 8. Valitse OK.

Asiakirjan tulostaminen käyttämällä XPS-tulostinajuria System Administrator Guide (järjestelmänvalvojan käsikirja) www.xerox.com/support. Järjestelmänvalvojan yhteystiedot Tulostusasetusten tallentaminen (XPS-tulostinajuri) Tulostusasetusten tallentaminen sovelluksen oletusasetuksiksi (XPS-tulostinajuri)

# XPS-tulostinajurin Ohje

Asiakirja voidaan lähettää tulostettavaksi suoraan tietokoneesta tulostinajurin kautta. Erilaisia Xerox-tulostinajureita on saatavilla kaikkia yleisesti käytettyjä käyttöjärjestelmiä varten. Ne mahdollistavat tulostimen erikoistoimintojen käyttämisen.

Jos tunnistus on otettu käyttöön koneessa, töiden tarkasteleminen tai vapauttaminen saattaa edellyttää kirjautumistietojen antamista.

Jos tilikirjaus on otettu käyttöön, työn lähettäminen saattaa edellyttää kirjautumistietojen antamista tulostinajuriin.

Huom. XPS-asiakirjan tulostamista varten tulostimeen on asennettava XPS-lisätoiminto.

Ohje-painike avaa Xeroxin online-ohjeen. Ohjeen käyttö edellyttää internet-yhteyttä.

- 1. Avaa tulostettava asiakirja. Useimmissa sovelluksissa valitse **Office**-painike tai valitse **Tiedosto** ja **Tulosta**.
- 2. Valitse Xeroxin XPS-ajuri käytettävissä olevien tulostinajurien luettelosta.
- 3. Avaa tulostinajurin Ominaisuudet-ikkuna (avaamisen tapa vaihtelee eri sovellusten välillä). Useimmissa Microsoft-sovelluksissa valitse **Ominaisuudet** tai **Asetukset**.
- 4. Napsauta ?-painiketta. Xeroxin online-ohje avautuu oletusselainikkunaan.

#### Lisää tietoa

Asiakirjan tulostaminen käyttämällä XPS-tulostinajuria System Administrator Guide (järjestelmänvalvojan käsikirja) www.xerox.com/support. Järjestelmänvalvojan yhteystiedot

# Oletusten palauttaminen (XPS-tulostinajuri)

Asiakirja voidaan lähettää tulostettavaksi suoraan tietokoneesta tulostinajurin kautta. Erilaisia Xerox-tulostinajureita on saatavilla kaikkia yleisesti käytettyjä käyttöjärjestelmiä varten. Ne mahdollistavat tulostimen erikoistoimintojen käyttämisen.

Jos tunnistus on otettu käyttöön koneessa, töiden tarkasteleminen tai vapauttaminen saattaa edellyttää kirjautumistietojen antamista.

Jos tilikirjaus on otettu käyttöön, työn lähettäminen saattaa edellyttää kirjautumistietojen antamista tulostinajuriin.

Huom. XPS-asiakirjan tulostamista varten tulostimeen on asennettava XPS-lisätoiminto.

Palauta oletukset -valinnalla palautetaan kaikki asetukset joko Xerox-asetuksiin tai järjestelmänvalvojan ohjelmoimiin asetuksiin.

- 1. Avaa tulostettava asiakirja. Useimmissa sovelluksissa valitse **Office**-painike tai valitse **Tiedosto** ja **Tulosta**.
- 2. Anna kopiomäärä. Käytettävän sovelluksen mukaan voit ehkä myös valita sivualueen ja tehdä muita tulostukseen liittyviä valintoja.
- 3. Valitse Xeroxin XPS-ajuri käytettävissä olevien tulostinajurien luettelosta.
- 4. Avaa tulostinajurin Ominaisuudet-ikkuna (avaamisen tapa vaihtelee eri sovellusten välillä). Useimmissa Microsoft-sovelluksissa valitse **Ominaisuudet** tai **Asetukset**.
- 5. Palauta oletusasetukset napsauttamalla kiertonuolta.

Lisää tietoa

Asiakirjan tulostaminen käyttämällä XPS-tulostinajuria System Administrator Guide (järjestelmänvalvojan käsikirja) www.xerox.com/support. Järjestelmänvalvojan yhteystiedot

# Luontoa säästävien asetusten määrittäminen (XPS-tulostinajuri)

Asiakirja voidaan lähettää tulostettavaksi suoraan tietokoneesta tulostinajurin kautta. Erilaisia Xerox-tulostinajureita on saatavilla kaikkia yleisesti käytettyjä käyttöjärjestelmiä varten. Ne mahdollistavat tulostimen erikoistoimintojen käyttämisen.

Jos tunnistus on otettu käyttöön koneessa, töiden tarkasteleminen tai vapauttaminen saattaa edellyttää kirjautumistietojen antamista.

Jos tilikirjaus on otettu käyttöön, työn lähettäminen saattaa edellyttää kirjautumistietojen antamista tulostinajuriin.

Huom. XPS-asiakirjan tulostamista varten tulostimeen on asennettava XPS-lisätoiminto.

Luontoa säästävät asetukset -valinnalla voidaan nopeasti ottaa käyttöön asetukset, jotka vähentävät tulostettavien sivujen määrää. Nämä asetukset poistavat käytöstä erotinsivut, ottavat käyttöön kaksipuolisen tulostuksen sekä tulostavat kaksi sivua samalle arkin puolelle.

- 1. Avaa tulostettava asiakirja. Useimmissa sovelluksissa valitse **Office**-painike tai valitse **Tiedosto** ja **Tulosta**.
- 2. Anna kopiomäärä. Käytettävän sovelluksen mukaan voit ehkä myös valita sivualueen ja tehdä muita tulostukseen liittyviä valintoja.
- 3. Valitse Xeroxin XPS-ajuri käytettävissä olevien tulostinajurien luettelosta.
- 4. Avaa tulostinajurin Ominaisuudet-ikkuna (avaamisen tapa vaihtelee eri sovellusten välillä). Useimmissa Microsoft-sovelluksissa valitse **Ominaisuudet** tai **Asetukset**.
- 5. Napsauta Luontoa säästävät asetukset -painiketta.
- 6. Valitse haluamasi asetukset.
  - 2-puolinen säästää paperia tulostamalla paperin molemmille puolille.
  - Ei erotinsivuja säästää paperia poistamalla käytöstä erotinsivujen tulostamisen.
  - **2 sivua arkille** säästää paperia tulostamalla kaksi pienennettyä sivua samalle arkin puolelle.
  - **Vedos** tulostaa työstä yhden vedoskopion. Kun olet tarkastanut ja hyväksynyt vedoksen, voit vapauttaa työn tulostettavaksi. Jos vedos ei ole tyydyttävä, voit peruuttaa työn ja lähettää sen uudelleen muutettuasi asetuksia.

- 7. Valitse OK.
- 8. Tallenna asetukset napsauttamalla OK.
- 9. Vahvista tulostus (painikkeen nimi vaihtelee eri sovellusten välillä). Useimmissa sovelluksissa valitse **OK** tai **Tulosta**.
- 10. Nouda työsi tulostimesta.
- 11. Jos haluat tarkastella työjonoa ja töiden tilaa, paina ohjaustaulun Töiden tila -näppäintä.
- 12. Tulostustyöt näkyvät yleensä Aktiiviset työt -luettelossa, mutta jos järjestelmänvalvoja on ottanut käyttöön Pidätä kaikki työt -toiminnon, työ näkyy joko Pidätetyt tulostustyöt- tai Tunnistamattomat tulostustyöt -luettelossa. Voit vapauttaa pidätetyn työn valitsemalla työn asianomaisesta luettelosta ja valitsemalla sitten **Tulosta**.
- 13. Jos työ ei etene työjonossa, koneeseen on lisättävä materiaalia kuten paperia tai nitomanastoja ennen kuin työ voidaan tulostaa. Voit tarkastaa tarvittavan materiaalin valitsemalla työn ja valitsemalla sitten **Tietoja**. Kun materiaalia on käytettävissä, työ tulostetaan.

Asiakirjan tulostaminen käyttämällä XPS-tulostinajuria System Administrator Guide (järjestelmänvalvojan käsikirja) www.xerox.com/support. Järjestelmänvalvojan yhteystiedot Työn tilanteen ja tietojen tarkasteleminen Vedoksen tulostaminen

# Tulostimen tilan tarkastaminen (XPS-tulostinajuri)

Asiakirja voidaan lähettää tulostettavaksi suoraan tietokoneesta tulostinajurin kautta. Erilaisia Xerox-tulostinajureita on saatavilla kaikkia yleisesti käytettyjä käyttöjärjestelmiä varten. Ne mahdollistavat tulostimen erikoistoimintojen käyttämisen.

Jos tunnistus on otettu käyttöön koneessa, töiden tarkasteleminen tai vapauttaminen saattaa edellyttää kirjautumistietojen antamista.

Jos tilikirjaus on otettu käyttöön, työn lähettäminen saattaa edellyttää kirjautumistietojen antamista tulostinajuriin.

Huom. XPS-asiakirjan tulostamista varten tulostimeen on asennettava XPS-lisätoiminto.

Tila-alueelle saadaan tietoa tulostimen tilasta, kuten paperialustojen sisällöstä. Valitsemalla Lisää tilatietoja saadaan yksityiskohtaisempaa tietoa, kuten hälytyksiä tai varoituksia, aktiivisten töiden luettelo, valmiiden töiden luettelo sekä järjestelmänvalvojan asettamat käyttöoikeudet.

Huom. Järjestelmänvalvojan on otettavat käyttöön tulostimen ja tulostinajurin välinen kaksisuuntainen tiedonsiirto ennen kuin tilatietoja voidaan näyttää ajurissa. Jos ajurissa ei näy paperialustojen tilakuvakkeita tai Lisää tilatietoja -painiketta, kaksisuuntaista tiedonsiirtoa ei ole otettu käyttöön.

Määrittämällä käyttöoikeuksia järjestelmänvalvoja voi valvoa tulostustoimintojen käyttöä. Hän voi:

- määrittää kellonajan ja viikonpäivän, jolloin tulostaminen sallitaan;
- estää tietyn tyyppiset työt kuten suojattu tulostus;
- rajoittaa tiettyjen paperialustojen käyttöä;
- estää yksipuolisen tulostuksen;

- määrittää tiettyjä sovelluskohtaisia tulostusasetuksia, kuten kaikkien Microsoft Word asiakirjojen yksipuolisen tulostuksen;
- sallia vain suojattu tulostus -tyyppiset työt.

Järjestelmänvalvoja voi myös määrittää tulostinajurin pyytämään tulostuksen yhteydessä käyttäjän kirjautumistietoja.

Huom. Järjestelmänvalvoja ottaa tämän palvelun käyttöön.

Lisätietoja on oppaassa System Administrator Guide (järjestelmänvalvojan käsikirja).

- 1. Avaa tulostettava asiakirja. Useimmissa sovelluksissa valitse **Office**-painike tai valitse **Tiedosto** ja **Tulosta**.
- 2. Valitse Xeroxin XPS-ajuri käytettävissä olevien tulostinajurien luettelosta.
- 3. Avaa tulostinajurin Ominaisuudet-ikkuna (avaamisen tapa vaihtelee eri sovellusten välillä). Useimmissa Microsoft-sovelluksissa valitse **Ominaisuudet** tai **Asetukset**.
- 4. Tarkasta ajuri-ikkunan oikeassa alakulmassa (OK- ja Peruuta-painikkeen yläpuolella) olevat laitteen tilakuvakkeet.
- 5. Napsauta Lisää tilatietoja [...] -painiketta.

#### Lisää tietoa

Asiakirjan tulostaminen käyttämällä XPS-tulostinajuria System Administrator Guide (järjestelmänvalvojan käsikirja) www.xerox.com/support. Järjestelmänvalvojan yhteystiedot

# Mac-ajuri

# Asiakirjan tulostaminen käyttämällä Mac-tulostinajuria

Asiakirja voidaan lähettää tulostettavaksi suoraan tietokoneesta tulostinajurin kautta. Erilaisia Xerox-tulostinajureita on saatavilla kaikkia yleisesti käytettyjä käyttöjärjestelmiä varten. Ne mahdollistavat tulostimen erikoistoimintojen käyttämisen.

Huom. Kone tukee AirPrint-tekniikkaa. AirPrint on Applen ajuriton tulostustekniikka, jonka avulla Applen laitteilla (esimerkiksi Mac-tietokoneilla, puhelimilla ja taulutietokoneilla) voi tulostaa tähän koneeseen asentamatta ajureita tai lataamatta ohjelmistoa.

Järjestelmänvalvoja on saattanut asentaa tulostinajurin tietokoneeseesi. Jos kuitenkin asennat ajurin itse, seuraavista tiedoista voi olla hyötyä.

- **PS (PostScript)** antaa eniten mahdollisuuksia skaalata ja käsitellä kuvia, ja se tulostaa grafiikan tarkasti. PostScript sisältää myös erilaisia vaihtoehtoja virheenkäsittelyyn ja fonttien korvaukseen.
- PCL (Printer Control Language) -ajurissa on käytettävissä PostScriptiä vähemmän toimintoja. PCL-ajurit käsittelevät useimpia töitä muita ajureita nopeammin. Ajuri soveltuu useimpiin päivittäisiin tulostustehtäviin.
- **XPS (XML Paper Specification)** on alunperin Microsoftin kehittämä avoin sivunkuvauskieli ja kiinteä asiakirjamuoto. Tätä ajuria käytetään XPS-tiedostojen nopeaan ja laadukkaaseen tulostamiseen.
- Mac on erityisesti Mac-tietokoneita varten suunniteltu PostScript-ajuri.

Huom. XPS-asiakirjan tulostamista varten tulostimeen on asennettava XPS-lisätoiminto.

Tulostinkohtaisten ajurien lisäksi käytettävissä on Xerox Global Print Driver- tai Xerox Mobile Express Driver -ajuri. Nämä ajurit eivät sisällä kaikkia niitä toimintoja, jotka ovat käytettävissä laitekohtaisissa ajureissa.

- **Global Print Driver** -ajuri on käytettävissä PS- ja PCL-kuvauskielten kanssa kuten edellä mainitut laitekohtaiset ajurit. Ajuria voidaan käyttää sekä Xeroxin että muiden valmistajien tulostimien kanssa. Tulostimien lisääminen ja päivittäminen on helppoa, koska ajuria ei tarvitse vaihtaa.
- **Mobile Express Driver** mahdollistaa PostScript-tulostimien etsimisen ja käyttämisen missä tahansa sijaintipaikassa. Laitekohtaisia ajureita ei tarvitse ladata ja asentaa.

Määrittämällä käyttöoikeuksia järjestelmänvalvoja voi valvoa tulostustoimintojen käyttöä. Hän voi:

- määrittää kellonajan ja viikonpäivän, jolloin tulostaminen sallitaan;
- estää tietyn tyyppiset työt kuten suojattu tulostus;
- rajoittaa tiettyjen paperialustojen käyttöä;
- estää yksipuolisen tulostuksen;
- määrittää tiettyjä sovelluskohtaisia tulostusasetuksia, kuten kaikkien Microsoft Word asiakirjojen yksipuolisen tulostuksen;
- sallia vain suojattu tulostus -tyyppiset työt.

Järjestelmänvalvoja voi myös määrittää tulostinajurin pyytämään tulostuksen yhteydessä käyttäjän kirjautumistietoja.

Lisätietoja on oppaassa System Administrator Guide (järjestelmänvalvojan käsikirja).

- 1. Avaa tulostettava asiakirja. Useimmissa sovelluksissa valitse Arkisto ja Tulosta.
- 2. Anna kopiomäärä. Käytettävän sovelluksen mukaan voit ehkä myös valita sivualueen ja tehdä muita tulostukseen liittyviä valintoja.
- 3. Valitse Xerox-ajuri käytettävissä olevien tulostinajurien luettelosta.
- 4. Valitse **Xerox-toiminnot** ominaisuuksien valikosta (valikon nimi vaihtelee eri sovellusten välillä). Useimmissa sovelluksissa valitse valikko, joka sisältää Sivut ja kopiot tai sovelluksen nimen.
- 5. Valitse haluamasi asetukset.
- 6. Vahvista tulostus (painikkeen nimi vaihtelee eri sovellusten välillä). Useimmissa sovelluksissa valitse **OK** tai **Tulosta**.
- 7. Nouda työsi tulostimesta.
- 8. Jos haluat tarkastella työjonoa ja töiden tilaa, paina ohjaustaulun Töiden tila -näppäintä.
- 9. Tulostustyöt näkyvät yleensä Aktiiviset työt -luettelossa, mutta jos järjestelmänvalvoja on ottanut käyttöön Pidätä kaikki työt -toiminnon, työ näkyy joko Pidätetyt tulostustyöt- tai Tunnistamattomat tulostustyöt -luettelossa. Voit vapauttaa pidätetyn työn valitsemalla työn asianomaisesta luettelosta ja valitsemalla sitten **Tulosta**.
- Jos työ ei etene työjonossa, koneeseen on lisättävä materiaalia kuten paperia tai nitomanastoja ennen kuin työ voidaan tulostaa. Voit tarkastaa tarvittavan materiaalin valitsemalla työn ja valitsemalla sitten **Tietoja**. Kun materiaalia on käytettävissä, työ tulostetaan.

Työn tyyppi -valikon käyttäminen Aktiivisten töiden tarkasteleminen Pidätetyn työn vapauttaminen Suojatun työn tulostaminen Omien suojattujen töiden tarkasteleminen Töiden vapauttaminen yleisestä jonosta Töiden vapauttaminen yksityisestä jonosta Tunnistamattomien pidätettyjen töiden tarkasteleminen System Administrator Guide (järjestelmänvalvojan käsikirja) www.xerox.com/support. Järjestelmänvalvojan yhteystiedot Työn tilanteen ja tietojen tarkasteleminen

# Xerox-toiminnot-valikko

# Paperi ja tulostus

#### Työn tyyppi

#### Työn tyyppi -valikon käyttäminen

Asiakirja voidaan lähettää tulostettavaksi suoraan tietokoneesta tulostinajurin kautta. Erilaisia Xerox-tulostinajureita on saatavilla kaikkia yleisesti käytettyjä käyttöjärjestelmiä varten. Ne mahdollistavat tulostimen erikoistoimintojen käyttämisen.

Jos tunnistus on otettu käyttöön koneessa, töiden tarkasteleminen tai vapauttaminen saattaa edellyttää kirjautumistietojen antamista.

Jos tilikirjaus on otettu käyttöön, työn lähettäminen saattaa edellyttää kirjautumistietojen antamista tulostinajuriin.

Työn tyyppi -toiminnolla määritetään, miten tulostimen tulee käsitellä työtä, kuten esimerkiksi suojattuna työnä tai vedostyönä.

Valitse Normaali tulostus, kun haluat, että työ tulostetaan välittömästi.

Valitse Suojattu tulostus, kun haluat, että työtä pidetään tulostusjonossa, kunnes se vapautetaan antamalla tunnusluku. Tämä valinta estää luottamuksellisen työn tulostamisen ja luovuttamisen luovutusalustalle ennen kuin olet valmis noutamaan työn. Tästä valinnasta on hyötyä myös silloin, kun halutaan itse määrätä työn tulostusajankohta, vaikkei se sisältäisikään luottamuksellista tietoa.

Huom. Jos jonossa on useita samalla tunnusluvulla suojattuja töitä, ne voidaan kaikki vapauttaa samalla kerralla.

Valitse Ajastettu tulostus, jos haluat tulostaa työn johonkin tiettyyn kellonaikaan. Työn tulostamista voidaan myöhentää enintään 24 tuntia. Käytä tätä suurten töiden tulostukseen hiljaiseen aikaan, tai jos haluat tulostaa kaikki työsi samaan aikaan.

Valitse Vedos, jos haluat tulostaa työstä ensin yhden vedoskappaleen. Kun olet tarkastanut ja hyväksynyt vedoksen, voit vapauttaa työn tulostettavaksi. Jos vedos ei ole tyydyttävä, voit peruuttaa työn ja lähettää sen uudelleen muutettuasi asetuksia.

Tallennettu työ -valinnalla työ tallennetaan tulostimen kiintolevylle, jotta se voidaan myöhemmin tulostaa tulostimen ääressä tai Internet Services -sivuston kautta.

Huom. Järjestelmänvalvojan on otettava käyttöön Töiden tallennus -toiminto tulostinajurissa ennen kuin Tallennettu työ on valittavissa. Jos sinulla on lupa itse päivittää ajurin asetukset, tämä toiminto löytyy avaamalla ajuri-ikkuna napsauttamalla ajuria hiiren kakkospainikkeella, valitsemalla Tulostimen ominaisuudet ja sitten Konfigurointi-välilehti. Aseta Lisälaitteet-kohdassa Töiden tallennusmoduulin tilaksi Asennettu.

Asiakirja lähetetään tietokoneesta faksiosoitteeseen käyttämällä tulostinajurin faksitoimintoa. Työ lähetetään tietokoneesta tulostimeen samalla tavalla kuin tulostustyö. Tulostamisen asemesta se lähetetään faksina määritettyyn osoitteeseen.

Huom. Tämän toiminnon käyttäminen edellyttää, että järjestelmänvalvoja on asentanut tulostimeen faksipalvelun ja ottanut sen käyttöön.

- 1. Avaa tulostettava asiakirja. Useimmissa sovelluksissa valitse Arkisto ja Tulosta.
- 2. Anna kopiomäärä. Käytettävän sovelluksen mukaan voit ehkä myös valita sivualueen ja tehdä muita tulostukseen liittyviä valintoja.
- 3. Valitse Xerox-ajuri käytettävissä olevien tulostinajurien luettelosta.
- 4. Valitse **Xerox-toiminnot** ominaisuuksien valikosta (valikon nimi vaihtelee eri sovellusten välillä). Useimmissa sovelluksissa valitse valikko, joka sisältää Sivut ja kopiot tai sovelluksen nimen.
- 5. Valitse Xerox-toiminnot-valikosta **Paperi ja tulostus**. Yleensä tämä on etualalla näkyvä alue tulostinajurin avautuessa.
- 6. Valitse haluamasi vaihtoehto Työn tyyppi -valikosta.
- 7. Valitse haluamasi asetukset.
- 8. Vahvista tulostus (painikkeen nimi vaihtelee eri sovellusten välillä). Useimmissa sovelluksissa valitse **OK** tai **Tulosta**.
- 9. Nouda työsi tulostimesta.
- 10. Jos haluat tarkastella työjonoa ja töiden tilaa, paina ohjaustaulun Töiden tila -näppäintä.
- 11. Tulostustyöt näkyvät yleensä Aktiiviset työt -luettelossa, mutta jos järjestelmänvalvoja on ottanut käyttöön Pidätä kaikki työt -toiminnon, työ näkyy joko Pidätetyt tulostustyöt- tai Tunnistamattomat tulostustyöt -luettelossa. Voit vapauttaa pidätetyn työn valitsemalla työn asianomaisesta luettelosta ja valitsemalla sitten **Tulosta**.
- 12. Jos työ ei etene työjonossa, koneeseen on lisättävä materiaalia kuten paperia tai nitomanastoja ennen kuin työ voidaan tulostaa. Voit tarkastaa tarvittavan materiaalin valitsemalla työn ja valitsemalla sitten **Tietoja**. Kun materiaalia on käytettävissä, työ tulostetaan.

Lisää tietoa Normaalin työn tulostaminen Suojatun työn tulostaminen Ajastetun työn tulostaminen Vedoksen tulostaminen Tvön tallentaminen käyttämällä Mac-tulostinajuria Faksin lähettäminen käyttämällä Mac-tulostinajuria Aktiivisten töiden tarkasteleminen Pidätetyn työn vapauttaminen Suojatun tulostustyön vapauttaminen Omien suojattujen töiden tarkasteleminen Töiden vapauttaminen yleisestä jonosta Töiden vapauttaminen yksityisestä jonosta Tunnistamattomien pidätettyjen töiden tarkasteleminen System Administrator Guide (järjestelmänvalvojan käsikirja) www.xerox.com/support. Järjestelmänvalvojan yhteystiedot Työn tilanteen ja tietojen tarkasteleminen

#### Normaalin työn tulostaminen

Asiakirja voidaan lähettää tulostettavaksi suoraan tietokoneesta tulostinajurin kautta. Erilaisia Xerox-tulostinajureita on saatavilla kaikkia yleisesti käytettyjä käyttöjärjestelmiä varten. Ne mahdollistavat tulostimen erikoistoimintojen käyttämisen.

Jos tunnistus on otettu käyttöön koneessa, töiden tarkasteleminen tai vapauttaminen saattaa edellyttää kirjautumistietojen antamista.

Jos tilikirjaus on otettu käyttöön, työn lähettäminen saattaa edellyttää kirjautumistietojen antamista tulostinajuriin.

Valitse Normaali tulostus, kun haluat, että työ tulostetaan välittömästi.

- 1. Avaa tulostettava asiakirja. Useimmissa sovelluksissa valitse Arkisto ja Tulosta.
- 2. Anna kopiomäärä. Käytettävän sovelluksen mukaan voit ehkä myös valita sivualueen ja tehdä muita tulostukseen liittyviä valintoja.
- 3. Valitse Xerox-ajuri käytettävissä olevien tulostinajurien luettelosta.
- 4. Valitse **Xerox-toiminnot** ominaisuuksien valikosta (valikon nimi vaihtelee eri sovellusten välillä). Useimmissa sovelluksissa valitse valikko, joka sisältää Sivut ja kopiot tai sovelluksen nimen.
- 5. Valitse Xerox-toiminnot-valikosta **Paperi ja tulostus**. Yleensä tämä on etualalla näkyvä alue tulostinajurin avautuessa.
- 6. Valitse Työn tyyppi -valikosta Normaali tulostus.
- 7. Valitse haluamasi asetukset.
- 8. Vahvista tulostus (painikkeen nimi vaihtelee eri sovellusten välillä). Useimmissa sovelluksissa valitse **OK** tai **Tulosta**.
- 9. Nouda työsi tulostimesta.
- 10. Jos haluat tarkastella työjonoa ja töiden tilaa, paina ohjaustaulun Töiden tila -näppäintä.
- 11. Tulostustyöt näkyvät yleensä Aktiiviset työt -luettelossa, mutta jos järjestelmänvalvoja on ottanut käyttöön Pidätä kaikki työt -toiminnon, työ näkyy joko Pidätetyt tulostustyöt- tai Tunnistamattomat tulostustyöt -luettelossa. Voit vapauttaa pidätetyn työn valitsemalla työn asianomaisesta luettelosta ja valitsemalla sitten **Tulosta**.
- 12. Jos työ ei etene työjonossa, koneeseen on lisättävä materiaalia kuten paperia tai nitomanastoja ennen kuin työ voidaan tulostaa. Voit tarkastaa tarvittavan materiaalin valitsemalla työn ja valitsemalla sitten **Tietoja**. Kun materiaalia on käytettävissä, työ tulostetaan.

#### Lisää tietoa

Asiakirjan tulostaminen käyttämällä Mac-tulostinajuria Työn tyyppi -valikon käyttäminen Aktiivisten töiden tarkasteleminen System Administrator Guide (järjestelmänvalvojan käsikirja) www.xerox.com/support. Järjestelmänvalvojan yhteystiedot Työn tilanteen ja tietojen tarkasteleminen

#### Suojatun työn tulostaminen

Asiakirja voidaan lähettää tulostettavaksi suoraan tietokoneesta tulostinajurin kautta. Erilaisia Xerox-tulostinajureita on saatavilla kaikkia yleisesti käytettyjä käyttöjärjestelmiä varten. Ne mahdollistavat tulostimen erikoistoimintojen käyttämisen. Jos tunnistus on otettu käyttöön koneessa, töiden tarkasteleminen tai vapauttaminen saattaa edellyttää kirjautumistietojen antamista.

Jos tilikirjaus on otettu käyttöön, työn lähettäminen saattaa edellyttää kirjautumistietojen antamista tulostinajuriin.

Valitse Suojattu tulostus, kun haluat, että työtä pidetään tulostusjonossa, kunnes se vapautetaan antamalla tunnusluku. Tämä valinta estää luottamuksellisen työn tulostamisen ja luovuttamisen luovutusalustalle ennen kuin olet valmis noutamaan työn. Tästä valinnasta on hyötyä myös silloin, kun halutaan itse määrätä työn tulostusajankohta, vaikkei se sisältäisikään luottamuksellista tietoa.

Huom. Jos jonossa on useita samalla tunnusluvulla suojattuja töitä, ne voidaan kaikki vapauttaa samalla kerralla.

- 1. Avaa tulostettava asiakirja. Useimmissa sovelluksissa valitse Arkisto ja Tulosta.
- 2. Anna kopiomäärä. Käytettävän sovelluksen mukaan voit ehkä myös valita sivualueen ja tehdä muita tulostukseen liittyviä valintoja.
- 3. Valitse Xerox-ajuri käytettävissä olevien tulostinajurien luettelosta.
- 4. Valitse **Xerox-toiminnot** ominaisuuksien valikosta (valikon nimi vaihtelee eri sovellusten välillä). Useimmissa sovelluksissa valitse valikko, joka sisältää Sivut ja kopiot tai sovelluksen nimen.
- 5. Valitse Xerox-toiminnot-valikosta **Paperi ja tulostus**. Yleensä tämä on etualalla näkyvä alue tulostinajurin avautuessa.
- 6. Valitse Työn tyyppi -valikosta Suojattu tulostus.
- 7. Napsauta Tunnusluku-ruutua ja anna 4–10-numeroinen tunnusluku.

Huom. Tämä tunnusluku on annettava tulostimen ohjaustaulusta, kun työ halutaan tulostaa. Tunnusluku voi sisältää vain numeroita. Valitse tunnusluku, joka on helppo muistaa, mutta jota muiden on vaikea arvata.

- 8. Napsauta Vahvista tunnusluku -ruutua ja anna 4–10-numeroinen tunnusluku uudelleen.
- 9. Valitse **OK**.
- 10. Valitse haluamasi asetukset.
- 11. Vahvista tulostus (painikkeen nimi vaihtelee eri sovellusten välillä). Useimmissa sovelluksissa valitse **OK** tai **Tulosta**.
- 12. Kun työ saapuu tulostimeen, se näkyy Suojatut tulostustyöt -jonossa. Saat tämän työjonon näkyviin painamalla ohjaustaulun **Töiden tila** -näppäintä ja valitsemalla sitten **Suojatut tulostustyöt**.
- 13. Valitse työ jonosta, anna suojaustunnus ja valitse OK.
- 14. Tulosta kaikki suojatut työt valitsemalla **Tulosta kaikki** tai valitse yksittäinen työ ja valitse **Tulosta**.
- 15. Jos työ ei etene työjonossa, koneeseen on lisättävä materiaalia kuten paperia tai nitomanastoja ennen kuin työ voidaan tulostaa. Voit tarkastaa tarvittavan materiaalin valitsemalla työn ja valitsemalla sitten **Tietoja**. Kun materiaalia on käytettävissä, työ tulostetaan.

Lisää tietoa

Asiakirjan tulostaminen käyttämällä Mac-tulostinajuria Työn tyyppi -valikon käyttäminen Aktiivisten töiden tarkasteleminen System Administrator Guide (järjestelmänvalvojan käsikirja) www.xerox.com/support. Järjestelmänvalvojan yhteystiedot Työn tilanteen ja tietojen tarkasteleminen

#### Ajastetun työn tulostaminen

Asiakirja voidaan lähettää tulostettavaksi suoraan tietokoneesta tulostinajurin kautta. Erilaisia Xerox-tulostinajureita on saatavilla kaikkia yleisesti käytettyjä käyttöjärjestelmiä varten. Ne mahdollistavat tulostimen erikoistoimintojen käyttämisen.

Jos tunnistus on otettu käyttöön koneessa, töiden tarkasteleminen tai vapauttaminen saattaa edellyttää kirjautumistietojen antamista.

Jos tilikirjaus on otettu käyttöön, työn lähettäminen saattaa edellyttää kirjautumistietojen antamista tulostinajuriin.

Valitse Ajastettu tulostus, jos haluat tulostaa työn johonkin tiettyyn kellonaikaan. Työn tulostamista voidaan myöhentää enintään 24 tuntia. Käytä tätä suurten töiden tulostukseen hiljaiseen aikaan, tai jos haluat tulostaa kaikki työsi samaan aikaan.

- 1. Avaa tulostettava asiakirja. Useimmissa sovelluksissa valitse Arkisto ja Tulosta.
- 2. Anna kopiomäärä. Käytettävän sovelluksen mukaan voit ehkä myös valita sivualueen ja tehdä muita tulostukseen liittyviä valintoja.
- 3. Valitse Xerox-ajuri käytettävissä olevien tulostinajurien luettelosta.
- 4. Valitse **Xerox-toiminnot** ominaisuuksien valikosta (valikon nimi vaihtelee eri sovellusten välillä). Useimmissa sovelluksissa valitse valikko, joka sisältää Sivut ja kopiot tai sovelluksen nimen.
- 5. Valitse Xerox-toiminnot-valikosta **Paperi ja tulostus**. Yleensä tämä on etualalla näkyvä alue tulostinajurin avautuessa.
- 6. Valitse Työn tyyppi -valikosta Ajastettu tulostus.
- 7. Valitse Tulostusaika-ruutu ja anna näppäimistöstä aika, jolloin työ tulostetaan.
- 8. Valitse OK.
- 9. Valitse haluamasi asetukset.
- 10. Vahvista tulostus (painikkeen nimi vaihtelee eri sovellusten välillä). Useimmissa sovelluksissa valitse **OK** tai **Tulosta**.
- 11. Nouda työ tulostimesta määrittämääsi aikaan.
- 12. Jos haluat tarkastella työjonoa ja töiden tilaa, paina ohjaustaulun Töiden tila -näppäintä.
- 13. Tulostustyöt näkyvät yleensä Aktiiviset työt -luettelossa, mutta jos järjestelmänvalvoja on ottanut käyttöön Pidätä kaikki työt -toiminnon, työ näkyy joko Pidätetyt tulostustyöt- tai Tunnistamattomat tulostustyöt -luettelossa. Voit vapauttaa pidätetyn työn valitsemalla työn asianomaisesta luettelosta ja valitsemalla sitten **Tulosta**.
- 14. Jos työ ei etene työjonossa, koneeseen on lisättävä materiaalia kuten paperia tai nitomanastoja ennen kuin työ voidaan tulostaa. Voit tarkastaa tarvittavan materiaalin valitsemalla työn ja valitsemalla sitten **Tietoja**. Kun materiaalia on käytettävissä, työ tulostetaan.

#### Lisää tietoa

Asiakirjan tulostaminen käyttämällä Mac-tulostinajuria Työn tyyppi -valikon käyttäminen Aktiivisten töiden tarkasteleminen System Administrator Guide (järjestelmänvalvojan käsikirja) www.xerox.com/support. Järjestelmänvalvojan yhteystiedot Työn tilanteen ja tietojen tarkasteleminen

#### Vedoksen tulostaminen

Asiakirja voidaan lähettää tulostettavaksi suoraan tietokoneesta tulostinajurin kautta. Erilaisia Xerox-tulostinajureita on saatavilla kaikkia yleisesti käytettyjä käyttöjärjestelmiä varten. Ne mahdollistavat tulostimen erikoistoimintojen käyttämisen.

Jos tunnistus on otettu käyttöön koneessa, töiden tarkasteleminen tai vapauttaminen saattaa edellyttää kirjautumistietojen antamista.

Jos tilikirjaus on otettu käyttöön, työn lähettäminen saattaa edellyttää kirjautumistietojen antamista tulostinajuriin.

Valitse Vedos, jos haluat tulostaa työstä ensin yhden vedoskappaleen. Kun olet tarkastanut ja hyväksynyt vedoksen, voit vapauttaa työn tulostettavaksi. Jos vedos ei ole tyydyttävä, voit peruuttaa työn ja lähettää sen uudelleen muutettuasi asetuksia.

- 1. Avaa tulostettava asiakirja. Useimmissa sovelluksissa valitse Arkisto ja Tulosta.
- 2. Anna kopiomäärä. Käytettävän sovelluksen mukaan voit ehkä myös valita sivualueen ja tehdä muita tulostukseen liittyviä valintoja.
- 3. Valitse Xerox-ajuri käytettävissä olevien tulostinajurien luettelosta.

Huom. Vedoksen tulostaminen edellyttää, että työtä varten on valittu ainakin kaksi kopiota.

- 4. Valitse **Xerox-toiminnot** ominaisuuksien valikosta (valikon nimi vaihtelee eri sovellusten välillä). Useimmissa sovelluksissa valitse valikko, joka sisältää Sivut ja kopiot tai sovelluksen nimen.
- 5. Valitse Xerox-toiminnot-valikosta **Paperi ja tulostus**. Yleensä tämä on etualalla näkyvä alue tulostinajurin avautuessa.
- 6. Valitse Työn tyyppi -valikosta Vedos.
- 7. Valitse haluamasi asetukset.
- 8. Vahvista tulostus (painikkeen nimi vaihtelee eri sovellusten välillä). Useimmissa sovelluksissa valitse **OK** tai **Tulosta**.
- 9. Jos haluat tarkastella työjonoa ja töiden tilaa, paina ohjaustaulun Töiden tila -näppäintä.
- 10. Tulostustyöt näkyvät yleensä Aktiiviset työt -luettelossa, mutta jos järjestelmänvalvoja on ottanut käyttöön Pidätä kaikki työt -toiminnon, työ näkyy joko Pidätetyt tulostustyöt- tai Tunnistamattomat tulostustyöt -luettelossa. Voit vapauttaa pidätetyn työn valitsemalla työn asianomaisesta luettelosta ja valitsemalla sitten **Tulosta**.
- 11. Tarkista vedoskappale.
- 12. Valitse työ jonosta.
  - Jos vedos on tyydyttävä, tulosta loput sarjat valitsemalla Tulosta.
  - Jos vedos ei ole tyydyttävä, valitse **Poista**.
- 13. Jos työ ei etene työjonossa, koneeseen on lisättävä materiaalia kuten paperia tai nitomanastoja ennen kuin työ voidaan tulostaa. Voit tarkastaa tarvittavan materiaalin valitsemalla työn ja valitsemalla sitten **Tietoja**. Kun materiaalia on käytettävissä, työ tulostetaan.

#### Lisää tietoa

Asiakirjan tulostaminen käyttämällä Mac-tulostinajuria Työn tyyppi -valikon käyttäminen Aktiivisten töiden tarkasteleminen System Administrator Guide (järjestelmänvalvojan käsikirja) www.xerox.com/support. Järjestelmänvalvojan yhteystiedot Työn tilanteen ja tietojen tarkasteleminen

#### Työn tallentaminen käyttämällä Mac-tulostinajuria

Asiakirja voidaan lähettää tulostettavaksi suoraan tietokoneesta tulostinajurin kautta. Erilaisia Xerox-tulostinajureita on saatavilla kaikkia yleisesti käytettyjä käyttöjärjestelmiä varten. Ne mahdollistavat tulostimen erikoistoimintojen käyttämisen.

Jos tunnistus on otettu käyttöön koneessa, töiden tarkasteleminen tai vapauttaminen saattaa edellyttää kirjautumistietojen antamista.

Jos tilikirjaus on otettu käyttöön, työn lähettäminen saattaa edellyttää kirjautumistietojen antamista tulostinajuriin.

Tallennettu työ -valinnalla työ tallennetaan tulostimen kiintolevylle, jotta se voidaan myöhemmin tulostaa tulostimen ääressä tai Internet Services -sivuston kautta.

Huom. Järjestelmänvalvojan on otettava käyttöön Töiden tallennus -toiminto tulostinajurissa ennen kuin Tallennettu työ on valittavissa. Jos sinulla on lupa itse päivittää ajurin asetukset, tämä toiminto löytyy avaamalla ajuri-ikkuna napsauttamalla ajuria hiiren kakkospainikkeella, valitsemalla Tulostimen ominaisuudet ja sitten Konfigurointi-välilehti. Aseta Lisälaitteet-kohdassa Töiden tallennusmoduulin tilaksi Asennettu.

- 1. Avaa tulostettava asiakirja. Useimmissa sovelluksissa valitse Arkisto ja Tulosta.
- 2. Anna kopiomäärä. Käytettävän sovelluksen mukaan voit ehkä myös valita sivualueen ja tehdä muita tulostukseen liittyviä valintoja.
- 3. Valitse Xerox-ajuri käytettävissä olevien tulostinajurien luettelosta.
- 4. Valitse **Xerox-toiminnot** ominaisuuksien valikosta (valikon nimi vaihtelee eri sovellusten välillä). Useimmissa sovelluksissa valitse valikko, joka sisältää Sivut ja kopiot tai sovelluksen nimen.
- 5. Valitse Xerox-toiminnot-valikosta **Paperi ja tulostus**. Yleensä tämä on etualalla näkyvä alue tulostinajurin avautuessa.
- 6. Valitse Työn tyyppi -valikosta Tallennettu työ.
- 7. Valitse Työn nimi -ruutu ja kirjoita työn nimi.
  - Jos haluat tallentaa työn alkuperäisen asiakirjan nimellä, valitse Työn nimi -valikosta Käytä asiakirjan nimeä.
- 8. Valitse Kansio-valikosta kansio, jonne haluat tallentaa työn.
  - Jos haluamaasi kansiota ei näytetä, voit kirjoittaa tallennuskansion nimen näppäimistöstä. Yleinen oletuskansio on kaikkien käyttäjien käytettävissä.
- 9. Valitse halutessasi **Tulosta ja tallenna**. Jos valitset **Tallenna**, työ tallennetaan, mutta sitä ei tulosteta.
- 10. Jos haluat suojata asiakirjan tunnusluvulla, valitse Yksityinen.
  - Napsauta Tunnusluku-ruutua ja anna 4–10-numeroinen tunnusluku.

Huom. Tämä tunnusluku on annettava tulostimen ohjaustaulusta, kun työ halutaan tulostaa. Tunnusluku voi sisältää vain numeroita. Valitse tunnusluku, joka on helppo muistaa, mutta jota muiden on vaikea arvata.

- Napsauta Vahvista tunnusluku -ruutua ja anna 4–10-numeroinen tunnusluku uudelleen.
- 11. Valitse OK.
- 12. Valitse haluamasi asetukset.
- 13. Vahvista tulostus (painikkeen nimi vaihtelee eri sovellusten välillä). Useimmissa sovelluksissa valitse **OK** tai **Tulosta**.

Asiakirjan tulostaminen käyttämällä Mac-tulostinajuria Tallennetun työn tulostaminen käyttämällä Tulostus...-toimintoa Tallennetun työn tulostaminen Internet Services -sivustolta Uuden kansion luominen töiden tallentamista varten System Administrator Guide (järjestelmänvalvojan käsikirja) www.xerox.com/support. Järjestelmänvalvojan yhteystiedot

#### Faksin lähettäminen käyttämällä Mac-tulostinajuria

Asiakirja voidaan lähettää tulostettavaksi suoraan tietokoneesta tulostinajurin kautta. Erilaisia Xerox-tulostinajureita on saatavilla kaikkia yleisesti käytettyjä käyttöjärjestelmiä varten. Ne mahdollistavat tulostimen erikoistoimintojen käyttämisen.

Jos tunnistus on otettu käyttöön koneessa, töiden tarkasteleminen tai vapauttaminen saattaa edellyttää kirjautumistietojen antamista.

Jos tilikirjaus on otettu käyttöön, työn lähettäminen saattaa edellyttää kirjautumistietojen antamista tulostinajuriin.

Asiakirja lähetetään tietokoneesta faksiosoitteeseen käyttämällä tulostinajurin faksitoimintoa. Työ lähetetään tietokoneesta tulostimeen samalla tavalla kuin tulostustyö. Tulostamisen asemesta se lähetetään faksina määritettyyn osoitteeseen.

Huom. Tämän toiminnon käyttäminen edellyttää, että järjestelmänvalvoja on asentanut tulostimeen faksipalvelun ja ottanut sen käyttöön.

- 1. Avaa tulostettava asiakirja. Useimmissa sovelluksissa valitse Arkisto ja Tulosta.
- 2. Anna kopiomäärä.

Huom. Vain yksi kopio tarvitsee valita vaikka faksi lähetettäisiin useaan osoitteeseen. Jos valitaan useampi kuin yksi kopio, asiakirjasta tulostetaan vastaanottajan laitteessa valittu määrä kopioita, mutta saate vain kerran (jos saate on valittu tulostinajurissa).

- 3. Valitse Xerox-ajuri käytettävissä olevien tulostinajurien luettelosta.
- 4. Valitse **Xerox-toiminnot** ominaisuuksien valikosta (valikon nimi vaihtelee eri sovellusten välillä). Useimmissa sovelluksissa valitse valikko, joka sisältää Sivut ja kopiot tai sovelluksen nimen.
- 5. Valitse Xerox-toiminnot-valikosta **Paperi ja tulostus**. Yleensä tämä on etualalla näkyvä alue tulostinajurin avautuessa.
- 6. Valitse **Työn tyyppi** -valikosta **Faksi**.

#### Joko

- Aloita uuden vastaanottajan lisääminen napsauttamalla Lisää vastaanottaja.
  - Valitse Nimi-ruutu ja kirjoita vastaanottajan nimi.
  - Valitse Faksinumero-ruutu ja kirjoita vastaanottajan faksinumero.
  - Valitse tarvittaessa Yritys-ruutu ja kirjoita vastaanottajan yritys.
  - Valitse tarvittaessa **Puhelinnumero**-ruutu ja kirjoita vastaanottajan puhelinnumero.
  - Valitse tarvittaessa **Sähköpostiosoite**-ruutu ja kirjoita vastaanottajan sähköpostiosoite.
  - Valitse tarvittaessa **Postilokero**-ruutu ja kirjoita vastaanottajan postilokeron numero.
  - Valitse halutessasi **Tallenna osoitteistoon**.

Huom. Vastaanottajan tiedot tallennetaan tietokoneen kiintolevyllä olevaan henkilökohtaiseen osoitteistoosi.

Valitse **OK**.

#### Ταί

- Aloita osoitteistoon tallennetun vastaanottajan lisääminen napsauttamalla Lisää osoitteistosta.
  - Valitse vastaanottaja luettelosta.
- Jos vastaanottajaluettelo on pitkä, napsauta **Etsi...**-ruutua ja kirjoita etsittävä tieto.
  - Saadaksesi näkyviin etsinnän tulokset valitse **OK**.
    - Valitse Lisää.
    - Jos haluat valita useita vastaanottajia luettelosta, napsauta ensimmäistä vastaanottajaa, paina ja pidä alhaalla **Ctrl**-näppäintä (PC:ssä) tai **Command**näppäintä (Mac-tietokoneessa). Kun olet valinnut kaikki vastaanottajat, vapauta Ctrltai Command-näppäin.
    - Valitse **OK**.
- 7. Jos haluat liittää faksiin saatteen, valitse **Saate**-välilehti.
- 8. Valitse Saateasetukset-valikosta **Tulosta saate**.
  - Napsauta **Saatteen viesti** -painiketta.
    - Napsauta Saatteen viesti -ruutua ja kirjoita viesti.
    - Valitse **OK**.
  - Napsauta Lähettäjän tiedot -painiketta.
    - Valitse tarvittaessa Lähettäjän nimi -ruutu ja kirjoita nimesi.
    - Valitse tarvittaessa Lähettäjän yritys -ruutu ja kirjoita yrityksesi nimi.
    - Valitse tarvittaessa **Lähettäjän sähköpostiosoite** -ruutu ja kirjoita sähköpostiosoitteesi.
    - Valitse tarvittaessa Lähettäjän puhelinnumero -ruutu ja kirjoita puhelinnumerosi.
    - Valitse tarvittaessa **Lähettäjän faksinumero** -ruutu ja kirjoita faksinumero, johon haluat mahdolliset vastaukset.
    - Valitse **OK**.
  - Napsauta Vastaanottajan tiedot -painiketta.
    - Valitse vastaanottajia koskevat asetukset.
      - **Näytä vastaanottajien nimet** tulostaa kaikkien vastaanottajien nimet saatteeseen. Nimet ovat vastaanottajatietoihin tallennettuja nimiä.
      - **Näytä oma teksti** lisää kirjoittamasi tekstin saatteeseen. Tästä on hyötyä, kun lähetät usealle vastaanottajalle samaan faksinumeroon, mutta olet tallentanut numeron vain yhden nimen kohdalle.
    - Valitse Vastaanottajat-valikon alapuolella näkyvä syöttöruutu ja kirjoita oma teksti.
      - Valitse **OK**.
      - Valitse **OK**.
- 9. Valitse halutessasi saatteen kuvaa koskeva vaihtoehto.
  - Uusi lisää saatteeseen uuden kuvan.
  - Teksti lisää saatteeseen tekstin.
  - Lisää lisää saatteeseen kuvan.
  - Valitse **OK**.
- 10. Valitse haluamasi paperikoko Saatteen paperikoko -valikosta.

- 11. Valitse **Asetukset**-välilehti, jos haluat tehdä vahvistussivua, lähetysnopeutta, tarkkuutta, lähetysaikaa, numeron etuliitettä ja luottokorttia koskevia valintoja.
  - Jos haluat tulostaa vahvistussivun lähetyksen onnistumisesta, valitse Vahvistussivuvalikosta **Tulosta vahvistussivu**. Järjestelmänvalvoja on voinut asettaa tulostimen tulostamaan virhesivun, jos lähetys epäonnistuu.
  - Valitse halutessasi lähetyksen aloitusnopeus Lähetysnopeus-valikosta.
  - Valitse halutessasi tarkkuus Lähetystarkkuus-valikosta. Suuri tarkkuus hidastaa lähetystä.
  - Valitse halutessasi faksin lähetysaika Lähetysaika-valikosta.
  - Jos faksinumero vaatii etuliitteen, kirjoita se **Numeronvalinta**-kohtaan.
  - Valitse tarvittaessa **Luottokortti**-ruutu ja kirjoita luottokortin numero.
  - Valitse OK.
- 12. Vahvista tulostus (painikkeen nimi vaihtelee eri sovellusten välillä). Useimmissa sovelluksissa valitse **OK** tai **Tulosta**.
- 13. Tulostin on saatettu asettaa niin, että se näyttää Faksivahvistus-ikkunan, jossa näkyvät kaikki faksityön vastaanottajat. Vahvista napsauttamalla **OK**.

Asiakirjan tulostaminen käyttämällä Mac-tulostinajuria Työn tyyppi -valikon käyttäminen System Administrator Guide (järjestelmänvalvojan käsikirja) www.xerox.com/support. Järjestelmänvalvojan yhteystiedot

#### Paperin tyypin määrittäminen

Asiakirja voidaan lähettää tulostettavaksi suoraan tietokoneesta tulostinajurin kautta. Erilaisia Xerox-tulostinajureita on saatavilla kaikkia yleisesti käytettyjä käyttöjärjestelmiä varten. Ne mahdollistavat tulostimen erikoistoimintojen käyttämisen.

Jos tunnistus on otettu käyttöön koneessa, töiden tarkasteleminen tai vapauttaminen saattaa edellyttää kirjautumistietojen antamista.

Jos tilikirjaus on otettu käyttöön, työn lähettäminen saattaa edellyttää kirjautumistietojen antamista tulostinajuriin.

Paperi-toiminnolla voidaan määrittää työssä käytettävän paperin tyyppi. Paperin automaattisesti valittu tyyppi näkyy Paperi-ruudussa. Tämän oletusasetuksen on järjestelmänvalvoja asettanut.

Tulostimen paperialustoilla olevat paperityypit näkyvät luettelossa. Myös jokin muu tyyppi voidaan valita, mutta silloin sitä on asetettava jollekin paperialustalle ennen tulostamista. On yleensä helpompaa asettaa haluttua paperia tulostimeen ennen työn ohjelmointia. Näin varmistetaan, että työtä varten valitaan sekä oikea paperityyppi että oikea paperialusta.

- 1. Avaa tulostettava asiakirja. Useimmissa sovelluksissa valitse Arkisto ja Tulosta.
- 2. Anna kopiomäärä. Käytettävän sovelluksen mukaan voit ehkä myös valita sivualueen ja tehdä muita tulostukseen liittyviä valintoja.
- 3. Valitse Xerox-ajuri käytettävissä olevien tulostinajurien luettelosta.
- 4. Valitse **Xerox-toiminnot** ominaisuuksien valikosta (valikon nimi vaihtelee eri sovellusten välillä). Useimmissa sovelluksissa valitse valikko, joka sisältää Sivut ja kopiot tai sovelluksen nimen.
- 5. Valitse Xerox-toiminnot-valikosta **Paperi ja tulostus**. Yleensä tämä on etualalla näkyvä alue tulostinajurin avautuessa.

- 6. Valitse haluamasi vaihtoehto seuraavista.
  - Muu väri tämä tuo näkyviin luettelon yleisimmistä paperin väreistä. Valitse Autom. valinta, jos haluat, että tulostin valitsee paperin värin.
  - **Muu tyyppi** tästä valitaan työssä käytettävän paperin tyyppi, esimerkiksi piirtoheitinkalvot. Valitse **Autom. valinta**, jos haluat, että tulostin valitsee paperin tyypin.
  - **Kalvojen väliarkit...** avaa Kalvojen väliarkit -ikkunan, jossa voidaan määrittää kalvojen väliin lisättävien arkkien tyyppi ja väri.
- 7. Vahvista tulostus (painikkeen nimi vaihtelee eri sovellusten välillä). Useimmissa sovelluksissa valitse **OK** tai **Tulosta**.
- 8. Nouda työsi tulostimesta.
- 9. Jos haluat tarkastella työjonoa ja töiden tilaa, paina ohjaustaulun Töiden tila -näppäintä.
- 10. Tulostustyöt näkyvät yleensä Aktiiviset työt -luettelossa, mutta jos järjestelmänvalvoja on ottanut käyttöön Pidätä kaikki työt -toiminnon, työ näkyy joko Pidätetyt tulostustyöt- tai Tunnistamattomat tulostustyöt -luettelossa. Voit vapauttaa pidätetyn työn valitsemalla työn asianomaisesta luettelosta ja valitsemalla sitten **Tulosta**.
- 11. Jos työ ei etene työjonossa, koneeseen on lisättävä materiaalia kuten paperia tai nitomanastoja ennen kuin työ voidaan tulostaa. Voit tarkastaa tarvittavan materiaalin valitsemalla työn ja valitsemalla sitten **Tietoja**. Kun materiaalia on käytettävissä, työ tulostetaan.

Asiakirjan tulostaminen käyttämällä Mac-tulostinajuria System Administrator Guide (järjestelmänvalvojan käsikirja) www.xerox.com/support. Järjestelmänvalvojan yhteystiedot Työn tilanteen ja tietojen tarkasteleminen Paperin asettaminen alustalle 1 ja alustan asetusten muuttaminen Paperin asettaminen alustalle 2 ja alustan asetusten muuttaminen Paperin asettaminen alustalle 3 Paperin asettaminen alustalle 4 Paperin asettaminen ohisyöttöalustalle ja alustan asetusten muuttaminen

#### Yksi- tai kaksipuolinen tulostaminen

Asiakirja voidaan lähettää tulostettavaksi suoraan tietokoneesta tulostinajurin kautta. Erilaisia Xerox-tulostinajureita on saatavilla kaikkia yleisesti käytettyjä käyttöjärjestelmiä varten. Ne mahdollistavat tulostimen erikoistoimintojen käyttämisen.

Jos tunnistus on otettu käyttöön koneessa, töiden tarkasteleminen tai vapauttaminen saattaa edellyttää kirjautumistietojen antamista.

Jos tilikirjaus on otettu käyttöön, työn lähettäminen saattaa edellyttää kirjautumistietojen antamista tulostinajuriin.

Puolisuus-toiminnolla valitaan, tulostetaanko työ vain paperin toiselle tai molemmille puolille, sekä aiotaanko tulosteet sitoa pitkästä vai lyhyestä reunasta.

Huom. Automaattinen kaksipuolinen tulostus ei ole käytettävissä tietyn tyyppisten, kokoisten ja painoisten papereiden yhteydessä. Verkkosivustolla www.xerox.com on lisätietoja.

- 1. Avaa tulostettava asiakirja. Useimmissa sovelluksissa valitse Arkisto ja Tulosta.
- 2. Anna kopiomäärä. Käytettävän sovelluksen mukaan voit ehkä myös valita sivualueen ja tehdä muita tulostukseen liittyviä valintoja.
- 3. Valitse Xerox-ajuri käytettävissä olevien tulostinajurien luettelosta.

- 4. Valitse **Xerox-toiminnot** ominaisuuksien valikosta (valikon nimi vaihtelee eri sovellusten välillä). Useimmissa sovelluksissa valitse valikko, joka sisältää Sivut ja kopiot tai sovelluksen nimen.
- 5. Valitse Xerox-toiminnot-valikosta **Paperi ja tulostus**. Yleensä tämä on etualalla näkyvä alue tulostinajurin avautuessa.
- 6. Valitse haluamasi vaihtoehto.
  - **1-puolinen** tulostaa vain paperin toiselle puolelle. Käytä tätä vaihtoehtoa tulostaessasi piirtoheitinkalvoille, kirjekuorille tai tarroille.
  - **2-puolinen** tulostaa paperin molemmille puolille. Kuvat tulostetaan siten, että työ voidaan sitoa pitkästä reunasta.
  - **2-puolinen (lyhyt reuna)** tulostaa paperin molemmille puolille. Kuvat tulostetaan siten, että työ voidaan sitoa lyhyestä reunasta
- 7. Vahvista tulostus (painikkeen nimi vaihtelee eri sovellusten välillä). Useimmissa sovelluksissa valitse **OK** tai **Tulosta**.
- 8. Nouda työsi tulostimesta.
- 9. Jos haluat tarkastella työjonoa ja töiden tilaa, paina ohjaustaulun Töiden tila -näppäintä.
- 10. Tulostustyöt näkyvät yleensä Aktiiviset työt -jonossa. Jos järjestelmänvalvoja on ottanut käyttöön Pidätä kaikki työt -toiminnon, työt näkyvät joko Pidätetyt tulostustyöt- tai Tunnistamattomat tulostustyöt -jonossa. Vapauta pidätetty työ valitsemalla se jonosta ja valitsemalla sitten **Vapauta**.
- 11. Tulostustyöt näkyvät yleensä Aktiiviset työt -luettelossa, mutta jos järjestelmänvalvoja on ottanut käyttöön Pidätä kaikki työt -toiminnon, työ näkyy joko Pidätetyt tulostustyöt- tai Tunnistamattomat tulostustyöt -luettelossa. Voit vapauttaa pidätetyn työn valitsemalla työn asianomaisesta luettelosta ja valitsemalla sitten **Tulosta**.
- 12. Jos työ ei etene työjonossa, koneeseen on lisättävä materiaalia kuten paperia tai nitomanastoja ennen kuin työ voidaan tulostaa. Voit tarkastaa tarvittavan materiaalin valitsemalla työn ja valitsemalla sitten **Tietoja**. Kun materiaalia on käytettävissä, työ tulostetaan.

Asiakirjan tulostaminen käyttämällä Mac-tulostinajuria System Administrator Guide (järjestelmänvalvojan käsikirja) www.xerox.com/support. Järjestelmänvalvojan yhteystiedot Työn tilanteen ja tietojen tarkasteleminen

#### Tulostuslaadun asettaminen

Asiakirja voidaan lähettää tulostettavaksi suoraan tietokoneesta tulostinajurin kautta. Erilaisia Xerox-tulostinajureita on saatavilla kaikkia yleisesti käytettyjä käyttöjärjestelmiä varten. Ne mahdollistavat tulostimen erikoistoimintojen käyttämisen.

Jos tunnistus on otettu käyttöön koneessa, töiden tarkasteleminen tai vapauttaminen saattaa edellyttää kirjautumistietojen antamista.

Jos tilikirjaus on otettu käyttöön, työn lähettäminen saattaa edellyttää kirjautumistietojen antamista tulostinajuriin.

Tulostuksessa käytettävän väriaineen määrää voidaan säätää Tulostuslaatu-asetuksilla. Väriaineen säästäminen on ympäristön kannalta paras vaihtoehto. Se kuitenkin tuottaa hieman rakeisemman tuloksen etenkin grafiikasta ja yhtenäisistä värialueista.

- 1. Avaa tulostettava asiakirja. Useimmissa sovelluksissa valitse Arkisto ja Tulosta.
- 2. Anna kopiomäärä. Käytettävän sovelluksen mukaan voit ehkä myös valita sivualueen ja tehdä muita tulostukseen liittyviä valintoja.
- 3. Valitse Xerox-ajuri käytettävissä olevien tulostinajurien luettelosta.
- 4. Valitse **Xerox-toiminnot** ominaisuuksien valikosta (valikon nimi vaihtelee eri sovellusten välillä). Useimmissa sovelluksissa valitse valikko, joka sisältää Sivut ja kopiot tai sovelluksen nimen.
- 5. Valitse Xerox-toiminnot-valikosta **Paperi ja tulostus**. Yleensä tämä on etualalla näkyvä alue tulostinajurin avautuessa.
- 6. Valitse haluamasi vaihtoehto.
  - **Tarkka** tulostuslaatu on paras mahdollinen. Tarkka tarkkuus käyttää enemmän väriainetta kuin väriä säästävä tarkkuus.
  - **Normaali** tämä valinta ottaa huomioon sekä ympäristön että lähetettävän tiedoston koon. Normaali tulostuslaatu soveltuu lähes kaikille tulostustöille.
  - Värinsäästö tulostuksessa käytetään vähemmän väriainetta. Tulosteet ovat hieman normaalia vaaleammat.
- 7. Vahvista tulostus (painikkeen nimi vaihtelee eri sovellusten välillä). Useimmissa sovelluksissa valitse **OK** tai **Tulosta**.
- 8. Nouda työsi tulostimesta.
- 9. Jos haluat tarkastella työjonoa ja töiden tilaa, paina ohjaustaulun Töiden tila -näppäintä.
- 10. Tulostustyöt näkyvät yleensä Aktiiviset työt -luettelossa, mutta jos järjestelmänvalvoja on ottanut käyttöön Pidätä kaikki työt -toiminnon, työ näkyy joko Pidätetyt tulostustyöt- tai Tunnistamattomat tulostustyöt -luettelossa. Voit vapauttaa pidätetyn työn valitsemalla työn asianomaisesta luettelosta ja valitsemalla sitten **Tulosta**.
- 11. Jos työ ei etene työjonossa, koneeseen on lisättävä materiaalia kuten paperia tai nitomanastoja ennen kuin työ voidaan tulostaa. Voit tarkastaa tarvittavan materiaalin valitsemalla työn ja valitsemalla sitten **Tietoja**. Kun materiaalia on käytettävissä, työ tulostetaan.

#### Lisää tietoa

Asiakirjan tulostaminen käyttämällä Mac-tulostinajuria System Administrator Guide (järjestelmänvalvojan käsikirja) www.xerox.com/support. Järjestelmänvalvojan yhteystiedot Työn tilanteen ja tietojen tarkasteleminen

#### Viimeistely

#### Viimeistelyn valitseminen

Asiakirja voidaan lähettää tulostettavaksi suoraan tietokoneesta tulostinajurin kautta. Erilaisia Xerox-tulostinajureita on saatavilla kaikkia yleisesti käytettyjä käyttöjärjestelmiä varten. Ne mahdollistavat tulostimen erikoistoimintojen käyttämisen.

Jos tunnistus on otettu käyttöön koneessa, töiden tarkasteleminen tai vapauttaminen saattaa edellyttää kirjautumistietojen antamista.

Jos tilikirjaus on otettu käyttöön, työn lähettäminen saattaa edellyttää kirjautumistietojen antamista tulostinajuriin.

Käytettävissä olevat vaihtoehdot, kuten nidonta, taitto ja lajittelu, vaihtelevat asennetun viimeistelylaitteen mukaan.

Huom. Järjestelmänvalvoja ottaa tämän palvelun käyttöön.

Käytettävissä olevat viimeistelytoiminnot vaihtelevat sen mukaan, miten järjestelmänvalvoja on konfiguroinut tulostinajurin tietokoneessa.

Valitse Ei viimeistelyä, jos kopioiden viimeistelyä ei tarvita.

Kopiot voidaan nitoa. Käytettävissä olevat vaihtoehdot vaihtelevat asennetun viimeistelylaitteen mukaan. Vaihtoehdot ovat Ei, 1 nitomanasta, 2 nitomanastaa ja Monta nitomanastaa.

Valitse rei'itys, jos haluat rei'ittää tulosteet. Jokainen arkki rei'itetään erikseen, joten sivujen määrälle ei ole mitään rajoitusta. Rei'itys on mahdollista vain käytettäessä A4 (pysty)- ja A3-kokoista paperia (8,5 x 11" (pysty) ja 11 x 17").

Huom. Vaakasuuntainen paperi tarkoittaa paperia, joka syötetään koneeseen lyhyt reuna edellä. Pystysuuntainen paperi tarkoittaa paperia, joka syötetään koneeseen pitkä reuna edellä.

Vihkotoiminnolla voidaan tuottaa taitettuja ja nidottuja vihkoja. Vihkoon voidaan lisätä automaattisesti kannet.

Taitto-toiminto taittaa yksittäiset arkit, joiden koko voi olla A4 (8,5 x 11") ja paino 60–120 g/m². Arkit voidaan taittaa joko kahteen osaan tai kolmeen osaan, jolloin valittavana on joko C-taitto tai Z-taitto

- 1. Avaa tulostettava asiakirja. Useimmissa sovelluksissa valitse Arkisto ja Tulosta.
- 2. Anna kopiomäärä. Käytettävän sovelluksen mukaan voit ehkä myös valita sivualueen ja tehdä muita tulostukseen liittyviä valintoja.
- 3. Valitse Xerox-ajuri käytettävissä olevien tulostinajurien luettelosta.
- 4. Valitse **Xerox-toiminnot** ominaisuuksien valikosta (valikon nimi vaihtelee eri sovellusten välillä). Useimmissa sovelluksissa valitse valikko, joka sisältää Sivut ja kopiot tai sovelluksen nimen.
- 5. Valitse Xerox-toiminnot-valikosta **Paperi ja tulostus**. Yleensä tämä on etualalla näkyvä alue tulostinajurin avautuessa.
- 6. Valitse haluamasi vaihtoehto Viimeistely-valikosta.
- 7. Tallenna asetukset napsauttamalla OK.
- 8. Vahvista tulostus (painikkeen nimi vaihtelee eri sovellusten välillä). Useimmissa sovelluksissa valitse **OK** tai **Tulosta**.
- 9. Nouda työsi tulostimesta.
- 10. Jos haluat tarkastella työjonoa ja töiden tilaa, paina ohjaustaulun Töiden tila -näppäintä.

#### Lisää tietoa

Asiakirjan tulostaminen käyttämällä Mac-tulostinajuria System Administrator Guide (järjestelmänvalvojan käsikirja) www.xerox.com/support. Järjestelmänvalvojan yhteystiedot

#### Nidonnan valitseminen

Asiakirja voidaan lähettää tulostettavaksi suoraan tietokoneesta tulostinajurin kautta. Erilaisia Xerox-tulostinajureita on saatavilla kaikkia yleisesti käytettyjä käyttöjärjestelmiä varten. Ne mahdollistavat tulostimen erikoistoimintojen käyttämisen.

Jos tunnistus on otettu käyttöön koneessa, töiden tarkasteleminen tai vapauttaminen saattaa edellyttää kirjautumistietojen antamista.

Jos tilikirjaus on otettu käyttöön, työn lähettäminen saattaa edellyttää kirjautumistietojen antamista tulostinajuriin.

Käytettävissä olevat vaihtoehdot, kuten nidonta, taitto ja lajittelu, vaihtelevat asennetun viimeistelylaitteen mukaan.

Huom. Järjestelmänvalvoja ottaa tämän palvelun käyttöön.

Käytettävissä olevat viimeistelytoiminnot vaihtelevat sen mukaan, miten järjestelmänvalvoja on konfiguroinut tulostinajurin tietokoneessa.

Kopiot voidaan nitoa. Käytettävissä olevat vaihtoehdot vaihtelevat asennetun viimeistelylaitteen mukaan. Vaihtoehdot ovat Ei, 1 nitomanasta, 2 nitomanastaa ja Monta nitomanastaa.

- 1. Avaa tulostettava asiakirja. Useimmissa sovelluksissa valitse Arkisto ja Tulosta.
- 2. Anna kopiomäärä. Käytettävän sovelluksen mukaan voit ehkä myös valita sivualueen ja tehdä muita tulostukseen liittyviä valintoja.
- 3. Valitse Xerox-ajuri käytettävissä olevien tulostinajurien luettelosta.
- 4. Valitse **Xerox-toiminnot** ominaisuuksien valikosta (valikon nimi vaihtelee eri sovellusten välillä). Useimmissa sovelluksissa valitse valikko, joka sisältää Sivut ja kopiot tai sovelluksen nimen.
- 5. Valitse Xerox-toiminnot-valikosta **Paperi ja tulostus**. Yleensä tämä on etualalla näkyvä alue tulostinajurin avautuessa.
- 6. Valitse haluamasi nidontavaihtoehto Viimeistely-valikosta.
  - 1 nitomanasta kopiot nidotaan vasemmasta yläkulmasta yhdellä nitomanastalla.
  - 2 nitomanastaa kopiot nidotaan takareunasta kahdella nitomanastalla.
  - Monta nitomanastaa kopiot nidotaan valitusta reunasta kolmella tai neljällä nitomanastalla. Nitomanastojen lukumäärä riippuu valitun paperin koosta. Esimerkiksi 4 nitomanastaa = A4 pysty (8,5 x 11"), A3 (11 x 17") ja 8 x 10" pysty. 3 nitomanastaa = 8 x 10" vaaka, A4 vaaka (8,5 x 11"), A5 pysty (8,5 x 5,5") ja B5 vaaka (8,5 x 14").
- 7. Vahvista tulostus (painikkeen nimi vaihtelee eri sovellusten välillä). Useimmissa sovelluksissa valitse **OK** tai **Tulosta**.
- 8. Nouda työsi tulostimesta.
- 9. Jos haluat tarkastella työjonoa ja töiden tilaa, paina ohjaustaulun Töiden tila -näppäintä.
- 10. Tulostustyöt näkyvät yleensä Aktiiviset työt -luettelossa, mutta jos järjestelmänvalvoja on ottanut käyttöön Pidätä kaikki työt -toiminnon, työ näkyy joko Pidätetyt tulostustyöt- tai Tunnistamattomat tulostustyöt -luettelossa. Voit vapauttaa pidätetyn työn valitsemalla työn asianomaisesta luettelosta ja valitsemalla sitten **Tulosta**.
- 11. Jos työ ei etene työjonossa, koneeseen on lisättävä materiaalia kuten paperia tai nitomanastoja ennen kuin työ voidaan tulostaa. Voit tarkastaa tarvittavan materiaalin valitsemalla työn ja valitsemalla sitten **Tietoja**. Kun materiaalia on käytettävissä, työ tulostetaan.

Asiakirjan tulostaminen käyttämällä Mac-tulostinajuria System Administrator Guide (järjestelmänvalvojan käsikirja) www.xerox.com/support. Järjestelmänvalvojan yhteystiedot Työn tilanteen ja tietojen tarkasteleminen

#### Rei'ityksen valitseminen

Asiakirja voidaan lähettää tulostettavaksi suoraan tietokoneesta tulostinajurin kautta. Erilaisia Xerox-tulostinajureita on saatavilla kaikkia yleisesti käytettyjä käyttöjärjestelmiä varten. Ne mahdollistavat tulostimen erikoistoimintojen käyttämisen.

Jos tunnistus on otettu käyttöön koneessa, töiden tarkasteleminen tai vapauttaminen saattaa edellyttää kirjautumistietojen antamista.

Jos tilikirjaus on otettu käyttöön, työn lähettäminen saattaa edellyttää kirjautumistietojen antamista tulostinajuriin.

Käytettävissä olevat vaihtoehdot, kuten nidonta, taitto ja lajittelu, vaihtelevat asennetun viimeistelylaitteen mukaan.

Huom. Järjestelmänvalvoja ottaa tämän palvelun käyttöön.

Käytettävissä olevat viimeistelytoiminnot vaihtelevat sen mukaan, miten järjestelmänvalvoja on konfiguroinut tulostinajurin tietokoneessa.

Valitse rei'itys, jos haluat rei'ittää tulosteet. Jokainen arkki rei'itetään erikseen, joten sivujen määrälle ei ole mitään rajoitusta. Rei'itys on mahdollista vain käytettäessä A4 (pysty)- ja A3-kokoista paperia (8,5 x 11" (pysty) ja 11 x 17").

Huom. Vaakasuuntainen paperi tarkoittaa paperia, joka syötetään koneeseen lyhyt reuna edellä. Pystysuuntainen paperi tarkoittaa paperia, joka syötetään koneeseen pitkä reuna edellä.

- 1. Avaa tulostettava asiakirja. Useimmissa sovelluksissa valitse Arkisto ja Tulosta.
- 2. Anna kopiomäärä. Käytettävän sovelluksen mukaan voit ehkä myös valita sivualueen ja tehdä muita tulostukseen liittyviä valintoja.
- 3. Valitse Xerox-ajuri käytettävissä olevien tulostinajurien luettelosta.
- 4. Valitse **Xerox-toiminnot** ominaisuuksien valikosta (valikon nimi vaihtelee eri sovellusten välillä). Useimmissa sovelluksissa valitse valikko, joka sisältää Sivut ja kopiot tai sovelluksen nimen.
- 5. Valitse Xerox-toiminnot-valikosta **Paperi ja tulostus**. Yleensä tämä on etualalla näkyvä alue tulostinajurin avautuessa.
- 6. Valitse Rei'itys Viimeistely-valikosta.
- 7. Vahvista tulostus (painikkeen nimi vaihtelee eri sovellusten välillä). Useimmissa sovelluksissa valitse **OK** tai **Tulosta**.
- 8. Nouda työsi tulostimesta.
- 9. Jos haluat tarkastella työjonoa ja töiden tilaa, paina ohjaustaulun Töiden tila -näppäintä.
- 10. Tulostustyöt näkyvät yleensä Aktiiviset työt -luettelossa, mutta jos järjestelmänvalvoja on ottanut käyttöön Pidätä kaikki työt -toiminnon, työ näkyy joko Pidätetyt tulostustyöt- tai Tunnistamattomat tulostustyöt -luettelossa. Voit vapauttaa pidätetyn työn valitsemalla työn asianomaisesta luettelosta ja valitsemalla sitten **Tulosta**.

11. Jos työ ei etene työjonossa, koneeseen on lisättävä materiaalia kuten paperia tai nitomanastoja ennen kuin työ voidaan tulostaa. Voit tarkastaa tarvittavan materiaalin valitsemalla työn ja valitsemalla sitten **Tietoja**. Kun materiaalia on käytettävissä, työ tulostetaan.

Lisää tietoa Asiakirjan tulostaminen käyttämällä Mac-tulostinajuria Viimeistelyn valitseminen System Administrator Guide (järjestelmänvalvojan käsikirja) www.xerox.com/support. Järjestelmänvalvojan yhteystiedot Työn tilanteen ja tietojen tarkasteleminen

#### Taiton valitseminen

Asiakirja voidaan lähettää tulostettavaksi suoraan tietokoneesta tulostinajurin kautta. Erilaisia Xerox-tulostinajureita on saatavilla kaikkia yleisesti käytettyjä käyttöjärjestelmiä varten. Ne mahdollistavat tulostimen erikoistoimintojen käyttämisen.

Jos tunnistus on otettu käyttöön koneessa, töiden tarkasteleminen tai vapauttaminen saattaa edellyttää kirjautumistietojen antamista.

Jos tilikirjaus on otettu käyttöön, työn lähettäminen saattaa edellyttää kirjautumistietojen antamista tulostinajuriin.

Käytettävissä olevat vaihtoehdot, kuten nidonta, taitto ja lajittelu, vaihtelevat asennetun viimeistelylaitteen mukaan.

Huom. Järjestelmänvalvoja ottaa tämän palvelun käyttöön.

Käytettävissä olevat viimeistelytoiminnot vaihtelevat sen mukaan, miten järjestelmänvalvoja on konfiguroinut tulostinajurin tietokoneessa.

Käytettävissä olevat taittovaihtoehdot vaihtelevat tulostimeen asennetun viimeistelylaitteen mukaan. Jos viimeistelylaitetta ei ole asennettu, taitto ei ole valittavissa.

Taitto-toiminto taittaa yksittäiset arkit, joiden koko voi olla A4 (8,5 x 11") ja paino 60–120 g/m². Arkit voidaan taittaa joko kahteen osaan tai kolmeen osaan, jolloin valittavana on joko C-taitto tai Z-taitto

Huom. Vaakasuuntainen paperi tarkoittaa paperia, joka syötetään koneeseen lyhyt reuna edellä. Pystysuuntainen paperi tarkoittaa paperia, joka syötetään koneeseen pitkä reuna edellä.

- 1. Avaa tulostettava asiakirja. Useimmissa sovelluksissa valitse Arkisto ja Tulosta.
- 2. Anna kopiomäärä. Käytettävän sovelluksen mukaan voit ehkä myös valita sivualueen ja tehdä muita tulostukseen liittyviä valintoja.
- 3. Valitse Xerox-ajuri käytettävissä olevien tulostinajurien luettelosta.
- 4. Valitse **Xerox-toiminnot** ominaisuuksien valikosta (valikon nimi vaihtelee eri sovellusten välillä). Useimmissa sovelluksissa valitse valikko, joka sisältää Sivut ja kopiot tai sovelluksen nimen.
- 5. Valitse Xerox-toiminnot-valikosta **Paperi ja tulostus**. Yleensä tämä on etualalla näkyvä alue tulostinajurin avautuessa.
- 6. Napsauta tarvittaessa **Tulostusasetukset**-välilehti. Yleensä tämä on etualalla näkyvä välilehti tulostinajurin avautuessa.
- 7. Valitse **Taitto...** Viimeistely-valikosta.

- 8. Valitse haluamasi vaihtoehto.
  - Yksittäisarkkien kaksitaitto: kuva sisäpuolella taittaa tulostearkin keskeltä. Jos arkki on yksipuolinen, tulostettu sivu on arkin sisäpuolella. Jos arkki on kaksipuolinen, etusivu on arkin sisäpuolella.
  - Yksittäisarkkien kaksitaitto: kuva ulkopuolella taittaa tulostearkin keskeltä. Jos arkki on yksipuolinen, tulostettu sivu on arkin ulkopuolella. Jos arkki on kaksipuolinen, takasivu on arkin sisäpuolella.
  - Usean arkin kaksitaitto: kuva ulkopuolella taittaa tulostearkit keskeltä. Jos arkit ovat yksipuolisia, tulostetut sivut on arkkien sisäpuolella. Jos arkit ovat kaksipuolisia, etusivut ovat arkkien sisäpuolella.
  - Usean arkin kaksitaitto: kuva sisäpuolella taittaa tulostearkit keskeltä. Jos arkit ovat yksipuolisia, tulostetut sivut on arkkien ulkopuolella. Jos arkit ovat kaksipuolisia, takasivut ovat arkkien sisäpuolella.
- 9. Vahvista tulostus (painikkeen nimi vaihtelee eri sovellusten välillä). Useimmissa sovelluksissa valitse **OK** tai **Tulosta**.
- 10. Nouda työsi tulostimesta.
- 11. Jos haluat tarkastella työjonoa ja töiden tilaa, paina ohjaustaulun Töiden tila -näppäintä.
- 12. Tulostustyöt näkyvät yleensä Aktiiviset työt -luettelossa, mutta jos järjestelmänvalvoja on ottanut käyttöön Pidätä kaikki työt -toiminnon, työ näkyy joko Pidätetyt tulostustyöt- tai Tunnistamattomat tulostustyöt -luettelossa. Voit vapauttaa pidätetyn työn valitsemalla työn asianomaisesta luettelosta ja valitsemalla sitten **Tulosta**.
- Jos työ ei etene työjonossa, koneeseen on lisättävä materiaalia kuten paperia tai nitomanastoja ennen kuin työ voidaan tulostaa. Voit tarkastaa tarvittavan materiaalin valitsemalla työn ja valitsemalla sitten **Tietoja**. Kun materiaalia on käytettävissä, työ tulostetaan.

Asiakirjan tulostaminen käyttämällä Mac-tulostinajuria Viimeistelyn valitseminen System Administrator Guide (järjestelmänvalvojan käsikirja) www.xerox.com/support. Järjestelmänvalvojan yhteystiedot Työn tilanteen ja tietojen tarkasteleminen

#### Tulostus vihkoksi

#### Vihkojen taittaminen

Asiakirja voidaan lähettää tulostettavaksi suoraan tietokoneesta tulostinajurin kautta. Erilaisia Xerox-tulostinajureita on saatavilla kaikkia yleisesti käytettyjä käyttöjärjestelmiä varten. Ne mahdollistavat tulostimen erikoistoimintojen käyttämisen.

Jos tunnistus on otettu käyttöön koneessa, töiden tarkasteleminen tai vapauttaminen saattaa edellyttää kirjautumistietojen antamista.

Jos tilikirjaus on otettu käyttöön, työn lähettäminen saattaa edellyttää kirjautumistietojen antamista tulostinajuriin.

Käytettävissä olevat vaihtoehdot, kuten nidonta, taitto ja lajittelu, vaihtelevat asennetun viimeistelylaitteen mukaan.

Huom. Järjestelmänvalvoja ottaa tämän palvelun käyttöön.

Käytettävissä olevat viimeistelytoiminnot vaihtelevat sen mukaan, miten järjestelmänvalvoja on konfiguroinut tulostinajurin tietokoneessa.

Valitse Vihkotaitto, kun haluat, että tulostin pienentää sivut ja järjestää ne automaattisesti vihkon edellyttämään järjestykseen tulostearkeille sekä taittaa arkit automaattisesti.

- 1. Avaa tulostettava asiakirja. Useimmissa sovelluksissa valitse Arkisto ja Tulosta.
- 2. Anna kopiomäärä. Käytettävän sovelluksen mukaan voit ehkä myös valita sivualueen ja tehdä muita tulostukseen liittyviä valintoja.
- 3. Valitse Xerox-ajuri käytettävissä olevien tulostinajurien luettelosta.
- 4. Valitse **Xerox-toiminnot** ominaisuuksien valikosta (valikon nimi vaihtelee eri sovellusten välillä). Useimmissa sovelluksissa valitse valikko, joka sisältää Sivut ja kopiot tai sovelluksen nimen.
- 5. Valitse Xerox-toiminnot-valikosta **Paperi ja tulostus**. Yleensä tämä on etualalla näkyvä alue tulostinajurin avautuessa.
- 6. Valitse Viimeistely-valikosta Tulostus vihkoksi....
  - Valitse vihkon paperikoko Skaalaa uuteen paperikokoon -valikosta.
  - Valitse Vihkon reunukset -valikosta Normaali, jos haluat reunuksen sivujen väliin.
  - Peruuta mahdollinen aiempi reunusvalinta valitsemalla Ei.
  - Valitse **Sisäreunukset**-ruutu ja anna vihkon sivujen sisäreunusten (aukeaman keskialueen) leveys.
  - Valitse **Siirtymä**-ruutu ja ilmoita, kuinka paljon sivuja siirretään ulospäin keskikohdasta. Tällä toiminnolla kompensoidaan sitä, että paksussa vihkossa sisempien arkkien ympärille taittuvilla uloimmilla arkeilla jää sivuille vähän kapeampi tila. Ulommaisia sivuja joudutaan siksi siirtämään enemmän ulospäin vihkon keskikohdasta kuin sisäsivuja.
  - Valitse **OK**.
- 7. Vahvista tulostus (painikkeen nimi vaihtelee eri sovellusten välillä). Useimmissa sovelluksissa valitse **OK** tai **Tulosta**.
- 8. Nouda työsi tulostimesta.
- 9. Jos haluat tarkastella työjonoa ja töiden tilaa, paina ohjaustaulun Töiden tila -näppäintä.
- Tulostustyöt näkyvät yleensä Aktiiviset työt -luettelossa, mutta jos järjestelmänvalvoja on ottanut käyttöön Pidätä kaikki työt -toiminnon, työ näkyy joko Pidätetyt tulostustyöt- tai Tunnistamattomat tulostustyöt -luettelossa. Voit vapauttaa pidätetyn työn valitsemalla työn asianomaisesta luettelosta ja valitsemalla sitten **Tulosta**.
- 11. Jos työ ei etene työjonossa, koneeseen on lisättävä materiaalia kuten paperia tai nitomanastoja ennen kuin työ voidaan tulostaa. Voit tarkastaa tarvittavan materiaalin valitsemalla työn ja valitsemalla sitten **Tietoja**. Kun materiaalia on käytettävissä, työ tulostetaan.

#### Lisää tietoa

Asiakirjan tulostaminen käyttämällä Mac-tulostinajuria Viimeistelyn valitseminen System Administrator Guide (järjestelmänvalvojan käsikirja) www.xerox.com/support. Järjestelmänvalvojan yhteystiedot Työn tilanteen ja tietojen tarkasteleminen

#### Vihkojen taittaminen ja nitominen

Asiakirja voidaan lähettää tulostettavaksi suoraan tietokoneesta tulostinajurin kautta. Erilaisia Xerox-tulostinajureita on saatavilla kaikkia yleisesti käytettyjä käyttöjärjestelmiä varten. Ne mahdollistavat tulostimen erikoistoimintojen käyttämisen. Jos tunnistus on otettu käyttöön koneessa, töiden tarkasteleminen tai vapauttaminen saattaa edellyttää kirjautumistietojen antamista.

Jos tilikirjaus on otettu käyttöön, työn lähettäminen saattaa edellyttää kirjautumistietojen antamista tulostinajuriin.

Käytettävissä olevat vaihtoehdot, kuten nidonta, taitto ja lajittelu, vaihtelevat asennetun viimeistelylaitteen mukaan.

Huom. Järjestelmänvalvoja ottaa tämän palvelun käyttöön.

Käytettävissä olevat viimeistelytoiminnot vaihtelevat sen mukaan, miten järjestelmänvalvoja on konfiguroinut tulostinajurin tietokoneessa.

Valitse Vihkotaitto ja -nidonta, kun haluat, että tulostin pienentää sivut ja järjestää ne automaattisesti vihkon edellyttämään järjestykseen tulostearkeille sekä taittaa ja nitoo arkit automaattisesti.

- 1. Avaa tulostettava asiakirja. Useimmissa sovelluksissa valitse Arkisto ja Tulosta.
- 2. Anna kopiomäärä. Käytettävän sovelluksen mukaan voit ehkä myös valita sivualueen ja tehdä muita tulostukseen liittyviä valintoja.
- 3. Valitse Xerox-ajuri käytettävissä olevien tulostinajurien luettelosta.
- 4. Valitse **Xerox-toiminnot** ominaisuuksien valikosta (valikon nimi vaihtelee eri sovellusten välillä). Useimmissa sovelluksissa valitse valikko, joka sisältää Sivut ja kopiot tai sovelluksen nimen.
- 5. Valitse Xerox-toiminnot-valikosta **Paperi ja tulostus**. Yleensä tämä on etualalla näkyvä alue tulostinajurin avautuessa.
- 6. Valitse Viimeistely-valikosta Tulostus vihkoksi....
  - Valitse vihkon paperikoko Skaalaa uuteen paperikokoon -valikosta.
  - Valitse Vihkon reunukset -valikosta Normaali, jos haluat reunuksen sivujen väliin.
  - Peruuta mahdollinen aiempi reunusvalinta valitsemalla Ei.
  - Valitse **Sisäreunukset**-ruutu ja anna vihkon sivujen sisäreunusten (aukeaman keskialueen) leveys.
  - Valitse **Siirtymä**-ruutu ja ilmoita, kuinka paljon sivuja siirretään ulospäin keskikohdasta. Tällä toiminnolla kompensoidaan sitä, että paksussa vihkossa sisempien arkkien ympärille taittuvilla uloimmilla arkeilla jää sivuille vähän kapeampi tila. Ulommaisia sivuja joudutaan siksi siirtämään enemmän ulospäin vihkon keskikohdasta kuin sisäsivuja.
  - Valitse OK.
- 7. Vahvista tulostus (painikkeen nimi vaihtelee eri sovellusten välillä). Useimmissa sovelluksissa valitse **OK** tai **Tulosta**.
- 8. Nouda työsi tulostimesta.
- 9. Jos haluat tarkastella työjonoa ja töiden tilaa, paina ohjaustaulun Töiden tila -näppäintä.
- 10. Tulostustyöt näkyvät yleensä Aktiiviset työt -luettelossa, mutta jos järjestelmänvalvoja on ottanut käyttöön Pidätä kaikki työt -toiminnon, työ näkyy joko Pidätetyt tulostustyöt- tai Tunnistamattomat tulostustyöt -luettelossa. Voit vapauttaa pidätetyn työn valitsemalla työn asianomaisesta luettelosta ja valitsemalla sitten **Tulosta**.
- 11. Jos työ ei etene työjonossa, koneeseen on lisättävä materiaalia kuten paperia tai nitomanastoja ennen kuin työ voidaan tulostaa. Voit tarkastaa tarvittavan materiaalin valitsemalla työn ja valitsemalla sitten **Tietoja**. Kun materiaalia on käytettävissä, työ tulostetaan.

#### Lisää tietoa Asiakirjan tulostaminen käyttämällä Mac-tulostinajuria Viimeistelyn valitseminen System Administrator Guide (järjestelmänvalvojan käsikirja) www.xerox.com/support. Järjestelmänvalvojan yhteystiedot Työn tilanteen ja tietojen tarkasteleminen

#### Luovutuspaikan valitseminen

Asiakirja voidaan lähettää tulostettavaksi suoraan tietokoneesta tulostinajurin kautta. Erilaisia Xerox-tulostinajureita on saatavilla kaikkia yleisesti käytettyjä käyttöjärjestelmiä varten. Ne mahdollistavat tulostimen erikoistoimintojen käyttämisen.

Jos tunnistus on otettu käyttöön koneessa, töiden tarkasteleminen tai vapauttaminen saattaa edellyttää kirjautumistietojen antamista.

Jos tilikirjaus on otettu käyttöön, työn lähettäminen saattaa edellyttää kirjautumistietojen antamista tulostinajuriin.

Luovutuspaikka-toiminnolla määritetään paikka, johon tulosteet luovutetaan. Käytettävissä olevat vaihtoehdot vaihtelevat tulostimeen asennetun viimeistelylaitteen mukaan.

Huom. Jos luovutuspaikka näkyy luettelossa harmaana, se ei ole käytettävissä valitsemiesi muiden asetusten vuoksi.

Huom. Järjestelmänvalvoja ottaa tämän palvelun käyttöön.

- 1. Avaa tulostettava asiakirja. Useimmissa sovelluksissa valitse Arkisto ja Tulosta.
- 2. Anna kopiomäärä. Käytettävän sovelluksen mukaan voit ehkä myös valita sivualueen ja tehdä muita tulostukseen liittyviä valintoja.
- 3. Valitse Xerox-ajuri käytettävissä olevien tulostinajurien luettelosta.
- 4. Valitse **Xerox-toiminnot** ominaisuuksien valikosta (valikon nimi vaihtelee eri sovellusten välillä). Useimmissa sovelluksissa valitse valikko, joka sisältää Sivut ja kopiot tai sovelluksen nimen.
- 5. Valitse Xerox-toiminnot-valikosta **Paperi ja tulostus**. Yleensä tämä on etualalla näkyvä alue tulostinajurin avautuessa.
- 6. Valitse haluamasi vaihtoehto.
  - Autom. valinta tulostin valitsee luovutuspaikan työn tyypin perusteella.
  - Yläluovutusalusta tulosteet luovutetaan tulostimen yläluovutusalustalle.
  - Nippuluovutusalusta tulosteet luovutetaan tulostimen nippuluovutusalustalle.
  - Vihkoalusta tulosteet luovutetaan vihkolaitteen luovutusalustalle.
- 7. Vahvista tulostus (painikkeen nimi vaihtelee eri sovellusten välillä). Useimmissa sovelluksissa valitse **OK** tai **Tulosta**.
- 8. Nouda työsi tulostimesta.
- 9. Jos haluat tarkastella työjonoa ja töiden tilaa, paina ohjaustaulun Töiden tila -näppäintä.
- 10. Tulostustyöt näkyvät yleensä Aktiiviset työt -luettelossa, mutta jos järjestelmänvalvoja on ottanut käyttöön Pidätä kaikki työt -toiminnon, työ näkyy joko Pidätetyt tulostustyöt- tai Tunnistamattomat tulostustyöt -luettelossa. Voit vapauttaa pidätetyn työn valitsemalla työn asianomaisesta luettelosta ja valitsemalla sitten **Tulosta**.

11. Jos työ ei etene työjonossa, koneeseen on lisättävä materiaalia kuten paperia tai nitomanastoja ennen kuin työ voidaan tulostaa. Voit tarkastaa tarvittavan materiaalin valitsemalla työn ja valitsemalla sitten **Tietoja**. Kun materiaalia on käytettävissä, työ tulostetaan.

Lisää tietoa Asiakirjan tulostaminen käyttämällä Mac-tulostinajuria Viimeistelyn valitseminen System Administrator Guide (järjestelmänvalvojan käsikirja) www.xerox.com/support. Järjestelmänvalvojan yhteystiedot Työn tilanteen ja tietojen tarkasteleminen

# **Erikoissivut**

#### Erikoissivujen valitseminen

Asiakirja voidaan lähettää tulostettavaksi suoraan tietokoneesta tulostinajurin kautta. Erilaisia Xerox-tulostinajureita on saatavilla kaikkia yleisesti käytettyjä käyttöjärjestelmiä varten. Ne mahdollistavat tulostimen erikoistoimintojen käyttämisen.

Jos tunnistus on otettu käyttöön koneessa, töiden tarkasteleminen tai vapauttaminen saattaa edellyttää kirjautumistietojen antamista.

Jos tilikirjaus on otettu käyttöön, työn lähettäminen saattaa edellyttää kirjautumistietojen antamista tulostinajuriin.

Erikoissivut-toiminnoilla voidaan luoda ammattimaisen näköisiä julkaisuja lisäämällä kansilehdet tai kopioimalla tietyt sivut muista sivuista poikkeavalle paperille.

Kannet-toiminnolla voidaan kopiosarjan alkuun ja loppuun lisätä tyhjä tai tulostettu kansilehti. Tällä toiminnolla voidaan myös vihkoon lisätä kannet. Kansissa voidaan käyttää eri paperia kuin muissa työn osissa.

Lisälehdet-toiminnolla työhön voidaan lisätä erivärisiä tyhjiä arkkeja, tai tietyt sivut voidaan tulostaa muista sivuista poikkeavalle paperille. Lisälehtiä varten voidaan valita enintään kaksi paperialustaa. Jos työhön aiotaan lisätä tyhjiä sivuja, originaalien joukkoon on lisättävä tyhjiä sivuja asianomaisiin kohtiin ennen skannausta.

Jos koneessa on viimeistelylaite, jossa on liitearkkialusta, lisälehdet voidaan syöttää tältä alustalta. Tällä alustalla oleva paperi lisätään kopioihin vasta tulostusprosessin jälkeen, joten tällöin tyhjiä sivuja ei tarvitse lisätä originaalien joukkoon. Lisälehti tulee laskea sivuksi annettaessa lisälehtien sivunumeroita.

Poikkeussivu-toiminnolla voidaan tiettyjä sivuja varten valita eri paperialusta. Esimerkiksi kopioitaessa koulutusopasta testisivut voidaan tulostaa eriväriselle paperille.

- 1. Avaa tulostettava asiakirja. Useimmissa sovelluksissa valitse Arkisto ja Tulosta.
- 2. Anna kopiomäärä. Käytettävän sovelluksen mukaan voit ehkä myös valita sivualueen ja tehdä muita tulostukseen liittyviä valintoja.
- 3. Valitse Xerox-ajuri käytettävissä olevien tulostinajurien luettelosta.
- 4. Valitse **Xerox-toiminnot** ominaisuuksien valikosta (valikon nimi vaihtelee eri sovellusten välillä). Useimmissa sovelluksissa valitse valikko, joka sisältää Sivut ja kopiot tai sovelluksen nimen.
- 5. Valitse Xerox-toiminnot-valikosta **Erikoissivut**.

- 6. Napsauta Lisää kannet -painiketta.
- 7. Valitse haluamasi asetukset.
- 8. Valitse OK.
- 9. Napsauta Lisää lisälehtia -painiketta.

Huom. Jos Lisää lisälehtiä -painike näkyy harmaana, olet valinnut jonkin yhteensopimattoman viimeistelyasetuksen tai työssä on vain yksi sivu.

- 10. Valitse haluamasi asetukset.
- 11. Valitse **OK**.
- 12. Napsauta Lisää poikkeussivuja -painiketta.

Huom. Jos Lisää poikkeussivuja -painike näkyy harmaana, olet valinnut jonkin yhteensopimattoman viimeistelyasetuksen tai työssä on vain yksi sivu.

- 13. Valitse haluamasi asetukset.
- 14. Valitse **OK**.
- 15. Tallenna asetukset napsauttamalla OK.
- 16. Vahvista tulostus (painikkeen nimi vaihtelee eri sovellusten välillä). Useimmissa sovelluksissa valitse **OK** tai **Tulosta**.
- 17. Nouda työsi tulostimesta.
- 18. Jos haluat tarkastella työjonoa ja töiden tilaa, paina ohjaustaulun Töiden tila -näppäintä.
- 19. Tulostustyöt näkyvät yleensä Aktiiviset työt -luettelossa, mutta jos järjestelmänvalvoja on ottanut käyttöön Pidätä kaikki työt -toiminnon, työ näkyy joko Pidätetyt tulostustyöt- tai Tunnistamattomat tulostustyöt -luettelossa. Voit vapauttaa pidätetyn työn valitsemalla työn asianomaisesta luettelosta ja valitsemalla sitten **Tulosta**.
- 20. Jos työ ei etene työjonossa, koneeseen on lisättävä materiaalia kuten paperia tai nitomanastoja ennen kuin työ voidaan tulostaa. Voit tarkastaa tarvittavan materiaalin valitsemalla työn ja valitsemalla sitten **Tietoja**. Kun materiaalia on käytettävissä, työ tulostetaan.

Lisää tietoa

Asiakirjan tulostaminen käyttämällä Mac-tulostinajuria System Administrator Guide (järjestelmänvalvojan käsikirja) www.xerox.com/support. Järjestelmänvalvojan yhteystiedot Työn tilanteen ja tietojen tarkasteleminen

### Kansien lisääminen

Asiakirja voidaan lähettää tulostettavaksi suoraan tietokoneesta tulostinajurin kautta. Erilaisia Xerox-tulostinajureita on saatavilla kaikkia yleisesti käytettyjä käyttöjärjestelmiä varten. Ne mahdollistavat tulostimen erikoistoimintojen käyttämisen.

Jos tunnistus on otettu käyttöön koneessa, töiden tarkasteleminen tai vapauttaminen saattaa edellyttää kirjautumistietojen antamista.

Jos tilikirjaus on otettu käyttöön, työn lähettäminen saattaa edellyttää kirjautumistietojen antamista tulostinajuriin.

Kannet-toiminnolla voidaan kopiosarjan alkuun ja loppuun lisätä tyhjä tai tulostettu kansilehti. Tällä toiminnolla voidaan myös vihkoon lisätä kannet. Kansissa voidaan käyttää eri paperia kuin muissa työn osissa.

- 1. Avaa tulostettava asiakirja. Useimmissa sovelluksissa valitse Arkisto ja Tulosta.
- 2. Anna kopiomäärä. Käytettävän sovelluksen mukaan voit ehkä myös valita sivualueen ja tehdä muita tulostukseen liittyviä valintoja.
- 3. Valitse Xerox-ajuri käytettävissä olevien tulostinajurien luettelosta.
- 4. Valitse **Xerox-toiminnot** ominaisuuksien valikosta (valikon nimi vaihtelee eri sovellusten välillä). Useimmissa sovelluksissa valitse valikko, joka sisältää Sivut ja kopiot tai sovelluksen nimen.
- 5. Valitse Xerox-toiminnot-valikosta Erikoissivut.
- 6. Napsauta Lisää kannet -painiketta.
- 7. Valitse haluamasi vaihtoehto.
  - Ei tämä peruuttaa mahdolliset aiemmat kansivalinnat.
  - Vain etu työhön lisätään vain etukansi.
  - Vain taka työhön lisätään vain takakansi.
  - **Etu ja taka samanlaiset** työhön lisätään sekä etu- että takakansi. Tulostus- ja paperivalinnat ovat samat molemmille kansille.
  - **Etu ja taka erilaiset** työhön lisätään sekä etu- että takakansi. Etu- ja takakannelle voidaan ohjelmoida eri tulostus- ja paperiasetukset.
- 8. Valitse etukannen paperi.
  - Voit valita paperin koon, värin ja tyypin. Voit myös valita kansien syötön liitearkkialustalta, jos sellainen on asennettu. Tee valintasi Tyhjä- tai Esipainettu-valikosta.

Huom. Tyhjä- tai Esipainettu-valikko ei ole käytettävissä, jos kansialustaksi on valittu liitearkkialusta.

- 9. Jos tarpeen, valitse takakannen paperi.
  - Voit valita paperin koon, värin ja tyypin. Voit myös valita kansien syötön liitearkkialustalta, jos sellainen on asennettu. Tee valintasi Tyhjä- tai Esipainettu-valikosta.

Huom. Tyhjä- tai Esipainettu-valikko ei ole käytettävissä, jos kansialustaksi on valittu liitearkkialusta.

- 10. Tallenna asetukset napsauttamalla **OK**.
- 11. Vahvista tulostus (painikkeen nimi vaihtelee eri sovellusten välillä). Useimmissa sovelluksissa valitse **OK** tai **Tulosta**.
- 12. Nouda työsi tulostimesta.
- 13. Jos haluat tarkastella työjonoa ja töiden tilaa, paina ohjaustaulun Töiden tila -näppäintä.
- 14. Tulostustyöt näkyvät yleensä Aktiiviset työt -luettelossa, mutta jos järjestelmänvalvoja on ottanut käyttöön Pidätä kaikki työt -toiminnon, työ näkyy joko Pidätetyt tulostustyöt- tai Tunnistamattomat tulostustyöt -luettelossa. Voit vapauttaa pidätetyn työn valitsemalla työn asianomaisesta luettelosta ja valitsemalla sitten **Tulosta**.
- 15. Jos työ ei etene työjonossa, koneeseen on lisättävä materiaalia kuten paperia tai nitomanastoja ennen kuin työ voidaan tulostaa. Voit tarkastaa tarvittavan materiaalin valitsemalla työn ja valitsemalla sitten **Tietoja**. Kun materiaalia on käytettävissä, työ tulostetaan.

#### Lisää tietoa

Asiakirjan tulostaminen käyttämällä Mac-tulostinajuria

System Administrator Guide (järjestelmänvalvojan käsikirja) www.xerox.com/support. Järjestelmänvalvojan yhteystiedot Työn tilanteen ja tietojen tarkasteleminen Paperin asettaminen alustalle 2 ja alustan asetusten muuttaminen Paperin asettaminen alustalle 3 Paperin asettaminen alustalle 4 Paperin asettaminen ohisyöttöalustalle ja alustan asetusten muuttaminen Paperin asettaminen alustalle 1 ja alustan asetusten muuttaminen

#### Lisälehtien lisääminen

Asiakirja voidaan lähettää tulostettavaksi suoraan tietokoneesta tulostinajurin kautta. Erilaisia Xerox-tulostinajureita on saatavilla kaikkia yleisesti käytettyjä käyttöjärjestelmiä varten. Ne mahdollistavat tulostimen erikoistoimintojen käyttämisen.

Jos tunnistus on otettu käyttöön koneessa, töiden tarkasteleminen tai vapauttaminen saattaa edellyttää kirjautumistietojen antamista.

Jos tilikirjaus on otettu käyttöön, työn lähettäminen saattaa edellyttää kirjautumistietojen antamista tulostinajuriin.

Lisälehdet-toiminnolla työhön voidaan lisätä erivärisiä tyhjiä arkkeja, tai tietyt sivut voidaan tulostaa muista sivuista poikkeavalle paperille. Lisälehtiä varten voidaan valita enintään kaksi paperialustaa. Jos työhön aiotaan lisätä tyhjiä sivuja, originaalien joukkoon on lisättävä tyhjiä sivuja asianomaisiin kohtiin ennen skannausta.

Jos koneessa on viimeistelylaite, jossa on liitearkkialusta, lisälehdet voidaan syöttää tältä alustalta. Tällä alustalla oleva paperi lisätään kopioihin vasta tulostusprosessin jälkeen, joten tällöin tyhjiä sivuja ei tarvitse lisätä originaalien joukkoon. Lisälehti tulee laskea sivuksi annettaessa lisälehtien sivunumeroita.

- 1. Avaa tulostettava asiakirja. Useimmissa sovelluksissa valitse Arkisto ja Tulosta.
- 2. Anna kopiomäärä. Käytettävän sovelluksen mukaan voit ehkä myös valita sivualueen ja tehdä muita tulostukseen liittyviä valintoja.
- 3. Valitse Xerox-ajuri käytettävissä olevien tulostinajurien luettelosta.
- 4. Valitse **Xerox-toiminnot** ominaisuuksien valikosta (valikon nimi vaihtelee eri sovellusten välillä). Useimmissa sovelluksissa valitse valikko, joka sisältää Sivut ja kopiot tai sovelluksen nimen.
- 5. Valitse Xerox-toiminnot-valikosta Erikoissivut.
- 6. Napsauta Lisää lisälehtia -painiketta.

Huom. Jos Lisää lisälehtiä -painike näkyy harmaana, olet valinnut jonkin yhteensopimattoman viimeistelyasetuksen tai työssä on vain yksi sivu.

- 7. Valitse haluamasi asetus Lisälehtiasetuksista.
  - Sivujen perään aktivoi Sivut-ruudun. Valitse Sivut-ruutu ja anna sivunumero(t).
  - Ennen sivua 1 lisää lisälehdet työn alkuun.

Huom. Sivunumerolla tarkoitetaan originaalin järjestysnumeroa eikä sitä pidä sekoittaa originaaliin mahdollisesti painettuun sivunumeroon. Jos originaalit ovat kaksipuolisia, jokaisella originaalilla on kaksi sivunumeroa, joista molemmat on laskettava mukaan. Jos käytät valinnaista liitearkkialustaa, jokainen lisälehti lasketaan yhdeksi sivuksi ja tämä on otettava huomioon muiden lisälehtien sivunumeroissa. Muista valita liitearkkialusta, jos käytät tätä alustaa lisälehtien lisäämiseksi.

- 8. Valitse Määrä-ruutu ja anna lisälehtien määrä.
- 9. Valitse haluamasi paperiasetukset. Voit valita paperin koon, värin ja tyypin. Voit myös valita lisälehtien syötön liitearkkialustalta, jos sellainen on asennettu. Lisäksi voit määrittää, että lisälehtien tulostamisessa käytetään työn asetuksia.
- 10. Tallenna asetukset napsauttamalla OK.
- 11. Vahvista tulostus (painikkeen nimi vaihtelee eri sovellusten välillä). Useimmissa sovelluksissa valitse **OK** tai **Tulosta**.
- 12. Nouda työsi tulostimesta.
- 13. Jos haluat tarkastella työjonoa ja töiden tilaa, paina ohjaustaulun Töiden tila -näppäintä.
- 14. Tulostustyöt näkyvät yleensä Aktiiviset työt -luettelossa, mutta jos järjestelmänvalvoja on ottanut käyttöön Pidätä kaikki työt -toiminnon, työ näkyy joko Pidätetyt tulostustyöt- tai Tunnistamattomat tulostustyöt -luettelossa. Voit vapauttaa pidätetyn työn valitsemalla työn asianomaisesta luettelosta ja valitsemalla sitten **Tulosta**.
- 15. Jos työ ei etene työjonossa, koneeseen on lisättävä materiaalia kuten paperia tai nitomanastoja ennen kuin työ voidaan tulostaa. Voit tarkastaa tarvittavan materiaalin valitsemalla työn ja valitsemalla sitten **Tietoja**. Kun materiaalia on käytettävissä, työ tulostetaan.

Asiakirjan tulostaminen käyttämällä Mac-tulostinajuria System Administrator Guide (järjestelmänvalvojan käsikirja) www.xerox.com/support. Järjestelmänvalvojan yhteystiedot Työn tilanteen ja tietojen tarkasteleminen Paperin asettaminen ohisyöttöalustalle ja alustan asetusten muuttaminen Paperin asettaminen alustalle 4 Paperin asettaminen alustalle 3 Paperin asettaminen alustalle 2 ja alustan asetusten muuttaminen Paperin asettaminen alustalle 1 ja alustan asetusten muuttaminen

#### Poikkeussivujen valitseminen

Asiakirja voidaan lähettää tulostettavaksi suoraan tietokoneesta tulostinajurin kautta. Erilaisia Xerox-tulostinajureita on saatavilla kaikkia yleisesti käytettyjä käyttöjärjestelmiä varten. Ne mahdollistavat tulostimen erikoistoimintojen käyttämisen.

Jos tunnistus on otettu käyttöön koneessa, töiden tarkasteleminen tai vapauttaminen saattaa edellyttää kirjautumistietojen antamista.

Jos tilikirjaus on otettu käyttöön, työn lähettäminen saattaa edellyttää kirjautumistietojen antamista tulostinajuriin.

Poikkeussivu-toiminnolla voidaan tiettyjä sivuja varten valita eri paperialusta. Esimerkiksi kopioitaessa koulutusopasta testisivut voidaan tulostaa eriväriselle paperille.

- 1. Avaa tulostettava asiakirja. Useimmissa sovelluksissa valitse Arkisto ja Tulosta.
- 2. Anna kopiomäärä. Käytettävän sovelluksen mukaan voit ehkä myös valita sivualueen ja tehdä muita tulostukseen liittyviä valintoja.
- 3. Valitse Xerox-ajuri käytettävissä olevien tulostinajurien luettelosta.
- 4. Valitse **Xerox-toiminnot** ominaisuuksien valikosta (valikon nimi vaihtelee eri sovellusten välillä). Useimmissa sovelluksissa valitse valikko, joka sisältää Sivut ja kopiot tai sovelluksen nimen.

- 5. Valitse Xerox-toiminnot-valikosta Erikoissivut.
- 6. Napsauta Lisää poikkeussivuja -painiketta.

Huom. Jos Lisää poikkeussivuja -painike näkyy harmaana, olet valinnut jonkin yhteensopimattoman viimeistelyasetuksen tai työssä on vain yksi sivu.

- 7. Valitse Sivut-ruutu ja anna niiden sivujen numerot, joita käsitellään poikkeussivuina.
- 8. Valitse haluamasi paperiasetukset. Voit valita paperin koon, värin ja tyypin. Voit myös valita lisälehtien syötön liitearkkialustalta, jos sellainen on asennettu. Lisäksi voit määrittää, että lisälehtien tulostamisessa käytetään työn asetuksia.
- 9. Valitse haluamasi vaihtoehto.
  - Käytä työn asetuksia käyttää työtä varten jo valittuja asetuksia.
  - **1-puolinen** tulostaa vain paperin toiselle puolelle. Käytä tätä vaihtoehtoa tulostaessasi piirtoheitinkalvoille, kirjekuorille tai tarroille.
  - **2-puolinen** tulostaa paperin molemmille puolille. Kuvat tulostetaan siten, että työ voidaan sitoa pitkästä reunasta.
  - **2-puolinen (lyhyt reuna)** tulostaa paperin molemmille puolille. Kuvat tulostetaan siten, että työ voidaan sitoa lyhyestä reunasta
- 10. Tallenna asetukset napsauttamalla **OK**.
- 11. Vahvista tulostus (painikkeen nimi vaihtelee eri sovellusten välillä). Useimmissa sovelluksissa valitse **OK** tai **Tulosta**.
- 12. Nouda työsi tulostimesta.
- 13. Jos haluat tarkastella työjonoa ja töiden tilaa, paina ohjaustaulun Töiden tila -näppäintä.
- 14. Tulostustyöt näkyvät yleensä Aktiiviset työt -luettelossa, mutta jos järjestelmänvalvoja on ottanut käyttöön Pidätä kaikki työt -toiminnon, työ näkyy joko Pidätetyt tulostustyöt- tai Tunnistamattomat tulostustyöt -luettelossa. Voit vapauttaa pidätetyn työn valitsemalla työn asianomaisesta luettelosta ja valitsemalla sitten **Tulosta**.
- 15. Jos työ ei etene työjonossa, koneeseen on lisättävä materiaalia kuten paperia tai nitomanastoja ennen kuin työ voidaan tulostaa. Voit tarkastaa tarvittavan materiaalin valitsemalla työn ja valitsemalla sitten **Tietoja**. Kun materiaalia on käytettävissä, työ tulostetaan.

#### Lisää tietoa

Asiakirjan tulostaminen käyttämällä Mac-tulostinajuria System Administrator Guide (järjestelmänvalvojan käsikirja) www.xerox.com/support. Järjestelmänvalvojan yhteystiedot Työn tilanteen ja tietojen tarkasteleminen

# Kuva-asetukset

#### Tummuuden säätäminen

Asiakirja voidaan lähettää tulostettavaksi suoraan tietokoneesta tulostinajurin kautta. Erilaisia Xerox-tulostinajureita on saatavilla kaikkia yleisesti käytettyjä käyttöjärjestelmiä varten. Ne mahdollistavat tulostimen erikoistoimintojen käyttämisen.

Jos tunnistus on otettu käyttöön koneessa, töiden tarkasteleminen tai vapauttaminen saattaa edellyttää kirjautumistietojen antamista.

Jos tilikirjaus on otettu käyttöön, työn lähettäminen saattaa edellyttää kirjautumistietojen antamista tulostinajuriin.

Tummuus-toiminnolla säädetään kuvaa vaaleammaksi tai tummemmaksi. Vaaleasävyisistä, esimerkiksi lyijykynällä tehdyistä, originaaleista saadaan parempia kopioita lisäämällä tummuutta. Tummasävyisiä originaaleja, kuten rasteroituja ja värillistaustaisia, on ehkä vaalennettava.

- 1. Avaa tulostettava asiakirja. Useimmissa sovelluksissa valitse Arkisto ja Tulosta.
- 2. Anna kopiomäärä. Käytettävän sovelluksen mukaan voit ehkä myös valita sivualueen ja tehdä muita tulostukseen liittyviä valintoja.
- 3. Valitse Xerox-ajuri käytettävissä olevien tulostinajurien luettelosta.
- 4. Valitse **Xerox-toiminnot** ominaisuuksien valikosta (valikon nimi vaihtelee eri sovellusten välillä). Useimmissa sovelluksissa valitse valikko, joka sisältää Sivut ja kopiot tai sovelluksen nimen.
- 5. Valitse Xerox-toiminnot-valikosta Kuva-asetukset.
- 6. Valitse haluamasi tummuus.
  - Tummenna kuvaa siirtämällä osoitinta vasemmalle.
  - Vaalenna kuvaa siirtämällä osoitinta oikealle.
- 7. Vahvista tulostus (painikkeen nimi vaihtelee eri sovellusten välillä). Useimmissa sovelluksissa valitse **OK** tai **Tulosta**.
- 8. Nouda työsi tulostimesta.
- 9. Jos haluat tarkastella työjonoa ja töiden tilaa, paina ohjaustaulun Töiden tila -näppäintä.
- 10. Tulostustyöt näkyvät yleensä Aktiiviset työt -luettelossa, mutta jos järjestelmänvalvoja on ottanut käyttöön Pidätä kaikki työt -toiminnon, työ näkyy joko Pidätetyt tulostustyöt- tai Tunnistamattomat tulostustyöt -luettelossa. Voit vapauttaa pidätetyn työn valitsemalla työn asianomaisesta luettelosta ja valitsemalla sitten **Tulosta**.
- 11. Jos työ ei etene työjonossa, koneeseen on lisättävä materiaalia kuten paperia tai nitomanastoja ennen kuin työ voidaan tulostaa. Voit tarkastaa tarvittavan materiaalin valitsemalla työn ja valitsemalla sitten **Tietoja**. Kun materiaalia on käytettävissä, työ tulostetaan.

Lisää tietoa

Asiakirjan tulostaminen käyttämällä Mac-tulostinajuria System Administrator Guide (järjestelmänvalvojan käsikirja) www.xerox.com/support. Järjestelmänvalvojan yhteystiedot Työn tilanteen ja tietojen tarkasteleminen
### Kontrastin säätäminen

Asiakirja voidaan lähettää tulostettavaksi suoraan tietokoneesta tulostinajurin kautta. Erilaisia Xerox-tulostinajureita on saatavilla kaikkia yleisesti käytettyjä käyttöjärjestelmiä varten. Ne mahdollistavat tulostimen erikoistoimintojen käyttämisen.

Jos tunnistus on otettu käyttöön koneessa, töiden tarkasteleminen tai vapauttaminen saattaa edellyttää kirjautumistietojen antamista.

Jos tilikirjaus on otettu käyttöön, työn lähettäminen saattaa edellyttää kirjautumistietojen antamista tulostinajuriin.

Kontrasti säätää kuvan vaaleiden ja tummien alueiden välistä eroa silloin, kun originaalissa on liikaa tai liian vähän kontrastia.

- 1. Avaa tulostettava asiakirja. Useimmissa sovelluksissa valitse Arkisto ja Tulosta.
- 2. Anna kopiomäärä. Käytettävän sovelluksen mukaan voit ehkä myös valita sivualueen ja tehdä muita tulostukseen liittyviä valintoja.
- 3. Valitse Xerox-ajuri käytettävissä olevien tulostinajurien luettelosta.
- 4. Valitse **Xerox-toiminnot** ominaisuuksien valikosta (valikon nimi vaihtelee eri sovellusten välillä). Useimmissa sovelluksissa valitse valikko, joka sisältää Sivut ja kopiot tai sovelluksen nimen.
- 5. Valitse Xerox-toiminnot-valikosta Kuva-asetukset.
- 6. Valitse haluamasi kontrasti.
  - Lisää kontrastia siirtämällä osoitinta vasemmalle. Tämä tuo tekstin ja viivat selvemmin esiin, mutta heikentää kuvien yksityiskohtia.
  - Vähennä kontrastia siirtämällä osoitinta oikealle. Tämä tuo esiin enemmän yksityiskohtia vaaleilla ja tummilla alueilla.
- 7. Vahvista tulostus (painikkeen nimi vaihtelee eri sovellusten välillä). Useimmissa sovelluksissa valitse **OK** tai **Tulosta**.
- 8. Nouda työsi tulostimesta.
- 9. Jos haluat tarkastella työjonoa ja töiden tilaa, paina ohjaustaulun Töiden tila -näppäintä.
- 10. Tulostustyöt näkyvät yleensä Aktiiviset työt -luettelossa, mutta jos järjestelmänvalvoja on ottanut käyttöön Pidätä kaikki työt -toiminnon, työ näkyy joko Pidätetyt tulostustyöt- tai Tunnistamattomat tulostustyöt -luettelossa. Voit vapauttaa pidätetyn työn valitsemalla työn asianomaisesta luettelosta ja valitsemalla sitten **Tulosta**.
- 11. Jos työ ei etene työjonossa, koneeseen on lisättävä materiaalia kuten paperia tai nitomanastoja ennen kuin työ voidaan tulostaa. Voit tarkastaa tarvittavan materiaalin valitsemalla työn ja valitsemalla sitten **Tietoja**. Kun materiaalia on käytettävissä, työ tulostetaan.

Lisää tietoa

Asiakirjan tulostaminen käyttämällä Mac-tulostinajuria System Administrator Guide (järjestelmänvalvojan käsikirja) www.xerox.com/support. Järjestelmänvalvojan yhteystiedot Työn tilanteen ja tietojen tarkasteleminen

## Vihko ja vesileima

### Vihkoasemoinnin valitseminen

Asiakirja voidaan lähettää tulostettavaksi suoraan tietokoneesta tulostinajurin kautta. Erilaisia Xerox-tulostinajureita on saatavilla kaikkia yleisesti käytettyjä käyttöjärjestelmiä varten. Ne mahdollistavat tulostimen erikoistoimintojen käyttämisen.

Jos tunnistus on otettu käyttöön koneessa, töiden tarkasteleminen tai vapauttaminen saattaa edellyttää kirjautumistietojen antamista.

Jos tilikirjaus on otettu käyttöön, työn lähettäminen saattaa edellyttää kirjautumistietojen antamista tulostinajuriin.

Valitse Vihkoasemointi, kun haluat, että tulostin pienentää sivut ja järjestää ne automaattisesti tulostearkeille niin, että ne ovat oikeassa järjestyksessä, kun arkit taitetaan vihkoksi.

Jos koneessa on vihkolaite, Vihkoviimeistely-toiminnolla voidaan tuottaa automaattisesti taitettuja ja nidottuja vihkoja.

Huom. Järjestelmänvalvoja ottaa tämän palvelun käyttöön.

- 1. Avaa tulostettava asiakirja. Useimmissa sovelluksissa valitse Arkisto ja Tulosta.
- 2. Anna kopiomäärä. Käytettävän sovelluksen mukaan voit ehkä myös valita sivualueen ja tehdä muita tulostukseen liittyviä valintoja.
- 3. Valitse Xerox-ajuri käytettävissä olevien tulostinajurien luettelosta.
- 4. Valitse **Xerox-toiminnot** ominaisuuksien valikosta (valikon nimi vaihtelee eri sovellusten välillä). Useimmissa sovelluksissa valitse valikko, joka sisältää Sivut ja kopiot tai sovelluksen nimen.
- 5. Valitse Xerox-toiminnot-valikosta Vihko ja vesileima.
- 6. Valitse Vihkoasemointi-valikosta Käytössä.
- 7. Napsauta tarvittaessa **Vihkoasetukset**-painiketta määrittääksesi paperikoon, reunukset, sisäreunukset ja siirtymän.
  - Valitse vihkon paperikoko Skaalaa uuteen paperikokoon -valikosta.
  - Valitse **Ei**, jos haluat, että vihkon tulostuksessa käytetään lähdeasiakirjassa valittua paperikokoa.
  - Valitse Vihkon reunukset -valikosta Normaali, jos haluat reunuksen sivujen väliin.
  - Peruuta mahdollinen aiempi reunusvalinta valitsemalla Ei.
  - Valitse **Sisäreunukset**-ruutu ja anna vihkon sivujen sisäreunusten (aukeaman keskialueen) leveys.
  - Valitse **Siirtymä**-ruutu ja ilmoita, kuinka paljon sivuja siirretään ulospäin keskikohdasta. Tällä toiminnolla kompensoidaan sitä, että paksussa vihkossa sisempien arkkien ympärille taittuvilla uloimmilla arkeilla jää sivuille vähän kapeampi tila. Ulommaisia sivuja joudutaan siksi siirtämään enemmän ulospäin vihkon keskikohdasta kuin sisäsivuja.
- 8. Valitse **OK**.
- 9. Valitse Piirrä ääriviivat, jos haluat ääriviivat sivujen ympärille.
- 10. Vahvista tulostus (painikkeen nimi vaihtelee eri sovellusten välillä). Useimmissa sovelluksissa valitse **OK** tai **Tulosta**.
- 11. Nouda työsi tulostimesta.
- 12. Jos haluat tarkastella työjonoa ja töiden tilaa, paina ohjaustaulun Töiden tila -näppäintä.

- 13. Tulostustyöt näkyvät yleensä Aktiiviset työt -luettelossa, mutta jos järjestelmänvalvoja on ottanut käyttöön Pidätä kaikki työt -toiminnon, työ näkyy joko Pidätetyt tulostustyöt- tai Tunnistamattomat tulostustyöt -luettelossa. Voit vapauttaa pidätetyn työn valitsemalla työn asianomaisesta luettelosta ja valitsemalla sitten **Tulosta**.
- 14. Jos työ ei etene työjonossa, koneeseen on lisättävä materiaalia kuten paperia tai nitomanastoja ennen kuin työ voidaan tulostaa. Voit tarkastaa tarvittavan materiaalin valitsemalla työn ja valitsemalla sitten **Tietoja**. Kun materiaalia on käytettävissä, työ tulostetaan.

Asiakirjan tulostaminen käyttämällä Mac-tulostinajuria System Administrator Guide (järjestelmänvalvojan käsikirja) www.xerox.com/support. Järjestelmänvalvojan yhteystiedot Työn tilanteen ja tietojen tarkasteleminen

### Vihkojen taittaminen ja nitominen

Asiakirja voidaan lähettää tulostettavaksi suoraan tietokoneesta tulostinajurin kautta. Erilaisia Xerox-tulostinajureita on saatavilla kaikkia yleisesti käytettyjä käyttöjärjestelmiä varten. Ne mahdollistavat tulostimen erikoistoimintojen käyttämisen.

Jos tunnistus on otettu käyttöön koneessa, töiden tarkasteleminen tai vapauttaminen saattaa edellyttää kirjautumistietojen antamista.

Jos tilikirjaus on otettu käyttöön, työn lähettäminen saattaa edellyttää kirjautumistietojen antamista tulostinajuriin.

Valitse Vihkotaitto ja -nidonta, kun haluat, että tulostin pienentää sivut ja järjestää ne automaattisesti vihkon edellyttämään järjestykseen tulostearkeille sekä taittaa ja nitoo arkit automaattisesti.

Huom. Järjestelmänvalvoja ottaa tämän palvelun käyttöön.

- 1. Avaa tulostettava asiakirja. Useimmissa sovelluksissa valitse Arkisto ja Tulosta.
- 2. Anna kopiomäärä. Käytettävän sovelluksen mukaan voit ehkä myös valita sivualueen ja tehdä muita tulostukseen liittyviä valintoja.
- 3. Valitse Xerox-ajuri käytettävissä olevien tulostinajurien luettelosta.
- 4. Valitse **Xerox-toiminnot** ominaisuuksien valikosta (valikon nimi vaihtelee eri sovellusten välillä). Useimmissa sovelluksissa valitse valikko, joka sisältää Sivut ja kopiot tai sovelluksen nimen.
- 5. Valitse Xerox-toiminnot-valikosta Vihko ja vesileima.
- 6. Valitse Vihkoasemointi-valikosta Käytössä.
- 7. Valitse Vihkoasetukset.
- 8. Valitse haluamasi vihkon viimeistely. Käytettävissä olevat taittovaihtoehdot vaihtelevat tulostimeen asennetun viimeistelylaitteen mukaan. Jos viimeistelylaitetta ei ole asennettu, taitto ei ole valittavissa.
  - Ei vihkotaittoa sivut asemoidaan tulostearkeille vihkon edellyttämällä tavalla, mutta arkkeja ei taiteta vihkoksi.
  - Vihkotaitto tulostearkit taitetaan vihkoksi.
  - Vihkotaitto ja -nidonta tulostearkit taitetaan ja nidotaan vihkoksi.

- 9. Määritä tarvittaessa paperikoko, reunukset, sisäreunukset ja siirtymä.
  - Valitse vihkon paperikoko Skaalaa uuteen paperikokoon -valikosta.
  - Valitse **Ei**, jos haluat, että vihkon tulostuksessa käytetään lähdeasiakirjassa valittua paperikokoa.
  - Valitse Vihkon reunukset -valikosta Normaali, jos haluat reunuksen sivujen väliin.
  - Peruuta mahdollinen aiempi reunusvalinta valitsemalla Ei.
  - Valitse **Sisäreunukset**-ruutu ja anna vihkon sivujen sisäreunusten (aukeaman keskialueen) leveys.
  - Valitse **Siirtymä**-ruutu ja ilmoita, kuinka paljon sivuja siirretään ulospäin keskikohdasta. Tällä toiminnolla kompensoidaan sitä, että paksussa vihkossa sisempien arkkien ympärille taittuvilla uloimmilla arkeilla jää sivuille vähän kapeampi tila. Ulommaisia sivuja joudutaan siksi siirtämään enemmän ulospäin vihkon keskikohdasta kuin sisäsivuja.
- 10. Valitse **OK**.
- 11. Valitse Piirrä ääriviivat, jos haluat ääriviivat sivujen ympärille.
- 12. Vahvista tulostus (painikkeen nimi vaihtelee eri sovellusten välillä). Useimmissa sovelluksissa valitse **OK** tai **Tulosta**.
- 13. Nouda työsi tulostimesta.
- 14. Jos haluat tarkastella työjonoa ja töiden tilaa, paina ohjaustaulun Töiden tila -näppäintä.
- 15. Tulostustyöt näkyvät yleensä Aktiiviset työt -luettelossa, mutta jos järjestelmänvalvoja on ottanut käyttöön Pidätä kaikki työt -toiminnon, työ näkyy joko Pidätetyt tulostustyöt- tai Tunnistamattomat tulostustyöt -luettelossa. Voit vapauttaa pidätetyn työn valitsemalla työn asianomaisesta luettelosta ja valitsemalla sitten **Tulosta**.
- 16. Jos työ ei etene työjonossa, koneeseen on lisättävä materiaalia kuten paperia tai nitomanastoja ennen kuin työ voidaan tulostaa. Voit tarkastaa tarvittavan materiaalin valitsemalla työn ja valitsemalla sitten **Tietoja**. Kun materiaalia on käytettävissä, työ tulostetaan.

Asiakirjan tulostaminen käyttämällä Mac-tulostinajuria System Administrator Guide (järjestelmänvalvojan käsikirja) www.xerox.com/support. Järjestelmänvalvojan yhteystiedot Työn tilanteen ja tietojen tarkasteleminen

### Vesileiman luominen ja lisääminen tulosteisiin

Asiakirja voidaan lähettää tulostettavaksi suoraan tietokoneesta tulostinajurin kautta. Erilaisia Xerox-tulostinajureita on saatavilla kaikkia yleisesti käytettyjä käyttöjärjestelmiä varten. Ne mahdollistavat tulostimen erikoistoimintojen käyttämisen.

Jos tunnistus on otettu käyttöön koneessa, töiden tarkasteleminen tai vapauttaminen saattaa edellyttää kirjautumistietojen antamista.

Jos tilikirjaus on otettu käyttöön, työn lähettäminen saattaa edellyttää kirjautumistietojen antamista tulostinajuriin.

Vesileima-toiminnolla voidaan tulosteisiin lisätä vesileima, joka voi olla kuva tai teksti. Vesileima voidaan tulostaa joko etualalle tai taustalle.

- 1. Avaa tulostettava asiakirja. Useimmissa sovelluksissa valitse Arkisto ja Tulosta.
- 2. Anna kopiomäärä. Käytettävän sovelluksen mukaan voit ehkä myös valita sivualueen ja tehdä muita tulostukseen liittyviä valintoja.

- 3. Valitse Xerox-ajuri käytettävissä olevien tulostinajurien luettelosta.
- 4. Valitse **Xerox-toiminnot** ominaisuuksien valikosta (valikon nimi vaihtelee eri sovellusten välillä). Useimmissa sovelluksissa valitse valikko, joka sisältää Sivut ja kopiot tai sovelluksen nimen.
- 5. Valitse Xerox-toiminnot-valikosta Vihko ja vesileima.

### Joko

- Valitse haluamasi vesileimavaihtoehto.
  - **Vedos** tuottaa normaalin Vedos-vesileiman, jota voidaan muokata.
  - Salainen tuottaa normaalin Salainen-vesileiman, jota voidaan muokata.
  - **Kopio** tuottaa vesileiman, joka ilmoittaa, että asiakirja on kopio. Tätä vesileimaa voidaan muokata.

### Ταί

- Valitse **Uusi...** Vesileima-valikosta.
- Valitse haluamasi vaihtoehto.
  - **Teksti** aktivoi **tekstiruudun**, johon voit kirjoittaa haluamasi tekstin. Voit myös valita tekstin fontin, värin, suunnan ja sijainnin.
  - **Kuva** mahdollistaa kuvavesileiman lisäämisen. Napsauta **Valitse tiedosto** ja selaa esiin haluamasi kuva. Kuvavesileimaa voidaan skaalata ja sen sijainti valita.
- 6. Tallenna asetukset napsauttamalla **OK**.
- 7. Valitse Vesileima-valikosta Asetukset.
- 8. Valitse haluamasi vaihtoehto seuraavista.
  - **Tulosta taustalle** tulostaa saatteen tekstin vesileiman päälle, joten osa vesileimasta voi hävitä.
  - Yhdistä yhdistää vesileiman saatteen tekstiin.
  - **Tulosta etualalle** tulostaa vesileiman saatteen tekstin päälle, joten osa tekstistä voi hävitä.
- 9. Valitse haluamasi vaihtoehto seuraavista.
  - Tulosta vain 1. sivulle vesileima tulostetaan vain asiakirjan ensimmäiselle sivulle.
  - Tulosta kaikille sivuille vesileima tulostetaan asiakirjan jokaiselle sivulle.
- 10. Vahvista tulostus (painikkeen nimi vaihtelee eri sovellusten välillä). Useimmissa sovelluksissa valitse **OK** tai **Tulosta**.
- 11. Nouda työsi tulostimesta.
- 12. Jos haluat tarkastella työjonoa ja töiden tilaa, paina ohjaustaulun Töiden tila -näppäintä.
- 13. Tulostustyöt näkyvät yleensä Aktiiviset työt -luettelossa, mutta jos järjestelmänvalvoja on ottanut käyttöön Pidätä kaikki työt -toiminnon, työ näkyy joko Pidätetyt tulostustyöt- tai Tunnistamattomat tulostustyöt -luettelossa. Voit vapauttaa pidätetyn työn valitsemalla työn asianomaisesta luettelosta ja valitsemalla sitten **Tulosta**.
- 14. Jos työ ei etene työjonossa, koneeseen on lisättävä materiaalia kuten paperia tai nitomanastoja ennen kuin työ voidaan tulostaa. Voit tarkastaa tarvittavan materiaalin valitsemalla työn ja valitsemalla sitten **Tietoja**. Kun materiaalia on käytettävissä, työ tulostetaan.

Lisää tietoa

Asiakirjan tulostaminen käyttämällä Mac-tulostinajuria System Administrator Guide (järjestelmänvalvojan käsikirja) www.xerox.com/support. Järjestelmänvalvojan yhteystiedot Työn tilanteen ja tietojen tarkasteleminen

### Lisäasetukset

### Työn tunnisteen lisääminen

Asiakirja voidaan lähettää tulostettavaksi suoraan tietokoneesta tulostinajurin kautta. Erilaisia Xerox-tulostinajureita on saatavilla kaikkia yleisesti käytettyjä käyttöjärjestelmiä varten. Ne mahdollistavat tulostimen erikoistoimintojen käyttämisen.

Jos tunnistus on otettu käyttöön koneessa, töiden tarkasteleminen tai vapauttaminen saattaa edellyttää kirjautumistietojen antamista.

Jos tilikirjaus on otettu käyttöön, työn lähettäminen saattaa edellyttää kirjautumistietojen antamista tulostinajuriin.

Työn tunniste -toiminnolla tulostetaan tulostustyöhön liittyviä tunnistetietoja. Tunnistetiedot voidaan tulostaa joko erilliselle sivulle tai sivujen reunusalueelle.

Jos järjestelmänvalvoja on luonut käyttäjää varten tunnisteen, se saattaa sisältää käyttäjän nimen.

- 1. Avaa tulostettava asiakirja. Useimmissa sovelluksissa valitse Arkisto ja Tulosta.
- 2. Anna kopiomäärä. Käytettävän sovelluksen mukaan voit ehkä myös valita sivualueen ja tehdä muita tulostukseen liittyviä valintoja.
- 3. Valitse Xerox-ajuri käytettävissä olevien tulostinajurien luettelosta.
- 4. Valitse **Xerox-toiminnot** ominaisuuksien valikosta (valikon nimi vaihtelee eri sovellusten välillä). Useimmissa sovelluksissa valitse valikko, joka sisältää Sivut ja kopiot tai sovelluksen nimen.
- 5. Valitse Xerox-toiminnot-valikosta Lisäasetukset.
- 6. Valitse haluamasi vaihtoehto.
  - **Tulosta tunniste erotinsivulle** lisää työhön erillisen sivun. Tunnistetiedot tulostetaan tälle sivulle. Jos työtä varten on valittu esimerkiksi nidonta, tunnistesivua ei nidota työn muihin sivuihin.
  - **Tulosta tunniste reunuksiin vain ensimmäiselle sivulle** tulostaa tunnistetiedot ensimmäisen sivun yläreunukseen.
  - **Tulosta tunniste reunuksiin kaikille sivuille** tulostaa tunnistetiedot kaikkien sivujen yläreunukseen. Jos työ on kaksipuolinen, tunniste tulostetaan arkkien molemmille puolille.
- 7. Vahvista tulostus (painikkeen nimi vaihtelee eri sovellusten välillä). Useimmissa sovelluksissa valitse **OK** tai **Tulosta**.
- 8. Nouda työsi tulostimesta.
- 9. Jos haluat tarkastella työjonoa ja töiden tilaa, paina ohjaustaulun Töiden tila -näppäintä.
- 10. Tulostustyöt näkyvät yleensä Aktiiviset työt -luettelossa, mutta jos järjestelmänvalvoja on ottanut käyttöön Pidätä kaikki työt -toiminnon, työ näkyy joko Pidätetyt tulostustyöt- tai Tunnistamattomat tulostustyöt -luettelossa. Voit vapauttaa pidätetyn työn valitsemalla työn asianomaisesta luettelosta ja valitsemalla sitten **Tulosta**.
- Jos työ ei etene työjonossa, koneeseen on lisättävä materiaalia kuten paperia tai nitomanastoja ennen kuin työ voidaan tulostaa. Voit tarkastaa tarvittavan materiaalin valitsemalla työn ja valitsemalla sitten **Tietoja**. Kun materiaalia on käytettävissä, työ tulostetaan.

Lisää tietoa

Asiakirjan tulostaminen käyttämällä Mac-tulostinajuria System Administrator Guide (järjestelmänvalvojan käsikirja) www.xerox.com/support. Järjestelmänvalvojan yhteystiedot Työn tilanteen ja tietojen tarkasteleminen

### Työn tunnisteen poistaminen

Asiakirja voidaan lähettää tulostettavaksi suoraan tietokoneesta tulostinajurin kautta. Erilaisia Xerox-tulostinajureita on saatavilla kaikkia yleisesti käytettyjä käyttöjärjestelmiä varten. Ne mahdollistavat tulostimen erikoistoimintojen käyttämisen.

Jos tunnistus on otettu käyttöön koneessa, töiden tarkasteleminen tai vapauttaminen saattaa edellyttää kirjautumistietojen antamista.

Jos tilikirjaus on otettu käyttöön, työn lähettäminen saattaa edellyttää kirjautumistietojen antamista tulostinajuriin.

Työn tunniste -toiminnolla tulostetaan tulostustyöhön liittyviä tunnistetietoja. Tunnistetiedot voidaan tulostaa joko erilliselle sivulle tai sivujen reunusalueelle.

Jos järjestelmänvalvoja on luonut käyttäjää varten tunnisteen, se saattaa sisältää käyttäjän nimen.

- 1. Avaa tulostettava asiakirja. Useimmissa sovelluksissa valitse Arkisto ja Tulosta.
- 2. Anna kopiomäärä. Käytettävän sovelluksen mukaan voit ehkä myös valita sivualueen ja tehdä muita tulostukseen liittyviä valintoja.
- 3. Valitse Xerox-ajuri käytettävissä olevien tulostinajurien luettelosta.
- 4. Valitse **Xerox-toiminnot** ominaisuuksien valikosta (valikon nimi vaihtelee eri sovellusten välillä). Useimmissa sovelluksissa valitse valikko, joka sisältää Sivut ja kopiot tai sovelluksen nimen.
- 5. Valitse Xerox-toiminnot-valikosta Lisäasetukset.
- 6. Valitse Työn tunniste -valikosta Poista työn tunniste käytöstä.
- 7. Vahvista tulostus (painikkeen nimi vaihtelee eri sovellusten välillä). Useimmissa sovelluksissa valitse **OK** tai **Tulosta**.
- 8. Nouda työsi tulostimesta.
- 9. Jos haluat tarkastella työjonoa ja töiden tilaa, paina ohjaustaulun Töiden tila -näppäintä.
- Tulostustyöt näkyvät yleensä Aktiiviset työt -luettelossa, mutta jos järjestelmänvalvoja on ottanut käyttöön Pidätä kaikki työt -toiminnon, työ näkyy joko Pidätetyt tulostustyöt- tai Tunnistamattomat tulostustyöt -luettelossa. Voit vapauttaa pidätetyn työn valitsemalla työn asianomaisesta luettelosta ja valitsemalla sitten **Tulosta**.
- 11. Jos työ ei etene työjonossa, koneeseen on lisättävä materiaalia kuten paperia tai nitomanastoja ennen kuin työ voidaan tulostaa. Voit tarkastaa tarvittavan materiaalin valitsemalla työn ja valitsemalla sitten **Tietoja**. Kun materiaalia on käytettävissä, työ tulostetaan.

### Lisää tietoa

Asiakirjan tulostaminen käyttämällä Mac-tulostinajuria System Administrator Guide (järjestelmänvalvojan käsikirja) www.xerox.com/support. Järjestelmänvalvojan yhteystiedot Työn tilanteen ja tietojen tarkasteleminen

### Vihkon sivujärjestyksen muuttaminen

Asiakirja voidaan lähettää tulostettavaksi suoraan tietokoneesta tulostinajurin kautta. Erilaisia Xerox-tulostinajureita on saatavilla kaikkia yleisesti käytettyjä käyttöjärjestelmiä varten. Ne mahdollistavat tulostimen erikoistoimintojen käyttämisen. Jos tunnistus on otettu käyttöön koneessa, töiden tarkasteleminen tai vapauttaminen saattaa edellyttää kirjautumistietojen antamista.

Jos tilikirjaus on otettu käyttöön, työn lähettäminen saattaa edellyttää kirjautumistietojen antamista tulostinajuriin.

Vihkon sivujärjestys -toiminnolla voidaan asettaa sivujen lukemisjärjestys sen mukaan, avataanko vihko vasemmalta oikealle, ylhäältä alas, oikealta vasemmalle vai alhaalta ylös.

Jos koneessa on vihkolaite, Vihkoviimeistely-toiminnolla voidaan tuottaa automaattisesti taitettuja ja nidottuja vihkoja.

- 1. Avaa tulostettava asiakirja. Useimmissa sovelluksissa valitse Arkisto ja Tulosta.
- 2. Anna kopiomäärä. Käytettävän sovelluksen mukaan voit ehkä myös valita sivualueen ja tehdä muita tulostukseen liittyviä valintoja.
- 3. Valitse Xerox-ajuri käytettävissä olevien tulostinajurien luettelosta.
- 4. Valitse **Xerox-toiminnot** ominaisuuksien valikosta (valikon nimi vaihtelee eri sovellusten välillä). Useimmissa sovelluksissa valitse valikko, joka sisältää Sivut ja kopiot tai sovelluksen nimen.
- 5. Valitse Xerox-toiminnot-valikosta Lisäasetukset.
- 6. Valitse vihkon sivujärjestys.
  - Vasemmalta oikealle sivujen lukemisjärjestys, kun vihko on sidottu vasemmasta tai yläreunasta.
  - Oikealta vasemmalle sivujen lukemisjärjestys, kun vihko on sidottu oikeasta tai alareunasta.
- 7. Vahvista tulostus (painikkeen nimi vaihtelee eri sovellusten välillä). Useimmissa sovelluksissa valitse **OK** tai **Tulosta**.

### Lisää tietoa

Asiakirjan tulostaminen käyttämällä Mac-tulostinajuria System Administrator Guide (järjestelmänvalvojan käsikirja) www.xerox.com/support. Järjestelmänvalvojan yhteystiedot Vihkoasemoinnin valitseminen Vihkojen taittaminen ja nitominen

### Lisäasetusten käyttäminen

Lisäasetuksissa voidaan määrittää lisää tulostusasetuksia. Useimmiten näitä asetuksia ei tarvitse muuttaa, paitsi ehkä työn tunnistetta koskevaa asetusta.

Näitä asetuksia koskevia ohjeita on tulostinajurin Ohjeessa sekä oppaassa System Administrator Guide (järjestelmänvalvojan käsikirja).

Näitä asetuksia käyttää todennäköisesti vain järjestelmänvalvoja tai Xeroxin tukihenkilöt.

Lisää tietoa Asiakirjan tulostaminen käyttämällä Mac-tulostinajuria System Administrator Guide (järjestelmänvalvojan käsikirja) www.xerox.com/support. Järjestelmänvalvojan yhteystiedot

## Muita toimintoja

### Mac-tulostinajurin Ohje

Asiakirja voidaan lähettää tulostettavaksi suoraan tietokoneesta tulostinajurin kautta. Erilaisia Xerox-tulostinajureita on saatavilla kaikkia yleisesti käytettyjä käyttöjärjestelmiä varten. Ne mahdollistavat tulostimen erikoistoimintojen käyttämisen.

Jos tunnistus on otettu käyttöön koneessa, töiden tarkasteleminen tai vapauttaminen saattaa edellyttää kirjautumistietojen antamista.

Jos tilikirjaus on otettu käyttöön, työn lähettäminen saattaa edellyttää kirjautumistietojen antamista tulostinajuriin.

Ohje-painike avaa Xeroxin online-ohjeen. Ohjeen käyttö edellyttää internet-yhteyttä.

- 1. Avaa tulostettava asiakirja. Useimmissa sovelluksissa valitse Arkisto ja Tulosta.
- 2. Valitse Xerox-ajuri käytettävissä olevien tulostinajurien luettelosta.
- 3. Valitse **Xerox-toiminnot** ominaisuuksien valikosta (valikon nimi vaihtelee eri sovellusten välillä). Useimmissa sovelluksissa valitse valikko, joka sisältää Sivut ja kopiot tai sovelluksen nimen.
- 4. Napsauta ?-painiketta. Xeroxin online-ohje avautuu oletusselainikkunaan.

### Lisää tietoa

Asiakirjan tulostaminen käyttämällä Mac-tulostinajuria System Administrator Guide (järjestelmänvalvojan käsikirja) www.xerox.com/support. Järjestelmänvalvojan yhteystiedot

### Tulostimen tilan tarkastaminen

Asiakirja voidaan lähettää tulostettavaksi suoraan tietokoneesta tulostinajurin kautta. Erilaisia Xerox-tulostinajureita on saatavilla kaikkia yleisesti käytettyjä käyttöjärjestelmiä varten. Ne mahdollistavat tulostimen erikoistoimintojen käyttämisen.

Jos tunnistus on otettu käyttöön koneessa, töiden tarkasteleminen tai vapauttaminen saattaa edellyttää kirjautumistietojen antamista.

Jos tilikirjaus on otettu käyttöön, työn lähettäminen saattaa edellyttää kirjautumistietojen antamista tulostinajuriin.

Tila-alueelle saadaan tietoa tulostimen tilasta, kuten paperialustojen sisällöstä. Valitsemalla Lisää tilatietoja saadaan yksityiskohtaisempaa tietoa, kuten hälytyksiä tai varoituksia, aktiivisten töiden luettelo ja valmiiden töiden luettelo.

Huom. Järjestelmänvalvojan on otettavat käyttöön tulostimen ja tulostinajurin välinen kaksisuuntainen tiedonsiirto ennen kuin tilatietoja voidaan näyttää ajurissa. Jos ajurissa ei näy paperialustojen tilakuvakkeita, kaksisuuntaista tiedonsiirtoa ei ole otettu käyttöön.

Määrittämällä käyttöoikeuksia järjestelmänvalvoja voi valvoa tulostustoimintojen käyttöä. Hän voi:

- määrittää kellonajan ja viikonpäivän, jolloin tulostaminen sallitaan;
- estää tietyn tyyppiset työt kuten suojattu tulostus;

- rajoittaa tiettyjen paperialustojen käyttöä;
- estää yksipuolisen tulostuksen;
- määrittää tiettyjä sovelluskohtaisia tulostusasetuksia, kuten kaikkien Microsoft Word asiakirjojen yksipuolisen tulostuksen;
- sallia vain suojattu tulostus -tyyppiset työt.

Järjestelmänvalvoja voi myös määrittää tulostinajurin pyytämään tulostuksen yhteydessä käyttäjän kirjautumistietoja.

Huom. Järjestelmänvalvoja ottaa tämän palvelun käyttöön.

Lisätietoja on oppaassa System Administrator Guide (järjestelmänvalvojan käsikirja).

- 1. Avaa tulostettava asiakirja. Useimmissa sovelluksissa valitse Arkisto ja Tulosta.
- 2. Valitse Xerox-ajuri käytettävissä olevien tulostinajurien luettelosta.
- 3. Valitse **Xerox-toiminnot** ominaisuuksien valikosta (valikon nimi vaihtelee eri sovellusten välillä). Useimmissa sovelluksissa valitse valikko, joka sisältää Sivut ja kopiot tai sovelluksen nimen.
- 4. Vie hiiren osoitin paperialustojen tilatietojen kohdalle (ikkunan alareunassa) niin saat tarkat tiedot kunkin alustan tilasta.

### Lisää tietoa

Asiakirjan tulostaminen käyttämällä Mac-tulostinajuria System Administrator Guide (järjestelmänvalvojan käsikirja) www.xerox.com/support. Järjestelmänvalvojan yhteystiedot

### Luontoa säästävien asetusten määrittäminen

Asiakirja voidaan lähettää tulostettavaksi suoraan tietokoneesta tulostinajurin kautta. Erilaisia Xerox-tulostinajureita on saatavilla kaikkia yleisesti käytettyjä käyttöjärjestelmiä varten. Ne mahdollistavat tulostimen erikoistoimintojen käyttämisen.

Jos tunnistus on otettu käyttöön koneessa, töiden tarkasteleminen tai vapauttaminen saattaa edellyttää kirjautumistietojen antamista.

Jos tilikirjaus on otettu käyttöön, työn lähettäminen saattaa edellyttää kirjautumistietojen antamista tulostinajuriin.

Luontoa säästävät asetukset -valinnalla voidaan nopeasti ottaa käyttöön asetukset, jotka vähentävät tulostettavien sivujen määrää. Nämä asetukset poistavat käytöstä erotinsivut, ottavat käyttöön kaksipuolisen tulostuksen sekä tulostavat kaksi sivua samalle arkin puolelle.

- 1. Avaa tulostettava asiakirja. Useimmissa sovelluksissa valitse Arkisto ja Tulosta.
- 2. Anna kopiomäärä. Käytettävän sovelluksen mukaan voit ehkä myös valita sivualueen ja tehdä muita tulostukseen liittyviä valintoja.
- 3. Valitse Xerox-ajuri käytettävissä olevien tulostinajurien luettelosta.
- 4. Valitse **Xerox-toiminnot** ominaisuuksien valikosta (valikon nimi vaihtelee eri sovellusten välillä). Useimmissa sovelluksissa valitse valikko, joka sisältää Sivut ja kopiot tai sovelluksen nimen.
- 5. Napsauta Luontoa säästävät asetukset.

- 6. Valitse haluamasi asetukset.
  - 2-puolinen säästää paperia tulostamalla paperin molemmille puolille.
  - **Vedos** tulostaa työstä yhden vedoskopion. Kun olet tarkastanut ja hyväksynyt vedoksen, voit vapauttaa työn tulostettavaksi. Jos vedos ei ole tyydyttävä, voit peruuttaa työn ja lähettää sen uudelleen muutettuasi asetuksia.
  - Ei erotinsivuja säästää paperia poistamalla käytöstä erotinsivujen tulostamisen.
- 7. Valitse OK.
- 8. Tallenna asetukset napsauttamalla OK.
- 9. Vahvista tulostus (painikkeen nimi vaihtelee eri sovellusten välillä). Useimmissa sovelluksissa valitse **OK** tai **Tulosta**.
- 10. Nouda työsi tulostimesta.
- 11. Jos haluat tarkastella työjonoa ja töiden tilaa, paina ohjaustaulun Töiden tila -näppäintä.
- 12. Tulostustyöt näkyvät yleensä Aktiiviset työt -luettelossa, mutta jos järjestelmänvalvoja on ottanut käyttöön Pidätä kaikki työt -toiminnon, työ näkyy joko Pidätetyt tulostustyöt- tai Tunnistamattomat tulostustyöt -luettelossa. Voit vapauttaa pidätetyn työn valitsemalla työn asianomaisesta luettelosta ja valitsemalla sitten **Tulosta**.
- Jos työ ei etene työjonossa, koneeseen on lisättävä materiaalia kuten paperia tai nitomanastoja ennen kuin työ voidaan tulostaa. Voit tarkastaa tarvittavan materiaalin valitsemalla työn ja valitsemalla sitten **Tietoja**. Kun materiaalia on käytettävissä, työ tulostetaan.

Asiakirjan tulostaminen käyttämällä Mac-tulostinajuria System Administrator Guide (järjestelmänvalvojan käsikirja) www.xerox.com/support. Järjestelmänvalvojan yhteystiedot Vedoksen tulostaminen Työn tilanteen ja tietojen tarkasteleminen

# Tulostus...

## Tallennetun työn tulostaminen käyttämällä Tulostus...-toimintoa

Tulostus...-toiminnolla voidaan tulostaa tulostimeen tai USB-muistitikulle tallennettuja töitä. Tästä toiminnosta on hyötyä, jos tulostetaan samoja asiakirjoja säännöllisesti.

Huom. Järjestelmänvalvoja ottaa tämän palvelun käyttöön.

Jos tunnistus tai tilikirjaus on otettu käyttöön koneessa, tulostustoimintojen käyttäminen saattaa edellyttää kirjautumistietojen antamista.

Valitse Tulostus... > Tallennetut työt, kun haluat tulostaa töitä, jotka on tallennettu tulostimessa olevaan kansioon Tallennetut työt -toiminnolla.

Tallennetut työt ovat tulostimeen lähetettyjä asiakirjoja, jotka on tallennettu sinne myöhempää käyttöä varten. Tallennetut työt voidaan tulostaa tulostimen äärestä tai Internet Services -sivuston kautta.

- 1. Peruuta mahdolliset aiemmat ohjelmavalinnat painamalla ohjaustaulun **Nollaa kaikki** näppäintä kahdesti ja valitsemalla sitten kosketusnäytöstä **Vahvista**.
- 2. Paina Kaikki palvelut -näppäintä.

- 3. Valitse sitten kosketusnäytöstä Tulostus....
- 4. Valitse Tallennetut työt....
- 5. Valitse kansio.
- 6. Valitse tallennettu työ.
- 7. Tee tarvittavat valinnat.
- 8. Valitse Paperi.
- 9. Valitse haluamasi vaihtoehto.
  - **Autom. valinta** valitsee automaattisesti sopivan paperikoon originaalien koon ja valitun kokosuhteen mukaan.
  - Valitse paperialusta, joka sisältää haluamasi tyyppistä ja kokoista paperia. Kunkin alustan kohdalla näytetään sen sisältämän paperin koko ja tyyppi.
- 10. Valitse **OK**.
- 11. Valitse **2-puolinen tulostus**.
- 12. Valitse haluamasi vaihtoehto.
  - **Autom.** valitse tämä, kun haluat että laite tunnistaa originaalien yksi- tai kaksipuolisuuden.
  - **1-puolinen** valitse tämä, kun originaalit ovat yksipuolisia.
  - **2-puolinen, takasivun pyöritys** valitse tämä, kun originaalit ovat kaksipuolisia ja niiden takasivut ovat ylösalaisin etusivuihin nähden (kuten kalenterissa). Tätä asetusta käytettäessä originaalit on asetettava syöttölaitteeseen.
  - **2-puolinen** valitse tämä, kun originaalit ovat kaksipuolisia. Tätä asetusta käytettäessä originaalit on asetettava syöttölaitteeseen.
- 13. Valitse **Viimeistely**, jos haluat itse valita tietyn viimeistelyn, tai valitse **Autom.**, jos haluat, että tulostin valitsee sopivan vaihtoehdon.
- 14. Käynnistä työn tulostus painamalla ohjaustaulun Käynnistys-näppäintä.
- 15. Jos työ on suojattu, anna tunnusluku ja valitse **OK**.
- 16. Jos haluat tarkastella työjonoa ja töiden tilaa, paina ohjaustaulun **Töiden tila** -näppäintä.

Tallennetun työn tulostaminen Internet Services -sivustolta Työn tyyppi -valikon käyttäminen Kirjautuminen käyttäjätunnuksella System Administrator Guide (järjestelmänvalvojan käsikirja) www.xerox.com/support. Järjestelmänvalvojan yhteystiedot

## Tulostaminen postilokerosta käyttämällä Tulostus...-palvelua

Tulostus...-toiminnolla voidaan tulostaa tulostimeen tai USB-muistitikulle tallennettuja töitä. Tästä toiminnosta on hyötyä, jos tulostetaan samoja asiakirjoja säännöllisesti.

Huom. Järjestelmänvalvoja ottaa tämän palvelun käyttöön.

Jos tunnistus tai tilikirjaus on otettu käyttöön koneessa, tulostustoimintojen käyttäminen saattaa edellyttää kirjautumistietojen antamista.

Valitse Tulostus postilokerosta, kun haluat tulostaa töitä, jotka on tallennettu tulostimessa olevaan kansioon Skannaus postilokeroon -toiminnolla.

Tiedostot voidaan tallentaa joko yleiseen oletuskansioon, tai niitä varten voidaan luoda yksityinen kansio. Yksityiselle kansiolle on annettava nimi ja salasana. Kaikki käyttäjät voivat luoda yksityisiä kansioita. Järjestelmänvalvoja voi asettaa Skannaus postilokeroon -toiminnon niin, että kansion käyttö vaatii salasanan.

Yleinen oletuskansio ja kaikki yksityiset kansiot näytetään sekä Skannaus työnkulkuun -näytön malliluettelossa että Tulostus-näytön kansioluettelossa.

- 1. Peruuta mahdolliset aiemmat ohjelmavalinnat painamalla ohjaustaulun **Nollaa kaikki** näppäintä kahdesti ja valitsemalla sitten kosketusnäytöstä **Vahvista**.
- 2. Paina Kaikki palvelut -näppäintä.
- 3. Valitse sitten kosketusnäytöstä Tulostus....
- 4. Valitse Postilokero...-näppäin.
- 5. Valitse postilokerokansio. Vieritä tarvittaessa luetteloa vieritysnuolilla.
- 6. Jos valitset yksityisen kansion, salasana on ehkä annettava. Anna salasana näppäimistöstä.
- 7. Valitse Valmis.
- 8. Valitse tallennettu työ.
- 9. Tee tarvittavat valinnat.
- 10. Valitse Paperi.
- 11. Valitse haluamasi vaihtoehto.
  - **Autom. valinta** valitsee automaattisesti sopivan paperikoon originaalien koon ja valitun kokosuhteen mukaan.
  - Valitse paperialusta, joka sisältää haluamasi tyyppistä ja kokoista paperia. Kunkin alustan kohdalla näytetään sen sisältämän paperin koko ja tyyppi.
- 12. Valitse **OK**.
- 13. Valitse **2-puolinen tulostus**.
- 14. Valitse haluamasi vaihtoehto.
  - **Autom.** valitse tämä, kun haluat että laite tunnistaa originaalien yksi- tai kaksipuolisuuden.
  - **1-puolinen** valitse tämä, kun originaalit ovat yksipuolisia.
  - 2-puolinen valitse tämä, kun originaalit ovat kaksipuolisia. Tätä asetusta käytettäessä originaalit on asetettava syöttölaitteeseen.
  - **2-puolinen, takasivun pyöritys** valitse tämä, kun originaalit ovat kaksipuolisia ja niiden takasivut ovat ylösalaisin etusivuihin nähden (kuten kalenterissa). Tätä asetusta käytettäessä originaalit on asetettava syöttölaitteeseen.
- 15. Valitse **Viimeistely**, jos haluat itse valita tietyn viimeistelyn, tai valitse **Autom.**, jos haluat, että tulostin valitsee sopivan vaihtoehdon.
- 16. Käynnistä työn tulostus painamalla ohjaustaulun Käynnistys-näppäintä.
- 17. Jos haluat tarkastella työjonoa ja töiden tilaa, paina ohjaustaulun Töiden tila -näppäintä.

Lisää tietoa

Postilokeron luominen Kirjautuminen käyttäjätunnuksella System Administrator Guide (järjestelmänvalvojan käsikirja) www.xerox.com/support. Järjestelmänvalvojan yhteystiedot

## Tulostaminen USB:stä käyttämällä Tulostus...-palvelua

Tulostus...-toiminnolla voidaan tulostaa tulostimeen tai USB-muistitikulle tallennettuja töitä. Tästä toiminnosta on hyötyä, jos tulostetaan samoja asiakirjoja säännöllisesti.

Huom. Järjestelmänvalvoja ottaa tämän palvelun käyttöön.

Jos tunnistus tai tilikirjaus on otettu käyttöön koneessa, tulostustoimintojen käyttäminen saattaa edellyttää kirjautumistietojen antamista.

Valitse Tulostus... USB, kun haluat tulostaa PDF-, TIFF-, JPEG- ja muita tulostusvalmiita tiedostoja USB-muistitikulta.

Tulostusvalmis tiedosto on sellainen, joka on aseteltu ja tallennettu tulostusta varten jossakin sovellusohjelmassa kuten Microsoft Wordissa. Tulostusvalmis tiedosto luodaan valitsemalla Tulosta tiedostoon sovellusohjelmassa (esimerkiksi Microsoft Word). Joissakin kehittyneissä julkaisuohjelmissa voi olla useita tapoja luoda tulostusvalmiita tiedostoja.

- 1. Peruuta mahdolliset aiemmat ohjelmavalinnat painamalla ohjaustaulun **Nollaa kaikki** näppäintä kahdesti ja valitsemalla sitten kosketusnäytöstä **Vahvista**.
- 2. Paina Kaikki palvelut -näppäintä.
- 3. Työnnä muistitikku USB-porttiin (kosketusnäytön vasemmalla puolella).

Saattaa kestää muutaman sekunnin ennen kuin USB-asema havaittu -näyttö tulee näkyviin.

- 4. Valitse **Tulostus USB:stä** -näppäin.
- 5. Valitse tallennettu työ.
- 6. Tee tarvittavat valinnat.
- 7. Valitse Paperi.
- 8. Valitse haluamasi vaihtoehto.
  - **Autom. valinta** valitsee automaattisesti sopivan paperikoon originaalien koon ja valitun kokosuhteen mukaan.
  - Valitse paperialusta, joka sisältää haluamasi tyyppistä ja kokoista paperia. Kunkin alustan kohdalla näytetään sen sisältämän paperin koko ja tyyppi.
- 9. Valitse OK.
- 10. Valitse **2-puolinen tulostus**.
- 11. Valitse haluamasi vaihtoehto.
  - **Autom.** valitse tämä, kun haluat että laite tunnistaa originaalien yksi- tai kaksipuolisuuden.
  - **1-puolinen** valitse tämä, kun originaalit ovat yksipuolisia.
  - **2-puolinen** valitse tämä, kun originaalit ovat kaksipuolisia. Tätä asetusta käytettäessä originaalit on asetettava syöttölaitteeseen.
  - **2-puolinen, takasivun pyöritys** valitse tämä, kun originaalit ovat kaksipuolisia ja niiden takasivut ovat ylösalaisin etusivuihin nähden (kuten kalenterissa). Tätä asetusta käytettäessä originaalit on asetettava syöttölaitteeseen.
- 12. Valitse **Viimeistely**, jos haluat itse valita tietyn viimeistelyn, tai valitse **Autom.**, jos haluat, että tulostin valitsee sopivan vaihtoehdon.
- 13. Käynnistä työn tulostus painamalla ohjaustaulun Käynnistys-näppäintä.
- 14. Jos haluat tarkastella työjonoa ja töiden tilaa, paina ohjaustaulun Töiden tila -näppäintä.
- 15. Kun skannaus on valmis, poista muistitikku USB-portista.

### Lisää tietoa

Kirjautuminen käyttäjätunnuksella Järjestelmänvalvojan yhteystiedot System Administrator Guide (järjestelmänvalvojan käsikirja) www.xerox.com/support.

# Sähköposti

# Sähköpostin lähettäminen

Sähköpostipalvelulla voidaan skannata kuvia ja lähettää ne vastaanottajalle sähköpostiviestin liitteenä.

Huom. Järjestelmänvalvoja ottaa tämän palvelun käyttöön.

Jos tunnistus tai tilikirjaus on otettu käyttöön koneessa, sähköpostitoimintojen käyttäminen saattaa edellyttää kirjautumistietojen antamista.

1. Aseta originaalit etusivut ylöspäin syöttölaitteen syöttöalustalle. Siirrä syöttöohjain originaaleja vasten.

Tai

Nosta syöttölaite ylös. Aseta originaali skannattava puoli alaspäin valotuslasin vasempaan takakulmaan. Laske syöttölaite alas.

- 2. Peruuta mahdolliset aiemmat ohjelmavalinnat painamalla ohjaustaulun **Nollaa kaikki** näppäintä kahdesti ja valitsemalla sitten kosketusnäytöstä **Vahvista**.
- 3. Paina Kaikki palvelut -näppäintä.
- 4. Valitse sitten kosketusnäytöstä Sähköposti.
- 5. Valitse Anna vastaanottaja.
- 6. Anna vastaanottajan sähköpostiosoite näytön näppäimistöstä.
  - Merkkien enimmäismäärä vaihtelee valittujen merkkien koon mukaan. Kun syöttöruudun loppu saavutetaan, enempää merkkejä ei voi antaa.
  - Voit poistaa virheellisen merkin **X**-näppäimellä.
  - Käytä erikoismerkkinäppäintä, jos haluat lisätä erikoismerkkejä kuten \$ ja %.
  - Kuvakkeella varustetut näppäimet oikeassa alakulmassa sisältävät lisää merkkejä. Valitse ja pidä alhaalla näppäintä niin saat näkyviin merkkivalikon. Valitse valikosta haluamasi merkki.
  - Valitse Lisää osoitteistoon, jos haluat luoda osoitteistoon uuden yhteystiedon tai lisätä sähköpostiosoitteen olemassa olevaan yhteystietoon.

Huom. Jos sähköpostin salaus on käytössä, sähköpostia voi lähettää vain niille vastaanottajille, joilla on voimassa oleva salausvarmenne. Salauksella varmistetaan, että viestiä ei voi lukea muut kuin tarkoitettu vastaanottaja. Jos lisäksi on otettu käyttöön sähköpostin allekirjoitus, vastaanottaja voi olla varma, että viesti on todella tullut lähettäjäksi merkityltä henkilöltä.

- 7. Valitse Lisää.
  - Jos haluat lähettää asiakirjan usealle vastaanottajalle, valitse Lisää vastaanottaja, anna sähköpostiosoite ja valitse Lisää-näppäin uudelleen. Toista, kunnes kaikki vastaanottajat on lisätty.
- 8. Tee tarvittavat valinnat.
- 9. Aloita originaalien skannaus painamalla ohjaustaulun Käynnistys-näppäintä.
- 10. Poista originaalit syöttölaitteesta tai valotuslasilta skannauksen päätyttyä. Työ siirtyy työjonoon käsittelyä varten.

Kirjautuminen käyttäjätunnuksella Järjestelmänvalvojan yhteystiedot System Administrator Guide (järjestelmänvalvojan käsikirja) www.xerox.com/support.

## Sähköposti

## Sähköpostin lähettäminen osoitteistossa olevalle vastaanottajalle

Sähköpostipalvelulla voidaan skannata kuvia ja lähettää ne vastaanottajalle sähköpostiviestin liitteenä.

Huom. Järjestelmänvalvoja ottaa tämän palvelun käyttöön.

Jos tunnistus tai tilikirjaus on otettu käyttöön koneessa, sähköpostitoimintojen käyttäminen saattaa edellyttää kirjautumistietojen antamista.

Osoitteisto-toiminnolla voidaan käyttää aiemmin tallennettuja osoitteita.

Huom. Järjestelmänvalvoja ottaa tämän palvelun käyttöön.

1. Aseta originaalit etusivut ylöspäin syöttölaitteen syöttöalustalle. Siirrä syöttöohjain originaaleja vasten.

Tai

Nosta syöttölaite ylös. Aseta originaali skannattava puoli alaspäin valotuslasin vasempaan takakulmaan. Laske syöttölaite alas.

- 2. Peruuta mahdolliset aiemmat ohjelmavalinnat painamalla ohjaustaulun **Nollaa kaikki** näppäintä kahdesti ja valitsemalla sitten kosketusnäytöstä **Vahvista**.
- 3. Paina Kaikki palvelut -näppäintä.
- 4. Valitse sitten kosketusnäytöstä Sähköposti.
- 5. Valitse **Osoitteisto**-näppäin. Näppäimen nimi vaihtelee sen mukaan, minkä tyyppisen osoitteiston järjestelmänvalvoja on asentanut tai valinnut oletusosoitteistoksi. Näppäimen nimi voi olla esimerkiksi **Koneen osoitteisto** tai **Verkko-osoitteisto**.
- 6. Valitse osoitteiston tyyppi Anna nimi -ruudun vasemmalla puolella olevasta pudotusvalikosta.
  - Valitse **Etsi**-näppäin, jos haluat etsiä koneen osoitteistosta. Kirjoita vastaanottajan tiedot näytön näppäimistöstä. Jos et tiedä koko osoitetta, anna osa siitä ja valitse sitten **Etsi**.
- 7. Valitse haluamasi vastaanottaja ja valitse valikosta Vastaanottaja:, Kopio tai Piilokopio.

Lisää vastaanottajia tarpeen mukaan.

Huom. Jos sähköpostin salaus on käytössä, sähköpostia voi lähettää vain niille vastaanottajille, joilla on voimassa oleva salausvarmenne. Salauksella varmistetaan, että viestiä ei voi lukea muut kuin tarkoitettu vastaanottaja. Jos lisäksi on otettu käyttöön sähköpostin allekirjoitus, vastaanottaja voi olla varma, että viesti on todella tullut lähettäjäksi merkityltä henkilöltä.

- Jos haluat poistaa kohteen luettelosta, valitse se ja valitse sitten valikosta **Poista** vastaanottaja. Vahvista poisto valitsemalla **Poista**.
- 8. Tallenna antamasi tiedot valitsemalla **OK**.
- 9. Tee tarvittavat valinnat.
- 10. Aloita originaalien skannaus painamalla ohjaustaulun Käynnistys-näppäintä.

- 11. Poista originaalit syöttölaitteesta tai valotuslasilta skannauksen päätyttyä. Työ siirtyy työjonoon käsittelyä varten.
- 12. Jos haluat tarkastella työjonoa ja töiden tilaa, paina ohjaustaulun Töiden tila -näppäintä.

Kirjautuminen käyttäjätunnuksella Järjestelmänvalvojan yhteystiedot System Administrator Guide (järjestelmänvalvojan käsikirja) www.xerox.com/support.

# Sähköpostin lähettäminen suosikiksi tallennetulle vastaanottajalle

Sähköpostipalvelulla voidaan skannata kuvia ja lähettää ne vastaanottajalle sähköpostiviestin liitteenä.

Huom. Järjestelmänvalvoja ottaa tämän palvelun käyttöön.

Jos tunnistus tai tilikirjaus on otettu käyttöön koneessa, sähköpostitoimintojen käyttäminen saattaa edellyttää kirjautumistietojen antamista.

Suosikit-toiminnolla voidaan usein käytetyt sähköpostiosoitteet valita nopeasti. Suosikit tallennetaan osoitteistoon.

Huom. Järjestelmänvalvoja ottaa tämän palvelun käyttöön.

1. Aseta originaalit etusivut ylöspäin syöttölaitteen syöttöalustalle. Siirrä syöttöohjain originaaleja vasten.

Tai

Nosta syöttölaite ylös. Aseta originaali skannattava puoli alaspäin valotuslasin vasempaan takakulmaan. Laske syöttölaite alas.

- 2. Peruuta mahdolliset aiemmat ohjelmavalinnat painamalla ohjaustaulun **Nollaa kaikki** näppäintä kahdesti ja valitsemalla sitten kosketusnäytöstä **Vahvista**.
- 3. Paina Kaikki palvelut -näppäintä.
- 4. Valitse sitten kosketusnäytöstä Sähköposti.
- 5. Valitse **Suosikit**.
- 6. Valitse vastaanottaja(t).

Huom. Jos sähköpostin salaus on käytössä, sähköpostia voi lähettää vain niille vastaanottajille, joilla on voimassa oleva salausvarmenne. Salauksella varmistetaan, että viestiä ei voi lukea muut kuin tarkoitettu vastaanottaja. Jos lisäksi on otettu käyttöön sähköpostin allekirjoitus, vastaanottaja voi olla varma, että viesti on todella tullut lähettäjäksi merkityltä henkilöltä.

- 7. Tallenna antamasi tiedot valitsemalla OK.
- 8. Valitse tarvittaessa **Lähettäjä**-näppäin **Sähköpostiasetukset**-kortista ja kirjoita sähköpostin Lähettäjä-osoite tai muokkaa sitä kosketusnäytön näppäimistöstä.

Huom. Järjestelmänvalvoja voi lukita Lähettäjä-näppäimen, jolloin ennalta määritettyä Lähettäjä-osoitetta ei voida muuttaa.

- Valitse OK.
- 9. Jos tarpeen, valitse **Sähköposti**-kortti. Yleensä tämä on etualalla näkyvä kortti, kun sähköpostipalvelu valitaan.
- 10. Jos tarpeen, valitse Aihe...-näppäin ja kirjoita aihe tai muokkaa sitä näytön näppäimistöstä.

- Valitse OK.
- 11. Valitse tarvittaessa **Liite**-näppäin ja kirjoita skannatusta asiakirjasta luodun tiedoston nimi kosketusnäytön näppäimistöstä. Jos et kirjoita tiedostonimeä, nimenä käytetään järjestelmänvalvojan antamaa oletusnimeä.
  - Valitse **OK**.
- 12. Tee tarvittavat valinnat.
- 13. Aloita originaalien skannaus painamalla ohjaustaulun Käynnistys-näppäintä.
- 14. Poista originaalit syöttölaitteesta tai valotuslasilta skannauksen päätyttyä. Työ siirtyy työjonoon käsittelyä varten.
- 15. Jos haluat tarkastella työjonoa ja töiden tilaa, paina ohjaustaulun Töiden tila -näppäintä.

Kirjautuminen käyttäjätunnuksella Järjestelmänvalvojan yhteystiedot System Administrator Guide (järjestelmänvalvojan käsikirja) www.xerox.com/support.

## Sähköpostin aiheen määrittäminen

Sähköpostipalvelulla voidaan skannata kuvia ja lähettää ne vastaanottajalle sähköpostiviestin liitteenä.

Huom. Järjestelmänvalvoja ottaa tämän palvelun käyttöön.

Jos tunnistus tai tilikirjaus on otettu käyttöön koneessa, sähköpostitoimintojen käyttäminen saattaa edellyttää kirjautumistietojen antamista.

Suosikit-toiminnolla voidaan usein käytetyt sähköpostiosoitteet valita nopeasti. Suosikit tallennetaan osoitteistoon.

Huom. Järjestelmänvalvoja ottaa tämän palvelun käyttöön.

1. Aseta originaalit etusivut ylöspäin syöttölaitteen syöttöalustalle. Siirrä syöttöohjain originaaleja vasten.

Tai

Nosta syöttölaite ylös. Aseta originaali skannattava puoli alaspäin valotuslasin vasempaan takakulmaan. Laske syöttölaite alas.

- 2. Peruuta mahdolliset aiemmat ohjelmavalinnat painamalla ohjaustaulun **Nollaa kaikki** näppäintä kahdesti ja valitsemalla sitten kosketusnäytöstä **Vahvista**.
- 3. Paina Kaikki palvelut -näppäintä.
- 4. Valitse sitten kosketusnäytöstä Sähköposti.
- 5. Valitse Anna vastaanottaja.
- 6. Anna vastaanottajan sähköpostiosoite näytön näppäimistöstä.
  - Merkkien enimmäismäärä vaihtelee valittujen merkkien koon mukaan. Kun syöttöruudun loppu saavutetaan, enempää merkkejä ei voi antaa.
  - Voit poistaa virheellisen merkin X-näppäimellä.
  - Käytä erikoismerkkinäppäintä, jos haluat lisätä erikoismerkkejä kuten \$ ja %.
  - Kuvakkeella varustetut näppäimet oikeassa alakulmassa sisältävät lisää merkkejä. Valitse ja pidä alhaalla näppäintä niin saat näkyviin merkkivalikon. Valitse valikosta haluamasi merkki.

• Valitse Lisää osoitteistoon, jos haluat luoda osoitteistoon uuden yhteystiedon tai lisätä sähköpostiosoitteen olemassa olevaan yhteystietoon.

Huom. Jos sähköpostin salaus on käytössä, sähköpostia voi lähettää vain niille vastaanottajille, joilla on voimassa oleva salausvarmenne. Salauksella varmistetaan, että viestiä ei voi lukea muut kuin tarkoitettu vastaanottaja. Jos lisäksi on otettu käyttöön sähköpostin allekirjoitus, vastaanottaja voi olla varma, että viesti on todella tullut lähettäjäksi merkityltä henkilöltä.

- 7. Valitse Lisää.
  - Jos haluat lähettää asiakirjan usealle vastaanottajalle, valitse **Lisää vastaanottaja**, anna sähköpostiosoite ja valitse **Lisää**-näppäin uudelleen. Toista, kunnes kaikki vastaanottajat on lisätty.
- 8. Jos tarpeen, valitse Aihe...-näppäin ja kirjoita aihe tai muokkaa sitä näytön näppäimistöstä.
  - Valitse **OK**.
- 9. Tee tarvittavat valinnat.
- 10. Aloita originaalien skannaus painamalla ohjaustaulun Käynnistys-näppäintä.
- 11. Poista originaalit syöttölaitteesta tai valotuslasilta skannauksen päätyttyä. Työ siirtyy työjonoon käsittelyä varten.

### Lisää tietoa

Kirjautuminen käyttäjätunnuksella Järjestelmänvalvojan yhteystiedot System Administrator Guide (järjestelmänvalvojan käsikirja) www.xerox.com/support.

## Kaksipuolisten originaalien skannaaminen

Sähköpostipalvelulla voidaan skannata kuvia ja lähettää ne vastaanottajalle sähköpostiviestin liitteenä.

Huom. Järjestelmänvalvoja ottaa tämän palvelun käyttöön.

Jos tunnistus tai tilikirjaus on otettu käyttöön koneessa, sähköpostitoimintojen käyttäminen saattaa edellyttää kirjautumistietojen antamista.

Käytä 1-/2-puolinen skannaus -toimintoa originaalin molempien puolien skannaamiseen. Takasivun kuvaa voidaan pyörittää.

1. Aseta originaalit etusivut ylöspäin syöttölaitteen syöttöalustalle. Siirrä syöttöohjain originaaleja vasten.

Tai

Nosta syöttölaite ylös. Aseta originaali skannattava puoli alaspäin valotuslasin vasempaan takakulmaan. Laske syöttölaite alas.

- 2. Peruuta mahdolliset aiemmat ohjelmavalinnat painamalla ohjaustaulun **Nollaa kaikki** näppäintä kahdesti ja valitsemalla sitten kosketusnäytöstä **Vahvista**.
- 3. Paina Kaikki palvelut -näppäintä.
- 4. Valitse sitten kosketusnäytöstä Sähköposti.
- 5. Valitse **Anna vastaanottaja**.
- 6. Anna vastaanottajan sähköpostiosoite näytön näppäimistöstä.
  - Merkkien enimmäismäärä vaihtelee valittujen merkkien koon mukaan. Kun syöttöruudun loppu saavutetaan, enempää merkkejä ei voi antaa.
  - Voit poistaa virheellisen merkin **X**-näppäimellä.

- Käytä erikoismerkkinäppäintä, jos haluat lisätä erikoismerkkejä kuten \$ ja %.
- Kuvakkeella varustetut näppäimet oikeassa alakulmassa sisältävät lisää merkkejä. Valitse ja pidä alhaalla näppäintä niin saat näkyviin merkkivalikon. Valitse valikosta haluamasi merkki.
- Valitse Lisää osoitteistoon, jos haluat luoda osoitteistoon uuden yhteystiedon tai lisätä sähköpostiosoitteen olemassa olevaan yhteystietoon.

Huom. Jos sähköpostin salaus on käytössä, sähköpostia voi lähettää vain niille vastaanottajille, joilla on voimassa oleva salausvarmenne. Salauksella varmistetaan, että viestiä ei voi lukea muut kuin tarkoitettu vastaanottaja. Jos lisäksi on otettu käyttöön sähköpostin allekirjoitus, vastaanottaja voi olla varma, että viesti on todella tullut lähettäjäksi merkityltä henkilöltä.

- 7. Valitse Lisää.
  - Jos haluat lähettää asiakirjan usealle vastaanottajalle, valitse Lisää vastaanottaja, anna sähköpostiosoite ja valitse Lisää-näppäin uudelleen. Toista, kunnes kaikki vastaanottajat on lisätty.
- 8. Valitse haluamasi vaihtoehto.
  - **1-puolinen** valitse tämä, kun originaalit ovat yksipuolisia.
  - **2-puolinen** valitse tämä, kun originaalit ovat kaksipuolisia. Tätä asetusta käytettäessä originaalit on asetettava syöttölaitteeseen.
  - **2-puolinen, takasivun pyöritys** valitse tämä, kun originaalit ovat kaksipuolisia ja niiden takasivut ovat ylösalaisin etusivuihin nähden (kuten kalenterissa). Tätä asetusta käytettäessä originaalit on asetettava syöttölaitteeseen.
- 9. Tee tarvittavat valinnat.
- 10. Aloita originaalien skannaus painamalla ohjaustaulun Käynnistys-näppäintä.
- 11. Poista originaalit syöttölaitteesta tai valotuslasilta skannauksen päätyttyä. Työ siirtyy työjonoon käsittelyä varten.

### Lisää tietoa

Kirjautuminen käyttäjätunnuksella Järjestelmänvalvojan yhteystiedot System Administrator Guide (järjestelmänvalvojan käsikirja) www.xerox.com/support.

## Tiedostonimen määrittäminen

Sähköpostipalvelulla voidaan skannata kuvia ja lähettää ne vastaanottajalle sähköpostiviestin liitteenä.

Huom. Järjestelmänvalvoja ottaa tämän palvelun käyttöön.

Jos tunnistus tai tilikirjaus on otettu käyttöön koneessa, sähköpostitoimintojen käyttäminen saattaa edellyttää kirjautumistietojen antamista.

Tiedoston nimi -toiminnolla nimetään skannatut kuvat sisältävä tiedosto.

1. Aseta originaalit etusivut ylöspäin syöttölaitteen syöttöalustalle. Siirrä syöttöohjain originaaleja vasten.

Tai

Nosta syöttölaite ylös. Aseta originaali skannattava puoli alaspäin valotuslasin vasempaan takakulmaan. Laske syöttölaite alas.

2. Peruuta mahdolliset aiemmat ohjelmavalinnat painamalla ohjaustaulun **Nollaa kaikki** - näppäintä kahdesti ja valitsemalla sitten kosketusnäytöstä **Vahvista**.

- 3. Paina Kaikki palvelut -näppäintä.
- 4. Valitse sitten kosketusnäytöstä Sähköposti.
- 5. Valitse Anna vastaanottaja.
- 6. Anna vastaanottajan sähköpostiosoite näytön näppäimistöstä.
  - Merkkien enimmäismäärä vaihtelee valittujen merkkien koon mukaan. Kun syöttöruudun loppu saavutetaan, enempää merkkejä ei voi antaa.
  - Voit poistaa virheellisen merkin **X**-näppäimellä.
  - Käytä erikoismerkkinäppäintä, jos haluat lisätä erikoismerkkejä kuten \$ ja %.
  - Kuvakkeella varustetut näppäimet oikeassa alakulmassa sisältävät lisää merkkejä. Valitse ja pidä alhaalla näppäintä niin saat näkyviin merkkivalikon. Valitse valikosta haluamasi merkki.
  - Valitse Lisää osoitteistoon, jos haluat luoda osoitteistoon uuden yhteystiedon tai lisätä sähköpostiosoitteen olemassa olevaan yhteystietoon.

Huom. Jos sähköpostin salaus on käytössä, sähköpostia voi lähettää vain niille vastaanottajille, joilla on voimassa oleva salausvarmenne. Salauksella varmistetaan, että viestiä ei voi lukea muut kuin tarkoitettu vastaanottaja. Jos lisäksi on otettu käyttöön sähköpostin allekirjoitus, vastaanottaja voi olla varma, että viesti on todella tullut lähettäjäksi merkityltä henkilöltä.

- 7. Valitse Lisää.
  - Jos haluat lähettää asiakirjan usealle vastaanottajalle, valitse Lisää vastaanottaja, anna sähköpostiosoite ja valitse Lisää-näppäin uudelleen. Toista, kunnes kaikki vastaanottajat on lisätty.
- 8. Valitse tarvittaessa **Liite**-näppäin ja kirjoita skannatusta asiakirjasta luodun tiedoston nimi kosketusnäytön näppäimistöstä. Jos et kirjoita tiedostonimeä, nimenä käytetään järjestelmänvalvojan antamaa oletusnimeä.
  - Valitse **OK**.
- 9. Tee tarvittavat valinnat.
- 10. Aloita originaalien skannaus painamalla ohjaustaulun Käynnistys-näppäintä.
- 11. Poista originaalit syöttölaitteesta tai valotuslasilta skannauksen päätyttyä. Työ siirtyy työjonoon käsittelyä varten.

### Lisää tietoa

Kirjautuminen käyttäjätunnuksella Internet-faksiliitteiden tiedostomuodon asettaminen Järjestelmänvalvojan yhteystiedot System Administrator Guide (järjestelmänvalvojan käsikirja) www.xerox.com/support.

## Tiedostomuodon määrittäminen

Sähköpostipalvelulla voidaan skannata kuvia ja lähettää ne vastaanottajalle sähköpostiviestin liitteenä.

Huom. Järjestelmänvalvoja ottaa tämän palvelun käyttöön.

Jos tunnistus tai tilikirjaus on otettu käyttöön koneessa, sähköpostitoimintojen käyttäminen saattaa edellyttää kirjautumistietojen antamista.

Tallennusasetuksilla voidaan määrittää skannaustyön tallentamiseen liittyviä asetuksia, kuten tiedostomuoto, luodaanko työstä yksi- vai monisivuisia tiedostoja ja tehdäänkö tiedostosta hakukelpoinen.

1. Aseta originaalit etusivut ylöspäin syöttölaitteen syöttöalustalle. Siirrä syöttöohjain originaaleja vasten.

Tai

Nosta syöttölaite ylös. Aseta originaali skannattava puoli alaspäin valotuslasin vasempaan takakulmaan. Laske syöttölaite alas.

- 2. Peruuta mahdolliset aiemmat ohjelmavalinnat painamalla ohjaustaulun **Nollaa kaikki** näppäintä kahdesti ja valitsemalla sitten kosketusnäytöstä **Vahvista**.
- 3. Paina Kaikki palvelut -näppäintä.
- 4. Valitse sitten kosketusnäytöstä Sähköposti.
- 5. Valitse Anna vastaanottaja.
- 6. Anna vastaanottajan sähköpostiosoite näytön näppäimistöstä.
  - Merkkien enimmäismäärä vaihtelee valittujen merkkien koon mukaan. Kun syöttöruudun loppu saavutetaan, enempää merkkejä ei voi antaa.
  - Voit poistaa virheellisen merkin **X**-näppäimellä.
  - Käytä erikoismerkkinäppäintä, jos haluat lisätä erikoismerkkejä kuten \$ ja %.
  - Kuvakkeella varustetut näppäimet oikeassa alakulmassa sisältävät lisää merkkejä. Valitse ja pidä alhaalla näppäintä niin saat näkyviin merkkivalikon. Valitse valikosta haluamasi merkki.
  - Valitse Lisää osoitteistoon, jos haluat luoda osoitteistoon uuden yhteystiedon tai lisätä sähköpostiosoitteen olemassa olevaan yhteystietoon.

Huom. Jos sähköpostin salaus on käytössä, sähköpostia voi lähettää vain niille vastaanottajille, joilla on voimassa oleva salausvarmenne. Salauksella varmistetaan, että viestiä ei voi lukea muut kuin tarkoitettu vastaanottaja. Jos lisäksi on otettu käyttöön sähköpostin allekirjoitus, vastaanottaja voi olla varma, että viesti on todella tullut lähettäjäksi merkityltä henkilöltä.

- 7. Valitse Lisää.
  - Jos haluat lähettää asiakirjan usealle vastaanottajalle, valitse Lisää vastaanottaja, anna sähköpostiosoite ja valitse Lisää-näppäin uudelleen. Toista, kunnes kaikki vastaanottajat on lisätty.
- 8. Valitse Sähköpostiasetukset-kortti.
- 9. Valitse Liite.

10. Valitse tiedostomuoto avattavasta valikosta.

- **PDF (Portable Document Format)** tuottaa yhden tiedoston tai erillisen tiedoston kustakin sivusta. Tulos ei ole hakukelpoinen. Vastaanottavan laitteen mukaan PDF-valinta ei ole välttämättä yhteensopiva, kun tarkkuusasetuksena on 200 dpi. Tämä vaihtoehto soveltuu parhaiten asiakirjojen jakamiseen ja tulostamiseen.
- **PDF (arkistointi)** tuottaa yhden tiedoston tai erillisen tiedoston kustakin sivusta. Tulos ei ole hakukelpoinen. Tämä vaihtoehto soveltuu parhaiten sähköisten asiakirjojen pitkäaikaiseen arkistointiin.
- XPS (XML Paper Specification) tuottaa yhden tiedoston tai erillisen tiedoston kustakin sivusta. Tulos ei ole hakukelpoinen. XPS soveltuu parhaiten tekstiä ja kuvia sisältävien asiakirjojen jakamiseen ja tulostamiseen.
- **TIFF (Tagged Image File Format)** tuottaa yhden tiedoston tai erillisen tiedoston kustakin sivusta. Tulos ei ole hakukelpoinen. TIFF soveltuu parhaiten arkistointiin.
- **JPEG** tuottaa tiedostoja, jotka soveltuvat parhaiten katselemiseen näytöllä sekä jakamiseen. JPEG-tiedostot eivät ole hakukelpoisia eivätkä monisivuisia asiakirjoja.

• **Oma** mahdollistaa omien asetusten valitsemisen eri tiedostomuodoille. Valitse muoto ja asetukset tarpeen mukaan.

Huom. Kaikki asetukset eivät ole käytettävissä kaikissa tiedostomuodoissa.

- Valitse haluamasi hakukelpoisuusasetus.
- Ei tuottaa kuvia, jotka eivät ole hakukelpoisia.
- **Kyllä** tuottaa hakukelpoista tekstiä. Tarvittaessa voit vaihtaa asiakirjan kielen avattavasta valikosta.
  - Valitse haluamasi tiedostovaihtoehto.
- **1 monisivuinen tiedosto** tuottaa yhden tiedoston, joka sisältää useita sivuja skannattuja kuvia.
- Yksisivuinen tuottaa oman tiedoston kustakin skannatusta kuvasta.
  - Valitse haluamasi salasanasuojausvaihtoehto.
- **Ei** tuottaa tiedoston, jossa ei ole salasanasuojausta.
- **Kyllä (salaus)** mahdollistaa tiedoston suojaamisen salasanalla. Valitse **Anna salasana** ja kirjoita salasana näytön näppäimistöstä.
- 11. Valitse **OK**.
- 12. Tee tarvittavat valinnat.
- 13. Aloita originaalien skannaus painamalla ohjaustaulun Käynnistys-näppäintä.
- 14. Poista originaalit syöttölaitteesta tai valotuslasilta skannauksen päätyttyä. Työ siirtyy työjonoon käsittelyä varten.

### Lisää tietoa

Kirjautuminen käyttäjätunnuksella Tiedostonimen määrittäminen Järjestelmänvalvojan yhteystiedot System Administrator Guide (järjestelmänvalvojan käsikirja) www.xerox.com/support.

## Originaalin suunnan valitseminen

Sähköpostipalvelulla voidaan skannata kuvia ja lähettää ne vastaanottajalle sähköpostiviestin liitteenä.

Huom. Järjestelmänvalvoja ottaa tämän palvelun käyttöön.

Jos tunnistus tai tilikirjaus on otettu käyttöön koneessa, sähköpostitoimintojen käyttäminen saattaa edellyttää kirjautumistietojen antamista.

Originaalin suunta -toiminnolla määritetään, ovatko kuvat skannattavissa originaaleissa pysty- vai vaakasuuntaisia. Valinnan on vastattava kuvien suuntaa originaaleissa. Tietojen perusteella kone määrittää, pitääkö kuvia pyörittää.

1. Aseta originaalit etusivut ylöspäin syöttölaitteen syöttöalustalle. Siirrä syöttöohjain originaaleja vasten.

Tai

Nosta syöttölaite ylös. Aseta originaali skannattava puoli alaspäin valotuslasin vasempaan takakulmaan. Laske syöttölaite alas.

- 2. Peruuta mahdolliset aiemmat ohjelmavalinnat painamalla ohjaustaulun **Nollaa kaikki** näppäintä kahdesti ja valitsemalla sitten kosketusnäytöstä **Vahvista**.
- 3. Paina Kaikki palvelut -näppäintä.
- 4. Valitse sitten kosketusnäytöstä Sähköposti.

### 5. Valitse Anna vastaanottaja.

- 6. Anna vastaanottajan sähköpostiosoite näytön näppäimistöstä.
  - Merkkien enimmäismäärä vaihtelee valittujen merkkien koon mukaan. Kun syöttöruudun loppu saavutetaan, enempää merkkejä ei voi antaa.
  - Voit poistaa virheellisen merkin **X**-näppäimellä.
  - Käytä erikoismerkkinäppäintä, jos haluat lisätä erikoismerkkejä kuten \$ ja %.
  - Kuvakkeella varustetut näppäimet oikeassa alakulmassa sisältävät lisää merkkejä. Valitse ja pidä alhaalla näppäintä niin saat näkyviin merkkivalikon. Valitse valikosta haluamasi merkki.
  - Valitse Lisää osoitteistoon, jos haluat luoda osoitteistoon uuden yhteystiedon tai lisätä sähköpostiosoitteen olemassa olevaan yhteystietoon.

Huom. Jos sähköpostin salaus on käytössä, sähköpostia voi lähettää vain niille vastaanottajille, joilla on voimassa oleva salausvarmenne. Salauksella varmistetaan, että viestiä ei voi lukea muut kuin tarkoitettu vastaanottaja. Jos lisäksi on otettu käyttöön sähköpostin allekirjoitus, vastaanottaja voi olla varma, että viesti on todella tullut lähettäjäksi merkityltä henkilöltä.

- 7. Valitse Lisää.
  - Jos haluat lähettää asiakirjan usealle vastaanottajalle, valitse **Lisää vastaanottaja**, anna sähköpostiosoite ja valitse **Lisää**-näppäin uudelleen. Toista, kunnes kaikki vastaanottajat on lisätty.
- 8. Valitse Originaalin suunta -näppäin.
- 9. Valitse suunta.
  - **Pystykuva** kuva on originaalissa pystysuuntainen.
  - Vaakakuva kuva on originaalissa vaakasuuntainen.
  - Pystysuunta originaali on asetettu syöttölaitteeseen pystysuuntaan.
  - Vaakasuunta originaali on asetettu syöttölaitteeseen vaakasuuntaan.
- 10. Tee tarvittavat valinnat.
- 11. Aloita originaalien skannaus painamalla ohjaustaulun Käynnistys-näppäintä.
- 12. Poista originaalit syöttölaitteesta tai valotuslasilta skannauksen päätyttyä. Työ siirtyy työjonoon käsittelyä varten.

### Lisää tietoa

Kirjautuminen käyttäjätunnuksella Järjestelmänvalvojan yhteystiedot

System Administrator Guide (järjestelmänvalvojan käsikirja) www.xerox.com/support.

## Lisäasetukset

## Tulostusvärin valitseminen

Sähköpostipalvelulla voidaan skannata kuvia ja lähettää ne vastaanottajalle sähköpostiviestin liitteenä.

Huom. Järjestelmänvalvoja ottaa tämän palvelun käyttöön.

Jos tunnistus tai tilikirjaus on otettu käyttöön koneessa, sähköpostitoimintojen käyttäminen saattaa edellyttää kirjautumistietojen antamista.

Tulostusväri-toiminnolla valitaan, toistetaanko originaalin värit faksissa vai skannataanko värillinen originaali mustavalkoiseksi faksiksi.

1. Aseta originaalit etusivut ylöspäin syöttölaitteen syöttöalustalle. Siirrä syöttöohjain originaaleja vasten.

Tai

Nosta syöttölaite ylös. Aseta originaali skannattava puoli alaspäin valotuslasin vasempaan takakulmaan. Laske syöttölaite alas.

- 2. Peruuta mahdolliset aiemmat ohjelmavalinnat painamalla ohjaustaulun **Nollaa kaikki** näppäintä kahdesti ja valitsemalla sitten kosketusnäytöstä **Vahvista**.
- 3. Paina Kaikki palvelut -näppäintä.
- 4. Valitse sitten kosketusnäytöstä Sähköposti.
- 5. Valitse Anna vastaanottaja.
- 6. Anna vastaanottajan sähköpostiosoite näytön näppäimistöstä.
  - Merkkien enimmäismäärä vaihtelee valittujen merkkien koon mukaan. Kun syöttöruudun loppu saavutetaan, enempää merkkejä ei voi antaa.
  - Voit poistaa virheellisen merkin **X**-näppäimellä.
  - Käytä erikoismerkkinäppäintä, jos haluat lisätä erikoismerkkejä kuten \$ ja %.
  - Kuvakkeella varustetut näppäimet oikeassa alakulmassa sisältävät lisää merkkejä. Valitse ja pidä alhaalla näppäintä niin saat näkyviin merkkivalikon. Valitse valikosta haluamasi merkki.
  - Valitse Lisää osoitteistoon, jos haluat luoda osoitteistoon uuden yhteystiedon tai lisätä sähköpostiosoitteen olemassa olevaan yhteystietoon.

Huom. Jos sähköpostin salaus on käytössä, sähköpostia voi lähettää vain niille vastaanottajille, joilla on voimassa oleva salausvarmenne. Salauksella varmistetaan, että viestiä ei voi lukea muut kuin tarkoitettu vastaanottaja. Jos lisäksi on otettu käyttöön sähköpostin allekirjoitus, vastaanottaja voi olla varma, että viesti on todella tullut lähettäjäksi merkityltä henkilöltä.

- 7. Valitse Lisää.
  - Jos haluat lähettää asiakirjan usealle vastaanottajalle, valitse Lisää vastaanottaja, anna sähköpostiosoite ja valitse Lisää-näppäin uudelleen. Toista, kunnes kaikki vastaanottajat on lisätty.
- 8. Valitse Lisäasetukset-kortti.
- 9. Valitse **Tulostusväri**.

10. Valitse haluamasi vaihtoehto.

- Autom. tunnistus kone valitsee sopivimman tulostusväriasetuksen.
- Mustavalkoinen tämä tuottaa mustavalkoisen faksin originaalin väristä riippumatta.

- Harmaasävyt tämä tuottaa harmaasävyfaksin.
- Väri tämä tuottaa värillisen faksin.
- 11. Tee tarvittavat valinnat.
- 12. Aloita originaalien skannaus painamalla ohjaustaulun Käynnistys-näppäintä.
- 13. Poista originaalit syöttölaitteesta tai valotuslasilta skannauksen päätyttyä. Työ siirtyy työjonoon käsittelyä varten.

Kirjautuminen käyttäjätunnuksella Järjestelmänvalvojan yhteystiedot System Administrator Guide (järjestelmänvalvojan käsikirja) www.xerox.com/support.

## Originaalin tyypin valitseminen

Sähköpostipalvelulla voidaan skannata kuvia ja lähettää ne vastaanottajalle sähköpostiviestin liitteenä.

Huom. Järjestelmänvalvoja ottaa tämän palvelun käyttöön.

Jos tunnistus tai tilikirjaus on otettu käyttöön koneessa, sähköpostitoimintojen käyttäminen saattaa edellyttää kirjautumistietojen antamista.

Originaalin tyyppi -toiminto mahdollistaa kuvalaadun parantamisen kopioitavan kuvan tyypin ja tuotantotavan perusteella. Jos originaalin tyypiksi valitaan Teksti, kone tuottaa terävämpää jälkeä kuin valittaessa Valokuva. Tämä tekee tekstistä terävämpää ja helppolukuisempaa, mutta heikentää valokuvien sävykkyyttä.

1. Aseta originaalit etusivut ylöspäin syöttölaitteen syöttöalustalle. Siirrä syöttöohjain originaaleja vasten.

Tai

Nosta syöttölaite ylös. Aseta originaali skannattava puoli alaspäin valotuslasin vasempaan takakulmaan. Laske syöttölaite alas.

- 2. Peruuta mahdolliset aiemmat ohjelmavalinnat painamalla ohjaustaulun **Nollaa kaikki** näppäintä kahdesti ja valitsemalla sitten kosketusnäytöstä **Vahvista**.
- 3. Paina Kaikki palvelut -näppäintä.
- 4. Valitse sitten kosketusnäytöstä Sähköposti.
- 5. Valitse Anna vastaanottaja.
- 6. Anna vastaanottajan sähköpostiosoite näytön näppäimistöstä.
  - Merkkien enimmäismäärä vaihtelee valittujen merkkien koon mukaan. Kun syöttöruudun loppu saavutetaan, enempää merkkejä ei voi antaa.
  - Voit poistaa virheellisen merkin **X**-näppäimellä.
  - Käytä erikoismerkkinäppäintä, jos haluat lisätä erikoismerkkejä kuten \$ ja %.
  - Kuvakkeella varustetut näppäimet oikeassa alakulmassa sisältävät lisää merkkejä. Valitse ja pidä alhaalla näppäintä niin saat näkyviin merkkivalikon. Valitse valikosta haluamasi merkki.
  - Valitse Lisää osoitteistoon, jos haluat luoda osoitteistoon uuden yhteystiedon tai lisätä sähköpostiosoitteen olemassa olevaan yhteystietoon.

Huom. Jos sähköpostin salaus on käytössä, sähköpostia voi lähettää vain niille vastaanottajille, joilla on voimassa oleva salausvarmenne. Salauksella varmistetaan, että viestiä ei voi lukea muut kuin tarkoitettu vastaanottaja. Jos lisäksi on otettu käyttöön sähköpostin allekirjoitus, vastaanottaja voi olla varma, että viesti on todella tullut lähettäjäksi merkityltä henkilöltä.

- 7. Valitse Lisää.
  - Jos haluat lähettää asiakirjan usealle vastaanottajalle, valitse **Lisää vastaanottaja**, anna sähköpostiosoite ja valitse **Lisää**-näppäin uudelleen. Toista, kunnes kaikki vastaanottajat on lisätty.
- 8. Valitse Lisäasetukset-kortti.
- 9. Valitse Originaalin tyyppi.
- 10. Valitse originaalin tyyppi.
  - **Valokuva ja teksti** tämä tuottaa korkealaatuisia kuvia, mutta tekstin ja viivapiirrosten viivaterävyys heikkenee hieman. Tämä on suositeltava asetus skannattaessa laadukkaita valokuvia tai viivapiirroksia ja tekstiä sisältäviä originaaleja.
  - Valitse tapa, jolla originaali on tuotettu.
    - Painettu tämä tuottaa parhaan mahdollisen tuloksen painetuista originaaleista, kuten sanomalehdistä, aikakauslehdistä ja kartoista.
    - Valokopioitu tätä käytetään kopioitaessa valo- tai laserkopioituja originaaleja.
    - **Valokuva** tämä on suositeltava asetus, kun originaalina on valokuvapaperille painettu laadukas valokuva.
    - **Mustesuihku** tätä käytetään kopioitaessa mustesuihkutulostimella tuotettua originaalia.
    - Värivaha tätä käytetään kopioitaessa värivahatulostimella tuotettua originaalia.
  - Valitse **OK**.
    - Valokuva tämä tuottaa kopioita, joissa valokuvien laatu on paras mahdollinen, mutta tekstin ja viivapiirrosten laatu on heikompi. Tämä on suositeltava asetus skannattaessa valokuvia, jotka eivät sisällä tekstiä.
    - Valitse tapa, jolla originaali on tuotettu.
      - **Painettu** tämä tuottaa parhaan mahdollisen tuloksen painetuista originaaleista, kuten sanomalehdistä, aikakauslehdistä ja kartoista.
      - Valokopioitu tätä käytetään kopioitaessa valo- tai laserkopioituja originaaleja.
      - **Valokuva** tämä on suositeltava asetus, kun originaalina on valokuvapaperille painettu laadukas valokuva.
      - **Mustesuihku** tätä käytetään kopioitaessa mustesuihkutulostimella tuotettua originaalia.
      - Värivaha tätä käytetään kopioitaessa värivahatulostimella tuotettua originaalia.
    - Valitse **OK**.
    - **Teksti** toistaa ääriviivat terävinä. Tämä asetus on suositeltava skannattaessa tekstiä ja viivapiirroksia.
    - Valitse tapa, jolla originaali on tuotettu.
      - **Painettu** tämä tuottaa parhaan mahdollisen tuloksen painetuista originaaleista, kuten sanomalehdistä, aikakauslehdistä ja kartoista.
      - Valokopioitu tätä käytetään kopioitaessa valo- tai laserkopioituja originaaleja.
      - **Valokuva** tämä on suositeltava asetus, kun originaalina on valokuvapaperille painettu laadukas valokuva.
      - **Mustesuihku** tätä käytetään kopioitaessa mustesuihkutulostimella tuotettua originaalia.
      - **Värivaha** tätä käytetään kopioitaessa värivahatulostimella tuotettua originaalia.
    - Valitse **OK**.

- Kartta tämä on suositeltava asetus, kun originaalina on kartta.
- Rasterikuva tämä on suositeltava asetus, jos originaali on sanoma- tai aikakauslehti, joka sisältää valokuvia ja tekstiä.

Huom. Tekstioriginaalin lähettäminen on nopeinta.

- 11. Tee tarvittavat valinnat.
- 12. Aloita originaalien skannaus painamalla ohjaustaulun Käynnistys-näppäintä.
- 13. Poista originaalit syöttölaitteesta tai valotuslasilta skannauksen päätyttyä. Työ siirtyy työjonoon käsittelyä varten.

### Lisää tietoa

Kirjautuminen käyttäjätunnuksella Järjestelmänvalvojan yhteystiedot System Administrator Guide (järjestelmänvalvojan käsikirja) www.xerox.com/support.

## Kuvanparannus

### Kuvanparannuksen valitseminen

Sähköpostipalvelulla voidaan skannata kuvia ja lähettää ne vastaanottajalle sähköpostiviestin liitteenä.

Huom. Järjestelmänvalvoja ottaa tämän palvelun käyttöön.

Jos tunnistus tai tilikirjaus on otettu käyttöön koneessa, sähköpostitoimintojen käyttäminen saattaa edellyttää kirjautumistietojen antamista.

Kuvanparannus mahdollistaa kopioiden laadun parantamisen taustaa häivyttämällä tai kontrastia säätämällä.

Taustanhäivytys parantaa värillistaustaisten originaalien kopioita häivyttämällä tai poistamalla taustan. Tästä on hyötyä silloin, kun originaali on painettu värilliselle paperille.

Kontrasti säätää kuvan vaaleiden ja tummien alueiden välistä eroa silloin, kun originaalissa on liikaa tai liian vähän kontrastia.

1. Aseta originaalit etusivut ylöspäin syöttölaitteen syöttöalustalle. Siirrä syöttöohjain originaaleja vasten.

Tai

Nosta syöttölaite ylös. Aseta originaali skannattava puoli alaspäin valotuslasin vasempaan takakulmaan. Laske syöttölaite alas.

- 2. Peruuta mahdolliset aiemmat ohjelmavalinnat painamalla ohjaustaulun **Nollaa kaikki** näppäintä kahdesti ja valitsemalla sitten kosketusnäytöstä **Vahvista**.
- 3. Paina Kaikki palvelut -näppäintä.
- 4. Valitse sitten kosketusnäytöstä Sähköposti.
- 5. Valitse Anna vastaanottaja.
- 6. Anna vastaanottajan sähköpostiosoite näytön näppäimistöstä.
  - Merkkien enimmäismäärä vaihtelee valittujen merkkien koon mukaan. Kun syöttöruudun loppu saavutetaan, enempää merkkejä ei voi antaa.
  - Voit poistaa virheellisen merkin **X**-näppäimellä.

- Käytä erikoismerkkinäppäintä, jos haluat lisätä erikoismerkkejä kuten \$ ja %.
- Kuvakkeella varustetut näppäimet oikeassa alakulmassa sisältävät lisää merkkejä. Valitse ja pidä alhaalla näppäintä niin saat näkyviin merkkivalikon. Valitse valikosta haluamasi merkki.
- Valitse Lisää osoitteistoon, jos haluat luoda osoitteistoon uuden yhteystiedon tai lisätä sähköpostiosoitteen olemassa olevaan yhteystietoon.

Huom. Jos sähköpostin salaus on käytössä, sähköpostia voi lähettää vain niille vastaanottajille, joilla on voimassa oleva salausvarmenne. Salauksella varmistetaan, että viestiä ei voi lukea muut kuin tarkoitettu vastaanottaja. Jos lisäksi on otettu käyttöön sähköpostin allekirjoitus, vastaanottaja voi olla varma, että viesti on todella tullut lähettäjäksi merkityltä henkilöltä.

- 7. Valitse Lisää.
  - Jos haluat lähettää asiakirjan usealle vastaanottajalle, valitse Lisää vastaanottaja, anna sähköpostiosoite ja valitse Lisää-näppäin uudelleen. Toista, kunnes kaikki vastaanottajat on lisätty.
- 8. Valitse Lisäasetukset-kortti.
- 9. Valitse Kuvanparannus-näppäin.
- 10. Valitse haluamasi asetukset.
- 11. Valitse **OK**.
- 12. Tee tarvittavat valinnat.
- 13. Aloita originaalien skannaus painamalla ohjaustaulun Käynnistys-näppäintä.
- 14. Poista originaalit syöttölaitteesta tai valotuslasilta skannauksen päätyttyä. Työ siirtyy työjonoon käsittelyä varten.

Lisää tietoa Taustan häivyttäminen Kontrastin säätäminen Kirjautuminen käyttäjätunnuksella Järjestelmänvalvojan yhteystiedot System Administrator Guide (järjestelmänvalvojan käsikirja) www.xerox.com/support.

### Taustan häivyttäminen

Sähköpostipalvelulla voidaan skannata kuvia ja lähettää ne vastaanottajalle sähköpostiviestin liitteenä.

Huom. Järjestelmänvalvoja ottaa tämän palvelun käyttöön.

Jos tunnistus tai tilikirjaus on otettu käyttöön koneessa, sähköpostitoimintojen käyttäminen saattaa edellyttää kirjautumistietojen antamista.

Taustanhäivytys parantaa värillistaustaisten originaalien kopioita häivyttämällä tai poistamalla taustan. Tästä on hyötyä silloin, kun originaali on painettu värilliselle paperille.

1. Aseta originaalit etusivut ylöspäin syöttölaitteen syöttöalustalle. Siirrä syöttöohjain originaaleja vasten.

Tai

Nosta syöttölaite ylös. Aseta originaali skannattava puoli alaspäin valotuslasin vasempaan takakulmaan. Laske syöttölaite alas.

2. Peruuta mahdolliset aiemmat ohjelmavalinnat painamalla ohjaustaulun **Nollaa kaikki** - näppäintä kahdesti ja valitsemalla sitten kosketusnäytöstä **Vahvista**.

- 3. Paina Kaikki palvelut -näppäintä.
- 4. Valitse sitten kosketusnäytöstä Sähköposti.
- 5. Valitse Anna vastaanottaja.
- 6. Anna vastaanottajan sähköpostiosoite näytön näppäimistöstä.
  - Merkkien enimmäismäärä vaihtelee valittujen merkkien koon mukaan. Kun syöttöruudun loppu saavutetaan, enempää merkkejä ei voi antaa.
  - Voit poistaa virheellisen merkin **X**-näppäimellä.
  - Käytä erikoismerkkinäppäintä, jos haluat lisätä erikoismerkkejä kuten \$ ja %.
  - Kuvakkeella varustetut näppäimet oikeassa alakulmassa sisältävät lisää merkkejä. Valitse ja pidä alhaalla näppäintä niin saat näkyviin merkkivalikon. Valitse valikosta haluamasi merkki.
  - Valitse Lisää osoitteistoon, jos haluat luoda osoitteistoon uuden yhteystiedon tai lisätä sähköpostiosoitteen olemassa olevaan yhteystietoon.

Huom. Jos sähköpostin salaus on käytössä, sähköpostia voi lähettää vain niille vastaanottajille, joilla on voimassa oleva salausvarmenne. Salauksella varmistetaan, että viestiä ei voi lukea muut kuin tarkoitettu vastaanottaja. Jos lisäksi on otettu käyttöön sähköpostin allekirjoitus, vastaanottaja voi olla varma, että viesti on todella tullut lähettäjäksi merkityltä henkilöltä.

- 7. Valitse Lisää.
  - Jos haluat lähettää asiakirjan usealle vastaanottajalle, valitse Lisää vastaanottaja, anna sähköpostiosoite ja valitse Lisää-näppäin uudelleen. Toista, kunnes kaikki vastaanottajat on lisätty.
- 8. Valitse Lisäasetukset-kortti.
- 9. Valitse Kuvanparannus-näppäin.
- 10. Valitse **Taustanhäivytys**-valikosta **Autom. häivytys**, jos haluat että tausta häivytetään automaattisesti.
  - Jos et halua käyttää taustanhäivytystä, valitse Ei. Tästä on hyötyä erityisesti silloin, kun Tummuus-säätö ei tuota toivottua tulosta vaaleista originaaleista, originaalissa on harmaat tai värilliset reunat (esim. todistuksissa), tai haluat, että kirjaoriginaalista skannatussa kuvassa näkyvät nekin kohdat, jotka on menetetty tumman reunan vuoksi.
- 11. Valitse **OK**.
- 12. Tee tarvittavat valinnat.
- 13. Aloita originaalien skannaus painamalla ohjaustaulun Käynnistys-näppäintä.
- 14. Poista originaalit syöttölaitteesta tai valotuslasilta skannauksen päätyttyä. Työ siirtyy työjonoon käsittelyä varten.

Lisää tietoa Kuvanparannuksen valitseminen Kontrastin säätäminen Kirjautuminen käyttäjätunnuksella Tummuuden valitseminen Järjestelmänvalvojan yhteystiedot System Administrator Guide (järjestelmänvalvojan käsikirja) www.xerox.com/support.

### Kontrastin säätäminen

Sähköpostipalvelulla voidaan skannata kuvia ja lähettää ne vastaanottajalle sähköpostiviestin liitteenä.

Huom. Järjestelmänvalvoja ottaa tämän palvelun käyttöön.

Jos tunnistus tai tilikirjaus on otettu käyttöön koneessa, sähköpostitoimintojen käyttäminen saattaa edellyttää kirjautumistietojen antamista.

Kontrasti säätää kuvan vaaleiden ja tummien alueiden välistä eroa silloin, kun originaalissa on liikaa tai liian vähän kontrastia.

1. Aseta originaalit etusivut ylöspäin syöttölaitteen syöttöalustalle. Siirrä syöttöohjain originaaleja vasten.

Tai

Nosta syöttölaite ylös. Aseta originaali skannattava puoli alaspäin valotuslasin vasempaan takakulmaan. Laske syöttölaite alas.

- 2. Peruuta mahdolliset aiemmat ohjelmavalinnat painamalla ohjaustaulun **Nollaa kaikki** näppäintä kahdesti ja valitsemalla sitten kosketusnäytöstä **Vahvista**.
- 3. Paina Kaikki palvelut -näppäintä.
- 4. Valitse sitten kosketusnäytöstä Sähköposti.
- 5. Valitse Anna vastaanottaja.
- 6. Anna vastaanottajan sähköpostiosoite näytön näppäimistöstä.
  - Merkkien enimmäismäärä vaihtelee valittujen merkkien koon mukaan. Kun syöttöruudun loppu saavutetaan, enempää merkkejä ei voi antaa.
  - Voit poistaa virheellisen merkin **X**-näppäimellä.
  - Käytä erikoismerkkinäppäintä, jos haluat lisätä erikoismerkkejä kuten \$ ja %.
  - Kuvakkeella varustetut näppäimet oikeassa alakulmassa sisältävät lisää merkkejä. Valitse ja pidä alhaalla näppäintä niin saat näkyviin merkkivalikon. Valitse valikosta haluamasi merkki.
  - Valitse Lisää osoitteistoon, jos haluat luoda osoitteistoon uuden yhteystiedon tai lisätä sähköpostiosoitteen olemassa olevaan yhteystietoon.

Huom. Jos sähköpostin salaus on käytössä, sähköpostia voi lähettää vain niille vastaanottajille, joilla on voimassa oleva salausvarmenne. Salauksella varmistetaan, että viestiä ei voi lukea muut kuin tarkoitettu vastaanottaja. Jos lisäksi on otettu käyttöön sähköpostin allekirjoitus, vastaanottaja voi olla varma, että viesti on todella tullut lähettäjäksi merkityltä henkilöltä.

- 7. Valitse Lisää.
  - Jos haluat lähettää asiakirjan usealle vastaanottajalle, valitse Lisää vastaanottaja, anna sähköpostiosoite ja valitse Lisää-näppäin uudelleen. Toista, kunnes kaikki vastaanottajat on lisätty.
- 8. Valitse Lisäasetukset-kortti.
- 9. Valitse **Kuvanparannus**-näppäin.
- 10. Valitse **Kontrasti**-valikosta **Autom. kontrasti**, jos haluat että kone valitsee kontrastiasetukset, tai valitse **Kontrastin käsinvalinta**, jos haluat itse säätää kontrastia.
  - Osoittimen siirtäminen Enemmän-suuntaan tuo tekstin ja viivat selvemmin esiin, mutta heikentää kuvien yksityiskohtien toistamista.
  - Osoittimen siirtäminen Vähemmän-suuntaan tuo näkyviin enemmän yksityiskohtia kuvan vaaleilla ja tummilla alueilla.

- 11. Valitse **OK**.
- 12. Tee tarvittavat valinnat.
- 13. Aloita originaalien skannaus painamalla ohjaustaulun Käynnistys-näppäintä.
- 14. Poista originaalit syöttölaitteesta tai valotuslasilta skannauksen päätyttyä. Työ siirtyy työjonoon käsittelyä varten.

Lisää tietoa Kuvanparannuksen valitseminen Taustan häivyttäminen Kirjautuminen käyttäjätunnuksella Järjestelmänvalvojan yhteystiedot System Administrator Guide (järjestelmänvalvojan käsikirja) www.xerox.com/support.

## Kuva-asetukset

### Kuva-asetusten valitseminen

Sähköpostipalvelulla voidaan skannata kuvia ja lähettää ne vastaanottajalle sähköpostiviestin liitteenä.

Huom. Järjestelmänvalvoja ottaa tämän palvelun käyttöön.

Jos tunnistus tai tilikirjaus on otettu käyttöön koneessa, sähköpostitoimintojen käyttäminen saattaa edellyttää kirjautumistietojen antamista.

Kuva-asetukset sisältää kuvien ulkoasun muokkaamiseen käytettävät toiminnot.

Tummuus-toiminnolla säädetään kuvaa vaaleammaksi tai tummemmaksi. Vaaleasävyisistä, esimerkiksi lyijykynällä tehdyistä, originaaleista saadaan parempia kopioita lisäämällä tummuutta. Tummasävyisiä originaaleja, kuten rasteroituja ja värillistaustaisia, on ehkä vaalennettava.

Terävyys-toiminnolla säädetään skannatun kuvan terävyyttä.

Värikylläisyys-toiminnolla säädetään skannattujen kuvien värikkyyttä.

Huom. Jos tulostusväriksi valitaan mustavalkoinen, värikylläisyystoiminto ei ole käytettävissä.

1. Aseta originaalit etusivut ylöspäin syöttölaitteen syöttöalustalle. Siirrä syöttöohjain originaaleja vasten.

Tai

Nosta syöttölaite ylös. Aseta originaali skannattava puoli alaspäin valotuslasin vasempaan takakulmaan. Laske syöttölaite alas.

- 2. Peruuta mahdolliset aiemmat ohjelmavalinnat painamalla ohjaustaulun **Nollaa kaikki** näppäintä kahdesti ja valitsemalla sitten kosketusnäytöstä **Vahvista**.
- 3. Paina Kaikki palvelut -näppäintä.
- 4. Valitse sitten kosketusnäytöstä Sähköposti.
- 5. Valitse Anna vastaanottaja.

- 6. Anna vastaanottajan sähköpostiosoite näytön näppäimistöstä.
  - Merkkien enimmäismäärä vaihtelee valittujen merkkien koon mukaan. Kun syöttöruudun loppu saavutetaan, enempää merkkejä ei voi antaa.
  - Voit poistaa virheellisen merkin X-näppäimellä.
  - Käytä erikoismerkkinäppäintä, jos haluat lisätä erikoismerkkejä kuten \$ ja %.
  - Kuvakkeella varustetut näppäimet oikeassa alakulmassa sisältävät lisää merkkejä. Valitse ja pidä alhaalla näppäintä niin saat näkyviin merkkivalikon. Valitse valikosta haluamasi merkki.
  - Valitse Lisää osoitteistoon, jos haluat luoda osoitteistoon uuden yhteystiedon tai lisätä sähköpostiosoitteen olemassa olevaan yhteystietoon.

Huom. Jos sähköpostin salaus on käytössä, sähköpostia voi lähettää vain niille vastaanottajille, joilla on voimassa oleva salausvarmenne. Salauksella varmistetaan, että viestiä ei voi lukea muut kuin tarkoitettu vastaanottaja. Jos lisäksi on otettu käyttöön sähköpostin allekirjoitus, vastaanottaja voi olla varma, että viesti on todella tullut lähettäjäksi merkityltä henkilöltä.

- 7. Valitse Lisää.
  - Jos haluat lähettää asiakirjan usealle vastaanottajalle, valitse Lisää vastaanottaja, anna sähköpostiosoite ja valitse Lisää-näppäin uudelleen. Toista, kunnes kaikki vastaanottajat on lisätty.
- 8. Valitse Lisäasetukset-kortti.
- 9. Valitse Kuva-asetukset-näppäin.
- 10. Valitse haluamasi asetukset.
- 11. Valitse OK.
- 12. Tee tarvittavat valinnat.
- 13. Aloita originaalien skannaus painamalla ohjaustaulun Käynnistys-näppäintä.
- 14. Poista originaalit syöttölaitteesta tai valotuslasilta skannauksen päätyttyä. Työ siirtyy työjonoon käsittelyä varten.

### Lisää tietoa

Tummuuden valitseminen Terävyyden säätäminen Värikylläisyyden säätäminen Kirjautuminen käyttäjätunnuksella Järjestelmänvalvojan yhteystiedot System Administrator Guide (järjestelmänvalvojan käsikirja) www.xerox.com/support.

### Tummuuden valitseminen

Sähköpostipalvelulla voidaan skannata kuvia ja lähettää ne vastaanottajalle sähköpostiviestin liitteenä.

Huom. Järjestelmänvalvoja ottaa tämän palvelun käyttöön.

Jos tunnistus tai tilikirjaus on otettu käyttöön koneessa, sähköpostitoimintojen käyttäminen saattaa edellyttää kirjautumistietojen antamista.

Tummuus-toiminnolla säädetään kuvaa vaaleammaksi tai tummemmaksi. Vaaleasävyisistä, esimerkiksi lyijykynällä tehdyistä, originaaleista saadaan parempia kopioita lisäämällä tummuutta. Tummasävyisiä originaaleja, kuten rasteroituja ja värillistaustaisia, on ehkä vaalennettava.

1. Aseta originaalit etusivut ylöspäin syöttölaitteen syöttöalustalle. Siirrä syöttöohjain originaaleja vasten.

Tai

Nosta syöttölaite ylös. Aseta originaali skannattava puoli alaspäin valotuslasin vasempaan takakulmaan. Laske syöttölaite alas.

- 2. Peruuta mahdolliset aiemmat ohjelmavalinnat painamalla ohjaustaulun **Nollaa kaikki** näppäintä kahdesti ja valitsemalla sitten kosketusnäytöstä **Vahvista**.
- 3. Paina Kaikki palvelut -näppäintä.
- 4. Valitse sitten kosketusnäytöstä Sähköposti.
- 5. Valitse Anna vastaanottaja.
- 6. Anna vastaanottajan sähköpostiosoite näytön näppäimistöstä.
  - Merkkien enimmäismäärä vaihtelee valittujen merkkien koon mukaan. Kun syöttöruudun loppu saavutetaan, enempää merkkejä ei voi antaa.
  - Voit poistaa virheellisen merkin **X**-näppäimellä.
  - Käytä erikoismerkkinäppäintä, jos haluat lisätä erikoismerkkejä kuten \$ ja %.
  - Kuvakkeella varustetut näppäimet oikeassa alakulmassa sisältävät lisää merkkejä. Valitse ja pidä alhaalla näppäintä niin saat näkyviin merkkivalikon. Valitse valikosta haluamasi merkki.
  - Valitse Lisää osoitteistoon, jos haluat luoda osoitteistoon uuden yhteystiedon tai lisätä sähköpostiosoitteen olemassa olevaan yhteystietoon.

Huom. Jos sähköpostin salaus on käytössä, sähköpostia voi lähettää vain niille vastaanottajille, joilla on voimassa oleva salausvarmenne. Salauksella varmistetaan, että viestiä ei voi lukea muut kuin tarkoitettu vastaanottaja. Jos lisäksi on otettu käyttöön sähköpostin allekirjoitus, vastaanottaja voi olla varma, että viesti on todella tullut lähettäjäksi merkityltä henkilöltä.

- 7. Valitse Lisää.
  - Jos haluat lähettää asiakirjan usealle vastaanottajalle, valitse Lisää vastaanottaja, anna sähköpostiosoite ja valitse Lisää-näppäin uudelleen. Toista, kunnes kaikki vastaanottajat on lisätty.
- 8. Valitse Lisäasetukset-kortti.
- 9. Valitse Kuva-asetukset-näppäin.
- 10. Valitse haluamasi vaihtoehto.
  - Tummenna kuvaa siirtämällä osoitinta alaspäin. Jos kopioon tulee liian tumma tausta, häivytä se Taustanhäivytys-toiminnolla.
  - Vaalenna kuvaa siirtämällä osoitinta ylöspäin.
- 11. Valitse **OK**.
- 12. Tee tarvittavat valinnat.
- 13. Aloita originaalien skannaus painamalla ohjaustaulun Käynnistys-näppäintä.
- 14. Poista originaalit syöttölaitteesta tai valotuslasilta skannauksen päätyttyä. Työ siirtyy työjonoon käsittelyä varten.

Lisää tietoa

Kuva-asetusten valitseminen Terävyyden säätäminen Värikylläisyyden säätäminen Kirjautuminen käyttäjätunnuksella Taustan häivyttäminen Järjestelmänvalvojan yhteystiedot System Administrator Guide (järjestelmänvalvojan käsikirja) www.xerox.com/support.

### Terävyyden säätäminen

Sähköpostipalvelulla voidaan skannata kuvia ja lähettää ne vastaanottajalle sähköpostiviestin liitteenä.

Huom. Järjestelmänvalvoja ottaa tämän palvelun käyttöön.

Jos tunnistus tai tilikirjaus on otettu käyttöön koneessa, sähköpostitoimintojen käyttäminen saattaa edellyttää kirjautumistietojen antamista.

Terävyys-toiminnolla säädetään skannatun kuvan terävyyttä.

1. Aseta originaalit etusivut ylöspäin syöttölaitteen syöttöalustalle. Siirrä syöttöohjain originaaleja vasten.

Tai

Nosta syöttölaite ylös. Aseta originaali skannattava puoli alaspäin valotuslasin vasempaan takakulmaan. Laske syöttölaite alas.

- 2. Peruuta mahdolliset aiemmat ohjelmavalinnat painamalla ohjaustaulun **Nollaa kaikki** näppäintä kahdesti ja valitsemalla sitten kosketusnäytöstä **Vahvista**.
- 3. Paina Kaikki palvelut -näppäintä.
- 4. Valitse sitten kosketusnäytöstä Sähköposti.
- 5. Valitse Anna vastaanottaja.
- 6. Anna vastaanottajan sähköpostiosoite näytön näppäimistöstä.
  - Merkkien enimmäismäärä vaihtelee valittujen merkkien koon mukaan. Kun syöttöruudun loppu saavutetaan, enempää merkkejä ei voi antaa.
  - Voit poistaa virheellisen merkin **X**-näppäimellä.
  - Käytä erikoismerkkinäppäintä, jos haluat lisätä erikoismerkkejä kuten \$ ja %.
  - Kuvakkeella varustetut näppäimet oikeassa alakulmassa sisältävät lisää merkkejä. Valitse ja pidä alhaalla näppäintä niin saat näkyviin merkkivalikon. Valitse valikosta haluamasi merkki.
  - Valitse Lisää osoitteistoon, jos haluat luoda osoitteistoon uuden yhteystiedon tai lisätä sähköpostiosoitteen olemassa olevaan yhteystietoon.

Huom. Jos sähköpostin salaus on käytössä, sähköpostia voi lähettää vain niille vastaanottajille, joilla on voimassa oleva salausvarmenne. Salauksella varmistetaan, että viestiä ei voi lukea muut kuin tarkoitettu vastaanottaja. Jos lisäksi on otettu käyttöön sähköpostin allekirjoitus, vastaanottaja voi olla varma, että viesti on todella tullut lähettäjäksi merkityltä henkilöltä.

- 7. Valitse Lisää.
  - Jos haluat lähettää asiakirjan usealle vastaanottajalle, valitse Lisää vastaanottaja, anna sähköpostiosoite ja valitse Lisää-näppäin uudelleen. Toista, kunnes kaikki vastaanottajat on lisätty.
- 8. Valitse Lisäasetukset-kortti.
- 9. Valitse **Kuva-asetukset**-näppäin.

- 10. Valitse haluamasi vaihtoehto.
  - Terävöitä kuvaa siirtämällä osoitinta ylöspäin. Terävöinti parantaa enemmän tekstin laatua kuin valokuvien.
  - Pehmennä kuvaa siirtämällä osoitinta alaspäin. Tämä parantaa erityisesti valokuvien laatua.
- 11. Valitse OK.
- 12. Tee tarvittavat valinnat.
- 13. Aloita originaalien skannaus painamalla ohjaustaulun Käynnistys-näppäintä.
- 14. Poista originaalit syöttölaitteesta tai valotuslasilta skannauksen päätyttyä. Työ siirtyy työjonoon käsittelyä varten.

Kuva-asetusten valitseminen Tummuuden valitseminen Värikylläisyyden säätäminen Kirjautuminen käyttäjätunnuksella Järjestelmänvalvojan yhteystiedot System Administrator Guide (järjestelmänvalvojan käsikirja) www.xerox.com/support.

## Värikylläisyyden säätäminen

Sähköpostipalvelulla voidaan skannata kuvia ja lähettää ne vastaanottajalle sähköpostiviestin liitteenä.

Huom. Järjestelmänvalvoja ottaa tämän palvelun käyttöön.

Jos tunnistus tai tilikirjaus on otettu käyttöön koneessa, sähköpostitoimintojen käyttäminen saattaa edellyttää kirjautumistietojen antamista.

Värikylläisyys-toiminnolla säädetään skannattujen kuvien värikkyyttä.

Huom. Jos tulostusväriksi valitaan mustavalkoinen, värikylläisyystoiminto ei ole käytettävissä.

1. Aseta originaalit etusivut ylöspäin syöttölaitteen syöttöalustalle. Siirrä syöttöohjain originaaleja vasten.

Tai

Nosta syöttölaite ylös. Aseta originaali skannattava puoli alaspäin valotuslasin vasempaan takakulmaan. Laske syöttölaite alas.

- 2. Peruuta mahdolliset aiemmat ohjelmavalinnat painamalla ohjaustaulun **Nollaa kaikki** näppäintä kahdesti ja valitsemalla sitten kosketusnäytöstä **Vahvista**.
- 3. Paina Kaikki palvelut -näppäintä.
- 4. Valitse sitten kosketusnäytöstä Sähköposti.
- 5. Valitse Anna vastaanottaja.
- 6. Anna vastaanottajan sähköpostiosoite näytön näppäimistöstä.
  - Merkkien enimmäismäärä vaihtelee valittujen merkkien koon mukaan. Kun syöttöruudun loppu saavutetaan, enempää merkkejä ei voi antaa.
  - Voit poistaa virheellisen merkin X-näppäimellä.
  - Käytä erikoismerkkinäppäintä, jos haluat lisätä erikoismerkkejä kuten \$ ja %.
- Kuvakkeella varustetut näppäimet oikeassa alakulmassa sisältävät lisää merkkejä. Valitse ja pidä alhaalla näppäintä niin saat näkyviin merkkivalikon. Valitse valikosta haluamasi merkki.
- Valitse Lisää osoitteistoon, jos haluat luoda osoitteistoon uuden yhteystiedon tai lisätä sähköpostiosoitteen olemassa olevaan yhteystietoon.

Huom. Jos sähköpostin salaus on käytössä, sähköpostia voi lähettää vain niille vastaanottajille, joilla on voimassa oleva salausvarmenne. Salauksella varmistetaan, että viestiä ei voi lukea muut kuin tarkoitettu vastaanottaja. Jos lisäksi on otettu käyttöön sähköpostin allekirjoitus, vastaanottaja voi olla varma, että viesti on todella tullut lähettäjäksi merkityltä henkilöltä.

- 7. Valitse Lisää.
  - Jos haluat lähettää asiakirjan usealle vastaanottajalle, valitse Lisää vastaanottaja, anna sähköpostiosoite ja valitse Lisää-näppäin uudelleen. Toista, kunnes kaikki vastaanottajat on lisätty.
- 8. Valitse Lisäasetukset-kortti.
- 9. Valitse Värikylläisyys.
- 10. Valitse haluamasi vaihtoehto.
  - Lisää skannatun kuvan värikkyyttä siirtämällä osoitinta ylöspäin.
  - Vähennä skannatun kuvan värikkyyttä siirtämällä osoitinta alaspäin.
- 11. Valitse OK.
- 12. Tee tarvittavat valinnat.
- 13. Aloita originaalien skannaus painamalla ohjaustaulun Käynnistys-näppäintä.
- 14. Poista originaalit syöttölaitteesta tai valotuslasilta skannauksen päätyttyä. Työ siirtyy työjonoon käsittelyä varten.

#### Lisää tietoa

Kuva-asetusten valitseminen Tummuuden valitseminen Terävyyden säätäminen Kirjautuminen käyttäjätunnuksella Järjestelmänvalvojan yhteystiedot System Administrator Guide (järjestelmänvalvojan käsikirja) www.xerox.com/support.

## Skannaustarkkuuden määrittäminen

Sähköpostipalvelulla voidaan skannata kuvia ja lähettää ne vastaanottajalle sähköpostiviestin liitteenä.

Huom. Järjestelmänvalvoja ottaa tämän palvelun käyttöön.

Jos tunnistus tai tilikirjaus on otettu käyttöön koneessa, sähköpostitoimintojen käyttäminen saattaa edellyttää kirjautumistietojen antamista.

Tarkkuus-toiminnolla valitaan lähetettävän faksin tarkkuus. Valittu tarkkuus vaikuttaa kuvalaatuun ja lähetysaikaan. Suurempi tarkkuus tuottaa parempilaatuisen kuvan, mutta hidastaa lähetystä. Pienempi tarkkuus heikentää kuvalaatua, mutta nopeuttaa lähetystä.

1. Aseta originaalit etusivut ylöspäin syöttölaitteen syöttöalustalle. Siirrä syöttöohjain originaaleja vasten.

Tai

Nosta syöttölaite ylös. Aseta originaali skannattava puoli alaspäin valotuslasin vasempaan takakulmaan. Laske syöttölaite alas.

- 2. Peruuta mahdolliset aiemmat ohjelmavalinnat painamalla ohjaustaulun **Nollaa kaikki** näppäintä kahdesti ja valitsemalla sitten kosketusnäytöstä **Vahvista**.
- 3. Paina Kaikki palvelut -näppäintä.
- 4. Valitse sitten kosketusnäytöstä Sähköposti.
- 5. Valitse **Anna vastaanottaja**.
- 6. Anna vastaanottajan sähköpostiosoite näytön näppäimistöstä.
  - Merkkien enimmäismäärä vaihtelee valittujen merkkien koon mukaan. Kun syöttöruudun loppu saavutetaan, enempää merkkejä ei voi antaa.
  - Voit poistaa virheellisen merkin X-näppäimellä.
  - Käytä erikoismerkkinäppäintä, jos haluat lisätä erikoismerkkejä kuten \$ ja %.
  - Kuvakkeella varustetut näppäimet oikeassa alakulmassa sisältävät lisää merkkejä. Valitse ja pidä alhaalla näppäintä niin saat näkyviin merkkivalikon. Valitse valikosta haluamasi merkki.
  - Valitse Lisää osoitteistoon, jos haluat luoda osoitteistoon uuden yhteystiedon tai lisätä sähköpostiosoitteen olemassa olevaan yhteystietoon.

Huom. Jos sähköpostin salaus on käytössä, sähköpostia voi lähettää vain niille vastaanottajille, joilla on voimassa oleva salausvarmenne. Salauksella varmistetaan, että viestiä ei voi lukea muut kuin tarkoitettu vastaanottaja. Jos lisäksi on otettu käyttöön sähköpostin allekirjoitus, vastaanottaja voi olla varma, että viesti on todella tullut lähettäjäksi merkityltä henkilöltä.

- 7. Valitse Lisää.
  - Jos haluat lähettää asiakirjan usealle vastaanottajalle, valitse **Lisää vastaanottaja**, anna sähköpostiosoite ja valitse **Lisää**-näppäin uudelleen. Toista, kunnes kaikki vastaanottajat on lisätty.
- 8. Valitse Lisäasetukset-kortti.
- 9. Valitse Tarkkuus-näppäin.
- 10. Valitse haluamasi vaihtoehto.
  - **72 dpi** tuottaa pienimmän tiedoston. Tämä on suositeltava tarkkuus tietokoneen näytössä näyttämiseen.
  - **100 dpi** tuottaa heikohkoa kuvalaatua. Suositeltava tarkkuus vedoslaatuisille tekstiasiakirjoille.. Tämä soveltuu paremminkin tietokoneen näytössä näyttämiseen kuin tulostamiseen.
  - **150 dpi** tuottaa keskivertolaatua tekstistä, mutta heikompaa laatua valokuvista ja grafiikasta. Suositeltava tarkkuus normaalilaatuiselle tekstille ja viivapiirroksille.
  - **200 dpi** tuottaa keskivertolaatua tekstistä, mutta heikompaa laatua valokuvista ja grafiikasta. Tämä on suositeltava tarkkuus normaalilaatuiselle tekstille ja viivapiirroksille.
  - **300 dpi** tuottaa laadukasta kuvalaatua. Suositeltava tarkkuus laadukkaille tekstiasiakirjoille, joita tullaan käsittelemään OCR- eli tekstintunnistusohjelmissa. Suositellaan myös laadukkaille viivapiirroksille sekä normaalilaatuisille valokuville ja grafiikalle. Tämä on paras valinta useimmissa tapauksissa.
  - 400 dpi tuottaa keskivertolaatua ja on suositeltava tarkkuus valokuville ja grafiikalle..
  - **600 dpi** tuottaa suurimman tiedostokoon, mutta tuloksena on paras mahdollinen kuvalaatu. Suositeltava tarkkuus erittäin laadukkaille valokuville ja grafiikalle.
- 11. Valitse **OK**.

- 12. Tee tarvittavat valinnat.
- 13. Aloita originaalien skannaus painamalla ohjaustaulun Käynnistys-näppäintä.
- 14. Poista originaalit syöttölaitteesta tai valotuslasilta skannauksen päätyttyä. Työ siirtyy työjonoon käsittelyä varten.

Lisää tietoa Kirjautuminen käyttäjätunnuksella Järjestelmänvalvojan yhteystiedot System Administrator Guide (järjestelmänvalvojan käsikirja) www.xerox.com/support.

## Asettelu

## Originaalin koon valitseminen

Sähköpostipalvelulla voidaan skannata kuvia ja lähettää ne vastaanottajalle sähköpostiviestin liitteenä.

Huom. Järjestelmänvalvoja ottaa tämän palvelun käyttöön.

Jos tunnistus tai tilikirjaus on otettu käyttöön koneessa, sähköpostitoimintojen käyttäminen saattaa edellyttää kirjautumistietojen antamista.

Originaalin koko -toiminnolla voidaan valita originaalien koon automaattinen tunnistus, valita erikokoiset originaalit tai määrittää skannattavan alueen tarkka koko.

1. Aseta originaalit etusivut ylöspäin syöttölaitteen syöttöalustalle. Siirrä syöttöohjain originaaleja vasten.

Tai

Nosta syöttölaite ylös. Aseta originaali skannattava puoli alaspäin valotuslasin vasempaan takakulmaan. Laske syöttölaite alas.

- 2. Peruuta mahdolliset aiemmat ohjelmavalinnat painamalla ohjaustaulun **Nollaa kaikki** näppäintä kahdesti ja valitsemalla sitten kosketusnäytöstä **Vahvista**.
- 3. Paina Kaikki palvelut -näppäintä.
- 4. Valitse sitten kosketusnäytöstä Sähköposti.
- 5. Valitse Anna vastaanottaja.
- 6. Anna vastaanottajan sähköpostiosoite näytön näppäimistöstä.
  - Merkkien enimmäismäärä vaihtelee valittujen merkkien koon mukaan. Kun syöttöruudun loppu saavutetaan, enempää merkkejä ei voi antaa.
  - Voit poistaa virheellisen merkin **X**-näppäimellä.
  - Käytä erikoismerkkinäppäintä, jos haluat lisätä erikoismerkkejä kuten \$ ja %.
  - Kuvakkeella varustetut näppäimet oikeassa alakulmassa sisältävät lisää merkkejä. Valitse ja pidä alhaalla näppäintä niin saat näkyviin merkkivalikon. Valitse valikosta haluamasi merkki.
  - Valitse Lisää osoitteistoon, jos haluat luoda osoitteistoon uuden yhteystiedon tai lisätä sähköpostiosoitteen olemassa olevaan yhteystietoon.

Huom. Jos sähköpostin salaus on käytössä, sähköpostia voi lähettää vain niille vastaanottajille, joilla on voimassa oleva salausvarmenne. Salauksella varmistetaan, että viestiä ei voi lukea muut kuin tarkoitettu vastaanottaja. Jos lisäksi on otettu käyttöön sähköpostin allekirjoitus, vastaanottaja voi olla varma, että viesti on todella tullut lähettäjäksi merkityltä henkilöltä.

- 7. Valitse Lisää.
  - Jos haluat lähettää asiakirjan usealle vastaanottajalle, valitse **Lisää vastaanottaja**, anna sähköpostiosoite ja valitse **Lisää**-näppäin uudelleen. Toista, kunnes kaikki vastaanottajat on lisätty.
- 8. Valitse **Asettelu**-kortti.
- 9. Valitse Originaalin koko -näppäin.
- 10. Valitse haluamasi originaalin koko.
  - **Autom. tunnistus** on oletusasetus. Kone tunnistaa originaalin koon automaattisesti. Tunnistettu ei-vakiokoko muutetaan lähimmäksi vakiokooksi.
  - Valitsemalla **Esiasetetut koot** voit valita originaalin koon vakiokokojen luettelosta. Selaa luetteloa vieritysnuolten avulla.
  - Valitsemalla **Oma koko** voit määrittää skannattavan alueen itse. Tämä on hyödyllinen vaihtoehto esimerkiksi skannattaessa kuitteja. Mittaa originaalista skannattava alue ja anna X- ja Y-mitat niille varattuihin kenttiin.
  - Valitsemalla **Originaalit erikokoisia** voit samalla kertaa skannata erikokoisia sivuja. Sivujen on oltava samanlevyisiä, esim. pystysuuntainen A4 ja vaakasuuntainen A3. Mahdolliset kokoyhdistelmät näkyvät näytössä. Kone tunnistaa kunkin originaalin koon ja tulostaa siitä samankokoisen kopion.

Huom. Vaakasuuntainen paperi tarkoittaa paperia, joka syötetään koneeseen lyhyt reuna edellä. Pystysuuntainen paperi tarkoittaa paperia, joka syötetään koneeseen pitkä reuna edellä.

- 11. Valitse **OK**.
- 12. Tee tarvittavat valinnat.
- 13. Aloita originaalien skannaus painamalla ohjaustaulun Käynnistys-näppäintä.
- 14. Poista originaalit syöttölaitteesta tai valotuslasilta skannauksen päätyttyä. Työ siirtyy työjonoon käsittelyä varten.

### Lisää tietoa

Kirjautuminen käyttäjätunnuksella Järjestelmänvalvojan yhteystiedot System Administrator Guide (järjestelmänvalvojan käsikirja) www.xerox.com/support.

## Reunojen häivyttäminen

Sähköpostipalvelulla voidaan skannata kuvia ja lähettää ne vastaanottajalle sähköpostiviestin liitteenä.

Huom. Järjestelmänvalvoja ottaa tämän palvelun käyttöön.

Reunahäivytys-toiminnolla voidaan määrittää, kuinka paljon kuvaa häivytetään kopion reunaalueilta. Näin voidaan esimerkiksi häivyttää originaalin reikien tai nitomanastojen jäljet. 1. Aseta originaalit etusivut ylöspäin syöttölaitteen syöttöalustalle. Siirrä syöttöohjain originaaleja vasten.

Tai

Nosta syöttölaite ylös. Aseta originaali skannattava puoli alaspäin valotuslasin vasempaan takakulmaan. Laske syöttölaite alas.

- 2. Peruuta mahdolliset aiemmat ohjelmavalinnat painamalla ohjaustaulun **Nollaa kaikki** näppäintä kahdesti ja valitsemalla sitten kosketusnäytöstä **Vahvista**.
- 3. Paina Kaikki palvelut -näppäintä.
- 4. Valitse sitten kosketusnäytöstä Sähköposti.
- 5. Valitse **Anna vastaanottaja**.
- 6. Anna vastaanottajan sähköpostiosoite näytön näppäimistöstä.
  - Merkkien enimmäismäärä vaihtelee valittujen merkkien koon mukaan. Kun syöttöruudun loppu saavutetaan, enempää merkkejä ei voi antaa.
  - Voit poistaa virheellisen merkin X-näppäimellä.
  - Käytä erikoismerkkinäppäintä, jos haluat lisätä erikoismerkkejä kuten \$ ja %.
  - Kuvakkeella varustetut näppäimet oikeassa alakulmassa sisältävät lisää merkkejä. Valitse ja pidä alhaalla näppäintä niin saat näkyviin merkkivalikon. Valitse valikosta haluamasi merkki.
  - Valitse Lisää osoitteistoon, jos haluat luoda osoitteistoon uuden yhteystiedon tai lisätä sähköpostiosoitteen olemassa olevaan yhteystietoon.

Huom. Jos sähköpostin salaus on käytössä, sähköpostia voi lähettää vain niille vastaanottajille, joilla on voimassa oleva salausvarmenne. Salauksella varmistetaan, että viestiä ei voi lukea muut kuin tarkoitettu vastaanottaja. Jos lisäksi on otettu käyttöön sähköpostin allekirjoitus, vastaanottaja voi olla varma, että viesti on todella tullut lähettäjäksi merkityltä henkilöltä.

- 7. Valitse Lisää.
  - Jos haluat lähettää asiakirjan usealle vastaanottajalle, valitse **Lisää vastaanottaja**, anna sähköpostiosoite ja valitse **Lisää**-näppäin uudelleen. Toista, kunnes kaikki vastaanottajat on lisätty.
- 8. Valitse Asettelu-kortti.
- 9. Valitse Reunahäivytys-näppäin.
- 10. Valitse haluamasi vaihtoehto seuraavista.
  - Kaikki reunat kaikkia reunoja häivytetään saman verran. Valitse nuolinäppäimillä kaikista reunoista häivytettävä määrä (3–50 mm), tai kosketa kenttää ja anna määrä numeronäppäimillä.
  - Yksittäiset reunat sekä etu- että takasivun kunkin reunan häivytys voidaan määrittää erikseen. Valitse nuolinäppäimillä häivytettävä määrä (3–50 mm), tai kosketa kenttää ja anna määrä numeronäppäimillä.
- 11. Valitse **OK**.
- 12. Tee tarvittavat valinnat.
- 13. Aloita originaalien skannaus painamalla ohjaustaulun Käynnistys-näppäintä.
- 14. Poista originaalit syöttölaitteesta tai valotuslasilta skannauksen päätyttyä. Työ siirtyy työjonoon käsittelyä varten.

#### Lisää tietoa

Kirjautuminen käyttäjätunnuksella Järjestelmänvalvojan yhteystiedot System Administrator Guide (järjestelmänvalvojan käsikirja) www.xerox.com/support.

## Tyhjien sivujen ohittaminen skannattaessa

Sähköpostipalvelulla voidaan skannata kuvia ja lähettää ne vastaanottajalle sähköpostiviestin liitteenä.

Huom. Järjestelmänvalvoja ottaa tämän palvelun käyttöön.

Jos tunnistus tai tilikirjaus on otettu käyttöön koneessa, sähköpostitoimintojen käyttäminen saattaa edellyttää kirjautumistietojen antamista.

Tyhjien sivujen hallinta -toiminnolla voidaan originaalien joukossa olevat tyhjät sivut ohittaa skannauksen yhteydessä. Taustanhäivytys ja reunahäivytys voivat parantaa tämän toiminnon tulosta.

1. Aseta originaalit etusivut ylöspäin syöttölaitteen syöttöalustalle. Siirrä syöttöohjain originaaleja vasten.

Tai

Nosta syöttölaite ylös. Aseta originaali skannattava puoli alaspäin valotuslasin vasempaan takakulmaan. Laske syöttölaite alas.

- 2. Peruuta mahdolliset aiemmat ohjelmavalinnat painamalla ohjaustaulun **Nollaa kaikki** näppäintä kahdesti ja valitsemalla sitten kosketusnäytöstä **Vahvista**.
- 3. Paina Kaikki palvelut -näppäintä.
- 4. Valitse sitten kosketusnäytöstä Sähköposti.
- 5. Valitse Anna vastaanottaja.
- 6. Anna vastaanottajan sähköpostiosoite näytön näppäimistöstä.
  - Merkkien enimmäismäärä vaihtelee valittujen merkkien koon mukaan. Kun syöttöruudun loppu saavutetaan, enempää merkkejä ei voi antaa.
  - Voit poistaa virheellisen merkin **X**-näppäimellä.
  - Käytä erikoismerkkinäppäintä, jos haluat lisätä erikoismerkkejä kuten \$ ja %.
  - Kuvakkeella varustetut näppäimet oikeassa alakulmassa sisältävät lisää merkkejä. Valitse ja pidä alhaalla näppäintä niin saat näkyviin merkkivalikon. Valitse valikosta haluamasi merkki.
  - Valitse Lisää osoitteistoon, jos haluat luoda osoitteistoon uuden yhteystiedon tai lisätä sähköpostiosoitteen olemassa olevaan yhteystietoon.

Huom. Jos sähköpostin salaus on käytössä, sähköpostia voi lähettää vain niille vastaanottajille, joilla on voimassa oleva salausvarmenne. Salauksella varmistetaan, että viestiä ei voi lukea muut kuin tarkoitettu vastaanottaja. Jos lisäksi on otettu käyttöön sähköpostin allekirjoitus, vastaanottaja voi olla varma, että viesti on todella tullut lähettäjäksi merkityltä henkilöltä.

- 7. Valitse Lisää.
  - Jos haluat lähettää asiakirjan usealle vastaanottajalle, valitse Lisää vastaanottaja, anna sähköpostiosoite ja valitse Lisää-näppäin uudelleen. Toista, kunnes kaikki vastaanottajat on lisätty.
- 8. Valitse **Asettelu**-kortti.
- 9. Valitse Tyhjien sivujen hallinta -näppäin.
- 10. Valitse haluamasi vaihtoehto.
  - Sisällytä tyhjät sivut sisällyttää skannaukseen originaalien joukossa olevat tyhjät sivut.
  - **Poista tyhjät sivut** ohittaa skannauksen yhteydessä originaalien joukossa olevat tyhjät sivut. Tästä on hyötyä skannattaessa kaksipuolisia originaaleja, joiden joukossa on yksipuolisia originaaleja.

- 11. Valitse **OK**.
- 12. Tee tarvittavat valinnat.
- 13. Aloita originaalien skannaus painamalla ohjaustaulun Käynnistys-näppäintä.
- 14. Poista originaalit syöttölaitteesta tai valotuslasilta skannauksen päätyttyä. Työ siirtyy työjonoon käsittelyä varten.

Lisää tietoa Taustan häivyttäminen Reunojen häivyttäminen Kirjautuminen käyttäjätunnuksella Järjestelmänvalvojan yhteystiedot System Administrator Guide (järjestelmänvalvojan käsikirja) www.xerox.com/support.

## Sähköpostiasetukset

## Viestin lisääminen

Sähköpostipalvelulla voidaan skannata kuvia ja lähettää ne vastaanottajalle sähköpostiviestin liitteenä.

Huom. Järjestelmänvalvoja ottaa tämän palvelun käyttöön.

Jos tunnistus tai tilikirjaus on otettu käyttöön koneessa, sähköpostitoimintojen käyttäminen saattaa edellyttää kirjautumistietojen antamista.

Viesti-toiminnolla voidaan lähetettävään tiedostoon lisätä lyhyt viesti.

1. Aseta originaalit etusivut ylöspäin syöttölaitteen syöttöalustalle. Siirrä syöttöohjain originaaleja vasten.

Tai

Nosta syöttölaite ylös. Aseta originaali skannattava puoli alaspäin valotuslasin vasempaan takakulmaan. Laske syöttölaite alas.

- 2. Peruuta mahdolliset aiemmat ohjelmavalinnat painamalla ohjaustaulun **Nollaa kaikki** näppäintä kahdesti ja valitsemalla sitten kosketusnäytöstä **Vahvista**.
- 3. Paina Kaikki palvelut -näppäintä.
- 4. Valitse sitten kosketusnäytöstä Sähköposti.
- 5. Valitse Anna vastaanottaja.
- 6. Anna vastaanottajan sähköpostiosoite näytön näppäimistöstä.
  - Merkkien enimmäismäärä vaihtelee valittujen merkkien koon mukaan. Kun syöttöruudun loppu saavutetaan, enempää merkkejä ei voi antaa.
  - Voit poistaa virheellisen merkin **X**-näppäimellä.
  - Käytä erikoismerkkinäppäintä, jos haluat lisätä erikoismerkkejä kuten \$ ja %.
  - Kuvakkeella varustetut näppäimet oikeassa alakulmassa sisältävät lisää merkkejä. Valitse ja pidä alhaalla näppäintä niin saat näkyviin merkkivalikon. Valitse valikosta haluamasi merkki.
  - Valitse Lisää osoitteistoon, jos haluat luoda osoitteistoon uuden yhteystiedon tai lisätä sähköpostiosoitteen olemassa olevaan yhteystietoon.

Huom. Jos sähköpostin salaus on käytössä, sähköpostia voi lähettää vain niille vastaanottajille, joilla on voimassa oleva salausvarmenne. Salauksella varmistetaan, että viestiä ei voi lukea muut kuin tarkoitettu vastaanottaja. Jos lisäksi on otettu käyttöön sähköpostin allekirjoitus, vastaanottaja voi olla varma, että viesti on todella tullut lähettäjäksi merkityltä henkilöltä.

- 7. Valitse Lisää.
  - Jos haluat lähettää asiakirjan usealle vastaanottajalle, valitse **Lisää vastaanottaja**, anna sähköpostiosoite ja valitse **Lisää**-näppäin uudelleen. Toista, kunnes kaikki vastaanottajat on lisätty.
- 8. Valitse Sähköpostiasetukset-kortti.
- 9. Valitse Viesti-näppäin.
- 10. Kirjoita teksti näytön näppäimistöstä.
  - Merkkien enimmäismäärä vaihtelee valittujen merkkien koon mukaan. Kun syöttöruudun loppu saavutetaan, enempää merkkejä ei voi antaa.
  - Voit poistaa virheellisen merkin **X**-näppäimellä.
  - Käytä erikoismerkkinäppäintä, jos haluat lisätä erikoismerkkejä kuten \$ ja %.
  - Kuvakkeella varustetut näppäimet oikeassa alakulmassa sisältävät lisää merkkejä. Valitse ja pidä alhaalla näppäintä niin saat näkyviin merkkivalikon. Valitse valikosta haluamasi merkki.
  - Valitsemalla FIN-näppäimen saat näkyviin erikielisiä näppäimistöjä.
- 11. Valitse **OK**.
- 12. Tee tarvittavat valinnat.
- 13. Aloita originaalien skannaus painamalla ohjaustaulun Käynnistys-näppäintä.
- 14. Poista originaalit syöttölaitteesta tai valotuslasilta skannauksen päätyttyä. Työ siirtyy työjonoon käsittelyä varten.

#### Lisää tietoa

Kirjautuminen käyttäjätunnuksella Järjestelmänvalvojan yhteystiedot System Administrator Guide (järjestelmänvalvojan käsikirja) www.xerox.com/support.

## Vastausosoitteen lisääminen

Sähköpostipalvelulla voidaan skannata kuvia ja lähettää ne vastaanottajalle sähköpostiviestin liitteenä.

Huom. Järjestelmänvalvoja ottaa tämän palvelun käyttöön.

Jos tunnistus tai tilikirjaus on otettu käyttöön koneessa, sähköpostitoimintojen käyttäminen saattaa edellyttää kirjautumistietojen antamista.

Vastaus-toiminnolla voidaan määrittää sähköpostiosoite, johon vastaanottaja voi lähettää vastauksen. Tästä on hyötyä silloin, kun mahdollinen vastaus halutaan sähköpostiosoitteeseen, ei koneeseen.

1. Aseta originaalit etusivut ylöspäin syöttölaitteen syöttöalustalle. Siirrä syöttöohjain originaaleja vasten.

Tai

Nosta syöttölaite ylös. Aseta originaali skannattava puoli alaspäin valotuslasin vasempaan takakulmaan. Laske syöttölaite alas.

- 2. Peruuta mahdolliset aiemmat ohjelmavalinnat painamalla ohjaustaulun **Nollaa kaikki** näppäintä kahdesti ja valitsemalla sitten kosketusnäytöstä **Vahvista**.
- 3. Paina Kaikki palvelut -näppäintä.
- 4. Valitse sitten kosketusnäytöstä Sähköposti.
- 5. Valitse Anna vastaanottaja.
- 6. Anna vastaanottajan sähköpostiosoite näytön näppäimistöstä.
  - Merkkien enimmäismäärä vaihtelee valittujen merkkien koon mukaan. Kun syöttöruudun loppu saavutetaan, enempää merkkejä ei voi antaa.
  - Voit poistaa virheellisen merkin **X**-näppäimellä.
  - Käytä erikoismerkkinäppäintä, jos haluat lisätä erikoismerkkejä kuten \$ ja %.
  - Kuvakkeella varustetut näppäimet oikeassa alakulmassa sisältävät lisää merkkejä. Valitse ja pidä alhaalla näppäintä niin saat näkyviin merkkivalikon. Valitse valikosta haluamasi merkki.
  - Valitse Lisää osoitteistoon, jos haluat luoda osoitteistoon uuden yhteystiedon tai lisätä sähköpostiosoitteen olemassa olevaan yhteystietoon.

Huom. Jos sähköpostin salaus on käytössä, sähköpostia voi lähettää vain niille vastaanottajille, joilla on voimassa oleva salausvarmenne. Salauksella varmistetaan, että viestiä ei voi lukea muut kuin tarkoitettu vastaanottaja. Jos lisäksi on otettu käyttöön sähköpostin allekirjoitus, vastaanottaja voi olla varma, että viesti on todella tullut lähettäjäksi merkityltä henkilöltä.

- 7. Valitse Lisää.
  - Jos haluat lähettää asiakirjan usealle vastaanottajalle, valitse Lisää vastaanottaja, anna sähköpostiosoite ja valitse Lisää-näppäin uudelleen. Toista, kunnes kaikki vastaanottajat on lisätty.
- 8. Valitse Sähköpostiasetukset-kortti.
- 9. Valitse Vastaus-näppäin.

#### 10. Valitse Anna vastausosoite.

- 11. Kirjoita teksti näytön näppäimistöstä.
  - Merkkien enimmäismäärä vaihtelee valittujen merkkien koon mukaan. Kun syöttöruudun loppu saavutetaan, enempää merkkejä ei voi antaa.
  - Voit poistaa virheellisen merkin **X**-näppäimellä.
  - Käytä erikoismerkkinäppäintä, jos haluat lisätä erikoismerkkejä kuten \$ ja %.
  - Kuvakkeella varustetut näppäimet oikeassa alakulmassa sisältävät lisää merkkejä. Valitse ja pidä alhaalla näppäintä niin saat näkyviin merkkivalikon. Valitse valikosta haluamasi merkki.
  - Valitse Lisää osoitteistoon, jos haluat luoda osoitteistoon uuden yhteystiedon tai lisätä sähköpostiosoitteen olemassa olevaan yhteystietoon.
- 12. Valitse **OK**.
- 13. Tee tarvittavat valinnat.

- 14. Aloita originaalien skannaus painamalla ohjaustaulun Käynnistys-näppäintä.
- 15. Poista originaalit syöttölaitteesta tai valotuslasilta skannauksen päätyttyä. Työ siirtyy työjonoon käsittelyä varten.

Kirjautuminen käyttäjätunnuksella Järjestelmänvalvojan yhteystiedot System Administrator Guide (järjestelmänvalvojan käsikirja) www.xerox.com/support.

## Laadun tai tiedostokoon valitseminen

Sähköpostipalvelulla voidaan skannata kuvia ja lähettää ne vastaanottajalle sähköpostiviestin liitteenä.

Huom. Järjestelmänvalvoja ottaa tämän palvelun käyttöön.

Jos tunnistus tai tilikirjaus on otettu käyttöön koneessa, sähköpostitoimintojen käyttäminen saattaa edellyttää kirjautumistietojen antamista.

Laatu ja tiedostokoko -toiminnolla voidaan valita haluttu skannauslaadun ja tiedostokoon yhdistelmä. Valittavana on paras laatu, pienin tiedosto tai jokin asetus niiden väliltä.

- Pieni tiedostokoko tarkoittaa, että kuvalaadusta joudutaan hieman tinkimään. Tämä on kuitenkin eduksi jaettaessa tiedostoja verkossa.
- Suurempi tiedostokoko parantaa kuvalaatua, mutta tiedostojen siirtoajat verkossa pitenevät vastaavasti.
- 1. Aseta originaalit etusivut ylöspäin syöttölaitteen syöttöalustalle. Siirrä syöttöohjain originaaleja vasten.

Tai

Nosta syöttölaite ylös. Aseta originaali skannattava puoli alaspäin valotuslasin vasempaan takakulmaan. Laske syöttölaite alas.

- 2. Peruuta mahdolliset aiemmat ohjelmavalinnat painamalla ohjaustaulun **Nollaa kaikki** näppäintä kahdesti ja valitsemalla sitten kosketusnäytöstä **Vahvista**.
- 3. Paina Kaikki palvelut -näppäintä.
- 4. Valitse sitten kosketusnäytöstä Sähköposti.
- 5. Valitse Anna vastaanottaja.
- 6. Anna vastaanottajan sähköpostiosoite näytön näppäimistöstä.
  - Merkkien enimmäismäärä vaihtelee valittujen merkkien koon mukaan. Kun syöttöruudun loppu saavutetaan, enempää merkkejä ei voi antaa.
  - Voit poistaa virheellisen merkin **X**-näppäimellä.
  - Käytä erikoismerkkinäppäintä, jos haluat lisätä erikoismerkkejä kuten \$ ja %.
  - Kuvakkeella varustetut näppäimet oikeassa alakulmassa sisältävät lisää merkkejä. Valitse ja pidä alhaalla näppäintä niin saat näkyviin merkkivalikon. Valitse valikosta haluamasi merkki.
  - Valitse Lisää osoitteistoon, jos haluat luoda osoitteistoon uuden yhteystiedon tai lisätä sähköpostiosoitteen olemassa olevaan yhteystietoon.

Huom. Jos sähköpostin salaus on käytössä, sähköpostia voi lähettää vain niille vastaanottajille, joilla on voimassa oleva salausvarmenne. Salauksella varmistetaan, että viestiä ei voi lukea muut kuin tarkoitettu vastaanottaja. Jos lisäksi on otettu käyttöön sähköpostin allekirjoitus, vastaanottaja voi olla varma, että viesti on todella tullut lähettäjäksi merkityltä henkilöltä.

- 7. Valitse Lisää.
  - Jos haluat lähettää asiakirjan usealle vastaanottajalle, valitse Lisää vastaanottaja, anna sähköpostiosoite ja valitse Lisää-näppäin uudelleen. Toista, kunnes kaikki vastaanottajat on lisätty.
- 8. Valitse Sähköpostiasetukset-kortti.
- 9. Valitse Laatu ja tiedostokoko -näppäin.
- 10. Valitse haluttu vaihtoehto.
  - Siirtämällä osoittimen kohtaan **Pienin pakkaus / suurin koko** voit tuottaa suuria tiedostoja parhaalla mahdollisella kuvalaadulla. Suuret tiedostot eivät sovellu hyvin jakamiseen ja siirtämiseen verkon kautta.
  - Siirtämällä osoittimen kohtaan **Normaali pakkaus / normaali koko** voit tuottaa hvyälaatuisia kuvia ja normaalikokoisia tiedostoja. Laatu ei ole paras eikä tiedostokoko suurin mahdollinen.
  - Siirtämällä osoittimen kohtaan **Suurin pakkaus / pienin koko** voit tuottaa pieniä tiedostoja alhaisella kuvalaadulla. Tuloksena on pieniä tiedostoja, joissa on käytetty kehittyneitä pakkaustekniikoita. Kuvalaatu on hyväksyttävä, mutta joittenkin originaalien yhteydessä voi ilmetä laadun lievää heikkenemistä ja merkkien virheellistä korvautumista.
- 11. Valitse **OK**.
- 12. Tee tarvittavat valinnat.
- 13. Aloita originaalien skannaus painamalla ohjaustaulun Käynnistys-näppäintä.
- 14. Poista originaalit syöttölaitteesta tai valotuslasilta skannauksen päätyttyä. Työ siirtyy työjonoon käsittelyä varten.

#### Lisää tietoa

Kirjautuminen käyttäjätunnuksella Järjestelmänvalvojan yhteystiedot System Administrator Guide (järjestelmänvalvojan käsikirja) www.xerox.com/support.

## Lähettäjän osoitteen lisääminen sähköpostiviestiin

Sähköpostipalvelulla voidaan skannata kuvia ja lähettää ne vastaanottajalle sähköpostiviestin liitteenä.

Huom. Järjestelmänvalvoja ottaa tämän palvelun käyttöön.

Jos tunnistus tai tilikirjaus on otettu käyttöön koneessa, sähköpostitoimintojen käyttäminen saattaa edellyttää kirjautumistietojen antamista.

Vastaus-toiminnolla voidaan määrittää sähköpostiosoite, johon vastaanottaja voi lähettää vastauksen. Tästä on hyötyä silloin, kun mahdollinen vastaus halutaan sähköpostiosoitteeseen, ei koneeseen.

1. Aseta originaalit etusivut ylöspäin syöttölaitteen syöttöalustalle. Siirrä syöttöohjain originaaleja vasten.

Tai

Nosta syöttölaite ylös. Aseta originaali skannattava puoli alaspäin valotuslasin vasempaan takakulmaan. Laske syöttölaite alas.

- 2. Peruuta mahdolliset aiemmat ohjelmavalinnat painamalla ohjaustaulun **Nollaa kaikki** näppäintä kahdesti ja valitsemalla sitten kosketusnäytöstä **Vahvista**.
- 3. Paina Kaikki palvelut -näppäintä.
- 4. Valitse sitten kosketusnäytöstä Sähköposti.
- 5. Valitse Anna vastaanottaja.
- 6. Anna vastaanottajan sähköpostiosoite näytön näppäimistöstä.
  - Merkkien enimmäismäärä vaihtelee valittujen merkkien koon mukaan. Kun syöttöruudun loppu saavutetaan, enempää merkkejä ei voi antaa.
  - Voit poistaa virheellisen merkin **X**-näppäimellä.
  - Käytä erikoismerkkinäppäintä, jos haluat lisätä erikoismerkkejä kuten \$ ja %.
  - Kuvakkeella varustetut näppäimet oikeassa alakulmassa sisältävät lisää merkkejä. Valitse ja pidä alhaalla näppäintä niin saat näkyviin merkkivalikon. Valitse valikosta haluamasi merkki.
  - Valitse Lisää osoitteistoon, jos haluat luoda osoitteistoon uuden yhteystiedon tai lisätä sähköpostiosoitteen olemassa olevaan yhteystietoon.

Huom. Jos sähköpostin salaus on käytössä, sähköpostia voi lähettää vain niille vastaanottajille, joilla on voimassa oleva salausvarmenne. Salauksella varmistetaan, että viestiä ei voi lukea muut kuin tarkoitettu vastaanottaja. Jos lisäksi on otettu käyttöön sähköpostin allekirjoitus, vastaanottaja voi olla varma, että viesti on todella tullut lähettäjäksi merkityltä henkilöltä.

- 7. Valitse Lisää.
  - Jos haluat lähettää asiakirjan usealle vastaanottajalle, valitse Lisää vastaanottaja, anna sähköpostiosoite ja valitse Lisää-näppäin uudelleen. Toista, kunnes kaikki vastaanottajat on lisätty.
- 8. Valitse Sähköpostiasetukset-kortti.
- 9. Valitse Lähettäjä.

#### 10. Valitse Anna lähettäjän osoite.

- 11. Kirjoita teksti näytön näppäimistöstä.
  - Merkkien enimmäismäärä vaihtelee valittujen merkkien koon mukaan. Kun syöttöruudun loppu saavutetaan, enempää merkkejä ei voi antaa.
  - Voit poistaa virheellisen merkin **X**-näppäimellä.
  - Käytä erikoismerkkinäppäintä, jos haluat lisätä erikoismerkkejä kuten \$ ja %.
  - Kuvakkeella varustetut näppäimet oikeassa alakulmassa sisältävät lisää merkkejä. Valitse ja pidä alhaalla näppäintä niin saat näkyviin merkkivalikon. Valitse valikosta haluamasi merkki.
  - Valitse Lisää osoitteistoon, jos haluat luoda osoitteistoon uuden yhteystiedon tai lisätä sähköpostiosoitteen olemassa olevaan yhteystietoon.
- 12. Valitse **OK**.
- 13. Tee tarvittavat valinnat.

- 14. Aloita originaalien skannaus painamalla ohjaustaulun Käynnistys-näppäintä.
- 15. Poista originaalit syöttölaitteesta tai valotuslasilta skannauksen päätyttyä. Työ siirtyy työjonoon käsittelyä varten.

Kirjautuminen käyttäjätunnuksella Järjestelmänvalvojan yhteystiedot System Administrator Guide (järjestelmänvalvojan käsikirja) www.xerox.com/support.

## Sähköpostiviestin salauksen aktivoiminen

Sähköpostipalvelulla voidaan skannata kuvia ja lähettää ne vastaanottajalle sähköpostiviestin liitteenä.

Huom. Järjestelmänvalvoja ottaa tämän palvelun käyttöön.

Jos tunnistus tai tilikirjaus on otettu käyttöön koneessa, sähköpostitoimintojen käyttäminen saattaa edellyttää kirjautumistietojen antamista.

Laatu ja tiedostokoko -toiminnolla voidaan valita haluttu skannauslaadun ja tiedostokoon yhdistelmä. Valittavana on paras laatu, pienin tiedosto tai jokin asetus niiden väliltä.

- Pieni tiedostokoko tarkoittaa, että kuvalaadusta joudutaan hieman tinkimään. Tämä on kuitenkin eduksi jaettaessa tiedostoja verkossa.
- Suurempi tiedostokoko parantaa kuvalaatua, mutta tiedostojen siirtoajat verkossa pitenevät vastaavasti.
- 1. Aseta originaalit etusivut ylöspäin syöttölaitteen syöttöalustalle. Siirrä syöttöohjain originaaleja vasten.

Tai

Nosta syöttölaite ylös. Aseta originaali skannattava puoli alaspäin valotuslasin vasempaan takakulmaan. Laske syöttölaite alas.

- 2. Peruuta mahdolliset aiemmat ohjelmavalinnat painamalla ohjaustaulun **Nollaa kaikki** näppäintä kahdesti ja valitsemalla sitten kosketusnäytöstä **Vahvista**.
- 3. Paina Kaikki palvelut -näppäintä.
- 4. Valitse sitten kosketusnäytöstä Sähköposti.
- 5. Valitse Anna vastaanottaja.
- 6. Anna vastaanottajan sähköpostiosoite näytön näppäimistöstä.
  - Merkkien enimmäismäärä vaihtelee valittujen merkkien koon mukaan. Kun syöttöruudun loppu saavutetaan, enempää merkkejä ei voi antaa.
  - Voit poistaa virheellisen merkin **X**-näppäimellä.
  - Käytä erikoismerkkinäppäintä, jos haluat lisätä erikoismerkkejä kuten \$ ja %.
  - Kuvakkeella varustetut näppäimet oikeassa alakulmassa sisältävät lisää merkkejä. Valitse ja pidä alhaalla näppäintä niin saat näkyviin merkkivalikon. Valitse valikosta haluamasi merkki.
  - Valitse Lisää osoitteistoon, jos haluat luoda osoitteistoon uuden yhteystiedon tai lisätä sähköpostiosoitteen olemassa olevaan yhteystietoon.

Huom. Jos sähköpostin salaus on käytössä, sähköpostia voi lähettää vain niille vastaanottajille, joilla on voimassa oleva salausvarmenne. Salauksella varmistetaan, että viestiä ei voi lukea muut kuin tarkoitettu vastaanottaja. Jos lisäksi on otettu käyttöön sähköpostin allekirjoitus, vastaanottaja voi olla varma, että viesti on todella tullut lähettäjäksi merkityltä henkilöltä.

- 7. Valitse Lisää.
  - Jos haluat lähettää asiakirjan usealle vastaanottajalle, valitse Lisää vastaanottaja, anna sähköpostiosoite ja valitse Lisää-näppäin uudelleen. Toista, kunnes kaikki vastaanottajat on lisätty.
- 8. Valitse Sähköpostiasetukset-kortti.
- 9. Valitse Salaus.
- 10. Aktivoi sähköpostiviestin salaus valitsemalla Kyllä.
- 11. Valitse **OK**.
- 12. Tee tarvittavat valinnat.
- 13. Aloita originaalien skannaus painamalla ohjaustaulun Käynnistys-näppäintä.
- 14. Poista originaalit syöttölaitteesta tai valotuslasilta skannauksen päätyttyä. Työ siirtyy työjonoon käsittelyä varten.

#### Lisää tietoa

Kirjautuminen käyttäjätunnuksella Järjestelmänvalvojan yhteystiedot System Administrator Guide (järjestelmänvalvojan käsikirja) www.xerox.com/support.

## Työn kokoaminen erilaista ohjelmointia vaativista sivuista tai osista

Sähköpostipalvelulla voidaan skannata kuvia ja lähettää ne vastaanottajalle sähköpostiviestin liitteenä.

Huom. Järjestelmänvalvoja ottaa tämän palvelun käyttöön.

Jos tunnistus tai tilikirjaus on otettu käyttöön koneessa, sähköpostitoimintojen käyttäminen saattaa edellyttää kirjautumistietojen antamista.

Käytä Koostetyö-toimintoa työssä, joka sisältää erilaista ohjelmointia vaativia sivuja tai osia.

Koostetyötä voidaan käyttää myös valotuslasilta skannattujen yksittäisten sivujen yhdistämiseksi yhdeksi työksi.

- 1. Jaa työ ensin osiin, joista kukin ohjelmoidaan erikseen.
- 2. Peruuta mahdolliset aiemmat ohjelmavalinnat painamalla ohjaustaulun **Nollaa kaikki** näppäintä kahdesti ja valitsemalla sitten kosketusnäytöstä **Vahvista**.
- 3. Paina Kaikki palvelut -näppäintä.
- 4. Valitse sitten kosketusnäytöstä Sähköposti.
- 5. Jos tarpeen, valitse **Sähköposti**-kortti. Yleensä tämä on etualalla näkyvä kortti, kun sähköpostipalvelu valitaan.
- 6. Valitse Anna vastaanottaja.

- 7. Anna vastaanottajan sähköpostiosoite näytön näppäimistöstä.
  - Merkkien enimmäismäärä vaihtelee valittujen merkkien koon mukaan. Kun syöttöruudun loppu saavutetaan, enempää merkkejä ei voi antaa.
  - Voit poistaa virheellisen merkin X-näppäimellä.
  - Käytä erikoismerkkinäppäintä, jos haluat lisätä erikoismerkkejä kuten \$ ja %.
  - Kuvakkeella varustetut näppäimet oikeassa alakulmassa sisältävät lisää merkkejä. Valitse ja pidä alhaalla näppäintä niin saat näkyviin merkkivalikon. Valitse valikosta haluamasi merkki.
  - Valitse Lisää osoitteistoon, jos haluat luoda osoitteistoon uuden yhteystiedon tai lisätä sähköpostiosoitteen olemassa olevaan yhteystietoon.

Huom. Jos sähköpostin salaus on käytössä, sähköpostia voi lähettää vain niille vastaanottajille, joilla on voimassa oleva salausvarmenne. Salauksella varmistetaan, että viestiä ei voi lukea muut kuin tarkoitettu vastaanottaja. Jos lisäksi on otettu käyttöön sähköpostin allekirjoitus, vastaanottaja voi olla varma, että viesti on todella tullut lähettäjäksi merkityltä henkilöltä.

- 8. Valitse Lisää.
  - Jos haluat lähettää asiakirjan usealle vastaanottajalle, valitse Lisää vastaanottaja, anna sähköpostiosoite ja valitse Lisää-näppäin uudelleen. Toista, kunnes kaikki vastaanottajat on lisätty.
- 9. Tallenna antamasi tiedot valitsemalla Sulje.
- 10. Valitse **Työ**-kortti.
- 11. Valitse Koostetyö-näppäin.
- 12. Ota toiminto käyttöön valitsemalla Kyllä.
  - Peruuta mahdollinen aiempi ohjelma valitsemalla Ei.
- 13. Valitse **Valinnat...**-painike ja tee haluamasi valinnat.
  - Näytä yhteenvetoikkuna osien välillä näyttää työn tilan jokaisen osan skannauksen jälkeen.
  - **Poista koostetyö käytöstä** poistaa toiminnon automaattisesti käytöstä viimeisen osan skannauksen jälkeen.
- 14. Valitse OK.
- 15. Valitse **OK**.
- 16. Valitse työn ensimmäisen osan asetukset.
  - Jos käytät Koostetyö-toimintoa hakulehtiä sisältävässä työssä, varmista, että hakulehdet on asetettu oikein, ja valitse hakulehdet sisältävä alusta.

Huom. Jos paperiksi on valittu hakulehdet, kuvaa siirretään automaattisesti 13 mm oikealle, jos originaali on A4-kokoinen (tai 8,5 x 11").

17. Aseta ensimmäisen osan originaalit etusivut ylöspäin syöttölaitteen syöttöalustalle. Siirrä syöttöohjain originaaleja vasten.

Tai

Nosta syöttölaite ylös. Aseta ensimmäinen originaali skannattava puoli alaspäin valotuslasille ja kohdista se vasemmassa yläkulmassa olevan nuolen mukaan. Laske syöttölaite alas.

- 18. Aloita originaalien skannaus painamalla ohjaustaulun Käynnistys-näppäintä.
- 19. Poista ensimmäisen osan originaalit, kun ne on skannattu. Koostetyö-näytön luettelossa näkyy nyt ensimmäinen osa.
- 20. Tarvittaessa voit poistaa nykyisen koostetyön ja palata Koostetyö-päänäyttöön valitsemalla **Poista kaikki osat**.
- 21. Valitse Ohjelmoi seuraava osa.

- 22. Valitse toisen osan asetukset.
- 23. Aseta toisen osan originaalit paikoilleen.
- 24. Aloita originaalien skannaus painamalla ohjaustaulun Käynnistys-näppäintä.
- 25. Jatka näin, kunnes työn kaikki osat on ohjelmoitu ja skannattu.
- 26. Valitse lopuksi Lähetä työ -näppäin.
- 27. Poista originaalit syöttölaitteesta tai valotuslasilta skannauksen päätyttyä.

Kirjautuminen käyttäjätunnuksella Järjestelmänvalvojan yhteystiedot System Administrator Guide (järjestelmänvalvojan käsikirja) www.xerox.com/support.

# Henkilökortin kopiointi

## Henkilökortin kopioiminen

Henkilökortti-toiminnolla voidaan skannata henkilökortin molemmat puolet ja kopioida ne paperiarkin yhdelle puolelle. Henkilökortti asetetaan valotuslasille ja sen etupuoli skannataan. Sitten kone kehottaa kääntämään kortin ympäri, jotta toinen puoli voidaan skannata. Etu- ja takasivulle voidaan valita eri kuvalaatuasetukset.

Jos tunnistus tai tilikirjaus on otettu käyttöön koneessa, henkilökortin kopiointitoimintojen käyttäminen saattaa edellyttää kirjautumistietojen antamista.

- 1. Nosta syöttölaite ylös. Aseta henkilökortti etusivu alaspäin valotuslasille ja kohdista se vasemmassa yläkulmassa olevan nuolen mukaan. Laske syöttölaite alas.
- 2. Peruuta mahdolliset aiemmat ohjelmavalinnat painamalla ohjaustaulun **Nollaa kaikki** näppäintä kahdesti ja valitsemalla sitten kosketusnäytöstä **Vahvista**.
- 3. Paina Kaikki palvelut -näppäintä.
- 4. Valitse sitten kosketusnäytöstä Henkilökortin kopiointi.
- 5. Anna kopiomäärä kosketusnäytön numeronäppäimillä. Voit poistaa virheellisen numeron syöttökentässä näkyvällä **X**-askelpalautusnäppäimellä.
- 6. Tee tarvittavat valinnat.
- 7. Skannaa henkilökortti painamalla **Käynnistys** tai valitsemalla kosketusnäytöstä **Skannaa** etusivu.
- 8. Kun etupuoli on skannattu, käännä henkilökortti ympäri.
- 9. Tee tarvittavat valinnat.
- 10. Skannaa henkilökortti painamalla **Käynnistys** tai valitsemalla kosketusnäytöstä **Skannaa** takasivu.
- 11. Kun skannaus on valmis, ota henkilökortti valotuslasilta.
- 12. Tilanne-kkuna näyttää työn etenemisen. Kun Tilanne-ikkuna sulkeutuu, voit näyttää työluettelon ja tarkistaa työn tilan painamalla ohjaustaulun **Töiden tila** -näppäintä.

Lisää tietoa Kirjautuminen käyttäjätunnuksella

## Kopiointitoiminnot

## Kokosuhde

### Kokosuhteen valitseminen

Henkilökortti-toiminnolla voidaan skannata henkilökortin molemmat puolet ja kopioida ne paperiarkin yhdelle puolelle. Henkilökortti asetetaan valotuslasille ja sen etupuoli skannataan. Sitten kone kehottaa kääntämään kortin ympäri, jotta toinen puoli voidaan skannata. Etu- ja takasivulle voidaan valita eri kuvalaatuasetukset.

Jos tunnistus tai tilikirjaus on otettu käyttöön koneessa, henkilökortin kopiointitoimintojen käyttäminen saattaa edellyttää kirjautumistietojen antamista.

Koneessa on useita valintavaihtoehtoja, joilla voi muuttaa kopion kokoa alkuperäisestä. On mahdollista antaa jokin tietty pienennys- tai suurennusprosentti tai valita jokin valmiiksi määritetyistä kokosuhteista.

Suhteellinen % -valinnat pienentävät tai suurentavat kuvaa samassa suhteessa molempiin suuntiin; kuvan koko muuttuu, mutta sen mittasuhteet säilyvät.

Eri X ja Y -valinnalla voit määrittää erikseen kokosuhteen X- eli leveyssuunnassa ja Y- eli pituussuunnassa. Tuloksena on mittasuhteiltaan vääristynyt kuva.

- 1. Nosta syöttölaite ylös. Aseta henkilökortti etusivu alaspäin valotuslasille ja kohdista se vasemmassa yläkulmassa olevan nuolen mukaan. Laske syöttölaite alas.
- 2. Peruuta mahdolliset aiemmat ohjelmavalinnat painamalla ohjaustaulun **Nollaa kaikki** näppäintä kahdesti ja valitsemalla sitten kosketusnäytöstä **Vahvista**.
- 3. Paina Kaikki palvelut -näppäintä.
- 4. Valitse sitten kosketusnäytöstä Henkilökortin kopiointi.
- 5. Anna kopiomäärä kosketusnäytön numeronäppäimillä. Voit poistaa virheellisen numeron syöttökentässä näkyvällä **X**-askelpalautusnäppäimellä.
- 6. Valitse Yhteiset toiminnot -kohdassa Muokkaa.
- 7. Valitse haluamasi vaihtoehto.
  - Valitse suurennus- tai pienennysprosentti **plus** tai **miinus**-näppäimellä, tai anna prosentti numeronäppäimillä.
  - 100 % kopiosta tehdään saman kokoinen kuin originaali. Tästä on hyötyä, kun ohjelmoidaan monimutkaista työtä ja halutaan peruuttaa mahdolliset kokosuhdeasetukset muuttamatta muita asetuksia.
  - Lisää... tuo näkyviin lisää vaihtoehtoja.
- 8. Valitse OK.
- 9. Skannaa henkilökortti painamalla **Käynnistys** tai valitsemalla kosketusnäytöstä **Skannaa** etusivu.
- 10. Kun etupuoli on skannattu, käännä henkilökortti ympäri.
- 11. Valitse Yhteiset toiminnot -kohdassa **Muokkaa**.
- 12. Tee tarvittavat valinnat.
- 13. Valitse **OK**.

- 14. Skannaa henkilökortti painamalla **Käynnistys** tai valitsemalla kosketusnäytöstä **Skannaa takasivu**.
- 15. Kun skannaus on valmis, ota henkilökortti valotuslasilta.
- Tilanne-kkuna näyttää työn etenemisen. Kun Tilanne-ikkuna sulkeutuu, voit näyttää työluettelon ja tarkistaa työn tilan painamalla ohjaustaulun Töiden tila -näppäintä.

Pienentäminen tai suurentaminen käyttämällä Suhteellinen % -valintaa Pienentäminen tai suurentaminen käyttämällä Eri X ja Y -valintaa Kirjautuminen käyttäjätunnuksella

#### Pienentäminen tai suurentaminen käyttämällä Suhteellinen % -valintaa

Henkilökortti-toiminnolla voidaan skannata henkilökortin molemmat puolet ja kopioida ne paperiarkin yhdelle puolelle. Henkilökortti asetetaan valotuslasille ja sen etupuoli skannataan. Sitten kone kehottaa kääntämään kortin ympäri, jotta toinen puoli voidaan skannata. Etu- ja takasivulle voidaan valita eri kuvalaatuasetukset.

Koneessa on useita valintavaihtoehtoja, joilla voi muuttaa kopion kokoa alkuperäisestä. On mahdollista antaa jokin tietty pienennys- tai suurennusprosentti tai valita jokin valmiiksi määritetyistä kokosuhteista.

Suhteellinen % -valinnat pienentävät tai suurentavat kuvaa samassa suhteessa molempiin suuntiin; kuvan koko muuttuu, mutta sen mittasuhteet säilyvät.

- 1. Nosta syöttölaite ylös. Aseta henkilökortti etusivu alaspäin valotuslasille ja kohdista se vasemmassa yläkulmassa olevan nuolen mukaan. Laske syöttölaite alas.
- 2. Peruuta mahdolliset aiemmat ohjelmavalinnat painamalla ohjaustaulun **Nollaa kaikki** näppäintä kahdesti ja valitsemalla sitten kosketusnäytöstä **Vahvista**.
- 3. Paina Kaikki palvelut -näppäintä.
- 4. Valitse sitten kosketusnäytöstä Henkilökortin kopiointi.
- 5. Anna kopiomäärä kosketusnäytön numeronäppäimillä. Voit poistaa virheellisen numeron syöttökentässä näkyvällä **X**-askelpalautusnäppäimellä.
- 6. Valitse Yhteiset toiminnot -kohdassa Muokkaa.
- 7. Valitse Lisää... Kokosuhde-alueen alareunasta niin saat näkyviin lisää vaihtoehtoja.
- 8. Valitse Suhteellinen %.
- 9. Valitse haluamasi vaihtoehto.
  - Kosketa 25-400 % -ruutua ja anna prosentti numeronäppäimillä, tai käytä nuolinäppäimiä.
  - Esiasetetut (X ja Y) -näppäimillä voit valita kokosuhteeksi 100 % tai jonkin yleisimmin käytetyistä kokosuhteista, jotka järjestelmänvalvoja on määrittänyt.
- 10. Valitse OK.
- 11. Skannaa henkilökortti painamalla **Käynnistys** tai valitsemalla kosketusnäytöstä **Skannaa** etusivu.
- 12. Kun etupuoli on skannattu, käännä henkilökortti ympäri.
- 13. Valitse Yhteiset toiminnot -kohdassa Muokkaa.
- 14. Tee tarvittavat valinnat.
- 15. Valitse OK.

- 16. Skannaa henkilökortti painamalla **Käynnistys** tai valitsemalla kosketusnäytöstä **Skannaa takasivu**.
- 17. Kun skannaus on valmis, ota henkilökortti valotuslasilta.
- 18. Tilanne-kkuna näyttää työn etenemisen. Kun Tilanne-ikkuna sulkeutuu, voit näyttää työluettelon ja tarkistaa työn tilan painamalla ohjaustaulun **Töiden tila** -näppäintä.

Pienentäminen tai suurentaminen käyttämällä Eri X ja Y -valintaa Kirjautuminen käyttäjätunnuksella

### Pienentäminen tai suurentaminen käyttämällä Eri X ja Y -valintaa

Henkilökortti-toiminnolla voidaan skannata henkilökortin molemmat puolet ja kopioida ne paperiarkin yhdelle puolelle. Henkilökortti asetetaan valotuslasille ja sen etupuoli skannataan. Sitten kone kehottaa kääntämään kortin ympäri, jotta toinen puoli voidaan skannata. Etu- ja takasivulle voidaan valita eri kuvalaatuasetukset.

Jos tunnistus tai tilikirjaus on otettu käyttöön koneessa, henkilökortin kopiointitoimintojen käyttäminen saattaa edellyttää kirjautumistietojen antamista.

Koneessa on useita valintavaihtoehtoja, joilla voi muuttaa kopion kokoa alkuperäisestä. On mahdollista antaa jokin tietty pienennys- tai suurennusprosentti tai valita jokin valmiiksi määritetyistä kokosuhteista.

Eri X ja Y -valinnalla voit määrittää erikseen kokosuhteen X- eli leveyssuunnassa ja Y- eli pituussuunnassa. Tuloksena on mittasuhteiltaan vääristynyt kuva.

- 1. Nosta syöttölaite ylös. Aseta henkilökortti etusivu alaspäin valotuslasille ja kohdista se vasemmassa yläkulmassa olevan nuolen mukaan. Laske syöttölaite alas.
- 2. Peruuta mahdolliset aiemmat ohjelmavalinnat painamalla ohjaustaulun **Nollaa kaikki** näppäintä kahdesti ja valitsemalla sitten kosketusnäytöstä **Vahvista**.
- 3. Paina Kaikki palvelut -näppäintä.
- 4. Valitse sitten kosketusnäytöstä Henkilökortin kopiointi.
- 5. Anna kopiomäärä kosketusnäytön numeronäppäimillä. Voit poistaa virheellisen numeron syöttökentässä näkyvällä **X**-askelpalautusnäppäimellä.
- 6. Valitse Yhteiset toiminnot -kohdassa Muokkaa.
- 7. Valitse Lisää... Kokosuhde-alueen alareunasta niin saat näkyviin lisää vaihtoehtoja.
- 8. Valitse Itsenäinen %.
- 9. Valitse haluamasi vaihtoehto. Voit valita useita vaihtoehtoja.
  - Jos haluat valita tietyn prosentin, kosketa Leveys X -ruutua ja Pituus Y -ruutua ja anna pituus- ja leveyssuuntainen kokosuhde numeronäppäimillä, tai käytä plus- ja miinusnäppäimiä.
  - Jos haluat käyttää ennalta määritettyä kokosuhdetta, valitse Esiasetetut (X ja Y) näppäimillä 100 / 100 %, Autom. X ja Y tai jokin yleisimmin käytetyistä kokosuhteista. Näppäinten vieressä näkyy X:n ja Y:n kokosuhde prosentteina. Järjestelmänvalvoja voi muuttaa esiasetuksia.
  - 100 / 100 % kopiosta tehdään saman kokoinen kuin originaali. Tästä on hyötyä, kun ohjelmoidaan monimutkaista työtä ja halutaan peruuttaa mahdolliset kokosuhdeasetukset muuttamatta muita asetuksia.
- 10. Valitse **OK**.

- 11. Skannaa henkilökortti painamalla **Käynnistys** tai valitsemalla kosketusnäytöstä **Skannaa** etusivu.
- 12. Aloita skannaus painamalla Käynnistys.
- 13. Kun etupuoli on skannattu, käännä henkilökortti ympäri.
- 14. Valitse Yhteiset toiminnot -kohdassa **Muokkaa**.
- 15. Tee tarvittavat valinnat.
- 16. Valitse **OK**.
- 17. Skannaa henkilökortti painamalla **Käynnistys** tai valitsemalla kosketusnäytöstä **Skannaa takasivu**.
- 18. Kun skannaus on valmis, ota henkilökortti valotuslasilta.
- 19. Tilanne-kkuna näyttää työn etenemisen. Kun Tilanne-ikkuna sulkeutuu, voit näyttää työluettelon ja tarkistaa työn tilan painamalla ohjaustaulun **Töiden tila** -näppäintä.

Pienentäminen tai suurentaminen käyttämällä Suhteellinen %-valintaa Kirjautuminen käyttäjätunnuksella

### Paperin valitseminen

Henkilökortti-toiminnolla voidaan skannata henkilökortin molemmat puolet ja kopioida ne paperiarkin yhdelle puolelle. Henkilökortti asetetaan valotuslasille ja sen etupuoli skannataan. Sitten kone kehottaa kääntämään kortin ympäri, jotta toinen puoli voidaan skannata. Etu- ja takasivulle voidaan valita eri kuvalaatuasetukset.

Jos tunnistus tai tilikirjaus on otettu käyttöön koneessa, henkilökortin kopiointitoimintojen käyttäminen saattaa edellyttää kirjautumistietojen antamista.

Paperi-toiminnolla voit valita käytettävän paperialustan.

- 1. Nosta syöttölaite ylös. Aseta henkilökortti etusivu alaspäin valotuslasille ja kohdista se vasemmassa yläkulmassa olevan nuolen mukaan. Laske syöttölaite alas.
- 2. Peruuta mahdolliset aiemmat ohjelmavalinnat painamalla ohjaustaulun **Nollaa kaikki** näppäintä kahdesti ja valitsemalla sitten kosketusnäytöstä **Vahvista**.
- 3. Paina Kaikki palvelut -näppäintä.
- 4. Valitse sitten kosketusnäytöstä Henkilökortin kopiointi.
- 5. Anna kopiomäärä kosketusnäytön numeronäppäimillä. Voit poistaa virheellisen numeron syöttökentässä näkyvällä **X**-askelpalautusnäppäimellä.
- 6. Valitse Yhteiset toiminnot -kohdassa Muokkaa.
- 7. Valitse haluamasi vaihtoehto.
  - Valitse paperialusta, joka sisältää haluamasi tyyppistä ja kokoista paperia. Kunkin alustan kohdalla näytetään sen sisältämän paperin koko ja tyyppi.
  - Valitse Lisää..., jos haluat näkyviin lisää vaihtoehtoja.
- 8. Jos haluamaasi paperialustaa ei näy päänäytössä, saat lisää alustoja näkyviin valitsemalla Lisää....
- 9. Valitse haluamasi paperialusta luettelosta. Valittu alusta näkyy sinisenä.

Huom. Jos järjestelmänvalvoja on ottanut käyttöön automaattisen alustanvaihdon, paperin loppuessa valitulta alustalta kone vaihtaa automaattisesti paperialustaa, jos jollakin toisella alustalla on samankokoista, -väristä ja -tyyppistä paperia.

- 10. Valitse **OK**.
- 11. Skannaa henkilökortti painamalla **Käynnistys** tai valitsemalla kosketusnäytöstä **Skannaa** etusivu.
- 12. Kun etupuoli on skannattu, käännä henkilökortti ympäri.
- 13. Tee tarvittavat valinnat.
- 14. Skannaa henkilökortti painamalla **Käynnistys** tai valitsemalla kosketusnäytöstä **Skannaa takasivu**.
- 15. Kun skannaus on valmis, ota henkilökortti valotuslasilta.
- 16. Tilanne-kkuna näyttää työn etenemisen. Kun Tilanne-ikkuna sulkeutuu, voit näyttää työluettelon ja tarkistaa työn tilan painamalla ohjaustaulun **Töiden tila** -näppäintä.

Lisää tietoa Kirjautuminen käyttäjätunnuksella

## Kuvalaatu

## Originaalin tyypin valitseminen

Henkilökortti-toiminnolla voidaan skannata henkilökortin molemmat puolet ja kopioida ne paperiarkin yhdelle puolelle. Henkilökortti asetetaan valotuslasille ja sen etupuoli skannataan. Sitten kone kehottaa kääntämään kortin ympäri, jotta toinen puoli voidaan skannata. Etu- ja takasivulle voidaan valita eri kuvalaatuasetukset.

Jos tunnistus tai tilikirjaus on otettu käyttöön koneessa, henkilökortin kopiointitoimintojen käyttäminen saattaa edellyttää kirjautumistietojen antamista.

Originaalin tyyppi -toiminto mahdollistaa kuvalaadun parantamisen kopioitavan kuvan tyypin ja tuotantotavan perusteella. Jos originaalin tyypiksi valitaan Teksti, kone tuottaa terävämpää jälkeä kuin valitaessa Valokuva. Tämä tekee tekstistä terävämpää ja helppolukuisempaa, mutta heikentää valokuvien sävykkyyttä.

- 1. Nosta syöttölaite ylös. Aseta henkilökortti etusivu alaspäin valotuslasille ja kohdista se vasemmassa yläkulmassa olevan nuolen mukaan. Laske syöttölaite alas.
- 2. Peruuta mahdolliset aiemmat ohjelmavalinnat painamalla ohjaustaulun **Nollaa kaikki** näppäintä kahdesti ja valitsemalla sitten kosketusnäytöstä **Vahvista**.
- 3. Paina Kaikki palvelut -näppäintä.
- 4. Valitse sitten kosketusnäytöstä Henkilökortin kopiointi.
- 5. Anna kopiomäärä kosketusnäytön numeronäppäimillä. Voit poistaa virheellisen numeron syöttökentässä näkyvällä **X**-askelpalautusnäppäimellä.
- 6. Valitse Etusivun toiminnot -kohdassa Muokkaa.
- 7. Valitse originaalin tyyppi.
  - **Valokuva** tämä tuottaa kopioita, joissa valokuvien laatu on paras mahdollinen, mutta tekstin ja viivapiirrosten laatu on heikompi. Tämä on suositeltava asetus skannattaessa valokuvia, jotka eivät sisällä tekstiä.
  - **Valokuva ja teksti** tuottaa korkealaatuisia kuvia mutta heikentää hieman tekstin ja viivapiirrosten terävyyttä. Tämä asetus on suositeltava originaaleille, jotka sisältävät korkealaatuisia valokuvia tai viivapiirroksia ja tekstiä.
  - **Teksti** toistaa ääriviivat terävinä. Tämä asetus on suositeltava skannattaessa tekstiä ja viivapiirroksia.
  - **Rasterikuva** tämä on suositeltava asetus, jos originaali on sanoma- tai aikakauslehti, joka sisältää valokuvia ja tekstiä.
- 8. Valitse OK.
- 9. Skannaa henkilökortti painamalla **Käynnistys** tai valitsemalla kosketusnäytöstä **Skannaa** etusivu.
- 10. Kun etupuoli on skannattu, käännä henkilökortti ympäri.
- 11. Valitse Takasivun toiminnot -kohdassa **Muokkaa**.
- 12. Tee tarvittavat valinnat.
- 13. Valitse OK.
- 14. Skannaa henkilökortti painamalla **Käynnistys** tai valitsemalla kosketusnäytöstä **Skannaa** takasivu.
- 15. Kun skannaus on valmis, ota henkilökortti valotuslasilta.

16. Tilanne-kkuna näyttää työn etenemisen. Kun Tilanne-ikkuna sulkeutuu, voit näyttää työluettelon ja tarkistaa työn tilan painamalla ohjaustaulun **Töiden tila** -näppäintä.

#### Lisää tietoa Tummuuden valitseminen Taustan häivyttäminen Kirjautuminen käyttäjätunnuksella

## Tummuuden valitseminen

Henkilökortti-toiminnolla voidaan skannata henkilökortin molemmat puolet ja kopioida ne paperiarkin yhdelle puolelle. Henkilökortti asetetaan valotuslasille ja sen etupuoli skannataan. Sitten kone kehottaa kääntämään kortin ympäri, jotta toinen puoli voidaan skannata. Etu- ja takasivulle voidaan valita eri kuvalaatuasetukset.

Jos tunnistus tai tilikirjaus on otettu käyttöön koneessa, henkilökortin kopiointitoimintojen käyttäminen saattaa edellyttää kirjautumistietojen antamista.

Tummuus-toiminnolla säädetään kuvaa vaaleammaksi tai tummemmaksi. Vaaleasävyisistä, esimerkiksi lyijykynällä tehdyistä, originaaleista saadaan parempia kopioita lisäämällä tummuutta. Tummasävyisiä originaaleja, kuten rasteroituja ja värillistaustaisia, on ehkä vaalennettava.

- 1. Nosta syöttölaite ylös. Aseta henkilökortti etusivu alaspäin valotuslasille ja kohdista se vasemmassa yläkulmassa olevan nuolen mukaan. Laske syöttölaite alas.
- 2. Peruuta mahdolliset aiemmat ohjelmavalinnat painamalla ohjaustaulun **Nollaa kaikki** näppäintä kahdesti ja valitsemalla sitten kosketusnäytöstä **Vahvista**.
- 3. Paina Kaikki palvelut -näppäintä.
- 4. Valitse sitten kosketusnäytöstä Henkilökortin kopiointi.
- 5. Anna kopiomäärä kosketusnäytön numeronäppäimillä. Voit poistaa virheellisen numeron syöttökentässä näkyvällä **X**-askelpalautusnäppäimellä.
- 6. Valitse Etusivun toiminnot -kohdassa Muokkaa.
- 7. Valitse haluamasi vaihtoehto.
  - Tummenna kuvaa siirtämällä osoitinta alaspäin. Jos kopioon tulee liian tumma tausta, häivytä se Taustanhäivytys-toiminnolla.
  - Vaalenna kuvaa siirtämällä osoitinta ylöspäin.
- 8. Valitse OK.
- 9. Skannaa henkilökortti painamalla **Käynnistys** tai valitsemalla kosketusnäytöstä **Skannaa** etusivu.
- 10. Kun etupuoli on skannattu, käännä henkilökortti ympäri.
- 11. Valitse Takasivun toiminnot -kohdassa **Muokkaa**.
- 12. Tee tarvittavat valinnat.
- 13. Valitse **OK**.
- 14. Skannaa henkilökortti painamalla **Käynnistys** tai valitsemalla kosketusnäytöstä **Skannaa takasivu**.
- 15. Kun skannaus on valmis, ota henkilökortti valotuslasilta.
- 16. Tilanne-kkuna näyttää työn etenemisen. Kun Tilanne-ikkuna sulkeutuu, voit näyttää työluettelon ja tarkistaa työn tilan painamalla ohjaustaulun **Töiden tila** -näppäintä.

Originaalin tyypin valitseminen Taustan häivyttäminen Kirjautuminen käyttäjätunnuksella Kuvalaadun heikkenemisen estäminen

## Taustan häivyttäminen

Henkilökortti-toiminnolla voidaan skannata henkilökortin molemmat puolet ja kopioida ne paperiarkin yhdelle puolelle. Henkilökortti asetetaan valotuslasille ja sen etupuoli skannataan. Sitten kone kehottaa kääntämään kortin ympäri, jotta toinen puoli voidaan skannata. Etu- ja takasivulle voidaan valita eri kuvalaatuasetukset.

Jos tunnistus tai tilikirjaus on otettu käyttöön koneessa, henkilökortin kopiointitoimintojen käyttäminen saattaa edellyttää kirjautumistietojen antamista.

Taustanhäivytys parantaa värillistaustaisten originaalien kopioita häivyttämällä tai poistamalla taustan. Tästä on hyötyä silloin, kun originaali on painettu värilliselle paperille.

- 1. Nosta syöttölaite ylös. Aseta henkilökortti etusivu alaspäin valotuslasille ja kohdista se vasemmassa yläkulmassa olevan nuolen mukaan. Laske syöttölaite alas.
- 2. Peruuta mahdolliset aiemmat ohjelmavalinnat painamalla ohjaustaulun **Nollaa kaikki** näppäintä kahdesti ja valitsemalla sitten kosketusnäytöstä **Vahvista**.
- 3. Paina Kaikki palvelut -näppäintä.
- 4. Valitse sitten kosketusnäytöstä Henkilökortin kopiointi.
- 5. Anna kopiomäärä kosketusnäytön numeronäppäimillä. Voit poistaa virheellisen numeron syöttökentässä näkyvällä **X**-askelpalautusnäppäimellä.
- 6. Valitse Etusivun toiminnot -kohdassa Muokkaa.
- 7. Valitse **Taustanhäivytys**-valikosta **Autom. häivytys**, jos haluat että tausta häivytetään automaattisesti.
  - Jos et halua käyttää taustanhäivytystä, valitse **Ei**. Tästä on hyötyä erityisesti silloin, kun Tummuus-säätö ei tuota toivottua tulosta vaaleista originaaleista, originaalissa on harmaat tai värilliset reunat (esim. todistuksissa), tai haluat, että kirjaoriginaalista skannatussa kuvassa näkyvät nekin kohdat, jotka on menetetty tumman reunan vuoksi.
- 8. Valitse OK.
- 9. Skannaa henkilökortti painamalla **Käynnistys** tai valitsemalla kosketusnäytöstä **Skannaa** etusivu.
- 10. Kun etupuoli on skannattu, käännä henkilökortti ympäri.
- 11. Valitse Takasivun toiminnot -kohdassa Muokkaa.
- 12. Tee tarvittavat valinnat.
- 13. Valitse **OK**.
- 14. Skannaa henkilökortti painamalla **Käynnistys** tai valitsemalla kosketusnäytöstä **Skannaa takasivu**.
- 15. Kun skannaus on valmis, ota henkilökortti valotuslasilta.
- 16. Tilanne-kkuna näyttää työn etenemisen. Kun Tilanne-ikkuna sulkeutuu, voit näyttää työluettelon ja tarkistaa työn tilan painamalla ohjaustaulun **Töiden tila** -näppäintä.

#### Lisää tietoa Originaalin tyypin valitseminen Tummuuden valitseminen Kirjautuminen käyttäjätunnuksella

# **Internet Services**

## Internet Services -sivuston käyttäminen

Internet Services käyttää koneen sisäistä web-palvelinta. Näin tulostimeen saadaan internet- tai intranet-yhteys tietokoneen verkkoselaimen kautta.

- 1. Avaa tietokoneen verkkoselain.
- Kirjoita URL-kenttään näppäimistöllä http:// ja sen jälkeen laitteen IP-osoite. Esimerkki: Jos IPosoite on 192.168.100.100, kirjoita http://192.168.100.100.

Huom. Laitteen IP-osoitteen saa selville painamalla **Koneen tila** -näppäintä ja valitsemalla **Laitetietoja**-kortin. Voit myös tulostaa konfigurointiraportin tai kysyä neuvoa järjestelmänvalvojalta.

- 3. Paina Enter.
- 4. Internet Services -sivuston Tervetuloa-näyttö tulee näkyviin.

#### Lisää tietoa Laiteasetusten kloonaus Tietosivujen tulostaminen Järjestelmänvalvojan yhteystiedot Tervetuloa-sivun piilottaminen

## Välilehtivalikko

### Tila

#### Tervetuloa

#### Laiteasetusten kloonaus

Internet Services käyttää koneen sisäistä web-palvelinta. Näin tulostimeen saadaan internet- tai intranet-yhteys tietokoneen verkkoselaimen kautta.

Kloonaus-toiminnolla voidaan nykyiset laiteasetukset tallentaa tiedostoksi. Tätä tiedostoa voidaan sitten käyttää varmuuskopiona ja sen sisältämät asetukset palauttaa tarvittaessa. Tiedoston avulla voidaan laiteasetukset myös kopioida muihin tulostimiin. Kloonaus on kätevä työkalu asennettaessa useita tulostimia, joihin halutaan samat asetukset. Kloonaustoiminnon käyttö edellyttää, että kaikissa tulostimissa on sama versio järjestelmäohjelmistosta.

Huom. Tämä toiminto on vain järjestelmänvalvojan käyttöön.

Lisätietoja on oppaassa System Administrator Guide (järjestelmänvalvojan käsikirja).

Lisää tietoa Järjestelmänvalvojan yhteystiedot System Administrator Guide (järjestelmänvalvojan käsikirja) www.xerox.com/support.

#### Laitteen konfigurointi

Internet Services käyttää koneen sisäistä web-palvelinta. Näin tulostimeen saadaan internet- tai intranet-yhteys tietokoneen verkkoselaimen kautta.

Konfiguroi laite -painike tuo näkyviin asetukset, joita käytetään tulostimen verkkomäärityksiin ja palvelujen käyttöönottamiseen.

Huom. Tämä toiminto on vain järjestelmänvalvojan käyttöön.

Lisätietoja on oppaassa System Administrator Guide (järjestelmänvalvojan käsikirja).

Lisää tietoa

System Administrator Guide (järjestelmänvalvojan käsikirja) www.xerox.com/support.

#### Asenna myöhemmin -painikkeen käyttäminen

Internet Services käyttää koneen sisäistä web-palvelinta. Näin tulostimeen saadaan internet- tai intranet-yhteys tietokoneen verkkoselaimen kautta.

Tervetuloa-sivulta päästään nopeasti asennuksen yhteydessä määritettäviin asetuksiin. Jos näitä asetuksia ei haluta määrittää heti, Asenna myöhemmin -painike tuo näkyviin Kuvaus ja hälytykset -sivun, joka sisältää tietoa tulostimen tilasta.

- 1. Avaa tietokoneen verkkoselain.
- 2. Kirjoita URL-kenttään näppäimistöllä http:// ja sen jälkeen laitteen IP-osoite. Esimerkki: Jos IP-osoite on 192.168.100.100, kirjoita http://192.168.100.100.

Huom. Laitteen IP-osoitteen saa selville painamalla **Koneen tila** -näppäintä ja valitsemalla **Laitetietoja**-kortin. Voit myös tulostaa konfigurointiraportin tai kysyä neuvoa järjestelmänvalvojalta.

- 3. Paina Enter.
- 4. Napsauta tarvittaessa **Tila**-välilehteä. Yleensä tämä on etualalla näkyvä välilehti, kun Internet Services -sivusto avautuu.
- 5. Jos tarpeen, valitse sivun vasemmassa reunassa näkyvästä Tila-valikosta **Tervetuloa**. Yleensä tämä on etualalla näkyvä sivu, kun Internet Services -sivusto avautuu. Tätä oletusaloitussivua voidaan muuttaa.
- 6. Valitse Asenna myöhemmin.... Näkyviin tulee Kuvaus ja hälytykset -sivu.

Lisää tietoa Kuvauksen ja hälytysten näyttäminen Tietosivujen tulostaminen

#### Tulostin- ja skanneriajurien asentaminen Tervetuloa-valikosta

Internet Services käyttää koneen sisäistä web-palvelinta. Näin tulostimeen saadaan internet- tai intranet-yhteys tietokoneen verkkoselaimen kautta.

Valitse Asenna tulostin-/skanneriajurit -linkki, kun haluat asentaa uusimmat tulostin- ja skanneriajurit. Jos käytät Windows-tietokonetta, tämä linkki näyttää ajurit exe-muotoisena tiedostona. Exe-tiedosto asentaa ohjelmiston automaattisesti tietokoneeseen. Voit joko asentaa ajurit heti suorittamalla tiedoston, tai voit tallentaa tiedoston ja asentaa ajurit myöhemmin. Asennustoiminnolla voidaan tulostinajurit asentaa helposti. Linkki on oletusarvoisesti asetettu muodostamaan yhteys Xerox.com-sivustolle ja etsimään sieltä uusimmat ajurit. Järjestelmänvalvoja voi asettaa linkin muodostamaan yhteyden johonkin toiseen paikkaan, esimerkiksi yrityksen sisäiselle sivustolle. Hän voi myös piilottaa linkin. Jos Asenna tulostin-/ skanneriajurit -linkkiä ei näy, ota yhteyttä järjestelmänvalvojaan.

Huom. Järjestelmänvalvoja ottaa tämän palvelun käyttöön.

Järjestelmänvalvoja on saattanut asentaa tulostinajurin tietokoneeseesi. Jos kuitenkin asennat ajurin itse, seuraavista tiedoista voi olla hyötyä.

- **PS (PostScript)** antaa eniten mahdollisuuksia skaalata ja käsitellä kuvia, ja se tulostaa grafiikan tarkasti. PostScript sisältää myös erilaisia vaihtoehtoja virheenkäsittelyyn ja fonttien korvaukseen.
- PCL (Printer Control Language) -ajurissa on käytettävissä PostScriptiä vähemmän toimintoja. PCL-ajurit käsittelevät useimpia töitä muita ajureita nopeammin. Ajuri soveltuu useimpiin päivittäisiin tulostustehtäviin.
- **XPS (XML Paper Specification)** on alunperin Microsoftin kehittämä avoin sivunkuvauskieli ja kiinteä asiakirjamuoto. Tätä ajuria käytetään XPS-tiedostojen nopeaan ja laadukkaaseen tulostamiseen.
- Mac on erityisesti Mac-tietokoneita varten suunniteltu PostScript-ajuri.

Huom. XPS-asiakirjan tulostamista varten tulostimeen on asennettava XPS-lisätoiminto.

TWAIN-skanneriajurin avulla voidaan asiakirjoja skannata tulostimesta tietokoneeseen. Asenna tulostin-/skanneriajurit -toiminto asentaa TWAIN-ajurin automaattisesti.

Lisätietoja on oppaassa System Administrator Guide (järjestelmänvalvojan käsikirja).

- 1. Avaa tietokoneen verkkoselain.
- 2. Kirjoita URL-kenttään näppäimistöllä http:// ja sen jälkeen laitteen IP-osoite. Esimerkki: Jos IP-osoite on 192.168.100.100, kirjoita http://192.168.100.100.

Huom. Laitteen IP-osoitteen saa selville painamalla **Koneen tila** -näppäintä ja valitsemalla **Laitetietoja**-kortin. Voit myös tulostaa konfigurointiraportin tai kysyä neuvoa järjestelmänvalvojalta.

- 3. Paina Enter.
- 4. Napsauta tarvittaessa **Tila**-välilehteä. Yleensä tämä on etualalla näkyvä välilehti, kun Internet Services -sivusto avautuu.
- 5. Jos tarpeen, valitse sivun vasemmassa reunassa näkyvästä Tila-valikosta **Tervetuloa**. Yleensä tämä on etualalla näkyvä sivu, kun Internet Services -sivusto avautuu. Tätä oletusaloitussivua voidaan muuttaa.
- 6. Napsauta Asenna tulostin-/skanneriajurit -linkkiä.
- 7. Napsauta Suorita-painiketta.
- 8. Hyväksy käyttöoikeussopimus valitsemalla Hyväksyn.
- 9. Ohjelma etsii automaattisesti tulostimen verkosta. Jos tulostinta ei näytetä, käänny järjestelmänvalvojan puoleen.
- 10. Valitse haluamasi laite.
- 11. Valitse asennettava ajuri.
- 12. Napsauta Asenna-painiketta.
- 13. Ohjelma luo tulostusjonon ja asentaa tulostinajurin.

#### 14. Valitse Valmis.

Lisää tietoa Järjestelmänvalvojan yhteystiedot System Administrator Guide (järjestelmänvalvojan käsikirja) www.xerox.com/support. Asiakirjan tulostaminen käyttämällä PostScript-tulostinajuria Tietosivujen tulostaminen

#### Tervetuloa-sivun piilottaminen

Internet Services käyttää koneen sisäistä web-palvelinta. Näin tulostimeen saadaan internet- tai intranet-yhteys tietokoneen verkkoselaimen kautta.

Tervetuloa-sivun Tila-välilehti tuo näkyviin toimintoja, joita käytetään tulostimen asennuksen yhteydessä.

Kun tulostin on asennettu, Tervetuloa-sivu voidaan haluttaessa piilottaa valitsemalla Älä näytä Tervetuloa-sivua uudelleen. Tämä järjestää Tila-valikon uudelleen niin, että avattaessa sivusto ensimmäisenä tulee näkyviin Kuvaus ja hälytykset -sivu Tervetuloa-sivun sijaan. Tervetuloa-sivu on edelleen käytettävissä, mutta se on siirretty alimmaiseksi Tila-valikossa.

- 1. Avaa tietokoneen verkkoselain.
- Kirjoita URL-kenttään näppäimistöllä http:// ja sen jälkeen laitteen IP-osoite. Esimerkki: Jos IPosoite on 192.168.100.100, kirjoita http://192.168.100.100.

Huom. Laitteen IP-osoitteen saa selville painamalla **Koneen tila** -näppäintä ja valitsemalla **Laitetietoja**-kortin. Voit myös tulostaa konfigurointiraportin tai kysyä neuvoa järjestelmänvalvojalta.

- 3. Paina Enter.
- 4. Napsauta tarvittaessa **Tila**-välilehteä. Yleensä tämä on etualalla näkyvä välilehti, kun Internet Services -sivusto avautuu.
- 5. Jos tarpeen, valitse sivun vasemmassa reunassa näkyvästä Tila-valikosta **Tervetuloa**. Yleensä tämä on etualalla näkyvä sivu, kun Internet Services -sivusto avautuu. Tätä oletusaloitussivua voidaan muuttaa.
- 6. Valitse Älä näytä Tervetuloa-sivua uudelleen. Kun Internet Services -sivusto avataan seuraavan kerran, Tervetuloa-sivua ei enää näytetä ensimmäiseksi.

Lisää tietoa Kuvauksen ja hälytysten näyttäminen Järjestelmänvalvojan yhteystiedot Tietosivujen tulostaminen

#### Kuvauksen ja hälytysten näyttäminen

Internet Services käyttää koneen sisäistä web-palvelinta. Näin tulostimeen saadaan internet- tai intranet-yhteys tietokoneen verkkoselaimen kautta.

Kuvaus ja hälytykset -sivulla näytetään laitetta koskevia tietoja, kuten sen sijainti ja sarjanumero. Sivulla on myös tietoja laitteen tilasta ja mahdollisista virheistä.

Näytettävät tiedot vaihtelevat laitteen konfiguroinnin mukaan.

- Tila-kohdassa näytetään ajantasaista tietoa laitteen tilasta.
- Nimi on järjestelmänvalvojan laitteelle antama nimi.
- **Sijainti** ilmoittaa laitteen sijaintipaikan.
- Konemalli ilmoittaa laitteen Xerox-konemallinumeron.
- Sarjanumero ilmoittaa laitteen Xerox-sarjanumeron.
- IPv4-osoite ilmoittaa laitteen verkko-osoitteen.
- IPv6-osoite ilmoittaa laitteen verkko-osoitteen.
- **Faksilinja** ilmoittaa laitteen faksinumeron.

Hälytykset-alueella näytetään nykyiset virhetilanteet sekä tilanteen korjaamiseen tarvittava koulutustaso.

- Vakavuus ilmoittaa ongelman vakavuusasteen.
- Tilatunnusta tarvitaan, kun tilanne vaatii huoltoa. Ilmoita tunnus huoltokutsun yhteydessä.
- Kuvaus antaa kuvauksen ongelmasta ja sen korjaamisesta, tai antaa varoituksen.
- Koulutustaso ilmoittaa virheen korjaamiseen tarvittavan koulutustason.
  - Koulutettu järjestelmänvalvojaa tarvitaan ongelman selvittämiseen.
  - Kouluttamaton tavallinen käyttäjä voi selvittää ongelman.
  - Kenttähuolto Xeroxin apua tarvitaan ongelman selvittämiseen.
  - Valvoja verkonvalvojaa tarvitaan ongelman selvittämiseen.
  - Käyttäjän toimenpiteitä ei tarvita laite toimii odotusten mukaisesti.
- 1. Avaa tietokoneen verkkoselain.
- 2. Kirjoita URL-kenttään näppäimistöllä http:// ja sen jälkeen laitteen IP-osoite. Esimerkki: Jos IP-osoite on 192.168.100.100, kirjoita http://192.168.100.100.

Huom. Laitteen IP-osoitteen saa selville painamalla **Koneen tila** -näppäintä ja valitsemalla **Laitetietoja**-kortin. Voit myös tulostaa konfigurointiraportin tai kysyä neuvoa järjestelmänvalvojalta.

- 3. Paina Enter.
- 4. Napsauta tarvittaessa **Tila**-välilehteä. Yleensä tämä on etualalla näkyvä välilehti, kun Internet Services -sivusto avautuu.
- 5. Valitse sivun vasemmassa reunassa näkyvästä Tila-valikosta **Kuvaus ja hälytykset**. Kuvaus ja hälytykset -sivu avautuu ja näyttää laitteen nykyisen tilan.
  - Jos jätät sivun auki joksikin aikaa, voit päivittää sen sisällön napsauttamalla Päivitä.

Lisää tietoa Järjestelmänvalvojan yhteystiedot Tietosivujen tulostaminen

#### Laskutustietojen näyttäminen

Internet Services käyttää koneen sisäistä web-palvelinta. Näin tulostimeen saadaan internet- tai intranet-yhteys tietokoneen verkkoselaimen kautta.

Laskutustiedot-sivulla näytetään tulostimen sarjanumero sekä tulostettujen kuvien määrä. Tämän sivun tietoja tarvitaan laskutustarkoituksiin.

Huom. Jos laskutustiedot on toimitettava säännöllisesti, SMart eSolutions -toiminnosta voi olla hyötyä. SMart eSolutions lähettää mittarilukemat automaattisesti Xeroxille, joten niitä ei tarvitse kerätä käsin.

- 1. Avaa tietokoneen verkkoselain.
- 2. Kirjoita URL-kenttään näppäimistöllä http:// ja sen jälkeen laitteen IP-osoite. Esimerkki: Jos IP-osoite on 192.168.100.100, kirjoita http://192.168.100.100.

Huom. Laitteen IP-osoitteen saa selville painamalla **Koneen tila** -näppäintä ja valitsemalla **Laitetietoja**-kortin. Voit myös tulostaa konfigurointiraportin tai kysyä neuvoa järjestelmänvalvojalta.

- 3. Paina Enter.
- 4. Napsauta tarvittaessa **Tila**-välilehteä. Yleensä tämä on etualalla näkyvä välilehti, kun Internet Services -sivusto avautuu.
- 5. Valitse sivun vasemmassa reunassa näkyvästä Tila-valikosta **Laskutustiedot**. Laskutustiedot näytetään.
  - Jos jätät sivun auki joksikin aikaa, voit päivittää sen sisällön napsauttamalla Päivitä.

#### Lisää tietoa

Järjestelmänvalvojan yhteystiedot System Administrator Guide (järjestelmänvalvojan käsikirja) www.xerox.com/support. SMart eSolutionsin tilan näyttäminen Käyttölaskurien lukemien lataaminen Konfigurointiraportin avaaminen Tietosivujen tulostaminen

#### Käyttölaskurien lukemien lataaminen

Internet Services käyttää koneen sisäistä web-palvelinta. Näin tulostimeen saadaan internet- tai intranet-yhteys tietokoneen verkkoselaimen kautta.

Käyttölaskurit-sivulla näytetään kopioitujen, tulostettujen, skannattujen ja faksattujen kuvien määrä.

Tietokoneeseen voidaan ladata käyttölaskurien lukemat sisältävä tiedosto. Tästä on hyötyä, jos halutaan säilyttää tietoja siitä, miten tulostinta käytetään. Tiedosto saadaan tulostimesta .csv-muodossa. CSV-tiedosto voidaan avata tietokoneen sovellusohjelmalla kuten Microsoft Excel.

- 1. Avaa tietokoneen verkkoselain.
- 2. Kirjoita URL-kenttään näppäimistöllä http:// ja sen jälkeen laitteen IP-osoite. Esimerkki: Jos IP-osoite on 192.168.100.100, kirjoita http://192.168.100.100.

Huom. Laitteen IP-osoitteen saa selville painamalla **Koneen tila** -näppäintä ja valitsemalla **Laitetietoja**-kortin. Voit myös tulostaa konfigurointiraportin tai kysyä neuvoa järjestelmänvalvojalta.

3. Paina Enter.

- 4. Napsauta tarvittaessa **Tila**-välilehteä. Yleensä tämä on etualalla näkyvä välilehti, kun Internet Services -sivusto avautuu.
- 5. Valitse sivun vasemmassa reunassa näkyvästä Tila-valikosta **Käyttölaskurit**. Käyttölaskurien lukemat näytetään.
  - Jos jätät sivun auki joksikin aikaa, voit päivittää sen sisällön napsauttamalla Päivitä.
- 6. Valitse Lataa tiedosto tietokoneeseesi.
- 7. Kun Tiedosto valmis -näyttö tulee näkyviin, napsauta hiiren kakkospainikkeella **DataCollected.csv**-linkkiä.
- 8. Tallenna tiedosto tietokoneeseen valitsemalla Tallenna nimellä.
- 9. Avaa tiedosto .CSV-tiedostoja tukevalla sovellusohjelmalla kuten Microsoft Excel.

Järjestelmänvalvojan yhteystiedot System Administrator Guide (järjestelmänvalvojan käsikirja) www.xerox.com/support. Tietosivujen tulostaminen

#### Konfigurointiraportin avaaminen

Internet Services käyttää koneen sisäistä web-palvelinta. Näin tulostimeen saadaan internet- tai intranet-yhteys tietokoneen verkkoselaimen kautta.

Konfigurointiraportti sisältää tietoa laitteesta. Napsauta linkkejä näytön yläreunassa tai vieritä raporttia haluamaasi kohtaan. Halutessasi voit tulostaa raportin Tulosta konfigurointiraportti - sivulta.

- Yleiset käyttäjätiedot sisältävät koneen sarjanumeron, järjestelmäohjelmiston version ja verkko-osoitetiedot.
- Koneen profiili sisältää tietoa, joka auttaa tukitoimissa, kuten sarjanumero ja sijainti. Myös asiakaspalvelun ja tarviketilausten puhelinnumerot näytetään, jos järjestelmänvalvoja on ne antanut.
- Laajennettavan palvelun asetukset ilmoittaa sen selaimen version, joka on laajennettavien palvelujen käytettävissä laitteessa. Laajennettavien palvelujen ja web-pohjaisten työkalujen avulla voidaan laitteeseen luoda ja lisätä uusia sovelluksia. Lisätietoja on oppaassa System Administrator Guide (järjestelmänvalvojan käsikirja).
- Koneen laitteisto näyttää laitteeseen asennetut laitteistot, kuten viimeistelylaite ja faksikortti.
- Yleiset asetukset näyttävät virransäästön, huoltosuunnitelman ja SMart eSolutionsin tilan.
- **Ohjelmistoversiot** näyttää koneeseen asennetun ohjelmiston version ja viimeisen päivityksen päivämäärän.
- Verkko: Mobiilityönkulut näyttää laitteessa käytettävien mobiilityönkulkujen tilan.
- Verkko: Liitännät näyttää laitteen verkkoyhteyksien tilan.
- Verkko: Protokollat näyttää laitteessa käytettävien verkkoprotokollien tilan.
- Palvelut näyttää koneessa käytettävissä olevien palvelujen tilan ja asetukset.
- Tilikirjaus näyttää koneessa käytettävissä olevien tilikirjaustoimintojen tilan ja asetukset.
- Suojaus näyttää koneessa käytettävissä olevien suojaustoimintojen tilan ja asetukset.

- Paperialustat näyttää kullakin paperialustalla olevan paperin.
- 1. Avaa tietokoneen verkkoselain.
- Kirjoita URL-kenttään näppäimistöllä http:// ja sen jälkeen laitteen IP-osoite. Esimerkki: Jos IPosoite on 192.168.100.100, kirjoita http://192.168.100.100.

Huom. Laitteen IP-osoitteen saa selville painamalla **Koneen tila** -näppäintä ja valitsemalla **Laitetietoja**-kortin. Voit myös tulostaa konfigurointiraportin tai kysyä neuvoa järjestelmänvalvojalta.

- 3. Paina Enter.
- 4. Napsauta tarvittaessa **Tila**-välilehteä. Yleensä tämä on etualalla näkyvä välilehti, kun Internet Services -sivusto avautuu.
- 5. Valitse sivun vasemmassa reunassa näkyvästä Tila-valikosta Konfigurointiraportti.
- 6. Valitse haluamasi asetukset.
- 7. Jos haluat tulostaa raportin, napsauta Tulosta konfigurointiraportti -painiketta.

#### Lisää tietoa

Järjestelmänvalvojan yhteystiedot System Administrator Guide (järjestelmänvalvojan käsikirja) www.xerox.com/support. Tietosivujen tulostaminen

#### Kulutustarvikkeiden tilan näyttäminen

Internet Services käyttää koneen sisäistä web-palvelinta. Näin tulostimeen saadaan internet- tai intranet-yhteys tietokoneen verkkoselaimen kautta.

Kulutustarvikkeet-alueella voidaan seurata sellaisten tarvikkeiden tilaa, joiden vaihtamiseen ei tarvita Xeroxin huoltoedustajan apua.

- Värikasetti
- Tulostuskasetti
- Kiinnityslaite
- Siirtotela

Käyttöikää jäljellä -sarake ilmoittaa montako prosenttia kunkin osan käyttöiästä on vielä jäljellä, ja näyttää sen pylväskaaviossa.

Arviolta sivuja/päiviä -sarakkeissa näytetään arvio siitä, montako sivua tai päivää kullakin osalla on vielä käyttöikää jäljellä.

Tiedot-painike tuo näkyviin osan asennuspäivän ja tilausnumeron.

- 1. Avaa tietokoneen verkkoselain.
- 2. Kirjoita URL-kenttään näppäimistöllä http:// ja sen jälkeen laitteen IP-osoite. Esimerkki: Jos IP-osoite on 192.168.100.100, kirjoita http://192.168.100.100.

Huom. Laitteen IP-osoitteen saa selville painamalla **Koneen tila** -näppäintä ja valitsemalla **Laitetietoja**-kortin. Voit myös tulostaa konfigurointiraportin tai kysyä neuvoa järjestelmänvalvojalta.

3. Paina Enter.

- 4. Napsauta tarvittaessa **Tila**-välilehteä. Yleensä tämä on etualalla näkyvä välilehti, kun Internet Services -sivusto avautuu.
- 5. Valitse sivun vasemmassa reunassa näkyvästä Tila-valikosta **Kulutustarvikkeet**. Kunkin osan tila ja jäljellä oleva käyttöikä näytetään.
  - Jos jätät sivun auki joksikin aikaa, voit päivittää sen sisällön napsauttamalla Päivitä.
- 6. Napsauta Tiedot...-painiketta niin saat näkyviin osien asennuspäivän ja tilausnumeron.

Vaihto-osien tunnistaminen Järjestelmänvalvojan yhteystiedot Tietosivujen tulostaminen

#### Alustojen tilan näyttäminen

Internet Services käyttää koneen sisäistä web-palvelinta. Näin tulostimeen saadaan internet- tai intranet-yhteys tietokoneen verkkoselaimen kautta.

Alustat-sivulla näytetään alustojen sisältö ja nykyinen tila. Paperin vähyydestä annetaan varoitus, kun alusta on lähes tyhjä. Myös luovutusalustojen tila näytetään.

- 1. Avaa tietokoneen verkkoselain.
- 2. Kirjoita URL-kenttään näppäimistöllä http:// ja sen jälkeen laitteen IP-osoite. Esimerkki: Jos IP-osoite on 192.168.100.100, kirjoita http://192.168.100.100.

Huom. Laitteen IP-osoitteen saa selville painamalla **Koneen tila** -näppäintä ja valitsemalla **Laitetietoja**-kortin. Voit myös tulostaa konfigurointiraportin tai kysyä neuvoa järjestelmänvalvojalta.

- 3. Paina Enter.
- 4. Napsauta tarvittaessa **Tila**-välilehteä. Yleensä tämä on etualalla näkyvä välilehti, kun Internet Services -sivusto avautuu.
- 5. Valitse sivun vasemmassa reunassa näkyvästä Tila-valikosta **Alustat**. Paperi- ja luovutusalustojen tila näytetään.
  - Jos jätät sivun auki joksikin aikaa, voit päivittää sen sisällön napsauttamalla Päivitä.

#### Lisää tietoa

Järjestelmänvalvojan yhteystiedot Tietosivujen tulostaminen

#### Tietosivujen näyttäminen

Internet Services käyttää koneen sisäistä web-palvelinta. Näin tulostimeen saadaan internet- tai intranet-yhteys tietokoneen verkkoselaimen kautta.

Tietosivut-sivulta voidaan tulostaa konfigurointiraportti ja pikaopas sekä PCL- ja PostScriptfonttiluettelot. Konfigurointiraportti sisältää tietoa laitteesta, kuten sarjanumero, IP-osoite, konfigurointi ja ohjelmistoversio.

- 1. Avaa tietokoneen verkkoselain.
- 2. Kirjoita URL-kenttään näppäimistöllä http:// ja sen jälkeen laitteen IP-osoite. Esimerkki: Jos IP-osoite on 192.168.100.100, kirjoita http://192.168.100.100.

Huom. Laitteen IP-osoitteen saa selville painamalla **Koneen tila** -näppäintä ja valitsemalla Laitetietoja-kortin. Voit myös tulostaa konfigurointiraportin tai kysyä neuvoa järjestelmänvalvojalta.

- 3. Paina Enter.
- 4. Napsauta tarvittaessa **Tila**-välilehteä. Yleensä tämä on etualalla näkyvä välilehti, kun Internet Services -sivusto avautuu.
- 5. Valitse sivun vasemmassa reunassa näkyvästä Tila-valikosta Tietosivut.
- 6. Valitse kohde luettelosta.
- 7. Napsauta **Tulosta**-painiketta.
- 8. Nouda työsi tulostimesta.
- 9. Jos haluat tarkastella työjonoa ja töiden tilaa, paina ohjaustaulun Töiden tila -näppäintä.
- 10. Tulostustyöt näkyvät yleensä Aktiiviset työt -luettelossa, mutta jos järjestelmänvalvoja on ottanut käyttöön Pidätä kaikki työt -toiminnon, työ sisältyy joko Pidätetyt tulostustyöt- tai Tunnistamattomat tulostustyöt -luetteloon. Voit vapauttaa pidätetyn työn valitsemalla työn asianomaisesta luettelosta ja valitsemalla sitten **Tulosta**.
- 11. Jos työ ei etene työjonossa, koneeseen on lisättävä materiaalia kuten paperia tai nitomanastoja ennen kuin työ voidaan tulostaa. Voit tarkastaa tarvittavan materiaalin valitsemalla työn ja valitsemalla sitten **Tietoja**. Kun materiaalia on käytettävissä, työ tulostetaan.

Lisää tietoa Järjestelmänvalvojan yhteystiedot Tietosivujen tulostaminen

### SMart eSolutions

#### SMart eSolutionsin tilan näyttäminen

Internet Services käyttää koneen sisäistä web-palvelinta. Näin tulostimeen saadaan internet- tai intranet-yhteys tietokoneen verkkoselaimen kautta.

SMart eSolutions -ohjelmistoon kuuluvat Meter Assistant<sup>®</sup>, Supplies Assistant<sup>®</sup> ja Maintenance Assistant.

Huom. SMart eSolutions ei ole saatavilla kaikissa maissa. Lisätietoja saa Xeroxin edustajalta.

Meter Assistant<sup>®</sup> -toimintoa käytetään mittarilukemien automaattiseen lähettämiseen Xeroxille. Näin mittarilukemia ei tarvitse enää kerätä ja ilmoittaa manuaalisesti. Meter Assistant<sup>®</sup> -sivu näyttää Meter Assistant<sup>®</sup> -tiedonvälityksen tilan, mukaan lukien viimeisen tiedonvälityksen päivämäärän ja kellonajan, sekä laskutusmittarien lukemat. Järjestelmänvalvoja voi asettaa sähköpostihälytyksen, joka ilmoittaa käyttäjille mittarilukemien lähettämisestä Xeroxille.

Supplies Assistant<sup>®</sup> -toimintoa käytetään vaihto-osien automaattiseen tilaamiseen. Vaihto-osat ovat kulutustarvikkeita, joiden vaihtamiseen ei tarvita huoltoteknikon apua.

Supplies Assistant<sup>®</sup> havaitsee, milloin osa on vaihdettava, ja lähettää siitä tiedon Xeroxille, jotta uusi osa voidaan toimittaa asiakkaalle.

Supplies Assistant -sivulla näytetään viimeisen tiedonvälityksen päivämäärä ja kellonaika sekä kunkin osan jäljellä oleva käyttöaika.
Maintenance Assistant lähettää Xeroxille tietoa virheistä ja käytöstä, jotta Xeroxin tukitiimi voi nopeammin auttaa ongelmien selvittämisessä. Xeroxin tukitiimi ilmoittaa, milloin Maintenance Assistantia tulee käyttää.

Huom. Järjestelmänvalvoja ottaa tämän palvelun käyttöön.

Lisätietoja on oppaassa System Administrator Guide (järjestelmänvalvojan käsikirja).

- 1. Avaa tietokoneen verkkoselain.
- 2. Kirjoita URL-kenttään näppäimistöllä http:// ja sen jälkeen laitteen IP-osoite. Esimerkki: Jos IP-osoite on 192.168.100.100, kirjoita http://192.168.100.100.

Huom. Laitteen IP-osoitteen saa selville painamalla **Koneen tila** -näppäintä ja valitsemalla **Laitetietoja**-kortin. Voit myös tulostaa konfigurointiraportin tai kysyä neuvoa järjestelmänvalvojalta.

- 3. Paina Enter.
- 4. Napsauta tarvittaessa **Tila**-välilehteä. Yleensä tämä on etualalla näkyvä välilehti, kun Internet Services -sivusto avautuu.
- 5. Valitse sivun vasemmassa reunassa näkyvästä Tila-valikosta SMart eSolutions.
- 6. Tarkasta laitteen tiedonvälityksen tila.

#### Lisää tietoa

Järjestelmänvalvojan yhteystiedot System Administrator Guide (järjestelmänvalvojan käsikirja) www.xerox.com/support. Meter Assistantin käyttäminen Supplies Assistantin käyttäminen Maintenance Assistantin käyttäminen Tietosivujen tulostaminen

#### Meter Assistantin käyttäminen

Internet Services käyttää koneen sisäistä web-palvelinta. Näin tulostimeen saadaan internet- tai intranet-yhteys tietokoneen verkkoselaimen kautta.

SMart eSolutions -ohjelmistoon kuuluvat Meter Assistant<sup>®</sup>, Supplies Assistant<sup>®</sup> ja Maintenance Assistant.

Huom. SMart eSolutions ei ole saatavilla kaikissa maissa. Lisätietoja saa Xeroxin edustajalta.

Meter Assistant<sup>®</sup> -toimintoa käytetään mittarilukemien automaattiseen lähettämiseen Xeroxille. Näin mittarilukemia ei tarvitse enää kerätä ja ilmoittaa manuaalisesti. Meter Assistant<sup>®</sup> -sivu näyttää Meter Assistant<sup>®</sup> -tiedonvälityksen tilan, mukaan lukien viimeisen tiedonvälityksen päivämäärän ja kellonajan, sekä laskutusmittarien lukemat. Järjestelmänvalvoja voi asettaa sähköpostihälytyksen, joka ilmoittaa käyttäjille mittarilukemien lähettämisestä Xeroxille.

Huom. Järjestelmänvalvoja ottaa tämän palvelun käyttöön.

Lisätietoja on oppaassa System Administrator Guide (järjestelmänvalvojan käsikirja).

- 1. Avaa tietokoneen verkkoselain.
- 2. Kirjoita URL-kenttään näppäimistöllä http:// ja sen jälkeen laitteen IP-osoite. Esimerkki: Jos IP-osoite on 192.168.100.100, kirjoita http://192.168.100.100.

- 3. Paina Enter.
- 4. Napsauta tarvittaessa **Tila**-välilehteä. Yleensä tämä on etualalla näkyvä välilehti, kun Internet Services -sivusto avautuu.
- 5. Valitse sivun vasemmassa reunassa näkyvästä Tila-valikosta SMart eSolutions.
- 6. Napsauta **Meter Assistant** -välilehteä. Viimeisen Xerox-tiedonvälityksen päivämäärä ja kellonaika sekä mittarinlukua koskevien sähköpostihälytysten tila näytetään.

Järjestelmänvalvojan yhteystiedot System Administrator Guide (järjestelmänvalvojan käsikirja) www.xerox.com/support. SMart eSolutionsin tilan näyttäminen Tietosivujen tulostaminen

#### Supplies Assistantin käyttäminen

Internet Services käyttää koneen sisäistä web-palvelinta. Näin tulostimeen saadaan internet- tai intranet-yhteys tietokoneen verkkoselaimen kautta.

SMart eSolutions -ohjelmistoon kuuluvat Meter Assistant<sup>®</sup>, Supplies Assistant<sup>®</sup> ja Maintenance Assistant.

Huom. SMart eSolutions ei ole saatavilla kaikissa maissa. Lisätietoja saa Xeroxin edustajalta.

Supplies Assistant<sup>®</sup> -toimintoa käytetään vaihto-osien automaattiseen tilaamiseen. Vaihto-osat ovat kulutustarvikkeita, joiden vaihtamiseen ei tarvita huoltoteknikon apua.

Supplies Assistant<sup>®</sup> havaitsee, milloin osa on vaihdettava, ja lähettää siitä tiedon Xeroxille, jotta uusi osa voidaan toimittaa asiakkaalle.

Supplies Assistant -sivulla näytetään viimeisen tiedonvälityksen päivämäärä ja kellonaika sekä kunkin osan jäljellä oleva käyttöaika.

Huom. Järjestelmänvalvoja ottaa tämän palvelun käyttöön.

Lisätietoja on oppaassa System Administrator Guide (järjestelmänvalvojan käsikirja).

- 1. Avaa tietokoneen verkkoselain.
- 2. Kirjoita URL-kenttään näppäimistöllä http:// ja sen jälkeen laitteen IP-osoite. Esimerkki: Jos IP-osoite on 192.168.100.100, kirjoita http://192.168.100.100.

Huom. Laitteen IP-osoitteen saa selville painamalla **Koneen tila** -näppäintä ja valitsemalla **Laitetietoja**-kortin. Voit myös tulostaa konfigurointiraportin tai kysyä neuvoa järjestelmänvalvojalta.

- 3. Paina Enter.
- 4. Napsauta tarvittaessa **Tila**-välilehteä. Yleensä tämä on etualalla näkyvä välilehti, kun Internet Services -sivusto avautuu.
- 5. Valitse sivun vasemmassa reunassa näkyvästä Tila-valikosta SMart eSolutions.
- 6. Napsauta **Supplies Assistant** -välilehteä. Kulutustarvikkeet ja niiden jäljellä oleva käyttöikä näytetään.

#### Lisää tietoa

Järjestelmänvalvojan yhteystiedot System Administrator Guide (järjestelmänvalvojan käsikirja) www.xerox.com/support. SMart eSolutionsin tilan näyttäminen Tietosivujen tulostaminen

#### Maintenance Assistantin käyttäminen

Internet Services käyttää koneen sisäistä web-palvelinta. Näin tulostimeen saadaan internet- tai intranet-yhteys tietokoneen verkkoselaimen kautta.

SMart eSolutions -ohjelmistoon kuuluvat Meter Assistant<sup>®</sup>, Supplies Assistant<sup>®</sup> ja Maintenance Assistant.

Huom. SMart eSolutions ei ole saatavilla kaikissa maissa. Lisätietoja saa Xeroxin edustajalta.

Maintenance Assistant lähettää Xeroxille tietoa virheistä ja käytöstä, jotta Xeroxin tukitiimi voi nopeammin auttaa ongelmien selvittämisessä. Xeroxin tukitiimi ilmoittaa, milloin Maintenance Assistantia tulee käyttää.

Huom. Järjestelmänvalvoja ottaa tämän palvelun käyttöön.

Lisätietoja on oppaassa System Administrator Guide (järjestelmänvalvojan käsikirja).

- 1. Avaa tietokoneen verkkoselain.
- Kirjoita URL-kenttään näppäimistöllä http:// ja sen jälkeen laitteen IP-osoite. Esimerkki: Jos IPosoite on 192.168.100.100, kirjoita http://192.168.100.100.

Huom. Laitteen IP-osoitteen saa selville painamalla **Koneen tila** -näppäintä ja valitsemalla **Laitetietoja**-kortin. Voit myös tulostaa konfigurointiraportin tai kysyä neuvoa järjestelmänvalvojalta.

- 3. Paina Enter.
- 4. Napsauta tarvittaessa **Tila**-välilehteä. Yleensä tämä on etualalla näkyvä välilehti, kun Internet Services -sivusto avautuu.
- 5. Valitse sivun vasemmassa reunassa näkyvästä Tila-valikosta SMart eSolutions.
- 6. Napsauta Maintenance Assistant -välilehteä.
- 7. Valitse haluamasi vaihtoehto.
  - Lähetä diagnostiikkatiedot Xeroxille lähettää virhelokin tiedot Xeroxille. Tämä voi kestää useita minuutteja. Kun tiedot on lähetetty, Yhteys onnistui -sivu tulee näkyviin.
  - Käynnistä online-vianetsintä osoitteessa www.xerox.com lähettää virhelokin tiedot Xeroxille välitöntä selvittämistä varten. Tämä voi kestää useita minuutteja. Kun tiedot on lähetetty, tukisivu tulee näkyviin.
  - Lataa tiedosto tietokoneeseesi luo tiedoston, joka sisältää virhelokin ja käyttötiedot. Napsauta hiiren kakkospainikkeella **UsageLog.csv** -linkkiä ja tallenna tiedosto tietokoneeseen valitsemalla **Tallenna nimellä...** Xeroxin huoltoteknikko voi pyytää sinua lähettämään tiedoston ongelmien selvittämistä varten.

#### Lisää tietoa

Järjestelmänvalvojan yhteystiedot System Administrator Guide (järjestelmänvalvojan käsikirja) www.xerox.com/support. SMart eSolutionsin tilan näyttäminen Tietosivujen tulostaminen

# Työt

### Aktiiviset työt

#### Aktiivisten töiden poistaminen

Internet Services käyttää koneen sisäistä web-palvelinta. Näin tulostimeen saadaan internet- tai intranet-yhteys tietokoneen verkkoselaimen kautta.

Aktiiviset työt -sivulla voidaan hallita tulostustöitä. Sivulla voidaan tarkastella nykyisiä töitä, poistaa tai vapauttaa töitä ja muokata tulostusjonossa pidätettynä olevien töiden tulostusasetuksia.

Työ voi olla pidätettynä aktiivisten töiden jonossa erilaisista syistä: se voi olla suojattu työ ja odottaa lähettäjää vapauttamaan sen tunnusluvulla tai koneessa ei ehkä ole työtä varten valittua paperia.

Jokaisesta työstä annetaan tietoja.

- Työn nimi on tulostustyön nimi.
- Omistaja on työn lähettäjä.
- **Tila** on työn nykyinen tila.
- **Tyyppi** ilmoittaa työn tyypin, esimerkiksi Vedos tai Suojattu työ.
- Kopiomäärä on työtä varten valittu kopiomäärä.

Poista työ jonosta valitsemalla Poista. Jos työ on suojattu työ, voit poistaa sen ilman järjestelmänvalvojan käyttöoikeuksia. Voit myös poistaa muiden käyttäjien töitä. Poistettua työ ei voi palauttaa.

- 1. Avaa tietokoneen verkkoselain.
- 2. Kirjoita URL-kenttään näppäimistöllä http:// ja sen jälkeen laitteen IP-osoite. Esimerkki: Jos IP-osoite on 192.168.100.100, kirjoita http://192.168.100.100.

Huom. Laitteen IP-osoitteen saa selville painamalla **Koneen tila** -näppäintä ja valitsemalla **Laitetietoja**-kortin. Voit myös tulostaa konfigurointiraportin tai kysyä neuvoa järjestelmänvalvojalta.

- 3. Paina Enter.
- 4. Napsauta **Työt**-välilehteä.
- 5. Napsauta Aktiiviset työt -välilehteä. Aktiivisten töiden luettelo näytetään.
- 6. Valitse työ.
- 7. Valitse Poista-valikosta Poista.
- 8. Valitse Siirry.
- 9. Valitse **OK**.
- 10. Valittu työ poistetaan. Jos olet poistamassa suojattua työtä, anna salasana ja viimeistele poisto valitsemalla **Käytä**.

#### Lisää tietoa

Asiakirjan tulostaminen käyttämällä PostScript-tulostinajuria Työn tyyppi -valikon käyttäminen Tulostustyön lähettäminen Järjestelmänvalvojan yhteystiedot Aktiivisten töiden tarkasteleminen Tietosivujen tulostaminen

#### Aktiivisten töiden vapauttaminen

Internet Services käyttää koneen sisäistä web-palvelinta. Näin tulostimeen saadaan internet- tai intranet-yhteys tietokoneen verkkoselaimen kautta.

Aktiiviset työt -sivulla voidaan hallita tulostustöitä. Sivulla voidaan tarkastella nykyisiä töitä, poistaa tai vapauttaa töitä ja muokata tulostusjonossa pidätettynä olevien töiden tulostusasetuksia.

Työ voi olla pidätettynä aktiivisten töiden jonossa erilaisista syistä: se voi olla suojattu työ ja odottaa lähettäjää vapauttamaan sen tunnusluvulla tai koneessa ei ehkä ole työtä varten valittua paperia.

Jokaisesta työstä annetaan tietoja.

- **Työn nimi** on tulostustyön nimi.
- Omistaja on työn lähettäjä.
- Tila on työn nykyinen tila.
- Tyyppi ilmoittaa työn tyypin, esimerkiksi Vedos tai Suojattu työ.
- Kopiomäärä on työtä varten valittu kopiomäärä.

Vapauta-valintaa käytetään, kun vedostyö halutaan vapauttaa jonosta ja tulostaa.

Valitse Vedos, jos haluat tulostaa työstä ensin yhden vedoskappaleen. Kun olet tarkastanut ja hyväksynyt vedoksen, voit vapauttaa työn tulostettavaksi. Jos vedos ei ole tyydyttävä, voit peruuttaa työn ja lähettää sen uudelleen muutettuasi asetuksia.

- 1. Avaa tietokoneen verkkoselain.
- 2. Kirjoita URL-kenttään näppäimistöllä http:// ja sen jälkeen laitteen IP-osoite. Esimerkki: Jos IP-osoite on 192.168.100.100, kirjoita http://192.168.100.100.

Huom. Laitteen IP-osoitteen saa selville painamalla **Koneen tila** -näppäintä ja valitsemalla **Laitetietoja**-kortin. Voit myös tulostaa konfigurointiraportin tai kysyä neuvoa järjestelmänvalvojalta.

- 3. Paina Enter.
- 4. Napsauta Työt-välilehteä.
- 5. Napsauta Aktiiviset työt -välilehteä. Aktiivisten töiden luettelo näytetään.
- 6. Valitse työ.
- 7. Valitse Poista-valikosta Vapauta.
- 8. Valitse Siirry.

Lisää tietoa

Asiakirjan tulostaminen käyttämällä PostScript-tulostinajuria Vedoksen tulostaminen Tulostustyön lähettäminen Järjestelmänvalvojan yhteystiedot Pidätetyn työn vapauttaminen Tietosivujen tulostaminen

#### Aktiivisten töiden muokkaaminen

Internet Services käyttää koneen sisäistä web-palvelinta. Näin tulostimeen saadaan internet- tai intranet-yhteys tietokoneen verkkoselaimen kautta.

Aktiiviset työt -sivulla voidaan hallita tulostustöitä. Sivulla voidaan tarkastella nykyisiä töitä, poistaa tai vapauttaa töitä ja muokata tulostusjonossa pidätettynä olevien töiden tulostusasetuksia.

Työ voi olla pidätettynä aktiivisten töiden jonossa erilaisista syistä: se voi olla suojattu työ ja odottaa lähettäjää vapauttamaan sen tunnusluvulla tai koneessa ei ehkä ole työtä varten valittua paperia.

Jokaisesta työstä annetaan tietoja.

- Työn nimi on tulostustyön nimi.
- Omistaja on työn lähettäjä.
- **Tila** on työn nykyinen tila.
- Tyyppi ilmoittaa työn tyypin, esimerkiksi Vedos tai Suojattu työ.
- Kopiomäärä on työtä varten valittu kopiomäärä.

Valitsemalla Muuta voit muuttaa Vedos-tulostustyön asetuksia. Valitsemalla Vedos voit tulostaa yhden vedoskopion tulostustyöstä ennen työn lopullista tulostusta. Jos vedoskopio ei ole tyydyttävä, voit muuttaa työn asetuksia tai peruuttaa loput kopiot ja lähettää työn uudelleen eri tulostusasetuksilla.

Voit muuttaa asetuksia, kuten kopiomäärää, paperia, puolisuutta, lajittelua, suuntaa, nidontaa, taittoa ja luovutuspaikkaa. Vaihtoehdot riippuvat laitteen kokoonpanosta: esimerkiksi vihkotaittoa ei tarjota, jos laitteessa ei ole vihkolaitetta.

Tulostinajurissa voit tehdä lisävalintoja, jotka eivät sisälly tulostusvalmiiseen asiakirjaan, esimerkiksi lisätä vesileimoja.

- 1. Avaa tietokoneen verkkoselain.
- 2. Kirjoita URL-kenttään näppäimistöllä http:// ja sen jälkeen laitteen IP-osoite. Esimerkki: Jos IP-osoite on 192.168.100.100, kirjoita http://192.168.100.100.

Huom. Laitteen IP-osoitteen saa selville painamalla **Koneen tila** -näppäintä ja valitsemalla **Laitetietoja**-kortin. Voit myös tulostaa konfigurointiraportin tai kysyä neuvoa järjestelmänvalvojalta.

- 3. Paina Enter.
- 4. Napsauta Työt-välilehteä.
- 5. Napsauta Aktiiviset työt -välilehteä. Aktiivisten töiden luettelo näytetään.
- 6. Valitse työ.
- 7. Valitse Poista-valikosta Muokkaa.
- 8. Valitse **Siirry**.
- 9. Päivitä tulostusominaisuudet, jos tarpeen.
- 10. Napsauta **Tallenna**-painiketta.

Lisää tietoa Asiakirjan tulostaminen käyttämällä PostScript-tulostinajuria Tulostustyön lähettäminen Järjestelmänvalvojan yhteystiedot Tietosivujen tulostaminen

### Tallennetut työt

#### Tallennetun työn tulostaminen Internet Services -sivustolta

Internet Services käyttää koneen sisäistä web-palvelinta. Näin tulostimeen saadaan internet- tai intranet-yhteys tietokoneen verkkoselaimen kautta.

Jos tunnistus tai tilikirjaus on otettu käyttöön koneessa, tämän toiminnon käyttäminen saattaa edellyttää kirjautumistietojen antamista.

Tallennetut työt ovat tulostimeen lähetettyjä asiakirjoja, jotka on tallennettu sinne myöhempää käyttöä varten. Tallennetut työt voidaan tulostaa tulostimen äärestä tai Internet Services -sivuston kautta.

Huom. Järjestelmänvalvoja ottaa tämän palvelun käyttöön.

Tallennetut työt -toiminto on kätevä tapa tallentaa usein tulostettavia asiakirjoja (esimerkiksi lomakkeita). Töiden tallentamiseen voidaan käyttää tulostinajuria tai Internet Services -sivustoa. Tallennettuja töitä voidaan tulostaa tulostimen ohjaustaulusta ja Internet Services -sivustolta.

- 1. Avaa tietokoneen verkkoselain.
- 2. Kirjoita URL-kenttään näppäimistöllä http:// ja sen jälkeen laitteen IP-osoite. Esimerkki: Jos IP-osoite on 192.168.100.100, kirjoita http://192.168.100.100.

Huom. Laitteen IP-osoitteen saa selville painamalla **Koneen tila** -näppäintä ja valitsemalla **Laitetietoja**-kortin. Voit myös tulostaa konfigurointiraportin tai kysyä neuvoa järjestelmänvalvojalta.

- 3. Paina Enter.
- 4. Napsauta Työt-välilehteä.
- 5. Napsauta **Tallennetut työt** -välilehteä. Tallennettujen töiden tulostus -sivu tulee näkyviin ja siinä näkyy yleiseen oletussäilöön tallennetut työt.
- 6. Napsauta halutun työn vieressä olevaa **valintaruutua**. Jos haluat valita kaikki työt, napsauta otsikkorivin yläreunassa olevaa **valintaruutua**.
- 7. Valitse Tulosta työ -valikosta Tulosta työ.
- 8. Valitse tarvittaessa **Kopiot**-ruutu ja kirjoita kopiomäärä. Oletuskopiomäärä on 1, vaikka useita kopioita olisi valittu, kun työ alunperin tallennettiin.
- 9. Valitse Siirry.
- 10. Nouda työsi tulostimesta.
- 11. Jos haluat tarkastella työjonoa ja töiden tilaa, paina ohjaustaulun Töiden tila -näppäintä.
- 12. Tulostustyöt näkyvät yleensä Aktiiviset työt -luettelossa, mutta jos järjestelmänvalvoja on ottanut käyttöön Pidätä kaikki työt -toiminnon, työ sisältyy joko Pidätetyt tulostustyöt- tai Tunnistamattomat tulostustyöt -luetteloon. Voit vapauttaa pidätetyn työn valitsemalla työn asianomaisesta luettelosta ja valitsemalla sitten **Tulosta**.
- Jos työ ei etene työjonossa, koneeseen on lisättävä materiaalia kuten paperia tai nitomanastoja ennen kuin työ voidaan tulostaa. Voit tarkastaa tarvittavan materiaalin valitsemalla työn ja valitsemalla sitten **Tietoja**. Kun materiaalia on käytettävissä, työ tulostetaan.

#### Lisää tietoa

Työn tallentaminen käyttämällä PostScript-tulostinajuria Tallennetun työn tulostaminen käyttämällä Tulostus...-toimintoa Järjestelmänvalvojan yhteystiedot System Administrator Guide (järjestelmänvalvojan käsikirja) www.xerox.com/support. Aktiivisten töiden tarkasteleminen

Kirjautuminen Internet Services -sivustolle Työn tilanteen ja tietojen tarkasteleminen Tietosivujen tulostaminen

#### Tallennettujen töiden poistaminen

Internet Services käyttää koneen sisäistä web-palvelinta. Näin tulostimeen saadaan internet- tai intranet-yhteys tietokoneen verkkoselaimen kautta.

Jos tunnistus tai tilikirjaus on otettu käyttöön koneessa, tämän toiminnon käyttäminen saattaa edellyttää kirjautumistietojen antamista.

Tallennetut työt ovat tulostimeen lähetettyjä asiakirjoja, jotka on tallennettu sinne myöhempää käyttöä varten. Tallennetut työt voidaan tulostaa tulostimen äärestä tai Internet Services -sivuston kautta.

Huom. Järjestelmänvalvoja ottaa tämän palvelun käyttöön.

Poista työ tallennettujen töiden luettelosta valitsemalla Poista työ. Poistettua työ ei voi palauttaa.

- 1. Avaa tietokoneen verkkoselain.
- 2. Kirjoita URL-kenttään näppäimistöllä http:// ja sen jälkeen laitteen IP-osoite. Esimerkki: Jos IP-osoite on 192.168.100.100, kirjoita http://192.168.100.100.

Huom. Laitteen IP-osoitteen saa selville painamalla **Koneen tila** -näppäintä ja valitsemalla **Laitetietoja**-kortin. Voit myös tulostaa konfigurointiraportin tai kysyä neuvoa järjestelmänvalvojalta.

- 3. Paina Enter.
- 4. Napsauta **Työt**-välilehteä.
- 5. Napsauta **Tallennetut työt** -välilehteä. Tallennettujen töiden tulostus -sivu tulee näkyviin ja siinä näkyy yleiseen oletussäilöön tallennetut työt.
- 6. Napsauta halutun työn vieressä olevaa **valintaruutua**. Jos haluat valita kaikki työt, napsauta otsikkorivin yläreunassa olevaa **valintaruutua**.
- 7. Valitse Tulosta työ -valikosta Poista työ.
- 8. Valitse Siirry.

#### Lisää tietoa

Tallennetun työn tulostaminen Internet Services -sivustolta Työn tallentaminen käyttämällä PostScript-tulostinajuria Järjestelmänvalvojan yhteystiedot System Administrator Guide (järjestelmänvalvojan käsikirja) www.xerox.com/support. Kirjautuminen Internet Services -sivustolle Tietosivujen tulostaminen

#### Tallennetun työn siirtäminen toiseen kansioon

Internet Services käyttää koneen sisäistä web-palvelinta. Näin tulostimeen saadaan internet- tai intranet-yhteys tietokoneen verkkoselaimen kautta.

Tallennetut työt ovat tulostimeen lähetettyjä asiakirjoja, jotka on tallennettu sinne myöhempää käyttöä varten. Tallennetut työt voidaan tulostaa tulostimen äärestä tai Internet Services -sivuston kautta.

Huom. Järjestelmänvalvoja ottaa tämän palvelun käyttöön.

Siirrä työ -toiminnolla voidaan tallennettu työ siirtää toiseen kansioon säilyttämättä siitä kopiota alkuperäisessä kansiossa. Tätä toimintoa varten on käytettävissä oltava vähintään kaksi Tallennetut työt -kansiota.

- 1. Avaa tietokoneen verkkoselain.
- 2. Kirjoita URL-kenttään näppäimistöllä http:// ja sen jälkeen laitteen IP-osoite. Esimerkki: Jos IP-osoite on 192.168.100.100, kirjoita http://192.168.100.100.

Huom. Laitteen IP-osoitteen saa selville painamalla **Koneen tila** -näppäintä ja valitsemalla **Laitetietoja**-kortin. Voit myös tulostaa konfigurointiraportin tai kysyä neuvoa järjestelmänvalvojalta.

- 3. Paina Enter.
- 4. Napsauta Työt-välilehteä.
- 5. Napsauta **Tallennetut työt** -välilehteä. Tallennettujen töiden tulostus -sivu tulee näkyviin ja siinä näkyy yleiseen oletussäilöön tallennetut työt.
- 6. Valitse kansio sivun vasemmassa reunassa olevasta Kansiot-luettelosta.
- 7. Napsauta halutun työn vieressä olevaa **valintaruutua**. Jos haluat valita kaikki työt, napsauta otsikkorivin yläreunassa olevaa **valintaruutua**.
- 8. Valitse Tulosta työ -valikosta Siirrä työ.
- 9. Valitse Siirry.
- 10. Valitse kansio.
- 11. Valitse Siirrä työ -painike.

#### Lisää tietoa

Tallennetun työn tulostaminen Internet Services -sivustolta Työn tallentaminen käyttämällä PostScript-tulostinajuria Kirjautuminen Internet Services -sivustolle Järjestelmänvalvojan yhteystiedot System Administrator Guide (järjestelmänvalvojan käsikirja) www.xerox.com/support. Tietosivujen tulostaminen

#### Tallennettujen töiden kopioiminen

Internet Services käyttää koneen sisäistä web-palvelinta. Näin tulostimeen saadaan internet- tai intranet-yhteys tietokoneen verkkoselaimen kautta.

Tallennetut työt ovat tulostimeen lähetettyjä asiakirjoja, jotka on tallennettu sinne myöhempää käyttöä varten. Tallennetut työt voidaan tulostaa tulostimen äärestä tai Internet Services -sivuston kautta.

Huom. Järjestelmänvalvoja ottaa tämän palvelun käyttöön.

Kopioi työ -toiminnolla voidaan tallennetusta työstä tehdä kopio. Kopiota ei voi tallentaa samaan kansioon alkuperäisen työn kanssa.

- 1. Avaa tietokoneen verkkoselain.
- 2. Kirjoita URL-kenttään näppäimistöllä http:// ja sen jälkeen laitteen IP-osoite. Esimerkki: Jos IP-osoite on 192.168.100.100, kirjoita http://192.168.100.100.

Huom. Laitteen IP-osoitteen saa selville painamalla **Koneen tila** -näppäintä ja valitsemalla **Laitetietoja**-kortin. Voit myös tulostaa konfigurointiraportin tai kysyä neuvoa järjestelmänvalvojalta.

- 3. Paina Enter.
- 4. Napsauta Työt-välilehteä.
- 5. Napsauta **Tallennetut työt** -välilehteä. Tallennettujen töiden tulostus -sivu tulee näkyviin ja siinä näkyy yleiseen oletussäilöön tallennetut työt.
- 6. Valitse kansio sivun vasemmassa reunassa olevasta Kansiot-luettelosta.
- 7. Napsauta halutun työn vieressä olevaa **valintaruutua**. Jos haluat valita kaikki työt, napsauta otsikkorivin yläreunassa olevaa **valintaruutua**.
- 8. Valitse Tulosta työ -valikosta Kopioi työ.
- 9. Valitse Siirry.
- 10. Valitse kansio.
- 11. Valitse Kopioi työ -painike.

#### Lisää tietoa

Tallennetun työn tulostaminen Internet Services -sivustolta Työn tallentaminen käyttämällä PostScript-tulostinajuria Kirjautuminen Internet Services -sivustolle Järjestelmänvalvojan yhteystiedot System Administrator Guide (järjestelmänvalvojan käsikirja) www.xerox.com/support. Tietosivujen tulostaminen

#### Uuden kansion luominen töiden tallentamista varten

Internet Services käyttää koneen sisäistä web-palvelinta. Näin tulostimeen saadaan internet- tai intranet-yhteys tietokoneen verkkoselaimen kautta.

Jos tunnistus tai tilikirjaus on otettu käyttöön koneessa, tämän toiminnon käyttäminen saattaa edellyttää kirjautumistietojen antamista.

Tallennetut työt ovat tulostimeen lähetettyjä asiakirjoja, jotka on tallennettu sinne myöhempää käyttöä varten. Tallennetut työt voidaan tulostaa tulostimen äärestä tai Internet Services -sivuston kautta.

Huom. Järjestelmänvalvoja ottaa tämän palvelun käyttöön.

Luo uusi kansio -toiminnolla voidaan luoda uusi kansio omien töiden tallentamista varten. Uusi kansio luodaan yleiseksi kansioksi. Kuka tahansa voi tulostaa, kopioida ja poistaa yleisessä kansiossa olevia töitä.

Jos järjestelmänvalvoja on ottanut käyttöön käyttäjien tunnistuksen, myös yksityisiä kansioita voidaan luoda.

Yksityisen kansion käyttö edellyttää salasanan antamista. Järjestelmänvalvoja voi luoda yksityisiä kansioita ja vain luku -kansioita.

Vain luku -kansiossa olevia töitä voivat kaikki käyttäjät käyttää, mutta he eivät voi poistaa töitä eivätkä muuttaa töiden asetuksia.

Lisätietoja on oppaassa System Administrator Guide (järjestelmänvalvojan käsikirja).

- 1. Avaa tietokoneen verkkoselain.
- 2. Kirjoita URL-kenttään näppäimistöllä http:// ja sen jälkeen laitteen IP-osoite. Esimerkki: Jos IP-osoite on 192.168.100.100, kirjoita http://192.168.100.100.

Huom. Laitteen IP-osoitteen saa selville painamalla **Koneen tila** -näppäintä ja valitsemalla **Laitetietoja**-kortin. Voit myös tulostaa konfigurointiraportin tai kysyä neuvoa järjestelmänvalvojalta.

- 3. Paina Enter.
- 4. Napsauta **Työt**-välilehteä.
- 5. Napsauta **Tallennetut työt** -välilehteä. Tallennettujen töiden tulostus -sivu tulee näkyviin ja siinä näkyy yleiseen oletussäilöön tallennetut työt.
- 6. Valitse **Luo uusi kansio** sivun vasemmassa reunassa näkyvästä Kansiotoiminnot-valikosta. Uusi kansio -sivu tulee näkyviin.
- 7. Napsauta Nimi-ruutua ja kirjoita kansion nimi.
- 8. Napsauta Käytä-painiketta.

Lisää tietoa Työn tallentaminen käyttämällä PostScript-tulostinajuria Järjestelmänvalvojan yhteystiedot Kirjautuminen Internet Services -sivustolle System Administrator Guide (järjestelmänvalvojan käsikirja) www.xerox.com/support. Tietosivujen tulostaminen

#### Töiden tallennuskansioiden poistaminen

Internet Services käyttää koneen sisäistä web-palvelinta. Näin tulostimeen saadaan internet- tai intranet-yhteys tietokoneen verkkoselaimen kautta.

Jos tunnistus tai tilikirjaus on otettu käyttöön koneessa, tämän toiminnon käyttäminen saattaa edellyttää kirjautumistietojen antamista.

Tallennetut työt ovat tulostimeen lähetettyjä asiakirjoja, jotka on tallennettu sinne myöhempää käyttöä varten. Tallennetut työt voidaan tulostaa tulostimen äärestä tai Internet Services -sivuston kautta.

Huom. Järjestelmänvalvoja ottaa tämän palvelun käyttöön.

Poista kansiot -toiminnolla voidaan poistaa töiden tallennuskansioita. Kansioita voidaan poistaa, vaikka ne sisältäisivät töitä. Työt poistetaan kansioiden mukana.

Lisätietoja on oppaassa System Administrator Guide (järjestelmänvalvojan käsikirja).

- 1. Avaa tietokoneen verkkoselain.
- 2. Kirjoita URL-kenttään näppäimistöllä http:// ja sen jälkeen laitteen IP-osoite. Esimerkki: Jos IP-osoite on 192.168.100.100, kirjoita http://192.168.100.100.

Huom. Laitteen IP-osoitteen saa selville painamalla **Koneen tila** -näppäintä ja valitsemalla Laitetietoja-kortin. Voit myös tulostaa konfigurointiraportin tai kysyä neuvoa järjestelmänvalvojalta.

- 3. Paina Enter.
- 4. Napsauta **Työt**-välilehteä.
- 5. Napsauta **Tallennetut työt** -välilehteä. Tallennettujen töiden tulostus -sivu tulee näkyviin ja siinä näkyy yleiseen oletussäilöön tallennetut työt.
- 6. Valitse Kansioiden hallinta.
- 7. Napsauta poistettavan kansion vieressä olevaa **valintaruutua**. Jos haluat valita kaikki kansiot, napsauta otsikkorivin yläreunassa olevaa **valintaruutua**.
- 8. Valitse Poista kansio -painike.
- 9. Valitse OK.

Lisää tietoa

Uuden kansion luominen töiden tallentamista varten Kirjautuminen Internet Services -sivustolle Järjestelmänvalvojan yhteystiedot System Administrator Guide (järjestelmänvalvojan käsikirja) www.xerox.com/support. Tietosivujen tulostaminen

#### Töiden tallennuskansioiden nimeäminen uudelleen

Internet Services käyttää koneen sisäistä web-palvelinta. Näin tulostimeen saadaan internet- tai intranet-yhteys tietokoneen verkkoselaimen kautta.

Jos tunnistus tai tilikirjaus on otettu käyttöön koneessa, tämän toiminnon käyttäminen saattaa edellyttää kirjautumistietojen antamista.

Tallennetut työt ovat tulostimeen lähetettyjä asiakirjoja, jotka on tallennettu sinne myöhempää käyttöä varten. Tallennetut työt voidaan tulostaa tulostimen äärestä tai Internet Services -sivuston kautta.

Huom. Järjestelmänvalvoja ottaa tämän palvelun käyttöön.

Nimeä uudelleen -toiminnolla voidaan muuttaa kansion nimeä. Nimen muuttaminen ei vaikuta kansion sisältöön.

- 1. Avaa tietokoneen verkkoselain.
- 2. Kirjoita URL-kenttään näppäimistöllä http:// ja sen jälkeen laitteen IP-osoite. Esimerkki: Jos IP-osoite on 192.168.100.100, kirjoita http://192.168.100.100.

- 3. Paina Enter.
- 4. Napsauta Työt-välilehteä.
- 5. Napsauta **Tallennetut työt** -välilehteä. Tallennettujen töiden tulostus -sivu tulee näkyviin ja siinä näkyy yleiseen oletussäilöön tallennetut työt.
- 6. Valitse Kansioiden hallinta.
- 7. Valitse Muokkaa-painike (merkitty lyijykynän kuvalla)

- 8. Napsauta **Uusi nimi** -ruutua ja kirjoita kansion uusi nimi.
- 9. Napsauta Käytä-painiketta.

Uuden kansion luominen töiden tallentamista varten Kirjautuminen Internet Services -sivustolle Järjestelmänvalvojan yhteystiedot System Administrator Guide (järjestelmänvalvojan käsikirja) www.xerox.com/support. Tietosivujen tulostaminen

#### Töiden tallennuskansioiden käyttöoikeuksien muuttaminen

Internet Services käyttää koneen sisäistä web-palvelinta. Näin tulostimeen saadaan internet- tai intranet-yhteys tietokoneen verkkoselaimen kautta.

Tallennetut työt ovat tulostimeen lähetettyjä asiakirjoja, jotka on tallennettu sinne myöhempää käyttöä varten. Tallennetut työt voidaan tulostaa tulostimen äärestä tai Internet Services -sivuston kautta.

Huom. Järjestelmänvalvoja ottaa tämän palvelun käyttöön.

Käyttöoikeudet-toiminnolla voidaan kansio määrittää yleiseksi tai yksityiseksi. Yleiset kansiot ovat kaikkien käyttäjien käytettävissä. Yksityisen kansion käyttö edellyttää salasanan antamista.

Huom. Ennen kuin tätä toimintoa voidaan käyttää, järjestelmänvalvojan on otettava käyttöön käyttäjien tunnistus (kirjautumistavat).

Lisätietoja on oppaassa System Administrator Guide (järjestelmänvalvojan käsikirja).

- 1. Avaa tietokoneen verkkoselain.
- 2. Kirjoita URL-kenttään näppäimistöllä http:// ja sen jälkeen laitteen IP-osoite. Esimerkki: Jos IP-osoite on 192.168.100.100, kirjoita http://192.168.100.100.

- 3. Paina Enter.
- 4. Valitse Sisäänkirjaus-linkki näytön oikeasta yläkulmasta.
- 5. Valitse Anna nimi -kenttä ja kirjoita käyttäjänimi näppäimistöstä.
- 6. Valitse Anna salasana -kenttä ja kirjoita salasana kosketusnäytön näppäimistöstä.
- 7. Napsauta Työt-välilehteä.
- 8. Napsauta **Tallennetut työt** -välilehteä. Tallennettujen töiden tulostus -sivu tulee näkyviin ja siinä näkyy yleiseen oletussäilöön tallennetut työt.
- 9. Valitse Kansioiden hallinta.
- 10. Valitse Muokkaa-painike (merkitty lyijykynän kuvalla)
- 11. Valitse haluamasi vaihtoehto Kansion käyttöoikeudet -valikosta.
  - Yleinen kansio kaikilla käyttäjillä on oikeus käyttää kansiota ja sen sisältämiä töitä.
  - Yksityinen kansio vain kansion luoneella käyttäjällä ja järjestelmänvalvojalla on oikeus käyttää kansiota ja sen sisältämiä töitä.
  - Vain luku kansiota voivat käyttää kaikki käyttäjät, mutta he eivät voi poistaa töitä eivätkä muuttaa töiden asetuksia.

- 12. Napsauta Käytä-painiketta.
- 13. Valitse Kirjaudu ulos -linkki Internet Services -näytön oikeasta yläkulmasta.
- 14. Kun näkyviin tulee vahvistusnäyttö, valitse Kirjaudu ulos.

Uuden kansion luominen töiden tallentamista varten Järjestelmänvalvojan yhteystiedot System Administrator Guide (järjestelmänvalvojan käsikirja) www.xerox.com/support. Tietosivujen tulostaminen

### Tulostus

### Tulostustyön lähettäminen

Internet Services käyttää koneen sisäistä web-palvelinta. Näin tulostimeen saadaan internet- tai intranet-yhteys tietokoneen verkkoselaimen kautta.

Jos tunnistus tai tilikirjaus on otettu käyttöön koneessa, tämän toiminnon käyttäminen saattaa edellyttää kirjautumistietojen antamista.

Internet Services -sivuston Työn lähetys -sivulta voidaan tulostusvalmiita töitä lähettää tulostukseen. Tulostusvalmiit työt voivat olla PDF-, PCL-, PostScript-, TXT-, JPEG-, TIFF- ja XPS-muotoisia tiedostoja.

Huom. Internet Services -sivustolta lähetettäviä töitä varten voidaan valita yleisiä tulostusasetuksia, kuten puolisuus ja nidonta. Mahdolliset erikoistoiminnot, kuten vesileima ja vihkoasemointi, on valittava tulostinajurista ennen tulostusvalmiin tiedoston luomista.

Tulostusvalmis tiedosto on sellainen, joka on aseteltu ja tallennettu tulostusta varten jossakin sovellusohjelmassa kuten Microsoft Wordissa. Tulostusvalmis tiedosto luodaan valitsemalla Tulosta tiedostoon sovellusohjelmassa (esimerkiksi Microsoft Word). Joissakin kehittyneissä julkaisuohjelmissa voi olla useita tapoja luoda tulostusvalmiita tiedostoja.

Huom. XPS-asiakirjan tulostamista varten tulostimeen on asennettava XPS-lisätoiminto.

Lisätietoja on oppaassa System Administrator Guide (järjestelmänvalvojan käsikirja).

- 1. Avaa tietokoneen verkkoselain.
- 2. Kirjoita URL-kenttään näppäimistöllä http:// ja sen jälkeen laitteen IP-osoite. Esimerkki: Jos IP-osoite on 192.168.100.100, kirjoita http://192.168.100.100.

- 3. Paina Enter.
- 4. Napsauta Tulostus-välilehteä.
- 5. Napsauta Selaa...-painiketta ja selaa esiin tulostusvalmis tiedosto.
- 6. Valitse tulostettava tiedosto. Valitse tiedosto joko kaksoisnapsauttamalla sitä tai napsauttamalla sitä kerran ja valitsemalla sitten **Avaa**. Tiedoston nimi ja polku näytetään Tiedoston nimi -ruudussa.
- 7. Valitse haluamasi asetukset.
- 8. Napsauta Lähetä työ -painiketta.

- 9. Nouda työsi tulostimesta.
- 10. Jos haluat tarkastella työjonoa ja töiden tilaa, paina ohjaustaulun Töiden tila -näppäintä.
- 11. Tulostustyöt näkyvät yleensä Aktiiviset työt -luettelossa, mutta jos järjestelmänvalvoja on ottanut käyttöön Pidätä kaikki työt -toiminnon, työ sisältyy joko Pidätetyt tulostustyöt- tai Tunnistamattomat tulostustyöt -luetteloon. Voit vapauttaa pidätetyn työn valitsemalla työn asianomaisesta luettelosta ja valitsemalla sitten **Tulosta**.
- 12. Jos työ ei etene työjonossa, koneeseen on lisättävä materiaalia kuten paperia tai nitomanastoja ennen kuin työ voidaan tulostaa. Voit tarkastaa tarvittavan materiaalin valitsemalla työn ja valitsemalla sitten **Tietoja**. Kun materiaalia on käytettävissä, työ tulostetaan.

Asiakirjan tulostaminen käyttämällä PostScript-tulostinajuria Kirjautuminen Internet Services -sivustolle Aktiivisten töiden tarkasteleminen System Administrator Guide (järjestelmänvalvojan käsikirja) www.xerox.com/support. Valinnaisten palvelujen asentaminen (Apuvälineet) Työn tilanteen ja tietojen tarkasteleminen Tietosivujen tulostaminen Tulostustyön luovutuspaikan muuttaminen Tulostustyön taittoasetuksen valitseminen Tulostustyön nidonta-asetuksen valitseminen Rei'ityksen valitseminen Tulostustyön suunta-asetuksen valitseminen Tulostustyön lajitteluasetuksen valitseminen Tulostustyön puolisuuden valitseminen Tulostustyön paperivalinnan muuttaminen Ajastetun tulostustyön lähettäminen Työn tallentaminen tulostusta varten Vedostyön tulostaminen Suojatun tulostustyön lähettäminen Normaalin tulostustyön lähettäminen Tulostustyön kopiomäärän muuttaminen

### Tulostin- ja skanneriajurien asentaminen Tulostus-valikosta

Internet Services käyttää koneen sisäistä web-palvelinta. Näin tulostimeen saadaan internet- tai intranet-yhteys tietokoneen verkkoselaimen kautta.

Valitse Asenna tulostin-/skanneriajurit -linkki, kun haluat asentaa uusimmat tulostin- ja skanneriajurit. Jos käytät Windows-tietokonetta, tämä linkki näyttää ajurit exe-muotoisena tiedostona. Exe-tiedosto asentaa ohjelmiston automaattisesti tietokoneeseen. Voit joko asentaa ajurit heti suorittamalla tiedoston, tai voit tallentaa tiedoston ja asentaa ajurit myöhemmin.

Asennustoiminnolla voidaan tulostinajurit asentaa helposti. Linkki on oletusarvoisesti asetettu muodostamaan yhteys Xerox.com-sivustolle ja etsimään sieltä uusimmat ajurit. Järjestelmänvalvoja voi asettaa linkin muodostamaan yhteyden johonkin toiseen paikkaan, esimerkiksi yrityksen sisäiselle sivustolle. Hän voi myös piilottaa linkin. Jos Asenna tulostin-/ skanneriajurit -linkkiä ei näy, ota yhteyttä järjestelmänvalvojaan.

Huom. Järjestelmänvalvoja ottaa tämän palvelun käyttöön.

Järjestelmänvalvoja on saattanut asentaa tulostinajurin tietokoneeseesi. Jos kuitenkin asennat ajurin itse, seuraavista tiedoista voi olla hyötyä.

- **PS (PostScript)** antaa eniten mahdollisuuksia skaalata ja käsitellä kuvia, ja se tulostaa grafiikan tarkasti. PostScript sisältää myös erilaisia vaihtoehtoja virheenkäsittelyyn ja fonttien korvaukseen.
- **PCL (Printer Control Language)** -ajurissa on käytettävissä PostScriptiä vähemmän toimintoja. PCL-ajurit käsittelevät useimpia töitä muita ajureita nopeammin. Ajuri soveltuu useimpiin päivittäisiin tulostustehtäviin.
- XPS (XML Paper Specification) on alunperin Microsoftin kehittämä avoin sivunkuvauskieli ja kiinteä asiakirjamuoto. Tätä ajuria käytetään XPS-tiedostojen nopeaan ja laadukkaaseen tulostamiseen.
- Mac on erityisesti Mac-tietokoneita varten suunniteltu PostScript-ajuri.

Huom. XPS-asiakirjan tulostamista varten tulostimeen on asennettava XPS-lisätoiminto.

TWAIN-skanneriajurin avulla voidaan asiakirjoja skannata tulostimesta tietokoneeseen. Asenna tulostin-/skanneriajurit -toiminto asentaa TWAIN-ajurin automaattisesti.

Lisätietoja on oppaassa System Administrator Guide (järjestelmänvalvojan käsikirja).

- 1. Avaa tietokoneen verkkoselain.
- 2. Kirjoita URL-kenttään näppäimistöllä http:// ja sen jälkeen laitteen IP-osoite. Esimerkki: Jos IP-osoite on 192.168.100.100, kirjoita http://192.168.100.100.

Huom. Laitteen IP-osoitteen saa selville painamalla **Koneen tila** -näppäintä ja valitsemalla **Laitetietoja**-kortin. Voit myös tulostaa konfigurointiraportin tai kysyä neuvoa järjestelmänvalvojalta.

- 3. Paina Enter.
- 4. Napsauta Tulostus-välilehteä.
- 5. Napsauta Asenna tulostin-/skanneriajurit -linkkiä.
- 6. Napsauta Suorita-painiketta.
- 7. Hyväksy käyttöoikeussopimus valitsemalla Hyväksyn.
- 8. Ohjelma etsii automaattisesti tulostimen verkosta. Jos tulostinta ei näytetä, käänny järjestelmänvalvojan puoleen.
- 9. Valitse haluamasi laite.
- 10. Valitse asennettava ajuri.
- 11. Napsauta Asenna-painiketta.
- 12. Ohjelma luo tulostusjonon ja asentaa tulostinajurin.
- 13. Valitse Valmis.

#### Lisää tietoa

Järjestelmänvalvojan yhteystiedot System Administrator Guide (järjestelmänvalvojan käsikirja) www.xerox.com/support. Asiakirjan tulostaminen käyttämällä PostScript-tulostinajuria Valinnaisten palvelujen asentaminen (Apuvälineet) Tietosivujen tulostaminen

### Tulostustyön kopiomäärän muuttaminen

Internet Services käyttää koneen sisäistä web-palvelinta. Näin tulostimeen saadaan internet- tai intranet-yhteys tietokoneen verkkoselaimen kautta.

Internet Services -sivuston Työn lähetys -sivulta voidaan tulostusvalmiita töitä lähettää tulostukseen. Tulostusvalmiit työt voivat olla PDF-, PCL-, PostScript-, TXT-, JPEG-, TIFF- ja XPS-muotoisia tiedostoja.

Huom. Internet Services -sivustolta lähetettäviä töitä varten voidaan valita yleisiä tulostusasetuksia, kuten puolisuus ja nidonta. Mahdolliset erikoistoiminnot, kuten vesileima ja vihkoasemointi, on valittava tulostinajurista ennen tulostusvalmiin tiedoston luomista.

Huom. XPS-asiakirjan tulostamista varten tulostimeen on asennettava XPS-lisätoiminto.

Kopiot-kohdassa valitaan, kuinka monta kopiota työstä halutaan tulostaa. Kopiomäärä voi olla 1–9999.

Kopiomäärä voidaan valita tulostinajurista tai sovellusohjelmasta luotaessa tulostusvalmis tiedosto, tai se voidaan valita Internet Services -sivustolla. Jos kopiomäärä valitaan Internet Services -sivustolla, se kumoaa tulostusvalmiissa tiedostossa olevan kopiomäärän. Jos tulostusvalmiissa tiedostossa on kopiomääräksi ohjelmoitu 5 kopiota, mutta Internet Services sivustolla kopiomääräksi valitaan 2, vain kaksi kopiota tulostetaan.

- 1. Avaa tietokoneen verkkoselain.
- Kirjoita URL-kenttään näppäimistöllä http:// ja sen jälkeen laitteen IP-osoite. Esimerkki: Jos IPosoite on 192.168.100.100, kirjoita http://192.168.100.100.

- 3. Paina Enter.
- 4. Napsauta **Tulostus**-välilehteä.
- 5. Napsauta Selaa...-painiketta ja selaa esiin tulostusvalmis tiedosto.
- 6. Valitse tulostettava tiedosto. Valitse tiedosto joko kaksoisnapsauttamalla sitä tai napsauttamalla sitä kerran ja valitsemalla sitten **Avaa**. Tiedoston nimi ja polku näytetään Tiedoston nimi -ruudussa.
- 7. Valitse kopiomäärä.
  - Autom. tulostusvalmiiseen tiedostoon ohjelmoitu kopiomäärä tulostetaan.
  - (1–9999) tulostusvalmiista tiedostosta tulostetaan 1–9999 kopiota (jos tulostusvalmiissa tiedostossa on kopiomääräksi ohjelmoitu enemmän kuin 1 kopio, Internet Services -sivustolla valittu kopiomäärä kumoaa sen). Valitse (1–9999)-ruutu ja anna haluamasi kopiomäärä.
- 8. Napsauta Lähetä työ -painiketta.
- 9. Nouda työsi tulostimesta.
- 10. Jos haluat tarkastella työjonoa ja töiden tilaa, paina ohjaustaulun Töiden tila -näppäintä.
- 11. Tulostustyöt näkyvät yleensä Aktiiviset työt -luettelossa, mutta jos järjestelmänvalvoja on ottanut käyttöön Pidätä kaikki työt -toiminnon, työ sisältyy joko Pidätetyt tulostustyöt- tai Tunnistamattomat tulostustyöt -luetteloon. Voit vapauttaa pidätetyn työn valitsemalla työn asianomaisesta luettelosta ja valitsemalla sitten **Tulosta**.

12. Jos työ ei etene työjonossa, koneeseen on lisättävä materiaalia kuten paperia tai nitomanastoja ennen kuin työ voidaan tulostaa. Voit tarkastaa tarvittavan materiaalin valitsemalla työn ja valitsemalla sitten **Tietoja**. Kun materiaalia on käytettävissä, työ tulostetaan.

Lisää tietoa Järjestelmänvalvojan yhteystiedot Työn tilanteen ja tietojen tarkasteleminen Tietosivujen tulostaminen

### Työn tyyppi

#### Normaalin tulostustyön lähettäminen

Internet Services käyttää koneen sisäistä web-palvelinta. Näin tulostimeen saadaan internet- tai intranet-yhteys tietokoneen verkkoselaimen kautta.

Jos tunnistus tai tilikirjaus on otettu käyttöön koneessa, tämän toiminnon käyttäminen saattaa edellyttää kirjautumistietojen antamista.

Internet Services -sivuston Työn lähetys -sivulta voidaan tulostusvalmiita töitä lähettää tulostukseen. Tulostusvalmiit työt voivat olla PDF-, PCL-, PostScript-, TXT-, JPEG-, TIFF- ja XPS-muotoisia tiedostoja.

Huom. Internet Services -sivustolta lähetettäviä töitä varten voidaan valita yleisiä tulostusasetuksia, kuten puolisuus ja nidonta. Mahdolliset erikoistoiminnot, kuten vesileima ja vihkoasemointi, on valittava tulostinajurista ennen tulostusvalmiin tiedoston luomista.

Huom. XPS-asiakirjan tulostamista varten tulostimeen on asennettava XPS-lisätoiminto.

Valitse Normaali tulostus, kun haluat, että työ tulostetaan välittömästi.

- 1. Avaa tietokoneen verkkoselain.
- 2. Kirjoita URL-kenttään näppäimistöllä http:// ja sen jälkeen laitteen IP-osoite. Esimerkki: Jos IP-osoite on 192.168.100.100, kirjoita http://192.168.100.100.

- 3. Paina Enter.
- 4. Napsauta Tulostus-välilehteä.
- 5. Napsauta Selaa...-painiketta ja selaa esiin tulostusvalmis tiedosto.
- Valitse tulostettava tiedosto. Valitse tiedosto joko kaksoisnapsauttamalla sitä tai napsauttamalla sitä kerran ja valitsemalla sitten Avaa. Tiedoston nimi ja polku näytetään Tiedoston nimi -ruudussa.
- 7. Valitse Työn tyyppi -valikosta Normaali tulostus.
- 8. Napsauta Lähetä työ -painiketta.
- 9. Nouda työsi tulostimesta.
- 10. Jos haluat tarkastella työjonoa ja töiden tilaa, paina ohjaustaulun Töiden tila -näppäintä.

- 11. Tulostustyöt näkyvät yleensä Aktiiviset työt -luettelossa, mutta jos järjestelmänvalvoja on ottanut käyttöön Pidätä kaikki työt -toiminnon, työ sisältyy joko Pidätetyt tulostustyöt- tai Tunnistamattomat tulostustyöt -luetteloon. Voit vapauttaa pidätetyn työn valitsemalla työn asianomaisesta luettelosta ja valitsemalla sitten **Tulosta**.
- 12. Jos työ ei etene työjonossa, koneeseen on lisättävä materiaalia kuten paperia tai nitomanastoja ennen kuin työ voidaan tulostaa. Voit tarkastaa tarvittavan materiaalin valitsemalla työn ja valitsemalla sitten **Tietoja**. Kun materiaalia on käytettävissä, työ tulostetaan.

Lisää tietoa Aktiivisten töiden tarkasteleminen Järjestelmänvalvojan yhteystiedot Työn tilanteen ja tietojen tarkasteleminen Tietosivujen tulostaminen

#### Suojatun tulostustyön lähettäminen

Internet Services käyttää koneen sisäistä web-palvelinta. Näin tulostimeen saadaan internet- tai intranet-yhteys tietokoneen verkkoselaimen kautta.

Jos tunnistus tai tilikirjaus on otettu käyttöön koneessa, tämän toiminnon käyttäminen saattaa edellyttää kirjautumistietojen antamista.

Internet Services -sivuston Työn lähetys -sivulta voidaan tulostusvalmiita töitä lähettää tulostukseen. Tulostusvalmiit työt voivat olla PDF-, PCL-, PostScript-, TXT-, JPEG-, TIFF- ja XPS-muotoisia tiedostoja.

Huom. Internet Services -sivustolta lähetettäviä töitä varten voidaan valita yleisiä tulostusasetuksia, kuten puolisuus ja nidonta. Mahdolliset erikoistoiminnot, kuten vesileima ja vihkoasemointi, on valittava tulostinajurista ennen tulostusvalmiin tiedoston luomista.

Huom. XPS-asiakirjan tulostamista varten tulostimeen on asennettava XPS-lisätoiminto.

Valitse Suojattu tulostus, kun haluat, että työtä pidetään tulostusjonossa, kunnes se vapautetaan antamalla tunnusluku. Tämä valinta estää luottamuksellisen työn tulostamisen ja luovuttamisen luovutusalustalle ennen kuin olet valmis noutamaan työn. Tästä valinnasta on hyötyä myös silloin, kun halutaan itse määrätä työn tulostusajankohta, vaikkei se sisältäisikään luottamuksellista tietoa.

Huom. Jos jonossa on useita samalla tunnusluvulla suojattuja töitä, ne voidaan kaikki vapauttaa samalla kerralla.

- 1. Avaa tietokoneen verkkoselain.
- 2. Kirjoita URL-kenttään näppäimistöllä http:// ja sen jälkeen laitteen IP-osoite. Esimerkki: Jos IP-osoite on 192.168.100.100, kirjoita http://192.168.100.100.

- 3. Paina Enter.
- 4. Napsauta Tulostus-välilehteä.
- 5. Napsauta **Selaa...**-painiketta ja selaa esiin tulostusvalmis tiedosto.
- 6. Valitse tulostettava tiedosto. Valitse tiedosto joko kaksoisnapsauttamalla sitä tai napsauttamalla sitä kerran ja valitsemalla sitten **Avaa**. Tiedoston nimi ja polku näytetään Tiedoston nimi -ruudussa.
- 7. Valitse Työn tyyppi -valikosta Suojattu tulostus.

8. Napsauta **Tunnusluku**-ruutua ja anna 4–10-numeroinen tunnusluku.

Huom. Tämä tunnusluku on annettava tulostimen ohjaustaulusta, kun työ halutaan tulostaa. Tunnusluku voi sisältää vain numeroita. Valitse tunnusluku, joka on helppo muistaa, mutta jota muiden on vaikea arvata.

- 9. Napsauta Vahvista tunnusluku -ruutua ja anna 4–10-numeroinen tunnusluku uudelleen.
- 10. Napsauta Lähetä työ -painiketta.
- 11. Kun työ saapuu tulostimeen, se näkyy Suojatut tulostustyöt -jonossa. Saat tämän työjonon näkyviin painamalla ohjaustaulun **Töiden tila** -näppäintä ja valitsemalla sitten **Suojatut tulostustyöt**.
- 12. Valitse haluamasi vaihtoehto.
  - Tulosta kaikki tulostaa kansion kaikki työt.
  - Tulosta tulostaa valitun yksittäisen työn.
- 13. Anna tunnusluku numeronäppäimillä.
- 14. Valitse OK.
- 15. Jos työ ei etene työjonossa, koneeseen on lisättävä materiaalia kuten paperia tai nitomanastoja ennen kuin työ voidaan tulostaa. Voit tarkastaa tarvittavan materiaalin valitsemalla työn ja valitsemalla sitten **Tietoja**. Kun materiaalia on käytettävissä, työ tulostetaan.

#### Lisää tietoa

Omien suojattujen töiden tarkasteleminen Aktiivisten töiden tarkasteleminen Järjestelmänvalvojan yhteystiedot Työn tilanteen ja tietojen tarkasteleminen Tietosivujen tulostaminen

#### Vedostyön tulostaminen

Internet Services käyttää koneen sisäistä web-palvelinta. Näin tulostimeen saadaan internet- tai intranet-yhteys tietokoneen verkkoselaimen kautta.

Jos tunnistus tai tilikirjaus on otettu käyttöön koneessa, tämän toiminnon käyttäminen saattaa edellyttää kirjautumistietojen antamista.

Internet Services -sivuston Työn lähetys -sivulta voidaan tulostusvalmiita töitä lähettää tulostukseen. Tulostusvalmiit työt voivat olla PDF-, PCL-, PostScript-, TXT-, JPEG-, TIFF- ja XPS-muotoisia tiedostoja.

Huom. Internet Services -sivustolta lähetettäviä töitä varten voidaan valita yleisiä tulostusasetuksia, kuten puolisuus ja nidonta. Mahdolliset erikoistoiminnot, kuten vesileima ja vihkoasemointi, on valittava tulostinajurista ennen tulostusvalmiin tiedoston luomista.

Huom. XPS-asiakirjan tulostamista varten tulostimeen on asennettava XPS-lisätoiminto.

Valitse Vedos, jos haluat tulostaa työstä ensin yhden vedoskappaleen. Kun olet tarkastanut ja hyväksynyt vedoksen, voit vapauttaa työn tulostettavaksi. Jos vedos ei ole tyydyttävä, voit peruuttaa työn ja lähettää sen uudelleen muutettuasi asetuksia.

- 1. Avaa tietokoneen verkkoselain.
- 2. Kirjoita URL-kenttään näppäimistöllä http:// ja sen jälkeen laitteen IP-osoite. Esimerkki: Jos IP-osoite on 192.168.100.100, kirjoita http://192.168.100.100.

Huom. Laitteen IP-osoitteen saa selville painamalla **Koneen tila** -näppäintä ja valitsemalla Laitetietoja-kortin. Voit myös tulostaa konfigurointiraportin tai kysyä neuvoa järjestelmänvalvojalta.

- 3. Paina Enter.
- 4. Napsauta Tulostus-välilehteä.
- 5. Napsauta Selaa...-painiketta ja selaa esiin tulostusvalmis tiedosto.
- 6. Valitse tulostettava tiedosto. Valitse tiedosto joko kaksoisnapsauttamalla sitä tai napsauttamalla sitä kerran ja valitsemalla sitten **Avaa**. Tiedoston nimi ja polku näytetään Tiedoston nimi -ruudussa.
- 7. Valitse kopiomäärä.
  - Autom. tulostusvalmiiseen tiedostoon ohjelmoitu kopiomäärä tulostetaan.
  - (1–9999) tulostusvalmiista tiedostosta tulostetaan 1–9999 kopiota (jos tulostusvalmiissa tiedostossa on kopiomääräksi ohjelmoitu enemmän kuin 1 kopio, Internet Services -sivustolla valittu kopiomäärä kumoaa sen). Valitse (1–9999)-ruutu ja anna haluamasi kopiomäärä.

Huom. Vedoksen tulostaminen edellyttää, että työtä varten on valittu ainakin kaksi kopiota.

- 8. Valitse Työn tyyppi -valikosta Vedos.
- 9. Napsauta Lähetä työ -painiketta.
- 10. Jos haluat tarkastella työjonoa ja töiden tilaa, paina ohjaustaulun Töiden tila -näppäintä.
- 11. Tarkista vedoskappale.
- 12. Valitse työ jonosta.
  - Jos vedos on hyväksyttävä, tulosta loput sarjat valitsemalla Tulosta.
  - Jos vedos ei ole tulostunut odottamallasi tavalla, valitse **Poista**.
- 13. Jos työ ei etene työjonossa, koneeseen on lisättävä materiaalia kuten paperia tai nitomanastoja ennen kuin työ voidaan tulostaa. Voit tarkastaa tarvittavan materiaalin valitsemalla työn ja valitsemalla sitten **Tietoja**. Kun materiaalia on käytettävissä, työ tulostetaan.

#### Lisää tietoa

Aktiivisten töiden tarkasteleminen Järjestelmänvalvojan yhteystiedot Työn tilanteen ja tietojen tarkasteleminen Tietosivujen tulostaminen

#### Työn tallentaminen tulostusta varten

Internet Services käyttää koneen sisäistä web-palvelinta. Näin tulostimeen saadaan internet- tai intranet-yhteys tietokoneen verkkoselaimen kautta.

Jos tunnistus tai tilikirjaus on otettu käyttöön koneessa, tämän toiminnon käyttäminen saattaa edellyttää kirjautumistietojen antamista.

Internet Services -sivuston Työn lähetys -sivulta voidaan tulostusvalmiita töitä lähettää tulostukseen. Tulostusvalmiit työt voivat olla PDF-, PCL-, PostScript-, TXT-, JPEG-, TIFF- ja XPS-muotoisia tiedostoja.

Huom. Internet Services -sivustolta lähetettäviä töitä varten voidaan valita yleisiä tulostusasetuksia, kuten puolisuus ja nidonta. Mahdolliset erikoistoiminnot, kuten vesileima ja vihkoasemointi, on valittava tulostinajurista ennen tulostusvalmiin tiedoston luomista.

Huom. XPS-asiakirjan tulostamista varten tulostimeen on asennettava XPS-lisätoiminto.

Tallennetut työt ovat tulostimeen lähetettyjä asiakirjoja, jotka on tallennettu sinne myöhempää käyttöä varten. Tallennetut työt voidaan tulostaa tulostimen äärestä tai Internet Services -sivuston kautta.

Tallennetut työt -toiminto on kätevä tapa tallentaa usein tulostettavia asiakirjoja (esimerkiksi lomakkeita). Töiden tallentamiseen voidaan käyttää tulostinajuria tai Internet Services -sivustoa. Tallennettuja töitä voidaan tulostaa tulostimen ohjaustaulusta ja Internet Services -sivustolta.

Huom. Järjestelmänvalvoja ottaa tämän palvelun käyttöön.

- 1. Avaa tietokoneen verkkoselain.
- 2. Kirjoita URL-kenttään näppäimistöllä http:// ja sen jälkeen laitteen IP-osoite. Esimerkki: Jos IP-osoite on 192.168.100.100, kirjoita http://192.168.100.100.

Huom. Laitteen IP-osoitteen saa selville painamalla **Koneen tila** -näppäintä ja valitsemalla **Laitetietoja**-kortin. Voit myös tulostaa konfigurointiraportin tai kysyä neuvoa järjestelmänvalvojalta.

- 3. Paina Enter.
- 4. Napsauta Tulostus-välilehteä.
- 5. Napsauta Selaa...-painiketta ja selaa esiin tulostusvalmis tiedosto.
- 6. Valitse tulostettava tiedosto. Valitse tiedosto joko kaksoisnapsauttamalla sitä tai napsauttamalla sitä kerran ja valitsemalla sitten **Avaa**. Tiedoston nimi ja polku näytetään Tiedoston nimi -ruudussa.
- 7. Valitse Työn tyyppi -valikosta Tallenna työ tulostusta varten.
- 8. Valitse haluamasi vaihtoehto.
  - Tallenna tallentaa työn myöhempää tulostusta varten.
  - Tallenna ja tulosta sekä tallentaa työn että lähettää sen tulostettavaksi.
- 9. Jos tarpeen, valitse **Työn nimi** -ruutu ja kirjoita työn nimi. Jos nimeä ei anneta, tiedoston nimeä käytetään työn nimenä.
- 10. Valitse tarvittaessa Tallenna kansioon -valikosta kansio, johon työ tallennetaan. Jos yksityisiä kansioita ei ole luotu, työ tallennetaan yleiseen oletuskansioon.
- 11. Valitse tarvittaessa **Suojattu tallennettu työ** -valintaruutu ja kirjoita 4–10-numeroinen salasana **Salasana** ja **Vahvista salasana** -kenttiin.

Huom. Tämä tunnusluku on annettava tulostimen ohjaustaulusta, kun työ halutaan tulostaa. Tunnusluku voi sisältää vain numeroita. Valitse tunnusluku, joka on helppo muistaa, mutta jota muiden on vaikea arvata.

- 12. Napsauta Lähetä työ -painiketta.
- 13. Nouda tulostettu työ tulostimesta.
- 14. Jos haluat tarkastella työjonoa ja töiden tilaa, paina ohjaustaulun Töiden tila -näppäintä.
- 15. Tulostustyöt näkyvät yleensä Aktiiviset työt -luettelossa, mutta jos järjestelmänvalvoja on ottanut käyttöön Pidätä kaikki työt -toiminnon, työ sisältyy joko Pidätetyt tulostustyöt- tai Tunnistamattomat tulostustyöt -luetteloon. Voit vapauttaa pidätetyn työn valitsemalla työn asianomaisesta luettelosta ja valitsemalla sitten **Tulosta**.
- 16. Jos työ ei etene työjonossa, koneeseen on lisättävä materiaalia kuten paperia tai nitomanastoja ennen kuin työ voidaan tulostaa. Voit tarkastaa tarvittavan materiaalin valitsemalla työn ja valitsemalla sitten **Tietoja**. Kun materiaalia on käytettävissä, työ tulostetaan.

Aktiivisten töiden tarkasteleminen Järjestelmänvalvojan yhteystiedot Työn tallentaminen käyttämällä PostScript-tulostinajuria Tallennetun työn tulostaminen Internet Services -sivustolta Työn tilanteen ja tietojen tarkasteleminen Tietosivujen tulostaminen

#### Ajastetun tulostustyön lähettäminen

Internet Services käyttää koneen sisäistä web-palvelinta. Näin tulostimeen saadaan internet- tai intranet-yhteys tietokoneen verkkoselaimen kautta.

Jos tunnistus tai tilikirjaus on otettu käyttöön koneessa, tämän toiminnon käyttäminen saattaa edellyttää kirjautumistietojen antamista.

Internet Services -sivuston Työn lähetys -sivulta voidaan tulostusvalmiita töitä lähettää tulostukseen. Tulostusvalmiit työt voivat olla PDF-, PCL-, PostScript-, TXT-, JPEG-, TIFF- ja XPS-muotoisia tiedostoja.

Huom. Internet Services -sivustolta lähetettäviä töitä varten voidaan valita yleisiä tulostusasetuksia, kuten puolisuus ja nidonta. Mahdolliset erikoistoiminnot, kuten vesileima ja vihkoasemointi, on valittava tulostinajurista ennen tulostusvalmiin tiedoston luomista.

Huom. XPS-asiakirjan tulostamista varten tulostimeen on asennettava XPS-lisätoiminto.

Valitse Ajastettu tulostus, jos haluat tulostaa työn johonkin tiettyyn kellonaikaan. Työn tulostamista voidaan myöhentää enintään 24 tuntia. Käytä tätä suurten töiden tulostukseen hiljaiseen aikaan, tai jos haluat tulostaa kaikki työsi samaan aikaan.

- 1. Avaa tietokoneen verkkoselain.
- 2. Kirjoita URL-kenttään näppäimistöllä http:// ja sen jälkeen laitteen IP-osoite. Esimerkki: Jos IP-osoite on 192.168.100.100, kirjoita http://192.168.100.100.

- 3. Paina Enter.
- 4. Napsauta Tulostus-välilehteä.
- 5. Napsauta Selaa...-painiketta ja selaa esiin tulostusvalmis tiedosto.
- 6. Valitse tulostettava tiedosto. Valitse tiedosto joko kaksoisnapsauttamalla sitä tai napsauttamalla sitä kerran ja valitsemalla sitten **Avaa**. Tiedoston nimi ja polku näytetään Tiedoston nimi -ruudussa.
- 7. Valitse Työn tyyppi -valikosta Ajastettu tulostus.
- 8. Valitse Tulostusaika-ruutu ja anna näppäimistöstä aika, jolloin työ tulostetaan.
- 9. Napsauta Lähetä työ -painiketta.
- 10. Nouda työsi tulostimesta.
- 11. Jos haluat tarkastella työjonoa ja töiden tilaa, paina ohjaustaulun Töiden tila -näppäintä.
- 12. Tulostustyöt näkyvät yleensä Aktiiviset työt -luettelossa, mutta jos järjestelmänvalvoja on ottanut käyttöön Pidätä kaikki työt -toiminnon, työ sisältyy joko Pidätetyt tulostustyöt- tai Tunnistamattomat tulostustyöt -luetteloon. Voit vapauttaa pidätetyn työn valitsemalla työn asianomaisesta luettelosta ja valitsemalla sitten **Tulosta**.

 Jos työ ei etene työjonossa, koneeseen on lisättävä materiaalia kuten paperia tai nitomanastoja ennen kuin työ voidaan tulostaa. Voit tarkastaa tarvittavan materiaalin valitsemalla työn ja valitsemalla sitten **Tietoja**. Kun materiaalia on käytettävissä, työ tulostetaan.

#### Lisää tietoa

Aktiivisten töiden tarkasteleminen Järjestelmänvalvojan yhteystiedot Ajastetun tulostustyön lähettäminen Työn tilanteen ja tietojen tarkasteleminen Tietosivujen tulostaminen

### Tulostustyön paperivalinnan muuttaminen

Internet Services käyttää koneen sisäistä web-palvelinta. Näin tulostimeen saadaan internet- tai intranet-yhteys tietokoneen verkkoselaimen kautta.

Jos tunnistus tai tilikirjaus on otettu käyttöön koneessa, tämän toiminnon käyttäminen saattaa edellyttää kirjautumistietojen antamista.

Internet Services -sivuston Työn lähetys -sivulta voidaan tulostusvalmiita töitä lähettää tulostukseen. Tulostusvalmiit työt voivat olla PDF-, PCL-, PostScript-, TXT-, JPEG-, TIFF- ja XPS-muotoisia tiedostoja.

Huom. Internet Services -sivustolta lähetettäviä töitä varten voidaan valita yleisiä tulostusasetuksia, kuten puolisuus ja nidonta. Mahdolliset erikoistoiminnot, kuten vesileima ja vihkoasemointi, on valittava tulostinajurista ennen tulostusvalmiin tiedoston luomista.

Huom. XPS-asiakirjan tulostamista varten tulostimeen on asennettava XPS-lisätoiminto.

Paperi-toiminnolla voidaan määrittää työssä käytettävän paperin tyyppi. Paperin automaattisesti valittu tyyppi näkyy Paperi-ruudussa. Tämän oletusasetuksen on järjestelmänvalvoja asettanut.

Tulostimen paperialustoilla olevat paperityypit näkyvät luettelossa. Myös jokin muu tyyppi voidaan valita, mutta silloin sitä on asetettava jollekin paperialustalle ennen tulostamista. On yleensä helpompaa asettaa haluttua paperia tulostimeen ennen työn ohjelmointia. Näin varmistetaan, että työtä varten valitaan sekä oikea paperityyppi että oikea paperialusta.

- 1. Avaa tietokoneen verkkoselain.
- 2. Kirjoita URL-kenttään näppäimistöllä http:// ja sen jälkeen laitteen IP-osoite. Esimerkki: Jos IP-osoite on 192.168.100.100, kirjoita http://192.168.100.100.

- 3. Paina Enter.
- 4. Napsauta **Tulostus**-välilehteä.
- 5. Napsauta Selaa...-painiketta ja selaa esiin tulostusvalmis tiedosto.
- 6. Valitse tulostettava tiedosto. Valitse tiedosto joko kaksoisnapsauttamalla sitä tai napsauttamalla sitä kerran ja valitsemalla sitten **Avaa**. Tiedoston nimi ja polku näytetään Tiedoston nimi -ruudussa.
- 7. Avaa paperivalikot napsauttamalla Paperinvalinta ja tee tarvittavat valinnat.
  - Koneessa oleva paperi tuo näkyviin paperialustojen nykyisen sisällön. Valitse haluamasi paperi.

- Koko tuo näkyviin paperikoot, joille kone voi tulostaa. Valitse haluamasi koko luettelosta.
- Väri tuo näkyviin paperien värit. Valitse väri luettelosta.
- **Tyyppi** tuo näkyviin paperityypit, joille kone voi tulostaa. Valitse haluamasi paperityyppi luettelosta.
- Alusta tuo näkyviin koneen paperialustat. Jos haluat tulostaa tietyltä paperialustalta, valitse alustan numero luettelosta. Jos haluat antaa koneen valita sopivimman alustan, valitse Autom..
- 8. Napsauta Lähetä työ -painiketta.
- 9. Nouda työsi tulostimesta.
- 10. Jos haluat tarkastella työjonoa ja töiden tilaa, paina ohjaustaulun Töiden tila -näppäintä.
- 11. Tulostustyöt näkyvät yleensä Aktiiviset työt -luettelossa, mutta jos järjestelmänvalvoja on ottanut käyttöön Pidätä kaikki työt -toiminnon, työ sisältyy joko Pidätetyt tulostustyöt- tai Tunnistamattomat tulostustyöt -luetteloon. Voit vapauttaa pidätetyn työn valitsemalla työn asianomaisesta luettelosta ja valitsemalla sitten **Tulosta**.
- 12. Jos työ ei etene työjonossa, koneeseen on lisättävä materiaalia kuten paperia tai nitomanastoja ennen kuin työ voidaan tulostaa. Voit tarkastaa tarvittavan materiaalin valitsemalla työn ja valitsemalla sitten **Tietoja**. Kun materiaalia on käytettävissä, työ tulostetaan.

Järjestelmänvalvojan yhteystiedot Aktiivisten töiden tarkasteleminen Paperin asettaminen alustalle 1 ja alustan asetusten muuttaminen Työn tilanteen ja tietojen tarkasteleminen Tietosivujen tulostaminen Paperin asettaminen alustalle 4 Paperin asettaminen alustalle 3 Paperin asettaminen alustalle 2 ja alustan asetusten muuttaminen

### Tulostustyön puolisuuden valitseminen

Internet Services käyttää koneen sisäistä web-palvelinta. Näin tulostimeen saadaan internet- tai intranet-yhteys tietokoneen verkkoselaimen kautta.

Jos tunnistus tai tilikirjaus on otettu käyttöön koneessa, tämän toiminnon käyttäminen saattaa edellyttää kirjautumistietojen antamista.

Internet Services -sivuston Työn lähetys -sivulta voidaan tulostusvalmiita töitä lähettää tulostukseen. Tulostusvalmiit työt voivat olla PDF-, PCL-, PostScript-, TXT-, JPEG-, TIFF- ja XPS-muotoisia tiedostoja.

Huom. Internet Services -sivustolta lähetettäviä töitä varten voidaan valita yleisiä tulostusasetuksia, kuten puolisuus ja nidonta. Mahdolliset erikoistoiminnot, kuten vesileima ja vihkoasemointi, on valittava tulostinajurista ennen tulostusvalmiin tiedoston luomista.

Huom. XPS-asiakirjan tulostamista varten tulostimeen on asennettava XPS-lisätoiminto.

Puolisuus-toiminnolla valitaan, tulostetaanko työ vain paperin toiselle tai molemmille puolille, sekä aiotaanko tulosteet sitoa pitkästä vai lyhyestä reunasta.

Huom. Automaattinen kaksipuolinen tulostus ei ole käytettävissä tietyn tyyppisten, kokoisten ja painoisten papereiden yhteydessä. Verkkosivustolla www.xerox.com on lisätietoja.

- 1. Avaa tietokoneen verkkoselain.
- 2. Kirjoita URL-kenttään näppäimistöllä http:// ja sen jälkeen laitteen IP-osoite. Esimerkki: Jos IP-osoite on 192.168.100.100, kirjoita http://192.168.100.100.

Huom. Laitteen IP-osoitteen saa selville painamalla **Koneen tila** -näppäintä ja valitsemalla **Laitetietoja**-kortin. Voit myös tulostaa konfigurointiraportin tai kysyä neuvoa järjestelmänvalvojalta.

- 3. Paina Enter.
- 4. Napsauta Tulostus-välilehteä.
- 5. Napsauta Selaa...-painiketta ja selaa esiin tulostusvalmis tiedosto.
- Valitse tulostettava tiedosto. Valitse tiedosto joko kaksoisnapsauttamalla sitä tai napsauttamalla sitä kerran ja valitsemalla sitten Avaa. Tiedoston nimi ja polku näytetään Tiedoston nimi -ruudussa.
- 7. Valitse haluamasi vaihtoehto.
  - Autom. tulostusvalmiiseen tiedostoon ohjelmoitua asetusta käytetään.
  - **1-puolinen** tulostaa vain paperin toiselle puolelle. Käytä tätä vaihtoehtoa tulostaessasi piirtoheitinkalvoille, kirjekuorille tai tarroille.
  - **2-puolinen** tulostaa paperin molemmille puolille. Kuvat tulostetaan siten, että työ voidaan sitoa pitkästä reunasta.
  - **2-puolinen (lyhyt reuna)** tulostaa paperin molemmille puolille. Kuvat tulostetaan siten, että työ voidaan sitoa lyhyestä reunasta
- 8. Napsauta Lähetä työ -painiketta.
- 9. Nouda työsi tulostimesta.
- 10. Jos haluat tarkastella työjonoa ja töiden tilaa, paina ohjaustaulun Töiden tila -näppäintä.
- 11. Tulostustyöt näkyvät yleensä Aktiiviset työt -luettelossa, mutta jos järjestelmänvalvoja on ottanut käyttöön Pidätä kaikki työt -toiminnon, työ sisältyy joko Pidätetyt tulostustyöt- tai Tunnistamattomat tulostustyöt -luetteloon. Voit vapauttaa pidätetyn työn valitsemalla työn asianomaisesta luettelosta ja valitsemalla sitten **Tulosta**.
- 12. Jos työ ei etene työjonossa, koneeseen on lisättävä materiaalia kuten paperia tai nitomanastoja ennen kuin työ voidaan tulostaa. Voit tarkastaa tarvittavan materiaalin valitsemalla työn ja valitsemalla sitten **Tietoja**. Kun materiaalia on käytettävissä, työ tulostetaan.

Lisää tietoa Järjestelmänvalvojan yhteystiedot Aktiivisten töiden tarkasteleminen Työn tilanteen ja tietojen tarkasteleminen Tietosivujen tulostaminen

#### Tulostustyön lajitteluasetuksen valitseminen

Internet Services käyttää koneen sisäistä web-palvelinta. Näin tulostimeen saadaan internet- tai intranet-yhteys tietokoneen verkkoselaimen kautta.

Jos tunnistus tai tilikirjaus on otettu käyttöön koneessa, tämän toiminnon käyttäminen saattaa edellyttää kirjautumistietojen antamista.

Internet Services -sivuston Työn lähetys -sivulta voidaan tulostusvalmiita töitä lähettää tulostukseen. Tulostusvalmiit työt voivat olla PDF-, PCL-, PostScript-, TXT-, JPEG-, TIFF- ja XPS-muotoisia tiedostoja.

Huom. Internet Services -sivustolta lähetettäviä töitä varten voidaan valita yleisiä tulostusasetuksia, kuten puolisuus ja nidonta. Mahdolliset erikoistoiminnot, kuten vesileima ja vihkoasemointi, on valittava tulostinajurista ennen tulostusvalmiin tiedoston luomista.

Huom. XPS-asiakirjan tulostamista varten tulostimeen on asennettava XPS-lisätoiminto.

Valitse Lajittelu-kohdassa lajitellaanko kopiot sarjoiksi (1,2,3 1,2,3 1,2,3) vai sivukohtaisiksi nipuiksi (1,1,1 2,2,2 3,3,3).

- 1. Avaa tietokoneen verkkoselain.
- 2. Kirjoita URL-kenttään näppäimistöllä http:// ja sen jälkeen laitteen IP-osoite. Esimerkki: Jos IP-osoite on 192.168.100.100, kirjoita http://192.168.100.100.

Huom. Laitteen IP-osoitteen saa selville painamalla **Koneen tila** -näppäintä ja valitsemalla **Laitetietoja**-kortin. Voit myös tulostaa konfigurointiraportin tai kysyä neuvoa järjestelmänvalvojalta.

- 3. Paina Enter.
- 4. Napsauta Tulostus-välilehteä.
- 5. Napsauta Selaa...-painiketta ja selaa esiin tulostusvalmis tiedosto.
- 6. Valitse tulostettava tiedosto. Valitse tiedosto joko kaksoisnapsauttamalla sitä tai napsauttamalla sitä kerran ja valitsemalla sitten **Avaa**. Tiedoston nimi ja polku näytetään Tiedoston nimi -ruudussa.
- 7. Valitse haluamasi vaihtoehto.
  - Autom. tulostusvalmiiseen tiedostoon ohjelmoitua asetusta käytetään.
  - Lajittelu kopiot lajitellaan sarjoiksi (1,2,3 1,2,3 1,2,3).
  - **Ei lajittelua** kopiot luovutetaan sivukohtaisina nippuina (1,1,1 2,2,2 3,3,3).
- 8. Napsauta Lähetä työ -painiketta.
- 9. Nouda työsi tulostimesta.
- 10. Jos haluat tarkastella työjonoa ja töiden tilaa, paina ohjaustaulun Töiden tila -näppäintä.
- 11. Tulostustyöt näkyvät yleensä Aktiiviset työt -luettelossa, mutta jos järjestelmänvalvoja on ottanut käyttöön Pidätä kaikki työt -toiminnon, työ sisältyy joko Pidätetyt tulostustyöt- tai Tunnistamattomat tulostustyöt -luetteloon. Voit vapauttaa pidätetyn työn valitsemalla työn asianomaisesta luettelosta ja valitsemalla sitten **Tulosta**.
- 12. Jos työ ei etene työjonossa, koneeseen on lisättävä materiaalia kuten paperia tai nitomanastoja ennen kuin työ voidaan tulostaa. Voit tarkastaa tarvittavan materiaalin valitsemalla työn ja valitsemalla sitten **Tietoja**. Kun materiaalia on käytettävissä, työ tulostetaan.

#### Lisää tietoa

Järjestelmänvalvojan yhteystiedot Aktiivisten töiden tarkasteleminen Työn tilanteen ja tietojen tarkasteleminen Tietosivujen tulostaminen

### Tulostustyön suunta-asetuksen valitseminen

Internet Services käyttää koneen sisäistä web-palvelinta. Näin tulostimeen saadaan internet- tai intranet-yhteys tietokoneen verkkoselaimen kautta.

Jos tunnistus tai tilikirjaus on otettu käyttöön koneessa, tämän toiminnon käyttäminen saattaa edellyttää kirjautumistietojen antamista.

Internet Services -sivuston Työn lähetys -sivulta voidaan tulostusvalmiita töitä lähettää tulostukseen. Tulostusvalmiit työt voivat olla PDF-, PCL-, PostScript-, TXT-, JPEG-, TIFF- ja XPS-muotoisia tiedostoja.

Huom. Internet Services -sivustolta lähetettäviä töitä varten voidaan valita yleisiä tulostusasetuksia, kuten puolisuus ja nidonta. Mahdolliset erikoistoiminnot, kuten vesileima ja vihkoasemointi, on valittava tulostinajurista ennen tulostusvalmiin tiedoston luomista.

Huom. XPS-asiakirjan tulostamista varten tulostimeen on asennettava XPS-lisätoiminto.

Suunta-toiminnolla voidaan muuttaa tekstin suuntaa sivulla. Tätä toimintoa voidaan käyttää vain tekstitiedostoja (.TXT) tulostettaessa. Muun tyyppisissä tiedostoissa käytetään suuntaa, joka valittiin tulostusvalmista tiedostoa luotaessa.

- 1. Avaa tietokoneen verkkoselain.
- 2. Kirjoita URL-kenttään näppäimistöllä http:// ja sen jälkeen laitteen IP-osoite. Esimerkki: Jos IP-osoite on 192.168.100.100, kirjoita http://192.168.100.100.

- 3. Paina Enter.
- 4. Napsauta **Tulostus**-välilehteä.
- 5. Napsauta Selaa...-painiketta ja selaa esiin tulostusvalmis tiedosto.
- Valitse tulostettava tiedosto. Valitse tiedosto joko kaksoisnapsauttamalla sitä tai napsauttamalla sitä kerran ja valitsemalla sitten Avaa. Tiedoston nimi ja polku näytetään Tiedoston nimi -ruudussa.
- 7. Valitse haluamasi suunta.
  - Autom. tulostusvalmiiseen tiedostoon ohjelmoitua asetusta käytetään.
  - **Pysty** sivun suunta on sellainen, että tekstiä luettaessa pidetään kiinni sivun pitkästä reunasta.
  - **Vaaka** sivun suunta on sellainen, että tekstiä luettaessa pidetään kiinni sivun lyhyestä reunasta.
  - **Pyöritetty pysty** sivua pyöritetään 180 astetta niin, että sivun suunta on sellainen, että tekstiä luettaessa pidetään kiinni sivun pitkästä reunasta.
  - **Pyöritetty vaaka** sivua pyöritetään 180 astetta niin, että sivun suunta on sellainen, että tekstiä luettaessa pidetään kiinni sivun lyhyestä reunasta.
- 8. Napsauta Lähetä työ -painiketta.
- 9. Nouda työsi tulostimesta.
- 10. Jos haluat tarkastella työjonoa ja töiden tilaa, paina ohjaustaulun Töiden tila -näppäintä.
- 11. Tulostustyöt näkyvät yleensä Aktiiviset työt -luettelossa, mutta jos järjestelmänvalvoja on ottanut käyttöön Pidätä kaikki työt -toiminnon, työ sisältyy joko Pidätetyt tulostustyöt- tai Tunnistamattomat tulostustyöt -luetteloon. Voit vapauttaa pidätetyn työn valitsemalla työn asianomaisesta luettelosta ja valitsemalla sitten **Tulosta**.
- 12. Jos työ ei etene työjonossa, koneeseen on lisättävä materiaalia kuten paperia tai nitomanastoja ennen kuin työ voidaan tulostaa. Voit tarkastaa tarvittavan materiaalin valitsemalla työn ja valitsemalla sitten **Tietoja**. Kun materiaalia on käytettävissä, työ tulostetaan.

Järjestelmänvalvojan yhteystiedot Aktiivisten töiden tarkasteleminen Työn tilanteen ja tietojen tarkasteleminen Tietosivujen tulostaminen

### Tulostustyön nidonta-asetuksen valitseminen

Internet Services käyttää koneen sisäistä web-palvelinta. Näin tulostimeen saadaan internet- tai intranet-yhteys tietokoneen verkkoselaimen kautta.

Jos tunnistus tai tilikirjaus on otettu käyttöön koneessa, tämän toiminnon käyttäminen saattaa edellyttää kirjautumistietojen antamista.

Internet Services -sivuston Työn lähetys -sivulta voidaan tulostusvalmiita töitä lähettää tulostukseen. Tulostusvalmiit työt voivat olla PDF-, PCL-, PostScript-, TXT-, JPEG-, TIFF- ja XPS-muotoisia tiedostoja.

Huom. Internet Services -sivustolta lähetettäviä töitä varten voidaan valita yleisiä tulostusasetuksia, kuten puolisuus ja nidonta. Mahdolliset erikoistoiminnot, kuten vesileima ja vihkoasemointi, on valittava tulostinajurista ennen tulostusvalmiin tiedoston luomista.

Huom. XPS-asiakirjan tulostamista varten tulostimeen on asennettava XPS-lisätoiminto.

Kopiot voidaan nitoa. Käytettävissä olevat vaihtoehdot vaihtelevat asennetun viimeistelylaitteen mukaan. Vaihtoehdot ovat Ei, 1 nitomanasta, 2 nitomanastaa ja Monta nitomanastaa.

Huom. Vihkonidonta valitaan Taitto-osiossa.

- 1. Avaa tietokoneen verkkoselain.
- 2. Kirjoita URL-kenttään näppäimistöllä http:// ja sen jälkeen laitteen IP-osoite. Esimerkki: Jos IP-osoite on 192.168.100.100, kirjoita http://192.168.100.100.

- 3. Paina Enter.
- 4. Napsauta Tulostus-välilehteä.
- 5. Napsauta Selaa...-painiketta ja selaa esiin tulostusvalmis tiedosto.
- Valitse tulostettava tiedosto. Valitse tiedosto joko kaksoisnapsauttamalla sitä tai napsauttamalla sitä kerran ja valitsemalla sitten Avaa. Tiedoston nimi ja polku näytetään Tiedoston nimi -ruudussa.
- 7. Valitse haluamasi nidontavaihtoehto. Käytettävissä olevat vaihtoehdot vaihtelevat tulostimeen asennetun viimeistelylaitteen mukaan.
  - Autom. tulostusvalmiiseen tiedostoon ohjelmoitua asetusta käytetään.
  - Ei nidontaa tämä peruuttaa nidonnan.
  - 1 nitomanasta kopiot nidotaan vasemmasta yläkulmasta yhdellä nitomanastalla.
  - 2 nitomanastaa kopiot nidotaan takareunasta kahdella nitomanastalla.
- 8. Napsauta Lähetä työ -painiketta.
- 9. Nouda työsi tulostimesta.
- 10. Jos haluat tarkastella työjonoa ja töiden tilaa, paina ohjaustaulun Töiden tila -näppäintä.

- 11. Tulostustyöt näkyvät yleensä Aktiiviset työt -luettelossa, mutta jos järjestelmänvalvoja on ottanut käyttöön Pidätä kaikki työt -toiminnon, työ sisältyy joko Pidätetyt tulostustyöt- tai Tunnistamattomat tulostustyöt -luetteloon. Voit vapauttaa pidätetyn työn valitsemalla työn asianomaisesta luettelosta ja valitsemalla sitten **Tulosta**.
- 12. Jos työ ei etene työjonossa, koneeseen on lisättävä materiaalia kuten paperia tai nitomanastoja ennen kuin työ voidaan tulostaa. Voit tarkastaa tarvittavan materiaalin valitsemalla työn ja valitsemalla sitten **Tietoja**. Kun materiaalia on käytettävissä, työ tulostetaan.

Järjestelmänvalvojan yhteystiedot Aktiivisten töiden tarkasteleminen Taiton valitseminen Tulostustyön taittoasetuksen valitseminen Tietosivujen tulostaminen

### Rei'ityksen valitseminen

Internet Services käyttää koneen sisäistä web-palvelinta. Näin tulostimeen saadaan internet- tai intranet-yhteys tietokoneen verkkoselaimen kautta.

Jos tunnistus tai tilikirjaus on otettu käyttöön koneessa, tämän toiminnon käyttäminen saattaa edellyttää kirjautumistietojen antamista.

Internet Services -sivuston Työn lähetys -sivulta voidaan tulostusvalmiita töitä lähettää tulostukseen. Tulostusvalmiit työt voivat olla PDF-, PCL-, PostScript-, TXT-, JPEG-, TIFF- ja XPS-muotoisia tiedostoja.

Huom. Internet Services -sivustolta lähetettäviä töitä varten voidaan valita yleisiä tulostusasetuksia, kuten puolisuus ja nidonta. Mahdolliset erikoistoiminnot, kuten vesileima ja vihkoasemointi, on valittava tulostinajurista ennen tulostusvalmiin tiedoston luomista.

Huom. XPS-asiakirjan tulostamista varten tulostimeen on asennettava XPS-lisätoiminto.

Valitse rei'itys, jos haluat rei'ittää tulosteet. Jokainen arkki rei'itetään erikseen, joten sivujen määrälle ei ole mitään rajoitusta. Rei'itys on mahdollista vain käytettäessä A4 (pysty)- ja A3-kokoista paperia (8,5 x 11" (pysty) ja 11 x 17").

Huom. Vaakasuuntainen paperi tarkoittaa paperia, joka syötetään koneeseen lyhyt reuna edellä. Pystysuuntainen paperi tarkoittaa paperia, joka syötetään koneeseen pitkä reuna edellä.

- 1. Avaa tietokoneen verkkoselain.
- 2. Kirjoita URL-kenttään näppäimistöllä http:// ja sen jälkeen laitteen IP-osoite. Esimerkki: Jos IP-osoite on 192.168.100.100, kirjoita http://192.168.100.100.

- 3. Paina Enter.
- 4. Napsauta Tulostus-välilehteä.
- 5. Napsauta Selaa...-painiketta ja selaa esiin tulostusvalmis tiedosto.
- 6. Valitse tulostettava tiedosto. Valitse tiedosto joko kaksoisnapsauttamalla sitä tai napsauttamalla sitä kerran ja valitsemalla sitten **Avaa**. Tiedoston nimi ja polku näytetään Tiedoston nimi -ruudussa.

- 7. Valitse haluamasi rei'itysvaihtoehto. Käytettävissä olevat vaihtoehdot vaihtelevat koneeseen asennetun viimeistelylaitteen mukaan.
  - Autom. tulostusvalmiiseen tiedostoon ohjelmoitua asetusta käytetään.
  - Ei rei'itystä poistaa rei'ityksen käytöstä.
  - Kyllä ottaa rei'ityksen käyttöön.
- 8. Napsauta Lähetä työ -painiketta.
- 9. Nouda työsi tulostimesta.
- 10. Jos haluat tarkastella työjonoa ja töiden tilaa, paina ohjaustaulun Töiden tila -näppäintä.
- 11. Tulostustyöt näkyvät yleensä Aktiiviset työt -luettelossa, mutta jos järjestelmänvalvoja on ottanut käyttöön Pidätä kaikki työt -toiminnon, työ sisältyy joko Pidätetyt tulostustyöt- tai Tunnistamattomat tulostustyöt -luetteloon. Voit vapauttaa pidätetyn työn valitsemalla työn asianomaisesta luettelosta ja valitsemalla sitten **Tulosta**.
- 12. Jos työ ei etene työjonossa, koneeseen on lisättävä materiaalia kuten paperia tai nitomanastoja ennen kuin työ voidaan tulostaa. Voit tarkastaa tarvittavan materiaalin valitsemalla työn ja valitsemalla sitten **Tietoja**. Kun materiaalia on käytettävissä, työ tulostetaan.

Järjestelmänvalvojan yhteystiedot Aktiivisten töiden tarkasteleminen Tietosivujen tulostaminen

#### Tulostustyön taittoasetuksen valitseminen

Internet Services käyttää koneen sisäistä web-palvelinta. Näin tulostimeen saadaan internet- tai intranet-yhteys tietokoneen verkkoselaimen kautta.

Jos tunnistus tai tilikirjaus on otettu käyttöön koneessa, tämän toiminnon käyttäminen saattaa edellyttää kirjautumistietojen antamista.

Internet Services -sivuston Työn lähetys -sivulta voidaan tulostusvalmiita töitä lähettää tulostukseen. Tulostusvalmiit työt voivat olla PDF-, PCL-, PostScript-, TXT-, JPEG-, TIFF- ja XPS-muotoisia tiedostoja.

Huom. Internet Services -sivustolta lähetettäviä töitä varten voidaan valita yleisiä tulostusasetuksia, kuten puolisuus ja nidonta. Mahdolliset erikoistoiminnot, kuten vesileima ja vihkoasemointi, on valittava tulostinajurista ennen tulostusvalmiin tiedoston luomista.

Käytettävissä olevat taittovaihtoehdot vaihtelevat tulostimeen asennetun viimeistelylaitteen mukaan. Jos viimeistelylaitetta ei ole asennettu, taitto ei ole valittavissa.

Huom. Vaakasuuntainen paperi tarkoittaa paperia, joka syötetään koneeseen lyhyt reuna edellä. Pystysuuntainen paperi tarkoittaa paperia, joka syötetään koneeseen pitkä reuna edellä.

- 1. Avaa tietokoneen verkkoselain.
- 2. Kirjoita URL-kenttään näppäimistöllä http:// ja sen jälkeen laitteen IP-osoite. Esimerkki: Jos IP-osoite on 192.168.100.100, kirjoita http://192.168.100.100.

- 3. Paina Enter.
- 4. Napsauta Tulostus-välilehteä.

- 5. Napsauta Selaa...-painiketta ja selaa esiin tulostusvalmis tiedosto.
- 6. Valitse tulostettava tiedosto. Valitse tiedosto joko kaksoisnapsauttamalla sitä tai napsauttamalla sitä kerran ja valitsemalla sitten **Avaa**. Tiedoston nimi ja polku näytetään Tiedoston nimi -ruudussa.
- 7. Valitse haluamasi vaihtoehto. Käytettävissä olevat vaihtoehdot vaihtelevat tulostimeen asennetun viimeistelylaitteen mukaan.
  - Autom. tulostusvalmiiseen tiedostoon ohjelmoitua asetusta käytetään.
  - Ei taittoa tämä peruuttaa taiton.
  - Yksittäisarkkien kaksitaitto: kuva sisäpuolella taittaa tulostearkin keskeltä. Jos arkki on yksipuolinen, tulostettu sivu on arkin sisäpuolella. Jos arkki on kaksipuolinen, etusivu on arkin sisäpuolella.
  - Yksittäisarkkien kaksitaitto: kuva ulkopuolella taittaa tulostearkin keskeltä. Jos arkki on yksipuolinen, tulostettu sivu on arkin ulkopuolella. Jos arkki on kaksipuolinen, takasivu on arkin sisäpuolella.
  - Usean arkin kaksitaitto: kuva sisäpuolella taittaa tulostearkit keskeltä. Jos arkit ovat yksipuolisia, tulostetut sivut on arkkien ulkopuolella. Jos arkit ovat kaksipuolisia, takasivut ovat arkkien sisäpuolella.
  - Usean arkin kaksitaitto: kuva ulkopuolella taittaa tulostearkit keskeltä. Jos arkit ovat yksipuolisia, tulostetut sivut on arkkien sisäpuolella. Jos arkit ovat kaksipuolisia, etusivut ovat arkkien sisäpuolella.
  - Usean arkin kaksitaitto ja nidonta taittaa tulostearkit keskeltä ja lisää taitoskohtaan 2 nitomanastaa. Jos arkit ovat yksipuolisia, tulostetut sivut on taitoksen sisäpuolella. Jos arkit ovat kaksipuolisia, etusivut ovat sisäpuolella.
- 8. Napsauta Lähetä työ -painiketta.
- 9. Nouda työsi tulostimesta.
- 10. Jos haluat tarkastella työjonoa ja töiden tilaa, paina ohjaustaulun Töiden tila -näppäintä.
- 11. Tulostustyöt näkyvät yleensä Aktiiviset työt -luettelossa, mutta jos järjestelmänvalvoja on ottanut käyttöön Pidätä kaikki työt -toiminnon, työ sisältyy joko Pidätetyt tulostustyöt- tai Tunnistamattomat tulostustyöt -luetteloon. Voit vapauttaa pidätetyn työn valitsemalla työn asianomaisesta luettelosta ja valitsemalla sitten **Tulosta**.
- 12. Jos työ ei etene työjonossa, koneeseen on lisättävä materiaalia kuten paperia tai nitomanastoja ennen kuin työ voidaan tulostaa. Voit tarkastaa tarvittavan materiaalin valitsemalla työn ja valitsemalla sitten **Tietoja**. Kun materiaalia on käytettävissä, työ tulostetaan.

Lisää tietoa Järjestelmänvalvojan yhteystiedot Aktiivisten töiden tarkasteleminen Työn tilanteen ja tietojen tarkasteleminen Tietosivujen tulostaminen

### Tulostustyön luovutuspaikan muuttaminen

Internet Services käyttää koneen sisäistä web-palvelinta. Näin tulostimeen saadaan internet- tai intranet-yhteys tietokoneen verkkoselaimen kautta.

Jos tunnistus tai tilikirjaus on otettu käyttöön koneessa, tämän toiminnon käyttäminen saattaa edellyttää kirjautumistietojen antamista.

Internet Services -sivuston Työn lähetys -sivulta voidaan tulostusvalmiita töitä lähettää tulostukseen. Tulostusvalmiit työt voivat olla PDF-, PCL-, PostScript-, TXT-, JPEG-, TIFF- ja XPS-muotoisia tiedostoja.

Huom. Internet Services -sivustolta lähetettäviä töitä varten voidaan valita yleisiä tulostusasetuksia, kuten puolisuus ja nidonta. Mahdolliset erikoistoiminnot, kuten vesileima ja vihkoasemointi, on valittava tulostinajurista ennen tulostusvalmiin tiedoston luomista.

Luovutuspaikka-toiminnolla määritetään paikka, johon tulosteet luovutetaan. Käytettävissä olevat vaihtoehdot vaihtelevat tulostimeen asennetun viimeistelylaitteen mukaan.

Huom. Jos luovutuspaikka näkyy luettelossa harmaana, se ei ole käytettävissä valitsemiesi muiden asetusten vuoksi.

- 1. Avaa tietokoneen verkkoselain.
- 2. Kirjoita URL-kenttään näppäimistöllä http:// ja sen jälkeen laitteen IP-osoite. Esimerkki: Jos IP-osoite on 192.168.100.100, kirjoita http://192.168.100.100.

Huom. Laitteen IP-osoitteen saa selville painamalla **Koneen tila** -näppäintä ja valitsemalla **Laitetietoja**-kortin. Voit myös tulostaa konfigurointiraportin tai kysyä neuvoa järjestelmänvalvojalta.

- 3. Paina Enter.
- 4. Napsauta Tulostus-välilehteä.
- 5. Napsauta Selaa...-painiketta ja selaa esiin tulostusvalmis tiedosto.
- Valitse tulostettava tiedosto. Valitse tiedosto joko kaksoisnapsauttamalla sitä tai napsauttamalla sitä kerran ja valitsemalla sitten Avaa. Tiedoston nimi ja polku näytetään Tiedoston nimi -ruudussa.
- 7. Valitse haluamasi vaihtoehto.
  - Autom. valinta tulostin valitsee luovutuspaikan työn tyypin perusteella.
  - Yläluovutusalusta tulosteet luovutetaan tulostimen yläluovutusalustalle.
  - Pääalusta tulosteet luovutetaan pääluovutusalustalle.
  - Vihkoalusta tulosteet luovutetaan vihkolaitteen luovutusalustalle.
- 8. Napsauta Lähetä työ -painiketta.
- 9. Nouda työsi tulostimesta.
- 10. Jos haluat tarkastella työjonoa ja töiden tilaa, paina ohjaustaulun Töiden tila -näppäintä.
- 11. Tulostustyöt näkyvät yleensä Aktiiviset työt -jonossa. Jos järjestelmänvalvoja on ottanut käyttöön Pidätä kaikki työt -toiminnon, työt näkyvät joko Pidätetyt tulostustyöt- tai Tunnistamattomat tulostustyöt -jonossa. Vapauta pidätetty työ valitsemalla se jonosta ja valitsemalla sitten **Vapauta**.
- 12. Jos työ ei etene työjonossa, koneeseen on lisättävä materiaalia kuten paperia tai nitomanastoja ennen kuin työ voidaan tulostaa. Voit tarkastaa tarvittavan materiaalin valitsemalla työn ja valitsemalla sitten **Tietoja**. Kun materiaalia on käytettävissä, työ tulostetaan.

#### Lisää tietoa

Järjestelmänvalvojan yhteystiedot Aktiivisten töiden tarkasteleminen Työn tilanteen ja tietojen tarkasteleminen Tietosivujen tulostaminen

## Skannaus

### Mallit

#### Uuden mallin luominen

Internet Services käyttää koneen sisäistä web-palvelinta. Näin tulostimeen saadaan internet- tai intranet-yhteys tietokoneen verkkoselaimen kautta.

Jos tunnistus tai tilikirjaus on otettu käyttöön koneessa, tämän toiminnon käyttäminen saattaa edellyttää kirjautumistietojen antamista.

Malleja ja postilokeroita ei voi luoda laitteessa, vaan ne luodaan ja niitä muokataan Internet Services -sivuston Skannaus-välilehdellä.

Huom. Järjestelmänvalvoja ottaa tämän palvelun käyttöön.

Malleja käytetään skannaus- ja faksitöissä Skannaus työnkulkuun -palvelun kautta. Malli sisältää tiedot skannaustyön tallennuspaikasta. Se sisältää myös työtä koskevia asetuksia, kuten kuvalaatu ja tiedostomuoto. Mallien käyttö nopeuttaa skannausta, koska se sisältää kaikki skannaustyötä koskevat asetukset. Asetuksia voidaan tarvittaessa muuttaa koneen ääressä.

Kaikki käytettävissä olevat mallit näkyvät koneen Skannaus työnkulkuun -näytön malliluettelossa.

Mallien luominen edellyttää joittenkin verkkoa koskevien teknisten asioiden tuntemusta. Jos teknistä osaamista ei ole, on helpompaa kopioida olemassa oleva malli ja muokata sitä kuin luoda uusi malli. Jos mahdollista, pyydä järjestelmänvalvojaa luomaan uusi malli.

Huom. Järjestelmänvalvojan on määritettävä skannauksessa käytettäviä tiedostosäilöjä ennen kuin malli voidaan luoda tai siihen lisätä määränpäitä.

Lisätietoja on oppaassa System Administrator Guide (järjestelmänvalvojan käsikirja).

- 1. Avaa tietokoneen verkkoselain.
- 2. Kirjoita URL-kenttään näppäimistöllä http:// ja sen jälkeen laitteen IP-osoite. Esimerkki: Jos IP-osoite on 192.168.100.100, kirjoita http://192.168.100.100.

Huom. Laitteen IP-osoitteen saa selville painamalla **Koneen tila** -näppäintä ja valitsemalla **Laitetietoja**-kortin. Voit myös tulostaa konfigurointiraportin tai kysyä neuvoa järjestelmänvalvojalta.

- 3. Paina Enter.
- 4. Napsauta Skannaus-välilehteä.
- 5. Valitse **Mallit** Näytä-valikosta (vasemmassa yläkulmassa). Jos järjestelmänvalvoja ei ole luonut postilokeroita, Näytä-valikkoa ei näytetä, vaan näkyviin tulee suoraan Mallit-sivu.
- 6. Valitse **Luo uusi malli** -linkki Mallitoiminnot-valikosta.
- 7. Napsauta Mallin nimi -ruutua ja kirjoita mallin nimi.
- 8. Valitse Kuvaus-kenttä ja kirjoita kuvaus näppäimistöstä.
- 9. Napsauta Omistaja -ruutua ja kirjoita mallin omistajan nimi.
- 10. Anna skannausmääränpää.

#### Joko

• Valitse Anna skannausmääränpää -valintanappi.

 Napsauta Kutsumanimi-ruutua ja kirjoita mallin kutsumanimi. Kutsumanimi näkyy laitteen kosketusnäytössä Skannaus työnkulkuun -kortin Mallin kuvaus -alueella. Jos mallien näyttöjärjestystä ei määritetä, mallit näytetään kutsumanimen mukaisessa aakkosjärjestyksessä.

#### Ταί

- Valitse Valitse valmiista luettelosta -valintanappi.
- Valitse haluamasi määränpää Tiedoston määränpää -valikosta.
- 11. Valitse skannauksessa käytettävä protokolla. Protokolla vaihtelee sen mukaan, missä tiedostosäilö sijaitsee. Lisätietoja tiedostosäilöjen määrittämisestä on oppaassa System Administrator Guide (järjestelmänvalvojan käsikirja).
  - **FTP** skannauksessa tietokoneeseen käytetään FTP-protokollaa (File Transfer Protocol). Valitse tämä, jos tietokoneessa on FTP-sovellus.
  - **SFTP** skannauksessa tietokoneeseen käytetään SFTP-protokollaa (Secure File Transfer Protocol). Valitse tämä, jos tietokoneessa on SFTP-sovellus.
  - SMB skannauksessa tietokoneeseen käytetään SMB-protokollaa (Server Message Block). Valitse tämä skannatessasi Windows-tietokoneeseen. Valitse SMB, jos et tiedä, mikä protokolla pitäisi valita.
  - **HTTP** skannauksessa tietokoneeseen käytetään HTTP-protokollaa (Hyper Text Transfer Protocol). Valitse tämä skannatessasi HTTP:tä käyttävään web-palvelimeen.
  - **HTTPS** skannauksessa tietokoneeseen käytetään HTTPS-protokollaa (Hyper Text Transfer Protocol via Secure Sockets Layer (SSL)). Valitse tämä skannatessasi HTTPS:ää käyttävään web-palvelimeen.
  - **Netware** skannauksessa tietokoneeseen käytetään Netware-protokollaa. Valitse tämä, jos käytät Netwarea. Tämä on käytettävissä vain, jos Netware on otettu käyttöön laitteessa.
- 12. Valitse Nimi tai IP-osoite ja anna tarvittavat tiedot IP-osoite: Portti -ruutuun.
- 13. Jos tarpeen, napsauta IP-osoite-ruutua ja anna skannausmääränpään osoite.
- 14. Jos valitsit protokollaksi SMB, napsauta Jaetaan-ruutua ja anna jaetun kansion nimi.
- 15. Napsauta Asiakirjan polku ja anna skannausmääränpää.
- 16. Valitse tarvittaessa **Alikansio (.XSM) yksisivuisille tiedostomuotoisille töille**. Tämä mahdollistaa alikansioiden luomisen skannattaessa. Alikansio luodaan skannausmääränpäähän ja se sisältää skannauksen tuloksena luodut tiedostot.
- 17. Valitse haluamasi tallennustapa.
  - Nimeä uusi tiedosto uudelleen tallentaa skannatun kuvan uudeksi tiedostoksi. Jos skannataan asiakirja, jolla on sama nimi kuin tiedostosäilössä jo olevalla tiedostolla, laite nimeää uuden tiedoston uudelleen lisäämällä nimeen päivämäärän ja kellonajan.
  - Liitä aiempaan tiedostoon liittää skannatun kuvan tiedostosäilössä jo ennestään olevaan saman nimiseen tiedostoon.
  - Korvaa tiedosto poistaa olemassa olevan tiedoston ja tallentaa uuden tiedoston.
  - Älä tallenna keskeyttää skannauksen eikä tiedostoa tallenneta.
  - Lisää päiväys nimeen lisää tiedoston nimeen päivämäärän ja kellonajan.
- 18. Valitse määränpään käyttöön oikeuttavat kirjautumistiedot. Kirjautumistiedot käsittävät käyttäjänimen ja salasanan.
  - **Tunnistettu käyttäjä ja toimialue** näitä käytetään, jos käyttäjänimi ja toimialue todennetaan LDAP-palvelimessa.
  - Kirjautunut käyttäjä tätä käytetään, jos käyttäjänimi todennetaan LDAP-palvelimessa.
  - Kysy käyttöliittymässä käyttäjää pyydetään tunnistautumaan laitteen ääressä.
  - **Tallennettu malliin** tätä käytetään, jos käyttäjänimi ja salasana aiotaan kirjoittaa tälle sivulle ja tallennetaan laitteen muistiin.

- 19. Jos valitsit Kirjautumisvaltuudet määränpään käyttöön -kohdassa Tallennettu malliin vaihtoehdon, valitse **Kirjautumisnimi**-kenttä ja kirjoita käyttäjänimi näppäimistöstä.
  - Valitse **Salasana**-kenttä ja kirjoita vaadittu salasana näppäimistöstä. Kirjoita salasana uudelleen **Toista salasana** -kenttään.
  - Tallenna salasana ja käyttäjänimi valitsemalla **Tallenna uusi salasana valitsemalla tämä** -valintaruutu.
- 20. Napsauta **Ota käyttöön** -valintaruutua kohdassa Tallenna työloki (.XST) säilöön, jos haluat että skannausmääränpäähän tallennetaan skannattua kuvaa koskevat tiedot.
- 21. Tallenna malli napsauttamalla Lisää-painiketta.

Yleistä skannauksesta työnkulkuun ja miten se toimii Mallin muokkaaminen Mallin kopioiminen Järjestelmänvalvojan yhteystiedot System Administrator Guide (järjestelmänvalvojan käsikirja) www.xerox.com/support. Tietosivujen tulostaminen

#### Mallit

#### Mallin poistaminen

Internet Services käyttää koneen sisäistä web-palvelinta. Näin tulostimeen saadaan internet- tai intranet-yhteys tietokoneen verkkoselaimen kautta.

Jos tunnistus tai tilikirjaus on otettu käyttöön koneessa, tämän toiminnon käyttäminen saattaa edellyttää kirjautumistietojen antamista.

Malleja käytetään skannaus- ja faksitöissä Skannaus työnkulkuun -palvelun kautta. Malli sisältää tiedot skannaustyön tallennuspaikasta. Se sisältää myös työtä koskevia asetuksia, kuten kuvalaatu ja tiedostomuoto. Mallien käyttö nopeuttaa skannausta, koska se sisältää kaikki skannaustyötä koskevat asetukset. Asetuksia voidaan tarvittaessa muuttaa koneen ääressä.

Kaikki käytettävissä olevat mallit näkyvät koneen Skannaus työnkulkuun -näytön malliluettelossa.

Poista-valinnalla voidaan malli poistaa pysyvästi laitteesta.

Huom. Järjestelmänvalvoja ottaa tämän palvelun käyttöön.

- 1. Avaa tietokoneen verkkoselain.
- 2. Kirjoita URL-kenttään näppäimistöllä http:// ja sen jälkeen laitteen IP-osoite. Esimerkki: Jos IP-osoite on 192.168.100.100, kirjoita http://192.168.100.100.

- 3. Paina Enter.
- 4. Napsauta Skannaus-välilehteä.
- 5. Valitse malli malliluettelosta.
- 6. Napsauta **Poista**-painiketta.
- 7. Vahvista poisto napsauttamalla **OK**.
# Lisää tietoa Skannaus työnkulkuun Järjestelmänvalvojan yhteystiedot System Administrator Guide (järjestelmänvalvojan käsikirja) www.xerox.com/support. Tietosivujen tulostaminen

# Mallin kopioiminen

Internet Services käyttää koneen sisäistä web-palvelinta. Näin tulostimeen saadaan internet- tai intranet-yhteys tietokoneen verkkoselaimen kautta.

Jos tunnistus tai tilikirjaus on otettu käyttöön koneessa, tämän toiminnon käyttäminen saattaa edellyttää kirjautumistietojen antamista.

Malleja käytetään skannaus- ja faksitöissä Skannaus työnkulkuun -palvelun kautta. Malli sisältää tiedot skannaustyön tallennuspaikasta. Se sisältää myös työtä koskevia asetuksia, kuten kuvalaatu ja tiedostomuoto. Mallien käyttö nopeuttaa skannausta, koska se sisältää kaikki skannaustyötä koskevat asetukset. Asetuksia voidaan tarvittaessa muuttaa koneen ääressä.

Kaikki käytettävissä olevat mallit näkyvät koneen Skannaus työnkulkuun -näytön malliluettelossa.

Kopioi-vainnalla voidaan olemassa olevasta mallista tehdä kopio. Kun malli kopioidaan, kaikki sen sisältämät asetukset ja määränpäät kopioidaan uuteen malliin.

Huom. Järjestelmänvalvoja ottaa tämän palvelun käyttöön.

- 1. Avaa tietokoneen verkkoselain.
- 2. Kirjoita URL-kenttään näppäimistöllä http:// ja sen jälkeen laitteen IP-osoite. Esimerkki: Jos IP-osoite on 192.168.100.100, kirjoita http://192.168.100.100.

Huom. Laitteen IP-osoitteen saa selville painamalla **Koneen tila** -näppäintä ja valitsemalla **Laitetietoja**-kortin. Voit myös tulostaa konfigurointiraportin tai kysyä neuvoa järjestelmänvalvojalta.

- 3. Paina Enter.
- 4. Napsauta Skannaus-välilehteä.
- 5. Valitse malli malliluettelosta.
- 6. Napsauta Kopioi-painiketta.
- 7. Napsauta Mallin nimi -ruutua ja kirjoita mallin nimi.
- 8. Valitse Kuvaus-kenttä ja kirjoita kuvaus näppäimistöstä.
- 9. Napsauta Omistaja -ruutua ja kirjoita mallin omistajan nimi.
- 10. Tallenna malli napsauttamalla Lisää-painiketta.

#### Lisää tietoa

Skannaus työnkulkuun Mallin muokkaaminen Järjestelmänvalvojan yhteystiedot System Administrator Guide (järjestelmänvalvojan käsikirja) www.xerox.com/support. Tietosivujen tulostaminen

#### Mallin kuvauksen tai omistajan vaihtaminen

Internet Services käyttää koneen sisäistä web-palvelinta. Näin tulostimeen saadaan internet- tai intranet-yhteys tietokoneen verkkoselaimen kautta.

Jos tunnistus tai tilikirjaus on otettu käyttöön koneessa, tämän toiminnon käyttäminen saattaa edellyttää kirjautumistietojen antamista.

Malleja käytetään skannaus- ja faksitöissä Skannaus työnkulkuun -palvelun kautta. Malli sisältää tiedot skannaustyön tallennuspaikasta. Se sisältää myös työtä koskevia asetuksia, kuten kuvalaatu ja tiedostomuoto. Mallien käyttö nopeuttaa skannausta, koska se sisältää kaikki skannaustyötä koskevat asetukset. Asetuksia voidaan tarvittaessa muuttaa koneen ääressä.

Kaikki käytettävissä olevat mallit näkyvät koneen Skannaus työnkulkuun -näytön malliluettelossa.

Kuvausta mallin käyttötarkoituksesta ja mallin omistajaa voidaan muuttaa.

Huom. Järjestelmänvalvoja ottaa tämän palvelun käyttöön.

- 1. Avaa tietokoneen verkkoselain.
- 2. Kirjoita URL-kenttään näppäimistöllä http:// ja sen jälkeen laitteen IP-osoite. Esimerkki: Jos IP-osoite on 192.168.100.100, kirjoita http://192.168.100.100.

Huom. Laitteen IP-osoitteen saa selville painamalla **Koneen tila** -näppäintä ja valitsemalla **Laitetietoja**-kortin. Voit myös tulostaa konfigurointiraportin tai kysyä neuvoa järjestelmänvalvojalta.

- 3. Paina Enter.
- 4. Napsauta Skannaus-välilehteä.
- 5. Valitse malli malliluettelosta.
- 6. Napsauta Kuvaus-linkkiä.
  - Valitse Kuvaus-kenttä ja kirjoita kuvaus näppäimistöstä.
- 7. Napsauta Omistaja-linkkiä.
  - Napsauta Omistaja -ruutua ja kirjoita mallin omistajan nimi.
- 8. Napsauta Käytä-painiketta.

Lisää tietoa Skannaus työnkulkuun Mallin muokkaaminen Järjestelmänvalvojan yhteystiedot System Administrator Guide (järjestelmänvalvojan käsikirja) www.xerox.com/support. Tietosivujen tulostaminen

# Mallien näyttöjärjestyksen valitseminen

Internet Services käyttää koneen sisäistä web-palvelinta. Näin tulostimeen saadaan internet- tai intranet-yhteys tietokoneen verkkoselaimen kautta.

Malleja käytetään skannaus- ja faksitöissä Skannaus työnkulkuun -palvelun kautta. Malli sisältää tiedot skannaustyön tallennuspaikasta. Se sisältää myös työtä koskevia asetuksia, kuten kuvalaatu ja tiedostomuoto. Mallien käyttö nopeuttaa skannausta, koska se sisältää kaikki skannaustyötä koskevat asetukset. Asetuksia voidaan tarvittaessa muuttaa koneen ääressä.

Kaikki käytettävissä olevat mallit näkyvät koneen Skannaus työnkulkuun -näytön malliluettelossa.

Näyttöasetuksissa on lisää mallien ohjausasetuksia -valinnalla päästään määrittämään järjestys, jossa mallit luetellaan laitteen kosketusnäytössä. Jos järjestystä ei määritetä, mallit luetellaan kutsumanimen mukaisessa aakkosjärjestyksessä.

Huom. Tämä toiminto on vain järjestelmänvalvojan käyttöön.

Lisätietoja on oppaassa System Administrator Guide (järjestelmänvalvojan käsikirja).

Lisää tietoa Skannaus työnkulkuun Uuden mallin luominen Järjestelmänvalvojan yhteystiedot System Administrator Guide (järjestelmänvalvojan käsikirja) www.xerox.com/support.

# Mallin muokkaaminen

Internet Services käyttää koneen sisäistä web-palvelinta. Näin tulostimeen saadaan internet- tai intranet-yhteys tietokoneen verkkoselaimen kautta.

Jos tunnistus tai tilikirjaus on otettu käyttöön koneessa, tämän toiminnon käyttäminen saattaa edellyttää kirjautumistietojen antamista.

Malleja käytetään skannaus- ja faksitöissä Skannaus työnkulkuun -palvelun kautta. Malli sisältää tiedot skannaustyön tallennuspaikasta. Se sisältää myös työtä koskevia asetuksia, kuten kuvalaatu ja tiedostomuoto. Mallien käyttö nopeuttaa skannausta, koska se sisältää kaikki skannaustyötä koskevat asetukset. Asetuksia voidaan tarvittaessa muuttaa koneen ääressä.

Kaikki käytettävissä olevat mallit näkyvät koneen Skannaus työnkulkuun -näytön malliluettelossa.

Muokkaa-valinnalla päästään muuttamaan mallin nykyisiä asetuksia. Mallissa voidaan muuttaa määränpäätä, kuva-asetuksia ja tallennusasetuksia. Malliin voidaan myös lisätä asiakirjanhallintakenttiä.

Huom. Järjestelmänvalvoja ottaa tämän palvelun käyttöön.

- 1. Avaa tietokoneen verkkoselain.
- Kirjoita URL-kenttään näppäimistöllä http:// ja sen jälkeen laitteen IP-osoite. Esimerkki: Jos IPosoite on 192.168.100.100, kirjoita http://192.168.100.100.

- 3. Paina Enter.
- 4. Napsauta Skannaus-välilehteä.
- 5. Valitse malli malliluettelosta.
- 6. Valitse haluamasi vaihtoehto Palvelut-kohdasta.
  - Valitse Tiedosto-valintaruutu, jos haluat tallentaa skannatut kuvat tiettyyn kansioon.
  - Valitse Faksi-valintaruutu, jos haluat lähettää skannatut kuvat tiettyyn faksinumeroon. Tämä edellyttää, että faksipalvelu on otettu käyttöön laitteessa.
- 7. Valitse haluamasi vaihtoehto Määränpäät-alueelta.
  - Lisää luo uuden määränpään skannatuille kuville.
  - **Muokkaa** muuttaa nykyistä tiedostosijaintia. Jos valitset tämän vaihtoehdon, tee haluamasi muutokset ja valitse Tallenna.

- Poista poistaa nykyisen tiedostosijainnin. Vahvista poisto valitsemalla OK.
- 8. Jos valitsit Palvelut-kohdasta Faksi, anna määränpäätä koskevat tiedot.
  - Valitse Lisää.
  - Valitse Lisää faksinumero -ruutu ja kirjoita faksinumero.
  - Napsauta Lisää-painiketta. Faksinumero näkyy faksin jakelulistassa.
  - Valitse haluamasi vaihtoehto seuraavista.
    - Heti lähettää faksin välittömästi.
    - Ajastus lähettää faksin määritettyyn aikaan.
  - Napsauta Käytä-painiketta.
- 9. Jos tarpeen, täytä asiakirjanhallintakentät. Asiankirjanhallinnan kenttiin voidaan antaa skannaustyötä kuvaavia tietoja. Tiedot kirjataan työlokiin, joka tallennetaan yhdessä skannattujen kuvien kanssa. Muiden valmistajien ohjelmistosovellukset voivat käyttää tätä työlokia erilaisiin tarkoituksiin.
  - Valitse Lisää.
  - Valitse **Kentän nimi** -ruutu ja kirjoita nimi. Nimen tulisi olla sama kuin se, jota asiakirjanhallintaohjelmisto käyttää kentän käsittelyssä. Tätä tietoa ei näytetä laitteen kosketusnäytössä.
  - Valitse haluamasi muokkausasetus.
    - Valitse **Muokattavissa**, jos sallit mallin käyttäjän muuttaa kentän arvoa.
      - Valitse **Kentän kuvaus** -ruutu ja kirjoita kuvaus, jonka perusteella mallin käyttäjä tunnistaa kentän tarkoituksen.
      - Jos haluat varmistaa, että mallin käyttäjä täyttää tämän kentän, valitse **Pyydä** käyttäjältä tiedot. Jos valitset tämän, et voi asettaa oletusarvoa.
      - Jos haluat varmistaa, että käyttäjän antamat luottamukselliset tiedot piilotetaan (korvataan tähdillä), valitse **Älä näytä tietoja**.
      - Jos haluat, että käyttäjän antamat tiedot kirjataan työlokiin, valitse **Kirjaa tiedot työlokiin**.
    - Valitse **Ei muokattavissa** -valintanappi, jos haluat estää käyttäjiä muuttamasta kentän oletusarvoa.
    - Valitse **Oletusarvo** ja anna arvo, jolla kenttä täytetään automaattisesti.
    - **Tarkista tiedot ennen skannausta** -valinta voi olla käytettävissä, jos järjestelmänvalvoja on ottanut laitteessa käyttöön validointipalvelimet. Jos tämä valitaan, palvelin tarkistaa, että käyttäjän kenttiin antamat tiedot vastaavat muun valmistajan ohjelmiston vaatimuksia. Tarkista asia tarvittaessa järjestelmänvalvojalta.
  - Napsauta **Käytä**-painiketta.
  - Valitse Lisää, jos haluat luoda lisää asiankirjanhallintakenttiä.
- 10. Valitse verkkoskannauksen asetukset. Tällä alueella voidaan muuttaa perusasetuksia.
  - Napsauta Muokkaa-painiketta.
  - Valitse haluamasi vaihtoehto.
    - Autom. tunnistus kone valitsee sopivimman tulostusväriasetuksen.
    - Väri tämä tuottaa värillisen faksin.
    - **Mustavalkoinen** tämä tuottaa mustavalkoisen faksin originaalin väristä riippumatta.
    - Harmaasävyt tämä tuottaa harmaasävyfaksin.
  - Valitse haluamasi vaihtoehto.
    - **1-puolinen** valitse tämä, kun originaalit ovat yksipuolisia.
    - **2-puolinen** valitse tämä, kun originaalit ovat kaksipuolisia. Tätä asetusta käytettäessä originaalit on asetettava syöttölaitteeseen.
    - **2-puolinen, takasivun pyöritys** valitse tämä, kun originaalit ovat kaksipuolisia ja niiden takasivut ovat ylösalaisin etusivuihin nähden (kuten kalenterissa). Tätä asetusta käytettäessä originaalit on asetettava syöttölaitteeseen.

- Valitse originaalin tyyppi.
  - Valokuva ja teksti tämä tuottaa korkealaatuisia kuvia, mutta tekstin ja viivapiirrosten viivaterävyys heikkenee hieman. Tämä on suositeltava asetus skannattaessa laadukkaita valokuvia tai viivapiirroksia ja tekstiä sisältäviä originaaleja.
  - **Teksti** toistaa ääriviivat terävinä. Tämä asetus on suositeltava skannattaessa tekstiä ja viivapiirroksia.
  - **Valokuva** tämä tuottaa kopioita, joissa valokuvien laatu on paras mahdollinen, mutta tekstin ja viivapiirrosten laatu on heikompi. Tämä on suositeltava asetus skannattaessa valokuvia, jotka eivät sisällä tekstiä.

Huom. Tekstioriginaalin lähettäminen on nopeinta.

- Valitse haluamasi esiasetus.
  - **Jako ja tulostus** tuottaa keskikokoisen tiedoston, joka on riittävän pieni jaettavaksi ja tarpeeksi laadukas tulostettavaksi.
  - **OCR** tuottaa suuren ja laadukkaan tiedoston tekstintunnistusominaisuuksin. Tiedosto on hakukelpoinen.
  - **Arkistointiin** tuottaa pienen tiedoston, joka laatunsa puolesta soveltuu näytössä katseltavaksi mutta ei niinkään tulostettavaksi.
  - Laatutulostus tuottaa suuren tiedoston, jossa kuvalaatu on erinomainen.
  - Yksinkertainen skannaus skannaa vain perusasetuksin.
- Valitse **Asiakirjan nimi** -ruutu ja kirjoita oletusnimi, jota sovelletaan kaikkiin skannattuihin asiakirjoihin. Voit myös käyttää koodeja oletusnimessä. Esimerkiksi koodi %D lisää asiakirjan nimeen päivämäärän, mikä helpottaa asiakirjan tunnistamista. Asiakirjan nimi kentän alapuolella on taulukko, jossa luetellaan käytettävissä olevat koodit.
- Napsauta **Käytä**-painiketta.
- 11. Valitse haluamasi lisäasetukset. Tällä alueella voidaan muuttaa kuvalaadun asetuksia.
  - Napsauta **Muokkaa**-painiketta.
  - Valitse haluamasi vaihtoehto.
    - Tummenna kuvaa siirtämällä osoitinta oikealle. Jos kopioon tulee liian tumma tausta, häivytä se Taustanhäivytys-toiminnolla.
    - Vaalenna kuvaa siirtämällä osoitinta vasemmalle.
  - Valitse haluamasi vaihtoehto.
    - Terävöitä kuvaa siirtämällä osoitinta oikealle. Terävöinti parantaa enemmän tekstin kuin valokuvien laatua.
    - Pehmennä kuvaa siirtämällä osoitinta vasemmalle. Tämä parantaa erityisesti valokuvien laatua.
  - Valitse Taustanhäivytys-valikosta Autom. häivytys, jos haluat että tausta häivytetään automaattisesti.
  - Jos et halua käyttää taustanhäivytystä, valitse **Ei häivytystä**. Tästä on hyötyä erityisesti silloin, kun tummuuden säätö ei tuota toivottua tulosta vaaleista originaaleista, originaalissa on harmaat tai värilliset reunat (esim. todistuksissa) tai haluat, että sidotuista originaalista skannatussa kuvassa näkyvät nekin kohdat, jotka on menetetty tumman reunan vuoksi.
  - Valitse haluamasi vaihtoehto.
    - **72 dpi** tuottaa pienimmän tiedoston. Tämä on suositeltava tarkkuus tietokoneen näytössä näyttämiseen.
    - **100 dpi** tuottaa heikohkoa kuvalaatua. Suositeltava tarkkuus vedoslaatuisille tekstiasiakirjoille.. Tämä soveltuu paremminkin tietokoneen näytössä näyttämiseen kuin tulostamiseen.
    - **150 dpi** tuottaa keskivertolaatua tekstistä, mutta heikompaa laatua valokuvista ja grafiikasta. Suositeltava tarkkuus normaalilaatuiselle tekstille ja viivapiirroksille.

- 200 dpi tuottaa keskivertolaatua tekstistä, mutta heikompaa laatua valokuvista ja grafiikasta. Tämä on suositeltava tarkkuus normaalilaatuiselle tekstille ja viivapiirroksille.
- **300 dpi** tuottaa laadukasta kuvalaatua. Suositeltava tarkkuus laadukkaille tekstiasiakirjoille, joita tullaan käsittelemään OCR- eli tekstintunnistusohjelmissa. Suositellaan myös laadukkaille viivapiirroksille sekä normaalilaatuisille valokuville ja grafiikalle. Tämä on paras valinta useimmissa tapauksissa.
- **400 dpi** tuottaa keskivertolaatua ja on suositeltava tarkkuus valokuville ja grafiikalle..
- **600 dpi** tuottaa suurimman tiedostokoon, mutta tuloksena on paras mahdollinen kuvalaatu. Suositeltava tarkkuus erittäin laadukkaille valokuville ja grafiikalle.
- Valitse haluttu vaihtoehto.
  - Jos haluat pienentää tiedostoa heikentämällä kuvalaatua, siirrä osoitinta kohti normaalia laatua ja pientä tiedostoa. Tämä tuottaa pieniä tiedostoja käyttämällä edistynyttä pakkaustekniikkaa. Kuvalaatu on tyydyttävä, vaikka joidenkin originaalien kohdalla saattaa esiintyä tekstin laadun heikkenemistä ja merkinkorvausvirheitä.
  - Jos haluat parempaa kuvalaatua, vaikkakin kooltaan hieman suuremman tiedoston, siirrä osoitin asteikon keskikohtaan.
  - Jos haluat parasta mahdollista kuvalaatua, siirrä osoitin kohti parasta laatua ja suurinta tiedostoa. Suuri tiedosto ei sovellu kovin hyvin verkossa siirrettäväksi.
- Napsauta **Käytä**-painiketta.
- 12. Valitse asemointia koskevat asetukset. Tällä alueella voidaan muuttaa sivujen asettelua koskevia asetuksia.
  - Napsauta **Muokkaa**-painiketta.
  - Valitse suunta.
    - **Pystysuunta** originaali on asetettu syöttölaitteeseen pystysuuntaan.
    - Vaakasuunta originaali on asetettu syöttölaitteeseen vaakasuuntaan.
  - Valitse haluamasi Originaalin koko -vaihtoehto.
  - **Autom. tunnistus** aktivoi koon automaattisen tunnistuksen; tämä on oletusasetus. Tunnistettu koko täsmätään vakiopaperikokoon.
  - Käsinvalinta määrittää originaalin koon ennalta määritettyjen vakiokokojen luettelosta. Se sisältää myös Oma-vaihtoehdon, jolla määritetään tietty skannausalue ja toimii hyvin esimerkiksi kuittien skannauksessa. Mittaa skannattavan originaalin leveys (X) ja pituus (Y) ja anna X- ja Y-mitat niille varattuihin kenttiin.
  - Originaalit erikokoisia skannaa asiakirjan, joka sisältää erikokoisia sivuja. Sivujen on oltava samanlevyisiä, esim. pystysuuntainen A4 (8.5 x 11") ja vaakasuuntainen A3 (11 x 17"); muut yhdistelmät näkyvät laitteen kosketusnäytössä. Laite tunnistaa originaalisivujen koon ja tuottaa erilaisia tuloksia valittujen yhdistelmien mukaan.
  - Valitse haluamasi vaihtoehto seuraavista.
    - Kaikki reunat kaikkia reunoja häivytetään saman verran. Valitse nuolipainikkeilla kaikista reunoista häivytettävä määrä (0–50 mm), tai napsauta kenttää ja anna määrä näppäimistöllä.
    - Reunahäivytys sekä etu- että takasivun kunkin reunan häivytys voidaan määrittää erikseen. Valitse nuolipainikkeilla häivytettävä määrä (0–50 mm), tai napsauta kenttää ja anna määrä näppäimistöllä.
    - **Skannaus reunaan asti** tämä peruuttaa mahdolliset reunahäivytysasetukset.
  - Valitse tyhjiä sivuja koskeva asetus.
  - **Sisällytä tyhjät sivut** skannattavan asiakirjan sisältämät tyhjät sivut sisällytetään skannaustiedostoon. Tästä on hyötyä, kun skannattu tiedosto aiotaan tulostaa ja halutaan säilyttää sivujen alkuperäinen asettelu.
  - **Poista tyhjät sivut** tyhjät sivut ohitetaan eikä niitä sisällytetä skannaustiedostoon. Tämä pienentää tiedoston kokoa.
  - Napsauta Käytä-painiketta.

- 13. Valitse tallennusta koskevat asetukset. Tällä alueella määritetään skannattujen kuvien tiedostomuoto.
  - Napsauta Muokkaa-painiketta.
  - Valitse tiedoston tyyppi.
  - **PDF (Portable Document Format)** tuottaa yhden monisivuisen tiedoston tai oman tiedoston kustakin sivusta. Tiedostot eivät ole hakukelpoisia. PDF-muoto ei välttämättä ole yhteensopiva kaikkien vastaanottavien laitteiden kanssa, jos tarkkuudeksi valitaan 200 dpi. PDF-tiedostot soveltuvat parhaiten jaettaviksi ja tulostettaviksi.
  - **PDF/A** tuottaa yhden monisivuisen tiedoston tai oman tiedoston kustakin sivusta. Tiedostot eivät ole hakukelpoisia. PDF/A-tiedostot soveltuvat parhaiten pitkäaikaiseen arkistointiin.
  - **XPS (XML Paper Specification** tuottaa yhden monisivuisen tiedoston tai oman tiedoston kustakin sivusta. Tiedostot eivät ole hakukelpoisia. XPS-tiedostot soveltuvat parhaiten tekstiä ja valokuvia sisältävien asiakirjojen jakamiseen ja tulostamiseen.
  - **TIFF (Tagged Image File Format)** tuottaa yhden monisivuisen tiedoston tai oman tiedoston kustakin sivusta Tiedostot eivät ole hakukelpoisia. TIFF-tiedostot soveltuvat parhaiten arkistointiin.
  - **JPEG** tuottaa tiedostoja, jotka soveltuvat parhaiten katseluun näytössä ja jakamiseen. JPEG-tiedostot eivät ole hakukelpoisia eivätkä ne voi olla monisivuisia.
  - Valitse haluamasi vaihtoehto seuraavista.
  - Monisivuinen tuottaa yhden tiedoston, joka sisältää useita skannattuja sivuja.
  - Yksisivuinen tuottaa oman tiedoston kustakin skannatusta sivusta.
  - Valitse haluamasi vaihtoehto seuraavista.
  - Vain kuva tuottaa kuvan, joka ei ole hakukelpoinen.
  - Hakukelpoinen tuottaa hakukelpoista tekstiä. Valitse tarvittaessa jokin muu kieli valikosta.
  - Napsauta Käytä-painiketta.
- 14. Valitse koostetyötä koskeva asetus.
  - Napsauta **Muokkaa**-painiketta.
  - Valitse **Koostetyö**-valintaruutu, jos haluat ottaa koostetyötoiminnon käyttöön. Jätä tämä valintaruutu tyhjäksi, jos haluat estää koostetyötoiminnon käytön.
  - Napsauta **Käytä**-painiketta.
- 15. Valitse tiedostonimen tarkenninta koskeva asetus.
  - Napsauta **Muokkaa**-painiketta.
  - Valitse **Pienet kirjaimet** -valintanappi, jos haluat että tiedostonimen tarkentimessa käytetään pieniä kirjaimia (esimerkiksi .pdf). Tai valitse **Isot kirjaimet** -valintanappi, jos haluat että tiedostonimen tarkentimessa käytetään isoja kirjaimia (esimerkiksi .PDF).
  - Napsauta **Käytä**-painiketta.
  - Valitse **OK**.
- 16. Valitse raporttia koskevat asetukset.
  - Napsauta **Muokkaa**-painiketta.
  - Valitse **Vahvistussivu**-valintaruutu, jos haluat että vahvistussivu tulostetaan työn valmistuttua. Jätä valintaruutu tyhjäksi, jos et halua vahvistussivua.
  - Valitse **Tallenna työloki (.XST) säilöön**, jos haluat luoda raportin, joka sisältää tietoja skannaustyöstä. Raportti tallennetaan skannaustiedoston kanssa samaan paikkaan.
  - Napsauta Käytä-painiketta.

- 17. Valitse verkkoskannauksen kuva-asetukset. Tällä alueella luodaan pakattu kuvatiedosto nopeata web-katselua varten sekä asetetaan tiedoston hakukelpoisuus.
  - Napsauta Muokkaa-painiketta.
  - Valitse **Optimoitu nopeata web-katselua varten** -valintaruutu, jos haluat luoda internetissä katseltavan pdf-tiedoston. Tiedosto avautuu nopeammin katselua varten kuin tiedosto, jota ei ole optimoitu internetiä varten.
  - Valitse hakukelpoisuusasetus.
    - Vain kuva tuottaa tiedoston, joka ei ole hakukelpoinen.
    - Hakukelpoinen tuottaa hakukelpoisen tiedoston.
      - **Käytä laitteen käyttöliittymän kieltä** indeksoi tiedoston hakua varten käyttämällä laitteen käyttöliittymän kieltä.
      - Käytä tätä kieltä aktivoi valikon, jossa näkyvät kaikki valittavissa olevat kielet.
  - Valitse tekstin pakkausta koskeva asetus. Tämä koskee vain PDF- ja PDF/A-tiedostoja.
  - Ei käytössä poistaa pakkauksen käytöstä.
  - Käytössä (Flate-pakkaus) pienentää skannaustiedoston tiedostokokoa.
  - Napsauta Käytä-painiketta.
- 18. Valitse pakkausta koskevat asetukset. Tällä alueella voi valita pakkaustyypin, jota käytetään aina, kun asiakirja skannataan käyttämällä tätä mallia.
  - Napsauta **Muokkaa**-painiketta.
  - Valitse haluamasi asetukset.
  - Napsauta Käytä-painiketta.

Skannaus työnkulkuun Uuden mallin luominen Järjestelmänvalvojan yhteystiedot System Administrator Guide (järjestelmänvalvojan käsikirja) www.xerox.com/support. Tietosivujen tulostaminen

# Määränpään lisääminen malliin

Internet Services käyttää koneen sisäistä web-palvelinta. Näin tulostimeen saadaan internet- tai intranet-yhteys tietokoneen verkkoselaimen kautta.

Jos tunnistus tai tilikirjaus on otettu käyttöön koneessa, tämän toiminnon käyttäminen saattaa edellyttää kirjautumistietojen antamista.

Malleja käytetään skannaus- ja faksitöissä Skannaus työnkulkuun -palvelun kautta. Malli sisältää tiedot skannaustyön tallennuspaikasta. Se sisältää myös työtä koskevia asetuksia, kuten kuvalaatu ja tiedostomuoto. Mallien käyttö nopeuttaa skannausta, koska se sisältää kaikki skannaustyötä koskevat asetukset. Asetuksia voidaan tarvittaessa muuttaa koneen ääressä.

Kaikki käytettävissä olevat mallit näkyvät koneen Skannaus työnkulkuun -näytön malliluettelossa.

Tiedoston määränpää -toiminnolla voidaan malliin lisätä ennalta määritettyjä skannausmääränpäitä. Malli voidaan asettaa skannaamaan useaan määränpäähän.

Huom. Järjestelmänvalvoja ottaa tämän palvelun käyttöön.

Huom. Järjestelmänvalvojan on määritettävä skannauksessa käytettäviä tiedostosäilöjä ennen kuin malli voidaan luoda tai siihen lisätä määränpäitä.

Alla neuvotaan perusprosessi, joka riittää useimmille. Erityistarpeita varten määränpääasetuksia voi muokata monella eri tavalla.

Lisätietoja on oppaassa System Administrator Guide (järjestelmänvalvojan käsikirja).

- 1. Avaa tietokoneen verkkoselain.
- Kirjoita URL-kenttään näppäimistöllä http:// ja sen jälkeen laitteen IP-osoite. Esimerkki: Jos IPosoite on 192.168.100.100, kirjoita http://192.168.100.100.

Huom. Laitteen IP-osoitteen saa selville painamalla **Koneen tila** -näppäintä ja valitsemalla **Laitetietoja**-kortin. Voit myös tulostaa konfigurointiraportin tai kysyä neuvoa järjestelmänvalvojalta.

- 3. Paina Enter.
- 4. Napsauta Skannaus-välilehteä.
- 5. Valitse **Mallit** Näytä-valikosta (vasemmassa yläkulmassa). Jos järjestelmänvalvoja ei ole luonut postilokeroita, Näytä-valikkoa ei näytetä, vaan näkyviin tulee suoraan Mallit-sivu.
- 6. Valitse malli malliluettelosta.
- 7. Valitse Tiedoston määränpää -alueelta Lisää.
- 8. Valitse Valitse valmiista luettelosta -valintanappi.
- 9. Jos järjestelmänvalvoja on luonut useita määränpäitä, valitse haluamasi määränpää **Tiedoston määränpää** -luettelosta.

Huom. Ota yhteyttä järjestelmänvalvojaan, jos et tiedä skannausmääränpään osoitetta.

- 10. Valitse haluamasi tallennustapa.
  - Nimeä uusi tiedosto uudelleen tallentaa skannatun kuvan uudeksi tiedostoksi. Jos skannataan asiakirja, jolla on sama nimi kuin tiedostosäilössä jo olevalla tiedostolla, laite nimeää uuden tiedoston uudelleen lisäämällä nimeen päivämäärän ja kellonajan.
  - Korvaa tiedosto poistaa olemassa olevan tiedoston ja tallentaa uuden tiedoston.
  - Älä tallenna keskeyttää skannauksen eikä tiedostoa tallenneta.
  - Lisää päiväys nimeen lisää tiedoston nimeen päivämäärän ja kellonajan.
- 11. Napsauta **Ota käyttöön** -valintaruutua kohdassa Tallenna työloki (.XST) säilöön, jos haluat että skannausmääränpäähän tallennetaan skannattua kuvaa koskevat tiedot.
- 12. Tallenna malli napsauttamalla Lisää-painiketta.
- 13. Kun olet lopettanut mallin muokkaamisen, se on valmis käytettäväksi. Valitse laitteen kosketusnäytöstä Skannaus työnkulkuun ja valitse malli Mallit-luettelosta.

### Lisää tietoa

Skannaus työnkulkuun Järjestelmänvalvojan yhteystiedot System Administrator Guide (järjestelmänvalvojan käsikirja) www.xerox.com/support. Uuden mallin luominen Tietosivujen tulostaminen

# **Postilokerot**

## Postilokeron luominen

Internet Services käyttää koneen sisäistä web-palvelinta. Näin tulostimeen saadaan internet- tai intranet-yhteys tietokoneen verkkoselaimen kautta.

Malleja ja postilokeroita ei voi luoda laitteessa, vaan ne luodaan ja niitä muokataan Internet Services -sivuston Skannaus-välilehdellä. Skannaus postilokeroon -toimintoa käytetään, jos halutaan skannata paperioriginaalit koneessa olevaan postilokeroon. Tallennetut tiedostot voidaan noutaa koneen ääressä Tulostus-toiminnolla tai tietokoneen ääressä käyttämällä Internet Services -palvelua. Skannaus postilokeroon -toiminto on helppo asettaa ja käyttää.

Tiedostot voidaan tallentaa joko yleiseen oletuskansioon, tai niitä varten voidaan luoda yksityinen kansio. Yksityiselle kansiolle on annettava nimi ja salasana. Kaikki käyttäjät voivat luoda yksityisiä kansioita. Järjestelmänvalvoja voi asettaa Skannaus postilokeroon -toiminnon niin, että kansion käyttö vaatii salasanan.

Yleinen oletuskansio ja kaikki yksityiset kansiot näytetään sekä Skannaus työnkulkuun -näytön malliluettelossa että Tulostus-näytön kansioluettelossa.

Kuvat tallennetaan kansioon valitsemalla malli ja skannaamalla kuvat.

Huom. Järjestelmänvalvoja ottaa tämän palvelun käyttöön.

Lisätietoja on oppaassa System Administrator Guide (järjestelmänvalvojan käsikirja).

- 1. Avaa tietokoneen verkkoselain.
- 2. Kirjoita URL-kenttään näppäimistöllä http:// ja sen jälkeen laitteen IP-osoite. Esimerkki: Jos IP-osoite on 192.168.100.100, kirjoita http://192.168.100.100.

Huom. Laitteen IP-osoitteen saa selville painamalla **Koneen tila** -näppäintä ja valitsemalla **Laitetietoja**-kortin. Voit myös tulostaa konfigurointiraportin tai kysyä neuvoa järjestelmänvalvojalta.

- 3. Paina Enter.
- 4. Napsauta Skannaus-välilehteä.
- 5. Valitse Näyttö-valikosta **Postilokerot**.
- 6. Valitse Skannaus postilokeroon -valikosta Luo kansio.
- 7. Valitse Kansion nimi -ruutu ja kirjoita nimi.
- 8. Valitse **Kansion salasana tarvitaan** -ruutu ja kirjoita näppäimistöllä postilokerolle määritettävä salasana.
  - Valitse Vahvista kansion salasana -ruutu ja kirjoita uusi salasana uudelleen.
- 9. Napsauta Käytä-painiketta.

# Lisää tietoa

Järjestelmänvalvojan yhteystiedot System Administrator Guide (järjestelmänvalvojan käsikirja) www.xerox.com/support. Tietosivujen tulostaminen

#### Asiakirjojen lataaminen postilokerosta

Internet Services käyttää koneen sisäistä web-palvelinta. Näin tulostimeen saadaan internet- tai intranet-yhteys tietokoneen verkkoselaimen kautta.

Skannaus postilokeroon -toimintoa käytetään, jos halutaan skannata paperioriginaalit koneessa olevaan postilokeroon. Tallennetut tiedostot voidaan noutaa koneen ääressä Tulostus-toiminnolla tai tietokoneen ääressä käyttämällä Internet Services -palvelua. Skannaus postilokeroon -toiminto on helppo asettaa ja käyttää.

Tiedostot voidaan tallentaa joko yleiseen oletuskansioon, tai niitä varten voidaan luoda yksityinen kansio. Yksityiselle kansiolle on annettava nimi ja salasana. Kaikki käyttäjät voivat luoda yksityisiä kansioita. Järjestelmänvalvoja voi asettaa Skannaus postilokeroon -toiminnon niin, että kansion käyttö vaatii salasanan.

Yleinen oletuskansio ja kaikki yksityiset kansiot näytetään sekä Skannaus työnkulkuun -näytön malliluettelossa että Tulostus-näytön kansioluettelossa.

Kuvat tallennetaan kansioon valitsemalla malli ja skannaamalla kuvat.

Huom. Järjestelmänvalvoja ottaa tämän palvelun käyttöön.

Lataa-toiminnolla voidaan asiakirjat tallentaa tietokoneessa olevaan postilokeroon.

Lisätietoja on oppaassa System Administrator Guide (järjestelmänvalvojan käsikirja).

- 1. Avaa tietokoneen verkkoselain.
- 2. Kirjoita URL-kenttään näppäimistöllä http:// ja sen jälkeen laitteen IP-osoite. Esimerkki: Jos IP-osoite on 192.168.100.100, kirjoita http://192.168.100.100.

Huom. Laitteen IP-osoitteen saa selville painamalla **Koneen tila** -näppäintä ja valitsemalla **Laitetietoja**-kortin. Voit myös tulostaa konfigurointiraportin tai kysyä neuvoa järjestelmänvalvojalta.

- 3. Paina Enter.
- 4. Napsauta Skannaus-välilehteä.
- 5. Valitse Näyttö-valikosta **Postilokerot**.
- 6. Valitse kansio Skannaus postilokeroon -luettelosta.
- 7. Jos valitset yksityisen kansion, salasana on ehkä annettava. Valitse **Kansion salasana** -ruutu ja kirjoita salasana.
  - Valitse OK.
- 8. Valitse Toimenpide-valikosta Lataa.
- 9. Valitse Siirry.

Lisää tietoa Järjestelmänvalvojan yhteystiedot System Administrator Guide (järjestelmänvalvojan käsikirja) www.xerox.com/support. Tietosivujen tulostaminen

### Asiakirjojen tulostaminen postilokerosta

Internet Services käyttää koneen sisäistä web-palvelinta. Näin tulostimeen saadaan internet- tai intranet-yhteys tietokoneen verkkoselaimen kautta.

Skannaus postilokeroon -toimintoa käytetään, jos halutaan skannata paperioriginaalit koneessa olevaan postilokeroon. Tallennetut tiedostot voidaan noutaa koneen ääressä Tulostus-toiminnolla tai tietokoneen ääressä käyttämällä Internet Services -palvelua. Skannaus postilokeroon -toiminto on helppo asettaa ja käyttää.

Tiedostot voidaan tallentaa joko yleiseen oletuskansioon, tai niitä varten voidaan luoda yksityinen kansio. Yksityiselle kansiolle on annettava nimi ja salasana. Kaikki käyttäjät voivat luoda yksityisiä kansioita. Järjestelmänvalvoja voi asettaa Skannaus postilokeroon -toiminnon niin, että kansion käyttö vaatii salasanan.

Yleinen oletuskansio ja kaikki yksityiset kansiot näytetään sekä Skannaus työnkulkuun -näytön malliluettelossa että Tulostus-näytön kansioluettelossa.

Kuvat tallennetaan kansioon valitsemalla malli ja skannaamalla kuvat.

Huom. Järjestelmänvalvoja ottaa tämän palvelun käyttöön.

Tulosta uudelleen -toiminnolla voidaan tulostaa postilokerossa olevia asiakirjoja.

Lisätietoja on oppaassa System Administrator Guide (järjestelmänvalvojan käsikirja).

- 1. Avaa tietokoneen verkkoselain.
- 2. Kirjoita URL-kenttään näppäimistöllä http:// ja sen jälkeen laitteen IP-osoite. Esimerkki: Jos IP-osoite on 192.168.100.100, kirjoita http://192.168.100.100.

Huom. Laitteen IP-osoitteen saa selville painamalla **Koneen tila** -näppäintä ja valitsemalla **Laitetietoja**-kortin. Voit myös tulostaa konfigurointiraportin tai kysyä neuvoa järjestelmänvalvojalta.

- 3. Paina Enter.
- 4. Napsauta Skannaus-välilehteä.
- 5. Valitse Näyttö-valikosta Postilokerot.
- 6. Valitse kansio Skannaus postilokeroon -luettelosta.
- 7. Jos valitset yksityisen kansion, salasana on ehkä annettava. Valitse **Kansion salasana** -ruutu ja kirjoita salasana.
  - Valitse **OK**.
- 8. Valitse Toimenpide-valikosta **Tulosta uudelleen**.
- 9. Valitse Siirry.

Lisää tietoa Järjestelmänvalvojan yhteystiedot System Administrator Guide (järjestelmänvalvojan käsikirja) www.xerox.com/support. Tietosivujen tulostaminen

# Asiakirjojen poistaminen postilokerosta

Internet Services käyttää koneen sisäistä web-palvelinta. Näin tulostimeen saadaan internet- tai intranet-yhteys tietokoneen verkkoselaimen kautta.

Skannaus postilokeroon -toimintoa käytetään, jos halutaan skannata paperioriginaalit koneessa olevaan postilokeroon. Tallennetut tiedostot voidaan noutaa koneen ääressä Tulostus-toiminnolla tai tietokoneen ääressä käyttämällä Internet Services -palvelua. Skannaus postilokeroon -toiminto on helppo asettaa ja käyttää.

Tiedostot voidaan tallentaa joko yleiseen oletuskansioon, tai niitä varten voidaan luoda yksityinen kansio. Yksityiselle kansiolle on annettava nimi ja salasana. Kaikki käyttäjät voivat luoda yksityisiä kansioita. Järjestelmänvalvoja voi asettaa Skannaus postilokeroon -toiminnon niin, että kansion käyttö vaatii salasanan.

Yleinen oletuskansio ja kaikki yksityiset kansiot näytetään sekä Skannaus työnkulkuun -näytön malliluettelossa että Tulostus-näytön kansioluettelossa.

Kuvat tallennetaan kansioon valitsemalla malli ja skannaamalla kuvat.

Huom. Järjestelmänvalvoja ottaa tämän palvelun käyttöön.

Poista-toiminnolla voidaan poistaa postilokerossa olevia asiakirjoja. Postilokerosta voidaan poistaa kaikki asiakirjat kerralla tai vain valittu asiakirja.

Lisätietoja on oppaassa System Administrator Guide (järjestelmänvalvojan käsikirja).

- 1. Avaa tietokoneen verkkoselain.
- 2. Kirjoita URL-kenttään näppäimistöllä http:// ja sen jälkeen laitteen IP-osoite. Esimerkki: Jos IP-osoite on 192.168.100.100, kirjoita http://192.168.100.100.

Huom. Laitteen IP-osoitteen saa selville painamalla **Koneen tila** -näppäintä ja valitsemalla **Laitetietoja**-kortin. Voit myös tulostaa konfigurointiraportin tai kysyä neuvoa järjestelmänvalvojalta.

- 3. Paina Enter.
- 4. Napsauta Skannaus-välilehteä.
- 5. Valitse Näyttö-valikosta **Postilokerot**.
- 6. Valitse kansio **Skannaus postilokeroon** -luettelosta.
- 7. Jos valitset yksityisen kansion, salasana on ehkä annettava. Valitse **Kansion salasana** -ruutu ja kirjoita salasana.
  - Valitse **OK**.
- 8. Valitse Toimenpide-valikosta **Poista** ja valitse sitten **Siirry**-painike yksittäisen asiakirjan poistamiseksi, tai valitse **Poista kaikki**, jos haluat poistaa postilokeron koko sisällön.
- 9. Valitse **OK**.
- 10. Valitse OK.

Lisää tietoa Järjestelmänvalvojan yhteystiedot System Administrator Guide (järjestelmänvalvojan käsikirja) www.xerox.com/support. Tietosivujen tulostaminen

# Skannaus postilokeroon -mallin asetusten muokkaaminen

Internet Services käyttää koneen sisäistä web-palvelinta. Näin tulostimeen saadaan internet- tai intranet-yhteys tietokoneen verkkoselaimen kautta.

Skannaus postilokeroon -toimintoa käytetään, jos halutaan skannata paperioriginaalit koneessa olevaan postilokeroon. Tallennetut tiedostot voidaan noutaa koneen ääressä Tulostus-toiminnolla tai tietokoneen ääressä käyttämällä Internet Services -palvelua. Skannaus postilokeroon -toiminto on helppo asettaa ja käyttää.

Tiedostot voidaan tallentaa joko yleiseen oletuskansioon, tai niitä varten voidaan luoda yksityinen kansio. Yksityiselle kansiolle on annettava nimi ja salasana. Kaikki käyttäjät voivat luoda yksityisiä kansioita. Järjestelmänvalvoja voi asettaa Skannaus postilokeroon -toiminnon niin, että kansion käyttö vaatii salasanan.

Yleinen oletuskansio ja kaikki yksityiset kansiot näytetään sekä Skannaus työnkulkuun -näytön malliluettelossa että Tulostus-näytön kansioluettelossa.

Kuvat tallennetaan kansioon valitsemalla malli ja skannaamalla kuvat.

Valitsemalla Mukauta asetukset voidaan Skannaus postilokeroon -mallia varten määrittää tietyt asetukset, joita käytetään aina kun malli valitaan. Mukautettavia asetuksia ovat muun muassa kuvalaatu, tiedostomuoto ja asemointi. Mallin asetusten määrittämisestä on hyötyä, jos samoja asetuksia käytetään aina skannattaessa asiakirjoja postilokeroon.

Huom. Järjestelmänvalvoja ottaa tämän palvelun käyttöön.

Lisätietoja on oppaassa System Administrator Guide (järjestelmänvalvojan käsikirja).

- 1. Avaa tietokoneen verkkoselain.
- 2. Kirjoita URL-kenttään näppäimistöllä http:// ja sen jälkeen laitteen IP-osoite. Esimerkki: Jos IP-osoite on 192.168.100.100, kirjoita http://192.168.100.100.

Huom. Laitteen IP-osoitteen saa selville painamalla **Koneen tila** -näppäintä ja valitsemalla **Laitetietoja**-kortin. Voit myös tulostaa konfigurointiraportin tai kysyä neuvoa järjestelmänvalvojalta.

- 3. Paina Enter.
- 4. Napsauta Skannaus-välilehteä.
- 5. Valitse Näyttö-valikosta Postilokerot.
- 6. Valitse muokattava kansio Skannaus postilokeroon -luettelosta.
- 7. Jos valitset yksityisen kansion, salasana on ehkä annettava. Valitse **Kansion salasana** -ruutu ja kirjoita salasana.
  - Valitse **OK**.
- 8. Valitse **Mukauta asetukset** -painike.
- 9. Valitse verkkoskannauksen asetukset. Tällä alueella voidaan muuttaa perusasetuksia.
  - Napsauta Muokkaa-painiketta.
  - Valitse haluamasi vaihtoehto.
    - Autom. tunnistus kone valitsee sopivimman tulostusväriasetuksen.
    - Väri tämä tuottaa värillisen faksin.
    - **Mustavalkoinen** tämä tuottaa mustavalkoisen faksin originaalin väristä riippumatta.
    - Harmaasävyt tämä tuottaa harmaasävyfaksin.
  - Valitse haluamasi vaihtoehto.
    - **1-puolinen** valitse tämä, kun originaalit ovat yksipuolisia.
    - **2-puolinen** valitse tämä, kun originaalit ovat kaksipuolisia. Tätä asetusta käytettäessä originaalit on asetettava syöttölaitteeseen.
    - **2-puolinen, takasivun pyöritys** valitse tämä, kun originaalit ovat kaksipuolisia ja niiden takasivut ovat ylösalaisin etusivuihin nähden (kuten kalenterissa). Tätä asetusta käytettäessä originaalit on asetettava syöttölaitteeseen.
  - Valitse originaalin tyyppi.
    - Valokuva ja teksti tämä tuottaa korkealaatuisia kuvia, mutta tekstin ja viivapiirrosten viivaterävyys heikkenee hieman. Tämä on suositeltava asetus skannattaessa laadukkaita valokuvia tai viivapiirroksia ja tekstiä sisältäviä originaaleja.
    - Valokuva tämä tuottaa kopioita, joissa valokuvien laatu on paras mahdollinen, mutta tekstin ja viivapiirrosten laatu on heikompi. Tämä on suositeltava asetus skannattaessa valokuvia, jotka eivät sisällä tekstiä.
    - **Teksti** toistaa ääriviivat terävinä. Tämä asetus on suositeltava skannattaessa tekstiä ja viivapiirroksia.

Huom. Tekstioriginaalin lähettäminen on nopeinta.

- Kartta – tämä on suositeltava asetus, kun originaalina on kartta.

- **Rasterikuva** tämä on suositeltava asetus, jos originaali on sanoma- tai aikakauslehti, joka sisältää valokuvia ja tekstiä.
- Valitse tulostus- ja tekstioriginaaleja varten tapa, jolla originaali on tuotettu.
- Valitse **Asiakirjan nimi** -ruutu ja kirjoita oletusnimi, jota sovelletaan kaikkiin skannattuihin asiakirjoihin. Voit myös käyttää koodeja oletusnimessä. Esimerkiksi koodi %D lisää asiakirjan nimeen päivämäärän, mikä helpottaa asiakirjan tunnistamista. Asiakirjan nimi kentän alapuolella on taulukko, jossa luetellaan käytettävissä olevat koodit.
- Napsauta **Tallenna**-painiketta.
- 10. Valitse haluamasi lisäasetukset. Tällä alueella voidaan muuttaa kuvalaadun asetuksia.
  - Napsauta **Muokkaa**-painiketta.
  - Valitse haluamasi vaihtoehto.
    - Tummenna kuvaa siirtämällä osoitinta oikealle. Jos kopioon tulee liian tumma tausta, häivytä se Taustanhäivytys-toiminnolla.
    - Vaalenna kuvaa siirtämällä osoitinta vasemmalle.
  - Valitse haluamasi vaihtoehto.
    - Terävöitä kuvaa siirtämällä osoitinta oikealle. Terävöinti parantaa enemmän tekstin kuin valokuvien laatua.
    - Pehmennä kuvaa siirtämällä osoitinta vasemmalle. Tämä parantaa erityisesti valokuvien laatua.
  - Valitse Taustanhäivytys-valikosta Autom. häivytys, jos haluat että tausta häivytetään automaattisesti.
  - Jos et halua käyttää taustanhäivytystä, valitse **Ei häivytystä**. Tästä on hyötyä erityisesti silloin, kun tummuuden säätö ei tuota toivottua tulosta vaaleista originaaleista, originaalissa on harmaat tai värilliset reunat (esim. todistuksissa) tai haluat, että sidotuista originaalista skannatussa kuvassa näkyvät nekin kohdat, jotka on menetetty tumman reunan vuoksi.
  - Valitse haluamasi vaihtoehto.
    - **72 dpi** tuottaa pienimmän tiedoston. Tämä on suositeltava tarkkuus tietokoneen näytössä näyttämiseen.
    - **100 dpi** tuottaa heikohkoa kuvalaatua. Suositeltava tarkkuus vedoslaatuisille tekstiasiakirjoille.. Tämä soveltuu paremminkin tietokoneen näytössä näyttämiseen kuin tulostamiseen.
    - **150 dpi** tuottaa keskivertolaatua tekstistä, mutta heikompaa laatua valokuvista ja grafiikasta. Suositeltava tarkkuus normaalilaatuiselle tekstille ja viivapiirroksille.
    - **200 dpi** tuottaa keskivertolaatua tekstistä, mutta heikompaa laatua valokuvista ja grafiikasta. Tämä on suositeltava tarkkuus normaalilaatuiselle tekstille ja viivapiirroksille.
    - 300 dpi tuottaa laadukasta kuvalaatua. Suositeltava tarkkuus laadukkaille tekstiasiakirjoille, joita tullaan käsittelemään OCR- eli tekstintunnistusohjelmissa. Suositellaan myös laadukkaille viivapiirroksille sekä normaalilaatuisille valokuville ja grafiikalle. Tämä on paras valinta useimmissa tapauksissa.
    - 400 dpi tuottaa keskivertolaatua ja on suositeltava tarkkuus valokuville ja grafiikalle..
    - **600 dpi** tuottaa suurimman tiedostokoon, mutta tuloksena on paras mahdollinen kuvalaatu. Suositeltava tarkkuus erittäin laadukkaille valokuville ja grafiikalle.
  - Valitse haluttu vaihtoehto.
    - Jos haluat pienentää tiedostoa heikentämällä kuvalaatua, siirrä osoitinta kohti normaalia laatua ja pientä tiedostoa. Tämä tuottaa pieniä tiedostoja käyttämällä edistynyttä pakkaustekniikkaa. Kuvalaatu on tyydyttävä, vaikka joidenkin originaalien kohdalla saattaa esiintyä tekstin laadun heikkenemistä ja merkinkorvausvirheitä.
    - Jos haluat parempaa kuvalaatua, vaikkakin kooltaan hieman suuremman tiedoston, siirrä osoitin asteikon keskikohtaan.
    - Jos haluat parasta mahdollista kuvalaatua, siirrä osoitin kohti parasta laatua ja suurinta tiedostoa. Suuri tiedosto ei sovellu kovin hyvin verkossa siirrettäväksi.

- Napsauta **Tallenna**-painiketta.
- 11. Valitse asemointia koskevat asetukset. Tällä alueella voidaan muuttaa sivujen asettelua koskevia asetuksia.
  - Napsauta **Muokkaa**-painiketta.
  - Valitse suunta.
    - **Pystysuunta** originaali on asetettu syöttölaitteeseen pystysuuntaan.
    - Vaakasuunta originaali on asetettu syöttölaitteeseen vaakasuuntaan.
    - Pystykuva kuva on originaalissa pystysuuntainen.
    - Vaakakuva kuva on originaalissa vaakasuuntainen.
  - Valitse haluamasi Originaalin koko -vaihtoehto.
  - **Autom. tunnistus** aktivoi koon automaattisen tunnistuksen; tämä on oletusasetus. Tunnistettu koko täsmätään vakiopaperikokoon.
  - **Käsinvalinta** määrittää originaalin koon ennalta määritettyjen vakiokokojen luettelosta. Se sisältää myös Oma-vaihtoehdon, jolla määritetään tietty skannausalue ja toimii hyvin esimerkiksi kuittien skannauksessa. Mittaa skannattavan originaalin leveys (X) ja pituus (Y) ja anna X- ja Y-mitat niille varattuihin kenttiin.
  - Originaalit erikokoisia skannaa asiakirjan, joka sisältää erikokoisia sivuja. Sivujen on oltava samanlevyisiä, esim. pystysuuntainen A4 (8.5 x 11") ja vaakasuuntainen A3 (11 x 17"); muut yhdistelmät näkyvät laitteen kosketusnäytössä. Laite tunnistaa originaalisivujen koon ja tuottaa erilaisia tuloksia valittujen yhdistelmien mukaan.
  - Valitse haluamasi vaihtoehto seuraavista.
    - Kaikki reunat kaikkia reunoja häivytetään saman verran. Valitse nuolipainikkeilla kaikista reunoista häivytettävä määrä (0–50 mm), tai napsauta kenttää ja anna määrä näppäimistöllä.
    - Yksittäiset reunat mahdollistaa häivytettävän määrän valitsemisen erikseen kustakin reunasta sekä etu- että takasivulla. Voit säätää häivytettävää määrää nuolinäppäimillä (0– 50 mm) tai valita haluamasi kentän ja kirjoittaa määrän näppäimistöstä.
  - Valitse tyhjiä sivuja koskeva asetus.
  - **Sisällytä tyhjät sivut** skannattavan asiakirjan sisältämät tyhjät sivut sisällytetään skannaustiedostoon. Tästä on hyötyä, kun skannattu tiedosto aiotaan tulostaa ja halutaan säilyttää sivujen alkuperäinen asettelu.
  - **Poista tyhjät sivut** tyhjät sivut ohitetaan eikä niitä sisällytetä skannaustiedostoon. Tämä pienentää tiedoston kokoa.
  - Napsauta **Tallenna**-painiketta.
- 12. Valitse tallennusta koskevat asetukset. Tällä alueella määritetään skannattujen kuvien tiedostomuoto.
  - Napsauta Muokkaa-painiketta.
  - Valitse tiedoston tyyppi.
  - **PDF (Portable Document Format)** tuottaa yhden monisivuisen tiedoston tai oman tiedoston kustakin sivusta. Tiedostot eivät ole hakukelpoisia. PDF-muoto ei välttämättä ole yhteensopiva kaikkien vastaanottavien laitteiden kanssa, jos tarkkuudeksi valitaan 200 dpi. PDF-tiedostot soveltuvat parhaiten jaettaviksi ja tulostettaviksi.
  - **PDF/A** tuottaa yhden monisivuisen tiedoston tai oman tiedoston kustakin sivusta. Tiedostot eivät ole hakukelpoisia. PDF/A-tiedostot soveltuvat parhaiten pitkäaikaiseen arkistointiin.
  - **XPS (XML Paper Specification** tuottaa yhden monisivuisen tiedoston tai oman tiedoston kustakin sivusta. Tiedostot eivät ole hakukelpoisia. XPS-tiedostot soveltuvat parhaiten tekstiä ja valokuvia sisältävien asiakirjojen jakamiseen ja tulostamiseen.
  - **TIFF (Tagged Image File Format)** tuottaa yhden monisivuisen tiedoston tai oman tiedoston kustakin sivusta Tiedostot eivät ole hakukelpoisia. TIFF-tiedostot soveltuvat parhaiten arkistointiin.

- **JPEG** tuottaa tiedostoja, jotka soveltuvat parhaiten katseluun näytössä ja jakamiseen. JPEG-tiedostot eivät ole hakukelpoisia eivätkä ne voi olla monisivuisia.
- Valitse haluamasi vaihtoehto seuraavista.
- Monisivuinen tuottaa yhden tiedoston, joka sisältää useita skannattuja sivuja.
- Yksisivuinen tuottaa oman tiedoston kustakin skannatusta sivusta.
- Valitse haluamasi vaihtoehto seuraavista.
- Vain kuva tuottaa kuvan, joka ei ole hakukelpoinen.
- Hakukelpoinen tuottaa hakukelpoista tekstiä. Valitse tarvittaessa jokin muu kieli valikosta.
- Napsauta **Tallenna**-painiketta.
- 13. Valitse koostetyötä koskeva asetus.
  - Napsauta **Muokkaa**-painiketta.
  - Valitsemalla Työ-kohdassa **Käytössä**-valintaruudun sallit Koostetyö-toiminnon käyttämisen käyttäjille. Jos et halua heidän käyttävän tätä toimintoa, jätä valintaruutu tyhjäksi.
  - Napsauta **Tallenna**-painiketta.
- 14. Valitse tiedostonimen tarkenninta koskeva asetus.
  - Napsauta **Muokkaa**-painiketta.
  - Valitse **Pienet kirjaimet** -valintanappi, jos haluat että tiedostonimen tarkentimessa käytetään pieniä kirjaimia (esimerkiksi .pdf). Tai valitse **Isot kirjaimet** -valintanappi, jos haluat että tiedostonimen tarkentimessa käytetään isoja kirjaimia (esimerkiksi .PDF).
  - Valitse Tallenna.
- 15. Valitse raporttia koskevat asetukset.
  - Napsauta **Muokkaa**-painiketta.
  - Valitse Vahvistussivu-kohdassa **Käytössä** -valintaruutu, jos haluat laitteen tulostavan vahvistussivun, kun työ on valmis. Jos et halua ottaa vahvistussivua käyttöön, jätä valintaruutu tyhjäksi.
  - Valitse Työlokin (.XST) tallennus säilöön -kohdassa Käytössä-valintaruutu, jos haluat luoda raportin, joka sisältää tiedot skannaustyöstä. Raportti tallennetaan samaan paikkaan kuin skannattu kuva.
  - Napsauta **Tallenna**-painiketta.
- 16. Valitse verkkoskannauksen kuva-asetukset. Tällä alueella luodaan pakattu kuvatiedosto nopeata web-katselua varten sekä asetetaan tiedoston hakukelpoisuus.
  - Napsauta **Muokkaa**-painiketta.
  - Valitse **Optimoitu nopeata web-katselua varten** -valintaruutu, jos haluat luoda internetissä katseltavan pdf-tiedoston. Tiedosto avautuu nopeammin katselua varten kuin tiedosto, jota ei ole optimoitu internetiä varten.
  - Valitse hakukelpoisuusasetus.
    - Vain kuva tuottaa tiedoston, joka ei ole hakukelpoinen.
    - Hakukelpoinen tuottaa hakukelpoisen tiedoston.
      - **Käytä laitteen käyttöliittymän kieltä** indeksoi tiedoston hakua varten käyttämällä laitteen käyttöliittymän kieltä.
      - Käytä tätä kieltä aktivoi valikon, jossa näkyvät kaikki valittavissa olevat kielet.
  - Valitse tekstin pakkausta koskeva asetus. Tämä koskee vain PDF- ja PDF/A-tiedostoja.
  - Ei käytössä poistaa pakkauksen käytöstä.
  - Käytössä (Flate-pakkaus) pienentää skannaustiedoston tiedostokokoa.
  - Napsauta **Tallenna**-painiketta.
- 17. Valitse pakkausta koskevat asetukset. Tällä alueella voi valita pakkaustyypin, jota käytetään aina, kun asiakirja skannataan käyttämällä tätä mallia.
  - Napsauta **Muokkaa**-painiketta.
  - Valitse haluamasi asetukset.

- Napsauta **Tallenna**-painiketta.
- 18. Kun olet lopettanut mallin muokkaamisen, se on valmis käytettäväksi. Valitse laitteen kosketusnäytöstä Skannaus työnkulkuun ja valitse malli Mallit-luettelosta.

Järjestelmänvalvojan yhteystiedot System Administrator Guide (järjestelmänvalvojan käsikirja) www.xerox.com/support. Tietosivujen tulostaminen

#### Postilokeron salasanan vaihtaminen

Internet Services käyttää koneen sisäistä web-palvelinta. Näin tulostimeen saadaan internet- tai intranet-yhteys tietokoneen verkkoselaimen kautta.

Skannaus postilokeroon -toimintoa käytetään, jos halutaan skannata paperioriginaalit koneessa olevaan postilokeroon. Tallennetut tiedostot voidaan noutaa koneen ääressä Tulostus-toiminnolla tai tietokoneen ääressä käyttämällä Internet Services -palvelua. Skannaus postilokeroon -toiminto on helppo asettaa ja käyttää.

Tiedostot voidaan tallentaa joko yleiseen oletuskansioon, tai niitä varten voidaan luoda yksityinen kansio. Yksityiselle kansiolle on annettava nimi ja salasana. Kaikki käyttäjät voivat luoda yksityisiä kansioita. Järjestelmänvalvoja voi asettaa Skannaus postilokeroon -toiminnon niin, että kansion käyttö vaatii salasanan.

Yleinen oletuskansio ja kaikki yksityiset kansiot näytetään sekä Skannaus työnkulkuun -näytön malliluettelossa että Tulostus-näytön kansioluettelossa.

Kuvat tallennetaan kansioon valitsemalla malli ja skannaamalla kuvat.

Valitsemalla Muokkaa kansiota voidaan postilokeron salasana vaihtaa.

Huom. Järjestelmänvalvoja ottaa tämän palvelun käyttöön.

Lisätietoja on oppaassa System Administrator Guide (järjestelmänvalvojan käsikirja).

- 1. Avaa tietokoneen verkkoselain.
- 2. Kirjoita URL-kenttään näppäimistöllä http:// ja sen jälkeen laitteen IP-osoite. Esimerkki: Jos IP-osoite on 192.168.100.100, kirjoita http://192.168.100.100.

- 3. Paina Enter.
- 4. Napsauta **Skannaus**-välilehteä.
- 5. Valitse Näyttö-valikosta Postilokerot.
- 6. Valitse muokattava kansio Skannaus postilokeroon -luettelosta.
- 7. Jos valitset yksityisen kansion, salasana on ehkä annettava. Valitse **Kansion salasana** -ruutu ja kirjoita salasana.
  - Valitse OK.
- 8. Valitse Muokkaa kansiota.
- 9. Valitse Vanha salasana -ruutu ja kirjoita nykyinen salasana.
- 10. Valitse **Muuta kansion salasana** -ruutu ja kirjoita uusi salasana.

- 11. Valitse Vahvista kansion salasana -ruutu ja kirjoita uusi salasana uudelleen.
- 12. Napsauta Tallenna salasana -painiketta.

Järjestelmänvalvojan yhteystiedot System Administrator Guide (järjestelmänvalvojan käsikirja) www.xerox.com/support. Tietosivujen tulostaminen

# Postilokeron poistaminen

Internet Services käyttää koneen sisäistä web-palvelinta. Näin tulostimeen saadaan internet- tai intranet-yhteys tietokoneen verkkoselaimen kautta.

Skannaus postilokeroon -toimintoa käytetään, jos halutaan skannata paperioriginaalit koneessa olevaan postilokeroon. Tallennetut tiedostot voidaan noutaa koneen ääressä Tulostus-toiminnolla tai tietokoneen ääressä käyttämällä Internet Services -palvelua. Skannaus postilokeroon -toiminto on helppo asettaa ja käyttää.

Tiedostot voidaan tallentaa joko yleiseen oletuskansioon, tai niitä varten voidaan luoda yksityinen kansio. Yksityiselle kansiolle on annettava nimi ja salasana. Kaikki käyttäjät voivat luoda yksityisiä kansioita. Järjestelmänvalvoja voi asettaa Skannaus postilokeroon -toiminnon niin, että kansion käyttö vaatii salasanan.

Yleinen oletuskansio ja kaikki yksityiset kansiot näytetään sekä Skannaus työnkulkuun -näytön malliluettelossa että Tulostus-näytön kansioluettelossa.

Kuvat tallennetaan kansioon valitsemalla malli ja skannaamalla kuvat.

Valitsemalla Muokkaa kansiota voidaan postilokeron salasana vaihtaa.

Huom. Järjestelmänvalvoja ottaa tämän palvelun käyttöön.

Lisätietoja on oppaassa System Administrator Guide (järjestelmänvalvojan käsikirja).

- 1. Avaa tietokoneen verkkoselain.
- 2. Kirjoita URL-kenttään näppäimistöllä http:// ja sen jälkeen laitteen IP-osoite. Esimerkki: Jos IP-osoite on 192.168.100.100, kirjoita http://192.168.100.100.

- 3. Paina Enter.
- 4. Napsauta **Skannaus**-välilehteä.
- 5. Valitse Näyttö-valikosta Postilokerot.
- 6. Valitse muokattava kansio Skannaus postilokeroon -luettelosta.
- 7. Jos valitset yksityisen kansion, salasana on ehkä annettava. Valitse **Kansion salasana** -ruutu ja kirjoita salasana.
  - Valitse **OK**.
- 8. Valitse Muokkaa kansiota.
- 9. Valitse Poista kansio -painike.
- 10. Valitse **OK**.

Järjestelmänvalvojan yhteystiedot System Administrator Guide (järjestelmänvalvojan käsikirja) www.xerox.com/support. Tietosivujen tulostaminen

# Osoitteisto

# Sähköpostiosoitteen luominen

Internet Services käyttää koneen sisäistä web-palvelinta. Näin tulostimeen saadaan internet- tai intranet-yhteys tietokoneen verkkoselaimen kautta.

Sähköpostipalvelulla voidaan skannata kuvia ja lähettää ne vastaanottajalle sähköpostiviestin liitteenä.

Osoitteisto-välilehdellä voidaan luoda laitteen osoitteisto ja hallita sitä. Laitteen osoitteistoon voidaan lisätä sähköposti-, faksi-, Internet-faksi- ja skannaus määränpäähän -osoitteita. Näitä osoitteita voidaan sitten käyttää, kun laitteesta lähetetään sähköposti, faksi tai Internet-faksi tai skannataan määränpäähän.

Huom. Järjestelmänvalvoja ottaa tämän palvelun käyttöön.

Suosikit-toiminnolla voidaan osoite tallentaa suosikiksi. Tästä toiminnosta on hyötyä, jos tietoja lähetetään usein samaan osoitteeseen.

Lisätietoja on oppaassa System Administrator Guide (järjestelmänvalvojan käsikirja).

- 1. Avaa tietokoneen verkkoselain.
- Kirjoita URL-kenttään näppäimistöllä http:// ja sen jälkeen laitteen IP-osoite. Esimerkki: Jos IPosoite on 192.168.100.100, kirjoita http://192.168.100.100.

- 3. Paina Enter.
- 4. Valitse Osoitteisto-välilehti.
- 5. Napsauta Lisää-painiketta.
- 6. Valitse Etunimi ja Sukunimi ja kirjoita nimet.
- 7. Jos tarpeen, valitse Yritys ja kirjoita nimi.
- 8. Valitse **Näyttönimi**-ruutu ja kirjoita nimi. Näyttönimi näytetään, kun osoitteisto valitaan laitteen kosketusnäytöstä.
- 9. Valitse **Yleinen suosikki** -painike, jos haluat, että osoite on valittavissa suosikkiluettelosta käytettäessä Sähköposti-, Faksi-, Internet-faksi- ja Skannaus-palveluja.
- 10. Kirjoita sähköpostiosoite Sähköposti-ruutuun.
- 11. Valitse **Sähköpostisuosikki**-painike, jos haluat lisätä tämän osoitteen Sähköposti-palvelun suosikkiluetteloon. Jos valitsit tämän osoitteen yleiseksi suosikiksi, se on jo lisätty sähköpostisuosikiksi.
- 12. Valitse Tallenna.
- 13. Osoite näkyy nyt osoitteistossa. Jos nimesit sen suosikiksi, se näkyy myös Suosikit-luettelossa.

# Lisää tietoa Sähköpostin lähettäminen Järjestelmänvalvojan yhteystiedot System Administrator Guide (järjestelmänvalvojan käsikirja) www.xerox.com/support. Tietosivujen tulostaminen

# Faksiosoitteen luominen

Internet Services käyttää koneen sisäistä web-palvelinta. Näin tulostimeen saadaan internet- tai intranet-yhteys tietokoneen verkkoselaimen kautta.

Faksi-palvelulla voidaan skannata asiakirjoja ja lähettää niitä fakseina faksilaitteisiin, jotka on liitetty puhelinverkkoon.

Osoitteisto-välilehdellä voidaan luoda laitteen osoitteisto ja hallita sitä. Laitteen osoitteistoon voidaan lisätä sähköposti-, faksi-, Internet-faksi- ja skannaus määränpäähän -osoitteita. Näitä osoitteita voidaan sitten käyttää, kun laitteesta lähetetään sähköposti, faksi tai Internet-faksi tai skannataan määränpäähän.

Huom. Järjestelmänvalvoja ottaa tämän palvelun käyttöön.

Suosikit-toiminnolla voidaan osoite tallentaa suosikiksi. Tästä toiminnosta on hyötyä, jos tietoja lähetetään usein samaan osoitteeseen.

Lisätietoja on oppaassa System Administrator Guide (järjestelmänvalvojan käsikirja).

- 1. Avaa tietokoneen verkkoselain.
- 2. Kirjoita URL-kenttään näppäimistöllä http:// ja sen jälkeen laitteen IP-osoite. Esimerkki: Jos IP-osoite on 192.168.100.100, kirjoita http://192.168.100.100.

Huom. Laitteen IP-osoitteen saa selville painamalla **Koneen tila** -näppäintä ja valitsemalla **Laitetietoja**-kortin. Voit myös tulostaa konfigurointiraportin tai kysyä neuvoa järjestelmänvalvojalta.

- 3. Paina Enter.
- 4. Valitse Osoitteisto-välilehti.
- 5. Napsauta Lisää-painiketta.
- 6. Valitse Etunimi ja Sukunimi ja kirjoita nimet.
- 7. Jos tarpeen, valitse Yritys ja kirjoita nimi.
- 8. Valitse **Näyttönimi**-ruutu ja kirjoita nimi. Näyttönimi näytetään, kun osoitteisto valitaan laitteen kosketusnäytöstä.
- 9. Valitse **Yleinen suosikki** -painike, jos haluat, että osoite on valittavissa suosikkiluettelosta käytettäessä Sähköposti-, Faksi-, Internet-faksi- ja Skannaus-palveluja.
- 10. Napsauta **Faksi**-ruutua ja kirjoita faksinumero. Valitse **Näytä erikoismerkit**, jos haluat näkyviin erikoismerkkejä, jotka voit lisätä faksinumeroon.
- 11. Valitse **Faksisuosikki**-painike, jos haluat lisätä tämän osoitteen Faksi-palvelun suosikkiluetteloon. Jos valitsit tämän osoitteen yleiseksi suosikiksi, se on jo lisätty faksisuosikiksi.
- 12. Valitse Tallenna.
- 13. Osoite näkyy nyt osoitteistossa. Jos nimesit sen suosikiksi, se näkyy myös Suosikit-luettelossa.

Lisää tietoa Faksin lähettäminen

#### Järjestelmänvalvojan yhteystiedot

System Administrator Guide (järjestelmänvalvojan käsikirja) www.xerox.com/support. Tietosivujen tulostaminen

# Skannausmääränpään osoitteen luominen

Internet Services käyttää koneen sisäistä web-palvelinta. Näin tulostimeen saadaan internet- tai intranet-yhteys tietokoneen verkkoselaimen kautta.

Käytä Skannaus... -palvelua asiakirjan skannaamiseen ja tallentamiseen tietokoneessa tai verkossa sijaitsevaan kansioon.

Tämän palvelun käyttöä varten on koneen osoitteistoon tallennettava polku skannaustiedoston tallennuspaikkaan.

Skannaus...-näppäin näkyy harmaana, jos koneen osoitteistossa ei ole vaadittavaa skannausosoitetta.

Osoitteisto-välilehdellä voidaan luoda laitteen osoitteisto ja hallita sitä. Laitteen osoitteistoon voidaan lisätä sähköposti-, faksi-, Internet-faksi- ja skannaus määränpäähän -osoitteita. Näitä osoitteita voidaan sitten käyttää, kun laitteesta lähetetään sähköposti, faksi tai Internet-faksi tai skannataan määränpäähän.

Huom. Järjestelmänvalvoja ottaa tämän palvelun käyttöön.

Suosikit-toiminnolla voidaan osoite tallentaa suosikiksi. Tästä toiminnosta on hyötyä, jos tietoja lähetetään usein samaan osoitteeseen.

Lisätietoja on oppaassa System Administrator Guide (järjestelmänvalvojan käsikirja).

- 1. Avaa tietokoneen verkkoselain.
- 2. Kirjoita URL-kenttään näppäimistöllä http:// ja sen jälkeen laitteen IP-osoite. Esimerkki: Jos IP-osoite on 192.168.100.100, kirjoita http://192.168.100.100.

- 3. Paina Enter.
- 4. Valitse Osoitteisto-välilehti.
- 5. Napsauta Lisää-painiketta.
- 6. Valitse **Näyttönimi**-ruutu ja kirjoita nimi. Näyttönimi näytetään, kun osoitteisto valitaan laitteen kosketusnäytöstä.
- 7. Valitse **Yleinen suosikki** -painike, jos haluat, että osoite on valittavissa suosikkiluettelosta käytettäessä Sähköposti-, Faksi-, Internet-faksi- ja Skannaus-palveluja.
- 8. Valitse Skannaus määränpäähän -alueelta Lisää määränpää -painike.
- 9. Napsauta **Kutsumanimi**-ruutua ja kirjoita nimi. Kutsumanimi näytetään osoitteistossa tai suosikkiluettelossa, kun Skannaus... valitaan laitteen kosketusnäytöstä.
- 10. Valitse **Skannaussuosikki**-painike, jos haluat lisätä tämän osoitteen Skannaus...-palvelun suosikkiluetteloon. Jos valitsit tämän osoitteen yleiseksi suosikiksi, se on jo lisätty skannaussuosikiksi.

- 11. Valitse skannauksessa käytettävä protokolla. Protokolla vaihtelee sen mukaan, missä skannausmääränpää sijaitsee.
  - **FTP** skannauksessa tietokoneeseen käytetään FTP-protokollaa (File Transfer Protocol). Valitse tämä, jos tietokoneessa on FTP-sovellus.
  - **SFTP** skannauksessa tietokoneeseen käytetään SFTP-protokollaa (Secure File Transfer Protocol). Valitse tämä, jos tietokoneessa on SFTP-sovellus.
  - **Netware** skannauksessa tietokoneeseen käytetään Netware-protokollaa. Valitse tämä, jos käytät Netwarea.
  - **SMB** skannauksessa tietokoneeseen käytetään SMB (Server Message Block) -protokollaa. Valitse tämä skannatessasi Windows-tietokoneeseen.
- 12. Valitse osoitteen tyyppi ja anna skannausmääränpään isäntänimi tai osoite.
- 13. Jos valitsit protokollaksi SMB, napsauta Jaetaan-ruutua ja anna jaetun kansion nimi.
- 14. Napsauta Asiakirjan polku ja anna skannausmääränpää.
- 15. Napsauta **Kirjautumisnimi**-ruutua ja kirjoita skannausmääränpään käyttöön oikeuttava käyttäjänimi.
  - Napsauta **Salasana**-ruutua ja anna skannausmääränpään käyttöön oikeuttava salasana. Anna salasana uudelleen **Toista salasana** -ruutuun.
  - Tallenna käyttäjänimi ja salasana napsauttamalla **Tallenna uusi salasana valitsemalla tämä**.
- 16. Valitse Tallenna.
- 17. Osoite näkyy nyt osoitteistossa. Jos nimesit sen suosikiksi, se näkyy myös Suosikit-luettelossa.

Skannaus...-palvelun käyttäminen Järjestelmänvalvojan yhteystiedot System Administrator Guide (järjestelmänvalvojan käsikirja) www.xerox.com/support. Tietosivujen tulostaminen

# Internet-faksiosoitteen luominen

Internet Services käyttää koneen sisäistä web-palvelinta. Näin tulostimeen saadaan internet- tai intranet-yhteys tietokoneen verkkoselaimen kautta.

Internet-faksi muistuttaa sähköpostia siten, että se lähettää asiakirjat sähköpostiosoitteisiin internetin tai intranetin kautta. Internet-faksin ja sähköpostin välillä on kuitenkin useita eroja.

- Käytä Internet-faksia, jos tarvitset vahvistuksen siitä, että asiakirja on toimitettu perille. Tämä
  on hyödyllinen ominaisuus valvonnan kannalta.
- Käytä Internet-faksia, jos lähetät muihin Internet-faksia käyttäviin laitteisiin tai vastaanotat niistä.

Osoitteisto-välilehdellä voidaan luoda laitteen osoitteisto ja hallita sitä. Laitteen osoitteistoon voidaan lisätä sähköposti-, faksi-, Internet-faksi- ja skannaus määränpäähän -osoitteita. Näitä osoitteita voidaan sitten käyttää, kun laitteesta lähetetään sähköposti, faksi tai Internet-faksi tai skannataan määränpäähän.

Huom. Järjestelmänvalvoja ottaa tämän palvelun käyttöön.

Suosikit-toiminnolla voidaan osoite tallentaa suosikiksi. Tästä toiminnosta on hyötyä, jos tietoja lähetetään usein samaan osoitteeseen.

Lisätietoja on oppaassa System Administrator Guide (järjestelmänvalvojan käsikirja).

- 1. Avaa tietokoneen verkkoselain.
- Kirjoita URL-kenttään näppäimistöllä http:// ja sen jälkeen laitteen IP-osoite. Esimerkki: Jos IPosoite on 192.168.100.100, kirjoita http://192.168.100.100.

Huom. Laitteen IP-osoitteen saa selville painamalla **Koneen tila** -näppäintä ja valitsemalla Laitetietoja-kortin. Voit myös tulostaa konfigurointiraportin tai kysyä neuvoa järjestelmänvalvojalta.

- 3. Paina Enter.
- 4. Valitse Osoitteisto-välilehti.
- 5. Napsauta Lisää-painiketta.
- 6. Valitse Etunimi ja Sukunimi ja kirjoita nimet.
- 7. Jos tarpeen, valitse **Yritys** ja kirjoita nimi.
- 8. Valitse **Näyttönimi**-ruutu ja kirjoita nimi. Näyttönimi näytetään, kun osoitteisto valitaan laitteen kosketusnäytöstä.
- 9. Valitse **Yleinen suosikki** -painike, jos haluat, että osoite on valittavissa suosikkiluettelosta käytettäessä Sähköposti-, Faksi-, Internet-faksi- ja Skannaus-palveluja.
- 10. Napsauta Internet-faksi-ruutua ja kirjoita Internet-faksinumero.
- 11. Valitse **Internet-faksisuosikki**-painike, jos haluat lisätä tämän osoitteen Internet-faksipalvelun suosikkiluetteloon. Jos valitsit tämän osoitteen yleiseksi suosikiksi, se on jo lisätty Internet.faksisuosikiksi.
- 12. Valitse Tallenna.
- 13. Osoite näkyy nyt osoitteistossa. Jos nimesit sen suosikiksi, se näkyy myös Suosikit-luettelossa.

# Lisää tietoa Internet-faksin lähettäminen Järjestelmänvalvojan yhteystiedot System Administrator Guide (järjestelmänvalvojan käsikirja) www.xerox.com/support. Tietosivujen tulostaminen

# Ominaisuudet-sivujen käyttäminen

Internet Services käyttää koneen sisäistä web-palvelinta. Näin tulostimeen saadaan internet- tai intranet-yhteys tietokoneen verkkoselaimen kautta.

Ominaisuudet-sivuilla järjestelmänvalvoja voi määrittää laitteen asetuksia, kuten verkkoyhteys, tilikirjaus, käyttöoikeudet, palvelut jne.

Järjestelmänvalvoja voi asettaa nämä sivut kaikkien käyttäjien käytettäviksi, mutta niiden käyttäminen edellyttää järjestelmänvalvojatasoisen käyttäjän tietoja ja taitoja.

Huom. Tämä toiminto on vain järjestelmänvalvojan käyttöön.

Lisätietoja on oppaassa System Administrator Guide (järjestelmänvalvojan käsikirja).

# Lisää tietoa

Järjestelmänvalvojan yhteystiedot

System Administrator Guide (järjestelmänvalvojan käsikirja) www.xerox.com/support.

# Tuki

# Yleistä

# Yhteystieto-linkit

# Linkki Xeroxin uusimpiin ohjelmistoratkaisuihin

Internet Services käyttää koneen sisäistä web-palvelinta. Näin tulostimeen saadaan internet- tai intranet-yhteys tietokoneen verkkoselaimen kautta.

Jos tunnistus tai tilikirjaus on otettu käyttöön koneessa, tämän toiminnon käyttäminen saattaa edellyttää kirjautumistietojen antamista.

Xerox.com-linkki avaa Xeroxin verkkosivuston, josta löytyy tietoja uusimmista laitetta tukevista ohjelmistoratkaisuista.

Tätä kirjoitettaessa näihin ratkaisuihin kuuluivat muuttuvan tiedon käyttäminen markkinointimateriaalissa ja Xerox PrintBack - henkilökohtainen tulostusratkaisu iPhone-, iPod-, iPad- ja Android-laitteille.

- 1. Avaa tietokoneen verkkoselain.
- 2. Kirjoita URL-kenttään näppäimistöllä http:// ja sen jälkeen laitteen IP-osoite. Esimerkki: Jos IP-osoite on 192.168.100.100, kirjoita http://192.168.100.100.

Huom. Laitteen IP-osoitteen saa selville painamalla **Koneen tila** -näppäintä ja valitsemalla **Laitetietoja**-kortin. Voit myös tulostaa konfigurointiraportin tai kysyä neuvoa järjestelmänvalvojalta.

- 3. Paina Enter.
- 4. Napsauta **Tuki**-välilehteä.
- 5. Napsauta **Yleistä**-välilehteä. Yleensä tämä on etualalla näkyvä välilehti Tuki-sivujen avautuessa.
- 6. Napsauta **Xerox.com**-linkkiä. Xerox.com-sivuston Ohjelmistoratkaisut-sivu avautuu uuteen ikkunaan.

# Lisää tietoa

Järjestelmänvalvojan yhteystiedot System Administrator Guide (järjestelmänvalvojan käsikirja) www.xerox.com/support. Tietosivujen tulostaminen

# Tulostin- ja skanneriajurien asentaminen Tuki-valikosta

Internet Services käyttää koneen sisäistä web-palvelinta. Näin tulostimeen saadaan internet- tai intranet-yhteys tietokoneen verkkoselaimen kautta.

Valitse Asenna tulostin-/skanneriajurit -linkki, kun haluat asentaa uusimmat tulostin- ja skanneriajurit. Jos käytät Windows-tietokonetta, tämä linkki näyttää ajurit exe-muotoisena tiedostona. Exe-tiedosto asentaa ohjelmiston automaattisesti tietokoneeseen. Voit joko asentaa ajurit heti suorittamalla tiedoston, tai voit tallentaa tiedoston ja asentaa ajurit myöhemmin. Asennustoiminnolla voidaan tulostinajurit asentaa helposti. Linkki on oletusarvoisesti asetettu muodostamaan yhteys Xerox.com-sivustolle ja etsimään sieltä uusimmat ajurit. Järjestelmänvalvoja voi asettaa linkin muodostamaan yhteyden johonkin toiseen paikkaan, esimerkiksi yrityksen sisäiselle sivustolle. Hän voi myös piilottaa linkin. Jos Asenna tulostin-/ skanneriajurit -linkkiä ei näy, ota yhteyttä järjestelmänvalvojaan.

Huom. Järjestelmänvalvoja ottaa tämän palvelun käyttöön.

Järjestelmänvalvoja on saattanut asentaa tulostinajurin tietokoneeseesi. Jos kuitenkin asennat ajurin itse, seuraavista tiedoista voi olla hyötyä.

- **PS (PostScript)** antaa eniten mahdollisuuksia skaalata ja käsitellä kuvia, ja se tulostaa grafiikan tarkasti. PostScript sisältää myös erilaisia vaihtoehtoja virheenkäsittelyyn ja fonttien korvaukseen.
- PCL (Printer Control Language) -ajurissa on käytettävissä PostScriptiä vähemmän toimintoja. PCL-ajurit käsittelevät useimpia töitä muita ajureita nopeammin. Ajuri soveltuu useimpiin päivittäisiin tulostustehtäviin.
- **XPS (XML Paper Specification)** on alunperin Microsoftin kehittämä avoin sivunkuvauskieli ja kiinteä asiakirjamuoto. Tätä ajuria käytetään XPS-tiedostojen nopeaan ja laadukkaaseen tulostamiseen.
- Mac on erityisesti Mac-tietokoneita varten suunniteltu PostScript-ajuri.

Huom. XPS-asiakirjan tulostamista varten tulostimeen on asennettava XPS-lisätoiminto.

- 1. Avaa tietokoneen verkkoselain.
- 2. Kirjoita URL-kenttään näppäimistöllä http:// ja sen jälkeen laitteen IP-osoite. Esimerkki: Jos IP-osoite on 192.168.100.100, kirjoita http://192.168.100.100.

Huom. Laitteen IP-osoitteen saa selville painamalla **Koneen tila** -näppäintä ja valitsemalla **Laitetietoja**-kortin. Voit myös tulostaa konfigurointiraportin tai kysyä neuvoa järjestelmänvalvojalta.

- 3. Paina Enter.
- 4. Napsauta Tuki-välilehteä.
- 5. Napsauta Asenna tulostin-/skanneriajurit -linkkiä.
- 6. Napsauta Suorita-painiketta.
- 7. Hyväksy käyttöoikeussopimus valitsemalla Hyväksyn.
- 8. Ohjelma etsii automaattisesti tulostimen verkosta. Jos tulostinta ei näytetä, käänny järjestelmänvalvojan puoleen.
- 9. Valitse haluamasi laite.
- 10. Valitse asennettava ajuri.
- 11. Napsauta Asenna-painiketta.
- 12. Ohjelma luo tulostusjonon ja asentaa tulostinajurin.
- 13. Valitse Valmis.

# Lisää tietoa

Järjestelmänvalvojan yhteystiedot System Administrator Guide (järjestelmänvalvojan käsikirja) www.xerox.com/support. Asiakirjan tulostaminen käyttämällä PostScript-tulostinajuria Valinnaisten palvelujen asentaminen (Apuvälineet) Tietosivujen tulostaminen

# Linkit selainohjelmiin

Internet Services käyttää koneen sisäistä web-palvelinta. Näin tulostimeen saadaan internet- tai intranet-yhteys tietokoneen verkkoselaimen kautta.

Jos tunnistus tai tilikirjaus on otettu käyttöön koneessa, tämän toiminnon käyttäminen saattaa edellyttää kirjautumistietojen antamista.

Selainohjelmalinkkien avulla voidaan ladata Internet Services -sivustoa tukeva selainohjelma. Internet Services -sivustoa voidaan katsella useimmilla verkkoselaimilla, mutta jos ongelmia esiintyy joidenkin sivujen näyttämisessä, voidaan ladata ja käyttää jotakin Tuki-sivulla suositelluista selaimista.

- 1. Avaa tietokoneen verkkoselain.
- 2. Kirjoita URL-kenttään näppäimistöllä http:// ja sen jälkeen laitteen IP-osoite. Esimerkki: Jos IP-osoite on 192.168.100.100, kirjoita http://192.168.100.100.

Huom. Laitteen IP-osoitteen saa selville painamalla **Koneen tila** -näppäintä ja valitsemalla Laitetietoja-kortin. Voit myös tulostaa konfigurointiraportin tai kysyä neuvoa järjestelmänvalvojalta.

- 3. Paina Enter.
- 4. Napsauta Tuki-välilehteä.
- 5. Napsauta **Yleistä**-välilehteä. Yleensä tämä on etualalla näkyvä välilehti Tuki-sivujen avautuessa.
- 6. Napsauta valitsemasi selaimen linkkiä Selainohjelma-alueella. Selain avautuu uudessa ikkunassa. Noudata sivulla näkyviä ohjeita ohjelman lataamisesta.

#### Lisää tietoa

Järjestelmänvalvojan yhteystiedot System Administrator Guide (järjestelmänvalvojan käsikirja) www.xerox.com/support. Tietosivujen tulostaminen

# Järjestelmänvalvojan yhteystiedot

Internet Services käyttää koneen sisäistä web-palvelinta. Näin tulostimeen saadaan internet- tai intranet-yhteys tietokoneen verkkoselaimen kautta.

Kun järjestelmänvalvoja määrittää laitteen verkkoasetuksia, hänellä on mahdollisuus lisätä omat yhteystietonsa Internet Services -sivuston Tuki-sivulle. Jos järjestelmänvalvoja on antanut yhteystietonsa, käyttäjät voivat tarkistaa Tuki-sivulta hänen nimensä, puhelinnumeronsa ja sijaintinsa.

- 1. Avaa tietokoneen verkkoselain.
- 2. Kirjoita URL-kenttään näppäimistöllä http:// ja sen jälkeen laitteen IP-osoite. Esimerkki: Jos IP-osoite on 192.168.100.100, kirjoita http://192.168.100.100.

- 3. Paina Enter.
- 4. Napsauta **Tuki**-välilehteä.
- 5. Napsauta **Yleistä**-välilehteä. Yleensä tämä on etualalla näkyvä välilehti Tuki-sivujen avautuessa.

6. Yhteystiedot löytyvät Järjestelmänvalvoja-osiosta.

#### Lisää tietoa

System Administrator Guide (järjestelmänvalvojan käsikirja) www.xerox.com/support. Tietosivujen tulostaminen

#### Xerox-tuki

### Xerox-tuen yhteystiedot

Internet Services käyttää koneen sisäistä web-palvelinta. Näin tulostimeen saadaan internet- tai intranet-yhteys tietokoneen verkkoselaimen kautta.

Jos tunnistus tai tilikirjaus on otettu käyttöön koneessa, tämän toiminnon käyttäminen saattaa edellyttää kirjautumistietojen antamista.

Internet Services -sivuston Tuki-sivun kohdassa Xerox-tuki on asiakaspalvelun, huollon ja tarviketilausten yhteystiedot. Xerox-tuen yhteystiedot antaa järjestelmänvalvoja. Järjestelmänvalvoja voi myös jättää nämä tiedot antamatta. Hän voi esimerkiksi jättää pois tarviketilausten puhelinnumeron, jos käytössä on tarvikkeiden automaattinen tilausjärjestelmä.

- 1. Avaa tietokoneen verkkoselain.
- Kirjoita URL-kenttään näppäimistöllä http:// ja sen jälkeen laitteen IP-osoite. Esimerkki: Jos IPosoite on 192.168.100.100, kirjoita http://192.168.100.100.

Huom. Laitteen IP-osoitteen saa selville painamalla **Koneen tila** -näppäintä ja valitsemalla **Laitetietoja**-kortin. Voit myös tulostaa konfigurointiraportin tai kysyä neuvoa järjestelmänvalvojalta.

- 3. Paina Enter.
- 4. Napsauta Tuki-välilehteä.
- 5. Napsauta **Yleistä**-välilehteä. Yleensä tämä on etualalla näkyvä välilehti Tuki-sivujen avautuessa.
- 6. Yhteystiedot löytyvät Xerox-tuki-kohdasta. Tietoa ja tukea on myös saatavilla osoitteessa www.xerox.com.

# Lisää tietoa

Järjestelmänvalvojan yhteystiedot System Administrator Guide (järjestelmänvalvojan käsikirja) www.xerox.com/support. Tietosivujen tulostaminen

#### Diagnostiikka-tietojen lähettäminen Xeroxille

Internet Services käyttää koneen sisäistä web-palvelinta. Näin tulostimeen saadaan internet- tai intranet-yhteys tietokoneen verkkoselaimen kautta.

Jos tunnistus tai tilikirjaus on otettu käyttöön koneessa, tämän toiminnon käyttäminen saattaa edellyttää kirjautumistietojen antamista.

Maintenance Assistant lähettää Xeroxille tietoa virheistä ja käytöstä, jotta Xeroxin tukitiimi voi nopeammin auttaa ongelmien selvittämisessä. Xeroxin tukitiimi ilmoittaa, milloin Maintenance Assistantia tulee käyttää.

Huom. Järjestelmänvalvoja ottaa tämän palvelun käyttöön.

Lisätietoja on oppaassa System Administrator Guide (järjestelmänvalvojan käsikirja).

- 1. Avaa tietokoneen verkkoselain.
- Kirjoita URL-kenttään näppäimistöllä http:// ja sen jälkeen laitteen IP-osoite. Esimerkki: Jos IPosoite on 192.168.100.100, kirjoita http://192.168.100.100.

Huom. Laitteen IP-osoitteen saa selville painamalla **Koneen tila** -näppäintä ja valitsemalla Laitetietoja-kortin. Voit myös tulostaa konfigurointiraportin tai kysyä neuvoa järjestelmänvalvojalta.

- 3. Paina Enter.
- 4. Napsauta **Tuki**-välilehteä.
- 5. Napsauta **Yleistä**-välilehteä. Yleensä tämä on etualalla näkyvä välilehti Tuki-sivujen avautuessa.
- 6. Napsauta Lähetä diagnostiikkatiedot Xeroxille -painiketta. Lähetys voi kestää useita minuutteja. Kun tiedot on lähetetty, Yhteys onnistui -sivu tulee näkyviin. Xerox-tukitiimi antaa ohjeet siitä, mitä pitää tehdä seuraavaksi.

Lisää tietoa SMart eSolutionsin tilan näyttäminen Järjestelmänvalvojan yhteystiedot System Administrator Guide (järjestelmänvalvojan käsikirja) www.xerox.com/support.

### Online-vianetsinnän aloittaminen

Internet Services käyttää koneen sisäistä web-palvelinta. Näin tulostimeen saadaan internet- tai intranet-yhteys tietokoneen verkkoselaimen kautta.

Jos tunnistus tai tilikirjaus on otettu käyttöön koneessa, tämän toiminnon käyttäminen saattaa edellyttää kirjautumistietojen antamista.

Maintenance Assistant lähettää Xeroxille tietoa virheistä ja käytöstä, jotta Xeroxin tukitiimi voi nopeammin auttaa ongelmien selvittämisessä. Xeroxin tukitiimi ilmoittaa, milloin Maintenance Assistantia tulee käyttää.

Huom. Järjestelmänvalvoja ottaa tämän palvelun käyttöön.

Lisätietoja on oppaassa System Administrator Guide (järjestelmänvalvojan käsikirja).

- 1. Avaa tietokoneen verkkoselain.
- 2. Kirjoita URL-kenttään näppäimistöllä http:// ja sen jälkeen laitteen IP-osoite. Esimerkki: Jos IP-osoite on 192.168.100.100, kirjoita http://192.168.100.100.

- 3. Paina Enter.
- 4. Napsauta **Tuki**-välilehteä.
- 5. Napsauta **Yleistä**-välilehteä. Yleensä tämä on etualalla näkyvä välilehti Tuki-sivujen avautuessa.
- 6. Napsauta **Käynnistä online-vianetsintä osoitteessa** www.xerox.com -painiketta. Kun laitteen diagnostiikkatietoja on sovitettu ratkaisuihin, tukisivu avautuu. Xerox-tukitiimi antaa ohjeet siitä, mitä pitää tehdä seuraavaksi.

SMart eSolutionsin tilan näyttäminen Järjestelmänvalvojan yhteystiedot System Administrator Guide (järjestelmänvalvojan käsikirja) www.xerox.com/support. Tietosivujen tulostaminen

# Tukiasetusten muokkaaminen

Internet Services käyttää koneen sisäistä web-palvelinta. Näin tulostimeen saadaan internet- tai intranet-yhteys tietokoneen verkkoselaimen kautta.

Muokkaa asetuksia -painiketta käyttämällä järjestelmänvalvoja voi antaa tarpeellisia yhteystietoja omassa organisaatiossa sekä Xeroxin asiakaspalvelussa.

Huom. Tämä toiminto on vain järjestelmänvalvojan käyttöön.

Lisätietoja on oppaassa System Administrator Guide (järjestelmänvalvojan käsikirja).

# Lisää tietoa

Järjestelmänvalvojan yhteystiedot

System Administrator Guide (järjestelmänvalvojan käsikirja) www.xerox.com/support.

# Kuvien laskutustilan muuttaminen

Internet Services käyttää koneen sisäistä web-palvelinta. Näin tulostimeen saadaan internet- tai intranet-yhteys tietokoneen verkkoselaimen kautta.

Jos tunnistus tai tilikirjaus on otettu käyttöön koneessa, tämän toiminnon käyttäminen saattaa edellyttää kirjautumistietojen antamista.

Kuvien laskutustila -toiminnolla voidaan muuttaa laitteen laskutussuunnitelmaa. Kuvien laskutustiloja on kaksi. Ne määrittävät, miten laite laskuttaa kuvista, jotka on otettu suurikokoiselle paperille (A3 tai tabloid). Kuvia voidaan käsitellä yhtenä suurena kuvana tai useana pienenä kuvana.

Tätä toimintoa tulisi käyttää vain Xeroxin edustajan kehotuksesta.

# Ennen aloittamista:

Tarvitset tietoa Xeroxin edustajalta.

- PIN-koodi
- Tieto Kuvien laskutustila -valikosta tehtävästä valinnasta.
- 1. Avaa tietokoneen verkkoselain.
- 2. Kirjoita URL-kenttään näppäimistöllä http:// ja sen jälkeen laitteen IP-osoite. Esimerkki: Jos IP-osoite on 192.168.100.100, kirjoita http://192.168.100.100.

- 3. Paina Enter.
- 4. Napsauta Tuki-välilehteä.

- 5. Napsauta Kuvien laskutustila -välilehteä.
- 6. Napsauta **PIN**-ruutua ja kirjoita PIN-koodi.
- 7. Valitse Kuvien laskutustila -valikosta Xeroxin edustajan ilmoittama vaihtoehto.
- 8. Napsauta Käytä-painiketta.

Lisää tietoa Järjestelmänvalvojan yhteystiedot System Administrator Guide (järjestelmänvalvojan käsikirja) www.xerox.com/support. Kuvien laskutustilan muuttaminen (Apuvälineet) Tietosivujen tulostaminen

# Etäohjaustaulun käyttäminen

Internet Services käyttää koneen sisäistä web-palvelinta. Näin tulostimeen saadaan internet- tai intranet-yhteys tietokoneen verkkoselaimen kautta.

Jos tunnistus tai tilikirjaus on otettu käyttöön koneessa, tämän toiminnon käyttäminen saattaa edellyttää kirjautumistietojen antamista.

Näytä laitteen kosketusnäyttö tietokoneessasi valitsemalla Etäohjaustaulu. Etäohjaustaulutoiminnolla voit nähdä töiden tilan työjonossa, käytettävissä olevat palvelut sekä muuttaa asetuksia Apuvälineissä. Jos muutat asetuksia Apuvälineissä, ne tallennetaan kuten muuttaessasi niitä laitteen ääressä.

Etäohjaustaulu-toiminnosta on hyötyä vianetsinnässä ja sitä voi käyttää järjestelmänvalvoja tai Xerox-tukitiimi.

Kun avaat etäohjaustaulun, laitteen ääressä seisova käyttäjä voi seurata toimenpiteitäsi laitteen kosketusnäytössä. Käyttäjä voi myös käyttää kosketusnäyttöä ja kumota valintasi. Voit halutessasi määrittää Etäohjaustaulu-toiminnon niin, että se estää kosketusnäytön samanaikaisen käytön laitteen ääressä. Kun kosketusnäytön käyttö laitteen ääressä on estetty, siinä näkyy viesti: Etäistunto on aktiivinen. Paikallinen ohjaustaulu ei ole käytettävissä. Kun etäistunto suljetaan, kosketusnäyttö on taas käytettävissä.

Vain yksi henkilö kerralla voi avata etäohjaustaulun.

Huom. Järjestelmänvalvoja ottaa tämän palvelun käyttöön.

Lisätietoja on oppaassa System Administrator Guide (järjestelmänvalvojan käsikirja).

- 1. Avaa tietokoneen verkkoselain.
- 2. Kirjoita URL-kenttään näppäimistöllä http:// ja sen jälkeen laitteen IP-osoite. Esimerkki: Jos IP-osoite on 192.168.100.100, kirjoita http://192.168.100.100.

- 3. Paina Enter.
- 4. Napsauta Tuki-välilehteä.
- 5. Napsauta Etäohjaustaulu-välilehteä.
- 6. Valitse tarvittaessa Estä paikallinen ohjaustaulu.
- 7. Napsauta Avaa etäohjaustaulu -painiketta.

- 8. Valitse haluamasi asetukset.
- 9. Kun olet lopettanut etäohjaustaulun käytön, napsauta Sulje-painiketta.

Järjestelmänvalvojan yhteystiedot System Administrator Guide (järjestelmänvalvojan käsikirja) www.xerox.com/support. Konetta koskevien tietojen tarkasteleminen Aktiivisten töiden tarkasteleminen Tietosivujen tulostaminen

# Valikko oikeassa yläkulmassa

# Kirjautuminen Internet Services -sivustolle

Internet Services käyttää koneen sisäistä web-palvelinta. Näin tulostimeen saadaan internet- tai intranet-yhteys tietokoneen verkkoselaimen kautta.

Järjestelmänvalvoja voi valvoa tiettyjen toimintojen käyttöä Tunnistus-toiminnolla. Kun tunnistus otetaan käyttöön, toimintojen käyttö edellyttää kirjautumista. Laitteen ohjaustaulusta voidaan lukita yksittäisiä palveluja (kuten sähköposti ja skannaus työnkulkuun) tai painikkeita (kuten Kaikki palvelut).

Järjestelmänvalvoja voi myös valvoa laitteen tulostustoimintoja. Tulostustoimintoja ovat muun muassa yksipuolinen tulostus, tiettyjen paperialustojen käyttö, tietyn tyyppisten töiden valitseminen (ajastus, tallennettu työ, vedos).

Huom. Järjestelmänvalvoja ottaa tämän palvelun käyttöön.

Lisätietoja on oppaassa System Administrator Guide (järjestelmänvalvojan käsikirja).

- 1. Avaa tietokoneen verkkoselain.
- Kirjoita URL-kenttään näppäimistöllä http:// ja sen jälkeen laitteen IP-osoite. Esimerkki: Jos IPosoite on 192.168.100.100, kirjoita http://192.168.100.100.

Huom. Laitteen IP-osoitteen saa selville painamalla **Koneen tila** -näppäintä ja valitsemalla **Laitetietoja**-kortin. Voit myös tulostaa konfigurointiraportin tai kysyä neuvoa järjestelmänvalvojalta.

- 3. Paina Enter.
- 4. Valitse Sisäänkirjaus-painike.
- 5. Valitse Anna nimi -kenttä ja kirjoita käyttäjänimi näppäimistöstä.
- 6. Valitse Anna salasana -kenttä ja kirjoita salasana kosketusnäytön näppäimistöstä.
- 7. Valitse Sisäänkirjaus-painike.
- 8. Valitse haluamasi asetukset.

Lisää tietoa Uloskirjautuminen Internet Services -sivustolta Järjestelmänvalvojan yhteystiedot System Administrator Guide (järjestelmänvalvojan käsikirja) www.xerox.com/support. Tietosivujen tulostaminen

# Uloskirjautuminen Internet Services -sivustolta

Internet Services käyttää koneen sisäistä web-palvelinta. Näin tulostimeen saadaan internet- tai intranet-yhteys tietokoneen verkkoselaimen kautta.

Internet Services -sivustolta kirjaudutaan ulos valitsemalla Kirjaudu ulos -linkki. Uloskirjautuminen on tärkeätä, jotta asiattomat henkilöt eivät pääse käyttämään laitteen toimintoja.

Huom. Järjestelmänvalvoja ottaa tämän palvelun käyttöön.

Lisätietoja on oppaassa System Administrator Guide (järjestelmänvalvojan käsikirja).

- 1. Valitse Kirjaudu ulos -linkki Internet Services -näytön oikeasta yläkulmasta.
- 2. Kun näkyviin tulee vahvistusnäyttö, valitse Kirjaudu ulos.

Lisää tietoa Kirjautuminen Internet Services -sivustolle Järjestelmänvalvojan yhteystiedot System Administrator Guide (järjestelmänvalvojan käsikirja) www.xerox.com/support.

# Hakemiston käyttäminen

Internet Services käyttää koneen sisäistä web-palvelinta. Näin tulostimeen saadaan internet- tai intranet-yhteys tietokoneen verkkoselaimen kautta.

Jos tunnistus tai tilikirjaus on otettu käyttöön koneessa, tämän toiminnon käyttäminen saattaa edellyttää kirjautumistietojen antamista.

Hakemisto-linkin avulla voidaan etsiä jotain tiettyä toimintoa tai asetusta Internet Services sivustolta. Hakemisto-linkki tuo näkyviin luettelon Internet Services -sivuista sekä linkin suoraan kullekin sivulle. Kotisivu-linkki palauttaa näyttöön Internet Services -sivuston Tila-välilehden.

Internet Services on suunniteltu lähinnä järjestelmävalvojien käyttöön. Muut kuin järjestelmänvalvojat voivat avata Internet Services -sivuston ja käyttää joitakin toimintoja, mutta monet toiminnot edellyttävät kirjautumisen järjestelmänvalvojan oikeuksin.

Lisätietoja on oppaassa System Administrator Guide (järjestelmänvalvojan käsikirja).

- 1. Avaa tietokoneen verkkoselain.
- 2. Kirjoita URL-kenttään näppäimistöllä http:// ja sen jälkeen laitteen IP-osoite. Esimerkki: Jos IP-osoite on 192.168.100.100, kirjoita http://192.168.100.100.

Huom. Laitteen IP-osoitteen saa selville painamalla **Koneen tila** -näppäintä ja valitsemalla **Laitetietoja**-kortin. Voit myös tulostaa konfigurointiraportin tai kysyä neuvoa järjestelmänvalvojalta.

- 3. Paina Enter.
- 4. Valitse Hakemisto-linkki Internet Services -näytön oikeasta yläkulmasta.
- 5. Valitse haluamasi vaihtoehto.

Lisää tietoa Kotisivu-linkin käyttäminen Järjestelmänvalvojan yhteystiedot System Administrator Guide (järjestelmänvalvojan käsikirja) www.xerox.com/support. Tietosivujen tulostaminen

# Sivuston kartan käyttäminen

Internet Services käyttää koneen sisäistä web-palvelinta. Näin tulostimeen saadaan internet- tai intranet-yhteys tietokoneen verkkoselaimen kautta.

Jos tunnistus tai tilikirjaus on otettu käyttöön koneessa, tämän toiminnon käyttäminen saattaa edellyttää kirjautumistietojen antamista.

Sivuston kartta -linkin avulla saadaan näkyviin sivuston rakenne ja käytettävissä olevat toiminnot. Kartta helpottaa tiedon löytämistä. Kotisivu-linkki palauttaa näyttöön Internet Services -sivuston Tila-välilehden.

Internet Services on suunniteltu lähinnä järjestelmävalvojien käyttöön. Muut kuin järjestelmänvalvojat voivat avata Internet Services -sivuston ja käyttää joitakin toimintoja, mutta monet toiminnot edellyttävät kirjautumisen järjestelmänvalvojan oikeuksin.

Lisätietoja on oppaassa System Administrator Guide (järjestelmänvalvojan käsikirja).

- 1. Avaa tietokoneen verkkoselain.
- 2. Kirjoita URL-kenttään näppäimistöllä http:// ja sen jälkeen laitteen IP-osoite. Esimerkki: Jos IP-osoite on 192.168.100.100, kirjoita http://192.168.100.100.

Huom. Laitteen IP-osoitteen saa selville painamalla **Koneen tila** -näppäintä ja valitsemalla **Laitetietoja**-kortin. Voit myös tulostaa konfigurointiraportin tai kysyä neuvoa järjestelmänvalvojalta.

- 3. Paina Enter.
- 4. Valitse Sivuston kartta -linkki Internet Services -näytön oikeasta yläkulmasta.
- 5. Valitse haluamasi asetukset.

#### Lisää tietoa

Kotisivu-linkin käyttäminen Järjestelmänvalvojan yhteystiedot System Administrator Guide (järjestelmänvalvojan käsikirja) www.xerox.com/support. Tietosivujen tulostaminen

# Kotisivu-linkin käyttäminen

Internet Services käyttää koneen sisäistä web-palvelinta. Näin tulostimeen saadaan internet- tai intranet-yhteys tietokoneen verkkoselaimen kautta.

Kotisivu-linkki palauttaa näkyviin Tila-välilehden Hakemisto- tai Sivuston kartta -sivuilta.

- 1. Avaa tietokoneen verkkoselain.
- 2. Kirjoita URL-kenttään näppäimistöllä http:// ja sen jälkeen laitteen IP-osoite. Esimerkki: Jos IP-osoite on 192.168.100.100, kirjoita http://192.168.100.100.

- 3. Paina Enter.
- 4. Valitse Hakemisto-linkki Internet Services -näytön oikeasta yläkulmasta.
- 5. Valitse Kotisivu-linkki Internet Services -näytön oikeasta yläkulmasta.

Lisää tietoa Järjestelmänvalvojan yhteystiedot System Administrator Guide (järjestelmänvalvojan käsikirja) www.xerox.com/support. Hakemiston käyttäminen Sivuston kartan käyttäminen Tietosivujen tulostaminen

# Internet Services -sivuston Ohje

Internet Services käyttää koneen sisäistä web-palvelinta. Näin tulostimeen saadaan internet- tai intranet-yhteys tietokoneen verkkoselaimen kautta.

Jos tunnistus tai tilikirjaus on otettu käyttöön koneessa, tämän toiminnon käyttäminen saattaa edellyttää kirjautumistietojen antamista.

Internet Services -sivuston Ohje-linkin napsauttaminen tuo näkyviin toimintojen käyttämiseen liittyviä ohjeita ja tietoja. Ohje avautuu uuteen ikkunaan.

Huom. Internet Services -sivusto on ensisijaisesti järjestelmänvalvojien työkalu. Ohje on kirjoitettu pikemminkin järjestelmänvalvojille kuin tavallisille käyttäjille.

Lisätietoja on oppaassa System Administrator Guide (järjestelmänvalvojan käsikirja).

- 1. Avaa tietokoneen verkkoselain.
- 2. Kirjoita URL-kenttään näppäimistöllä http:// ja sen jälkeen laitteen IP-osoite. Esimerkki: Jos IP-osoite on 192.168.100.100, kirjoita http://192.168.100.100.

Huom. Laitteen IP-osoitteen saa selville painamalla **Koneen tila** -näppäintä ja valitsemalla **Laitetietoja**-kortin. Voit myös tulostaa konfigurointiraportin tai kysyä neuvoa järjestelmänvalvojalta.

- 3. Paina Enter.
- 4. Valitse Ohje-linkki näytön oikeasta yläkulmasta.
- 5. Valitse haluamasi asetukset.

#### Lisää tietoa

Järjestelmänvalvojan yhteystiedot System Administrator Guide (järjestelmänvalvojan käsikirja) www.xerox.com/support. Tietosivujen tulostaminen
## Paperi ja muu tulostusmateriaali

# 10

## Paperin asettaminen alustalle 1 ja alustan asetusten muuttaminen

Tämä alusta on täysin säädettävissä ja siltä voidaan syöttää paperikokoja A5 (pysty) – A3 (5,5 x 8,5 – 11 x 17").

Huom. Vaakasuuntainen paperi tarkoittaa paperia, joka syötetään koneeseen lyhyt reuna edellä. Pystysuuntainen paperi tarkoittaa paperia, joka syötetään koneeseen pitkä reuna edellä.

Yksityiskohtaista tietoa paperista on osoitteessa www.xerox.com.

Alustat tunnistavat automaattisesti niillä olevan paperin määrän. Näyttöön tulee varoitusviesti, kun alustalle on lisättävä paperia.

Noudata alustalla olevia paperin suuntaa ja enimmäismäärää osoittavia tarroja lisätessäsi paperia.

Alusta sijaitsee koneen etuosassa ja siltä voidaan syöttää useimpia paperikokoja. Paperi voidaan asettaa joko pystysuuntaan (syöttö pitkä reuna edellä) tai vaakasuuntaan (syöttö lyhyt reuna edellä). Paperin ja alustojen käyttöä hallitaan erilaisilla asetuksilla. Järjestelmänvalvoja määrittää asetukset ja sen, onko alusta säädettävissä vai ei-säädettävissä.

- Säädettävissä paperiasetukset tulevat näkyviin aina, kun alusta avataan ja suljetaan. Pudotusvalikoista voidaan valita paperin koko, tyyppi ja väri. Paperialustan rajoittimet tunnistavat alustalla olevan paperin koon. Kone näyttää varoituksen, jos rajoittimet on asetettu väärin tai alustalle pannaan epätavallisen kokoista paperia.
- **Ei säädettävissä** kun alusta avataan, näkyviin tulee sille asetettavan paperin tiedot. Jos alustalle asetetaan väärän kokoista paperia tai rajoittimet säädetään väärin, kone pyytää korjaamaan tilanteen.

Huom. Ainoastaan järjestelmänvalvoja voi muuttaa ei-säädettävän alustan paperiasetuksia.

Jos alusta on asetettu ei-säädettäväksi, alustalle voidaan panna vain koneen ilmoittamaa paperia eikä asetuksia voi muuttaa.

Alustalta voidaan syöttää monen painoista ja tyyppistä paperia.

- Alustalle mahtuu 500 arkkia 75 g/m<sup>2</sup>:n paperia.
- Paperin paino voi olla 60–200 g/m².
- Alustalla voidaan käyttää seuraavan kokoista paperia: A5 (pysty) A3 (vaaka) (5,5 x 8,5 11 x 17"). Myös omia kokoja tuetaan.

On tärkeää valita alustalle asetetun paperin tyyppi. Kone pystyy tunnistamaan erilaisia papereita niiden kulkiessa paperiradalla ja pysäyttää työn, jos paperi ei vastaa valittua paperia.

Käytä alustalla vain suositeltuja paperityyppejä.

- Tavallinen
- Bond
- Uusio
- Rei'itetty
- Kirjelomakkeet ja esipainettu paperi
- Kartonki
  - Enintään 200 g/m<sup>2</sup>.

Syötä vain tälle alustalle soveltuvaa paperia. Ohisyöttöalustalta voidaan syöttää kaikkia laitteen tukemia paperityyppejä, ja valinnaista kirjekuorialustaa voidaan käyttää alustan 2 tilalla kirjekuorten syöttämiseen.

#### Varoitus

Paperialustan avaaminen kesken paperinsyötön voi aiheuttaa ongelmia.

#### Varoitus

Älä avaa alustaa 1, jos alusta 2 on auki.

- 1. Avaa alusta.
- 2. Aseta paperi alustalle. Paperi on asetettava alustan oikeaa reunaa vasten.

Alustaa ei saa täyttää yli sen täyttörajan.

- Aseta esipainettu pystysuuntainen paperi etupuoli alaspäin ja yläreuna koneen etuosaa kohti.
- Aseta esipainettu vaakasuuntainen paperi etupuoli alaspäin ja yläreuna koneen vasenta reunaa kohti.
- Aseta pystysuuntainen rei'itetty paperi niin, että reiät ovat laitteen vasenta reunaa kohti, jos rei'itys on tehty paperin pitkälle reunalle. Jos paperi on rei'itetty lyhyeltä reunalta, aseta paperi niin, että reiät ovat laitteen takaosaa kohti.
- Aseta vaakasuuntainen rei'itetty paperi niin, että reiät ovat laitteen yläosaa kohti, jos rei'itys on tehty paperin pitkälle reunalle. Jos paperi on rei'itetty lyhyeltä reunalta, aseta paperi niin, että reiät ovat laitteen vasenta reunaa kohti.
- 3. Varmista, että rajoittimet koskettavat kevyesti paperia.
  - Oikea rajoitin: nosta rajoittimen salpaa ja siirrä rajoitin kiinni paperin oikeaan reunaan.
  - Eturajoitin: nosta rajoittimen salpaa ja siirrä rajoitin kiinni paperin etureunaan.
  - Takarajoitin: nosta rajoittimen salpaa ja siirrä rajoitin kiinni paperin takareunaan.
- 4. Sulje alusta.
- 5. Jos alusta on asetettu ei-säädettäväksi, muuta ei tarvitse tehdä.

Jos alusta on asetettu säädettäväksi, alustan asetukset näkyvät näytössä. Jos asetukset ovat oikeat, valitse **Vahvista**. Jos asetukset eivät ole oikeat, muuta niitä.

#### Paperialustan asetusten muuttaminen

- 1. Valitse paperin koko. Jos oikeata kokoa ei näy luettelossa, valitse **Oma**.
  - Pienennä tai suurenna leveysasetusta nuolinäppäimillä. Tai valitse Leveys (y) -ruutu ja anna leveys numeronäppäimillä.
  - Pienennä tai suurenna pituusasetusta nuolinäppäimillä. Tai valitse Pituus (x) -ruutu ja anna pituus numeronäppäimillä.
  - Valitse **OK**.
- 2. Valitse paperin tyyppi. Jos valittu tyyppi on asetettava alustalle tietyn suuntaisesti (kuten kirjelomake tai rei'itetty paperi), näytössä näytetään oikea suunta.

Huom. Jos Tyyppi-asetusta ei ole määritetty oikein, laite ei ehkä käsittele sivua oikein. Esimerkiksi kirjepaperisivujen toisen puolen kuva saattaa tulostua ylösalaisin, jos valittuna on väärä paperityyppi.

- 3. Valitse paperin väri.
- 4. Valitse **Vahvista**.

Lisää tietoa Paperin säilyttäminen Eri tyyppisten paperien käyttäminen Järjestelmänvalvojan yhteystiedot

## Paperin asettaminen alustalle 2 ja alustan asetusten muuttaminen

Tämä alusta on täysin säädettävissä ja siltä voidaan syöttää paperikokoja A5 (pysty) – A3 (5,5 x 8,5 – 11 x 17").

Huom. Vaakasuuntainen paperi tarkoittaa paperia, joka syötetään koneeseen lyhyt reuna edellä. Pystysuuntainen paperi tarkoittaa paperia, joka syötetään koneeseen pitkä reuna edellä.

Yksityiskohtaista tietoa paperista on osoitteessa www.xerox.com.

Alustat tunnistavat automaattisesti niillä olevan paperin määrän. Näyttöön tulee varoitusviesti, kun alustalle on lisättävä paperia.

Noudata alustalla olevia paperin suuntaa ja enimmäismäärää osoittavia tarroja lisätessäsi paperia.

Alusta sijaitsee koneen etuosassa ja siltä voidaan syöttää useimpia paperikokoja. Paperi voidaan asettaa joko pystysuuntaan (syöttö pitkä reuna edellä) tai vaakasuuntaan (syöttö lyhyt reuna edellä). Paperin ja alustojen käyttöä hallitaan erilaisilla asetuksilla. Järjestelmänvalvoja määrittää asetukset ja sen, onko alusta säädettävissä vai ei-säädettävissä.

- Säädettävissä paperiasetukset tulevat näkyviin aina, kun alusta avataan ja suljetaan. Pudotusvalikoista voidaan valita paperin koko, tyyppi ja väri. Paperialustan rajoittimet tunnistavat alustalla olevan paperin koon. Kone näyttää varoituksen, jos rajoittimet on asetettu väärin tai alustalle pannaan epätavallisen kokoista paperia.
- **Ei säädettävissä** kun alusta avataan, näkyviin tulee sille asetettavan paperin tiedot. Jos alustalle asetetaan väärän kokoista paperia tai rajoittimet säädetään väärin, kone pyytää korjaamaan tilanteen.

Huom. Ainoastaan järjestelmänvalvoja voi muuttaa ei-säädettävän alustan paperiasetuksia.

Jos alusta on asetettu ei-säädettäväksi, alustalle voidaan panna vain koneen ilmoittamaa paperia eikä asetuksia voi muuttaa.

Alustalta voidaan syöttää monen painoista ja tyyppistä paperia.

- Alustalle mahtuu 500 arkkia 75 g/m<sup>2</sup>:n paperia.
- Paperin paino voi olla 60–200 g/m².
- Alustalla voidaan käyttää seuraavan kokoista paperia: A5 (pysty) A3 (vaaka) (5,5 x 8,5 11 x 17"). Myös omia kokoja tuetaan.

On tärkeää valita alustalle asetetun paperin tyyppi. Kone pystyy tunnistamaan erilaisia papereita niiden kulkiessa paperiradalla ja pysäyttää työn, jos paperi ei vastaa valittua paperia.

Käytä alustalla vain suositeltuja paperityyppejä.

- Tavallinen
- Bond
- Uusio
- Rei'itetty
- Kirjelomakkeet ja esipainettu paperi
- Kartonki
  - Enintään 200 g/m<sup>2</sup>.

#### **Varoitus**

Paperialustan avaaminen kesken paperinsyötön voi aiheuttaa ongelmia.

#### Varoitus

Älä avaa alustaa 1, jos alusta 2 on auki.

- 1. Avaa alusta.
- 2. Aseta paperi alustalle. Paperi on asetettava alustan oikeaa reunaa vasten.

Alustaa ei saa täyttää yli sen täyttörajan.

- Aseta esipainettu pystysuuntainen paperi etupuoli alaspäin ja yläreuna koneen etuosaa kohti.
- Aseta esipainettu vaakasuuntainen paperi etupuoli alaspäin ja yläreuna koneen vasenta reunaa kohti.
- Aseta pystysuuntainen rei'itetty paperi niin, että reiät ovat laitteen vasenta reunaa kohti, jos rei'itys on tehty paperin pitkälle reunalle. Jos paperi on rei'itetty lyhyeltä reunalta, aseta paperi niin, että reiät ovat laitteen takaosaa kohti.
- Aseta vaakasuuntainen rei'itetty paperi niin, että reiät ovat laitteen yläosaa kohti, jos rei'itys on tehty paperin pitkälle reunalle. Jos paperi on rei'itetty lyhyeltä reunalta, aseta paperi niin, että reiät ovat laitteen vasenta reunaa kohti.
- 3. Varmista, että rajoittimet koskettavat kevyesti paperia.
  - Oikea rajoitin: nosta rajoittimen salpaa ja siirrä rajoitin kiinni paperin oikeaan reunaan.
  - Eturajoitin: nosta rajoittimen salpaa ja siirrä rajoitin kiinni paperin etureunaan.
  - Takarajoitin: nosta rajoittimen salpaa ja siirrä rajoitin kiinni paperin takareunaan.
- 4. Sulje alusta.

5. Jos alusta on asetettu ei-säädettäväksi, muuta ei tarvitse tehdä.

Jos alusta on asetettu säädettäväksi, alustan asetukset näkyvät näytössä. Jos asetukset ovat oikeat, valitse **Vahvista**. Jos asetukset eivät ole oikeat, muuta niitä.

#### Paperialustan asetusten muuttaminen

- 1. Valitse paperin koko. Jos oikeata kokoa ei näy luettelossa, valitse Oma.
  - Pienennä tai suurenna leveysasetusta nuolinäppäimillä. Tai valitse Leveys (y) -ruutu ja anna leveys numeronäppäimillä.
  - Pienennä tai suurenna pituusasetusta nuolinäppäimillä. Tai valitse Pituus (x) -ruutu ja anna pituus numeronäppäimillä.
  - Valitse **OK**.
- 2. Valitse paperin tyyppi. Jos valittu tyyppi on asetettava alustalle tietyn suuntaisesti (kuten kirjelomake tai rei'itetty paperi), näytössä näytetään oikea suunta.

Huom. Jos Tyyppi-asetusta ei ole määritetty oikein, laite ei ehkä käsittele sivua oikein. Esimerkiksi kirjepaperisivujen toisen puolen kuva saattaa tulostua ylösalaisin, jos valittuna on väärä paperityyppi.

- 3. Valitse paperin väri.
- 4. Valitse Vahvista.

Lisää tietoa Paperin säilyttäminen Eri tyyppisten paperien käyttäminen Järjestelmänvalvojan yhteystiedot

## Kirjekuorien lisääminen valinnaiselle kirjekuorialustalle

Valinnainen kirjekuorialusta voidaan asentaa paperialustan 2 tilalle kirjekuorten tulostamista varten.

Huom. Älä käytä koneessa ikkunallisia, vahvistettuja, pehmustettuja, tarrakiinnitteisiä tai kolmioläpällä varustettuja kirjekuoria.

Yksityiskohtaista tietoa paperista on osoitteessa www.xerox.com.

Alustat tunnistavat automaattisesti niillä olevan paperin määrän. Näyttöön tulee varoitusviesti, kun alustalle on lisättävä paperia.

Noudata alustalla olevia paperin suuntaa ja enimmäismäärää osoittavia tarroja lisätessäsi paperia.

On tärkeää valita alustalle asetetun paperin tyyppi oikein. Kone pystyy tunnistamaan erilaisia papereita niiden kulkiessa paperiradalla ja pysäyttää työn, jos paperi ei vastaa valittua paperia.

Käytä alustalla vain suositeltuja paperityyppejä.

- Monarch
- #10, #9
- C5
- DL

Syötä vain tälle alustalle soveltuvaa paperia. Ohisyöttöalustalta voidaan syöttää kaikkia laitteen tukemia paperityyppejä.

#### Varoitus

Paperialustan avaaminen kesken paperinsyötön voi aiheuttaa ongelmia.

#### Varoitus

Älä avaa alustaa 1, jos alusta 2 on auki.

- 1. Avaa alusta.
- 2. Kirjekuorten syöttösuunta vaihtelee kirjekuorityypin mukaan.
  - Monarch, #10, #9, C5 ja DL: aseta etupuoli ylöspäin, läppä auki oikealla puolella.
  - C5: aseta etupuoli ylöspäin, läppä auki tai kiinni ja kohti etuosaa.
  - **Erikoiskokoiset kirjekuoret:** aseta etupuoli ylöspäin, kirjekuoren pitkä sivu alustan vasemman reunan myötäisesti. Varmista, että CL-kirjekuorten läppä on auki ja kohti alustan oikeaa reunaa. Varmista, että C5-kirjekuorten läppä on kiinni ja kohti alustan etuosaa.
- 3. Aseta kirjekuoret alustalle ja varmista, että täyttöraja on näkyvissä.
- 4. Säädä ohjaimet.
  - Oikea rajoitin: nosta rajoittimen salpaa ja siirrä rajoitinta niin, että sen pää koskettaa kirjekuoria.
  - Aseta etu- ja takarajoitin nostamalla salpaa ja siirtämällä rajoitinta niin, että se koskettaa kirjekuoria.
- 5. Sulje alusta.
- 6. Paperialustan asetukset näkyvät näytössä. Jos asetukset ovat oikeat, valitse **Vahvista**. Jos asetukset eivät ole oikeat, muuta niitä.

Lisää tietoa Paperin säilyttäminen Eri tyyppisten paperien käyttäminen Järjestelmänvalvojan yhteystiedot

## Paperin asettaminen alustalle 3

Tämä on iso paperialusta, jolla käytetään pystysuuntaista A4-paperia (8,5 x 11").

Yksityiskohtaista tietoa paperista on osoitteessa www.xerox.com.

Alustat tunnistavat automaattisesti niillä olevan paperin määrän. Näyttöön tulee varoitusviesti, kun alustalle on lisättävä paperia.

Noudata alustalla olevia paperin suuntaa ja enimmäismäärää osoittavia tarroja lisätessäsi paperia.

Tämä on valinnainen iso paperialusta. Se on tarkoitettu eniten käytettyä paperia varten. Se on eisäädettävä alusta pystysuuntaista A4-paperia (8.5 x 11") varten. Huom. Vaakasuuntainen paperi tarkoittaa paperia, joka syötetään koneeseen lyhyt reuna edellä. Pystysuuntainen paperi tarkoittaa paperia, joka syötetään koneeseen pitkä reuna edellä.

- Enintään 1 600 arkkia 75 g/m<sup>2</sup>:n paperia.
- Paperin paino voi olla 60–200 g/m².

Huom. Yli 80 g/m<sup>2</sup>:n paperia käytettäessä paperia mahtuu alustalle vähemmän.

Huom. Kone ei varoita alustalle asetetusta vääränkokoisesta paperista.

On tärkeää valita alustalle asetetun paperin tyyppi. Kone pystyy tunnistamaan erilaisia papereita niiden kulkiessa paperiradalla ja pysäyttää työn, jos paperi ei vastaa valittua paperia.

Käytä alustalla vain suositeltuja paperityyppejä.

- Tavallinen
- Bond
- Uusio
- Rei'itetty
- Kirjelomakkeet ja esipainettu paperi
- Kartonki
  - Enintään 200 g/m<sup>2</sup>.

Syötä vain tälle alustalle soveltuvaa paperia. Ohisyöttöalustalta voidaan syöttää kaikkia laitteen tukemia paperityyppejä, ja valinnaista kirjekuorialustaa voidaan käyttää alustan 2 tilalla kirjekuorten syöttämiseen.

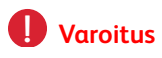

Paperialustan avaaminen kesken paperinsyötön voi aiheuttaa ongelmia.

- 1. Avaa alusta.
- 2. Aseta paperi alustalle. Paperi on asetettava alustan oikeaa reunaa vasten.

Alustaa ei saa täyttää yli sen täyttörajan.

- Aseta esipainettu pystysuuntainen paperi etupuoli alaspäin ja yläreuna koneen etuosaa kohti.
- Aseta rei'itetty paperi rei'itetty reuna vasemmalle päin.
- 3. Sulje alusta.

Lisää tietoa

Paperin säilyttäminen Eri tyyppisten paperien käyttäminen Järjestelmänvalvojan yhteystiedot

## Paperin asettaminen alustalle 4

Tämä on iso paperialusta, jolla käytetään pystysuuntaista A4-paperia (8,5 x 11").

Yksityiskohtaista tietoa paperista on osoitteessa www.xerox.com.

Alustat tunnistavat automaattisesti niillä olevan paperin määrän. Näyttöön tulee varoitusviesti, kun alustalle on lisättävä paperia.

Noudata alustalla olevia paperin suuntaa ja enimmäismäärää osoittavia tarroja lisätessäsi paperia.

Tämä on valinnainen iso paperialusta. Se on tarkoitettu eniten käytettyä paperia varten. Se on eisäädettävä alusta pystysuuntaista A4-paperia (8.5 x 11") varten.

Huom. Vaakasuuntainen paperi tarkoittaa paperia, joka syötetään koneeseen lyhyt reuna edellä. Pystysuuntainen paperi tarkoittaa paperia, joka syötetään koneeseen pitkä reuna edellä.

Alustalta voidaan syöttää monen painoista ja tyyppistä paperia.

- Enintään 2 000 arkkia 75 g/m<sup>2</sup>:n paperia.
- Paperin paino voi olla 60–200 g/m².

Huom. Yli 80 g/m<sup>2</sup>:n paperia käytettäessä paperia mahtuu alustalle vähemmän.

Huom. Kone ei varoita alustalle asetetusta vääränkokoisesta paperista.

On tärkeää valita alustalle asetetun paperin tyyppi. Kone pystyy tunnistamaan erilaisia papereita niiden kulkiessa paperiradalla ja pysäyttää työn, jos paperi ei vastaa valittua paperia.

Käytä alustalla vain suositeltuja paperityyppejä.

- Tavallinen
- Bond
- Uusio
- Rei'itetty
- Kirjelomakkeet ja esipainettu paperi
- Kartonki
  - Enintään 200 g/m<sup>2</sup>.
- Ohut kartonki

Syötä vain tälle alustalle soveltuvaa paperia. Ohisyöttöalustalta voidaan syöttää kaikkia laitteen tukemia paperityyppejä, ja valinnaista kirjekuorialustaa voidaan käyttää alustan 2 tilalla kirjekuorten syöttämiseen.

#### Varoitus

Paperialustan avaaminen kesken paperinsyötön voi aiheuttaa ongelmia.

- 1. Avaa alusta.
- 2. Aseta paperi alustalle. Paperi on asetettava alustan oikeaa reunaa vasten.

Alustaa ei saa täyttää yli sen täyttörajan.

- Aseta esipainettu pystysuuntainen paperi etupuoli alaspäin ja yläreuna koneen etuosaa kohti.
- Aseta rei'itetty paperi rei'itetty reuna vasemmalle päin.
- 3. Sulje alusta.

Lisää tietoa Paperin säilyttäminen Eri tyyppisten paperien käyttäminen Järjestelmänvalvojan yhteystiedot

## Paperin asettaminen ohisyöttöalustalle ja alustan asetusten muuttaminen

Tältä alustalta voidaan syöttää erikoiskokoista paperia. Pienin koko on vaakasuuntainen A6 (4,25 x 5,5"), suurin leveys 432 mm (17").

Huom. Vaakasuuntainen paperi tarkoittaa paperia, joka syötetään koneeseen lyhyt reuna edellä. Pystysuuntainen paperi tarkoittaa paperia, joka syötetään koneeseen pitkä reuna edellä.

Ohisyöttöalusta sijaitsee koneen vasemmalla puolella ja se voidaan kääntää pois tieltä silloin, kun sitä ei käytetä. Se on tarkoitettu pääasiassa pienille määrille erikoismateriaaleja, joita ovat muun muassa kalvot (ei paperitaustaiset), kirjekuoret ja hakulehdet

Kun kone havaitsee paperia ohisyöttöalustalla, paperiasetusten näyttö tulee näkvyiin. Pudotusvalikoista voidaan valita paperin koko, tyyppi ja väri. Paperialustan rajoittimet tunnistavat alustalla olevan paperin koon. Kone näyttää varoituksen, jos rajoittimet on asetettu väärin tai alustalle pannaan epätavallisen kokoista paperia.

Alustalta voidaan syöttää monen painoista ja tyyppistä paperia.

- Alustalle mahtuu 100 arkkia 75 g/m<sup>2</sup>:n paperia. Arkkien määrä vaihtelee paperin paksuuden mukaan. Esimerkiksi 216 g/m<sup>2</sup>:n paperia mahtuu alustalle 34 arkkia.
- Paperin paino voi olla 60–216 g/m².
- Alustalla voidaan käyttää seuraavan kokoista paperia: A6 vaaka (4,25 x 5,5" vaaka) A3 (11 x 17"). Leveys voidaan säätää mihin tahansa kokoon tämän alueen puitteissa.

On tärkeää valita alustalle asetetun paperin tyyppi. Kone pystyy tunnistamaan erilaisia papereita niiden kulkiessa paperiradalla ja pysäyttää työn, jos paperi ei vastaa valittua paperia.

Käytä alustalla vain suositeltuja paperityyppejä.

- Tavallinen
- Bond
- Uusio
- Itsejäljentävä
- Rei'itetty
- Kirjelomakkeet ja esipainettu paperi
- Kartonki

- Enintään 200 g/m<sup>2</sup>.
- Tarrat
- Piirtoheitinkalvot (paperitaustaiset tai ei-paperitaustaiset)
- Kirjekuoret

Huom. Tarroja voi tulostaa vain yksipuolisena.

- 1. Varmista, että alusta on käännetty alas. Jos käytät isokokoista paperia, vedä ulos alustan jatke.
- 2. Aseta paperi alustalle. Paperi on asetettava alustan oikeaa reunaa vasten.

Alustaa ei saa täyttää yli sen täyttörajan.

- 3. Aseta paperi alustalle.
  - Paperi on asetettava alustan keskelle niin, että paperin reunat osuvat vasemman ja oikean reunan koon rajoittimeen.
  - Lisää paperia enintään täyttörajaan asti.
    - Aseta esipainettu pystysuuntainen paperi etupuoli ylöspäin ja yläreuna koneen etuosaa kohti.
    - Aseta esipainettu vaakasuuntainen paperi etupuoli ylöspäin ja yläreuna koneen etuosaa kohti.
    - Aseta pysty- ja vaakasuuntaiset tarrat etupuoli alaspäin.
    - Aseta pystysuuntainen rei'itetty paperi niin, että reiät ovat laitteen etuosaa kohti, jos rei'itys on tehty paperin pitkälle reunalle. Jos paperi on rei'itetty lyhyeltä reunalta, aseta paperi niin, että reiät ovat laitteen takaosaa kohti.
    - Aseta vaakasuuntainen rei'itetty paperi niin, että reiät ovat laitteen yläosaa kohti, jos rei'itys on tehty paperin pitkälle reunalle. Jos paperi on rei'itetty lyhyeltä reunalta, aseta paperi niin, että reiät ovat laitteen etuosaa kohti.
    - Aseta kalvot etupuoli alaspäin.
      - Jos kalvoissa on valkoinen raita, aseta ne raita oikealle päin.
    - Aseta vaakasuuntaiset kirjekuoret läppä kiinni ja etupuoli alaspäin. Jos kirjekuoren yläreuna on pitkä reuna, aseta kirjekuori niin, että sen yläreuna on kohti laitteen takaosaa. Jos yläreuna on lyhyt reuna, aseta kirjekuori niin, että sen yläreuna on kohti laitteen etuosaa.
- 4. Varmista, että rajoittimet koskettavat kevyesti paperia.

Alusta tunnistaa paperin koon rajoittimien asennosta.

5. Paperialustan asetukset näkyvät näytössä. Jos asetukset ovat oikeat, valitse **Vahvista**. Jos asetukset eivät ole oikeat, muuta niitä.

#### Paperialustan asetusten muuttaminen

- 1. Valitse paperin koko. Jos oikeata kokoa ei näy luettelossa, valitse **Oma**.
  - Pienennä tai suurenna leveysasetusta nuolinäppäimillä. Tai valitse Leveys (y) -ruutu ja anna leveys numeronäppäimillä.
  - Pienennä tai suurenna pituusasetusta nuolinäppäimillä. Tai valitse Pituus (x) -ruutu ja anna pituus numeronäppäimillä.
  - Valitse **OK**.
- 2. Valitse paperin tyyppi. Jos valittu tyyppi on asetettava alustalle tietyn suuntaisesti (kuten kirjelomake tai rei'itetty paperi), näytössä näytetään oikea suunta.

Huom. Jos Tyyppi-asetusta ei ole määritetty oikein, laite ei ehkä käsittele sivua oikein. Esimerkiksi kirjepaperisivujen toisen puolen kuva saattaa tulostua ylösalaisin, jos valittuna on väärä paperityyppi.

- 3. Valitse paperin väri.
- 4. Valitse Vahvista.

Lisää tietoa Paperin säilyttäminen Eri tyyppisten paperien käyttäminen Järjestelmänvalvojan yhteystiedot

## Eri tyyppisten paperien käyttäminen

Eri paperilajeja on käsiteltävä eri tavalla, ennen kuin ne asetetaan alustalle. Joitakin paperilajeja on esimerkiksi tuuletettava, kun taas toisia lajeja ei tarvitse tuulettaa.

Paperin suunta alustalla vaihtelee käytettävän alustan mukaan. Lisätietoja on ohjeissa, jotka koskevat paperin asettamista eri alustoille.

#### Rei'itetty

Ennen kuin asetat koneeseen rei'itettyä paperia, tarkista huolellisesti, ettei paperiin ole jäänyt rei'itysjätettä (pieniä pyöreitä paperinpaloja). Tuuleta paperinippua niin, että arkit irtoavat toisistaan.

#### Piirtoheitinkalvot

Aseta kalvot samankokoisen ohuen paperipinon päälle ja tuuleta kalvoja niin, etteivät ne tartu toisiinsa.

Jos kalvon päällä on öljykerros tulostuksen jäljiltä, pyyhi se pois nukkaamattomalla kangaspalalla.

#### Tarrat

Koneessa voi käyttää tarroja, jotka on suunniteltu lasertulostimiin, esimerkiksi Xeroxin valmistamia tarroja. Tällaisten tarrojen liima kestää korkeampia lämpötiloja eikä siten ole vaaraa liiman leviämisestä, paperin tahraantumisesta tai koneen sisäosien vahingoittumisesta.

Ennen käyttöä tarramateriaalia tulisi säilyttää 72 tuntia samassa tilassa, jossa kone sijaitsee, jotta materiaali olisi käyttöympäristön lämpöistä.

Älä ota tarroja pois pakkauksestaan ennen käyttöä.

Huom. Älä tuuleta tarra-arkkeja ennen käyttöä, ellei pakkauksessa näin neuvota. Jos tukkeumia tai virhesyöttöjä esiintyy, erottele arkit toisistaan ennen alustalle asettamista. Tarroja voi tulostaa vain yksipuolisena.

Huom. Kuivaliimatarroista voi irrota kuivia liimahiukkasia, eikä niitä tulisi käyttää.

#### Kirjekuoret

Tässä koneessa voidaan käyttää erilaisia kirjekuoria. Kevyt ja normaali materiaali käy ja kuoret voivat olla itseliimautuvia ja liimattavia.

Kone tukee seuraavia kirjekuorityyppejä:

- DL ja C5
- Monarch ja nro 10
- Omat koot (heikompi syöttö- ja kuvalaatu)

Huom. Älä käytä koneessa ikkunallisia, vahvistettuja, pehmustettuja, tarrakiinnitteisiä tai kolmioläpällä varustettuja kirjekuoria.

#### Lisää tietoa

Paperin säilyttäminen Paperin asettaminen alustalle 1 ja alustan asetusten muuttaminen Paperin asettaminen alustalle 2 ja alustan asetusten muuttaminen Paperin asettaminen alustalle 3 Paperin asettaminen alustalle 4 Paperin asettaminen ohisyöttöalustalle ja alustan asetusten muuttaminen

# Koneen ja töiden tila 11

## Töiden tila

#### Aktiiviset työt

#### Aktiivisten töiden tarkasteleminen

Töitä koskevia tietoja saadaan näyttöön painamalla Töiden tila -näppäintä. Näytössä voidaan tarkastella aktiivisten töiden tilaa tai tietoja jo tehdyistä töistä. On myös mahdollista vapauttaa pidätettyjä tai suojattuja töitä.

Aktiiviset työt -jono sisältää kaikki tällä hetkellä käsittelyä odottavat työt. Jokaisesta työstä ilmoitetaan omistaja, työn nimi ja työn tila. Aktiivisten töiden jonossa näytetään enintään 150 työtä.

Töiden tila päivitetään sitä mukaa kun työt käsitellään ja tulostetaan. Mahdolliset tilailmoitukset vaihtelevat työn tyypin mukaan.

- **Tulostetaan** kone tulostaa työtä parhaillaan.
- Käsitellään kone valmistelee työtä tulostusta varten.
- Odottaa tulostusta työ odottaa, että edellinen työ valmistuu ja tulostin vapautuu sen tulostamista varten.
- Pidätetty myöhempää tulostusta varten työ odottaa, että se vapautetaan työjonosta.
- **Sijoitetaan jonoon** työ on muunnettu asianmukaiseen muotoon ja se sijoitetaan tulostusjonoon.
- Odottaa työ on skannattu ja odottaa asettelua.
- Pysäytetty käynnissä ollut työ on pysäytetty. Syynä voi olla koneessa ilmennyt järjestelmävirhe työn tulostuksen aikana. Työ ei häviä jonosta, ja sen tulostusta voidaan jatkaa.
- **Keskeytetty** työ on keskeytetty toisen, kiireellisemmän työn vuoksi. Kun kiireellisempi työ on tehty, keskeytetty työ jatkuu automaattisesti.
- Lähetetään kone lähettää työtä verkossa.
- Valmis työ on valmistunut virheittä.
- **Asetellaan** työtä muunnetaan asianmukaiseen muotoon. Tulostustyötä puretaan, faksi-, Internet-faksi-, skannaus- tai sähköpostityötä pakataan.
- **Skannataan** kone skannaa työtä parhaillaan.
- **Pidätetty** työn käsittely on tilapäisesti keskeytetty, koska tarvittavaa materiaalia ei ole käytettävissä. Työ säilyy jonossa, kunnes se vapautetaan. Jos pidätetty työ on luettelossa ensimmäisenä, kone jatkaa sen perässä olevien töiden tulostamista. Pidätetty työ ei estä muiden luettelossa olevien töiden tulostamista. Työn pidätyksen syy näkyy Tilanne-näytössä.
- Vastaanotetaan kone vastaanottaa työtä verkosta.
- **Poistettu** työ on poistettu työjonosta.

- Tulostettu virheineen työ on valmistunut, mutta siihen liittyy virheitä.
- 1. Paina ohjaustaulun Töiden tila -näppäintä.
- 2. Valitse tarvittaessa **Aktiiviset työt** -kortti. Yleensä tämä on etualalla oleva kortti, kun Töiden tila -näyttö tulee näkyviin.
- 3. Voit selata työjonoa nuolinäppäimillä.

Viimeksi jonoon tullut työ näkyy luettelossa viimeisenä. Töitä voidaan siirtää jonossa eteenpäin ja niitä voidaan poistaa jonosta.

- 4. Valitse haluamasi vaihtoehto Kaikki työt -valikosta.
  - Kopiointi- ja tulostustyöt, vastaanotetut faksit näyttää työt, jotka on lähetetty laitteeseen kopiointi-, tulostus- ja faksipalveluista.
  - Skannaustyöt ja lähetetyt faksit näyttää työt, jotka on lähetetty skannaus- ja faksipalveluista.
  - Kaikki työt näyttää kaikki työjonossa olevat työt.

#### Lisää tietoa

Asiakirjan tulostaminen käyttämällä PostScript-tulostinajuria

#### Työn tilanteen ja tietojen tarkasteleminen

Töitä koskevia tietoja saadaan näyttöön painamalla Töiden tila -näppäintä. Näytössä voidaan tarkastella aktiivisten töiden tilaa tai tietoja jo tehdyistä töistä. On myös mahdollista vapauttaa pidätettyjä tai suojattuja töitä.

Tilanne-näytössä voidaan työ poistaa tai vapauttaa. Näytössä voidaan myös tarkastella tietoja työstä ja työhön tarvittavasta materiaalista.

- 1. Paina ohjaustaulun Töiden tila -näppäintä.
- 2. Valitse tarvittaessa **Aktiiviset työt** -kortti. Yleensä tämä on etualalla oleva kortti, kun Töiden tila -näyttö tulee näkyviin.
- 3. Voit selata työjonoa nuolinäppäimillä.

Viimeksi jonoon tullut työ näkyy luettelossa viimeisenä. Töitä voidaan siirtää jonossa eteenpäin ja niitä voidaan poistaa jonosta.

- 4. Valitse haluamasi vaihtoehto Kaikki työt -valikosta.
  - Kopiointi- ja tulostustyöt, vastaanotetut faksit näyttää työt, jotka on lähetetty laitteeseen kopiointi-, tulostus- ja faksipalveluista.
  - Skannaustyöt ja lähetetyt faksit näyttää työt, jotka on lähetetty skannaus- ja faksipalveluista.
  - Kaikki työt näyttää kaikki työjonossa olevat työt.
- 5. Valitse työ jonosta.
- 6. Valitse haluamasi vaihtoehto.
  - **Poista** poistaa työn jonosta. Mikä tahansa työ voidaan poistaa riippumatta työn omistajasta.
  - **Siirrä eteenpäin** siirtää työn jonon alkuun. Työ tehdään käynnissä olevan työn jälkeen. Siirto eteenpäin on valittavissa vain, kun jokin työ on käynnissä.
  - Tulosta lähettää jonossa olevan työn.
  - Pidätä pitää työn jonossa, kunnes se vapautetaan tai poistetaan.

- Tilanne näyttää työn nykyisen tilan.
  - Valitse haluamasi vaihtoehto.
  - Valitse **Sulje**.
- **Tietoja** antaa työstä erilaisia tietoja työn tyypin mukaan, esimerkiksi lähetysajan, kuvalaadun asetukset, viimeistelyasetukset tai lähettäjän sähköpostiosoitteen.
- Sulje sulkee Työn ohjaus -valikon.
- **Tarvittava materiaali** tuo näkyviin, mitä materiaalia, esimerkiksi paperia tai nitomanastoja, työ tarvitsee.
- **Ohjelmoi seuraava työ** -toiminnolla valitaan palvelu ja toiminnot seuraavaa työtä varten, kun nykyinen työ on vielä kesken.
- 7. Valitse Sulje.

Lisää tietoa Asiakirjan tulostaminen käyttämällä PostScript-tulostinajuria Vedoksen tulostaminen Suojatun työn tulostaminen

#### Pidätetyn työn vapauttaminen

Töitä koskevia tietoja saadaan näyttöön painamalla Töiden tila -näppäintä. Näytössä voidaan tarkastella aktiivisten töiden tilaa tai tietoja jo tehdyistä töistä. On myös mahdollista vapauttaa pidätettyjä tai suojattuja töitä.

Työjonosta voi tarkastaa, onko työ pidätettynä puuttuvan materiaalin vuoksi vai onko kysymyksessä vapautusta odottava vedostyö.

- 1. Paina ohjaustaulun Töiden tila -näppäintä.
- 2. Valitse tarvittaessa **Aktiiviset työt** -kortti. Yleensä tämä on etualalla oleva kortti, kun Töiden tila -näyttö tulee näkyviin.
- 3. Voit selata työjonoa nuolinäppäimillä.

Viimeksi jonoon tullut työ näkyy luettelossa viimeisenä. Töitä voidaan siirtää jonossa eteenpäin ja niitä voidaan poistaa jonosta.

- 4. Valitse haluamasi vaihtoehto Kaikki työt -valikosta.
  - Kopiointi- ja tulostustyöt, vastaanotetut faksit näyttää työt, jotka on lähetetty laitteeseen kopiointi-, tulostus- ja faksipalveluista.
  - Skannaustyöt ja lähetetyt faksit näyttää työt, jotka on lähetetty skannaus- ja faksipalveluista.
  - Kaikki työt näyttää kaikki työjonossa olevat työt.
- 5. Valitse työ jonosta.
- 6. Valitse **Tulosta**.

#### Lisää tietoa

Asiakirjan tulostaminen käyttämällä PostScript-tulostinajuria Suojatun tulostustyön vapauttaminen Suojatun faksityön vapauttaminen

#### Suojatun tulostustyön vapauttaminen

Töitä koskevia tietoja saadaan näyttöön painamalla Töiden tila -näppäintä. Näytössä voidaan tarkastella aktiivisten töiden tilaa tai tietoja jo tehdyistä töistä. On myös mahdollista vapauttaa pidätettyjä tai suojattuja töitä.

Suojatut tulostustyöt -jonossa näytetään tulostustyöt, jotka on lähetetty tulostimeen tunnusluvulla suojattuna. Suojattu työ voidaan tulostaa vain antamalla sen tunnusluku. Jos Suojatut tulostustyöt -kortti ei ole valittavissa, järjestelmänvalvoja on voinut asettaa koneen pidättämään kaikki työt.

Lisätietoja on oppaassa System Administrator Guide (järjestelmänvalvojan käsikirja).

- 1. Paina ohjaustaulun Töiden tila -näppäintä.
- 2. Valitse **Suojatut tulostustyöt** -kortti. Suojattujen tulostustöiden jono tulee näkyviin. Jos työtä ei näy tässä jonossa, valitse **Tunnistamattomat suojatut työt** -kortti.
- 3. Valitse työ jonosta.
- 4. Valitse Tulosta.
- 5. Anna tunnusluku numeronäppäimillä.
- 6. Valitse OK.

Lisää tietoa Suojatun tulostustyön lähettäminen Töiden vapauttaminen yleisestä jonosta System Administrator Guide (järjestelmänvalvojan käsikirja) www.xerox.com/support. Järjestelmänvalvojan yhteystiedot

#### Suojatun faksityön vapauttaminen

Töitä koskevia tietoja saadaan näyttöön painamalla Töiden tila -näppäintä. Näytössä voidaan tarkastella aktiivisten töiden tilaa tai tietoja jo tehdyistä töistä. On myös mahdollista vapauttaa pidätettyjä tai suojattuja töitä.

Suojatut faksityöt -jonossa näytetään faksityöt, jotka on lähetetty tulostimeen tunnusluvulla suojattuna. Suojattu työ voidaan tulostaa vain antamalla sen tunnusluku. Jos Suojatut faksityöt - kortti ei ole valittavissa, järjestelmänvalvoja on voinut asettaa koneen pidättämään kaikki työt.

Huom. Järjestelmänvalvoja ottaa tämän palvelun käyttöön.

Lisätietoja on oppaassa System Administrator Guide (järjestelmänvalvojan käsikirja).

- 1. Paina ohjaustaulun Töiden tila -näppäintä.
- 2. Valitse **Suojatut faksityöt** -kortti. Suojattujen faksitöiden jono tulee näkyviin. Jos työtä ei näy tässä jonossa, valitse **Tunnistamattomat suojatut työt** -kortti.
- 3. Valitse työ jonosta.
- 4. Valitse **Tulosta**.
- 5. Anna tunnusluku numeronäppäimillä.
- 6. Valitse OK.

#### Lisää tietoa

Suojatun tulostustyön lähettäminen Töiden vapauttaminen yleisestä jonosta System Administrator Guide (järjestelmänvalvojan käsikirja) www.xerox.com/support. Järjestelmänvalvojan yhteystiedot

#### Töiden vapauttaminen yleisestä jonosta

Töitä koskevia tietoja saadaan näyttöön painamalla Töiden tila -näppäintä. Näytössä voidaan tarkastella aktiivisten töiden tilaa tai tietoja jo tehdyistä töistä. On myös mahdollista vapauttaa pidätettyjä tai suojattuja töitä.

Järjestelmänvalvoja voi asettaa koneen pitämään kaikki työt yksityisessä tai yleisessä jonossa.

Huom. Järjestelmänvalvoja ottaa tämän palvelun käyttöön.

Jos Pidä töitä yleisessä jonossa -toiminto on otettu käyttöön, Töiden tila -näytössä näkyy Pidätetyt tulostustyöt -kortti. Pidätetyt tulostustyöt -jonossa olevia töitä voidaan katsella ja vapauttaa.

Lisätietoja on oppaassa System Administrator Guide (järjestelmänvalvojan käsikirja).

- 1. Paina ohjaustaulun Töiden tila -näppäintä.
- 2. Valitse Pidätetyt tulostustyöt -kortti.
- 3. Voit selata työjonoa nuolinäppäimillä.
- 4. Valitse kansio, joka sisältää työsi.
- 5. Valitse haluamasi vaihtoehto.
  - Tulosta kaikki tulostaa kansion kaikki työt.
  - **Tulosta** tulostaa valitun yksittäisen työn.

Huom. Jos työ lähetettiin suojattuna työnä, anna sen tunnusluku numeronäppäimillä ja valitse sitten **OK**.

Huom. Jos jonossa on useita samalla tunnusluvulla suojattuja töitä, ne voidaan kaikki vapauttaa samalla kerralla.

#### Lisää tietoa

Suojatun tulostustyön lähettäminen System Administrator Guide (järjestelmänvalvojan käsikirja) www.xerox.com/support. Järjestelmänvalvojan yhteystiedot

#### Töiden vapauttaminen yksityisestä jonosta

Töitä koskevia tietoja saadaan näyttöön painamalla Töiden tila -näppäintä. Näytössä voidaan tarkastella aktiivisten töiden tilaa tai tietoja jo tehdyistä töistä. On myös mahdollista vapauttaa pidätettyjä tai suojattuja töitä.

Järjestelmänvalvoja voi asettaa koneen pitämään kaikki työt yksityisessä tai yleisessä jonossa.

Huom. Järjestelmänvalvoja ottaa tämän palvelun käyttöön.

Jos Pidä töitä yksityisessä jonossa -toiminto on otettu käyttöön, Töiden tila -näytössä näkyy Omat pidätetyt tulostustyöt -kortti. Pidätetyt tulostustyöt -jonossa olevia töitä voidaan katsella ja vapauttaa. Omien pidätettyjen töiden katseleminen vaatii kirjautumisen.

Lisätietoja on oppaassa System Administrator Guide (järjestelmänvalvojan käsikirja).

- 1. Paina ohjaustaulun kirjautumisnäppäintä.
- 2. Valitse kosketusnäytön Anna nimi -kenttä ja kirjoita käyttäjänimi näppäimistöstä.
- 3. Valitse **Seuraava**-näppäin.

- 4. Valitse Anna salasana -kenttä ja kirjoita salasana kosketusnäytön näppäimistöstä.
- 5. Valitse Valmis.
- 6. Paina ohjaustaulun Töiden tila -näppäintä.
- 7. Valitse Omat pidätetyt tulostustyöt -kortti.
- 8. Valitse kansio, joka sisältää työsi.
- 9. Valitse haluamasi vaihtoehto.
  - Tulosta kaikki tulostaa kansion kaikki työt.
  - Tulosta tulostaa valitun yksittäisen työn.

Huom. Jos työ lähetettiin suojattuna työnä, anna sen tunnusluku numeronäppäimillä ja valitse sitten **OK**.

Huom. Jos jonossa on useita samalla tunnusluvulla suojattuja töitä, ne voidaan kaikki vapauttaa samalla kerralla.

- 10. Paina ohjaustaulun kirjautumisnäppäintä.
- 11. Kun näkyviin tulee vahvistusnäyttö, valitse Kirjaudu ulos.

#### Lisää tietoa

System Administrator Guide (järjestelmänvalvojan käsikirja) www.xerox.com/support. Järjestelmänvalvojan yhteystiedot Kirjautuminen käyttäjätunnuksella

#### Tunnistamattomien pidätettyjen töiden tarkasteleminen

Töitä koskevia tietoja saadaan näyttöön painamalla Töiden tila -näppäintä. Näytössä voidaan tarkastella aktiivisten töiden tilaa tai tietoja jo tehdyistä töistä. On myös mahdollista vapauttaa pidätettyjä tai suojattuja töitä.

Järjestelmänvalvoja voi asettaa koneen pitämään kaikki työt yksityisessä tai yleisessä jonossa.

Jos Pidätä kaikki työt -toiminto on otettu käyttöön ja kone vastaanottaa työn tuntemattomalta käyttäjältä, työ näkyy tunnistamattomien pidätettyjen töiden jonossa.

Tunnistamattomat pidätetyt työt -jonossa näytetään työt, jotka on pidätetty järjestelmänvalvojan asettaman tunnistamattomia töitä koskevan käytännön mukaisesti.

Lisätietoja on oppaassa System Administrator Guide (järjestelmänvalvojan käsikirja).

- 1. Paina ohjaustaulun Töiden tila -näppäintä.
- 2. Valitse Tunnistamattomat pidätetyt työt -kortti.
  - Jos tunnistamattomia töitä koskeva käytäntö on **Pidätä työt: vain järjestelmänvalvojat** voivat hallita töitä, vain järjestelmänvalvoja voi vapauttaa tai poistaa pidätetyt työt.
  - Jos tunnistamattomia töitä koskeva käytäntö on Pidätä työt: kaikki käyttäjät voivat hallita töitä, kuka tahansa voi vapauttaa tai poistaa pidätetyt työt.

#### Lisää tietoa

Töiden vapauttaminen yleisestä jonosta Töiden vapauttaminen yksityisestä jonosta System Administrator Guide (järjestelmänvalvojan käsikirja) www.xerox.com/support. Järjestelmänvalvojan yhteystiedot

#### Omien suojattujen töiden tarkasteleminen

Töitä koskevia tietoja saadaan näyttöön painamalla Töiden tila -näppäintä. Näytössä voidaan tarkastella aktiivisten töiden tilaa tai tietoja jo tehdyistä töistä. On myös mahdollista vapauttaa pidätettyjä tai suojattuja töitä.

Jos olet kirjautunut koneeseen, voi tarkastella suojattuja töitäsi Suojatut työt- tai Omat suojatut työt -jonossa. Suojatut työt on lähetetty tulostusjonoon tunnusluvulla suojattuna. Suojattu työ voidaan tulostaa vain antamalla sen tunnusluku.

Huom. Järjestelmänvalvoja ottaa tämän palvelun käyttöön.

- 1. Paina ohjaustaulun kirjautumisnäppäintä.
- 2. Valitse kosketusnäytön Anna nimi -kenttä ja kirjoita käyttäjänimi näppäimistöstä.
- 3. Valitse Seuraava-näppäin.
- 4. Valitse Anna salasana -kenttä ja kirjoita salasana kosketusnäytön näppäimistöstä.
- 5. Valitse Valmis.
- 6. Paina ohjaustaulun Töiden tila -näppäintä.
- 7. Valitse **Omat suojatut työt** tai **Suojatut työt** -kortti sen mukaan, miten järjestelmänvalvoja on asettanut tilisi. Tulostusta odottavat suojatut työt näytetään.
- 8. Valitse haluamasi vaihtoehto.
  - Tulosta kaikki tulostaa kansion kaikki työt.
  - **Tulosta** tulostaa valitun yksittäisen työn.
- 9. Anna tunnusluku numeronäppäimillä.
- 10. Valitse **OK**.
- 11. Paina ohjaustaulun kirjautumisnäppäintä.
- 12. Kun näkyviin tulee vahvistusnäyttö, valitse **Kirjaudu ulos**.

#### Lisää tietoa

System Administrator Guide (järjestelmänvalvojan käsikirja) www.xerox.com/support. Järjestelmänvalvojan yhteystiedot Suojatun työn tulostaminen Suojatun työn tulostaminen Kirjautuminen käyttäjätunnuksella

#### Valmiiden töiden tarkasteleminen

Töitä koskevia tietoja saadaan näyttöön painamalla Töiden tila -näppäintä. Näytössä voidaan tarkastella aktiivisten töiden tilaa tai tietoja jo tehdyistä töistä. On myös mahdollista vapauttaa pidätettyjä tai suojattuja töitä.

Valmiit työt -kortissa voidaan katsella valmistuneita töitä. Enintään 150 työtä näytetään. Kustakin työstä näytetään omistaja, nimi ja tila.

- 1. Paina ohjaustaulun Töiden tila -näppäintä.
- 2. Valitse Valmiit työt -kortti.

- 3. Valitse haluamasi vaihtoehto Kaikki työt -valikosta.
  - Kopiointi- ja tulostustyöt, vastaanotetut faksit näyttää työt, jotka on lähetetty laitteeseen kopiointi-, tulostus- ja faksipalveluista.
  - Skannaustyöt ja lähetetyt faksit näyttää työt, jotka on lähetetty skannaus- ja faksipalveluista.
  - Kaikki työt näyttää kaikki työjonossa olevat työt.
- 4. Voit selata työjonoa nuolinäppäimillä.

Viimeksi jonoon tullut työ näkyy luettelossa viimeisenä. Töitä voidaan siirtää jonossa eteenpäin ja niitä voidaan poistaa jonosta.

- 5. Valitse työ jonosta.
- 6. Valitse Sulje.

#### Lisää tietoa

System Administrator Guide (järjestelmänvalvojan käsikirja) www.xerox.com/support. Asiakirjan tulostaminen käyttämällä PostScript-tulostinajuria

## Koneen tila

#### Konetta koskevien tietojen tarkasteleminen

Koneen tila -näppäimen painaminen tuo näkyviin hyödyllistä tietoa koneesta, mukaan lukien sarjanumero ja konemalli. Lisäksi näytetään paperialustojen tila, laskutus- ja tarviketietoja sekä tulostettavissa olevia tietosivuja.

Laitetietoja-kortissa näkyy asiakaspalvelun ja tarviketilausten puhelinnumero, koneen sarjanumero sekä ohjelmiston versionumero. Jos faksipalvelu on asennettu, myös faksinumero näytetään.

Laitetiedot on jaettu eri alueisiin.

- Asiakastuki-alueella on tIetoa siitä, mistä saa tarvittaessa apua.
- Malli näyttää laitteen Xerox-mallin.
- Sarjanumero ilmoittaa laitteen Xerox-sarjanumeron.
- **Ohjelmistoversiot** näyttää koneeseen asennetun ohjelmiston version ja viimeisen päivityksen päivämäärän.
- IPv4-osoite ilmoittaa laitteen verkko-osoitteen.
- IPv6-osoite näyttää laitteen verkko-osoitteen.
- Isäntänimi näyttää järjestelmänvalvojan koneelle antaman nimen.
- Faksinumerot näyttää laitteen faksinumerot, jos ne on määritetty.
- 1. Paina ohjaustaulun Koneen tila -näppäintä.
- 2. Tarkasta tarvitsemasi tiedot, tai valitse tarvitsemasi kohde lisätietojen saamista varten.
  - Paperialustojen tila -alueella näytetään kunkin alustan sisältö ja tila.
  - **Tietosivut**-alueelta voidaan tulostaa konetta koskevaa tietoa, mukaan lukien konfigurointiraportti.
  - **Maintenance Assistant** -toiminnon avulla voidaan Xeroxille lähettää vianetsinnässä tarvittavaa tietoa.

#### Lisää tietoa

Järjestelmänvalvojan yhteystiedot

System Administrator Guide (järjestelmänvalvojan käsikirja) www.xerox.com/support.

#### Paperialustojen tilan tarkasteleminen

Koneen tila -näppäimen painaminen tuo näkyviin hyödyllistä tietoa koneesta, mukaan lukien sarjanumero ja konemalli. Lisäksi näytetään paperialustojen tila, laskutus- ja tarviketietoja sekä tulostettavissa olevia tietosivuja.

Paperialustojen tila -alueella näytetään kullakin alustalla olevan paperin koko, tyyppi ja väri sekä alustan täyttöaste.

- 1. Paina ohjaustaulun Koneen tila -näppäintä.
- 2. Valitse sitten kosketusnäytöstä Paperialustojen tila.
- 3. Valitse Sulje.

Lisää tietoa Eri tyyppisten paperien käyttäminen

#### Tietosivujen tulostaminen

Koneen tila -näppäimen painaminen tuo näkyviin hyödyllistä tietoa koneesta, mukaan lukien sarjanumero ja konemalli. Lisäksi näytetään paperialustojen tila, laskutus- ja tarviketietoja sekä tulostettavissa olevia tietosivuja.

Tietosivut-sivulta voidaan tulostaa konfigurointiraportti ja pikaopas sekä PCL- ja PostScriptfonttiluettelot. Konfigurointiraportti sisältää tietoa laitteesta, kuten sarjanumero, IP-osoite, konfigurointi ja ohjelmistoversio.

Huom. Järjestelmänvalvoja ottaa tämän palvelun käyttöön.

- 1. Paina ohjaustaulun Koneen tila -näppäintä.
- 2. Valitse sitten kosketusnäytöstä Tietosivut.
- 3. Valitse kohde luettelosta.
- 4. Vahvista tulostus (painikkeen nimi vaihtelee eri sovellusten välillä). Useimmissa sovelluksissa valitse **OK** tai **Tulosta**.
- 5. Valitse Sulje.
- 6. Jos haluat tarkastella työjonoa ja töiden tilaa, paina ohjaustaulun Töiden tila -näppäintä.
- 7. Jos työ ei etene työjonossa, koneeseen on lisättävä materiaalia kuten paperia tai nitomanastoja ennen kuin työ voidaan tulostaa. Voit tarkastaa tarvittavan materiaalin valitsemalla työn ja valitsemalla sitten **Tietoja**. Kun materiaalia on käytettävissä, työ tulostetaan.

Lisää tietoa System Administrator Guide (järjestelmänvalvojan käsikirja) www.xerox.com/support. Järjestelmänvalvojan yhteystiedot Työn tilanteen ja tietojen tarkasteleminen Tietosivujen näyttäminen

#### Maintenance Assistantin käyttö

Maintenance Assistant lähettää Xeroxille tietoa virheistä ja käytöstä, jotta Xeroxin tukitiimi voi nopeammin auttaa ongelmien selvittämisessä. Xeroxin tukitiimi ilmoittaa, milloin Maintenance Assistantia tulee käyttää.

Huom. Järjestelmänvalvoja ottaa tämän palvelun käyttöön.

Lisätietoja on oppaassa System Administrator Guide (järjestelmänvalvojan käsikirja).

- 1. Paina ohjaustaulun Koneen tila -näppäintä.
- 2. Valitse sitten kosketusnäytöstä Maintenance Assistant.
- 3. Valitse **Lähetä tiedot**. Lähetetään diagnostiikkatietoja -näyttö tulee näkyviin. Koneen käyttöä voidaan jatkaa tiedonsiirron aikana. Kun tiedonsiirto on valmis, konfigurointiraportti tulostetaan. Xeroxin edustaja antaa ohjeet siitä, mitä pitää tehdä seuraavaksi.
- 4. Valitse Sulje.

Lisää tietoa

System Administrator Guide (järjestelmänvalvojan käsikirja) www.xerox.com/support. Järjestelmänvalvojan yhteystiedot SMart eSolutionsin tilan näyttäminen

#### Virheet ja hälytykset

#### Virheiden tarkasteleminen

Koneen tila -näppäimen painaminen tuo näkyviin hyödyllistä tietoa koneesta, mukaan lukien sarjanumero ja konemalli. Lisäksi näytetään paperialustojen tila, laskutus- ja tarviketietoja sekä tulostettavissa olevia tietosivuja.

Virheet-näytössä on yksityiskohtaisia tietoja koneessa esiintyneistä virheistä. Nämä tiedot auttavat ongelmien selvittämisessä. Aktiivisten viestien näytössä on Virheloki-näppäin, joka tuo näkyviin virheiden koodin sekä päivämäärän, jolloin virhe tapahtui.

- 1. Paina ohjaustaulun Koneen tila -näppäintä.
- 2. Valitse Aktiiviset viestit. Näkyviin tulee koneen aktiiviset virheet tai hälytykset.
- 3. Valitse Virheet ja hälytykset -valikosta Virheet. Viimeisimmät virheet näytetään.
- 4. Valitse virhe, jotta saat sen selvittämistä auttavaa tietoa.
- 5. Valitse Virheloki, jos haluat tietoa aiemmista virheistä.
  - Valitse Sulje.
- 6. Valitse Sulje.

Lisää tietoa

System Administrator Guide (järjestelmänvalvojan käsikirja) www.xerox.com/support.

#### Hälytysten tarkasteleminen

Koneen tila -näppäimen painaminen tuo näkyviin hyödyllistä tietoa koneesta, mukaan lukien sarjanumero ja konemalli. Lisäksi näytetään paperialustojen tila, laskutus- ja tarviketietoja sekä tulostettavissa olevia tietosivuja.

Hälytykset-näytössä näytetään yksityiskohtaisia tietoja koneessa esiintyneistä hälytyksistä. Hälytykset ilmoittavat muun muassa paperin vähyydestä tai että kulutustarvike on vaihdettava pian.

- 1. Paina ohjaustaulun Koneen tila -näppäintä.
- 2. Valitse Aktiiviset viestit. Näkyviin tulee koneen aktiiviset virheet tai hälytykset.
- 3. Valitse Virheet ja hälytykset -valikosta Hälytykset.
- 4. Valitse hälytys, jotta saat lisätietoa tarvittavista toimenpiteistä.
- 5. Valitse Sulje.

Lisää tietoa

System Administrator Guide (järjestelmänvalvojan käsikirja) www.xerox.com/support.

#### Kulutustarvikkeiden tilan tarkasteleminen

Koneen tila -näppäimen painaminen tuo näkyviin hyödyllistä tietoa koneesta, mukaan lukien sarjanumero ja konemalli. Lisäksi näytetään paperialustojen tila, laskutus- ja tarviketietoja sekä tulostettavissa olevia tietosivuja.

Kulutustarvikkeet-alueella voidaan seurata sellaisten tarvikkeiden tilaa, joiden vaihtamiseen ei tarvita Xeroxin huoltoedustajan apua.

Huom. Jos halutaan säästää tarvikkeiden hallintaan kuluvaa aikaa, SMart eSolutions Supplies Assistant<sup>®</sup> -toiminnosta voi olla hyötyä. Supplies Assistant<sup>®</sup> tilaa automaattisesti lisää tarvikkeita, joten tilauksia ei tarvitse tehdä manuaalisesti.

- Värikasetti
- Tulostuskasetti
- Kiinnityslaite
- Siirtotela

Tiedoista selviää tarvikkeen jäljellä oleva käyttöikä prosentteina. Myös oletettu jäljellä olevien päivien tai sivujen määrä ilmoitetaan.

- 1. Paina ohjaustaulun Koneen tila -näppäintä.
- 2. Valitse sitten kosketusnäytöstä Kulutustarvikkeet.
- 3. Valitse tarvike luettelosta. Tietoa tarvikkeesta näytetään.
  - **Osan tilausnumero** ilmoittaa kyseisen osan tilausnumeron. Tämä on annettava tilauksen yhteydessä.
  - **Tarviketilausten puhelinnumero** ilmoittaa puhelinnumeron, josta tarvikkeita voidaan tilata.
  - **Sivuja jäljellä (arvio)** ilmoittaa arvion siitä, kuinka monta sivua voidaan vielä tuottaa ennen tarvikkeen vaihtoa.
  - **Päiviä jäljellä (arvio)** ilmoittaa arvion siitä, kuinka monen päivän kuluttua tarvike on vaihdettava.
  - Asennettu ilmoittaa päivän, jolloin tarvike asennettiin.
- 4. Valitse Sulje.

#### Lisää tietoa

System Administrator Guide (järjestelmänvalvojan käsikirja) www.xerox.com/support. Supplies Assistantin käyttäminen Vaihto-osien tunnistaminen

#### Laskutustietoja

#### Laskutustietojen tarkasteleminen

Koneen tila -näppäimen painaminen tuo näkyviin hyödyllistä tietoa koneesta, mukaan lukien sarjanumero ja konemalli. Lisäksi näytetään paperialustojen tila, laskutus- ja tarviketietoja sekä tulostettavissa olevia tietosivuja.

Laskutustiedot-sivulla näytetään tulostimen sarjanumero sekä tulostettujen kuvien määrä. Tämän sivun tietoja tarvitaan laskutustarkoituksiin.

Huom. Jos laskutustiedot on toimitettava säännöllisesti, SMart eSolutions -toiminnosta voi olla hyötyä. SMart eSolutions lähettää mittarilukemat automaattisesti Xeroxille, joten niitä ei tarvitse kerätä käsin.

Lisätietoja on oppaassa System Administrator Guide (järjestelmänvalvojan käsikirja).

- 1. Paina ohjaustaulun Koneen tila -näppäintä.
- 2. Valitse sitten kosketusnäytöstä Laskutustietoja.

#### Lisää tietoa

System Administrator Guide (järjestelmänvalvojan käsikirja) www.xerox.com/support. SMart eSolutionsin tilan näyttäminen

#### Koneen käyttötilastojen tarkasteleminen

Koneen tila -näppäimen painaminen tuo näkyviin hyödyllistä tietoa koneesta, mukaan lukien sarjanumero ja konemalli. Lisäksi näytetään paperialustojen tila, laskutus- ja tarviketietoja sekä tulostettavissa olevia tietosivuja.

Käyttölaskurit-sivulla näytetään kopioitujen, tulostettujen, skannattujen ja faksattujen kuvien määrä.

Huom. . Jos laskutustiedot on toimitettava säännöllisesti, SMart eSolutions -toiminnosta voi olla hyötyä. SMart eSolutions lähettää mittarilukemat automaattisesti Xeroxille, joten niitä ei tarvitse kerätä käsin.

Lisätietoja on oppaassa System Administrator Guide (järjestelmänvalvojan käsikirja).

- 1. Paina ohjaustaulun Koneen tila -näppäintä.
- 2. Valitse sitten kosketusnäytöstä Laskutustietoja.
- 3. Valitse Käyttölaskurit-näppäin.
- 4. Valitse haluamasi vaihtoehto Kaikki käyttölaskurit -valikosta.
  - **Kuvalaskurit** ilmoittavat koneella otettujen kuvien määrän. Tämä lukema on tai ei ole sama kuin arkkien määrä sen mukaan, onko kone asetettu laskemaan isot arkit yhdeksi isoksi kuvaksi vai useaksi pieneksi kuvaksi.
  - **Arkkilaskurit** ilmoittavat käytettyjen arkkien määrän. Yksi- ja kaksipuoliset arkit ilmoitetaan erikseen.
  - Lähetettyjen kuvien laskurit ilmoittavat niiden kuvien määrän, jotka on lähetetty käyttämällä faksi-, sähköposti- tai skannauspalvelua.
  - **Faksikuvien laskurit** ilmoittavat niiden kuvien määrän, jotka on lähetetty käyttämällä faksipalveluja. Kukin faksipalvelu ilmoitetaan erikseen.
  - Kaikki käyttölaskurit ilmoittavat kaikki käyttötiedot.
- 5. Valitse Sulje.

#### Lisää tietoa

System Administrator Guide (järjestelmänvalvojan käsikirja) www.xerox.com/support. SMart eSolutionsin tilan näyttäminen

# Järjestelmänvalvonta 12

## Kirjautuminen käyttäjätunnuksella

Tunnistusta käytetään koneen tai tiettyjen toimintojen käytönvalvontaan. Tilikirjausta käytetään koneella otettujen kopioiden ja skannausten kirjaamiseen. Kun tunnistus tai tilikirjaus on otettu käyttöön, käyttäjien on kirjauduttava koneeseen.

Huom. Järjestelmänvalvoja ottaa tämän palvelun käyttöön.

Koneeseen on kirjauduttava, jos järjestelmänvalvoja on ottanut käyttöön tunnistuksen tai tilikirjauksen. Jos näytössä näkyy tunnistusta tai tilikirjausta koskeva viesti, kaikkien tai joidenkin palvelujen käyttö edellyttää kirjautumista. Kirjautumistapa vaihtelee sen mukaan, miten järjestelmänvalvojan on konfiguroinut koneen. Kirjautumiseen käyttään joko kortinlukijaa, kolikkokojetta tai käyttäjätunnusta. Seuraavat ohjeet koskevat käyttäjätunnuksen käyttämistä.

Lisätietoja on oppaassa System Administrator Guide (järjestelmänvalvojan käsikirja).

- 1. Lukonkuvalla varustetut toiminnot vaativat tunnistuksen tai tilikirjauksen. Kirjautumisnäyttö saadaan näkyviin valitsemalla lukittu toiminto. Jos kaikki toiminnot vaativat tunnistuksen tai tilikirjauksen, kirjautumisnäyttö näytetään automaattisesti.
- 2. Valitse Anna käyttäjätunnus -ruutu ja anna käyttäjätunnus näytön näppäimistöstä.
- 3. Valitse Seuraava-näppäin.
- 4. Valitse Anna salasana -kenttä ja kirjoita salasana kosketusnäytön näppäimistöstä.
- 5. Valitse kehotettaessa **Anna käyttäjätunnus** -kenttä ja kirjoita tilinumerosi kosketusnäytön näppäimistöstä.
- 6. Valitse Valmis.

Lisää tietoa

Järjestelmänvalvojan yhteystiedot

System Administrator Guide (järjestelmänvalvojan käsikirja) www.xerox.com/support.

## Uloskirjautuminen

Tunnistusta käytetään koneen tai tiettyjen toimintojen käytönvalvontaan. Tilikirjausta käytetään koneella otettujen kopioiden ja skannausten kirjaamiseen. Kun tunnistus tai tilikirjaus on otettu käyttöön, käyttäjien on kirjauduttava koneeseen.

Huom. Järjestelmänvalvoja ottaa tämän palvelun käyttöön.

Jos järjestelmänvalvoja on ottanut käyttöön tunnistuksen tai tilikirjauksen ja olet kirjautunut koneeseen, kirjaudu ulos Uloskirjaus-toiminnolla. Uloskirjautuminen on tärkeätä, jotta muut käyttäjät eivät voi käyttää palveluja sinun tunnuksillasi.

Lisätietoja on oppaassa System Administrator Guide (järjestelmänvalvojan käsikirja).

- 1. Valitse Käyttäjätiedot-näppäin näytön oikeasta reunasta.
- 2. Valitse Uloskirjaus-näppäin.
- 3. Kun näkyviin tulee vahvistusnäyttö, valitse Kirjaudu ulos.

#### Lisää tietoa

Kirjautuminen käyttäjätunnuksella System Administrator Guide (järjestelmänvalvojan käsikirja) www.xerox.com/support. Järjestelmänvalvojan yhteystiedot

## Apuvälineiden käyttäminen

Apuvälineiden avulla voidaan säätää ohjaustaulun kirkkautta, muuttaa kuvien laskutustilaa ja ottaa käyttöön lisäpalveluja.

Lisätietoja on oppaassa System Administrator Guide (järjestelmänvalvojan käsikirja).

- 1. Paina ohjaustaulun Koneen tila -näppäintä.
- 2. Valitse sitten kosketusnäytöstä Apuvälineet.
- 3. Valitse haluamasi asetukset.

#### Lisää tietoa

System Administrator Guide (järjestelmänvalvojan käsikirja) www.xerox.com/support. Järjestelmänvalvojan yhteystiedot Kuvien laskutustilan muuttaminen (Apuvälineet) Valinnaisten palvelujen asentaminen (Apuvälineet) Näytön kirkkauden säätäminen (Apuvälineet) Koneen verkkoyhteyden tarkistaminen Echo-testillä (Apuvälineet)

## Laiteasetukset

#### Yleistä

#### Kuvien laskutustilan muuttaminen (Apuvälineet)

Apuvälineiden avulla voidaan säätää ohjaustaulun kirkkautta, muuttaa kuvien laskutustilaa ja ottaa käyttöön lisäpalveluja.

Kuvien laskutustila -toiminnolla voidaan muuttaa laitteen laskutussuunnitelmaa. Kuvien laskutustiloja on kaksi. Ne määrittävät, miten laite laskuttaa kuvista, jotka on otettu suurikokoiselle paperille (A3 tai tabloid). Kuvia voidaan käsitellä yhtenä suurena kuvana tai useana pienenä kuvana.

Tätä toimintoa tulisi käyttää vain Xeroxin edustajan kehotuksesta.

#### Ennen aloittamista:

Tarvitset tietoa Xeroxin edustajalta.

- PIN-koodi
- Tieto Kuvien laskutustila -valikosta tehtävästä valinnasta.

Lisätietoja on oppaassa System Administrator Guide (järjestelmänvalvojan käsikirja).

#### PIN-koodin saaminen

- 1. Paina ohjaustaulun Koneen tila -näppäintä.
- 2. Valitse sitten kosketusnäytöstä Apuvälineet.
- 3. Valitse Laiteasetukset.
- 4. Valitse Yleistä.
- 5. Valitse Kuvien laskutustila.
- 6. Kirjoita muistiin näytössä näkyvät **järjestys** ja **sarjanumero**. Xeroxin edustaja tarvitsee nämä tiedot ennen kuin hän voi antaa PIN-koodin kuvien laskutustilan muuttamista varten.

#### Kuvien laskutustilan muuttaminen

- 1. Paina ohjaustaulun Koneen tila -näppäintä.
- 2. Valitse sitten kosketusnäytöstä Apuvälineet.
- 3. Valitse Laiteasetukset.
- 4. Valitse Yleistä.
- 5. Valitse Kuvien laskutustila.
- 6. Valitse Kuvien laskutustila....
- 7. Anna PIN-koodi näytön näppäimistöstä.
- 8. Valitse OK.
- 9. Valitse Kuvien laskutustila -valikosta Xeroxin edustajan ilmoittama vaihtoehto.
- 10. Valitse **Sulje**.

Lisää tietoa Laskutustietojen tarkasteleminen System Administrator Guide (järjestelmänvalvojan käsikirja) www.xerox.com/support. Järjestelmänvalvojan yhteystiedot Kuvien laskutustilan muuttaminen

#### Valinnaisten palvelujen asentaminen (Apuvälineet)

Apuvälineiden avulla voidaan säätää ohjaustaulun kirkkautta, muuttaa kuvien laskutustilaa ja ottaa käyttöön lisäpalveluja.

Toiminnon asennus -näytössä voidaan koneeseen asentaa valinnaisia palveluja kuten XPS (XML Paper Specification), joka mahdollistaa XML Paper Specification -tiedostojen tulostamisen.

Toiminnon asennusavaimen saa SWAP-portaalista (Software Activation Portal).

Asennusavaimia käytetään valinnaisten palvelujen asentamiseen koneeseen. Kun ostat valinnaisen palvelun, saat paketin joka sisältää aktivointiavaimen. Anna aktivointiavain ja koneen sarjanumero SWAP-verkkosivustolle niin saat toiminnon asennusavaimen.

Valinnaisen palvelun ostamista varten ota yhteyttä Xeroxin edustajaan.

Lisätietoja on oppaassa System Administrator Guide (järjestelmänvalvojan käsikirja).

- 1. Paina ohjaustaulun Koneen tila -näppäintä.
- 2. Valitse sitten kosketusnäytöstä Apuvälineet.
- 3. Valitse Laiteasetukset.
- 4. Valitse Yleistä.
- 5. Valitse Toiminnon asennus.
- 6. Anna asennusavain näytön näppäimistöstä.
- 7. Valitse OK.

Lisää tietoa System Administrator Guide (järjestelmänvalvojan käsikirja) www.xerox.com/support. Järjestelmänvalvojan yhteystiedot Toiminnon asennusavaimen noutaminen SWAP-portaalista (Software Activation Portal)

#### Näytön kirkkauden säätäminen (Apuvälineet)

Apuvälineiden avulla voidaan säätää ohjaustaulun kirkkautta, muuttaa kuvien laskutustilaa ja ottaa käyttöön lisäpalveluja.

Näytön kirkkaus -toiminnolla voidaan näytön kirkkaus säätää ympäristön valaistusolosuhteisiin sopivaksi.

- 1. Paina ohjaustaulun Koneen tila -näppäintä.
- 2. Valitse sitten kosketusnäytöstä Apuvälineet.
- 3. Valitse Laiteasetukset.
- 4. Valitse Näytön kirkkaus.
- 5. Säädä kirkkautta siirtämällä osoitinta joko kohti Kirkas-asetusta tai Tumma-asetusta.
- 6. Valitse Tallenna.

Lisää tietoa

System Administrator Guide (järjestelmänvalvojan käsikirja) www.xerox.com/support. Järjestelmänvalvojan yhteystiedot

## Vianetsintä

#### Koneen verkkoyhteyden tarkistaminen Echo-testillä (Apuvälineet)

Apuvälineiden avulla voidaan säätää ohjaustaulun kirkkautta, muuttaa kuvien laskutustilaa ja ottaa käyttöön lisäpalveluja.

Huom. Järjestelmänvalvoja ottaa tämän palvelun käyttöön.

Echo-testillä tarkistetaan, että kone on liitetty verkkoon. Tätä toimintoa käyttää todennäköisesti vain järjestelmänvalvoja tai Xeroxin tukihenkilöt.

Lisätietoja on oppaassa System Administrator Guide (järjestelmänvalvojan käsikirja).

- 1. Paina ohjaustaulun Koneen tila -näppäintä.
- 2. Valitse sitten kosketusnäytöstä Apuvälineet.
- 3. Valitse Vianetsintä.
- 4. Valitse **Verkko**.
- 5. Valitse Echo-testi.
- 6. Valitse haluamasi vaihtoehto.
  - **TCP / IP** testaa TCP/IP-verkkoyhteyden.
  - AppleTalk testaa AppleTalk-verkkoyhteyden.
  - Novell tai IPX testaa Novell / IPX -verkkoyhteyden.

Huom. Jos AppleTalk näkyy harmaana, AppleTalk-protokolla on otettava käyttöön. Jos Novell tai IPX näkyy harmaana, NetWare-protokolla on otettava käyttöön.

- 7. Valitse Käynnistä testi.
- 8. Näyttöön tulee Echo-testin tuloksesta kertova viesti.
- 9. Valitse Sulje.

Lisää tietoa

System Administrator Guide (järjestelmänvalvojan käsikirja) www.xerox.com/support. Järjestelmänvalvojan yhteystiedot

#### Perform a Software Reset

Apuvälineiden avulla voidaan säätää ohjaustaulun kirkkautta, muuttaa kuvien laskutustilaa, nollata ohjelmisto ja ottaa käyttöön lisäpalveluja.

Huom. Järjestelmänvalvoja ottaa tämän palvelun käyttöön.

Käytä ohjelmiston nollausta, jos kone on käynnistettävä uudelleen. Ohjelmiston nollaus ei katkaise koneen virtaa ja on siksi nopeampaa ja vähemmän tarvikkeita kuluttava kuin virran katkaiseminen ja kytkeminen.

Lisätietoja on oppaassa System Administrator Guide (järjestelmänvalvojan käsikirja).

- 1. Paina ohjaustaulun Koneen tila -näppäintä.
- 2. Valitse sitten kosketusnäytöstä Apuvälineet.

- 3. Valitse Vianetsintä.
- 4. Valitse Nollaukset.
- 5. Valitse **Ohjelmiston nollaus**.
- 6. Valitse haluamasi vaihtoehto:
  - Kaikki ohjelmistot nollaa verkko- ja kopiointijärjestelmän ohjelmiston.
  - Verkko-ohjelmisto nollaa verkko-ohjaimen ohjelmiston.
  - Kopiointiohjelmisto nollaa kopiointijärjestelmän ohjelmiston.
- 7. Valitse Nollaa.
- 8. Valitse Sulje.

Lisää tietoa

System Administrator Guide (järjestelmänvalvojan käsikirja) www.xerox.com/support. Järjestelmänvalvojan yhteystiedot

## Toiminnon asennus

### Toiminnon asennusavaimen noutaminen SWAP-portaalista (Software Activation Portal)

Toiminnon asennusavaimen saa SWAP-portaalista (Software Activation Portal).

Asennusavaimia käytetään valinnaisten palvelujen asentamiseen koneeseen. Kun ostat valinnaisen palvelun, saat paketin joka sisältää aktivointiavaimen. Anna aktivointiavain ja koneen sarjanumero SWAP-verkkosivustolle niin saat toiminnon asennusavaimen.

Valinnaisen palvelun ostamista varten ota yhteyttä Xeroxin edustajaan.

Toiminnon asennus -näytössä voidaan koneeseen asentaa valinnaisia palveluja kuten XPS (XML Paper Specification), joka mahdollistaa XML Paper Specification -tiedostojen tulostamisen.

Lisätietoja on oppaassa System Administrator Guide (järjestelmänvalvojan käsikirja).

- 1. Avaa tietokoneen verkkoselain.
- 2. Avaa Xerox Software Activation Portal (SWAP) kirjoittamalla URL-osoitekenttään http:// www.xeroxlicensing.xerox.com/.
- 3. Paina Enter.
- 4. Valitse Software Activation Portal -linkki.
- 5. Napsauta Activation Key -ruutua ja anna palvelupaketin mukana toimitettu aktivointikoodi.
- 6. Valitse Seuraava-näppäin.
- 7. Napsauta Machine Serial Number -ruutua ja anna koneen sarjanumero.
- 8. Valitse Seuraava-näppäin.
- 9. Toiminnon asennusavainkoodi tulee näkyviin. Säilytä avainkoodia turvallisessa paikassa.

#### Lisää tietoa

System Administrator Guide (järjestelmänvalvojan käsikirja) www.xerox.com/support. Järjestelmänvalvojan yhteystiedot Valinnaisten palvelujen asentaminen (Apuvälineet) Koneen sarjanumeron paikantaminen

## Koneen kunnossapito ja 14 vianetsintä

## Koneen kunnossapito

#### Koneen vaihto-osat

#### Vaihto-osien tunnistaminen

Koneessa on useita kulutustarvikkeita, joita on lisättävä, kuten paperia ja nitomanastoja, sekä osia, joita on ajoittain vaihdettava.

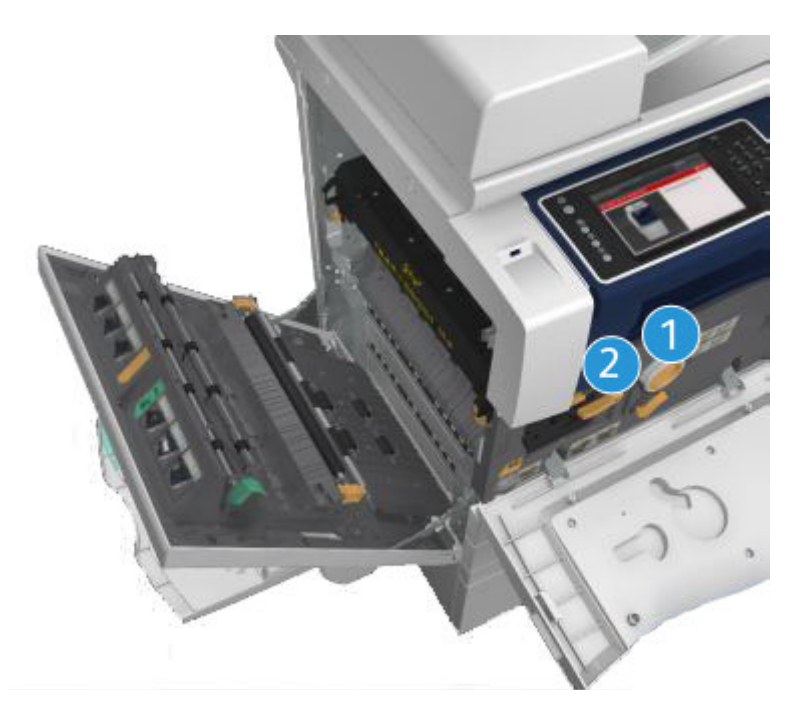

- 1. Värikasetti
- 2. Tulostuskasetti

Koneen näyttöön tulee viesti, kun on aika tilata jokin yllä mainituista osista. Tämä viesti toimii ennakkoilmoituksena siitä, että osa on pian vaihdettava. Osa vaihdetaan vasta sitten, kun näytössä kehotetaan niin tekemään.

#### 🛕 VAARA

ÄLÄ irrota mitään ruuvein kiinnitettyjä kansia tai suojalevyjä. Niiden takana ei ole mitään käyttäjän vaihdettavia tai huollettavia osia. ÄLÄ yritä tehdä mitään kunnossapitotoimia, joista ei ole ohjeita käyttöoppaissa. Lisää tietoa Värikasetin vaihtaminen Tulostuskasetin vaihtaminen

#### Värikasetin vaihtaminen

Laitteessa näkyy tilatunnus 09-588-00.

Laitteen kosketusnäytössä on seuraava sanoma: Vaihda värikasetti (R1).

Värikasetti on vaihdettava osa. Kone ilmoittaa, kun se on vaihdettava.

#### 🛕 VAARA

ÄLÄ irrota mitään ruuvein kiinnitettyjä kansia tai suojalevyjä. Niiden takana ei ole mitään käyttäjän vaihdettavia tai huollettavia osia. ÄLÄ yritä tehdä mitään kunnossapitotoimia, joista ei ole ohjeita käyttöoppaissa.

- 1. Avaa koneen etuovi.
- 2. Vapauta värikasetti kääntämällä sen oranssia lukitusvipua vastapäivään. Vipu sijaitsee sylinterinmuotoisen värikasetin alla.
- 3. Poista käytetty värikasetti laitteesta ja hävitä värikasetti asianmukaisesti.

Huom. Ajantasaiset kierrätystä koskevat tiedot saat osoitteesta www.xerox.com.

- 4. Pura uusi värikasetti pakkauksestaan.
- 5. Irrota väriaine ravistamalla uutta värikasettia varovasti. Pidä kasettia pystyasennossa, jotta väriainetta ei läiky.

Huom. Kuiva väriaine on helpompi puhdistaa kuin kostea. Jos väriainetta joutuu iholle tai vaatteisiin, ravistele siitä pois mahdollisimman suuri osa ja pyyhi loput pois kuivalla liinalla. Lattialle pudonneen väriaineen voi imuroida.

- 6. Aseta uusi värikasetti laitteeseen ja työnnä kasettia varovaisesti, kunnes kuulet sen naksahtavan paikoilleen.
- 7. Lukitse värikasetti paikoilleen kääntämällä sen oranssia lukitusvipua myötäpäivään.
- 8. Sulje koneen etuovi.

Lisätietoja on oppaassa System Administrator Guide (järjestelmänvalvojan käsikirja).

Lisää tietoa Tulostuspään puhdistaminen Vaihto-osien tunnistaminen System Administrator Guide (järjestelmänvalvojan käsikirja) www.xerox.com/support.

#### Tulostuskasetin vaihtaminen

Laitteessa näkyy tilatunnus 09-521-00.

Laitteen kosketusnäytössä on seuraava sanoma: Vaihda tulostuskasetti (R2).

Tulostuskasetti on vaihdettava osa. Kone ilmoittaa, kun se on vaihdettava.

#### 

ÄLÄ irrota mitään ruuvein kiinnitettyjä kansia tai suojalevyjä. Niiden takana ei ole mitään käyttäjän vaihdettavia tai huollettavia osia. ÄLÄ yritä tehdä mitään kunnossapitotoimia, joista ei ole ohjeita käyttöoppaissa.

- 1. Avaa koneen etuovi.
- 2. Avaa laitteen vasen sivuovi nostamalla kahvaa. Laske ovea, kunnes se pysähtyy.
- 3. Avaa uuden tulostuskasetin pakkaus. Poista kartonki ja aseta se pakkauksen viereen.
- 4. Avaa uudelleensuljettava pussi, poista pakkauksen päällysmateriaali ja aseta se kartongin päälle.
- 5. Poista uusi tulostuskasetti pakkauksesta ja aseta se pakkausmateriaalien päälle pakkauslaatikon viereen.

#### 

Pidä tulostuskasettia pystyasennossa, jotta väriainetta ei läiky. Älä laske kasettia suojaamattomalle pinnalle.

Huom. Pidä tulostuskasettia etäällä itsestäsi, jotta et saa päällesi väriainejäämiä.

Huom. Kuiva väriaine on helpompi puhdistaa kuin kostea. Jos väriainetta joutuu iholle tai vaatteisiin, ravistele siitä pois mahdollisimman suuri osa ja pyyhi loput pois kuivalla liinalla. Lattialle pudonneen väriaineen voi imuroida.

- 6. Käännä tulostuskasetin oranssia lukitusvipua vastapäivään, kunnes se naksahtaa. Vipu on tulostuskasettiyksikön (R2) oikealla puolella.
- 7. Nosta kasetin oranssia vipua hieman ja vedä kasetti puolittain ulos laitteesta.
- 8. Nosta kantokahva kasetin päälle ja pidä kiinni kahvasta, kun poistat kasetin laitteesta.
- 9. Aseta vanha tulostuskasetti laatikkoon, jossa uusi kasetti toimitettiin, ja sulje pussi uudelleen.
- 10. Aseta uusi tulostuskasetti laitteeseen nostamalla kasetti sen päällä olevasta oranssista kahvasta.
- 11. Lukitse tulostuskasetti paikoilleen kääntämällä oranssia vipua myötäpäivään.
- 12. Sulje koneen etuovi.
- 13. Nosta laitteen vasemmassa kyljessä olevaa ovea ja työnnä sitä varovasti laitetta kohti, kunnes kuulet oven naksahtavan paikoilleen.

Huom. Tarkat ohjeet saadaan koneen kosketusnäyttöön. Ohjeita on myös uuden osan pakkauksessa.

Lisää tietoa Vaihto-osien tunnistaminen

#### Nitomanastakasetit ja rei'itysjätesäiliö

#### Nitomanastakasetit

#### Nitomanastakasetin vaihtaminen (Office-viimeistelylaite)

Laitteessa näkyy tilatunnus 12-714-01.

Laitteen kosketusnäytössä on seuraava sanoma: Vaihda nitomanastakasetti (R7).

Viimeistelylaite ja jotkin sen osat ovat valinnaisia, eikä niitä ole välttämättä asennettu laitteeseen.

- 1. Avaa viimeistelylaitteen etuovi.
- 2. Paikanna nitomanastakasetti.
- 3. Kierrä nitomapään liikepyörä tarvittaessa täysin myötäpäivään. Tämä kääntää nitomalaitetta hieman niin, että sitä voi olla helpompi käsitellä.
- 4. Tartu kasetin oranssiin kahvaan ja vedä kasetti ulos laitteesta.
- 5. Varmista, että olet poistanut paperikielekkeen uudesta nitomanastakasetista.
- 6. Aseta uusi kasetti työntämällä se suoraan laitteeseen, kunnes kasetti naksahtaa paikoilleen.

Huom. Tarkat ohjeet saadaan koneen kosketusnäyttöön. Ohjeita on myös uuden kasetin pakkauksessa.

7. Sulje viimeistelylaitteen ovi.

#### Lisää tietoa

Nitomanastakasettien vaihtaminen (uusi vihkolaitteella varustettu Office-viimeistelylaite) Nitomanastakasetin vaihtaminen (käsinitomalaite)

#### Nitomanastakasettien vaihtaminen (uusi vihkolaitteella varustettu Office-viimeistelylaite)

Laitteessa näkyy tilatunnus 12-644-03 tai 12-714-03.

Jos laitteen kosketusnäytössä on sanoma Vaihda nitomanastakasetti (R7), vaihda pääkasetti.

Jos laitteen kosketusnäytössä on sanoma **Vaihda vihkolaitteen nitomanastakasetit (R8)**, vaihda vihkolaitteen kasetit.

Viimeistelylaite ja jotkin sen osat ovat valinnaisia, eikä niitä ole välttämättä asennettu laitteeseen.

#### Pääkasetti

- 1. Avaa viimeistelylaitteen etuovi.
- 2. Etsi nitomanastakasetti. Kasetti sijaitsee viimeistelylaitteen yläpuolella, kahvan 5b oikealla puolella.
- 3. Kierrä nitomapään liikepyörä tarvittaessa täysin myötäpäivään. Tämä kääntää nitomalaitetta hieman niin, että sitä voi olla helpompi käsitellä.
- 4. Tartu kasetin oranssiin kahvaan ja vedä kasetti ulos laitteesta.
- 5. Varmista, että olet poistanut paperikielekkeen uudesta nitomanastakasetista.
- 6. Aseta uusi kasetti työntämällä se suoraan laitteeseen, kunnes kasetti naksahtaa paikoilleen.
7. Sulje viimeistelylaitteen ovi.

#### Vihkolaitteen kasetit

1. Avaa viimeistelylaitteen etuovi.

Huom. Jos tämän tehtävän suorittamisessa esiintyy ongelmia, huoltoteknikon apua on ehkä pyydettävä.

- 2. Paikanna nitomanastakasetit. Nämä ovat laitteen pohjalla olevassa tilassa, ylävasemmalla.
- 3. Poista nitomanastakasetit yksitellen vetämällä oranssista kahvasta ylöspäin.
- 4. Varmista, että olet poistanut paperikielekkeen uudesta nitomanastakasetista.
- 5. Aseta uudet kasetit yksi kerrallaan työntämällä kutakin kasettia ensin ylös ja sitten vasemmalle, kunnes kasetti naksahtaa paikoilleen.
- 6. Sulje viimeistelylaitteen ovi.

Lisää tietoa

Nitomanastakasetin vaihtaminen (Office-viimeistelylaite) Nitomanastakasetin vaihtaminen (käsinitomalaite) Lisäapua

#### Nitomanastakasetin vaihtaminen (käsinitomalaite)

- 1. Nosta käsinitomalaitteen takana olevaa oranssia kahvaa. Tämä nostaa yksikön takaosaa, ja nitomanastakasetti tulee näkyviin.
- 2. Tartu kasetin oranssiin kahvaan ja vedä kasetti ulos laitteesta.
- 3. Varmista, että olet poistanut paperikielekkeen uudesta nitomanastakasetista.
- 4. Asenna uusi nitomanastakasetti.
- 5. Palauta laite alkuperäiseen asentoonsa työntämällä käsinitomalaitteen takana olevaa oranssia kahvaa.

Huom. Tarkat ohjeet saadaan koneen kosketusnäyttöön. Ohjeita on myös uuden kasetin pakkauksessa.

#### Lisää tietoa

Nitomanastakasetin vaihtaminen (Office-viimeistelylaite) Nitomanastakasettien vaihtaminen (uusi vihkolaitteella varustettu Office-viimeistelylaite)

#### Rei'itysjätesäiliön tyhjentäminen

Rei'itysjätesäiliö ottaa vastaan paperin rei'ittämisestä syntyneen jätteen. Kone ilmoittaa, milloin säiliö on tyhjennettävä.

Viimeistelylaite ja jotkin sen osat ovat valinnaisia, eikä niitä ole välttämättä asennettu laitteeseen.

- 1. Avaa viimeistelylaitteen etuovi.
- 2. Etsi rei'itysjätesäilö. Säilö sijaitsee laitteen yläosassa, lähellä merkintää 5a.
- 3. Tartu oranssiin kahvaan ja vedä jätesäiliö suoraan ulos viimeistelylaitteesta.
- 4. Tyhjennä säiliö roskakoriin.
- 5. Aseta jätesäiliö uudelleen laitteeseen ja työnnä se varovasti niin pitkälle laitteeseen kuin mahdollista.
- 6. Sulje viimeistelylaitteen ovi.

Huom. Tarkat ohjeet saadaan koneen kosketusnäyttöön.

# Valotuslasin ja syöttölaitteen molempien valotusalueiden puhdistaminen

Puhdista koneen lasipinnat säännöllisesti. Näin varmistat, etteivät lasin pinnassa olevat tahrat näy kopioissa raitoina, pilkkuina tai muina ylimääräisinä jälkinä.

Syöttölaitetta käytettäessä originaalit kulkevat syöttölaitteen valotusalueita peittävien lasien yli. Kumman tahansa lasin pinnassa olevat tahrat aiheuttavat kopioihin, fakseihin tai skannattuihin kuviin viivoja tai raitoja. Myös syöttölaitteen alapinnan tahrat saattavat heijastua originaalien läpi ja näkyä sitten skannatuissa kuvissa.

- 1. Avaa syöttölaite (kuten avaisit sen kopioidessasi asiakirjaa valotuslasilta).
- 2. Kostuta nukkaamaton liina kevyesti vedellä, Xerox Cleaning Fluid- tai Xerox Film Remover puhdistusaineella.
- 3. Puhdista syöttölaitteen alapinta.
- 4. Puhdista laaja lasipinta. Älä kaada puhdistusnestettä suoraan lasipinnalle.
- 5. Puhdista valotuslasin vasemmalla puolella oleva kapea lasilevy.
- 6. Etsi juuri ylös nostetun osan alapuolella oleva vihreä salpa. Laske vihreä salpa.
- 7. Puhdista valkoisen levyn oikealla puolella oleva kapea lasilevy (tämä on originaalin takasivun valotusalue). Käytä tämän lasin puhdistamiseen antistaattisella puhdistusaineella kostutetua mikrokuituliinaa. Lasi on kirkas ja vaikea havaita. Vie puhdistusliinaa niin pitkälle valkoisen levyn oikealle puolelle, että tunnet lasin.

Huom. Poista lasiin tarttuneet hiukkaset pyyhkäisemällä lasipinta taitetulla paperiarkilla tai muovikortin reunalla.

8. Kuivaa lasi kuivalla mikrokuituliinalla.

## 🛕 VAARA

ÄLÄ käytä puhdistukseen voimakkaita kemiallisia aineita tai aerosolisuihkeita. ÄLÄ kaada nestemäisiä aineita suoraan puhdistettavalle pinnalle. Käytä puhdistusaineita vain tämän käyttöoppaan ohjeiden mukaisesti. Pidä kaikki puhdistusaineet poissa lasten ulottuvilta.

## 🛕 VAARA

Älä käytä paineilmapulloissa olevia puhdistusaineita. Jotkin paineilmapullot sisältävät räjähtävää ainetta eivätkä sovellu käytettäviksi elektronisten laitteiden puhdistukseen. Tällaisten puhdistusaineiden käyttö voi aiheuttaa räjähdys- ja tulipalovaaran.

## Tulostuspään puhdistaminen

Hyvän tulostuslaadun säilyminen edellyttää tulostuspään säännöllistä puhdistamista. Tulostuspää voidaan puhdistaa milloin tahansa, mutta jos puhdistat sen aina, kun vaihdat värikasetin, tulostuslaatu säilyy tarpeeksi hyvänä useimpien käyttäjien tarpeisiin.

## 🛕 VAARA

ÄLÄ irrota mitään ruuvein kiinnitettyjä kansia tai suojalevyjä. Niiden takana ei ole mitään käyttäjän vaihdettavia tai huollettavia osia. ÄLÄ yritä tehdä mitään kunnossapitotoimia, joista ei ole ohjeita

#### käyttöoppaissa.

- 1. Avaa koneen etuovi.
- 2. Käännä tulostuskasetin oranssia lukitusvipua vastapäivään, kunnes se naksahtaa. Vipu on tulostuskasettiyksikön (R2) oikealla puolella.
- 3. Etsi tulostuskasetin oikeassa ylänurkassa oleva sininen kahva ja vedä sitä ulos koneesta, kunnes se pysähtyy (noin 40 cm).
- 4. Työnnä sininen kahva hitaasti ja varovasti takaisin koneeseen tulostuspään puhdistamiseksi.
- 5. Vedä sininen kahva ulos koneesta ja työnnä se uudelleen sisään vielä kaksi kertaa.
- 6. Lukitse tulostuskasetti ja tulostuspään puhdistustyökalu paikoilleen kääntämällä tulostuskasetin oranssia lukitusvipua myötäpäivään.
- 7. Sulje koneen etuovi.

## Ohjaustaulun, kosketusnäytön, syöttölaitteen ja luovutusalustojen puhdistaminen

Puhdista näyttö, ohjaustaulu ja koneen muut pinnat säännöllisesti, jotta ne eivät pölyynny ja likaannu.

- 1. Kostuta pehmeä nukkaamaton liina vedellä.
- 2. Pyyhi koko ohjaustaulu, myös näyttö.
- 3. Pyyhi syöttölaite, luovutus- ja paperialustat ja koneen ulkopinnat.
- 4. Kuivaa alueet puhtaalla liinalla tai talouspaperilla.

### Paperin säilyttäminen

Parhaan tulostuslaadun kannalta on tärkeää, että paperia säilytetään asianmukaisesti. Noudata paperin varastoinnissa seuraavia ohjeita:

• Säilytä paperia samassa lämpötilassa, jossa sitä käytetään. Kostea paperi saattaa aiheuttaa ongelmia tai kuvalaatuvirheitä.

Huom. Useimmissa ilmastoiduissa toimistotiloissa ympäröivä lämpötila (huoneenlämpö) ja kosteus ovat melko tasaiset, ja olosuhteet soveltuvat paperin säilyttämiseen. Jos toimistotila kuitenkin on hyvin lämmin tai kostea, paperit on parasta säilyttää toisessa tilassa, jossa lämpötila on 20–24,5 °C ja suhteellinen kosteus 35–55 %. Jos paperia ei säilytetä laitteen läheisyydessä, paperit tulisi siirtää laitteen viereen tuntia ennen käyttöä, jotta paperi sopeutuu ympäröiviin olosuhteisiin (tämä pienentää todennäköisyyttä sille, että paperi käpristyisi lämmetessään laitteessa).

- Älä ota paperia pois käärepaperista ennen käyttöä. Käärepaperi on vuorattu kosteudelta suojaavalla kerroksella.
- Varastoi paperi tasaisella alustalla käpristymisen estämiseksi.
- Varo vahingoittamasta paperipakkojen reunoja pinotessasi pakkoja. Pane enintään viisi riisiä samaan pinoon.

Huom. Lisätietoja paperin varastoinnista on Xeroxin Web-sivustossa www.xerox.com/printer-supplies/paper-stock/paper-storage/enlu.html.

Parhaan tulostuslaadun kannalta on tärkeää, että paperia säilytetään ja se syötetään laitteeseen asianmukaisesti. Noudata seuraavia ohjeita parhaan syöttötuloksen varmistamiseksi:

- Älä käytä rypistynyttä tai taittunutta paperia.
- Älä pane erikokoisia papereita paperialustalle.
- Jos virhesyöttöjä esiintyy, erottele arkit toisistaan ennen alustalle asettamista.

Huom. Alustat on suunniteltu niin, että niihin voi syöttää kokonaisen riisin paperia. Syötä aina mieluiten kokonainen riisi. Älä jätä osaa paperista avattuun pakkaukseen, sillä paperi kerää helpommin kosteutta avatussa pakkauksessa ja aiheuttaa todennäköisemmin tukkeumia, kun se aikanaan otetaan käyttöön.

## Vianetsintä

## Kuvalaadun heikkenemisen estäminen

Monet tekijät voivat vaikuttaa tulostuslaatuun. Jotta kone toimisi parhaalla mahdollisella tavalla, varmista, että noudatat ohjeita.

- Älä aseta konetta suoraan auringonvaloon tai lähelle lämpölähdettä kuten lämpöpatteria.
- Vältä yhtäkkisiä muutoksia konetta ympäröivissä olosuhteissa. Kun konetta ympäröivät olosuhteet muuttuvat, anna koneelle ainakin kaksi tuntia aikaa sopeutua uuteen ympäristöön.
- Noudata valotuslasin ja molempien syöttölaitteen valotuslasien puhdistuksessa suositeltuja huoltoaikatauluja.
- Noudata kosketusnäytön puhdistuksessa suositeltuja huoltoaikatauluja.
- Aseta paperialustojen rajoittimet aina paperin koon mukaisiksi ja varmista, että oikea koko ja paperityyppi näkyy näytössä.
- Noudata tulostuspään puhdistuksessa suositeltuja huoltoaikatauluja.
- Varmista, ettei koneeseen joudu paperiliittimiä, nitomanastoja tai paperiroskaa.
- Noudata paperin laatusuosituksia.

Huom. Jos kopiot näyttävät hieman liian vaaleilta, varmista järjestelmänvalvojalta, ettei hän ole ottanut käyttöön värinsäästöä.

#### Lisää tietoa

Valotuslasin ja syöttölaitteen molempien valotusalueiden puhdistaminen Paperin säilyttäminen Tulostuspään puhdistaminen

## Yleistä virheistä

Koneessa voi esiintyä monenlaisia virheitä, jotka tunnistetaan eri tavoin sen mukaan, minkä tyyppisestä virheestä on kysymys. Seuraavassa luodaan yleiskatsaus erilaisiin virheisiin sekä siihen, miten niistä ilmoitetaan ja miten ne kirjataan.

Virheet jaetaan kolmeen tyyppiin.

- Laitevirheet
- Käyttäjän korjattavissa olevat virheet

• Tilaviestit

Virheet jaetaan edelleen alaryhmiin sen mukaan, miten virhe vaikuttaa koneen toimintaan. Kone ilmoittaa virheistä eri tavoin sen mukaan, mihin ryhmään virhe kuuluu.

Jos koneen uudelleenkäynnistys ei ratkaise ongelmaa, yritä selvittää ongelma tällä sivustolla annettujen ohjeiden mukaan. Jos ongelman selvittäminen ei vieläkään onnistu, ota yhteyttä Xeroxin asiakaspalveluun.

#### Laitevirheet

Laitevirhe estää koneen jonkin alijärjestelmän tai osan asianmukaisen toiminnan. Laitevirheitä on kolmea eri tyyppiä.

- Kyseessä on **alemman tason virhe**, kun jokin alijärjestelmä tai osisto ei toimi oikein. Esimerkkinä voisi olla tilanne, jossa nidottavan työn aikana havaitaan virhe nitomalaitteen toiminnassa. Tulostus ja kopiointi voivat jatkua, mutta nitomalaite ei ole käytettävissä.
- Ylemmän tason virheestä on kyse, kun jokin tärkeä alijärjestelmä lakkaa toimimasta. Näin on esimerkiksi silloin, jos tulostuskasetissa esiintyvä virhe estää tulostuksen ja kopioinnin.
- **Kriittinen virhe** koskee koko järjestelmää ja kone lakkaa toimimasta. Esimerkiksi häiriö virransyötössä aiheuttaa sen, että kone lakkaa toimimasta.

#### Käyttäjän korjattavissa olevat virheet

Käyttäjän korjattavissa olevat virheet voi siis käyttäjä itse selvittää. Näitä virheitä on kolmea eri tyyppiä.

- Alemman tason virheestä on kyse, kun jokin alijärjestelmä on havainnut käyttäjän korjattavissa olevan virheen, esimerkiksi nitomanastojen loppumisen nitomalaitteesta. Tulostus- ja kopiointitoiminnot toimivat normaalisti, mutta nitomalaite ei.
- Ylemmän tason virheestä on kyse, kun jokin tärkeä alijärjestelmä lakkaa toimimasta. Esimerkiksi paperitukkeuma estää tulostamisen ja kopioinnin, kunnes käyttäjä on selvittänyt tilanteen.
- Nollausvirhe voidaan selvittää katkaisemalla koneen virta ja kytkemällä se uudelleen.

#### Hälytykset

Hälytyksillä ilmoitetaan tilanteista, jotka eivät vaikuta koneen toimintaan. Hälytyksiä on kahdenlaisia:

- Varoitusviestit ovat luonteeltaan tiedottavia ja liittyvät tavallisesti kulutustarvikkeiden lisäämiseen tai vaihtamiseen. Ilmoitukset kertovat käyttäjälle lähestyvästä virhetilanteesta tai toimenpiteistä, joilla virhetilanne voidaan ehkäistä. Tulostuskasetin käyttöikä saattaa olla loppumaisillaan, jolloin järjestelmä näyttää viestin, joka kehottaa vaihtamaan osiston pian. Tässä vaiheessa järjestelmä asettaa aikarajan, jonka umpeuduttua näyttöön tulee käyttäjän korjattavissa olevasta virheestä ilmoittava viesti, että tulostuskasetti on nyt vaihdettava.
- **Työvirheilmoitukset** ilmoittavat töihin liittyvistä virheistä, esimerkiksi että työssä tarvittavaa paperia ei ole koneessa. Jos työ keskeytyy virheen vuoksi, käyttäjää pyydetään joko selvittämään virhe tai poistamaan työ.

#### Virheilmoitukset

Kaikista käyttäjää koskevista virheistä ilmoitetaan joko keskeytysilmoituksella tai tiedottavalla ilmoituksella.

#### Keskeytysilmoitukset

Keskeytysilmoitus näytetään, mikäli virhe on keskeyttänyt koneen toiminnan. Keskeytysilmoitus näytetään myös silloin, kun virhe estää vain jonkin tietyn palvelun käytön, mutta muut palvelut ovat edelleen käytettävissä.

Virheikkunan sisältö määräytyy virheen tyypin mukaan. Joissakin tilanteissa käyttäjälle annetaan virheen korjaukseen liittyviä vaihtoehtoja. Vaihtoehto valitaan koskettamalla asianomaista näppäintä.

Kyseiseen virheeseen mahdollisesti liittyvät tilaviestit näkyvät tilaviestialueella.

#### Tiedottavat ilmoitukset

Tiedottavat ilmoitukset näkyvät näytön tilaviestialueella. Ne eivät keskeytä käynnissä olevaa työtä. Tällainen voi olla esimerkiksi tilanne, jossa käyttäjä on parhaillaan tekemässä kopiointityötä ja havaittu virhe liittyy verkkotulostukseen.

Sekä keskeytysilmoitukset että tiedottavat ilmoitukset tulevat automaattisesti järjestelmästä ja näkyvät virhelokeissa. Näyttö sulkeutuu, kun tilanne on selvitetty.

#### Virhelokit

Virhetietoihin päästään painamalla Koneen tila -näppäintä.

Koneen tila -näppäin tuo näkyviin tietoa koneesta, paperialustojen ja kulutustarvikkeiden tilasta sekä virheistä. Myös käyttölaskurit ovat käytettävissä.

Aktiiviset viestit -kortissa on virheluetteloita ja virheloki.

Virheet on jaoteltu seuraavasti: Virheet, Hälytykset ja Virheloki.

- **Virheet** tuo näkyviin koneen senhetkiset virheet. Kun valitset virheen, näyttöön tulee lisätietoja ja ohjeita.
- **Hälytykset** tuo näkyviin luettelon virheviesteistä, joka liittyvät laitteen senhetkiseen tilaan ja virheisiin.
- Virhelokissa näytetään viimeiset 20 virhettä. Jokaisesta virheestä näytetään virhekoodi sekä päivämäärä ja aika, jolloin virhe esiintyi. Lisäksi näytetään mittarilukema sillä hetkellä, kun virhe esiintyi, sekä tietoa paperista.

Lisää tietoa Hälytysten tarkasteleminen Virheiden tarkasteleminen

## Paperitukkeumat

#### Originaalien syöttölaite

#### Virhesyöttöjen selvittäminen originaalien syöttölaitteen yläosasta

Laitteessa näkyy tilatunnus 05-330-00, 05-335-00 tai 05-361-00.

Laitteen kosketusnäytössä on seuraava sanoma: **Virhesyöttö originaalien syöttölaitteessa.** Avaa syöttölaitteen kansi.

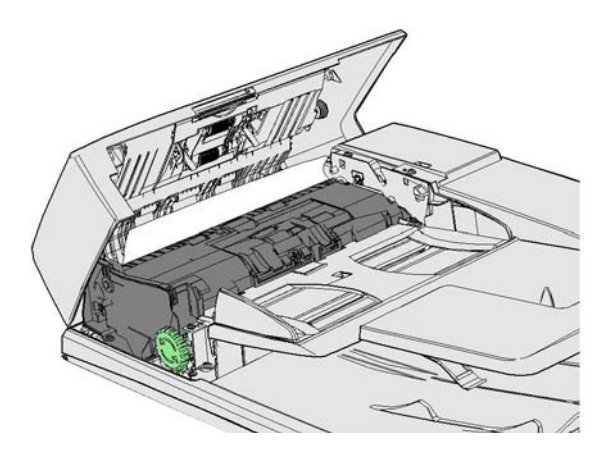

Noudata ohjaustaulun ohjeita.

Jos et pysty selvittämään ongelmaa, ota yhteyttä Xeroxin asiakaspalveluun.

Huom. Jos originaali on nidottu aiemmin, laitteeseen syötettävien sivujen etureunan kulmat saattavat olla erittäin taittuneita. Vältä virhesyöttö suuntaamalla originaalit laitteeseen taittamaton reuna edellä.

Huom. Jos originaalien joukossa on vahingoittuneita tai heikkolaatuisia asiakirjoja, ne voidaan kopioida valotuslasin avulla ja vahingoittumaton kopio voidaan tämän jälkeen lisätä originaalien joukkoon alkuperäisen asiakirjan asemesta.

Huom. Jos originaali on lyhyempi kuin 14,8 cm, se saattaa aiheuttaa tukkeuman. Käännä originaali 90 astetta pitkittäissuuntaiseksi. Jos originaali on edelleen liian lyhyt, se on kopioitava valotuslasilta syöttölaitteen asemesta.

- 1. Poista kaikki asiakirjat syöttölaitteesta sekä syöttö- ja luovutusalustalta.
- 2. Varmista, ettei originaaleja ole nidottu tai taitettu yhteen.
- 3. Avaa syöttölaitteen kansi.
- 4. Poista tukkeuman aiheuttava asiakirja.
- 5. Sulje syöttölaitteen kansi.
- 6. Järjestä originaalit uudelleen ja aloita työ uudelleen noudattamalla ohjaustaulun ohjeita. Tavallisesti järjestelmä toteuttaa työn korjauksen, joten se ei tee valmiita nippuja uudelleen.

#### Lisää tietoa

Koneen osat Syöttölaite ei syötä originaaleja Virhesyöttöjen selvittäminen originaalien syöttölaitteen alaosasta Virhesyöttöjen selvittäminen originaalien syöttölaitteen keskiosasta Virhesyöttöjen selvittäminen originaalien syöttölaitteen ylä- ja alaosasta

#### Virhesyöttöjen selvittäminen originaalien syöttölaitteen alaosasta

Laitteessa näkyy tilatunnus 05-340-00 tai 05-363-00.

Laitteen kosketusnäytössä on seuraava sanoma: **Virhesyöttö originaalien syöttölaitteessa.** Nosta originaalien syöttölaitetta.

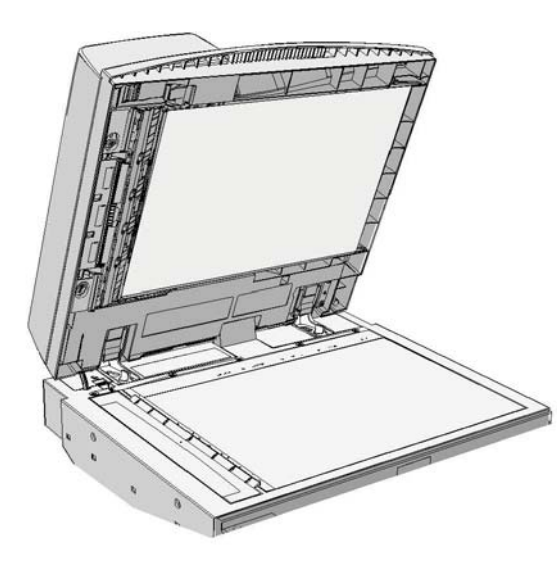

Noudata ohjaustaulun ohjeita.

Jos et pysty selvittämään ongelmaa, ota yhteyttä Xeroxin asiakaspalveluun.

Huom. Jos originaali on nidottu aiemmin, laitteeseen syötettävien sivujen etureunan kulmat saattavat olla erittäin taittuneita. Vältä virhesyöttö suuntaamalla originaalit laitteeseen taittamaton reuna edellä.

Huom. Jos originaalien joukossa on vahingoittuneita tai heikkolaatuisia asiakirjoja, ne voidaan kopioida valotuslasin avulla ja vahingoittumaton kopio voidaan tämän jälkeen lisätä originaalien joukkoon alkuperäisen asiakirjan asemesta.

- 1. Poista kaikki asiakirjat syöttölaitteesta sekä syöttö- ja luovutusalustalta.
- 2. Avaa syöttölaite (kuten avaisit sen kopioidessasi asiakirjaa valotuslasilta).
- 3. Etsi juuri ylös nostetun osan alapuolella oleva vihreä salpa. Laske vihreä salpa.
- 4. Poista juuttunut originaali kääntämällä vihreää nuppia vastapäivään. Vihreä nuppi sijaitsee juuri ylös nostetun osan oikean etukulman alapuolella.
- 5. Poista tukkeuman aiheuttava asiakirja.
- 6. Nosta vihreää vipua, kunnes se naksahtaa takaisin paikoilleen.
- 7. Sulje originaalien syöttölaite.
- 8. Järjestä originaalit uudelleen ja aloita työ uudelleen noudattamalla ohjaustaulun ohjeita. Tavallisesti järjestelmä toteuttaa työn korjauksen, joten se ei tee valmiita nippuja uudelleen.

#### Lisää tietoa

Koneen osat Syöttölaite ei syötä originaaleja Virhesyöttöjen selvittäminen originaalien syöttölaitteen yläosasta Virhesyöttöjen selvittäminen originaalien syöttölaitteen keskiosasta Virhesyöttöjen selvittäminen originaalien syöttölaitteen ylä- ja alaosasta

#### Virhesyöttöjen selvittäminen originaalien syöttölaitteen keskiosasta

Laitteessa näkyy tilatunnus 05-343-00.

Laitteen kosketusnäytössä on seuraava sanoma: **Virhesyöttö originaalien syöttölaitteessa.** Avaa syöttölaitteen kansi.

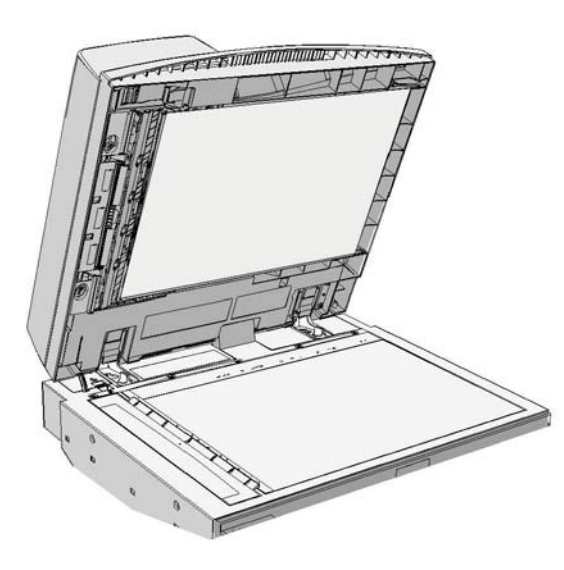

Noudata ohjaustaulun ohjeita.

Jos et pysty selvittämään ongelmaa, ota yhteyttä Xeroxin asiakaspalveluun.

Huom. Jos originaali on nidottu aiemmin, laitteeseen syötettävien sivujen etureunan kulmat saattavat olla erittäin taittuneita. Vältä virhesyöttö suuntaamalla originaalit laitteeseen taittamaton reuna edellä.

Huom. Jos originaalien joukossa on vahingoittuneita tai heikkolaatuisia asiakirjoja, ne voidaan kopioida valotuslasin avulla ja vahingoittumaton kopio voidaan tämän jälkeen lisätä originaalien joukkoon alkuperäisen asiakirjan asemesta.

- 1. Poista kaikki asiakirjat syöttölaitteesta sekä syöttö- ja luovutusalustalta.
- 2. Avaa syöttölaitteen kansi.
- 3. Poista juuttunut originaali kääntämällä vihreää nuppia vastapäivään. Vihreä nuppi sijaitsee juuri ylös nostetun osan oikean etukulman alapuolella.
- 4. Poista tukkeuman aiheuttava asiakirja.
- 5. Sulje syöttölaitteen kansi.
- 6. Järjestä originaalit uudelleen ja aloita työ uudelleen noudattamalla ohjaustaulun ohjeita. Tavallisesti järjestelmä toteuttaa työn korjauksen, joten se ei tee valmiita nippuja uudelleen.

#### Lisää tietoa Koneen osat Syöttölaite ei syötä originaaleja Virhesyöttöjen selvittäminen originaalien syöttölaitteen yläosasta Virhesyöttöjen selvittäminen originaalien syöttölaitteen alaosasta Virhesyöttöjen selvittäminen originaalien syöttölaitteen ylä- ja alaosasta

#### Virhesyöttöjen selvittäminen originaalien syöttölaitteen ylä- ja alaosasta

Laitteessa näkyy tilatunnus 05-362-00

Laitteen kosketusnäytössä on seuraava sanoma: **Virhesyöttö originaalien syöttölaitteessa.** Avaa syöttölaitteen kansi.

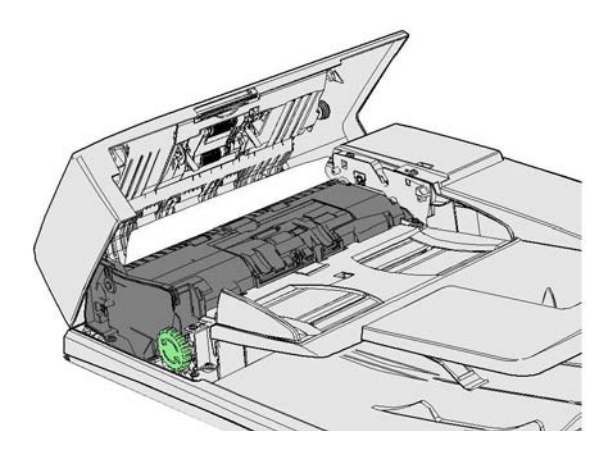

Noudata ohjaustaulun ohjeita.

Jos et pysty selvittämään ongelmaa, ota yhteyttä Xeroxin asiakaspalveluun.

Huom. Jos originaali on nidottu aiemmin, laitteeseen syötettävien sivujen etureunan kulmat saattavat olla erittäin taittuneita. Vältä virhesyöttö suuntaamalla originaalit laitteeseen taittamaton reuna edellä.

Huom. Jos originaalien joukossa on vahingoittuneita tai heikkolaatuisia asiakirjoja, ne voidaan kopioida valotuslasin avulla ja vahingoittumaton kopio voidaan tämän jälkeen lisätä originaalien joukkoon alkuperäisen asiakirjan asemesta.

- 1. Poista kaikki asiakirjat syöttölaitteesta sekä syöttö- ja luovutusalustalta.
- 2. Avaa syöttölaitteen kansi.
- 3. Poista tukkeuman aiheuttava asiakirja.
- 4. Sulje syöttölaitteen kansi.
- 5. Avaa syöttölaite (kuten avaisit sen kopioidessasi asiakirjaa valotuslasilta).
- 6. Etsi juuri ylös nostetun osan alapuolella oleva vihreä salpa. Laske vihreä salpa.
- 7. Poista juuttunut originaali kääntämällä vihreää nuppia vastapäivään. Vihreä nuppi sijaitsee juuri ylös nostetun osan oikean etukulman alapuolella.
- 8. Poista tukkeuman aiheuttava asiakirja.
- 9. Nosta vihreää vipua, kunnes se naksahtaa takaisin paikoilleen.
- 10. Sulje originaalien syöttölaite.
- 11. Järjestä originaalit uudelleen ja aloita työ uudelleen noudattamalla ohjaustaulun ohjeita. Tavallisesti järjestelmä toteuttaa työn korjauksen, joten se ei tee valmiita nippuja uudelleen.

#### Lisää tietoa

Koneen osat Syöttölaite ei syötä originaaleja Virhesyöttöjen selvittäminen originaalien syöttölaitteen yläosasta Virhesyöttöjen selvittäminen originaalien syöttölaitteen alaosasta Virhesyöttöjen selvittäminen originaalien syöttölaitteen keskiosasta

#### Tukkeumien selvittäminen Office-viimeistelylaitteesta

#### Tukkeumien selvittäminen Office-viimeistelylaitteen yläosasta

Laitteessa näkyy tilatunnus 12-610-00 tai 12-612-00.

Laitteen kosketusnäytössä on seuraava sanoma: **Tukkeuma viimeistelylaitteessa. Avaa** viimeistelylaitteen etuovi.

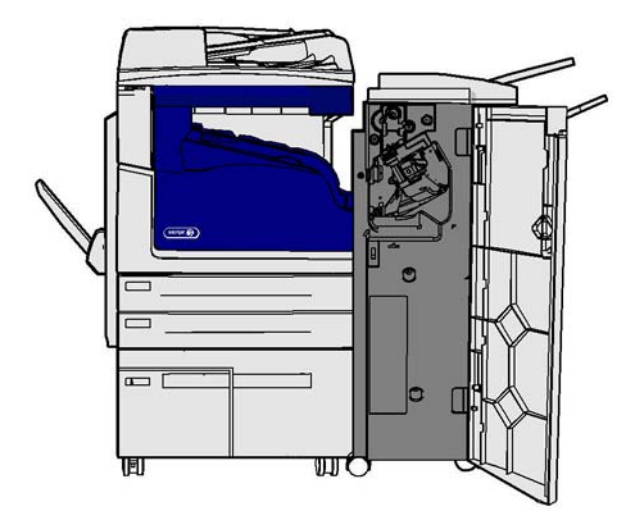

Viimeistelylaite ja jotkin sen osat ovat valinnaisia, eikä niitä ole välttämättä asennettu laitteeseen.

Jos et pysty selvittämään ongelmaa, ota yhteyttä Xeroxin asiakaspalveluun.

- 1. Avaa viimeistelylaitteen ovi.
- 2. Käännä nuppia 5a vastapäivään.
- 3. Käännä kahva 5b alas vetämällä ja liikuttamalla sitä kaarevasti myötäpäivään.
- 4. Käännä nuppia 5c myötäpäivään, kunnes voit poistaa juuttuneet sivut.
- 5. Poista juuttuneet sivut.

Huom. Jos sivu repeytyy poistettaessa, kokoa arkki uudelleen repeytyneistä paloista. Näin varmistat, että laitteeseen ei jää paperinpaloja.

- 6. Nosta kahvaa 5b, kunnes se naksahtaa takaisin paikoilleen.
- 7. Sulje viimeistelylaitteen ovi.
- 8. Jos ovi ei sulkeudu vaivattomasti, varmista, että olet palauttanut kaikki salvat alkuperäiseen asentoonsa, ja sulje sitten ovi.

#### Lisää tietoa

Koneen osat Toistuvat tukkeumat tai usean arkin syöttö kerrallaan Tukkeumien selvittäminen Office-viimeistelylaitteen luovutusalustalta Tukkeumien selvittäminen Office-viimeistelylaitteen luovutusalustalta

#### Tukkeumien selvittäminen Office-viimeistelylaitteen luovutusalustalta

Laitteessa näkyy tilatunnus 12-618-00.

Laitteen kosketusnäytössä on seuraava sanoma: **Tukkeuma viimeistelylaitteessa. Avaa viimeistelylaitteen kansi**.

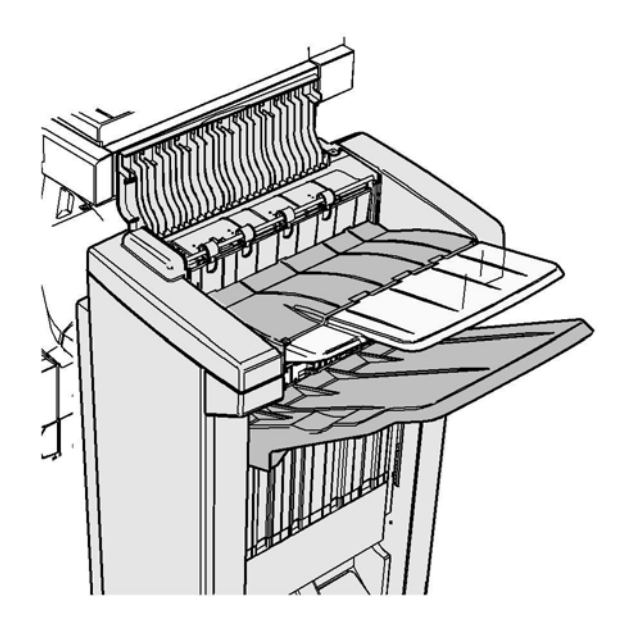

Viimeistelylaite ja jotkin sen osat ovat valinnaisia, eikä niitä ole välttämättä asennettu laitteeseen.

Jos et pysty selvittämään ongelmaa, ota yhteyttä Xeroxin asiakaspalveluun.

- 1. Avaa viimeistelylaitteen kansi.
- 2. Poista juuttuneet sivut.
- 3. Sulje viimeistelylaitteen kansi.
- 4. Varmista, etteivät muut tulostustyöt, roskat tai muut luovutusalustalle jääneet esineet tuki luovutusalustaa.

Lisää tietoa Koneen osat Toistuvat tukkeumat tai usean arkin syöttö kerrallaan Tukkeumien selvittäminen Office-viimeistelylaitteen yläosasta Tukkeumien selvittäminen Office-viimeistelylaitteen luovutusalustalta

#### Tukkeumien selvittäminen Office-viimeistelylaitteen luovutusalustalta

Laitteessa näkyy tilatunnus 12-620-00.

Laitteen kosketusnäytössä on seuraava sanoma: **Tukkeuma viimeistelylaitteessa. Poista paperi** pääluovutusalustalta.

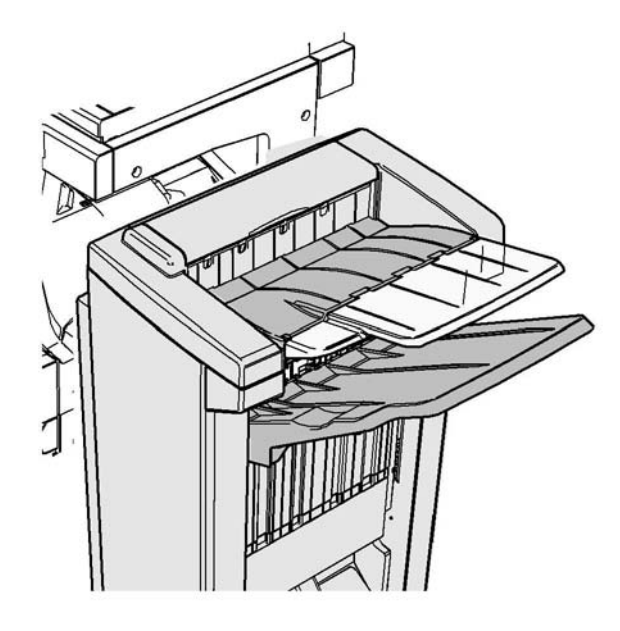

Viimeistelylaite ja jotkin sen osat ovat valinnaisia, eikä niitä ole välttämättä asennettu laitteeseen.

Jos et pysty selvittämään ongelmaa, ota yhteyttä Xeroxin asiakaspalveluun.

1. Vedä juuttuneet sivut pois luovutusalustalta. Vedä sivuja samaan suuntaan kuin ne olivat kulkemassa laitteessa. Älä vedä sivuja viistosti, sillä tällöin ne voivat repeytyä.

#### Lisää tietoa

Koneen osat Toistuvat tukkeumat tai usean arkin syöttö kerrallaan Tukkeumien selvittäminen Office-viimeistelylaitteen yläosasta Tukkeumien selvittäminen Office-viimeistelylaitteen luovutusalustalta

#### Uusi Office-viimeistelylaitteen vihkolaite

#### Tukkeumien selvittäminen uudesta Office-viimeistelylaitteen vihkolaitteesta

Laitteessa näkyy tilatunnus 12-610-03 tai 12-612-03.

Laitteen kosketusnäytössä on seuraava sanoma: **Tukkeuma viimeistelylaitteessa. Avaa viimeistelylaitteen etuovi**.

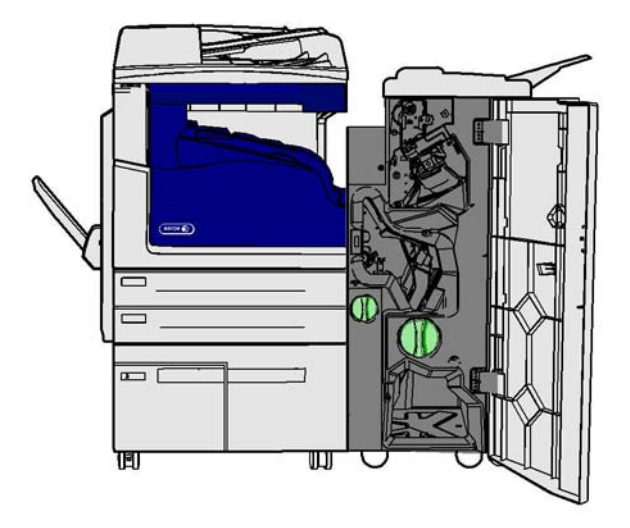

Viimeistelylaite ja jotkin sen osat ovat valinnaisia, eikä niitä ole välttämättä asennettu laitteeseen.

Jos et pysty selvittämään ongelmaa, ota yhteyttä Xeroxin asiakaspalveluun.

- 1. Avaa viimeistelylaitteen etuovi.
- 2. Käännä nuppia 5a vastapäivään.
- 3. Käännä kahva 5b alas vetämällä ja liikuttamalla sitä kaarevasti myötäpäivään.
- 4. Käännä nuppia 5c myötäpäivään, kunnes voit poistaa juuttuneet sivut.
- 5. Poista juuttuneet sivut.

Huom. Jos sivu repeytyy poistettaessa, kokoa arkki uudelleen repeytyneistä paloista. Näin varmistat, että laitteeseen ei jää paperinpaloja.

- 6. Nosta kahvaa 5b, kunnes se naksahtaa takaisin paikoilleen.
- 7. Sulje viimeistelylaitteen ovi.
- 8. Jos ovi ei sulkeudu vaivattomasti, varmista, että olet palauttanut kaikki salvat alkuperäiseen asentoonsa, ja sulje sitten ovi.

#### Lisää tietoa

Koneen osat

Toistuvat tukkeumat tai usean arkin syöttö kerrallaan Tukkeumien selvittäminen uuden Office-viimeistelylaitteen vihkolaitteen yläosasta Tukkeumien selvittäminen uuden Office-viimeistelylaitteen vihkolaitteen luovutusalustalta Tukkeumien selvittäminen uuden Office-viimeistelylaitteen vihkolaitteen syöttöalueelta Tukkeumien selvittäminen uuden Office-viimeistelylaitteen vihkolaitteen alueelta

#### Tukkeumien selvittäminen uuden Office-viimeistelylaitteen vihkolaitteen yläosasta

Laitteessa näkyy tilatunnus 12-618-03.

Laitteen kosketusnäytössä on seuraava sanoma: **Tukkeuma viimeistelylaitteessa. Avaa** viimeistelylaitteen kansi.

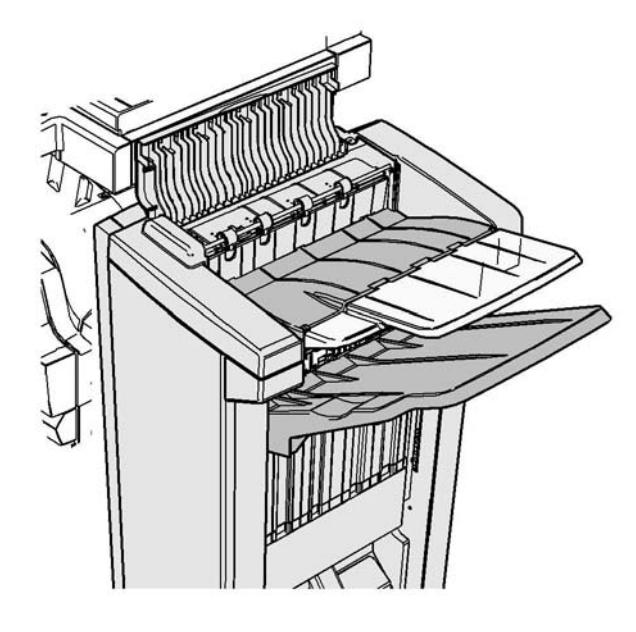

Viimeistelylaite ja jotkin sen osat ovat valinnaisia, eikä niitä ole välttämättä asennettu laitteeseen.

Jos et pysty selvittämään ongelmaa, ota yhteyttä Xeroxin asiakaspalveluun.

- 1. Avaa viimeistelylaitteen kansi.
- 2. Poista juuttuneet sivut.
- 3. Sulje viimeistelylaitteen kansi.
- 4. Varmista, etteivät muut tulostustyöt, roskat tai muut luovutusalustalle jääneet esineet tuki luovutusalustaa.

#### Lisää tietoa

Koneen osat

Toistuvat tukkeumat tai usean arkin syöttö kerrallaan

Tukkeumien selvittäminen uudesta Office-viimeistelylaitteen vihkolaitteesta Tukkeumien selvittäminen uuden Office-viimeistelylaitteen vihkolaitteen luovutusalustalta Tukkeumien selvittäminen uuden Office-viimeistelylaitteen vihkolaitteen syöttöalueelta Tukkeumien selvittäminen uuden Office-viimeistelylaitteen vihkolaitteen alueelta

#### Tukkeumien selvittäminen uuden Office-viimeistelylaitteen vihkolaitteen luovutusalustalta

Laitteessa näkyy tilatunnus 12-620-03.

Laitteen kosketusnäytössä on seuraava sanoma: **Tukkeuma viimeistelylaitteessa. Poista paperi** pääluovutusalustalta.

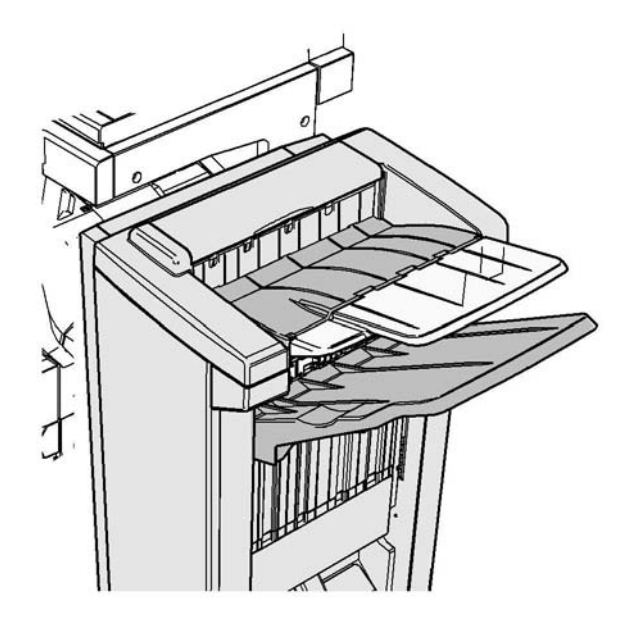

Viimeistelylaite ja jotkin sen osat ovat valinnaisia, eikä niitä ole välttämättä asennettu laitteeseen.

Jos et pysty selvittämään ongelmaa, ota yhteyttä Xeroxin asiakaspalveluun.

1. Vedä juuttuneet sivut pois luovutusalustalta. Vedä sivuja samaan suuntaan kuin ne olivat kulkemassa laitteessa. Älä vedä sivuja viistosti, sillä tällöin ne voivat repeytyä.

#### Lisää tietoa

Koneen osat Toistuvat tukkeumat tai usean arkin syöttö kerrallaan Tukkeumien selvittäminen uudesta Office-viimeistelylaitteen vihkolaitteesta Tukkeumien selvittäminen uuden Office-viimeistelylaitteen vihkolaitteen yläosasta Tukkeumien selvittäminen uuden Office-viimeistelylaitteen vihkolaitteen syöttöalueelta Tukkeumien selvittäminen uuden Office-viimeistelylaitteen vihkolaitteen alueelta

#### Tukkeumien selvittäminen uuden Office-viimeistelylaitteen vihkolaitteen syöttöalueelta

Laitteessa näkyy tilatunnus 12-630-03 tai 12-717-03.

Laitteen kosketusnäytössä on seuraava sanoma: **Tukkeuma viimeistelylaitteessa. Avaa viimeistelylaitteen etuovi**.

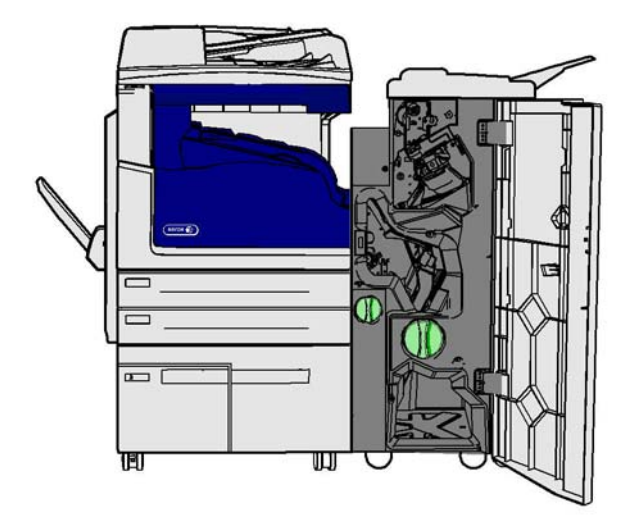

Viimeistelylaite ja jotkin sen osat ovat valinnaisia, eikä niitä ole välttämättä asennettu laitteeseen.

Jos et pysty selvittämään ongelmaa, ota yhteyttä Xeroxin asiakaspalveluun.

- 1. Avaa viimeistelylaitteen etuovi.
- 2. Käännä R8-merkinnän yläpuolella sijaitsevaa vihreää lovettua nuppia vastapäivään, kunnes se on auki-asennossa.
- 3. Purista salpaa 6 ja siirrä sitä vasemmalle niin, että viimeistelylaitteeseen juuttuneet sivut irtoavat (sivut voivat juuttua tämän alueen ylä- tai alareunaan).
- 4. Poista juuttuneet sivut.

Huom. Jos sivu repeytyy poistettaessa, kokoa arkki uudelleen repeytyneistä paloista. Näin varmistat, että laitteeseen ei jää paperinpaloja.

- 5. Siirrä salpaa 6 oikealle, kunnes se naksahtaa takaisin paikoilleen.
- 6. Käännä R8-merkinnän yläpuolella sijaitsevaa lovettua nuppia myötäpäivään, kunnes se on lukitusasennossa.
- 7. Sulje viimeistelylaitteen ovi.
- 8. Jos ovi ei sulkeudu vaivattomasti, varmista, että olet palauttanut kaikki salvat alkuperäiseen asentoonsa, ja sulje sitten ovi.

#### Lisää tietoa

Koneen osat Toistuvat tukkeumat tai usean arkin syöttö kerrallaan Tukkeumien selvittäminen uudesta Office-viimeistelylaitteen vihkolaitteesta Tukkeumien selvittäminen uuden Office-viimeistelylaitteen vihkolaitteen yläosasta Tukkeumien selvittäminen uuden Office-viimeistelylaitteen vihkolaitteen luovutusalustalta Tukkeumien selvittäminen uuden Office-viimeistelylaitteen vihkolaitteen alueelta

#### Tukkeumien selvittäminen uuden Office-viimeistelylaitteen vihkolaitteen alueelta

Laitteessa näkyy tilatunnus 12-636-03.

Laitteen kosketusnäytössä on seuraava sanoma: **Tukkeuma viimeistelylaitteessa. Avaa viimeistelylaitteen etuovi**.

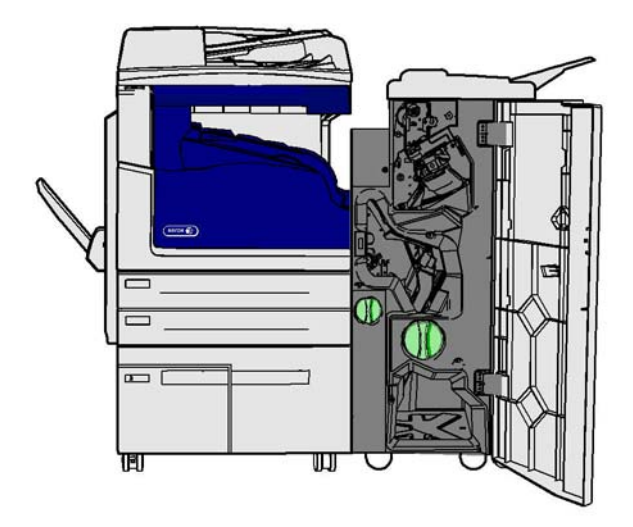

Viimeistelylaite ja jotkin sen osat ovat valinnaisia, eikä niitä ole välttämättä asennettu laitteeseen.

Jos et pysty selvittämään ongelmaa, ota yhteyttä Xeroxin asiakaspalveluun.

- 1. Avaa viimeistelylaitteen ovi.
- 2. Käännä R8-merkinnän yläpuolella sijaitsevaa vihreää lovettua nuppia vastapäivään, kunnes se on auki-asennossa.
- 3. Käännä R8-merkinnän oikealla puolella sijaitsevaa suurta vihreää lovettua nuppia oikealle (myötäpäivään), kunnes juuttunut paperi irtoaa viimeistelylaitteen luovutusalustalle.
- 4. Poista juuttuneet sivut.

Huom. Jos sivu repeytyy poistettaessa, kokoa arkki uudelleen repeytyneistä paloista. Näin varmistat, että laitteeseen ei jää paperinpaloja.

- 5. Purista salpaa 6 ja siirrä sitä vasemmalle niin, että viimeistelylaitteeseen juuttuneet sivut irtoavat (sivut voivat juuttua tämän alueen ylä- tai alareunaan).
- 6. Poista juuttuneet sivut.
- 7. Siirrä salpaa 6 oikealle, kunnes se naksahtaa takaisin paikoilleen.
- 8. Käännä R8-merkinnän yläpuolella sijaitsevaa lovettua nuppia myötäpäivään, kunnes se on lukitusasennossa.
- 9. Sulje viimeistelylaitteen ovi.
- 10. Jos ovi ei sulkeudu vaivattomasti, varmista, että olet palauttanut kaikki salvat alkuperäiseen asentoonsa, ja sulje sitten ovi.

Lisää tietoa Koneen osat Toistuvat tukkeumat tai usean arkin syöttö kerrallaan Tukkeumien selvittäminen uudesta Office-viimeistelylaitteen vihkolaitteesta Tukkeumien selvittäminen uuden Office-viimeistelylaitteen vihkolaitteen yläosasta Tukkeumien selvittäminen uuden Office-viimeistelylaitteen vihkolaitteen luovutusalustalta Tukkeumien selvittäminen uuden Office-viimeistelylaitteen vihkolaitteen syöttöalueelta

#### Tukkeumien selvittäminen viimeistelylaitteen vaakakuljettimesta

Laitteessa näkyy tilatunnus 10-200-00

Laitteen kosketusnäytössä on seuraava sanoma: **Tukkeuma vaakakuljettimessa. Nosta vaakakuljettimen kansi**.

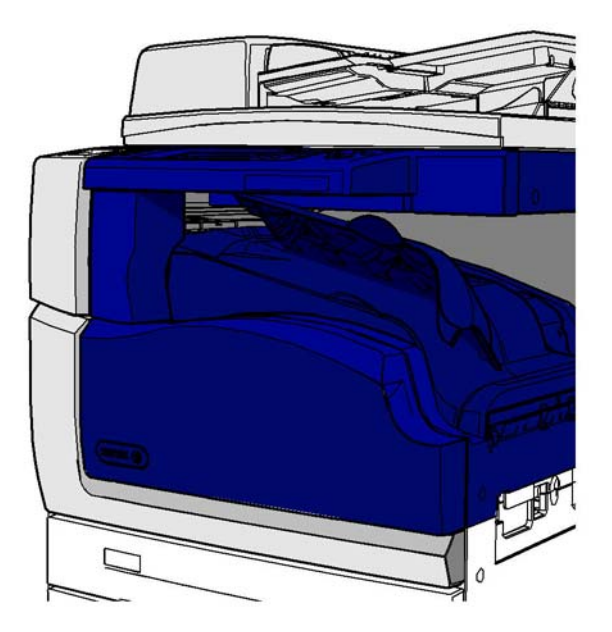

Vaakakuljetin on valinnainen osa. Sitä ei ehkä ole asennettu koneeseesi.

Jos et pysty selvittämään ongelmaa, ota yhteyttä Xeroxin asiakaspalveluun.

- 1. Avaa vaakakuljettimen kansi. Kansi sijaitsee kosketusnäytön alla.
- 2. Poista juuttuneet sivut.

Huom. Muista tarkistaa, onko kuljettimen vasemmassa päässä juuttuneita sivuja. Niitä on vaikea huomata, koska vain pieni osa sivusta on näkyvissä.

3. Jos sivu on juuttunut kuljettimen oikeaan päähän, vedä sivua hyvin hitaasti ja varovasti vasemmalle, kunnes se irtoaa laitteesta.

Huom. Jos sivu repeytyy poistettaessa, kokoa arkki uudelleen repeytyneistä paloista. Näin varmistat, että laitteeseen ei jää paperinpaloja.

## 🛕 VAARA

Älä yritä irrottaa viimeistelylaitetta paikaltaan päästäksesi paremmin käsiksi tukkeumaan laitteen oikealta puolelta. Viimeistelylaite on tasapainotettu osaksi laitetta, ja se voi kaatua, jos se irrotetaan.

4. Laske vaakakuljettimen kansi ja paina sitä varovasti, kunnes se naksahtaa paikoilleen.

Huom. Jos työ juuttuu jatkuvasti vaakakuljettimen alueelle, varmista, että viimeistelylaitteessa ei ole tukkeumaa, joka estää sivuja pääsemästä pois kuljettimesta.

#### Lisää tietoa

Koneen osat Tukkeumien selvittäminen Office-viimeistelylaitteen yläosasta Tukkeumien selvittäminen uuden Office-viimeistelylaitteen vihkolaitteen syöttöalueelta Tukkeumien selvittäminen uudesta Office-viimeistelylaitteen vihkolaitteesta Toistuvat tukkeumat tai usean arkin syöttö kerrallaan

#### Tukkeumien selvittäminen keskiluovutusalustalta

Laitteessa näkyy tilatunnus 81-200-01.

Laitteen kosketusnäytössä on seuraava sanoma: Tukkeuma vasemman sivuoven takana.

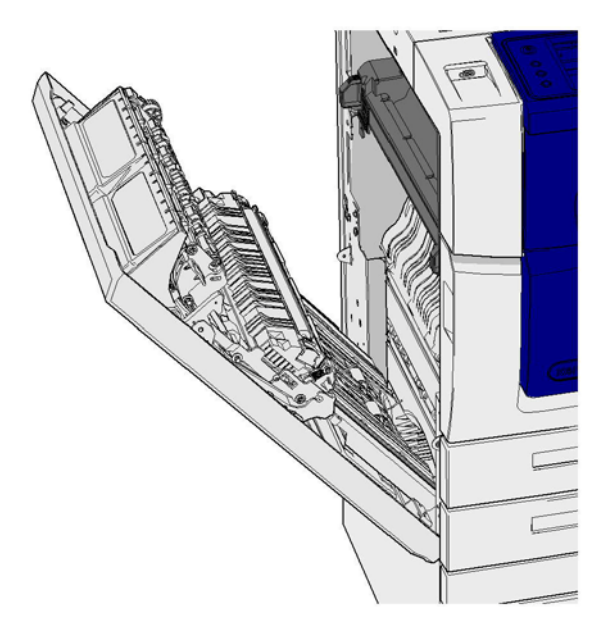

Keskiluovutusalustan tukkeumat voivat aiheuttaa sanoman, jonka mukaan vasemman sivuoven kohdalla on tukkeuma. Tarkista vasen sivuovi ja poista tukkeumat, ennen kuin tarkistat, onko keskiluovutusalustalla tukkeumia.

Tämä luovutusalusta on laitteessa vain, jos siihen ei ole asennettu viimeistelylaitetta.

Jos et pysty selvittämään ongelmaa, ota yhteyttä Xeroxin asiakaspalveluun.

- 1. Avaa laitteen vasen sivuovi nostamalla kahvaa. Laske ovea, kunnes se pysähtyy.
- 2. Poista juuttuneet sivut, jotka pistävät esiin laitteesta. Sivuja voi juuttua laitteen ylä-, keski- tai alaosaan.

Huom. Jos sivu on juuttunut lähelle oven saranaa ja sivuun on vaikea tarttua, yritä ottaa kiinni sivun keskiosasta ja vetää se irti (sivun keskellä on enemmän tarttumapintaa kuin reunoilla).

Huom. Jos sivu on syötetty alustalta 3 ja se juuttuu oven lähelle, sivu saattaa olla mahdollista poistaa avaamalla alusta 3 ja vetämällä sen jälkeen juuttunut sivu alas. Jos poistat paperin tällä tavalla, ole hyvin huolellinen, sillä paperi repeytyy erittäin helposti aiheuttaen tukkeuman, jonka voi selvittää vain huoltoteknikko.

- 3. Etsi vihreä kieleke oven vasemmasta ylänurkasta.
- 4. Pidä ovesta kiinni toisella kädellä ja vedä vihreä kieleke toisella kädellä kohti laitteen moottoria. Kielekettä on vedettävä napakasti.
- 5. Poista juuttuneet sivut.
- 6. Laske vihreä kieleke ja työnnä sitä varovasti kohti ovea, kunnes kuulet kielekkeen naksahtavan paikoilleen.
- 7. Nosta laitteen vasemmassa kyljessä olevaa ovea ja työnnä sitä varovasti laitetta kohti, kunnes kuulet oven naksahtavan paikoilleen.
- 8. Vedä juuttuneet sivut pois luovutusalustalta. Vedä sivuja samaan suuntaan kuin ne olivat kulkemassa laitteessa. Älä vedä sivuja viistosti, sillä tällöin ne voivat repeytyä.
- 9. Varmista, että luovutusohjain on edelleen oikealla kohdalla eikä se ole joutunut alustalle, kun edellistä tukkeumaa selvitettiin.

Lisää tietoa Koneen osat Toistuvat tukkeumat tai usean arkin syöttö kerrallaan Tukkeumien selvittäminen syöttöradalta 1-puolisissa töissä Tukkeumien selvittäminen syöttöradalta 2-puolisissa töissä

#### Vasen ovi

#### Tukkeumien selvittäminen syöttöradalta 1-puolisissa töissä

Laitteessa näkyy tilatunnus 81-200-00.

Laitteen kosketusnäytössä on seuraava sanoma: Tukkeuma vasemman sivuoven takana.

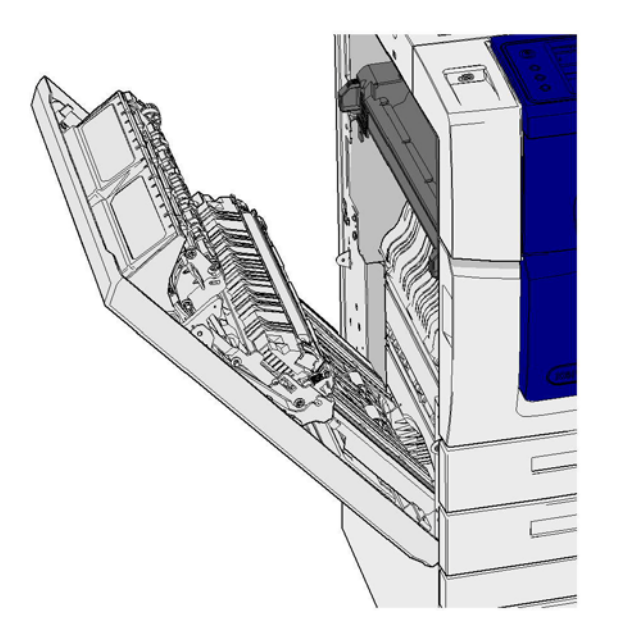

- 1. Avaa laitteen vasen sivuovi nostamalla kahvaa. Laske ovea, kunnes se pysähtyy.
- 2. Poista juuttuneet sivut, jotka pistävät esiin laitteesta. Sivuja voi juuttua laitteen ylä-, keski- tai alaosaan.

Huom. Yksipuolisissa töissä juuttuneet paperit pistävät aina esiin laitteen moottorista, eivät ovesta. Paperi voi juuttua laitteen ylä-, keski- tai alaosaan. 2-puolisissa töissä paperi voi juuttua myös oveen.

Huom. Jos sivu on juuttunut lähelle oven saranaa ja sivuun on vaikea tarttua, yritä ottaa kiinni sivun keskiosasta ja vetää se irti (sivun keskellä on enemmän tarttumapintaa kuin reunoilla).

Huom. Jos sivu on syötetty alustalta 3 ja se juuttuu oven lähelle, sivu saattaa olla mahdollista poistaa avaamalla alusta 3 ja vetämällä sen jälkeen juuttunut sivu alas. Jos poistat paperin tällä tavalla, ole hyvin huolellinen, sillä paperi repeytyy erittäin helposti aiheuttaen tukkeuman, jonka voi selvittää vain huoltoteknikko.

3. Nosta laitteen vasemmassa kyljessä olevaa ovea ja työnnä sitä varovasti laitetta kohti, kunnes kuulet oven naksahtavan paikoilleen.

Lisää tietoa Koneen osat Tukkeumien selvittäminen syöttöradalta 2-puolisissa töissä Toistuvat tukkeumat tai usean arkin syöttö kerrallaan

#### Tukkeumien selvittäminen syöttöradalta 2-puolisissa töissä

Laitteessa näkyy tilatunnus 81-200-00.

Laitteen kosketusnäytössä on seuraava sanoma: Tukkeuma vasemman sivuoven takana.

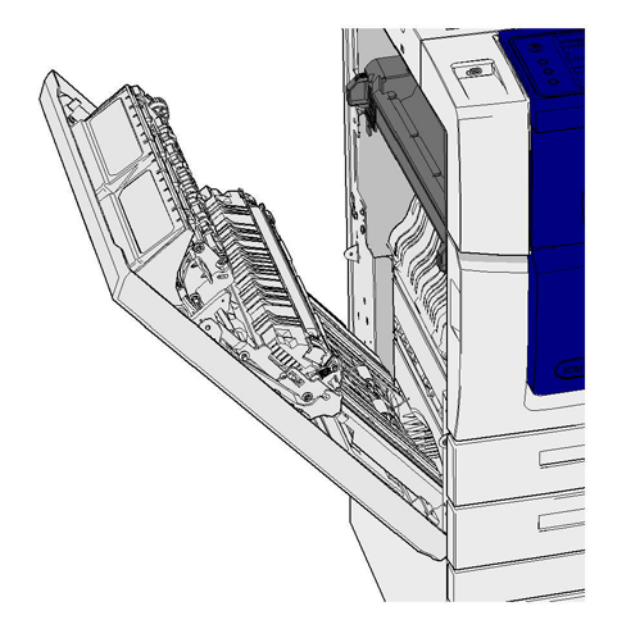

- 1. Avaa laitteen vasen sivuovi nostamalla kahvaa. Laske ovea, kunnes se pysähtyy.
- 2. Poista juuttuneet sivut, jotka pistävät esiin laitteesta. Sivuja voi juuttua laitteen ylä-, keski- tai alaosaan.

Huom. Jos sivu on juuttunut lähelle oven saranaa ja sivuun on vaikea tarttua, yritä ottaa kiinni sivun keskiosasta ja vetää se irti (sivun keskellä on enemmän tarttumapintaa kuin reunoilla).

Huom. Jos sivu on syötetty alustalta 3 ja se juuttuu oven lähelle, sivu saattaa olla mahdollista poistaa avaamalla alusta 3 ja vetämällä sen jälkeen juuttunut sivu alas. Jos poistat paperin tällä tavalla, ole hyvin huolellinen, sillä paperi repeytyy erittäin helposti aiheuttaen tukkeuman, jonka voi selvittää vain huoltoteknikko.

- 3. Etsi vihreä kieleke oven vasemmasta ylänurkasta.
- 4. Pidä ovesta kiinni toisella kädellä ja vedä vihreä kieleke toisella kädellä kohti laitteen moottoria. Kielekettä on vedettävä napakasti.
- 5. Poista juuttuneet sivut.
- 6. Laske vihreä kieleke ja työnnä sitä varovasti kohti ovea, kunnes kuulet kielekkeen naksahtavan paikoilleen.
- 7. Nosta laitteen vasemmassa kyljessä olevaa ovea ja työnnä sitä varovasti laitetta kohti, kunnes kuulet oven naksahtavan paikoilleen.

#### Lisää tietoa Koneen osat Tukkeumien selvittäminen syöttöradalta 1-puolisissa töissä Toistuvat tukkeumat tai usean arkin syöttö kerrallaan

#### Alustat

#### Alusta 1

#### Tukkeumien selvittäminen alustalta 1 (4 alustan laite)

Laitteessa näkyy tilatunnus 81-201-00.

Laitteen kosketusnäytössä on seuraava sanoma: Selvitä virhesyöttö alustalta 1.

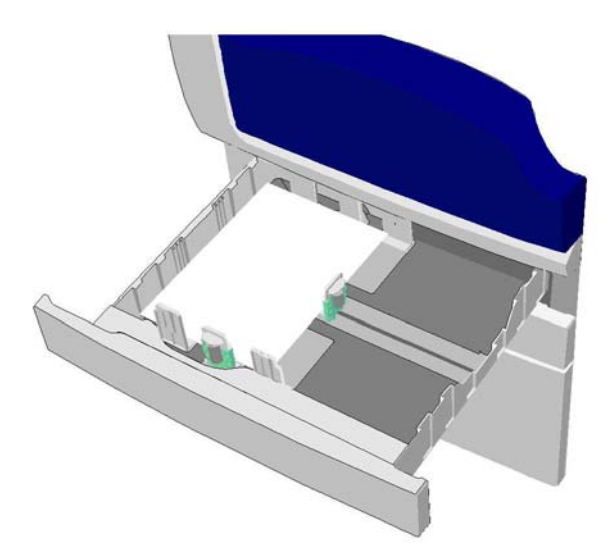

- 1. Avaa alusta 1.
- 2. Poista virheellisesti syötetyt sivut.
- 3. Varmista, että rajoittimet on säädetty oikein alustalle asetettua paperikokoa varten.
- 4. Jos paperi jumittuu, avaa uusi pakkaus ja aseta alustalle uudet paperit. Jos paperit ovat edelleen suhteellisen uusia, tuuleta laitteessa oleva pino.
  - Tuuleta paperinippua niin, että sivut eivät ole kiinni toisissaan.
  - Poista muutama päällimmäinen arkki pinosta.
  - Käännä pino ylösalaisin niin, että alimmasta arkista tulee päällimmäinen arkki.
- 5. Sulje alusta 1.

#### Lisää tietoa

Koneen osat Tukkeumien selvittäminen alustalta 2 (4 alustan laite) Tukkeumien selvittäminen alustalta 3 (4 alustan laite) Toistuvat tukkeumat tai usean arkin syöttö kerrallaan Tukkeumien selvittäminen syöttöradalta 1-puolisissa töissä Tukkeumien selvittäminen syöttöradalta 2-puolisissa töissä

#### Alusta 2

#### Tukkeumien selvittäminen alustalta 2 (4 alustan laite)

Laitteessa näkyy tilatunnus 81-202-00.

Laitteen kosketusnäytössä on seuraava sanoma: Selvitä virhesyöttö alustalta 2.

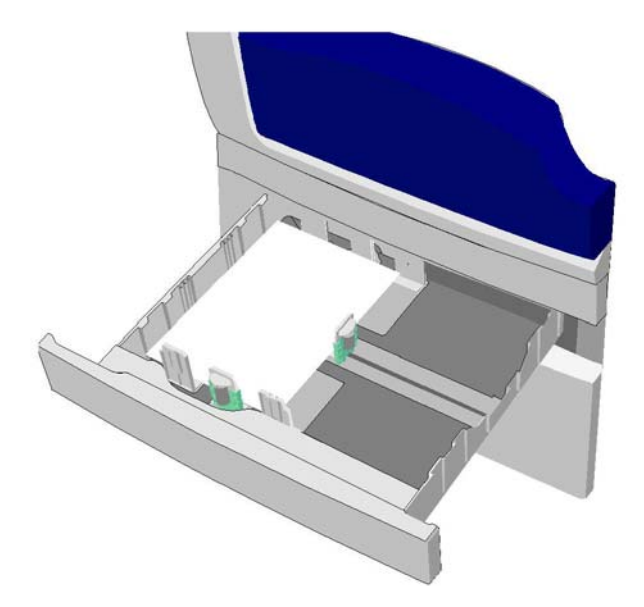

- 1. Avaa alusta 2.
- 2. Poista virheellisesti syötetyt sivut.
- 3. Varmista, että rajoittimet on säädetty oikein alustalle asetettua paperikokoa varten.
- 4. Jos paperi jumittuu, avaa uusi pakkaus ja aseta alustalle uudet paperit. Jos paperit ovat edelleen suhteellisen uusia, tuuleta laitteessa oleva pino.
  - Tuuleta paperinippua niin, että sivut eivät ole kiinni toisissaan.
  - Poista muutama päällimmäinen arkki pinosta.
  - Käännä pino ylösalaisin niin, että alimmasta arkista tulee päällimmäinen arkki.
- 5. Sulje alusta 2.

Lisää tietoa

Koneen osat Tukkeumien selvittäminen alustalta 1 (4 alustan laite) Tukkeumien selvittäminen alustalta 3 (4 alustan laite) Tukkeumien selvittäminen syöttöradalta 1-puolisissa töissä Tukkeumien selvittäminen syöttöradalta 2-puolisissa töissä

#### Alusta 3

#### Tukkeumien selvittäminen alustalta 3 (4 alustan laite)

Laitteessa näkyy tilatunnus 81-203-00.

Laitteen kosketusnäytössä on seuraava sanoma: Tukkeuma vasemman sivuoven takana.

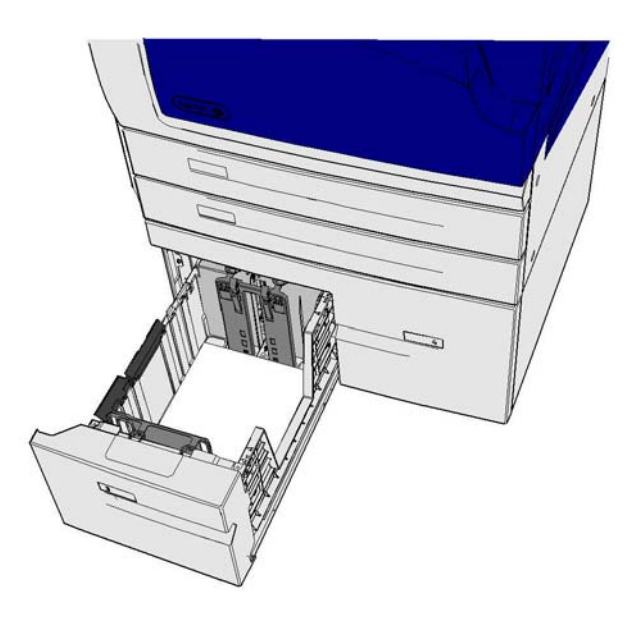

- 1. Avaa laitteen vasen sivuovi nostamalla kahvaa. Laske ovea, kunnes se pysähtyy.
- 2. Poista juuttuneet sivut, jotka pistävät esiin laitteesta. Sivuja voi juuttua laitteen ylä-, keski- tai alaosaan.

Huom. Jos sivu on juuttunut lähelle oven saranaa ja sivuun on vaikea tarttua, yritä ottaa kiinni sivun keskiosasta ja vetää se irti (sivun keskellä on enemmän tarttumapintaa kuin reunoilla).

Huom. Jos sivu on syötetty alustalta 3 ja se juuttuu oven lähelle, sivu saattaa olla mahdollista poistaa avaamalla alusta 3 ja vetämällä sen jälkeen juuttunut sivu alas. Jos poistat paperin tällä tavalla, ole hyvin huolellinen, sillä paperi repeytyy erittäin helposti aiheuttaen tukkeuman, jonka voi selvittää vain huoltoteknikko.

- 3. Etsi vihreä kieleke oven vasemmasta ylänurkasta.
- 4. Pidä ovesta kiinni toisella kädellä ja vedä vihreä kieleke toisella kädellä kohti laitteen moottoria. Kielekettä on vedettävä napakasti.
- 5. Poista juuttuneet sivut.
- 6. Laske vihreä kieleke ja työnnä sitä varovasti kohti ovea, kunnes kuulet kielekkeen naksahtavan paikoilleen.
- 7. Nosta laitteen vasemmassa kyljessä olevaa ovea ja työnnä sitä varovasti laitetta kohti, kunnes kuulet oven naksahtavan paikoilleen.
- 1. Avaa alusta 3.
- 2. Poista virheellisesti syötetyt sivut.

- 3. Jos paperi jumittuu, avaa uusi pakkaus ja aseta alustalle uudet paperit. Jos paperit ovat edelleen suhteellisen uusia, tuuleta laitteessa oleva pino.
  - Tuuleta paperinippua niin, että sivut eivät ole kiinni toisissaan.
  - Poista muutama päällimmäinen arkki pinosta.
  - Käännä pino ylösalaisin niin, että alimmasta arkista tulee päällimmäinen arkki.
- 4. Sulje alusta 3.

#### Lisää tietoa

Koneen osat Tukkeumien selvittäminen alustalta 1 (4 alustan laite) Tukkeumien selvittäminen alustalta 2 (4 alustan laite) Toistuvat tukkeumat tai usean arkin syöttö kerrallaan

#### Tukkeumien selvittäminen alustalta 4

Laitteessa näkyy tilatunnus 81-204-00.

Laitteen kosketusnäytössä on seuraava sanoma: Selvitä virhesyöttö alustalta 4.

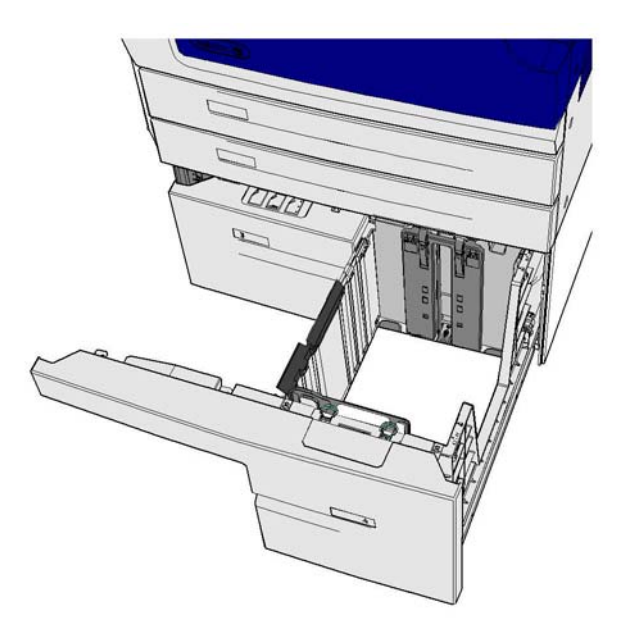

Jos laitteen kosketusnäytössä on sanoma **Tukkeuma vasemman sivuoven takana**, selvitä vasemman sivuoven takana oleva tukkeuma, ennen kuin selvität alustan 4 tukkeuman.

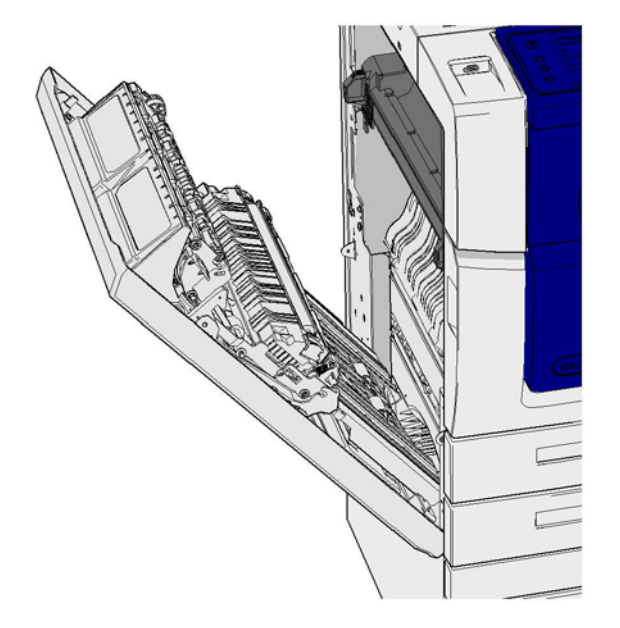

#### Selvitä alustan 4 tukkeuma

- 1. Avaa alusta 4.
- 2. Avaa kuljettimen kansi tarvittaessa nostamalla kahvaa.
- 3. Poista virheellisesti syötetyt sivut.

- 4. Jos paperi jumittuu, avaa uusi pakkaus ja aseta alustalle uudet paperit. Jos paperit ovat edelleen suhteellisen uusia, tuuleta laitteessa oleva pino.
  - Tuuleta paperinippua niin, että sivut eivät ole kiinni toisissaan.
  - Poista muutama päällimmäinen arkki pinosta.
  - Käännä paperi toisin päin paperialustalla.
- 5. Sulje kuljettimen kansi tarvittaessa.
- 6. Sulje alusta 4.

#### Selvitä tukkeuma ensin vasemman sivuoven kohdalta ja sitten alustalta 4

- 1. Avaa laitteen vasen sivuovi nostamalla kahvaa. Laske ovea, kunnes se pysähtyy.
- 2. Poista juuttuneet sivut, jotka pistävät esiin laitteesta. Sivuja voi juuttua laitteen ylä-, keski- tai alaosaan.

Huom. Yksipuolisissa töissä juuttuneet paperit pistävät aina esiin laitteen moottorista, eivät ovesta. Paperi voi juuttua laitteen ylä-, keski- tai alaosaan. 2-puolisissa töissä paperi voi juuttua myös oveen.

- 3. Nosta laitteen vasemmassa kyljessä olevaa ovea ja työnnä sitä varovasti laitetta kohti, kunnes kuulet oven naksahtavan paikoilleen.
- 4. Avaa alusta 4.
- 5. Avaa kuljettimen kansi tarvittaessa nostamalla kahvaa.
- 6. Poista virheellisesti syötetyt sivut.
- 7. Sulje kuljettimen kansi tarvittaessa.
- 8. Sulje alusta 4.

#### Lisää tietoa

Koneen osat

Tukkeumien selvittäminen alustalta 1 (4 alustan laite) Tukkeumien selvittäminen alustalta 2 (4 alustan laite) Tukkeumien selvittäminen alustalta 3 (4 alustan laite) Toistuvat tukkeumat tai usean arkin syöttö kerrallaan

#### Tukkeumien selvittäminen ohisyöttöalustalta

Laitteessa näkyy tilatunnus 75-150-00.

Laitteen kosketusnäytössä on seuraava sanoma: Alusta 5 ei ole käytettävissä. Tyhjennä alusta ja aseta paperit sille uudelleen.

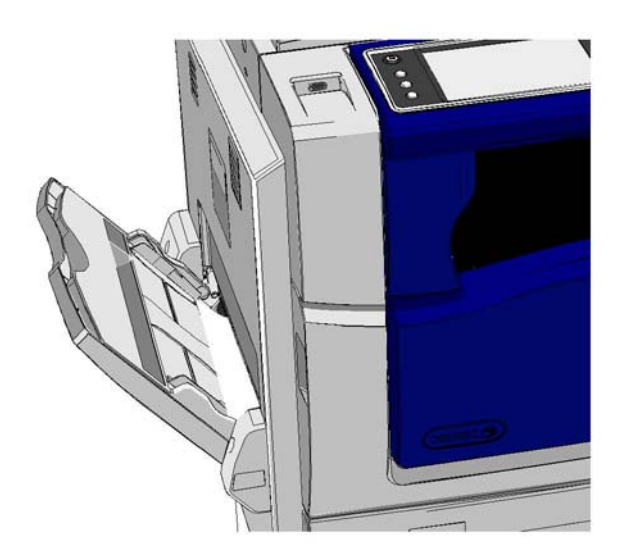

- 1. Poista virheellisesti syötetyt sivut.
- 2. Tuuleta paperinippua niin, että sivut eivät ole kiinni toisissaan.
- 3. Varmista, että rajoittimet on säädetty oikein alustalle asetettua paperikokoa varten.

Lisää tietoa Koneen osat Toistuvat tukkeumat tai usean arkin syöttö kerrallaan

## Vinkkejä vianetsintään

#### Kone ei käynnisty

- Tarkasta, ettei kone ole virransäästötilassa (jolloin vihreä merkkivalo palaa ohjaustaulussa).
- Kone palautetaan valmiustilaan painamalla **Virta**-näppäintä. Lepotilasta palautuminen kestää hieman kauemmin.

Jos ongelma ei liity koneeseen, tarkista pistorasia.

- Kytke pistorasiaan jokin toinen sähkölaite ja tarkista, että se toimii oikein.
- Kytke kone toiseen pistorasiaan.
- Tarkista, että pistorasian jännite ja taajuus ovat koneen teknisten vaatimusten mukaiset.
  - Jos laitteessa on 50 Hz:n ja 10 A:n virtalähde, laite tulee kytkeä 220–240 V:n jännitteeseen.
  - Jos laitteessa on 60 Hz:n ja 15 A:n virtalähde, laite tulee kytkeä 110–127 V:n jännitteeseen.

Lisää tietoa Virran kytkeminen Virran katkaiseminen Virransäästö

#### Syöttölaite ei syötä originaaleja

- Varmista, että originaalit ovat hyväkuntoisia.
- Varmista, että syöttölaitteen kannen päällä ei ole esineitä, eikä mitään roiku syöttöalustalle.
- Varmista, että originaaleissa ei ole nitomanastoja, paperiliittimiä tai muistilappuja.
- Varmista, että paperialustaa ei ole täytetty yli täyttörajan (MAX).
- Tarkasta, että originaalit on asetettu oikein syöttölaitteeseen.
- Varmista, että rajoittimet koskettavat paperin reunoja.
- Varmista, ettei syöttölaitteessa ole esteitä tai paperiroskaa.
- Varmista, että syöttölaitteen kansi on kiinni.
- Varmista, että näytössä lukee Valmis sen merkiksi, että kone on käyttövalmis.
- Varmista, että suoraan laitteen yläpuolella ei ole kirkkaita valoja, koska ne voivat häiritä koon ja esiasetusten ilmaisinta.
- Varmista, että syötettävät paperit ovat laitteeseen sopivaa kokoa.

Jos kaikki vaikuttaa normaalilta, mutta ongelma jatkuu, katkaise koneesta virta ja kytke se uudelleen kahden minuutin kuluttua.

Lisää tietoa Originaalien asettaminen Virran katkaiseminen Virran kytkeminen

#### Toistuvat tukkeumat tai usean arkin syöttö kerrallaan

Jos tukkeuma toistuu heti, voit kokeilla muutamaa toimenpidettä, ennen kuin otat yhteyden Xeroxtukeen.

- 1. Tarkasta, ettei paperiradalla ole esteitä. Jos paperitukkeuma esiintyy toistuvasti samassa kohdassa, tarkasta tukkeumakohtaa seuraava syöttöradan osa siltä varalta, että siihen on jäänyt paperia esteeksi.
- 2. Varmista, että kaikki kahvat ja vivut ovat oikeassa (alku-)asennossa. Noudata kosketusnäyttöön tulevia ohjeita.
- 3. Varmista, että näytössä näkyvä paperikoko ja -tyyppi ovat samat kuin käytössä olevan paperin koko ja tyyppi.
- 4. Varmista, että paperialustaa ei ole täytetty yli täyttörajan (MAX).
- 5. Varmista, että rajoittimet koskettavat paperin reunoja.
- 6. Käännä pino ylösalaisin niin, että alimmasta arkista tulee päällimmäinen arkki.
- 7. Tuuleta paperinippua niin, että sivut eivät ole kiinni toisissaan.
- 8. Aseta alustalle uutta paperia.
- 9. Varmista, että syötettävät paperit ovat laitteeseen sopivaa kokoa.

Jos kaikki vaikuttaa normaalilta, mutta ongelma jatkuu, katkaise koneesta virta ja kytke se uudelleen kahden minuutin kuluttua.

#### Lisää tietoa

Paperin säilyttäminen Paperin asettaminen alustalle 1 ja alustan asetusten muuttaminen Paperin asettaminen alustalle 2 ja alustan asetusten muuttaminen Paperin asettaminen alustalle 3 Paperin asettaminen alustalle 4 Paperin asettaminen ohisyöttöalustalle ja alustan asetusten muuttaminen Virran katkaiseminen Virran kytkeminen

#### Toistuvat Tarkista alusta -viestit

- Säädä rajoittimet koskettamaan paperipinon reunoja.
- Jos alustan rajoittimia ei ollut asetettu paperin reunojen mukaisesti, kun käynnistit työn, poista työ työjonosta ja aloita uudelleen.
- Varmista, että näytössä näkyvä paperikoko ja -tyyppi ovat samat kuin käytössä olevan paperin koko ja tyyppi.

Jos kaikki vaikuttaa normaalilta, mutta ongelma jatkuu, katkaise koneesta virta ja kytke se uudelleen kahden minuutin kuluttua.

#### Lisää tietoa

Paperin asettaminen alustalle 1 ja alustan asetusten muuttaminen Paperin asettaminen alustalle 2 ja alustan asetusten muuttaminen Paperin asettaminen alustalle 3 Paperin asettaminen alustalle 4 Paperin asettaminen ohisyöttöalustalle ja alustan asetusten muuttaminen Toistuvat tukkeumat tai usean arkin syöttö kerrallaan

#### Paperin käpristyminen

- Aseta paperi paperialustoille käärepaperin sauman puoleinen puoli on ylöspäin. Aseta paperi ohisyöttöalustalle käärepaperin sauman puoleinen puoli on alaspäin.
- Aseta muut kuin vakiokokoiset paperit ohisyöttöalustalle.
- Jos paperi käpristyy pahasti, käännä se ylösalaisin alustalla.
- Varmista, että paperia on säilytetty oikein.

#### Lisää tietoa

Paperin säilyttäminen Paperin asettaminen alustalle 1 ja alustan asetusten muuttaminen Paperin asettaminen alustalle 2 ja alustan asetusten muuttaminen Paperin asettaminen alustalle 3 Paperin asettaminen alustalle 4 Paperin asettaminen ohisyöttöalustalle ja alustan asetusten muuttaminen

#### Viimeistelylaite ei pinoa kopioita oikein

- Tyhjennä viimeistelyalusta usein erityisesti, jos pinossa on erikokoisia papereita.
- Älä poista nidottuja sarjoja kesken viimeistelyn.
- Tarkasta, että paperialustan rajoittimet on lukittu paperin reunoja vasten.
- Käyttäessäsi isoa paperia varmista, että nippuluovutusalusta on tyhjä.
- Aseta paperi paperialustoille niin, että sauman puoleinen puoli on ylöspäin. Aseta paperi ohisyöttöalustalle niin, että sauman puoleinen puoli on alaspäin.
- Aseta muut kuin vakiokokoiset paperit ohisyöttöalustalle.
- Jos paperi käpristyy pahasti, käännä se ylösalaisin alustalla.
- Varmista, että näytöstä on valittu oikea paperikoko.
- Varmista, että tulostimen lähellä ei ole ilmavirran lähteitä.
- Varmista, että näytöstä on valittu alustalle asetettua paperia vastaava paperin tyyppi (esimerkiksi paino).

#### Lisää tietoa

Paperin asettaminen alustalle 1 ja alustan asetusten muuttaminen Paperin asettaminen alustalle 2 ja alustan asetusten muuttaminen Paperin asettaminen alustalle 3 Paperin asettaminen alustalle 4 Paperin asettaminen ohisyöttöalustalle ja alustan asetusten muuttaminen Paperin käpristyminen Paperin säilyttäminen

#### Keskimmäinen luovutusalusta ei pinoa kopioita oikein

- Tyhjennä keskimmäinen luovutusalusta usein erityisesti, jos pinossa on erikokoisia papereita.
- Aseta paperi paperialustoille niin, että sauman puoleinen puoli on ylöspäin. Aseta paperi ohisyöttöalustalle niin, että sauman puoleinen puoli on alaspäin.
- Aseta muut kuin vakiokokoiset paperit ohisyöttöalustalle.
- Jos paperi käpristyy pahasti, käännä se ylösalaisin alustalla.

- Varmista, että näytöstä on valittu oikea paperikoko.
- Varmista, että tulostimen lähellä ei ole ilmavirran lähteitä.
- Varmista, että näytöstä on valittu alustalle asetettua paperia vastaava paperin tyyppi (esimerkiksi paino).

#### Lisää tietoa

Paperin asettaminen alustalle 1 ja alustan asetusten muuttaminen Paperin asettaminen alustalle 2 ja alustan asetusten muuttaminen Paperin asettaminen alustalle 3 Paperin asettaminen alustalle 4 Paperin asettaminen ohisyöttöalustalle ja alustan asetusten muuttaminen Paperin käpristyminen Paperin säilyttäminen

#### Viimeistelylaite ei nido tai rei'itä oikein

- Jos nidonta ei toimi oikein, varmista, ettei nidottavassa nipussa ole liikaa arkkeja.
- Varmista, että oikea vaihtoehto on valittu näytöstä.
- Tarkasta, näkyykö näytössä nitomanastojen loppumisesta tai nitomanastatukkeumasta ilmoittava viesti. Vaihda nitomanastakasetti tai selvitä tukkeuma.
- Käyttäessäsi isoa paperia varmista, että nippuluovutusalusta on tyhjä.
- Tarkasta, ettei rei'itysjätesäiliö ole täynnä. Rei'itysjätesäiliö ottaa vastaan paperin rei'ittämisestä syntyneen jätteen.
- Varmista, että näytöstä on valittu oikea paperikoko.
- Tarkasta, että paperialustan rajoittimet on lukittu paperin reunoja vasten.
- Varmista, että näytöstä on valittu alustalle asetettua paperia vastaava paperin tyyppi (esimerkiksi paino).

#### Lisää tietoa

Paperin asettaminen alustalle 1 ja alustan asetusten muuttaminen Paperin asettaminen alustalle 2 ja alustan asetusten muuttaminen Paperin asettaminen alustalle 3 Paperin asettaminen alustalle 4 Paperin asettaminen ohisyöttöalustalle ja alustan asetusten muuttaminen Nitomanastakasetin vaihtaminen (Office-viimeistelylaite) Nitomanastakasettien vaihtaminen (uusi vihkolaitteella varustettu Office-viimeistelylaite) Nitomanastakasetin vaihtaminen (käsinitomalaite) Rei'itysjätesäiliön tyhjentäminen

#### Rei'itetyistä originaaleista heijastuneita mustia jälkiä ei ole häivytetty

- Häivytä reikien jäljet käyttämällä Reunahäivytys-toimintoa.
- Kopioi valotuslasilta niin, että syöttölaite on kiinni.

Lisää tietoa Reunojen häivyttäminen

#### Sivut eivät ole oikeassa järjestyksessä tai ovat ylösalaisin Kopiointi vihkoksi -toimintoa käytettäessä

- Varmista, että originaalit ovat oikeassa järjestyksessä.
- Syötä pystysuuntaisia originaaleja vaakasuuntaiselle paperille.
- Ota käyttöön Kopiointi vihkoksi -toiminnon lisävalintojen näyttö ja varmista sitten, että oikea järjestys on valittu (vasemmalta oikealle tai oikealta vasemmalle).

Huom. Vaakasuuntainen paperi tarkoittaa paperia, joka syötetään koneeseen lyhyt reuna edellä. Pystysuuntainen paperi tarkoittaa paperia, joka syötetään koneeseen pitkä reuna edellä.

#### Lisää tietoa Valmistelu vihko

Valmistelu vihkoksi kopiointia varten Vihkoasemoinnin valitseminen Vihkoasemoinnin valitseminen Vihkoasemoinnin valitseminen (XPS-tulostinajuri) Vihkojen taittaminen

#### Kopiot ovat tyhjiä

- Varmista, että originaalit ovat joko etusivut ylöspäin syöttölaitteessa tai skannattava puoli alaspäin valotuslasin oikeassa yläkulmassa.
- Varmista, että xerografinen osisto on paikallaan ja että se kääntyy oikein.

## Lisää tietoa

Originaalien asettaminen

#### Raitoja, viivoja, pisteitä kopioissa

- Puhdista valotuslasi, tai jos käytät syöttölaitetta, puhdista myös syöttölaitteen valotusalue (kapea lasikaistale valotuslasin vasemmalla puolella), erityisesti muovirampin läheisyydestä.
- Puhdista syöttölaitteen tai valotuskannen valkoinen alapinta.
- Puhdista syöttölaitteen syöttörullat.
- Puhdista siirto-ohjain.
- Puhdista varausskorotroni ja siirtokorotroni, jos koneessa on sellaiset.
- Tarkasta, että alustan rajoittimet ovat paperipinoa vasten.
- Aseta paperi valotuslasille ja tee työ uudelleen.
- Tarkasta originaalin laatu. Poista originaalin reunaviivat käyttämällä Reunahäivytys-toimintoa.
- Käytä Taustahäivytys-toimintoa.
- Aseta alustalle uutta paperia.
- Älä käytä voimakkaasti kohokuvioitua paperia.

#### Lisää tietoa

Reunojen häivyttäminen Taustan häivyttäminen Ohjaustaulun, kosketusnäytön, syöttölaitteen ja luovutusalustojen puhdistaminen Valotuslasin ja syöttölaitteen molempien valotusalueiden puhdistaminen

#### Osa kuvasta häviää

- Kun kopioit originaalin kokoa pienemmälle paperille, pienennä kuva käyttämällä Autom. % toimintoa.
- Käytä pienennystä eli valitse 90 % 100 %:n sijasta.
- Käytä Keskitys-toimintoa ja tee työ uudelleen.
- Jos skannaat valotuslasilta, määritä originaalin koko Originaalin koko -toiminnolla. Lisätietoja on Kopiointi-osion kohdassa Originaalin koko. Kohdista originaali vasempaan yläkulmaan ja laske syöttölaite alas.
- Älä käytä voimakkaasti kohokuvioitua paperia.
- Tarkista, että tulostusasetukset ovat oikeat (etenkin jos tulostat PDF-asiakirjaa).
- Jos kuva jää vajaaksi rypistyneen paperin takia, aseta alustalle uudet paperit.

Lisää tietoa Pienentäminen ja suurentaminen Kuvan siirtäminen Originaalin koon valitseminen

#### Kuva on epäselvä kopioissa

- Aseta alustalle uutta paperia.
- Jos kopioit valotuslasilta, tarkasta originaalien laatu, sulje syöttölaite tai valotuskansi ja yritä uudelleen. Varmista, että originaali on kokonaan valotuslasia vasten.
- Määritä originaalin koko käyttämällä Originaalin koko -toimintoa.
- Puhdista varauskorotroni ja siirtokorotroni, jos koneessa on sellaiset.
- Puhdista valotuslasi. Jos käytät syöttölaitetta, puhdista myös kapea valotuslasi (kapea lasikaistale valotuslasin vasemmalla puolella), erityisesti muovirampin läheisyydestä.

#### Lisää tietoa

Originaalin koon valitseminen Valotuslasin ja syöttölaitteen molempien valotusalueiden puhdistaminen

#### Kopioista puuttuu merkkejä

- Aseta alustalle uutta paperia.
- Käytä sileämpää paperia.
- Valitse Tummennus, jos originaali on vaalea, tai jos fontti on värillinen.

#### Lisää tietoa

Paperin säilyttäminen Tummuuden säätäminen Tummuuden säätäminen Tummuuden säätäminen

#### Kiiltävyyden vaihtelut

- Tarkasta originaalin laatu.
- Jos originaalissa on suuria yhtenäisiä värialueita, säädä kontrastia.

Lisää tietoa Kontrastin säätäminen

#### Kaksoiskuva tai taustapuolen kuvan heijastuma

- Tarkasta originaalin laatu.
- Puhdista valotuslasi.
- Käännä originaali 180 astetta ja yritä uudelleen.

#### Lisää tietoa

Valotuslasin ja syöttölaitteen molempien valotusalueiden puhdistaminen

#### Kone ei tunnista lasilla olevan originaalin kokoa

- Määritä originaalin koko käyttämällä Originaalin koko -toimintoa.
- Skannaa originaali uudelleen sulkematta syöttölaitetta tai valotuskantta.

#### Lisää tietoa

Originaalin koon valitseminen

#### Kone skannaa, mutta ei tulosta

- Jotkin työt edellyttävät kuvan käsittelyä ennen tulostusta. Tämä voi viedä jopa 2 sekuntia sivua kohti.
- Paina Töiden tila -näppäintä ja tarkasta Aktiiviset työt -luettelosta, käsitteleekö kone työtä. Työjonossa voi olla työ, jonka tilana on "pysäytetty". Poista tämä työ, jos se pysyy tässä tilassa yli 3 minuutin ajan.
- Tämä saattaa olla seurausta väärästä toimintoyhdistelmästä. Ohjelmisto on ehkä nollattava.

Lisää tietoa Aktiivisten töiden tarkasteleminen

#### Kopio ei vastaa näytössä tehtyjä valintoja

- Paina Nollaa kaikki -näppäintä töiden välissä.
- Jos näytössä näkyy Tallenna- tai OK-näppäin, varmista, että valitset sen jokaisen valinnan jälkeen.

#### Kuva on pienentynyt faksilähetyksen aikana

• Tarkasta originaalien koko. Kone saattaa pienentää kuvia, jos ne eivät mahdu vastaanottavassa faksilaitteessa olevalle paperille.
#### Lisää tietoa

Vastaanotetun faksin pienentäminen tai jakaminen Originaalin koon valitseminen Originaalin koon valitseminen Originaalin koon valitseminen

#### Kone ei vastaa saapuviin faksipuheluihin

Vaihda automaattisen vastaanoton viiveeksi 0 sekuntia.

Huom. Tämä toiminto on vain järjestelmänvalvojan käyttöön.

Lisää tietoa

System Administrator Guide (järjestelmänvalvojan käsikirja) www.xerox.com/support.

### Kone vastaa saapuviin faksipuheluihin, mutta ei hyväksy saapuvaa dataa

- Jos faksissa on paljon grafiikkaa, koneen muisti ei ehkä riitä sen vastaanottamiseen. Kone ei vastaanota, jos muisti on vähissä.
- Poista tallennetut työt ja odota, että keskeneräiset työt valmistuvat. Tämä vapauttaa muistia.

Lisää tietoa Tallennettujen töiden poistaminen

# Virheilmoitukset eivät häviä

- Joskus voi käydä niin, että virhe selvitetään, mutta siihen liittyvä viesti ei häviä näytöstä. Käynnistä kone uudelleen katkaisemalla ja kytkemällä virta ohjaustaulun näppäimestä.
- Odota noin 20 sekuntia ennen kuin kytket virran uudelleen. Työjonossa olevat keskeneräiset työt häviävät.
- Käytä koneen uudelleenkäynnistämiseen ainoastaan asianmukaista virrankatkaisutapaa. Jos muuta tapaa käytetään, kone saattaa vahingoittua.

Lisää tietoa Virran katkaiseminen Virran kytkeminen

# Käynnistystä ei hyväksytä juuri nyt -sanoma tulee näkyviin

Jos laitteessa näkyy sanoma "Käynnistystä ei hyväksytä juuri nyt, yritä uudelleen", käynnistä laite uudelleen katkaisemalla ja kytkemällä virta ohjaustaulun näppäimestä.

- Odota noin 20 sekuntia ennen kuin kytket virran uudelleen. Työjonossa olevat keskeneräiset työt häviävät.
- Käytä koneen uudelleenkäynnistämiseen ainoastaan asianmukaista virrankatkaisutapaa. Jos muuta tapaa käytetään, kone saattaa vahingoittua.

Lisää tietoa Virran katkaiseminen Virran kytkeminen

# Laitteen käyttöliittymä ei vastaa

Joissakin tapauksissa laitteen käyttöliittymä voi lakata vastaamasta. Käynnistä kone uudelleen katkaisemalla ja kytkemällä virta ohjaustaulun näppäimestä.

- Odota noin 20 sekuntia ennen kuin kytket virran uudelleen. Työjonossa olevat keskeneräiset työt häviävät.
- Käytä koneen uudelleenkäynnistämiseen ainoastaan asianmukaista virrankatkaisutapaa. Jos muuta tapaa käytetään, kone saattaa vahingoittua.

Lisää tietoa Virran katkaiseminen Virran kytkeminen

# Tulostustöiden käsittely jää kesken

- Pyydä järjestelmänvalvojaa irrottamaan verkkokaapeli ja nollaamaan ohjelmisto (ohjeet ovat oppaassa System Administrator Guide (järjestelmänvalvojan käsikirja)).
- Toista ohjelmiston nollaus kahdesti.

#### Lisää tietoa

Järjestelmänvalvojan yhteystiedot

System Administrator Guide (järjestelmänvalvojan käsikirja) www.xerox.com/support.

#### Lämpenee-viesti näkyy jatkuvasti

- Tarkista, onko koneessa paperitukkeuma. Poista paperiradalta kaikki esteet.
- Katkaise koneesta virta, ja kytke se uudelleen kahden minuutin kuluttua.

Lisää tietoa Virran katkaiseminen Virran kytkeminen

# Lisäapua

Jos tarvitset lisäohjeita, käy Xeroxin verkkosivuilla osoitteessa www.xerox.com tai ota yhteyttä Xeroxin asiakaspalveluun. Varaudu antamaan koneen sarjanumero.

Asiakaspalveluun on annettava seuraavat tiedot: ongelman kuvaus, koneen sarjanumero, mahdollinen virhekoodi sekä yrityksen nimi ja osoite.

Lisää tietoa Koneen osat